## www.mientayvn.com

Khi đọc qua tài liệu này, nếu phát hiện sai sót hoặc nội dung kém chất lượng xin hãy thông báo để chúng tôi sửa chữa hoặc thay thế bằng một tài liệu cùng chủ đề của tác giả khác. Tài liệu này bao gồm nhiều tài liệu nhỏ có cùng chủ đề bên trong nó. Phần nội dung bạn cần có thể nằm ở giữa hoặc ở cuối tài liệu này, hãy sử dụng chức năng Search để tìm chúng.

Bạn có thể tham khảo nguồn tài liệu được dịch từ tiếng Anh tại đây:

http://mientayvn.com/Tai\_lieu\_da\_dich.html

Thông tin liên hệ:

Yahoo mail: thanhlam1910\_2006@yahoo.com

Gmail: frbwrthes@gmail.com

| Theo yêu cầu của khách hàng, trong một năm<br>qua, chúng tôi đã dịch qua 16 môn học, 34<br>cuốn sách, 43 bài báo, 5 sổ tay (chưa tính các<br>tài liệu từ năm 2010 trở về trước) Xem ở đây |                                                                                                    |  |  |
|----------------------------------------------------------------------------------------------------|----------------------------------------------------------------------------------------------------|--|--|
| DĮCH VŲ<br>DĮCH<br>TIÉNG<br>ANH<br>CHUYÊN<br>NGÀNH                                                                                                    | Chỉ sau một lần liên lạc, việc<br>dịch được tiến hành<br>Giá cả: có thể giảm đến 10<br>nghìn/1 trang                                                                            |  |  |
| NHĂT VÀ<br>CHÍNH<br>XÁC<br>NHẤT                                                                                                    | Chất lượng: <u>Tạo dựng niềm tin cho</u><br><u>khách hàng bằng công nghệ</u> 1.Bạn<br>thấy được toàn bộ bản dịch; 2.Bạn<br>đánh giá chất lượng. 3.Bạn quyết<br>định thanh toán. |  |  |

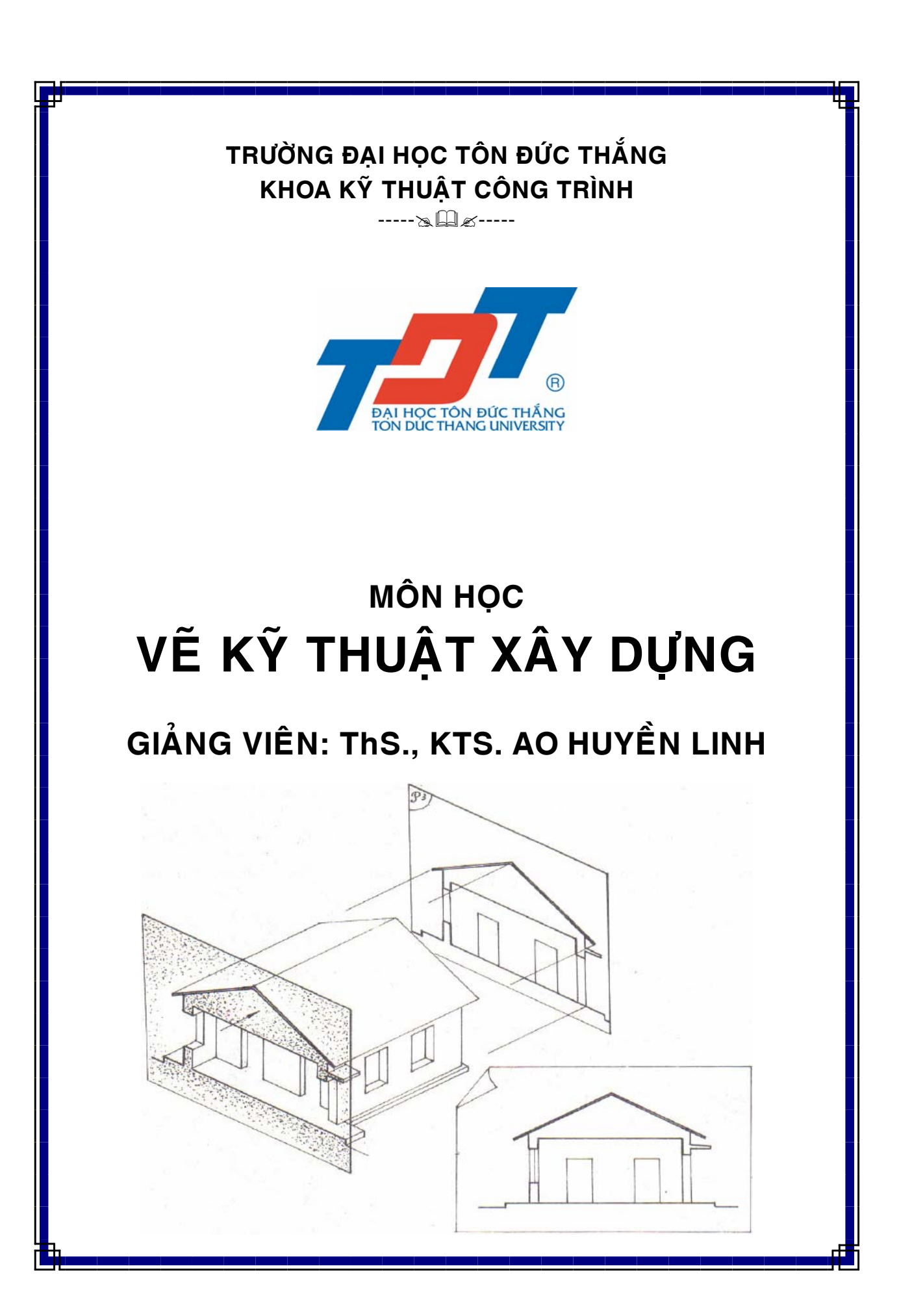

TRƯỜNG ĐH TÔN ĐỨC THẮNG KHOA KỸ THUẬT CÔNG TRÌNH NGÀNH XÂY DỰNG DD & CN

## ĐỀ CƯƠNG CHI TIẾT MÔN HỌC

### Vẽ kỹ thuật xây dựng

Mã môn hoc:

Số tín chỉ: 2

Số tiết (lý thuyết, bài tập, tự học ở trường, tự học tại nhà): 2(20,10,15,0)

Chương trình đào tạo ngành: Xây dựng DD&CN

#### Đánh giá:

-Kiểm tra lần 1 (10%)

-Kiểm tra lần 2 (20%)

-Thi cuối học (70%)

| Môn tiên quyết:   | Hình học họa hình | MS: |
|-------------------|-------------------|-----|
| Môn học trước:    | Hình học họa hình | MS: |
| Môn song hành:    |                   | MS: |
| Nội dung tóm tắt: |                   |     |

Giới thiệu về dụng cụ vẽ, qui cách bản vẽ, vẽ hình học, vận dụng phép chiếu thẳng góc để biểu diễn vật thể 3 chiều bằng hình vẽ 2 chiều, hình chiếu trục đo. Giới thiệu và hướng dẫn cho sinh viên thực hiện các bản vẽ chuyên ngành: bản vẽ kiến trúc, bản vẽ kết cấu (BTCT, thép).

#### Tài liệu tham khảo:

[1]. Nguyễn Quang Cự - Đoàn Như Kim-, Vẽ kỹ thuật xây dựng, NXB Giáo dục

[2]. Nguyễn Quang Cự - Đoàn Như Kim-, Bài tập Vẽ kỹ thuật xây dựng- tập 1,2, NXB Giáo dục,
 1997

[3]. Bộ xây dựng, Tuyển tập tiêu chuẩn xây dựng của Việt Nam, NXB Xây dựng, 1997.

[4]. Biên dịch: Trần Hữu Quế- Nguyễn Văn Tuấn, Bản vẽ xây dựng – Tiêu chuẩn quốc tế ISO, NXB Giáo dục, 2003.

### Cán bộ tham gia giảng dạy:

- 1. ThS Nguyễn Thị Hoàng Yến
- 2. ThS KTS Ao Huyền Linh

## Nội dung chi tiết:

| Nội dung                                                   | Số tiết    |
|------------------------------------------------------------|------------|
| Chương 1: VẬT LIỆU VÀ DỤNG CỤ VĨ                           | 1(1.0.0.0) |
| 1. Vật liệu                                                |            |
| 2. Dụng cụ                                                 |            |
| 3. CAD (Computer Aided Design)                             |            |
| Chương 2: QUY CÁCH CỦA BẢN VĨ                              | 2(2,0,0,0) |
| 1. Khổ giấy, khung bản vẽ, khung tên                       |            |
| n, la se có những đoạn Ti k                                |            |
|                                                            |            |
| Dest some på tage att gende så                             |            |
| av jodi iliz Ao oli jane                                   |            |
| ndid orly groots as a                                      |            |
|                                                            |            |
| SUNUMERY ) and by signate W                                |            |
| Sing S dry way going any me                                |            |
| ALL ALL ALL AND AND ALL ALL ALL ALL ALL ALL ALL ALL ALL AL |            |
| W IN AS MALL ROLL AS MALL IN                               |            |
| as this part all se to EV as                               |            |
| $2 T_3^3 l^2$                                              |            |
| 3. Chữ và chữ số                                           |            |
| 4. Kích thước                                              |            |
| 5. Cách xếp bản vẽ                                         |            |
|                                                            |            |
|                                                            |            |
|                                                            |            |
|                                                            |            |
|                                                            |            |
|                                                            |            |
|                                                            |            |
|                                                            |            |
|                                                            |            |
|                                                            |            |
|                                                            |            |

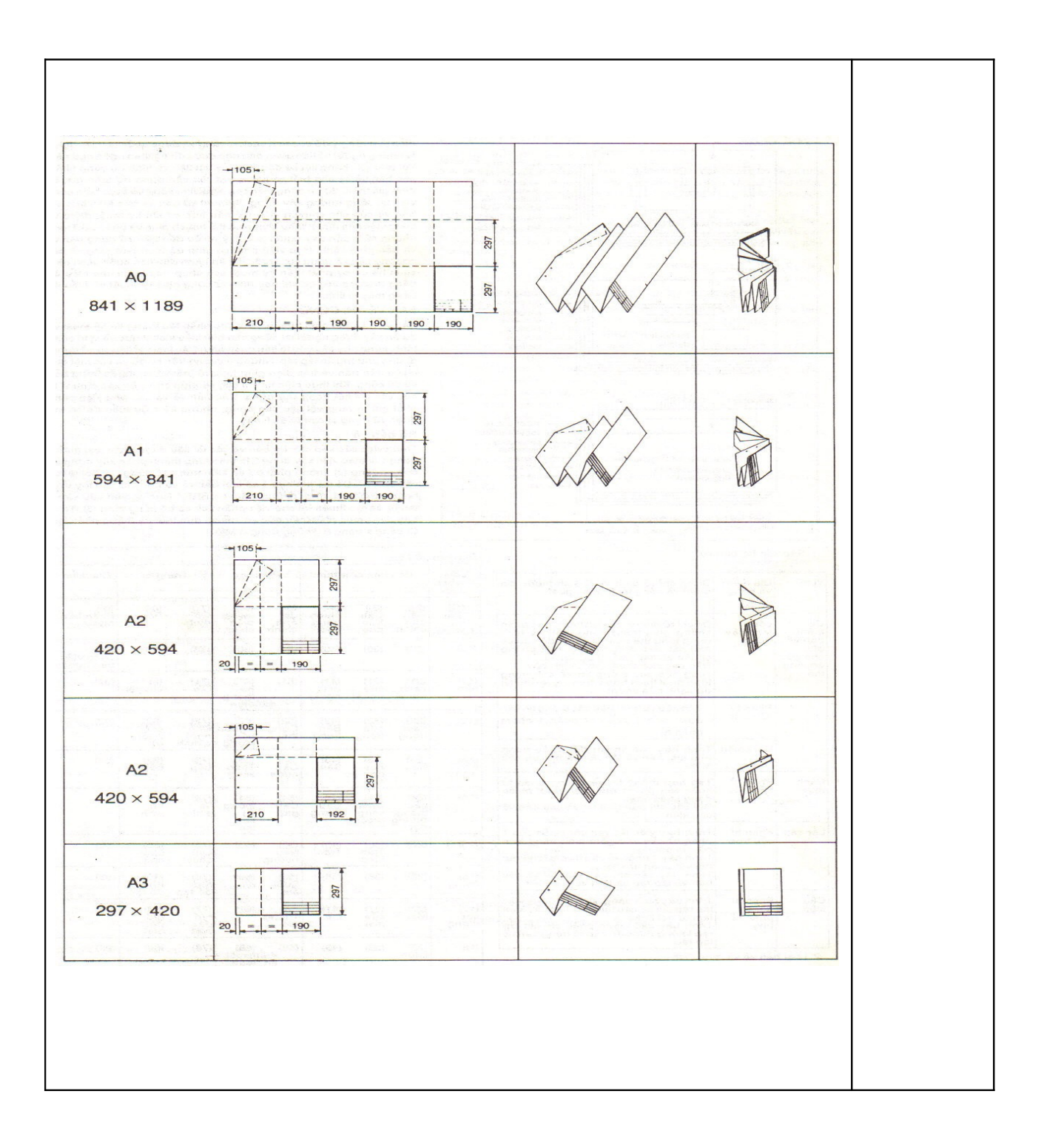

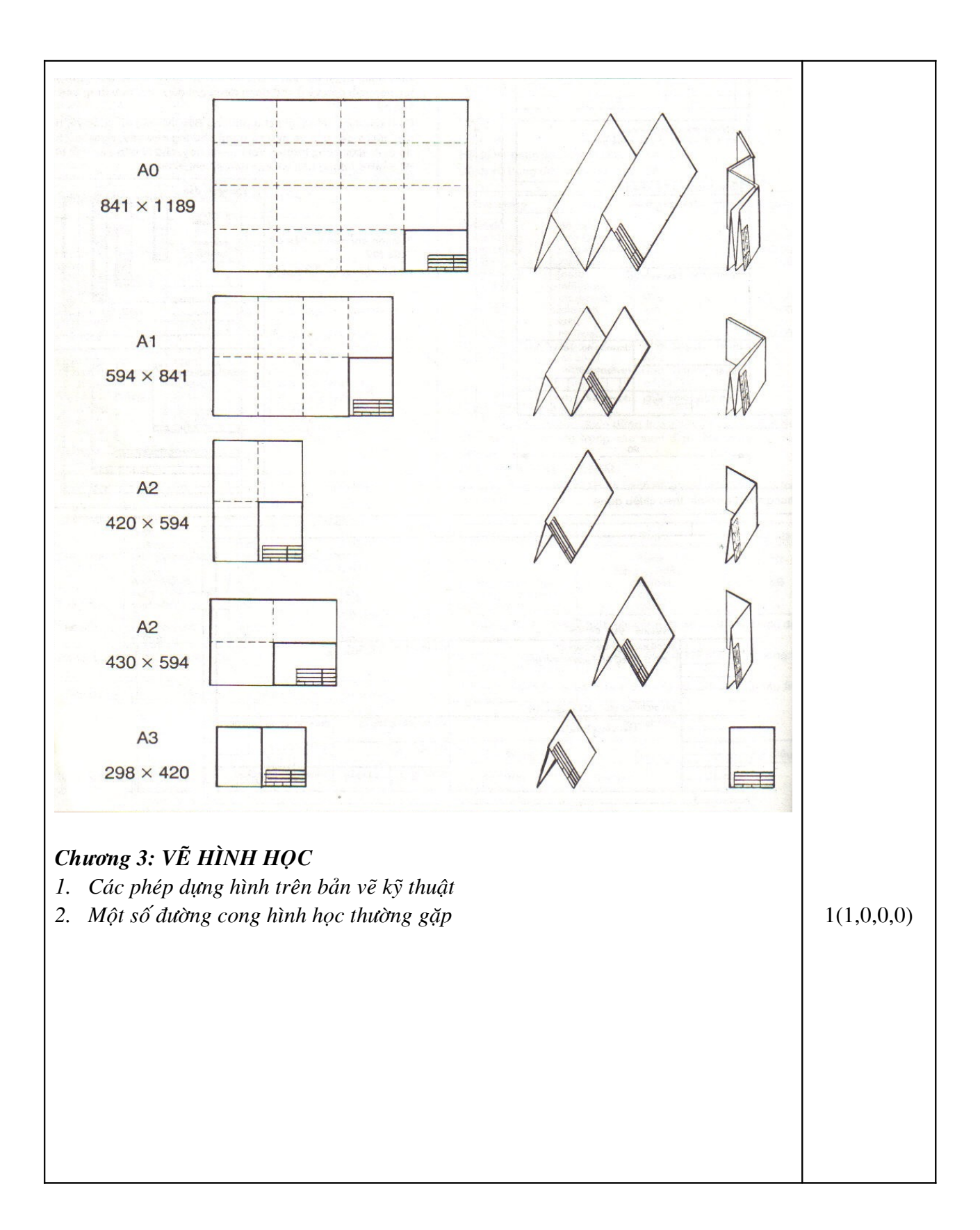

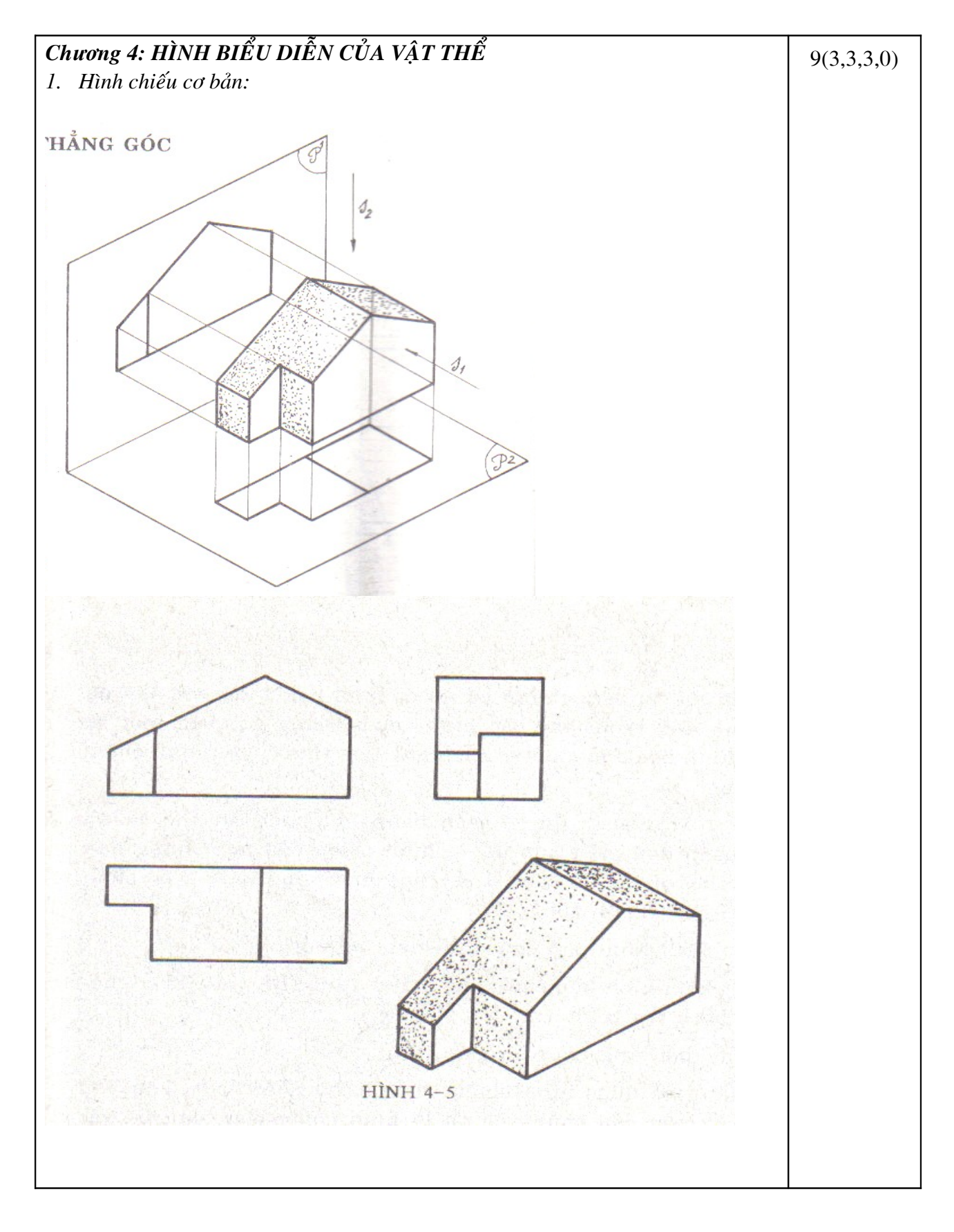

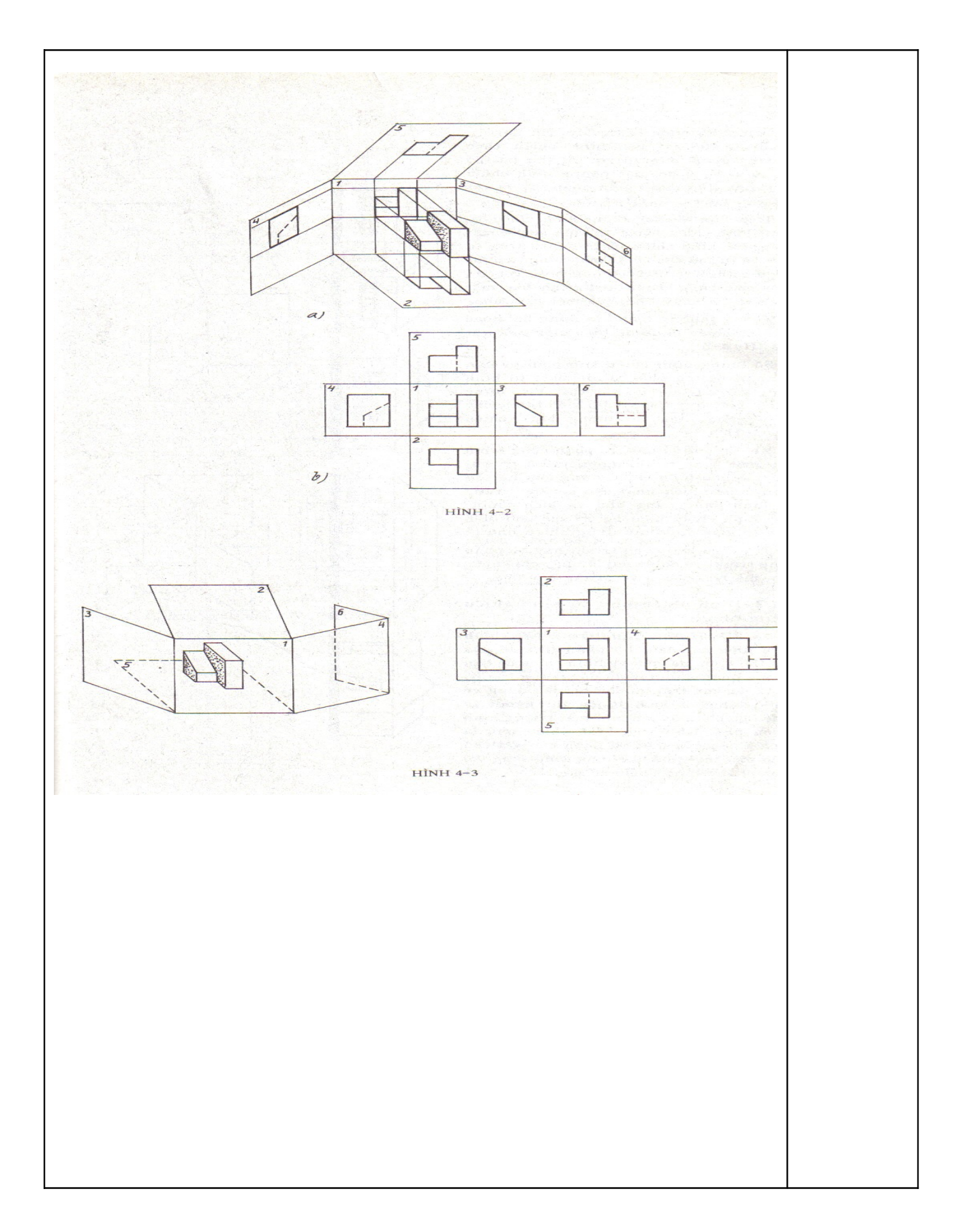

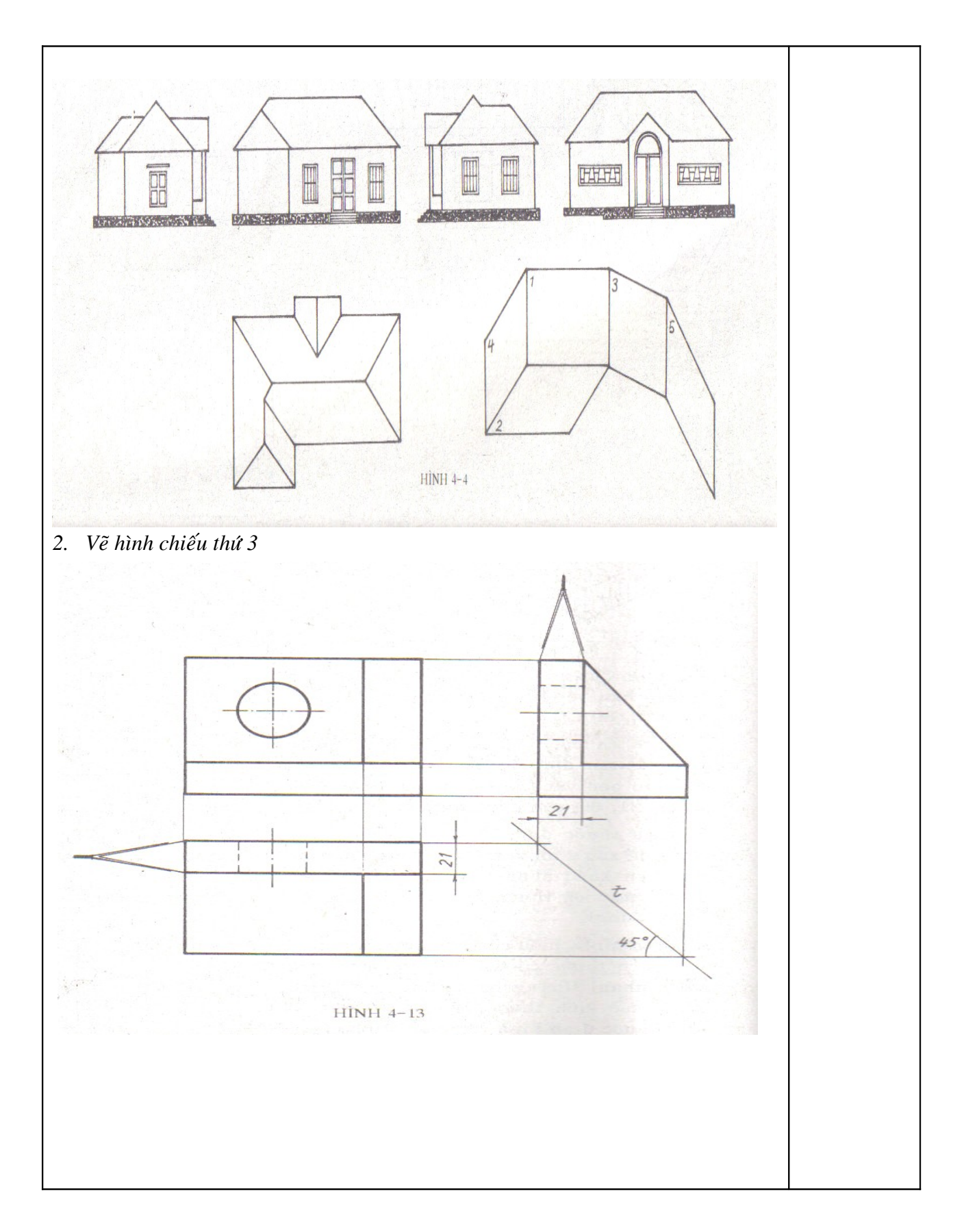

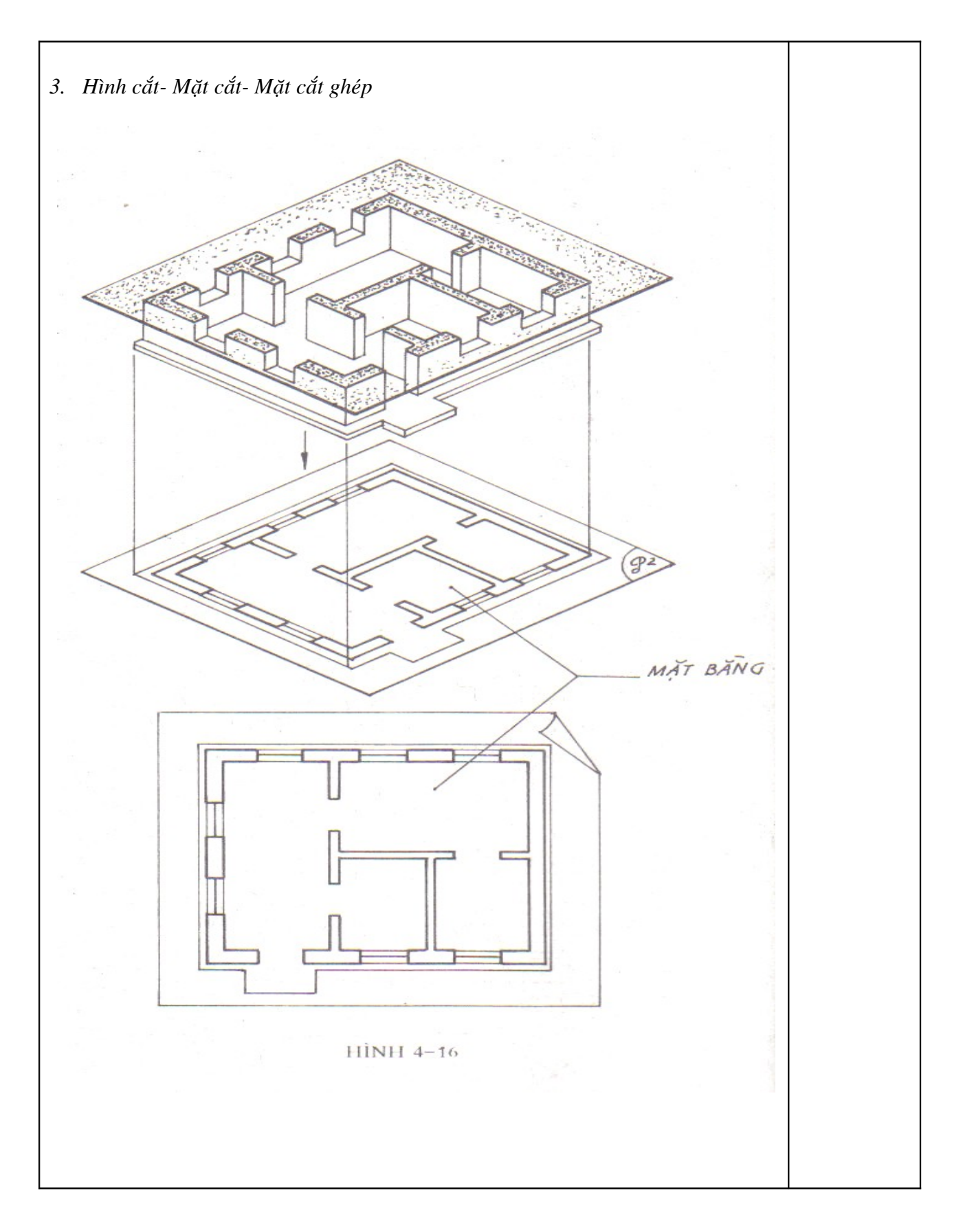

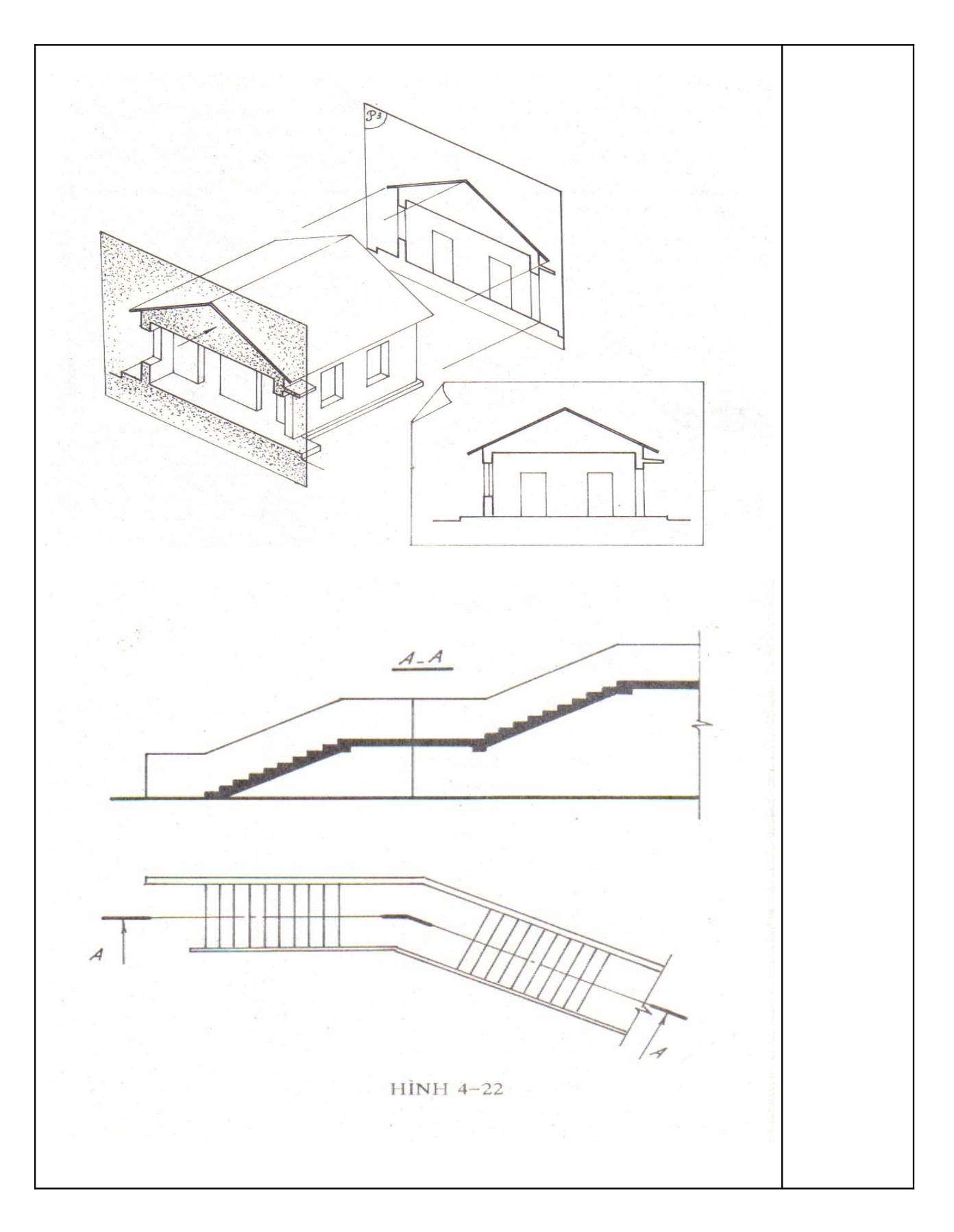

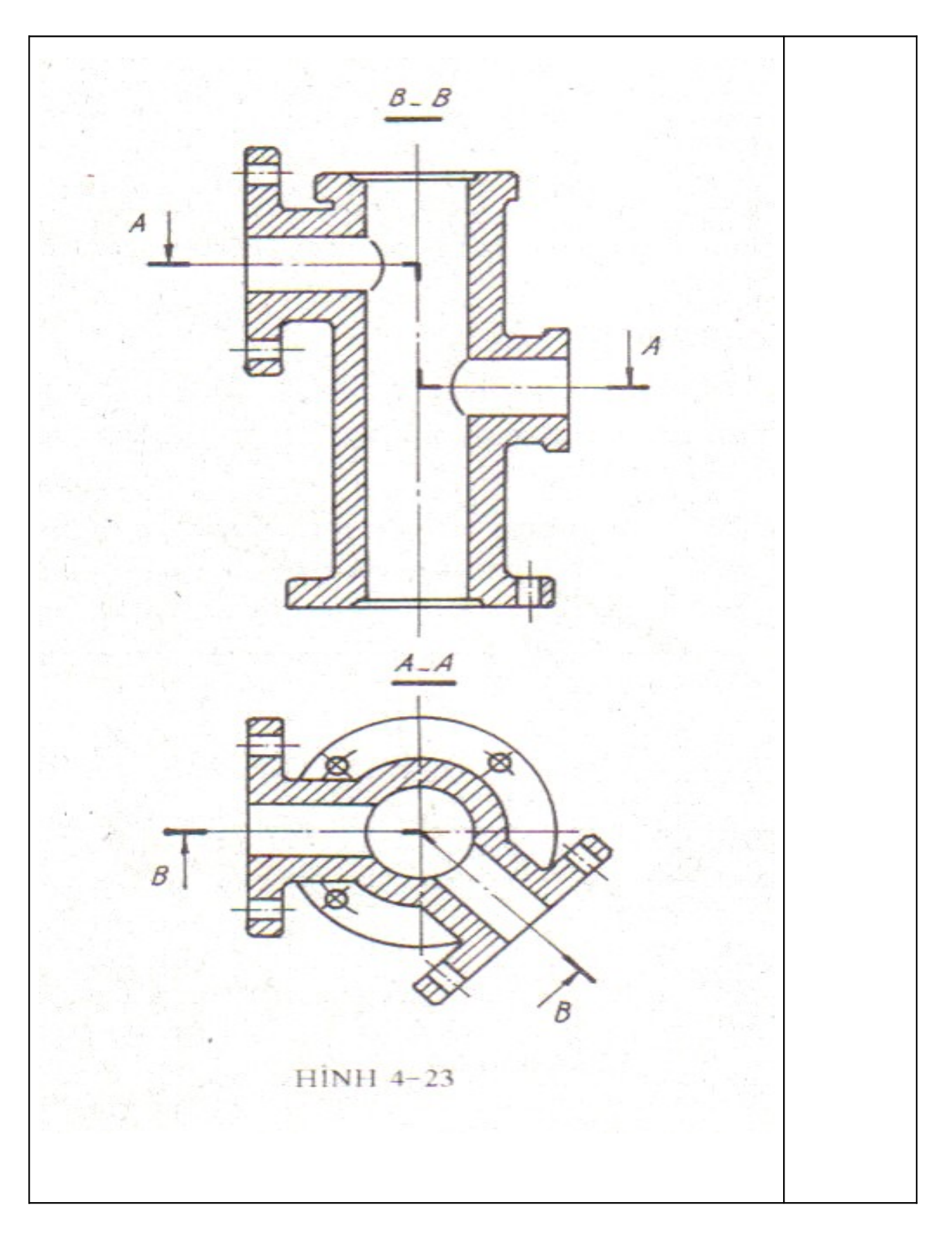

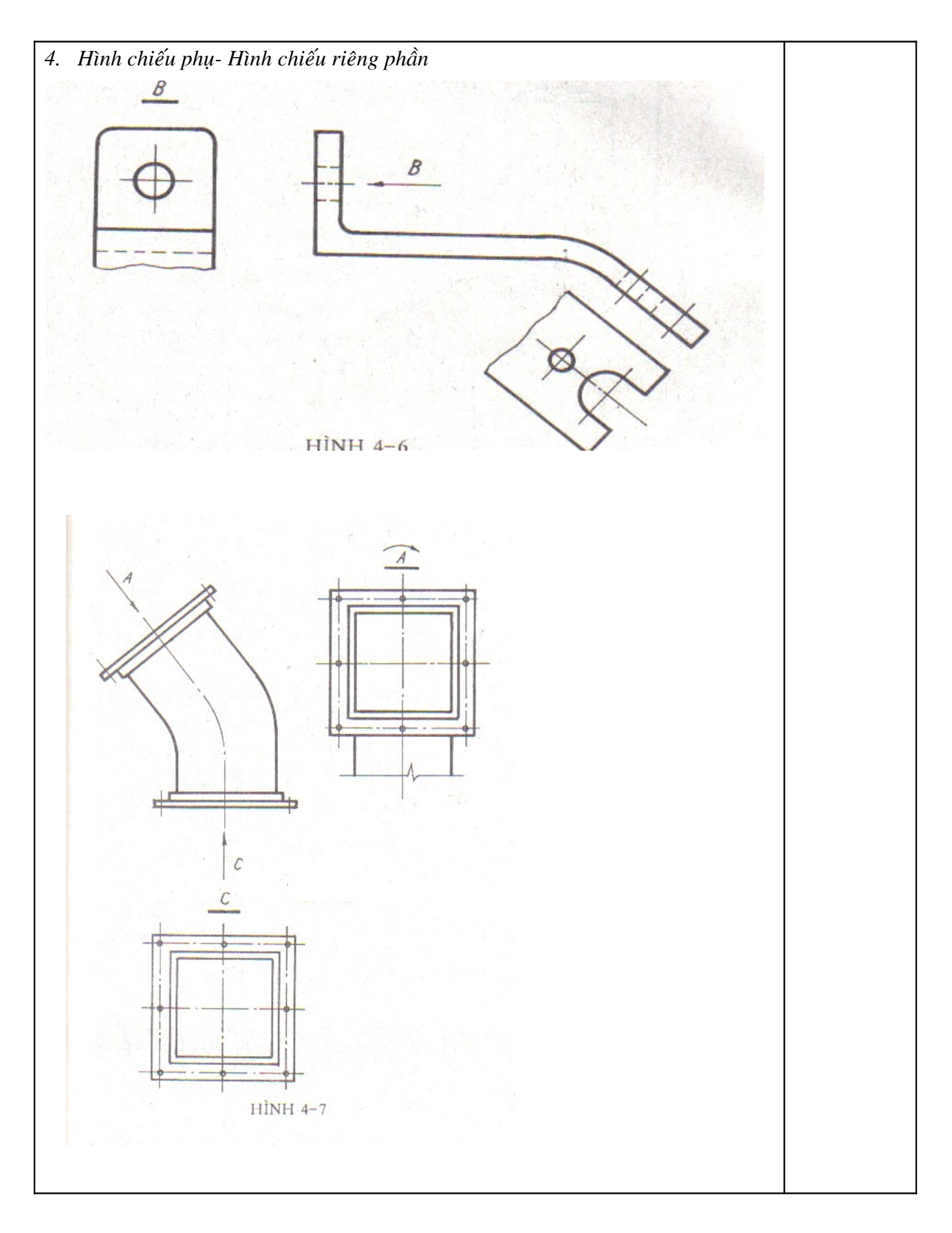

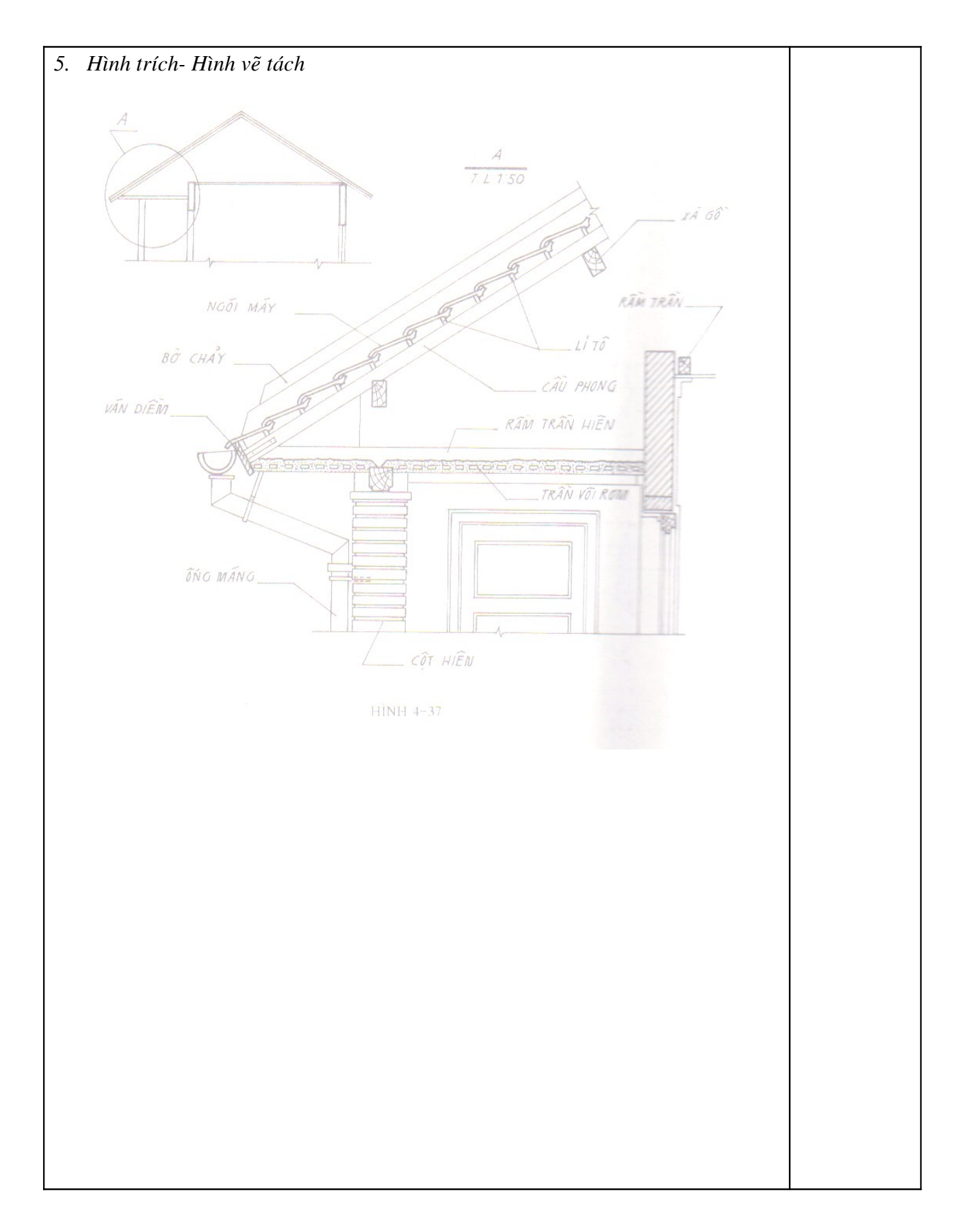

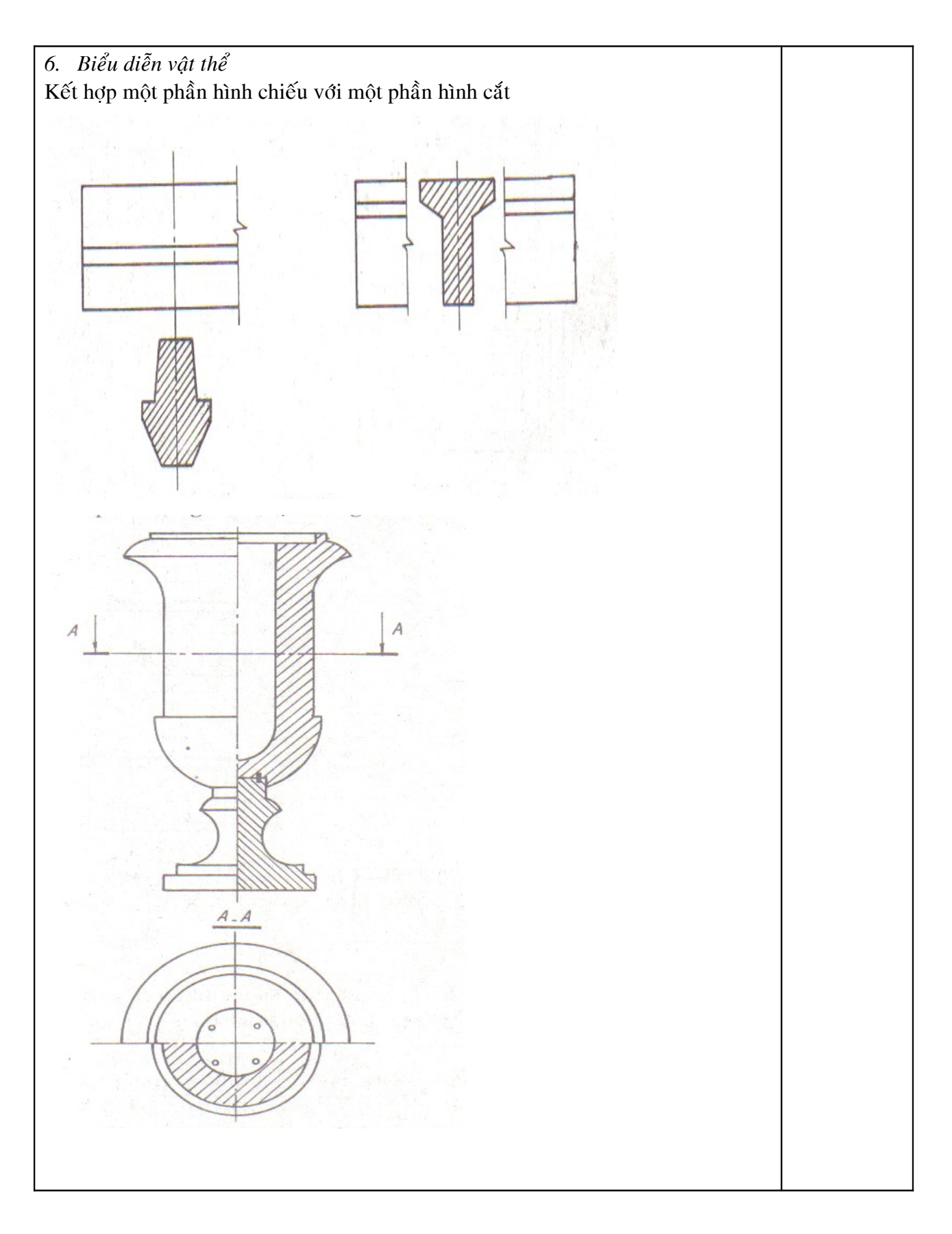

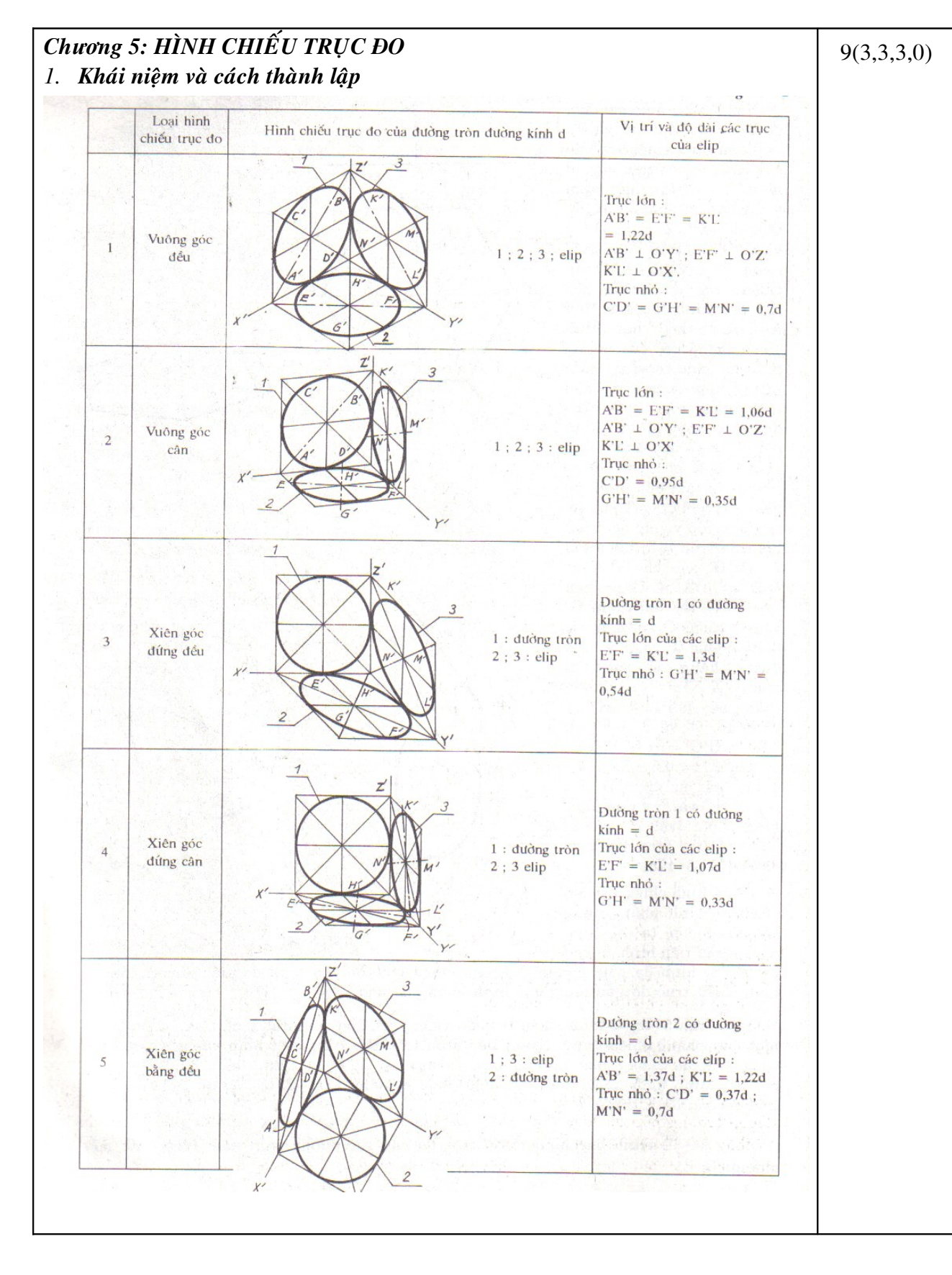

#### 

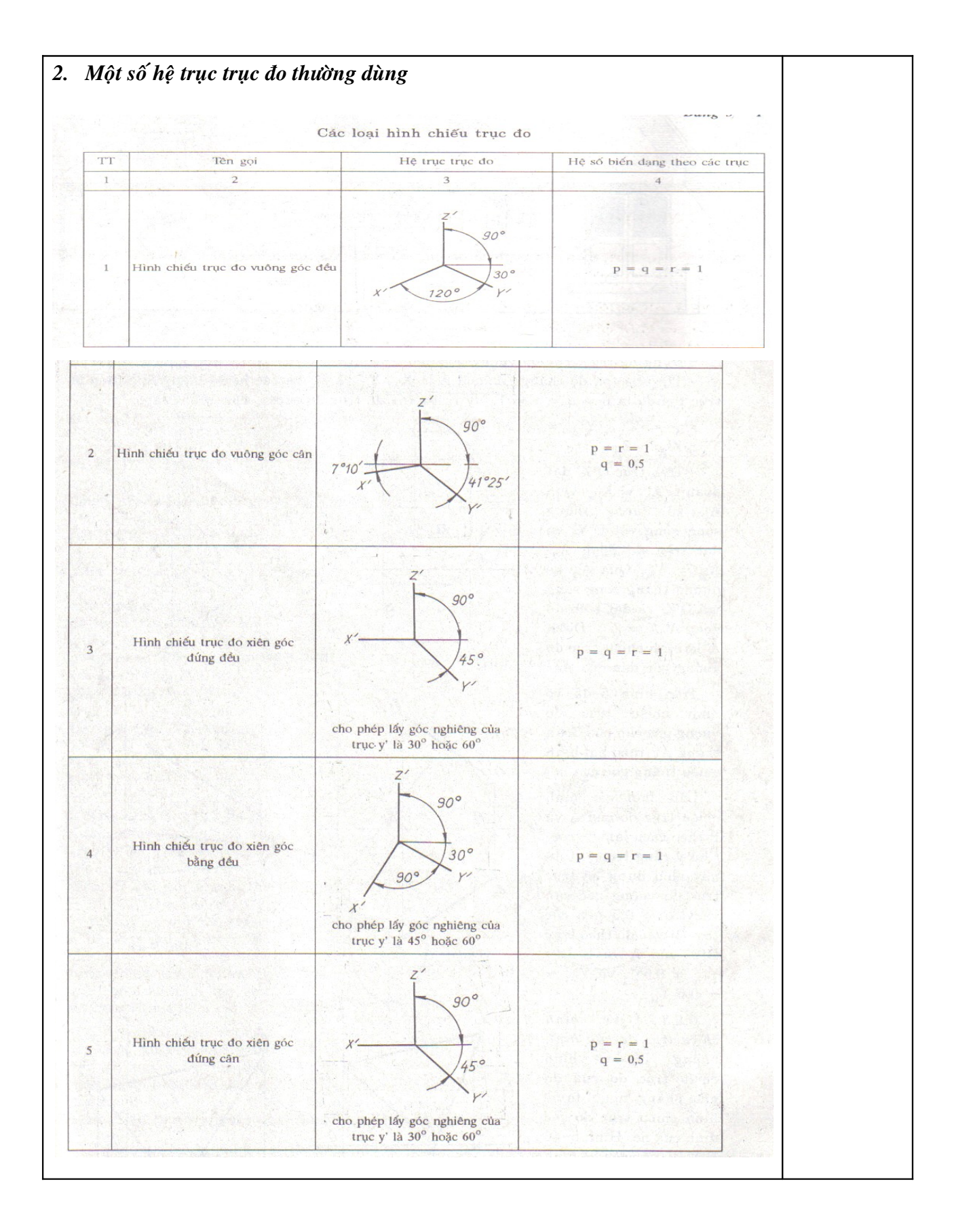

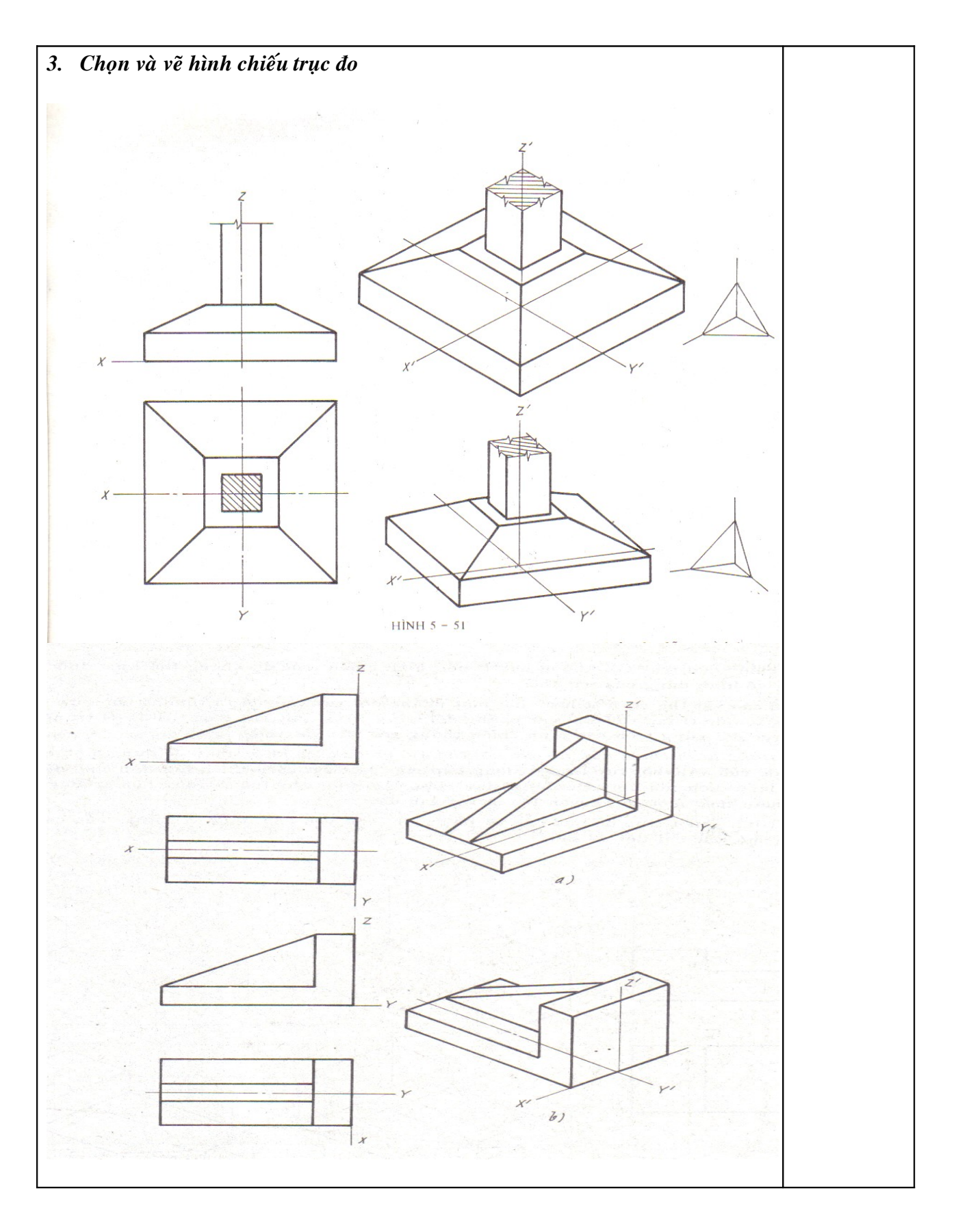

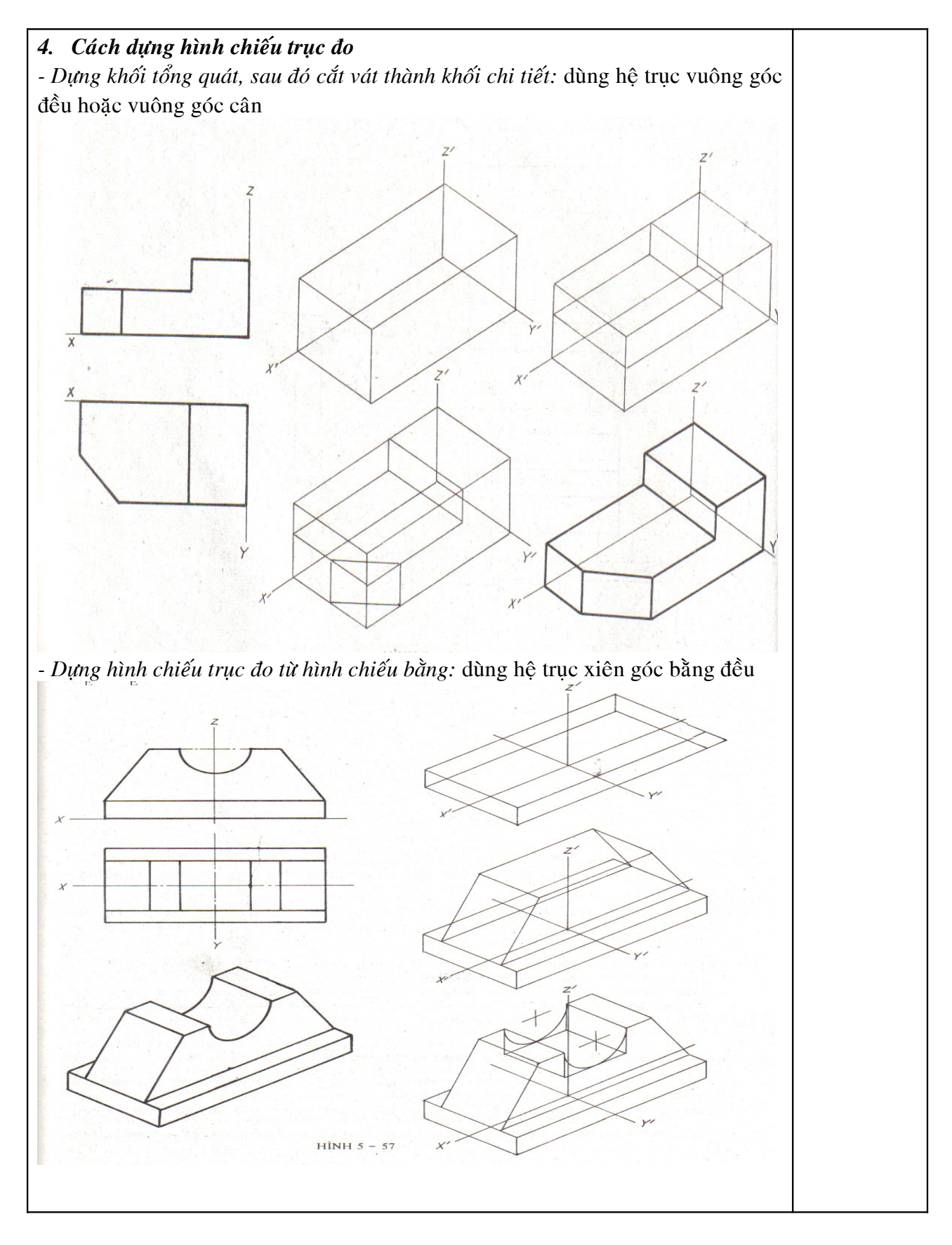

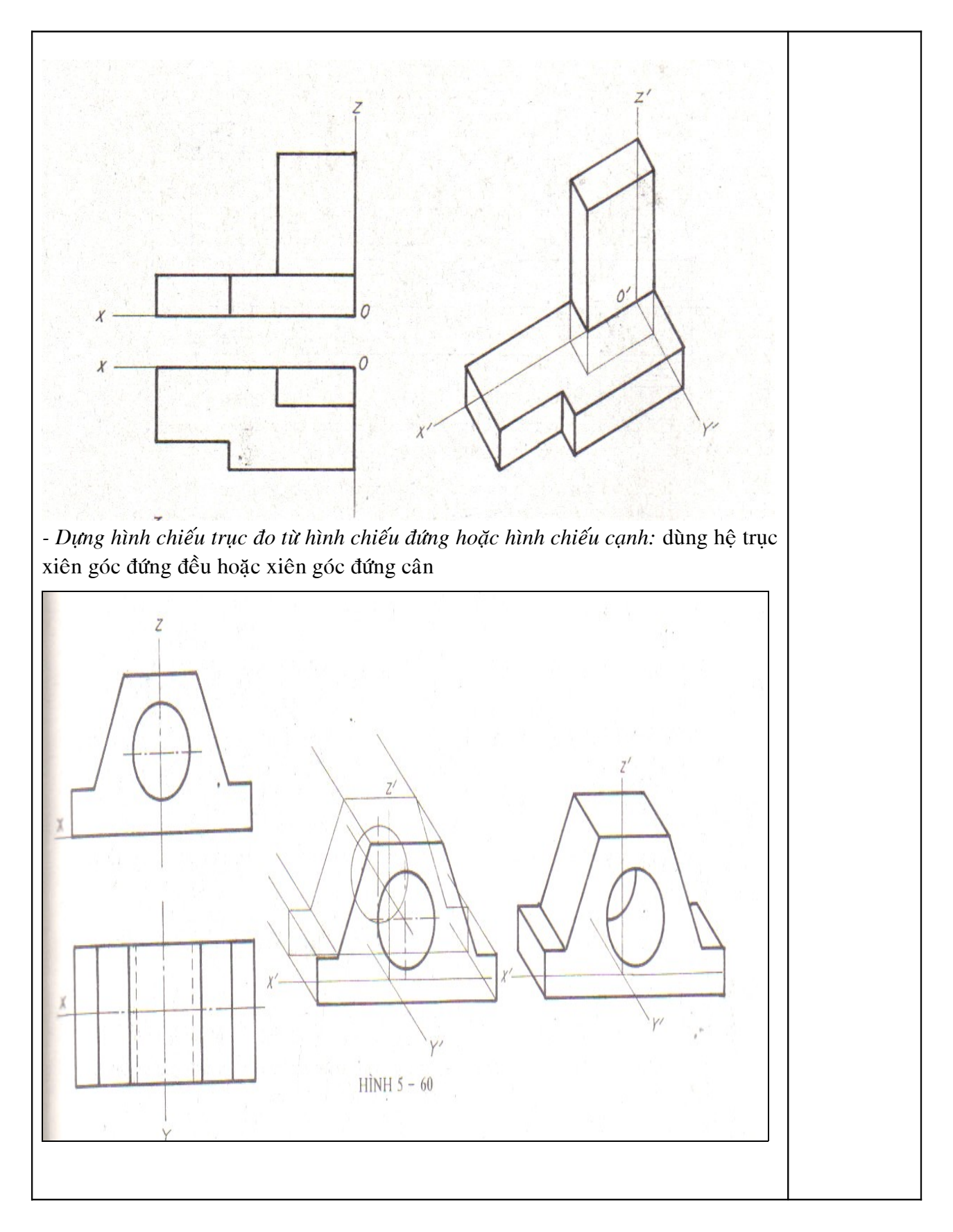

| 5. Hình cắt trên hình chiếu trục đo                                                                                                    |            |
|----------------------------------------------------------------------------------------------------|------------|
| Chương 6: BẢN VẼ KIẾN TRÚC<br>1. Ký hiệu vật liệu trong bản vẽ kiến trúc<br>2. Bản vẽ mặt bằng tổng thể<br>3. Bản vẽ mặt bằng các tầng<br>4. Bản vẽ mặt đứng<br>5. Bản vẽ mặt cắt và triển khai chi tiết            | 9(3,3,3,0) |
| <ul> <li>Chương 7: BÁN VẼ KÊT CÂU BTCT</li> <li>1. Bản vẽ móng</li> <li>2. Bản vẽ dầm, sàn</li> <li>3. Bản vẽ cột</li> <li>4. Hình vẽ các cấu kiện khác</li> </ul>                                                  | 9(3,3,6,0) |
| Chương 8: BẢN VẼ KẾT CẤU THÉP<br>1. Hình vẽ sơ đồ khung kết cấu<br>2. Hình vẽ triển khai chi tiết liên kết các cấu kiện<br>- Liên kết tại chân cột<br>1<br>1<br>1<br>1<br>1<br>1<br>1<br>1<br>1<br>1<br>1<br>1<br>1 | 9(3,3,6,0) |

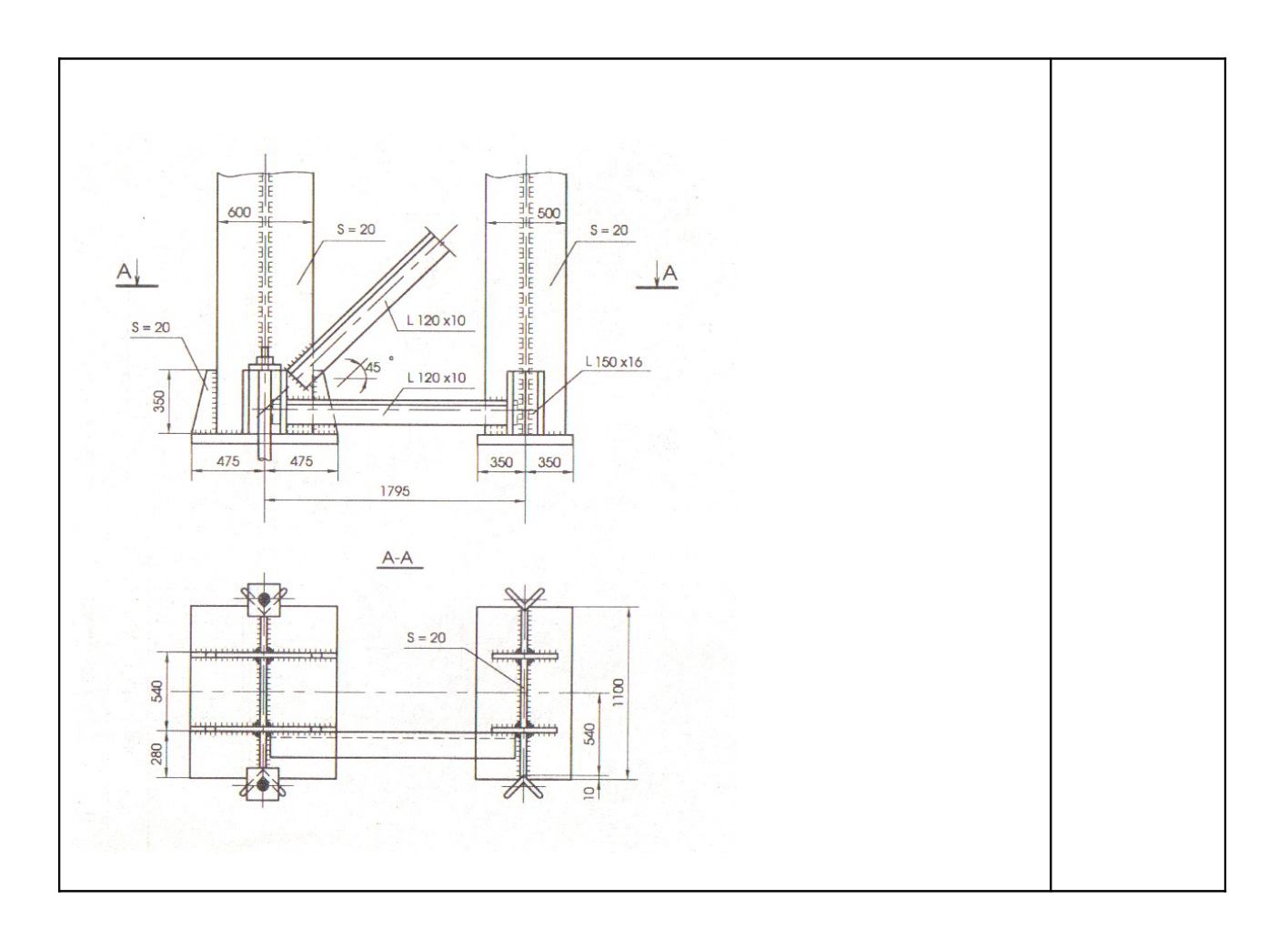

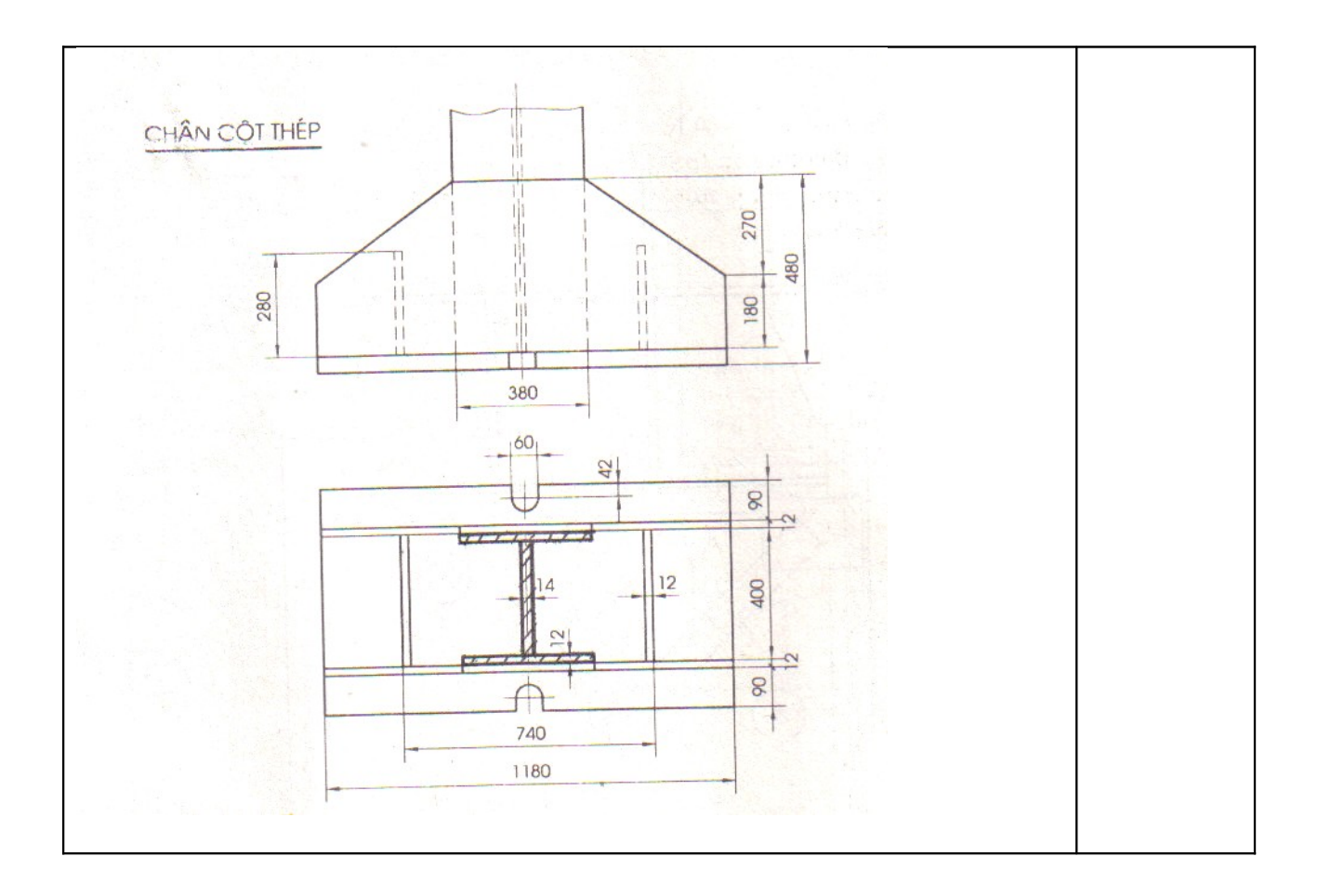

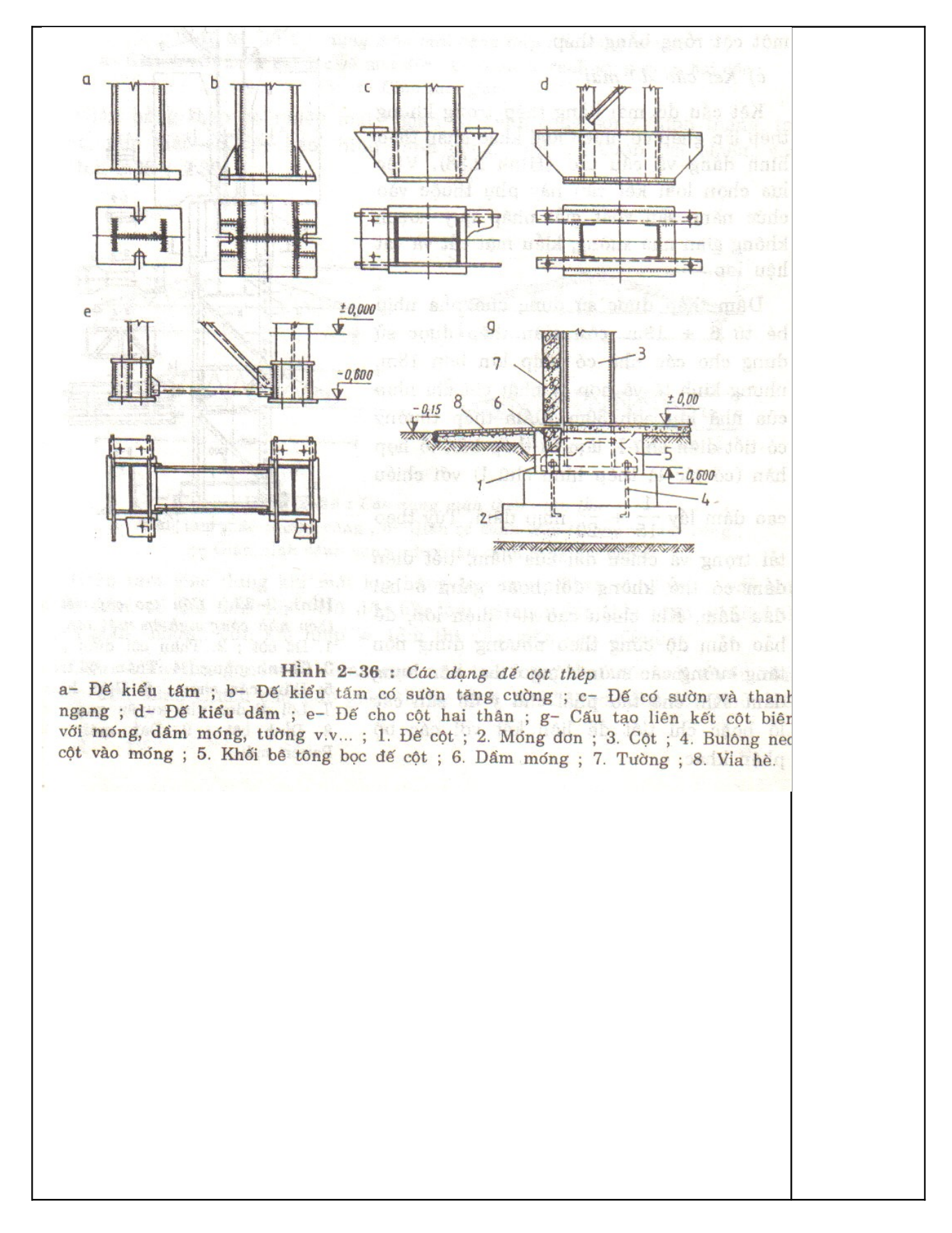

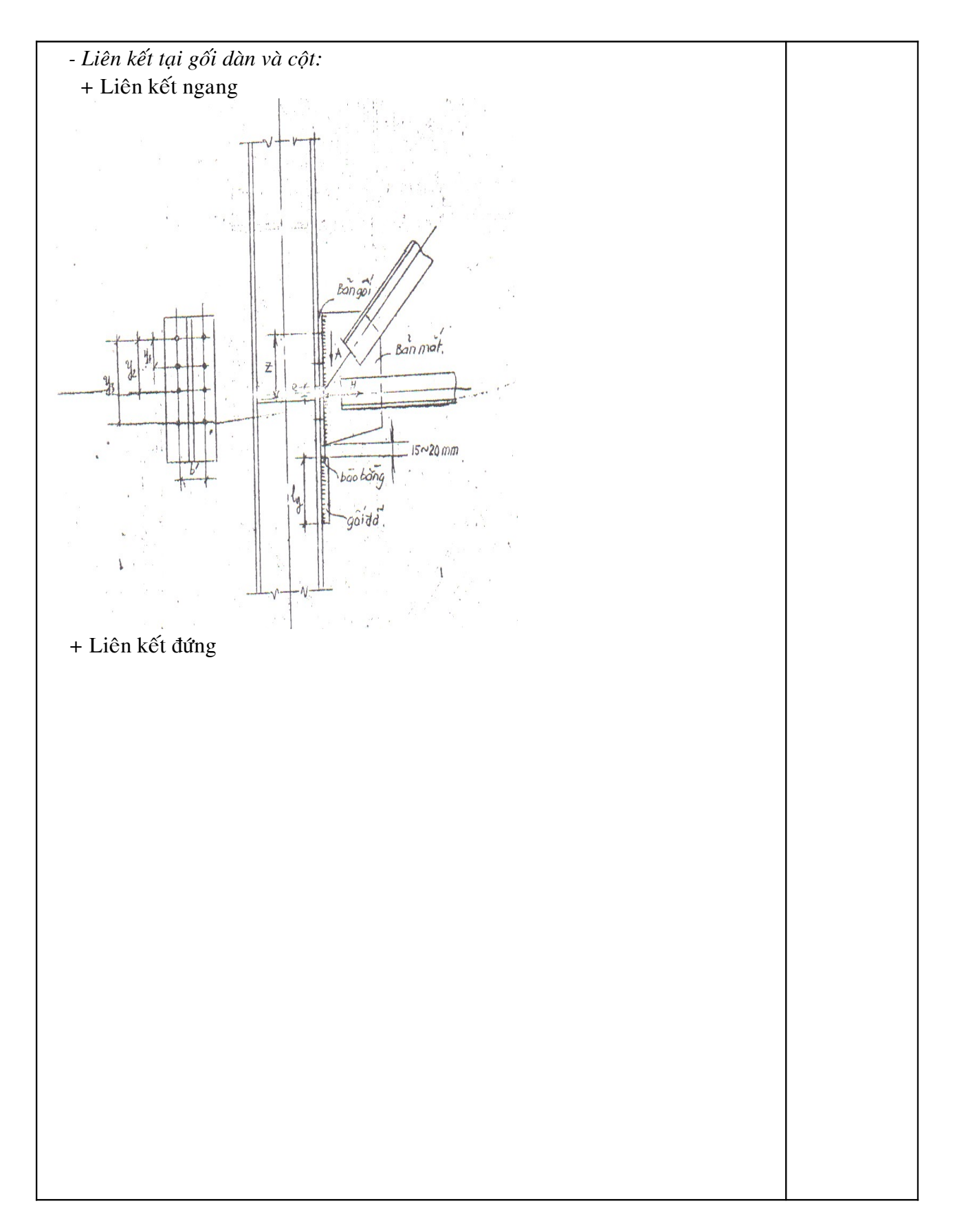

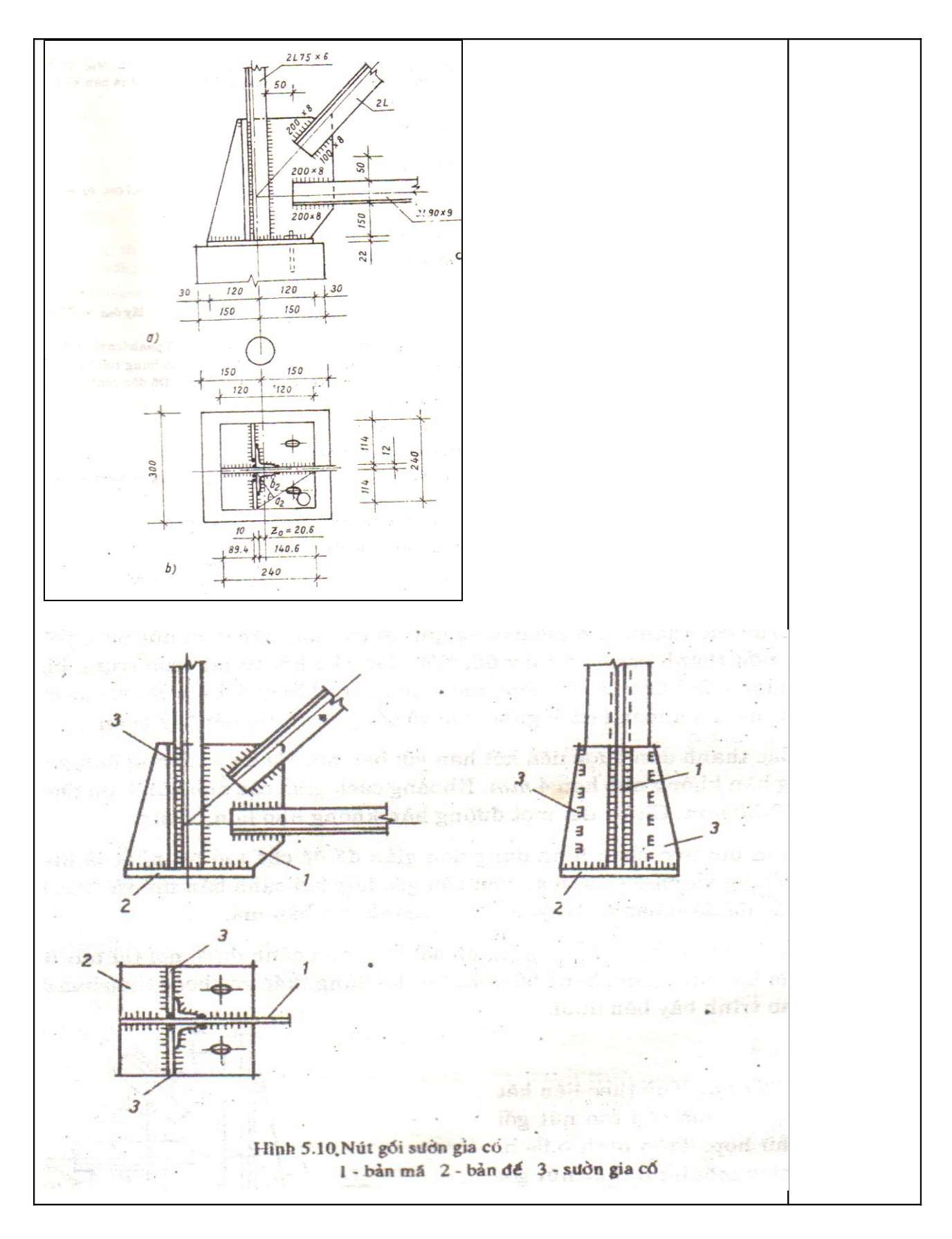

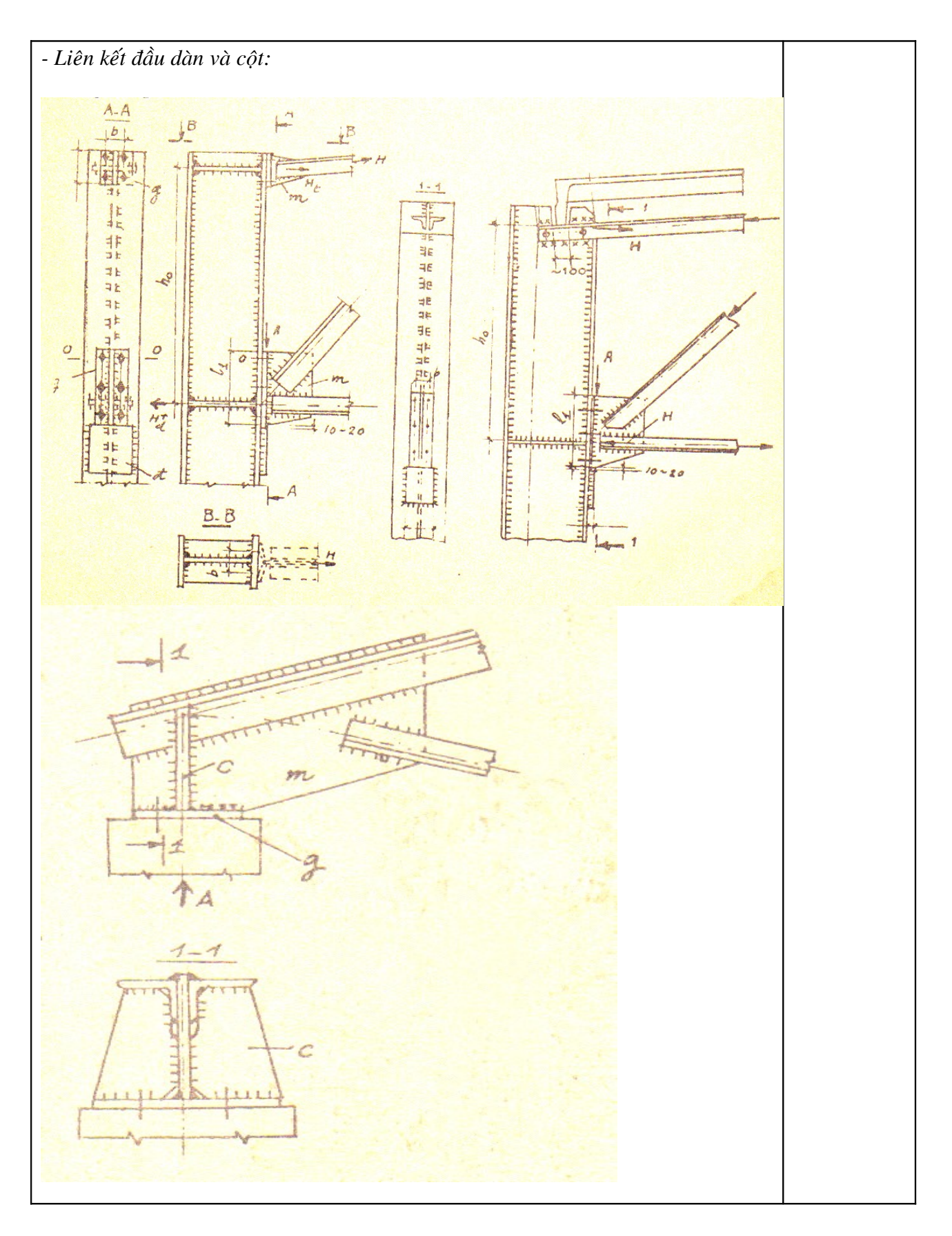

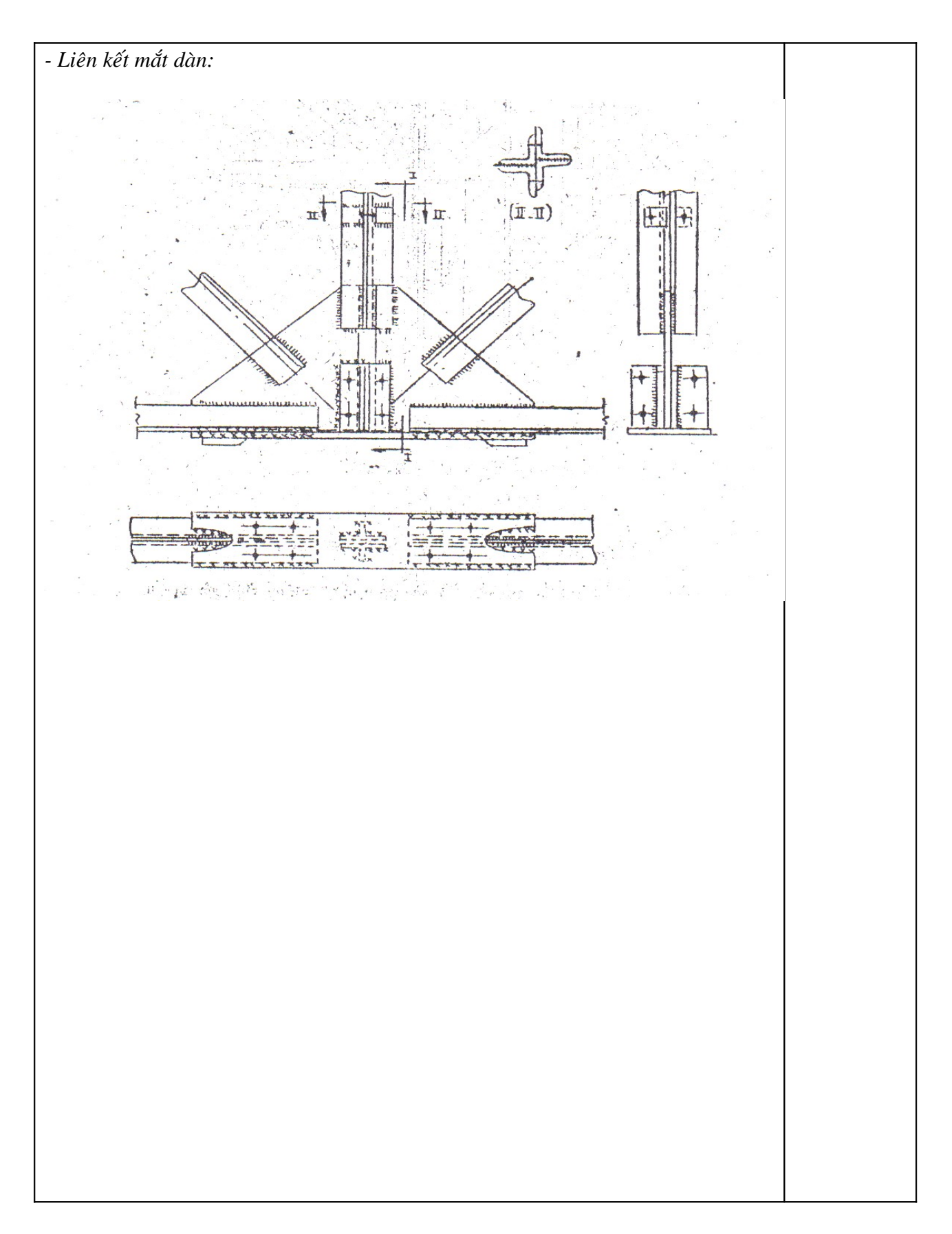

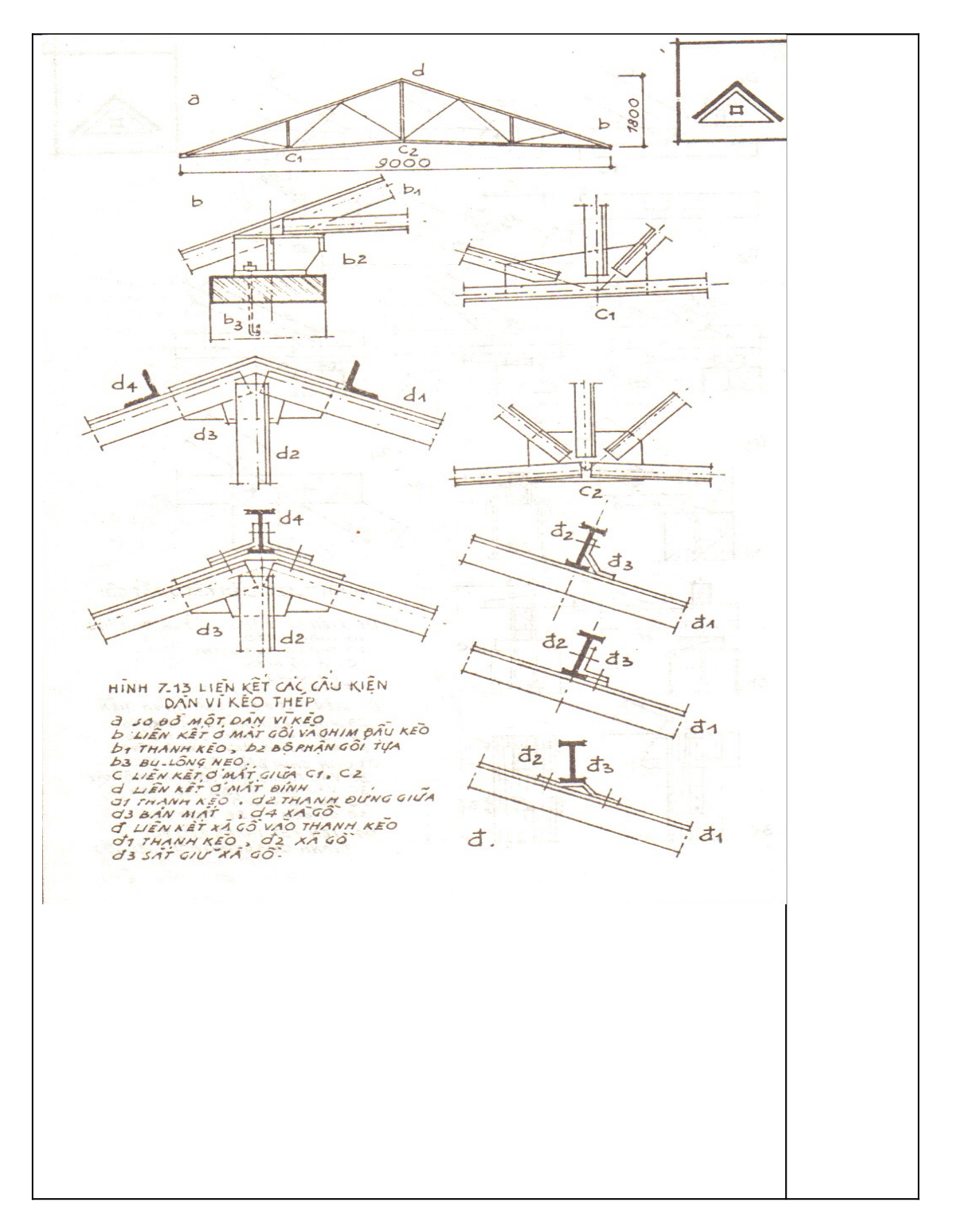

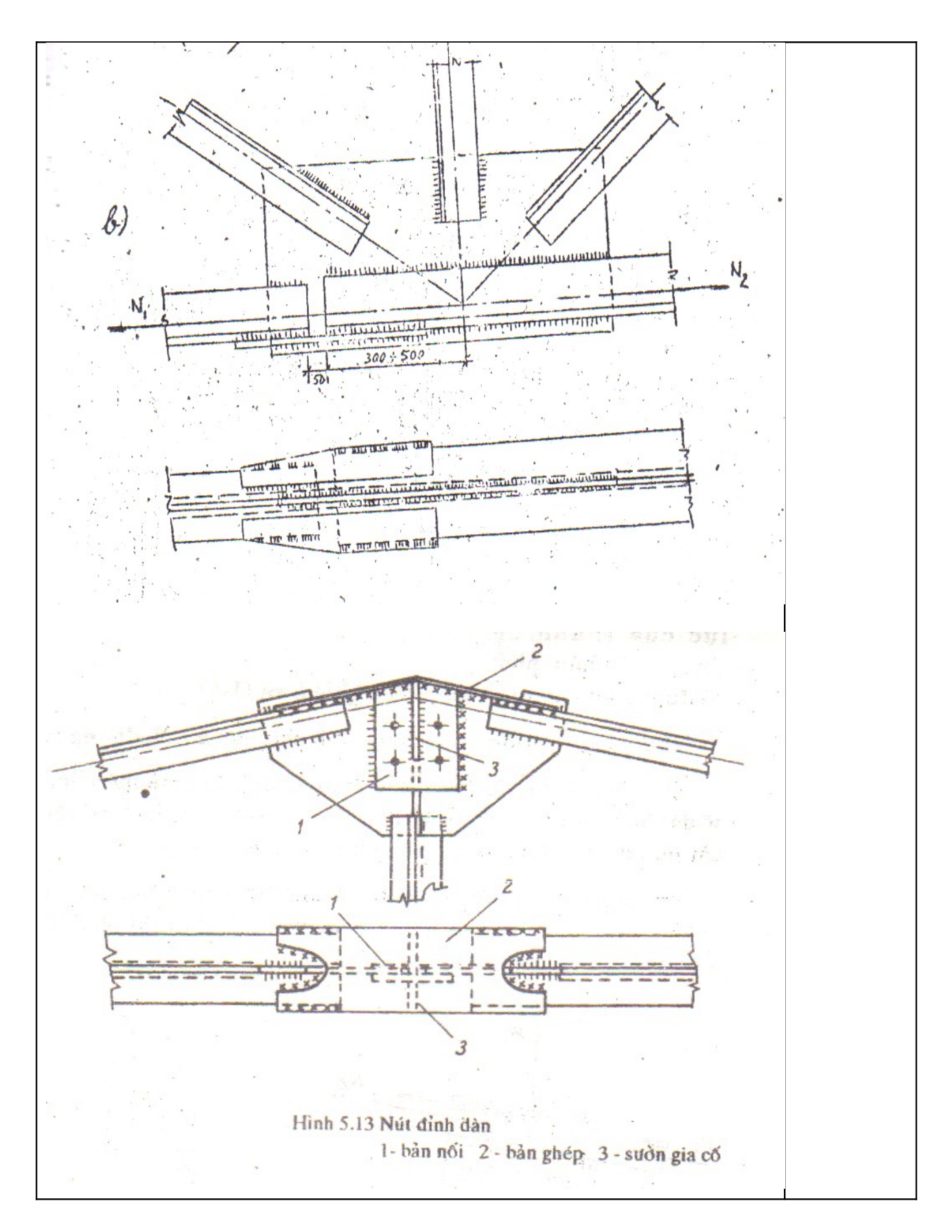

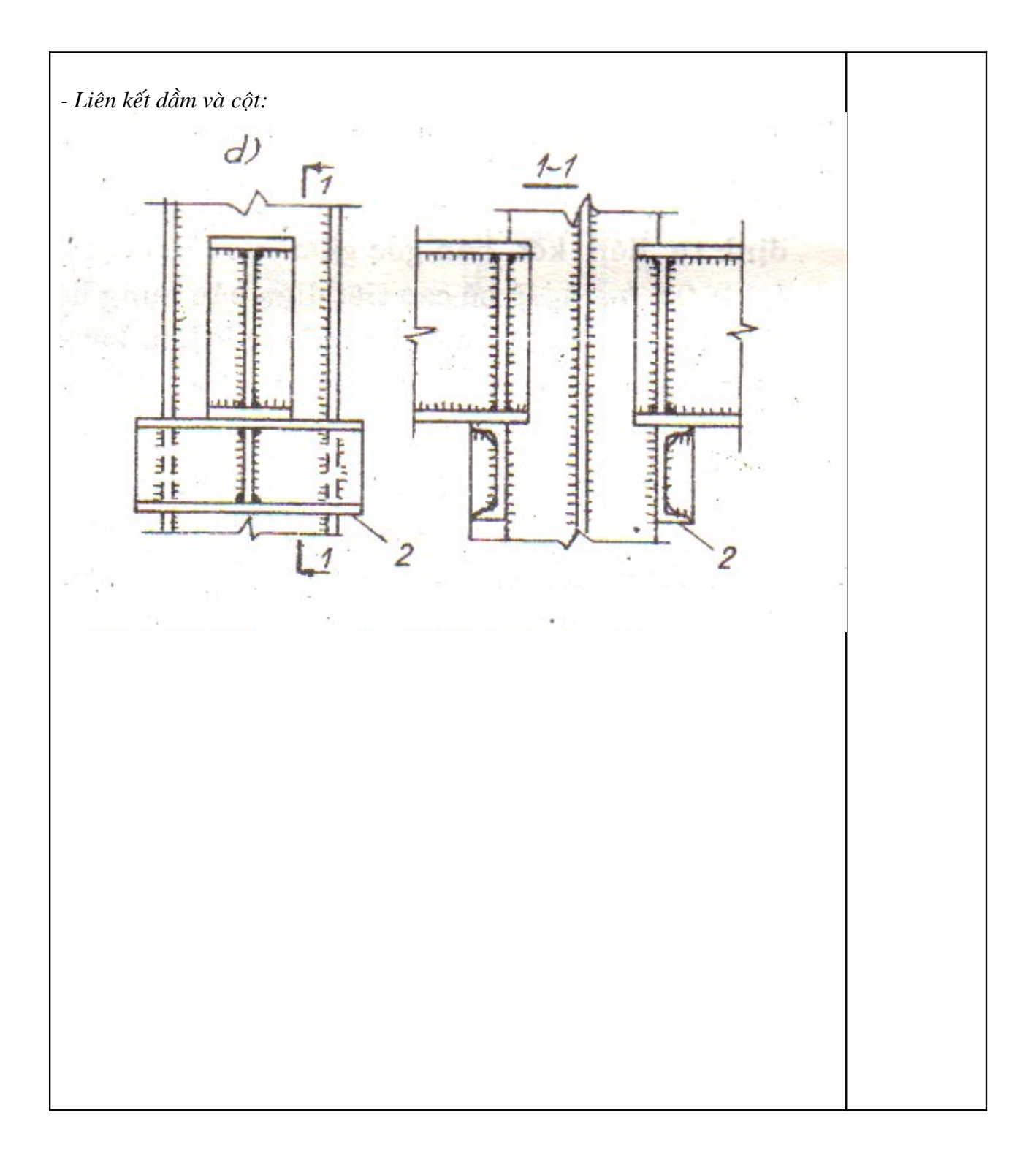

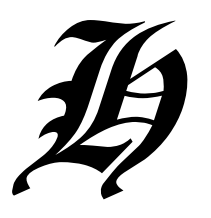

CÔNG TY HÀI HOÀ

# VỀ KỸ THUẬT VỚI AUTOCAD 2002

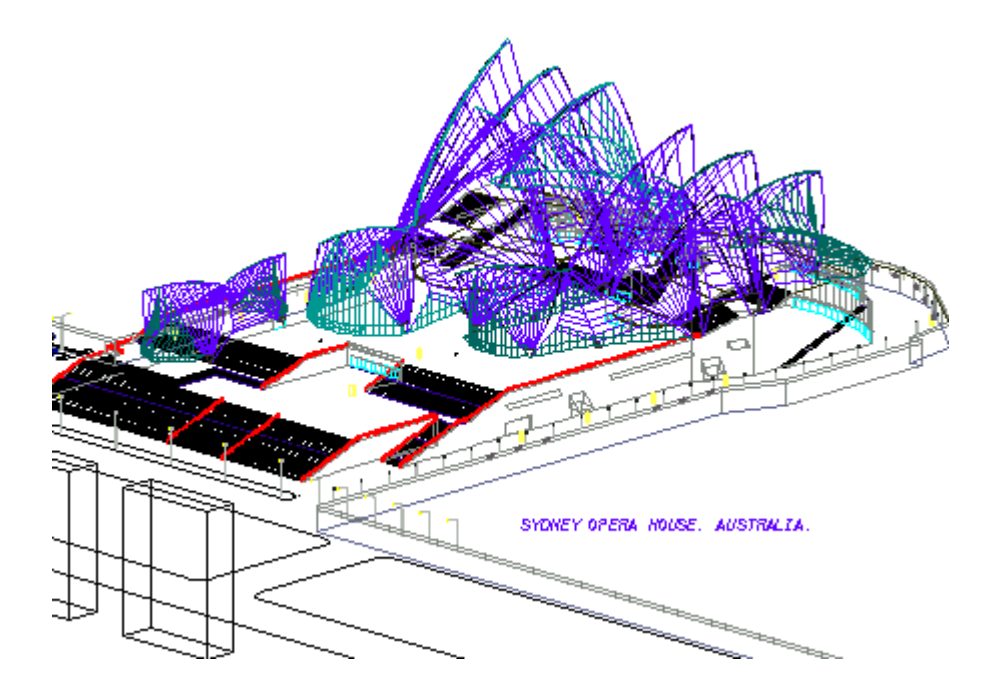

HÀ NỘI 2003

CÔNG TY HÀ HOÀ

# VẼ KỸ THUẬT Với autocad 2002

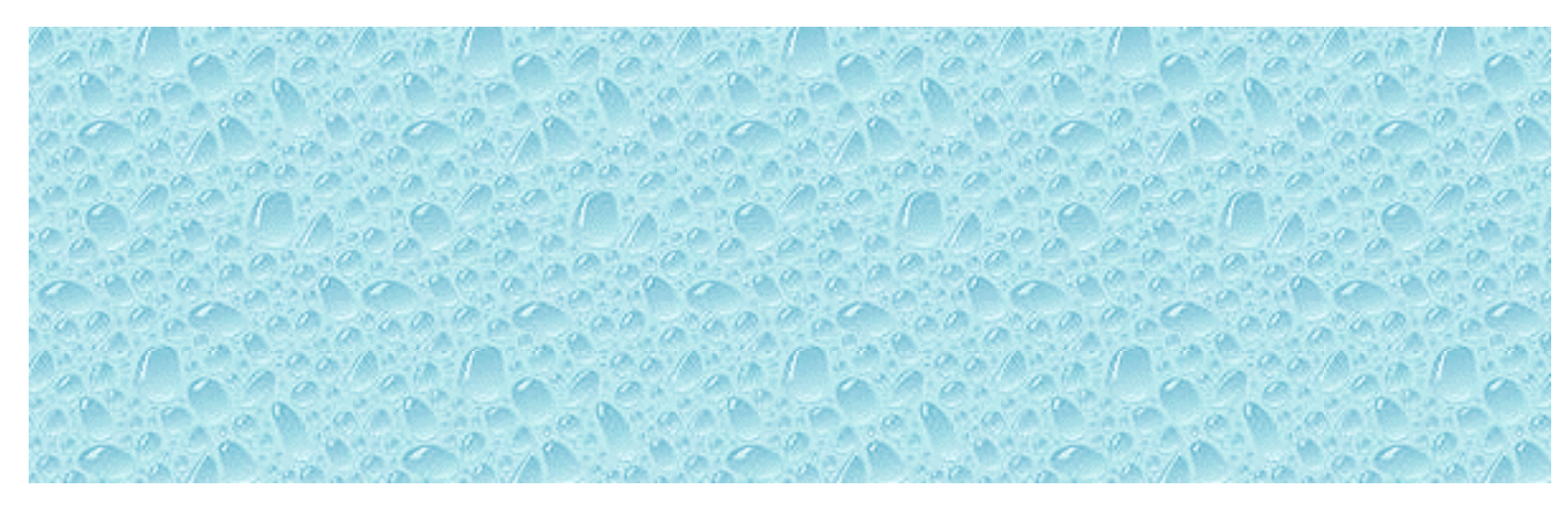

HÀ NỘI 2003

## MỤC LỤC

| 1. | Nhập môn                                                        | 5  |
|----|-----------------------------------------------------------------|----|
|    | 1.1. Tính tiên ích của AutoCAD                                  | 5  |
|    | 1.2. Giao diện của AutotCAD                                     | 6  |
|    | 1.3. Menu và Toolbar của AutoCAD                                | 7  |
|    | 1.3.1. Menu Bar                                                 | 8  |
|    | 1.3.2. Toolbar                                                  | 13 |
|    | 1.3.3. Các phím nóng trong AutoCAD                              | 14 |
|    | 1.4. Các lệnh thiết lập bản vẽ                                  | 16 |
|    | 1.4.1. Lệnh NEW khởi tạo một bản vẽ mới                         | 16 |
|    | 1.4.2. Lệnh OPEN mở tệp bản vẽ hiện có                          | 18 |
|    | 1.4.3. Lệnh SAVE, SAVEAS lưu bản vẽ lên đĩa                     | 19 |
|    | 1.4.4. Lệnh QUIT thoát khỏi AutoCAD                             | 20 |
|    | 1.4.5. Lệnh UNITS (DDUNITS) đặt đơn vị cho bản vẽ               | 20 |
|    | 1.4.6. Lệnh LIMITS đặt và điều chỉnh vùng vẽ                    | 23 |
|    | 1.4.7. Lệnh GRID đặt các điểm tạo lưới cho bản vẽ               | 24 |
|    | 1.4.8. Lệnh SNAP tạo bước nhảy cho con trỏ                      | 25 |
|    | 1.4.9. Các phương pháp nhập toạ độ điểm                         | 26 |
|    | 1.4.10. Lệnh OSNAP trợ giúp truy tìm đối tượng                  | 28 |
|    | 1.4.11. Lệnh ORTHO đặt chế độ vẽ trực giao                      | 32 |
| 2. | Các lệnh vẽ cơ bản                                              | 33 |
|    | 2.1. Lệnh LINE vẽ các đoạn thẳng                                | 33 |
|    | 2.2. Lệnh CIRCLE vẽ hình tròn                                   | 34 |
|    | 2.3. Lệnh ARC vẽ cung tròn                                      | 36 |
|    | 2.4. Lệnh ELLIPSE vẽ elip hoặc một cung elip                    | 40 |
|    | 2.5. Lệnh PLINE vẽ đường đa tuyến                               | 41 |
|    | 2.6. Lệnh POLYGON vẽ đa giác đều                                | 45 |
|    | 2.7. Lệnh RECTANG vẽ hình chữ nhật                              | 46 |
|    | 2.8. Lệnh SPLINE vẽ đường cong                                  | 47 |
|    | 2.9. Lệnh POINT vẽ một điểm trên màn hình                       | 47 |
|    | 2.10. Lệnh DDPTYPE chọn kiểu và kích thước cho điểm vẽ          | 47 |
|    | 2.11. Lệnh ERASE xoá đối tượng đã lựa chọn khỏi bản vẽ          | 48 |
|    | 2.12. Lệnh TRIM xén một phần đối tượng                          | 49 |
|    | 2.13. Lệnh BREAK xoá một phần đối tượng                         | 51 |
|    | 2.14. Lệnh EXTEND kéo dài đối tượng đến một đường biên xác định | 52 |
|    | 2.15. Lệnh LENGTHEN thay đổi chiều dài đối tượng                | 54 |
|    | 2.16. Lệnh CHAMFER làm vát mét đối tượng                        | 54 |

| 3. | Phép biến đổi hình, sao chép hình và quản lý bản vẽ theo lớp                                                                                                    | 57                                           |
|----|----------------------------------------------------------------------------------------------------|----------------------------------------------|
| Có | ic lệnh sao chép và biến đổi hình                                                                                                    |                                              |
| Cá | <ul> <li>3.1. Lệnh MOVE di chuyển một hay nhiều đối tượng</li> <li>3.2. Lệnh ROTATE xoay đối tượng quanh một điểm theo một góc</li> <li>3.3. Lệnh SCALE thay đổi kích thước đối tượng vẽ</li> <li>3.4. Lệnh MIRROR lấy đối xứng gương</li> <li>3.5. Lệnh STRETCH kéo giãn đối tượng vẽ</li> <li>3.6. Lệnh COPY sao chép đối tượng</li> <li>3.7. Lệnh OFFSET vẽ song song</li> <li>3.8. Lệnh ARRAY sao chép đối tượng theo dãy</li> <li>3.9. Lệnh FILLET bo trong mép đối tượng</li> </ul> | 57<br>58<br>59<br>60<br>61<br>61<br>62<br>66 |
|    | 3.10. Lênh LAYER tạo lớp mới                                                                                                    | 68                                           |
|    | 3.11. Lệnh LINETYPE tạo, nạp, đặt kiểu đường                                                                                                    | 72                                           |
|    | 3.12. Lệnh LTSCALE hiệu chỉnh tỉ lệ đường nét                                                                                                    | 76                                           |
|    | 3.13. Lệnh PROPERTIES thay đổi thuộc tính                                                                                                    | 76                                           |
| 4. | Vẽ Ký hiệu vật liệu, ghi và hiệu chỉnh văn bản                                                                                                    | 79                                           |
| Cá | ic lệnh vẽ ký hiệu mặt cắt                                                                                                    |                                              |
|    | 4.1. Mặt cắt và hình cắt                                                                                                    | 79                                           |
|    | 4.2. Trình tự vẽ hình cắt, mặt cắt                                                                                                    | 80                                           |
|    | 4.3. Lệnh FILL bật tắt chế độ điền đầy đối tượng                                                                                                    | 80                                           |
|    | 4.4. Lệnh BHATCH vẽ ký hiệu vật liệu trong mặt cắt                                                                                                    | 80                                           |
|    | 4.5. Lệnh HATCH về ký hiệu vật liệu trong mặt cát thông qua cứa sô lệnh                                                                                                    | 85<br>0 (                                    |
|    | 4.6. Lệnh HAICHEDII niệu chính mặt cất                                                                                                    | 80                                           |
| Cá | ic lệnh ghi và hiệu chính văn bán trong AutoCAD 2002                                                                                                    |                                              |
|    | 4.7. trình tự nhập văn bản vào trong bản vẽ                                                                                                    | 88                                           |
|    | 4.8. Lệnh STYLE đặt kiểu cho ký tự                                                                                                    | 88                                           |
|    | 4.9. Lệnh TEXT, DTEXT viết chứ lên bản về                                                                                                    | 89<br>05                                     |
|    | 4.10. Lenn MIEXI Viet chư lên bản về thông quả nộp thoại                                                                                                    | 95<br>05                                     |
|    | 4.11. Lenn Grext hien thị dong kỳ lụ theo dạng từ gọn<br>4.12. Nhân tiếng Việt trong AutoCAD                                                                                                    | 90<br>97                                     |
| Cá | ic lênh vẽ và tao hình                                                                                                    | ,,                                           |
|    | 4.13. Lênh XLINE (Construction Line) vẽ đường thẳng                                                                                                    | 98                                           |
|    | 4.14. Lênh RAY vẽ nửa đường thẳng                                                                                                    | 99                                           |
|    | 4.15. Lênh DONUT vẽ hình vành khăn                                                                                                    | 99                                           |
|    | 4.16. Lệnh TRACE vẽ đoạn thẳng có độ dày                                                                                                    | 100                                          |
| 4.17. Lệnh SOLID vẽ một miền được tô đặc                          | 100    |
|-------------------------------------------------------------------|--------|
| 4.18. Lệnh MLINE vẽ đoạn thẳng song song                          | 101    |
| 4.19. Lệnh MLSTYLE tạo kiểu cho lệnh vẽ MLINE                     | 102    |
| 4.20. Lệnh MLEDIT hiệu chỉnh đối tượng vẽ MLINE                   | 104    |
| 4.21. Lệnh REGION tạo miền từ các hình ghép                       | 105    |
| 4.22. Lệnh UNION cộng các vùng REGION                             | 105    |
| 4.23. Lệnh SUBTRACT trừ các vùng REGION                           | 106    |
| 4.24. Lệnh INTERSEC lấy giao của các vùng REGION                  | 106    |
| 4.25. Lệnh BOUNDARY tạo đường bao của nhiều đối tượng             | 107    |
| 5. các lệnh ghi và hiệu chỉnh kích thước                          | 109    |
| 5.1. Khái niêm                                                    | 109    |
| 5.2. Lênh DIMLINEAR ghi kích thước theo đoạn thẳng                | 110    |
| 5.3. Lệnh DIMRADIUS vẽ kích thước cho bán kính vòng tròn, cung tr | òn 113 |
| 5.4. Lệnh DIMCENTER tạo dấu tâm cho vòng tròn, cung tròn          | 113    |
| 5.5. Lệnh DIMDIAMETER ghi kích thước theo đường kính              | 113    |
| 5.6. Lệnh DIMANGULAR ghi kích thước theo góc                      | 113    |
| 5.7. Lệnh DIMORDINATE ghi kích thước theo toạ độ điểm             | 114    |
| 5.8. Lệnh DIMBASELINE ghi kích thước thông qua đường gióng        | 114    |
| 5.9. Lệnh DIMCONTINUE ghi kích thước theo đoạn kế tiếp nhau       | 115    |
| 5.10. Lệnh LEADER ghi kích thước theo đường dẫn                   | 116    |
| 5.11. Lệnh TOLERANCE ghi dung sai                                 | 119    |
| 5.12. Lệnh DIMTEDT sửa vị trí và góc của đường ghi kích thước     | 120    |
| 5.13. Lệnh DIMSTYLE hiệu chỉnh kiểu đường ghi kích thước          | 120    |
| 5.14. Lệnh DIMEDIT sửa thuộc tính đường kích thước                | 130    |
| 6. Các lệnh hiệu chỉnh, các lệnh làm việc với khối                | 131    |
| Các lệnh hiệu chỉnh                                               |        |
| 6.1. Lệnh SELECT lựa chọn đối trong bản vẽ                        | 131    |
| 6.2. Lệnh CHANGE thay đổi thuộc tính của đối tượng                | 133    |
| 6.3. Lệnh DDGRIPS (OPTIONS) điều khiển Grip thông qua hộp thoại   | 135    |
| 6.4. Lệnh BLIPMODE hiện (ẩn) dấu (+) khi chỉ điểm vẽ              | 136    |
| 6.5. Lệnh GROUP đặt tên cho một nhóm đối tượng                    | 137    |
| 6.6. Lệnh ISOPLANE sử dụng lưới vẽ đẳng cự                        | 141    |
| 6.7. Lệnh DSETTINGS tạo lưới cho bản vẽ thông qua hộp thoại       | 142    |
| 6.8. Lệnh PEDIT sửa đổi thuộc tính cho đường đa tuyến             | 142    |
| 6.9. Lệnh FIND                                                    | 150    |
| Các lệnh làm việc với khối                                        |        |
| 6.10. Lệnh BLOCK định nghĩa một khối mới                          | 152    |

| 6.11. Lệnh ATTDEF gán thuộc tính cho khối                          | 154 |
|--------------------------------------------------------------------|-----|
| 6.12. Lệnh INSERT chèn khối vào bản vẽ thông qua hộp thoại         | 155 |
| 6.13. Lệnh MINSERT chèn khối vào bản vẽ thành nhiều đối tượng      | 159 |
| 6.14. Lệnh DIVIDE chia đối tượng vẽ thành nhiều phần bằng nhau     | 160 |
| 6.15. Lệnh MEASURE chia đối tượng theo độ dài                      | 161 |
| 6.16. Lệnh WBLOCK ghi khối ra đĩa                                  | 162 |
| 6.17. Lệnh EXPLORE phân rã khối                                    | 164 |
| 7. Trình bày và in bản vẽ trong AutoCAD                            | 165 |
| Khối các lệnh tra cứu                                              |     |
| 7.1. Lệnh LIST liệt kê thông tin CSDL của đối tượng                | 165 |
| 7.2. Lệnh DBLIST liệt kê thông tin của tất cả đối tượng            | 165 |
| 7.3. Lệnh DIST ước lượng khoảng cách và góc                        | 165 |
| 7.4. Lệnh ID hiển thị toạ độ điểm trên màn hình                    | 166 |
| 7.5. Lệnh AREA đo diện tích và chu vi                              | 166 |
| Khối các lệnh điều khiển màn hình                                  |     |
| 7.6. Lệnh ZOOM thu phóng hình trên bản vẽ                          | 167 |
| 7.7. Lệnh PAN xê dịch bản vẽ tên màn hình                          | 169 |
| 7.8. Lệnh VIEW đặt tên, lưu giữ, xoá, gọi một Viewport             | 170 |
| Các lệnh điều khiển máy in                                         |     |
| 7.9. Lệnh LAYOUT định dạng trang in                                | 171 |
| 7.9.1. Trang Plot Device                                           | 173 |
| 7.9.2. Trang Layout Settings                                       | 177 |
| 7.10. Lệnh PLOT xuất bản vẽ ra giấy                                | 179 |
| Các lệnh tạo hình và hiệu chỉnh khung in                           |     |
| 7.11. Lệnh Layout (Template) tạo một Viewport từ mẫu               | 181 |
| 7.12. Lệnh VPORTS tạo một khung hình động                          | 181 |
| 7.13. Lệnh MVIEW tạo và sắp xếp các khung hình động                | 182 |
| 7.14. Lệnh VPLAYER điều khiển sự hiển thị lớp trên khung hình động | 183 |
| Lời kết                                                            | 185 |
| Các lệnh và phím tắt trong AutoCAD 2002                            | 186 |
| Bài tập thực hành                                                  | 194 |

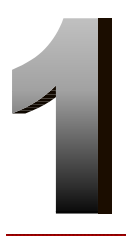

# NHẬP MÔN

# 1.1. Tí nh tiệ n í ch của AUTOCAD

CAD là chữ viết tắt của cụm từ tiếng Anh <u>C</u>omputer <u>A</u>ided <u>D</u>esingn. Hiện nay thuật ngữ CAD ngày càng trở nên phổ biến trong kỹ thuật nói chung và trong ngành xây dựng nói riêng. Nó đã tạo ra một phương pháp thiết kế mới cho các kiến trúc sư và kỹ sư xây dựng. Trong tiếng Việt nó có nghĩa là thiết kế trên máy tính hay cũng có thể gọi là thiết kế với sự hỗ trợ cuả máy tính.

Việc thiết kế trên máy vi tính giúp cho bạn có thể lên được nhiều phương án trong một thời gian ngắn và sửa đổi bản vẽ một các nhanh chóng và dễ dàng hơn rất nhiều so với cách làm thủ công. Ngoài ra bạn có thể tra hỏi các diện tích, khoảng cách...trực tiếp trên máy.

AutoCAD là một phần mền thiết kế trên máy vi tính cá nhân được sử dụng tương đối rộng rãi trong các ngành :

- Thiết kế kiến trúc xây dựng và trang trí nội thất.
- Thiết kế hệ thống điện, nước.
- Thiết kế cơ khí, chế tạo máy.
- Thiết kế hệ thống chiếu sáng cho các công trình văn hoá như trong các rạp chiếu phim, nhà hát...
- Thiết lập hệ thống bản đồ.

Tại Việt Nam AUTOCAD đã từng được biết đến từ trên 10 năm trở lại đây. Tính tiện ích của nó đã ngày càng chinh phục được đông đảo đội ngũ các kỹ sư, kiến trúc sư thuộc nhiều đơn vị, ngành nghề khác nhau trong cả nước. Cho đến nay mặc dù các ứng dụng đồ hoạ phục vụ việc việc vẽ và thiết kế kỹ thuật đã xuất hiện thêm nhiều chương trình mới, có giao diện hoặc một số tính năng kỹ thuật rất nổi trội, song xét về toàn cục, thật khó có chương trình nào vượt hẳn được AUTOCAD . Ngày nay AUTOCAD đã thật sự trở thành một bộ phận không thể thiếu được đối với rất nhiều đơn vị thiết kế, thẩm kế xây dựng. Việc vẽ và xuất bản vẽ từ AUTOCAD đã trở thành điều đương nhiên nếu không nói là bắt buộc đối với hầu hết các hồ sơ thiết kế công trình.

# Phiên bản AutoCAD 2002

Mỗi phiên bản của AutoCAD lại kèm theo những đặc điểm mới, những cải tiến và bổ xung tiện ích mới. Nhận xét với 03 phiên bản gần đây nhất là AutoCAD 14; AutoCAD 2000 và AutoCAD 2002 cho thấy :

Phiên bản AutoCAD 2000 so với AutoCAD 14 đã có sự thay đổi lớn về giao diện. Từ chế độ chỉ có thể mở từng tài liệu (Single Document), chuyển sang chế độ cho phép mở nhiều tài liệu cùng lúc (Multiple Document). Chế độ thu phóng

hình linh hoạt thay cho chế độ thu phóng thông qua hộp công cụ (hoặc dòng lệnh)...

 AutoCAD 2002 kế thừa các tính năng ưu việt của AutoCAD 2000 và cung cấp thêm nhiều công cụ thiết kế; các đặc tính; các tiêu chuẩn; hỗ trợ mạnh mẽ việc chia sẻ và tích hợp thông tin...

Tuy nhiên cũng như các hãng phần mềm lớn khác, việc phát triển cho ra đời các phiên bản tiếp sau bao giờ cũng là sự phát triển, kế thừa những tinh hoa từ phiên bản trước do vậy xét trên phương diện người dùng thì càng phiên bản sau chương trình càng trở nên dễ sử dụng; tính năng càng mạnh mẽ hơn và càng giúp cho việc thiết kế trở nên nhanh chóng, dễ dàng và hiệu quả hơn.

# Các đòi hỏi về cấu hì nh

AutoCAD 2002 yêu cầu cần có môi trường hệ điều hành là Windows 98; Windows ME; Windows 2000; Windows XP... với cấu hình máy tối thiểu là Pentium 233 (hoặc tương đương), 64MB Ram; bộ hiển thị Video có độ phân giải 800×600 chế độ màu tối thiểu là 256 màu.

# 1.2. Giao diệ n của AutoCAD

Sau khi khởi động AutoCAD sẽ xuất hiện màn hình làm việc của AutoCAD. Toàn bộ khung màn hình có thể được chia làm 4 vùng :

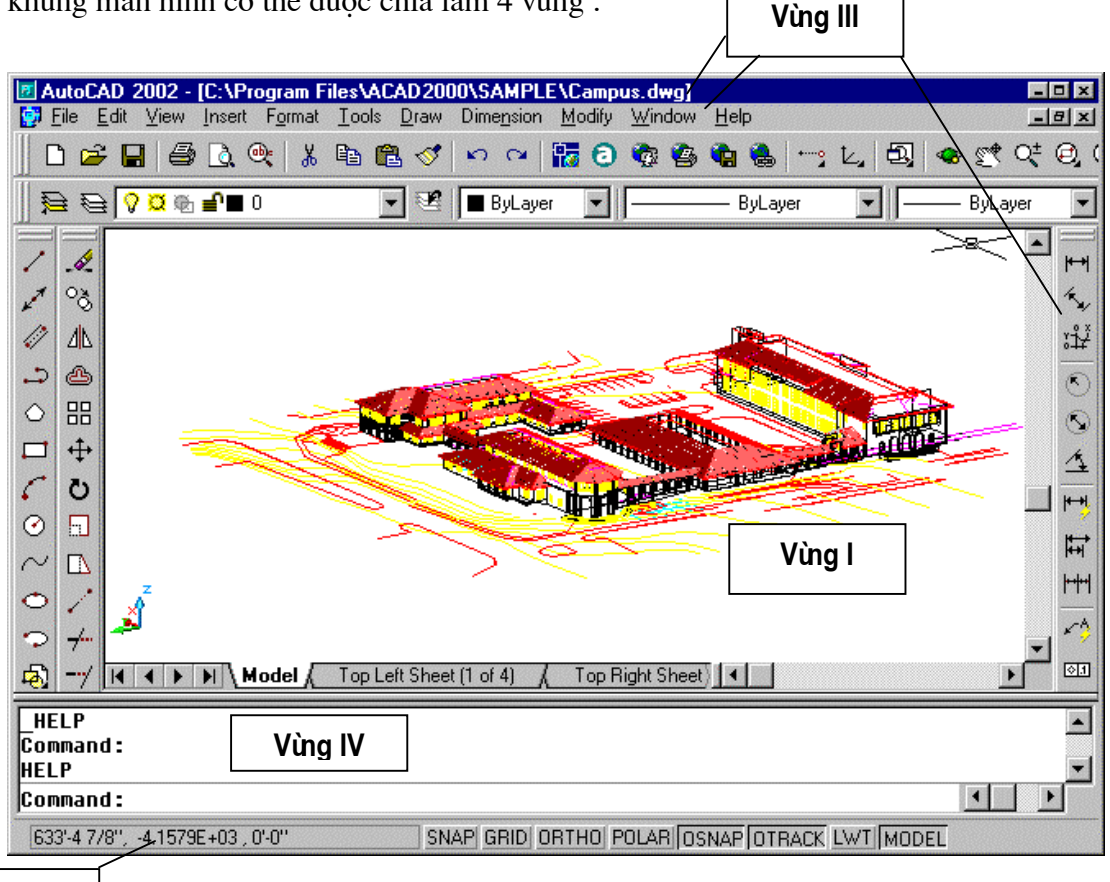

Vùng II

Hì nh 1.1 - Màn hì nh giao diệ n của AUTOCAD 2002.

### Vùng I

Chiếm phần lớn diện tích màn hình. Vùng này cùng để thể hiện bản vẽ mà bạn sẽ thực hiện và được gọi là vùng Graphic (phần màn hình dành cho đồ hoạ). Trong suốt quá trình vẽ trên vùng đồ hoạ xuất hiện hai sợi tóc (Crosshairs) giao nhau, một sợi hướng theo phương trục X một hướng theo phương trục Y. Khi ta di chuyển chuột sợi tóc cungc chuyển động theo và dòng nhắc cuối màn hình (vùng II) sẽ hiển thị toạ độ giao điểm của hai sợi tóc đó (cũng chính là toạ độ con trỏ chuột).

### Vùng II

Chỉ dòng trạng thái (dòng tình trạng - Status line). ở đây xuất hiện một số thông số và chức năng của bản vẽ (Status Bar). Các Status Bar này vừa là các thông báo về trạng thái (chọn hoặc không chọn), vừa là hộp chọn (khi bấm chuột vào đây trạng thái sẽ được chuyển ngược lại). Ví dụ khi chế độ bắt điểm (SNAP) đang là ON, nếu ta bấm chuột vào ô chữ SNAP trên dòng trạng thái thì chế độ bắt điểm (SNAP) sẽ được chuyển thành OFF.

### Vùng III

Vùng gồm các menu lệnh và các thanh công cụ. Mỗi Menu hay mỗi nút hình tượng trên thanh công cụ tương ứng với một lệnh của AutoCAD, sẽ được giới thiệu kỹ hơn mục 1.3.

### Vùng IV

Vùng dòng lệnh (Dòng nhắc). Khi bạn nhập lệnh vào từ bàn phím hoặc gọi lệnh từ Menu thì câu lệnh sẽ hiện thị sau từ **Command:** 

Làm việc với AutoCAD là một quá trình hội thoại với máy, do đó bạn phải thường xuyên quan sát dòng lệnh trong AutoCAD để có thể kiểm tra xem lệnh nhập hoặc gọi đã đúng chưa.

### 1.3. Menu và Toolbar của AutoCAD

Trong AutoCAD 2002 hầu hết các lệnh đều có thể được chọn thông qua Menu hoặc Toolbar của chương trình. Đây là các phần tử màn hình dạng tích cực nó giúp ta thực hiện được các lệnh của AutoCAD mà không nhất thiết phải nhớ tên lệnh. Những công cụ này rất hữu ích với những người lần đầu tiên làm việc với AutoCAD, tuy nhiên việc thực hiện lệnh thông qua Menu (hoặc Toolbar) cũng đòi hỏi người sử dụng phải liên tục di chuyển chuột đến các hộp công cụ hoặc chức năng Menu tương ứng, do vậy thời gian thực hiện bản vẽ có thể cũng kéo dài thêm đôi chút. Với những người đã thành thạo AutoCAD cách thực hiện bản vẽ đa số được thông qua dòng lệnh (vùng IV), với các cách viết lệnh theo phím tắt

(cách viết rút gọn). Tuy nhiên để đạt đến trình độ đó cần có thời gian rèn luyện, làm quen với các lệnh và dần tiến tới việc nhớ tên, nhớ phím tắt của lệnh .v.v...

### 1.3.1. Menu Bar

AutoCAD 2002 có 11 danh mục Menu (vùng III), các Menu này được xếp ngay bên dưới dòng tiêu đề. Đó là các Menu dạng kéo xuống (Pull down menu), các chức năng Nenu sẽ xuất hiện đầy đủ khi la kích chuột lên danh mục của menu đó. Tên và chức năng chính của các danh mục Menu đó được cho trong bảng sau :

| TT | Minh hoạ                                                                                                    |                                      | Chức năng                                                                                                    |
|----|----------------------------------------------------------------------------------------------------|--------------------------------------|----------------------------------------------------------------------------------------------------|
| 1  | Minh hoạ         New         Open         Close         Partial Load         Save         Save As         eIransmit         Publish to Web         Export         Page Setup         Plotter Manager         Plot Style Manager         Plot Preview         Plot         Drawing Utilities         Send         Drawing Properties | Ctrl+N<br>Ctrl+O<br>Ctrl+S<br>Ctrl+P | Chức năng         File Menu         Menu này đảm trách toàn bộ các chức năng làm việc với File trên đĩa (mở File, ghi File, xuất nhập File). Ngoài ra còn đảm nhận việc định dạng trang in; khai báo các tham số điều khiển việc xuất các số liệu trên bản vẽ hiện tại ra giấy hoặc ra File |
|    | 2 CrSectionFlag<br>Egit                                                                                                    |                                      |                                                                                                    |

### Bảng 7.1 - Danh mục Menu

| 2 | Undo     Ctri-       Fieldo     Ctri-       Cut     Ctri-       Copy     Ctri-       Copy with Base Point     Copy       Copy with Base Point     Ctri-       Copy Link     Paste       Paste     Ctri-       Paste as Block     Paste as Block       Paste as Block     Paste as Block       Paste as Block     Paste as Dellate       Clear     Dell       Seject All     Ctri-       QLE Links     Find | <ul> <li>Menu Edit</li> <li>Liên quan đến các chức năng chỉnh sửa số liệu dạng tổng quát : đánh dấu văn bản sao lưu vào bộ nhớ tạm thời (Copy); dán (Paste) số liệu từ bộ nhớ tạm thời ra trang hình hiện tại</li> </ul>         |
|---|----------------------------------------------------------------------------------------------------|----------------------------------------------------------------------------------------------------|
| 3 | Bedraw         Regen         Regen <u>A</u> ll         Zoom         Pan         Aerial View         Viewports         Named Views         3D Views         3D Orbit         Hide         Shade         Render         Display         Toolbars                                                                                                    | Menu View<br>Liên quan đến các chức năng thể hiện màn hình<br>AutoCAD. Khôi phục màn hình (Redraw); thu<br>phóng hình (Zoom); đẩy hình (Pan); tạo các<br>Viewport; thể hiện màn hình duới dạng khối<br>(Shade hoặc Render) v.v   |
| 4 | Block         External Reference         Raster Image         Layout         3D Studio         ACIS File         Drawing Exchange Binary         Windows Metafile         OLE Object         Markup         Xref Manager         Image Manager         Hyperlink       Ctrl+                                                                                                    | <ul> <li>Menu Insert</li> <li>Sử dụng để thực hiện các lệnh chèn. Các dạng số liệu được chèn vào có thể là các khối (Block); các file ảnh; các đối tượng 3D Studio; các file ảnh dạng Metafile; các đối tượng OLE v.v</li> </ul> |

| 5 | Layer         Color         Linetype         Lineweight         Text Style         Dimension Style         Plot Style         Multiline Style         Units         Thickness         Drawing Limits |               |
|---|----------------------------------------------------------------------------------------------------|---------------|
|   | <u>I</u> oday<br><u>A</u> utodesk Point A<br><u>M</u> eet Now<br>CAD <u>S</u> tandards<br>Sp <u>e</u> lling<br>Quic <u>k</u> Select<br>Display Order                                                 | •             |
|   | Attribute Extraction<br>Properties Ctrl+<br>AutoCAD DesignCenter Ctrl+<br>dbConnect Ctrl+                                                                                                    | •<br>-1<br>-2 |
| 6 | Load Application<br><u>B</u> un Script<br>M <u>a</u> cro<br>AutoLI <u>S</u> P                                                                                                    | •<br>•        |
|   | Named <u>U</u> CS<br>Ort <u>h</u> ographic UCS<br>Mo <u>v</u> e UCS<br>Ne <u>w</u> UCS                                                                                                    | +             |
|   | Wizards<br>Dra <u>f</u> ting Settings<br>Ta <u>b</u> let<br><u>C</u> ustomize<br>Optio <u>n</u> s                                                                                                    | *<br>*        |

# Menu Format

Sử dụng để định dạng cho các đối tượng vẽ. Các đối tượng định dạng có thể là các lớp (Layer); định dạng màu sắc (Color); kiểu đường; độ mảnh của đường; kiểu chữ; kiểu ghi kích thước; kiểu thể hiện điểm v.v...

# Menu Tools

Chứa các hàm công cụ đa mục đích. Từ đây thực hiển rất nhiều dạng công việc khác nhau như : soát chính tả cho đoạn văn bản tiếng Anh (Spelling); gọi hộp thoại thuộc tính đối tượng (Properties); tải các chương trình dạng ARX, LSP... tạo các Macro; dịch chuyển gốc toạ độ v.v.. Ngoài ra chức năng Options từ danh mục Menu này còn cho phép người sử dụng lựa chọn rất nhiều thuộc tính giao diện khác (màu nền; chế độ khởi động; kích thước con trỏ; Font chữ hiển thị v.v...)

|   |  | Line<br>Ray<br>Construction Line<br><u>M</u> ultiline                               |          |   |   |
|---|--|-------------------------------------------------------------------------------------|----------|---|---|
|   |  | <u>P</u> olyline<br><u>3</u> D Polyline<br>Polygon<br>Rectangle                     |          |   |   |
| 7 |  | <u>A</u> rc<br><u>C</u> ircle<br><u>D</u> onut<br><u>S</u> pline<br><u>E</u> llipse | * * *    |   | 1 |
|   |  | Bloc <u>k</u><br>Point                                                              | •        |   |   |
|   |  | Hatch<br>Boundary<br>Region                                                         |          |   | 1 |
|   |  | Te <u>x</u> t                                                                       | •        |   |   |
|   |  | Sur <u>t</u> aces<br>Solids                                                         | <b>*</b> |   |   |
|   |  | Quick Dimension                                                                     |          |   |   |
|   |  | Linear<br>Aligned<br>Ordinate                                                       |          |   |   |
|   |  | <u>R</u> adius<br><u>D</u> iameter<br><u>A</u> ngular                               |          |   |   |
|   |  | <u>B</u> aseline<br><u>C</u> ontinue                                                |          |   | 1 |
| 0 |  | L <u>e</u> ader<br><u>T</u> olerance<br>Center <u>M</u> ark                         |          |   |   |
|   |  | Obligue<br>Align Te <u>x</u> t                                                      |          | × |   |
|   |  | <u>S</u> tyle<br>Override<br>Update<br>Reassociate Dime <u>n</u> sio                | ons      |   | ] |

# Menu Draw

Là danh mục Menu chứa hầu hết các lệnh vẽ cơ bản của AutoCAD. Từ các lệnh vẽ đường đến các lệnh vẽ mặt, vẽ khối; từ các lệnh vẽ đường thẳng, đoạn thẳng đến các lệnh vẽ phức tạp; từ các lệnh làm việc với đường đến các lệnh làm việc với văn bản (Text), đến các lệnh tô màu, điền mẫu tô, tạo khối và sử dụng khối v.v...

Tóm lại đây là danh mục Menu chủ yếu và quan trọng nhất của AutoCAD .

# Menu Dimension

Bao gồm các lệnh liên quan đến việc ghi và định dạng đường ghi kích thước trên bản vẽ. Các kích thước có thể được ghi theo dạng kích thước thẳng; kích thước góc; đường kính, bán kính; ghi dung sai; ghi theo kiểu chú giải v.v... Các dạng ghi kích thước có thể được chọn lựa theo các tiêu chuẩn khác nhau, có thể được hiệu chỉnh để phù hợp với tiêu chuẩn của từng quốc gia; từng bộ, ngành...

| 9  | Properties         Match Properties         Qbject         Qip         In-place Xref and Block Edit         Erase         Copy         Mjrror         Offset         Array         Moye         Rotate         Scale         Stretch         Lengthen         Irim         Extend         Break         Qhamfer         Fillet         3D Operation         Solids Editing | Menu Modify<br>Là danh mục Menu liên quan đến các lệnh hiệu<br>chỉnh đối tượng vẽ của AutoCAD. Có thể sử<br>dụng các chức năng Menu tai đây để sao chép<br>các đối tượng vẽ; xoay đối tượng theo một trục;<br>tạo ra một nhóm đối tượng từ một đối tượng gốc<br>(Array); lấy đối xứng qua trục (Mirror); xén đối<br>tượng (Trim) hoặc kéo dài đối tượng (Extend)<br>theo chỉ định<br>Đây cũng là danh mục Menu quan trọng của<br>AutoCAD, nó giúp người sử dụng có thể nhanh<br>chóng chỉnh sửa các đối tượng đã vẽ, giúp cho<br>công tác hoàn thiện bản vẽ và nâng cao chất<br>lượng bản vẽ. |
|----|----------------------------------------------------------------------------------------------------|----------------------------------------------------------------------------------------------------|
| 10 | Close<br>Close All<br>Close All<br>Clascade<br>Tile <u>H</u> orizontally<br><u>T</u> ile Vertically<br><u>A</u> rrange Icons<br>✓ <u>1</u> Drawing2.dwg                                                                                                    | Menu WindowsLà Menu có thể tìm thấy trong hầu hết các ứng<br>dụng khác chạy trong môi trường Windows. Các<br>chức năng Menu ở đây chủ yếu phục vụ việc xếp<br>sắp các tài liệu hiện mở theo một quy luật nào đó<br>nhằm đạt hiệu quả hiển thị tốt hơn.                                                                                                    |
| 11 | Help       F1         Active Assistance       Developer Help         Support Assistance       Product Support on Point A         What's New       Learning Assistance         Autodesk User Group International       Buy Online         About       About                                                                                                    | Menu HelpLà Menu gọi đến các chức năng hướng dẫn trựctuyến của AutoCAD . Các hướng dẫn từ đâyđược trình bày tỉ mỉ, cụ thể, đề cập đến toàn bộcác nội dung của AutoCAD . Đây cũng là côngcụ rất quan trọng và hữu ích cho việc tự nghiêncứu và ứng dụng AutoCAD trong xây dựng cácbản vẽ kỹ thuật.                                                                                                    |

# 1.3.2. Toolbar

AutoCAD 2002 có tất cả 24 thanh Toolbar. mỗi hộp chọn (*Toolbox*) lại liên quan đến một lệnh hoặc chức năng cụ thể nào đó của môi trường CAD. Để gọi *Toolbar* nào đó có th thực hiện như sau :

# Chọn Menu View - Toolbars...

sẽ xuất hiện hộp thoại hình 1.2. Từ hộp thoại này nếu muốn Toolbar nào đó được hiện thì chỉ việc bấm chuột lên hộp chọn  $\Box$  (bên trái) tên của Toolbar đó. Sau khi Toobar đã được hiện sẽ thấy xuất hiện dấu chọn  $\mathbf{V}$  bên cạnh tên Toolbar đó, nếu muốn thôi hiện thì chỉ việc bấm lại vào hộp chọn là được.

Việc sử dụng các hộp công cụ (*Toolbox*) từ các Toolbar để thực hiện các lệnh AutoCAD nói chung là khá nhanh và tiện dụng. Các hộp công cụ lại được thiết kế theo dạng đồ hoạ khá trực quan, khi di chuyển con trỏ chuột lên phần màn hình của hộp công cụ, còn thấy xuất hiện lời nhắc (*Tooltip*) cho biết đây là hộp công cụ gì, do vậy việc sử dụng toolbar lại càng trở nên trực quan và tiện dụng. Tuy vậy nếu trên màn hình của AutoCAD ta cho hiện tất cả 24 *Toolbar* thì phần màn hình sẽ trở nên rối, rất khó quan sát, tốc độ thực hiện lệnh cũng sẽ bị chậm hơn do vậy người ta thường chỉ cho hiện những *Toolbar* cần thiết nhất, hay được sử dụng nhất mà thôi.

| 🖪 Customize                                                                                                    | ? ×                                                                                                  |
|----------------------------------------------------------------------------------------------------|----------------------------------------------------------------------------------------------------|
| Commands Toolbars Properties  Toolbars  Toolbars  CAD Standards  Dimension  Draw Inquiry Insert Layouts Modify Modify Modify II | Keyboard<br>Menu Group<br>ACAD<br>Menu<br>Rename<br>Delete<br>Large buttons                          |
| Object Properties Object Snap Refedit Reference Render Shade Solids                                                             | <ul> <li>✓ Show ToolTips on toolbars</li> <li>✓ Show shortcut keys in ToolTips</li> <li>✓</li> </ul> |

Hì nh 1.2 - Hiể n thị Toolbar theo yêu cầ u của người sử dụ ng.

| Standard Toolbar                                                                                                    |
|----------------------------------------------------------------------------------------------------|
| 🗅 😅 🖬 🖾 🔍 🐰 🖻 🛍 🝼 🗠 🖓 🐻 🏟 🍓                                                                                                    |
| Standard : 🔄 🔄 👁 🕿 🔍 🤤 🙊 📑 🖉 🤉 🔶                                                                                                    |
| Draw<br>$\checkmark \checkmark \checkmark \checkmark \bigcirc \bigcirc \square \land \odot \land \bigcirc \bigcirc \bigcirc \bigcirc \bigcirc \land \boxtimes \land \boxtimes \land \square$ Draw : |
| Modify                                                                                                    |
| Object Properties                                                                                                    |
| 🥦 🔁 🖓 🛱 🖆 🖬 0 🔤 💌 💌 💌 💌                                                                                                    |
| Object Properties :                                                                                                    |
| Dimension :                                                                                                    |
| Dimension                                                                                                    |
| ┍┑╱ӝ┍╝┙╔┝┍╝╗╴┍┍                                                                                                    |

Các *Toolbar* thông thường được đặt ở chế độ thường trực mỗi khi khởi động AutoCAD là :

# 1.3.3. Các phí m nóng trong AutoCAD

Bảng 1.2 - Các phí m nóng thông dụng

| Phí m nóng          | Lệ nh liên quan                                                                                                    |  |
|---------------------|----------------------------------------------------------------------------------------------------|--|
| F1                  | Gọi lệnh hướng dẫn trực tuyến                                                                                                    |  |
| F2                  | Chuyển màn hình từ chế độ đồ hoạ sang chế độ văn bản                                                                                  |  |
| F3 (hoặ c Ctrl - F) | Tắt mở chế độ truy bắt điểm ( <b>Osnap</b> )                                                                                          |  |
| F4 (hoặ c Ctrl - E) | Chuyển từ mặt chiếu trục đo này sang mặt chiếu trục đo khác<br>(chỉ thực hiện được khi Snap settings đặt ở chế độ Isometric<br>snap). |  |
| F6 (hoặ c Ctrl - D) | Mở <tắt> chế độ hiển thị động toạ độ con trỏ trên màn hình đồ hoạ (hiện toạ độ ở dòng trạng thái).</tắt>                              |  |

| F7 (hoặ c Ctrl - G)  | Mở <tắt> chế độ hiển thị lưới điểm (<b>Grid</b>)</tắt>                                                                                                    |
|----------------------|----------------------------------------------------------------------------------------------------|
| F8 (hoặ c Ctrl - L)  | Mở <tắt> chế độ <b>ORTHO</b> (khi ở chế độ này thì đường thẳng sẽ luôn là thẳng đứng hoặc nằm ngang).</tắt>                                                                         |
| F9 (hoặ c Ctrl - B)  | Mở <tắt> chế độ <b>SNAP</b> (ở chế độ này con trỏ chuột sẽ luôn được<br/>di chuyển theo các bước hướng X và hướng Y - được định nghĩa<br/>từ <b>hộp thoại Snap settings</b>).</tắt> |
| F10 (hoặ c Ctrl - U) | Mở <tắt> chế độ Polar tracking (dò điểm theo vòng tròn).</tắt>                                                                                                    |
| F11 (hoặ c Ctrl - W) | Mở <tắt> chế độ Object Snap Tracking (<b>OSNAP</b>).</tắt>                                                                                                    |
| Ctrl - 1             | Thực hiện lệnh <b>Properties</b>                                                                                                    |
| Ctrl - 2             | Thực hiện lệnh AutoCAD Design Center                                                                                                    |
| Ctrl - A             | Tắt mở các đối tượng được chọn bằng lệnh Group                                                                                                    |
| Ctrl - C             | Copy các đối tượng hiện đánh dấu vào Clipboard                                                                                                    |
| Ctrl - J             | Thực hiện lệnh trước đó (tương đương phím Enter).                                                                                                    |
| Ctrl - K             | Thực hiện lệnh <b>Hypelink</b>                                                                                                    |
| Ctrl - N             | Thực hiện lệnh <b>New</b>                                                                                                    |
| Ctrl - O             | Thực hiện lệnh <b>Open</b>                                                                                                    |
| Ctrl - P             | Thực hiện lệnh <b>Plot/Print</b>                                                                                                    |
| Ctrl - S             | Thực hiện lệnh <b>Save</b>                                                                                                    |
| Ctrl - V             | Dán nội dung từ <b>Clipboard</b> vào bản vẽ                                                                                                    |
| Ctrl - X             | Cắt đối tượng hiện đánh dấu và đặt vào Clipboard                                                                                                    |
| Ctrl - Y             | Thực hiện lệnh <b>Redo</b>                                                                                                    |
| Ctrl - Z             | Thực hiện lệnh <b>Undo</b>                                                                                                    |
| Enter (Spacebar)     | Kết thúc lệnh (hoặc lặp lại lệnh trước đó).                                                                                                    |

| ESC                 | Huỷ lệnh đang thực hiện                       |
|---------------------|-----------------------------------------------|
| Shift - chuột phả i | Hiện danh sách các phương thức truy bắt điểm. |

# 1.4. CÁC LỆNH THIẾT LẬP BẢN VĨ

# 1.4.1. Lệ nh <u>NEW</u>

# Khởi tạo một bản vẽ mới

🕅 Trên thanh công cụ, chọn

Từ File menu, chọn New

🕮 Tại dòng lệnh, nhập **New** 

# AutoCAD hiển thị hộp hội thoại Create New Drawing

| Create New Drawing  Create New Drawing  Start from Scratch  | <u>? x</u> |
|-------------------------------------------------------------|------------|
| Default Settings<br>© English (feet and inches)<br>© Metric |            |
| Tip<br>Uses the default metric settings.                    |            |

# Hì nh 1.3 - Khai báo cho 1 bản vẽmở.

# **Start from Scratch**

Nếu bạn muốn bắt đầu bản vẽ dựa trên *default English* hoặc *metric settings*, chọn *Start from Scratch*.

Trên hộp thoại hình 1.3 nếu ta chọn  $\frown English [feet and inches]$  rồi bấm phím OK thì các kích thước trong bản vẽ sẽ được lấy theo chuẩn Anh Mỹ (inches, feet...). Nếu chọn  $\frown Metric$  thì các kích thước sẽ được tính theo hệ SI mét, cm, mm...

Khi muốn tạo một bản vẽ mới từ các mẫu định sẵn có thể chọn iúc này hộp thoại hình 1.3 sẽ chuyển thành hộp thoại hình 1.4. Từ đây ta có thể chọn một trong các dạng mẫu định sẵn để làm nền cho bản vẽ sắp thực hiện. Số lượng mẫu có sẵn của AutoCAD 2002 có khá nhiều (trên 60 mẫu). Các mẫu được thiết kế để đáp ứng cho nhiều tiêu chuẩn khác nhau, tuy nhiên nếu các mẫu này vẫn chưa đáp ứng yêu cầu bản vẽ cần có, người sử dụng có thể tự tạo ra các mẫu mới và sử dụng chúng bình đẳng với các mẫu của AutoCAD .

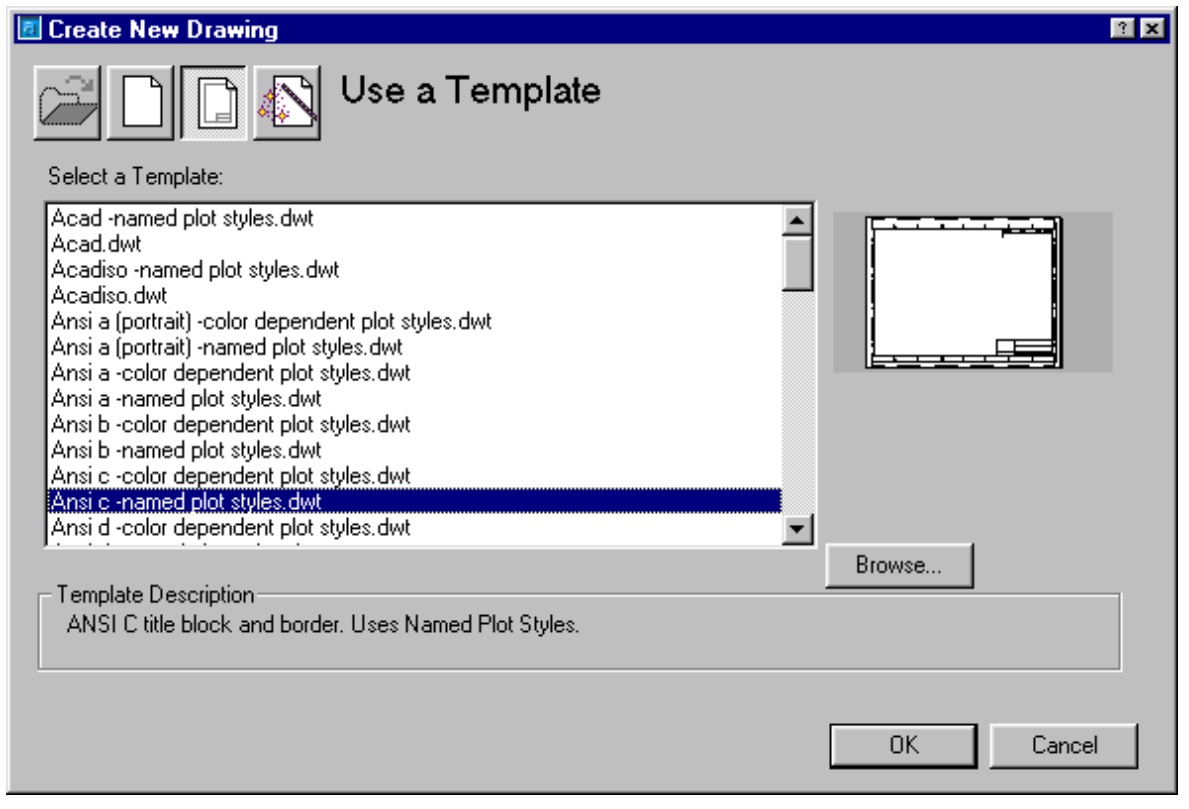

Hì nh 1.4 - Khai báo cho 1 bản vẽmở từ Template.

# Use a Wizard

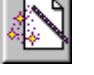

Nếu bạn muốn thiết lập bản vẽ bằng cách dùng hộp hội thoại, hãy chọn Use a Wizard . Bạn có thể chọn Quick Setup hoặc Advanced Setup tại Select a Wizard

Quick Setup. Chọn Quick Setup thiết lập vùng bản vẽ (Xem lệnh Limits), thay đổi các đơn vị dài có độ chính xác theo ý muốn (Xem lệnh Units)
Advanced Setup. Chọn Advanced Setup để thiết lập vùng bản vẽ (Xem lệnh Limits), thay đổi đơn vị dài (Xem lệnh Units), đơn vị góc, hướng của góc và bạn cũng có thể thiết lập nét đặc trưng của một bản vẽ cơ sở.

# Use a Template

Nếu bạn bắt đầu một bản vẽ dựa trên bản vẽ cơ sở, chọn Use a Template.

Tại *Select a Template* chọn tệp *.dwt*. Bản vẽ này sẽ thiết lập cho bản vẽ mới của bạn các thông số mà nó đã có sẵn như các lớp (*layers*), các kiểu đường kích thước (*dimension styles*), vùng nhìn (*views*).

### Instructions

Chọn Instructions để xem phương thức bắt đầu một bản vẽ mới.

### 1.4.2. Lệ nh OPEN

### Mở tệp bản vẽ hiện có

🗞 Trên thanh công cụ, chọn 🖻

Từ File menu, chọn Open

Tại dòng lệnh, nhập Open

Nếu bản vẽ hiện tại không được ghi vào đĩa, AutoCAD sẽ hiển thị một hộp hội thoại *Select File*, do đó bạn có thể ghi bản vẽ hiện tại trước khi mở bản vẽ mới.

| E Select File                                                   | · · · · · · · · · · · · · · · · · · ·                                                                                                    |
|-----------------------------------------------------------------|----------------------------------------------------------------------------------------------------|
| Look jn:                                                        | Sample 💽 🖨 🛍 🗙 Yiews 🔻 Tools 👻                                                                                                    |
| History<br>History<br>My Doc<br>Favorites<br>Point A<br>Point A | Activex<br>Activex<br>Database Connectivity<br>Elevation<br>Expo Headquarters model<br>Vba<br>ExpO 98 base<br>ExPO 98 base<br>EXPO 98 base<br>EXPO |
|                                                                 | ✓ Select Initial View       File name:       Opera       Opera                                                                                                    |
| RedSpark 🖵                                                      | Files of type: Drawing (*.dwg)                                                                                                    |

Hì nh 1.5 - Mở File trong AUTOCAD 2002.

### Để mở một tập tin đã có sẵn :

Bạn chọn tên thư mục và tên tập tin tại cửa sổ *Look in* hoặc nhập đường dẫn thư mục và tên tập tin tại cửa sổ *File name*.

Bạn có thể tìm tệp tin đã trên ổ đĩa bằng cách bấm nút Find File

Tại cửa sổ **Files of type** bạn chọn kiểu của phần mở rộng tên tệp tin cần mở.

Trên cửa sổ *Preview* sẽ hiện bản vẽ đã chọn Bấm nút *Open* để mở bản vẽ đã chọn, bấm nút *Cancel* để huỷ bỏ lệnh

# 1.4.3. Lệ nh SAVE, SAVEAS

# Lênh SAVE

### Lưu bản vẽ hiện tại ra đĩa

🗞 Trên thanh công cụ, chọn 📕

Từ File menu, chọn Save

E Tại dòng lệnh, nhập Save

Với bản vẽ hiện thời đã đặt tên thì AutoCAD lưu lại phần sửa đổi của bản vẽ Với bản vẽ hiện thời chưa đặt tên thì AutoCAD thực hiện lệnh *SaveAs* 

### Lênh SAVE AS

# Đặt tên và lưu bản vẽ ra đĩa

🕉 Từ File menu, chọn Save As

E Tại dòng lệnh, nhập SaveAs

AutoCAD hiển thị hộp hội thoại Save Drawing As

| 🖪 Save Drawing A                                     | s                                                                                                    |                                                                                                    | ? ×                  |
|------------------------------------------------------|----------------------------------------------------------------------------------------------------|----------------------------------------------------------------------------------------------------|----------------------|
| Savejn:                                              | Sample                                                                                                    | 💽 🔶 🖻 🔍 💽                                                                                                    | 🌱 Views 🔻 Tools 👻    |
| History<br>History<br>My Doc<br>Favorites<br>Point A | Activex<br>Database Connectivity<br>DesignCenter<br>Vba<br>VisualLISP<br>1st floor architectural<br>1st floor electrical<br>1st floor lighting<br>1st floor plan<br>1st floor<br>Campus<br>City base map<br>City base map<br>City skyway map<br>City skyway map<br>Colorwh | <ul> <li>db_samp</li> <li>Elevation</li> <li>Expo Headquarters model</li> <li>EXP098 base</li> <li>EXP098 maps</li> <li>ExP098 maps</li> <li>Lineweights</li> <li>MKMPlan</li> <li>Oceanarium</li> <li>Opera</li> <li>Plot Screening and Fill Patterns</li> <li>R300-20</li> <li>Single cavity mold</li> <li>Tablet 2000</li> <li>Truck model</li> <li>TrueType</li> </ul> | i Watch<br>i Wilhome |
| Buzzsaw                                              |                                                                                                    |                                                                                                    |                      |
| RedSpark 🗨                                           | File name: Files of type: AutoCAD 2000 D                                                                                                    | urai<br>Irawing (*.dwg)                                                                                                    | Cancel               |

Hì nh 1.6 - Ghi File.

Với bản vẽ chưa có tên hoặc muốn lưu bản vẽ hiện hành dưới một tên khác, trong một thư mục khác bạn nhập tên và đường dẫn của bản vẽ vào ô *File name*, phần mở rộng của tệp tin vào ô *Save as type* rồi chọn nút *Save*. Chon *Cancel* để huỷ bỏ lênh.

# 1.4.4. Lệ nh <u>QUIT</u>

# Thoát khỏi chương trình AutoCAD

🕉 Từ File menu, chọn *Exit* 

🕮 Tại dòng lệnh, nhập **quit** 

Nếu bản vẽ chưa được ghi lại sự thay đổi thì AutoCAD hiện lên dòng nhắc:

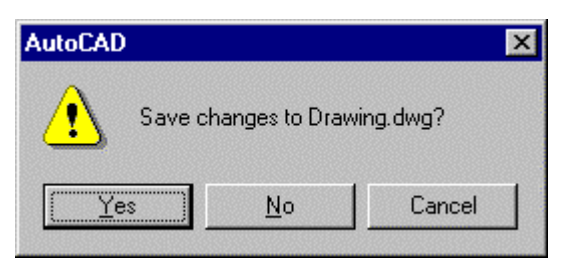

Hì nh 1.7 - Lời nhắ c ghi File.

+Chọn <u>Y</u>es : Lưu giữ sự thay đổi (Xem lệnh *Save*)
+Chọn <u>N</u>o : Không lưu giữ sự thay đổi và thoát khỏi AutoCAD
+Cancel : Huỷ bỏ lệnh *Quit*

# 1.4.5. Lệ nh UNITS (hoặ c DDUNITS)

# Đặt hệ đơn vị cho bản vẽ

AutoCAD cho phép chọn lựa hệ đơn vị đo (số và góc) tuỳ thuộc vào ý muốn của người dùng. Lệnh *Units* cho phép thiết lập hệ đơn vị đo cho bản vẽ.

# Cú pháp:

ecommand: units

Lệnh này gọi đến hộp thoại có dạng sau :

| Drawing Units                                                                                                   | ? ×                                                                            |  |  |  |  |
|----------------------------------------------------------------------------------------------------|--------------------------------------------------------------------------------|--|--|--|--|
| Length<br>Type:<br>Decimal<br>Precision:<br>0.0000                                                              | Angle<br>Type:<br>Decimal Degrees<br>Precisio <u>n</u> :<br>0 ▼<br>□ Clockwise |  |  |  |  |
| Drawing units for DesignCenter blocks<br>When inserting blocks into this drawing, scale them to:<br>Millimeters |                                                                                |  |  |  |  |
| - Sample Output<br>1.5,2.0039,0<br>3<45,0                                                                       |                                                                                |  |  |  |  |
| OK Cancel                                                                                                    | Direction <u>H</u> elp                                                         |  |  |  |  |

Hì nh 1.8 - Lựa chọn đơn vị vẽ

# Dạng thể hiện đơn vị dài (Length)

Định dạng số học (Type)

Có 5 kiểu định dạng số học :

- 1. Architectural (dang kiến trúc) 1' 3<sup>1/2"</sup>
- 2. Decimal (dạng thập phân) 15.50
- 3. Engineering ( dạng kỹ thuật) 1' 3,50"
- 4. Fractional (dạng phân số)
- 5. *Scientific* (dạng khoa học) 1.55E + 01

Người sử dụng có thể chọn một trong các kiểu thể hiện trên bằng cách bấm chọn từ bảng danh sách.

Độ chính xác thập phân (*Precision*)

Thông qua bảng danh sách *Precision* người sử dụng có thể định kiểu thể hiện cho các biến số có bao nhiêu chữ số có nghĩa sau dấu phảy ( có thể chọn từ 0 đến 8 chữ số sau dấu phảy). Nếu chọn như đang thể hiện trên hộp thoại hình 1.8 thì các số liệu dạng số khi thể hiện ra màn hình sẽ chứa 04 chữ số sau dấu phảy.

# Dạng góc (Angle)

Kiểu thể hiện (Type)

Có 5 kiểu định dạng số liệu nhập góc đó là :

- 1 Dicimal degrees (dạng độ thập phân) 45.0000
- 2 Deg/Min/ Sec (dạng độ/phút/giây) 45d0'0"
- 3 Grads (dang grad) 50.0000g
- 4 Radians (dang radian) 0.7854r
- 5 Surveyor's Units (đơn vị trắc địa) N 45d0'0" E

Chọn một trong các dạng đơn vị đo góc muốn dùng. Trong ví dụ (*examples*) Là cách thức thể hiện góc 45° trong mỗi dạng tương ứng.

Dạng 2 (*Deg/Min/Sec*) biểu diễn góc theo toạ độ/phút/giây với các ký hiệu:

 $d = d\hat{o}$ 

- '= phút
- "= giây

Ví dụ: số đo góc 125d30'25.7" có nghĩa là 125 độ 30 phút 25.7 giây.

Dạng 5 cũng biểu diễn góc dưới dạng độ/phút/giây nhưng có các chỉ số định hướng của góc nên giá trị biểu diễn góc luôn nhỏ hơn 90<sup>0</sup>. Các chỉ số định hướng của góc là N (*North* - Bắc), S (*South* - Nam), E (*East* - Đông), W (*West* - Tây) và dạng thức của góc được biểu diễn như sau: < N/S > < giá trị góc > < E/W >.

Ví dụ biểu diễn góc theo dạng này như sau:

```
0° = E ( Đông)

45° =N45d 0' 0'' E ( Đông - Bắc 45° )

90° = N (Bắc)

135° = N 45d 0' 0'' W (Tây-Bắc 45°)

180° = W (Tây)

225° = S 45d 0<sup>'</sup> 0<sup>''</sup> W (Tây- Nam 45°)

270° = S (Nam)

315° = S 45d 0<sup>'</sup> 0<sup>''</sup> E (Đông - Nam 45°)

207.5° = S 62d 30' 0'' W (Tây - Nam 62d 30'0'')
```

Độ chính xác thập phân (Precision)

Tương tự như phần khai báo cho thể hiện đơn vị dài, các thể hiện góc cũng có thể được chọn với độ chính xác thập phân nhất định. Tuỳ thuộc vào kiểu số liệu góc (*Type*) mà người sử dụng có thể chọn các cấp chính xác khác nhau. Nếu chọn dạng đơn vị đo góc là độ, phút, giây (*Deg/Min/Sec*) thì độ chính xác số đo góc tương ứng với giá trị nhập vào như sau:

| Số nhập vào | Giải thích           | Hiển thị       |
|-------------|----------------------|----------------|
| 0d          | Chỉ có độ            | 150d           |
| 0d00'       | Độ và phút           | 150d10'        |
| 0d00'00''   | Độ phút và giây      | 150d 10' 12"   |
| 0d00'00.0"  | Đến phần lẻ của giây | 150d 10' 12.3" |
|             |                      |                |

Chọn đơn vị tính khi chèn Block (Drawing units for Design Center blocks)

Đơn vị tính này sẽ được sử dụng để tính toán tỉ lệ khi chèn các khối từ bên ngoài vào bản vẽ hiện tại. Nếu lựa chọn đơn vị tính quá lớn hoặc quá bé thì khối chèn vào có thể sẽ là quá bé

hoặc quá lớn. Thông thường đối với các bản vẽ theo TCVN đơn vị này thường được chọn là Millimeters (mm).

# Hướng đường chuẩn góc

Thông thường trong AutoCAD góc có trị số 0d0'0" là góc nằm ngang hướng từ trái qua phải màn hình (*East*). Tuy nhiên trong một số trường hợp số liệu nhập có thể lấy góc cơ sở khác đi chẳng hạn là góc có hướng thẳng đứng - hướng Bắc (*North*). Khi đó từ hộp thoại

*Units* hình 1.8 bấm chọn Direction... để hiện hộp thoại hình 1.9 sau đó chọn dạng góc theo yêu cầu cụ thể.

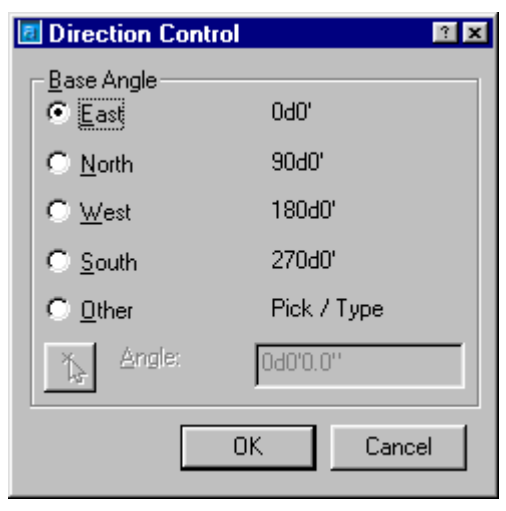

Hì nh 1.9 - Chọn hướng cho góc cơ sở.

Chọn chiều dương của góc

Chiều dương của góc thông thường là chiều ngược chiều kim đồng hồ (*Counterclockwise*) tương đương với việc không chọn Clockwise. Tuy nhiên nếu muốn nhập số liệu với các góc có chiều dương là thuận kim đồng hồ thì phải chọn Clockwise

# 1.4.6. Lệ nh LIMITS

# Đặt và điều chỉnh vùng bản vẽ

Giới hạn vùng bản vẽ được qui định bởi:

- + Phần diện tính vẽ công trình
- + Phần trống dành cho việc ghi chú giải
- + Phần dành cho khung tên và khung bản vẽ

Bạn có thể định nghĩa độ lớn của một bản vẽ cho toàn bộ phần diện tích vẽ thể hiện trên màn hình, bạn cũng có thể thể hiện nhiều bản vẽ trong cùng một màn hình trên phần diện tích vẽ được định nghĩa thông qua lệnh *Limits*. Bạn có thể gọi lệnh này theo hai cách:

🕉 Từ Format menu, chọn Drawing Limits

🕮 Tại dòng lệnh, nhập *Limits* 

Tuỳ chọn ON/OFF/<Lower left corner> <0.0000,0.0000>: Góc trái dưới ↓

Upper right corner <12.0000,9.0000>: Góc phải trên ↓

| Góc phải trên 🚽 | ON                                                           |
|-----------------|--------------------------------------------------------------|
|                 | Dòng nhắc sẽ báo lỗi nếu có yếu tố vẽ vượt ra ngoài giới hạn |
|                 | của vùng vẽ                                                  |
|                 | OFF                                                          |
| -Góc trái dưới  | Khi chọn OFF người sử dụng có thể vẽ ra ngoài giới hạn vùng  |
|                 | vẽ cho đến khi thiết lập lại trạng thái ON                   |

# 1.4.7. Lệ nh <u>GRID</u>

# Đặt các điểm tạo lưới cho bản vẽ

🕅 Trên thanh tình trạng, kích kép *GRID* 

Tại dòng lệnh, nhập grid

# Tuỳ chọn

Grid spacing(X) or ON/OFF/Snap/Aspect <0.5000>:

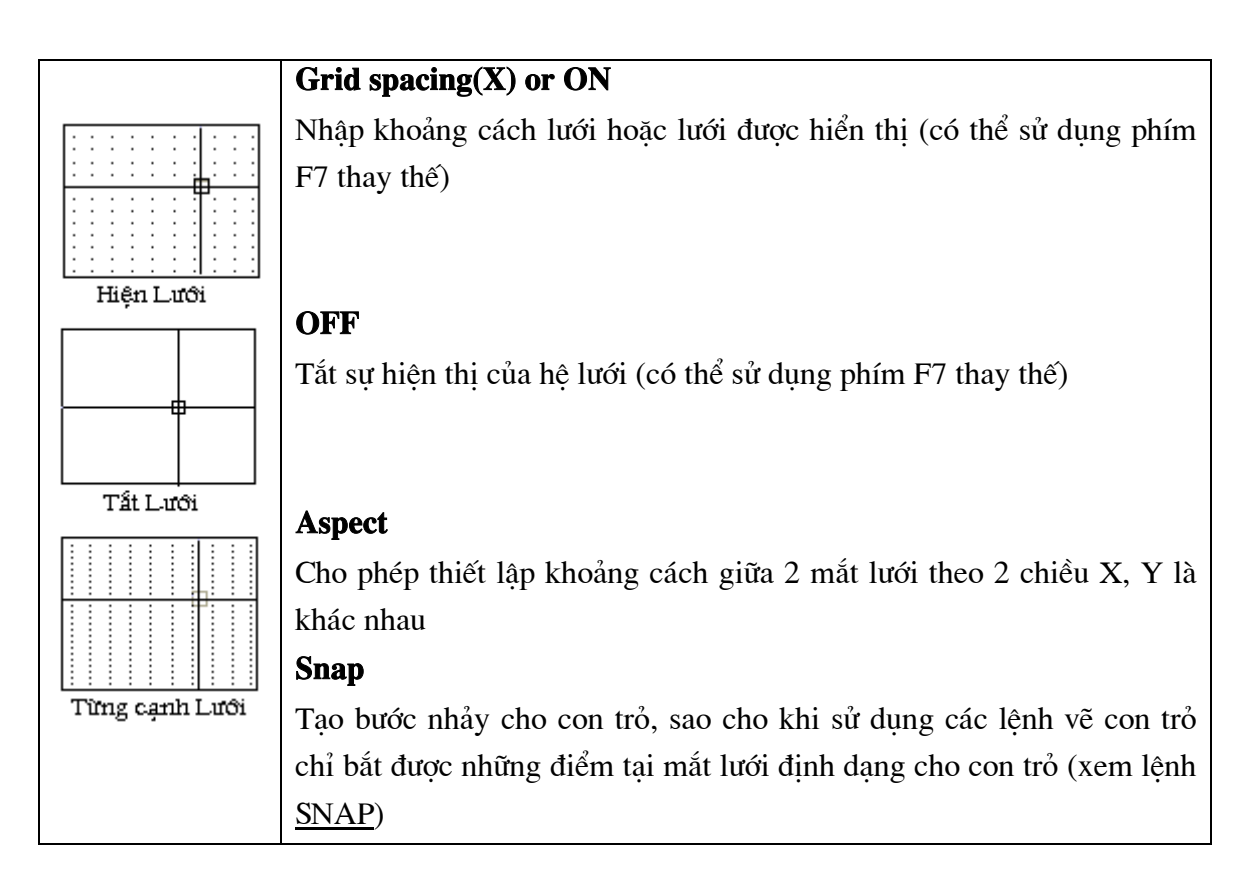

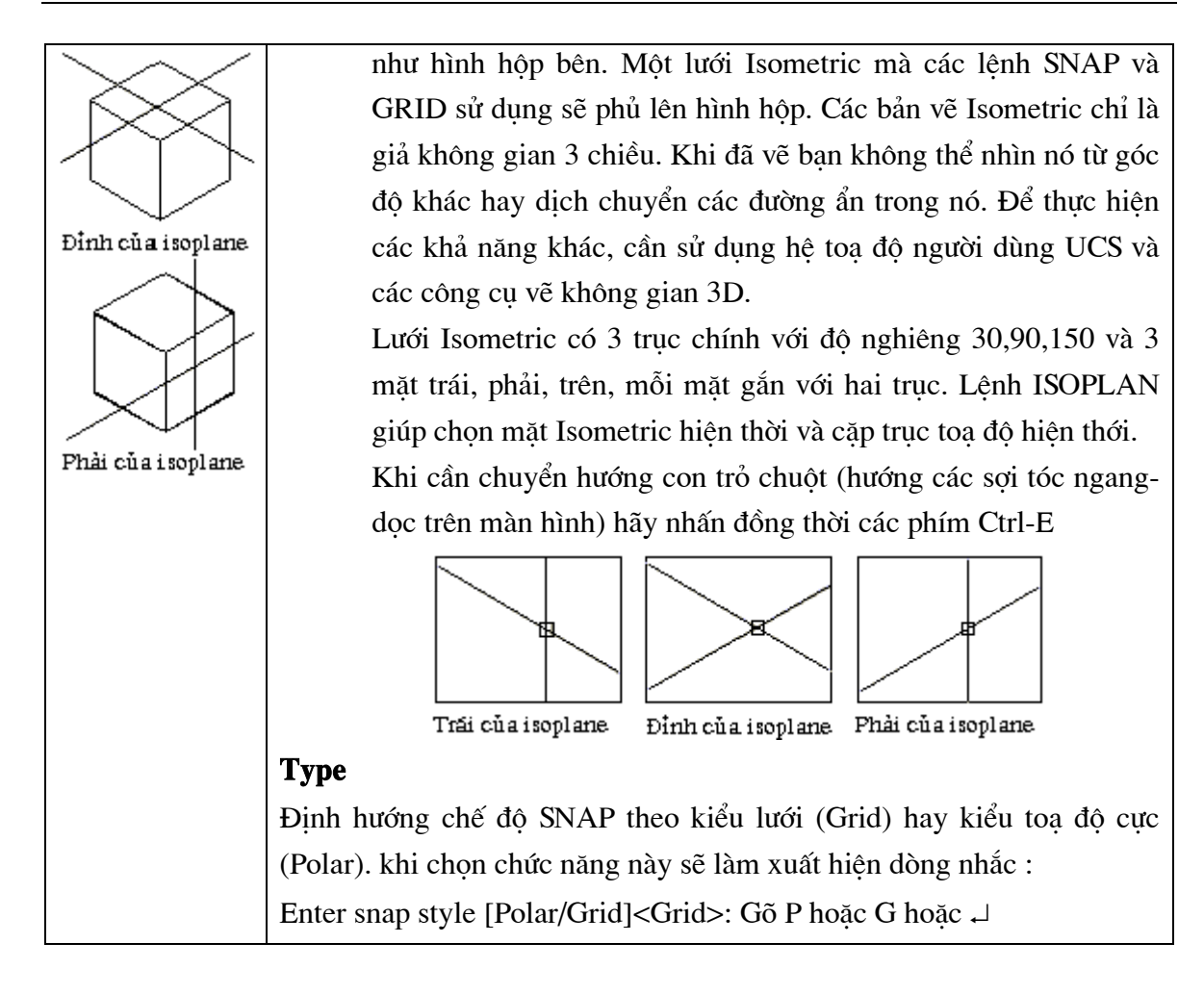

# 1.4.9. Các phương pháp nhập toạ độ điể m

# 1.Khái niệm hệ trục toạ độ

# -Toạ độ Đêcac

Biểu diễn điểm trong mặt phẳng dưới dạng (X,Y)

Biểu diễn điểm trong không gian dưới dạng (X,Y,Z)

Thông thường trong AutoCAD điểm gốc (0,0) nằm ở góc dưới bên trái của miền vẽ. Để thay đổi sử dụng lệnh *UCS*.

# -Toạ độ cực

Xác định toạ độ điểm theo khoảng cách từ điểm đang xét đến gốc toạ độ (0,0) cùng góc quay từ điểm đó so với phương ngang (trục X). Toạ độ cực chỉ dùng trong mặt phẳng. Cách biểu diễn toạ độ điểm như sau

M (C < A1)

Trong đó :

C - khoảng cách từ điểm M tới gốc toạ độ;

A1 - góc quay trong mặt phẳng từ trục X tới điểm M.

# -Toạ độ cầu

Dùng để xác định vị trí điểm trong không gian 3 chiều. Cách biểu diễn toạ độ điểm như sau

M (C < A1 < A2)

Trong đó :

C - khoảng cách từ điểm M tới gốc toạ độ;

A1 - góc quay trong mặt phẳng XY;

A2 - góc quay từ mặt phẳng XY tới điểm M trong không gian.

### -Toạ độ trụ

Dùng trong không gian ba chiều, nó là sự kết hợp giữa toạ độ cực và toạ độ Đêcac. Cách biểu diễn toạ độ điểm như sau

M(C < A1, Z)

Trong đó :

C - khoảng cách từ điểm M tới gốc toạ độ;

A1 - góc quay trong mặt phẳng XY;

Z - khoảng cách từ điểm M tới mặt phẳng XY.

# <u>Chú ý :</u>

 Toạ độ tuyệ t đối là toạ độ được tí nh so với gốc cố đị nh nằm trên bản vẽ AutoCAD.

- Toạ độ tươ ng đối là toạ độ được tí nh với gốc là điể m dừng hiệ n thời (điể m cuối cùng được chọn) để sử dụng cần thêm @ vào trước toạ độ cần nhập.

# 2.Nhập dữ liệu

### Toạ độ tuyệt đối

Là trị số thực được đưa vào từ bàn phím cho các chiều, chẳng hạn một điểm có toạ độ x = 3.5; y = 120.5

Ta nhập 3.5,120.5

Toạ độ tương đối

Là toạ độ tương đối so với điểm vừa được chỉ định ngay trước đó. Để chỉ toạ độ tương đối, ta viết dấu @ trước toạ độ. Chẳng hạn, điểm trước đó có toạ độ (100,70) thì : @5.5, -15 sẽ tương đương với toạ độ tuyệt đối (105.5,55)

# Toạ độ cực (tương đối)

Trong toạ độ cực ta thường ký hiệu (r,j) để chỉ bán kính (khoảng cách) và góc. Toạ độ cực tương đối được cho bằng : @ r < j

Ví dụ : @ 68 < 35.5 có nghĩa là r = 68 đơn vị vẽ và có góc định hướng  $35^{\circ}30$  so với điểm vừa được chỉ định trước đó.

# 1.4.10. Lệ nh OSNAP (Object Snap)

*ObjectSnap* cho phép bắt chính xác một điểm đặc biệt của một đối tượng. Điểm bắt đặc biệt nào được bắt là do chức năng của *Osnap*.

### 1. Gọi công cụ truy tìm đối tượng

# Sử dụng phím tắt : Ctrl + Phím phải chuột

Tracking - Xác đinh giao điểm của hai dây tóc vuông góc với Tracking From nhau Point Filters From - Xác đinh điểm có toa đô tương đối được nhập vào so Endpoint với toa độ điểm truy bắt Midpoint Point Filtes - Cho giá trị X, Y, Z của toạ độ đã truy bắt Intersection Apparent Intersect **Enpoint** - bắt vào điểm đầu của một cung tròn hay một đoạn Center thẳng gần với điểm chọn đối tượng. Quadrant Midpoint - bắt vào điểm giữa của một đoạn thẳng hay cung Tangent tròn. Perpendicular Node **InTersection** - Bắt vào giao điểm của các đường (đường thẳng, Insert cung tròn, đường tròn). Nearest Apparent InTersection - Bát vào giao điểm của các đường None (đường thẳng, cung tròn, đường tròn ). Trong không gian 3D Osnap Settings. xác đinh giao điểm của đối tương với hình chiếu của đối tương khác trên mặt phẳng chứa nó. **Center** - bắt vào tâm của một đường tròn, cung tròn

**Node** - bắt vào một điểm được vẽ bằng lệnh point hoặc lệnh chia divide.

Insert - bắt vào điểm đặt của dòng chữ (Textline) hoặc attribute, block, shape ...

**Nearest** - bắt vào điểm thuộc yếu tố vẽ, tại nơi gần với khung vuông nằm trên giao điểm của sợi dây chữ thập với đối tượng.

None - Tắt (loại bỏ) các chức năng Osnap đã đặt.

Quick - bắt đối tượng nhanh bằng cách dừng ngay việc tìm kiếm khi tìm thấy một điểm

thỏa mãn yêu cầu (có thể không phải là điểm gần con trỏ nhất).

Osnap Settings... Thực hiện lệnh Osnap

# 2. Đặt công cụ truy tìm đối tượng lưu trú thường xuyên

Để gọi hộp thoại **Osnap Settings** chọn một trong các cách goi sau:

+ 🗞 Trên thanh công cụ *Object Snap*, chọn : 💁

+ Trên thanh trạng thái, bấm chuột phải lên ô chữ **OSNAP** để hiện Menu động rồi chọn **Settings**...

+ Từ Menu Tools, chọn Drafting Settings ...

+ 🕮 Tại dòng lệnh, nhập Osnap

AutoCAD hiển thị hộp hội thoại Osnap Settings (hình 1.10) sau đây

| 🖪 Drafting Settings                                                                                                    |                               | ? × |  |  |
|----------------------------------------------------------------------------------------------------|-------------------------------|-----|--|--|
| Snap and Grid Polar Tracking Obje                                                                                                    | et Snap                       |     |  |  |
| Dbject Snap On (F3)                                                                                                    | Object Snap Tracking On (F11) |     |  |  |
|                                                                                                    | Select All Select All         |     |  |  |
| 🛆 🔽 Midpoint                                                                                                    | ⊢ 🔽 Perpendicular Clear All   |     |  |  |
| ○                                                                                                    | ⊤ Ta <u>ng</u> ent            |     |  |  |
| 🔯 🔽 No <u>d</u> e                                                                                                    | 🛛 🔽 Nearest                   |     |  |  |
| ♦ 🔽 Quadrant                                                                                                    | ☑ ☑ Apparent intersection     |     |  |  |
| X 🔽 Intersection                                                                                                    | 🖉 🔽 Parallel                  |     |  |  |
| 🔽 E <u>x</u> tension                                                                                                    |                               |     |  |  |
| To track from an Osnap point, pause over the point while in a command. A tracking vector appears when you move the cursor. To stop tracking, pause over the point again. |                               |     |  |  |
| Op <u>t</u> ions                                                                                                    | OK Cancel <u>H</u> elp        |     |  |  |

### Hì nh 1.10 - Đặ t chế độ Osnap.

Các phương thức bắt điểm trong hộp thoại trên đây được mô tả trong bảng 1.3

| Endpoint     | Truy bắt điểm cuối của đường thẳng, đường Polyline, cung tròn                                                                                                    |  |  |  |  |
|--------------|----------------------------------------------------------------------------------------------------|--|--|--|--|
|              | selection point -                                                                                                    |  |  |  |  |
|              |                                                                                                    |  |  |  |  |
|              | snap point J                                                                                                    |  |  |  |  |
| Midpoint     | Truy bắt điểm giữa của đường thẳng, đường <b>Polyline</b> , cung tròn                                                                                                    |  |  |  |  |
|              | selection point                                                                                                    |  |  |  |  |
| Center       | Truy bắt tâm của cung tròn, đường tròn, <i>ellipse</i>                                                                                                    |  |  |  |  |
|              | snap point +                                                                                                    |  |  |  |  |
|              | selection point                                                                                                    |  |  |  |  |
| Node         | Truy bắt điểm trên đối tượng.                                                                                                    |  |  |  |  |
|              | selection and the snap points the snap points the snap points the snap point states the snap point states the |  |  |  |  |
|              | #                                                                                                    |  |  |  |  |
| Quadrant     | Truy bắt điểm phần tư của cung tròn, đường tròn, <i>ellipse</i> .                                                                                                    |  |  |  |  |
|              | snap point                                                                                                    |  |  |  |  |
| <b>T</b> 4 4 | selection point —'                                                                                                    |  |  |  |  |
| Intersection | Iruy bat giao diễm dương thàng, cung tron, dương tron, ellipse,                                                                                                    |  |  |  |  |
|              | selection                                                                                                    |  |  |  |  |
|              | point snap point                                                                                                    |  |  |  |  |
| Insertion    | Truy bắt điểm chèn của đối tượng <i>Text</i> , của <i>Block</i> hoặc thuộc tính.                                                                                                    |  |  |  |  |
|              | selection point<br>snap point R129<br>4.7K                                                                                                    |  |  |  |  |
|              |                                                                                                    |  |  |  |  |

Bảng 1.3 - các phương thức bắ tđiể m

| Perpendicular | Truy bắt điểm vuông góc với cung tròn, đường thẳng, đường tròn,    |  |  |  |  |  |
|---------------|--------------------------------------------------------------------|--|--|--|--|--|
|               | ellipse, polyline.                                                 |  |  |  |  |  |
|               | selection snap<br>point point                                      |  |  |  |  |  |
| Tangent       | Truy bắt tiếp tuyến của cung tròn, đường tròn, ellipse, đường cong |  |  |  |  |  |
|               | Spline.                                                            |  |  |  |  |  |
|               | selection<br>point snap point                                      |  |  |  |  |  |
| Nearest       | Truy bắt điểm gần nhất trên cung tròn, đường thẳng, đường tròn,    |  |  |  |  |  |
|               | ellipse, polyline.                                                 |  |  |  |  |  |
| Apparent      | Bắt vào giao điểm của các đường (đường thẳng, cung tròn, đường     |  |  |  |  |  |
| Intersection  | tròn ). Trong không gian 3D xác định giao điểm của đối tượng với   |  |  |  |  |  |
|               | hình chiếu của đối tượng khác trên mặt phẳng chứa nó.              |  |  |  |  |  |
|               | snap point                                                         |  |  |  |  |  |
|               | selection point                                                    |  |  |  |  |  |
|               | * /                                                                |  |  |  |  |  |
|               | selection point————————————————————————————————————                |  |  |  |  |  |
| Ouick         | bắt đối tương nhanh bằng cách dừng ngay việc tìm kiếm khi tìm      |  |  |  |  |  |
|               | thấy một điểm thỏa mãn yêu cầu (có thể không phải là điểm gần      |  |  |  |  |  |
|               | con trỏ nhất).                                                     |  |  |  |  |  |
| Clear All     | Huỷ bỏ toàn bộ các thuộc tính truy bắt thường xuyên.               |  |  |  |  |  |
| Aperture size | Đặt kích thước của ô vuông truy bắt đối tượng.                     |  |  |  |  |  |
|               |                                                                    |  |  |  |  |  |

# <mark>≻ Chú ý</mark>

-Có thể gõ trực tiếp các chữ hoa để kích hoạt chế độ bắt dính mong muốn khi sử dụng
-Dùng Shift + phím phải chuột để kích hoạt

-Dùng lệnh **DDOSNAP** hay **Tool / Object Snap Settings** để kích hoạt chế độ bắt dính thường trực

-Để thay đổi kích thước vùng truy bắt dùng lệnh **APERTURE** hay **Tool / Object Snap Settings / Aperture sizes** 

# 1.4.11. Lệ nh ORTHO

# Đặt chế độ vẽ trực giao

Khi dùng lệnh **Line**, **Trace**, **Pline** cần vẽ các nét thẳng đứng và nằm ngang thì phải bật chế độ trực giao.

🕅 Từ thanh trạng thái, kích kép **ORTHO** 

Tại dòng lệnh, nhập *Ortho* (hoặc ấn phím F8)

# Tuỳ chọn

Command: Ortho

ON/OFF <OFF>: Nhập ON hoặc OFF, hoặc ↓

| 2                     | F  |
|-----------------------|----|
| 1×                    |    |
| Tất chế độ ORTH       | ю  |
| 2                     | L  |
| 1⊁<br>Bật chế độ ORTH | 10 |

**T**rong ví dụ này, một đường thẳng có sử dụng chế độ bật ORTHO. Toạ độ điểm thứ nhất đã được xác định và toạ độ điểm thứ 2 là vị trí nơi đặt của con trỏ.

Tại dòng trạng thái, nếu hiện chữ **Ortho** là đang ở chế độ vẽ trực giao, muốn vẽ nét xiên, muốn xoay hình một góc bất kì bằng con chuột thì phải ấn phím F8 để tắt chế độ vẽ trực giao.

# **2** CÁC LỆNH VẼ CƠ BẢN

Chương này trình bày các lệ nh vẽ cơ bản nhất của AutoCAD. Các lệ nh vẽ điể m; lệ nh vẽ đường; lệ nh vẽ các hì nh cơ bản (chữ nhật, tròn, elip, đa giác...). Đây là các lệ nh vẽ cơ sở, làm tiề n đề cho các hì nh vẽ phức tạp sau này. Ngoài ra nội dung chương 2 cũng đề cập đế n một số lệ nh hiệ u chỉ nh thông thường khác như lệ nh cắt mép; lệ nh ké o dài đối tượng; lệ nh vất mép v.v... đó cũng là các lệ nh bổ trợquan trọng, thường được sử dụng để hiệ u chỉ nh bản vẽ cho phù hợp và đúng với các tiêu chuẩ n thiế t kế.

# KHỐI CÁC LỆ NH VỀ

# 2.1. Lệ nh <u>LINE</u>

# Lệnh vẽ các đoạn thẳng

- 🗞 Trên thanh công cụ, chọn 🚄
- Từ Draw menu, chọn Line
- 🕮 Tại dòng lệnh, nhập *Line*

Specify first point: Nhập điểm xuất phát hoặc bấm chuột trên màn hình đồ hoạ để lấy toạ độ điểm.

Specify next point or [Undo]: Nhập điểm tiếp theo (hoặc gõ U ↓ để khôi phục)

Specify next point or [Close/Undo]: Vào một điểm, **u** hoặc **undo**, **c** hoặc **close**, hoặc ⊣

# Ví dụ vẽ đoạn thẳng qua hai điểm

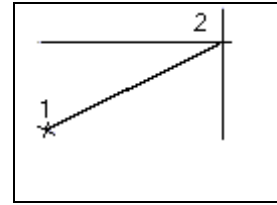

Command: *line* Specify first point: Trỏ vào điểm (1) Specify next point or [Undo]: Trỏ vào điểm (2) Specify next point or [Undo]: ↓ (Kết thúc lệnh Line)

Nếu sau khi gõ lệnh Line xuất hiện dòng nhắc

Specify first point: mà ta gõ tiếp ↓

thì AutoCAD sẽ lấy điểm cuối cùng nhất trên màn hình đồ hoạ làm điểm bắt đầu vẽ. Nếu đối tượng vừa vẽ là đoạn thẳng thì lệnh Line lúc này sẽ vẽ tiếp các đoạn thẳng. Nếu đối tượng vẽ trước đó là cung tròn thì lệnh Line lúc này sẽ vẽ đoạn thẳng tiếp tuyến với cung tròn đó như minh hoạ dưới đây.

- Trường hợp đối tượng trước đó là đường thẳng
   Trước khi đánh Enter
   Sau khi đánh Enter
  - đó là cung tròn thì đường mới sẽ tiếp tuyến với cung tròn đó.

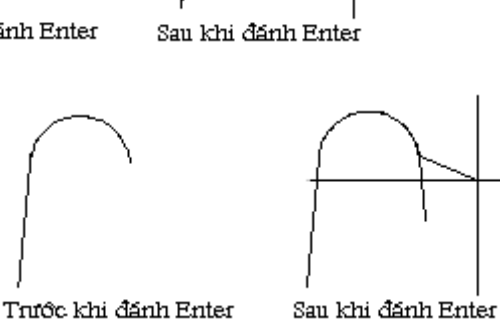

### **Undoing a Line**

Nhập **U** hoặc **Undo** khi muốn hủy một đoạn vừa mới vẽ mà không thoát khỏi lệnh Line. Điểm bắt đầu của đoạn thẳng sau chính là điểm cuối của đoạn thẳng ngay trước đó.

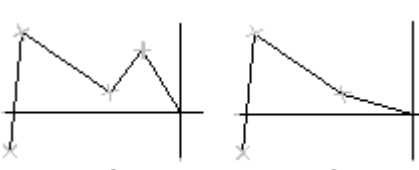

Trước khi đánh U

× Sau khi đánh U

# **Closing a Polygon**

Nhập **C** hoặc **Close** để nối điểm cuối của đoạn thẳng vẽ sau cùng với điểm vào đầu tiên (điểm thứ nhất). Như vậy một đa giác kín được tạo thành. Sau khi thực hiện tùy chọn này, lệnh **Line** sẽ kết thúc.

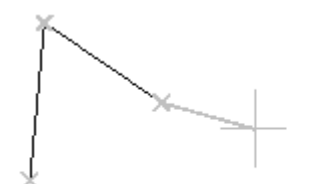

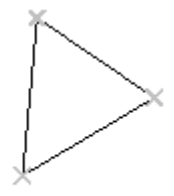

before entering c

after entering c

2.2. Lệ nh CIRCLE

### Vẽ hình tròn

🗞 Tai thanh công cu,chon 🖄

Từ Draw menu, chọn circle

E Tại dòng lệnh, nhập circle

Specify center point for circle or [3P/2P/Ttr (tan tan radius)]: Vào một lựa chọn hoặc trỏ một điểm (1)

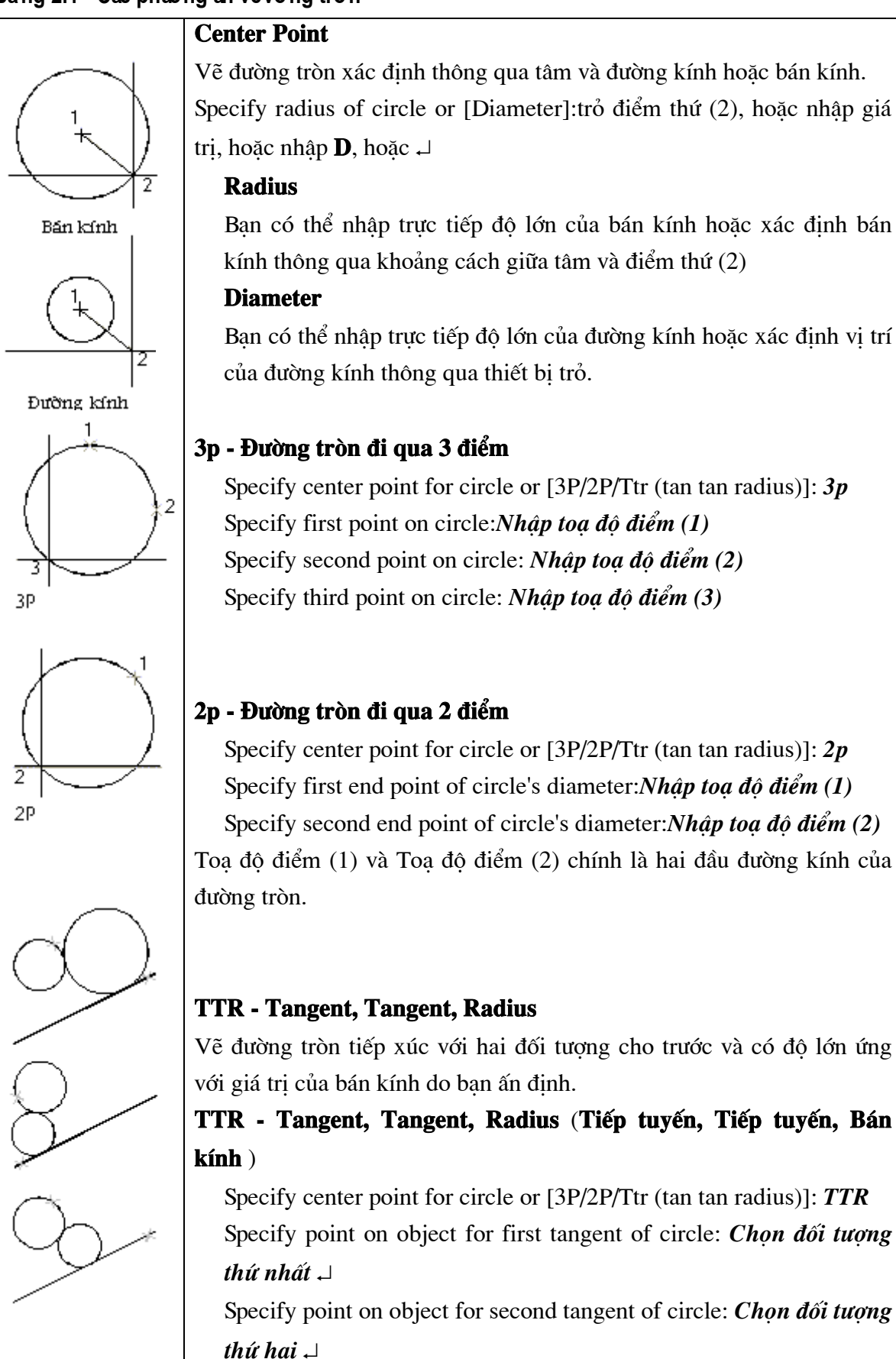

| Specify radius of circle <current>: <i>Nhập giá trị bán kính</i></current> |  |  |  |  |  |  |
|----------------------------------------------------------------------------|--|--|--|--|--|--|
| Nếu không chỉ định bán kính của đường tròn AutoCAD sẽ tự động              |  |  |  |  |  |  |
| tính ra bán kính dựa trên các điểm tiếp tuyến gần nhất với điểm lựa        |  |  |  |  |  |  |
| chọn                                                                       |  |  |  |  |  |  |

# 2.3. Lệ nh <u>ARC</u>

# Vẽ cung tròn

S Tại thanh công cụ, chọn

Từ Draw menu, chọn *Arc* Tại dòng lệnh, nhập *Arc* sẽ xuất hiện dòng nhắc Specify start point of arc or

[Center]:

Có rất nhiều phương án để thực hiện lệnh vẽ cung tròn. Tuỳ thuộc vào các tham số đã có, tuỳ thuộc vào từng tình huống cụ thể ta có thể chọn một trong các phương án sau đây:

| Draw                                                 | Dime <u>n</u> sion<br>struction Line<br>iline<br>/line<br>Polyline<br>/gon<br>tangle | M | odify<br>Layer                 | <u>w</u> i                          | ndow<br>L,   (                                    | /<br>A]<br> -               | <u>H</u> elţ         | o<br>€¶<br>ByLa | C |
|------------------------------------------------------|--------------------------------------------------------------------------------------|---|--------------------------------|-------------------------------------|---------------------------------------------------|-----------------------------|----------------------|-----------------|---|
| Arc                                                  |                                                                                      | Þ | 31                             | <u>P</u> oin                        | ts                                                |                             |                      |                 |   |
| <u>C</u> irc<br>Don<br><u>S</u> pli<br><u>E</u> llip | le<br>iut<br>ne<br>ise                                                               | + | <u>S</u> t<br>St<br>St         | :art (<br>;art (<br>; <u>a</u> rt ( | Cente<br>Cente<br>Cente                           | er, E<br>er, A<br>er, L     | ind<br>Ingle<br>eng  | e<br>th         |   |
| Bloo<br>P <u>o</u> ir                                | ⊃ <u>k</u><br>nt                                                                     | + | St<br>St<br>St                 | :art, f<br>:art, f<br>:art, f       | E <u>n</u> d, /<br>End, <u>[</u><br>End, <u>[</u> | Ang<br>Dire<br><u>R</u> ai  | gle<br>ectio<br>dius | n               |   |
| <u>H</u> ato<br><u>B</u> ou<br>Reg                   | ch<br>ndary<br>jio <u>n</u>                                                          |   | <u>C</u> e<br>C <u>e</u><br>Ce | ente<br><u>e</u> nte<br>ente        | r, Sta<br>r, Sta<br>r, Sta                        | nt E<br>nt A<br>nt <u>L</u> | ind<br>Angle<br>Jeng | e<br>th         |   |
| Te <u>x</u>                                          | t                                                                                    | ► | C <u>o</u>                     | <u>o</u> ntin                       | ue                                                | _                           |                      |                 |   |

Hì nh 2.1 - Menu Draw - Arc.

# 2.3.1. <u>3 Points - (Vẽ cung tròn đi qua 3 điểm)</u>

Tâ có thể bấm chọn 3 điểm bất kỳ trên màn hình hoặc chọn phương án bắt điểm để xác định các điểm thuộc cung tròn. Trong đó cần lưu ý thứ tự nhập vào : điểm nhập đầu tiên là điểm xuất phát của cung tròn, điểm nhập cuối cùng (điểm 3) là điểm kết thúc cung tròn, điểm 2 là điểm trung gian, chủ yếu để AutoCAD xác định các tham số vẽ.

+<sup>3</sup> +<sup>2</sup>

Thứ tự thực hiện lệnh vẽ cung tròn đi qua 3 điểm như sau

Tại dòng lệnh, nhập *Arc* sẽ xuất hiện dòng nhắc

Specify start point of arc or [Center]: bấm chọn toạ độ điểm (1)

Specify second point of arc or [Center/End]: *bấm chọn toạ độ điểm* (2) Specify end point of arc: *bấm chọn toạ độ điểm* (3) *để kết thúc*.

# 2.3.2. <u>Start, Center, End - (điểm đầu, tâm, điểm cuối)</u>

Trong phương thức vẽ này ta phải nhập lần lượt điểm đầu, tâm, điểm cuối. Điểm đầu (1) nhất thiết phải nằm trên cung tròn, riêng điểm cuối (3) không nhất thiết phải nằm trên cung tròn như minh hoạ hình bên. Thứ tự thực hiện lệnh vẽ này như sau :

Từ Draw menu, chọn **Arc - Start, Center, End** - xuất hiện dòng nhắc Specify start point of arc or [Center]: *bấm chọn toạ độ điểm (1)* Specify center point of arc: *bấm chọn toạ độ điểm (2)* Specify end point of arc or [Angle/chord Length]: *bấm chọn toạ độ điểm (3) để kết thúc.* 

### 2.3.3. <u>Start, Center, Angle (điểm đầu, tâm, góc ở tâm)</u>

Trong cách vẽ cung tròn này các tham số nhập vào là hai toạ độ điểm và một góc ở tâm. Toạ độ điểm (1) là toạ độ điểm xuất phát vẽ cung tròn, toạ độ điểm (2) là toạ độ tâm của cung tròn, góc ở tâm có thể được gõ vào trực tiếp hoặc định dạng bằng con trỏ chuột. Thứ tự thực hiện lệnh vẽ này như sau :

Từ Draw menu, chọn **Arc - Start, Center, Angle** - xuất hiện dòng nhắc Specify start point of arc or [Center]: *bấm chọn toạ độ điểm (1)* Specify center point of arc: *bấm chọn toạ độ điểm (2)* Specify length of chord: *Xác định góc ở tâm*.

# 2.3.4. Start, Center, Length (điểm đầu, tâm, dài dây cung)

Trong cách vẽ cung tròn này các tham số nhập vào là hai toạ độ điểm và chiều dài dây cung. Toạ độ điểm (1) là toạ độ điểm xuất phát vẽ cung tròn, toạ độ điểm (2) là toạ độ tâm của cung tròn, độ dài dây cung có thể được gõ vào trực tiếp (dạng số) hoặc định dạng bằng con trỏ Độ dài dây cung chuột. Thứ tư thực hiện lệnh vẽ này như sau :

Từ Draw menu, chọn **Arc - Start, Center, Angle** - xuất hiện dòng nhắc Specify start point of arc or [Center]: *bấm chọn toạ độ điểm (1)* Specify center point of arc: *bấm chọn toạ độ điểm (2)* Specify length of chord: *nhập chiều dài dây cung*.

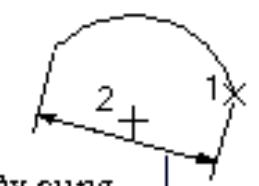

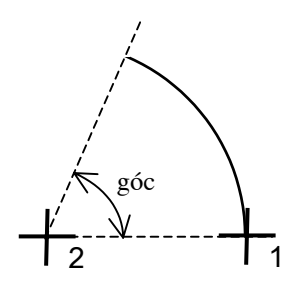

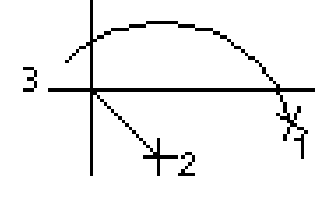

2.3.5. <u>Start, End, Angle (điểm đầu, điểm cuối, góc ở tâm)</u> Cách vẽ cung tròn này tương tự như cách đã trình bày trong mục 2.6.3 (Start, Center, Angle), chỉ khác là các điểm mô tả (1) và (2) lúc này là điểm đầu và điểm cuối của cung tròn. Cả hai điểm (1) và (2) đều phải nằm trên cung tròn. Thứ tự thực hiện lệnh vẽ này như sau : góc 1

Từ Draw menu, chọn **Arc - Start, End, Angle** - xuất hiện dòng nhắc Specify start point of arc or [Center]: *bấm chọn toạ độ điểm (1)* Specify center point of arc: *bấm chọn toạ độ điểm (2)* Specify length of chord: *Xác định góc ở tâm (giả sử 80 chẳng hạn)*.

2.3.6. <u>Start, End, Direction (điểm đầu, điểm cuối, hướng tiếp tuyến)</u>
Trong cách vẽ này ta phải khai báo hai điểm thuộc cung tròn.
Điểm nhập trước (1) là điểm bắt đầu vẽ, điểm nhập sau (2) là
điểm kết thúc cung tròn. Ngoài ra còn phải khai báo thêm
điểm (3) thuộc về tiếp tuyến với cung tròn tại điểm (1).
Thứ tự thực hiện lệnh vẽ này như sau :

Từ Draw menu, chọn **Arc - Start, End, Direction** - xuất hiện dòng nhắc Specify start point of arc or [Center]: *bấm chọn toạ độ điểm* (1) Specify end point of arc: *bấm chọn toạ độ điểm* (2) Specify tangent direction for the start point of arc: *bấm chọntoạ độ điểm* (3).

2.3.7. <u>Start, End, Radius (điểm đầu, điểm cuối, bán kính)</u>
Với phương thức vẽ này ta phải khai báo hai điểm thuộc cung tròn. Điểm nhập trước (1) là điểm bắt đầu vẽ, điểm nhập sau (2) là điểm kết thúc cung tròn. Bán kính R được nhập trực tiếp bằng số hoặc bằng trỏ chuột.

Thứ tự thực hiện lệnh vẽ này như sau :

Từ Draw menu, chọn **Arc - Start, End, Radius** - xuất hiện dòng nhắc Specify start point of arc or [Center]: *bấm chọn toạ độ điểm (1)* Specify end point of arc: *bấm chọn toạ độ điểm (2)* Specify radius of arc: *Nhập bán kính R (hoặc xác đinh đô dài bằng trỏ chuột)*.

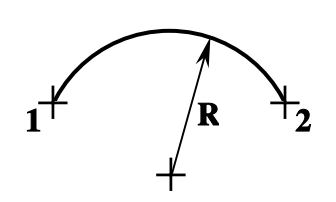

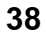

# 2.3.8. Center, Start, End (tâm, điểm đầu, điểm cuối)

Cách nhập này đòi hỏi phải nhập vào 3 toạ độ điểm. Điểm nhập đầu tiên (1) là tâm của cung tròn, điểm nhập tiếp theo (2) là điểm bắt đầu vẽ và điểm nhập cuối cùng (3) là điểm kết thúc cung tròn (điểm này không nhất thiết phải nằm trên cung tròn).

Thứ tự thực hiện lệnh vẽ này như sau :

Từ Draw menu, chọn Arc - Start, End, Radius - xuất hiện dòng nhắc
Specify center point of arc: bấm chọn toạ độ điểm (1)
Specify start point of arc: bấm chọn toạ độ điểm (2)
Specify end point of arc or [Angle/chord Length]: bấm chọn toạ độ điểm (3)

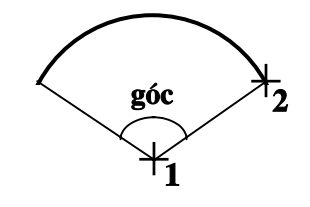

2

2.3.9. <u>Center, Start, Angle (tâm, điểm đầu, góc ở tâm)</u>

Cách nhập này yêu cầu nhập vào toạ độ tâm (1); điểm xuất phát vẽ của cung tròn (2) và trị số góc ở tâm của cung tròn. Góc này được tính với chiều dương ngược kim đồng hồ, góc xuất phát là hướng trục X.

Thứ tự thực hiện lệnh vẽ này như sau :

Từ Draw menu, chọn **Arc - Center, Start, Angle** - xuất hiện dòng nhắc Specify center point of arc: *bấm chọn toạ độ điểm (1)* Specify start point of arc: *bấm chọn toạ độ điểm (2)* Specify end point of arc or [Angle/chord Length]: *Nhập vào trị số góc* 

# 2.3.10. Center, Start, Length (tâm điểm đầu, chiều dài dây cung)

Tương tự như cách vẽ cung tròn theo dạng Start, Center, Length, chỉ khác là điểm nhập vào đầu tiên (1) là tâm của cung tròn rồi mới đến điểm xuất phát vẽ cung (2).

# 2.3.11. Vẽ cung tiếp tuyến với đường thẳng hoặc cung tròn trước đó

Đây là một cách vẽ có ý nghĩa rất đặc biệt, nó giúp ta vẽ được các đường cong chuyển tiếp, đường cong nối tiếp với đường thẳng... Để thực hiện cách vẽ này sau khi nhập lệnh trước hết ta vẽ một đoạ thẳng (hoặc một cung tròn) sau đó,

Tại dòng lệnh, nhập Arc sẽ xuất hiện dòng nhắc

Specify start point of arc or [Center]: gõ →

Specify end point of arc: *nhập vào toạ độ điểm* (1) Cách vẽ này cho phép ta có thể chỉ bằng các thao tác rất đơn giản vẫn vẽ được các đoạn cong trợ gồm các đoạ thẳng nối tiếp với cung tròn hoặc cung tròn nối tiếp cung tròn có bán kính khác...

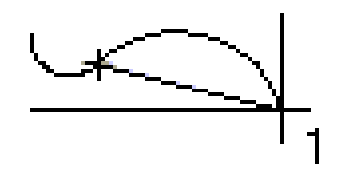
#### 2.4. Lệ nh ELLIPSE

#### Tạo một Ellipse hoặc cung của Ellipse

🗞 Trên thanh công cu, chon 笁

Từ Draw menu, chọn Ellipse

🔤 Tại dòng lệnh, nhập **ellipse** 

Sau khi vẽ đường elip có thể là một đường đa tuyến bao gồm nhiều cung tròn nối tiếp nhau hoặc trở thành một đường Spline (đường cong đi qua các điểm mô tả), điều này tuỳ thuộc vào việc chỉ định trị số của biến PELLIPSE = 0 hay PELLIPSE = 1.

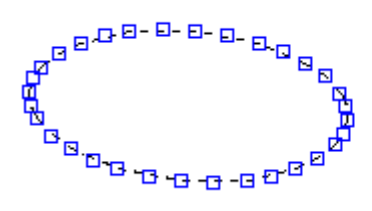

PELLIPSE = 1

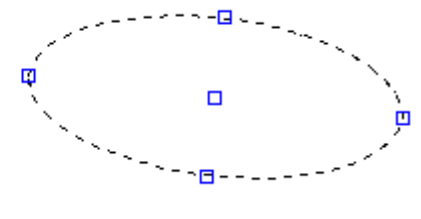

PELLIPSE = 0

Hì nh 2.2 - Vẽelip với lựa chọn PELLIPSE khác nhau.

Có 3 phương án vẽ elip như sau :

#### 2.4.1. <u>Toa đô môt truc và khoảng cách nửa truc còn lai</u>

Toạ độ trục của elip được xác định thông qua 2 điểm (1) và (2). Nửa trục còn lại được xác định thông qua điểm (3), và được hiểu là khoản cách từ trục elip đến điểm 2, khoảng cách này có thể nhập trị số trực tiếp hoặc thông qua việc bấm phím chuột trên màn hình đồ hoạ.

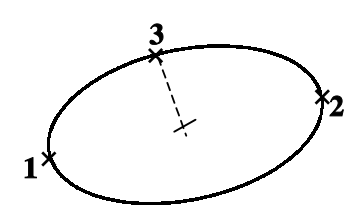

🕮 Tại dòng lệnh, nhập *ellipse* 

Specify axis endpoint of ellipse or [Arc/Center]: nhập điểm (1)
Specify other endpoint of axis: nhập điểm (2)
Specify distance to other axis or [Rotation]: nhập điểm (3) (hoặc gõ số trực tiếp)

#### 2.4.2. Toa đô tâm và các truc

Cách vẽ này yêu cầu nhập vào toạ độ tâm Toạ độ trục của elip được xác định thông qua 2 điểm (1) và (2). Nửa trục còn lại được xác định thông qua điểm (3), và được hiểu là khoản cách từ trục elip đến điểm 2, khoảng cách này có thể nhập trị số trực tiếp hoặc thông qua việc bấm phím chuột trên màn hình đồ hoạ.

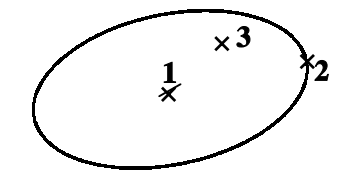

E Tại dòng lệnh, nhập ellipse

Specify axis endpoint of elliptical arc or [Center]:  $C \downarrow$ Specify center of ellipse: *nhập toạ độ tâm elip <điểm (1)>* Specify endpoint of axis: *nhập toạ độ điểm (2)* Specify distance to other axis or [Rotation]: *nhập số hoặc bấm chọn điểm (3)* 

#### 2.4.3. <u>Vẽ cung elip</u>

Lựa chọn này cho phép vẽ một phần của elip tương ứng với một góc nhất định. Các tham số nhập vào ngoài các tham số để định dạng đường elip đầy đủ còn cần đến định dạng góc bắt đầu và kết thúc vẽ của cung elíp.

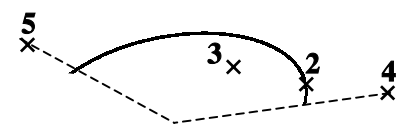

Thứ tự thực hiện lệnh này như sau :

Tại dòng lệnh, nhập ellipse

Specify axis endpoint of elliptical arc or [Center]:  $A \downarrow$ 

Specify axis endpoint of elliptical arc or [Center]: *nhập toạ độ điểm thứ nhất của trục elip* (1)

Specify other endpoint of axis: *nhập toạ độ điểm thứ hai của trục elip* (2)

Specify distance to other axis or [Rotation]: nhập khoảng cách nửa trục còn lại (3)

Specify start angle or [Parameter]: *nhập hướng bắt đầu vẽ của cung elip* (4)

Specify end angle or [Parameter/Included angle]: *nhập hướng kết thúc của cung elip* (5)

Ngoài ra nếu lệnh Snap đang ở trạng thái chọn Isometric thì lệnh vẽ ellipse sẽ cho phép ta vẽ các hình elip trong hình chiếu trục đo (hình 2.3).

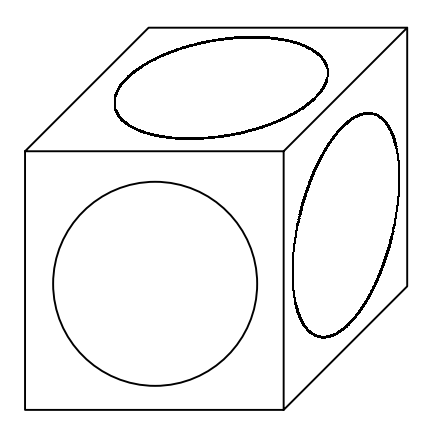

Hì nh 2.3 - Vẽđ ường tròn hì nh chiế u trục đo bằng lệ nh Ellipse.

#### 2.5. Lệ nh PLINE

Lệnh vẽ đường đa tuyến

Đa tuyến (Polyline) là một đối tượng gồm các đoạn thẳng, cung tròn nối tiếp nhau. Trong đa tuyến, nét vẽ có bề rộng và có thể thay đổi ở từng phân đoạn. Xét về phương diện thể hiện thì các đa tuyến được tạo ra từ lệnh Line và lệnh Pline đôi khi là khá giống nhau, tuy nhiên xét về mặt cấu trúc thì đa tuyến do lệnh Pline tạo ra là đa tuyến của 1 đối tượng còn đa tuyến do lệnh Line tạo ra là đa tuyến nhiều đối tượng.

🗞 Draw toolbar: 🖃

Draw menu:Polyline

Command line: Pline

| Bảng 2.2 - Các | phường a | án vẽđ ường | đ a tuyế n |
|----------------|----------|-------------|------------|
|----------------|----------|-------------|------------|

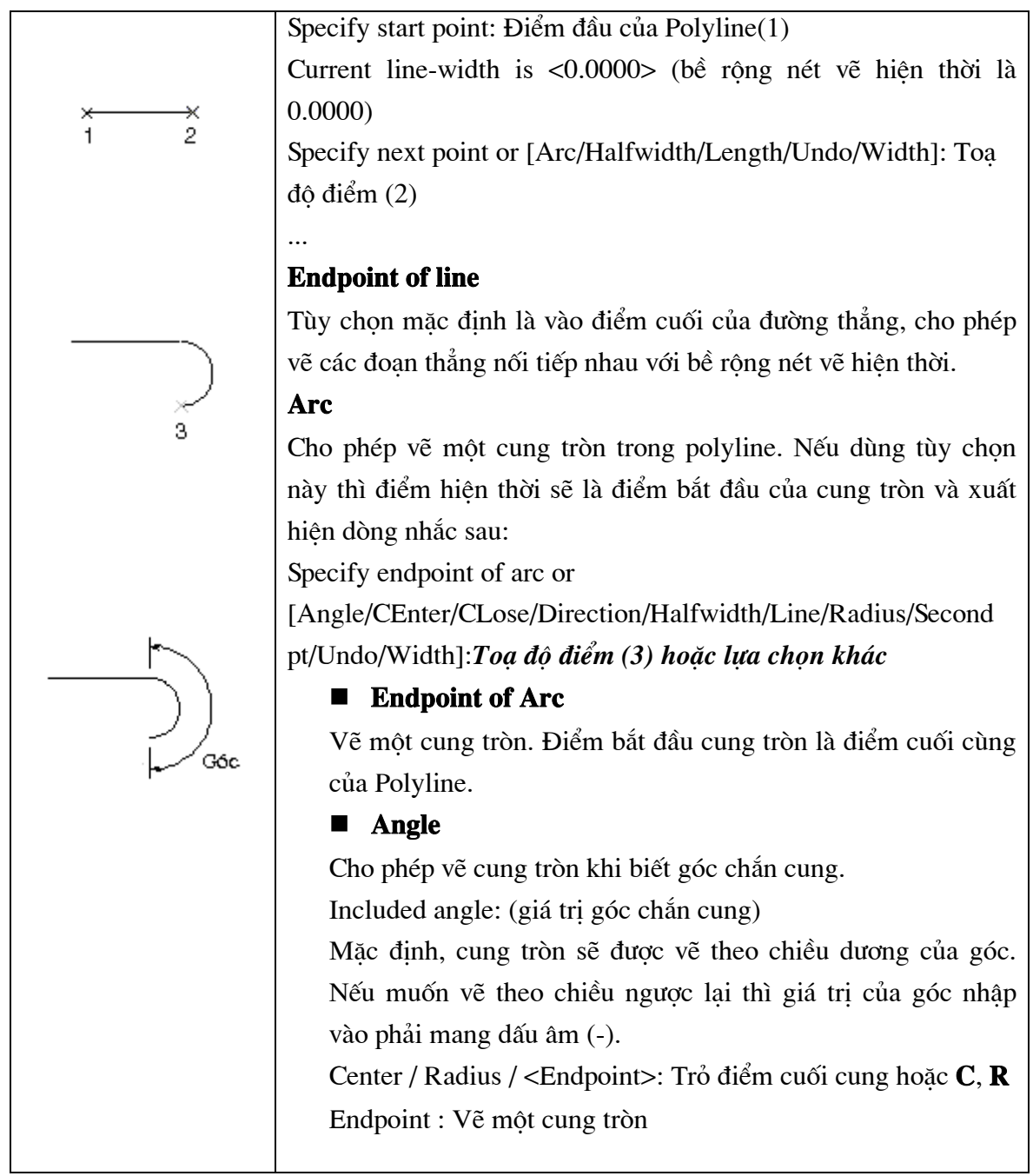

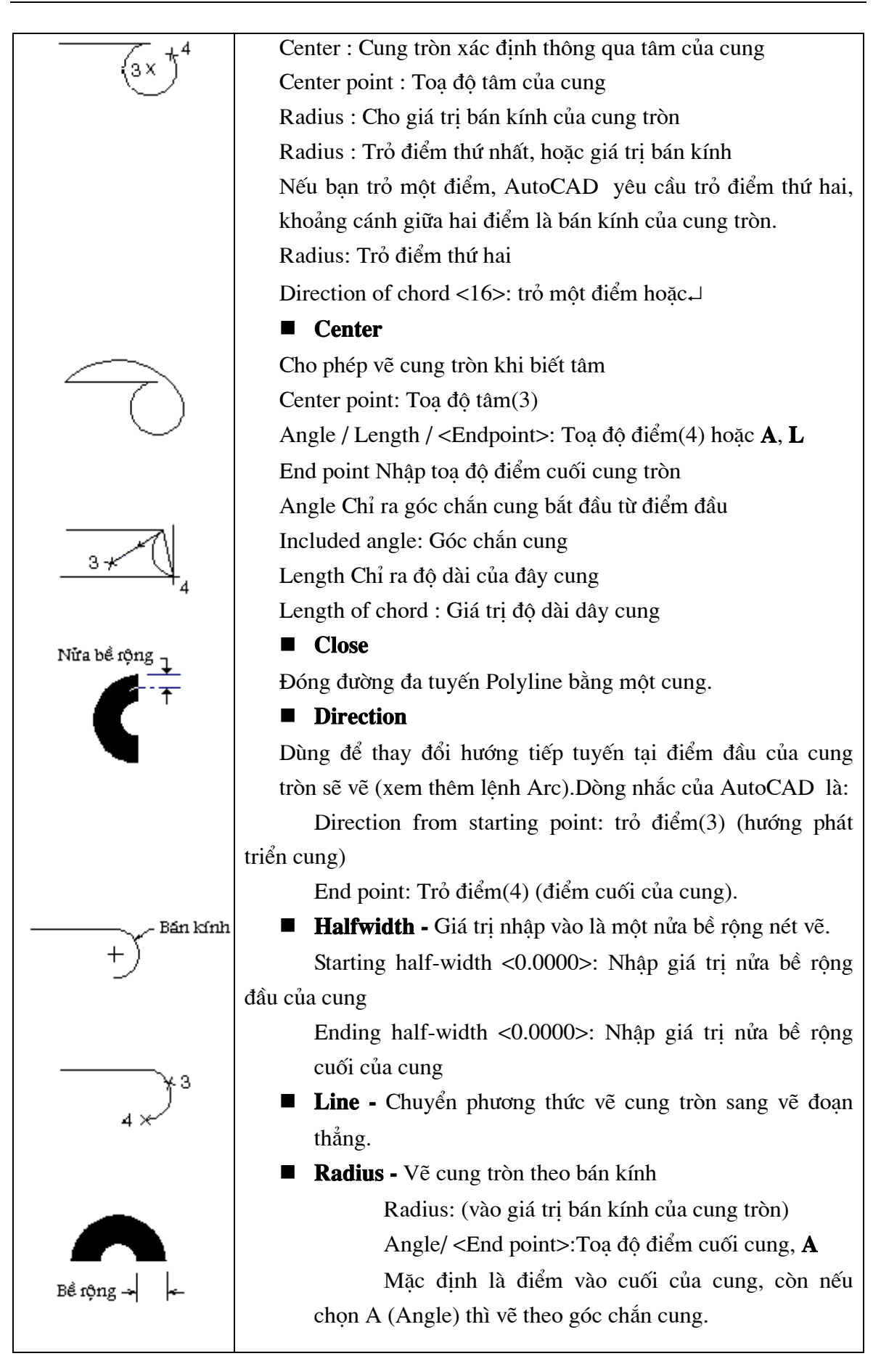

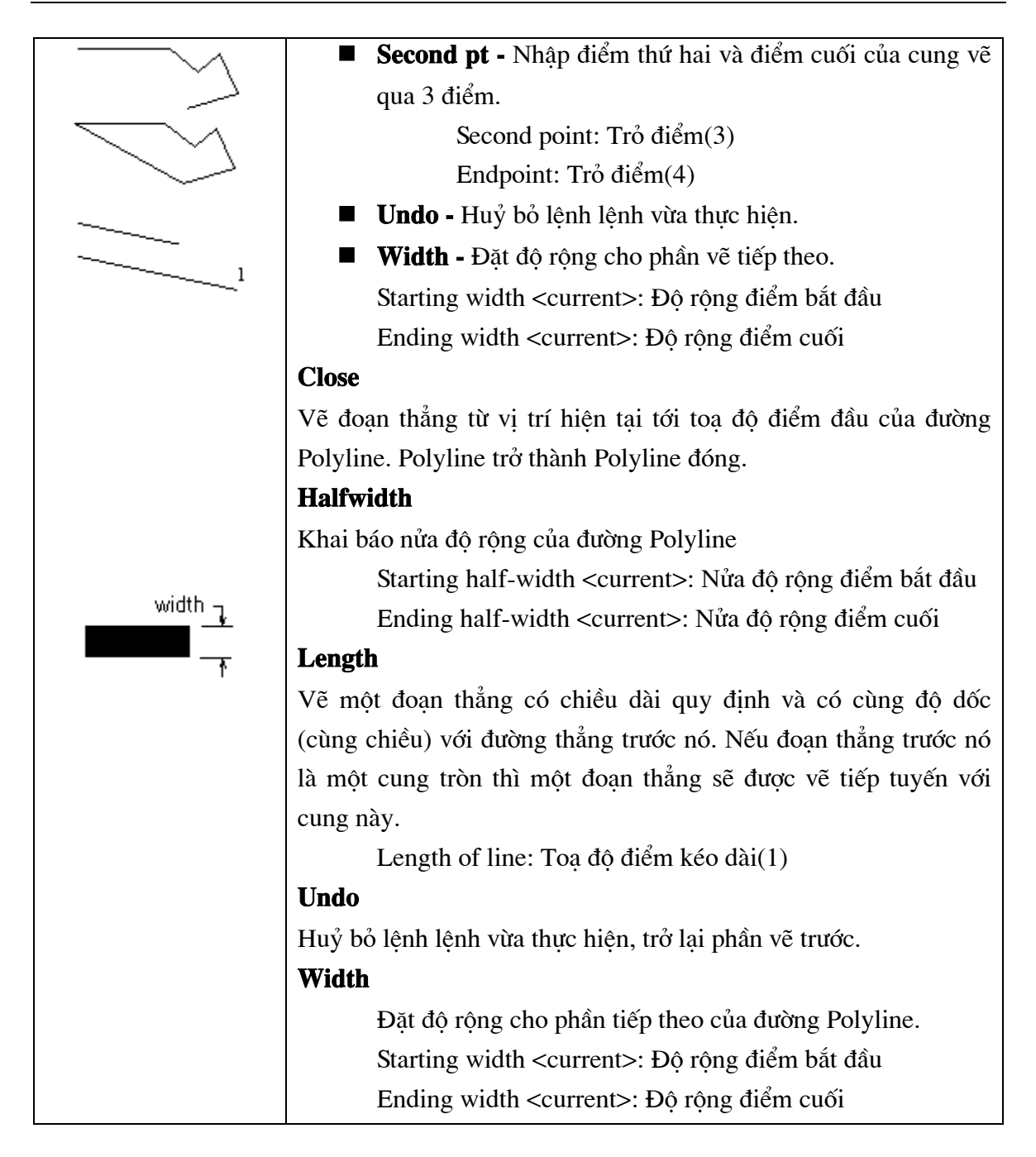

#### Ví dụ:

Command: Pline ↓

From point: 4,6 ↓ (điểm bắt đầu vẽ) Current line - width is 0.00 (bề rộng nét vẽ hiện tại=0) Arc/Close/Halfawidth/Length/Undo/Width/<End point of line>: w ↓ Starting width <0.00>:0.05 ↓ (nhập bề rộng mới) Ending width <0.05>: ↓ Arc /Close/Halfwidth/Length/Undo/Width/<End point of line>: 6,5 ↓ Arc /Close/Halfwidth/Length/Undo/Width/<End point of line>: a,↓ Angle/Center.../Radius/Second/Undo/Width/ <End point of arc>: r Radius: 1 Angle/<End point>: a Included Angle: 22.5 Direction of chord <0>: 45 (Phương của dây cung) Angle /.../Line/Radius/Secondpt/Undo/With/<End point of arc>: 1 Arc/Close/Halfwidth/Length/Undo/Width/<End point of line>: 7,8 Arc/Close/Halfwidth/Length/Undo/Width/<End point of line>: -

#### 2.6. Lệ nh POLYGON

#### Vẽ đa giác đều

- 🔊 Trên thanh công cụ, chọn 으
- Từ Draw menu, chọn Polygon

Tại dòng lệnh, nhập polygon

Enter Number of sides <4>: Vào số cạnh của đa giác từ 3 - 1024, hoặc ↓ Specify center of polygon or [Edge]: *Toạ độ tâm(1), hoặc E* Enter an option [Inscribed in circle/Circumscribed about circle] <I>: Nhập **I**, **C** hoặc ↓

#### Bảng 2.3 - Các phương án vẽhình đa giác đề u

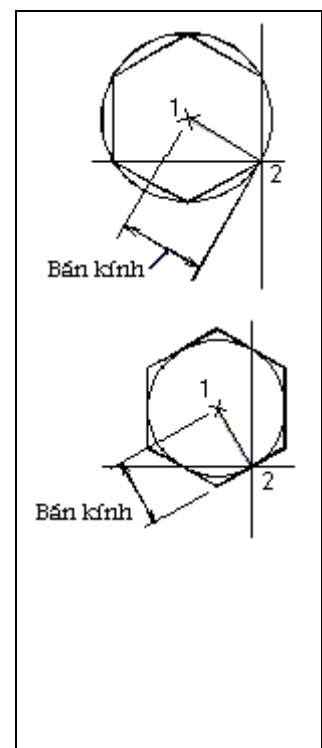

#### Inscribed in circle

Vẽ đa giác nội tiếp trong đường tròn Radius of circle: Toạ độ điểm(2), hoặc nhập giá trị bán kính Khoảng cách từ tâm tới đỉnh **Polygon** chính là bán kính đường tròn ngoại tiếp **Polygon**.

#### Circumscribed about circle

Vẽ đa giác ngoại tiếp đường tròn. Radius of circle: Toạ độ điểm(2), hoặc nhập giá trị bán kính Khoảng cách từ tâm tới trung điểm cạnh của **Polygon** chính là bán kính đường tròn nội tiếp **Polygon**.

#### ■ Edge

Vẽ Polygon thông qua cạnh. First endpoint of edge: Trỏ điểm thứ nhất(1)

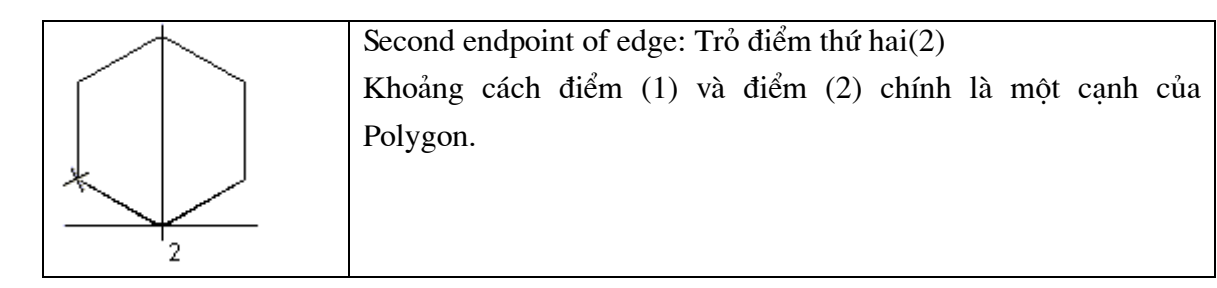

# 2.7. Lệ nh <u>RECTANG</u>

#### Vẽ hình chữ nhật

🗞 Trên thanh công cụ, chọn 🖵

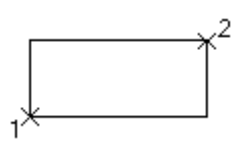

- Từ Draw menu, chọn *Rectangle*
- 🕮 Tại dòng lệnh, nhập **Rectang** hoặc **Rectangle** 
  - Specify first corner point or [Chamfer/Elevation/Fillet/Thickness/Width]: *nhập* toạ độ điểm (1) ↓

Specify other corner point or [Dimensions]: nhập toạ độ điểm (2) ,

# <u>Chamfer</u>

Quy định độ vát góc của các góc hình chữ nhật. Người sử dụng có thể quy định độ vát từng cạnh của góc.

Tại dòng lệnh, nhập : *rectang* ↓

Specify first corner point or [Chamfer/Elevation/Fillet/Thickness/Width]: C →

Specify first chamfer distance for rectangles <0.0000>: 10 ↓

Specify second chamfer distance for rectangles <10.0000>: 10 ↓

Specify first corner point or [Chamfer/Elevation/Fillet/Thickness/Width]: *nhập toạ độ điểm* (1)

Specify other corner point or [Dimensions]: nhập toạ độ điểm (2)

# **Elevation**

Quy định cao độ của hình chữ nhật. Giá trị này sẽ được duy trì cho đến lần thay đổi tiếp theo.

Elevation for rectangles <0.0000>: Giá trị cao độ của hình chữ nhật

# <u>Fillet</u>

Cho phép vẽ tròn các góc của hình chữ nhật với bán kính cong xác định.

Fillet radius for rectangles <0.0000>: Giá trị bán kính của góc hình chữ nhật

# **Thickness**

Quy định độ dày của hình chữ nhật được vẽ. Giá trị này sẽ được duy trì cho đến lần thay đổi tiếp theo.

Thickness for rectangles <0.0000>: Độ dày hình chữ nhật

#### Width

Quy định độ rộng các cạnh hình chữ nhật . Giá trị này sẽ được duy trì cho đến lần thay đổi tiếp theo.

Width for rectangles <0.0000>: Độ rộng hình chữ nhật

# 2.8. Lệ nh SPLINE

#### Lệnh vẽ đường cong

#### Draw menu: Spline

Command line: Spline

Đường SPline đi qua tất cả các điểm mà ta chọn. Lệnh này được dùng để tạo ra các đường cong trơn có hình dạng không cố định (các đường cong trong tự nhiên; các đường đồng mức trong hệ thống thông tin địa lý v.v...)

Ngoài ra AutoCAD còn có thể tạo ra các đường cong xấp xỉ dạng Spline bằng cách làm trơn các đường polyline sẫn có thông qua lệnh PEdit.

Tuy nhiên so với đường Spline làm trơn từ đường Polyline sẵn có thì đường Spline thực (đường được vẽ thông qua lệnh SPline) có các ưu điểm nổi bật sau :

- Dường Spline thực được tạo bằng phương pháp nội suy đi qua tất cả các điểm mô tả (CONTROL POINT), và các điểm này nằm đúng trên đường dẫn hướng mong muốn của đường cong do vậy việc xấp xỉ dạng đường cong mong muốn sẽ tốt hơn.
- Đường Spline thực có thể dễ dàng hiệu chỉnh thông qua lệnh Splinedit. Khi đó các điểm mô tả vẫn sẽ được giữ lại và dễ dàng hiệu chỉnh, trong khi đường làm trơn từ polyline thì các điểm mô tả sẽ không còn được bảo toàn.
- Bản vẽ chứa các đường Spline thực sẽ có kíchư thước File nhỏ hơn là bản vẽ chứa các đường polyline làm trơn có hình dạng tương đương.

# 2.9. Lệ nh <u>POINT</u>

#### Vẽ một điểm có toạ độ định trước

🕸 Trên thanh công cụ, chọn 上

Từ Draw menu, chọn Point Single Point

🕮 Tại dòng lệnh, nhập **Point** 

Point: Trỏ điểm trên màn hình

Để tránh lẫn với các điểm chia lưới bạn có thể chọn một trong những kiểu điểm khác nhau, Xem lệnh (**ddptype**)

#### 2.10. Lệ nh DDPTYPE

#### Chọn kiểu và kích thước điểm

🕉 Từ Format menu, chọn Point Style

Tại dòng lệnh, nhập ddptype

AutoCAD hiển thị hộp hội thoại Point Style (hình 2.4)

| Point St                            | le                                                              |                           |             | ×            |
|-------------------------------------|-----------------------------------------------------------------|---------------------------|-------------|--------------|
| •                                   |                                                                 | +                         | $\times$    |              |
| $\odot$                             | 0                                                               | $\oplus$                  | $\boxtimes$ | $\odot$      |
|                                     |                                                                 | $\oplus$                  | $\boxtimes$ |              |
| $\bigcirc$                          |                                                                 | ₽                         | $\boxtimes$ | $\square$    |
| Point <u>S</u> iz<br>Set 9<br>Set 9 | e: 5<br>iize <u>R</u> elati <sup>;</sup><br>iize in <u>A</u> bs | ve to Scre<br>olute Units | %<br>en     |              |
| OK                                  |                                                                 | Cancel                    |             | <u>H</u> elp |

Hì nh 2.4 - Hẫ P THOạl Point Style.

Trong hộp hội thoại **Point Stype** hiện kiểu và kích thước điểm hiện thời. Để thay đổi bạn chọn các hình tượng tương ứng.

#### **Point Size**

Đặt kích thước cho điểm so với kích thước màn hình hoặc kích thước hệ đơn vị đo của bản vẽ.

#### Set Size Relative to Screen

Kích thước của điểm so với màn hình.

#### Set Size in Absolute Units

Kích thước của điểm so với đơn vị đo của bản vẽ.

# KHỐI CÁC LỆ NH HIỆ U CHỈ NH

#### 2.11. Lệ nh ERASE

#### Lệnh xoá đối tượng đã lựa chọn ra khỏi bản vẽ

🕅 Trên thanh công cụ, chọn 🌌

- Từ Draw menu, chọn Erase
- E Command line: *Erase*

Select objects: Chọn các đối tượng cần xoá

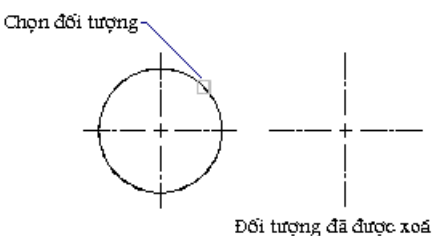

#### 2.12. Lệ nh TRIM

#### Lệnh xén một phần đối tượng nằm giữu hai đối tượng chặn

Các loại đối tượng có thể cắt là **arc**, **circle**, **elliptical arc**, **line**, **open 2D** và **3D polylines**, **ray**, và **splines**. Lệnh này khác với lệnh Erase ở chỗ : lệnh Erase xoá toàn bộ đối tượng được đánh dấu, còn lệnh Trim sẽ chỉ xoá một phần của đối tượng được chỉ định. Lệnh này thường được ứng dụng để loại bỏ các phần thừa (bavia) trong bản vẽ ví như khi ta dùng lệnh Line để vẽ bàn cờ tướng chẳng hạn, trước hết ta phảI vẽ một hình chữ nhật sau đó vẽ các đoạn thẳng chia cắt hình chữ nhật đó để có được các nét của bàn cờ như sau khi vẽ rất có thể sẽ xuất hiện các mẩu thừa nằm ngoài vùng chữ nhật khi đó ta có thể sử dụng lệnh Trim để loại bỏ các nét thừa đó

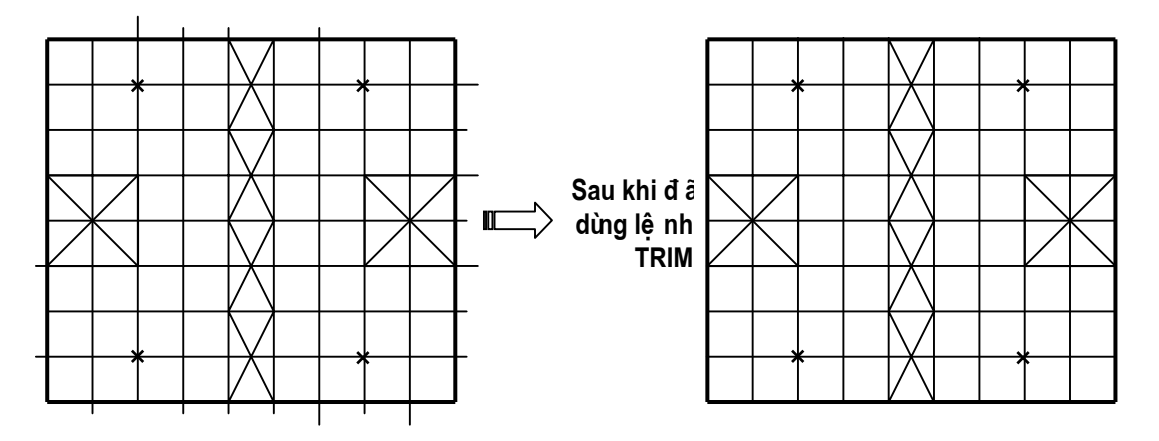

Hì nh 2.5 - Bàn cờ vẽbằng lệ nh Rectangle và lệ nh line.

Cú pháp:

- 🕉 Trên thanh công cụ, chọn 🚈
- Từ Modify menu, chọn Trim
- E Command line: *Trim*

#### Bảng 2.4 - Cắt đối tượng

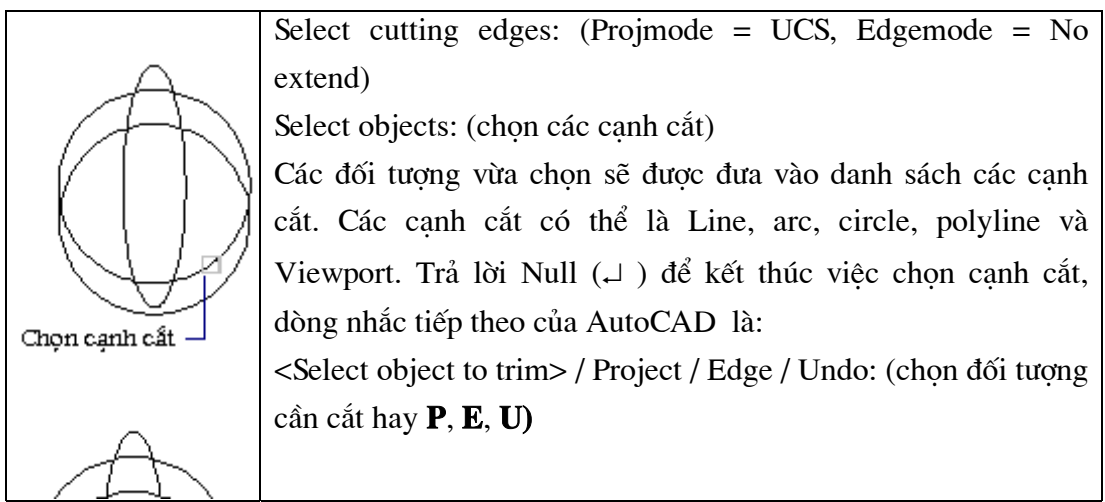

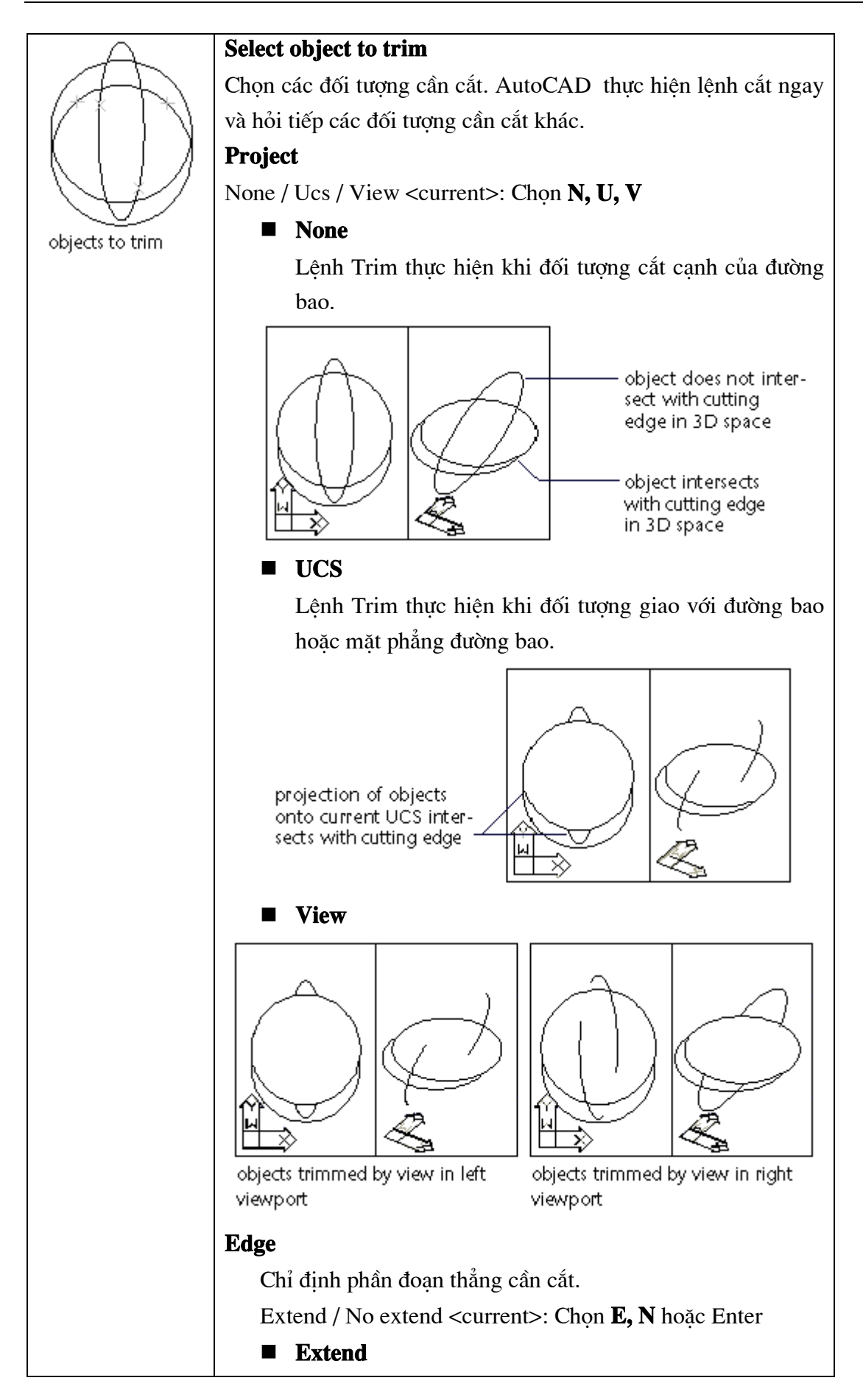

|           | $\mathbf{D} \mathbf{A} = 1 \mathbf{A} + \mathbf{A} \mathbf{A} \mathbf{A} \mathbf{A} \mathbf{A} \mathbf{A} \mathbf{A} \mathbf{A}$ |
|-----------|----------------------------------------------------------------------------------------------------|
|           | Đường biên được quy định ca phân keo dai của đoạn                                                                                |
|           | thẳng. Điểm cắt chính là giao điểm của hai đường thẳng                                                                           |
|           | của yếu tố cắt và yếu tố biên.                                                                                                   |
| Extend    | ■ No extend                                                                                                    |
| -         | Yếu tố cắt được thực hiện khi đường thẳng cần cắt thực                                                                           |
|           | sự giao với đoạn thẳng yếu tố biên.                                                                                              |
|           | Undo                                                                                                    |
| No extend | Hủy thao tác sai trước đó.                                                                                                    |

#### 2.13. Lệ nh BREAK

#### Lệnh Break dùng để xóa một phần của một line, Trace, Circ1el, Arc hay Polyline.

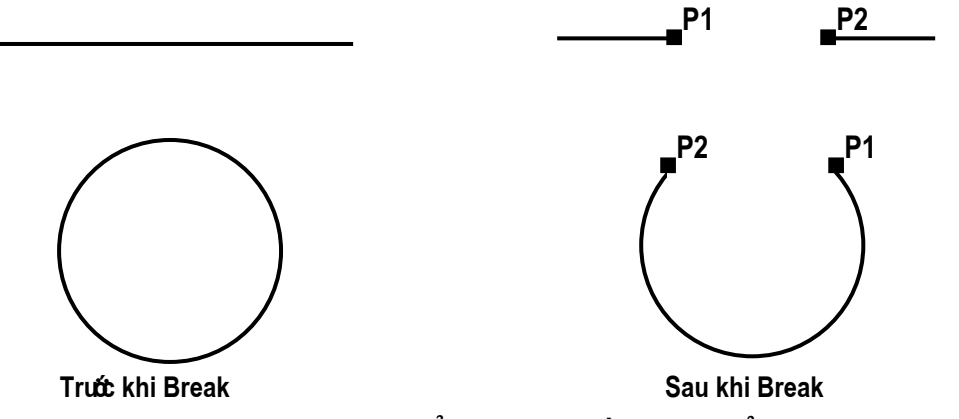

Hì nh 2.6 - Dùng lệ nh Break để xoá một phầ n đoạn thẳ ng và vò ng trò n.

Cú pháp:

🗞 Trên thanh công cụ, chọn 🛄

Từ Draw menu, chọn Break

E Command line: *Break* 

#### Bảng 2.5 - Sử dụng lệ nh Break

| Select object: Chọn đối tượng (1)                                     |
|-----------------------------------------------------------------------|
| Enter second point (or F for first point): điểm thứ hai giới hạn      |
| phần được xóa (2)                                                     |
| Nếu chọn đối tượng bằng một điểm, điểm đó được mặc định là            |
| điểm thứ nhất giới hạn phần được xóa .                                |
| Nếu trả lời $\mathbf{F}$ thì AutoCAD sẽ yêu cầu xác định lại điểm thứ |
| nhất và điểm thứ hai giới hạn phần xóa.                               |
| Enter first point: Chọn điểm thứ nhất (1)                             |
|                                                                       |

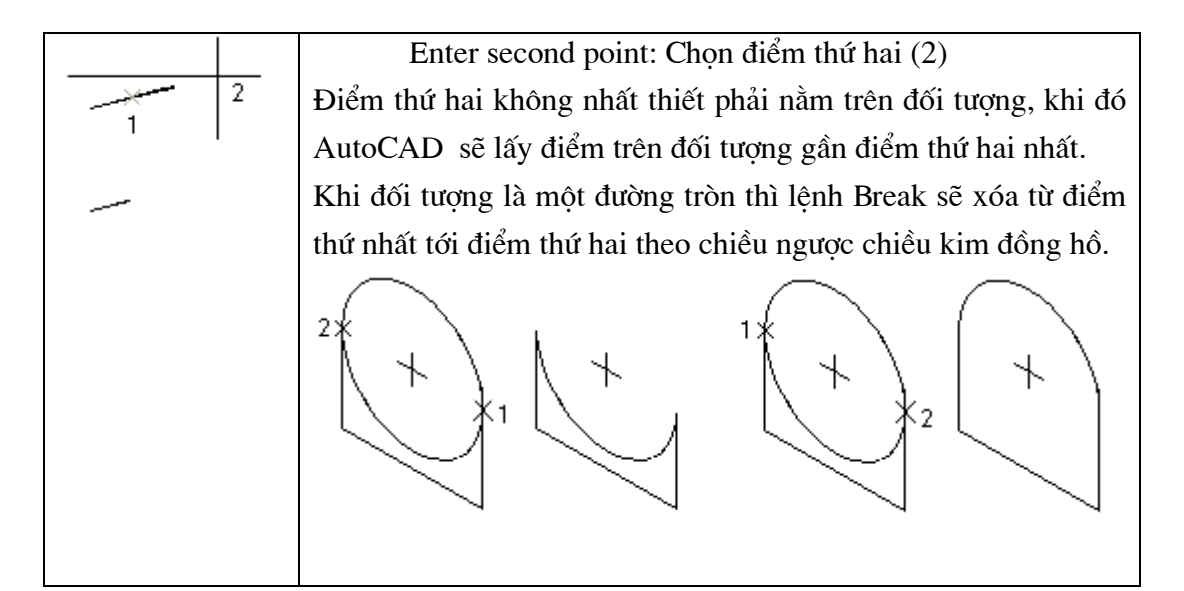

# 2.14. Lệ nh EXTEND

#### Lệnh kéo dài đối tượng vẽ tới một đường biên xác định

Cú pháp:

- 🔊 Trên thanh công cụ, chọn 🗾
- Từ Modify menu, chọn Extend

E Command line: Extend

Select boundary edges: (Projmode = UCS, Edgemode = No extend) Select objects: (chọn các đối tượng được dùng làm đường biên)

•••

Select object: ⊣ (kết thúc việc chọn đường biên)

<Select object to extend> / Project / Edge / Undo:(chọn đối tượng cần kéo dài hay **P**, **E**, **U**).

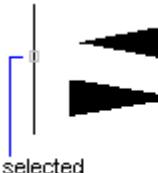

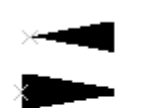

tapered polylines

to extend

selected boundary

result

# Bảng 2.6-Ké o dãn đối tượng

| Select object to extend                                 |
|---------------------------------------------------------|
| Chỉ định đoạn muốn kéo dãn. Điểm đặt chuột khi tác động |
| lên đối tượng phải gần cuối đường phía đối tượng chặn.  |
| Đánh Enter khi kết thúc lệnh.                           |
| Project                                                 |
| Chỉ ra cách thức kéo dài đối tượng.                     |

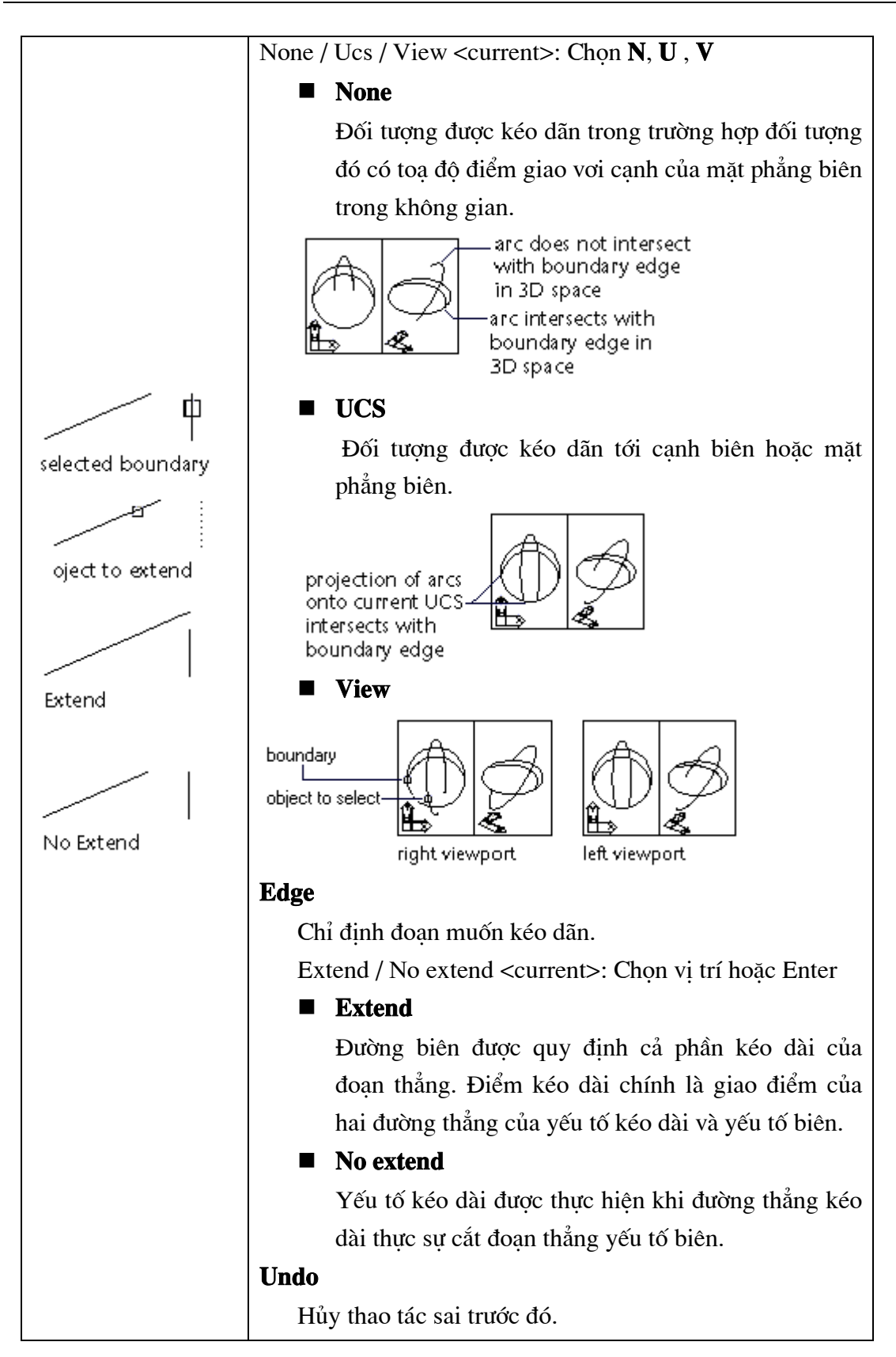

#### 2.15. Lệ nh LENGTHEN

Thay đổi chiều dài đối tượng (nén hoặc giãn) là đoạn thẳng hoặc cung tròn

Command line: *Lengthen* 

Select an object or [DElta/Percent/Total/DYnamic]:

+ <u>Chon môt đối tương</u>: AutoCAD sẽ cho hiển thị chiều dài hiện thời của đối tượng.

+  $\underline{DE} \downarrow$ : cho phép thay đổi chiều dài đối tượng bằng cách nhập vào khoảng tăng (delta). Nếu giá trị khoảng tăng là âm thì sẽ làm giảm kích thước đối tượng, khoảng tăng dương sẽ làm tăng kích thước đối tượng. Sau lựa chọn này sẽ xuất hiện dòng nhắc phụ :

Enter delta length or [Angle] <0.0000>: *nhập vào khoảng tăng tại đây* Select an object change or[Undo]: *Chọn đối tượng cần hiệu chỉnh chiều dài* 

Dòng nhắc trên sẽ xuất hiện liên tục cho đến khi ta bấm phím  $\downarrow$ 

+ Percent : Lựa chọn này cho phép thay đổi chiều dài đối tượng theo tỉ lệ phần trăm so với chiều dài gốc ban đầu của đối tượng được chọn. Khi tỷ lệ phần trăm >100 thì chiều dài đối tượng tăng; khi tỷ lệ phần trăm <100 thì chiều dài đối tượng giảm. Sau lựa chọn này sẽ xuất hiện dòng nhắc phụ :</p>

Enter percentage length or [Angle] <100.0000>: *nhập giá trị phần trăm mới* Select an object change or[Undo]: *Chọn đối tượng cần hiệu chỉnh chiều dài* 

+ **<u>Total</u>** : Lựa chọn này dùng để thay đổi tổng chiều dài của một đối tượng hoặc góc ôm cung theo giá tri mới nhập vào. Sau lưa chon này sẽ xuất hiện dòng nhắc phu :

Speciafy total length or [Angle] <1.0000>: *nhập giá trị (hoặc A để chọn góc)* Select an object change or [Undo]: *Chon đối tương cần hiệu chỉnh kích thước* 

+ **Dynamic** : dùng để thay đổi động chiều dài của đối tượng thông qua con trỏ chuột.

#### 2.16. Lệ nh CHAMFER

#### Lệnh làm vát mép đối tượng

Lệnh Chamfer (vát mép) cho phép nối tiếp hai đường thẳng bằng một đoạn thẳng xác định. Lệnh này hoạt động tương tự như lệnh Fillet.

🗞 Trên thanh công cụ, chọn 🖾

Từ Modify menu, chọn Chamfer

E Command line: *Chamfer* 

(TRIM mode) Current chamfer Dist1 = 0.5000, Dist2 = 0.5000

Select first line or [Polyline/Distance/Angle/Trim/Method]: Chon một phương thức

#### Bảng 2.7 - Minh hoạ lệ nh CHAMFER

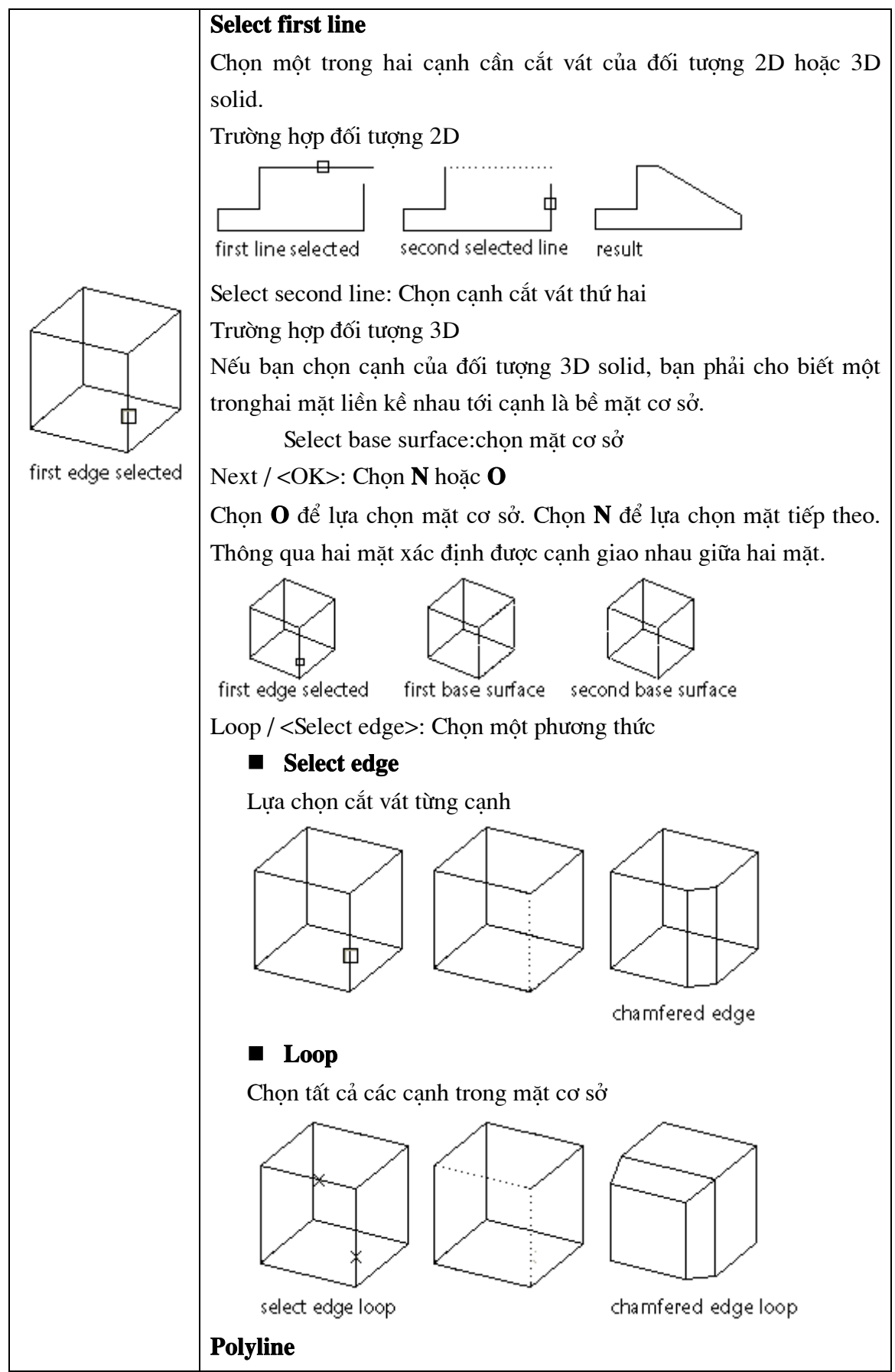

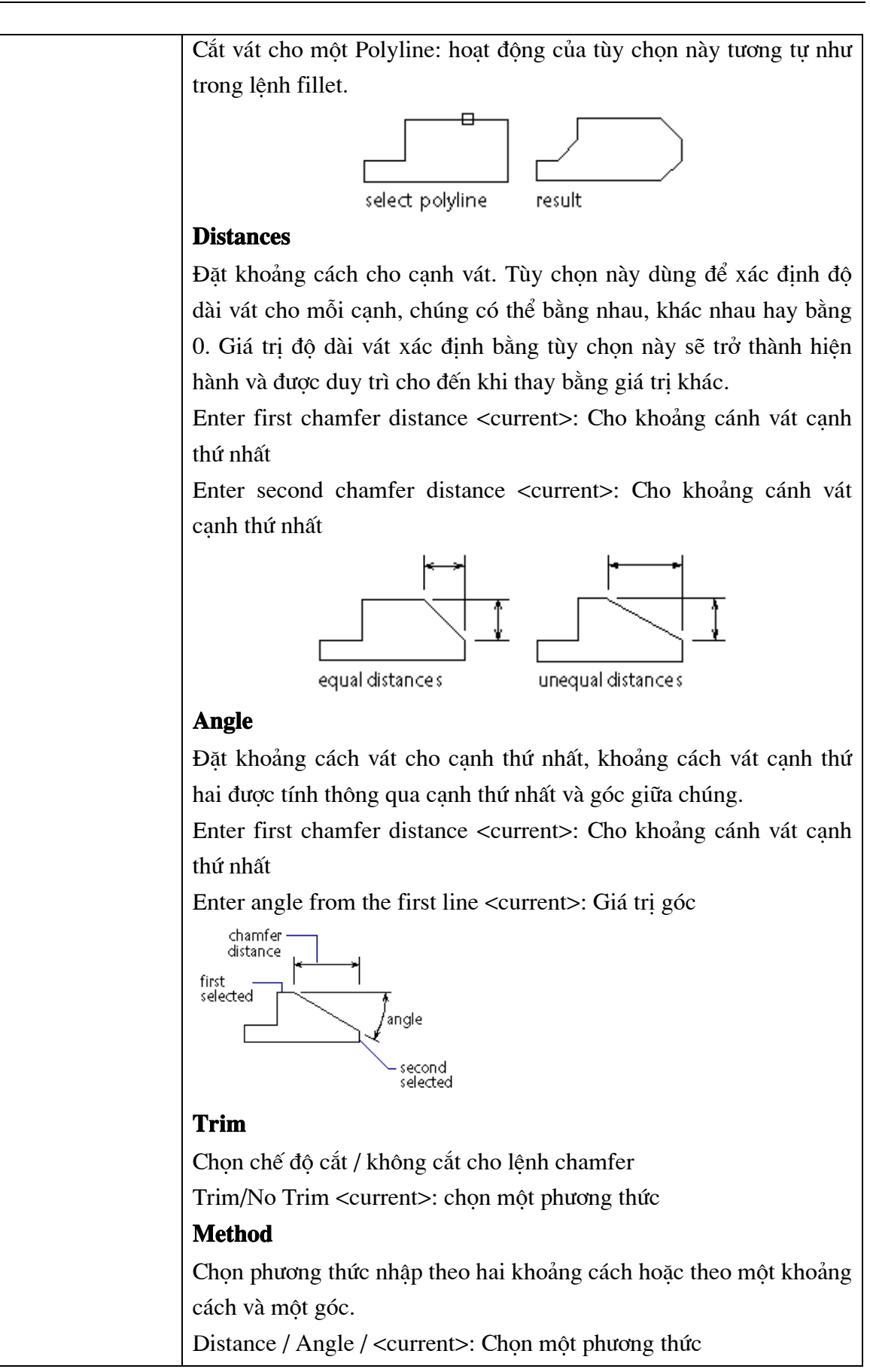

# **3** PHÉP BIẾN ĐỔI HÌNH, SAO CHÉP HÌNH VÀ QUẢN LÝ BẢN VẼ THEO LỚP

# CÁC LỆ NH SAO CHÉ P VÀ BIẾ N ĐỔ I HÌ NH

# 3.1. Lệ nh MOVE

# Lệnh di chuyển một hay nhiều đối tượng

Cú pháp:

- 🕅 Trên thanh công cụ, chọn 🛨
- Từ Modify menu, chọn Move

Command line: Move

Select objects: Chọn các đối tượng muốn di chuyển

Specify base point or displacement: Toạ độ điểm cơ sở (1)

Specify base point or displacement: Specify second point of displacement or

Chọn

đôi tượng

Di chuyển

đôi tượng

Kết quả

<use first point as displacement>: Toạ độ điểm đích di chuyển tới (2)

Điể m cơ sở (1) có thể là điể m bất kì : bên trong, bên ngoài hoặ c trên đối tượng chọn. Đó là điể m mà sau khi kế t thúc lệ nh Move thì toạ độ điể m đó sẽ rơi đúng vào toạ độ điể m sẽ dị ch đế n (2).

# 3.2. Lệ nh ROTATE

Lệnh xoay đối tượng quanh một điểm chuẩn theo một góc

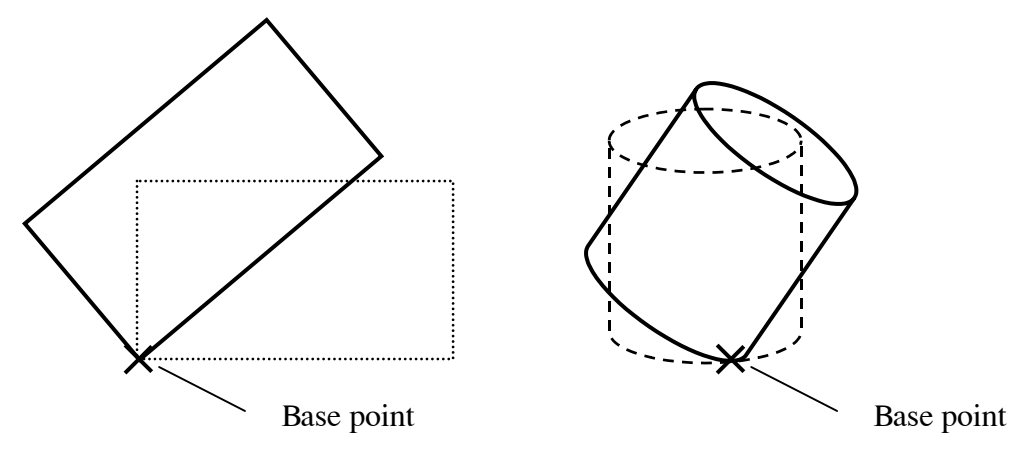

Hì nh 3.1 - Xoay đối tượng quanh 1 đ iể m bằng lệ nh Rotate.

Cú pháp:

🕅 Trên thanh công cụ, chọn 💆

Từ Modify menu, chọn Rotate

Command line: Rotate

Select objects: Chọn các đối tượng muốn xoay

Specify base point: *Chỉ định điểm chuẩn (1)* 

Specify rotation angle or [Reference]: chỉ định góc xoay hoặc di chuyển chuột cho đến khi đối tượng đạt được hướng mong muốn rồi nhấn điểm đích.

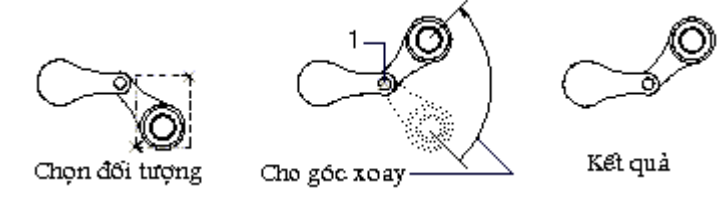

# 3.3. Lệ nh SCALE

# Lệnh thay đổi kích thước đối tượng vẽ

Lệnh Scale cho phép tăng giảm kích thước của một hay một nhóm đối tượng theo một tỷ lệ nhất định. Nếu các đối tượng này đã được ghi kích thước thì các giá trị kích thước sẽ được tự động cập nhật (với điều kiện ta chấp nhận giá trị mặc định của dòng nhắc Dim text trong lần ghi kích thước đó.

Cú pháp:

🗞 Trên thanh công cụ, chọn 📃

Từ Modify menu, chọn *Scale* 

E Command line: Scale

Select objects: Chọn đối tượng thu phóng

Specify base point: Chỉ định điểm chuẩn (1)

Specify scale factor or [Reference]: Hệ số phóng hoặc  ${f R}$ 

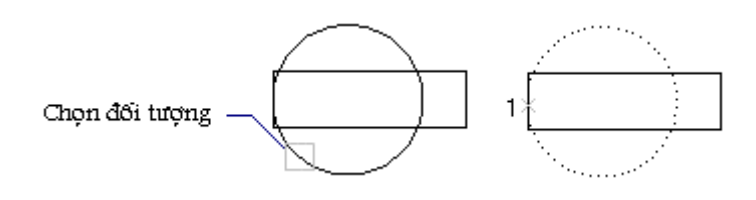

# Scale factor

Nhập hệ số thu phóng của các đối tượng đã được chọn. Nếu tỷ lệ lớn hơn 1 sẽ làm tăng kích thước của đối tượng và ngược lại.

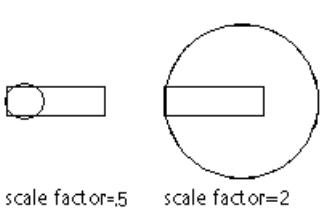

#### Reference

Tương tự như ở lệnh Rotate, cần phải nhập vào tỷ lệ tham chiếu của các đối tượng và tỷ lệ mới cần đạt được. AutoCAD sẽ tự động thu (hoặc phóng) đối tượng theo tỷ lệ tương ứng với giá trị tham chiếu.

Specify reference length <1>: *nhập chiều dài tham chiếu* Specify new length: *nhập chiều dài mới* 

Ví dụ:

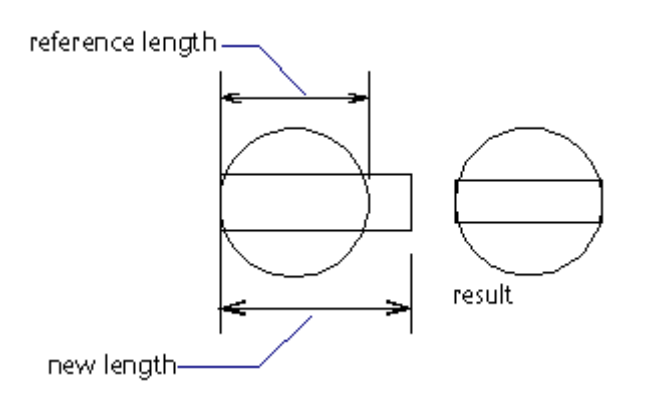

# 3.4. Lệ nh MIRROR

#### Lệnh lấy đối xứng gương

Tạo một hình đối xứng với một hình đã có trên bản vẽ qua một trục đối xứng xác định.

🗞 Trên thanh công cụ, chọn 🗥

Từ Modify menu, chọn *Mirror* 

Command line: *Mirror* 

Select object:(chọn đối tượng)

••••

Specify first point of mirror line: (điểm thứ nhất của trục đối xứng(1))

Specify second point of mirror line: (điểm thứ hai của trục đối xứng(2))

Delete old objects <N>: (Y hoặc N)

Trả lời Y để xóa các đối tượng cũ đi và trả lời N nếu muốn giữ các đối tượng cũ.

| original objects retained | oria |
|---------------------------|------|

| O                        |  |
|--------------------------|--|
| original objects deleted |  |

#### Lấy đối xứng các hàng chữ và thuộc tính

Tùy thuộc vào giá trị của biến **mirrtext** mà các hàng chữ và các thuộc tính được lấy đối xứng bằng lệnh **mirror** sẽ có dạng bình thường hay đối xứng.

Khi Mirrtext = 1 (mặc định) các hàng chữ được lấy đối xứng như các hình vẽ khác. Khi Mirrtext = 0, sau khi đối xứng, các hàng chữ sẽ có dạng bình thường.

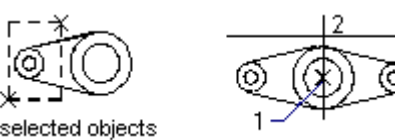

Với các giá trị của thuộc tính trong Block, khi lấy đối xứng cũng chịu tác dụng của biến **Mirrtext** như đối với text. Ví dụ sau đây minh họa ảnh hưởng của biến **Mirrtext**.

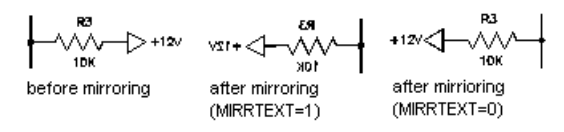

#### 3.5. Lệ nh STRETCH

#### Lệnh kéo giãn đối tượng vẽ

Cho phép di chuyển một phần đối tượng được chọn mà vẫn duy trì việc dính nối với phần còn lại. Các đối tượng có thể Stretch là **lines**, **arcs**, **Traces**, **Solids** và **Polylines**... Dim... Cú pháp:

🖏 Trên thanh công cụ, chọn ഥ

Từ Modify menu, chọn Stretch

Command line: Stretch

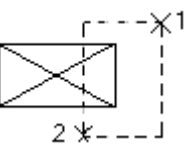

Select objects: (chọn đối tượng muốn kéo dãn thông qua chế độ chạm khung) Ví dụ:

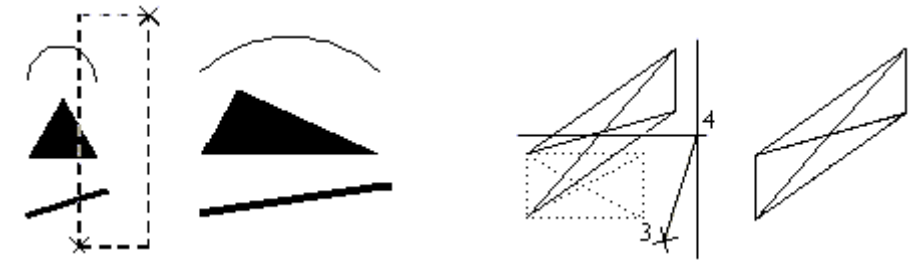

Specify base point or displacement: *điểm cơ sở hay độ dời (3)* 

Specify second point of displacement or <use first point as displacement>: *diểm thứ hai* hay độ dời (4)

#### Chú ý:

- Khi chọn đối tượng trong lệnh Stretch phải dùng kiểu chọn bằng cửa sổ (Crossing, Window, CPolygon, WPolygon) ít nhất một lần. Những đối tượng nào giao với khung cửa sổ chọn sẽ được kéo giãn (hoặc co lại) những đối tượng nào nằm lọt hẳn trong khung cửa sổ chọn sẽ được dời đi (Move).
- Nếu dùng chọn đối tượng kiểu cửa sổ nhiều lần, cửa sổ cuối cùng là cửa sổ chịu tác dụng của lệnh *Stretch*.
- Có thể loại (*Remove*) một hay nhều đối tượng khỏi danh sách đã lựa chọn hoặc thêm (*Add*) đối tượng vào danh sách chọn.

Nếu không xác định cửa sổ khi chọn đối tượng, AutoCAD sẽ thông báo: You must select a window to *Stretch* (bạn cần chọn một cửa sổ để *Stretch*) và chấm dứt lệnh.

#### 3.6. Lệ nh <u>COPY</u>

#### Lệnh sao chép đối tượng

- 🗞 Trên thanh công cụ, chọn 🖄
- Từ Edit menu, chọn Copy
- Command line: *Copy*

#### Bảng 3.1 - Minh hoạ lệ nh COPY

select object

2. single copy

# Select objects: Chọn đối tượng cần sao chép

Specify base point or displacement, or [Multiple]: *Chọn điểm cơ sở* Specify second point of displacement or <use first point as displacement>: *chọn điểm đích copy đến* 

#### **Base point or displacement**

Nếu bạn trỏ vào một điểm, AutoCAD dùng điểm thứ nhất làm điểm cơ sở(1). Toạ độ điểm thứ hai(2) là vị trí của đối tượng đã được sao chép. Nếu biết khoảng cách có thể dùng cách nhập toạ độ cực.

# Mulltiple

Cho phép sao chép đối tượng gốc thành nhiều bản mà chỉ cần một lần gọi lệnh copy. AutoCAD sẽ lặp đi lặp lại dòng nhắc Second point of displacement cho đến khi nhận được trả lời Null thì kết thúc lệnh.

# 3.7. Lệ nh OFFSET

#### Lệnh vẽ song song

multiple copies

Lệnh *Offset* cho phép tạo một đối tượng mới song song với đối tượng được chỉ ra và cách đối tượng này một khoảng xác định hay đi qua một điểm xác định. Đối tượng gốc có thể là một trong các dạng line, arc, pline, spline...

🗞 Trên thanh công cụ, chọn 🙆

Từ Modify menu, chọn Offset

Command line: Offset

Specify offset distance or [Through] < giá trị mặc định>: *nhập và khoảng cách giưa các* đối tượng song song

Select object to offset or <exit>: chọn đối tượng gốc

Specify point on side to offset: chọn phía (phải hay trái) để đặt đối tượng phát sinh

Select object to offset or <exit>: tiếp tục chọn hoặc ↓ để thoát

#### Giải thích :

#### **Offset distance**

Tạo một đối tượng song song với đối tượng đã chọn thông qua khoảng cách.

Specify point on side to offset: (chọn phía để đặt đối tượng mới bằng cách nhập vào một điểm bất kỳ về phía đó).

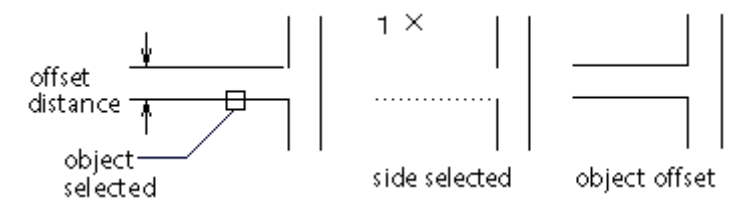

#### Through

Tạo một đối tượng song song với đối tượng đã chọn thông qua toạ độ điểm Select object to offset: (chọn đối tượng để vẽ song song)

Through point: Toạ độ điểm (1)

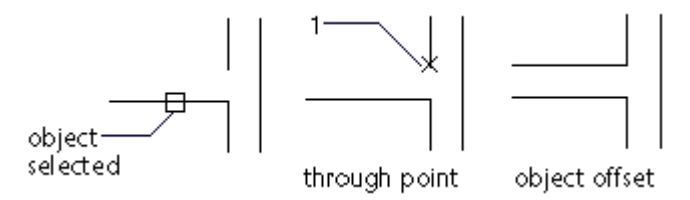

Lưu ý: Lệ nh offset chỉ có tác dụng với các đối tượng như là line, arc, circle và polyline. Khi chọn đối tượng chỉ có thể chọn bằng cách điể m vào đối tượng đó. Không thể chọn đối tượng bằng Window, Cross, Fence, WPolygon, CPolygon hay Last.

# 3.8. Lệ nh ARRAY

#### Lệnh sao chép tạo dãy

Lệnh array cho phép sao chép đối tượng thành nhiều đối tượng và sắp xếp chúng theo dạng dãy chữ nhật (*rectangular*) hay dãy tròn (*polar*).

- ♥ Trên thanh công cụ, chon ⊞
- Từ Modify menu, chọn Array
- Command line: Array

Sau khi gọi lệnh Array sẽ xuất hiện hộp thoại hình 3.2 (nếu ta sử dụng lệnh *-Array* thì sẽ xuất hiện các dòng nhắc thay vì hiện hộp thoại. Tại cách nhập lệnh này các tham số lệnh sẽ được nhập theo phương thức hỏi đáp giống như phần lớn các lệnh của AutoCAD ).

Command line: -Array

Select objects: chọn đối tượng gốc

Select objects: I de két thúc chọn đối tượng

Enter the type of array [Rectangular/Polar] <R>: *chọn kiểu sắp xếp đối tượng phát sinh là R hoặc P* 

Enter the number of rows (---) <1>: số hàng các đối tượng sẽ phát sinh

Enter the number of columns (III) <1>: số cột các đối tượng sẽ phát sinh

Enter the distance between rows or specify unit cell (---): giãn cách giữa các hàng của đối tượng phát sinh

Specify the distance between columns (III): giãn cách giữa các cột của đối tượng phát sinh

| 🛃 Array                    |                                                                                                   | ? ×                |
|----------------------------|---------------------------------------------------------------------------------------------------|--------------------|
| Bectangular Array          | O Polar Array                                                                                     | Select objects     |
| Ro <u>w</u> s: 3           | III C <u>o</u> lumns: 4                                                                           | 0 objects selected |
| Offset distance and direct | ion                                                                                               |                    |
| Row o <u>f</u> fset:       | -70.0000                                                                                          |                    |
| Colu <u>m</u> n offset:    | 80.0000                                                                                           |                    |
| Angle of array:            | 30                                                                                                |                    |
| Tip added to th            | if the row offset is negative,<br>Ided downward. If the<br>et is negative, columns are<br>e left. | OK<br>Cancel       |
|                            |                                                                                                   | <u>Help</u>        |

Hì nh 3.2 - Hộp thoại Array với lựa chọn Rectangular array.

#### Rectangular

Tùy chọn này cho phép tạo ra một mảng theo dạng chữ nhật. AutoCAD sẽ yêu cầu nhập vào số hàng và cột, cũng như khoảng cách giữa các hàng và cột.

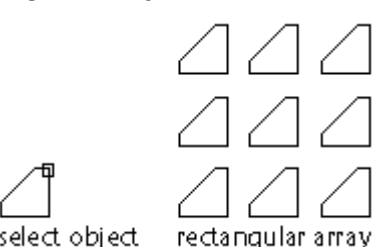

Khi khoảng cách giữa các hàng là dươ ng, số hàng thêm vào sẽnằm phí a trên đối tượng cơ sở. Còn khi khoảng cách giữa các hàng là â m thì ngược lại. Tươ ng tự như thế nếu khoảng cách giữa các cột là dươ ng thì các cột thêm vào sẽnằm ở phí a bên phải đối tượng cơ sở và ngược lại.

Với lựa chọn Rectangular này nếu khai báo từ hộp thoại hình 3.2 ta có thể chọn đối tượng

cơ sở bằng cách bấm phím select objects, sau khi bấm chọn phím này màn hình hộp thoại tạm thời bị cắt đi, ta có thể sử dụng chuột để chọn một hoặc nhiều đối tượng, sau khi kết thúc chọn hộp thoại hình 3.2 sẽ lại tái hiện để ta tiếp tục thực hiện lệnh Array.

+ Các khai báo *Row offset* và *Column ofset* : là khoảng cách giữa các hàng và các cột của đối tượng sẽ được tạo ra. Các khoảng cách này có thể nhập trực tiếp bằng cách gõ số vào

các ô tương ứng hoặc bấm 🕞 để chỉ định chúng từ màn hình đồ hoạ.

+ Khai báo *Angle of array* : dùng để chỉ định góc quay xét theo hàng hoặc cột của các đối tượng phát sinh.

Các tham số chọn từ hộp thoại này được sử dụng để tạo ra mô hình minh hoạ trên hộp thoại. Ví dụ trên hình 3.2 ta chọn số hàng (rows)=3; số cột (columns) = 4; góc nghiêng (Angle of array)=30, thì trên phần thể hiện sẽ nhìn thấy khối hình gồm 3 hàng, 4 cột được thể hiện nghiêng một góc 30 độ.

#### Polar

Tùy chọn này cho phép đặt các đối tượng được sao chép theo một đường tròn (**circle**) hay cung tròn (**arc**). Các đối tượng được sao chép có thể lấy cùng phương với đối tượng gốc hay sẽ được quay khi tạo dãy.

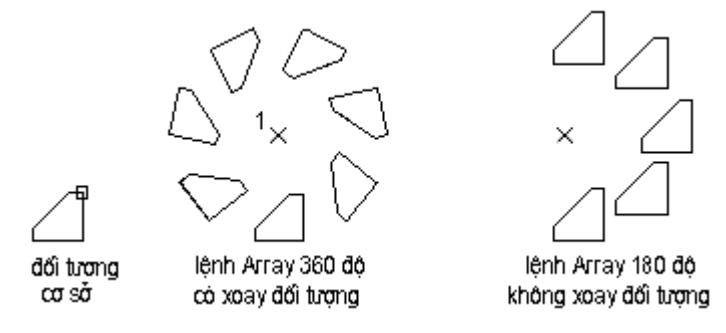

Hì nh 3.3 - lệ nh Array.

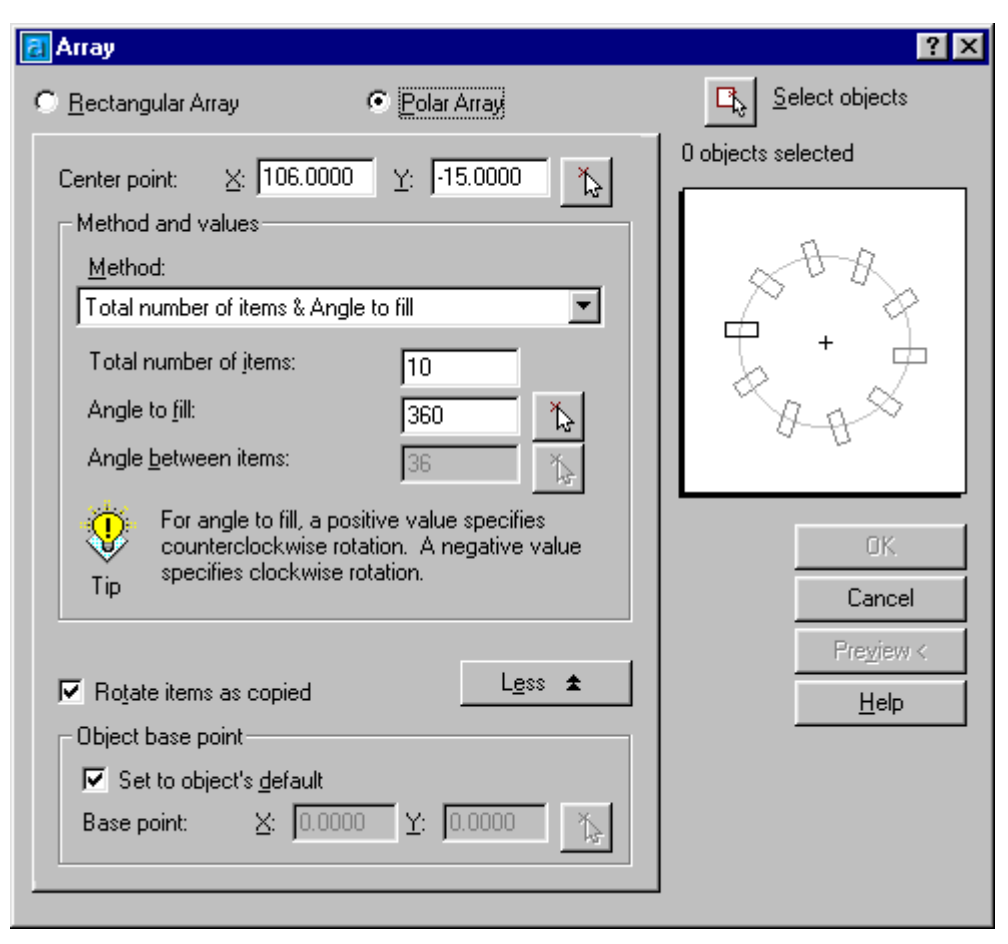

Hì nh 3.4 - Hộp thoại Array vớ lựa chọn Polar array.

Hộp thoại hình 3.4 cũng có nhiều thành phần tương tự của hộp thoại hình 3.2, cách sử dụng các phím Select objects; Ià hoàn toàn tương tự. Ngoài ra hộp thoại hình 3.4 còn có thêm các thành phần số liệu sau đây :

+ Center point X,Y : Là toạ độ của tâm phát sinh. toạ độ này có thể nhập trực tiếp hoặc

bấm chọn từ màn hình đồ hoạ thông qua công cụ 🚺

+ *Method* : lựa chọn phương pháp và phát sinh dãy (phát sinh theo số lượng cho trước hay phát sinh liên tiếp các đối tượng theo góc ở tâm ...)

+ Rotate items as copied : lựa chọn này nếu được chọn các đối tượng sẽ được tự động xoay đi một góc (hình 3.4), nếu không chọn thì sau khi phát sinh các khối hình mới sẽ có cùng hướng thể hiện như của đối tượng gốc.

# Trong tùy chọn này, nếu muốn thực hiện từ dòng nhắc theo cách nhập truyền thống thì các bước tiến hành sẽ là :

Command line: -Array

Rectangular or Polar array (R/P): p↓

Select objects: Specify opposite corner: chọn đối tượng cơ sở

Select objects:  $\dashv d \hat{e} \hat{k} \hat{e} t h \hat{u} c c h on d \hat{o} i t u ong$ 

Enter the type of array [Rectangular/Polar] <R>: *p* 

Specify center point of array or [Base]: *nhập toạ độ tâm xoay của các đối tượng sẽ phát sinh* 

Enter the number of items in the array: số lượng đối tượng sẽ phát sinh

Specify the angle to fill (+=ccw, -=cw) <360>: góc phát sinh - nếu là 360 thì sẽ là phát sinh theo một vòng trong kín

Rotate arrayed objects? [Yes/No] <Y>: có xoay đối tượng sau khi phát sinh không? (Y = có, N = không - xem hình 3.3)

# 3.9. Lệ nh FILLET

#### Lệnh bo tròn đối tượng

#### Bảng 3.2 - Minh hoạ lệ nh FILLET

|                   | Lệnh Fillet dùng để nối tiếp hai đường thẳng, cung tròn, đường tròn      |
|-------------------|--------------------------------------------------------------------------|
|                   | bằng một cung tròn có bán kính xác định.                                 |
|                   | Mặc định AutoCAD yêu cầu xác định hai đối tượng hay hai phân             |
| before FILLET     | đoạn của Polyline để fillet. Việc chọn đối tượng thường tiến hành bằng   |
| (                 | cách điểm vào đối tượng hay cũng có thể bằng cửa sổ nhưng phải đảm       |
|                   | bảo trong một lần chọn không có quá hai đối tượng trong cửa sổ đó.       |
|                   | Sau khi chọn đủ hai đối tượng, AutoCAD sẽ tự động kéo dài chúng          |
| '<br>after FILLET | (nếu cần) cho tới khi chúng cắt nhau, rồi tỉa đi phần thừa (giữ lại đoạn |
|                   | được chọn) và nối chúng bằng một cung tròn có bán kính là bán kính       |
|                   | hiện hành (xác định bằng tùy chọn Radius trong lệnh này).                |

🗞 Trên thanh công cụ, chọn 📕

- Từ Modify menu, chọn Fillet
- Command line: *Fillet*

Current settings: Mode = TRIM, Radius = 15.0000 (các tham số hiện tại của AutoCAD) Select first object or [Polyline/Radius/Trim]:chọn đối tượng (1) hoặc một trong các tham số Select second object: chọn đối tượng thứ (2)

#### Polyline

Tuỳ chọn này cho phép lượn cong tất cả các phân đoạn của Polyline với cùng bán kính xác định.

Polyline/Radius/<Select first object>: p↓

Select 2D polyline: (chọn polyline phẳng).

Tất cả các phân đoạn sẽ được lượn cong theo bán kính hiện hành, kể cả các đoạn đã được lượn cong cũng sẽ được lượn cong theo bán kính mới.

#### Radius

Đặt bán kính lượn cong

Tùy chọn này cho phép kiểm tra và thay đổi bán kính lượn cong

Polyline/Radius/<Select first object>:r↓

Specify fillet radius <10.0000>: (vào giá tri bán kính lượn cong)

Giá trị nhập vào sẽ là giá trị hiện hành và được duy trì cho đến khi thay đổi nó. Khi lần đầu tiên dùng lệnh fillet, giá trị Radius được mặc định bằng 0 và với bán kính đó thì hai đường được fillet chỉ nối đỉnh với nhau. Có thể dùng tính chất này để nối đỉnh hai đường thẳng, cung tròn một cách nhanh chóng.

#### Trim

Chọn chế độ cắt / không cắt cho lệnh Fillet

Enter Trim mode option [Trim/No trim] <current>: chọn một phương thức

# CÁC LỆ NH LÀM VIỆ C VỚ LỚP

#### Khái niệm về lớp

Để thuận tiện khi vẽ và quản lý các bản vẽ phức tạp, AutoCAD dùng các lớp (Layer) khác nhau để thể hiện. Có thể hình dung lớp như một tấm kính trong suốt có hình vẽ. Bản vẽ sẽ gồm một hay nhiều tấm kính như vậy chồng lên nhau.

#### Đặc tính của lớp

- Mỗi lớp có một tên riêng, chứa kiểu đường nét (Line type), màu sắc (Color) mặc định do người sử dụng qui định. Các hình vẽ đặt trên một lớp nếu không có chỉ định riêng sẽ có màu sắc và kiểu đường nét của lớp đó.

- Có thể có các hình vẽ trên một (hoặc nhiều) lớp tắt đi hoặc cho chúng xuất hiện lại trên bản vẽ.

- Có thể sửa chữa, ví dụ tẩy xóa, trên nhiều lớp cùng một lúc nhưng mỗi lần chỉ được vẽ trên một lớp. Lớp đang hoạt động gọi là lớp hiện hành (Current layer), khi một hình được vẽ, nó sẽ được đặt lên lớp hiện hành. Tên lớp hiện hành được thể hiện trên dòng trạng thái (status line).

- Một lớp có thể bị đông đặc (freez), bị khóa (lock) hoặc tắt (turn off).

- Số lượng lớp có thể khai báo trong 01 bản vẽ là không có giới hạn. Tên lớp thường được đặt theo nội dung của các đối tượng trên đó ví dụ :

+ Lớp địa hình

+ Lớp đường đồng mức

+ Lớp cơ sở hạ tầng

v.v...

#### 3.10. Lệ nh LAYER

Lệnh Layer dùng để đặt lớp mới, chọn lớp hiện hành, đặt màu sắc và kiểu đường nét cho lớp, tắt hoặc mở lớp, khóa hay mở khóa cho lớp, làm đông đặc hay tan đông cho lớp và liệt kê các lớp đã định nghĩa trong bản vẽ.

🕅 Trên thanh công cụ, chọn 🗎 Từ Format menu, chon Layer

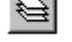

E Tại dòng lệnh, nhập Layer

# AutoCAD hiển thị hộp hội thoại hình 3.5

Trong muc Layer, ban có thể tao một *layer* hiện tai, thêm một layer mới với tên • được nhập tại ô Name, đổi tên một layer.

| 🛃 Layer Properties                                                                                                    | s Manage                                            | r -    |         |                                                                  |                                                                                              |                                                             |                                                                                                    |                                                                                                    | ? ×          |
|----------------------------------------------------------------------------------------------------|-----------------------------------------------------|--------|---------|------------------------------------------------------------------|----------------------------------------------------------------------------------------------|-------------------------------------------------------------|----------------------------------------------------------------------------------------------------|----------------------------------------------------------------------------------------------------|--------------|
| Named layer filters                                                                                                    |                                                     |        |         |                                                                  |                                                                                              | New                                                         | Delete                                                                                                    |                                                                                                    |              |
| Show all layers                                                                                                    |                                                     |        |         | <u>C</u> urrent                                                  | Hide details                                                                                 |                                                             |                                                                                                    |                                                                                                    |              |
| Current Layer: 0                                                                                                    |                                                     |        | -       |                                                                  |                                                                                              |                                                             | Sa <u>v</u> e state                                                                                                    | <u>R</u> estore state                                                                                                 |              |
| Name                                                                                                    | On                                                  | Freeze | L (     | Color                                                            | Linetype                                                                                     |                                                             | Lineweight                                                                                                    | Plot Style                                                                                                    | Pk-          |
| 0<br>ASHADE<br>BANGDIENTICH<br>BANGTOADO<br><b>3INHDODUOITHAN</b><br>CAODO<br>DAU_CO<br>DIAHINH3D<br>DIAVATBD<br>DIAVATTN                                                   | ତ<br>ତ<br>ତ<br>ତ<br>ତ<br>ତ<br>ତ<br>ତ<br>ତ<br>ତ<br>ତ |        | <b></b> | White White Green Green Red Yellow Green Green Green Green Green | CONTINUC<br>CONTINUC<br>CONTINUC<br>CONTINUC<br>CONTINUC<br>CONTINUC<br>CONTINUC<br>CONTINUC | )US<br>)US<br>)US<br>)US<br>)US<br>)US<br>)US<br>)US<br>)US | Default     Default     Default     Default     Default     Default     Default     Default     Default     Default     Default     Default     Default     Default     Default | Color_7<br>Color_7<br>Color_3<br>Color_3<br>Color_2<br>Color_2<br>Color_3<br>Color_3<br>Color_3<br>Color_3<br>Color_3 |              |
| Details         Name:       BINHDODUOITHANG         Color:       Red         Lineweight:       Default         Linetype:       CONTINUOUS         Plot style:       ByColor |                                                     |        |         |                                                                  |                                                                                              |                                                             |                                                                                                    |                                                                                                    |              |
| 109 Total layers 109                                                                                                    | ) Layers disp                                       | played |         |                                                                  |                                                                                              | OK                                                          | Canc                                                                                                    | el <u>E</u>                                                                                                    | <u>l</u> elp |

Hì nh 3.5 - Hộp thoại đ ị nh danh lớp.

Từ hộp thoại này ta có thể bật tắt, làm đông cứng hoặc làm tan toàn bộ Layer, khoá và mở khoá các Layer bằng cách bấm chuột trực tiếp lên các hộp biểu thị tương ứng cụ thể là :

 $\mathbf{\hat{v}}$ : Tắt <mở> lớp hiện hành, khi lớp đã bị tắt thì biểu tượng chuyển thành  $\mathbf{\hat{v}}$ , lúc này mọi đối tượng thuộc lớp tạm thời bị cắt khỏi màn hình và ta không thể nhìn thấy, không thể sửa chữa, không thể in các đối tượng thuộc lớp này cho đến khi phải bật trở lại chúng.

Solution  $\mathbb{Q}$ : Đóng băng (*Freeze*) <làm tan băng (*Thaw*) > của lớp hiện chọn. Khi lớp đã bị đóng băng biểu tượng này tự động chuyển thành <sup>3</sup>.

■ : Khoá <mở khoá> cho lớp. Khi lớp đã bị khoá a các đói tượng trong lớp sẽ không thể hiệu chỉnh được, tuy nhiên ta vẫn có thể nhìn thấy các đối tượng thuộc lớp và vẫn có thể in chúng được.

Green : Bấm chuột vào vị trí này ta có thể thay đổi màu sắc thể hiện cho các đối tượng thuộc lớp thông qua hộp thoại hình 3.6. Màu ở đây được hiểu là màu ngầm định, nghĩa là nếu ta vẽ một đối tượng nào đó thuộc lớp này thì màu của đối tượng ban đầu được chọn là màu của lớp, tuy nhiên sau đó ta hoàn toàn có thể chọn và định nghĩa lại màu cho từng đối tượng theo các mục đích cụ thể nào đó.

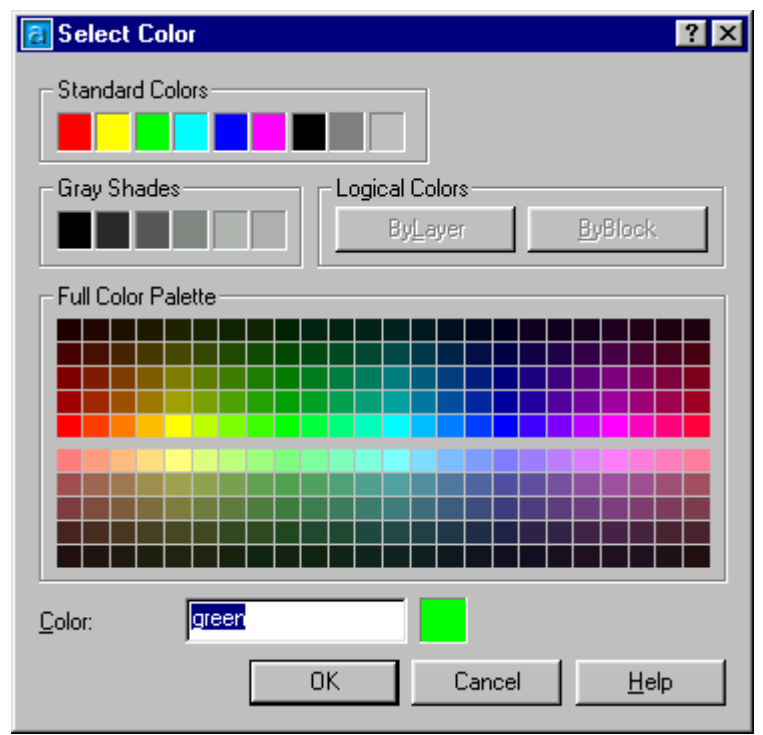

Hì nh 3.6 - Hiệ u chỉ nh màu cho lớp.

Linetype : Cho phép có thể hiệu chỉnh kiểu nét của các đối tượng vẽ thuộc lớp. Khi bấm chọn vào vị trí này sẽ thấy xuất hiện hộp thoại hình 3.7 từ đây có thể chọn một trong các kiểu nét thể hiện cho các đối tượng thuộc lớp.

 nhau (được liên kết với File) thậm chí người sử dụng cũng còn có thể tự định nghĩa thêm các kiểu nét vẽ mới.

| 🛃 Select Linetype |                    | ? ×            |
|-------------------|--------------------|----------------|
| Loaded linetypes  |                    |                |
| Linetype          | Appearance         | Description    |
| CONTINUOUS        | ·                  | Solid line     |
| DASHDOT           | <u> </u>           | Dash dot       |
| DASHDOT2          |                    | Dash dot (.5x) |
| DOT               |                    | Dot            |
| DOT2              |                    | Dot (.5x)      |
| HIDDEN            |                    | Hidden         |
| HIDDEN2           |                    | Hidden (.5x)   |
|                   |                    |                |
|                   |                    |                |
|                   |                    |                |
| •                 |                    | •              |
| ОК                | Cancel <u>L</u> oa | d <u>H</u> elp |

Hì nh 3.7 - Hiệ u chỉ nh né t vẽ cho lớp.

Lineweight : Khi bấm chọn vào vị trí này AutoCAD sẽ cho hiện hộp thoại hình 3.8, từ đây người sử dụng có thể hiệu chỉnh độ đậm nhạt của nét vẽ thể hiện trên lớp hiện chọn. Độ dày của nét vẽ có thể được chọn từ 0 (mặc định) đến 2.11mm. Tuy nhiên nếu chọn độ dày nét vẽ lớn thì khi thể hiện các bản vẽ dễ bị rối và cũng đòi hỏi thời gian đáng kể mỗi khi thực hiện lệnh thu phóng hình.

| 🔁 Lineweight                                                                                                    | ? × |
|----------------------------------------------------------------------------------------------------|-----|
| Lineweights:                                                                                                    |     |
| Default           0.00 mm           0.05 mm           0.09 mm           0.13 mm           0.15 mm           0.18 mm           0.20 mm           0.20 mm           0.35 mm |     |
| Original: Default<br>New: Default                                                                                                    |     |
| OK Cancel <u>H</u> elp                                                                                                    | )   |

Hì nh 3.8 - Hiệ u chỉ nh độ dày cho né t vẽcủa lớp.

Ngoài ra từ hộp thoại hình 3.5 ta còn có thể thực hiện nhiều thao tác khác nữa như :

Bấm <u>New</u> để định nghĩa một lớp mới.

Bấm \_\_\_\_\_ nếu muốn loại bỏ lớp hiện chọn

Bấm <u>Current</u> để chọn lớp đang được đánh dấu làm lớp hiện hành. Sau lệnh chọn này, nếu ta vẽ thêm một đối tượng nào đó thì đối tượng mới sẽ thuộc về lớp hiện hành.

Bấm Show details để hiện các thông tin chi tiết cho lớp hiện chọn.

v.v...

# Nế u ta muốn thực hiệ n việ c nhập các tham số lệ nh Layer từ dòng lệ nh thì chỉ việ c gõ thêm dấu trừ "-" trước câ u lệ nh tại dòng nhắ c.

Command: -*layer* →

Enter an option [?/Make/Set/New/ON/OFF/Color/Ltype/ LWeight/ Plot/ Freeze/ Thaw/ LOck/ Unlock/ stAte]: *chọn một trong các tham số* 

#### Bảng 3.3 - Lệ nh Layer

|               | ? List Layer                                                         |  |  |  |
|---------------|----------------------------------------------------------------------|--|--|--|
|               | Tùy chọn này liệt kê tình trạng, màu sắc, kiểu đường nét của các lớp |  |  |  |
|               | được chỉ định. AutoCAD sẽ yêu cầu vào tên một hay một nhóm lớp       |  |  |  |
| Chú giải      | cần xem:                                                             |  |  |  |
| Kich thước    | Layer name to list <*>: <i>tên các Layer cần liệt kê hoặc</i> ↓      |  |  |  |
| Dái birma     | Make                                                                 |  |  |  |
| E DOI TUỘNG   | Tạo một lớp mới và qui định nó làm lớp hiện hành                     |  |  |  |
| Ví dụ các lớp | New current layer <0>: <i>Nhập tên hoặc</i> ↓                        |  |  |  |
|               | Set                                                                  |  |  |  |
|               | Qui định một lớp đã có làm lớp hiện hành                             |  |  |  |
|               | New current layer <0>: <i>Nhập tên</i>                               |  |  |  |
|               | New                                                                  |  |  |  |
|               | Tạo một (hay nhiều) lớp mới nhưng không làm cho nó thành hiện        |  |  |  |
|               | hành. Tên của lớp không được dài quá 31 ký tự bao gồm các ký tự là   |  |  |  |
|               | chữ, số và -, _, \$. Tên của các lớp cách nhau bởi dấu phẩy.         |  |  |  |
|               | New layer name(s): danh sách tên                                     |  |  |  |
|               | ON                                                                   |  |  |  |
|               | Làm cho hiển thị (thấy được) một hay nhiều lớp được chọn             |  |  |  |
|               | Layer name(s) to turn On <>: <i>danh sách tên</i>                    |  |  |  |
|               | OF                                                                   |  |  |  |
|               | Làm tắt (không thấy được) một hay nhiều lớp được chọn.               |  |  |  |
|               | Layer name(s) to turn Off <>: danh sách tên                          |  |  |  |
|               | Color                                                                |  |  |  |

| Thiết lập màu cho lớp. Khi một lớp mới được tạo thành, AutoCAD          |
|-------------------------------------------------------------------------|
| mặc định cho nó có màu trắng (white). Dùng tùy chọn này để thiết lập    |
| màu khác cho lớp.                                                       |
| Color: Nhập tên của loại màu hoặc số nguyên tương ứng của màu 1 -       |
| 255                                                                     |
| Ltype                                                                   |
| Thiết lập kiểu đường nét.Khi tạo lớp mới, AutoCAD mặc định cho nó       |
| có kiểu đường nét là nét liền (continuous). Tùy chọn này cho phép       |
| thiết lập kiểu đường nét khác cho lớp (kiểu đường nét này đã được tải   |
| vào bản vẽ hoặc nằm trong file AutoCAD.lin).                            |
| Linetype (or ?) <continuous>:</continuous>                              |
| Có thể vào tên kiểu đường nét hoặc ⊣ để liệt kê tên của tất cả các kiểu |
| đường nét đã đưa vào bản vẽ và các mô tả vắn tắt về chúng.              |
| Freeze                                                                  |
| Làm đông đặc một hay nhiều lớp được chỉ định. Tùy chọn này giống        |
| như tùy chọn OFF nhưng AutoCAD sẽ không xử lý các hình vẽ trên          |
| các lớp bị đông đặc trong quá trình cập nhật các thay đổi giúp cho      |
| việc thể hiện lại (regeneration) nhanh chóng hơn.                       |
| Layer name(s) to Freeze <>: <i>danh sách tên</i>                        |
| Thaw                                                                    |
| Làm tan những lớp bị đông đặc.                                          |
| Layer name(s) to Thaw <>: danh sách tên                                 |
| Lock                                                                    |
| Khóa một hay nhiều lớp được chỉ định. Khi một lớp nào đó bị khóa        |
| (lock), các hình vẽ trên lớp này có thể thấy được nhưng không thể xóa   |
| hay hiệu chỉnh được.                                                    |
| Layer name(s) to Lock <>: danh sách tên                                 |
| Unlock                                                                  |
| Mở khóa một hay nhiều lớp bị khóa được chỉ định.                        |
| Layer name(s) to Unlock <>: <i>danh sách tên</i>                        |

# 3.11. Lệ nh LINETYPE

#### Tạo, nạp, đặt kiểu đường

AutoCAD cho phép bạn qui định loại đường theo từng nhóm đối tượng hoặc theo từng lớp. Nếu bạn qui định loại đường cho lớp thì tất cả các đối tượng vẽ trên lớp đó đều được thể hiện bằng loại đường đặc trưng được qui định cho lớp đó trừ phi bạn thay đổi

tính chất của nó. Trước khi qui định loại đường cho lớp hoặc từng thực thể, bạn phải nạp các loại đường bằng lệnh **LINETYPE** 

🗞 Trên thanh công cụ, chọn 🛲

Từ Format menu, chọn Linetype

Tại dòng lệnh, nhập *LineType* 

# AutoCAD hiển thị hộp hội thoại hình 3.9

| 🔃 Linetype Manager                  |               |             |                       |                      | ? ×          |
|-------------------------------------|---------------|-------------|-----------------------|----------------------|--------------|
| Linetype filters                    | Invert filter |             | <u>L</u> oad          | Delete               |              |
| Show all linetypes                  | Invertniter   |             | <u>C</u> urrent       | Hide <u>d</u> etails |              |
| Current Linetype: ByLayer           |               |             |                       |                      |              |
| Linetype                            | Appearance    | Description |                       |                      |              |
| ByLayer                             |               |             |                       |                      |              |
| ByBlock                             |               |             |                       |                      |              |
| Continuous                          |               | Continuous  |                       |                      |              |
|                                     |               |             |                       |                      |              |
|                                     |               |             |                       |                      |              |
|                                     |               |             |                       |                      |              |
|                                     |               |             |                       |                      |              |
|                                     |               |             |                       |                      |              |
| - Details                           |               |             |                       |                      |              |
| Name:                               | :             | <u>G</u> I  | obal scale fa         | actor:               | 1.0000       |
| Description: Continuous             | 3             | Cu          | urrent <u>o</u> bject | scale:               | 1.0000       |
| ✓ Use paper space units for scaling |               |             | ISO gen width: 1.0 mm |                      | 1.0 mm 🔽     |
|                                     |               |             | ок                    | Cancel               | <u>H</u> elp |

Hì nh 3.9 - Đị nh kiể u cho né t vẽ

Nút Load... Nạp các loại đường vào bảng LineType (hộp thoại hình 3.10).

| a Load or Reload Linetypes |                                 |         |  |  |
|----------------------------|---------------------------------|---------|--|--|
| <u>F</u> ile acad.lin      |                                 |         |  |  |
| Available Linetypes        |                                 |         |  |  |
| Linetype                   | Description                     | <b></b> |  |  |
| ACAD_ISO02W100             | ISO dash                        |         |  |  |
| ACAD_IS003W100             | ISO dash space                  |         |  |  |
| ACAD_ISO04W100             | ISO long-dash dot               | · _     |  |  |
| ACAD_ISO05W100             | ISO long-dash double-dot        | _ ·     |  |  |
| ACAD_ISO06W100             | ISO long-dash triple-dot        |         |  |  |
| ACAD_ISO07W100             | ISO dot                         |         |  |  |
| ACAD_ISO08W100             | ISO long-dash short-dash        |         |  |  |
| ACAD_ISO09W100             | ISO long-dash double-short-dash |         |  |  |
| ACAD_ISO10W100             | ISO dash dot                    |         |  |  |
| ACAD_ISO11W100             | ISO double-dash dot             | -       |  |  |
| •                          |                                 |         |  |  |
| ОК                         | Cancel <u>H</u> elp             |         |  |  |

Hình 3.10 - Nạp kiể u đường.

#### • Các lựa chọn trong hộp thoại hình 3.10

+Nút <u>File...</u>: Cho phép nạp tệp thư viện chứa các kiểu đường nét khác nhau vào bảng *Available Linetypes* 

+ Chọn kiểu đường nét tại *Available Linetypes* rồi nhấn nút **OK** các loại kiểu đường thẳng đã được nạp

+ Chọn **Cancel** để huỷ bỏ lệnh

#### Chọn kiểu đường thẳng cho lớp hiện hành

#### Name

Dùng con trỏ chuột chọn tên kiểu đường hoặc đánh tên tại ô **Name** và tải chúng vào bản vẽ

#### Description

Hiển thị kiểu đường thẳng đã chọn

#### **Global Scale Factor**

Điều chỉnh tỷ lệ của các kiểu đường nét đứt trên toàn bộ bản vẽ. Với hệ số tỷ lệ thích hợp, có thể làm co lại hay kéo dãn các đoạn gạch và các khoảng hở xen kẽ. (Xem lệnh <u>LTScale</u>)

#### **Current Object Scale**

Điều chỉnh tỷ lệ của kiểu đường hiện tại khi bắt đầu vẽ. Các đối tượng trước đó không bị thay đổi tỷ lệ

#### **ISO Pen Width**

Đặt độ dày của nét vẽ.

#### **Use Paper Space Units for Scaling**

Hệ số tỷ lệ giữa paper space và model space là như nhau. Được sử dụng khi làm việc với nhiều vùng nhìn ( **Viewports** )

Tại dòng lệnh nhập -Linetype AutoCAD hiển thị

Command: -*linetype*, ⊣

?/Create/Load/Set:

#### ? -- List Linetypes

Hiện lên danh sách các kiểu đường thẳng có trong tệp tin \*.lin File to list <AutoCAD>: Tên tệp tin chứa các kiểu đường thẳng

#### Create

Tùy chọn này để thiết lập một kiểu đường nét mới và cất vào một file thư viện. Việc tạo ra một kiểu đường nét mới của người dùng sẽ được đề cập đến ở giáo trình nâng cao.

#### Load

Tùy chọn này cho phép tải kiểu đường nét vào bản vẽ từ một file xác định, xuất hiện dòng nhắc tiếp theo:

Linetype (s) to load: (tên kiểu đường nét cần tải vào)

Có thể vào tên nhiều kiểu đường nét, các tên cách nhau bằng dấu phẩy, hoặc dùng các ký tự đại diện \* và ?. Sau đó AutoCAD sẽ hiển thị hộp thoại Select Linetype file để chọn file có chứa các mô tả kiểu đường nét cần tải vào bản vẽ. Các file này có phần mở rộng là.lin.

#### Set

Cho phép đặt một kiểu đường nét trở thành hiện hành.

?/Create/Load/Set: s

New object linetype (or ?) <BYLAYER>: tên kiểu đường thẳng, ?, bylayer, byblock hoặc ↓

?-AutoCAD sẽ liệt kê và mô tả (nếu có) các kiểu đường nét đã tải vào bản vẽ.

Bylayer - Các đối tượng vẽ sẽ có kiểu đường nét của lớp chứa nó.

**Byblock** - Các đối tượng vẽ được vẽ với nét liền cho tới khi chúng được nhóm thành một khối (block). Khi đặt (insert) khối này vào bản vẽ, nó sẽ có kiểu đường nét là kiểu đường nét hiện hành.
| Alphabetic Cat | egorized | Bấm chuột vào đây để tha<br>đổ imàu hiển thị cho đố |
|----------------|----------|-----------------------------------------------------|
| Color          | Byl aver | tượng hiệ n chọn                                    |
| Layer          | 0        |                                                     |
| Linetype       | ByLayer  |                                                     |
| Linetype scale | 1.0000   |                                                     |
| Plot style     | ByColor  |                                                     |
| Lineweight     | ByLayer  |                                                     |
| Hyperlink      |          |                                                     |
| Thickness      | 0.0000   |                                                     |
| 🖃 Geometry     |          |                                                     |
| Start X        | 11.8895  |                                                     |
| Start Y        | 7.3820   |                                                     |
| Start Z        | 0.0000   |                                                     |
| Center X       | 11.4017  |                                                     |
| Center Y       | 4.8642   |                                                     |
| Center Z       | 0.0000   | <b>-</b>                                            |

Hì nh 3.11 - Hộp thoại Properties.

Trên hộp thoại này chứa hầu như toàn bộ thông tin về đối tượng hiện chọn (màu sắc, kiểu đường, toạ độ...). Nếu muốn thay đổi thuộc tính nào của đối tượng chỉ việc kích chuột vào vị trí số liệu mô tả (hình 3.11). Ngoài ra để tiện thêm cho người sử dụng AutoCAD 2002 còn cho phép chọn, sửa thuộc tính đối tượng thông qua hộp thoại chọn nhanh (*Quick select*), bằng cách bấm phím *M* để gọi hộp thoại hình 3.12.

| 🛃 Quick Select        |                                                                                                    | ? ×  |
|-----------------------|----------------------------------------------------------------------------------------------------|------|
|                       |                                                                                                    |      |
| Apply to:             | Current selection                                                                                                    | • 🔩  |
| O <u>bj</u> ect type: | 3D Face                                                                                                    | •    |
| <u>P</u> roperties:   | Color<br>Layer<br>Linetype scale<br>Plot style<br>Lineweight<br>Hyperlink<br>Vertex X<br>Vertex Y<br>Vertex Z<br>Edge 1<br>Edge 2 |      |
| Operat <u>o</u> r:    | = Equals                                                                                                    | •    |
| <u>V</u> alue:        | MAYTOANDAC                                                                                                    | -    |
| - How to apply:       | ,                                                                                                    |      |
| Include in nev        | w selection set                                                                                                    |      |
| C Exclude from        | new selection set                                                                                                    |      |
| Append to curre       | ent selection set                                                                                                    |      |
| ОК                    | Cancel                                                                                                    | Help |

Hì nh 3.12 - Hộp thoại Quick Select.

# VÊ KÝ HIỆU VẬT LIỆU GHI VÀ HIỆU CHỈNH VĂN BẢN

### CÁC LỆ NH VẼKÝ HIỆ U MẶ T CẮ T

#### 4.1. Mặt cắt và hì nh cắt

Thông thường trong một bản vẽ kỹ thuật ngoài các thể hiện đường nét còn cần đến các thể hiện bên trong khối hình. Ví dụ khi ta vẽ một mặt cắt địa chất thì ngoài các nét thể hiện lớp địa chất còn cần đến các thể hiện bên trong phần giới hạn của mỗi lớp đất (loại đất, thành phần cốt liệu....). Khi vẽ một bản vẽ xây dựng ngoài các bản vẽ hình chiếu bằng, chiếu đứng... rất nhiều trường hợp còn cần đến các hình vẽ có thể hiện mặt cắt. Các hình cắt và mặt cắt không chỉ mang ý nghĩa là làm đẹp cho bản vẽ mà đôi khi còn chứa đựng thêm rấy nhiều nội dung thông tin trong đó. Ví dụ nhìn vào bản vẽ mặt cắt ta có thể biết đó là mặt cắt đi qua vật liệu là thép, hay gỗ hay bê tông; nhìn vào bản vẽ địa chất công trình ta có thể biết tên, một số tính chất cơ lý của lớp đất mô tả v.v...

Các minh hoạ trên cho thấy việc thể hiện bản vẽ với các hình cắt, mặt cắt mang ý nghĩa rất lớn. Tuy nhiên các mẫu tô mặt cắt trong AutoCAD 2002 chủ yếu được viết theo tiêu chuẩn ANSI (<u>America National Standards Institute</u>) và tiêu chuẩn ISO (International Standards Organization). Các tiêu chuẩn này chỉ có một số mẫu là có thể sử dụng được cho TCVN. Do vậy nếu muốn có các bản vẽ đúng TCVN thì người sử dụng phải tự định nghĩa lấy các mẫu tô cho mình.

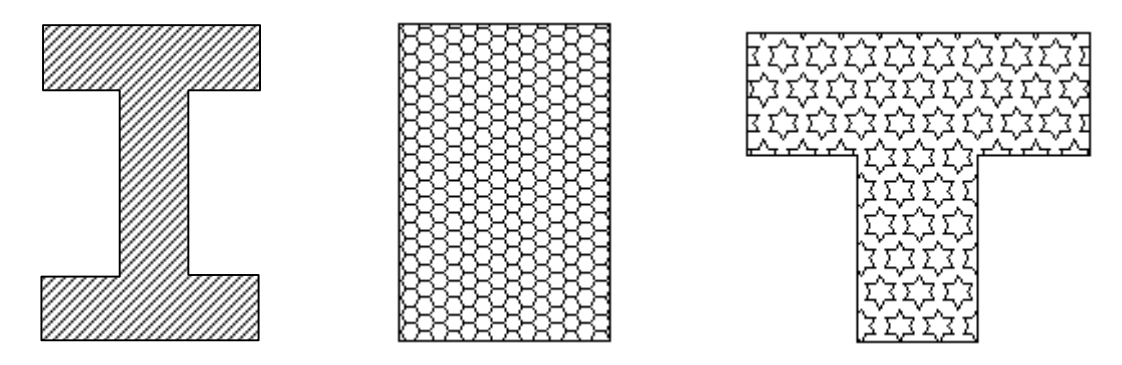

Hì nh 4.1 Một số mẫ u mặ t cắ t của Autotcad.

#### 4.2. Trì nh tự vẽhì nh cắ t, mặ t cắ t

Để vẽ một hình cắt ta có thể thực hiện theo thứ tự sau :

- Tạo hình đóng kín bằng các lệnh Line, Rectangle, Arc, Pline, Ellipse, Trim....
- Từ Draw menu chọn Hatch (hoặc từ dòng nhắc gõ lệnh : Bhatch)
- Từ hộp thoại Boundary Hatch chọn tab Quick (hình 4.2). Chọn các tham số mẫu tô tại hộp thoại này.
- Từ hộp thoại hình 4.2 chọn Pick Points để sau đó chỉ định vùng cần tô trên màn hình đồ hoạ. Có thể chọn nhiều vùng khác nhau thông qua hành động chuột, bấm phím Enter để quay lại với hộp thoại hình 4.2.
- Bấm chọn Preview để xem thử hình dạng mẫu tô, nếu chấp nhận mẫu tô hiện chọn thì bấm OK để kết thúc lệnh.

#### 4.3. Lệ nh <u>FILL</u>

## Bật <tắt> chế độ điền đầy các đối tượng như multilines, traces, solids, solid-fill hatches, và bề dày của polylines

🕮 Tại dòng lệnh, nhập *fill* 

#### Tuỳ chọn

ON/OFF <ON>: Nhập ON hoặc OF, hoặc ↓

|                     | ON                                                         |
|---------------------|------------------------------------------------------------|
|                     | Bật chế độ điền đầy các nét vẽ có độ dày của đối tượng vẽ. |
| Bật chế độ điển đầy |                                                            |
| $\triangle$         |                                                            |
|                     | OFF                                                        |
| Tất chế độ điển đầy | Tắt chế độ điền đầy.                                       |

Khi AutoCAD đang ở chế độ FILL=ON, các hình cắt, mặt cắt thể hiện đầy đủ thuộc tính của chúng, tuy nhiên trong trường hợp số lượng các hình cắt có trong bản vẽ là lớn, cấu hình máy lại không mạnh thì mỗi lần thu phóng hình hoặc vẽ lại (Regen) sẽ là khá mất thời gian, khi đó đó ta có thể chuyển FILL=OFF để tạm thời cho phép AutoCAD không thể hiện các mẫu tô - rút ngắn thời gian mỗi khi thực hiện lệnh thu phóng.

#### 4.4. Lệ nh BHATCH

#### Vẽ ký hiệu vật liệu trong mặt cắt thông qua hộp hội thoại

Lệnh Bhatch cho phép gạch mặt cắt (hatch) một vùng khép kín được bao quanh bởi các đường (thẳng hay cong) bằng cách điểm vào một điểm bên trong vùng đó hay chọn đường bao quanh vùng đó.

<sup>∞</sup> Tai thanh công cu, chon

Từ Draw menu, chọn hatch

E Command line: *bhatch* 

AutoCAD sẽ hiển thị hộp thoại Boundary Hatch như sau:

| 🔁 Boundary Hatch                      | ? ×                 |
|---------------------------------------|---------------------|
| Quick Advanced                        |                     |
| Type: Predefined                      | Pick         Points |
| <u>P</u> attern: <mark>STARS</mark> ▼ | Select Objects      |
| Swatch: 525252525252525               | Elemove Islands     |
| Custom pa <u>t</u> tern:              |                     |
| Angle: 0                              | View Selections     |
| <u>S</u> cale: 1.0000                 | Inherit Properties  |
| Relative to paper space               |                     |
| Spaging: 1.0000                       | Double              |
| IS <u>O</u> pen width:                | Composition         |
|                                       | C Nonassociative    |
|                                       |                     |
| Previe <u>w</u> OK.                   | Cancel <u>H</u> elp |

Hì nh 4.2 - Hộp thoại Boundary Hatch.

Pattern Type - Đặt loại mẫu

Predefined - Chọn loại mẫu tô được định nghĩa trong tệp tin AutoCAD.pat

User-defined -Mẫu do người dùng định nghĩa

**Custom -** Mẫu tô do người dùng định nghĩa được đặt trong tệp tin **a.pat** hoặc phần tiếp theo trong tệp tin **AutoCAD.pat** 

Pattern - Chọn tên mẫu tô lên bản vẽ. Để có thể xem và chọn kiểu mẫu từ các mẫu có sẵn

của AutoCAD bạn có thể nhấn nút

Swatch : Thể hiện của mẫu chọn có tên ở ô chọn Pattern.

Custom Pattern - Nhập tên mẫu tô do người sử dụng tạo ra

Scale - Thay đổi tỷ lệ mẫu tô

Angle - Vào góc nghiêng cho đường gạch.

**Spacing -**Xác định khoảng cách giữa các đường gạch.

**Double -** Lựa chọn này cho phép AutoCAD vẽ loạt đường thứ hai vuông góc với loạt đường góc (gạch đan chéo).

Composition : có hai lựa chọn

+Associative : các đường mô tả mặt cắt có liên kết với nhau. KHi đó nếu tta thực hiện lệnh Scale, Stretch với các đường biên của mẫu tô thì diên tích vùng mẫu tô cũng sẽ được tự động thay đổi theo.

+ Nonassociative : ở chế độ này các mẫu tô mặt cắt sẽ chỉ được định nghĩa 01 lần. Sau khi thực hiện lệnh Bhatch nếu ta thay đổi diện tích đường biên thì diện tích vùng tô sẽ không được thay đổi theo (hình 4.3)

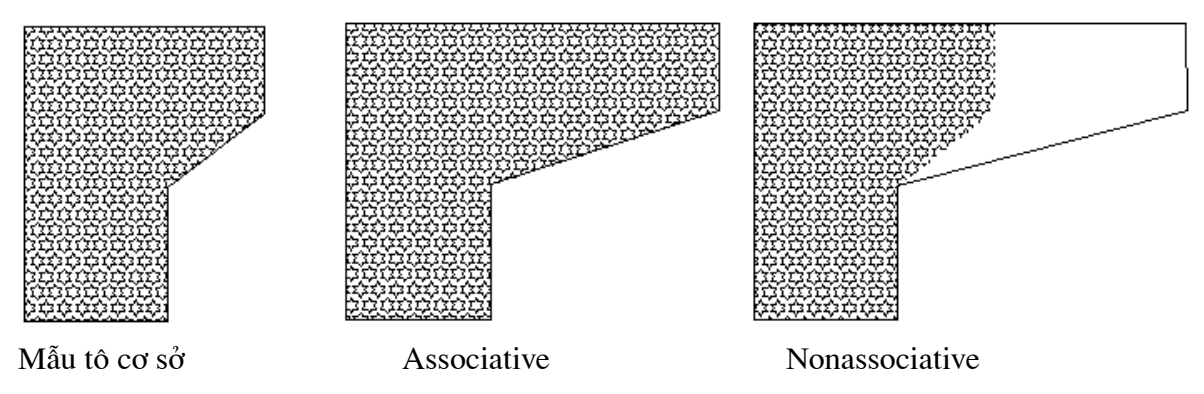

Hì nh 4.3 - Minh hoạ các lựa chọn Composition.

#### Boundary

#### **Pick Points**

Tùy chọn này để tự động định nghĩa vùng cần gạch mặt cắt bằng cách chỉ ra một điểm trong vùng đó. AutoCAD sẽ yêu cầu:

Select interal point: (chọn một điểm trong vùng cần gạch mặt cắt)

Nhắc nhở trên sẽ được lặp lại để chọn nhiều vùng cần gạch cùng với kiểu mặt cắt đã chọn cho đến khi trả lời bằng Null ( $\downarrow$ ) để kết thúc.

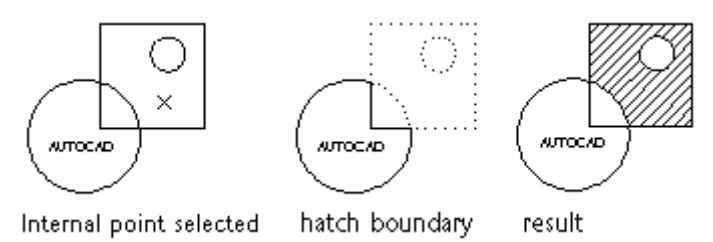

#### **Select Objects**

Tùy chọn này cho phép định nghĩa vùng cần gạch mặt cắt bằng cách chọn đường bao. Khi nháy chuột vào ô này, AutoCAD sẽ yêu cầu :

Select Object: chọn đối tượng (để làm đường bao)

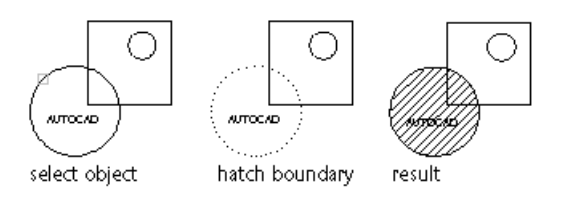

Trong trường hợp không muốn tô mẫu lên chữ nằm phía trong đường bao bạn chọn đối tượng TEXT phía trong đường bao rồi thực hiện tô.

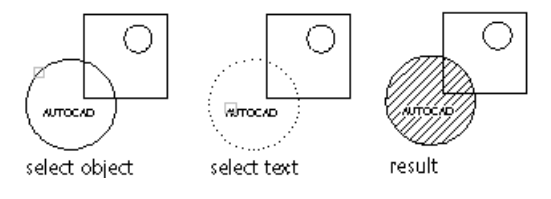

#### **Remove Islands**

Huỷ bỏ đối tượng đường bao nằm phía trong đường bao khác

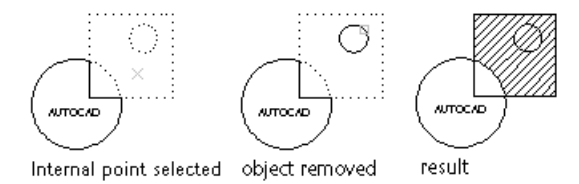

#### **View Selections**

Xem tất cả các đường bao và các nguyên thể đã chọn lựa.

#### **Inherit Properties**

Thừa hưởng mẫu tô của đối tượng được chọn.

Select hatch object: Chọn đối tượng đã được tô

Mọi thông số mẫu tô của đối tượng sẽ được cập nhật trên hộp hội thoại *Boundary Hatch*, bạn có thể sử dụng mẫu tô đó cho các đối tượng khác.

#### Preview hatch: xem trước việc gạch

Nháy chuột vào ô này, AutoCAD sẽ hiển thị mặt cắt sẽ được gạch với các chọn lựa ở trên. Sau đó AutoCAD sẽ hiển thị lại hộp thoại khi nhấn phím ↓ cho phép tạo các sửa đổi cần thiết.

Advanced Options Advanced sẽ hiện hộp thoại hình 4.4 dưới đây

| 🔁 Boundary Hatch                           | ? ×                                                              |
|--------------------------------------------|------------------------------------------------------------------|
| Quick Advanced                             |                                                                  |
| Island detection style                     | Pic <u>k</u> Points                                              |
|                                            | Select Objects                                                   |
|                                            | <u>R</u> emove Islands                                           |
| Object type<br>Polyline  Retain boundaries | View Selections                                                  |
| Boundary set                               | Inherit Properties                                               |
|                                            | Double                                                           |
| Elood     Ray casting                      | Composition<br>© <u>A</u> ssociative<br>© <u>N</u> onassociative |
| Previe <u>w</u> OK                         | Cancel <u>H</u> elp                                              |

Hì nh 4.4 - Lựa chọn Advanced.

#### **Island Detection Style**

Lựa chọn này dùng để xác định kiểu của mẫu tô khi gặp trường hợp có một miền đóng kín khác nằm lọt hẳn trong miền hiện chọn (các hình lồng nhau). Khi đó AutoCAD cho phép chọn một trong 3 kiểu tô :

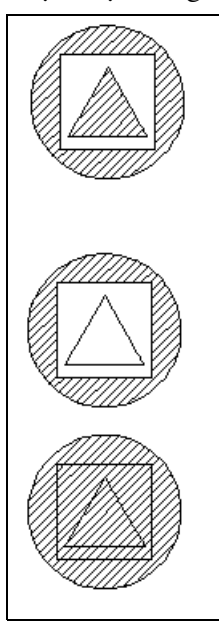

#### Normal

Mỗi đường gạch sẽ được bắt đầu từ đường bao ngoài cùng, nếu nó bắt gặp một đường bao bên trong nó sẽ tắt cho đến khi gặp một đường bao khác. Như vậy, tính từ ngoài vào các đường bao có số lẻ được gạch còn các đường số chẵn không được gạch ( đường bao ngoài cùng có số lẻ).

#### Outer

Chỉ gạch bắt đầu từ đường bao ngoài cùng và sẽ tắt khi gặp một đường bao bên trong.

#### Ignore

Điền đầy vùng được giới hạn bởi đường bao ngoài cùng lờ đi các đối tượng bên trong.

#### 4.5. Lệ nh HATCH

#### Vẽ ký hiệu vật liệu trong mặt cắt thông qua cửa sổ lệnh

E Command line: *hatch* 

Pattern (? or name/U, Style) <giá trị mặc định>:

Giá trị mặt định là tên của mẫu mặt cắt được dùng trước đó. Vào tên của một mẫu mới (chứa trong file AutoCAD.pat) hoặc? để liệt kê tên các mẫu trong file này. Sau khi vào xong tên mẫu, AutoCAD yêu cầu nhập vào tỷ lệ và góc. Ví dụ cụ thể như sau :

© Command line: *hatch*Enter a pattern name or [?/Solid/User defined] <ANGLE>: *Nhập tên mẫu ví dụ : AR-B816*Specify a scale for the pattern <1.0000>: *nhập tỷ lệ mẫu*Specify an angle for the pattern <0>: *nhập góc điền mẫu*Select objects to define hatch boundary or <direct hatch>: *chọn đối tượng cần tô*Select objects: *Enter để kết thúc*

Nếu muốn tự định nghĩa mẫu tô có thể sử dụng lệnh như sau :

Trả lời U cho dòng nhắc trên nếu muốn tự tạo một mẫu mặt cắt đơn giản. Dòng nhắc tiếp theo là:

#### Command line: *hatch*

Enter a pattern name or [?/Solid/User defined] <ANGLE>:  $U \rightarrow$  - sẽ xuất hiện dòng nhắc phụ

Specify angle for crosshatch lines <0>: *nhập vào góc nghiêng nét gạch mẫu tô* Specify spacing between the lines <1.0000>: *nhập khoảng cách giữa các nét gạch* Double hatch area? [Yes/No] <N>: *Y nếu muốn có các nét gạch theo phương vuông góc, N nếu muốn chỉ có nét gạch theo một hướng* 

Select objects to define hatch boundary or <direct hatch>: Chọn đối tượng cần tô Select objects: → *để kết thúc lệnh* 

Có thể xác định kiểu gạch (**N, O** hay **I**) bằng cách thêm nó sau tên mẫu mặt cắt, kể cả mẫu do người dùng định nghĩa, ngăn cách bằng dấu phẩy.

N (Normal)- Bình thường (cũng giống như khi không xác định kiểu).

O (Outer) - chỉ gạch vùng bên ngoài.

I (Ignote) - Bỏ qua cấu trúc bên trong.

Nếu muốn các đường gạch sọc không liên kết thành một khối mà sẽ là những đường thẳng riêng biệt (expolded hatch) thì phải thêm vào trước tên mẫu một dấu sao (\*).

Sau khi chọn hay định nghĩa mẫu và kiểu, AutoCAD sẽ yêu cầu xác định đường bao vùng cần gạch mặt cắt bằng cách chọn đối tượng.

Select Object: chọn các đối tượng các định đường bao quanh vùng cần gạch mặt cắt.

Ảnh hưởng của **Text, attribute, Ahepe, Trace, Solid** đối với việc gạch mặt cắt: nếu các đường gạch sọc đi qua các đối tượng này (với điều kiện là chúng cũng được chọn), nó sẽ tự động tắt. Như vậy các đối tượng này sẽ không bị các đường gạch cắt qua trừ khi dùng kiểu Ignote.

#### Chú ý:

- Lặp lại lệnh Hatch: Mẫu, kiểu, tỷ lệ, góc sẽ trở thành mặc định sau khi dùng lệnh Hatch. Nếu lặp lại ngay lệnh Hatch (bằng cách nhấn Spacebar hay Enter), AutoCAD sẽ hiểu rằng gạch mặt cắt với mẫu, kiểu, tỷ lệ, góc quay như trước đó. Nó sẽ bỏ qua các nhắc nhở này và chỉ nhắc nhở việc chọn đối tượng để xác định đường bao.

- Xác định vùng cần gạch mặt cắt: Nếu xác định bằng pick point thì điểm chỉ ra phải nằm trong một đường bao kín, nếu không mặt cắt sẽ không được tạo thành và hộp thoại boundary definition error xuất hiện. Nháy chuột vào ô Look at it để thấy nơi đường bao không kín.

- Phần diện tích được gạch không được gạch chính xác khi dùng select object. Một cách chính xác thì các nguyên thể tạo thành đường bao phải giao nhau ở các điểm đầu của chúng, nếu không thì sẽ nhận được kết quả sai lệch như hình sau:

Để xử lý các trường hợp này phải hiệu chỉnh lại các đối tượng vẽ hoặc dùng Bpoly.

#### 4.6. Lệ nh HATCHEDIT

#### Lệnh hiệu chỉnh mặt cắt

Lệnh này có thể gọi trực tiếp từ dòng nhắc, từ Tool box hoặc từ Menu như sau :

🗞 Tai thanh công cu, chon 🖾

Từ Modify menu, chọn Object - Hatch...

E Command line: *Hatchedit* 

Select associative hatch object: *chọn đối tượng mẫu tô cần hiều chỉnh* sẽ làm xuất hiện họp thoại hình 4.5

| 团 Hatch Edit            | î x                                        |
|-------------------------|--------------------------------------------|
| Quick Advanced          |                                            |
| Island detection style  | EN Pick Points                             |
|                         | □ <mark>:</mark> } Select 0 <u>b</u> jects |
| Normal C Duter C Ignore | <u>H</u> emove Islands                     |
| Object type<br>Polyline | View Selections                            |
| - Poundaru est          | Inherit Properties                         |
| Current viewport        |                                            |
|                         | <mark>⊠ D</mark> ouble                     |
| Island detection method | Composition                                |
| O Ray gasting           | C Associative<br>C Nonassociative          |
| Previe <u>w</u> OK      | Cancel <u>H</u> elp                        |

Hì nh 4.5 - Hộp thoại lựa chọn Hatchedit.

Hộp thoại này tương tự như hộp thoại hình 4.4 đã trình bày, tuy nhiên do đây là hộp thoại hiệu chỉnh nên trong lựa chọn này một số chức năng của hộp thoại hình 4.4 bị cấm (không truy nhập được) như các chức năng *Pick points*; *Select Objects* v.v...

AutoCAD mặc định chi cho phép nhập các mẫu mặt cắt chứa số phân đoạn tối đa là 10000. Với các vùng tô có diện tích lớn tham số này có thể bị tràn. Khi đó người sử dụng có thể định nghĩa lại trị số của biến MAXHATCH (ví dụ tăng lên 20000) bằng lệnh :

■ Command line: Setenv "maxhatch" "20000" →

trị số tối thiểu và tối đa của biến MAXHATCH là từ 100 ÷10000000.

## CÁC LỆ NH GHI VÀ HIỆ U CHΙ NH VĂN BẢN TRONG AUTOCAD

Các ký tự trong bản vẽ AutoCAD có thể là các câu, các từ, các ký tự, dòng ghi chú thậm chí là một đoạn văn bản hoặc bảng biểu. Đây là các lời văn được dùng để miêu tả các đối tượng bên trong bản vẽ hoặc là giải thích về công nghệ, về tính chất các đối tượng vẽ v.v... Văn bản trong bản vẽ AutoCAD cũng là một bộ phận không thể thiếu và việc thể hiện văn bản trong bản vẽ cũng đòi hỏi óc thẩm mỹ, tính khoa học và các kiến thức nhất định. Tuỳ thuộc vào vị trí, tính chất miêu tả mà các ký tự có thể có kiểu chữ, kích thước chữ, màu sắc, hướng trình bày khác nhau. Việc lựa chọn hợp lý cho các tham số thể hiện văn bản trong Autotcad sẽ giúp cho bản vẽ trở nên sáng sủa hơn, giàu thông tin và mang tính thẩm mỹ cao hơn.

#### 4.7. Trì nh tự nhập văn bản vào trong bản vẽ

Để tạo một đối tượng văn bản trong bản vẽ AutoCAD thông thường ta tiến hành theo các bước sau:

- Tạo kiểu chữ cho văn bản bằng lệnh Style
- Nhập ký tự hoặc đoạn văn bản bằng lệnh Text (hoặc MText)
- Hiệu chỉnh nội dung văn bản thể hiện bằng lệnh Ddedit

Đoạn văn bản trong Autotcad cũng là một đối tượng (tương đương các đối tượng Line, Arc, Rectangle...) do vậy cũng có thể được sao chép, cắt dán tương tự như các đối tượng khác của Autotcad. Điều đó cũng có nghĩa là văn bản trong AutoCAD đều được hiểu như các đối tượng đồ hoạ do đó nếu trong bản vẽ có chứa quá nhiều văn bản thì khi thực hiện các lệnh thu phóng sẽ bị chậm, để khắc phục tình trang đó Autotcad cho phép sử dụng lệnh Qtext để thay thế các dòng chữ (đoạn văn bản) bằng một một khung hình chữ nhật.

#### 4.8. Lệ nh STYLE

#### Lệnh đặt kiểu chữ

- Từ Format menu, chọn Text Style ...
- Command line: Style hoặc -Style

Lệnh này gọi đến hộp thoại hình 4.6 qua đó người sử dụng có thể chọn Font chữ, cỡ chữ cùng các tham số khác để định dạng văn bản sẽ viết ra màn hình AutoCAD.

| 📧 Text Style               |                      |                         | Ŷ X |
|----------------------------|----------------------|-------------------------|-----|
| Style Name                 | <u>▶</u> <u>N</u> ew | <u>D</u> elete Cancel   |     |
| Font<br><u>F</u> ont Name: | Font Style:          | Heigh <u>t</u> :        |     |
| Tr .VnTimeH                | ▼ Regular            | 0.0000                  |     |
| Effects                    |                      | Preview                 |     |
| 🔲 Upsid <u>e</u> down      | Width Factor: 1.0000 |                         |     |
| E Bac <u>k</u> wards       | Oblique Angle: 0     | AABBCCD                 | -   |
| ☐ <u>V</u> ertical         |                      | AaBbCcD <u>P</u> review |     |

Hì nh 4.6 - Hộp thoại Text Style.

Từ hộp thoại hình 4.6 người sử dụng cũng có thể tạo ra các kiểu chữ định sẵn (Tieu de; Ghi chu; Bảng v.v...) bằng cách :

✤ Bấm chọn <u>New...</u> để hiện cửa sổ nhập tên. Tại đó nhập vào tên của kiểu chữ cần khai báo (ví dụ nhập vào chữ Tieu de - hình 4.7) rồi bấm phím OK để trở về.

| 🗷 New Text S | ityle   | <u>?</u> x |
|--------------|---------|------------|
| Style Name:  | Tieu de | ОК         |
|              |         | Cancel     |
|              |         |            |

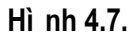

- \* Font Name : chọn Font chữ của kiểu định tạo (ví dụ chọn Font .VnTimeH)
- Font Style : kiểu chữ thể hiện (bình thường, chữ đậm, chữ nghiêng...)
- Height : chiều cao của ô chữ. Nếu nhập trị số chiều cao =0 (mặc định) thì mỗi khi đánh lệnh Text hoặc MText sẽ có lời nhắc yêu cầu nhập chiều cao ô chữ sẽ xuất hiện. Nếu trị số Height được nhập vào tại đay là trị số >0 thì kể từ đây mọi ký tự viết ra màn hình đều có cùng chiều cao là Height.
- Upside down : dòng chữ đối xứng theo phương ngang
- Suckwards : dòng chữ đối xứng theo thẳng đứng
- Width factor : hệ số nén chữ theo phương ngang. Nếu hệ số là <1 chữ sẽ bị nén lại, ngược lại chữ sẽ được giãn rộng ra theo phương ngang.</p>
- **Oblique Angle** : độ nghiêng của dòng chữ so với phương ngang.

Trong trường hợp ta nhập lệ nh - *Style* thì thay vì xuất hiệ n hộp thoại hì nh 4.6 các tham số được yêu cầ u nhập vào tự dòng nhắ c.

#### 4.9. Lệ nh <u>TEXT</u>, <u>DTEXT</u>

Lệnh viết chữ trên bản vẽ. Lệnh này cho phép nhập các dòng chữ vào trong bản vẽ. Với một lệnh Text ta có thể nhập được nhiều dòng chữ nằm ở các vị trí khác nhau trong bản vẽ. Kiểu chữ xuất hiện trên màn hình là kiểu chữ được quy định bởi lệnh STYLE.

Từ *Draw* menu, chọn **Text -> Single Line** Command line: *dtext* hoặc *text* Current text style: "Tieu de 1" Text height: 0.5000
 Specify start point of text or [Justify/Style]: *nhập vào toạ độ điểm sẽ viết chữ* Specify height <0.5000>: *Nhập chiều cao chữ* Specify rotation angle of text <0>: *nhập góc nghiêng của chữ*

Enter text: Nhập nội dung dòng Text

Enter text:

Nếu muốn thay đổi kiểu chữ thì sau khi nhập lệnh xuất hiện dòng chữ

Current text style: "Tieu de 1" Text height: 0.5000

Specify start point of text or [Justify/Style]: gõ chữ S ↓

Enter style name or [?] <Tieu de 1>: nhập vào tên mới (ví dụ <u>Tieu de 2</u> chẳng hạn)

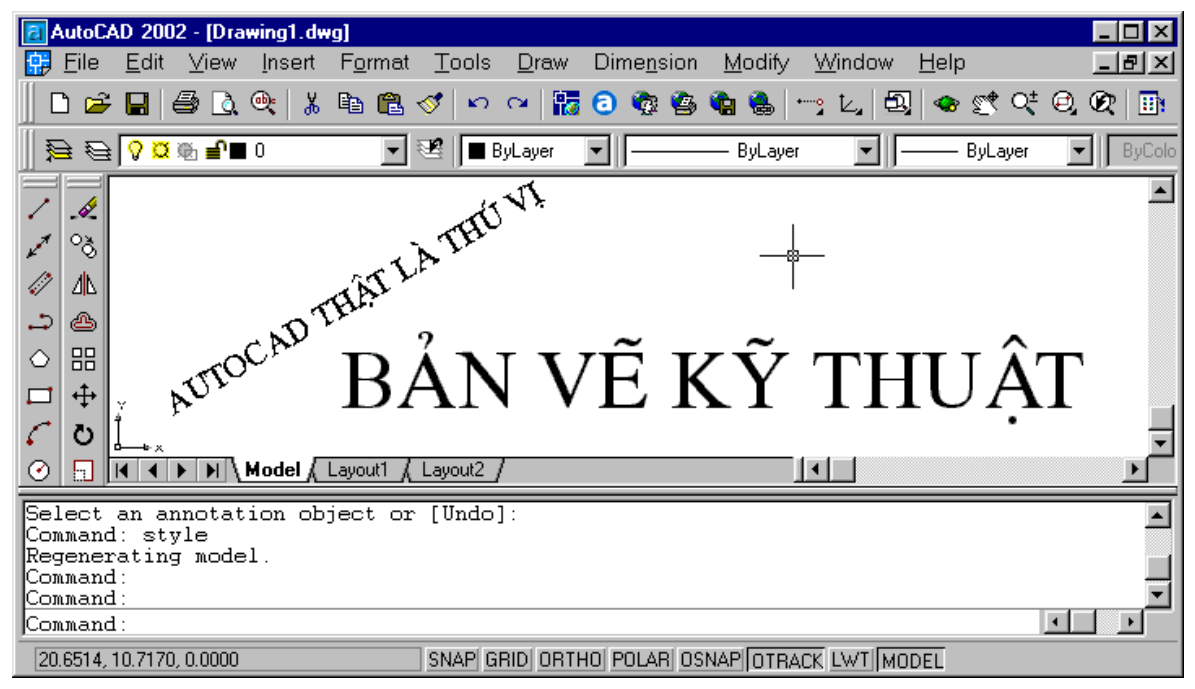

Hì nh 4.8. Minh hoạ viế t chữ trong AutoCAD .

Nếu muốn hiệu chỉnh việc căn lề cho dòng ký tự thì sau khi xuất hiện dòng nhắc nhập chữ J (*Justify*). Các khái niệm sử dụng trong lệnh TEXT và DTEXT được mô tả trong bảng 4.1 sau đây

#### Bảng 4.1 - Minh hoạlệ nh TEXT, DTEXT

|                          | Start point                                                                     |
|--------------------------|---------------------------------------------------------------------------------|
|                          | Đây là tùy chọn mặc định. Chỉ cần trả lời dòng nhắc trên bằng một               |
|                          | điểm, AutoCAD sẽ dùng điểm đó làm điểm căn lề trái trên đường cơ                |
| height                   | sở của dòng chữ.                                                                |
| ADT                      | Jystify/Style/ <start point="">: (điểm bắt đầu dòng chữ)</start>                |
| AUTO T<br>rotation angle | Height <giá hiện="" thời="" trị="">: (chiều cao chữ)</giá>                      |
|                          | Rotate angle <giá hiện="" thời="" trị="">: (góc của đường cơ sở dòng chữ)</giá> |
|                          | Text: (nội dung dòng chữ - kết thúc bằng ↓ )                                    |
|                          | Justify                                                                         |
|                          | Dùng để chọn các tùy chọn căn lề khác.                                          |
|                          |                                                                                 |

|                                             | Command: text ,                                                          |
|---------------------------------------------|--------------------------------------------------------------------------|
|                                             | Justify/Style <start point="">: J →</start>                              |
|                                             | Align/Fit/Center/Middle/right/TL/TC/TR/ML/MC/MR/BL/BC/BR:                |
|                                             | Dòng chữ viết trên bản vẽ có các điểm căn lề là tổ hợp của các vị trí    |
|                                             | Top/Middle/Baseline/Bottom (đỉnh/chính giữa/ đường cơ sở/đáy) và left    |
|                                             | /Center/Right (trái/giữa/phải). Hình sau minh họa vị trí các điểm căn lề |
|                                             | của một text.                                                            |
|                                             | ■ Align                                                                  |
|                                             | A (Align): Kiểu tra vừa. AutoCAD sẽ yêu cầu vào điểm bắt đầu và          |
|                                             | điểm kết thúc (nằm trên đường cơ sở) cho dòng chữ. AutoCAD sẽ tự         |
|                                             | điều chỉnh độ lớn (chiều cao và chiều rộng) của chữ để dòng chữ nhập     |
| 1→Ø12.7 FOR Ø\$ <u>←</u> 2<br>BUSHING-PRESS | vào nằm vừa vặn giữa hai điểm.                                           |
| FIT-4 REQ-EQ SP                             | Align/Fit/Center/Middle/Right/TL/TC/TR/ML/MC/MR/BL/BC/BR:                |
|                                             | A                                                                        |
|                                             | First text line point: Toạ độ điểm đầu dòng                              |
|                                             | Second text line point: Toạ độ điểm cuối dòng                            |
|                                             | Text: (Nhập một dòng chữ)                                                |
|                                             | ■ Fit                                                                    |
| 1-\$12.7 FUR \$\$_2<br>BUSHING_PRESS        | F (Fit): tương tự như Align nhưng AutoCAD sẽ hỏi thêm chiều cao chữ      |
| FIT-4 REQEQ. SP.                            | và dùng chiều cao này nhưng sẽ điều chỉnh rộng chữ để dòng chữ đặt       |
|                                             | vào vừa vặn giữa hai điểm.                                               |
|                                             | Align/Fit/Center/Middle/Right/TL/TC/TR/ML/MC/MR/BL/BC/BR:                |
|                                             | F                                                                        |
|                                             | First text line point: Toạ độ điểm đầu dòng                              |
|                                             | Second text line point: Toạ độ điểm cuối dòng                            |
|                                             | Height <4.5741>: Độ cao chữ                                              |
|                                             | Text: (Nhập một dòng chữ)                                                |
|                                             | ■ Center                                                                 |
| AUTQCAD                                     | C (Center) - Baseline Center: điểm căn lề là điểm giữa trên đường cơ     |
| 1                                           | sở.                                                                      |
|                                             | Align/Fit/Center/Middle/Right/TL/TC/TR/ML/MC/MR/BL/BC/BR:                |
|                                             | С                                                                        |
|                                             | Center point: Toạ độ tâm dòng chữ                                        |
|                                             | Height <5.7200>: Độ cao chữ                                              |
|                                             | Rotation angle <23>: góc nghiêng của dòng chữ                            |
|                                             | Text: Nội dung dòng chữ                                                  |
| ALITOCAD                                    | ■ Middle                                                                 |
| AUTOCAD                                     | M (Middle): Điểm căn lề là tâm của hình chữ nhật tưởng tượng bao         |

|                                          | quanh cả dòng chữ.                                                  |
|------------------------------------------|---------------------------------------------------------------------|
|                                          | Align/Fit/Center/Middle/Right/TL/TC/TR/ML/MC/MR/BL/BC/BR:           |
|                                          | М                                                                   |
|                                          | Middle point: Toạ độ điểm giữa dòng chữ                             |
|                                          | Height <5.7200>: Độ cao chữ                                         |
|                                          | Rotation angle <23>: góc nghiêng của dòng chữ                       |
|                                          | Text: Nội dung dòng chữ                                             |
|                                          | ■ Right                                                             |
| AUTOCAD                                  | Điểm căn lề là điểm bên phải đường cơ sở.                           |
| 1                                        | Align/Fit/Center/Middle/Right/TL/TC/TR/ML/MC/MR/BL/BC/BR:           |
|                                          | R                                                                   |
|                                          | End point: Toạ độ điểm cuối dòng                                    |
|                                          | Height <5.7200>: Độ cao chữ                                         |
|                                          | Rotation angle <23>: góc nghiêng của dòng chữ                       |
|                                          | Text: Nội dung dòng chữ                                             |
| 1. 1. 1. 1. 1. 1. 1. 1. 1. 1. 1. 1. 1. 1 | ■ TL (Top Left)                                                     |
| AUTOCAD                                  | Điểm căn lề là đỉnh trên bên trái của hình chữ nhật tưởng tượng bao |
|                                          | quanh cả dòng chữ.                                                  |
|                                          | Align/Fit/Center/Middle/Right/TL/TC/TR/ML/MC/MR/BL/BC/BR:           |
|                                          | TL                                                                  |
|                                          | Top/left point: Toạ độ điểm trên bên trái dòng chữ                  |
|                                          | Height <5.7200>: Độ cao chữ                                         |
|                                          | Rotation angle <23>: góc nghiêng của dòng chữ                       |
|                                          | Text: Nội dung dòng chữ                                             |
| 1                                        | ■ TC (Top Center)                                                   |
| AUTÖCAD                                  | Điểm giữa của đỉnh trên.                                            |
|                                          | Align/Fit/Center/Middle/Right/TL/TC/TR/ML/MC/MR/BL/BC/BR:           |
|                                          | TC                                                                  |
|                                          | Top/center point: Toạ độ điểm giữa của đỉnh trên dòng chữ           |
|                                          | Height <5.7200>: Độ cao chữ                                         |
|                                          | Rotation angle <23>: góc nghiêng của dòng chữ                       |
|                                          | Text: Nội dung dòng chữ                                             |
| 1                                        | TR (Top Right)                                                      |
| AUTOCAD                                  | Đỉnh trên bên phải                                                  |
|                                          | Align/Fit/Center/Middle/Right/TL/TC/TR/ML/MC/MR/BL/BC/BR:           |
|                                          | TR                                                                  |
|                                          | Top/right point:Toạ độ điểm đỉnh trên bên phải dòng chữ             |
|                                          | Height <5.7200>: Độ cao chữ                                         |

|             | Rotation angle <23>: góc nghiêng của dòng chữ             |
|-------------|-----------------------------------------------------------|
| 1×AUTOCAD   | Text: Nội dung dòng chữ                                   |
|             | ML (Middle Left)                                          |
|             | Điểm bên trái của đường Middle.                           |
|             | Align/Fit/Center/Middle/Right/TL/TC/TR/ML/MC/MR/BL/BC/BR: |
|             | ML                                                        |
|             | Middle/left point:Toạ độ điểm giữa bên trái dòng chữ      |
|             | Height <5.7200>: Độ cao chữ                               |
|             | Rotation angle <23>: góc nghiêng của dòng chữ             |
|             | Text: Nội dung dòng chữ                                   |
| AUTOCAD     | ■ MC (Middle Center)                                      |
|             | Điểm giữa của đường Middle.                               |
|             | Align/Fit/Center/Middle/Right/TL/TC/TR/ML/MC/MR/BL/BC/BR: |
|             | ML                                                        |
|             | Middle point:Toạ độ trung điểm dòng chữ                   |
|             | Height <5.7200>: Độ cao chữ                               |
|             | Rotation angle <23>: góc nghiêng của dòng chữ             |
|             | Text: Nội dung dòng chữ                                   |
|             | MR (Middle Right)                                         |
|             | Điểm bên phải của đường Middle.                           |
|             | Align/Fit/Center/Middle/Right/TL/TC/TR/ML/MC/MR/BL/BC/BR: |
|             | ML                                                        |
|             | Middle/right point:Toạ độ điểm giữa bên phải dòng chữ     |
|             | Height <5.7200>: Độ cao chữ                               |
|             | Rotation angle <23>: góc nghiêng của dòng chữ             |
|             | Text: Nội dung dòng chữ                                   |
| AUTOCAD     | BL (Bottom Left)                                          |
|             | Điểm bên trái của đường dây                               |
|             | Align/Fit/Center/Middle/Right/TL/TC/TR/ML/MC/MR/BL/BC/BR: |
|             | ML                                                        |
|             | Bottom/left point:Toạ độ điểm dưới bên trái dòng chữ      |
|             | Height <5.7200>: Độ cao chữ                               |
|             | Rotation angle <23>: góc nghiêng của dòng chữ             |
|             | Text: Nội dung dòng chữ                                   |
| 1 · · · · · | ■ BC (Bottom Center)                                      |
|             | Điểm giữa ở dưới của đường dây                            |
|             | Align/Fit/Center/Middle/Right/TL/TC/TR/ML/MC/MR/BL/BC/BR: |
|             | ML                                                        |

|                | Bottom/ce                                                               | enter point:Toạ độ điểm giữa ở dưới dòng chữ                                     |  |  |
|----------------|-------------------------------------------------------------------------|----------------------------------------------------------------------------------|--|--|
|                | Height <5                                                               | 5.7200>: Độ cao chữ                                                              |  |  |
|                | Rotation angle <23>: góc nghiêng của dòng chữ                           |                                                                                  |  |  |
| AUTOCAD        | Text: Nội                                                               | dung dòng chữ                                                                    |  |  |
| ſ              | ■ BR (H                                                                 | Bottom Right)                                                                    |  |  |
|                | Điểm bên phả                                                            | ii của đường dây                                                                 |  |  |
|                | Align/Fit/                                                              | Center/Middle/Right/TL/TC/TR/ML/MC/MR/BL/BC/BR:                                  |  |  |
|                | ML                                                                      |                                                                                  |  |  |
|                | Bottom/right point:Toạ độ điểm bên phải ở dưới dòng chữ                 |                                                                                  |  |  |
|                | Height <5                                                               | 5.7200>: Độ cao chữ                                                              |  |  |
|                | Rotation angle <23>: góc nghiêng của dòng chữ                           |                                                                                  |  |  |
| ALTOCAD        | Text: Nội dung dòng chữ                                                 |                                                                                  |  |  |
| AUTOCAD        | Style                                                                   |                                                                                  |  |  |
| AUTOCAD        | Tùy chọn này                                                            | v cho phép chọn kiểu chữ khác nhau mà trước đó đã được                           |  |  |
| various styles | đặt bằng lệnh                                                           | Style. Nếu không chỉ định rõ kiểu chữ thì AutoCAD sẽ                             |  |  |
|                | dùng kiểu ch                                                            | ữ mặc định là kiểu chữ vừa dùng trước đó hoặc vừa tạo                            |  |  |
|                | thành bằng lệ                                                           | nh Style.                                                                        |  |  |
|                | Style nam                                                               | e (or ?) <current>:</current>                                                    |  |  |
|                | Nếu trả lời? cho dòng nhắc Style name thì AutoCAD sẽ liệt kê tất cả     |                                                                                  |  |  |
|                | các kiểu chữ đã được thiết lập trong bản vẽ.                            |                                                                                  |  |  |
|                | Null: nếu trả lời Null ( , ) ngay từ dòng nhắc đầu tiên thì AutoCAD     |                                                                                  |  |  |
|                | hiểu rằng dòng chữ mới sẽ cùng loại và đặt ngay bên dưới dòng chữ       |                                                                                  |  |  |
|                | trước đó.                                                               |                                                                                  |  |  |
|                | Các dấu điểu khiển đặc biệt                                             |                                                                                  |  |  |
|                | Có thể đặt lại điểm căn lề của dòng chữ trên bản vẽ tại bất kỳ điểm nào |                                                                                  |  |  |
|                | trong khi đan                                                           | g soạn thảo bằng cách chọn một điểm mới với thiết bị chỉ                         |  |  |
|                | điểm. Điều n                                                            | ày cho phép đặt các dòng chữ bất kỳ chỗ nào trên bản vẽ                          |  |  |
|                | với duy nhất 1                                                          | nột lệnh Dtext.                                                                  |  |  |
|                | Viết các ký tụ                                                          | r đặc biệt:                                                                      |  |  |
| 36.63          |                                                                         | Các mãđ iể u khiể n các ký tự đặ c biệ t:                                        |  |  |
| <u>36.63</u>   | %%nnn                                                                   | Vẽ ký tự có mã ASCII là nnn                                                      |  |  |
| 36.63          | %% OGạch                                                                | đầu abc                                                                          |  |  |
| 36.63±.1       | %%U                                                                     | Gạch chân <u>abc</u>                                                             |  |  |
| Ø36.63         | %%d                                                                     | Dấu độ (°) (degree)                                                              |  |  |
| 36.63%         | %%p                                                                     | Dau ky hiệu dùng sai ( ) (plus/minus)<br>Dấu ký hiệu đường hính đường trần $(E)$ |  |  |
|                |                                                                         | Dau ky niệu dương kinh dương tron (F)                                            |  |  |
|                | %%% Dấu ký hiệu phần trăm (%)                                           |                                                                                  |  |  |

#### 4.10. Lệ nh MTEXT

#### Lệnh viết nhiều dòng chữ trên bản vẽ thông qua hộp hội thoại

🗞 Trên thanh công cụ, chọn 🗚

Từ Draw menu, chọn Text -> Multiline Text

Command line: Mtext

Current text style: "Standard" Text height: 0.2000

Specify first corner: bấm chuột để chọn toạ độ góc thứ nhất của ô chữ

Specify opposite corner or [Height/Justify/Line spacing/Rotation/Style/Width]: bấm chuột để chọn toạ độ góc thứ hai của ô chữ

#### AutoCAD hiển thị hộp hội thoại Multiline Text Editor (hình 4.9)

| a Multiline Text Editor                             | ? ×                 |  |
|-----------------------------------------------------|---------------------|--|
| Character Properties Line Spacing Find/Replace      | OK                  |  |
| Tr .VnAvant ▼ 0.2000 ▼ B I U ∽ B ByLayer ▼ Symbol ▼ | Cancel              |  |
| Autocad là một chương trình vẽ kỹ thuật             | ImportTe <u>x</u> t |  |
| ĐƯỢC ỨNG DỤNG RẤT NHIỀU TRONG THIẾT KẾ KỸ THUẬT     |                     |  |
|                                                     |                     |  |
| Lin 1 Col 40   AutoLAPS                             |                     |  |

#### Hì nh 4.9 - Hộp thoại Multiline Text Editor.

Bạn có thể khai báo các thông số và nhập nội dung text cần thể hiện trên hộp thoại.

#### 4.11. Lệ nh QTEXT

#### Lệnh phân rã thuộc tính đối tượng dòng chú giải

Việc thể hiện văn bản trên màn hình thường chiếm nhiều thời gian vì mỗi một ký tự là một đối tượng vẽ phức tạp được tạo thành từ nhiều đường thẳng hoặc cung tròn. Để tiết kiệm thời gian, trong trường hợp không cần phải đọc các chú giải thể hiện trên bản vẽ bạn có thể dùng lệnh QTEXT. Do lệnh này cho phép các chú giải thể hiện trên bản vẽ được thể hiện nhanh dưới dạng khung hình chữ nhật mà chiều dài hình chữ nhật là chiều dài của dòng chữ và chiều rộng của nó là chiều cao của chữ, nên thời gian tái hiện rất nhanh. Cách thực hiện như sau:

#### Command line: *qtext*

ON / OFF <current>: Chọn ON hoặc OFF

Nếu bạn muốn thể hiện các chú giải dưới dạng khung chữ nhật để tiết kiệm thời gian tái sinh do sử dụng lệnh REGEN thì bạn đánh chữ On. Ngược lại, nếu bạn muốn độc các chú giải thì

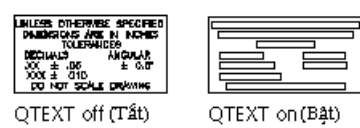

bạn tắt công tắc trên bằng chữ OFF. Hình bên là các thể hiện của hai chế độ ON và OFF của lệnh QTEXT.

#### Sửa lệnh TEXT bằng lệnh CHANGE và DDMODIFY

#### Sửa chữ bằng lệnh Change

Command line: Change, J
 Select objects: Chọn đối tượng sửa đổi
 Properties/<Change point>: J
 Enter text insertion point:Nhập điểm chuẩn của dòng chữ
 Text style: STANDARD
 New style or press ENTER for no change: Kiểu chữ mới hoặc J
 New height <2.8708>: Giá trị độ cao chữ
 New rotation angle <0>:Góc nghiêng của dòng mới
 New text <Hiện hành>:Nhập dòng chữ mới

#### Sửa chữ bằng lệnh DDModify

#### Lệnh viết nhiều dòng chữ trên bản vẽ thông qua hộp hội thoại

- Dir Modify menu, chọn Properties
- Command line: *ddmodify*

AutoCAD hiển thị hộp thoại **Modify Text** (hình 4.10) chứa các chức năng sửa đổi dòng chú giải.

| Modify Text                             |                      |                                |                  |          | × |
|-----------------------------------------|----------------------|--------------------------------|------------------|----------|---|
| Properties                              |                      |                                |                  |          |   |
| <u>C</u> olor                           | Color BYLAYER        |                                |                  | 59       |   |
| Layer                                   | Layer 0              |                                | 0.               | 0000     |   |
| Linetype BYLAYER                        |                      | Linetype <u>S</u> cale: 1.0000 |                  | 0000     |   |
| T <u>e</u> xt: Sửa đối dòr<br>┌─ Origin | ng chữ bằng lệnh DDI | Modify                         |                  |          |   |
| <u>P</u> ick Point <                    | Height:              | 0.5000                         | <u>J</u> ustify: | Left     | • |
| ⊻: 2.807049624                          | Botation:            | 7.037809097                    | Styl <u>e</u> :  | STANDARD | • |
| Y: 2.457692303                          | Width Factor:        | 1.0000                         | 🔲 Upside         | e Down   |   |
| : 0.0000                                |                      | 0                              | 🗖 <u>B</u> ackv  | vard     |   |
|                                         | OK                   | Cancel                         | <u>H</u> elp     |          |   |
|                                         |                      |                                |                  |          |   |

Hì nh 4.10 - Sửa dò ng Text bằng hộp thoại.

Nếu sửa màu, bạn nhấn chuột vào nút *Color*, sửa kiểu đường bạn nhấn chuột vào nút *Linetype*, sửa lớp (*Layer*) bạn nhấn vào *Layer*. Nếu chỉ sửa một ký tự trong dòng thì bạn nhấn chuột vào dòng chữ muốn sửa, dùng phím Del hoặc *Backspace* để xoá ký tự sai và đánh ký tự mới. Tuỳ theo nhu cầu mà bạn nhấn vào các ô tương ứng của hộp hội thoại.

#### 4.12. Nhập tiế ng Việt trong AutoCAD

Mặc dù các font chữ tiếng Việt cũng là các *TRUE TYPE FONT (TTF)* tương tự như với các ngôn ngữ khác trên thế giới. Tuy nhiên do bảng mã chuẩn quốc gia của chúng ta chưa thật sự được ứng dụng rộng rãi nhiều cá nhân, tổ chức, địa phương đưa ra các bộ mã riêng của mình (trong toàn quốc hiện có tới trên 40 bảng mã tiếng Việt khác nhau). Do vậy có khá nhiều bảng mã có các ký tự tiếng Việt bị trùng với mã điều khiển của AutoCAD, vì thế trong khá nhiều trường hợp khi đánh các dòng văn bản tiếng Việt với lệnh *TEXT (DTEXT)* tại dòng nhắc (command line) sẽ không hiển thị được. Để khắc phục tình trạng này có thể thực hiện theo một trong 2 cách sau :

- Sử dụng lệnh MTEXT để không phải nhập các ký tự tiếng Việt tại dòng lệnh
- Nếu sử dụng lệnh TEXT (DTEXT) thì trước hết nên nhập tiếng Việt theo dạng không dấu (toi dang muon hoc tieng Viet), sau đó bấm đúp phím chuột trái vào ký tự vừa xuất hiện trên màn hình đồ hoạ để gọi hộp thoại lệnh Ddeit. Sửa lại các ký tự từ đây.

| 🛃 Edit Text |                        |        | ? ×          |
|-------------|------------------------|--------|--------------|
| Text        | Autocad thật là thú vị |        |              |
|             | OK                     | Cancel | <u>H</u> elp |

Hì nh 4.11 - Sửa tiế ng Việ t trong hộp thoại Edit Text.

Ngoài ra AutoCAD còn cho phép người sử dụng có thể trình bày các ký tự theo dạng tô đặc chữa hoặc chỉ tạo viền thông qua biến TextFill. Khi TEXTFILL = 1 (ON) các kí tự sẽ được tô đặc; khi TEXTFILL = 0 (OFF) các ký tự sẽ chỉ thể hiện dưới dạng viền

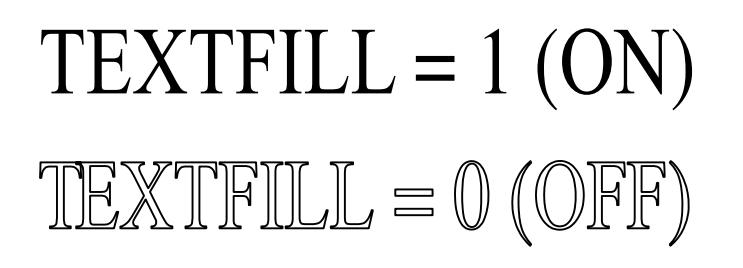

### CÁC LỆ NH VẼVÀ TẠO HÌ NH

#### 4.13. Lệ nh XLINE (Construction line)

#### Lệnh vẽ một đường thẳng hoặc một chùm đường thẳng giao nhau.

Lệnh này thường được sử dụng để vẽ các đường gióng, các đường nằm ngang hoặc thẳng đứng. Trong phép vẽ mặt chiếu cũng có thể sử dụng lệnh này để tìm điểm vẽ, nếu kết hợp thêm với các lệnh Trim, Scale... có thể tạo thành các cạnh của hình chiếu.

🗞 Trên thanh công cụ, chọn 📈

Từ Draw menu, chọn Construction line

Command line: XLine

Specify a point or [Hor/Ver/Ang/Bisect/Offset]: chọn một điểm để bắt đầu vẽ (hoặc chọn H,V,A,B,O)

Specify through point: chọn điểm thứ hai của đường thẳng

Specify through point: *chọn điểm khác nếu muốn vẽ chùm đường thẳng đi qua điểm 1* Các lưa chon của lênh XLine

**Hor** : tạo đường thẳng nằm ngang. Sau lựa chọn này ta chỉ việc nhập (hoặc truy bắt điểm) một điểm mà đường thẳng đi qua.

**Ver** : Tạo đường thẳng theo phương thẳng đứng. Sau lựa chọn này ta chỉ việc nhập (hoặc truy bắt điểm) một điểm mà đường thẳng đi qua.

**Ang** : Tạo đường thẳng xiên theo một góc nào đó. Sau lựa chọn này AutoCAD yêu cầu ta nhập vào

Enter angle of xline (0) or [Reference]: *nhập góc nghiêng* Specify through point: *chọn một điểm thuộc đường thẳng* 

Bisect : tạo đường thẳng đi qua phân giác của một góc (thông qua 3 điểm), ở lựa chọn này AutoCAD yêu cầu ta nhập vào 03 điểm. Điểm (1) thuộc về tâm của góc, điểm (2) và (3) thuộc về hai cạnh của góc.

Command: XLine

Specify a point or [Hor/Ver/Ang/Bisect/Offset]: *B* →

Specify angle vertex point: bấm chọn đỉnh của góc

Specify angle start point: bấm chọn một điểm thuộc cạnh thứ nhất của góc

Specify angle end point: bấm chọn một điểm thuộc cạnh thứ hai của góc

Offset : Tạo một đường thẳng song song với một đường thẳng có sẩn.

Command: XLine

Specify a point or [Hor/Ver/Ang/Bisect/Offset]: 0 ↓

Specify offset distance or [Through] <Through>: *nhập khoảng cách hoặc t* ↓

Select a line object: chọn đối tượng gốc

Specify through point: chọn một điểm để xác định vị trí đường thẳng sẽ phát sinh

#### 4.14. Lệ nh <u>RAY</u>

#### Lệnh vẽ một nửa đường thẳng.

Draw menu chọn Ray

Command line: *Ray* 

Lệnh này thực hiện hoàn toàn tương tự như lệnh *XLine* nhưng thay vì vẽ cả đường thẳng lệnh *Ray* sẽ chỉ vẽ nửa đường thẳng xuất phát từ điểm định nghĩa đầu tiên.

Command: Ray

Specify start point: chọn điểm đầu tiên (điểm xuất phát)

Specify through point: chọn điểm thứ hai (điểm định hướng cho nửa đường thẳng)

Specify through point: chọn điểm khác (điểm định hướng cho nửa đường thẳng mới đi qua điểm (1)

Specify through point:  $\dashv d \hat{e} k \hat{e} t t h \hat{u} c l \hat{e} n h$ 

#### 4.15. Lệ nh <u>DONUT</u>

#### Lệnh vẽ hình vành khăn

🕉 Draw menu chọn *Donut* 

Command line: Donut

| Futing kinh _ | Specify inside diameter of donut <current>: Giá trị đường kính</current>  |  |  |  |
|---------------|---------------------------------------------------------------------------|--|--|--|
| trong         | trong                                                                     |  |  |  |
| $\square$     | Specify outside diameter of donut <current>: Giá trị đường kính</current> |  |  |  |
|               | ngoài                                                                     |  |  |  |
| Đường kính-   | Specify center of doughnut: <i>Toạ độ tâm(1)</i>                          |  |  |  |
| ngoài         | Hình vành khuyên sẽ được tô màu bên trong nếu giá trị của lệnh Fill       |  |  |  |
|               | <sup>2</sup> là <b>ON</b> và ngược lại khi <b>Fill</b> là <b>OFF</b> .    |  |  |  |
|               | Ví dụ:                                                                    |  |  |  |
| -0-           | Command: <i>Donut</i> →                                                   |  |  |  |
| I             | Inside diameter $<0.5>: 12 \rightarrow$                                   |  |  |  |
|               | Ouside diameter <1.0>: <i>16</i> .⊣                                       |  |  |  |
|               | Center of doughnut: 20.30 ↓                                               |  |  |  |
|               | Dùng lệnh DONUT có thể vẽ hình tròn đặc, nếu cho bán                      |  |  |  |
|               | kính vòng tròn trong (Inside diameter) bằng 0 và Fill là On.              |  |  |  |

#### 4.16. Lệ nh TRACE

#### Lệnh vẽ các đoạn thẳng có độ dày

Command line: Trace

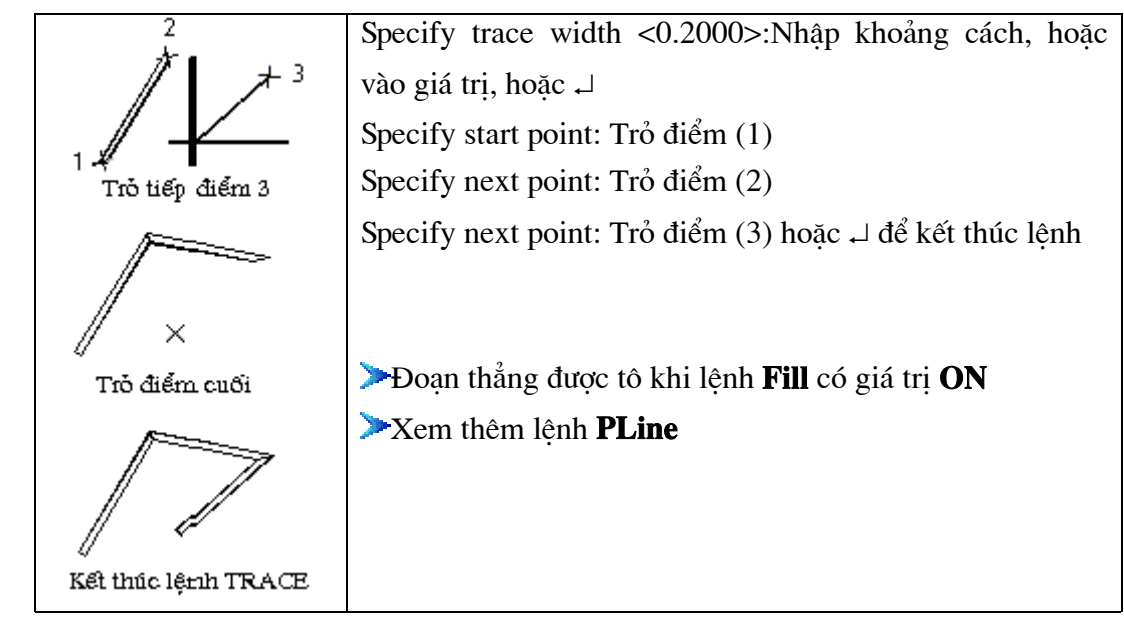

#### 4.17. Lệ nh <u>SOLID</u>

#### Lệnh vẽ miền được tô đặc

Mỗi 2D Solid được mô tả bởi 3 hoặc 4 cạnh. Với các hình 3 cạnh thì cách nhập tương đối đơn giản chỉ việc bấm chọn 3 điểm liên tiếp không thẳng hàng ta sẽ có một miếng tam giác tô đặc. Riêng với hình Solid 4 cạnh khi khai báo điểm phải chú ý thứ tự điểm nhập vào. Nếu điểm (1) - (2) là mô tả cạnh thứ nhất thì (3) - (4) là mô tả cạnh đối diện nhưng phải có cùng hướng với (1) - (2)

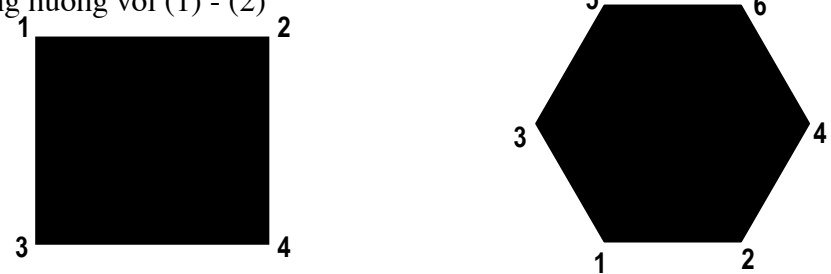

Hì nh 4.12 - Vẽhì nh 2D Solid.

Command line: Solid

SOLID Specify first point: bấm chọn điểm (1)

Specify second point: bấm chọn điểm (2)

Specify third point: bấm chọn điểm (3)

Specify fourth point or <exit>: bấm chọn điểm (4) hoặc ↓ để kết thúc

#### 4.18. Lệ nh <u>MLINE</u>

#### vẽđoạn thẳ ng song song

Lệnh *MLine* (*Multiple Line*) được sử dụng để vẽ đoạn thẳng song song, rất tiện trong thể hiện các bản vẽ quy hoạch kiến trúc. Trong đó các con đường luôn cần thể hiện bởi 2 nét (mép phải và mép trái đường), khi các trục đường giao nhau thì các nét thể hiện lại không được phép cắt nhau (xem hình 4.13). Nếu chỉ sử dụng lệnh Line ,Pline... thì sẽ mất rất nhiều công sức, trong khi đó nếu dùng lệnh *MLine* thì bài toán sẽ trở nên khá đơn giản và tiện lợi.

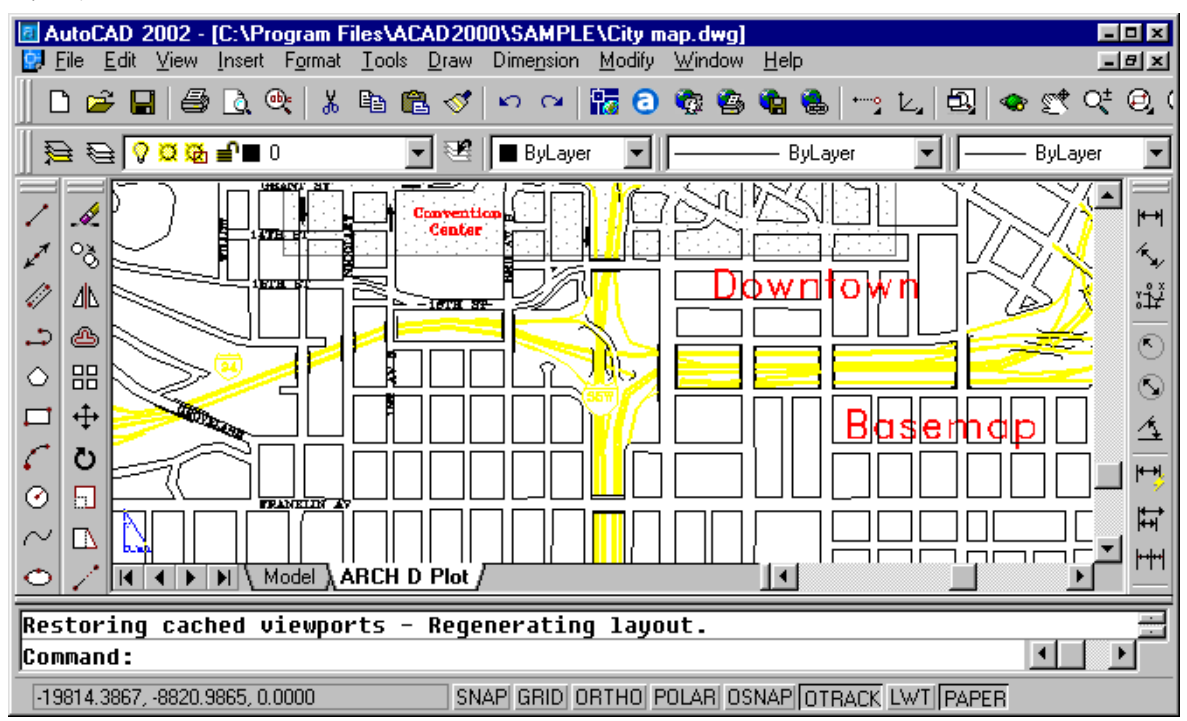

Hì nh 4.13 - Bản đồ quy hoạch thà nh phố.

Thứ tự thực hiện lệnh *MLine* như sau để vẽ đường gấp khúc hình 4.14 như sau:

№ Từ thanh công cụ chọn 
W Từ Draw menu chọn *Multiline*Command line: *MLine*Current settings: Justification = Top, Scale = 20.00, Style = STANDARD (các tham số mặc định hiện có của lệnh MLine)
Specify start point or [Justification/Scale/STyle]: bấm chọn điểm (1)
Specify next point: bấm chọn điểm (2)
Specify next point or [Undo]: bấm chọn điểm (3)
Specify next point or [Close/Undo]: bấm chọn điểm (4)
Specify next point or [Close/Undo]: bấm chọn điểm (5)
Specify next point or [Close/Undo]: ⊥ dể kết thúc kệnh

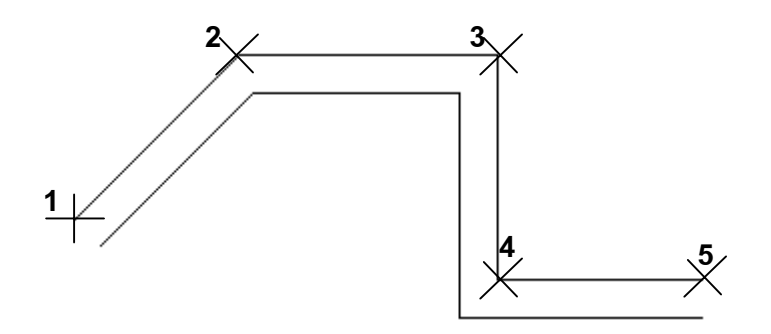

Hì nh 4.14 - Vẽ hai đường gấ p khúc song song nhau bằng lệ nh MLine.

Khi thực hiện lệnh MLine nếu muốn thay đổi các tham số mặc định của lệnh này [Justification/Scale/STyle] thì sau khi nhập lệnh, tại dòng nhắc Specify start point or [Justification/Scale/STyle]: *nhập J hoặc S hoặc ST* 

#### Justification :

Lựa chọn này sử dụng đề định vị trí đường tâm của đối tượng MLine là tim đường (Zero); đỉnh (Top) hoặc chân (Bottom). Như minh hoạ trên hình 4.12 thì đường MLine được vẽ với định vị TOP.

#### Scale :

Sử dụng để xác định khoảng cách giữa hai đường biên phải và biên trái của đối tượng MLine.

#### STyle :

Ta có thể định nghĩa trước một số kiểu đường cho lệnh MLine, sau đó sử dụng lựa chọn này để đổi kiểu cho lệnh vẽ hiện tại. Sau khi chọn ST → ta có thể nhập tên kiểu đường muốn thể hiện hoặc gõ ? để hiện danh sách.

#### 4.19. Lệ nh MLSTYLE

#### Lệ nh tạo kiể u cho vẽđường thẳ ng song song(MLine)

S Từ *Format* menu, chọn *Multiline Style*...

Command line: *Mlstyle* 

Lệnh này sử dụng để định nghĩa các kiểu thể hiện cho đối tượng MLine. Các kiểu định nghĩa tại đây có thể được lưu trữ trên File để sử dụng cho các bản vẽ sau. Lệnh này làm hiện hộp thoại hình 4.15 dưới đây

| Mu | i <mark>ltiline Styles</mark><br>Multiline Style— | ×                    |
|----|---------------------------------------------------|----------------------|
| C  | Current:                                          | COTRUC               |
| N  | Name:                                             | COTRUC               |
| C  | Description:                                      | Cotruc               |
|    | Load                                              | Save Add Rename      |
|    |                                                   |                      |
|    |                                                   |                      |
|    |                                                   |                      |
|    |                                                   | Element Properties   |
|    |                                                   | Multiline Properties |
|    | OK                                                | Cancel <u>H</u> elp  |

#### Hì nh 4.15 - Hộp thoại Multiline Styles.

Tại hộp thoại này ta có thể khai báo các kiểu đường khác nhau cho đối tượng *MLine* sau đó đặt tên (*Name*), ghi lên đĩa cứng (*Save*), tải từ các tập tin đã có (*Load*), hoặc đưa vào danh sách các kiểu sẽ sử dụng cho bản vẽ hiện tại (*Add*).

Việc định nghĩa các phần tử thể hiện của đối tượng MLine được thực hiện thông qua hộp

| thoai | Element Properties | (hình 4.16) |
|-------|--------------------|-------------|
|       |                    | (           |

| Element Pr | operties |        |         | ×            |
|------------|----------|--------|---------|--------------|
| Elements:  | Offset   | Color  | Ltype   |              |
|            | 0.5      | BYLAYE | R ByLay | er           |
|            | 0.0      |        | R ByLay | er           |
|            | -0.5     |        | п бусау | er           |
| Add        | Delete   |        | Offset  | 0.000        |
| Color      |          | BYLAY  | ′ER     |              |
| Linetype   | Β        | B      | yLayer  |              |
|            | ок       | Ca     | ncel    | <u>H</u> elp |
|            |          |        |         |              |

Hì nh 4.16 - Hộp thoại Element Properties.

Kiểu mặc định của MLine là đường thẳng song song 2 nét (trái và phải) tuy nhiên thông qua hộp thoại này người sử dụng có thể khai báo thêm các nét phụ khác như đường tâm, đường phụ trái v.v... bằng cách bấm chọn phím Add rồi khai báo vị trí của nét thông qua biến Offset (khi Offset=0.000 - đường mới khai báo là đường trục).

#### 4.20. Lệ nh MLEDIT

#### Lệ nh hiệ u chỉ nh đối tượng vẽMLine.

S Từ thanh công cụ chọn Từ *Modify* menu chọn *Multiline* 

#### E Command line: Mledit

Lệnh này cho phép hiệu chỉnh đối tượng MLine. Các đối tượng MLine sau khi thể hiện ra bản vẽ có thể sẽ cắt qua nhau, đấu đầu với nhau, vượt lên trên (che) nhau... Lệnh Mledit chính nhằm mục đích thể hiện các quan hệ này. Có 12 phương án hiệu chỉnh chia thành 4 nhóm :

- Giao cắt (**Crosses**)
- Nối chữ T (**Tee**)
- Be góc (**Corners**)
- Cắt ngang (**Cuts**)

Các lựa chọn này được thể hiện trên hộp thoại hình 4.17

| Multiline Ed | lit Tools |                | ×            |
|--------------|-----------|----------------|--------------|
|              | ===       |                | <b>   </b> ≯ |
|              | ╕═        | <b> </b> >}))) | ≯            |
|              |           | )))>>          | ∭≯∭          |
| OK           | Ca        | ncel           | <u>H</u> elp |
|              |           |                |              |

Hì nh 4.17 - Hộp thoại Multiline Edit.

Sau khi cho hiện hộp thoại này, hãy chọn một trong các phương án bằng cách bấm chọn vào phương án rồi bấm tiếp . Khi đó AutoCAD sẽ cho trở lại với dòng lệnh yêu cầu chọn đối tượng *MLine* (1) và *MLine* (2)...

Ví dụ ta đã vẽ 2 đường *MLine* như trên hình 4.18a sau khi gọi lệnh *Mledit* chọn

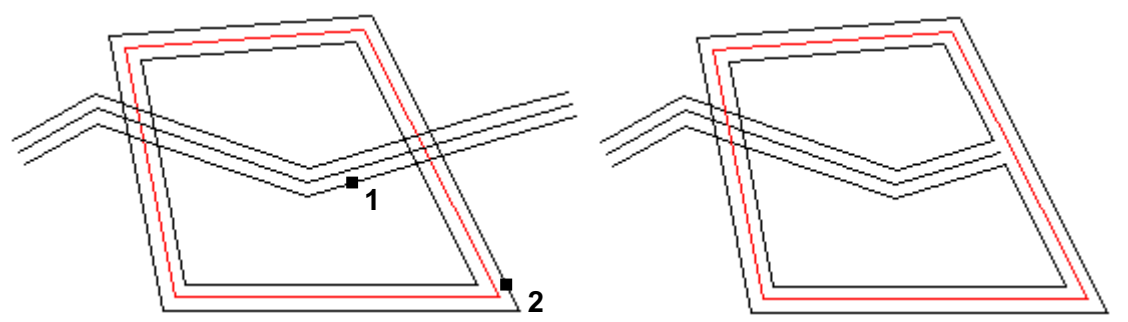

4.16a - Đối tượng MLine gốc Hình 4.18 - Sử dụng Mledit để sửa đối tượng MLine. sau khi bấm chọn đường *Mline* 1 và đường *Mline* 2 theo thứ tự như thể hiện trên hình ta sẽ có kết quả như trình bày ở hình 4.18b.

#### 4.21. Lệ nh REGION

#### Lệnh tạo một miền từ các hình ghép

Lệnh này dùng để chuyển đổi một đối tượng (dạng hình kín) hoặc một nhóm đối tượng thành một đối tượng duy nhất - gọi là một miền (*Region*). Mỗi miền có thể được tạo ra từ một số đối tượng đơn giản. Tuy nhiên nếu tạo một *Region* từ các các đường (*Line*, *Arc*...) thì các đối tượng này phải tạo thành một vùng kín.

Sau lệnh *Region* cơ bản hình dạng thể hiện của các đối tượng trên bản vẽ là không thay đổi, tuy nhiên tính chất đối tượng đồ hoạ đã thay đổi. Ví dụ một hình tứ giác đóng kín được tạo bởi lệnh Line sẽ gồm 04 đối tượng *Line*, sau khi được *Region* sẽ trở thành 01 đối tượng duy nhất. Một vòng tròn vẽ bằng lệnh *Circle* nếu chưa *Region* thì có thể dễ dàng thay đổi bán kính thông qua các tay cầm, nếu đã *Region* thì sẽ trở thành 01 miền tròn.

🔊 Từ thanh công cụ chọn 🖻

Từ Draw menu chọn *Region*...

Command line: Region

Sau đó AutoCAD sẽ yêu cầu chọn đối tượng cần *Region* (*Select objects*:). Khi đã chọn xong bấm Hãy bấm → để kết thúc lệnh.

#### 4.22. Lệ nh <u>UNION</u>

#### Cộng các vùng Region

Từ thanh công cụ chọn
Từ *Modify* menu chọn *Solids editings - Union...*Command line: *Union*

Lệnh này cho phép hợp nhất các vùng *Region* (đã định nghĩa) nếu các vùng có giao nhau thì phần nét nằm trong vùng giao nhau sẽ được loại bỏ.

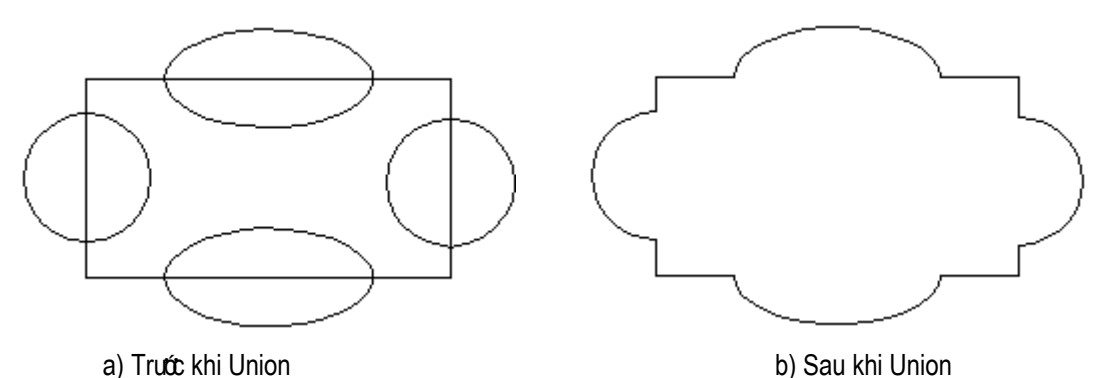

Hình 4.19 - Sử dung lê nh Union để tao hình hoa văn từ các vùng Region.

Để thực hiện được hình vẽ hoa văn như thể hiện trên hình 4.17 trên đây. Thứ tự các bước thực hiện như sau:

- Vẽ các hình chữ nhật, tròn và elip bằng các lệnh vẽ thông thường;
- Gọi lệnh *Region* để tạo ra 5 đối tượng *Region* (hình chữ nhật + 02 hình tròn + 02 hình elip);
- Gọi lệnh Union đánh dấu toàn bộ 5 đối tượng Region để tạo được hình hoa văn

#### 4.23. Lệ nh SUBTRACT

#### Trừ các vùng Region

Từ thanh công cụ chọn
Từ *Modify* menu chọn *Solids editings - Subtract...*Command line: *Subtract*

Lệnh này loại bỏ phần giao nhao của các miền *Region*. Miền (*region*) được chọn trước được hiểu là miền cơ sở (miền sẽ còn lại một phần sau lệnh *Subtract*), các miền chọn sau được hiểu là các miền điều kiện loại bỏ.

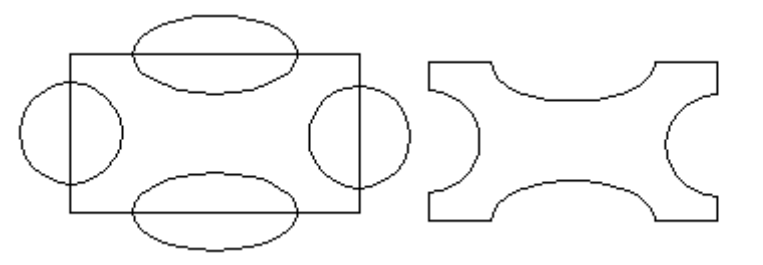

a) Trước khi Subtract

b) Sau khi Subtract chọn chon hì nh chữ nhâ t trước

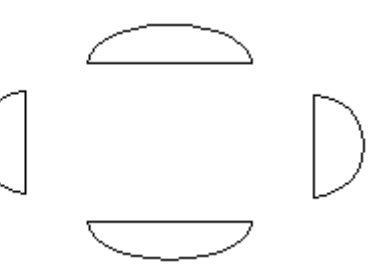

c) Sau khi Subtract chọn các hì nh trò n, elip trước

Hì nh 4.20 - Sử dụ ng lệ nh Subtract để tạo hì nh hoa văn từ các vùng Region.

Command: *subtract* 

Select solids and regions to subtract from ..

Select objects: chọn miền cơ sở

Select objects: *⊣ d*<sup>*ê*</sup> *k*<sup>*é*</sup>*t th úc* 

Select solids and regions to subtract ..

Select objects: chọn miền điều kiện

Select objects: ↓ để kết thúc

#### 4.24. Lệ nh INTERSECT

#### Lấy giao của các vùng Region

Từ thanh công cụ chọn
Từ *Modify* menu chọn *Solids editings - Intersect...*

Command line: *Intersect* 

Cách thực hiện lệnh này tương tự như với lệnh *Subtract* như kết quả thì chỉ những vùng giao nhau của các *Region* mới được giữ lại (hình 4.21)

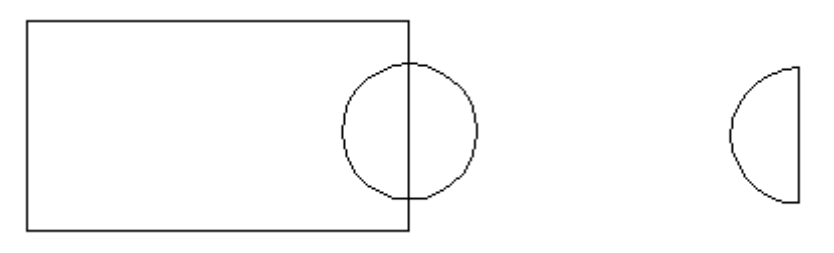

a) Trước khi Intersect

b) Sau khi Intersect

Hì nh 4.21 - Sử dụ ng lệ nh Intersect.

#### 4.25. Lệ nh BOUNDARY

Lệnh *Boundary* tạo nên một đối tượng *Pline* (hoặc *Region*) có dạng một đường bao kín. Các đối tượng gốc không bị mất đi.

🖏 Từ Draw menu chọn *Boundary* 

Command line: *Boundary* 

Thấy xuất hiện hộp thoại hình 4.22

| Boundary Creation         | ? ×                       |
|---------------------------|---------------------------|
| Advanced                  |                           |
| Island detection style-   | Pic <u>k</u> Points       |
|                           | □ Select 0 <u>b</u> jects |
| O Normal O Luter O Ignore | Eemove Islands            |
| Object type               | Q ⊻iew Selections         |
| - Poundaru est            | Inherit Properties        |
| Current viewport          |                           |
|                           | 🗖 Double                  |
| Island detection method   | Composition               |
| Elood                     | O Associative             |
| C Ray <u>c</u> asting     | O Nonassociative          |
|                           |                           |
| ОК                        | Cancel <u>H</u> elp       |

Hì nh 4.22 - Hộp thoại Boundary Creation.

Chọn Pick Points rồi bấm vào một điểm bên trong vùng đóng kín (hình 4.23). Kết thúc lệnh này một đối tượng *Pline* đã được tạo thành, sử dụng lệnh *MOVE* rồi dời *PLine* đó ra bên cạnh ta có thể hiện như trên hình 4.23.

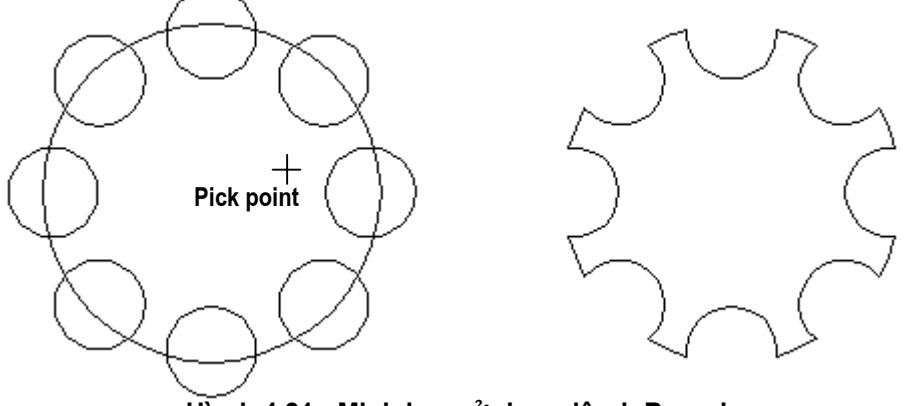

Hì nh 4.21 - Minh hoạ sử dụ ng lệ nh Boundary.

## **5** CÁC LỆNH GHI VÀ HIỆU CHỈNH KÍCH THƯỚC

#### 5.1. Khá niệ m

#### 5.1.1. Các thành phần của kích thước

Ghi kích thước là một phần không thể thiếu trong mỗi bản vẽ kỹ thuật. Tuỳ thuộc các tiêu chuẩn ngành, tiêu chuẩn quốc gia cách thể hiện đường ghi kích thước có thể cũng có các khác biệt. Chương này chủ yếu trình bày các lệnh liên qua đến việc ghi, hiệu chỉnh và định nghĩa lại các biến ghi kích thước cho phù hợp với từng yêu cầu cụ thể. Các thành phần chủ yếu nhất để thể hiện một đường ghi kích thước được mô tả trong hình 5.1 dưới đây.

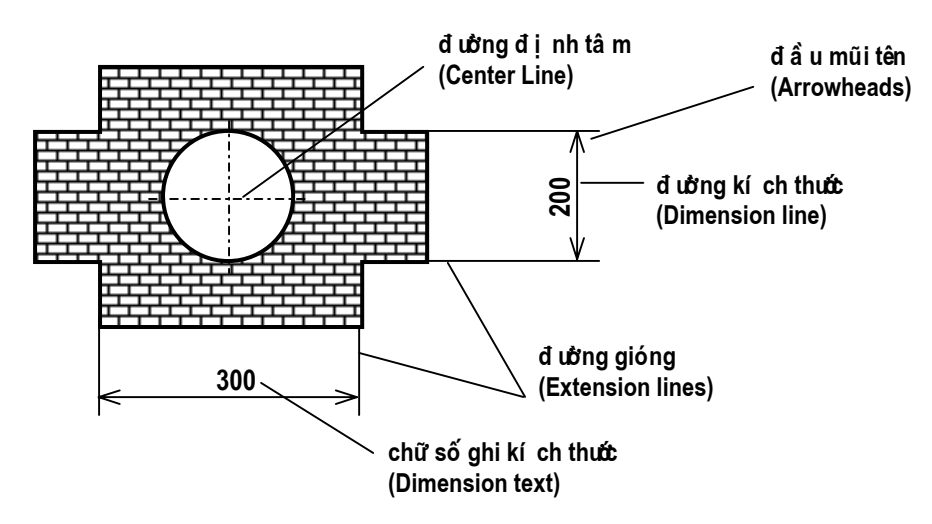

Hì nh 5.1 - Các thà nh phầ n số liệ u của đường kí ch thước.

Nếu đặt kích thước là "*enabled*" thì tất cả các thành phần của kích thước sẽ được coi như là một đối tượng duy nhất (kích thước liên kết). Nếu không, mỗi thành phần của kích thước sẽ là một đối tượng riêng biệt, điều này thuận tiện hơn trong việc hiệu chỉnh kích thước. Có thể dùng lệnh *Explode* để phân kích thước liên kết ra thành các đối tượng riêng biệt.

#### 5.1.2. Biến kích thước (Dimension Variables) và kiểu kích thước (Dimension Style)

Để điều khiển các thành phần của kích thước, AutoCAD dùng các biến kích thước. Mỗi biến kích thước nhận một giá trị nhất định và có thể thay đổi được. Biến kích thước có thể nhận các kiểu giá trị logic (ON/OFF), khoảng cách, hệ số tỷ lệ, số nguyên hay là một dòng chuỗi ký tự (*String*).

Một tập hợp các biến kích thước với các giá trị nhất định sẽ tạo nên một kiểu kích thước. AutoCAD cho phép người dùng tạo và lưu trữ các kiểu kích thước trong bản vẽ. Khi gọi một kiểu kích thước nào đó làm hiện hành thì các kích thước sau đó sẽ được vẽ với giá trị các biến kích thước thuộc kiểu đó. Nếu thay đổi giá trị các biến kích thước của một kiểu đã định nghĩa, thì các kích thước đã được vẽ theo kiểu này cũng được cập nhật các giá trị mới. Ngoại trừ biến Dimaso và Dimsho, AutoCAD lưu trữ giá trị tất cả các biến kích thước trong kiểu kích thước. Bảng sau giới thiệu về các biến kích thước thường dùng.

Gán giá trị cho biến kích thước và tạo kiểu kích thước

Để gán giá trị cho biến kích thước, hãy nhập tên biến vào dòng nhắc

Dim: trong mode ghi kích thước, theo cú pháp sau:

Dim: tên biến kích thước ↓

Current value <giá trị hiện thời> New value: (vào giá trị mới)

Có thể nhập vào đây giá trị mới cho biến hay ↓ để duy trì giá trị hiện hành.

Giá trị của biến kích thước được lưu trữ cùng với bản vẽ cho đến khi nó được gán giá trị khác. Có thể lưu trữ giá trị của biến kích thước trong kiểu kích thước. Trong một kiểu kích thước, mỗi biến có một giá trị xác định và có thể thay đổi được. Cũng như biến kích thước, kiểu kích thước có thể lưu trữ cùng với bản vẽ và tại một thời điểm có một kiểu kích thước là hiện hành, do đó nên tạo trước một số kiểu kích thước theo ý muốn người dùng trong bản vẽ nguyên sinh.

#### 5.1.3. Các điểm định nghĩa (Definition point)

Các điểm định nghĩa là các chấm trên màn hình, xuất hiện tại vị trí dùng để tạo một kích thước liên kết. Nếu một kích thước hiển thị thì các chấm đó cũng hiển thị theo (ngay cả khi lớp chứa chấm đó - Depoints - ở chế độ tắt - OFF), nhưng khi in ra sẽ không có các điểm này. Muốn in các chấm này phải đổi tên lớp Depoints thành tên khác.

#### 5.1.4. Tạo kiểu kích thước

Khi mở một bản vẽ mới, AutoCAD tự động tạo một kiểu kích thước có tên là Unnamed. Để có thể ghi kích thước đúng theo ý muốn (tùy thuộc vào tiêu chuẩn kỹ thuật), người dùng phải tạo ra các kiểu ghi kích thước.

#### 5.2. Lệ nh <u>DIMLINEAR</u>

Lệnh ghi kích thước theo đoạn thẳng

Tại thanh công cụ, chọn
Từ *Dimension* menu, chọn *Linear*Command line: *Dimlinear*

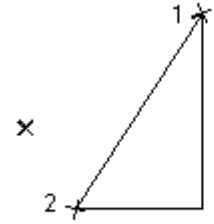

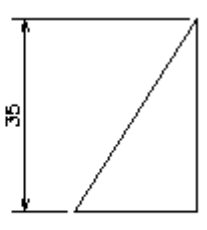

point specification

dimension line location designated

Specify first extension line origin or <select object>: Trổ điểm thứ nhất của đường gióng

Specify second extension line origin: Trỏ điểm thứ hai của đường gióng

Specify dimension line location or [Mtext/Text/Angle/Horizontal/Vertical/Rotated]:

#### chon vi trí ghi đường kích thước

#### **Object Selection - Automatic Extension Lines**

Nếu bạn nhấn phím Enter để chọn một đối tượng, AutoCAD tự động xác định đường kích thước thông qua đối tương mà ban đã chon.

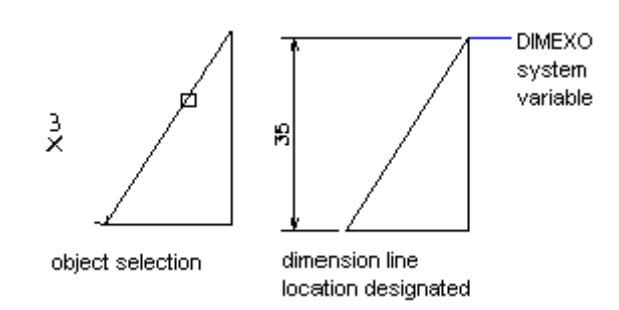

Sau khi AutoCAD xác đinh được đường kích thước bạn có thể thay đổi một số thuộc tính của đường kích thước

Dimension line location (Mtext/Text/Angle/Horizontal/Vertical/Rotated):Toa độ điểm(3) hoặc chọn một thuộc tính

#### Mtext

Sửa đổi các dòng ghi chú của đường kích thước thông qua hộp thoại MText (xem thêm lênh MText). Với cáhc nhập này ta còn có thể ghi được ra màn hình các ký tự đặc biệt như  $\phi$ ,  $\div$ , °,  $\approx$  ... thông qua lưa chọn Symbol.

**Text** Sửa đổi dòng ghi chú của đường kích thước.

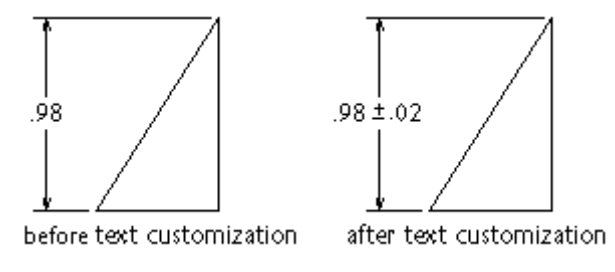

Angle Thay đổi góc của dòng ghi chú so với đường kích thước

Enter text angle: Giá trị góc

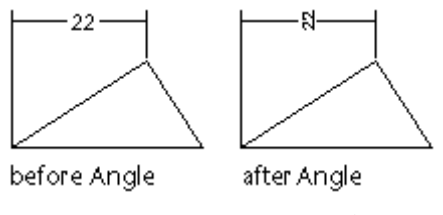

Horizontal

Vertical

Ghi kích thước theo chiều ngang

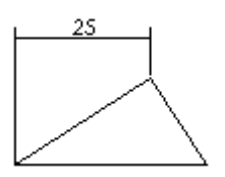

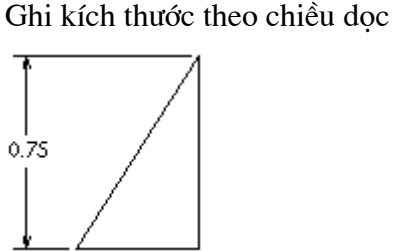

#### Rotated

Quay đường kích thước

Dimension line angle <current>: Nhập giá trị góc quay

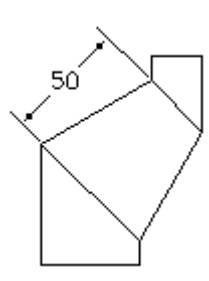

#### 5.2.1. Lệ nh DIMALIGNED

#### Lệnh vẽ đường kích thước thẳng

Tạo ra đường kích thước tự động định hướng một cách phù hợp với đối tượng

ℵ Tại thanh công cụ, chọn 🔨

Từ Dimension menu, chọn Aligned

Command line: *dimaligned* 

First extension line origin or ENTER to select: chọn một điểm hoặc Enter

Specify first extension line origin or <select object>: chọn điểm (1)

Specify second extension line origin: chọn điểm (2)

Specify dimension line location or Select object to dimension: chọn vị trí đặt đường kích thước.

Với lệnh Dimaligned đường ghi kích thước sẽ song song với đoạn thẳng nối hai điểm gốc của đường gióng.

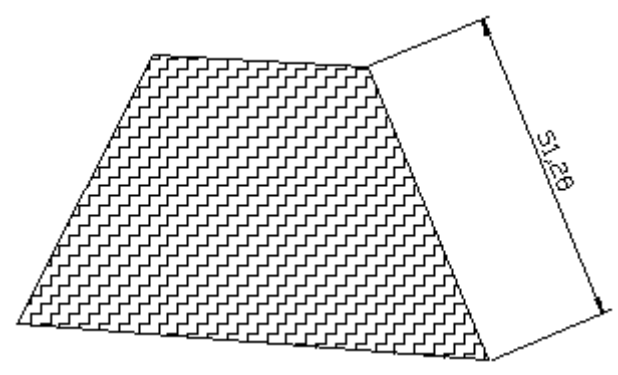

Lệnh Dimaligned.
### 5.3. Lệ nh DIMRADIUS

#### Lệnh đánh các kích thước bán kính cho đường tròn và cung tròn

<sup>∞</sup> Tại thanh công cụ, chọn <sup>∞</sup>

Từ Dimension menu, chọn Radius

E Command line: *dimradius* 

Select arc or circle: Chọn đường tròn hoặc cung tròn

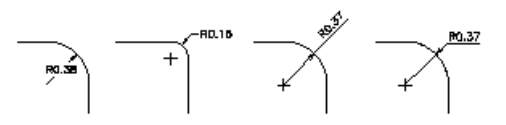

# 5.4. Lệ nh DIMCENTER

Lệnh tạo ra dấu tâm hoặc đường thẳng tâm của đường tròn và cung tròn

ồ Tại thanh công cụ, chọn ⊡

Từ Dimension menu, chọn Center Mark

E Command line: *dimcenter* 

Select arc or circle: Chọn một đối tượng

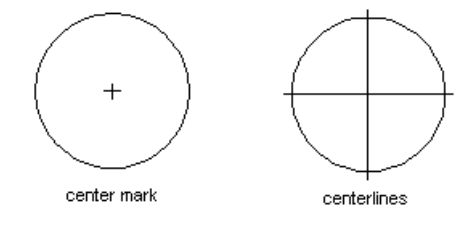

# 5.5. Lệ nh DIMDIAMETER

Lệnh đánh các kích thước đường kính cho đường tròn và cung tròn

∞ Tại thanh công cụ, chọn 🔊

Từ Dimension menu, chọn Diameter

E Command line: *dimdiameter* 

Select arc or circle: Chon đường tròn hoặc cung tròn

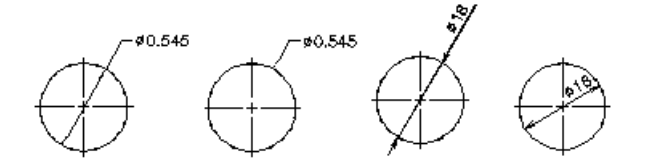

# 5.6. Lệ nh <u>DIMANGULAR</u>

Lệnh đánh các kích thước góc

℅ Tại thanh công cụ, chọn 🐴

Từ Dimension menu, chọn Angular

E Command line: *dimangular* 

Select arc, circle, line, or <specify vertex>: bấm một điểm trên 1 cạnh của góc

Select second line: bấm một điểm trên cạnh thứ hai của góc

Specify dimension arc line location or [Mtext/Text/Angle]: bấm chọn vị trí đặt đường ghi kích thước góc

#### **Arc Selection**

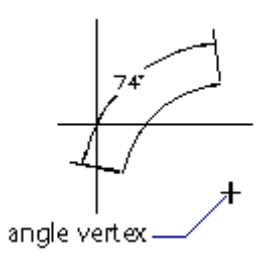

**Circle Selection** 

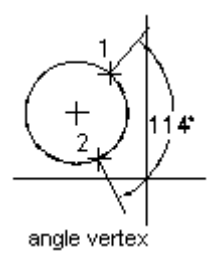

# 5.7. Lệ nh DIMORDINATE

#### Ghi kích thước theo toạ độ điểm

Ghi kích thước tung độ (hay hoành độ) của một điểm đặc trưng dọc theo một đường dẫn đơn.

N Tại thanh công cụ, chọn

Từ Dimension menu, chon Ordinate

E Command line: *dimordinate* 

|                     | Specify feature location: chọn điểm đặc trưng                                       |
|---------------------|-------------------------------------------------------------------------------------|
| / <sup>5,3925</sup> | Specify leader endpoint or [Xdatum/Ydatum/Mtext/Text/Angle]:                        |
|                     | điểm cuối của đường dẫn hay X để xác định hoành độ và Y để xác                      |
|                     | định tung độ.                                                                       |
|                     | Dimension text <toa hay="" x="" y="" đo="" được="" độ="">: chữ số kích thước.</toa> |
|                     | Nếu vào điểm cuối của đường dẫn, AutoCAD sẽ đo khoảng cách từ                       |
|                     | điểm này tới điểm đặc trưng để quyết định là khoảng cách tung độ                    |
|                     | hay hoành độ (tùy thuộc giá trị theo phương X hay Y lớn hơn).                       |

# 5.8. Lệ nh DIMBASELINE

# Lệnh vẽ một loạt các đường kích thước thông qua đường gióng cơ sở của đường kích thước đã chọn

ồ Tại thanh công cụ, chọn ₩

Từ Dimension menu, chọn Baseline

### Command line: *Dimbaseline*

Specify a second extension line origin or (Undo/<Select>):

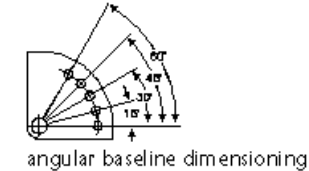

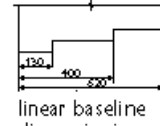

dimensioning

#### Select

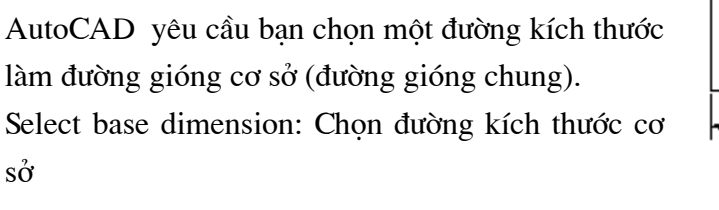

Sau khi chọn đường kích thước cơ sở, AutoCAD yêu cầu chỉ vị trí đường gióng thứ hai của đường kích thước mới. Đường gióng thứ nhất của các đường kích thước mới được tạo sẽ chung với đường gióng cơ sở.

30

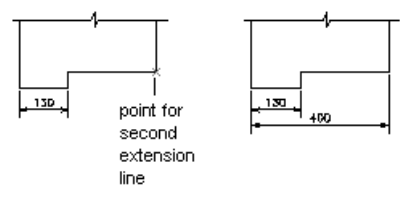

# Specify a second extension line origin

AutoCAD yêu cầu chỉ vị trí đường gióng thứ hai để ghi tiếp với đường gióng thứ nhất là đường gióng chung dựa vào đường kích thước ban đầu

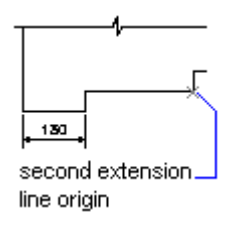

# 5.9. Lệ nh <u>DIMCONTINUE</u>

# Lệnh ghi kích thước nhiều đoạn chia kế tiếp nhau

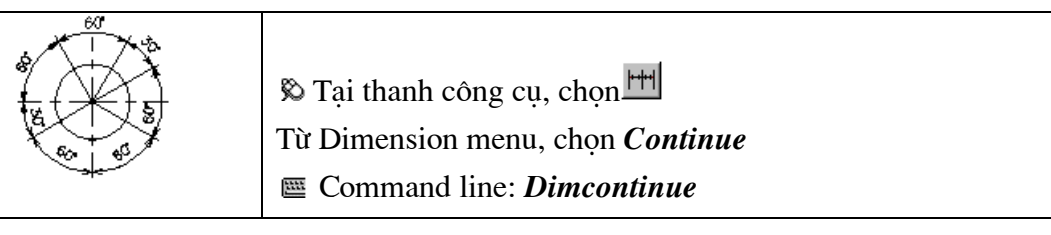

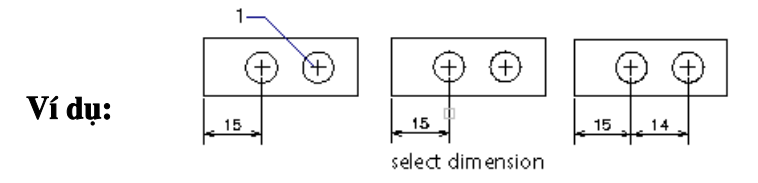

Để ghi đường kích thước tiếp theo bạn chọn đường gióng của đường kích thước trước đó.

# 5.10. Lệ nh LEADER

### Ghi kích thước theo đường dẫn

🖏 Từ Dimension menu, chọn Leader

# Command line: Leader

Lệnh này cho phép ghi chú theo đường dẫn. Nếu trị số biến DIMASSOC=ON thì điểm bắt đầu của Leader sẽ liên kết với đối tượng được ghi chú. Khi ta hiệu chỉnh bản vẽ, di dời hoặc dịch chuyển đối tượng mô tả thì điểm gốc Leader cũng được tự động di dời theo (dòng ghi chú vẫn ở nguyên vị trí cũ).

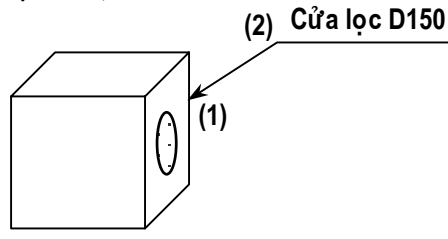

Command line: Leader

Specify first leader point, or [Settings] <Settings>: bấm chọn điểm 1
Specify next point: bấm chọn điểm 2
Specify next point: nhập điểm (3) hoặc ↓
Specify text width <0.0000>: nhập độ rộng ô chữ thể hiện hoặc ↓
Enter first line of annotation text <Mtext>: Nhập dòng ghi chú thứ nhất
Enter next line of annotation text: nhập dòng ghi chú thứ 2

Có thể sử dụng hộp thoại Leader Settings để thay đổi các tham số thể hiện cho đối tượng Leader bằng cách :

Command line: Leader

Specify first leader point, or [Settings] <Settings>: *S* .↓ Sẽ thấy xuất hiện hộp thoại Leader Settings hình 5.2

| Annotation       Leader Line & Arrow       Attack         Annotation       Type         M       M       M         O       Copy an Object       O         Iolerance       Block Reference       None | ? ×         chment         MText options:         ✓ Prompt for width         Always left justify         Erame text         Annotation Reuse         • None         • Reuse Next         • Reuse Current |
|----------------------------------------------------------------------------------------------------|----------------------------------------------------------------------------------------------------|
| OK                                                                                                    | Cancel <u>H</u> elp                                                                                                    |

Hì nh 5.2 - Hộp thoại Leader Settings.

#### Trang Annotation (hình 5.2)

- Annotation type : định dạng cho dòng ghi chú
  - *MText* : dòng ghi chú là đoạn văn bản
  - Copy an object : cho phép có thể sao chép đoạn văn bản
  - o Tolerance : chọn kiểu ghi dung sai
  - o Block reference : cho phép chèn một BLock vào đường dẫn
  - None : tạo đường dẫn không có dòng chú thích.
- *MText Options* : chỉ định lựa chọn đoạn văn vản
  - o Prompt for width : có xuất hiện dòng nhắc nhập chiều rộng đoạn văn bản
  - o Always left justify : đoạn văn bản luôn được căn lề trái
  - Frame text : tạo khung bao quanh đoạn văn bản.
- Annotation Reuse : gán các lựa chọn để sử dụng lại cho dòng chú thích.
  - None : không sử dụng lại
  - o Reuse next : sử dụng lại cho lần ghi đường dẫn tiếp theo
  - *Reuse current* : sử dụng cho dòng chú thích hiện tại.

#### Trang Leader Line & Arrow (hình 5.3)

- *Leader Line* : dán đường dẫn
  - Straight : tạo phân đoạn nối các điểm của đường dẫn là đoạn thẳng
  - SPline : tạo phân đoạn nối các điểm của đường dẫn là đường SPline

| 🔁 Leader Settings              |                                                                                | ? × |
|--------------------------------|--------------------------------------------------------------------------------|-----|
| Annotation Leader Line & Arrow | Attachment                                                                     | 1   |
| Leader Line                    | Arrowhead                                                                      |     |
| Number of Points               | Angle Constraints<br>First Segment: Any angle 💌<br>Second Segment: Any angle 💌 |     |
|                                |                                                                                |     |
| OK                             | Cancel <u>H</u> elp                                                            |     |

Hì nh 5.3 - Hộp thoại Leader Settings (trang Leader line & Arrow).

- Arowhead : cho phép chọn kiểu mũi tên đầu đường dẫn.
- Number of Points : số lượng các điểm trên đường dẫn (điểm mô tả đường dẫn). nếu chọn No Limit thì lệnh sẽ được tự động kết thúc ky bấm Enter hai lần liên tiếp.
- Angle Constrains : gán góc ràng buộc giữa các phân đoạn mô tả đường dẫn thứ nhất với đường dẫn thứ hai.

| ł | Leader Se  | ttings            |                        |               |              | ? × |
|---|------------|-------------------|------------------------|---------------|--------------|-----|
|   | Annotation | Leader Line & Ari | row Attachment         |               |              | -   |
|   |            | N                 | Aulti-line Text Attach | ment          |              |     |
|   |            | Text on left s    | side                   | Text on right | side         |     |
|   |            | 0                 | Top of top line        |               | 0            |     |
|   |            | 0                 | Middle of top line     |               | •            |     |
|   |            | 0                 | Middle of multi-line t | ext           | 0            |     |
|   |            | ۲                 | Middle of bottom lin   | ne            | 0            |     |
|   |            | 0                 | Bottom of bottom li    | ne            | 0            |     |
|   |            | Г <u>U</u> n      | derline bottom line    |               |              |     |
|   |            | ОК                | Cancel                 |               | <u>H</u> elp |     |

Hì nh 5.4 - Hộp thoại Leader Settings (trang Attachment).

Trang Attachment (hình 5.4): định kiểu liên kết cho đường dẫn và dòng ghi chú.

- Top of top line : liên kết đường dẫn tại đỉnh của dòng Text
- Middle of top line : liên kết đường dẫn tại điểm giữa của dòng đỉnh Text
- *Middle of multi-line text* : liên kết đường dẫn tại điểm giữa của cả đoạn Text
- *Middle of bottom line* : liên kết đường dẫn tại điểm giữa của cạnh đáy dòng Text
- Bottom of bottom line : liên kết đường dẫn tại phía trên của dòng đỉnh đoạn Text
- Underline bottom line : có gạch chân đoạn Text.

# 5.11. Lệ nh TOLERANCE

# Lệnh ghi dung sai

Khi thể hiện kích thước dung sai thông thường có các thành phần số liệu sau như trên hình 5.5. dưới đây.

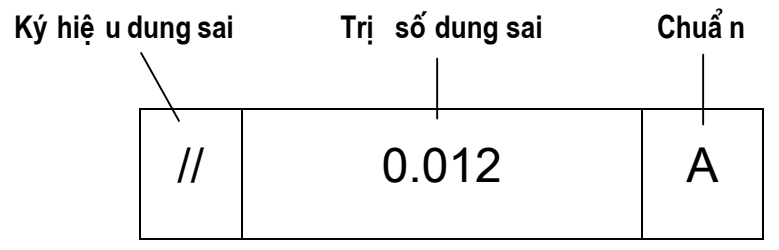

Hì nh 5.5 - Các thà nh phầ n thể hiệ n của kí ch thước dung sai.

<sup>®</sup> Tại thanh công cụ, chọn <sup>™</sup>

Từ Dimension menu, chọn Tolerance

Command line: *Tolerance* 

Các kích thước dung sai được ghi thông qua hội thoại *Geometric Tolerance* (hình 5.6)

| 🛃 Geometric Tolerance | ?×                                                                                                    |
|-----------------------|----------------------------------------------------------------------------------------------------|
| Sym Tolerance 1       | Tolerance 2     Datum 1     Datum 2     Datum 3       Ø     Image: Second second second |
| <u>H</u> eight:       | Projected Tolerance Zone:                                                                                                    |
| Datum Identifier:     |                                                                                                    |
| ОК                    | Cancel Help                                                                                                    |

Hì nh 5.6 - Hộp thoại ghi kí ch thước dung sai.

Khi bấm chon ô Sym sẽ thấy xuất hiện tiếp một hộp thoại Symbol (hình bên), trên đó cho phép ta chon biểu tương của lệnh ghi dung sai. Tuỳ thuộc vào bản vẽ cụ thể, các tiêu chuẩn ngành, quốc gia ta có thể chon ra các biểu tượng ghi cụ thể cho bản vẽ hiện trạng.

| Symbo  | I          |   |            |  |
|--------|------------|---|------------|--|
| ¢      | $\bigcirc$ | ÷ | //         |  |
| $\leq$ | Ŕ          |   | Ο          |  |
| $\Box$ | $\frown$   | × | <u>A</u> A |  |

# 5.12. Lệ nh DIMTEDIT

# Sửa đổi vi trí và góc dòng ghi chú của đường kích thước

🗞 Tại thanh công cu, chon 🕰

Từ Dimension menu, chọn Align Text

Command line: Dimtedit

Select dimension: chon đường kích thước cần hiệu chỉnh

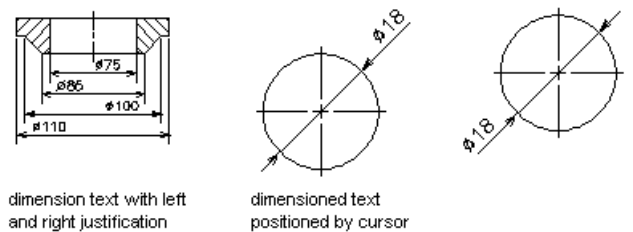

and right justification

AutoCAD hiên dòng nhắc:

Specify new location for dimension text or [Left/Right/Center/Home/Angle]: dùng chuôt dời trị số kích thước đến vị trí mới hoặc bấm chọn L, R, C, H, A

# Left

Dich chuyển dòng ghi chú sang bên trái

phải

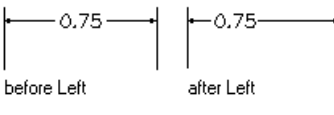

# Home

Chuyển dòng ghi chú về vị trí ngầm định

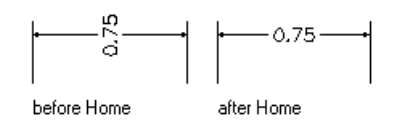

# Right

Dich chuyển dòng ghi chú sang bên

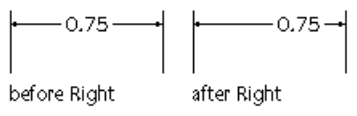

# Angle

Thay đổi góc của dòng ghi chú Text angle : Giá trị góc

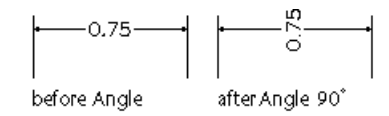

# 5.13. Lệ nh DIMSTYLE

Tạo và sửa đổi kiểu đường kích thước trên cửa sổ lệnh

- S Từ Dimension menu, chon Style
- Command line: Dimstyle

120

Sẽ thấy hiện hộp thoại hình 5.7

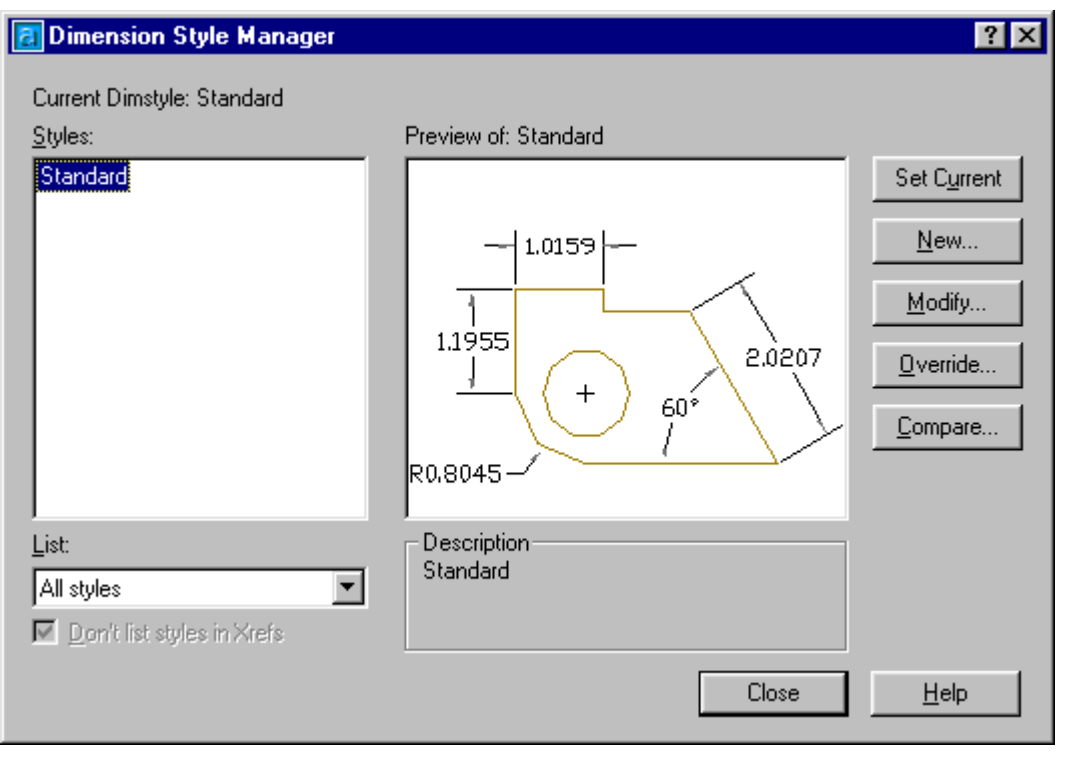

Hì nh 5.7 - Hộp thoại Dimension Style.

Từ hộp thoại này ta có thể thay đổi kiểu ghi kích thước hiện hành [chọn kiểu (*Style*) khác rồi bấm *Set Current*]; hiệu chỉnh các biến ghi kích thước [*Modify*]; tạo một kiểu biến kích thước mới [*New*] ...

- Styles : Liệt kê danh sách các kiểu kích thước đã có trong bản vẽ
- List : phương án liệt kê
  - All styles : toàn bộ
  - Styles in use : chỉ liệt kê các kiểu đang sử dụng trong bản vẽ
- Set current : gán một kiểu biến kích thước đang chọn làm kiểu hiện hành.
- New...: Tạo kiểu biến kích thước mới
- Modify...: hiệu chỉnh kiểu kích thước hiện có
- Override...: cho phép gán chồng các biến kích thước trong kiểu kích thước hiện hành (thông qua hộp thoại).
- *Compare...*: cho phép so sánh giá trị các biến giữa hai kiểu kích thước (thông qua hộp thoại).

Khi định tạo nên một kiểu biến kích thước mới bấm chọn phím New - khai báo tên kiểu biến kích thước mới rồi bấm phím *Continue*, sẽ thấy xuất hiện hộp thoại hình 5.8. Từ đây ta có thể hiệu

| Create New Dimension Style |                |              |
|----------------------------|----------------|--------------|
| <u>N</u> ew Style Name:    | TCVN           |              |
| <u>S</u> tart With:        | Standard       | •            |
| <u>U</u> se for:           | All dimensions | •            |
| Continue                   | Cancel         | <u>H</u> elp |

chỉnh hầu hết các tham số mô tả đường ghi kích thước (kiểu mũi tên, màu sắc, độ dày nét vẽ, kiểu chữ, font chữ, cách thể hiện đường nét, hướng ghi chữ v.v...) kiểu mới định nghĩa này sẽ được cộng thêm vào danh mục kiểu ghi kích thước (Style) và sau đó người sử dụng có thể lựa chọn để thể hiện ra màn hình tuỳ thuộc yêu cầu từng chi tiết.

| 🔁 New Dimension Style: Copy of Standard       | ? ×                         |
|-----------------------------------------------|-----------------------------|
| Lines and Arrows Text Fit Primary Units       | Alternate Units Tolerances  |
| Dimension Lines                               |                             |
| Color: ■ ByBlock ▼<br>Lineweight: - ByBlock ▼ | +1.0159+                    |
| Extend beyond ticks: 0.0000                   | 1.1955                      |
| Baseline spacing:                             | + 60°                       |
| Suppress: 🗖 Di <u>m</u> Line 1 📕 Dim Line 2   |                             |
| Extension Lines                               | Arrowheads                  |
| Color:                                        | 1st: 🔽 Oblique 💽            |
| Lineweight: - ByBlock                         | 2ng: 🔽 Oblique 💌            |
| Extend beyond dim lines: 0.1800               | Leader: 🕞 Closed filled     |
| Offset from origin:                           | Arrow size: 0.1800          |
| Suppress: Ext Line 1 Ext Line 2               | Type: Mark ▼ Size: 0.0900 ★ |
|                                               |                             |
|                                               | OK Cancel <u>H</u> elp      |

Hì nh 5.8 - Tạo kiể u ghi kí ch thước mớt (trang Line and Arrows).

#### Trang Line and Arrows (hinh 5.8):

- Dimenssion lines : nhận các giá trị liên quan đến đườgn kích thước.
  - Color : chọn màu của đườgn kích thước
  - Lineweight : chiều rộng nét vẽ cho đường kích thước
  - *Extension beyond ticks*: khoảng nhô ra khỏi đường gióng của đường kích thước
  - Baseline spacing : khoảng cách giữa các đường kích thước trong chuỗi kích thước song song
  - Suppress : bỏ qua phần mũi tên (trái và phải) ghi trên đường kích thước.
- Extension lines (đường gióng)
  - Color : màu của đường gióng
  - o Lineweight : chiều rộng nét vẽ

- *Extension beyond dim lines* : khoảng đường gióng nhô ra khỏi đường kích thước
- Offset from origin : khoảng cách từ đối tượng ghi kích thước đến đầu đường gióng.
- Suppress : bỏ qua đường gióng thứ nhất hoặc thứ hai.
- Arrowheads (mũi tên)
  - $\circ$   $I^{st}$ : mũi tên cho đầu kích thước thứ nhất
  - $\circ$   $2^{nd}$ : mũi tên cho đầu kích thước thứ hai
  - Leader : mũi tên cho đường dẫn dòng chú thích
  - o Arrow size : kích thước mũi tên
- *Center Marks for circles* : xác định dấu tâm và đường tâm (vòng tròn, cung tròn)

| 🔁 New Dimension Style: TCVN             | ? ×                            |
|-----------------------------------------|--------------------------------|
| Lines and Arrows Text Fit Primary Units | Alternate Units Tolerances     |
| Text Appearance                         |                                |
| Text style: Standard 💌                  |                                |
| Text color: ByBlock                     |                                |
| Text height: 0.1800                     | 1.1955                         |
| Fraction height scale:                  |                                |
| Draw <u>frame around text</u>           | R0.8045                        |
| Text Placement                          | Text <u>A</u> lignment         |
| ⊻ertical: Centered ▼                    | <ul> <li>Horizontal</li> </ul> |
| Horizontal: Centered                    | C Aligned with dimension line  |
| Offset from dim line:                   | C ISO Standard                 |
|                                         |                                |
|                                         | OK Cancel <u>H</u> elp         |

Hì nh 5.9 - Tạo kiể u ghi kí ch thước mớt (trang Text).

#### Trang Text (hình 5.9):

- Text Appearance : định dạng kiểu xuất hiện của chữ
  - Text style : kiểu chữ
  - o Text color : màu chữ
  - o Text height : chiều cao chữ

- o Fraction height scale : tỉ lệ điều chỉnh chiều cao chữ
- o Draw frame around text : viền khung cho chữ
- Text Placement : Điều khiển vị trí xuất hiện chữ
  - Vertical : gán kiểu thể hiện khi chữ nằm theo phương thẳng đứng
  - Horizontal : gán kiểu thể hiện khi chữ nằm theo phương nằm ngang
  - Offset from dimension line : khoảng cách giữa ký tự và đường kích thước.
- Text alignment : định hướng cho chữ số ghi kích thước
  - Horizontal : chữ ghi kích thước nằm ngang
  - o Alignment with dimension line : chữ song song với đường kích thước
  - ISO Standard : chữ số ghi kích thước song song với đường kích thước khi ở bên trong hai đường gióng và nămg ngang khi ở bê ngoài của hai đường gióng

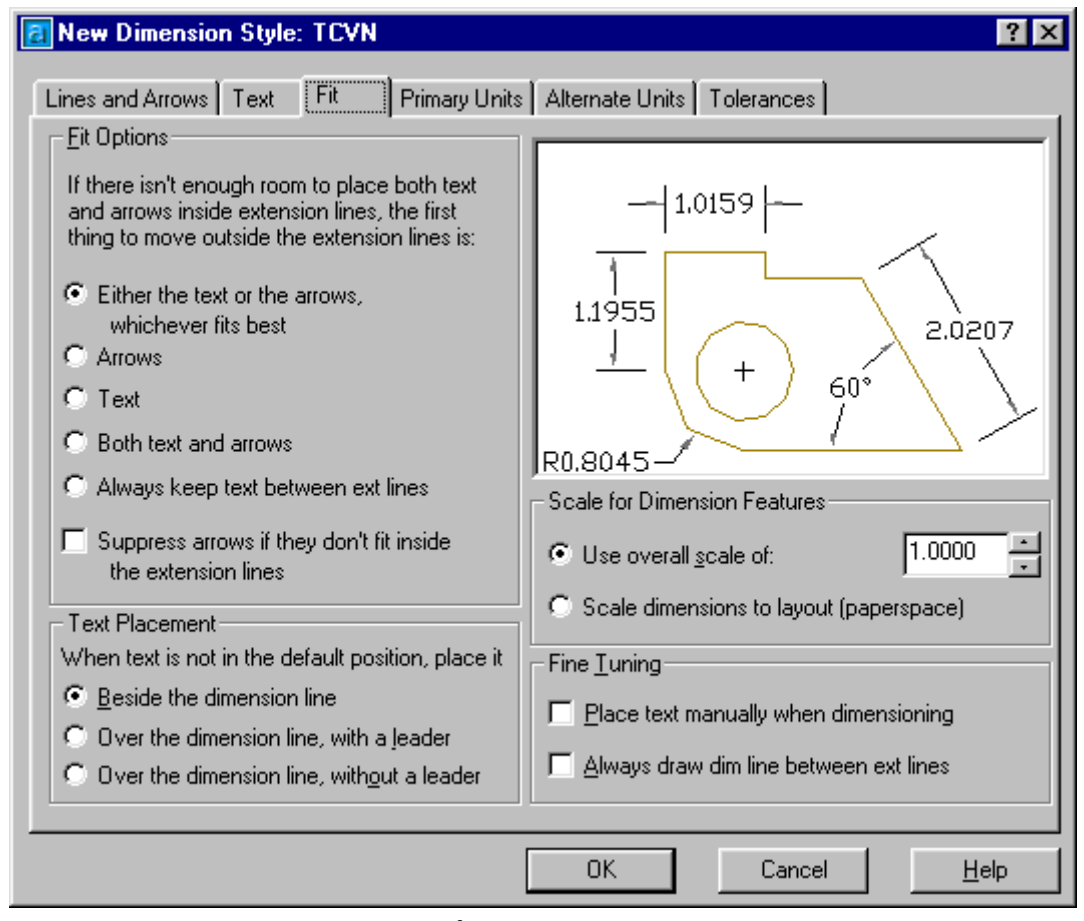

Hì nh 5.10 - Tạo kiể u ghi kí ch thước mớt (trang Fit).

#### Trang Fit (hình 5.10)

- Fit Options : chọn kiểu để điền ký tự vào bên trong hay bên ngoài đường gióng
  - *Either the text or the arrows whichever fits best* : đây là kiểu điền linh hoạt.

+ khi khoảng cách giữa hai đường gióng đủ chỗ thì cả mũi tên và và chữ sẽ nằm lọt bên trong đường gióng ;

+ Khi chỉ đủ chỗ chứa chữ thì sẽ chỉ có chữ nằm bên trong còn mũi tên thể hiện bên ngoài đường gióng ;

+ Khi chỉ đủ chỗ cho mũi tên thì mũi tên nằm giữa hai đường gióng, chữ nằm ngoài ;

+ Khi khoảng cách giưũa hai đường là quá nhỏ không đủ chỗ cho thậm chí chỉ 2 mũi tên, thì cả mũi tên và phần chữ số sẽ cùng nằm ngoaid đường gióng.

• Arrows : chữ số và mũi tên sẽ được sắp xếp theo thứ tự sau

+ khi khoảng cách giữa hai đường gióng đủ chỗ thì cả mũi tên và và chữ sẽ nằm lọt bên trong đường gióng ;

+ Khi chỉ đủ chỗ cho mũi tên thì mũi tên sẽ nằm trong hai đường gióng còn chữ số sẽ nằm ngoài;

+ Khi không đủ chỗ cho mũi tên thì mũi tên và chữ số sẽ cùng nằm ngoài.

• Text : chữ số và mũi tên sẽ được sắp xếp theo thứ tự sau

+ Khi đủ chỗ cho mũi tên và chữ số thì cả hai sẽ cùng nằm bên trong hai đường gióng ;

+ Khi chỉ đủ chỗ cho chữ thì chữ nằm trong, mũi tên nằm ngoài ;

- + Khi không đủ chỗ cho chữ thì cả mũi tên và chữ cùng nằm ngoài
- o Both text and Arrows : Khi không đủ chỗ thì cả hai sẽ cùng nằm ngoài
- Always keep text between ext lines : chữ số luôn luôn nằm bên ngoài hai đường gióng.
- Suppress arrows if they dont's fit inside extension lines : sẽ không xuất hiện mũi tên nếu không đủ chỗ.
- *Text placement* : Gán vị trị ghi chữ số nếu chúng bị di chuyển khỏi vị trí mặc định
  - *Bestside the dimension line* : xếp chữ số ghi kích thước bên cạnh đượng kích thước ;
  - Over the dimension line, with a leader : có một đường dẫn nối giữa chữ số và đường kích thước ;
  - Over the dimension line, without a leader : không vẽ đường dẫn nối giữa chữ số và đường kích thước;
- Scale for dimension features : gán tỉ lệ kích thước cho toàn bộ bản vẽ hoặc tỉ lệ không gian giấy vẽ ;
  - Use overall scale of : gán tỉ lệ cho toà bộ các biến của kiểu kích thước. Với cách chọn này nếu ta tăng tỉ lệ thì mọi thành phần của đường ghi kích thước cũng thay đổi theo;

- Scale dimension to layout (paper space) : hệ số tỉ lệ dựa trên tỷ lệ khung nhìn hiện hành.
- *Fine tuning* : lựa chọn thêm (tinh chỉnh)
  - Place text manually when dimensioning : bỏ qua tất cả các thiết lập chữ số, kích thước theo phương nằm ngang;
  - Always draw dim line between ext lines : đường kích thước nhất thiết phải vẽ ngay cả khi chữ số nằm ngoài hai đường gióng;

### Trang Primary units (hình 5.11)

- Linear dimensions : gán dạng và đơn vị cho kích thước dài
  - Unit format : Định dạng đơn vị cho tất cả các loại kích thước (ngoại trừ kích thước góc);
  - Precision : hiển thị số chữ số thập phân sau dấu phảy

| 🕫 New Dimension Style: TCVN 🔗 🔀                                    |                                        |  |  |  |  |
|--------------------------------------------------------------------|----------------------------------------|--|--|--|--|
| Lines and Arrows Text Fit Primary Units Alternate Units Tolerances |                                        |  |  |  |  |
| Linear Dimensions                                                  |                                        |  |  |  |  |
| Unit format: Decim                                                 |                                        |  |  |  |  |
| Precision 0.0000                                                   |                                        |  |  |  |  |
| Fraction format: Horizon                                           | ntal 1.1955                            |  |  |  |  |
| De <u>c</u> imal separator:                                        | (Period)                               |  |  |  |  |
| Bound off: 0.                                                      |                                        |  |  |  |  |
| Prefi <u>x</u> :                                                   | R0.8045-                               |  |  |  |  |
| <u>S</u> uffix:                                                    | - Angular Dimensions                   |  |  |  |  |
| Measurement Scale                                                  | Units form <u>a</u> t: Decimal Degrees |  |  |  |  |
| Scal <u>e</u> factor: 1.0                                          |                                        |  |  |  |  |
| Apply to layout dimensions                                         | only Precision: 0                      |  |  |  |  |
| Zero Suppression                                                   | Zero Suppression                       |  |  |  |  |
| 🗌 🗖 Leading 🛛 🕅 0 E                                                | eet 📃 🔲 Leaging                        |  |  |  |  |
| 🔲 🗖 Irailing 🗖 🖓 🖓                                                 | nches 🗌 🗖 Traili <u>ng</u>             |  |  |  |  |
|                                                                    |                                        |  |  |  |  |
|                                                                    | OK Cancel <u>H</u> elp                 |  |  |  |  |

Hì nh 5.11 - Tạo kiể u ghi kí ch thước mớ (trang Primary units).

o Fraction format : định dạng cho phân số

- Decimal separator : định dạng dấu phảy động (ví dụ Pi= 3.14159265 có thể định dạng lại là Pi=3,14159265)
- *Round off*: định nghĩa quy tắc làm tròn. Ví dụ nếu ta nhập 0.25 thì tất cả các kích thước sẽ được làm tròn đến 0.25.
- *Prefix*: tiền tố ví dụ đường kính vòng tròn = 250 thường được ghi là φ25 vậy ở đây φ được hiểu là tiền tố của chữ số ghi kích thước.
- Suffix : hậu tố là chữ số thêm vào đằng sau mỗi trị số kích thước ;
- *Measurement scale* : xác định tỉ lệ đo

+ Scale factor : hệ số tỉ lệ chiều dài cho các loại kích thước (trừ kích thước góc). Ví dụ nếu ta nhập 2 thì AutoCAD sẽ hiển thị 1mm vẽ tương đương 2 mm khi ghi kích thước.

- + Apply to layout dimensions only : chỉ áp dụng tỷ lệ này cho các kích thước tạo trên Layout.
- Zero suppression : điều khiển việc hiển thị các số 0 vô nghĩa

+ Leading : bỏ qua các số 0 vô nghĩa trước chữ số ghi kích thước. Ví dụ 0.2500 sẽ chỉ còn .2500 ;

+ Trailing : bỏ qua các số 0 vô nghĩa trong phần thập phân. Ví dụ 15.2500 sẽ chỉ còn 15.25 ;

+ 0 Feet : bỏ qua các số 0 có nghĩa của các chữ số ghi kích thước có trị số nhỏ hơn 1 foot.

+ 0 Inches : bỏ qua phần giá trị Inch của chữ số có nghĩa nếu khoảng cách là số nguyên của feet.

#### • Angular dimensions : hiển thị và gán dạng hiện hành cho đơn vị góc

- Units format : Định dạng đơn vị cho góc;
- *Precision* : hiển thị số chữ số thập phân có nghĩa cho đơn vị góc.
- Zero suppression : bỏ qua các số 0.

| 🛃 New Dimension Style: TCVN                                                                         | ? ×                           |
|----------------------------------------------------------------------------------------------------|-------------------------------|
| Lines and Arrows Text Fit Primary Units                                                             | Alternate Units Tolerances    |
| Display alternate units     Alternate Units     Unit format:                                        |                               |
| Precision     0.00       Multiplier for alt units:     25.4000       Bound distances to:     0.0000 | 1.1955 [30,37]<br>+ 60*       |
| Prefix: Suffix:                                                                                     | Placement                     |
| Zero Suppression                                                                                    | C <u>B</u> elow primary value |
| 🗖 Leading 🗖 0 Eest                                                                                  |                               |
| ☐ <u>I</u> railing ☑ 0 <u>I</u> nches                                                               |                               |
|                                                                                                    | OK Cancel <u>H</u> elp        |

Hì nh 5.12 - Tạo kiể u ghi kí ch thước mở (trang Alternate Units).

**Trang Alternate Units (hình 5.12)** gán các đơn vị liên kết, dạng và độ chính xác cho đon vị chiều dài, góc.

Display Alternate units : thêm đơn vị đo liên kết vào chữ số kích thước .

- Unit format : Định dạng đơn vị liên kết cho tất cả các loại kích thước (ngoại trừ kích thước góc);
- *Precision* : hiển thị số chữ số thập phân sau dấu phảy ;
- Multiplier for Altenate units : chỉ định hệ số chuyển đổi giữa đơn vị kích thước chính và kích thước liên kết.
- Round distances to : định nghĩa quy tắc làm tròn ;
- *Prefix* : khai báo tiền tố
- Surfix : khai báo hậu tố
- Zero suppression : kiểm tra việc loại bỏ số 0 vô nghĩa ;
- *Placement* : định vị trí đặt kích thước liên kết
  - After primary units : đặt kích thước liên kết sau chữ số kích thước chính ;
  - *Below primary units* : đặt kích thước liên kết trước chữ số kích thước chính.

| 🛃 New Dimension St          | yle: TCVN              |                       |            | ? ×          |
|-----------------------------|------------------------|-----------------------|------------|--------------|
| Lines and Arrows Tex        | at   Fit   Primary Uni | ts Alternate Units To | lerances   |              |
| Tolerance Format            |                        |                       |            |              |
| <u>M</u> ethod:             | None                   |                       |            |              |
| <u>P</u> recision           | 0.0000                 |                       |            | .801         |
| Upper <u>v</u> alue:        | 0.0000                 | 1.1955 [30,           | 37] 2,020  | 17 [51.33]   |
| Lo <u>w</u> er value:       | 0.0000                 | <u> </u>              | + 60*      |              |
| Scaling for <u>h</u> eight: | 1.0000                 | Alternate Unit Tolera | ance       |              |
| Vertical po <u>s</u> ition: | Middle                 | Precisi <u>o</u> n:   | 0.00       | 7            |
| Zero Suppression—           |                        | Zero Suppression      |            |              |
| 🗖 Leading                   | 🗹 0 Eeet               | 🗖 Lea <u>d</u> ing    | 🗹 0 Feet   |              |
| ☐ Irailing                  | 🗹 0 Inches             | Traili <u>ng</u>      | 🗹 0 inghes |              |
|                             |                        | ОК                    | Cancel     | <u>H</u> elp |

Hì nh 5.13 - Tạo kiể u ghi kí ch thước mở (trang Tolerance).

Trang Tolerance (hình 5.13) : định dạng hiển thị các chữ số dung sai

- Tolerance format : điều khiển định dạng chữ số dung sai
  - *Method* : phương pháp tính dung sai kích thước

+ None : không thêm vào sau chữ số kích thước sai lệch giới hạn trị số dung sai ;

+ Symmetrical : dấu ± xuất hiện trước các giá trị sai lệch giới hạn ;

+ Deviation : các sai lệch âm (Lower value) và dương (Upper value) có giá trị khác nhau ;

+ Limits : tạo các kích thước giới hạn lớ nhất và nhỏ nhất ;

+ Basic : tạo khung chữ nhật bao quanh chữ số kích thước.

- *Precision* : hiển thị số chữ số thập phân sau dấu phảy ;
- Upper value : giới hạn sai lệnh trên;
- o Lower value : giới hạn sai lệnh dưới;
- Scale for height : tỉ số chiều cao chữ và chữ số dung sai kích thước ;
- *Vertical position* : định dạng điểm căn lề theo phương thẳng đứng.
- Zero suppression : kiểm tra việc loại bỏ số 0 vô nghĩa ;

- Alternate unit tolerance : gán độ chính xác và quy tắc loại bỏ số 0 đối với các đơn vị dung sai liên kết.
  - Precision : hiển thị độ chính xác;
  - Zero suppression : kiểm tra việc loại bỏ số 0 vô nghĩa ;

# 5.14. Lệ nh DIMEDIT

#### Lệnh sửa thuộc tính đường kích thước

🗞 Tại thanh công cụ, chọn 🏯

Từ Dimension menu, chọn Oblique

E Command line: Dimedit

Enter type of dimension editing [Home/New/Rotate/Oblique] <Home>: Chọn một thuộc tính

#### Home

Di chuyển vị trí của dòng ghi chú đường kích thước Select objects: *Chọn một đường kích thước* 

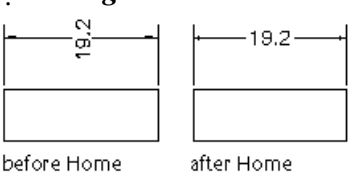

# New

Thay đổi nội dung dòng ghi chú đường kích thước

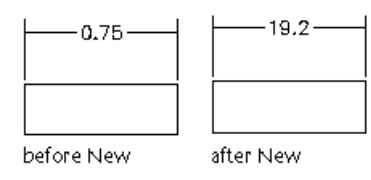

#### Rotate

Thay đổi góc của dòng ghi chú so với đường kích thước

Enter text angle: *Nhập giá trị góc quay* 

Select objects: Chọn đối tượng đường kích thước

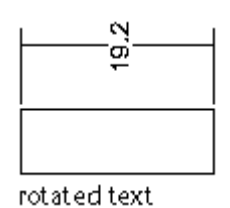

# Oblique

Tạo đường kích thước xiên Select objects: *Chọn đường kích thước* Enter obliquing angle (RETURN for none): *Nhập giá trị góc xiên* 

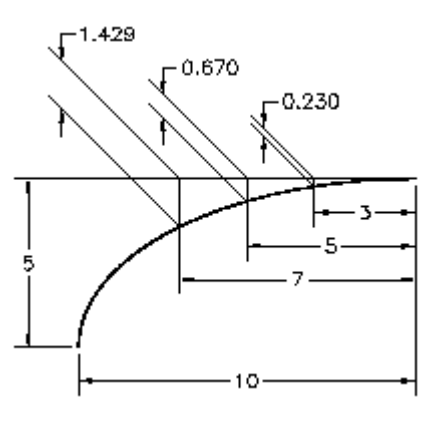

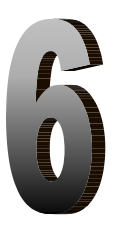

# CÁC LỆNH HIỆU CHỈNH, CÁC LỆNH LÀM VIỆC VỚI KHỐI

# CÁC LỆ NH HIỆ U CHỈ NH

# 6.1. Lệ nh SELECT

# Lệnh lựa chọn đối tượng trong bản vẽ

Khi nhận một lệnh hiệu chỉnh hay khảo sát, AutoCAD sẽ yêu cầu chọn đối tượng (**Select object**) cần hiệu chỉnh.

Command line: select

Select objects: Chọn các đối tượng

Đồng thời tại vị trí con trỏ sẽ xuất hiện ô chọn (object selection target). Khi một đối tượng được chọn, nó sẽ mờ đi hay đổi màu - điều này giúp người vẽ dễ dàng nhận thấy đối tượng nào đã được chọn.

Để chọn đối tượng, có thể trả lời cho mỗi dòng nhắc Select object bằng một trong các tùy chọn sau:

Một điểm (mặc định): Nếu cho tọa độ một điểm, AutoCAD sẽ dò ngay trên bản vẽ xem đối tượng nào đi qua điểm này, nếu có, đối tượng đó sẽ được chọn. Nếu không có đối tượng nào thì sẽ xuất hiện dòng nhắc Other corner yêu cầu ta nhập góc khác của cửa sổ chữ nhật để có thể chọn đối tượng theo kiểu Window hoặc Crossing. Không nên vào một điểm là giao điểm của hai hay nhiều đối tượng vì như thế sẽ không xác định chính xác đối tượng nào được chọn.

#### Bảng 6.1 - Lệ nh Select

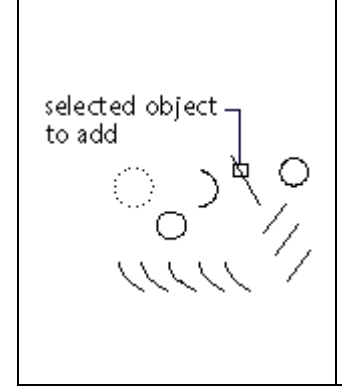

#### Auto

Có thể chọn từng đối tượng bằng cách đưa ô chọn chỉ vào đối tượng (sao cho đối tượng cần chọn phải nằm trong hoặc cắt qua ô chọn rồi nháy chuột (hoặc  $\dashv$ ). Nếu ô chọn không xác định được đối tượng nào (ô chọn nằm ở vùng trống trên màn hình) thì điểm đó sẽ trở thành đỉnh thứ nhất cho tùy chọn Box ở trên và khi đó ta phải vào đỉnh thứ hai). Đây là tùy chọn mặt định mỗi khi xuất hiện dòng nhắc Select object.

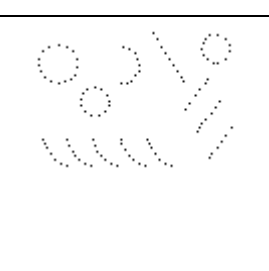

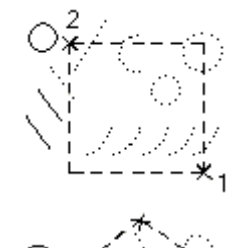

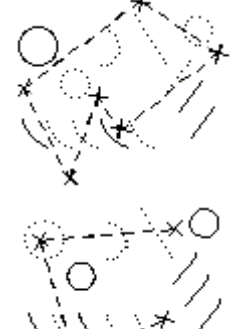

# Add

Dùng để tắt Remove, quay trở về Select object

# ALL

Chọn tất cả các đối tượng có trên bản vẽ.

# BOX

AutoCAD sẽ yêu cầu xác định hai góc của cửa sổ như tùy chọn Window hay Crossing. Nếu đỉnh thứ hai được chọn nằm bên phải so với đỉnh thứ nhất thì Box tương tự như Window, trong trường hợp ngược lại thì Box tương tự như Crossing.

# Crossing

Giống như tùy chọn Window nhưng ngoài ra còn chọn các đối tượng bị đường bao cửa sổ cắt qua.

# Cpolygon

Tương tự tùy chọn WP nhưng sẽ chọn các đối tượng nằm hoàn toàn trong đa giác và các đối tượng bị đường bao của đa giác cắt qua.

# Fence

Hàng rào. Tùy chọn này tương tự như CP nhưng sẽ xác định một đường bao không khép kín và AutoCAD sẽ chọn các đối tượng bị đường bao này cắt qua.

# Group

Lựa chọn theo nhóm đối tượng.

Select objects: group

Enter group name: Nhập tên nhóm↓

# Last

Chọn đối tượng được vẽ sau cùng trên bản vẽ.

# Multiple

AutoCAD cho phép lần lượt nhiều đối tượng bằng cách lặp đi lặp lại dòng nhắc Select object. Chỉ sau khi trả lời bằng Null (↓ ) thì AutoCAD mới bắt đầu công tác dò tìm trên bản vẽ.

# Previous

Lấy các đối tượng đã được chọn (nếu có) của lần chọn đối tượng gần lần này nhất.

# Remove

Đổi sang mode "Remove" - loại đối tượng khỏi danh sách chọn tạm thời. Sau khi bị loại các đối tượng này lại có màu như cũ. Trong mode mà AutoCAD sẽ dùng dòng nhắc Remove object thav cho dòng nhắc select object.

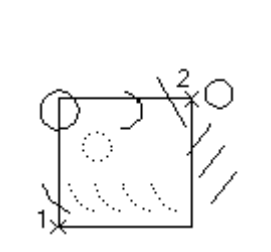

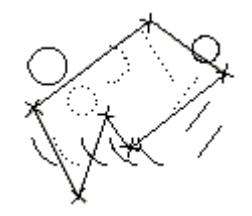

thay cho dòng nhắc select object.

#### Single

Tùy chọn này chỉ cho phép được chọn một lần (bằng các tùy chọn trên). Đối tượng được chọn sẽ được đưa ngay vào danh sách chính thức và kết thúc việc chọn đối tượng, lệnh hiệu chỉnh (hoặc khảo sát) sẽ được thi hành ngay sau đó.

# Undo

Hủy bỏ một hay nhiều lần chọn lựa sai vừa thực hiện trước đó, mỗi lần U bỏ một thao tác chọn.

# Window

Tùy chọn này cho phép chọn lựa tất cả các đối tượng nằm hoàn toàn trong cửa sổ hinh chữ nhật do người vẽ chỉ ra. AutoCAD sẽ nhắc tiếp theo:

First corner: (điểm trên, trái của cửa sổ)

Second corner: (điểm dưới, phải của cửa sổ)

# Wpolygon

Tương tự như tùy chọn Window, WP cho phép chọn các đối tượng nằm hoàn toàn trong một vùng giới hạn bởi một đa giác kín xác định. Khi đó AutoCAD sẽ yêu cầu nhập vào các đỉnh của đa giác.

First polygon point: (vào đỉnh thứ nhất của đa giác)

Undo/<End point of line>: (vào đỉnh tiếp theo hoặc U) AutoCAD sẽ lặp lại dòng nhắc Undo/<End point of line> cho phép xác định các đỉnh tiếp theo của đa giác. Trên màn hình sẽ xuất hiện những dãy băng (rubber) nối các điểm đã vào và chỉ ra đa giác dùng để chọn lựa. Dùng U (Undo) khi muốn bỏ một đỉnh xác định sai trước đó và ↓ (hoặc nháy nút phải chuột) khi đã xác định xong đa giác. Lưu ý rằng các cạnh của đa giác không được cắt nhau.

# Null: (hoặc $\dashv$ )

Báo cho AutoCAD việc chọn lựa đối tượng đã xong và sau đó các đối tượng được chọn lựa sẽ được đưa vào danh sách chính thức, chịu tác dụng của các lệnh khảo sát và hiệu chỉnh.

# 6.2. Lệ nh CHANGE

# Lệnh thay đổi thuộc tính của đối tượng

Lệnh Change cho phép thay đổi các tính chất hoặc các thông số vị trí của các đối tượng được chọn.

Cú pháp:

E Command line: Change.↓

Select object: Chọn đối tượng cần thay đổi tính chất

•••

Specify change point or [Properties]: (tính chất/<điểm thay đổi>)

# **Change point**

Thay đổi thông số vị trí của đối tượng Nếu trả lời dòng nhắc

Specify change point or [Properties]: bằng một điểm (P) thì AutoCAD coi đó là điểm để thay đổi thông số vị trí đối với các đối tượng được chọn.

Tác dụng của lệnh tùy thuộc vào loại đối tượng:

- Line: đầu nào của line gần P sẽ dời tới vị trí P. Nếu chọn lựa nhiều đường thẳng, các đường thẳng này sẽ quy tụ tại P.
- **Circle**: Bán kính đường tròn sẽ thay đổi sao cho tròn đi qua P.
- **Text**: P trở thành điểm đặt mới của text line. Nếu trả lời ⊣ thay vì P thì AutoCAD sẽ cho phép thay đổi kiểu chữ, chiều cao chữ, góc quay, nội dung dòng chữ bằng các dòng nhắc tương ứng.
- Attribute: cho phép thay đổi các tính chất của Attribute như là với text. Ngoài ra còn thay đổi được tag, prompt và giá trị mặc định của Attribute.
- **block**: P trở thành điểm chèn mới của Block. Nếu trả lời ↓ thay vì P, AutoCAD cho phép thay đổi góc quay của Block.

# **Properties**

Thay đổi tính chất của đối tượng

Khi dùng tùy chọn này, AutoCAD sẽ có dòng nhắc:

Enter property to change [Color/Elev/LAyer/LType/ltScale/LWeight/Thickness]:

C (Color): Đặt màu mới cho các đối tượng được chọn. Dòng nhắc tiếp theo các AutoCAD là:

New color <màu hiện thời>: Nhập vào màu mới (bằng tên hoặc số chỉ thị màu) hoặc ↓ nếu chấp nhận màu hiện thời.

E (Elev): Thiết lập độ cao (giá trị tọa độ Z của đối tượng 2D) mới cho các đối tượng được chọn. Dòng nhắc tiếp theo là:

**New elev <giá trị hiện thời>:** vào giá trị cao độ mới hoặc ⊣ để chấp nhận giá trị hiện thời.

La (Layer): thay đổi lớp cho các đối tượng được chọn (Cụ thể về lớp xem chương VI). AutoACD sẽ yêu cầu vào tên lớp mới bằng dòng nhắc:

# New layer <lóp hiện thời>

**2LT (LType)**: Thiết lập kiểu đường nét mới cho các đối tượng đã chọn (Cụ thể về kiểu đường nét xem chương VI). Dòng nhắc tiếp theo của AutoCAD là:

**New line type <kiểu hiện thời>:** vào kiểu mới hoặc ⊣ đã chấp nhận giá trị hiện thời.

T (Thichness): Thay đổi bề rộng nét vẽ cho các đối tượng được chọn (chỉ với các đối tượng có định nghĩa bề rộng nét vẽ). Dòng nhắc tiếp theo của AutoCAD là:

**New Thichness <giá trị hiện thời>:** vào giá trị bề rộng đường nét mới hay ↓ để chấp nhận giá trị hiện thời.

Dòng nhắc change what property (**Color/Elev/Layer/Ltype/ Thichness**)? sẽ được lặp lại sau khi kết thúc một tùy chọn cho phép thay đổi nhiều tính chất. Khi đã thay đổi các tính chất cần thiết, hãy trả lời Null (↓) cho dòng nhắc trên để kết thúc lệnh và lúc đó kết quả thay đổi được thể hiện trên màn hình.

# 6.3. Lệ nh DDGRIPS (OPTIONS)

# Lệnh điều khiển Grip thông qua hộp hội thoại

Lệnh ddgrips dùng để cho phép mode grip hoạt động hay không và để thay đổi màu sắc, kích thước của grip thông qua hộp thoại.

- 🏷 Từ Tools menu, chọn *Options...*
- Command line: *ddgrips* (hoặc Options)

AutoCAD hiển thị hộp hội thoại hình 6.1

# **Select Settings**

**Enable grips**: cho phép hay không cho phép mode Grip.

Enable Grip Within Block: cho phép hay không cho phép Grip bên trong Block.

Grip color: Màu sắc cho Grip được chọn (Selected) và grip không được chọn (unselected).

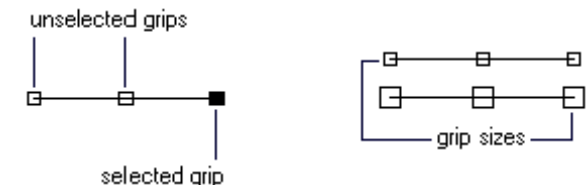

Grip size: Đặt kích thước grip.

| 2 Options                                                                                                    | ? 🗙                                     |
|----------------------------------------------------------------------------------------------------|-----------------------------------------|
| Current profile: < <unnamed profile="">&gt;</unnamed>                                                                                                  | 🚰 Current drawing: Drawing1.dwg         |
| Files   Display   Open and Save   Plotting   System   User F                                                                                           | Preferences Drafting Selection Profiles |
| Selection Modes<br>Moun/verb selection<br>Use Shift to add to selection<br>Press and grag<br>Miniped windowing<br>Deject grouping<br>Associative Hatch | Grips                                   |
| Pickbox Size                                                                                                    |                                         |
|                                                                                                    | OK Cancel <u>Apply</u> <u>H</u> elp     |

Hì nh 6.1 - Hẫ P THOạ Options (trang Selection).

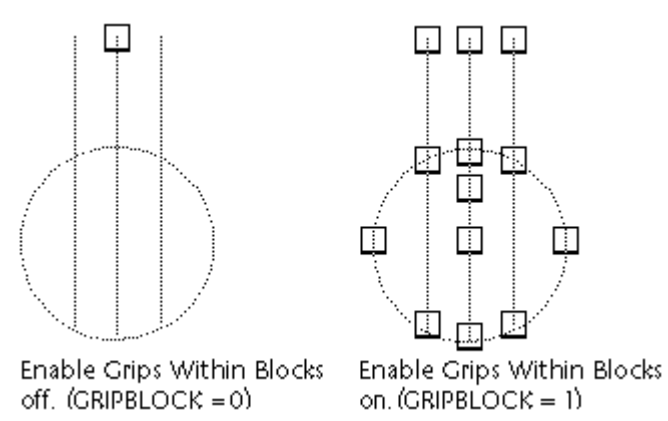

Hì nh 6.2 - Minh hoạ khối dữ liệ <br/>u có và không có chế $\,$ độ Grips.

# 6.4. Lệ nh BLIPMODE

# Hiện/ẩn dấu (+) khi chỉ điểm vẽ

🕮 Tại dòng lệnh, nhập *blipmode* 

# Tuỳ chọn

Command: *blipmode* 

ON/OFF <OFF>: Nhập ON hoặc OF, hoặc <br/>  $\lrcorner$ 

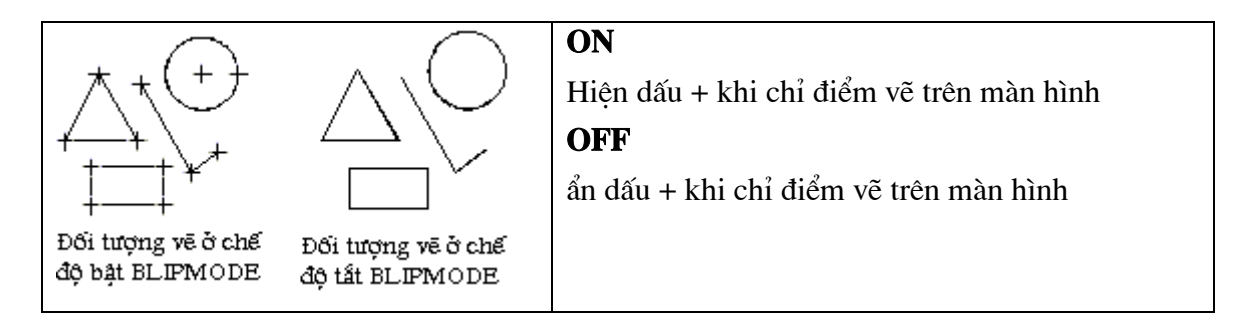

# 6.5. Lệ nh GROUP

#### Đặt tên cho một nhóm đối tượng được chọn lựa

Tại dòng lệnh, nhập group

# AutoCAD hiển thị hộp hội thoại Object Grouping

| bleet arouping         | Calastalla                              |
|------------------------|-----------------------------------------|
| aroug Name             | Selectable                              |
|                        |                                         |
|                        |                                         |
| - Group Identification |                                         |
| <u>G</u> roup Name:    |                                         |
| Description:           |                                         |
| <u>Eind Name &lt;</u>  | Highlight < Include Unnamed             |
| Create Group           |                                         |
| <u>N</u> ew <          | 🔽 <u>S</u> electable 🔲 <u>U</u> nnamed  |
| Change Group           |                                         |
| <u>B</u> emove <       | Add < Rena <u>m</u> e Re- <u>o</u> rder |
| Description            | <u>Explode</u> Sejectable               |
|                        | Cancel Help                             |
|                        |                                         |

Hì nh 6.3 - Nhóm đối tượng.

#### **Group Name**

Hiển thị danh sách tên của các nhóm hiện có.

#### Selectable

+ yes : Để chọn một nhóm bạn chỉ việc chọn một đối tượng trong nhóm

+ no : Chỉ thực hiện lựa chọn với các đối tượng được chọn

#### **Group Identification**

#### **Group Name**

Hiển thị tên của nhóm được lựa chọn.

#### Description

Hiển thị diễn tả của nhóm được lựa chọn.

### **Find Name**

Cho biết tên nhóm của đối tượng được chọn trong bản vẽ

Pick a member of a group : chọn một đối tượng

Sau khi chọn đối tượng AutoCAD hiển thị hộp hội thoại gồm danh sách tên nhóm chứa đối tượng đã được chọn.

# Highlight

Cho biết những đối tượng cùng một nhóm trên bản vẽ.

# **Include Unnamed**

Định rõ cả những nhóm chưa đặt tên.

#### **Create Group**

| ۲۱<br>- ۲                                         | New                                                    |
|---------------------------------------------------|--------------------------------------------------------|
|                                                   | Tạo một nhóm gồm các đối tượng được lựa chọn. Tên nhóm |
| Lựa chọn bàn<br>làm việc, máy<br>tính, điện thoại | được đặt tại Group Name, diễn giải nhóm đặt tại        |
|                                                   | Description.                                           |
|                                                   | Selectable                                             |
|                                                   | Chỉ rõ nơi nhóm mới được lựa chọn                      |
|                                                   | Unnamed                                                |
|                                                   | ẩn tên của nhóm, hoặc nhóm không tên. AutoCAD tự định  |
|                                                   | nghĩa tên *A cho mỗi nhóm mới.                         |

#### **Change Group**

| Remove | Loại bỏ đối tượng được chọn ra khỏi nhóm.                    |
|--------|--------------------------------------------------------------|
|        | Chọn điện thoại<br>trong nhóm ra khỏi nhóm                   |
|        | Thêm đối tượng vào trong nhóm                                |
| Add    |                                                              |
|        | Chọn Ghế Thêm ghế vào nhóm                                   |
| Rename | Đổi tên cho nhóm hiện tại. Tên mới được nhập tại Group Name. |

#### **Re-order**

Thay đổi số thứ tự của các đối tượng trong nhóm, số thứ tự trong nhóm bắt đầu bằng 0.

AutoCAD hiển thị hộp thoại Order Group

| Order Group                   |                   | ×                     |
|-------------------------------|-------------------|-----------------------|
| <u>G</u> roup Name            |                   |                       |
| FURNITURE                     |                   |                       |
|                               |                   |                       |
|                               |                   |                       |
|                               |                   |                       |
| Description                   |                   |                       |
| Nhóm FURNITURE                |                   |                       |
| [                             |                   |                       |
| Remove from position (0 - 3): |                   |                       |
| Replace at position (0 - 4):  |                   |                       |
| Number of chicote             | (1 A).            |                       |
| Number of objects             | (1 - 4).          |                       |
| <u>R</u> e-Order              | <u>H</u> ighlight | Reverse <u>O</u> rder |
| ( OK )                        | Cancel            | Help                  |
|                               |                   | ]                     |
|                               |                   |                       |

Hì nh 6.4 - Hộp thoại Order Group.

#### **Group Name**

Hiển thị tên nhóm đối tượng.

#### Description

Hiển thị diễn giải của nhóm đối tượng.

#### **Remove from position (0-n)**

Chỉ rõ vị trí hiện tại của đối tượng trong nhóm cần dời.

#### **Replace at position (0-n)**

Chỉ rõ vị trí chèn đối tượng đã di chuyển.

#### Number of objects (1-n)

Số lượng đối tượng di chuyển.

#### **Re-Order**

Thực hiện thay đổi vị trí của các đối tượng trong nhóm.

#### Highlight

Làm sáng các đối tượng có trong nhóm hiện theo thứ tự trên vùng bản vẽ.

#### **Reverse Order**

Đảo ngược số thứ tự các đối tượng trong nhóm hiện tại.

#### Description

Cập nhật diễn giải cho nhóm đối tượng.

#### Explode

Phá bỏ nhóm, các đối tượng trở lại tính chất ban đầu.

#### Selectable

Tại ô Selectable thay đổi giữa Yes/no

+ yes : Để chọn một nhóm bạn chỉ việc chọn một đối tượng trong nhóm

+ no : Chỉ thực hiện lựa chọn với các đối tượng được chọn

#### 回 Sử dụng trên dòng lệnh

Nếu trên dòng lệnh, bạn nhập **-group** thì bạn nhận được lời nhắc nhở sau:

?/Order/Add/Remove/Explode/REName/Selectable/<Create>: chọn hoặc →

#### Create

Tạo một nhóm mới.

Group name (or ?): Đặt tên nhóm mới hoặc 斗

Sau đó, bạn lựa chọn các đối tượng cần đặt vào trong nhóm.

#### ? -- List Groups

Hiển thị danh sách tên và sự diễn tả của các nhóm trong bản vẽ.

Groups(s) to list <\*>: Nhập danh sách tên hoặc ↓

#### Order

Thay đổi vị trí của các đối tượng có trong nhóm

#### Add

Thêm đối tượng vào nhóm hiện tại.

Group name (or ?): Nhập tên hoặc ↓

Select objects: Chọn đối tượng cần thêm vào nhóm

#### Remove

Loại bỏ đối tượng ra khỏi nhóm.

Group name (or ?): Đặt tên nhóm mới hoặc 🖵

Select objects: Chọn đối tượng loại bỏ ra khỏi nhóm.

#### Explode

Loại bỏ tất cả các đối tượng ra khỏi nhóm, đồng thời nhóm bị xoá.

Group name (or ?): Nhập tên hoặc ↓

#### ReName

Đổi tên nhóm.

Old group name (or ?): Cho tên nhóm cần đổi tên↓ New group name (or ?) : Nhập tên mới cho nhóm↓

### Selectable

Group name (or ?): Cho tên nhóm ↓

This group is selectable. Do you wish to change it? <Y> chọn N hoặc₊J Chuyển đổi giữa chế độ chọn theo nhóm và chọn theo đối tượng.

# 6.6. Lệ nh ISOPLANE

# Sử dụng lưới vẽ đẳng cự

🕮 :Tại dòng lệnh, nhập *isoplane* 斗

Enter isometric plane setting [Left/Top/Right] <Top>: Nhập chọn lựa hoặc -

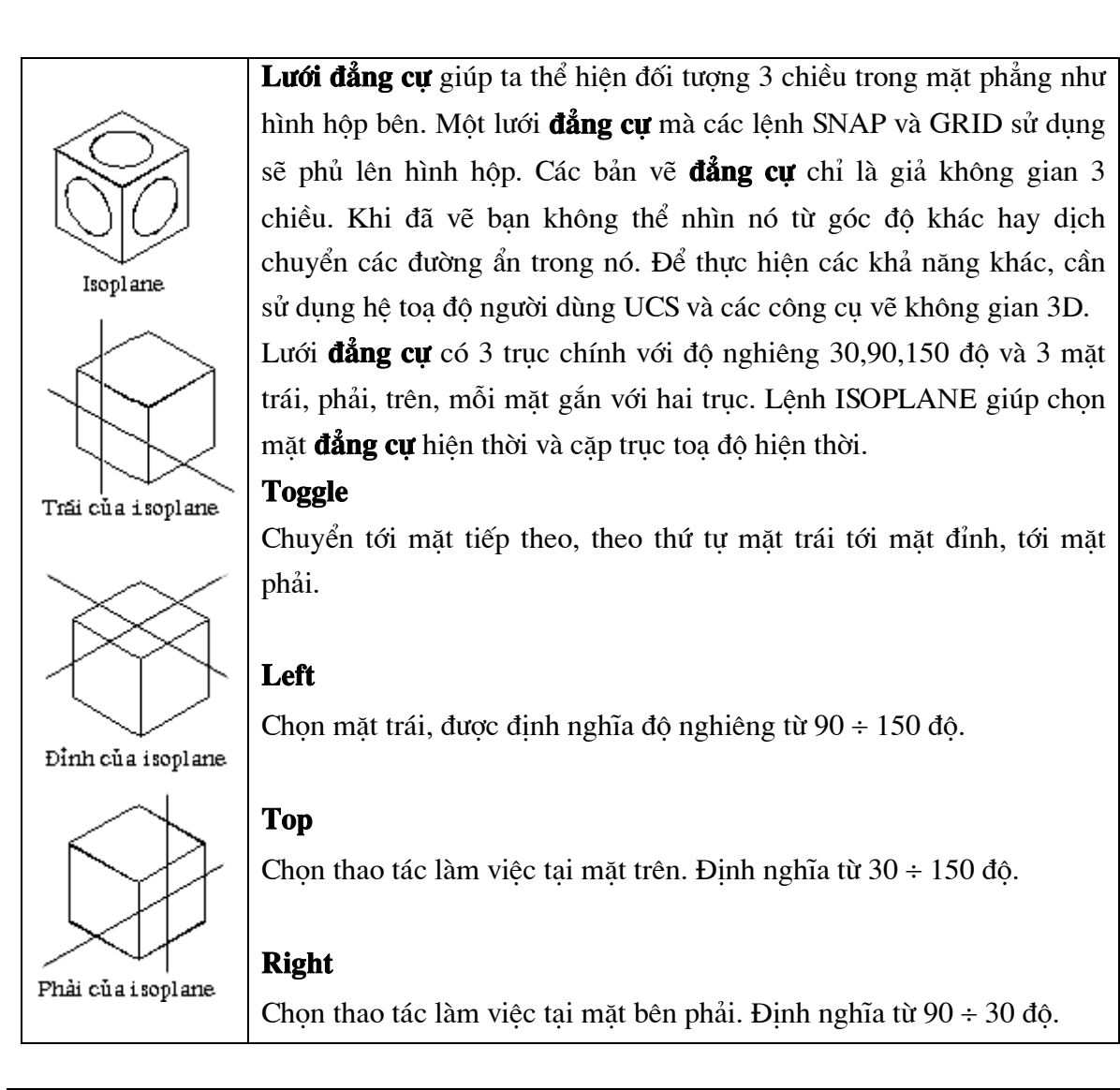

Trong quátrì nh vẽcó thể sử dụng phím tắt Ctrl-Eđể chuyể n lệ nh vẽtừ mặt này sang mặt khác một cách nhanh chóng và tiện lợ.

# 6.7. Lệ nh <u>DSETTINGS</u>

# Tạo lưới cho bản vẽ thông qua cửa sổ hội thoại

Dir Tools menu, chọn Drafting Settings...

Shortcut menu: Right-click Snap, Grid, Polar, Osnap, or Otrack on the status bar and choose Settings.

Tại dòng lệnh, nhập *dsettings* 

(có thể gọi lệnh này thông qua việc bấm phím chuột phải lên nút *Snap, Grid, Polar, Osnap,* hoặc *Otrack* để gọi Menu động rồi chọn Settings...)

# AutoCAD hiển thị hộp hội thoại Drafting Settings hình 6.5

| 🔁 Drafting Settings                                        |                                                                                                    | ? × |
|------------------------------------------------------------|----------------------------------------------------------------------------------------------------|-----|
| Snap and Grid Polar Tracking                               | Object Snap                                                                                                    |     |
| ✓ Object Snap On (F3)<br>Object Snap modes                 | Object Snap Tracking On (F11)                                                                                             |     |
| 🗆 🔽 <u>E</u> ndpoint                                       | ዄ ☐ In <u>s</u> ertionSelect All                                                                                          |     |
| _                                                          | 上 □ Perpendicular Clear All                                                                                               |     |
| ○                                                          | ठ ☐ Ta <u>n</u> gent                                                                                                    |     |
| 🛛 🔽 No <u>d</u> e                                          | 🔀 🗖 Nea <u>r</u> est                                                                                                    |     |
| 🔷 🗖 Quadrant                                               | ☑ ☐ Apparent intersection                                                                                                 |     |
| 🔀 🔽 Intersection                                           | 🖉 🧖 Parajlel                                                                                                    |     |
| 🗹 E <u>x</u> tension                                       |                                                                                                    |     |
| To track from an 0<br>command. A trac<br>To stop tracking, | snap point, pause over the point while in a<br>ing vector appears when you move the cursor.<br>ause over the point again. |     |
| Options                                                    | OK Cancel <u>H</u> elp                                                                                                    |     |

Hì nh 6.5 - Hộp thoại Drafting Settings (trang Object Snap).

Hộp thoại này sử dụng để xác định các phương pháp bắt điểm (Object snap) và dò tìm (Tracking) các đối tượng khi vẽ hình. Đảm bảo cho các nét vẽ được bắt đầu và kết thúc đúng ý muốn không bị hụt cũng như không bị thừa ra mỗi khi vẽ đối tượng này giao với đối tượng khác.

# 6.8. Lệ nh <u>PEDIT</u>

# Lệnh sửa đổi các đường đa tuyến Polyline

Tuỳ thuộc vào đối tượng là Polyline 2D, Polyline 3D, 3D Mesh. AutoCAD hiển thị dòng nhắc tương ứng

Cú pháp:

Trên thanh công cụ, chọn is a structure structure structu

Nếu đối tượng là đường thẳng hay đường tròn thì AutoCAD hiện dòng nhắc:

Khi đối tượng không phải là Polyline sẽ xuất huiện dòng nhắc

Do you want it to turn into one? <Y>: Chọn Y, N

Nếu chọn  $\mathbf{Y}$  đối tượng sẽ được chuyển đổi thành đường Polyline 2D và lúc đó bạn có thể hiệu chỉnh đối tượng đó. Nếu chọn  $\mathbf{N}$  AutoCAD yêu cầu chọn đối tượng Polyline khác.

|              | 2D Polyline Selection                                              |
|--------------|--------------------------------------------------------------------|
| $\sim$       | Nếu chọn một đường 2D polyline, AutoCAD hiển thị dòng              |
|              | nhắc:                                                              |
|              | Close / Join / Width / Edit vertex / Fit / Spline / Decurve/ Ltype |
|              | gen / Undo / eXit <x>:</x>                                         |
|              | Lệnh Pedit cho phép hiệu chỉnh một loạt các tính chất của          |
|              | polyline, sau khi hoàn thành việc hiệu chỉnh một tính chất thì     |
|              | dòng nhắc trên lặp lại cho phép hiệu chỉnh một tính chất khác      |
| before Close | cho đến khi dùng tùy chọn X (exit) để kết thúc lệnh. Các tùy       |
| $\cap \cap$  | chọn của lệnh Pedit như sau:                                       |
|              | Close                                                              |
| afterClose   | Tạo một phân đoạn khép kín polyline (nối phân đoạn cuối cùng       |
|              | với phân đoạn đầu tiên).                                           |
|              | Open                                                               |
|              | Khi một polyline đang khép kín thì tùy chọn này sẽ hủy bỏ cho      |
|              | tùy chọn Close. Nó xóa phân đoạn khép kín polyline, làm cho        |
|              | polyline trở nên mở.                                               |
|              | Join                                                               |
|              | Cho phép ghép các arc, line và polyline khác vào polyline được     |
|              | chọn để tạo thành một polyline duy nhất. Khi đó AutoCAD sẽ         |
|              | nhắc:                                                              |

Bảng 6.2 - Lệ nh sửa đổ i đường đa tuyế n

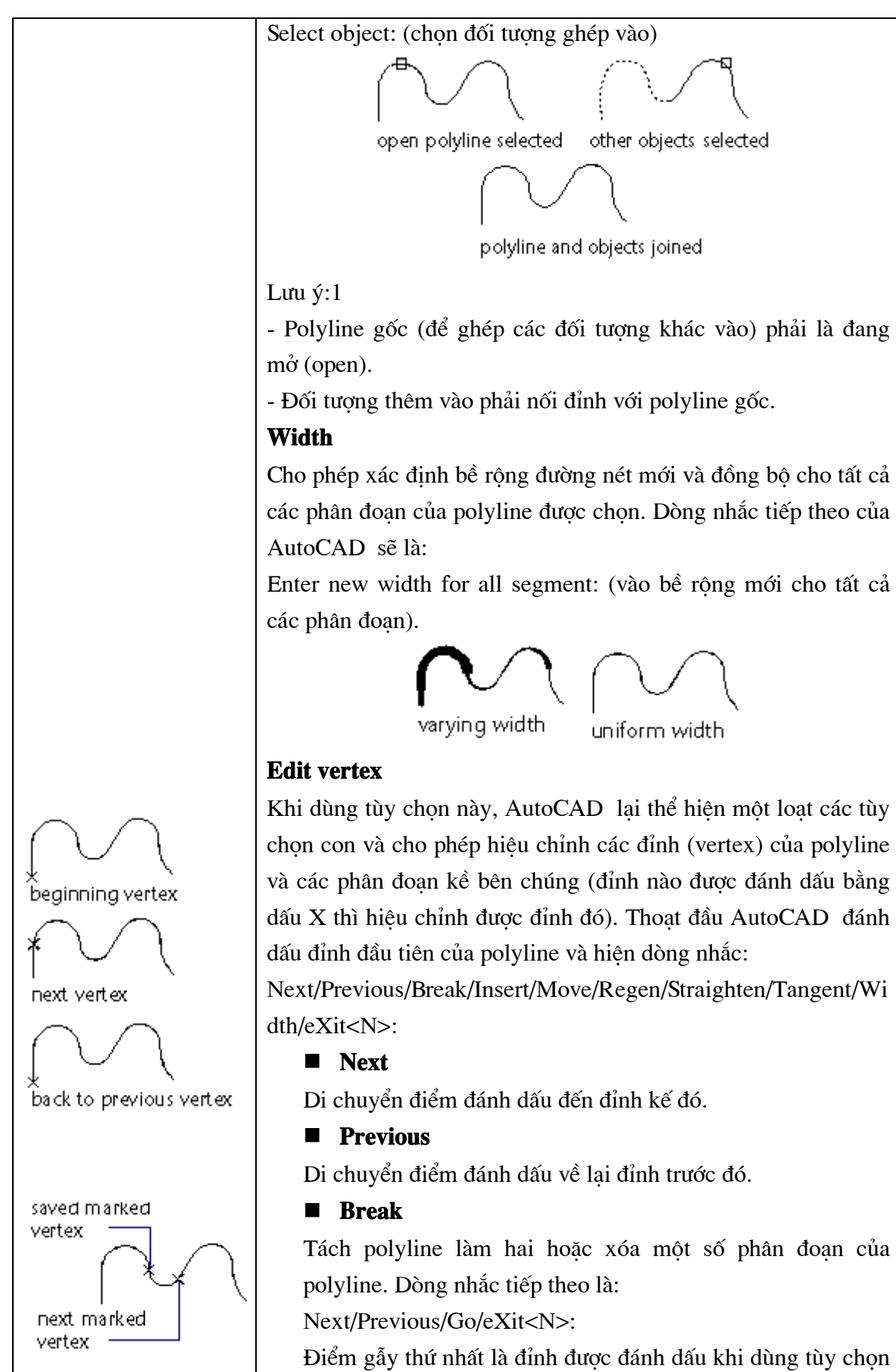

Điểm gẫy thứ nhất là đỉnh được đánh dấu khi dùng tùy chọn Break. Dùng Next/Previous để di chuyển đến điểm gãy thứ

hai. Dùng Go để thi hành. Các phân đoan ở giữa điểm gãy thứ nhất và điểm gãy thứ hai sẽ bị xóa. Dùng eXit để thoát khỏi Break trở lai Edit vertex. ■ Insert Chèn một đỉnh tại một điểm xác định theo sau đỉnh hiện thời được đánh dấu. AutoCAD sẽ có dòng nhắc: Enter new location of new vertex: vào vi trí cho đỉnh mới(1) marked vertex before Insert after Insert ■ Move Dời đỉnh đang được đánh dấu X đến một vị trí mới. Bạn cũng phải nhập vị trí của đỉnh mới trên dòng nhắc: Enter new location: Nhập toạ độ đỉnh mới(1) marked vertex

Break. Dùng Next/Previous để di chuyển đến điểm gãy thứ

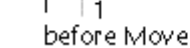

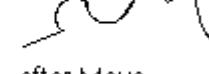

after Move

# Regen

Thiết lập lại polyline và cập nhật các thay đổi. Thường dùng với tùy chọn Width.

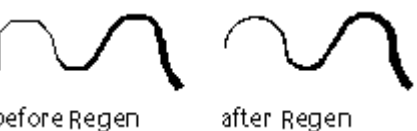

#### before Regen

# Straighten

Xóa các phân đoạn nằm giữa hai đỉnh được chọn, thay thế bằng một phân đoạn thẳng.

Dòng nhắc của AutoCAD giống như trong Break: Next/Previous/Go/eXit<N>:

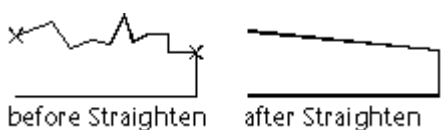

#### Tangent

Cho phép đặt hướng tiếp tuyến tại các đỉnh được đánh dấu để dùng khi làm cong polyline bằng Fit. Dòng nhắc của AutoCAD là:

Direction of tangent: (vào góc xác định hướng của tiếp tuyến)

#### Width

Cho phép thay đổi bề rộng nét vẽ của phân đoạn ngay sau đỉnh được đánh dấu. AutoCAD nhắc nhở:

Enter starting width <giá trị hiện hành>: bề rộng bắt đầu Enter ending width <giá trị hiện hành>: bề rộng kết thúc

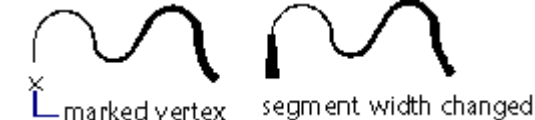

#### ■ Exit

Thoát khỏi Edit vertex trở lại lệnh Pedit.

#### Fit

Tạo một đường cong trơn đều qua các đỉnh của polyline. Nếu có đặt các hướng tiếp xúc tại các đỉnh này, đường cong được tạo thành sẽ sử dụng các hướng tiếp xúc đó.

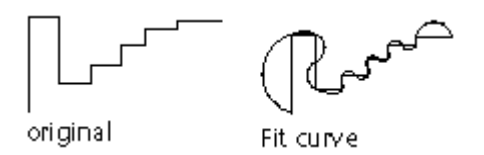

#### Spline

Tạo một đường cong điều khiển được. Đường cong này sử dụng các đỉnh của polyline làm các điểm điều khiển. Đường cong tạo thành sẽ đi qua các điểm điều khiển đầu và cuối (trừ khi polyline đóng) và bị kéo về hướng các điểm khác nhưng không nhất thiết phải đi qua các điểm này.

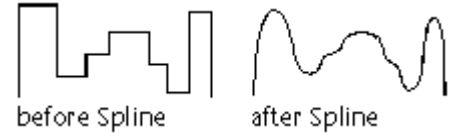

#### Ltype gen

Làm cho loại đường nét ảnh hưởng chung trên toàn bộ các phân đoạn của polyline (nếu là ON) hay chỉ ảnh hưởng riêng trên từng phân đoạn (nếu là OFF). Hình sau minh họa cho sự khác nhau của một polyline vẽ trong hai trường hợp.

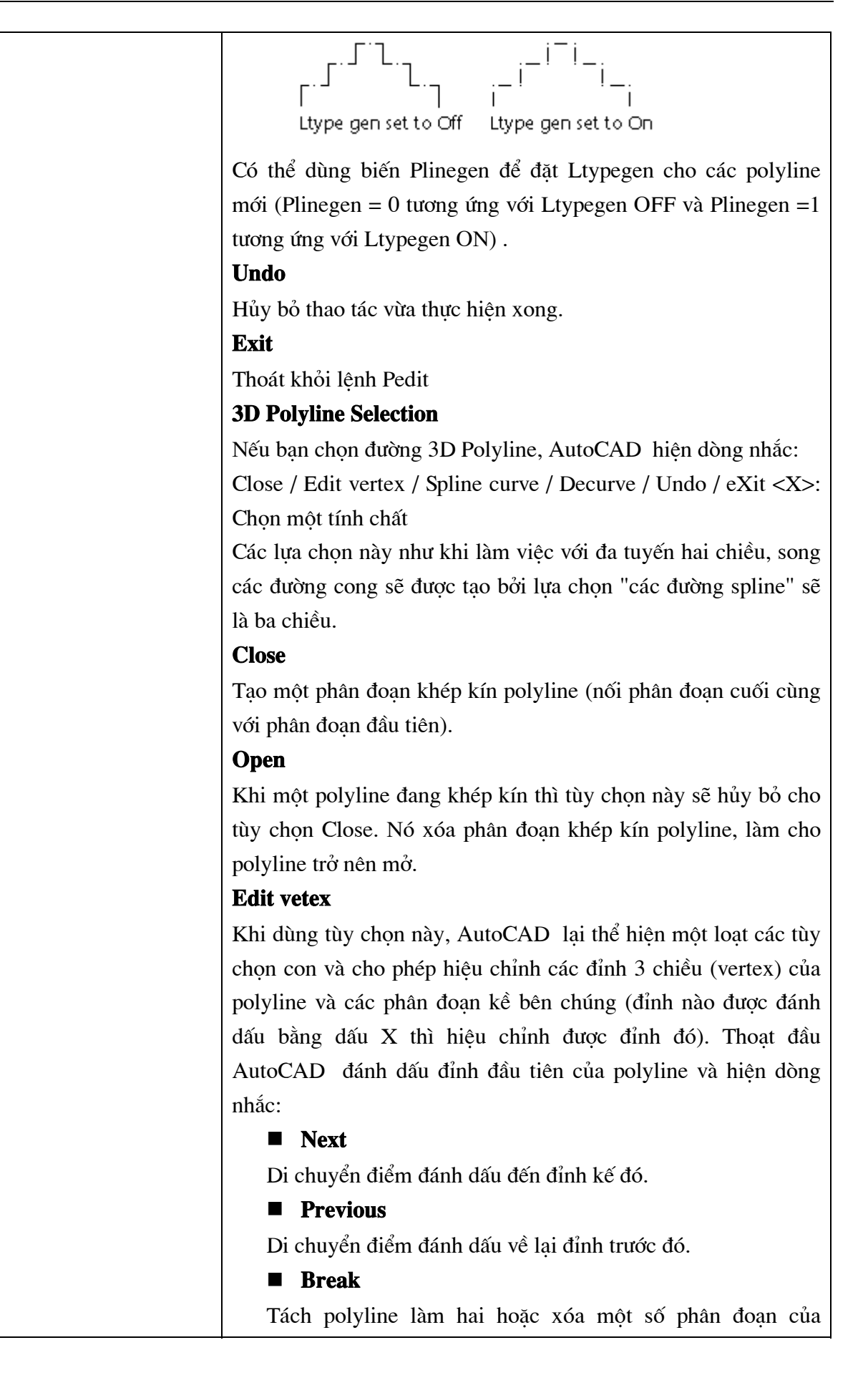

polyline. Dòng nhắc tiếp theo là:

Next/Previous/Go/eXit<N>:

Điểm gẫy thứ nhất là đỉnh được đánh dấu khi dùng tùy chọn Break. Dùng Next/Previous để di chuyển đến điểm gãy thứ hai. Dùng Go để thi hành. Các phân đoạn ở giữa điểm gãy thứ nhất và điểm gãy thứ hai sẽ bị xóa. Dùng eXit để thoát khỏi Break trở lại Edit vertex.

#### ■ Insert

Chèn một đỉnh tại một điểm xác định theo sau đỉnh hiện thời được đánh dấu. AutoCAD sẽ có dòng nhắc:

Enter new location of new vertex: vào vị trí cho đỉnh mới

#### Move

Dới đỉnh đang được đánh dấu X đến một vị trí mới. Bạn cũng phải nhập vị trí của đỉnh mới trên dòng nhắc:

Enter new location: Nhập toạ độ đỉnh mới(1)

#### Regen

Thiết lập lại polyline và cập nhật các thay đổi. Thường dùng với tùy chọn Width.

#### ■ Straighten

Xóa các phân đoạn nằm giữa hai đỉnh được chọn, thay thế bằng một phân đoạn thẳng.

#### Exit

Thoát khỏi Edit vertex trở lại lệnh Pedit.

#### **Spline curve**

Sử dụng các đỉnh của đa tuyến như là các điểm định vị của đường cong mà sẽ đóng hay mở như là đa tuyến gốc. Đường cong đi từ điểm đầu đến điểm cuối và "đổ" tới đỉnh dù không cần phải qua chúng. Bạn chỉ ra càng nhiều điểm định vị trên phần của khung, chúng càng làm nẵn đường cong hơn. Đường cong loại này gọi là B-spline, chúng có thể tạo thành đường cong bậc hai hay đường cong bậc ba.

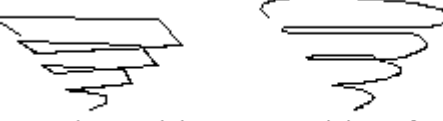

original 3D polyline 3D polyline after curve-fitting

#### Decurve

Bỏ các đỉnh đã bổ sung khi "Fit curve" và tất cả các đoạn đa
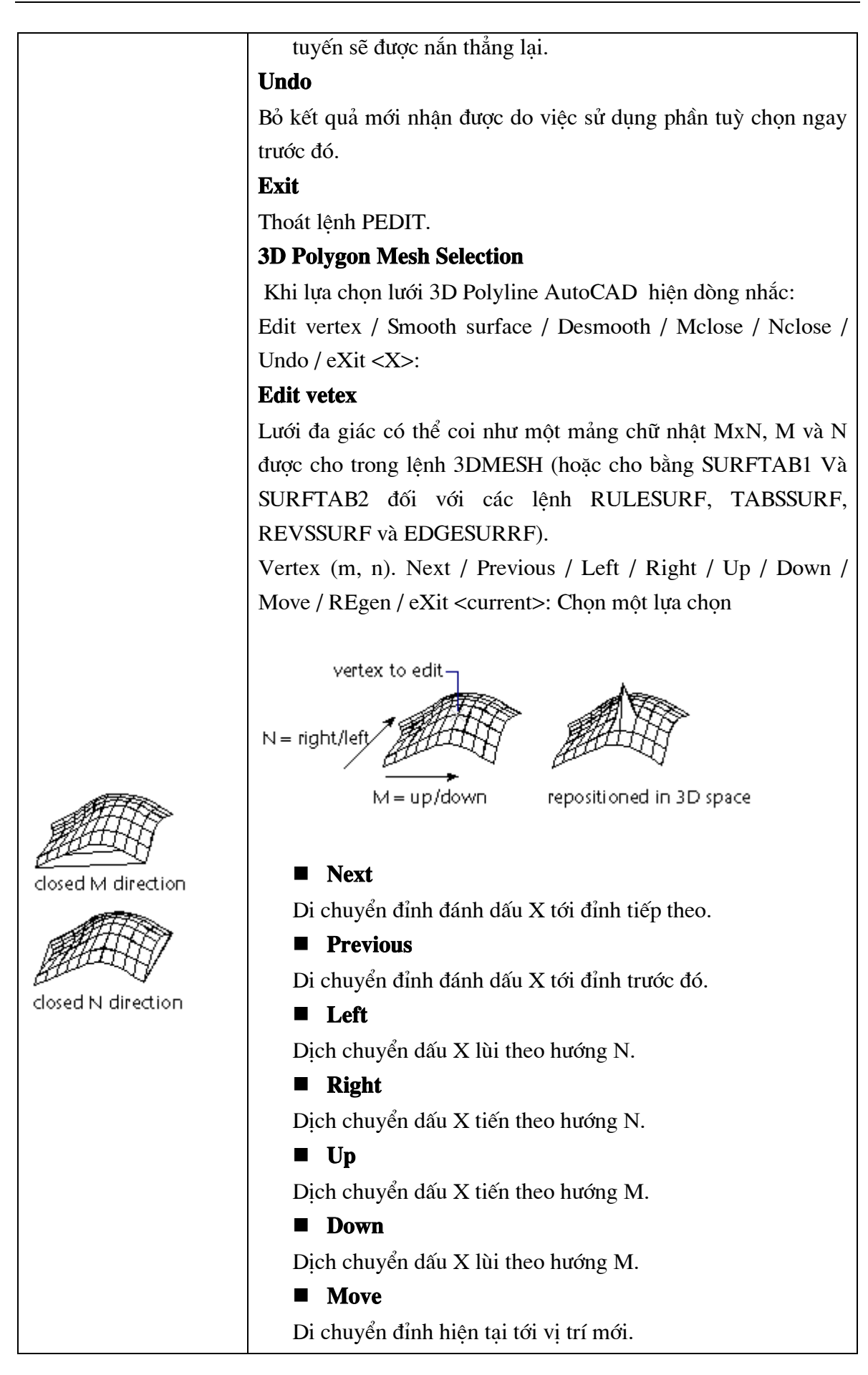

Enter new location: Toạ độ điểm vị trí mới Regen Thiết lập lại polyline và cập nhật các thay đổi. Thường dùng với tùy chọn Width. ■ Exit Thoát khỏi Edit vertex. **Smooth surface** Kiểm soát kiểu của mặt được viền, nếu SURFTYPE bằng 5 là kiểu mặt B-spline bậc hai, bằng 6 là mặt B-spline bậc ba, bằng 8 là mặt vòm. original polygon quadratic B-spline cubic B-spline Bezier Desmooth Bỏ mặt trơn mới viền và khôi phục các điểm định vị của lưới đa giác gốc. Mclose Đóng polyline nếu ô lưới đang mở theo hướng M. Mopen Mở polyline nếu ô lưới đang đóng theo hướng M. **Nclose** Đóng polyline nếu ô lưới đang mở theo hướng N. Mopen Mở polyline nếu ô lưới đang đóng theo hướng N.

# 6.9. Lệ nh <u>FIND</u>

#### Lệnh tìm kiếm và thay thế Text.

S Từ Edit menu, chọn Find...

Command line: *Find* 

Sẽ thấy xuất hiện hộp thoại hình 6.6.

| a Find and Replace                               |          |                                      | ? ×                 |
|--------------------------------------------------|----------|--------------------------------------|---------------------|
| Find text string:<br>[Cửa sổ S1<br>Bastasa with: | <b>-</b> | <u>S</u> earch in:<br>Entire drawing | ▼ □                 |
| n <u>e</u> piace with:<br>cửa sổ S4              | •        | <u>O</u> ptions                      |                     |
| Search results:                                  |          |                                      |                     |
| Context                                          |          |                                      | <u>F</u> ind        |
|                                                  |          |                                      | <u>R</u> eplace     |
|                                                  |          |                                      | Replace <u>A</u> ll |
|                                                  |          |                                      | Selec <u>t</u> All  |
|                                                  |          |                                      | Zoom to             |
|                                                  |          |                                      |                     |
|                                                  |          |                                      |                     |
|                                                  |          | <u>C</u> lose                        | <u>H</u> elp        |

Hì nh 6.6 - tì m kiế m và thay thế Text trong bản vẽ

- Tại ô *Find text string* : nhập vào xâu ký tự cần tìm
- Tại ô *Replace with* : nhập vào xâu ký tự sẽ thay thế
- Bấm chọn *Options*... Nếu muốn hiệu chỉnh các phương án tìm kiếm và thay thế. Khi đó AutoCAD sẽ cho hiện hộp thoại hình 6.7

| Find and Replace Options                                                                    |                                                                  | ? × |
|---------------------------------------------------------------------------------------------|------------------------------------------------------------------|-----|
| Include:<br>Block Attribute Value<br>Dimension Annotation Text<br>Lext (Mtext, DText, Text) | <ul> <li>✓ Hyperlink Description</li> <li>✓ Hyperlink</li> </ul> |     |
| <u>Match case</u> <u>Find whole words only</u> <u>OK</u>                                    | Cancel <u>H</u> elp                                              |     |

Hì nh 6.7 - Chọn đối tượng tì m kiế m và thay thế.

- Chọn các đối tượng cần tìm và thay thế rồi bấm phím *OK* để quay lại hộp thoại hình 6.6.
- Bấm phím *Find* (hình 6.6) để thực hiện lệnh tìm kiếm.

- Bấm phím *Replace* để thực hiện lệnh thay thế từng từ.
- Bấm phím *Replace All* để thực hiện lệnh thay thế toàn bộ.

# CÁC LỆ NH LÀM VIỆ C VỚKHỐI

Khối (Block) là một nhóm các đối tượng được liên kết với nhau tạo thanh một đối tượng duy nhất. Sau khi tạo khối chúng có thể được sử dụng như một biểu tượng, một ký hiệu hoặc một mô hình trong bản vẽ (đinh ốc, bánh răng, tụ điện, điện trở, bàn ghế, con lăn v.v..). Điều đặc biệt tiện lợi của Block là chúng có thể được định nghĩa rồi ghi ra File để sử dụng cho các bản vẽ sau này. Nghĩa là nếu sử dụng khối ta có thể tạo ra các thư viện đối tượng vẽ đúng tiêu chuẩn, phù hợp với các yêu cầu kỹ thuật của từng ngành, nghề cụ thể.

#### 6.10. Lệ nh BLOCK

#### Định nghĩa một khối

Cho phép nhóm các đối tượng hiện diện trên bản vẽ thành một khối mới.

E Command line: -Block

Block name (or ?): (nhập tên khối hoặc ?)

insertion base point: (nhập điểm cơ sở để chèn)

Select object: (chọn các đối tượng cần nhóm vào khối)

#### **Block name**

Tên của khối có thể dài tới 31 ký tự và có thể dùng các ký tự đặc biệt hệt như (\$), (-), (\_). Nếu nhập vào một tên khối trùng với một tên khối nào đó đang tồn tại, AutoCAD sẽ nhắc: Block <tên> already exists: (khối <tên>đang tồn tai).

Sau khi xác định tên khối:

Nếu tên khối đã tồn tại thì AutoCAD hiện dòng nhắc

Redifine it? <N>: (Định nghĩa lại khối không? Nếu Y (yes)) có định nghĩa lại, còn N (No) là không định nghĩa lại và thoát khỏi lệnh Block.

Nếu tên khối chưa tồn tại thì AutoCAD sẽ yêu cầu xác định điểm cơ sở để chèn, đây là điểm được dùng để chèn khối vào bản vẽ. Tuy điểm này có thể lấy bất kỳ nhưng để thuận tiện cho quá trình quản lý và sử dụng khối cần chọn điểm này là điểm đặc trưng của khối.

Insertion base point: Toạ độ điểm cơ sở (1)

Tiếp theo AutoCAD yêu cầu xác định các đối tượng thành phần của khối cũng bằng dòng nhắc

select object: Chọn các đối tượng nhóm thành một khối

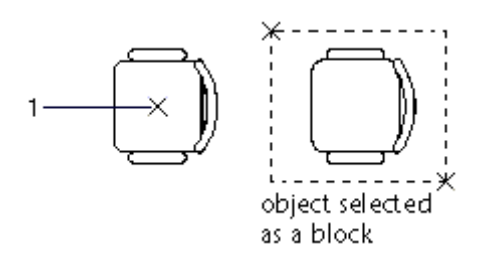

Sau khi định nghĩa khối xong, các nguyên thể được nhóm thành khối đó sẽ biến mất. Nếu muốn phục hồi phải dùng lệnh *OOps*.

#### ? -- Listing Previously Defined Blocks

Nếu trả lời dòng nhắc ban đầu bằng ?, AutoCAD sẽ cho phép liệt kê một hoặc nhiều khối đã có. Khi đó sẽ có dòng nhắc

Block (s) name to list <\*>: (nhập tên một hoặc nhiều khối, hoặc Enter để yêu cầu liệt kê tất cả các khối đã được định nghĩa trong bản vẽ hiện hành).

Các tham số của lệnh Block trên đây cũng có thể được khai báo thông qua hộp thoại (hình 6.8) nếu ta nhập lệnh bằng một trong các cách sau :

🗞 Trên thanh công cụ, chọn 🚇

Từ Draw menu, chọn Block -> Make...

Command line: *Block* 

| 🔁 Block Definition                                  | <u>?</u> ×                 |
|-----------------------------------------------------|----------------------------|
| Name: Quạt thông gió                                | <b>-</b>                   |
| Base point                                          | Objects                    |
| Pic <u>k</u> point                                  |                            |
| ☆: 34.91892067084853                                | C <u>R</u> etain           |
| Y: -7.821884628034667                               | • <u>C</u> onvert to block |
| 7. 0.0000                                           | C <u>D</u> elete           |
| <u>∠</u> . j0.0000                                  | 9 objects selected         |
| - Preview icon-                                     |                            |
| C Do not include an icon                            |                            |
| <ul> <li>Create jcon from block geometry</li> </ul> | etry 💱                     |
|                                                     |                            |
| Insert <u>u</u> nits: Millimeters                   | •                          |
| Description:                                        | ×.                         |
| Hyperlink                                           |                            |
|                                                     |                            |
| ОК                                                  | Cancel <u>H</u> elp        |

Hình 6.8 - Định nghĩa các tham số để tạo khối.

Sau khi gọi hộp thoại hình 6.8 thao tác như sau :

- Tại ô Name : đặt tên cho khối sẽ tạo
- Bấm Select objects để sau đó chọn các đối tượng thành phần của khối;
- Bấm Pick point để chọn điểm chèn của khối;
- Chọn đơn vị khi chèn khối Insert units
- Bấm OK để kết thúc.

#### 6.11. Lệ nh ATTDEF

#### Lệnh định nghĩa thuộc tính cho khối được tạo

Từ Draw menu, chọn Block -> Define Attributes...

E Command line: *attdef* 

Xuất hiện hộp thoại hình 6.9 dưới đây

| Attribute Definition                              |                                                                                                    | ? ×                        |
|---------------------------------------------------|----------------------------------------------------------------------------------------------------|----------------------------|
| Mode<br>Invisible<br>Constant<br>Verify<br>Preset | Attribute<br><u>I</u> ag:<br>Pro <u>m</u> pt:<br>Value:                                             |                            |
| Insertion Point           Pick Point <            | Text Options<br>Justification:<br>Text <u>Style</u> :<br><u>Height &lt;</u><br><u>Rotation &lt;</u> | Left<br>Standard<br>0.2000 |
| Align below previous                              | attribute definition                                                                                | Cancel <u>Help</u>         |

Hì nh 6.9 - Đị nh nghĩ a thuộc tí nh cho khối.

<u>Mode</u>: định kiểu

**Invisible:** Nếu chọn thuộc tính này thì các thuộc tính được định nghĩa sẽ không thể hiện trên màn hình;

**Constant:** Thuộc tính được định nghĩa có một tính chất cố định và không thể thay đổi được trong quá trình chèn khối vào bản vẽ;

**Verify:** Thuộc tính được định nghĩa sẽ hiển thị trên dòng nhắc cho bạn kiểm tra lại và nếu cần bạn có thể thay đổi quá trình chèn khối vào bản vẽ;

**Preset:** AutoCAD chèn khối vào bản vẽ và lấy giá trị thuộc tính được định nghĩa và không đặt ra câu hỏi.

Attribute: thuộc tính

Tag - nhập tên của thuộc tính

**Prompt** - Nhập dòng nhắc nếu ta muốn nó xuất hiện khi chèn khối có chứa định nghĩa thuộc tính này.

Value - Nhập giá trị mặc định cho thuộc tính (nếu muốn có)

Insertion point - điểm chèn

Cho phép nhập tọa độ điểm đầu của thuộc tính hoặc bằng thiết bị chỉ điểm trên màn hình (nháy chuột vào ô pick point).

 <u>Text options</u>: Cho phép xác định kiểu chữ, chiều cao, góc quay, kiểu căn lề cho thuộc tính.

Justication: Kiểu căn lề cho thuộc tính (giống như căn lề cho dòng text).

Text Style: Kiểu chữ để viết thuộc tính (đã được định nghĩa bằng lệnh Style).

Height: Chiều cao chữ

Rotation: Góc quay của dòng text.

Align below previous attribute: Nếu chọn chức năng này sẽ cho phép tạo một thuộc tính mới có các thông số Text options giống như của thuộc tính vừa tạo thành trước đó. Riêng insertion point thì giống như khi trong lệnh Text mà ta ↓ (để xuống dòng).

Sau khi chọn lựa xong và OK, có thể thấy tên của thuộc tính xuất hiện trênmàn hình. Để gắn thuộc tính vào khối nào đó, khi chọn các thành phần của khối thì ta phải chọn cả các thuộc tính này (nháy chuột vào tên của thuộc tính).

# 6.12. Lệ nh INSERT

#### Lệnh chèn khối thông qua hộp hội thoại

Cho phép chèn một khối đã được định nghĩa (hay một bản vẽ đang tồn tại) vào bản vẽ hiện hành thông qua hộp thoại (hình 6.10).

Tại thanh công cụ, chọn
 Từ Insert menu, chọn *Block*

| 🔁 Insert             |                                     | ? ×                                    |
|----------------------|-------------------------------------|----------------------------------------|
| Name: Quạt thông giố | ▼ Browse                            |                                        |
| Path:                |                                     |                                        |
| Insertion point      | Scale<br>Sp <u>e</u> cify On-screen | Rotation<br>Spe <u>c</u> ify On-screen |
| ⊠: 0.0000            | ≚ 1.0000                            | Angle: 0                               |
| Y: 0.0000            | ¥: 1.0000                           |                                        |
| ⊠: 0.0000            | ≧: 1.0000                           |                                        |
|                      | Г <u>U</u> niform Scale             |                                        |
| F Explode            | OK                                  | Cancel <u>H</u> elp                    |

Hì nh 6.10 - Hộp thoại Insert.

Các tùy chọn trong hộp thoại này như sau

**Name**... nhập tên khối cần chèn vào ô soạn thảo tên khối hoặc nháy chuột vào ô block... để xuất hiện hộp thoại phụ và chọn tên block cần chèn trong các block đã được định nghĩa của bản vẽ hiện hành.

**Browse**... bấm chọn phím này (nếu muốn chèn khối là một bản vẽ có trên đĩa) để xuất hiện hộp thoại phụ và chọn tên file đang tồn tại trong thư mục hiện hành hay các thư mục khác.

**Insertion point**: điểm chèn. Nhập tọa độ của điểm sẽ chèn khối vào bản vẽ. Khi đó một bản sao của khối sẽ được vẽ vào bản vẽ, sao cho điểm cơ sở của khối (base point) sẽ trùng hoàn toàn với điểm chèn (insertion point) vừa nhập.

**Scale :** (tỷ lệ) cho phép phóng, thu khối theo cả ba phương với tỷ lệ tùy ý. Tỷ lệ theo các phương có thể khác nhau. Nếu dùng hệ số tỷ lệ giá trị âm có thể lấy đối xứng.

**Rotation** (quay): cho phép xoay khối khi chèn vào bản vẽ với góc quay tương ứng được nhập vào trong ô soạn thảo Rotation.

**Explode** (tách ra): Nếu dùng chức năng này cho phép chèn một khối như là một tập hợp các nguyên thể riêng lẻ chứ không phải là một thực thể đơn. Khi đó có thể hiệu chỉnh riêng cho từng nguyên thể của khối. Khi dùng chức năng expode, khối sẽ được chèn với các hệ số tỷ lệ X, Y, Z bằng nhau, có nghĩa là chỉ dùng một hệ số tỷ lệ và không có giá trị âm.

Ngoài ra ta cũng có thể chèn khối vàn bản vẽmà không cần thông qua hộp thoại bằng cách từ dòng lệ nh gõ kèm thêm dấu trừ (-) trước lệ nh Insert

Command line: -Insert

Enter block name or [?] : *nhập tên khối hay ? để liệt kê các khối đã được định nghĩa trong bản vẽ* 

Specify insertion point or [Scale/X/Y/Z/Rotate/PScale/PX/PY/PZ/PRotate]: *nhập điểm chèn khối trên bản vẽ* 

Enter X scale factor, specify opposite corner, or [Corner/XYZ] <1>:  $nh\hat{a}p h\hat{e} s\hat{o} t\hat{y} l\hat{e}$ theo phương X

Enter Y scale factor <use X scale factor>: *nhập hệ số tỷ lệ theo phương Y,(mặc định bằng X)* 

Specify rotation angle <0>:>: Nhập góc quay

Các tùy chọn của lệnh này như sau:

**Corner** - đỉnh góc: Tùy chọn này cho phép xác định tỷ lệ X và Y đồng thời; chức năng này dùng điểm chèn và một điểm khác như là hai đỉnh của một hình chữ nhật. Kích thước X và Y của hình chữ nhật chính là tỷ lệ X và Y. Để dùng chức năng corner, sau dòng nhắc Scale factor phải vào một điểm, diểm này sẽ là điểm thứ hai của hình chữ nhật. Nếu điểm thứ hai nằm bên trái điểm chèn sẽ có tỷ lệ X là âm, nếu điểm thứ hai nằm trên điểm chèn sẽ có tỷ lệ Y là âm.

**XYZ:** tùy chọn này cho phép chèn các đối tượng 3 chiều (3D) vào bản vẽ. Sau khi thực hiện các thao tác trên, khối được chèn vào bản vẽ sẽ có điểm cơ sở trùng với điểm chèn và tuân theo tỷ lệ cũng như góc quay đã đặt.

Ngoài trình tự thao tác như trên khi thực hiện lệnh insert ta có thể đảo ngược một phần, bằng cách nhập tỷ lệ trước khi nhập điểm chèn. Điều này tiện lợi khi ta kéo khối vào vị trí (vì có hiện tượng kéo lê (**drag**) nên thấy trước được vị trí của khối trong bản vẽ). Để thực hiện thao tác này, cần vào một trong các tùy chọn sau để trả lời dòng nhắc insertion point.

**Scale:** AutoCAD sẽ nhắc vào tỷ lệ chung cho cả 3 trục X, Y, Z và sẽ không nhắc vào tỷ lệ sau khi chọn điểm chèn nữa.

XScale tương tự Scale nhưng chỉ vào tỷ lệ cho X

YScale tương tự Scale nhưng chỉ vào tỷ lệ cho Y

**ZScale** tương tư Scale nhưng chỉ vào tỷ lê cho Z

**Rotate:** AutoCAD sẽ nhắc vào góc quay và cũng sẽ không nhắc vào góc quay sau đó nữa.

PScale tương tự như scale, nhưng tỷ lệ này chỉ dùng để hiển thị khi kéo khối vào vị trí. AutoCAD vẫn nhắc vào tỷ lệ sau khi vào điểm chèn.

PXScale tương tự PScale nhưng chỉ ảnh hưởng đến tỷ lệ X

PYScale tương tự PScale nhưng chỉ ảnh hưởng đến tỷ lệ Y

PZScale tương tự PScale nhưng chỉ ảnh hưởng đến tỷ lệ Z

PRotate tương tự Rotate nhưng AutoCAD nhắc vào lại góc quay sau đó.

Sau khi vào một trong các tùy chọn trên dòng nhắc insertion point: lại xuất hiện để ta vào một chức năng khác hoặc vào điểm chèn.

Duy trì sự riêng biệt giữa các phần khi chèn.

Khi chèn một khối nhưng muốn duy trì sự riêng biệt của các nguyên thể phải đặt dấu sao (\*) trước tên khối

#### Chèn một file vào bản vẽ

Một bản vẽ có thể coi như một khối khi chèn vào bản vẽ khác, khi sử dụng lệnh insert AutoCAD sẽ tìm file bản vẽ cần chèn (với điều kiện không có một tên khối nào được định nghĩa trùng với tên file) và coi file đó như một khối để chèn. Nó sẽ dùng tên file làm tên khối, sau đó lệnh insert hoạt động bình thường.

Để thực hiện việc chèn một file như chèn một khối, cần trả lời dòng nhắc Block name như sau:

tên khối = tên file

Ví dụ:

Command: *insert* →

Block name (or?): Chair = Chair  $\dashv$ 

(Gắn file Chair.dwg thành khối Chair)

Nếu quên tên file có thể vào dấu (~) sau dòng nhắc Block name để hiển thị hộp thoại select drawing file (chọn file bản vẽ) và có thể chọn file cần chèn thông qua hộp thoại này.

#### Thay đổi một bản vẽ đã được chèn

Giả sử bản vẽ bulong được chèn vào bản vẽ LAP, khi đó bulong là một khối của bản vẽ LAP. Ta muốn thay đổi khối bulong trong bản vẽ LAP, các thay đổi này sẽ không tự động cập nhật được trên bản vẽ LAP. Muốn cập nhật được - có nghĩa muốn thay đổi được khối bulong trong bản vẽ LAP - phải dùng lệnh insert và trả lời dòng nhắc Block name, theo các cách sau:

Tên khối = tên file (sử dụng khi tên khối khác tên file)

Tên khối = (sử dụng khi tên khối trùng tên file)

Tên khối = ~ (nếu muốn xác định tên file bằng hộp thoại)

Sau khi đọc xong định nghĩa khối từ file, AutoCAD sẽ thông báo:

Block <tên khối> redefined (khối <tên khối> được định nghĩa lại)

Sau đó AutoCAD cập nhật các thay đổi cho định nghĩa khối. Nếu chỉ muốn thay đổi định nghĩa khối mà không chèn thêm khối vào bản vẽ phải trả lời Ctrl + C cho dòng nhắc insertion point.

Ví dụ:

Command: insert → Block name (or?): bulong = → Block bulong redefired insert point: Ctrl + C

#### 6.13. Lệ nh MINSERT

#### Chèn một khối vào nhiều vị trí được sắp xếp thành mảng

Có thể xem lệnh minsert như là lệnh đơn kết hợp từ hai lệnh **insert** và **array rectangular**. Ví dụ ta định chèn đối tượng "*Ghế bành*" vào bản vẽ với 3 hàng và 5 cột đối tượng (hình 6.11). Thứ tự tiến hành như sau:

□ Command line: *minsert*Command: minsert
Enter block name or [?] <Ghế bành>: ↓
Specify insertion point or [Scale/X/Y/Z/Rotate/PScale/PX/PY/PZ/PRotate]: *chọn một điểm bắt đầu chèn*Enter X scale factor, specify opposite corner, or [Corner/XYZ] <1>: *chọn tỉ lệ hướng X hoặc* ↓
Enter Y scale factor <use X scale factor>: *chọn tỷ lệ hướng Y*Specify rotation angle <0>: *chọn góc quay cho đối tượng*Enter number of rows (---) <1>: 3 (3 hàng)
Enter number of columns (III) <1>: 5 (5 cột)
Enter distance between rows or specify unit cell (---): 20 (khoảng cách giữa các hàng
Specify distance between columns (III): 20 (khoảng cách giữa các cột)

**Lưu ý:** sau lệnh minsert ta đã thêm vào bản vẽ một khối, do là một khối vì vậy không thể hiệu chỉnh (xóa hay dời v.v...) riêng từng khối. Dấu sao (\*) cũng không được sử dụng đặt trước tên khối trong lệnh minsert.

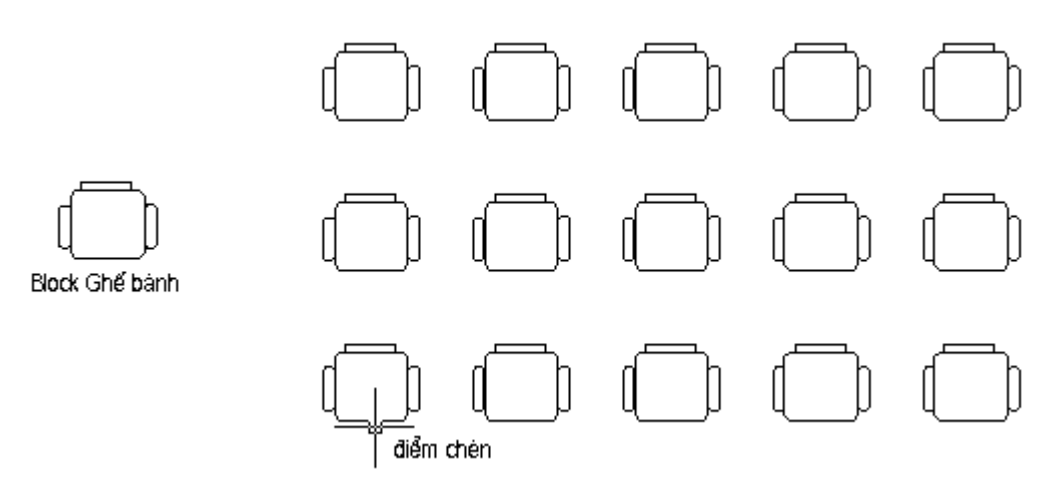

Hì nh 6.11 - Sử dụ ng lệ nh Minsert.

#### 6.14. Lệ nh DIVIDE

#### Lệnh chia đối tượng vẽ thành nhiều phần bằng nhau

Lệnh Divide chia một đối tượng thành nhiều phần có độ dài bằng nhau và đặt các điểm đánh dấu (*point*) dọc theo đối tượng tại các điểm chia.

Từ Draw menu, chọn Point-> Divide
Command line: Divide
Select object to divide: chọn đối tượng cần chia
Enter the number of segments or [Block]: B
Enter name of block to insert: Ghế bành
Align block with object? [Yes/No] <Y>: Y
Enter the number of segments: 10

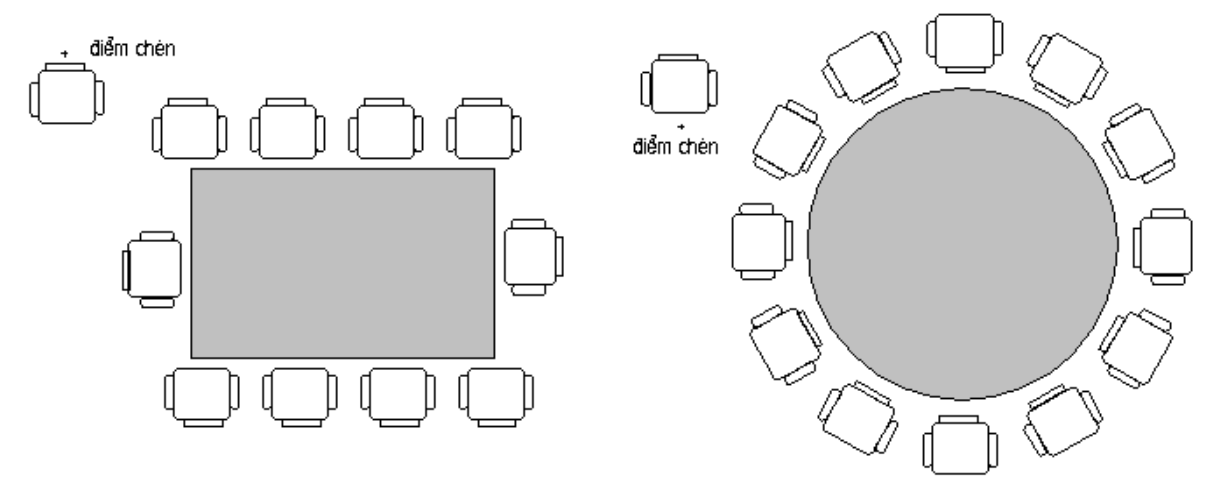

Hì nh 6.12 - Sử dụ ng lệ nh Divide.

Một đối tượng có thể được chia ra thành từ 2 đến 32767 phân đoạn. Các đối tượng được chia bởi lệnh divide là line, arc, circle và 2D polyline. Sau khi chia xong vị trí chia được đánh dấu bằng điểm (point), có dạng và kích thước của kiểu điểm hiện thời.

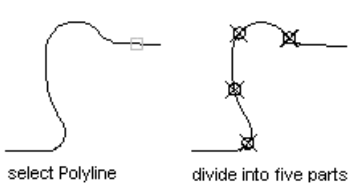

#### 6.15. Lệ nh MEASURE

#### Lệnh chia đối tượng theo độ dài đoạn

Lệnh **Measure** cho phép đo đối tượng bằng một đoạn (**segment**) có độ dài xác định. Các đối tượng có thể chọn cho lệnh này là line, arc, circle và polyline. Cấu trúc của lệnh **Measure** tương tự lệnh **Divide**.

Từ Draw menu, chọn Point-> measure
Command line: measure
Select object to measure: chọn đối tượng bằng cách điểm vào đối tượng
Specify length of segment or [Block]: B
Enter name of block to insert: Ghế bành 1
Align block with object? [Yes/No] <Y>: Y
Specify length of segment: 12 (chiều dài đoạn chèn)

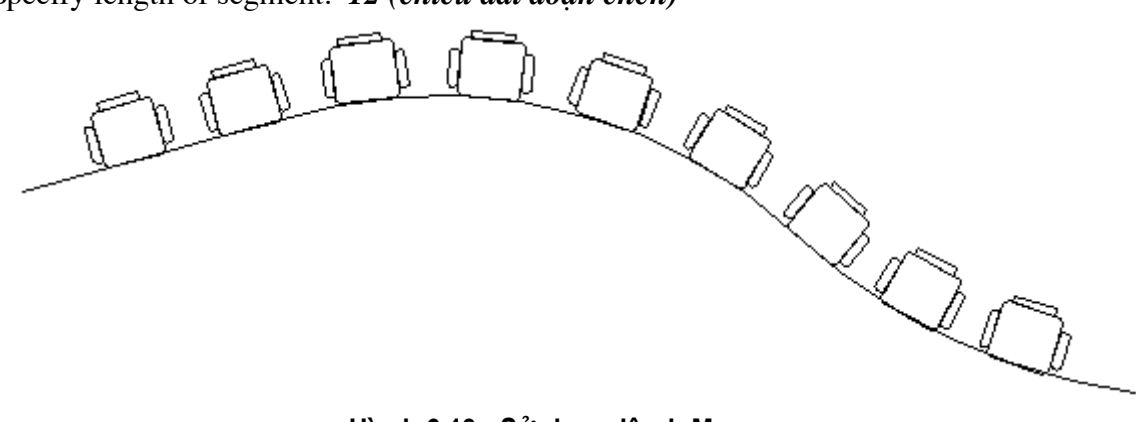

Hì nh 6.13 - Sử dụng lệ nh Measure.

#### Length of segment

Tùy thuộc vào điểm khi chọn đối tượng ở gần đầu nào, AutoCAD sẽ bắt đầu đo từ đầu đó. Đoạn cuối cùng có thể ngắn hơn các đoạn khác. Tại các điểm chia được đánh dấu bằng point.

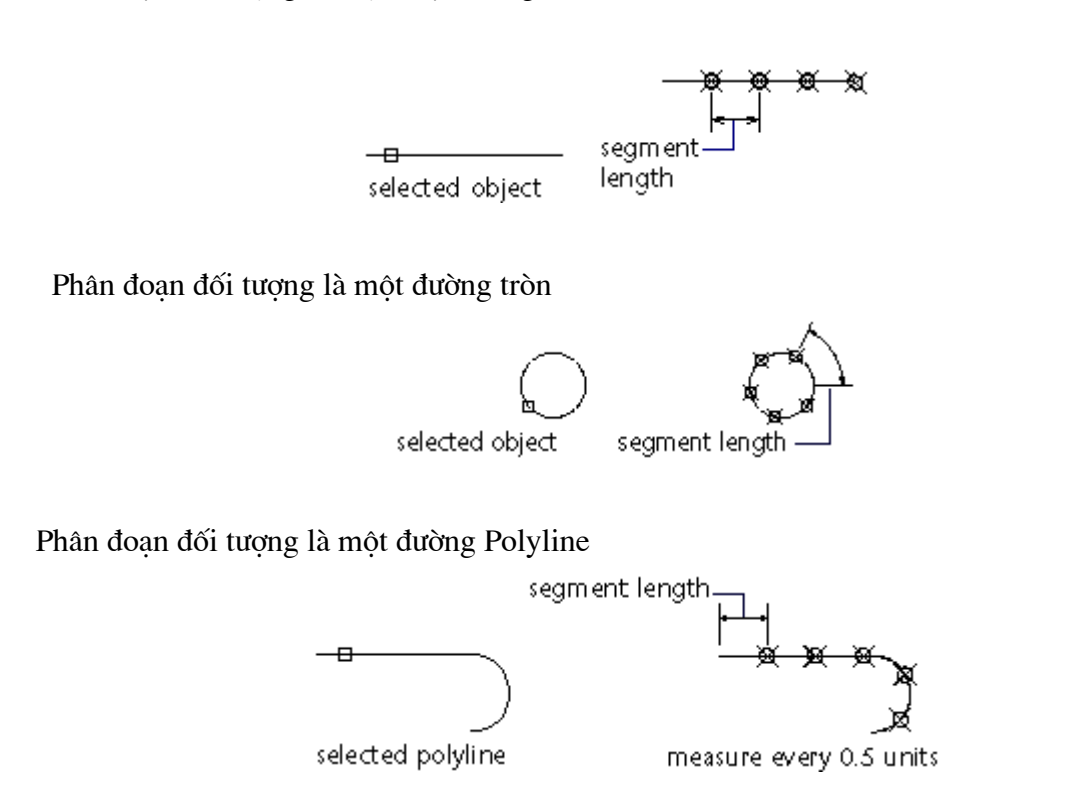

Phân đoạn đối tượng là một đoạn thẳng

# 6.16. Lệ nh WBLOCK

#### Ghi block ra đĩa

Cho phép ghi toàn bộ hay một phần bản vẽ hay một khối đã định nghĩa thành một file bản vẽ mới để khi cần có thể chèn vào bản vẽ như một khối.

E Command line: *Wblock* 

AutoCAD hiển thị hộp hội thoại hình 6.14. Qua đó NSD có thể đặt tên và ghi File File cho khối vẽ đã định nghĩa.

| 🛃 Write Block                                                                                                    | ? ×                                                                             |
|----------------------------------------------------------------------------------------------------|---------------------------------------------------------------------------------|
| Source<br>Source<br>Source:<br>Source:<br>Sourc | Ghế bành 🔽                                                                      |
| Base point           ♪         Pick point           ×:         0.0000           Y:         0.0000           Z:         0.0000                                                                                                    | t  C Dejects  Select objects  Eetain  C Delete from drawing No objects selected |
| Destination                                                                                                    |                                                                                 |
| <u>F</u> ile name:                                                                                                    | Ghe banh TCVN                                                                   |
| Location:                                                                                                    | C:\Program Files\AutoCAD 2002                                                   |
| Insert <u>u</u> nits:                                                                                                    | Millimeters                                                                     |
|                                                                                                    | OK Cancel <u>H</u> elp                                                          |

Hì nh 6.14 - Sử dụng lệ nh Measure.

- Block : ghi khối ra File, chức năng này sẽ cho phép ta sử xuất một trong các khối (Block) đã định nghĩa ra File.
- Entire drawing : Lựa chọn này cho phép ghi toàn bộ các nội dung trên bản vẽ hiện tại ra File.
- Objects : Chỉ ghi một số đối tượng theo chỉ định của NSD. Với lụa chọn này thì NSD phải có thêm ddonjg tác chọn đối tượng Select objects; chọn điểm chèn
   Fick point
- *File name* : nhập vào tên File sẽ ghi của khối.
- Location : địa chỉ ghi File. Có thể bấm dể chọn địa chỉ nghi File từ hộp thoại.
- *Insert units* : don vi tính của Block.

# 6.17. Lệ nh EXPLODE

# Lệnh làm tan khối

Lệnh explode tan khối (kể cả khối ẩn danh như kích thước, mẫu mặt cắt v.v... do AutoCAD định nghĩa) và thay thế bằng các nguyên thể tạo ra khối đó.

Lệnh này có tác dụng khi cần hiệu chỉnh các nguyên thể thành phần của khối.

<sup>∞</sup> Tại thanh công cụ, chọn *▲* 

Từ Modify menu, chọn Explode

Command line: *Explode* 

Select object: (chọn khối cần làm tan)

Lưu ý: không thể làm tan (explode) các đối tượng sau:

Các khối được chèn bằng lệnh minsert.

Các khối có tỷ lệ X, Y, Z không bằng nhau.

# TRÌNH BÀY VÀ IN BẢN VĨ Trong autocad

# KHỐI LỆ NH TRA CỨU

# 7.1. Lệ nh <u>LIST</u>

# Liệt kê thông tin cơ sở dữ liệu của một hay một nhóm đối tượng được lựa chọn

Lệnh List cho phép liệt kê các dữ liệu (lớp, màu sắc, điểm đặt...) của một hay nhiều đối tượng.

∞ Trên thanh công cụ, chọn 里

Từ Tools menu, chọn Inquiry>List

Command line: *list* 

Select object: (chọn đối tượng cần khảo sát)

sẽ thấy xýât hiện các thông tin mô tả đối tượng đó. Ví dụ sau khi chọn đối tượng là BLock Ghế bành sẽ thấy xuất hiện các thông tin.

Select objects:

```
BLOCK REFERENCE Layer: "0"
Space: Model space
Handle = 1B3
"Ghế bành"
at point, X= 38.1225 Y= 34.3266 Z= 0.0000
X scale factor 1.0000
Y scale factor 1.0000
rotation angle 0
Z scale factor 1.0000
```

# 7.2. Lệ nh <u>DBLIST</u>

# Liệt kê thông tin của tất cả các đối tượng trên bản vẽ

E Command line: *dblist* 

# 7.3. Lệ nh <u>DIST</u>

Đo khoảng cách và đo góc

Lệnh dist hiển thị khoảng cách, (góc) xác định bởi hai điểm trên bản vẽ.

🗞 Trên thanh công cu, chọn 🗮

Từ Tools menu, chọn Inquiry>Distance

Command line: dist

Specify first point : (điểm thứ nhất)

Specify second point : (điểm thứ hai)

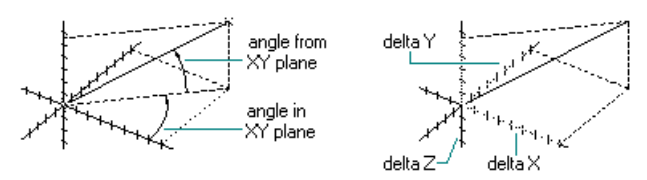

# 7.4. Lệ nh <u>ID</u>

#### Hiển thị toạ độ một điểm trên màn hình

Lệnh **id** cho phép liệt kê các dữ liệu (lớp, màu sắc, điểm đặt...) của một hay nhiều đối tượng.

S Từ Tools menu, chọn Inquiry>ID Point

Command line: *id* 

Point: (chỉ ra điểm cần xác định tọa độ)

# 7.5. Lệ nh <u>AREA</u>

#### Đo diện tích và chu vi

Lệnh **Area** dùng để đo diện tích một vùng xác định và chu vi đường bao vùng đó. Các vùng có thể đo được bằng lệnh Area bao gồm: polygon, polyline, circle.

🗞 Trên thanh công cu, chon 💻

Từ Tools menu, chọn Inquiry>Area

Command line: *area* 

<First point> / Object / Add / Subtract:

#### **First point**

Nếu trả lời nhắc nhở trên bằng một điểm, AutoCAD sẽ yêu cầu vào điểm kế tiếp và lặp lại cho đến khi trả lời là Null ( $\downarrow$ ).

Sau đó AutoCAD sẽ hiển thị diện tích và chu vi tương ứng với vùng khép kín trên cơ sở các điểm đã vào.

 $1 \times$  $5 \times$  $3 \times$ 2 X area defined defining an area and perimeter

#### Object

Đo diện tích vùng giới hạn bởi đối tượng được chọn và độ dài của đối tượng đó.

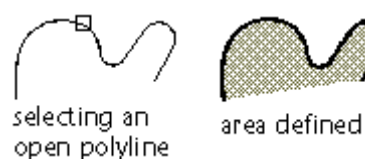

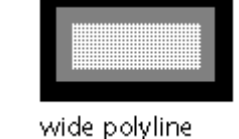

#### Add

Tùy chọn này sẽ đặt lệnh *Area* trong *mode* cộng, cho phép cộng diện tích và chu vi tương ứng với nhiều vùng. AutoCAD cuối cùng sẽ hiển thị tổng diện tích các vùng được chọn.

1 X 2 3 X defining area to be added

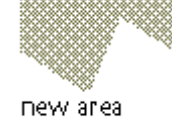

#### Subtract

Tùy chọn này đặt lệnh Area trong mode trừ, ngược lại với mode cộng.

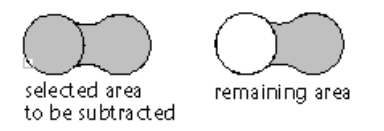

# KHỐI CÁC LỆ NH Đ IỀ U KHIỂ N MÀN HÌ NH

#### 7.6. Lệ nh ZOOM

<u>\_</u>+

Thu phóng hình vẽ trên bản vẽ

Lệnh **Zoom** cho phép phóng to hay thu nhỏ hình vẽ đang hiển thị trên màn hình nhưng kích thước thực của chúng vẫn được giữ nguyên.

S Từ View menu, chọn Zoom

Command line: *zoom* 

All / Center / Dynamic / Extents / Previous / Scale(X/XP) / Window / <Realtime>:

#### Realtime

Thu phóng bản vẽ trên màn hình thông qua biểu tượng :

Nhấn phím Esc để kết thúc lệnh.

#### All

Tùy chọn này cho phép xem trên màn hình toàn bộ hình vẽ (giới hạn được đặt bởi lệnh *Limits*). Nếu hình vẽ vượt quá giới hạn hình vẽ, màn hình sẽ hiển thị toàn bộ hình vẽ này.

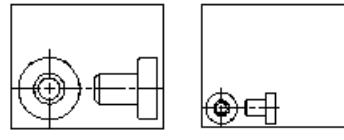

before ZOOM ALL

after ZOOM ALL

## Center

Tùy chọn này cho phép xác định một cửa sổ có tâm và chiều giảm độ lớn của cửa sổ cần zoom. Muốn hiển thị vùng đã được chọn lên màn hình cần phải nhấn phím Enter. Nếu chọn cửa sổ hiển thị

bên trong khung màu đỏ sẽ tăng tốc độ zoom.

## Dynamic

Hiển thị một màn hình đặc biệt gồm một số phần:

- Một khung chữ nhật màu trắng (hay đen) bao toàn bộ phần đã vẽ (extents).
- Một khung chữ nhật màu xanh (hay tím) chỉ vùng màn hình trước đó.
- Bốn dấu góc vuông màu đỏ chỉ vùng màn hình mà ta có thể zoom với tốc độ cao.

view box

Ô quan sát được định dạng ban đầu bằng với khung chữ nhật màu xanh mà ta có thể di chuyển ô này bằng thiết bị chỉ điểm để chọn vùng màn hình cần hiển thị. Dấu X chỉ tâm của ô quan sát đó, có thể rời dấuX tới vi trí

cần thiết rồi nháy chuột. Khi đó dấu sẽ được thay thế bằng mũi tên chỉ vào cạnh phải cho phép tăng hay giảm.

#### Extents

Hiển thị phần đã vẽ vừa khít màn hình.

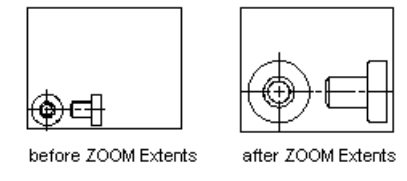

# Previous

Tùy chọn này cho phép phục hồi lại màn hình trước đó. AutoCAD lưu được 10 màn hình trước đó, do đó có thể zoom previous lại 10 lần cao quy định.

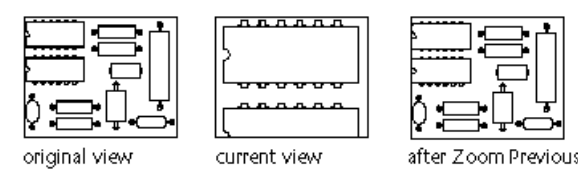

#### Scale

Tỷ lệ tham chiếu đến toàn cảnh: là tỷ lệ thu phóng hình vẽ so với kích thước thực của chúng khi được định nghĩa bằng lệnh Limits. Tỷ lệ bằng 1 sẽ hiển thị lên màn hình toàn bộ hình vẽ (toàn cảnh) được giới hạn bằng lệnh

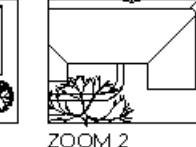

before ZOOM Center

after ZOOM Center, magnification increased

limits. Tỷ lệ lớn hơn 1 là phóng to còn thu nhỏ hơn 1 là thu nhỏ hình vẽ.

 Tỷ lệ tham chiếu cảnh màn hình hiện hành: là tỷ lệ thu phóng hình vẽ đang hiển thị trên màn hình. Khi dùng tỷ lệ này phải thêm X sau hệ số tỷ lệ.

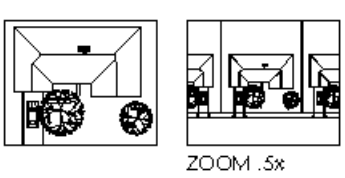

-Có thể vào hệ số tỷ lệ theo sau là XP để tham chiếu đến không gian phẳng (paper - space).

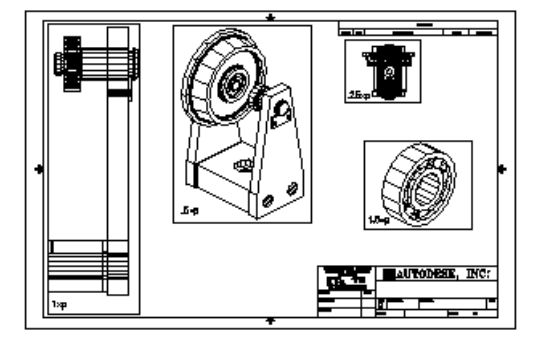

#### Window

Hiển thị trên màn hình phần hình vẽ được xác định bằng một cửa sổ chữ nhật.

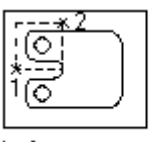

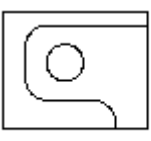

before ZOOM Window

after ZOOM Window

# 7.7. Lệ nh <u>PAN</u>

# Xê dịch bản vẽ trên màn hình

Lệnh *Pan* cho phép xê dịch hình vẽ trên màn hình để có thể xem được tất cả các phần khác nhau của hình vẽ mà không thay đổi kích thước hiện hành.

🗞 Trên thanh công cụ, chọn 🖄

Từ View menu, chọn Pan>Realtime

Command line: Pan

Dispiscement: (vào độ dời hay điểm gốc)

Second point: ( , hay vào điểm thứ hai)

Nếu vào độ dời và → cho nhắc nhở thứ hai thì cảnh trên màn hình sẽ trượt theo độ dời đưa

vào. Nếu xác định điểm gốc và điểm thứ hai, cảnh sẽ trượt theo độ dời từ điểm gốc tới điểm thứ hai.

Hình vẽ bên minh họa công dụng của lệnh Pan.

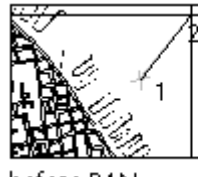

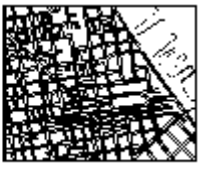

before PAN

after PAN

#### 7.8. Lệ nh <u>VIEW</u>

# Cho phép đặt tên, lưu giữ, xoá, gọi một cảnh màn hình

- S Từ View menu, chọn Named Views
- Command line: View

| a View                     |                   |             | ? ×                 |
|----------------------------|-------------------|-------------|---------------------|
| Named Views Orthographic 8 | k Isometric Views |             |                     |
| Current View: Current      |                   |             |                     |
| Name                       | Location UCS      | Perspective | Set <u>C</u> urrent |
| D Durrent                  | Model             | Ulf         | <u>N</u> ew         |
|                            |                   |             | Details             |
|                            |                   |             |                     |
|                            |                   |             |                     |
|                            |                   |             |                     |
|                            |                   |             |                     |
| ·                          |                   |             |                     |
|                            |                   |             |                     |
|                            | Πκ                | Cancel      | l Help              |
|                            |                   |             |                     |

Hì nh 7.1 - Hộp thoại View.

Nếu muốn định nghĩa phần diện tích thể hiện trên màn hình thì bạn nhấn nút **New**... Khi đó bạn sẽ nhận tiếp một hộp thoại **New View** (hình 7.2).

| 👩 New View  |                              | ? ×  |
|-------------|------------------------------|------|
| View name:  | Màn hình 1                   |      |
|             | play C <u>D</u> efine window | ×,   |
| UCS Setting | 8                            |      |
| 🗖 Save UC   | 5 with view                  |      |
| UCS name:   | <b>₩</b> orld                | 7    |
|             | OK Cancel                    | Help |

#### Hì nh 7.2 - Hộp thoại New View.

Tại ô View Name bạn có thể cho tên của phần diện tích thể hiện trên màn hình (Ví dụ Màn hình 1) Nếu bạn muốn nó là phần thể hiện màn hình thì nhấn vào nút Current Display.

- Nếu muốn xác định ranh giới theo chế độ cửa sổ bạn nhấn vào nút **Define Window**.
   Sau đó bạn có thể nhấn nút dể dùng thiết bị chuột trỏ trực tiếp phần diện tích thể hiện.
- Nếu muốn biết thông tin về phần diện tích thể hiện trên màn hình, bạn chỉ cần chọn tên của cửa sổ thể hiện rồi nhấn nút **Details...** Bạn sẽ nhận được một khung cửa sổ với các thông tin sau:

| 📶 View Details                                                  |           |                          |                        | ? × |
|-----------------------------------------------------------------|-----------|--------------------------|------------------------|-----|
| Name: Màn hình 1                                                |           |                          |                        |     |
| Area<br>Width: 36.4659                                          | - Target  | 1                        | Direction<br>X: 0.0000 |     |
| Height: 32.6983                                                 | Y: 0.0000 | 1                        | Y: 0.0000              |     |
| Twist: 0.0000                                                   | Z: 0.0000 | 1                        | Z: 1.0000              |     |
| Clipping<br>Front Offset: 0.0000 Off<br>Back Offset: 0.0000 Off |           | Perspectiv<br>Lens Lengt | e<br>h: 50.0000 Off    |     |
| Relative to:                                                    |           |                          | [0                     |     |

Hì nh 7.3 - Hộp thoại View Details.

# CÁC LỆ NH Đ IỀ U KHIỂ N MÁY IN

Các lệ nh đị nh dạng và điề u khiể n trang in là một trong những lệ nh quan trọng và phức tạp nhất của AutoCAD. Kể từ phiên bản AutoCAD 2000 nhóm các lệ nh này đã có những cải tiế n vượt bậc, giúp cho người sử dụng có thêm nhiề u lựa chọn mớt, tăng thêm chất lượng cho các trang in. Việ c hiể u rõ và sử dụng thành thạo các lệ nh đị nh dạng và điề u khiể n trang in là yế u tố quan trọng và cần thiết để có được các bản in một cách nhanh chóng đúng tiêu chuẩn kỹ thuật và có chất lượng cao.

#### 7.9. Lệ nh LAYOUT

#### Lệ nh đị nh dạng trang in

Layout được hiểu là mô phỏng phần thể hiện bản vẽ trên giấy. Với một bản vẽ ta có thể thiết lập nhiều Layouts, mỗi Layout tương đương với một phương án in cụ thể (có cỡ giấy, cấu hình máy in cụ thể). Trong mỗi Layout cũng có thể tạo và định vị trí cho Viewport; có thể thêm BLock khung tên hoặc các đối tượng vẽ khác. Như vậy tại mỗi trang Layout không chỉ lưu trữ các thông tin thuộc đối tượng vẽ mà còn có nhiều thông tin khác đó là :

- Các thiết lập máy in (Plot settings)
- Kích thước giấy (paper size)
- Hướng in (Image Orientation)
- Tỉ lệ in (Plot scale)
- Điểm gốc in (Plot Offset)
- ...

#### E Command line: *Layout*

Enter layout option [Copy/Delete/New/Template/Rename/SAveas/Set/?] <set>:

Lệnh này có thể được sử dụng để tạo một Layout mới; xoá một Layout đã có; đổi tên Layout v.v...

- Copy : Sao chép Layout. Sau lệnh này AutoCAD sẽ hỏi tên Layout sẽ Copy đến. Nếu ta không nhập tên mới thì AutoCAD sẽ mặc định lấy tên của Layout gốc và cộng thêm 1;
- Delete : xoá Layout, AutoCAD sẽ yêu cầu nhập vào tên của Layout cần xoá;
- New : tạo một Layout mới, AutoCAD sẽ yêu cầu nhập tên cho Layout;
- Rename : Đổi tên Layout, AutoCAD sẽ xuất hiện dòng nhắc yêu cầu đặt tên mới cho Layout hiện tại;
- **Template** : Tạo một Layout mới cho bản vẽ thông qua File mẫu;
- Save : Ghi lai Layout. Các Layout sẽ được ghi trên bản vẽ mẫu (DWT). Layout hiện hành cuối cùng sẽ được chọn làm mặc định;
- Set : Gán một Layout làm Layout hiện hành;
- ? : Liệt kê các Layout đã khai báo trong bản vẽ hiện tại.

Có thể hiệ u chỉ nh các Layout bằng cách bấm phí m chuột phải tại tên một Layout bất kỳ, sẽthấy xuất hiệ n MENU động (hì nh 7.4)

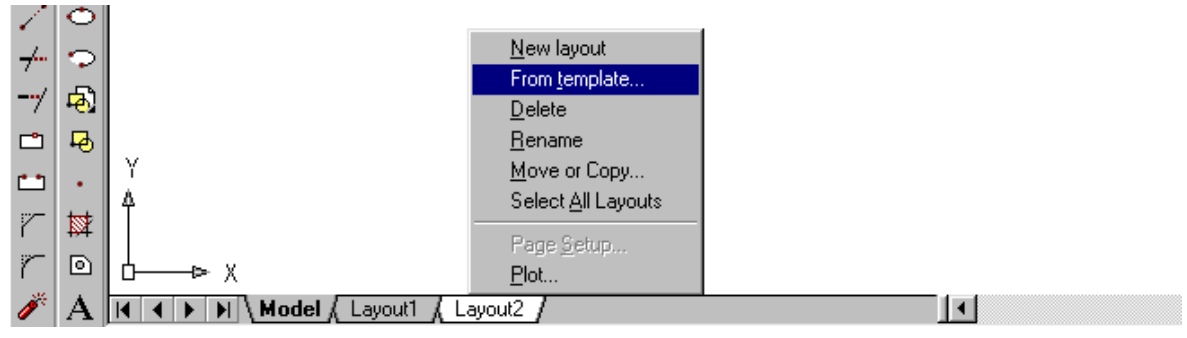

#### Hì nh 7.4 - Hiệ u chỉ nh Layout từ MENU động.

Sau khi tạo Layout nếu lần đầu tiên bấm chọn Layout đó thì AutoCAD sẽ cho hiển thị một Viewport với giới hạn chính là mép của khổ giấy (Paper size) do NSD chọn. Việc chọn kiểu

máy in, khổ giấy, hướng in v.v.. cho Layout này được thực hiện thông qua hộp thoại (hình 7.5).

#### 7.9.1. Trang Plot Device (hì nh 7.5)

- Layout name : Tên biểu kiến của Layout;
- Page setup name : Hiển thị thiết lập trang in đã đặt tên và được ghi. NSD có thể chọn trong bảng danh sách các thiết lập này để làm cơ sở định dạng cho trang hiện hành. Cũng có thể tạo thêm các định kiểu mới bằng cách bấm chọn phím Add... sẽ thấy hiển thị một thoại hình 7.6.

| 🛃 Plot                           |                                                                                     |                                                                                 |                                                                                                    |                                        |                          |                               | ? × |
|----------------------------------|-------------------------------------------------------------------------------------|---------------------------------------------------------------------------------|----------------------------------------------------------------------------------------------------|----------------------------------------|--------------------------|-------------------------------|-----|
| Layout name                      |                                                                                     |                                                                                 | Page set <u>u</u> p i                                                                                  | name                                   |                          |                               |     |
| Model                            | <b>⊽</b> Sa <u>v</u> e o                                                            | hanges to layout                                                                | <select pa<="" td=""><td>ge setup to apply)</td><td>&gt; 🔽</td><td>· <u>A</u>dd</td><td></td></select> | ge setup to apply)                     | > 🔽                      | · <u>A</u> dd                 |     |
| Plot Device                      | Plot Settings<br>nfiguration<br><u>N</u> ame:<br>Plotter:<br>Where:<br>Description: | None<br>None<br>Not applicable<br>The layout will not be p<br>name is selected. | olotted unless a                                                                                       | new plotter config                     | guration                 | P <u>r</u> operties<br>Hijnts |     |
| Plot style i<br>Na <u>m</u> e:   | table (pen assignments)<br>Sample Floor Plar                                        | n_Architectural.stb 💌                                                           | E <u>d</u> it                                                                                          | N <u>e</u> w                           | Plot stamp               | Settings                      |     |
|                                  | lot                                                                                 | Plot to file                                                                    | ,                                                                                                    | I                                      |                          |                               |     |
| • <u>C</u> urrer                 | nt tab                                                                              | Plot                                                                            | o <u>f</u> ile                                                                                         |                                        |                          |                               |     |
| C gelec<br>C All lay<br>Number o | ted tabs<br>rout tabs<br>of copies: 1                                               | File nam                                                                        | e; 1st floo                                                                                            | r architectural-Mc<br>gram Files\AutoC | odel.plt<br>AD 2002\Samp | · y 🥘                         |     |
| Full Previe                      | w <u>P</u> artial Prev                                                              | iew                                                                             |                                                                                                    | ОК                                     | Cancel                   | <u>H</u> elp                  |     |

Hì nh 7.5 - Hộp thoại Plot (trang Plot Device).

| 🖪 User Defined Page S        | Setups |          | ? X            |
|------------------------------|--------|----------|----------------|
| <u>N</u> ew page setup name: |        |          |                |
| Trang bia                    |        |          |                |
| Page setups:                 |        |          |                |
| Name                         |        | Location | <u>R</u> ename |
|                              |        |          | <u>D</u> elete |
|                              |        |          | Import         |
|                              |        |          |                |
|                              |        |          |                |
|                              |        |          |                |
|                              |        |          |                |
|                              | ОК     | Cancel   | Help           |

Hì nh 7.6 - Hộp thoại User Define Page Setups.

Plotter confirguration : Chọn kiểu máy in (máy vẽ). Máy in hoặc máy vẽ là các thiết bị đầu ra thường được khai báo từ trước trong mục Start - Settings - Printers. Tại hộp thoại (hình 7.5), ta có thể chọn một trong các thiết bị đầu ra cho Layout này. Nếu muốn chỉnh sâu hơn vào các thuộc tính của máy in có thể bấm chon tiếp

phím Properties... Tại đây (hộp thoại hình 7.7) NSD có thể hiệu chỉnh các tham số "kỹ thuật" của máy in như độ phân giải; chế độ tiêu hao mực; khay giấy v.v.. cũng có thể thêm vào một hoặc nhiều khổ giấy không thuộc tiêu chuẩn (giấy nhỡ khổ)...

Trong trường hợp chưa biết rõ lắm về thiết bị đầu ra (trường hợp vẽ trên máy nhưng sau đó sẽ mang đi một nơi khác để in do đó không thể biết chính xác tên máy in, máy vẽ), ta vẫn có thể khai báo các *Layout* bằng cách chọn kiểu máy in là *none* (tương tự trên hình 7.5). Khi đó mặc dù chưa biết rõ về máy in ta vẫn có thể xác định được khổ giấy, nét vẽ, hướng in v.v... (thông qua trang *Layout Settting*). Tuy nhiên trong trường hợp này thì ta không thể chọn chức năng xem trước trang in (*Plot Preview*) được, bởi vì chức năng này đòi hỏi phải có tên và các định dạng phần cứng cụ thể để AutoCAD có thể tính toán và thể hiện đúng như hình ảnh trang in sẽ xuất hiện trên giấy.

| Plotter Configuration Editor - HP LaserJet 6L PCL 🛛 🖀 🗙                                                                                                    |
|----------------------------------------------------------------------------------------------------|
| General Ports Device and Document Settings                                                                                                    |
| <ul> <li>HP LaserJet 6L PCL</li> <li>Media</li> <li>Source and Size <size: 210="" 297="" a4="" mm="" x=""></size:></li> <li>Media Destination <default></default></li> <li>Graphics</li> <li>Custom Properties</li> <li>Custom Paper Sizes &amp; Calibration</li> <li>Custom Paper Sizes</li> <li>Modify Standard Paper Sizes (Printable Area)</li> <li>Filter Paper Sizes</li> <li>Potter Calibration</li> <li>PMP File Name <none></none></li> </ul> |
| Filter Paper Sizes<br>Source<br>✓ User-defined size<br>✓//idth<br>✓ Envelope Monarch 3 7/8 x 7 1/2 in                                                                                                    |
| Image: Check All     Uncheck All                                                                                                    |
| Import       Save As       Defaults                                                                                                    |
| OK Cancel <u>H</u> elp                                                                                                    |

Hì nh 7.7 - Hộp thoại User Define Page Setups.

- Hints... : Gợi ý (tương đương phím *Help*);
- Plot style table (pen assignments) : định kiểu cho nét vẽ. Các kiểu nét vẽ được định nghĩa trước và có thể ghi ra File (\*.CTB) NSD có thể định nghĩa lại (Edit...) các kiểu nét; khai báo kiểu mới (New...) thông qua Wizard của AutoCAD.
   Pen parameterrs các thông số về bút

Mỗi đối tượng trong bản vẽ có một màu liên kết với nó. Tùy thuộc vào máy vẽ, có thể vẽ mỗi màu với một cây bút, loại đường nét, tốc độ vẽ và bề rộng bút khác nhau. Một vài loại máy in, chẳng hạn như máy in laser hay máy in tĩnh điện, có thể vẽ các đường với các bề rộng khác nhau. Các bề rộng này đôi khi được gọi là lone width hay lineweights. Mặc dù chúng không có một cây bút nào cả, AutoCAD vẫn dùng khái niệm *Pen Width* (bề rộng bút) cho *Line widths* hay *Lineweights*.

Pen assignments... Các phân định cho bút

Nháy chuột vào ô này, AutoCAD sẽ xuất hiện hộp thoại pen assignments cho phép điều khiển sự phân định về màu sắc (*color*), bút, loại đường nét (*linetype*), tốc độ (*Speed*) và bề rộng (*width*) bút cho máy vẽ hiện thời.

| 🖪 Plot Style Table Editor - acad.ctb | ? X                                        |
|--------------------------------------|--------------------------------------------|
| General Table View Form View         |                                            |
| <u>Plot styles:</u>                  | Properties                                 |
| Color 1                              | Color: Use object color                    |
| Color 2                              | Dither: On                                 |
| Color 4                              | <u>G</u> rayscale: Off                     |
| Color 6                              | Pen #: 🛛 Automatic 📑                       |
| Color 7                              | Virtual pen #: 🛛 Automatic 📑               |
| Color 9                              | Screening: 100                             |
| Color 11                             | Linetype: Use object linety 🔻              |
| Color 13                             | Adapti <u>v</u> e: On ▼                    |
| Color 14                             | Lineweight: Use object lineweight          |
| Description:                         | Line end style: Use object end style 🔻     |
| <u> </u>                             | Line join style: 🗶 Use object join style 🔻 |
|                                      | Eill style: Use object fill style 💌        |
|                                      |                                            |
| Add Style Delete Style               | Edit Lineweights                           |
|                                      |                                            |
|                                      |                                            |
|                                      |                                            |
| Sav                                  | ve & Close Cancel <u>H</u> elp             |

Hì nh 7.8 - Hộp thoại hiệ u chỉ nh kiể u trang in.

Đối với các loại máy vẽ có bút, AutoCAD cần biết bề rộng bút để điều khiển việc vẽ các solid, polyline, trace và ước lượng độ nâng hạ bút. Đối với máy vẽ không bút (máy in), AutoCAD dùng Pen width để xác định bề rộng đường nét được dùng.

Nếu thiết bị hiện thời có nhiều bút hay nhiều bề rộng đường nét, có thể liên kết chúng với toàn bộ 255 màu. Trong trường hợp ngược lại thì cột Pen width và các ô soạn thảo trong Modify values sẽ mờ đi, lúc này AutoCAD chỉ hỏi một bề rộng bút duy nhất cho tất cả các bút và yêu cầu nhập vào ô pen width (lúc đó ô này sẽ không bị mờ).

**Chú ý**: Cần phân biệt giữa loại đường nét được máy vẽ thiết lập với loại đường nét của đối tượng trong bản vẽ. Tốt nhất là nên điều khiển loại đường nét bằng chính phần mềm AutoCAD, không nên dùng loại đường nét của máy vẽ. Nên dùng loại đường nét liên tục (số 0) của máy vẽ cho tất cả các loại đường nét đã thiết lập trong bản vẽ, khi đó bản vẽ sẽ được in ra với loại đường nét đúng như AutoCAD quy định.

- Options gọi lệnh Options (trang *Plotting*),trong hộp thoại *Options* này NSD có thể định nghĩa thêm kiểu máy in (thậm chí những kiểu máy in, máy vẽ dùng riêng của AutoCAD), hiệu chỉnh nét vẽ v.v...
- Display when creating a new layout : hộp chọn này nếu được đánh dấu thì mỗi khi ta truy nhập lần đầu tiên đến một *Layout* hộp thoại này sẽ được gọi để NSD có thể định nghĩa các giá trị cho máy in, nét vẽ ...

| 🖻 Options                                                                                                    | 1 x                                          |
|----------------------------------------------------------------------------------------------------|----------------------------------------------|
| Current profile: <>                                                                                                    | 😝 Current drawing: Campus.dwg                |
| Files Display Open and Save Plotting System User Preferences Dr                                                                                                    | afting Selection Profiles                    |
| Default plot settings for new drawings         Ise as default output device         HP LaserJet 6L PCL         Use last successful plot settings         Add or Configure Plotters         General plot options         When changing the plot device:         Keep the layout paper size if possible         Use the plot device paper size         System printer spool alert:         Always alert (and log errors)         OLE plot guality:         Text (e.g. text document)         Image: Dublic application when plotting OLE objects         Hide system printers | Default plot style behavior for new drawings |
|                                                                                                    | Apply & Close Cancel Apply Help              |

Hì nh 7.9 - Hộp thoại Options (trang Plotting).

#### 7.9.2. Trang Layout settings (hì nh 7.10)

- Paper size and paper units :Hiển thị các kích cỡ giấy tiêu chuẩn mà máy in hiện chọn có thể chấp nhận được; nếu thiết bị in chọn là None (hình 7.5) thì tại ô chọn này NSD có thể chọn cỡ giấy nào cũng được, nhưng các lựa chọn trên Layout sẽ chỉ ở dạng số liệu "tiềm ẩn" không thể in ngay được, cũng không thể gọi chức năng Plot Preview (xem trước trang in) được;
- Drawing orientation : lua chon hướng in
  - Portrait : in thẳng góc (là kiểu in thông thường, giống như ta viết chữ trên giấy vậy);

- Landscape : in xoay ngang (là kiểu in mà bề rộng của trang in lớn hơn bề dài của trang in);
- **Plot upside down :** in theo hướng từ dưới lên trên.
- *Plot area* : chọn vùng in (phạm vi in)
  - Layout : in tất cả các hình bên trong lề của giấy (Paper size). Điểm gốc bắt đầu in được tính từ điểm có toạ độ 0,0 trên Layout. Đây là chức năng chỉ có thể chọn khi ta gọi hộp thoại này từ Layout tab (nếu gọi từ Model tab thì chức năng này được chuyển thành Limits );
  - Limits : Vùng được in là giới hạn của bản vẽ. Khi đó ta phải chọn ty lệ in cho phù hợp;

| I Plot                                   |                                 |                             |                                               | ?                                     |
|------------------------------------------|---------------------------------|-----------------------------|-----------------------------------------------|---------------------------------------|
| - Layout name<br>Top Left Sheet (1 of 4) | ) 🔽 Sa <u>v</u> e changes to la | yout                        | ge set <u>up</u> name<br>Gelect page setup ti | o apply>                              |
| Plot Device Plot Sett                    | ings                            |                             |                                               |                                       |
| Paper size and pap                       | ber units                       |                             |                                               | Drawing orientation                   |
| Plot device: 🎲 HP LaserJet 6L PCL        |                                 |                             | C Portrait                                    |                                       |
| Paper si <u>z</u> e:                     | A4 210 x 297 mm                 |                             | •                                             | © Landscape                           |
| Printable area:                          | 282.64 x 196.36 mm              | C inches                    | 🖲 mm                                          | Plot upside-down                      |
| Plot area                                |                                 | Plot scale                  |                                               |                                       |
| C Layout                                 |                                 | <u>S</u> cale:              | Custom                                        | <b>•</b>                              |
| C E <u>x</u> tents                       |                                 | Custom:                     | 1 mm                                          | = 0.03937 drawing units               |
| C Display                                |                                 | Scale linew     Plot offset | veights                                       |                                       |
| C View                                   | <b>_</b>                        | Center the                  | plot                                          | Plot object lineweights               |
| C Window                                 | Wind <u>o</u> w <               | <ul> <li>Y: 0.00</li> </ul> | mm<br>                                        | Plot paperspace last     Hide objects |
| Full Previe <u>w</u>                     | Partial Preview                 |                             | 0                                             | K Cancel <u>H</u> elp                 |

#### Hì nh 7.10 - Hộp thoại Plot (trang Plot Settings).

- **Externs** : Vùgn in là toàn bộ các phần đã vẽ. AutoCAD sẽ tự động tính toán lại phạm vi in trước khi in;
- **Display** : Vùng in là toàn cảnh màn hình hiện hành (hoặc viewport hiện hành);
- **View** : vùng in là vùng được định nghĩa bởi lệnh view;
- Window : vùng in là khung cửa số được xác định bởi NSD thông qua việc kích chọn trực tiếp trên màn hình đồ hoạ;

- *Plot scale* : ty lệ in mặc định là 1:1 khi in các Layout; mặc định là Scaled to Fit khi in Model tab.
  - Scale : xác định tỉ lệ in;

Nếu muốn vùng vẽ đã xác định đặt vừa lên cỡ giấy đã chọn, hãy chọn chức năng Scale to Fit bằng cách đánh dấu vào ô chọn tương ứng. AutoCAD sẽ tự động hiệu chỉnh tỷ lệ vẽ cho các đối tượng để chúng được in ra vừa đúng với khổ giấy chọn.

 Custom : tạo tỉ lệ tuỳ ý, định nghĩa mỗi đơn vị điện tử tương đương với bao nhiêu đơn vị dài (mm hoặc inches...) trên giấy;

Thông báo <đơn vị> = Drawing Units phản ánh đơn vị inch hay milimeter đã chọn trước đó cho cỡ giấy. Ví dụ: trước đó chọn đơn vị là milimeter thì thông báo trên sẽ là: Plotted MM = Drawing Units.

Trong các ô soạn thảo thông báo này, có thể nhập vào giá trị tương ứng. Ví dụ: đơn vị là milimeter, tỷ lệ là 1 = 1 thì có nghĩa là một đơn vị vẽ sẽ được in ra đúng một milimeter. Nếu tỷ lệ này là 3=10 nghĩa là 10 đơn vị vẽ sẽ được in ra đúng 3 milimeter.

- Scale lineweights: biến xác định việc bề rộng nét vẽ có bị thay đổi bởi tỷ lệ phóng này hay không? nếu biến này được chọn thì khi ta tăng tỷ lệ bản vẽ bề rộng nét vẽ cũng tương ứng được tăng theo.
- *Plot offset* : điểm gốc bắt đầu in (Plot origin).
- *Plot options* : chỉ định các lựa chọn bề rộng nét in hiện hành
  - Plot with lineweights: in với chiều rộng nét vẽ đã được định nghĩa trên hộp thoại *Layer Properties Manager*;
  - Plot with plot styles : in với các bề dày nét vẽ đã được định nghĩa trong *Plot Style Table* (lựa chọn này thay thế cho Pen Asignments của các phiên bản trước);
  - Plot paperspace last : in theo các lựa chọn nét in từ Layout trước đó
  - **Hide object** : che các nét khuất khi in.
- *Partial Preview* : hiển thị vùng in so với Paper size và vùng có thể in;
- Full Preview : Hiển thị toàn bản vẽ giống như hình ảnh nó sẽ xuất hiện trên trang in (hình ảnhmàu sắc, kiểu nét, độ dày nét ...)

# 7.10. Lệ nh PLOT

#### Xuất bản vẽ ra giấy

Lệnh **plot** cho phép xuất bản vẽ ra các thiết bị đã cài đặt hay xuất bản vẽ thành các file hình vẽ khác nhau đã được định hình.

Tại thanh công cụ, chọn
Từ File menu, chọn *Plot*Command line: *Plot* (hoặc *Print*)

Lệnh này gọi đến hộp thoại tương tự như thể hiện trên hình 7.5 (hoặc 7.10) để rồi thông qua đó NSD có thể chọn lựa các tham số trang in, khổ giấy, hướng in v.v...

Khi in các bản vẽ trong AutoCAD nếu biết sử dụng Layout kết hợp với lựa chọn và khai báo Viewport sẽ có thể tạo ra các công cụ in rất tiện lợi. Sau khi đã chọn các tham số trang in bấm chọn phím OK để xuất bản vẽ ra giấy. Trong trường hợp không có máy in kết nối trực tiếp (hoặc qua mạng) ta còn có thể chọn chức năng in ra File (hình 7.11). Kiểu in ra File này không phải là ghi lại các nội dung vẽ \*.DWG mà lúc này AutoCAD tính toán các phần tử vẽ (tương ứng với các tham số trang in, máy in đã chọn) rồi ghi chúng thành một dạng File đặc biệt để rồi sau đó NSD có thể mang đến bất kỳ nơi nào có máy tính kết nối với loại máy in mà mình đã định nghĩa rồi thực hiện lệnh xuất bản vẽ (mà không cần đến cả môi trường WINDOWS)

Ví dụ: từ hệ điều hành DOS, có thể dùng lệnh:

#### COPY/b <tên file kết xuất>PRN 🛛

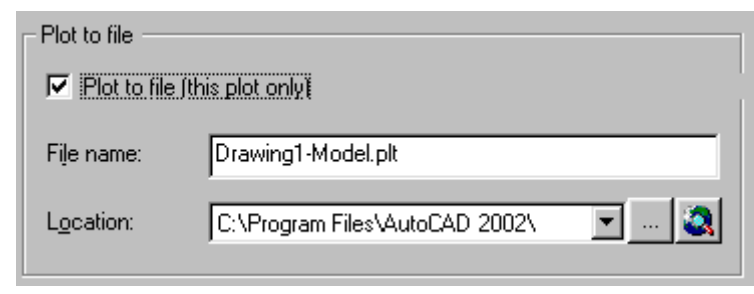

Hì nh 7.11 - In bản vẽra File.

# CÁC LỆ NH TẠO VÀ HIỆ U CHỈ NH KHUNG NHÌ N ĐỘNG

Khung nhìn động (*Floatting Viewports*) là một đối tượng đặc biệt của AutoCAD. Tại mỗi *Viewport* NSD có thể dời hình (*Move*), xoay hình, thay đổi kích thước v.v... sau đó các Viewports có thể được đặt trên các *Layout* (để chuẩn bị in). Vì các *Viewport* là các đối tượng của AutotCAD nên ta không thể trực tiếp hiệu chỉnh chúng trên các Layout, mọi việc hiệu chỉnh đề phải được tiến hình từ *Model tab*. Các hiệu chỉnh từ *Model tab* không chỉ có hiệu lực trên *Model tab* mà sau khi hiệu chỉnh chúng sẽ được tự động cập nhật đến tất cả các Viewport và Layout có liên quan.

Một lợi thế của *Floating Viewport* là trên từng *Viewport* ta có thể làm đóng các lớp theo những ý đồ riêng biệt. Điều đó có nghĩa là ta có thể xuất ra giấy các bản vẽ có phần thể

hiện rất khác nhau; có thể vẽ tách đối tượng theo một phạm vi nào đó rồi phóng to chúng và đặt vào một vị trí khác trong bản in...

# 7.11. Lệ nh LAYOUT (Template)

Tạo một Viewport từ cấc mẫu có sẵn

- 🖏 Tại thanh công cụ, chọn 🛄
- Command line: *Layout*

Enter layout option [Copy/Delete/New/Template/Rename/SAveas/Set/?] <set>: T

Thấy xuất hiện hộp thoại hình 7.12.

| 🛃 Select Templat                                                | e From File                                                                                                    | ?                       | × |
|-----------------------------------------------------------------|----------------------------------------------------------------------------------------------------|-------------------------|---|
| Look jn:                                                        | Template 🗲                                                                                                    | 🗈 🔕 🗙 💾 🛛 Views 👻 Tools | • |
| History<br>History<br>My Doc<br>Favorites<br>Desktop<br>Buzzsaw | <ul> <li>ISO A0 -Named Plot Styles</li> <li>ISO A1 -Color Dependent Plot Styles</li> <li>ISO A1 -Named Plot Styles</li> <li>ISO A2 -Color Dependent Plot Styles</li> <li>ISO A2 -Named Plot Styles</li> <li>ISO A3 -Color Dependent Plot Styles</li> <li>ISO A3 -Color Dependent Plot Styles</li> <li>ISO A3 -Named Plot Styles</li> <li>ISO A4 -Color Dependent Plot Styles</li> <li>ISO A4 -Color Dependent Plot Styles</li> <li>ISO A4 -Named Plot Styles</li> <li>ISO A4 -Named Plot Styles</li> <li>JIS A0 -Color Dependent Plot Styles</li> <li>JIS A0 -Named Plot Styles</li> <li>JIS A1 -Color Dependent Plot Styles</li> <li>JIS A1 -Color Dependent Plot Styles</li> <li>JIS A2 -Color Dependent Plot Styles</li> <li>JIS A2 -Color Dependent Plot Styles</li> <li>JIS A2 -Named Plot Styles</li> <li>JIS A2 -Named Plot Styles</li> <li>JIS A2 -Named Plot Styles</li> </ul> |                         |   |
|                                                                 | File name: ISO A2 -Color Dependent Plot Styles                                                                                                    |                         | • |
| RedSpark 🖵                                                      | Files of type: Drawing Template File (*.dwt)                                                                                                    | ▼ Cancel                |   |

Hì nh 7.12 - Tạo một Layout từ các File mẫ u.

Từ hộp thoại này NSD có thể chọn một mẫu cho Layout của mình thông qua các mẫu theo những tiêu chuẩn khác nhau. Thực chất các mẫu này cũng là các File \*.DWT được vẽ và đặt trong thư mục Template. Chúng ta cũng có thể tạo thêm các mẫu cho phù hợp với tiêu chuẩn VN, tiêu chuẩn ngành để sử dụng lại cho các bản vẽ sau này.

# 7.12. Lệ nh VPORTS

#### **Tạo một Floating Viewport**

🖏 Tại thanh công cụ, chọn 🕮

Từ View menu, chọn Viewport -> New Viewport

Command line: Vports

Thấy xuất hiện hộp thoại sau

| 7 Viewports                                                                                                    |                 | ? ×                 |
|----------------------------------------------------------------------------------------------------|-----------------|---------------------|
| New Viewports Named Viewports                                                                                                    |                 |                     |
| Current name: Four: Equal                                                                                                    |                 |                     |
| Standard viewports:                                                                                                    | Preview         |                     |
| *Active Model Configuration*<br>Single<br>Two: Vertical<br>Two: Horizontal<br>Three: Right<br>Three: Left<br>Three: Above<br>Three: Below | *Top*           | SE Isometric        |
| Three: Vertical<br>Three: Horizontal<br>Four: Equal                                                                                       | *Front*         | *Right*             |
| Viewport Spacing: <u>S</u> etup:<br>0.00 3D V                                                                                             | Change view to: | •                   |
|                                                                                                    | OK              | Cancel <u>H</u> elp |

Hì nh 7.13 - Tạo và hiệ u chỉ nh Viewport.

- Trên thanh Setup : nếu ta chọn lại là 3D thì tại bảng danh sách Change view to sẽ tương úng xuất hiện các hình chiếu 3 chiều.
- *Preview* : thể hiện hình ảnh của *Viewport* sẽ xýât hiện trên trang in. Bấm chuột lên một ô nào đó tại đây ta có thể chọn lại kiểu thể hiện của cửa số đó (ví dụ bấm chọn góc phần tư thứ nhất [phiá trên bên trái] rồi chọn vùng này thể hiện *Top* từ [*Change view to*]).

#### 7.13. Lệ nh MVIEW

#### Tạo và sắp xếp các khung nhìn động.

 Command line: *Mview* (hoặc -*Vport*)
 Specify corner of viewport or [ON/OFF/Fit/Hideplot/Lock/Object/ Polygonal/ Restore/ 2/ 3/ 4] <Fit>: *chọn một điểm* Specify opposite corner: *chọn điểm gốc thứ 2* Regenerating model.

- ON/OFF : làm hiện (ẩn) các đối tượng trong Layout hiện tại (bằng cách bấm chọn đối tượng trên màn hình).
- *Hideplot* : che nét khuất cho các đối tượng trên Layout hiện tại;
- *Fit* : tạo Viewport vừa khít vùng đồ hoạ
- Lock : khoá Viewport được chọn
- Object : chỉ định một đường bao kín để chuyển chúng thành đường bao của Viewport.
- *Polygonal*: tạo một Viewport có hình dạng bất kỳ bằng cách chỉ định các đỉnh của đa giác. Các tham số yêu cầu nhập vào tương tự như khi thực hiện lệnh *Pline*.
- 2 / 3 / 4 : cho phép tạo Viewport có 2 hoặc 3 hoặc 4 cửa sổ.

Các Viewport sau khi tạo có thể thay đổ i thuộc tí nh thông qua lệ nh Properties (bấm chuột phải lên vùng đồ hoạ để hiệ n MENU động sau đó chọn Properties). Từ hộp thoạ này có thể đặ t thêm nhiề u thuộc tí nh khác cho Viewport như : khoá (lock); che né t khuất, đị nh lại tỷ lệ vẽv.v...

| iewport          |           |
|------------------|-----------|
| Alphabetic Categ | orized    |
| Lineweight       | ByLayer 🔺 |
| Hyperlink        |           |
| 🖃 Geometry       |           |
| Center X         | 433.3426  |
| Center Y         | 427.0855  |
| Center Z         | 0.0000    |
| Height           | 639.6695  |
| Width            | 745.5864  |
| 🖃 Misc           |           |
| On               | Yes       |
| Clipped          | No        |
| Display locked   | Yes 💌     |
| Standard scale   | Custom    |
| Custom scale     | 9.1050    |
| UCS per viewport | Yes       |
| Hide plot        | No 👻      |
|                  |           |

#### 7.14. Lệ nh VPLAYER (Viewport Layer)

#### Điều khiển sự hiển thị của các lớp trên khung nhìn động.

#### Command line: Vplayer

Enter an option [?/Freeze/Thaw/Reset/Newfrz/Vpvisdflt]: chọn một chủ đề

Lệnh này có thể được sử dụng để điều khiển trạng thái *FREEZE/THAW* của riêng từng Viewport (khác với lệnh *Layer* là điều khiển trang thái cho toàn bộ bản vẽ cả ở *Model tab* lẫn *Layout tab*). Ví dụ trên hình một Layout ta đang thể hiện 2 *Viewport* (của cùng một hình vẽ giống nhau). Nay ta muốn in ra giấy với một *Viewport* hiện đầy đủ còn một là

không có đường kích thước chẳng hạn. Nếu dùng lệnh Layer để tắt lớp *DIM* (lớp ghi đường kích thước) thì trên cả 2 Viewport đường kích thước sẽ cùng bị tắt. Vậy để đạt được mục đích này ta phải sử dụng lệnh *VPLayer* như sau

Command line: Vplayer
 Enter an option [?/Freeze/Thaw/Reset/Newfrz/Vpvisdflt]: *F* (Freeze)
 Enter layer name(s) to freeze or <select objects>: *DIM* Enter an option [All/Select/Current] <Current>: *A* (toàn bộ)
 Enter an option [?/Freeze/Thaw/Reset/Newfrz/Vpvisdflt]: ↓ dể kết thúc
# LỜI KẾT

AutoCAD là bộ chương trình đồ sộ, với hàng trăm hàm đồ hoạ, trong mỗi hàm lại chứa không ít các khả năng phân nhánh, vì vậy không thể chỉ với trên dưới hai trăm trang tài liệu này mà có thể trình bày được hết cái hay, cái tinh tế của chương trình. Ngay bản thân bộ sách hướng dẫn sử dụng của hãng AutoDesk cũng phải tính đến cả ngàn trang, vì thế trong khuôn khổ có hạn, tài liệu này không nhằm mục đích hướng dẫn chi tiết cách sử dụng AutoCAD. Các nội dung trình bày đều cố ý được làm giản lược, rút gọn, nhiều nội dung thậm chí còn chưa được đề cập. Tuy nhiên khi viết tài liệu này tác giả đã đứng trên quan điểm của một người làm công tác thiết kế kỹ thuật. Trong sách đã cố ý gạn lọc chỉ giới thiệu những lệnh cơ bản nhất, thường dùng nhất trong AutoCAD. Những lệnh đã giới thiệu tuy chưa đủ để đáp ứng nhu cầu, tạo nên những bản vẽ hoành tráng hay những bản vẽ kỹ thuật chuyên sâu, tuy nhiên nó là đã đủ để người học có thể sử dụng, tạo nên hầu hết các bản vẽ kỹ thuật (thuộc các ngành cơ khí, xây dựng, giao thông, thuỷ lợi, kiến trúc, điện, nước...).

Do quá chú ý đến yêu cầu ngắn gọn nên cách trình bày trong tài liệu này hẳn sẽ chưa làm vừa lòng một số bạn đọc. Tuy thế người viết tài liệu này cũng hy vọng, các nội dung viết ra đã phần nào giúp giới thiệu chương trình AutoCAD đến bạn đọc là các nhà kỹ thuật thuộc những ngành nghề liên quan. Với gần 100 lệnh cơ bản nhất đã được giới thiệu trên đây, nếu có điều kiện thực hành trên máy cộng với tính kiên trì và lòng quyết tâm, chắc chắn bạn đọc vẫn có thể tạo ra các bản vẽ xây dựng chuẩn và đẹp, đáp ứng yêu cầu ngành nghề của mình.

Để tiện cho phần tra cứu và tìm hiểu thêm về AutoCAD, phần cuối của tài liệu xin được liệt kê các lệnh và phím tắt cho các lệnh đó. Đây là các lệnh thường gặp của AutoCAD được xếp theo thứ tự vần ABC (trong đó có cả các lệnh chưa từng được giới thiệu trong tài liệu này).

#### CÁC LỆ NH VÀ PHÍ M TẮ T CỦA AUTOCAD 2002

| Số<br>TT | Tên lệ nh | Phí m tắ t | Tác dụng của lệ nh                                                                  |
|----------|-----------|------------|-------------------------------------------------------------------------------------|
| 1        | 3DARRAY   | 3a         | Tạo một mảng 3 chiề u gồm nhiề u đối tượng.                                         |
| 2        | 3DFACE    | 3f         | Tạo một bề mặ t3 chiề u.                                                            |
| 3        | 3DPOLY    | 3р         | Tạo một đ a tuyế n trong khô ng gian 3 chiề u.                                      |
| 4        | ALIGN     | al         | Sắ pxếpđ ốitượng.                                                                   |
| 5        | APPLOAD   | ар         | Tải một ứng dụng dạng AutoLISP, ADS, hoặ c ARX vào môi trường công tác của AutoCAD. |
| 6        | ARC       | а          | Vẽcung trò n.                                                                       |
| 7        | AREA      | aa         | Đo diệ n tí ch và chu vi.                                                           |
| 8        | ARRAY     | ar         | Sao ché p đ ối tượng.                                                               |
| 9        | ATTDEF    | att        | Tạo một thuộc tí nh gán (cho khối).                                                 |
| 10       | ATTEDIT   | ate        | Sửa các thuộc tí nh gán cho khối.                                                   |
| 11       | BHATCH    | h, bh      | Điề n đ ầ y mẫ u tô cho một vùng kí n.                                              |
| 12       | BLOCK     | b          | Địnhnghĩa1khốitừ cácđốitượng đã đánh dấu.                                           |
| 13       | BOUNDARY  | bo         | Tạo 1 miề n hoặ c 1 đường đa tuyế n từ một vùng<br>đóng kín.                        |
| 14       | BREAK     | br         | Xoá một phầ n đối tượng hoặ c chia nó thà nh 2 phầ n.                               |
| 15       | CHAMFER   | cha        | Làm vát góc cho một đối tượng.                                                      |
| 16       | CHANGE    | -ch        | Thay đổ ithuộc tính cho 1 đối tượng.                                                |
| 17       | CIRCLE    | С          | Vẽmột vò ng trò ng.                                                                 |
| 18       | COPY      | co, cp     | Sao ché p 1 đ ối tượng.                                                             |

| Số<br>TT | Tên lệ nh   | Phí m tắ t             | Tác dụng của lệ nh                                              |  |
|----------|-------------|------------------------|-----------------------------------------------------------------|--|
| 19       | DDEDIT      | ed                     | Sửa xâ u ký tự và các thuộc tí nh.                              |  |
| 20       | DDVPOINT    | vp                     | Chọn hướng nhìn trong không gian 3 chiề u.                      |  |
| 21       | DIMALIGNED  | dal, dimali            | Tạo hướng cho đường ghikí ch thước.                             |  |
| 22       | DIMANGULAR  | dan, dimang            | Tạođ ường ghikí ch thước cho góc.                               |  |
| 23       | DIMBASELINE | dba                    | Tạo các đường ghikí ch thước liên tục.                          |  |
| 24       | DIMCENTER   | dce                    | Đánh dấu vị trí tâ m của vò ng trò n hoặ c cung trò n.          |  |
| 25       | DIMCONTINUE | dco, dimcont           | Tạo các đường ghikí ch thước liên tục.                          |  |
| 26       | DIMDIAMETER | ddi, dimdia            | Ghikí ch thước đường kí nh cho vò ng trò n hoặ c cung<br>trò n. |  |
| 27       | DIMEDIT     | ded ,dimed             | Sửa đường ghi kí ch thước.                                      |  |
| 28       | DIMLINEAR   | dli, dimlin            | Tạo một đường ghikí ch thước.                                   |  |
| 29       | DIMORDINATE | dor, dimord            | Tạo 1 điể m ghikí ch thước.                                     |  |
| 30       | DIMOVERRIDE | dov, dimover           | Quản lý các kiể u biến ghi kí ch thước.                         |  |
| 31       | DIMRADIUS   | dra, dimrad            | Ghikí ch thước bánkí nh cho vòng tròn hoặ c cung<br>tròn.       |  |
| 32       | DIMSTYLE    | d, dst,<br>ddim,dimsty | Tạo và chỉ nh sửa kiể u ghi kí ch thước từ dò ng lệ nh.         |  |
| 33       | DIMTEDIT    | dimted                 | Dị ch chuyể n và xoay trị số đường kí ch thước.                 |  |
| 34       | DIST        | di                     | Ước lượng khoảng cách và góc thông qua 2 điểm.                  |  |
| 35       | DIVIDE      | div                    | Chia đối tượng thành nhiề u phầ n.                              |  |
| 36       | DONUT       | do                     | Vẽ và điền đầy một vòng tròn hoặ cmột vành<br>khuyên.           |  |

| Số<br>TT | Tên lệ nh   | Phím tắt | Tác dụng của lệ nh                                                           |  |
|----------|-------------|----------|------------------------------------------------------------------------------|--|
| 37       | DRAWORDER   | dr       | Thay đổ i các thuộc tính hiển thị của đối tượng.                             |  |
| 38       | DSVIEWER    | av       | Mở cửa sổ trợgiúp.                                                           |  |
| 39       | DTEXT       | dt       | Hiệ n Text trên màn hình.                                                    |  |
| 40       | DVIEW       | dv       | Chọn chế độ vẽhình chiếu trục đo hoặ c phối cảnh.                            |  |
| 41       | ELLIPSE     | el       | Vẽhì nh Ellipse hoặ c cung Ellipse.                                          |  |
| 42       | ERASE       | e        | Xoá đối tượng khỏi bản vẽ                                                    |  |
| 43       | EXPLODE     | x        | Lệ nh phâ n tách một khối bản vẽthành các đối tượng riêng biệ t.             |  |
| 44       | EXPORT      | exp      | Ghi số liệ u bản vẽra File dạng khác.                                        |  |
| 45       | EXTEND      | ex       | Mở rộng đối tượng vẽ                                                         |  |
| 46       | EXTRUDE     | ext      | Dựng hì nh khối từ một hì nh phẳ ng.                                         |  |
| 47       | FILLET      | f        | làm trơn góc của 2 đường thẳ ng.                                             |  |
| 48       | FILTER      | fi       | Lọc đốitượng.                                                                |  |
| 49       | GROUP       | g        | Đặ ttên chomộtnhóm đốitượng đã đánh dấu.                                     |  |
| 50       | НАТСН       | -h       | Tô một vùng theo mẫu tô đã chỉ định.                                         |  |
| 51       | HATCHEDIT   | he       | Sửa mẫ u tô .                                                                |  |
| 51       | HIDE        | hi       | Dấu các né t vẽkhuất trong một đối tượng 3 chiều.                            |  |
| 52       | IMAGE       | im       | Chèn 1 File ảnh vào bản vẽhiệ n tại.                                         |  |
| 53       | IMAGEADJUST | iad      | Điề u khiể n độ tương phản, độ sáng tối cho một đối tượng Image đã đánh dấu. |  |
| 54       | IMAGEATTACH | iat      | Đị nh danh cho đối tượng Image mớ.                                           |  |

| Số<br>TT | Tên lệ nh | Phí m tắ t            | Tác dụng của lệ nh                                           |  |
|----------|-----------|-----------------------|--------------------------------------------------------------|--|
| 55       | IMAGECLIP | icl                   | Cắ t một phầ n hình vẽvà tạo thà nh 1 đối tượng Image<br>mớ. |  |
| 56       | IMPORT    | imp                   | Chèn File ảnh vào AutoCAD .                                  |  |
| 57       | INSERT    | i, ddinsert           | Chèn khối vào bản vẽ                                         |  |
| 58       | INSERTOBJ | io                    | Nhúng đốitượng vào AutoCAD.                                  |  |
| 59       | INTERFERE | inf                   | Tìm giao thức chung của 2 đối tượng 3 chiều.                 |  |
| 60       | INTERSECT | in                    | Tì m phầ n giao của 2 miề n đ óng kí n.                      |  |
| 61       | LAYER     | la, ddlmodes          | Điề u khiể n lớp.                                            |  |
| 62       | LEADER    | lead                  | Tạo đường chú giải cho đối tượng.                            |  |
| 63       | LENGTHEN  | len                   | Kéodàimộtđ ốitượng.                                          |  |
| 64       | LINE      | I                     | Vẽ1 đường thẳ ng.                                            |  |
| 65       | LINETYPE  | lt, ltype,<br>ddltype | Định kiể u đường vẽ                                          |  |
| 66       | LIST      | li, Is                | Hiển thị các thông tin về nhóm đối tượng đánh dấu.           |  |
| 67       | LTSCALE   | lts                   | Đặ thệ số tỷ lệ né t vẽ                                      |  |
| 68       | MATCHPROP | ma                    | Copy thuộc tính từ một đối tượng sang đối tượng khác.        |  |
| 69       | MEASURE   | me                    | Lệ nh chia đối tượng theo độ dài đoạn.                       |  |
| 70       | MIRROR    | mi                    | Lệ nh lấy đối xứng gương.                                    |  |
| 71       | MLINE     | ml                    | Tạo các đường thẳ ng song song nhau.                         |  |
| 72       | MOVE      | m                     | Lệ nh di chuyể n một hay nhiề u đ ối tượng.                  |  |

| Số<br>TT | Tên lệ nh  | Phím tắt                                | Tác dụng của lệ nh                                                 |  |
|----------|------------|-----------------------------------------|--------------------------------------------------------------------|--|
| 73       | MSPACE     | ms                                      | Chuyể n kiể u hiể n thị vùng vẽ                                    |  |
| 74       | MTEXT      | t, mt                                   | Lệ nh viế t nhiề u dò ng chữ trên bả n vẽthô ng qua hộp hội thoại. |  |
| 75       | MVIEW      | mv                                      | Tạo điể m nhì n động.                                              |  |
| 76       | OFFSET     | 0                                       | Lệ nh vẽsong song.                                                 |  |
| 77       | OPTIONS    | op, pr, gr,<br>ddgrips                  | Gọi hộp thoại chọn để từ đó điề u chỉ nh các tham<br>số            |  |
| 78       | OSNAP      | os, ddosnap                             | Bắ tđiểm đặ cbiệ tcủa mộtđối tượng.                                |  |
| 79       | PAN        | р                                       | Xê dị ch bản vẽ trên màn hình.                                     |  |
| 80       | PASTESPEC  | ра                                      | Chèn vào bản vẽcác nội dung từ ClipBoard.                          |  |
| 81       | PEDIT      | ре                                      | Lệ nh sửa đổ i các đường đa tuyế n Polyline.                       |  |
| 82       | PLINE      | pl                                      | Lệ nh vẽđ ường đa tuyế n.                                          |  |
| 83       | PLOT       | print                                   | Xuấ t bản vẽra giấ y.                                              |  |
| 84       | POINT      | ро                                      | Vẽmột điể m có toạ độ đị nh trước.                                 |  |
| 85       | POLYGON    | pol                                     | Vẽđ agiác đều.                                                     |  |
| 86       | PREVIEW    | pre                                     | Xem trước trang in.                                                |  |
| 87       | PROPERTIES | ch, mo, props,<br>ddmodify,<br>ddchprop | Hiệ n hộp thoại thuộc tí nh đối tượng                              |  |
| 88       | PSPACE     | ps                                      | Chuyể n kiể u hiể n thị vừng vẽ                                    |  |
| 89       | PURGE      | ри                                      | Xoácáctên vàbiến không dùng đến (để làm gọn<br>kích thước bản vẽ). |  |

| Số<br>TT | Tên lệ nh | Phím tắt | Tác dụng của lệ nh                                          |  |
|----------|-----------|----------|-------------------------------------------------------------|--|
| 90       | QUIT      | exit     | Thoát khỏi AutoCAD .                                        |  |
| 91       | RECTANG   | rec      | Vẽhì nh chữ nhậ t.                                          |  |
| 92       | REDRAW    | r        | Vẽlạicác đốitượng trên màn hình hiện tại.                   |  |
| 93       | REDRAWALL | ra       | Vẽlạicác đốitượng trên tất cả các màn hình.                 |  |
| 94       | REGEN     | re       | Phục hồi và làm sạch vùng vẽtrên màn hình hiện<br>tại.      |  |
| 95       | REGENALL  | rea      | Phục hồi và làm sạch vùng vẽtrên mọi màn hình.              |  |
| 96       | REGION    | reg      | Tạo vùng cho đối tượng vẽ                                   |  |
| 97       | RENAME    | ren      | Đổ itên một đốitượng.                                       |  |
| 98       | RENDER    | rr       | Tạo ảnh cho bản vẽtheo chế độ thực tại ảo.                  |  |
| 99       | REVOLVE   | rev      | Tạo hình khối bằng cách xoay đối tượng phẳ ng quanh 1 trục. |  |
| 100      | ROTATE    | ro       | Xoayđ ốitượng.                                              |  |
| 101      | RPREF     | rpr      | Đặ t các tham số cho lệ nh Render (đ ánh bóng).             |  |
| 102      | SCALE     | sc       | Lệ nh thayđổ ikí ch thước đối tượng vẽ                      |  |
| 103      | SCRIPT    | scr      | Chạy liên tiế p các lệ nh theo kị ch bản.                   |  |
| 104      | SECTION   | sec      | Tạomặ tcắ tcủa mộtmặ tphẳ ng vớr mộthình khối.              |  |
| 105      | SETVAR    | set      | Đặ t biế n cho các đ ối tượng trong bản vẽ                  |  |
| 106      | SHADE     | sha      | Đánh bóng bản vẽ                                            |  |
| 107      | SLICE     | sl       | Chiế u một hình khối lên một mặt phẳ ng.                    |  |
| 108      | SNAP      | sn       | Bật (tắ t) chế độ bắ tđiể m khi di chuyể n chuột.           |  |

| Số<br>TT | Tên lệ nh | Phím tắt    | Tác dụng của lệ nh                                                 |  |
|----------|-----------|-------------|--------------------------------------------------------------------|--|
| 109      | SOLID     | SO          | Tạoramột đường đatuyến đóng kín được tô đặc.                       |  |
| 110      | SPELL     | sp          | Kiể m tra văn phạm cho các ký tự đ ãnhậ p trong<br>bản vẽ          |  |
| 111      | SPLINE    | spl         | Tạo ra các đường cong bậc 2 hoặ c bậc 3.                           |  |
| 112      | SPLINEDIT | spe         | Sửa đối tượng Spline.                                              |  |
| 113      | STRETCH   | S           | Dichuyể nhoặ cké odãn đối tượng.                                   |  |
| 114      | STYLE     | st          | Đị nh kiể u cho các ký tự .                                        |  |
| 115      | SUBTRACT  | su          | Tạo vùng hoặ c miề n của hai đ ối tượng theo nguyên tắ c loại trừ. |  |
| 116      | TABLET    | ta          | Bật (tắ t) kế t nối tớ bàn số hoá.                                 |  |
| 117      | THICKNESS | th          | Độ dày đường vẽ                                                    |  |
| 118      | TOLERANCE | tol         | Đị nh nghĩ a các dung sai hì nh học.                               |  |
| 119      | TOOLBAR   | to          | Hiệ n (ẩ n) các thanh cô ng cụ của AutoCAD .                       |  |
| 120      | TORUS     | tor         | Tạo hình bánh xe.                                                  |  |
| 121      | TRIM      | tr          | Lệnh cắt đường có đối tượng chặn.                                  |  |
| 122      | UNION     | uni         | Họp nhất 2 đối tượng, xoá các đường ranh giới<br>chung.            |  |
| 123      | UNITS     | un, ddunits | Chọn kiể u toạ độ, đơn vị tính cho bản vẽ                          |  |
| 124      | VIEW      | v, ddview   | Cấthoặ cđọclạiphần hiển thị trên màn hình.                         |  |
| 125      | VPOINT    | -vp         | Chọn điể m nhìn, hướng nhìn cho các đối tượng 3<br>chiều.          |  |
| 126      | WBLOCK    | w           | Ghi các đối tượng ra File.                                         |  |

| Số<br>TT | Tên lệ nh | Phím tắt | Tác dụng của lệ nh                                |
|----------|-----------|----------|---------------------------------------------------|
| 127      | WEDGE     | we       | Tạohình khối3 chiề u từ 1 mặ t dốc hướng trục X.  |
| 128      | XATTACH   | ха       | Kế t nối một tham chiế u khác đến bản vẽhiện tại. |
| 129      | XBIND     | xb       | Đí nh một biể u tượng độc lập vào bản vẽ.         |
| 130      | XLINE     | xl       | Tạo một đường thẳ ng dài vô hạn.                  |
| 131      | XREF      | xr       | Điề u khiể n các tham chiế u bên ngoài đến bản vẽ |
| 132      | ZOOM      | Z        | Thu phóng đối tượng vẽ                            |

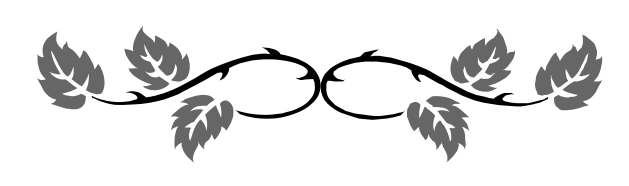

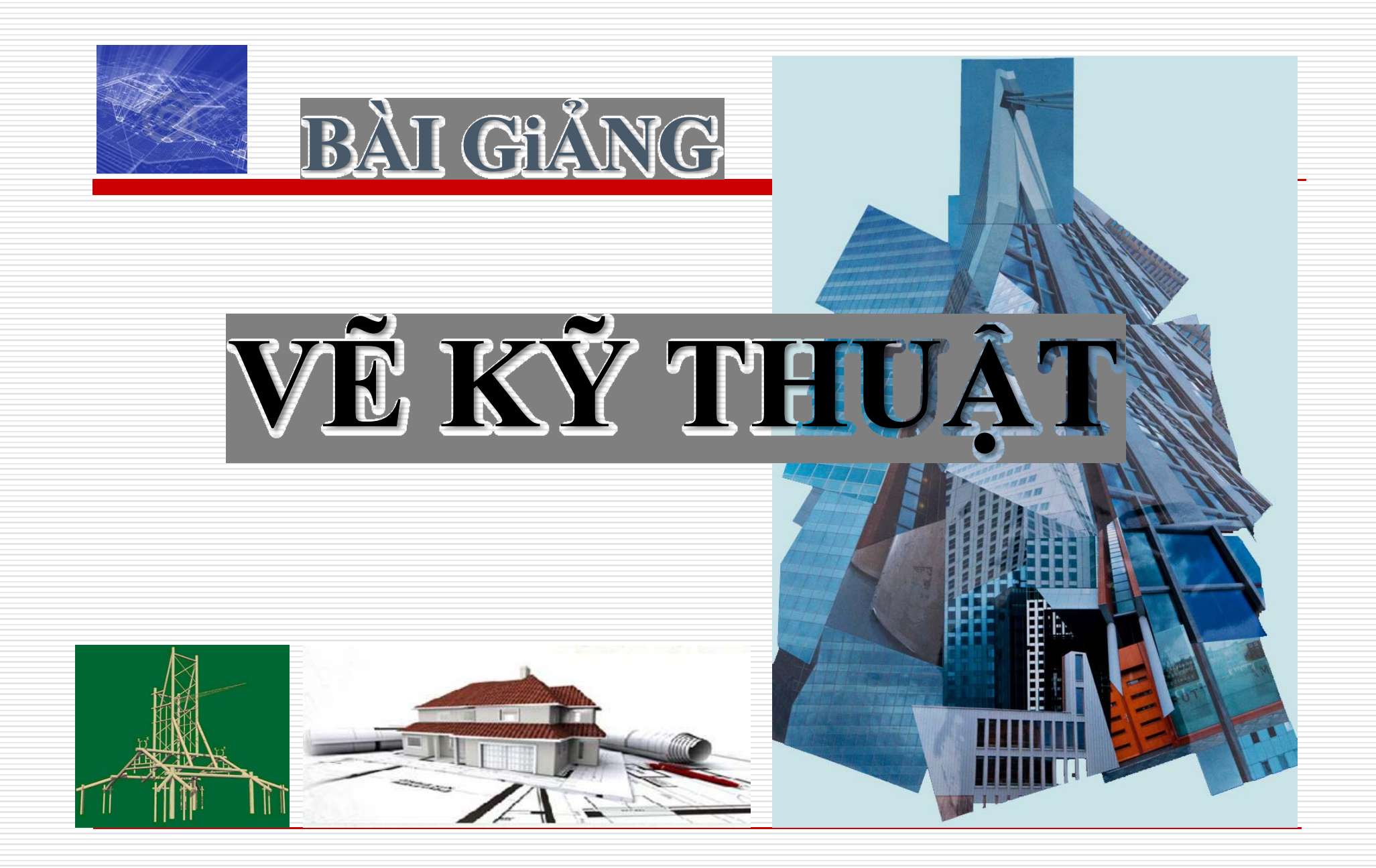

## MŲC ĐÍCH

- Vẽ và đọc hiểu được bản vẽ kỹ thuật cơ bản.
- Rèn luyện kỹ năng thiết lập nhanh chóng, khoa học một bản vẽ đúng TCVN.
- Rèn luyện kỹ năng đọc hiểu chính xác một bản vẽ.
- Rèn luyện tính cẩn thận, kiên nhẫn, chính xác.
- Vẽ kỹ thuật chuẩn bị cho sinh viên học tốt các môn chuyên ngành, ngược lại qua các môn chuyên ngành sẽ hoàn thiện khả năng đọc và vẽ bản vẽ của sinh viên.

## TÀI LIỆU THAM KHẢO

Vẽ kỹ thuật xây dựng tập 1 - Nguyễn Quang Cự.
 Vẽ kỹ thuật cơ khí tập 1 - Trần Hữu Quế.
 Bài tập Vẽ kỹ thuật xây dựng tập 1 - Nguyễn Quang Cự, Đoàn Như Kim, Đặng Văn Cứ.
 Bài tập Vẽ kỹ thuật xây dựng tập 2 - Nguyễn Quang Cự, Đoàn Như Kim, Đặng Văn Cứ.

# NỘI DUNG MÔN HỌC

- Vẽ kỹ thuật cơ bản
  - Vật liệu và dụng cụ vẽ
  - Những tiêu chuẩn về quy cách bản vẽ
  - Phương pháp hình chiếu vuông góc
  - Các loại hình biểu diễn
  - Hình cắt và mặt cắt
  - Đọc bản vẽ kỹ thật xây dựng
  - Vẽ kỹ thuật công trình xây dựng

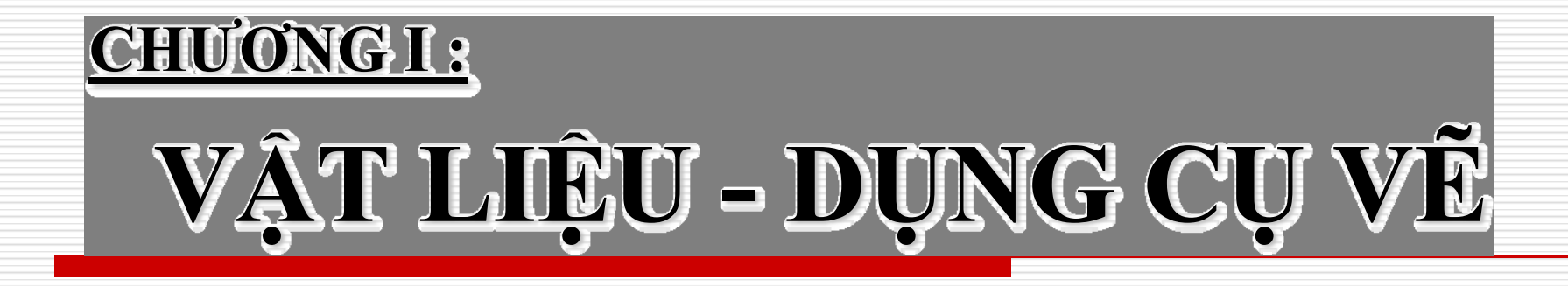

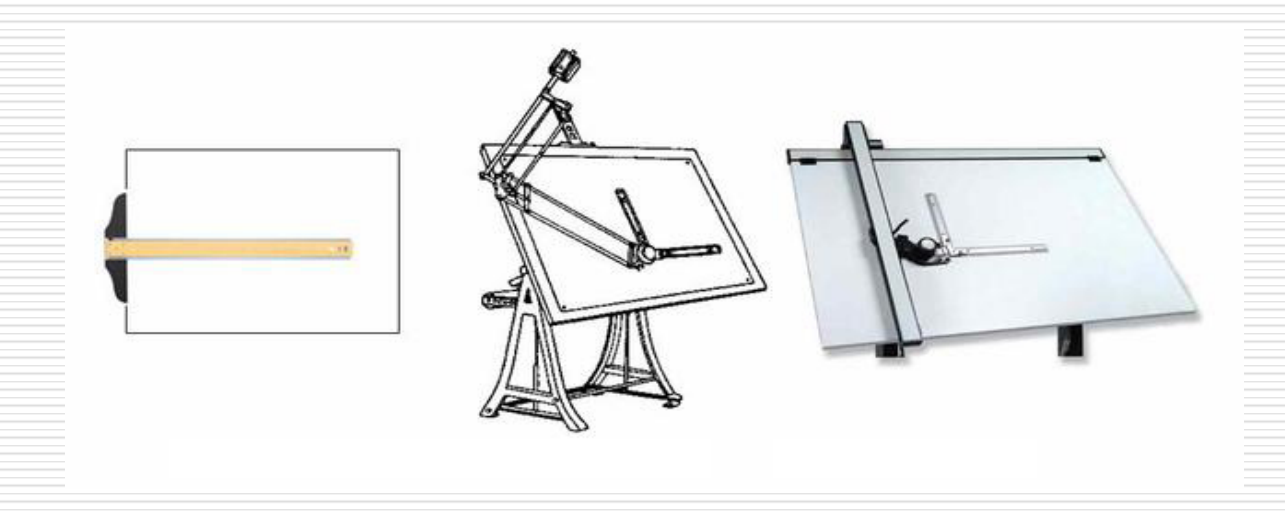

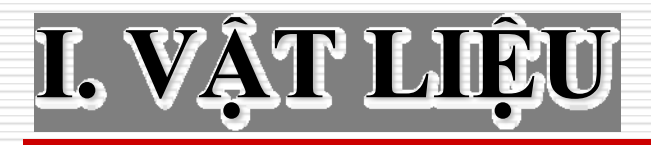

□ Giấy vẽ: Giấy vẽ tinh Giấy can Giấy phác □ Bút chì: Loại cứng: H, 2H, 3H... Loại vừa: HB Loai mềm: B, **2B**, 3B...

## IL DỤNG CỤ VĨ

- Bàn vẽ
- Thước kẻ
- Bộ êke
- Bộ compa
- Dụng cụ khác: thước cong, thước lỗ, tẩy...

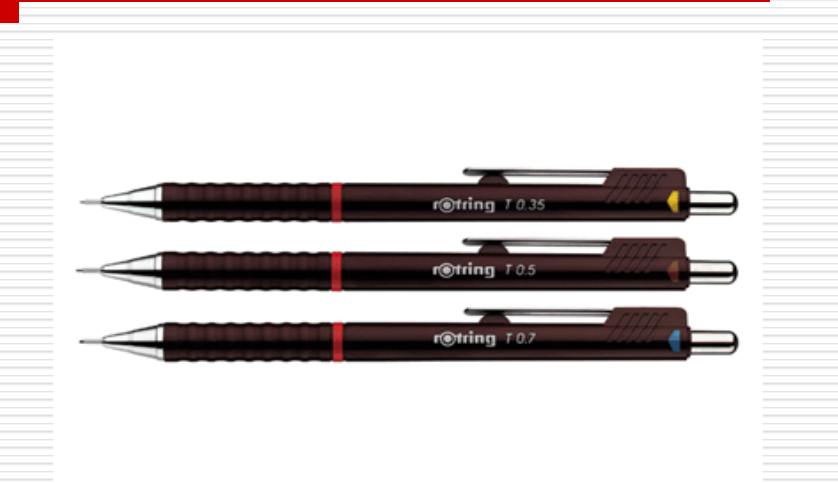

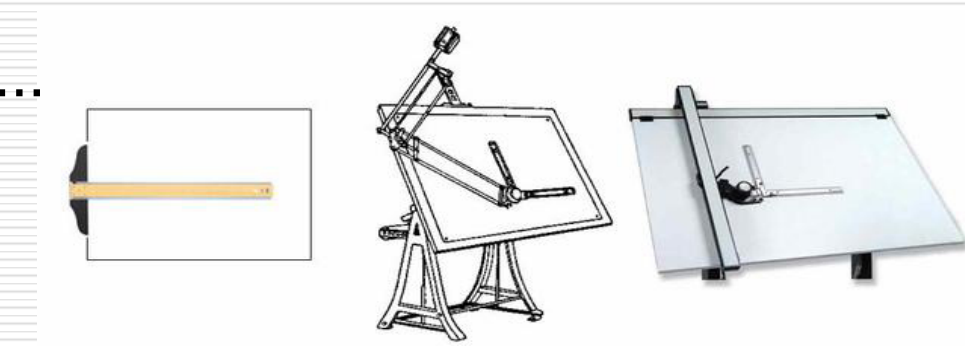

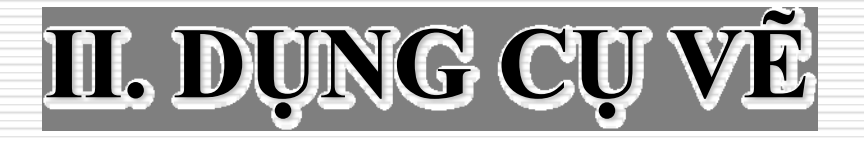

- Yêu cầu tối thiểu về dụng cụ :
  - 01 bộ Êke.
  - 01 Compa tốt
  - 01 thước thẳng 40 50cm.
  - 01 bút chì kim bấm loại 0,5mm, ruột 2B.
    Tẩy.

## II. DỤNG CỤ VĨ

#### Phần mềm AutoCAD

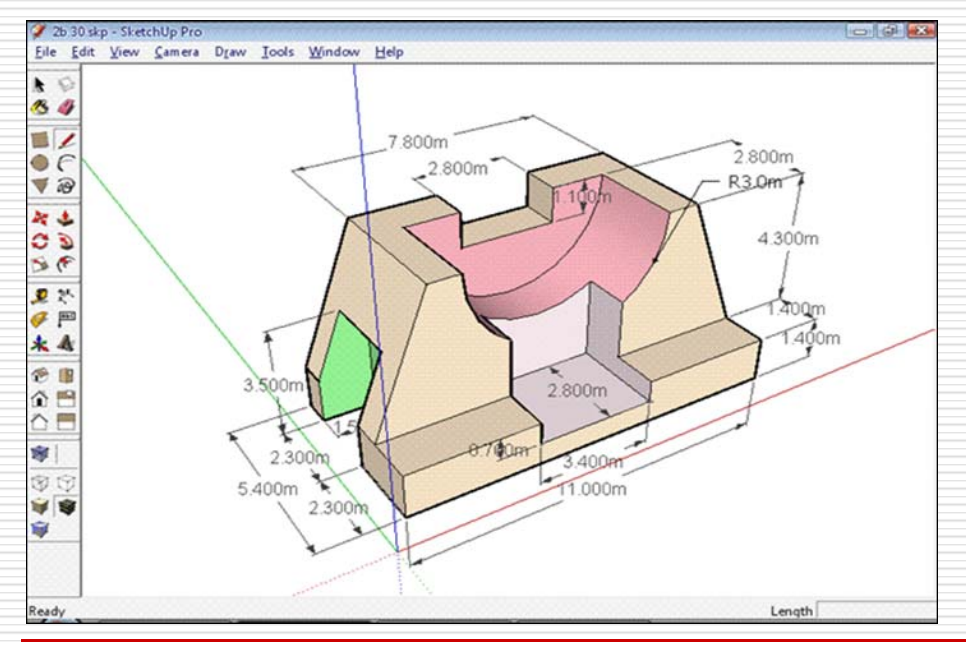

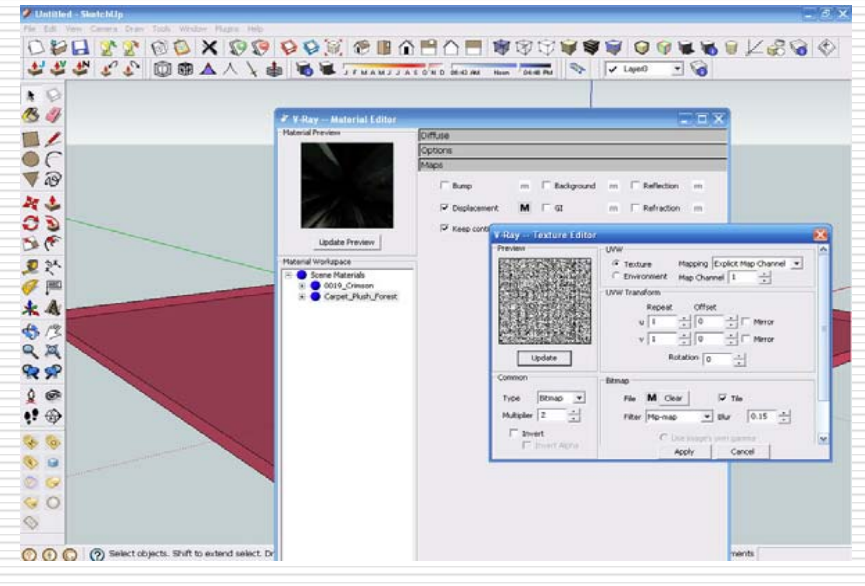

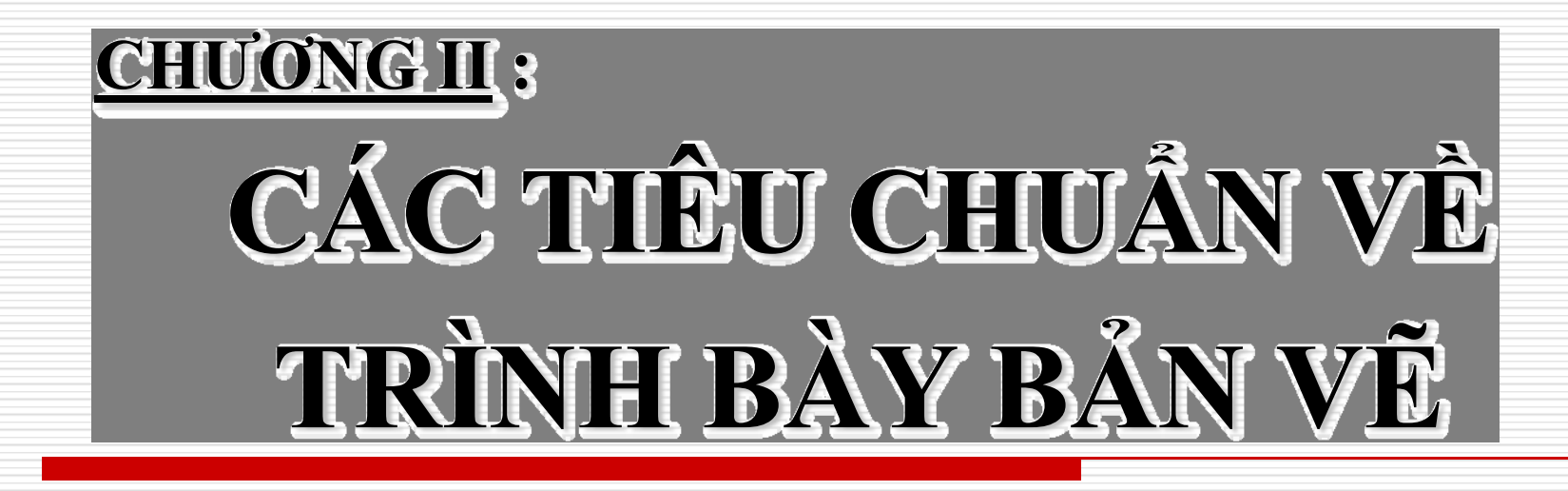

- Tất cả các bản vẽ kỹ thuật đều được thiết lập theo một quy cách thống nhất theo tiêu chuẩn Việt Nam.
- Tiêu chuẩn về bản vẽ ký thuật do nhà nước ban hành nên nó có tính pháp lý. Mỗi một cán bộ hay công nhân kỹ thuật cần phải xem tiêu chuẩn nhà nước là luật và phải thực hiện theo, có như vậy mới bảo đảm được tính thống nhất trong khoa học kỹ thuật và trong sản xuất.

#### Các loại khổ giấy :

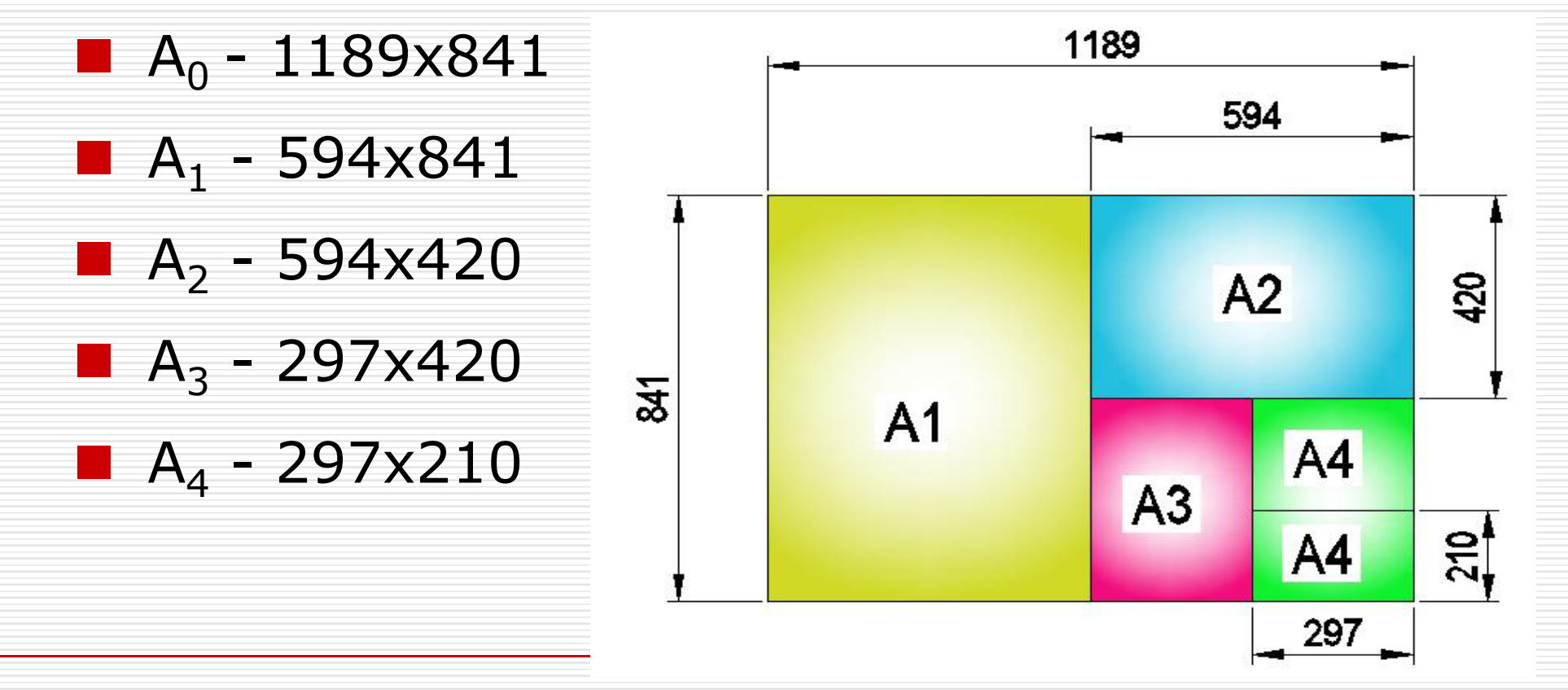

#### Khung bản vẽ - khung tên:

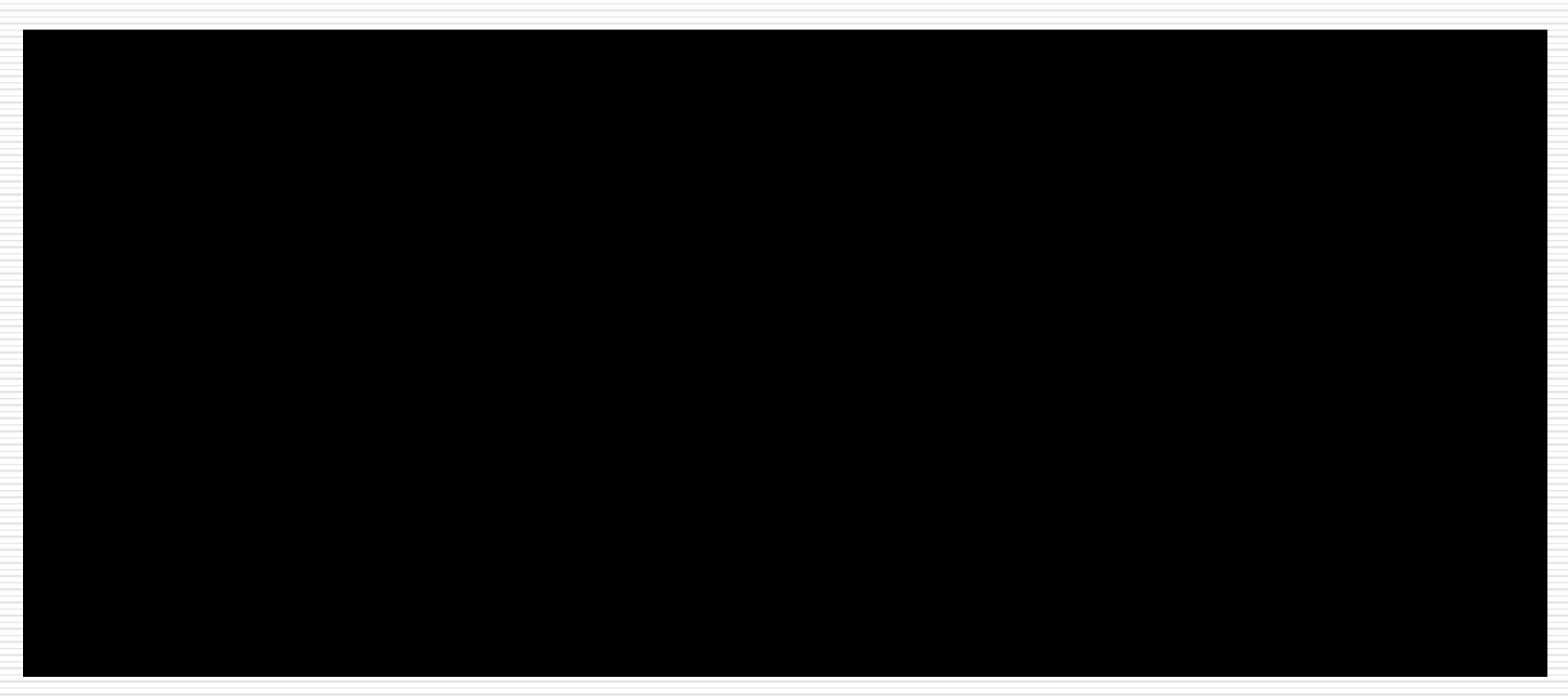

#### Khung bản vẽ - khung tên:

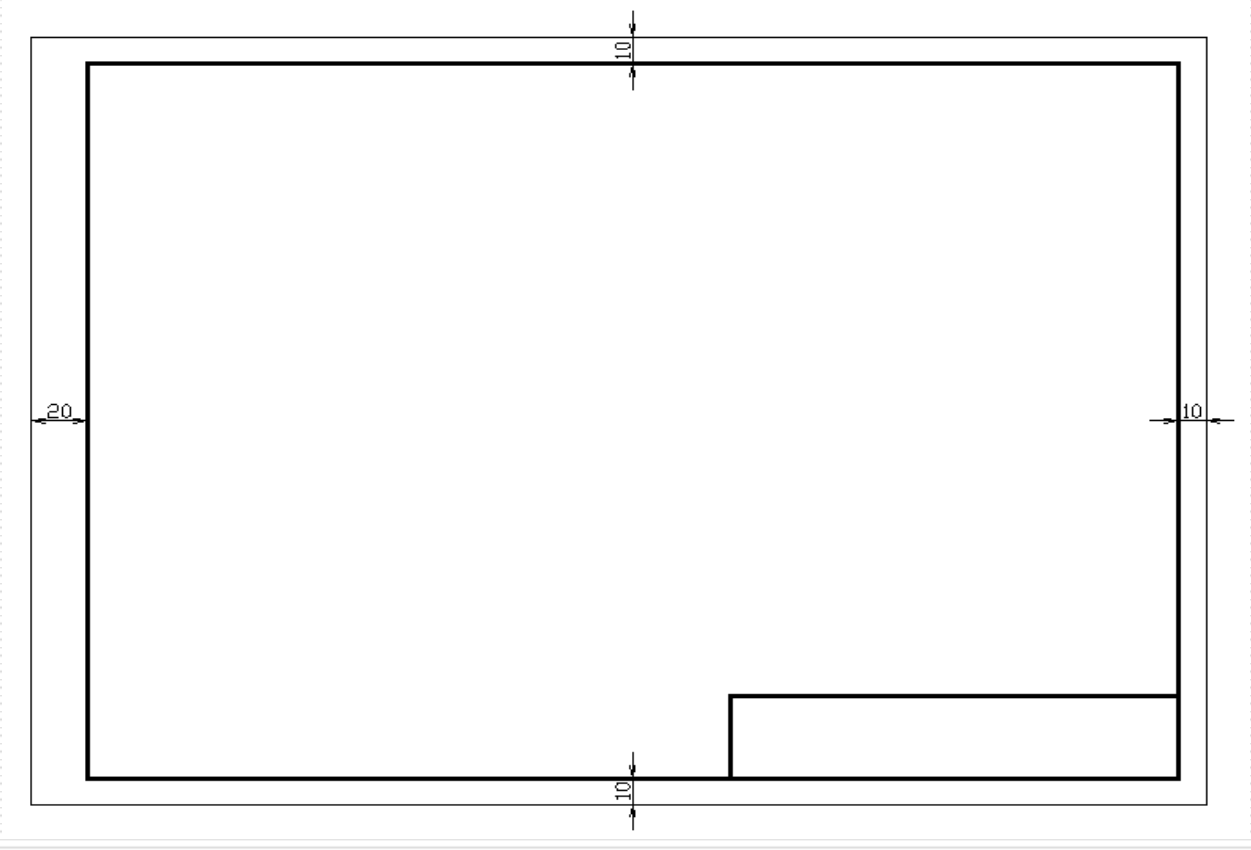

#### Lưu ý khung bản vẽ:

- Mép 10mm đối với tất cả khổ giấy.
- Mép trái đóng tập 20mm.
- Khổ giấy A<sub>4</sub> chỉ được bố trí trang giấy đứng, các khổ giấy A khác có thể bố trí ngang hay đứng.

#### Nội dung khung tên: vẽ nét 0,7mm và 0,35mm

- 1 Tỉ lê 1 4 2 – Ngày vẽ 4X8=32 1' 2 2 6 5 3 – Kiểm tra 3' 3 6' 4 – Tên bản vẽ 30 75 30 25 160 5 - Trường, nhóm,
  - lớp, mã số sinh viên
  - 6 Bài số

#### Khung tên trong trường học:

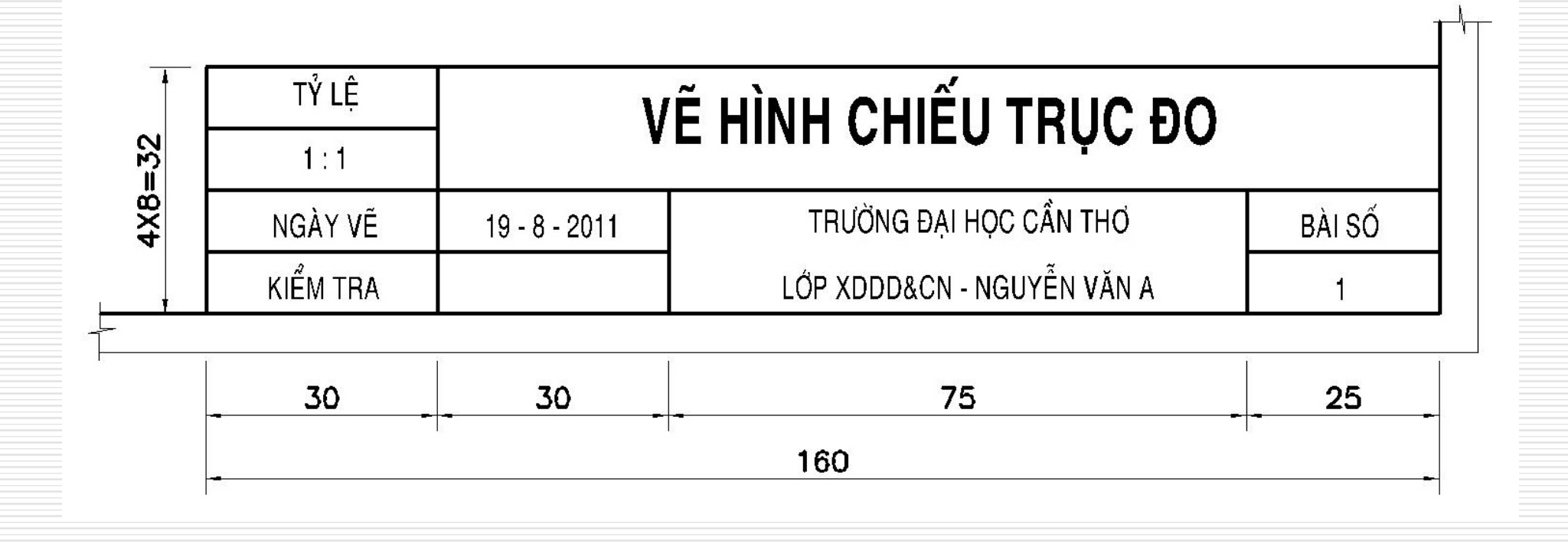

## IL TỈ LỆ (TCVN 7286:2003)

- Tỉ lệ = Kích thước hình vẽ / Kích thước thật.
- **Các tỉ lệ theo** :
  - Tỉ lệ thu nhỏ : 1:2 1:5 1:10 1:20 -1:50 -1:100 - 1:200...
  - Tỉ lệ nguyên hình : 1:1
  - Tỉ lệ phóng to: 2:1 5:1 10:1 20:1 50:1 100:1 ...

### II. TỈ LỆ (TCVN 7286:2003)

#### Phương pháp ghi tỉ lệ :

- Ghi vào ô ghi tỉ lệ : ghi dạng 1:2, 1:10... Tỉ lệ này có giá trị cho toàn bản vẽ.
- Ghi cạnh một hình vẽ : ghi dạng Tỉ Lệ 1:2, Tỉ Lệ 1:10... Tỉ lệ này chỉ có giá trị riêng một hình vẽ. Nếu không có khả năng hiểu nhầm có thể bỏ từ "Tỉ Lệ".

#### III. ĐƯỜNG NẾT (TCVN 8-20:2002)

#### Chiều rộng các đường nét :

Chiều rộng d được dùng theo dãy:

- 0,13 0,18 0,25 0,35 0,50 0,70 1,00...
- Trên một bản vẽ, chỉ dùng ba bề rộng đường nét : nét mảnh, nét đậm và nét rất đậm. Chọn nhóm nét thường theo tỉ lệ 1:2:4.

20

## III. ĐƯỜNG NÉT (TCVN 8-20:2002)

#### Các loại đường nét:

| Tên gọi          | Hình dạng      | Ứng dụng                        |
|------------------|----------------|---------------------------------|
| A Nót liền đâm   |                | - Cạnh thấy, đường bao thấy     |
| A. Net neli dani |                | - Khung bản vẽ, khung tên       |
|                  | k <del> </del> | - Đường dóng, đường dẫn,        |
| D Nát liền mảnh  |                | đường kích thước.               |
|                  |                | - Đường gạch gạch trên mặt      |
|                  |                | cắt.                            |
| C. Nét đứt       |                | - Cạnh khuất, đường bao khuất.  |
| D Nát chốm co ch |                | - Trục đối xứng                 |
| D. Net cham gạch |                | - Đường tâm                     |
| E. Nét cắt       |                | - Đánh dấu vị trí mặt phẳng cất |
|                  |                | - Đường cắt lìa hình biễu diễn  |
|                  |                | - Đường phân cách giữa hình     |
| F. Nét lượn sóng |                | chiếu và hình cất khi không     |
|                  |                | dùng trục đối xứng làm phân     |
|                  |                | cách                            |
| C Nét díah déa   |                | - Đường cất lìa dài hình biểu   |
| G. Net dich dac  |                | diễn                            |

## III. ĐƯỜNG NÉT (TCVN 8-20:2002)

#### Các quy định cơ bản về đường nét:

- Nếu 02 nét giao nhau, nên giao bởi nét gạch.
- Các đường cùng loại song song và gần nhau nên vẽ so le.
- Hai đường song song khoảng cách yêu cầu >0,7mm.
- Đường nét phải thống nhất trên cùng một bản vẽ.

## IV. CHỮ VIẾT (TCVN 7284-2:2003)

#### □ Kiểu chữ:

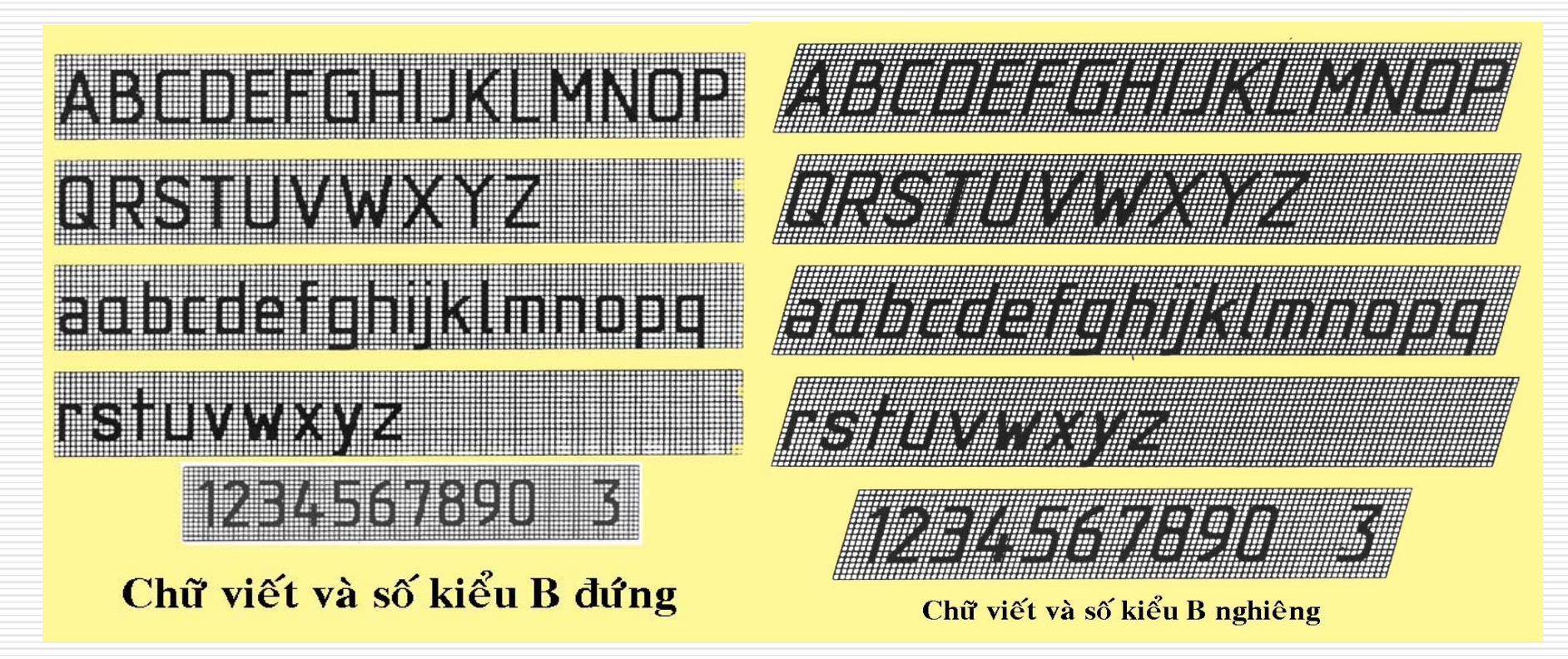

## IV. CHỮ VIẾT (TCVN 7284-2:2003)

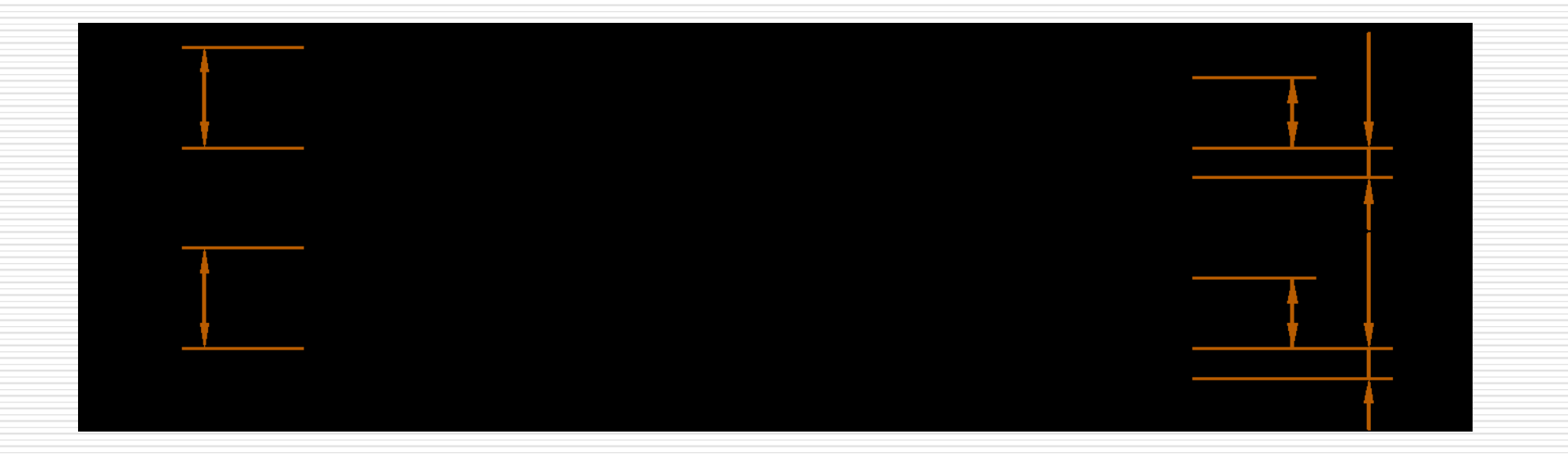

#### IV. CHỮ VIẾT (TCVN 7284-2:2003)

# Khi viết chữ nên kẻ đường dẫn. Kẻ đường dẫn nên dùng đầu nhọn compa.

#### **V.GHI KÍCH THƯỚC (TCVN 7583-1:2006)**

#### Những quy định chung:

- Kích thước trên bản vẽ là kích thước thật vật thể, không phụ thuộc vào tỉ lệ hình biểu diễn.
- Mỗi kích thước chỉ được ghi một lần.
- Kích thước phải được đặt tại hình thể hiện rõ ràng nhất.
- Kích thước có quan hệ nên được ghi theo từng nhóm để dễ đọc.

#### **V.GHI KÍCH THƯỚC (TCVN 7583-1:2006)**

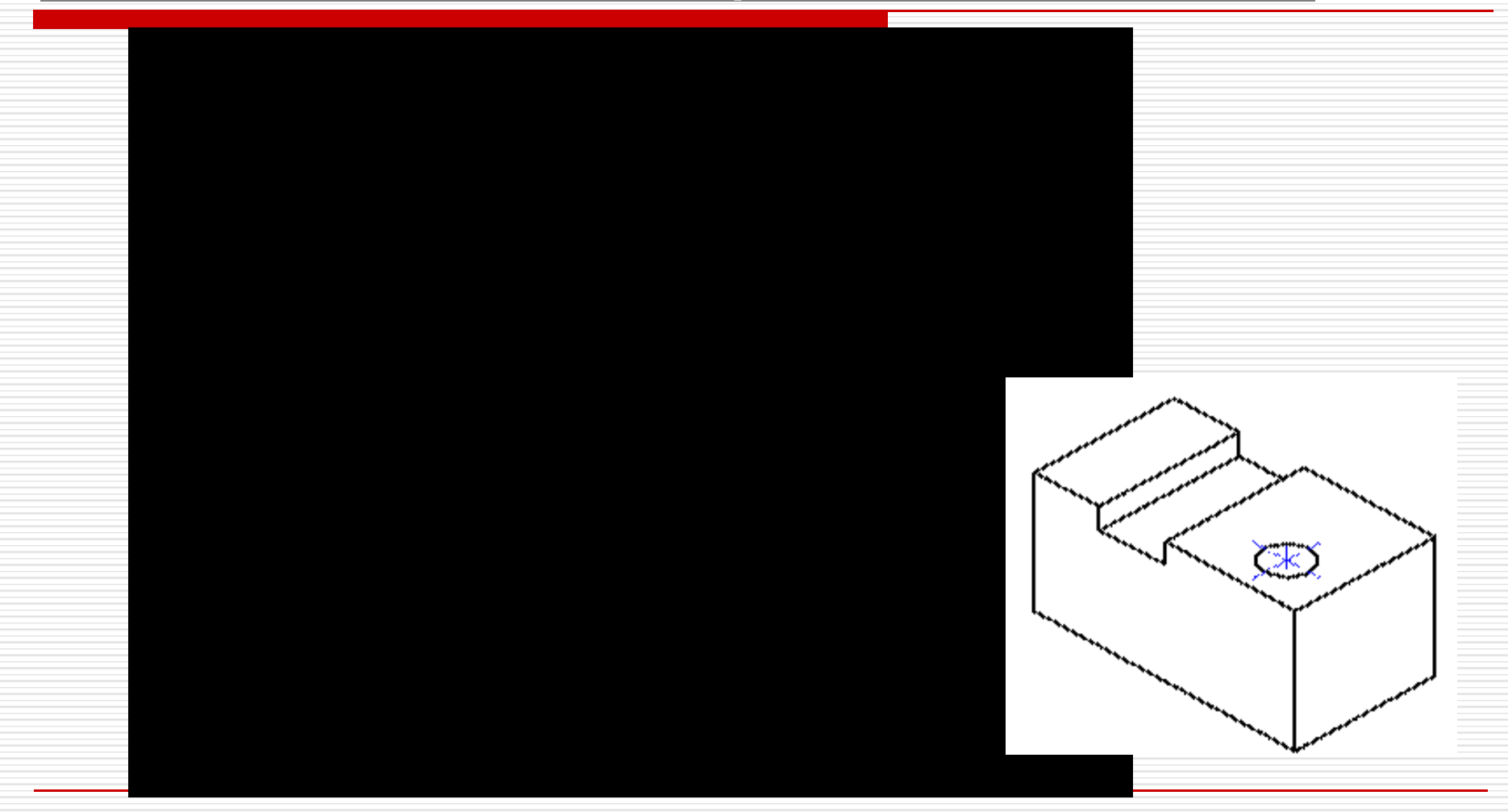
### Dường kích thước:

Vẽ bằng nét liền mảnh.

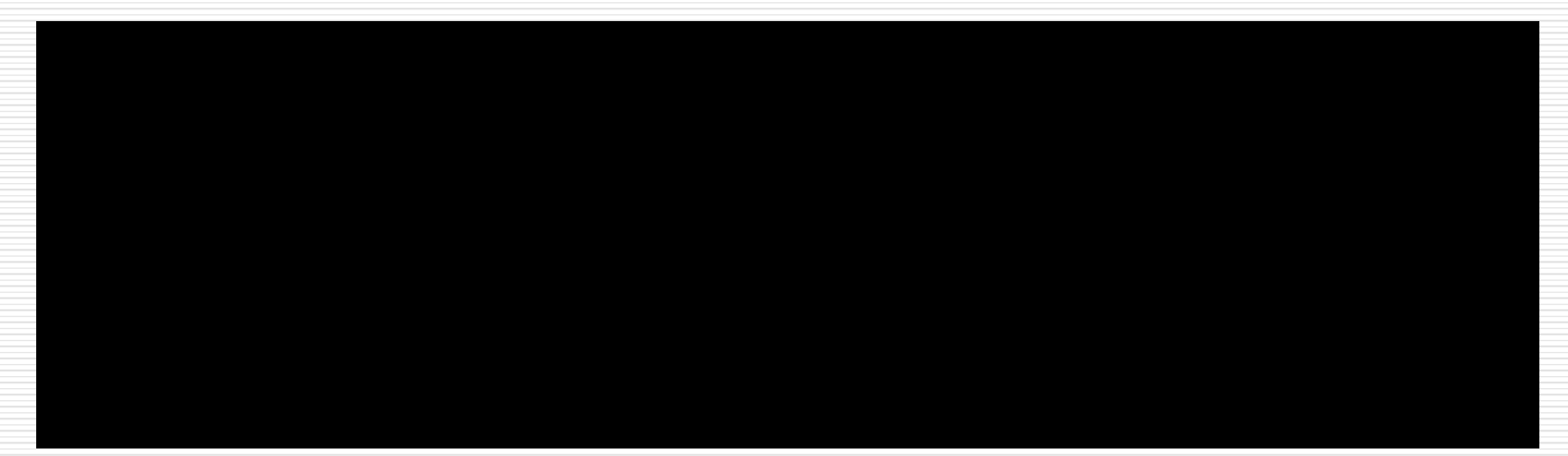

### Dường kích thước:

- Khi không đủ chổ đường kích thước có thể cho mũi tên đảo ngược lại.
- Nên tránh cắt ngang đường kích thước

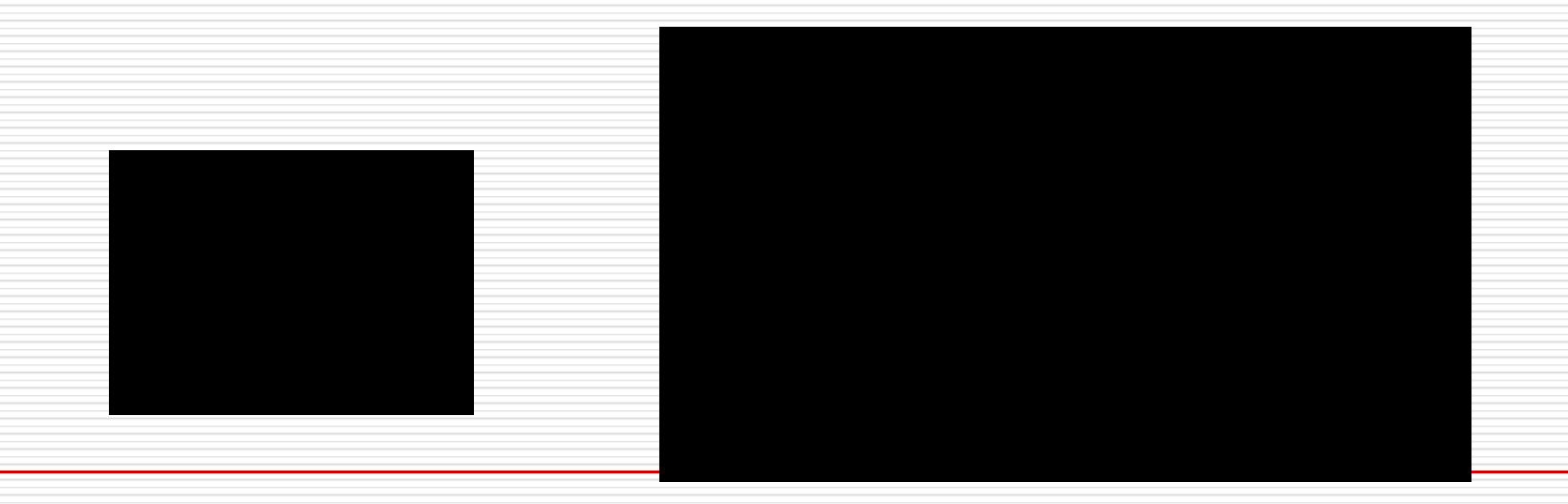

### Dường kích thước:

- Có thể không cần vẽ đường kích thước đầy đủ khi:
  - Chỉ dẫn kích thước đường kính.
  - Kích thước đối xứng.
  - Hình vẽ bằng ½ hình chiếu và ½ hình cắt.

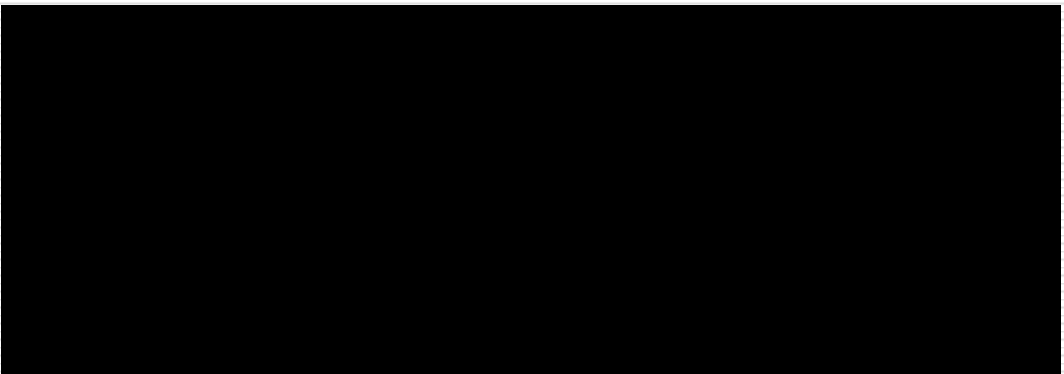

### Dường gióng:

- Vẽ bằng nét liền mảnh, kéo dài đường gióng ra khỏi đường kích thước.
- Nên vẽ đường gióng vuông góc với chiều dài vật thể. Có thể vẽ đường gióng xiên nhưng phải song song nhau.

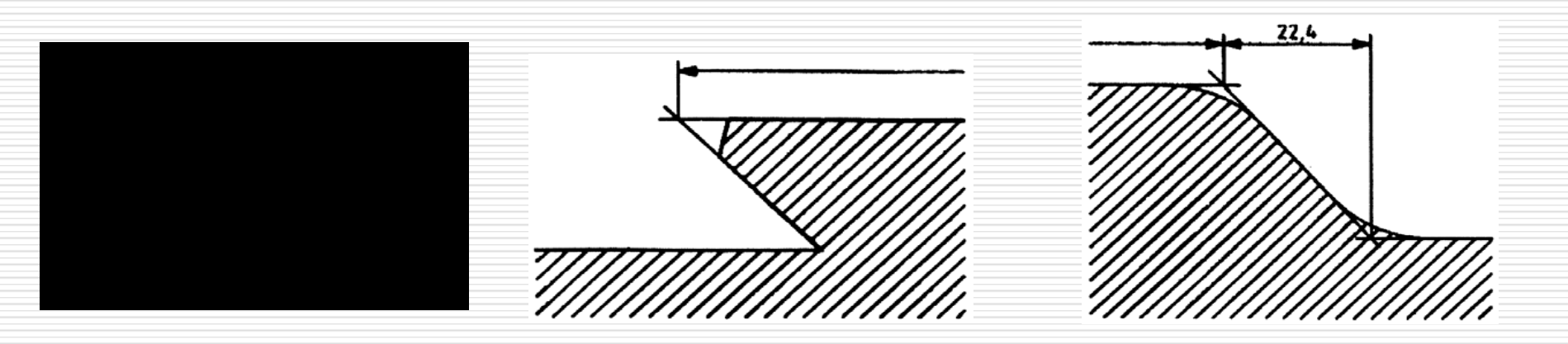

### Dường gióng:

Đường gióng có thể ngắt quảng.

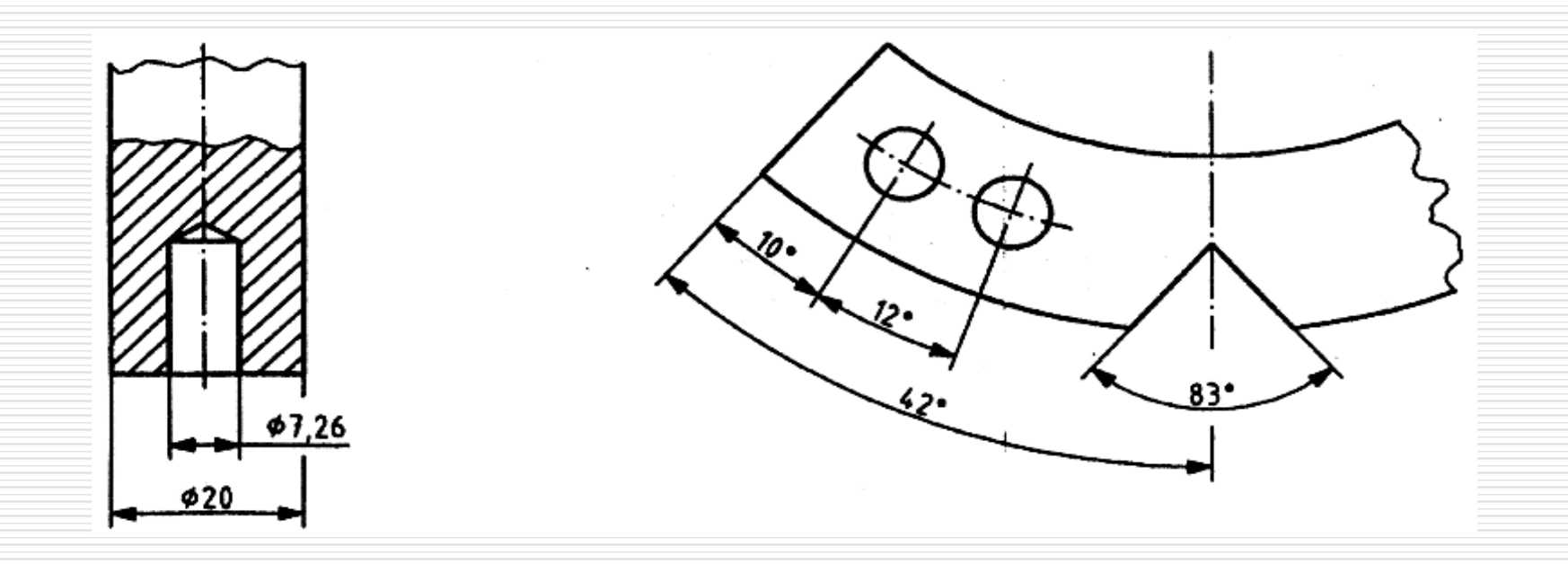

### Giá trị kích thước:

- Ghi song song với đường kích thước, ở khoảng giữa, về phía trên, và không chạm đường kích thước.
- Hướng ghi kích thước phải theo chiều xem bản vẽ

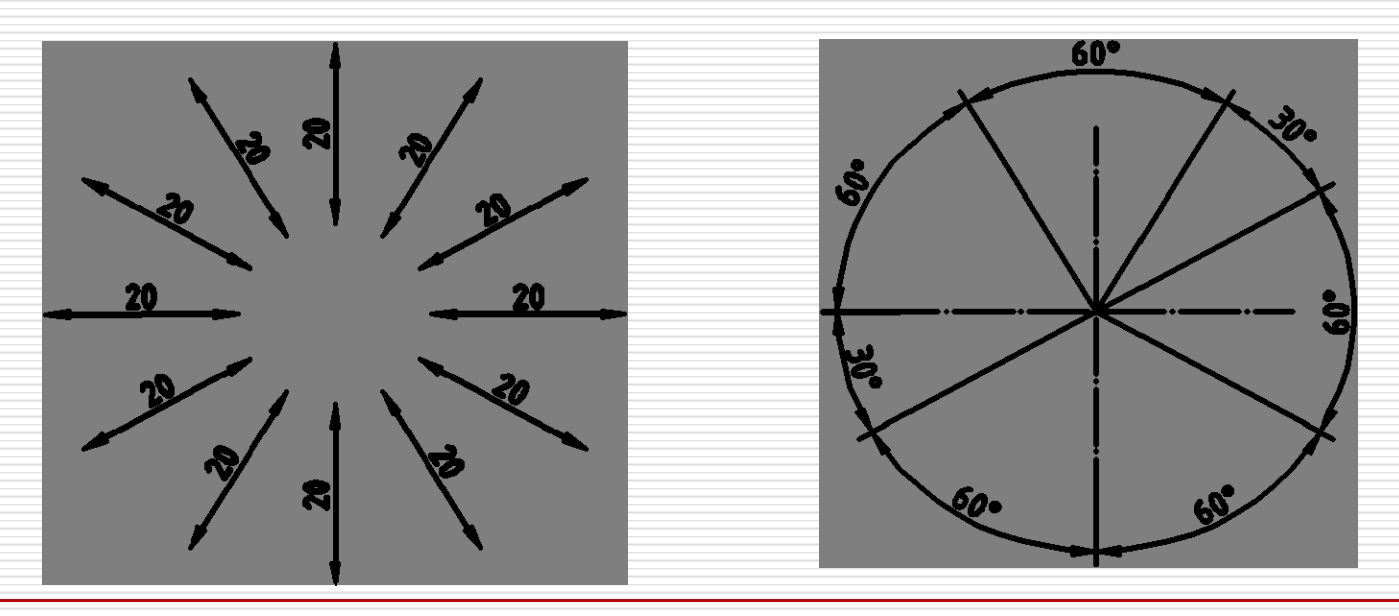

### Giá trị kích thước:

- Không cho bất cứ đối tượng nào cắt qua giá trị kích thước.
- Nếu giá trị kích thước không đủ chổ ta có thể thay đổi vị trí.

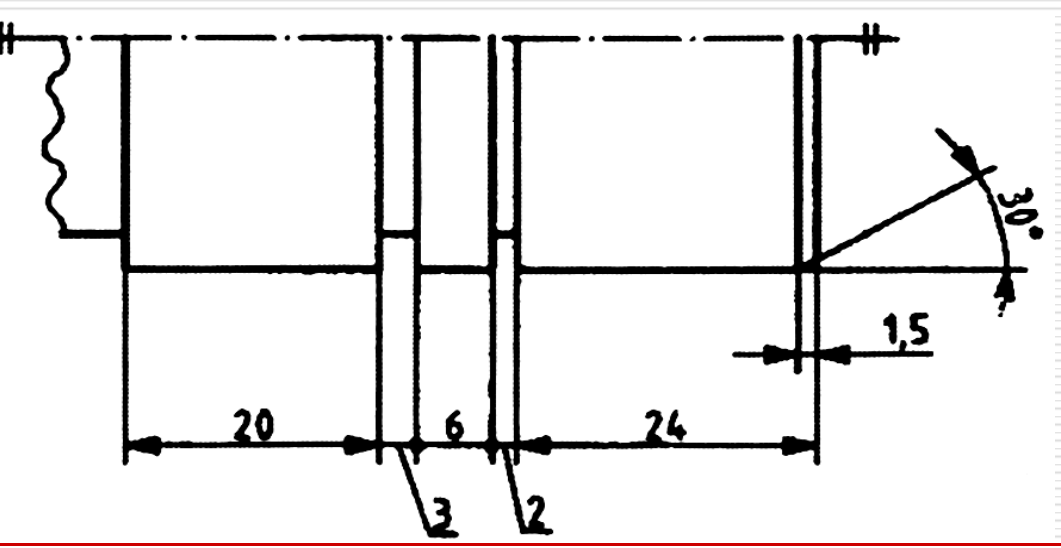

### Ghi kích thước đặc biệt:

Đường kính φ
 Bán kính R
 Jiến thát hình R
 Jiến thát hình R

R4

### Ghi kích thước đặc biệt:

Mặt cầu S

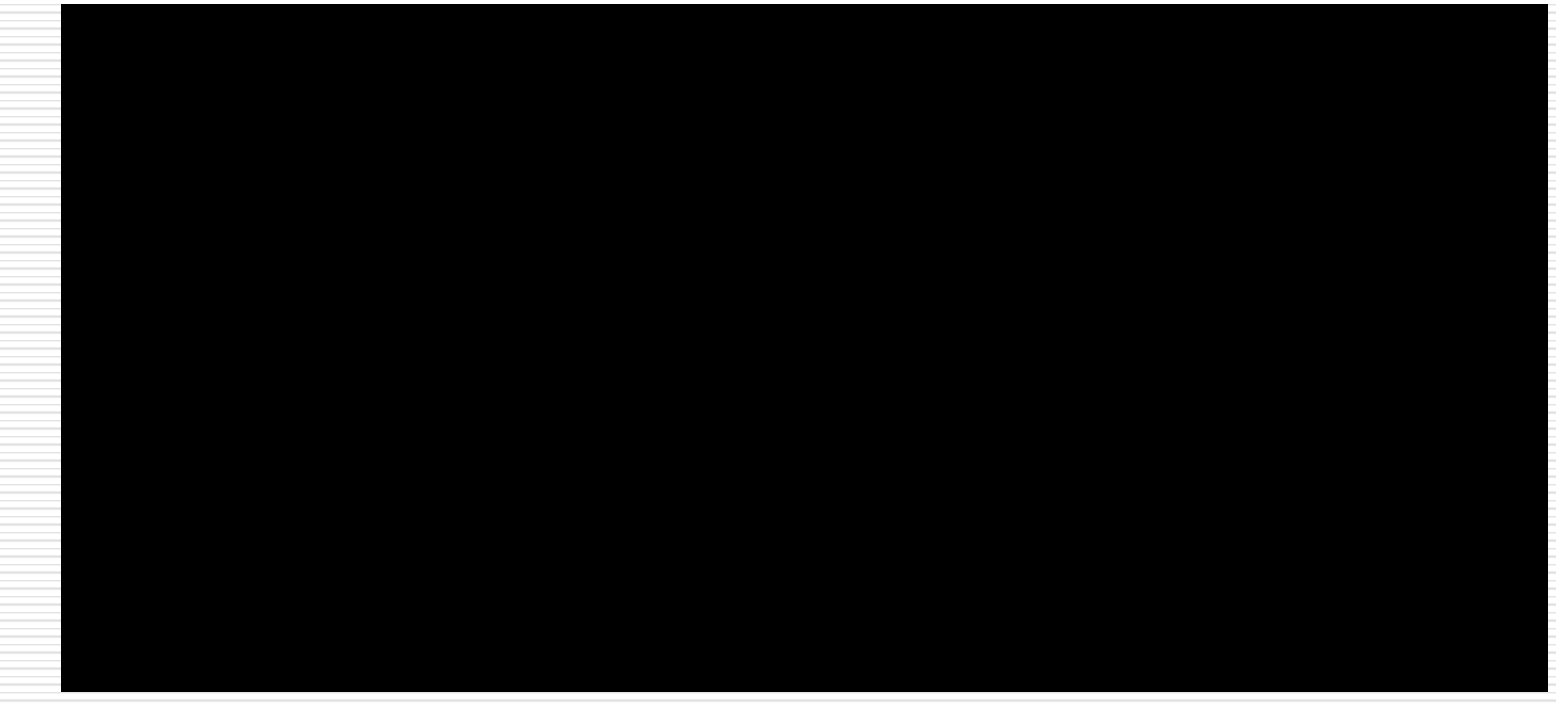

### Ghi kích thước đặc biết

- Cung tròn
- Hình vuông

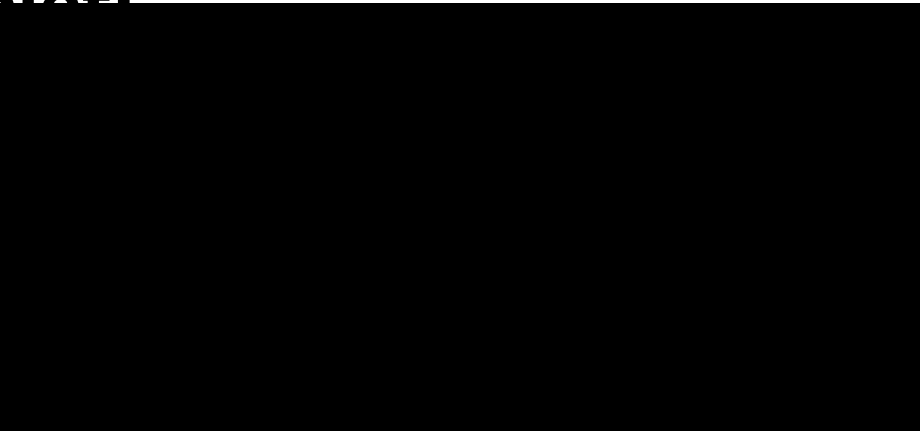

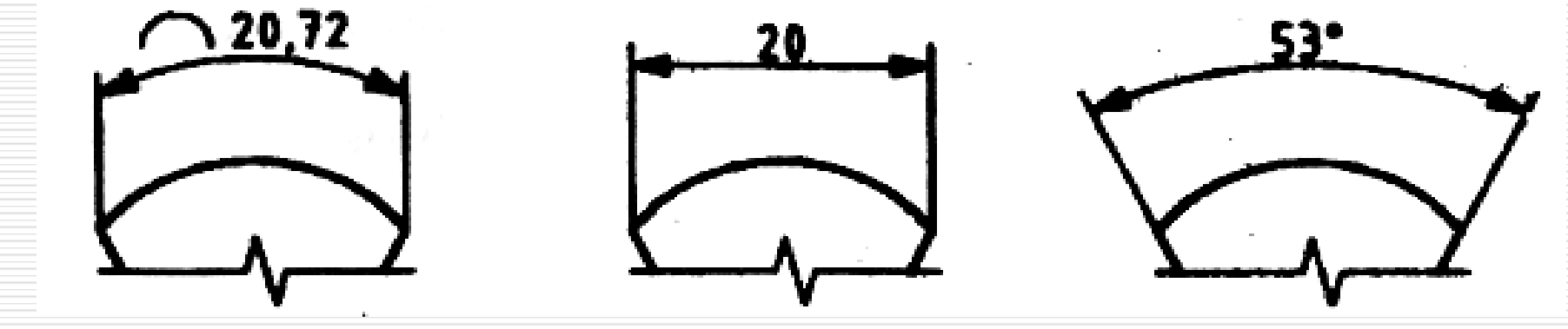

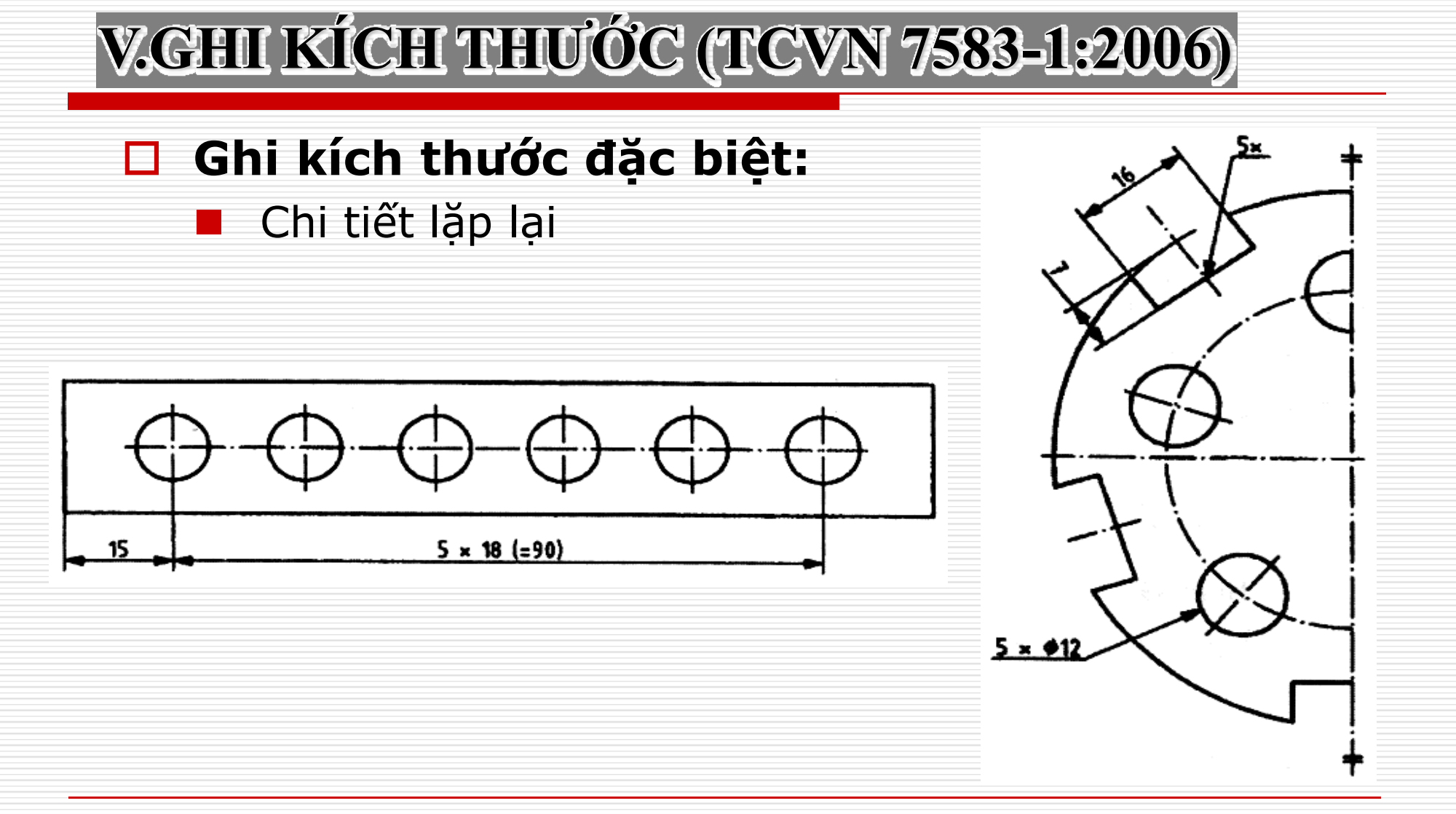

### Ghi kích thước đặc biệt:

Đối xứng

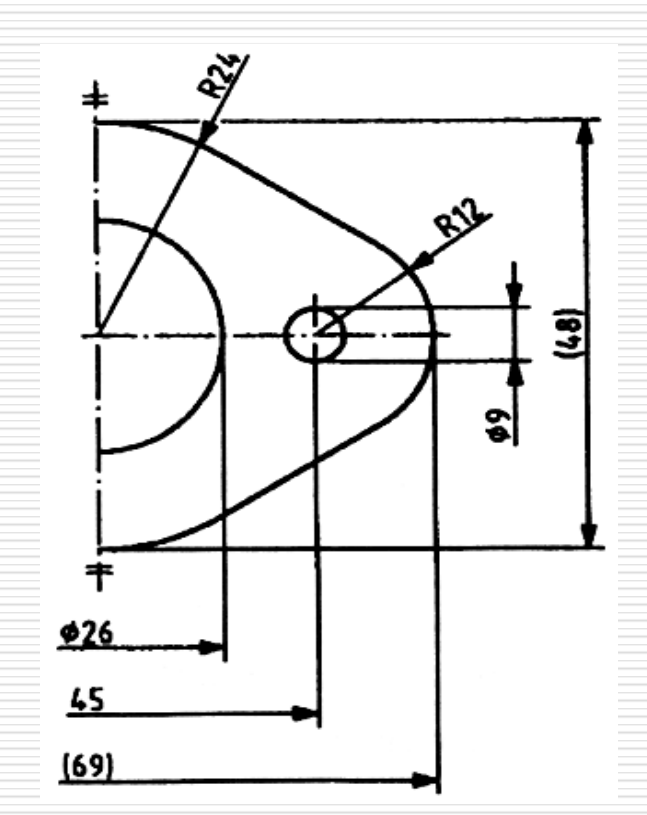

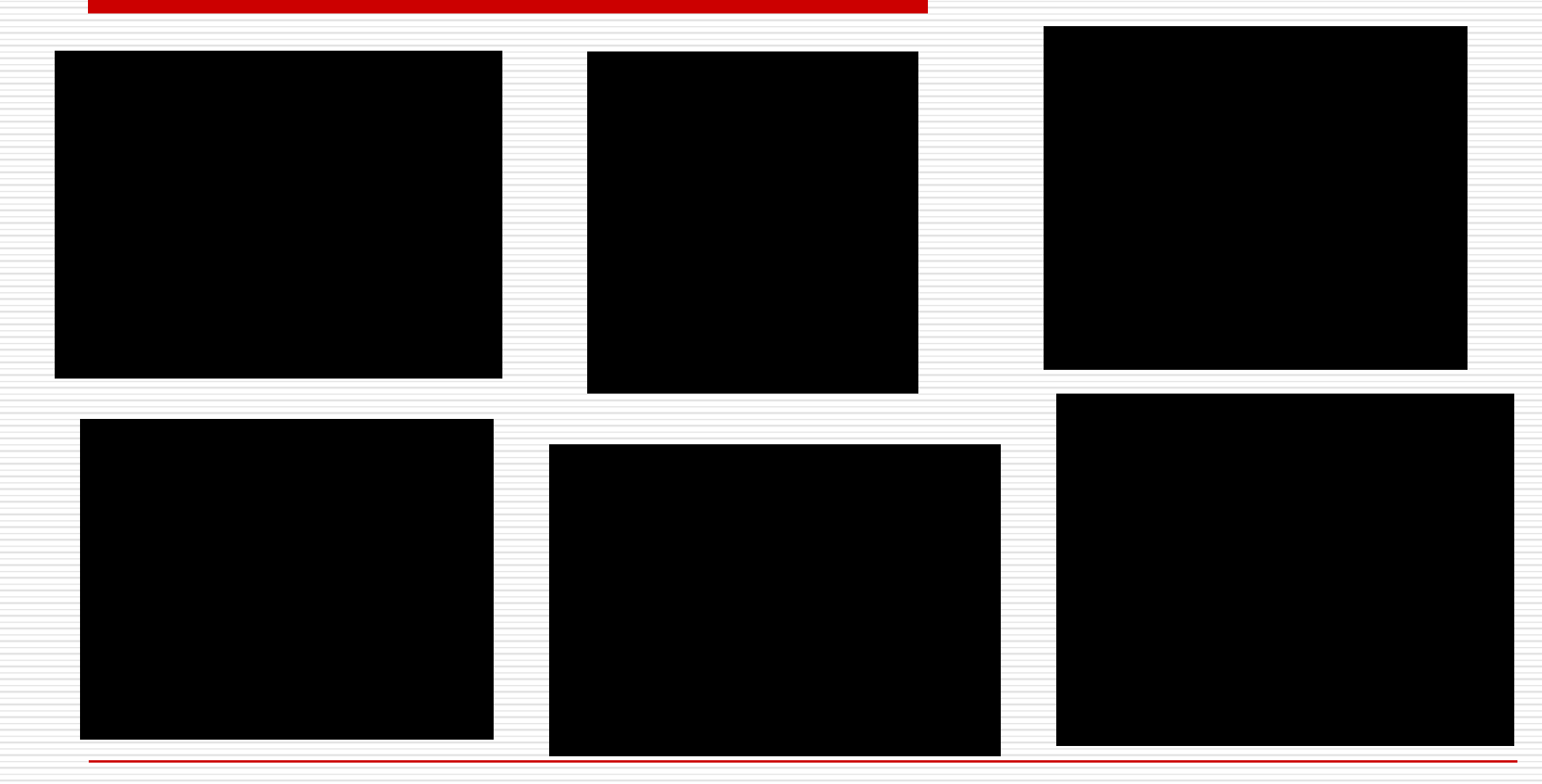

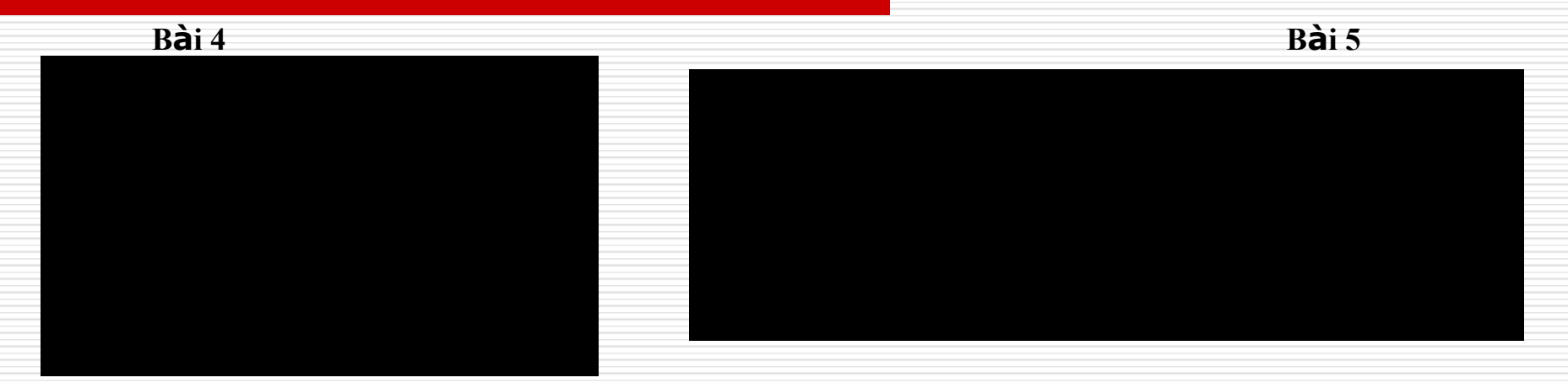

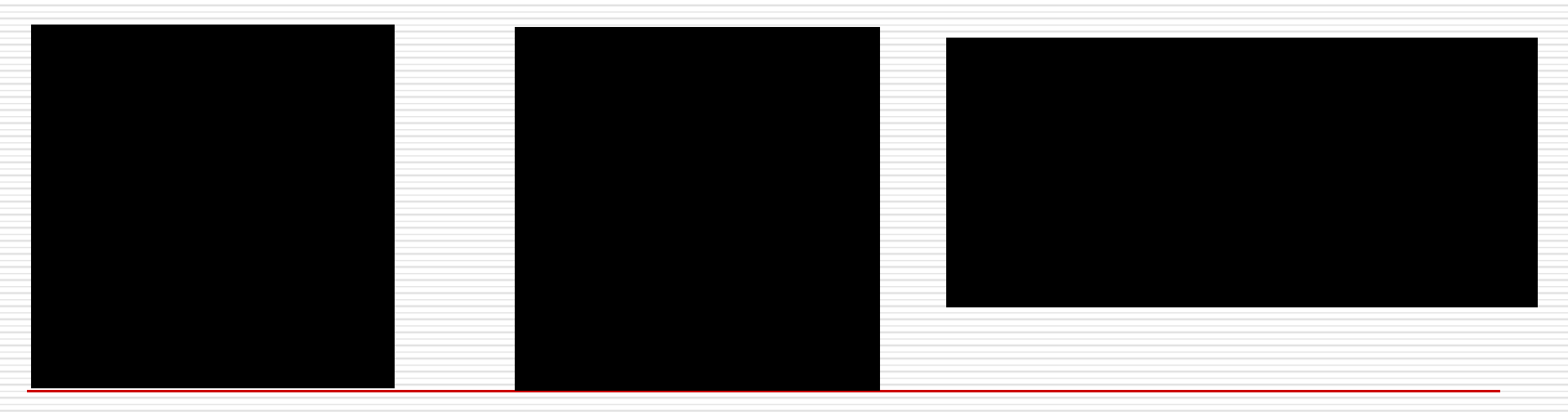

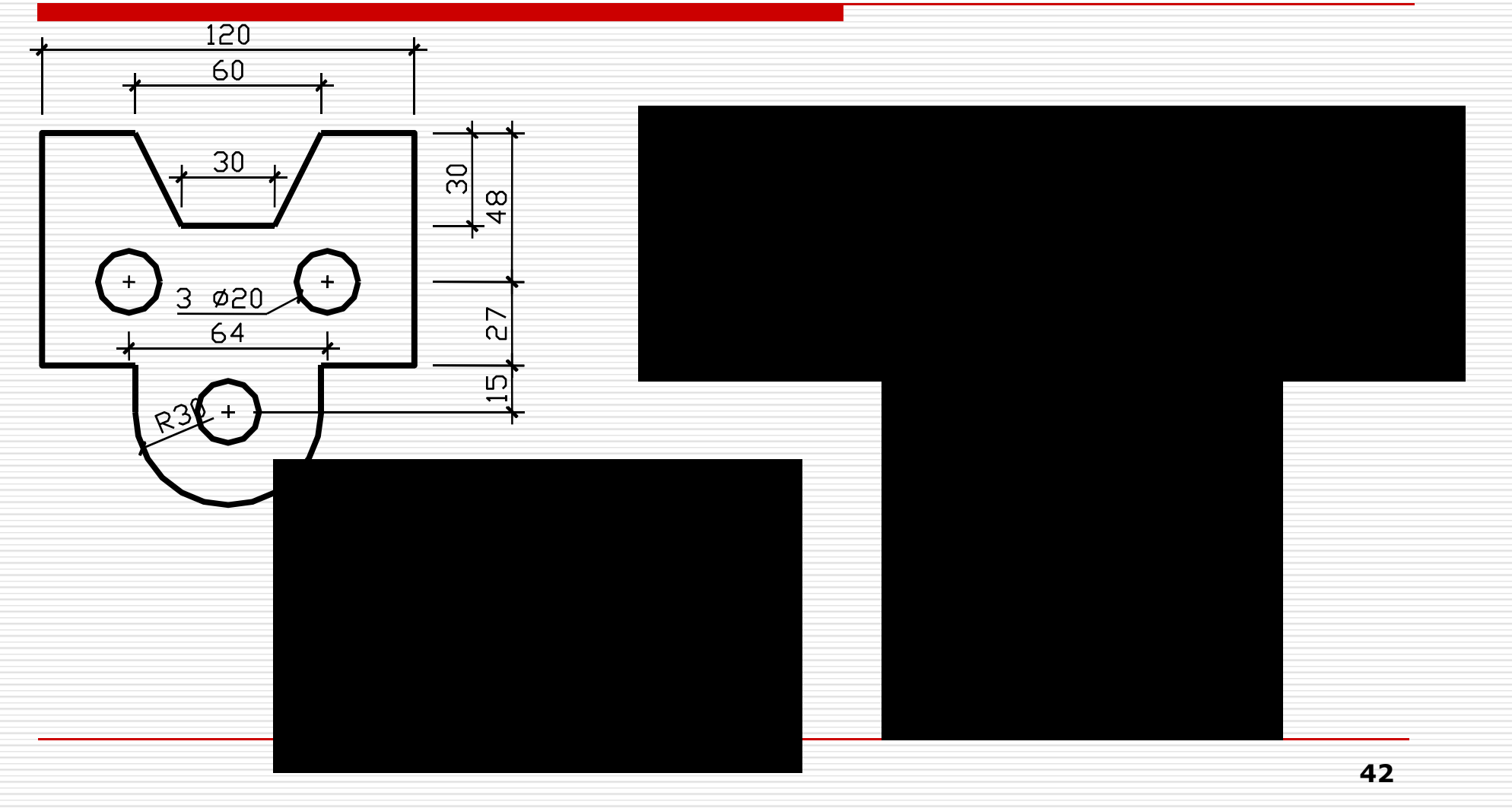

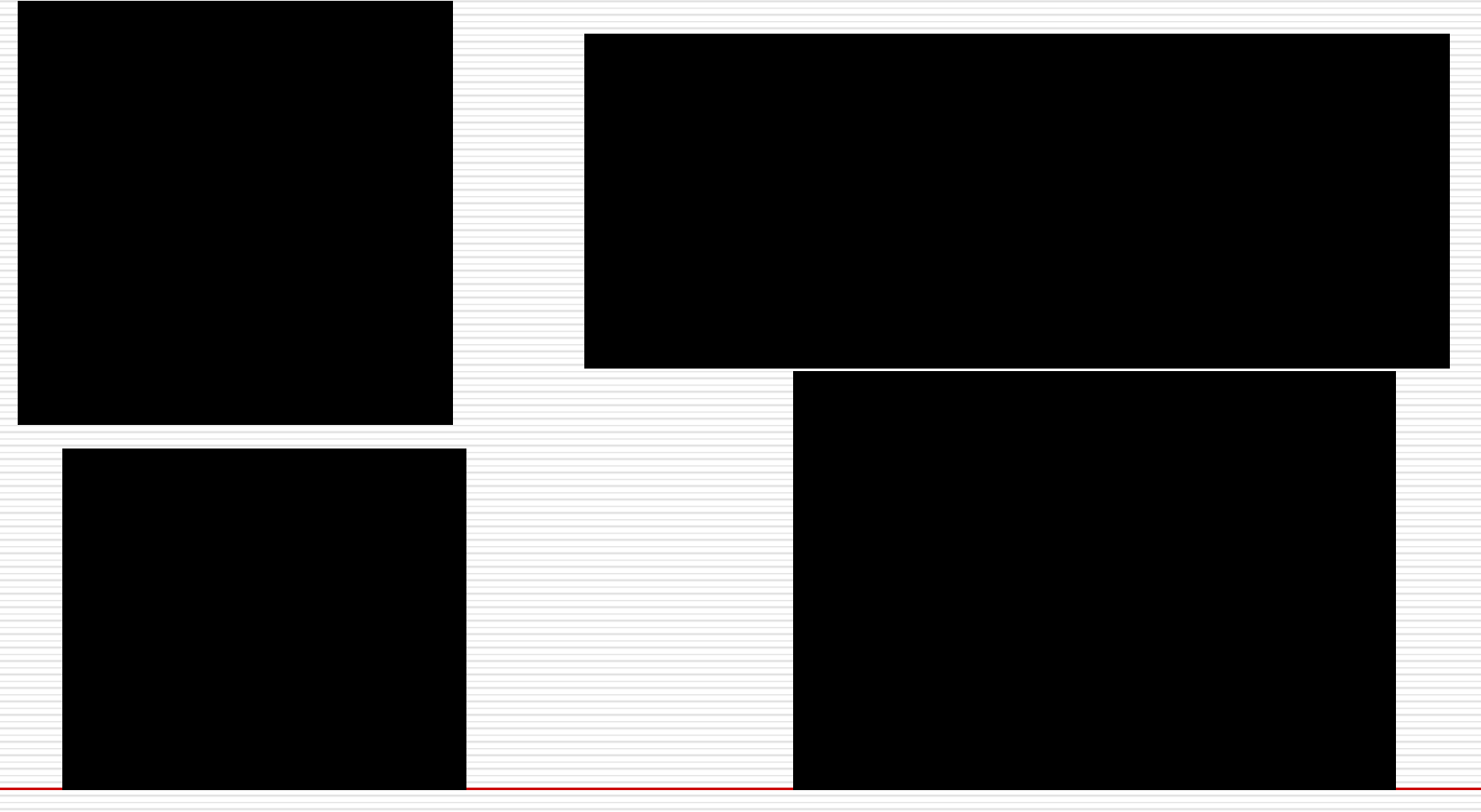

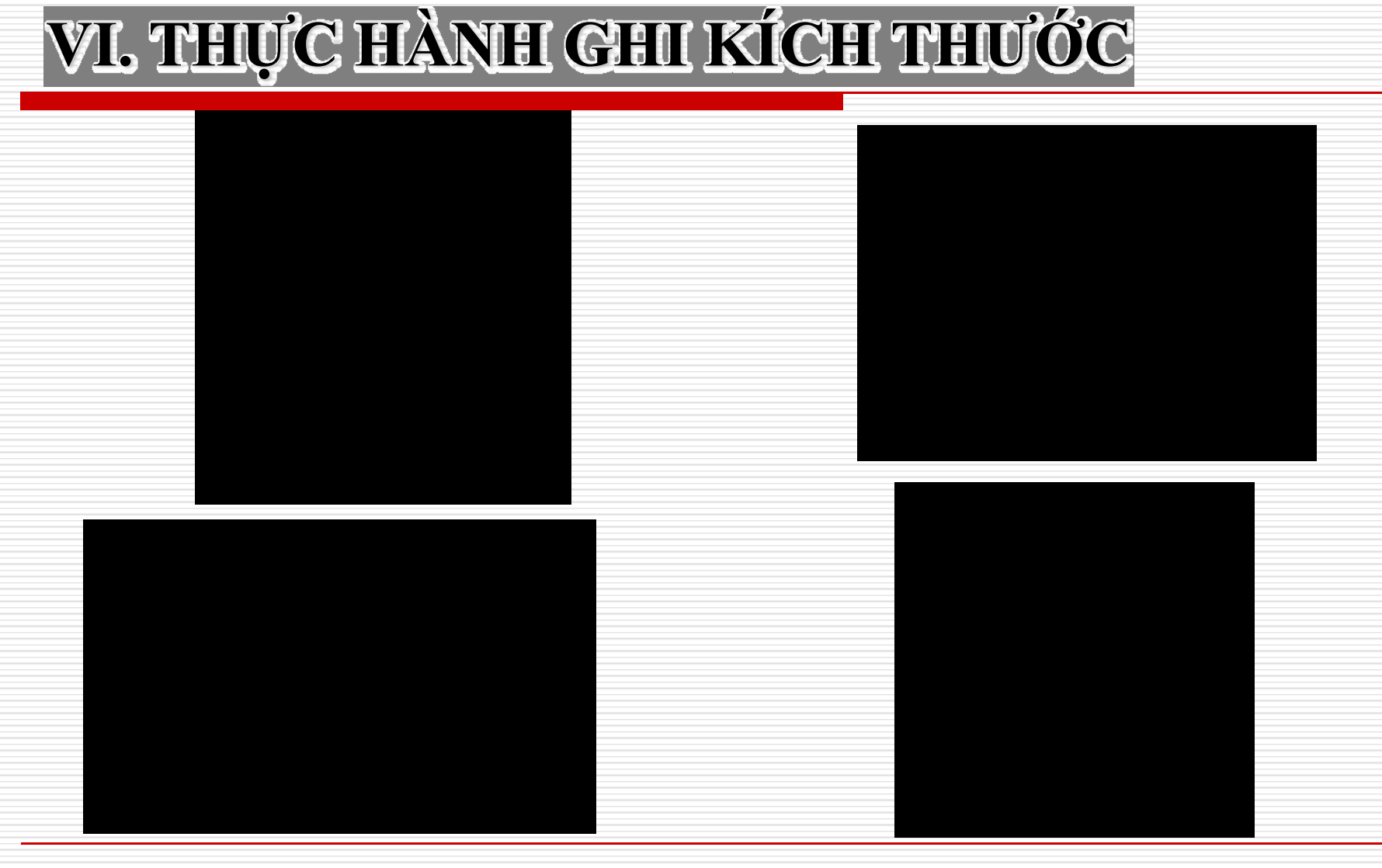

# <u>chương m</u>. PHƯƠNG PHÁP HÌNH CHIẾU VUÔNG GÓC

## **I. CÁC PHÉP CHIẾU**

### 1.Phép chiếu xuyên tâm

- P : Mặt phẳng hình chiếu
- S : Tâm chiếu
- SA : Tia chiếu
- A' : Hình chiếu của
  điểm A từ tâm chiếu S
  lên mặt phẳng hình
  chiếu P

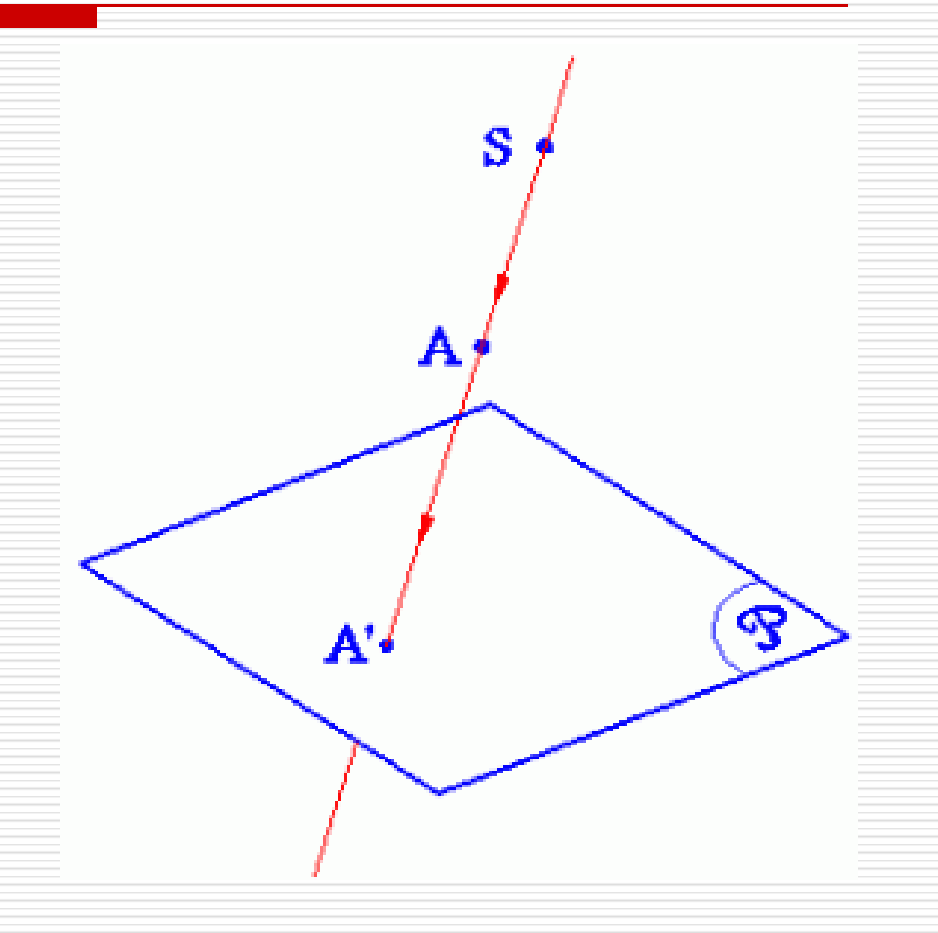

## I. CÁC PHÉP CHIẾU

### 2. Phép chiếu song song

- P : Mặt phẳng hình chiếu
- s : Hướng chiếu
- As : Tia chiếu
- A' : Hình chiếu của
  điểm A theo hướng
  chiếu s lên mặt phẳng
  hình chiếu P

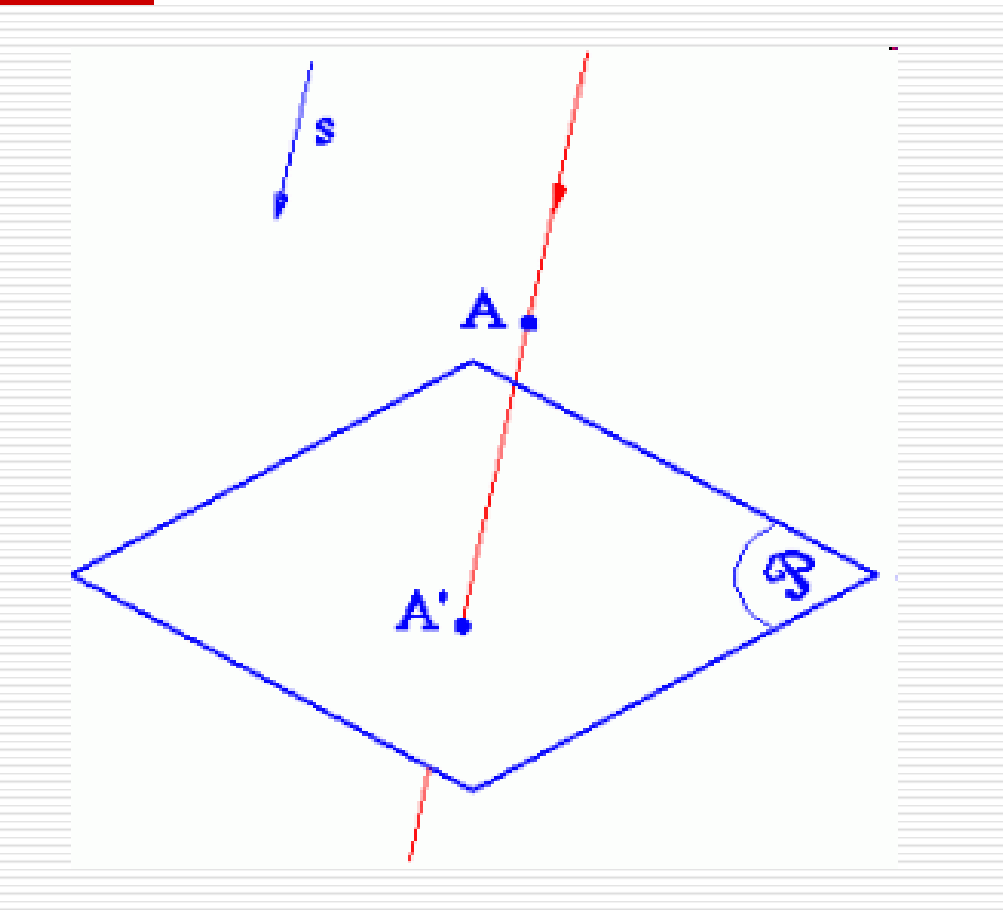

## **I. CÁC PHÉP CHIẾU**

# 3. Phép chiếu vuông góc

- P : Mặt phẳng hình chiếu
- AA' : Tia chiếu
- A' : Hình chiếu vuông góc của điểm A trên mặt phẳng hình chiếu P

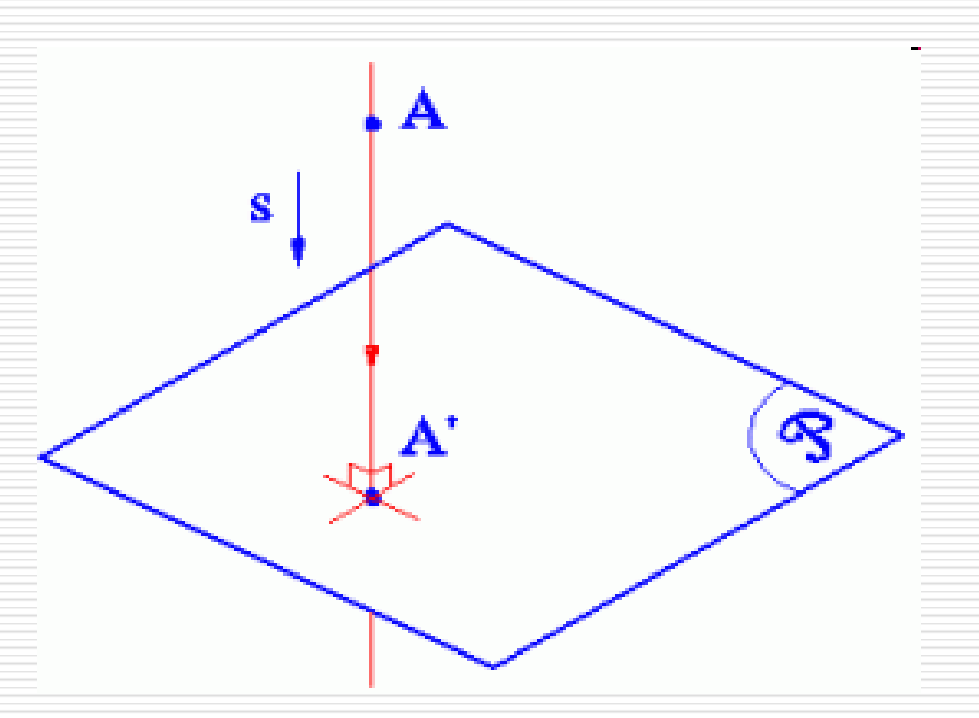

### Tính chất 1:

Hình chiếu vuông góc của một đường thẳng là một đường thẳng

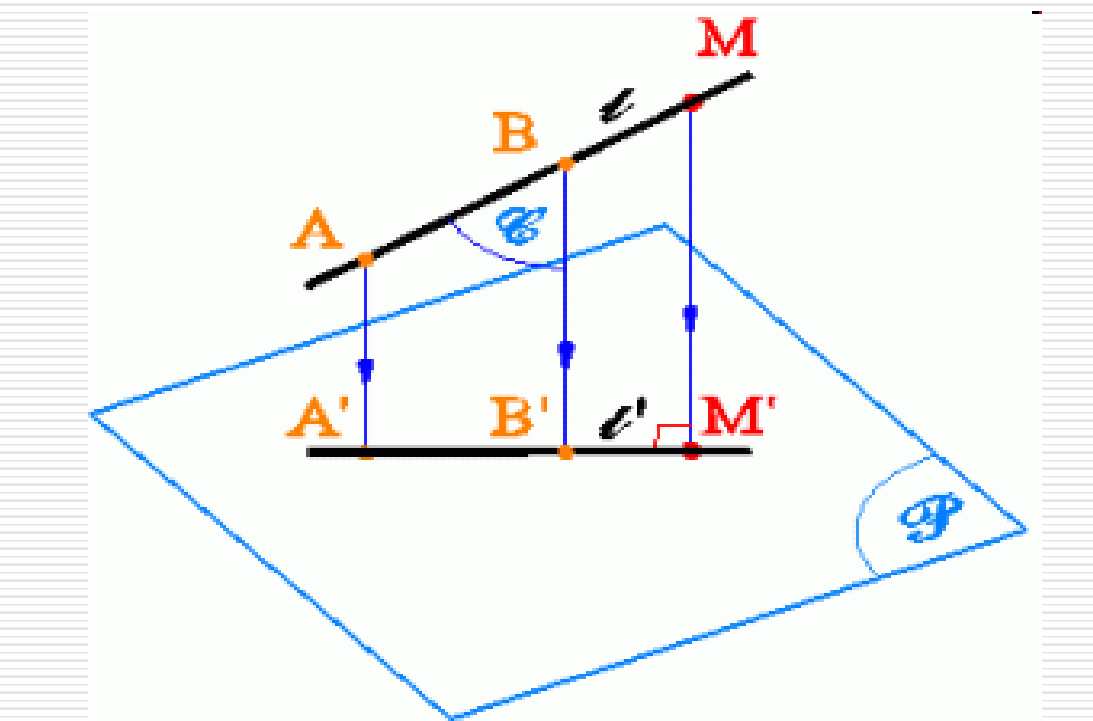

### Tính chất 2:

Hình chiếu vuông góc của hai đường thẳng song song là hai đường thẳng song song

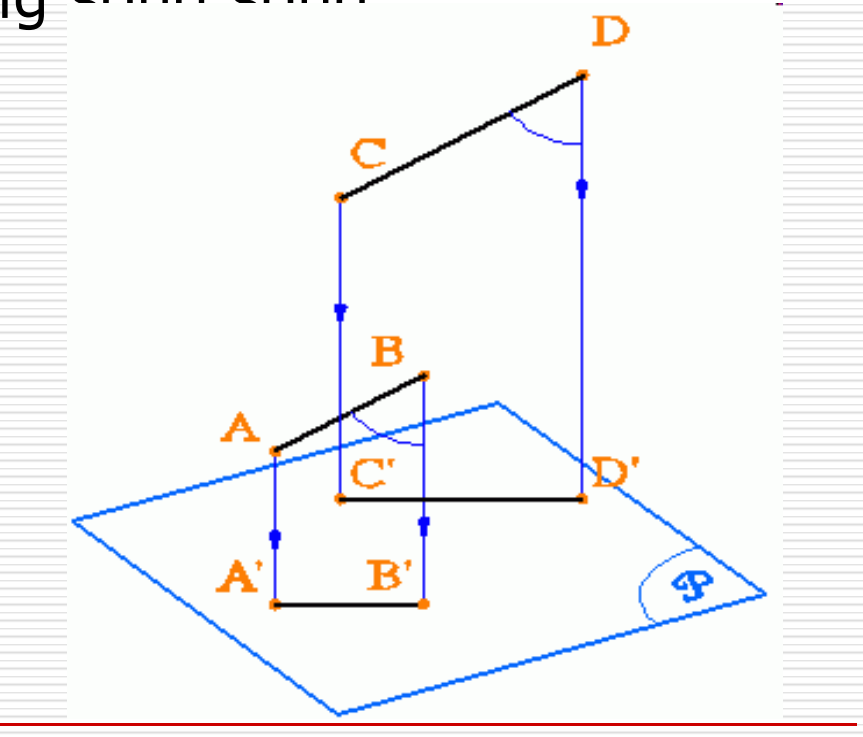

#### □ Tính chất 3:

Tỉ số độ dài của hai đoạn thẳng song song được bảo toàn quan phép chiếu vuông góc

AB/CD = A'B'/C'D'

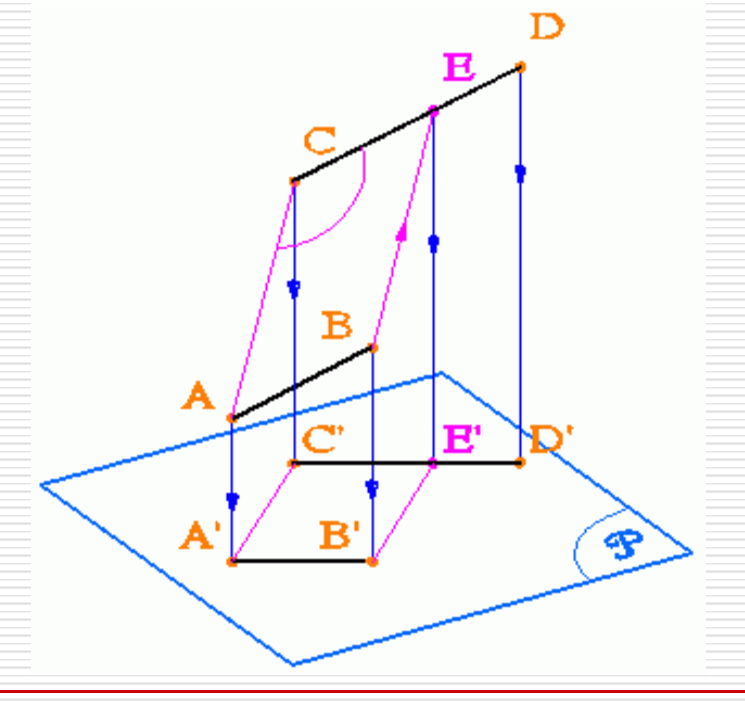

# Các vị trí đặc biệt: Vị trí vuông góc với mặt phẳng hình chiếu

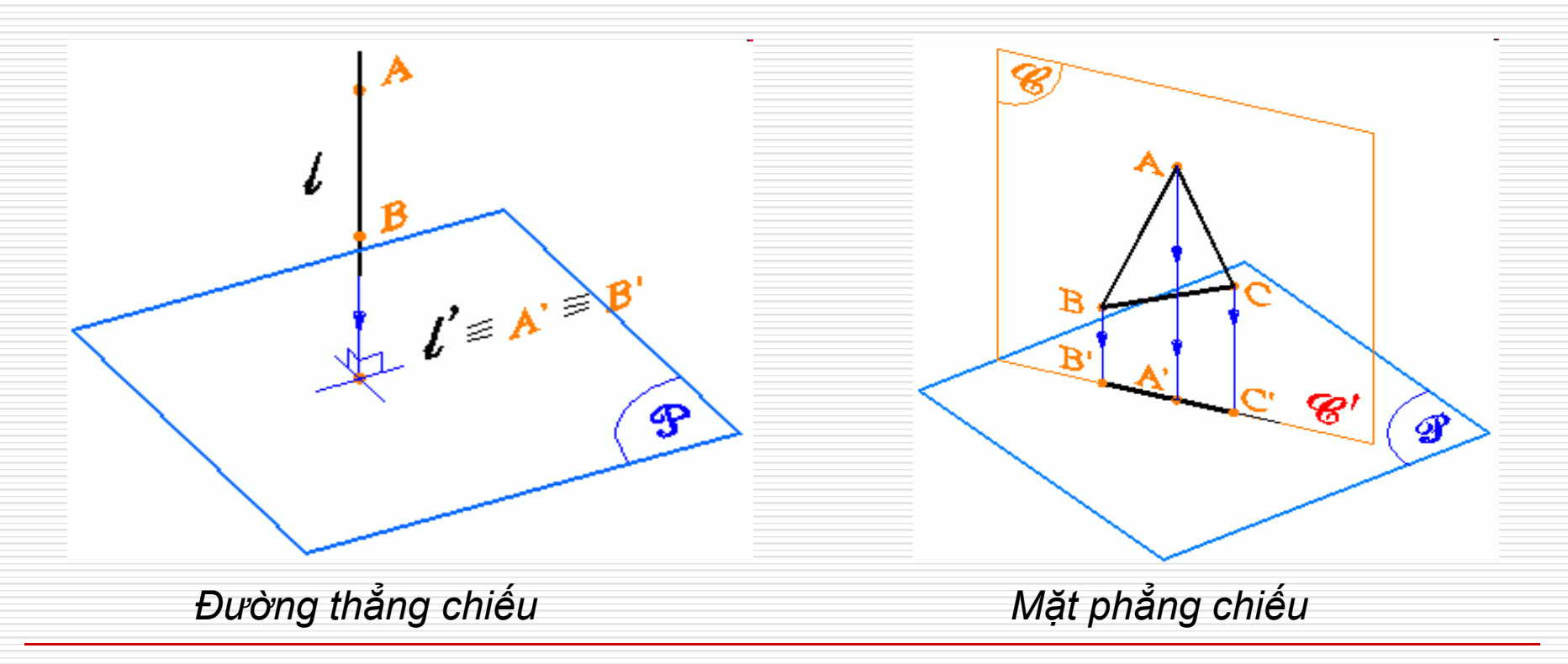

### III. PHƯƠNG PHÁP CÁC HÌNH CHIẾU VUÔNG GÓC

# 1. Hệ thống hai mặt phẳng hình chiếu vuông góc

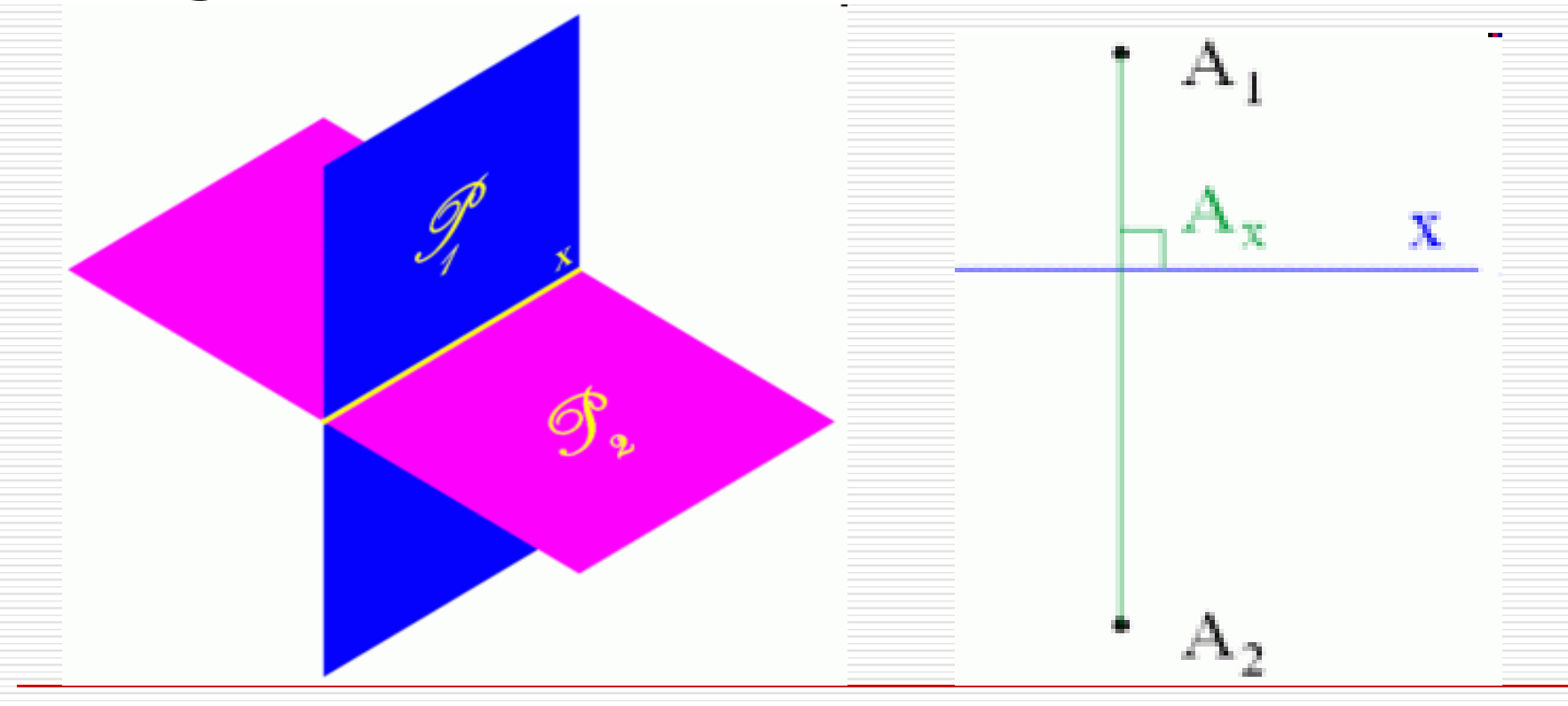

### Hệ thống hai mặt phẳng hình chiếu vuông góc

- P<sub>1</sub> mặt phẳng chiếu đứng
- P<sub>2</sub> mặt phẳng chiếu bằng
- x: trục hình chiếu

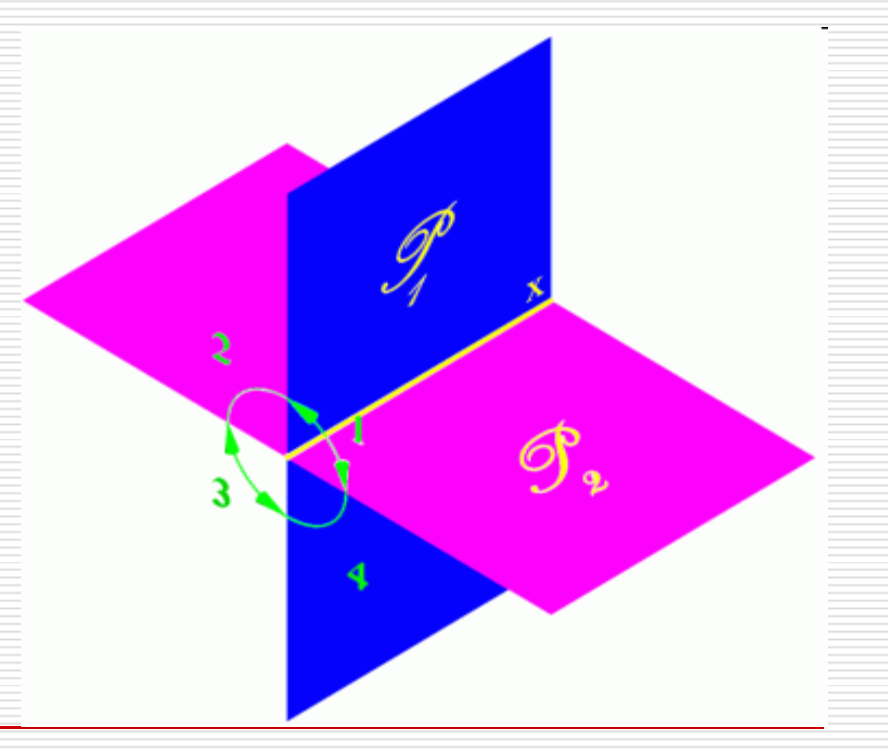

### Hệ thống hai mặt phẳng hình chiếu vuông góc

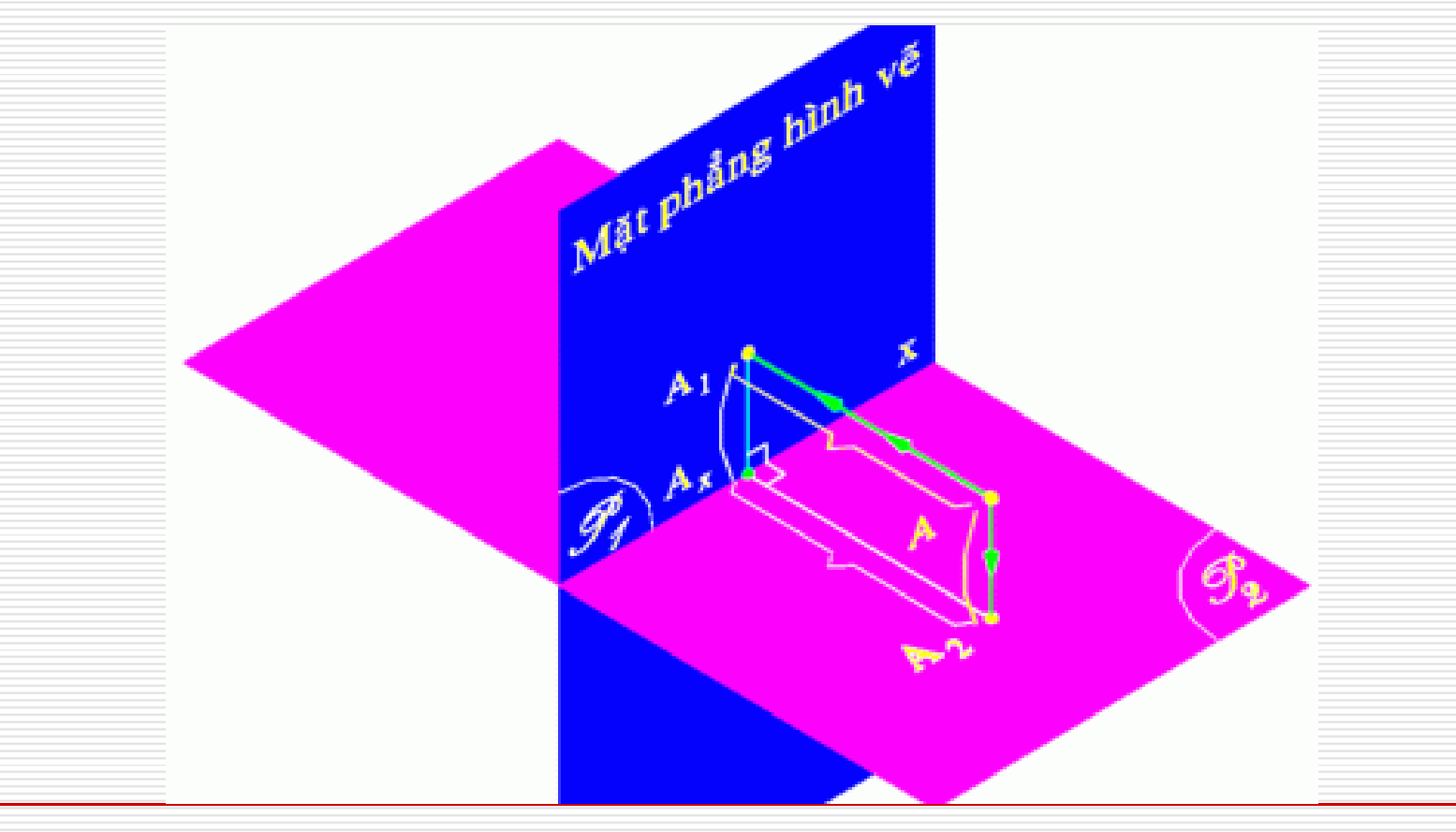

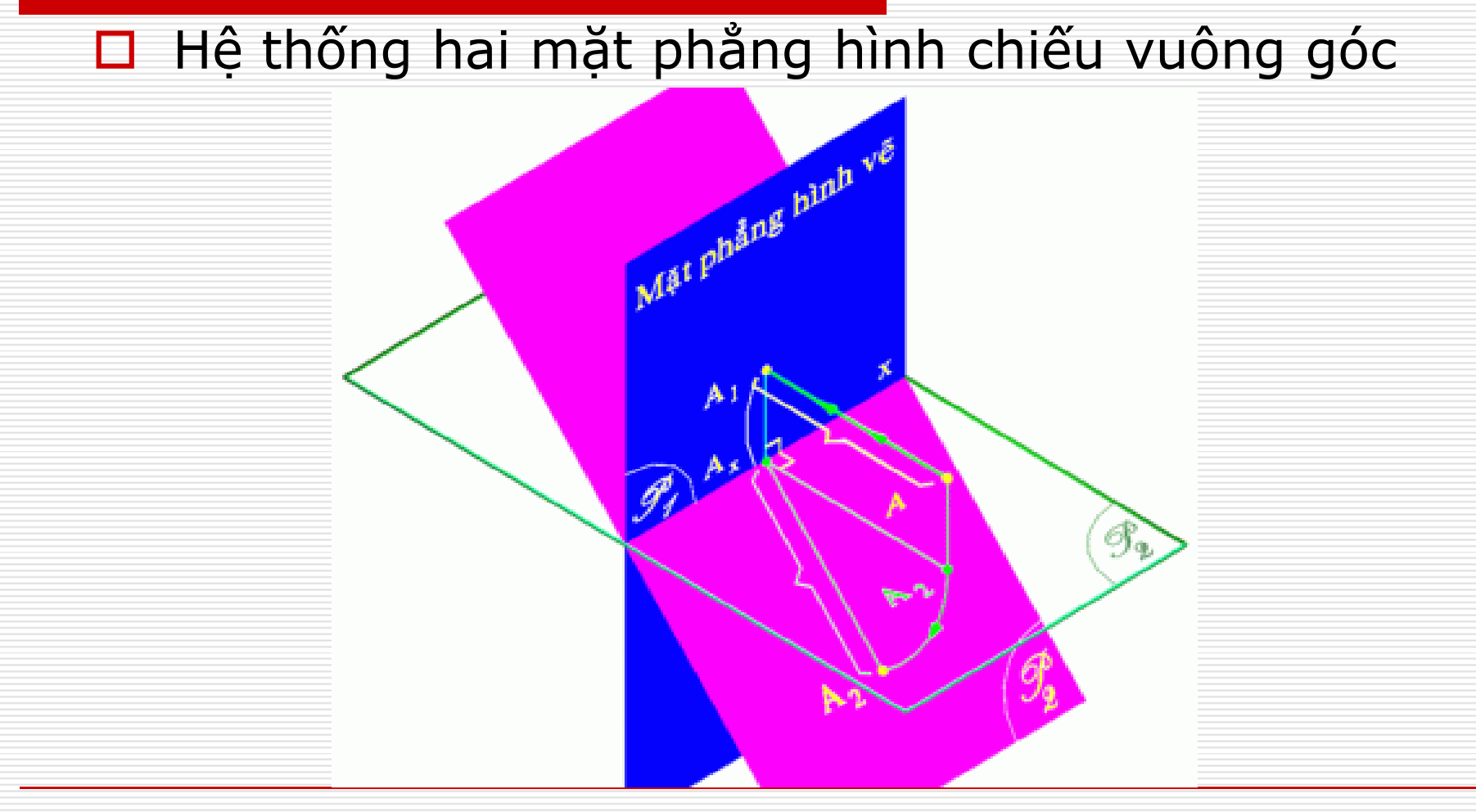

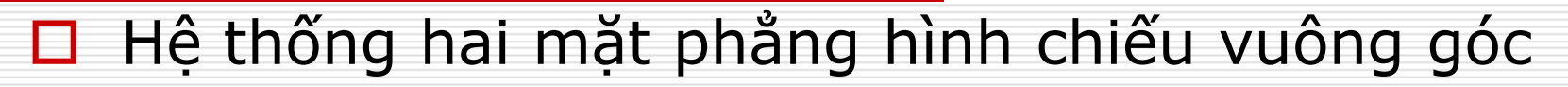

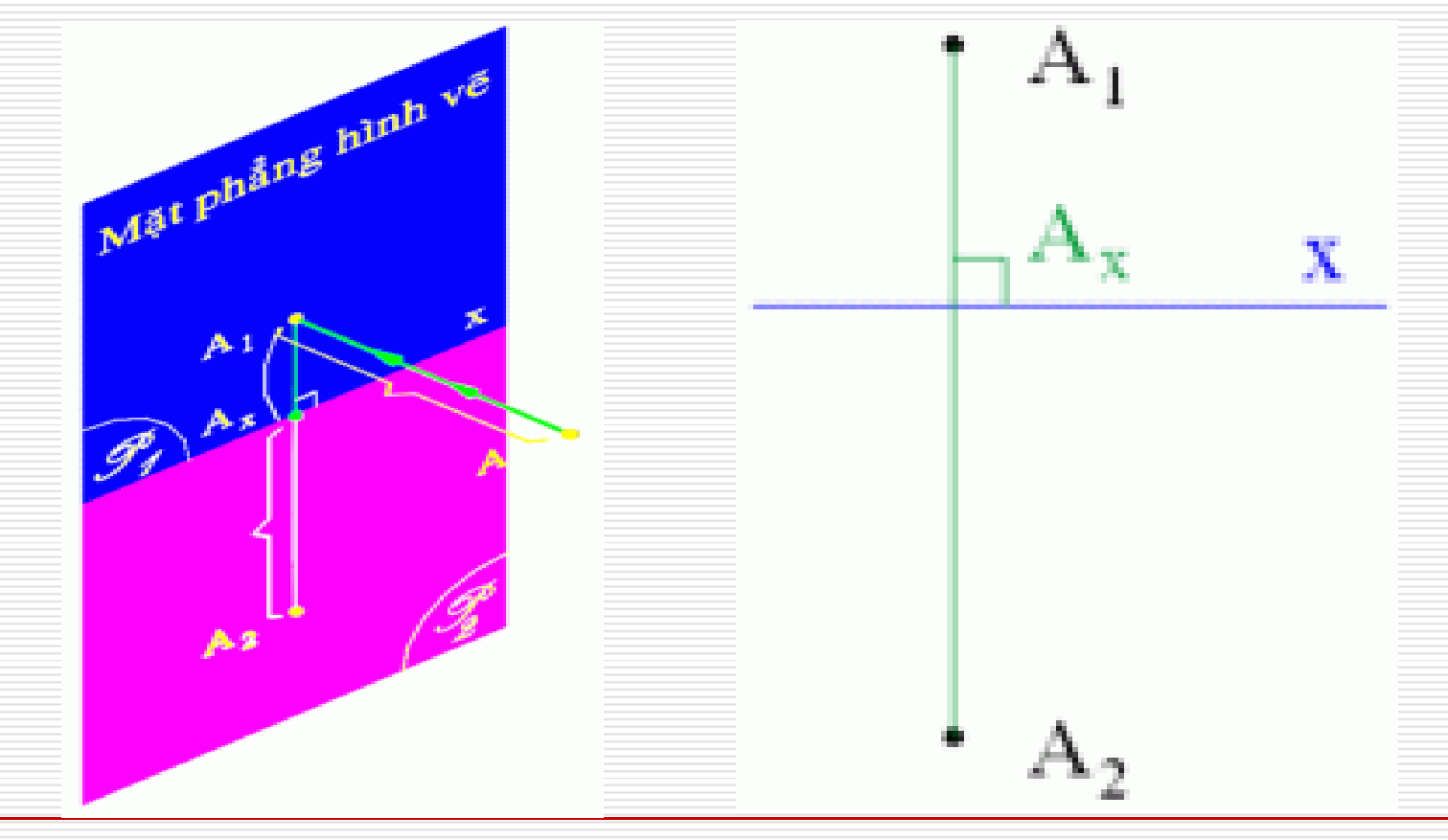

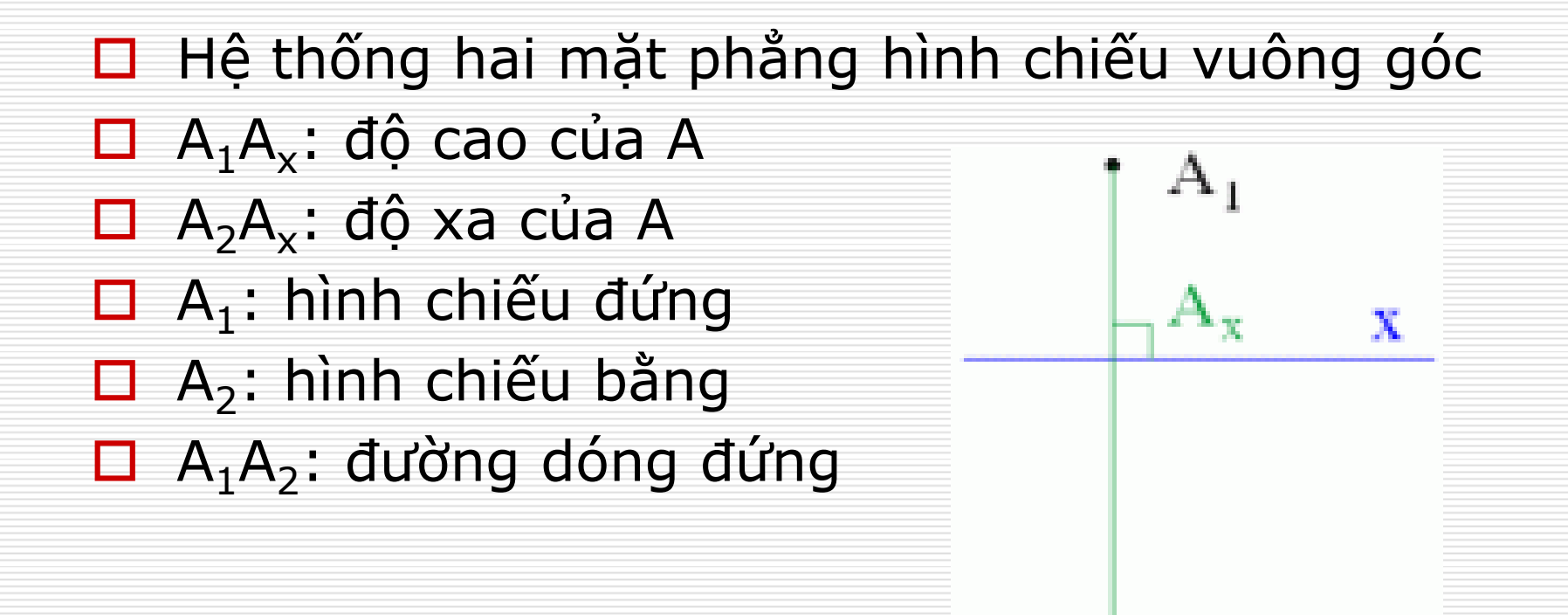

### 2.Hệ thống ba mặt phẳng hình chiếu vuông góc

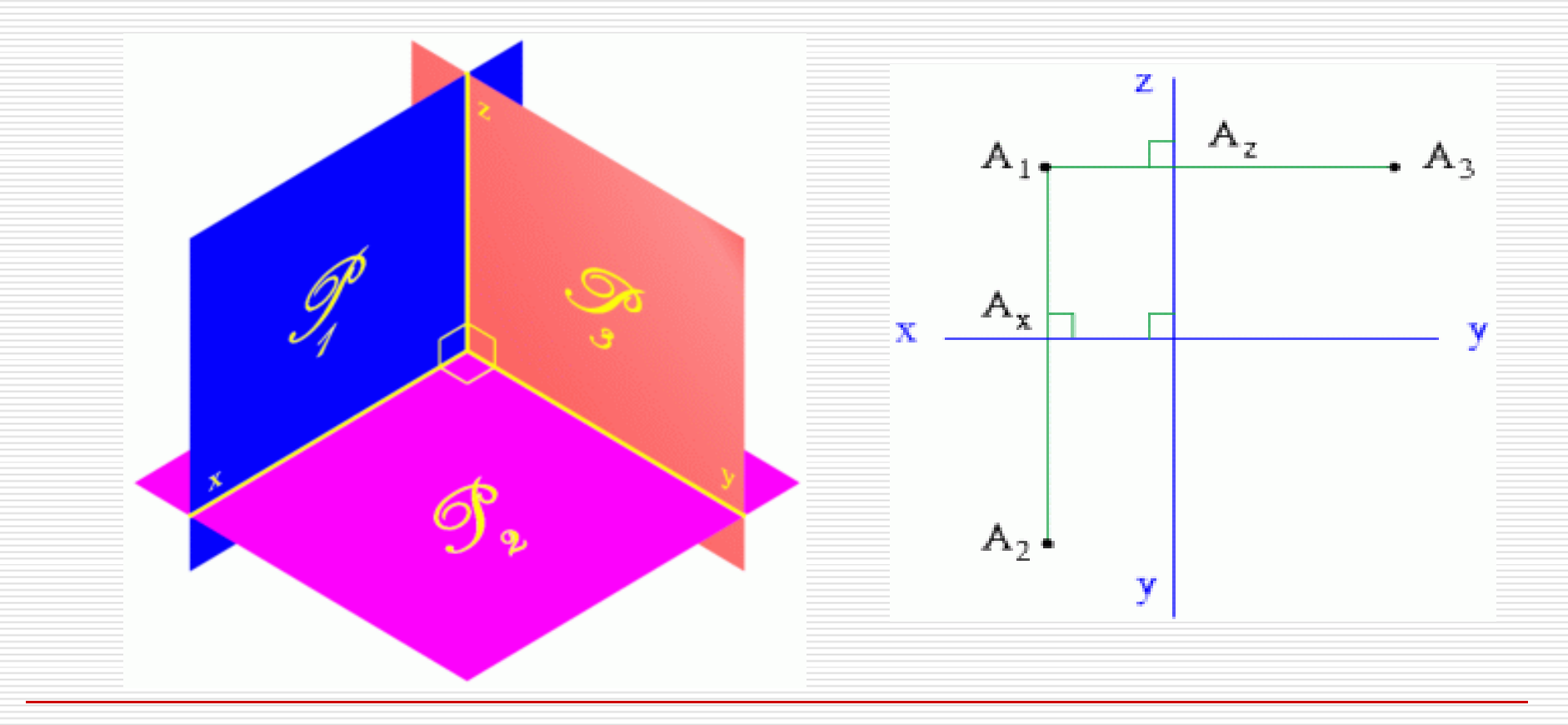

Hệ thống ba mặt phẳng hình chiếu vuông góc

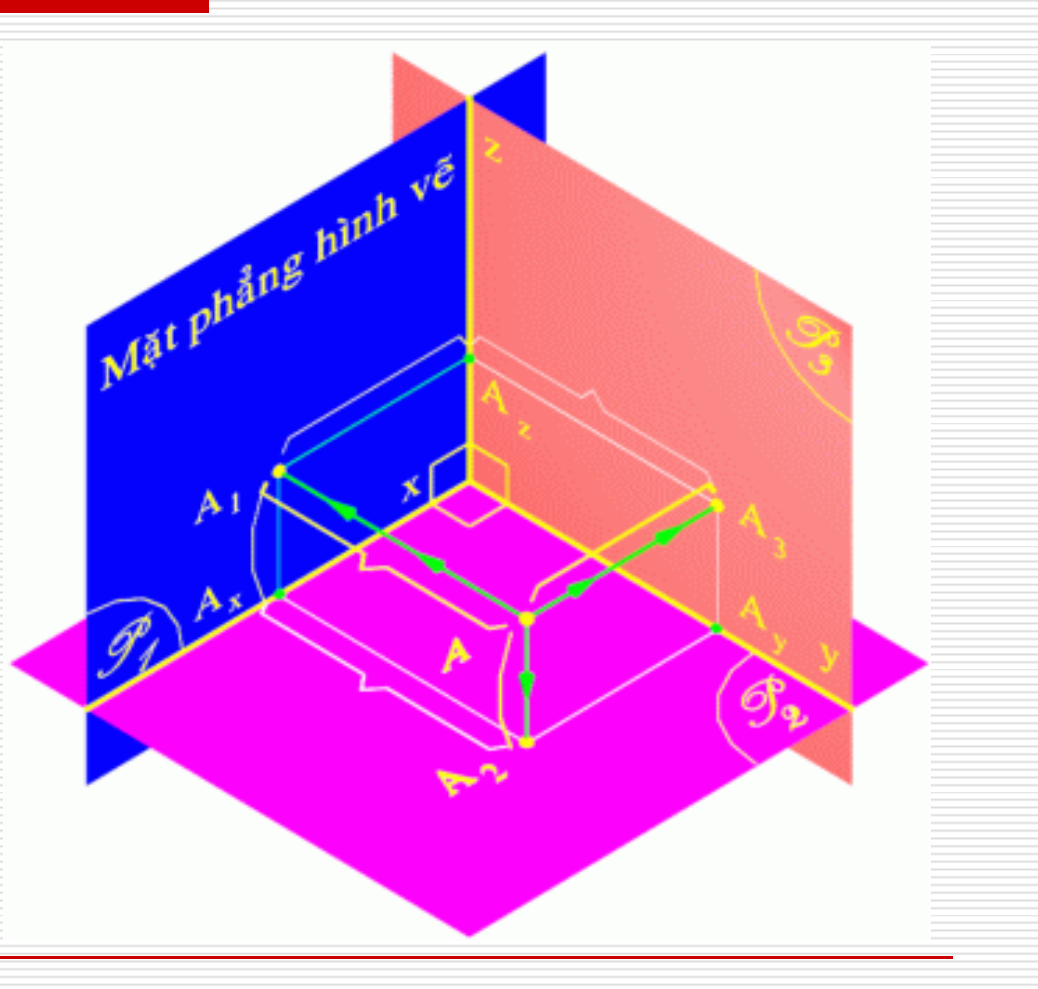

Hệ thống ba mặt phẳng hình chiếu vuông góc

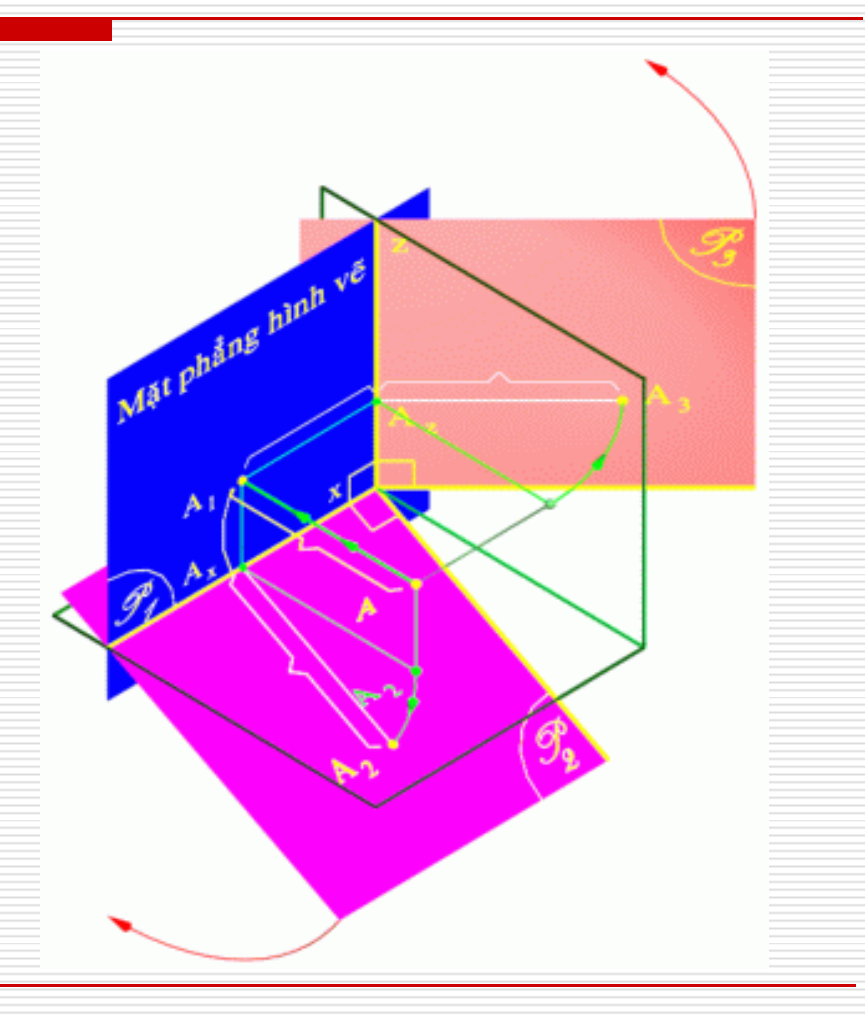

#### Hệ thống ba mặt phẳng hình chiếu vuông góc

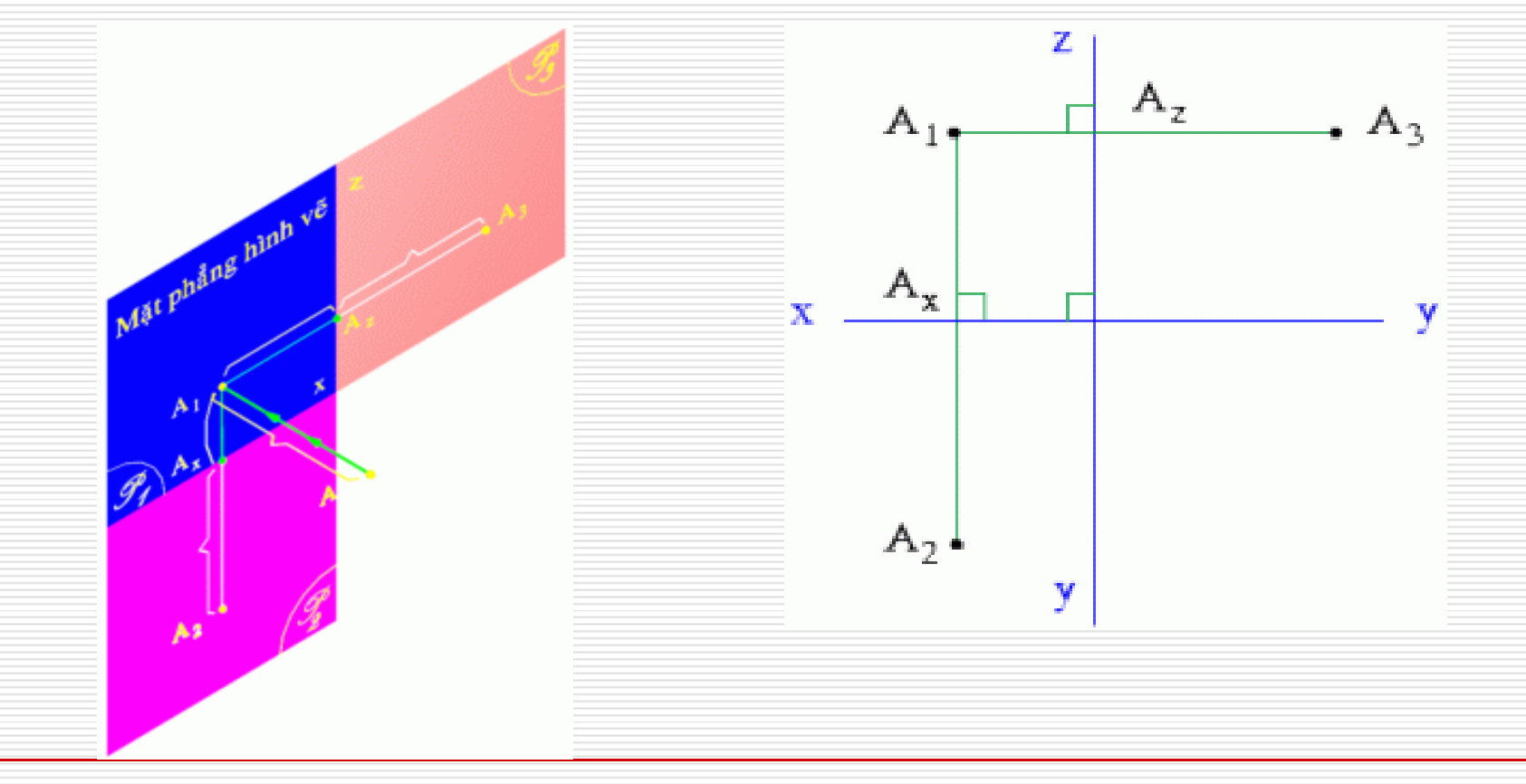

### Hệ thống ba mặt phẳng hình chiếu vuông góc

- A<sub>3</sub>: Hình chiếu cạnh điểm A
- A<sub>1</sub>A<sub>3</sub>: Đường gióng ngang
- A<sub>1</sub>A<sub>z</sub>: Độ xa cạnh điểm A

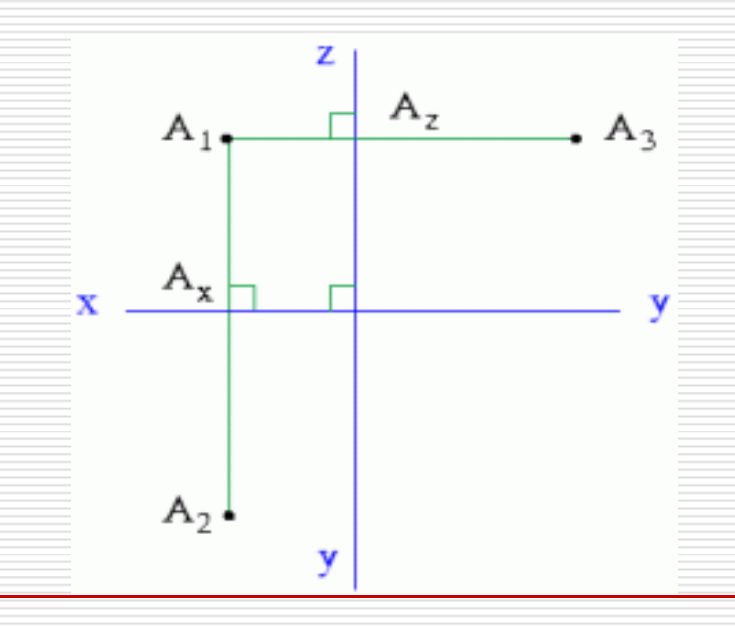

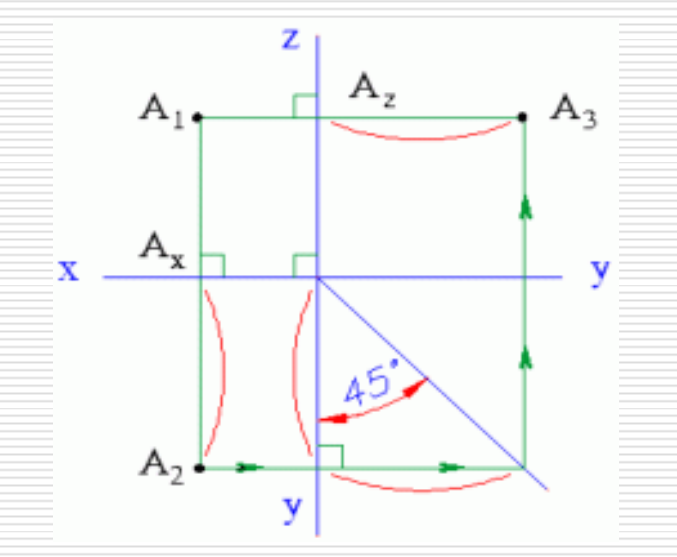
### 3. Biểu diễn đường thẳng:

Đường thẳng thường

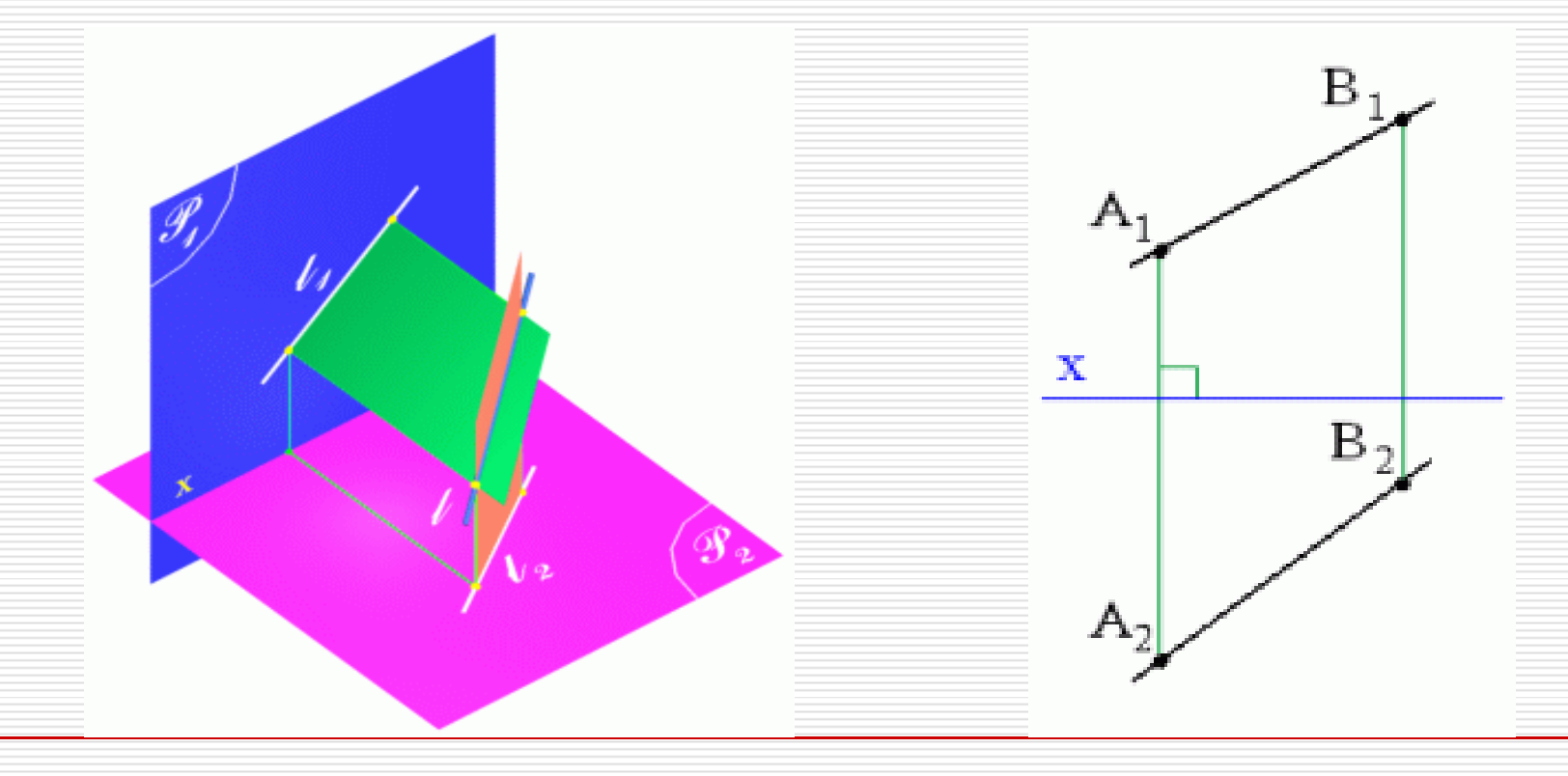

#### Biểu diễn đường thẳng - Đường thẳng thường

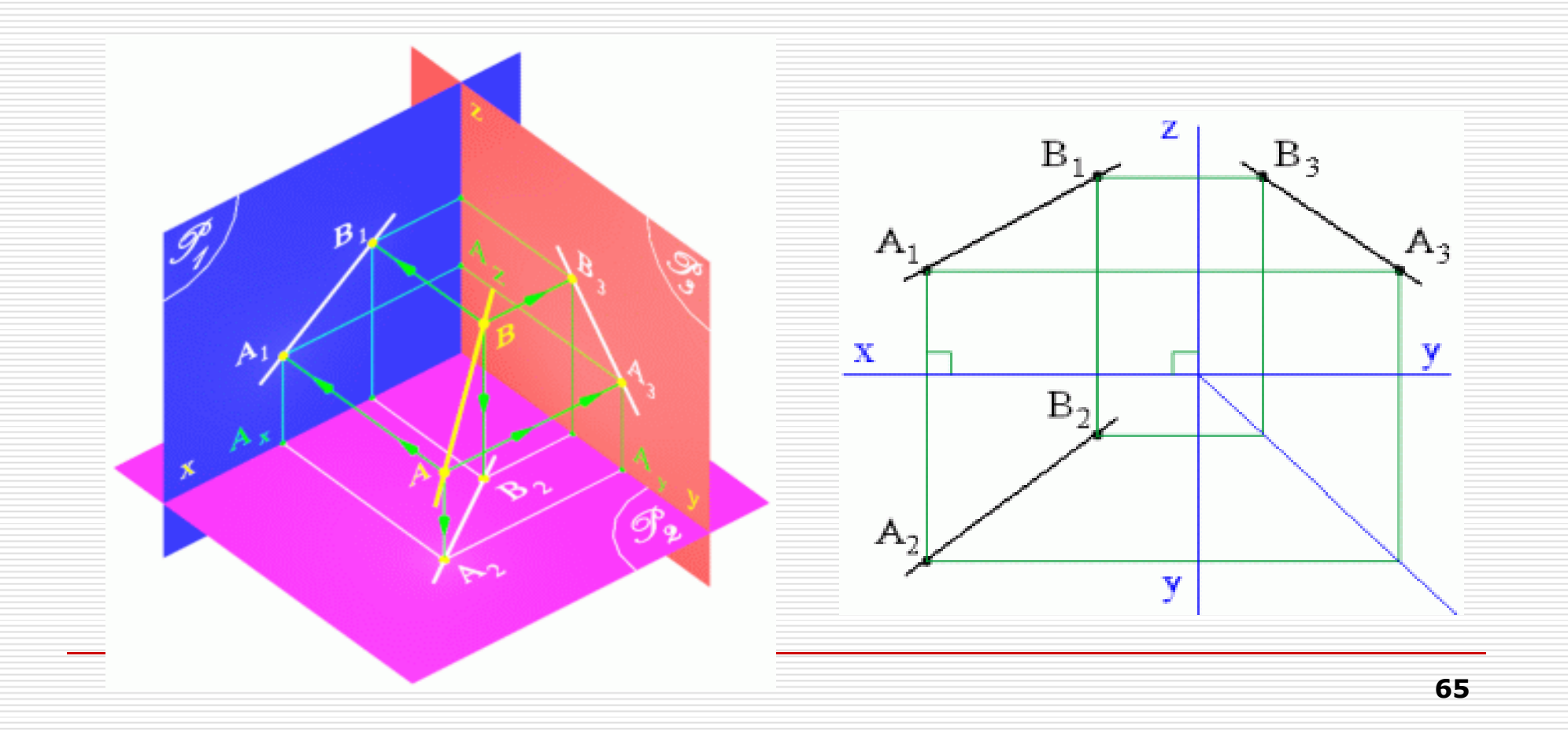

### Biểu diễn đường thẳng - Đường thẳng đặc biệt Đường bằng là đường thẳng song song với mặt phẳng hình chiếu bằng.

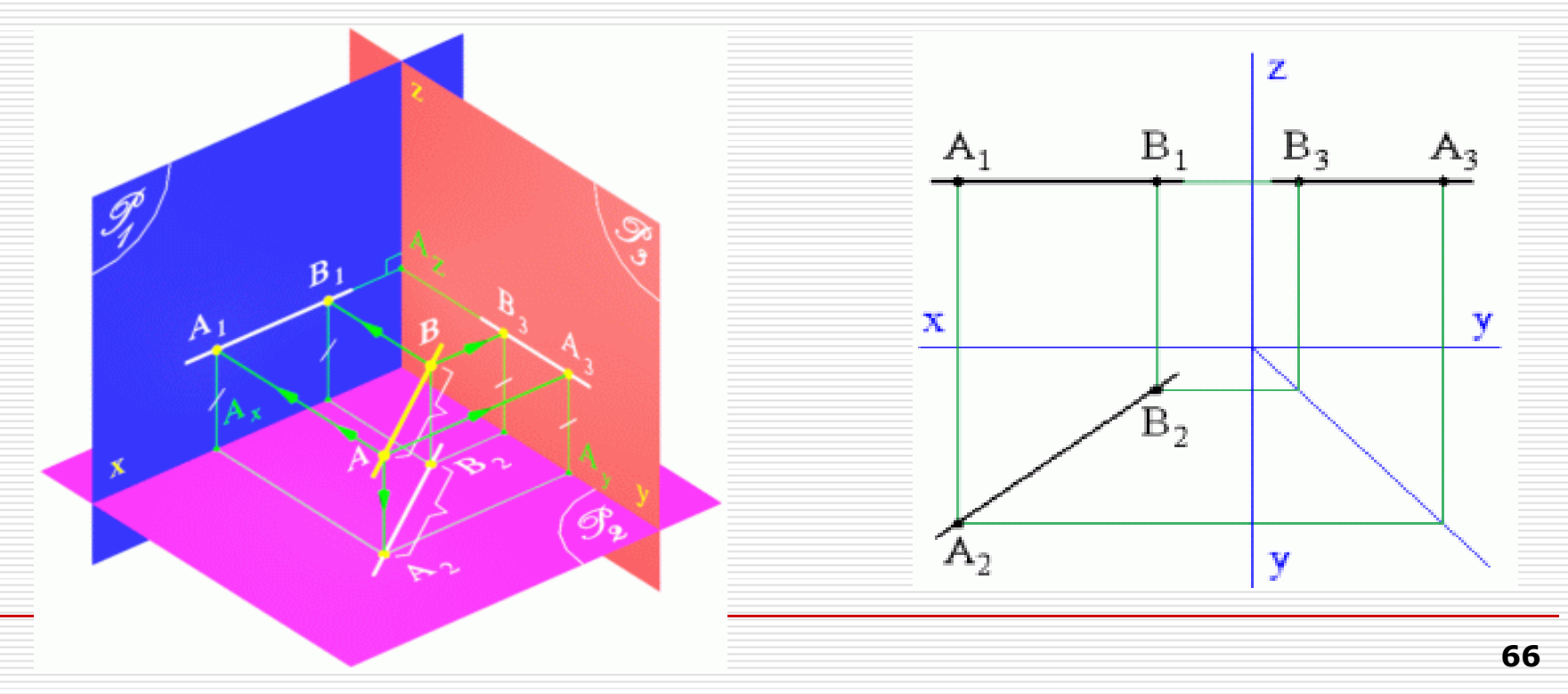

### Biểu diễn đường thẳng - Đường thẳng đặc biệt Đường mặt là đường thẳng song song với mặt phẳng hình chiếu đứng.

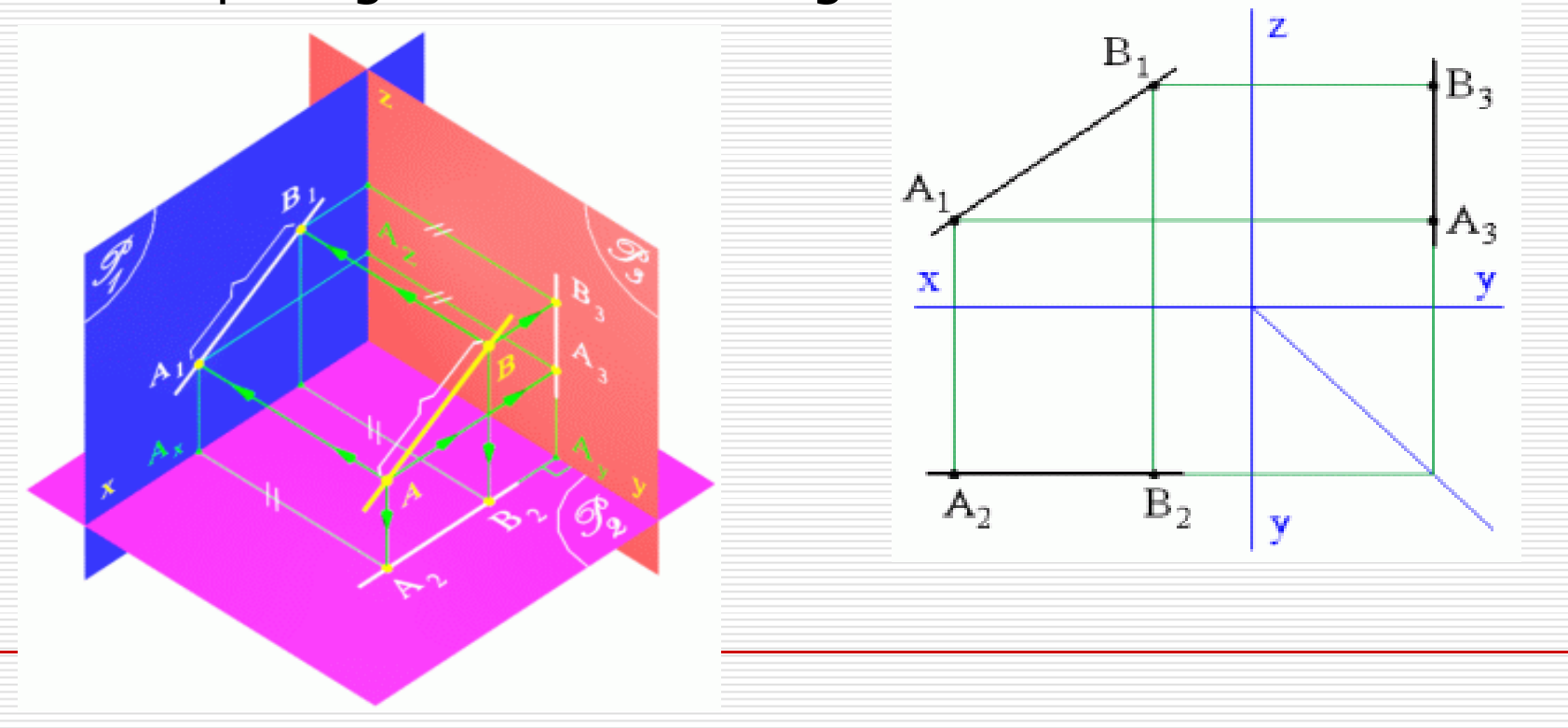

- Biểu diễn đường thẳng Đường thẳng đặc biệt
  - Đường cạnh là đường thẳng song song với mặt phẳng hình chiếu cạnh.

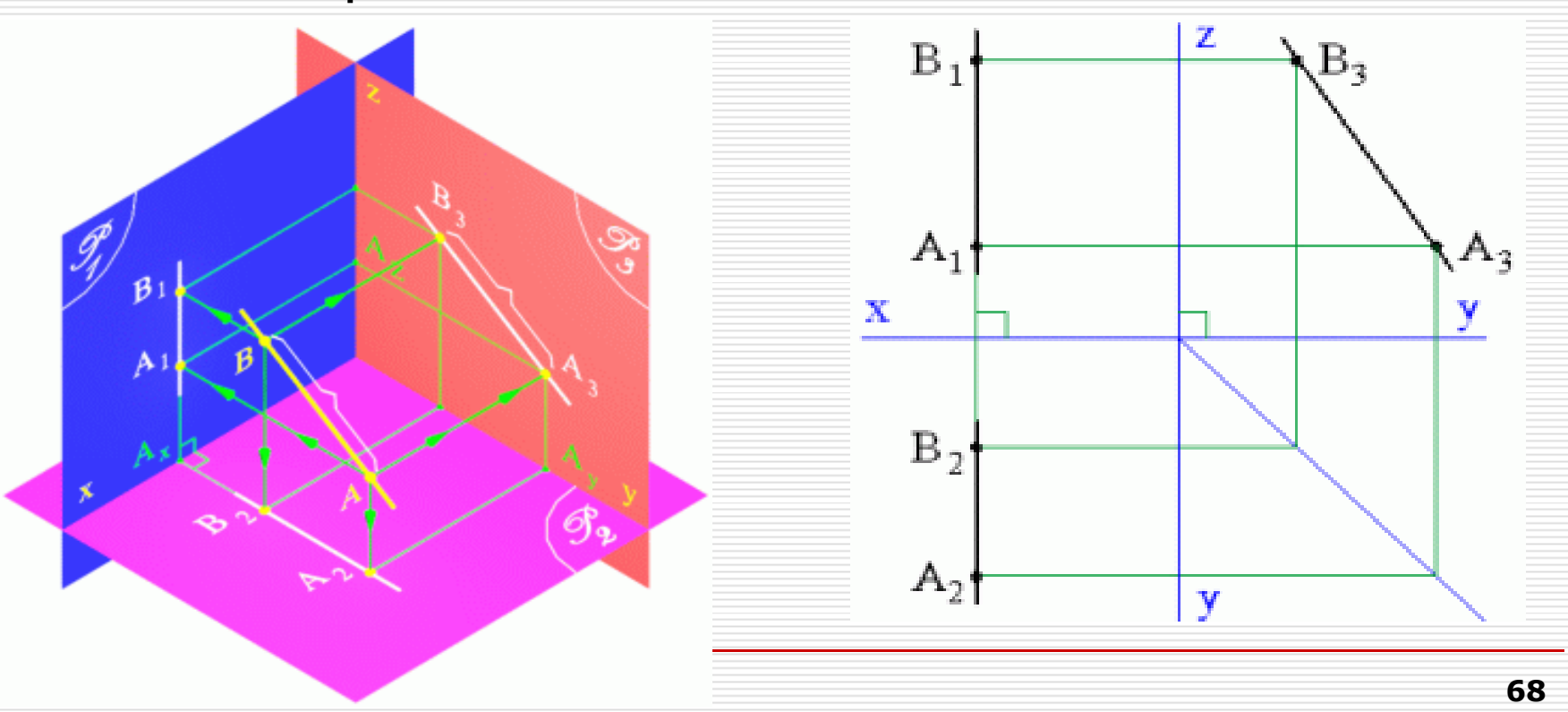

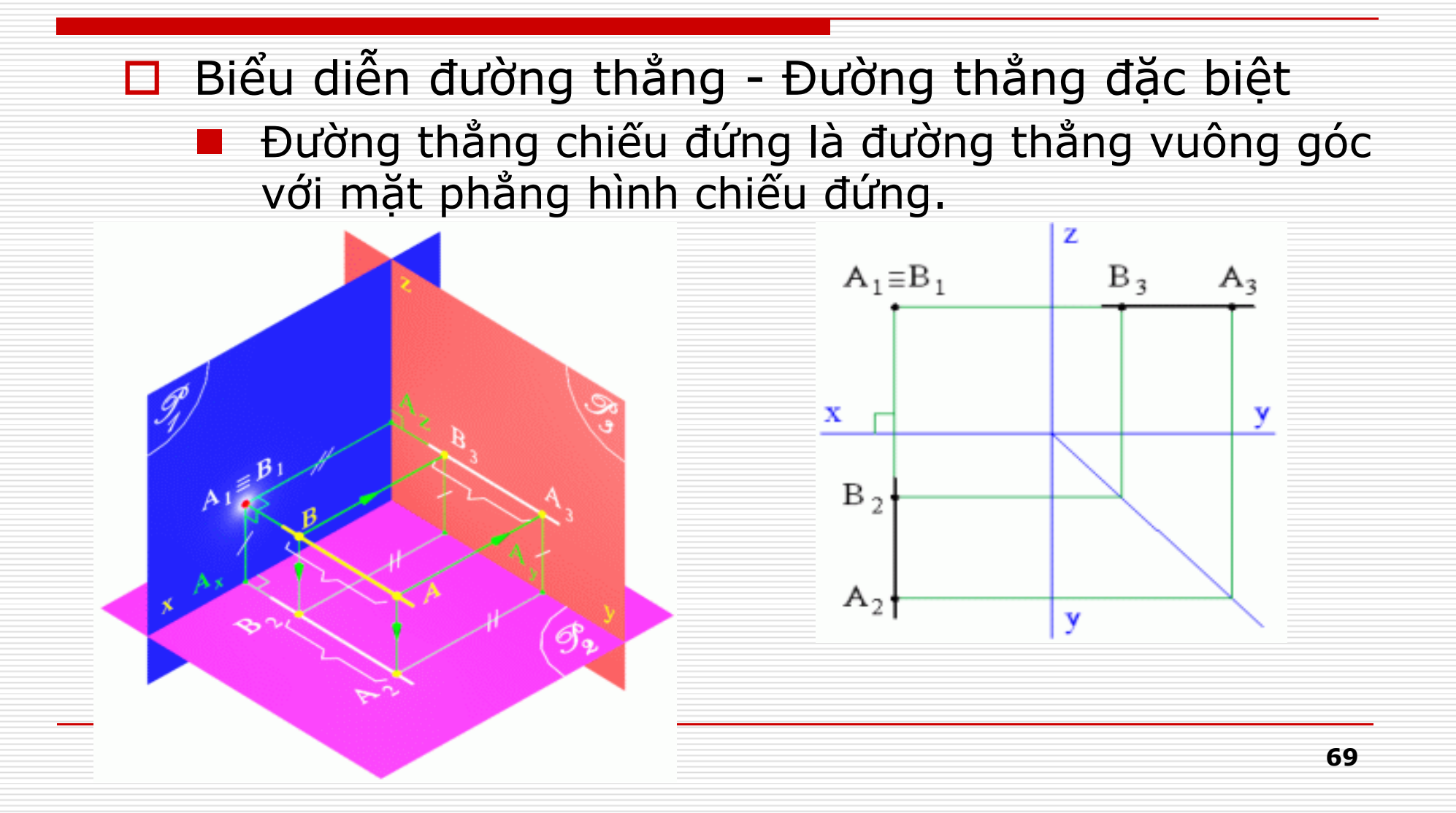

Biểu diễn đường thẳng - Đường thẳng đặc biệt
Đường thẳng chiếu bằng là đường thẳng vuông góc với mặt phẳng hình chiếu bằng.

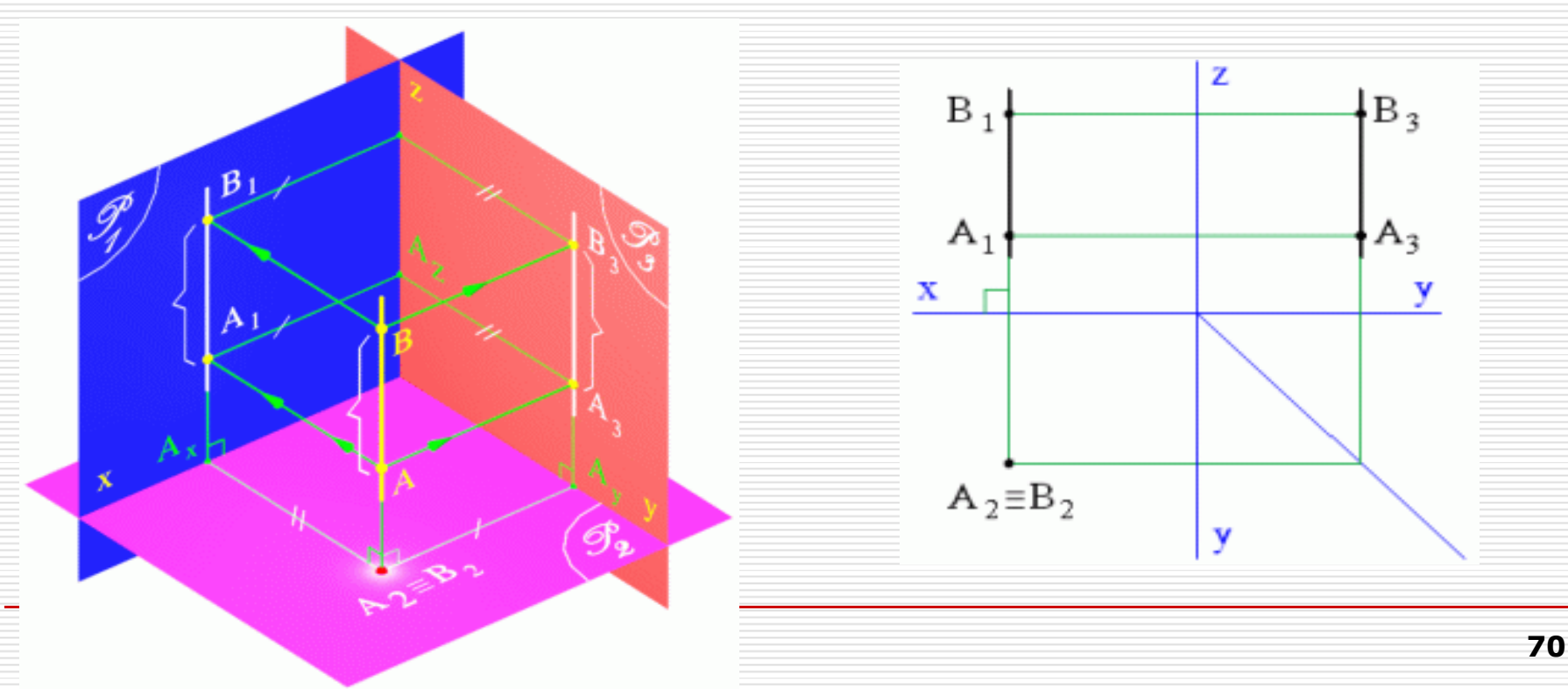

#### Biểu diễn đường thẳng - Đường thẳng đặc biệt

 Đường thẳng chiếu cạnh là đường thẳng vuông góc với mặt phẳng hình chiếu cạnh.

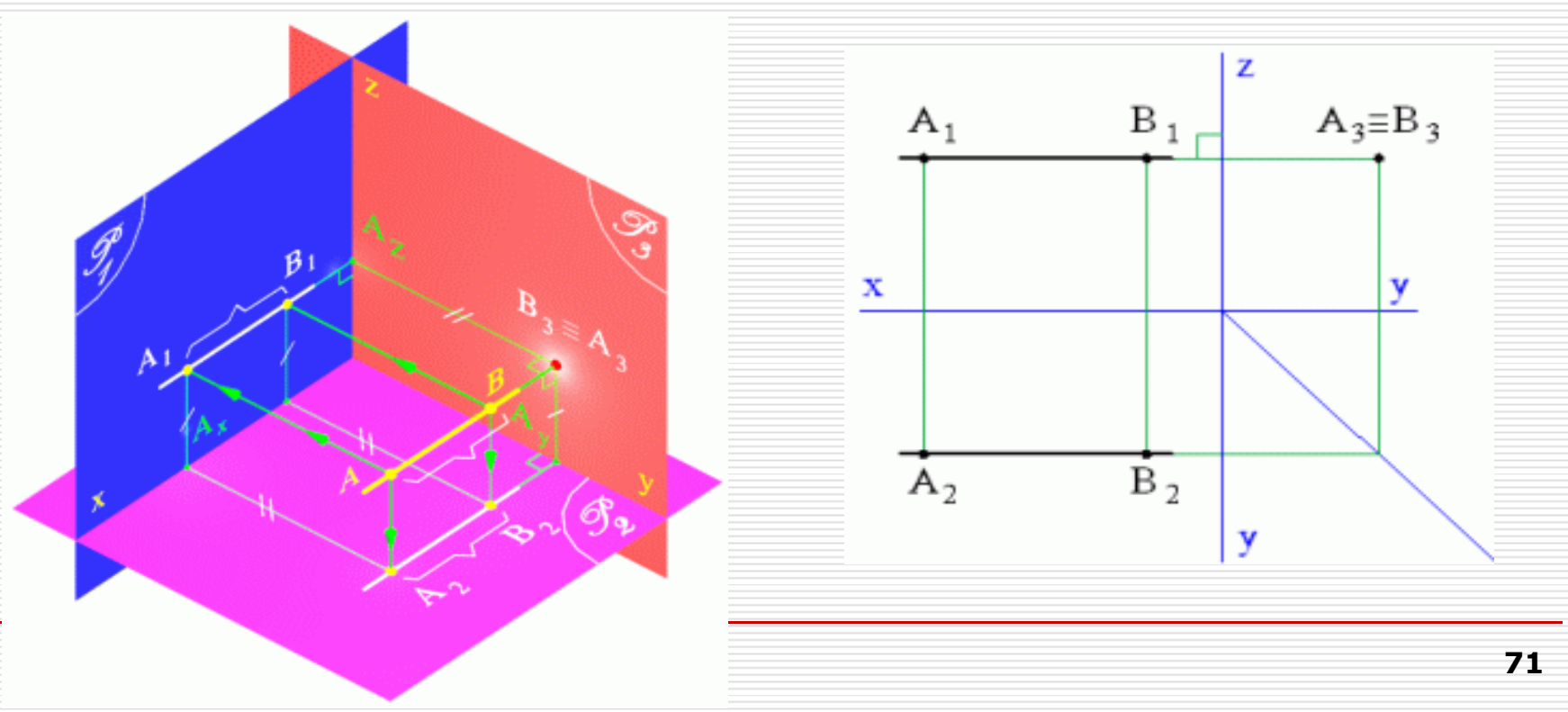

#### 4. Biểu diễn mặt phẳng - Mặt phẳng thường

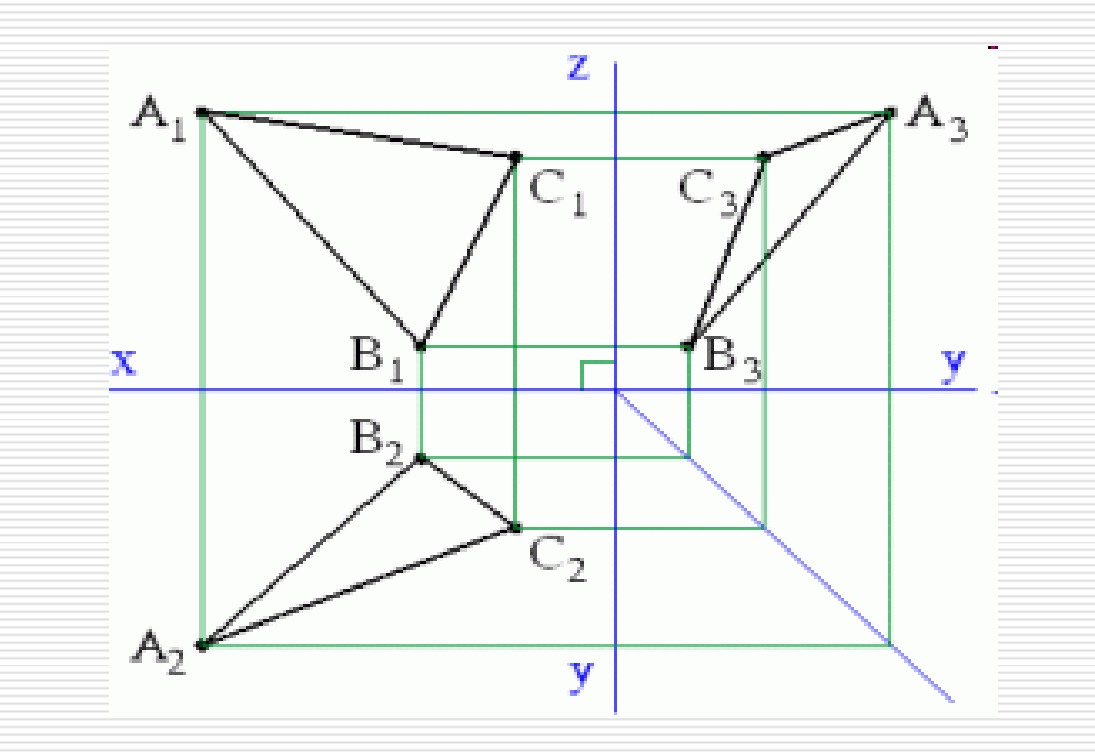

#### Biểu diễn mặt phẳng - Mặt phẳng đặc biệt

Mặt phẳng chiếu đứng/bằng/cạnh là mặt phẳng vuông góc với mặt phẳng hình chiếu đứng/bằng/cạnh.

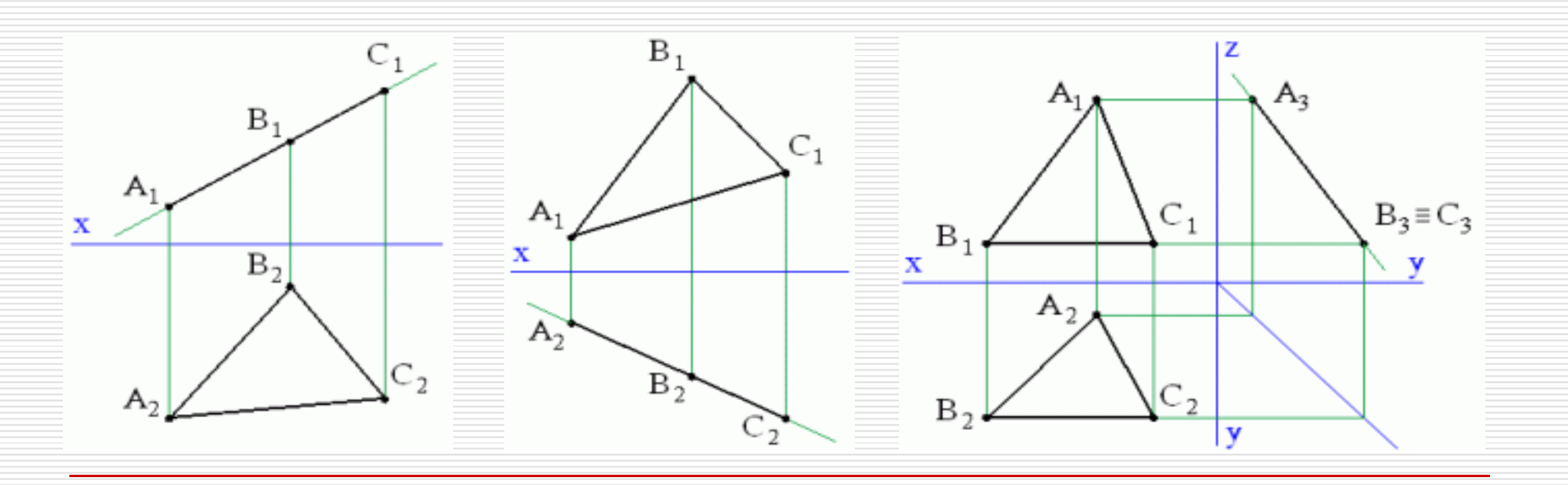

Biểu diễn mặt phẳng - Mặt phẳng đặc biệt

Mặt phẳng mặt/bằng/cạnh là mặt phẳng song song với mặt phẳng hình chiếu đứng/bằng/cạnh.

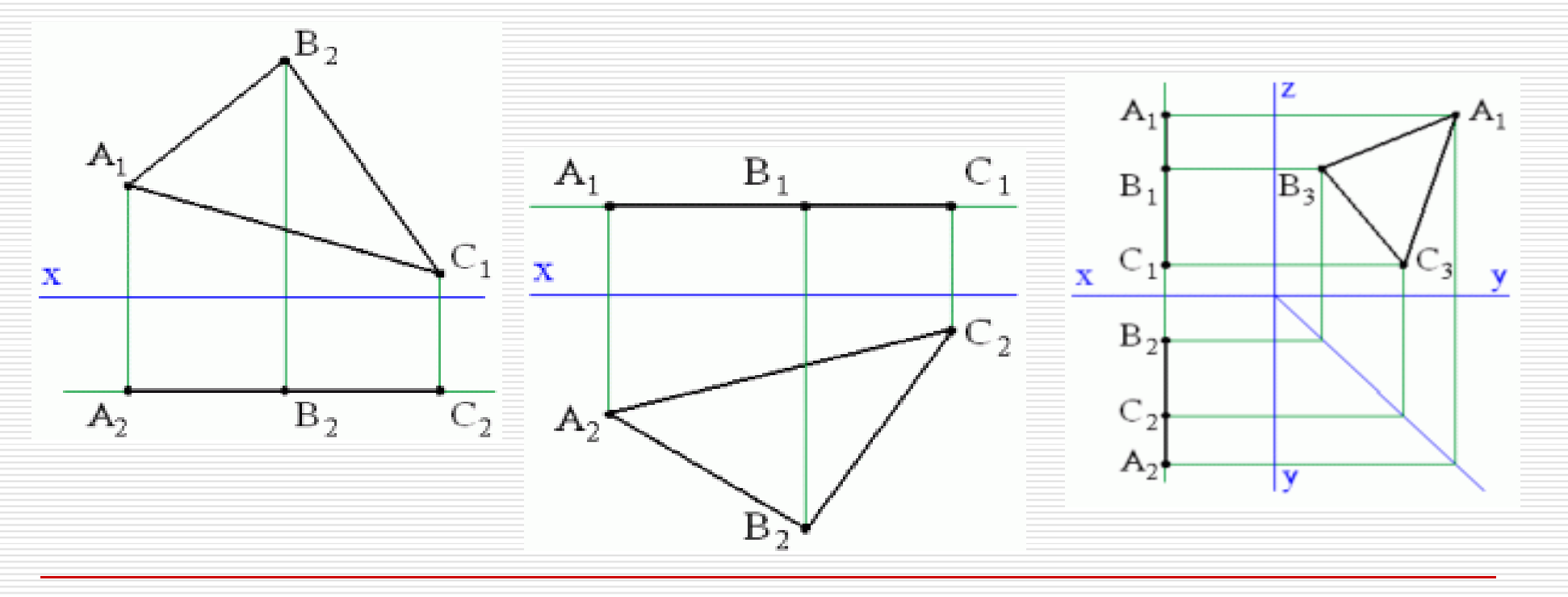

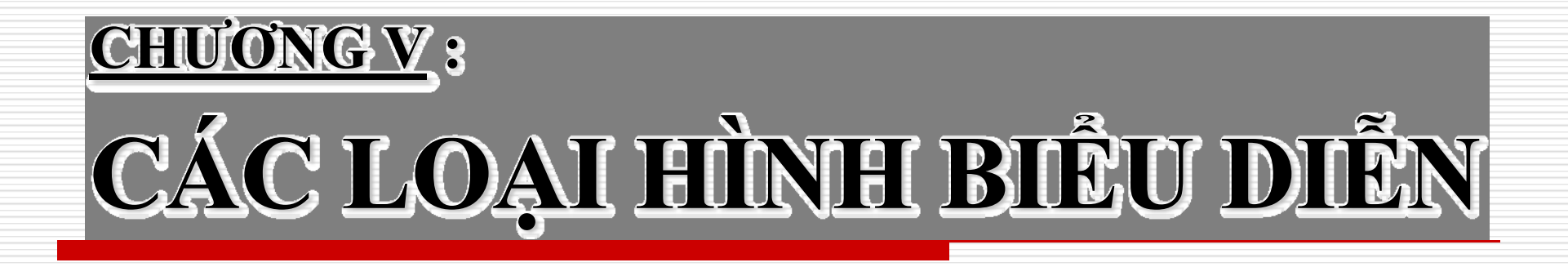

# <u>I. HÌNH CHIẾU VUÔNG GÓC</u>

### 1.Các hình chiếu chính:

Hình chiếu chứa thông tin nhiều nhất của đối tượng thường được chọn làm hình chiếu chính (hình chiếu từ trước, ký hiệu a, hướng chiếu a) thường biểu diễn đối tượng vị trí đang chế tạo hoặc vị trí đang lắp ráp.

Vị trí các hình chiếu khác trên bản vẽ, căn cứ theo vị trí của hình chiếu chính

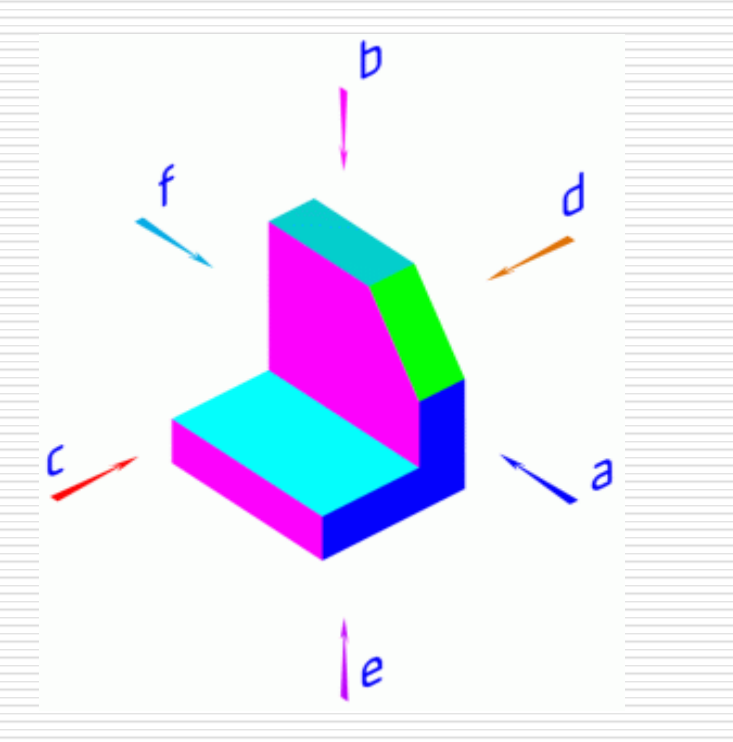

| HƯỚNG QUAN SÁT  |         |                    | Þ   |  |  |
|-----------------|---------|--------------------|-----|--|--|
| NHÌN THEO HƯỚNG | NHÌN TỪ | KY HIỆU HINH CHIEU | F J |  |  |
| Α               | TRƯỚC   | A                  |     |  |  |
| В               | TRÊN    | В                  |     |  |  |
| C               | TRÁI    | C                  |     |  |  |
| D               | PHẢI    | D                  |     |  |  |
| E               | DƯỚI    | E                  |     |  |  |
| F               | SAU     | F                  | e   |  |  |

#### 2. Phương pháp biểu diễn góc chiếu thứ nhất

Để có một hình chiếu của vật thể, ta có thể làm các bước sau:

<u>Bước 1</u>: Tưởng tượng một hình hộp, các mặt hộp là các mặt hình chiếu, chọn hướng chiếu chính là hướng chiếu từ trước a, các hướng khác theo đúng thứ tự quan hệ

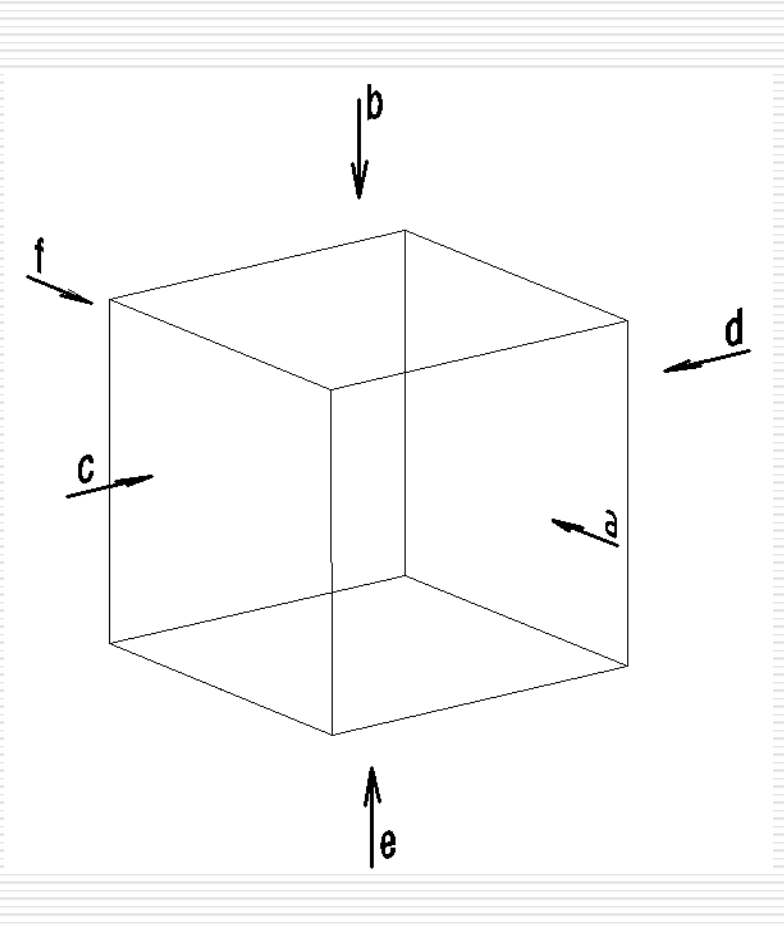

<u>Bước 2</u>: **đ**ặt vật thể vào không gian bên trong hộp, chiếu thẳng góc lên các mặt hộp theo các hướng chiếu a, b, c, d, e, f

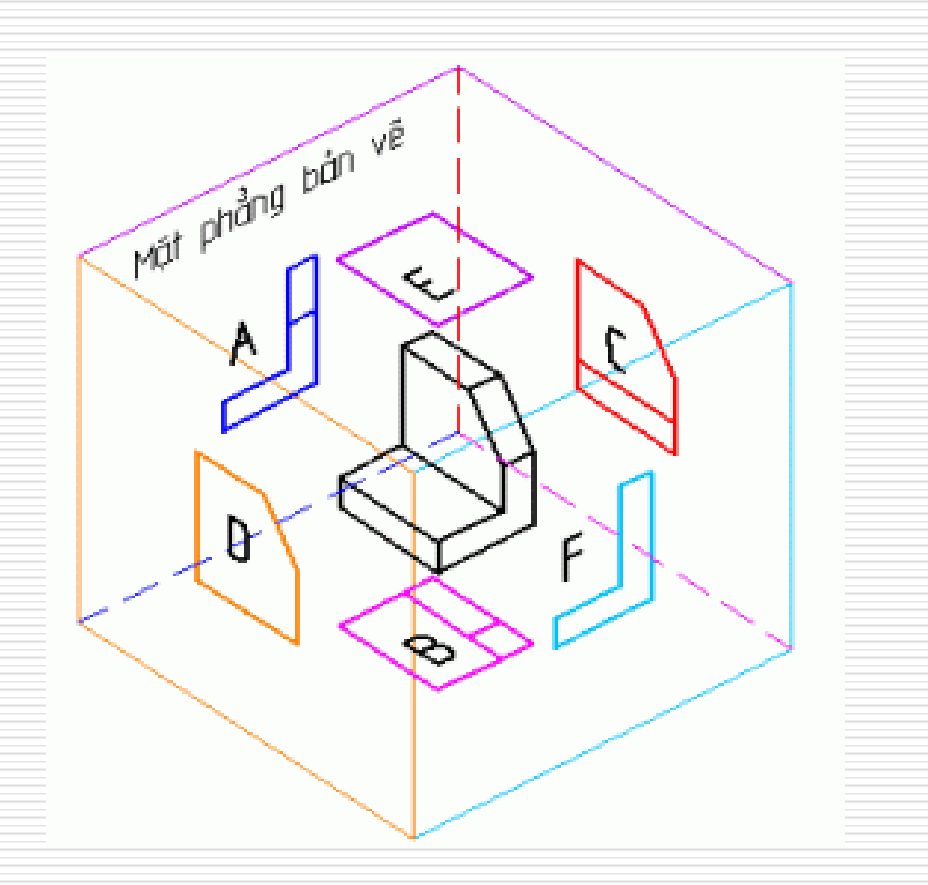

<u>Bước 3</u>: giữ mặt phẳng chứa hình chiếu chính a cố định, trải các mặt hình chiếu khác ra tạo thành một mặt phẳng gọi là mặt phẳng bản vẽ

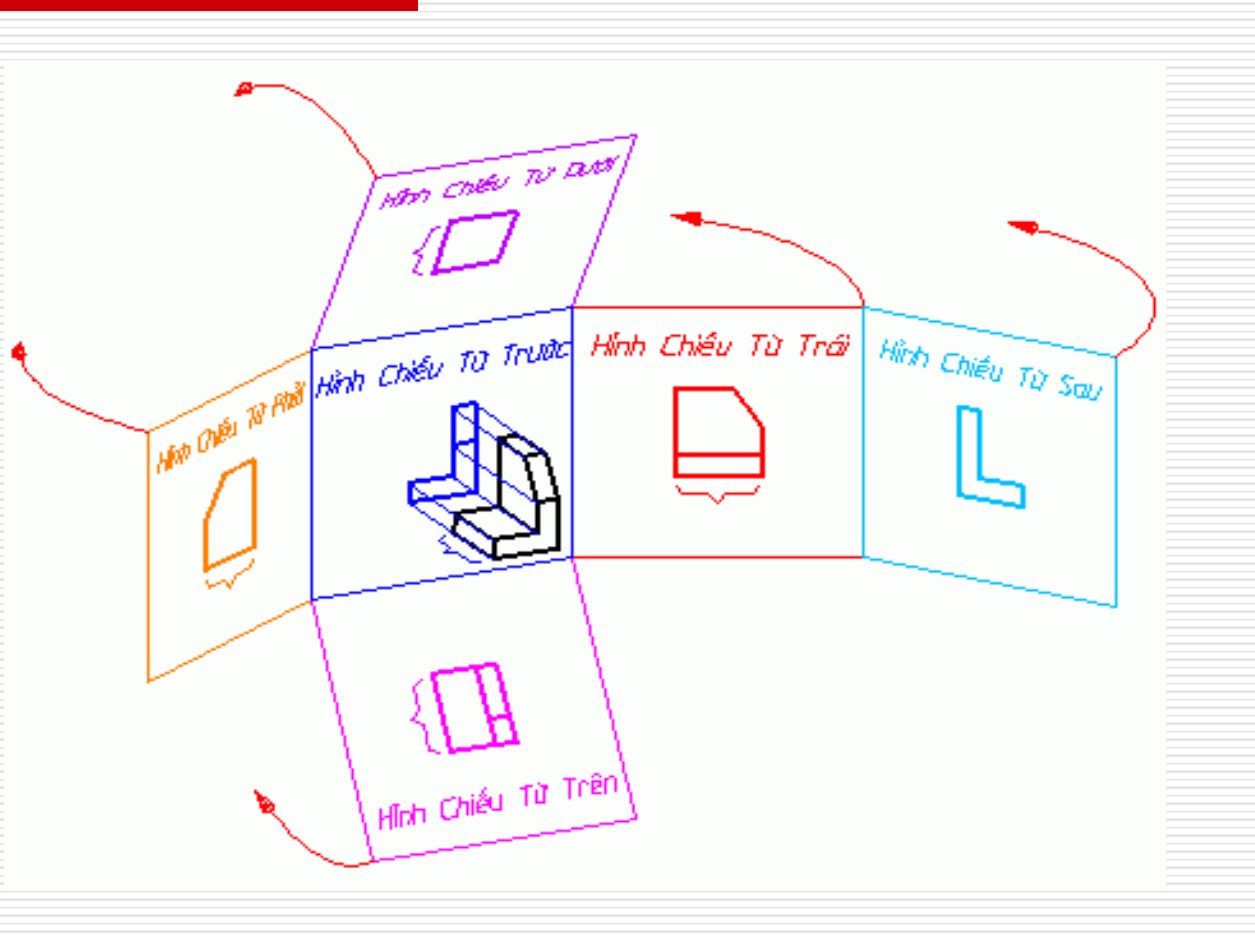

|                    | Hình Chiếu Từ Dưới      |                    |                   |  |
|--------------------|-------------------------|--------------------|-------------------|--|
| Hình Chiếu Từ Phải | Hinh Chiếu Từ Trước     | Hình Chiếu Từ Trái | Hình Chiếu Từ Sau |  |
|                    | {<br>Hỉnh Chiếu Từ Trên |                    |                   |  |

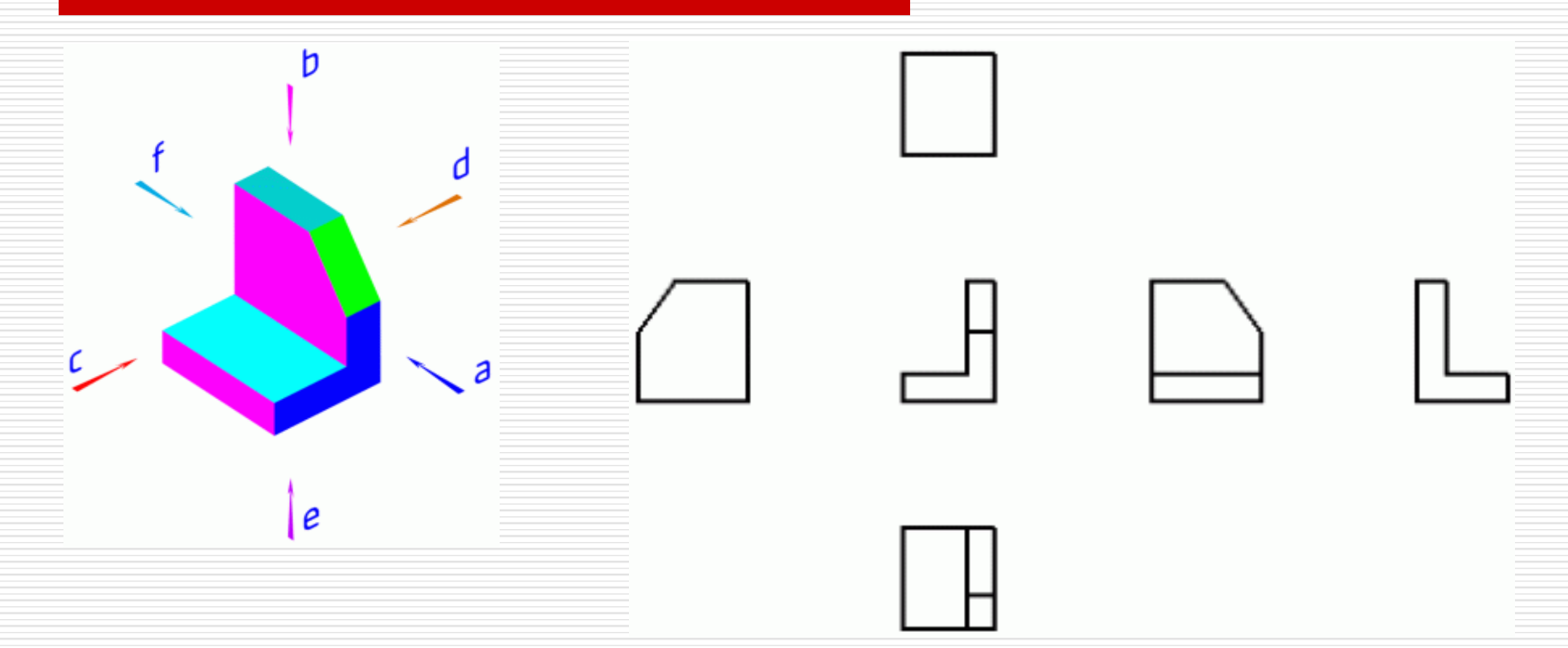

Như vậy để biểu diễn đầy đủ vật thể ta cần nhiều hơn 1 hình chiếu.

### 3. Phương pháp biểu diễn góc chiếu thứ ba

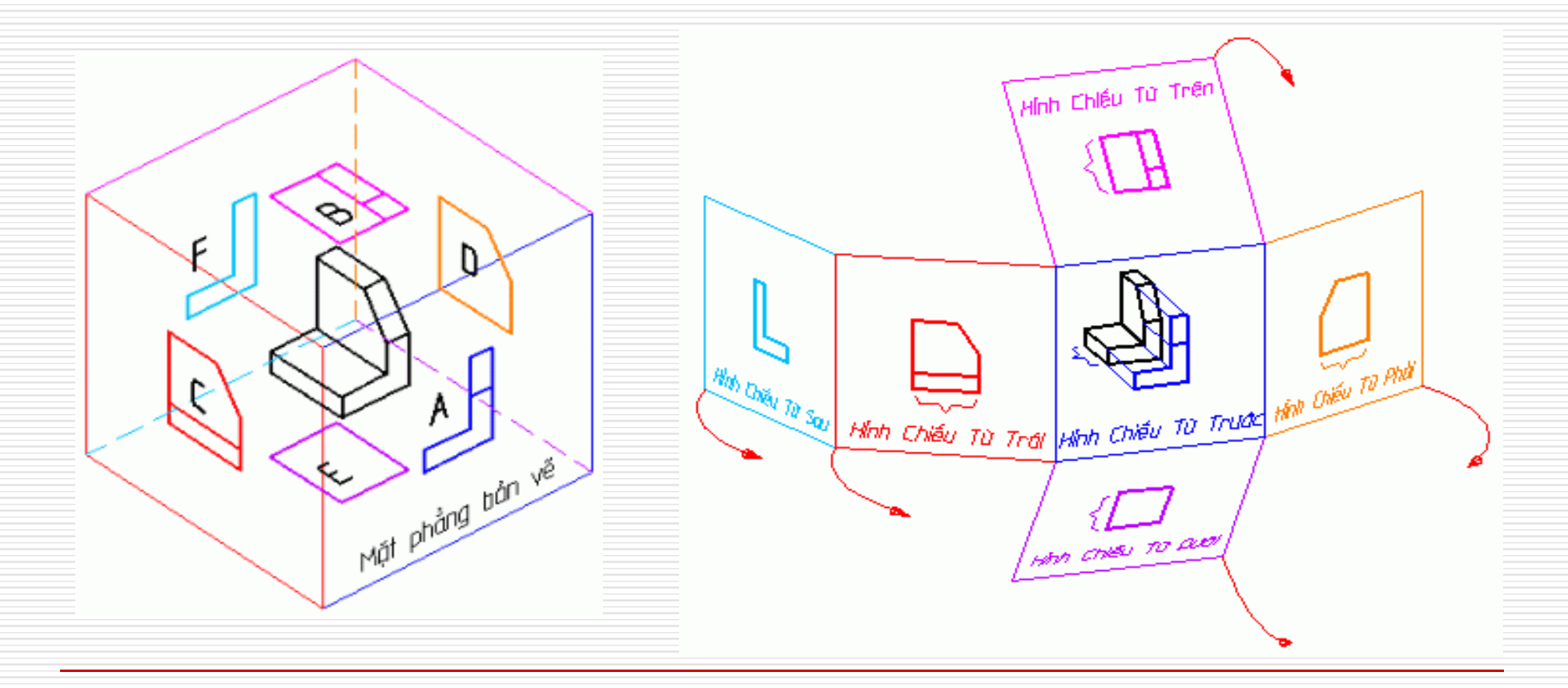

#### Phương pháp biểu diễn góc chiếu thứ ba

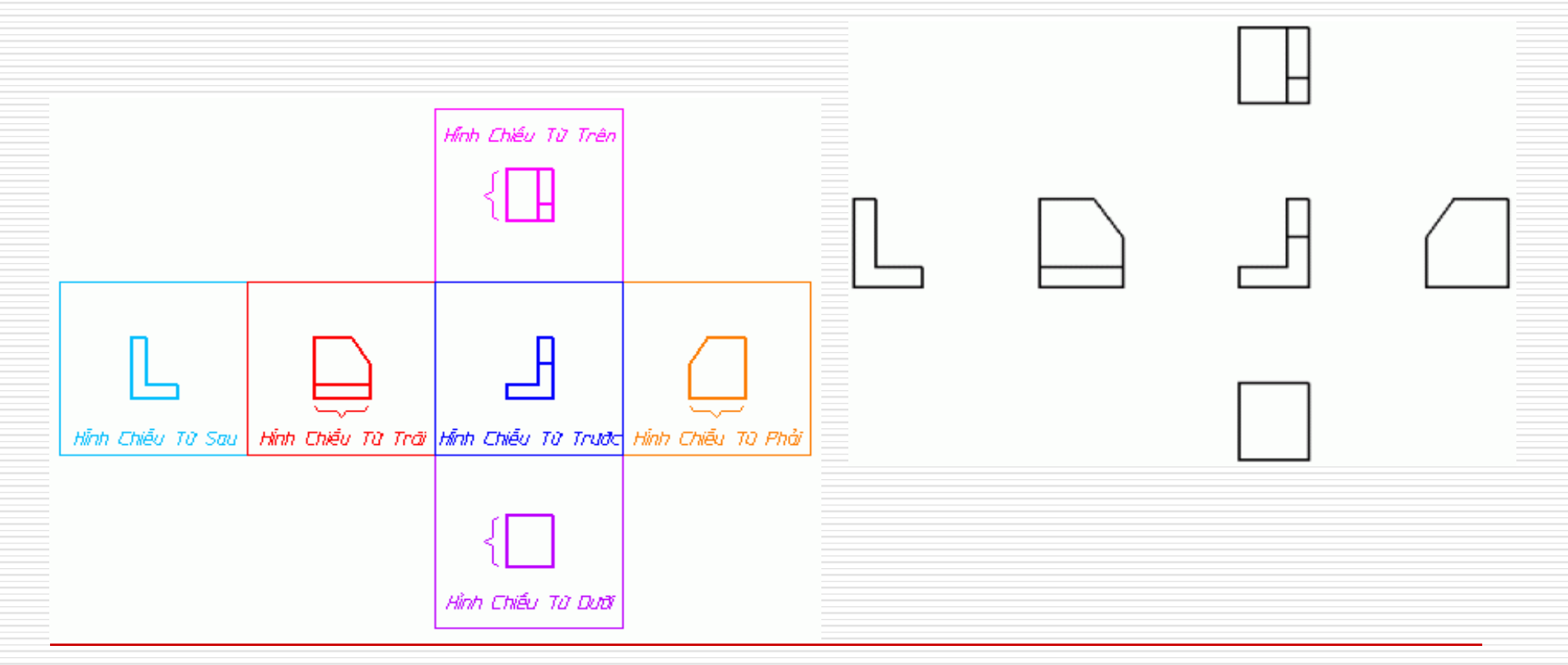

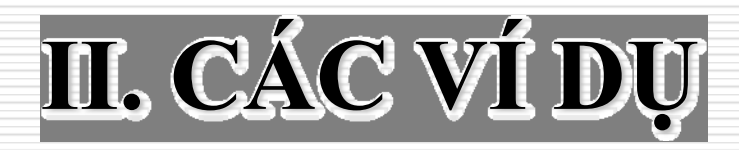

#### 1. K<u>hối đa diện</u>

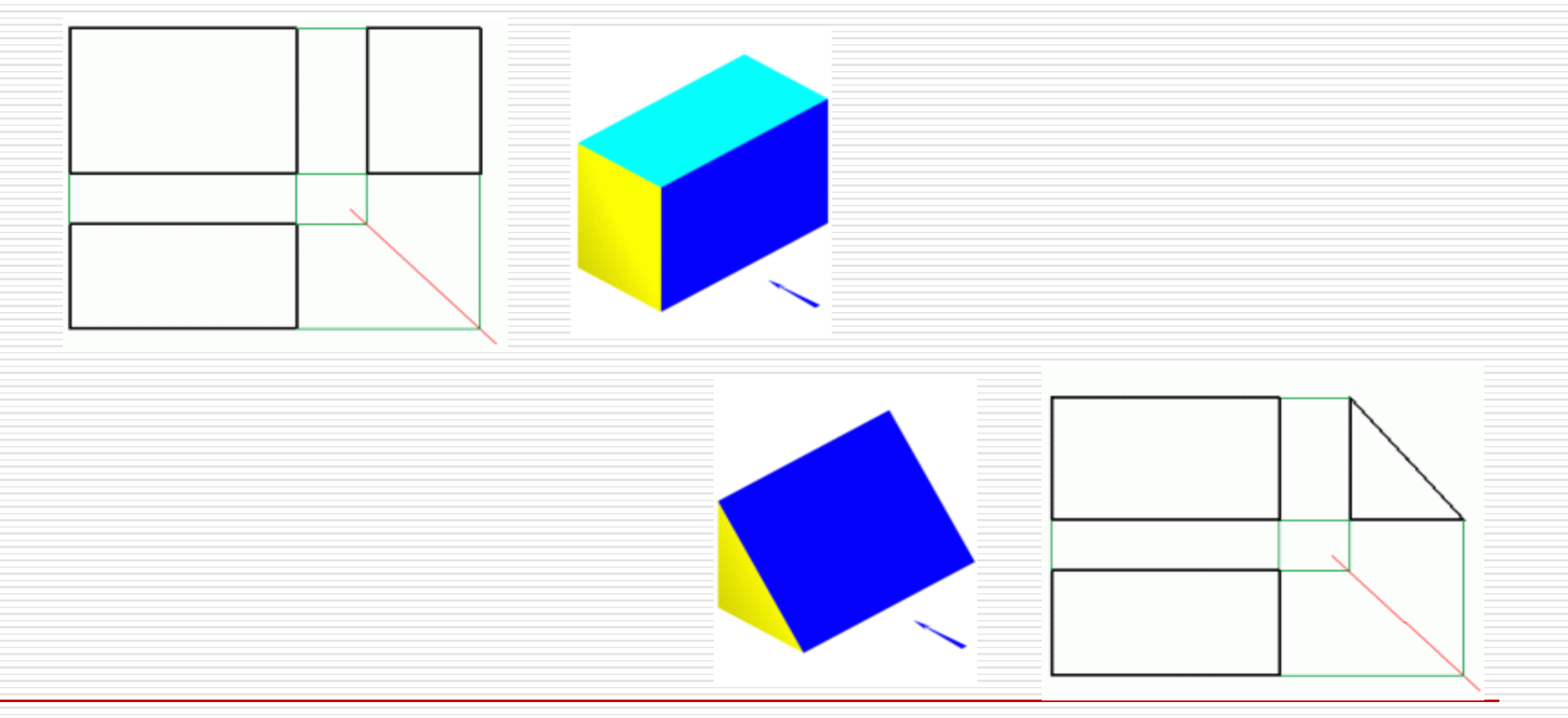

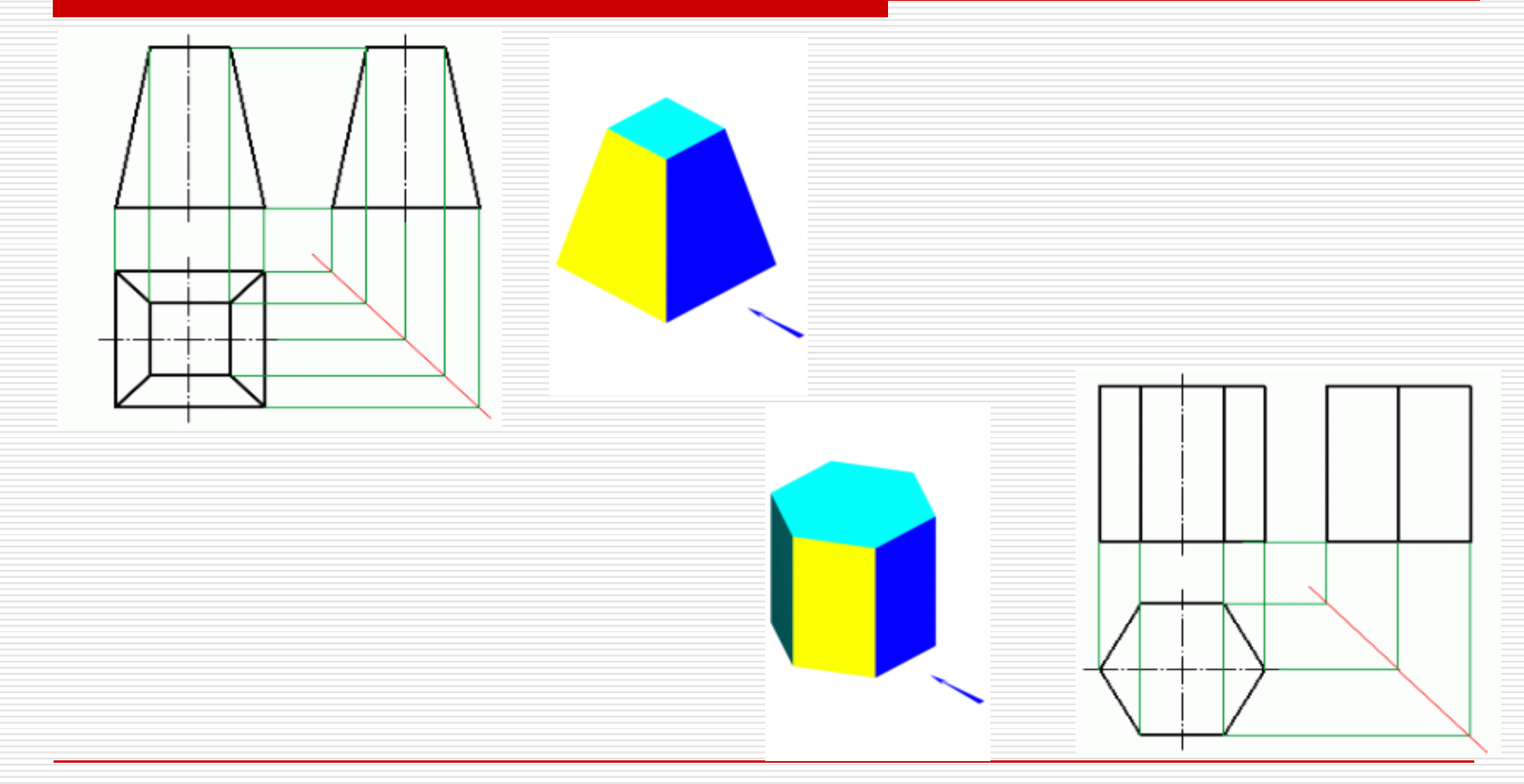

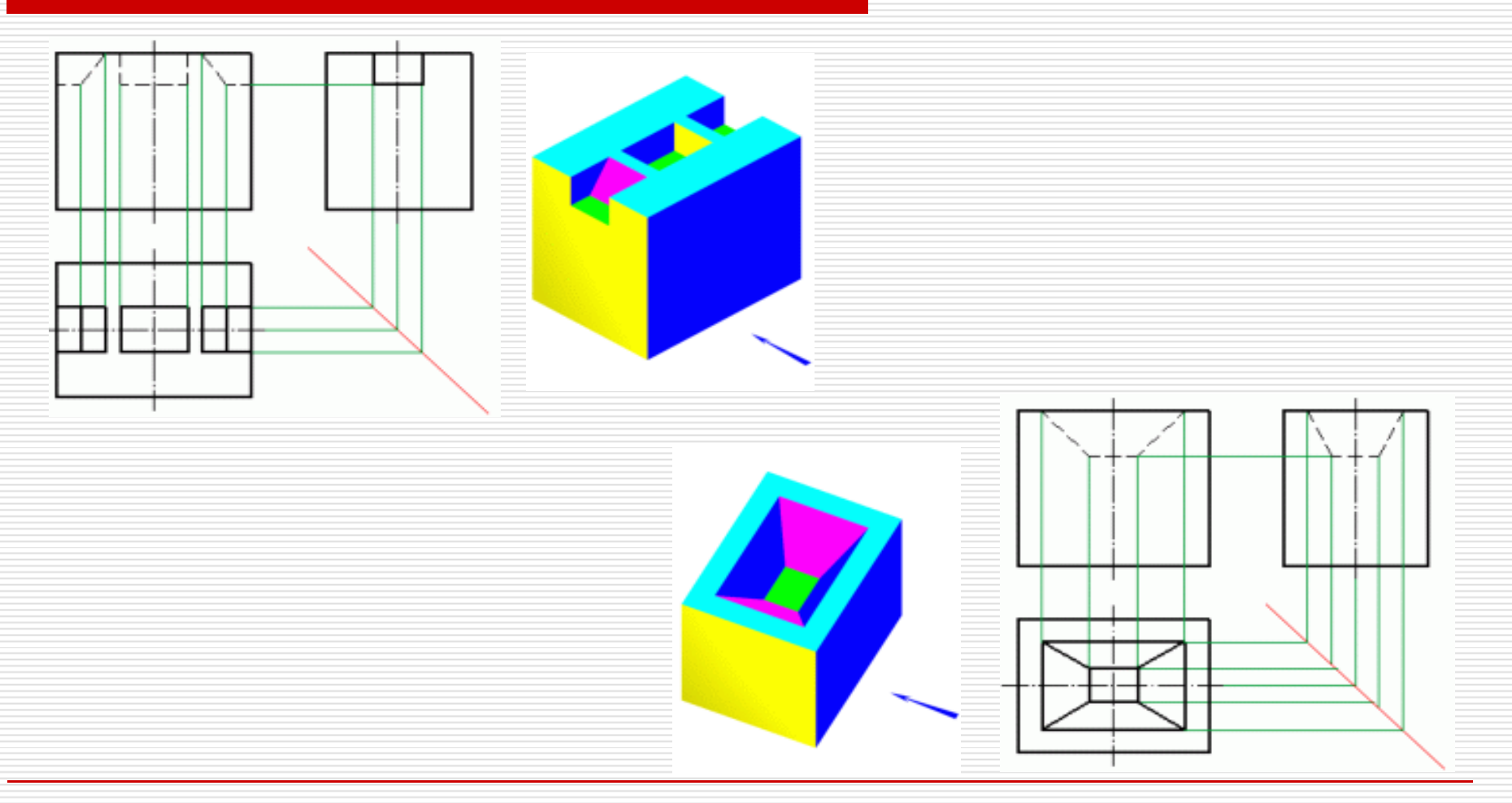

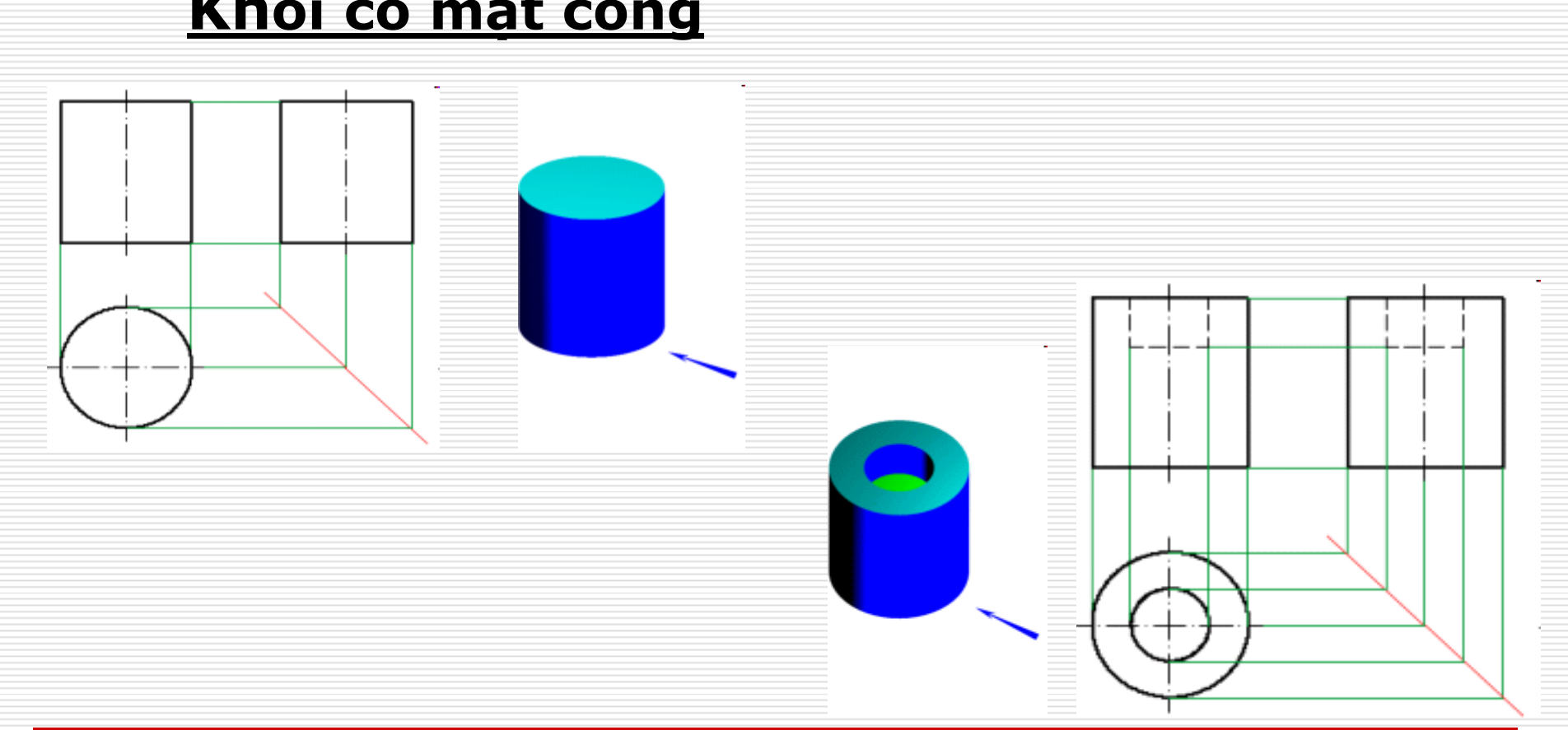

### <u>Khối có mặt cong</u>

88

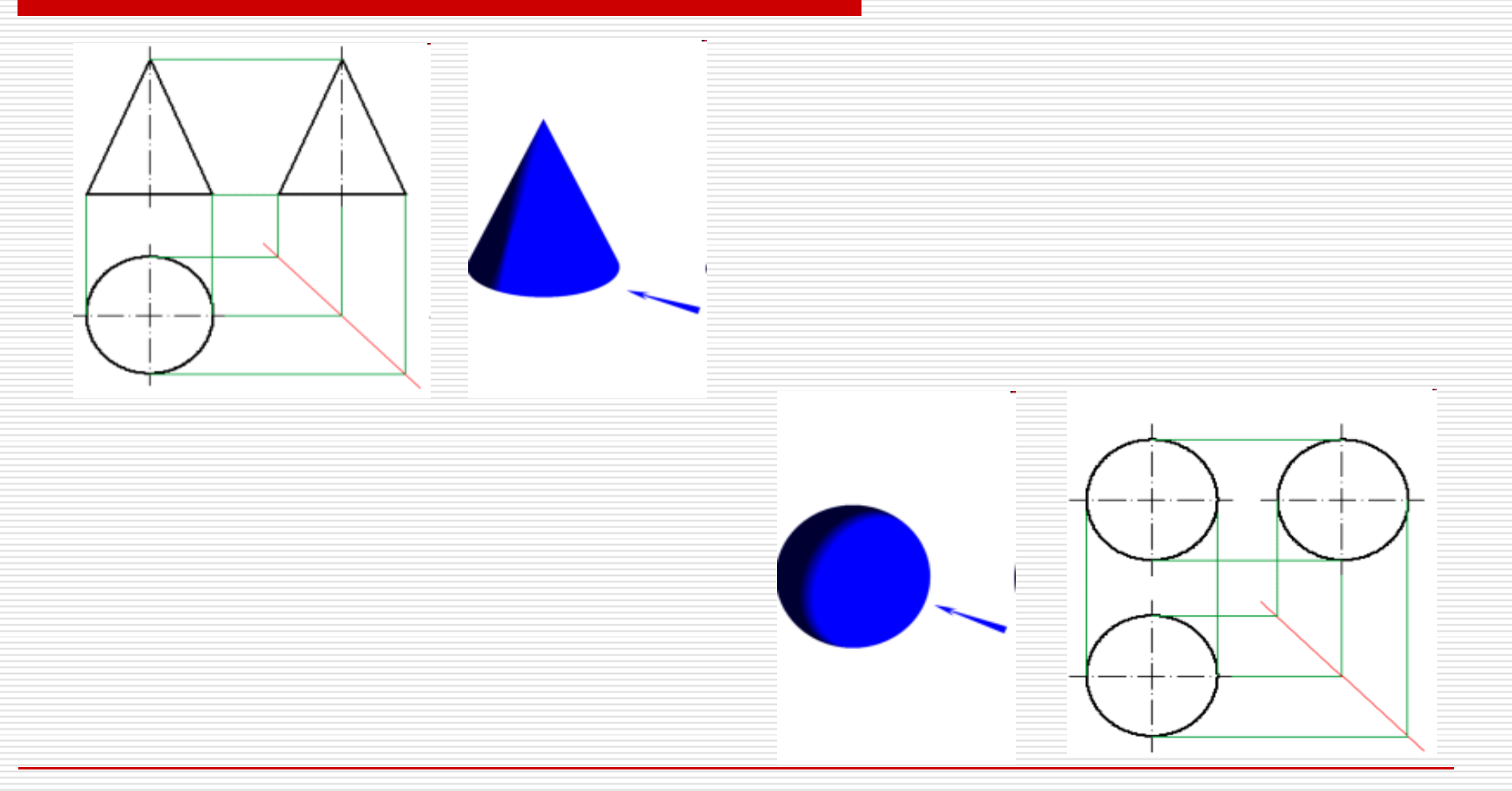

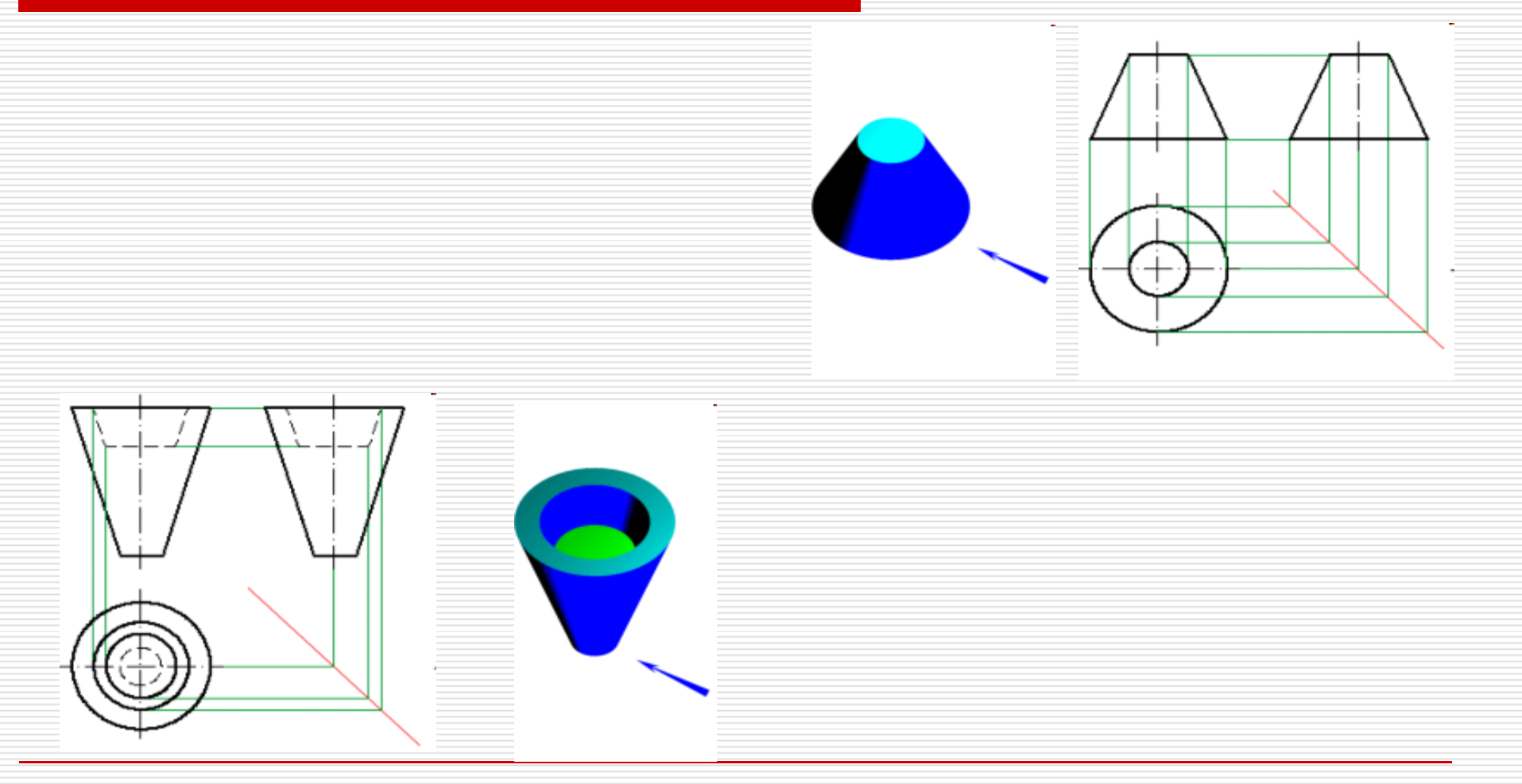

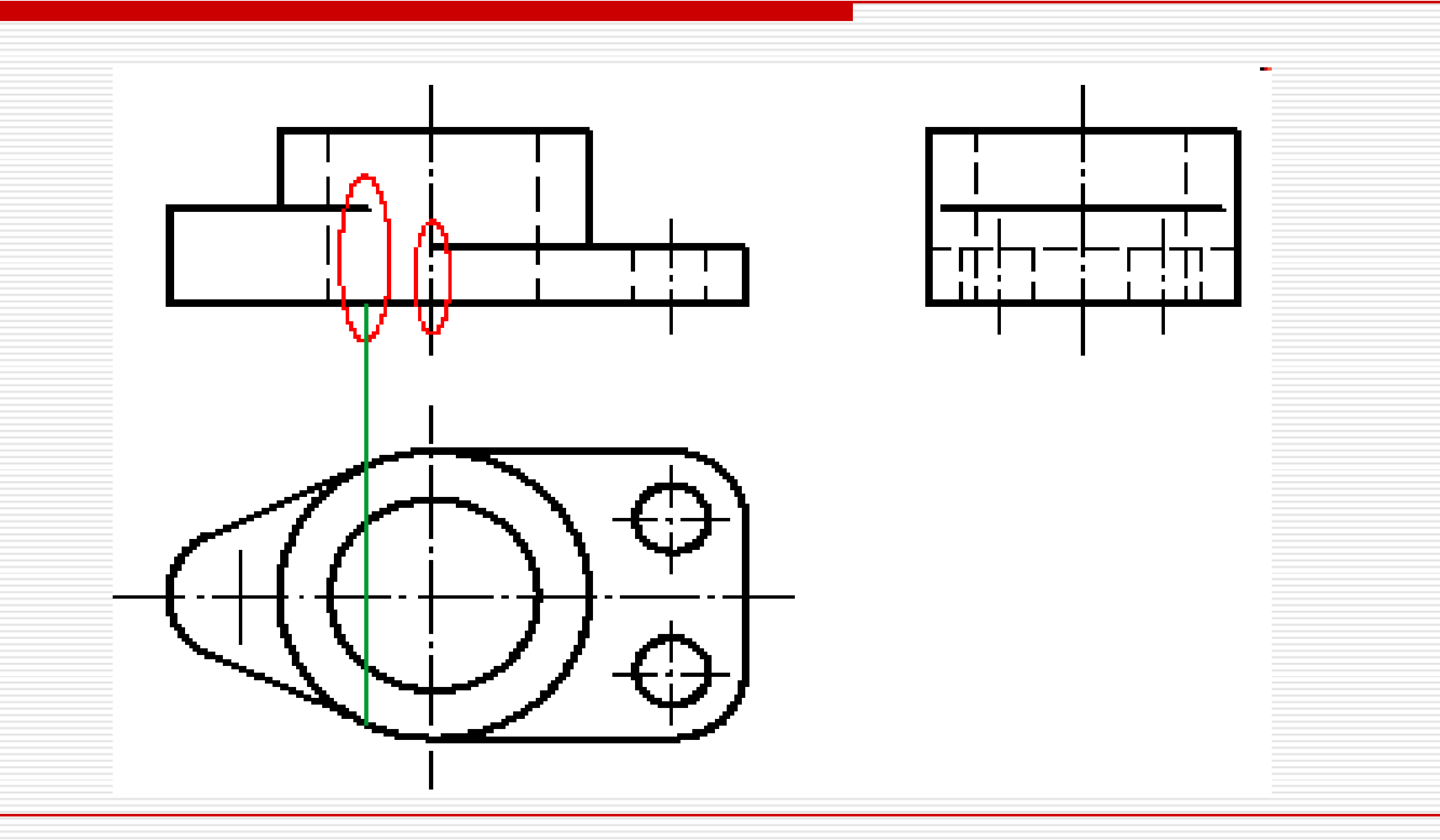

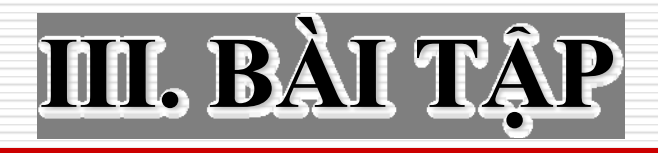

### Bài tập về hình chiếu:

- Từ vật thể 3D chọn hướng chiếu chính và vẽ các hình chiếu -> ghi kích thước.
- Biết trước 2 hình chiếu của vật thể vẽ hình chiếu thứ 3 -> hình chiếu trục đo.

#### 1. Số lượng hình chiếu cần cho vật thể:

- Vật thể tròn xoay : chỉ cần 1 hình chiếu.
- Vật thể dạng tháp, lăng trụ : cần 2 hình chiếu.

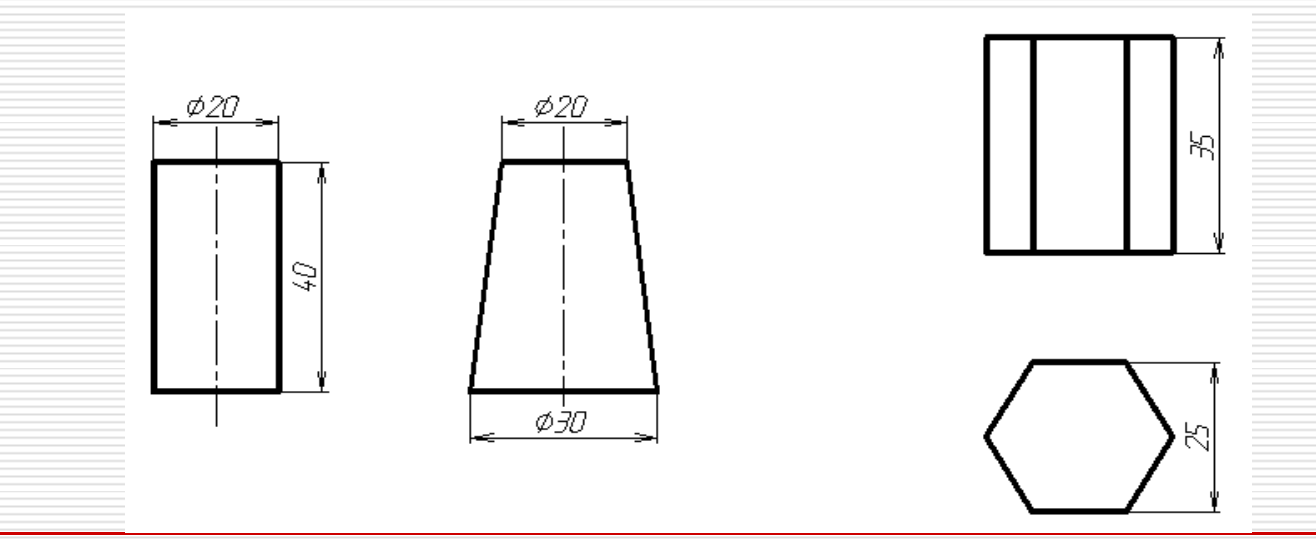

### 1. Số lượng hình chiếu cần cho vật thể:

- Vật có dạng hộp : cần 3 hình chiếu.

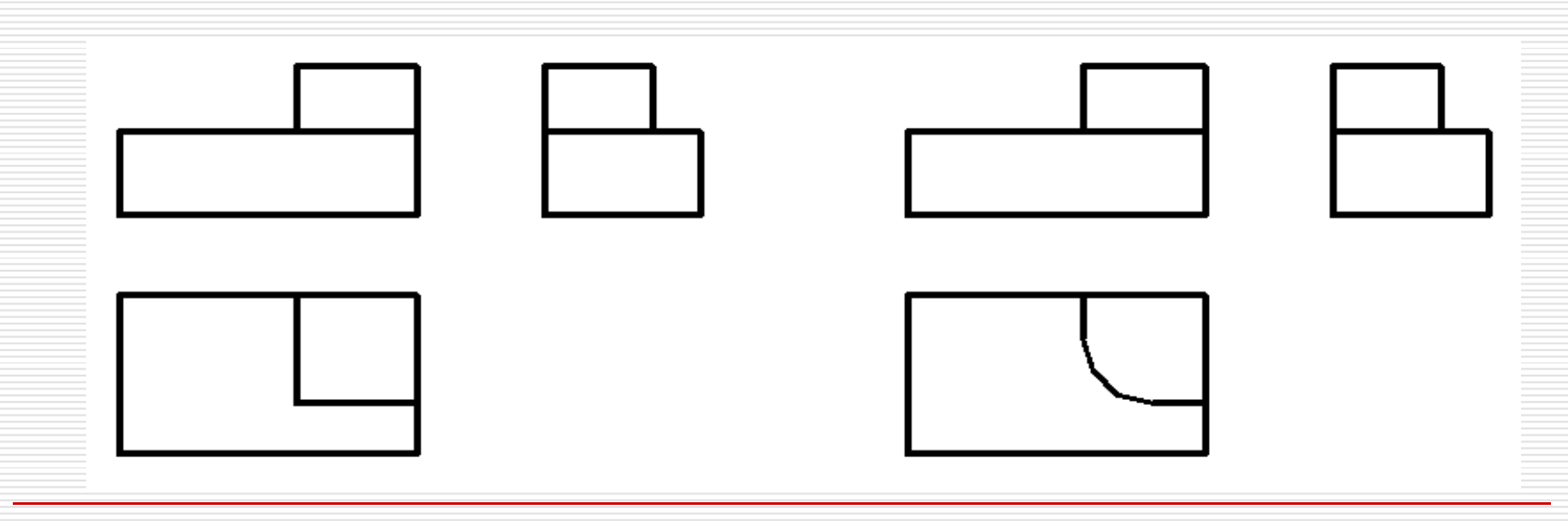

#### 2. Các bước cơ bản vẽ hình chiếu thứ 3 :

- Phân tích 2 hình chiếu và suy đoán hình dạng vật thể theo từng phần nhỏ.
- Ghép các phần nhỏ lại -> đối chiếu lại với 2 hình chiếu.
- Vẽ hình chiếu thứ 3.
- Kiểm tra lại các mối liên hệ chiếu, tính hợp lý của cả 3 hình chiếu.

2. Các bước cơ bản vẽ hình chiếu thứ 3 :

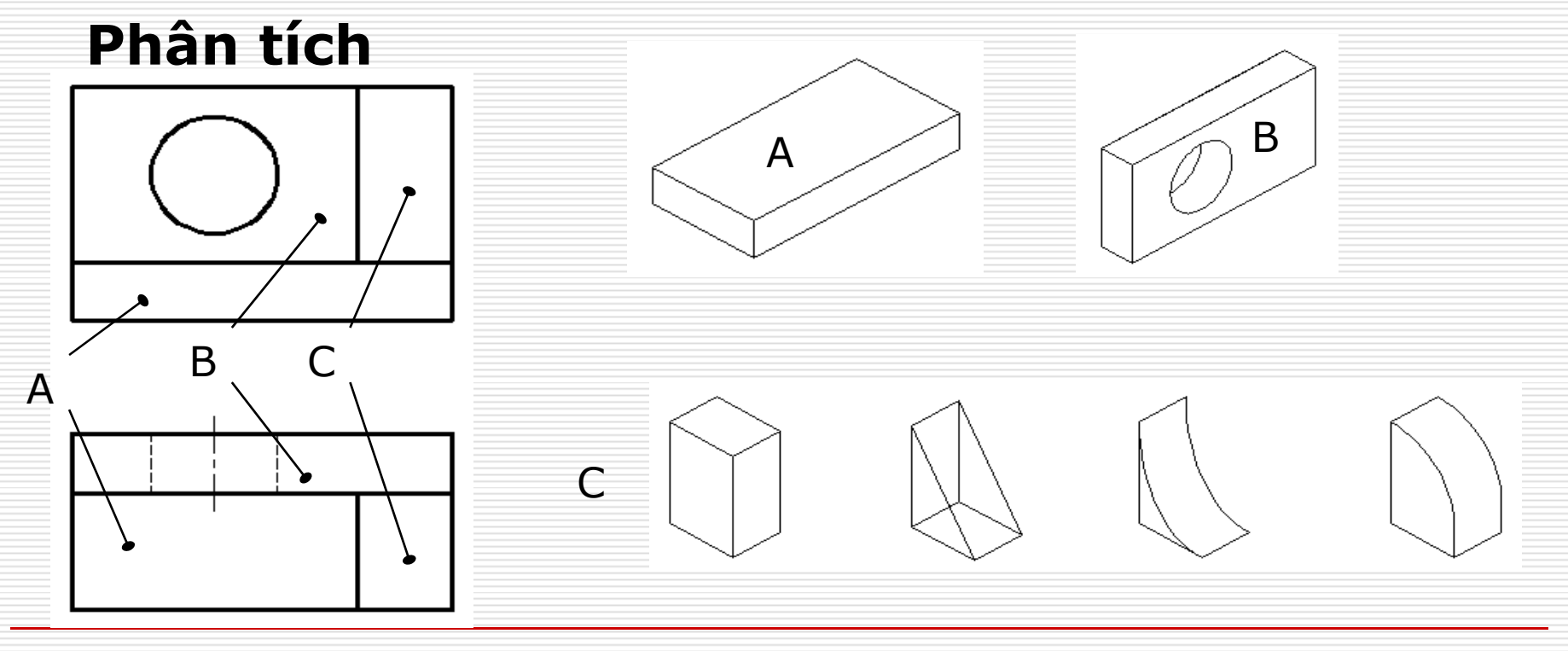

#### 2. Các bước cơ bản vẽ hình chiếu thứ 3 : Ghép lại - đối chiếu

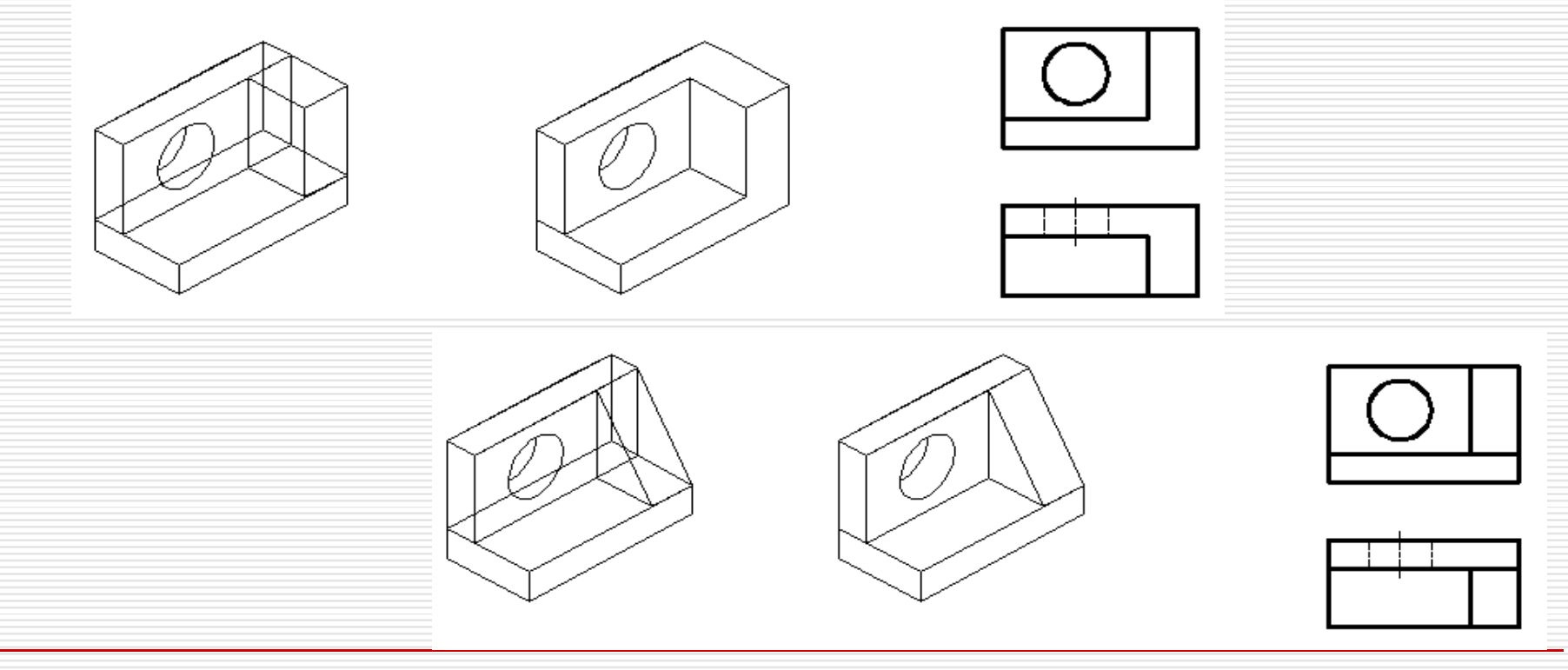

#### 2. Các bước cơ bản vẽ hình chiếu thứ 3 : Ghép lại - đối chiếu

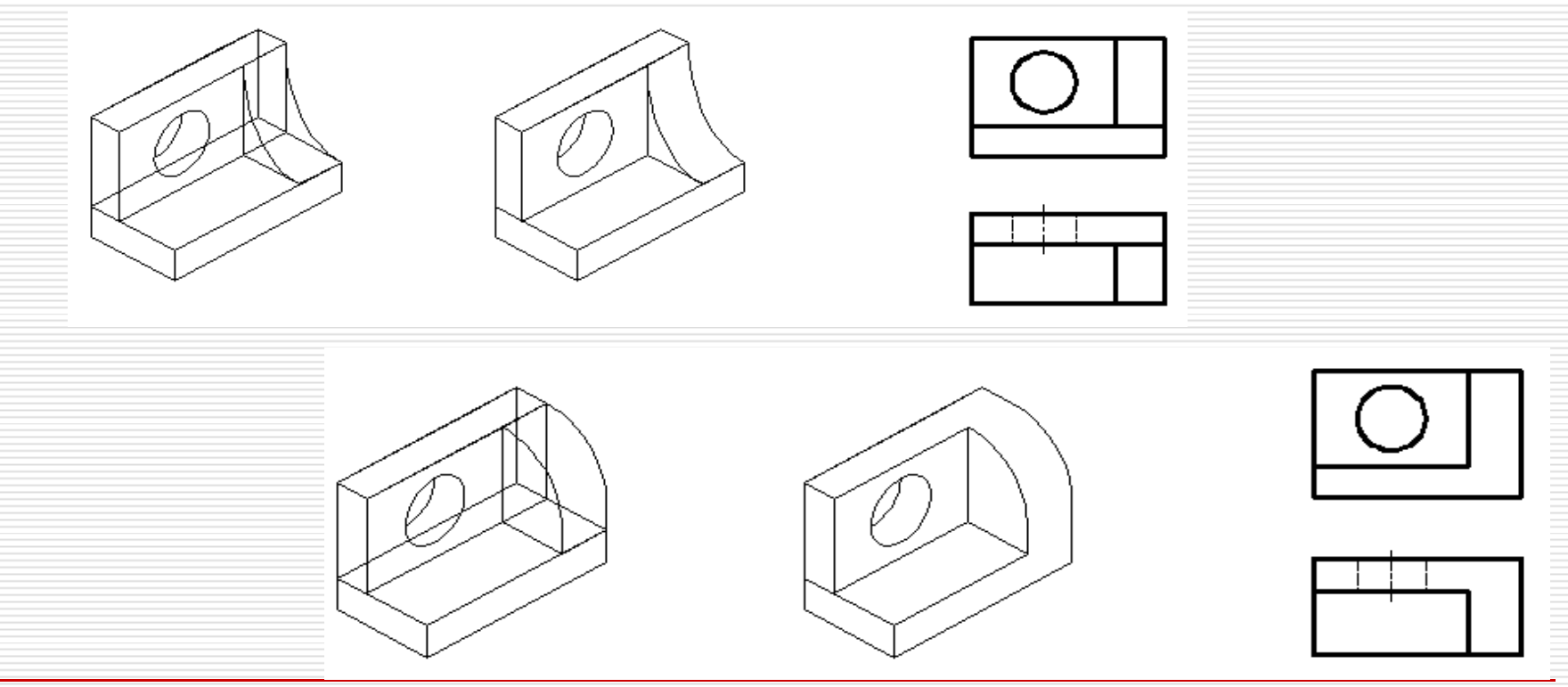

# Các bước cơ bản vẽ hình chiếu thứ 3 : Ghép lại - đối chiếu

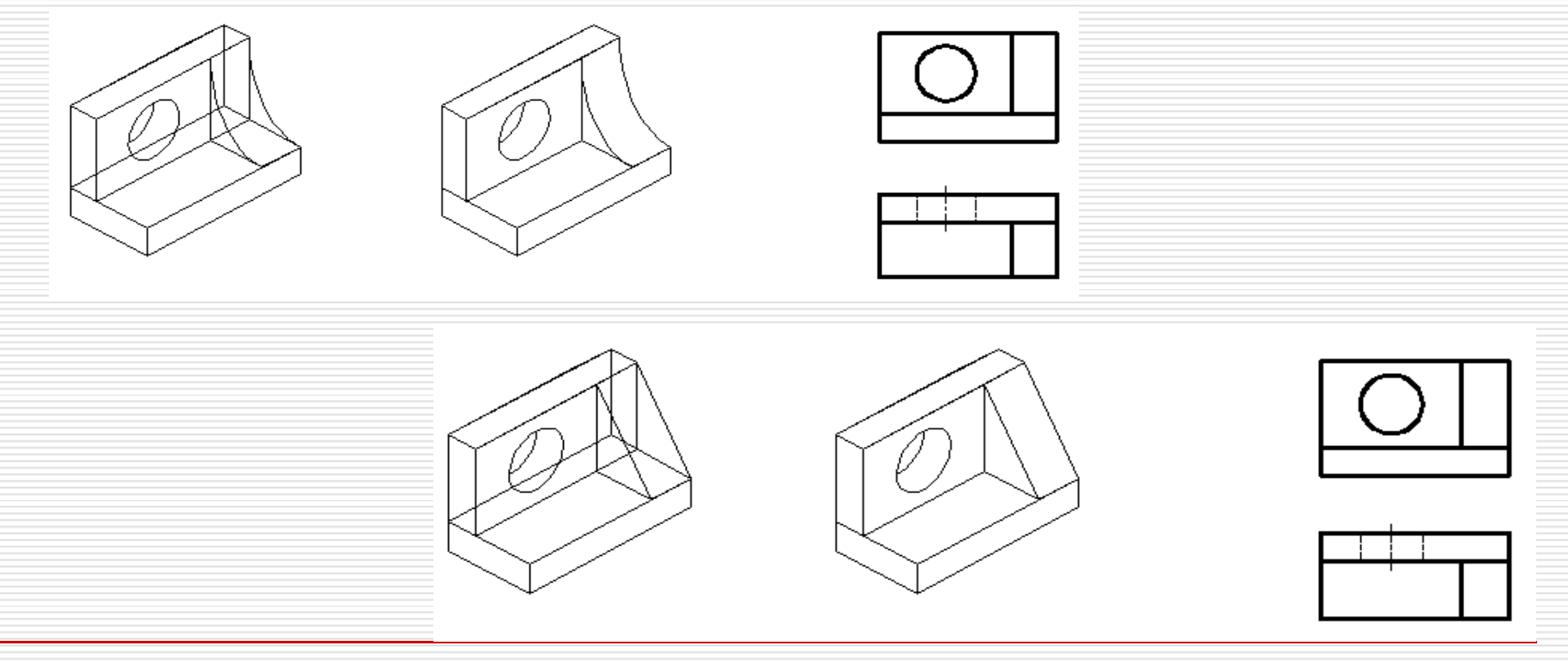
# Các bước cơ bản vẽ hình chiếu thứ 3 : Vẽ hình chiếu thứ 3

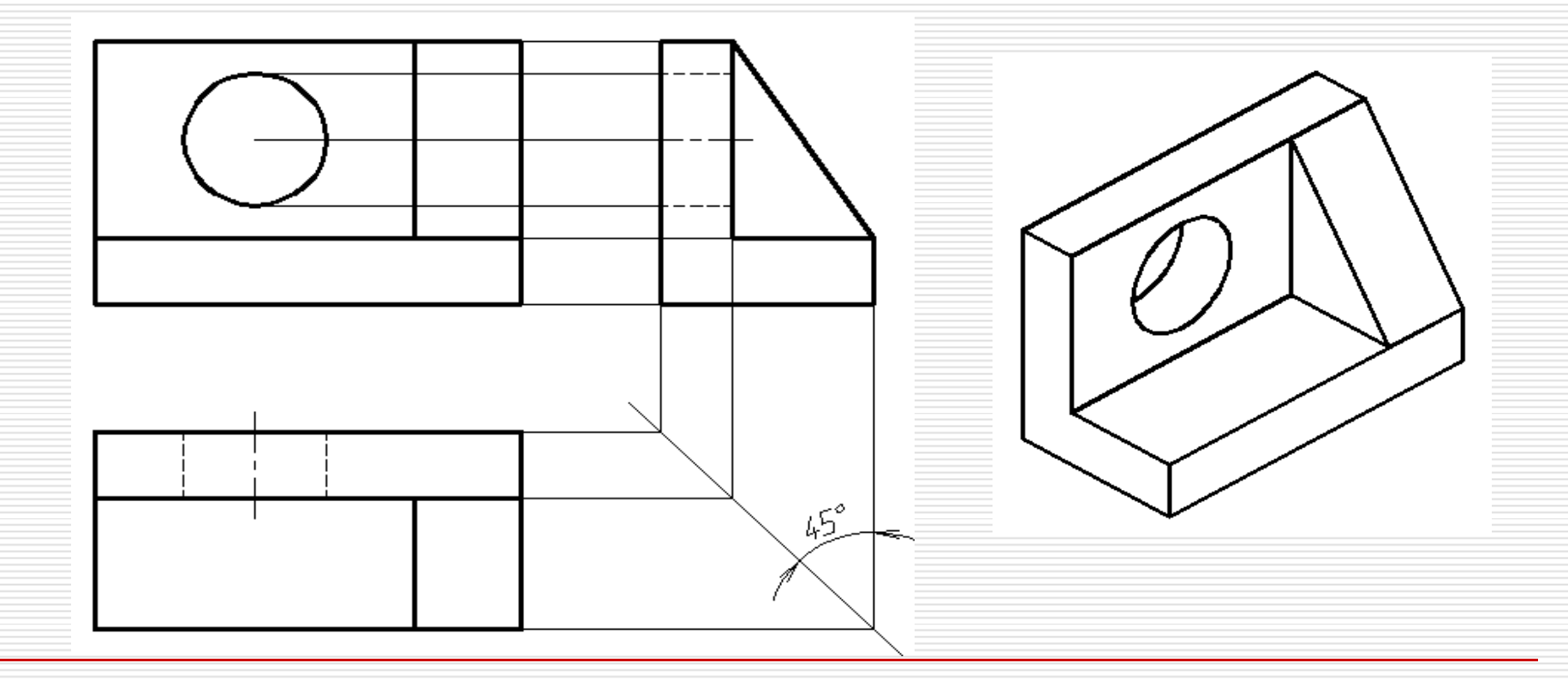

### IV. HÌNH CHIẾU TRỤC ĐO

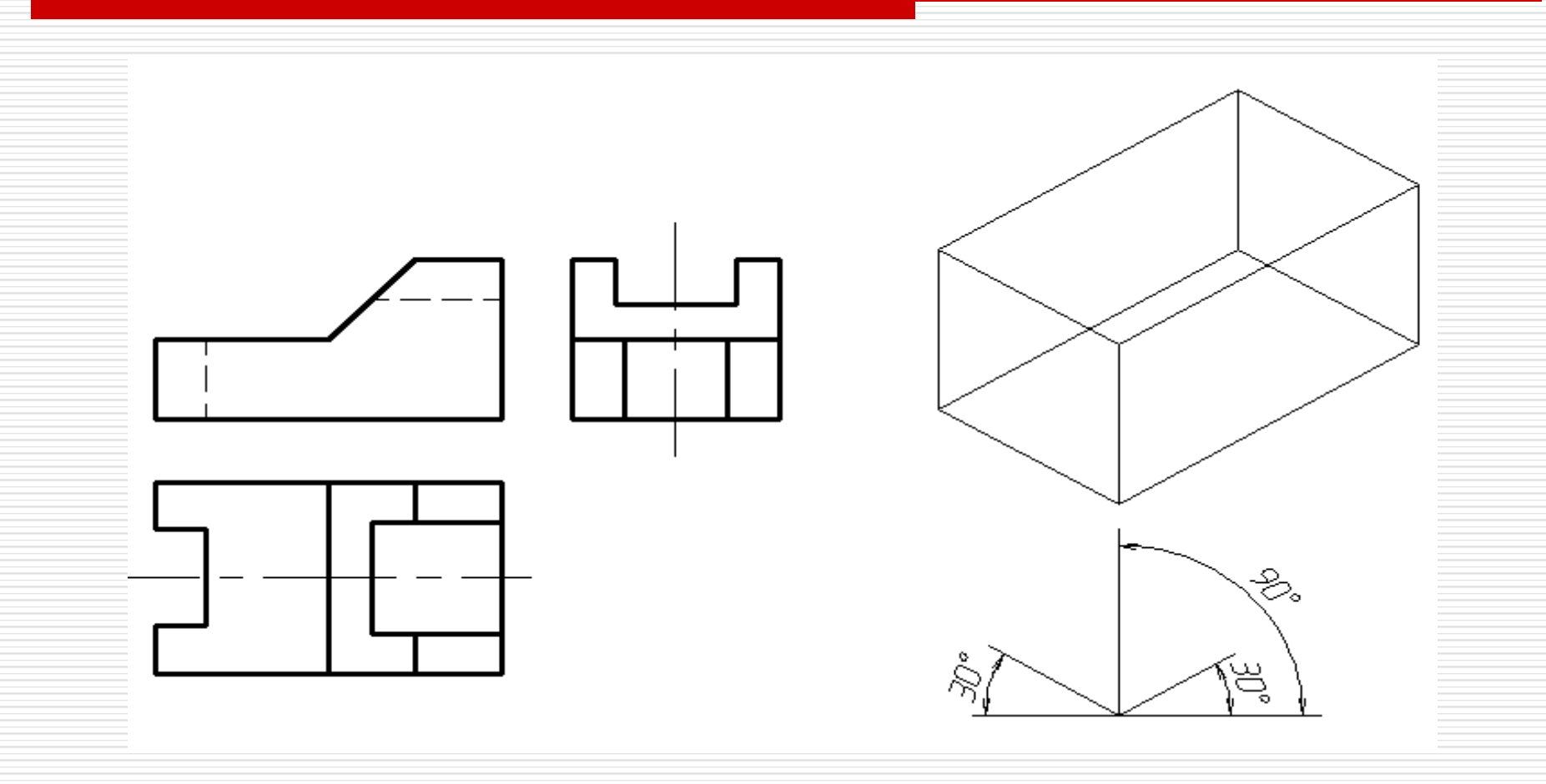

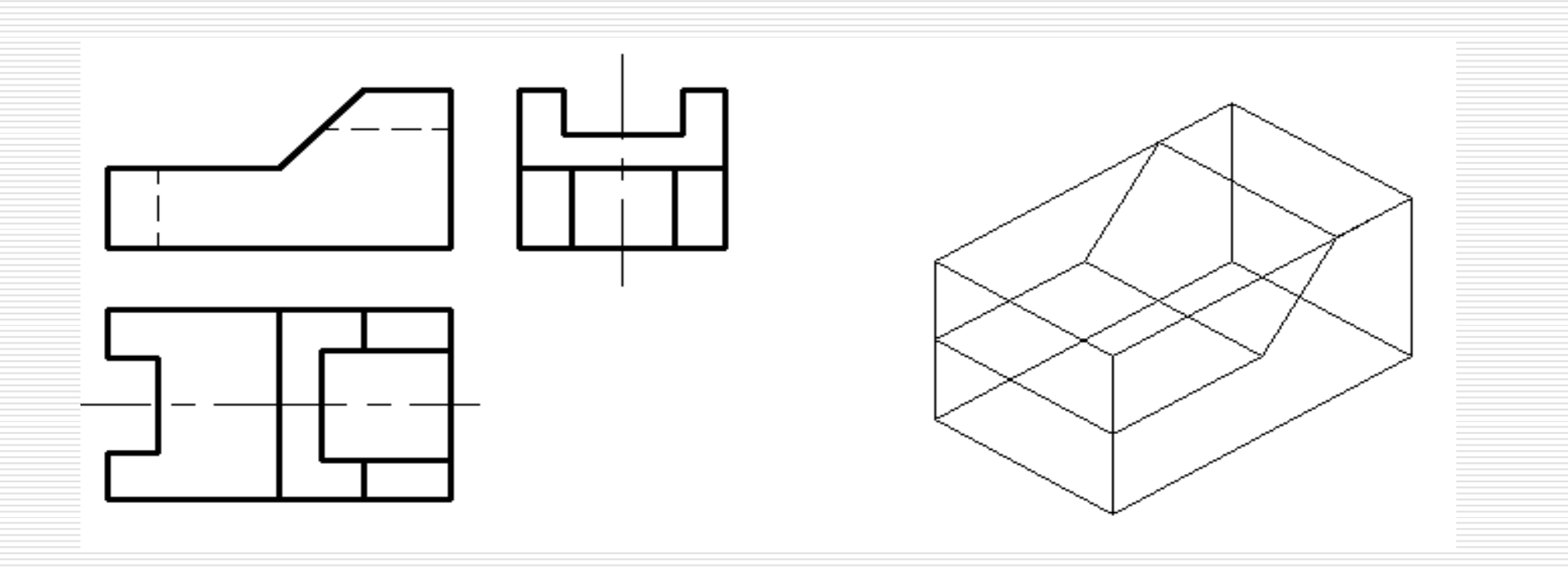

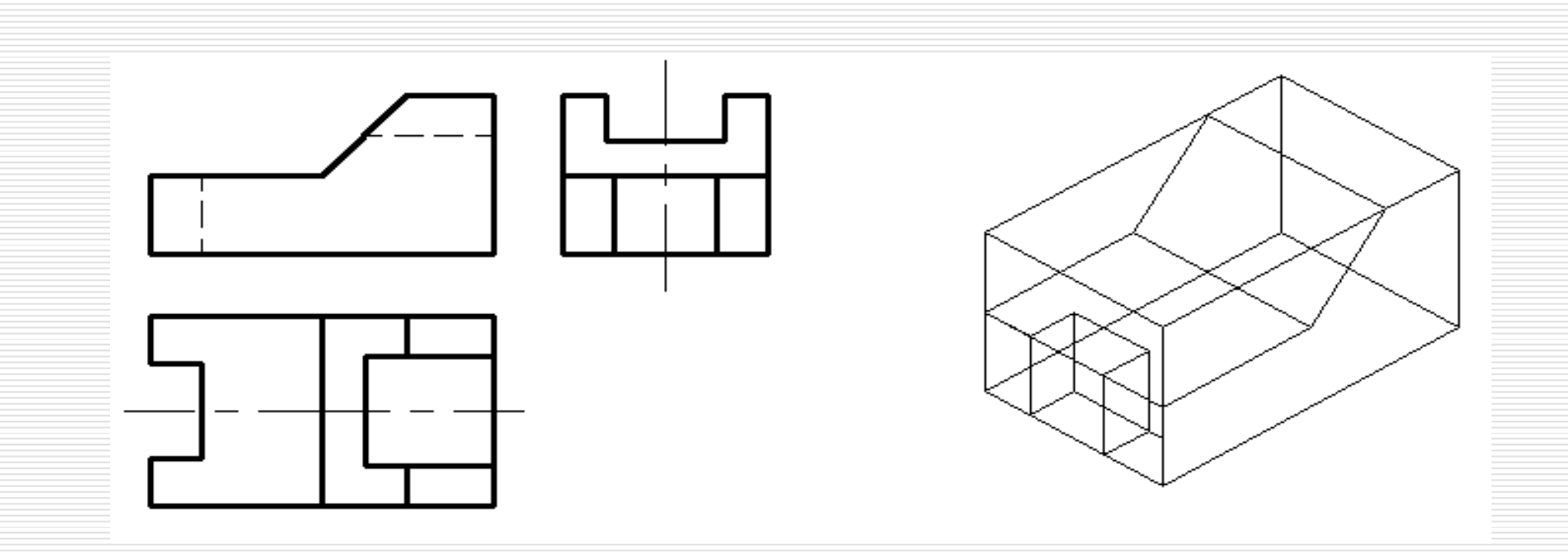

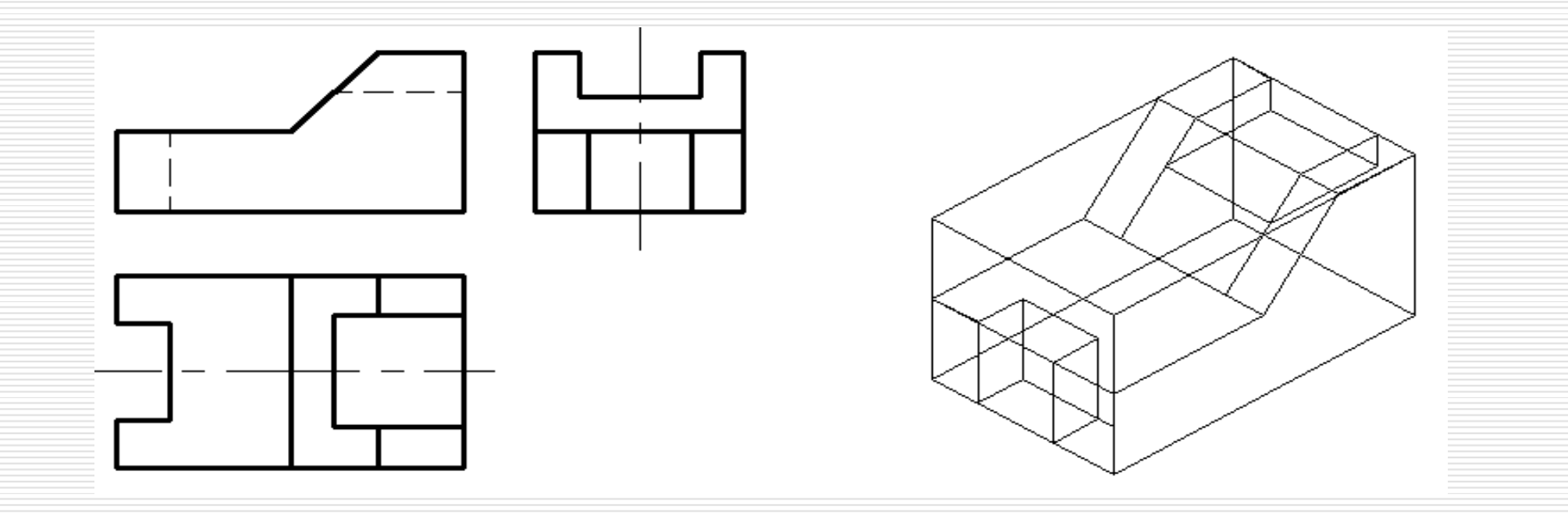

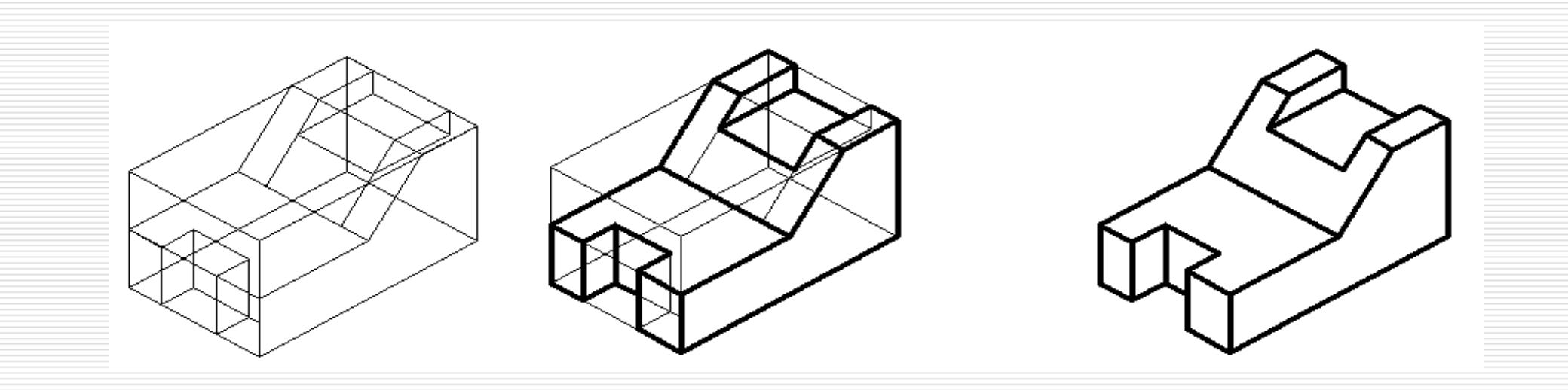

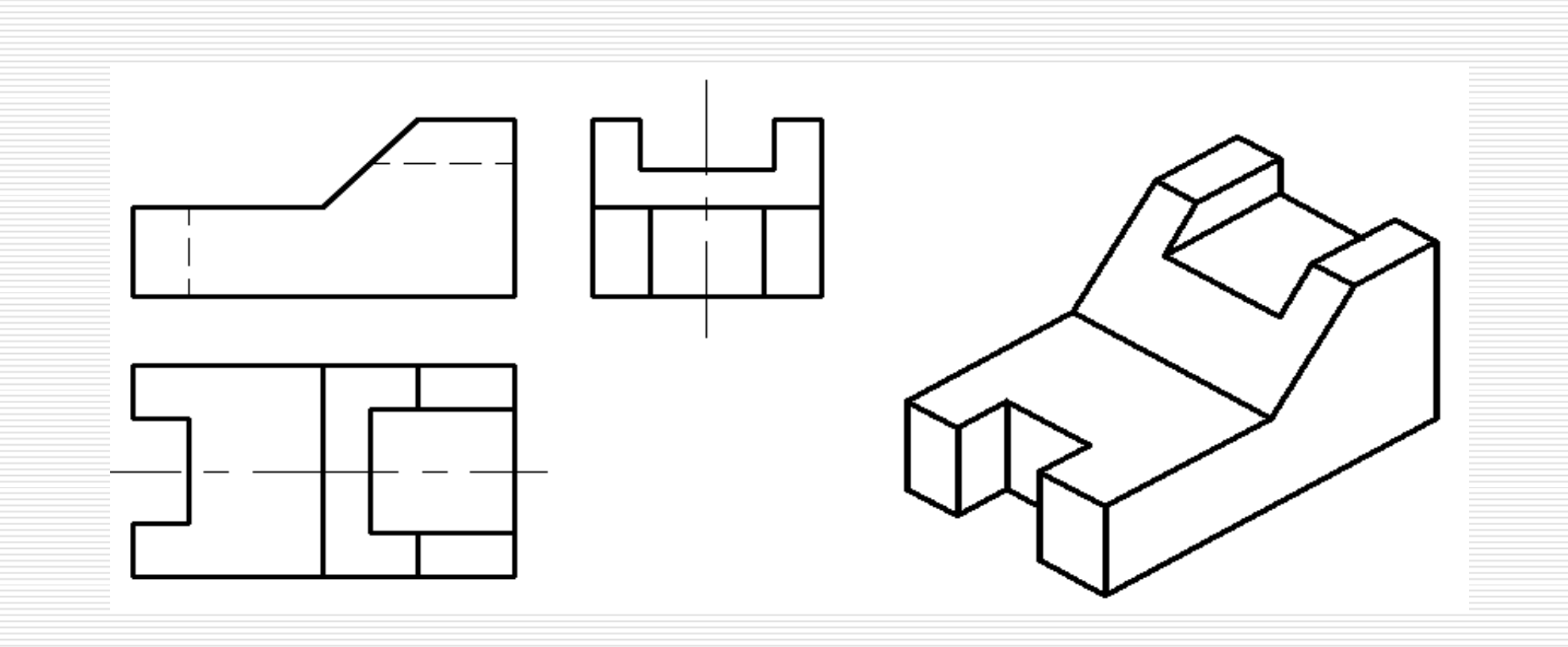

# <u>CHƯƠNG VI</u>: HÌNH CẮT MẶT CẮT

Đối với vật thể có cấu tạo bên trong, nếu dùng hình chiếu biểu diễn thì hình chiếu sẽ có nhiều nét đứt. như vậy tính biểu diễn sẽ kém rõ ràng. vì thế người ta thường dùng hình biểu diễn khác để thể hiện cấu tạo bên trong : hình cắt và mặt cắt.

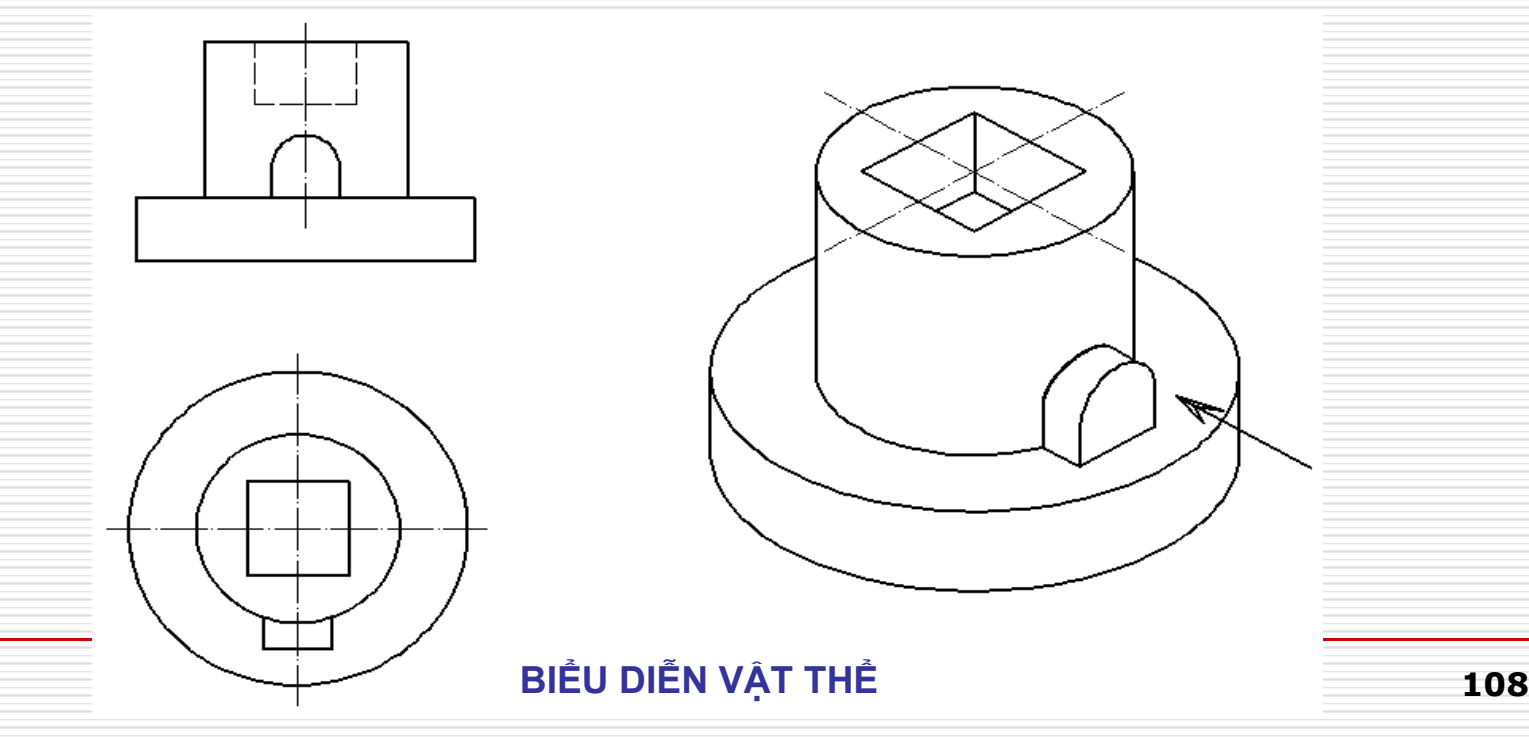

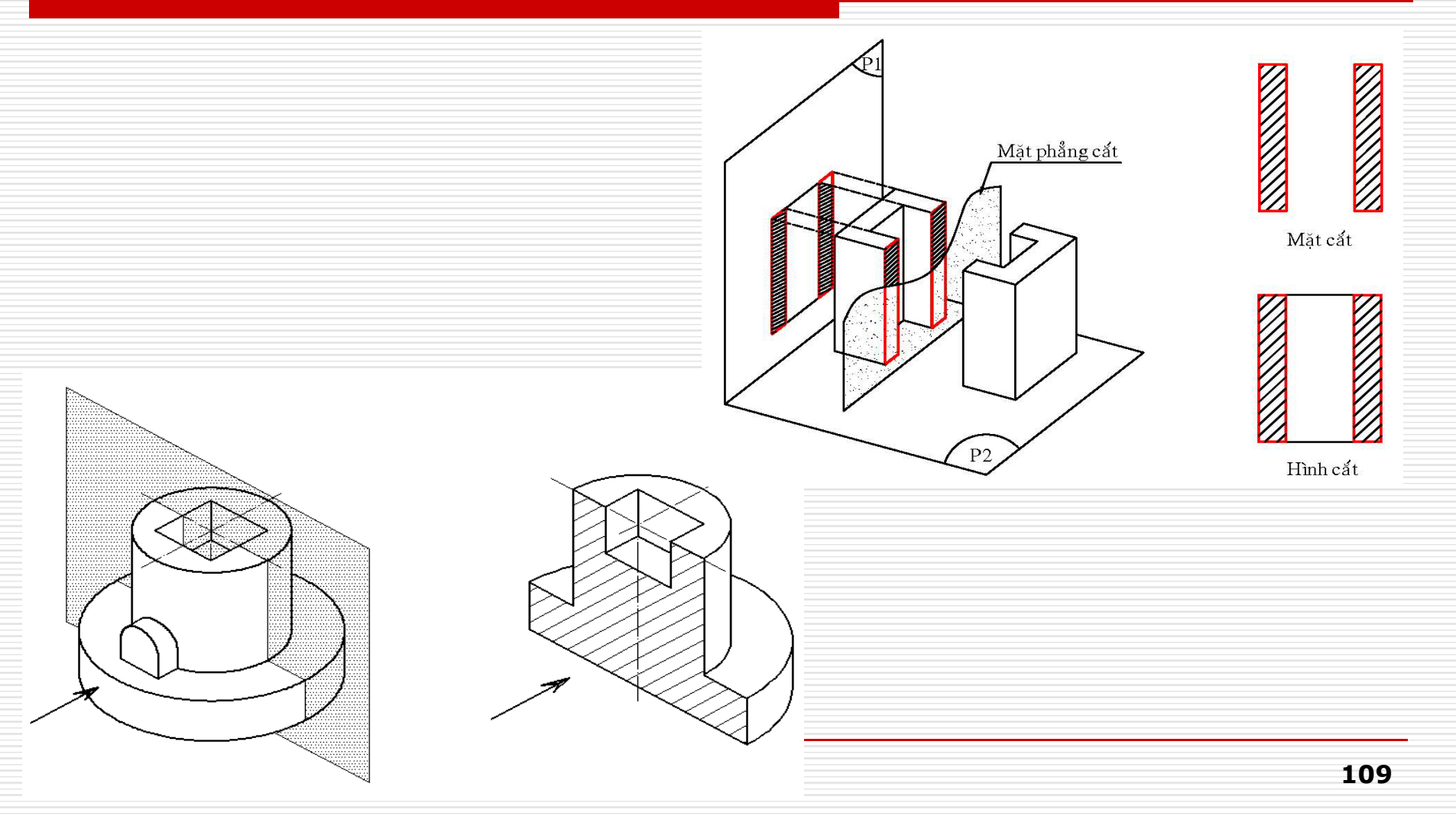

Mặt phẳng tưởng tượng, tại đó vật thể được biểu diễn bị cắt qua, gọi là mặt phẳng cắt.

- Mặt cắt chỉ biểu diễn các đường bao ngoài của vật thể nằm trên một hoặc nhiều mặt phẳng cắt.

 Hình cắt là mặt cắt còn chỉ rõ thêm các đường bao ở phía sau mặt phẳng cắt.

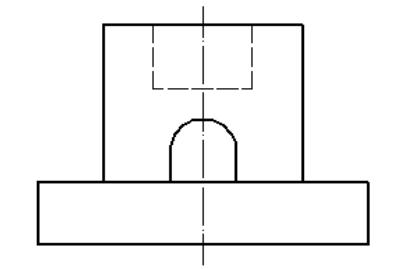

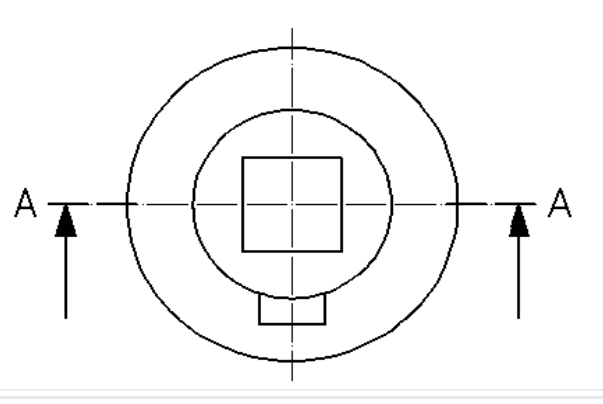

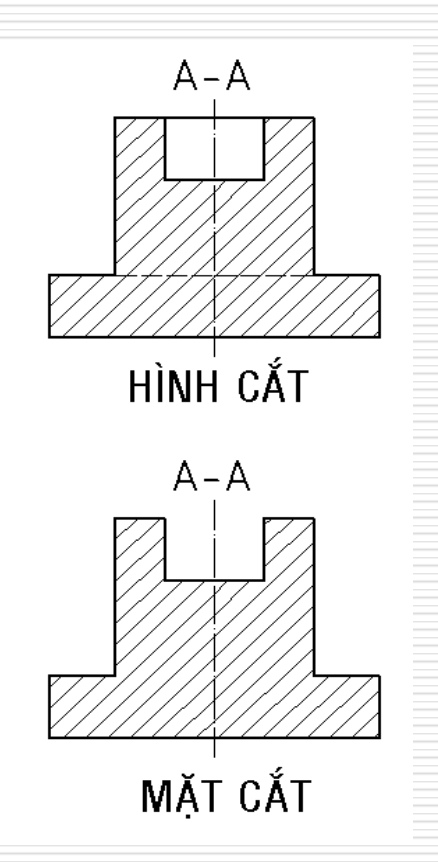

# Quy định chung về bố trí hình cắt và mặt cắt cũng giống như trườnh hợp hình chiếu:

- Mỗi hình cắt và mặt cắt phải được đặt tên bằng cặp chữ cái viết hoa và được ghi ngay phía trên hình.
- Vị trí các mặt phẳng cắt được vẽ bằng nét gạch dài chấm đậm, có mũi tên chỉ hướng chiếu và chữ cái viết hoa chỉ tên.

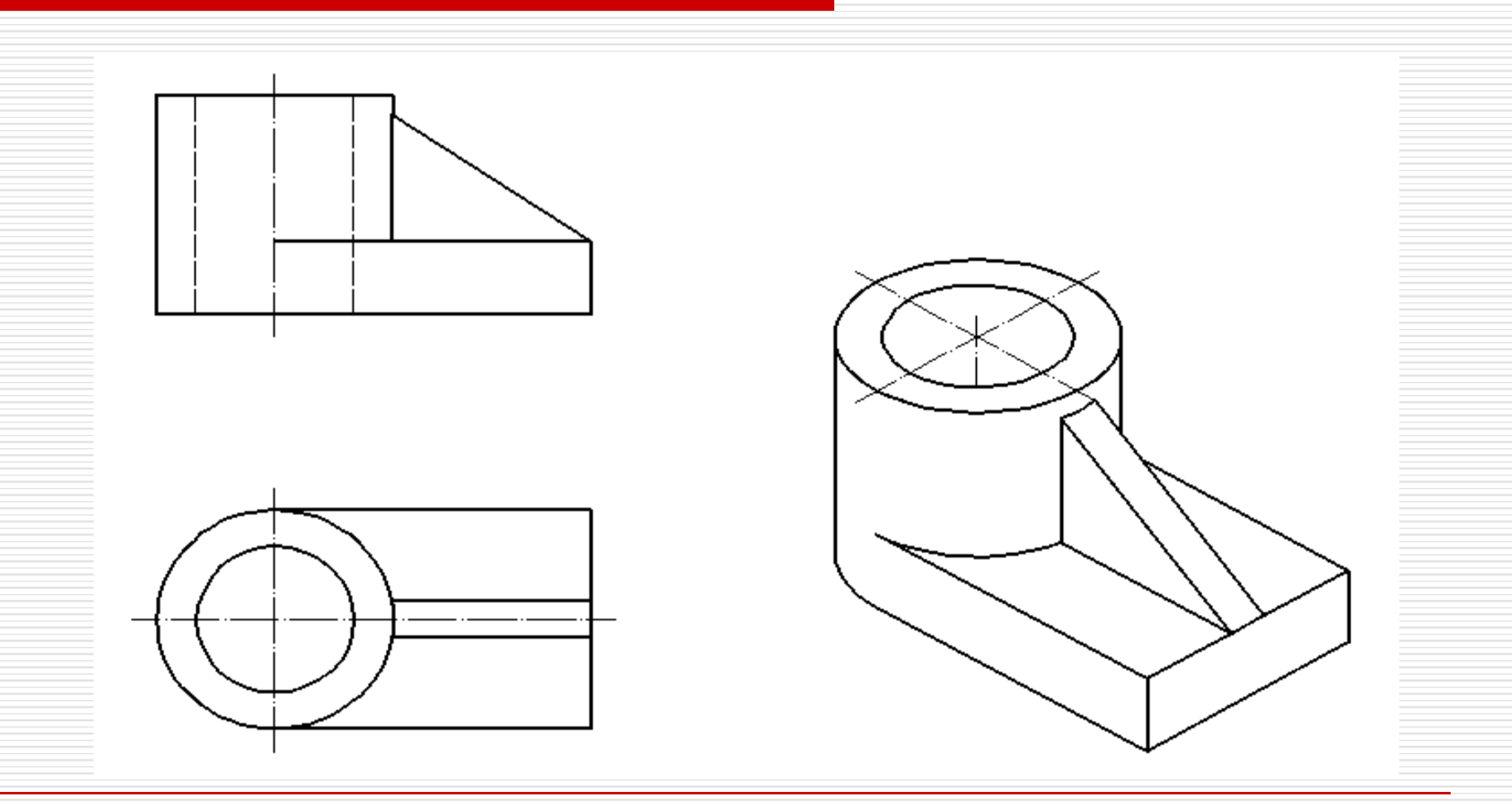

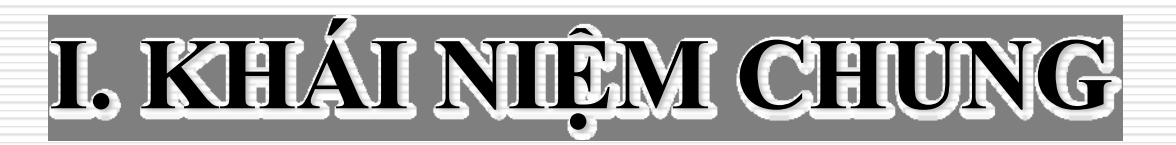

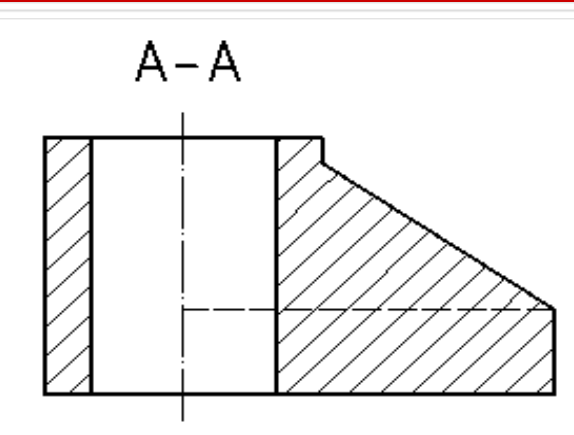

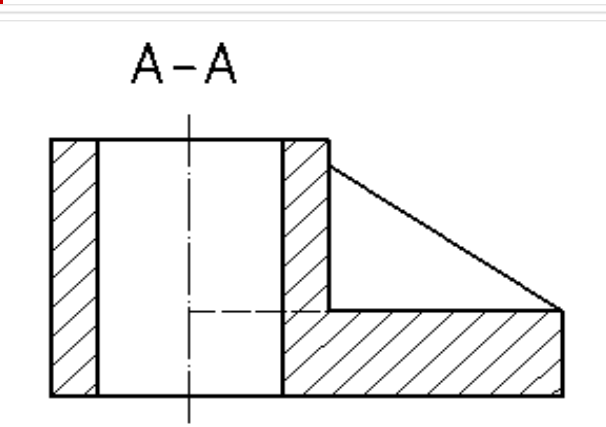

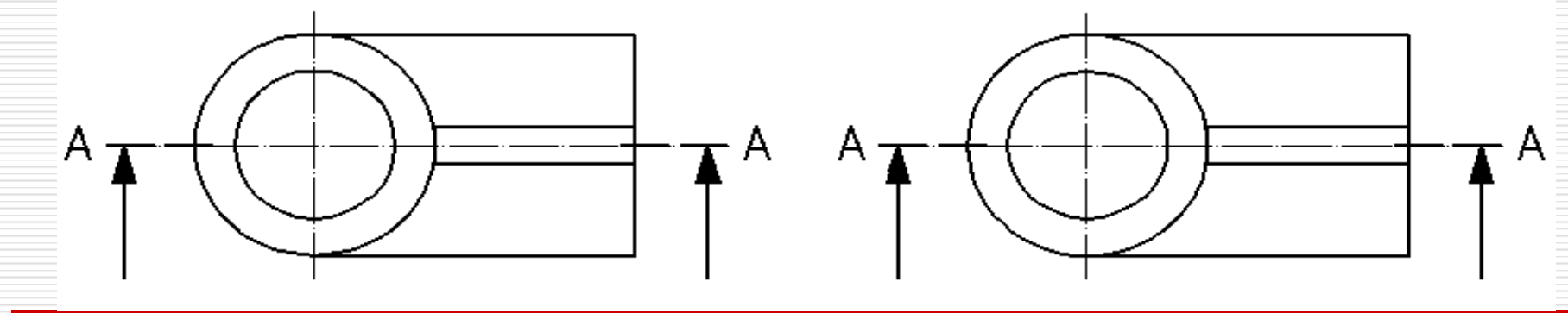

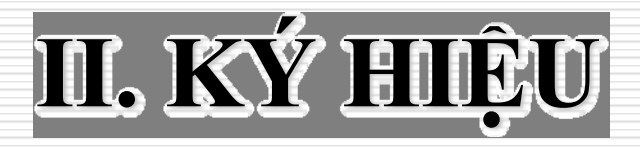

#### Khi không cần phân biệt các loại vật liệu khác nhau thì ký hiệu của các vật liệu trên mặt cắt được theo ký hiệu của kim loại.

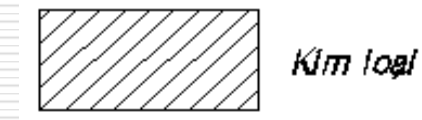

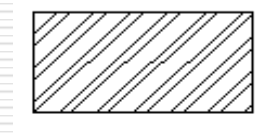

Gạch các loại

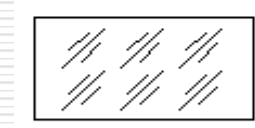

Kinh, vật liệu trong suốt

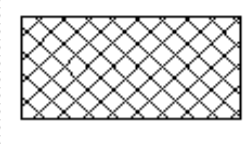

Chất dễo, vật liệu cách điện, cách nhiệt, cách âm, vật liệu bịt kín

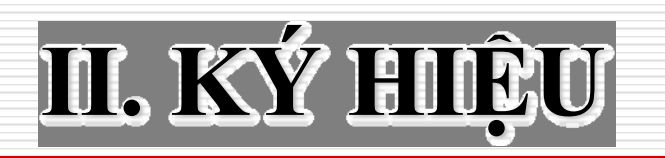

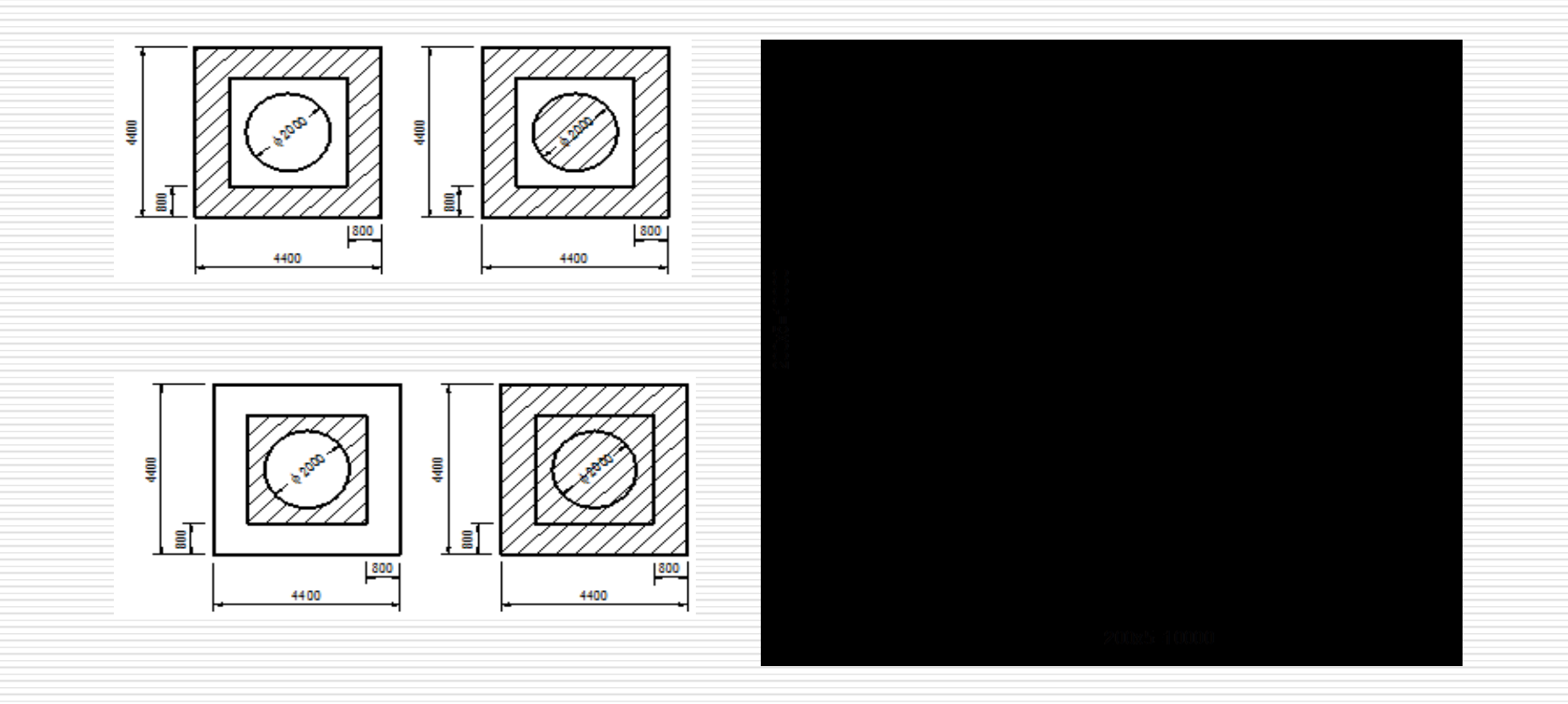

## IIL. KÝ HIỆU

#### Lưu ý về ký hiệu vật liệu:

Vẽ bằng nét liền mảnh, nghiêng một góc thích hợp (thường 450) đối với đường bao chính hoặc trục đối xứng của hình cắt, mặt cắt.

Các miền khác nhau của hình cắt, mặt cắt của cùng một chi tiết được vẽ giống nhau, các chi tiết cạnh nhau được vẽ khác nhau về chiều hoặc khoảng cách.

Đối với các mặt cắt hẹp, có thể tô kín toàn bộ. nếu nhiều mặt cắt hẹp cạnh nhau, thì giữa chúng chừa khoảng trắng với chiều rộng không nhỏ hơn 0,7mm.

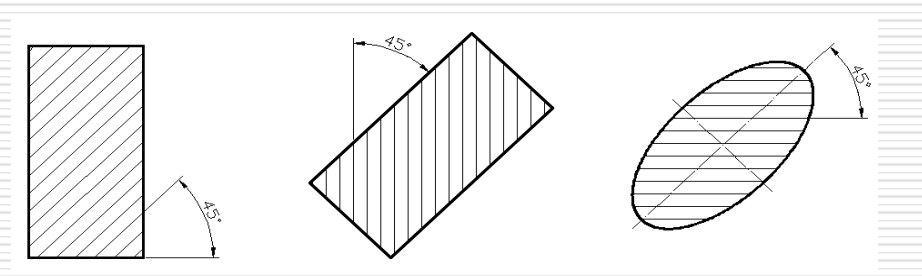

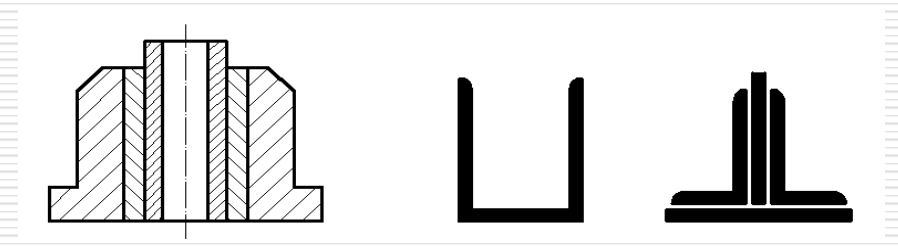

### III. HÌNH CẮT

#### 1. Hình cắt sử dụng một mặt phẳng cắt:

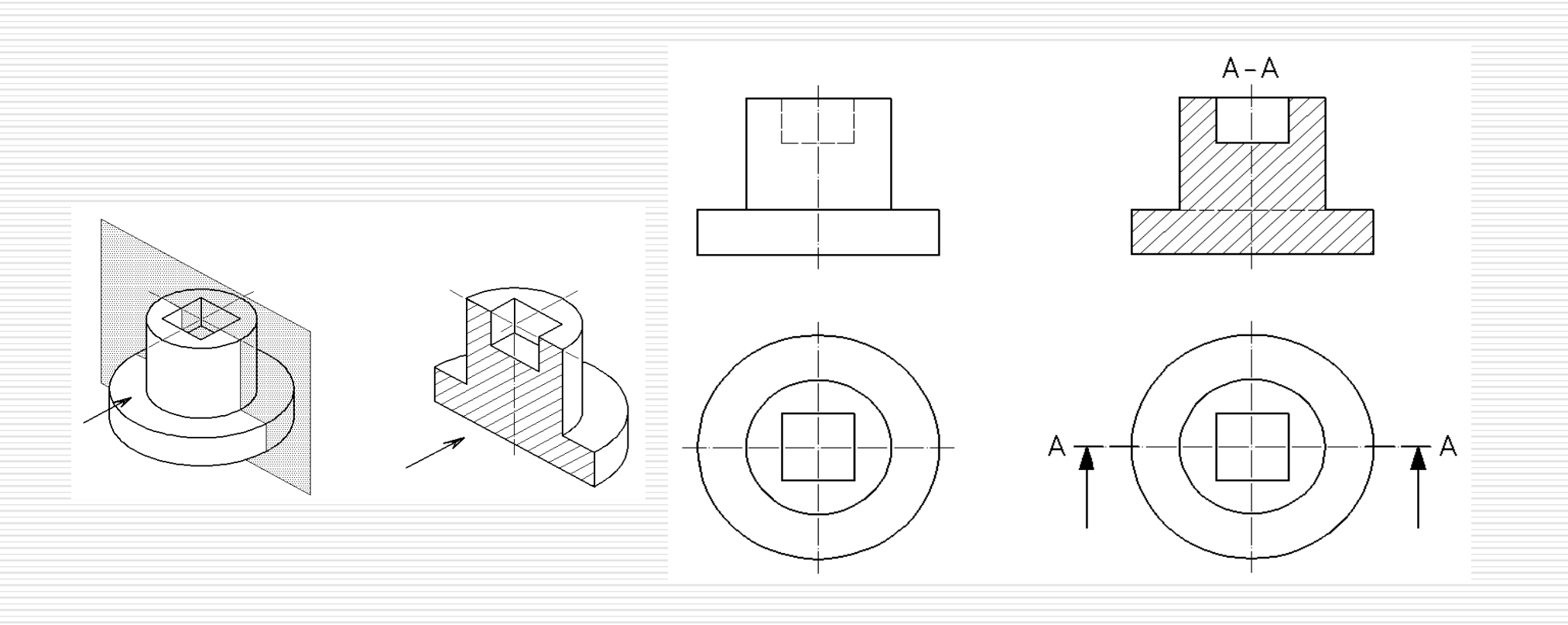

### III. HÌNH CẮT

#### 2. Hình cắt sử dụng hai mặt phẳng cắt:

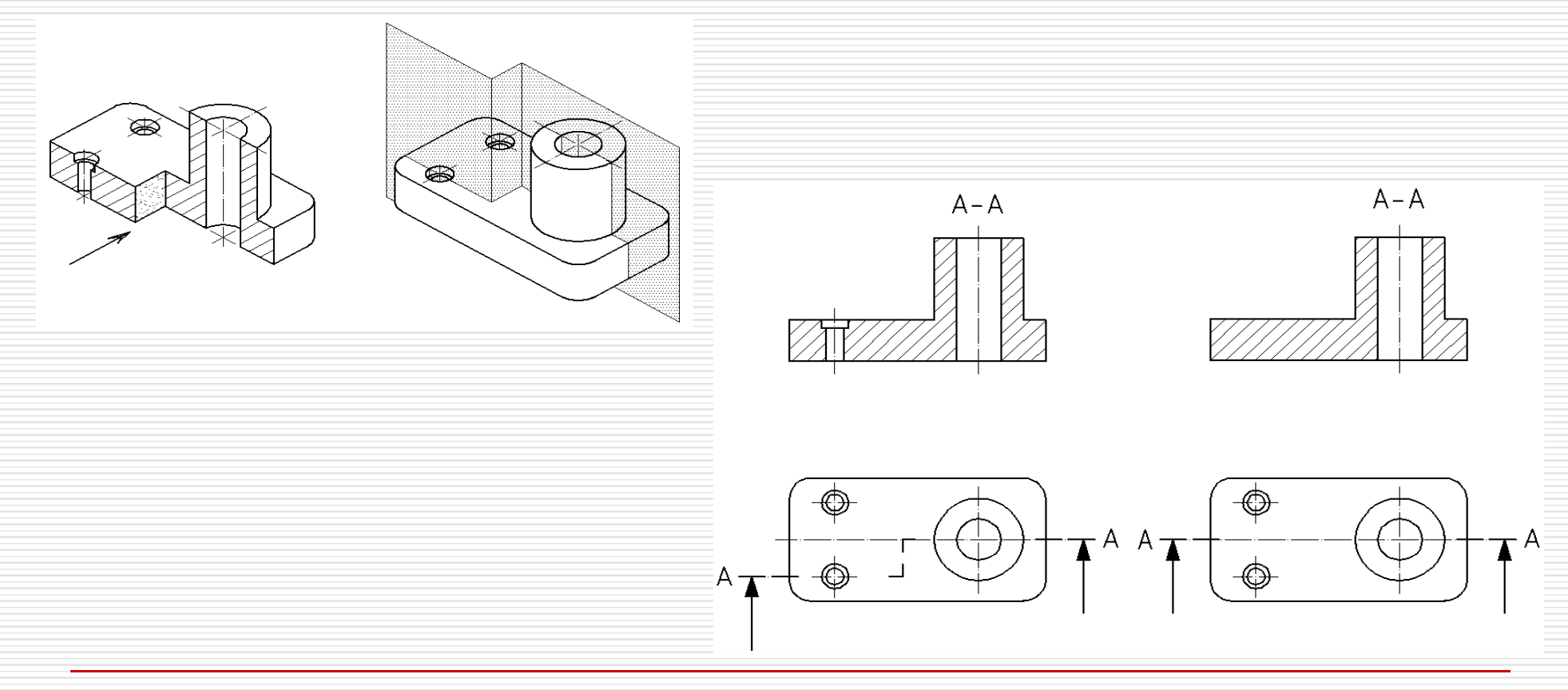

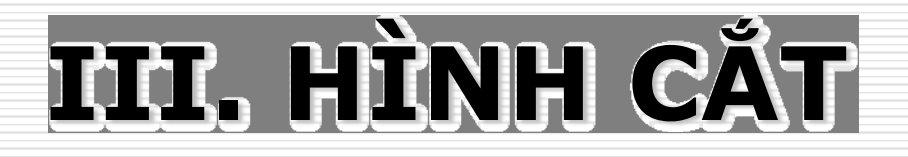

#### 3. Hình cắt sử dụng ba mặt phẳng liên tiếp:

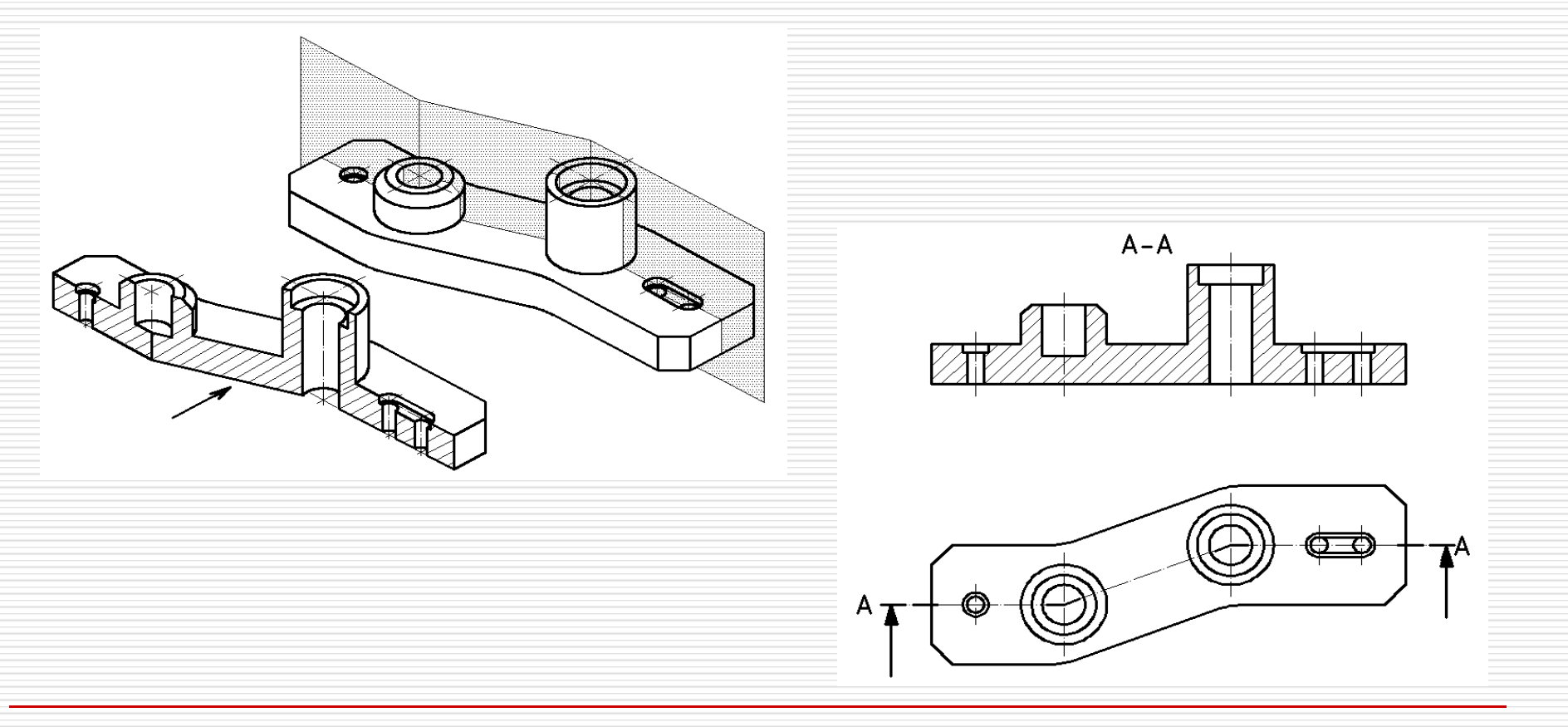

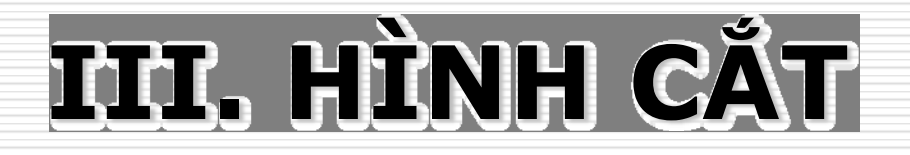

#### Hình cắt sử dụng hai mặt phẳng giao nhau:

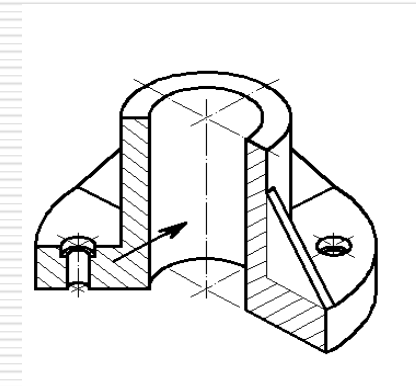

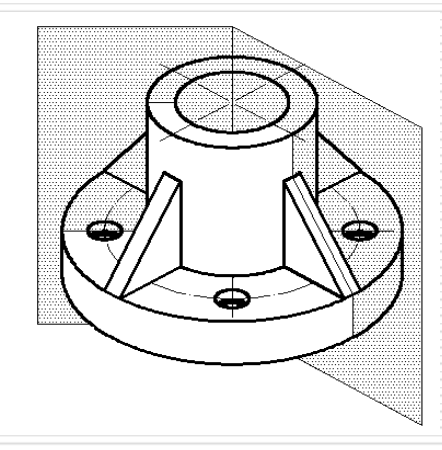

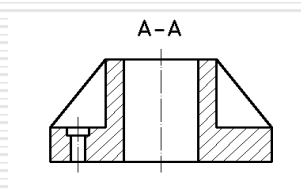

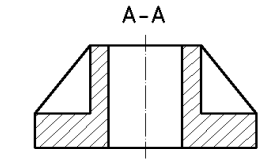

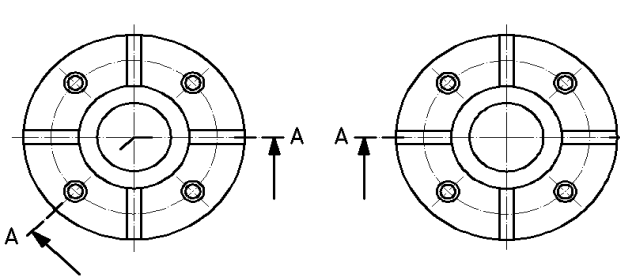

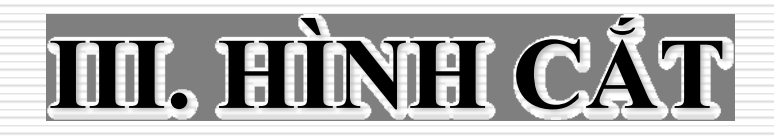

#### 5. Hình cắt bán phần:

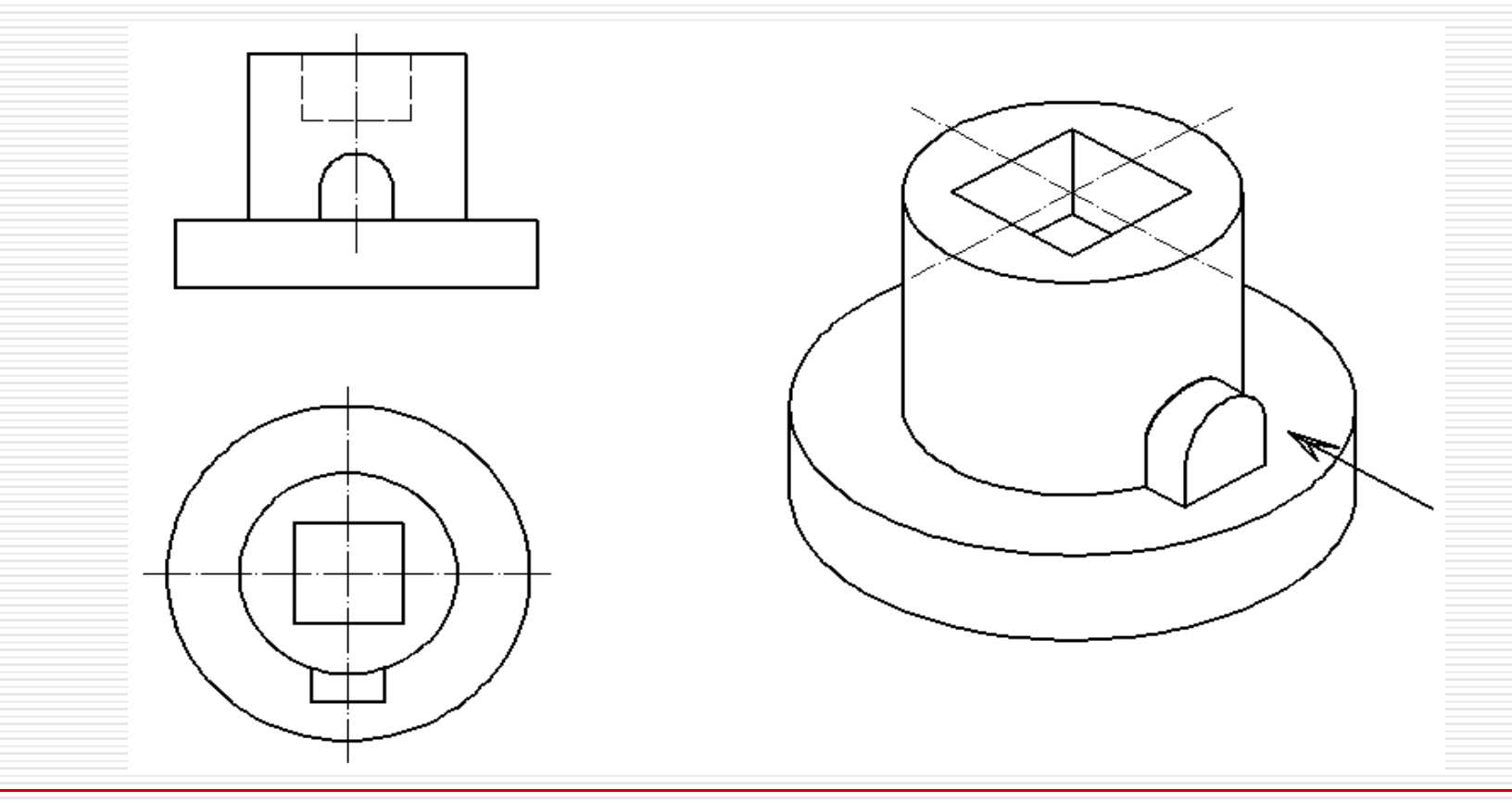

### III. HÌNH CẮT

#### 5. Hình cắt bán phần:

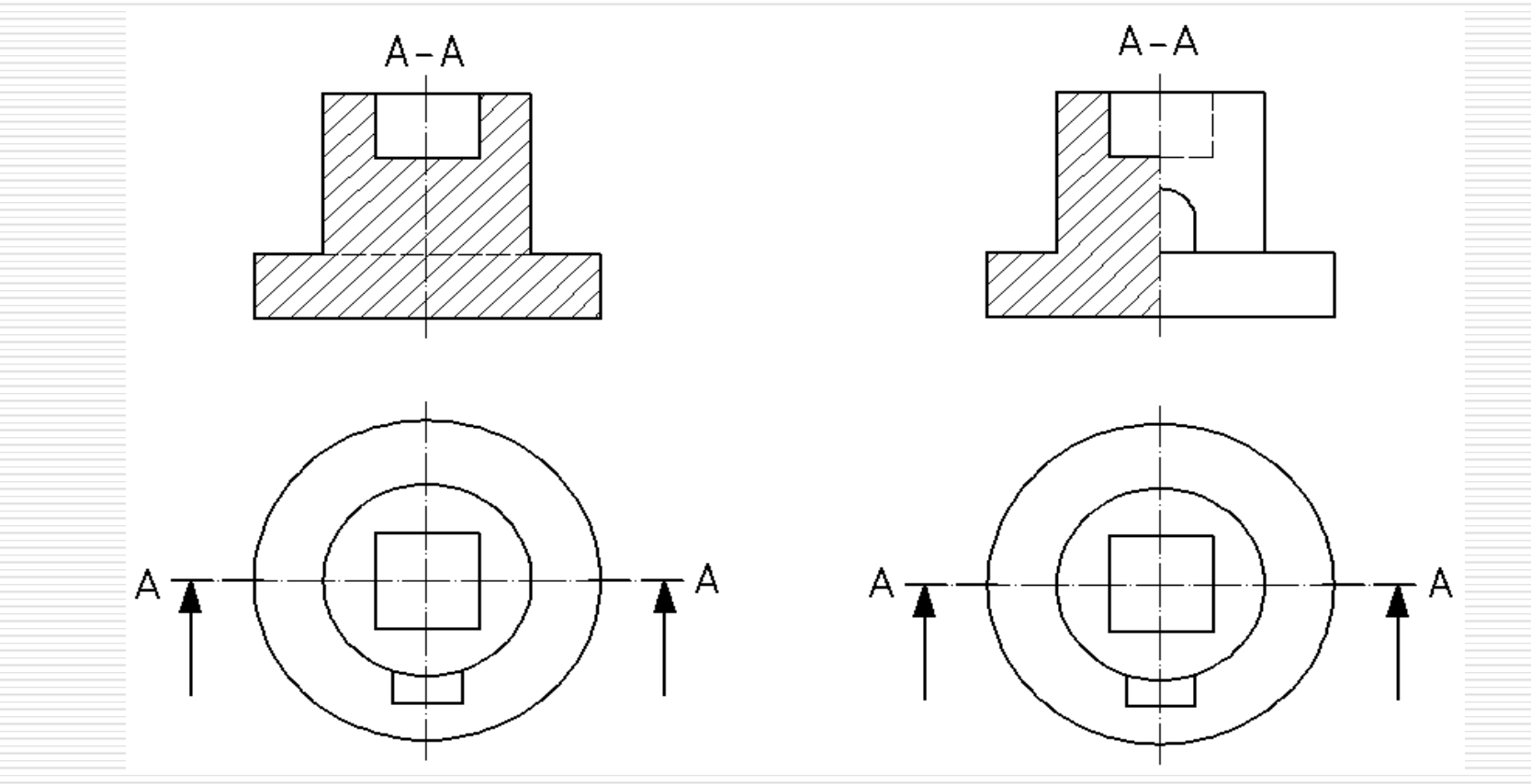

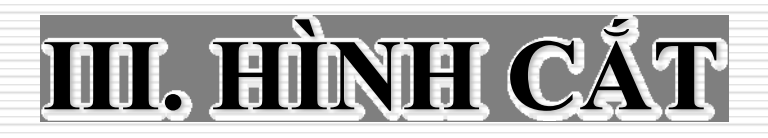

#### 6. Hình cắt cục bộ:

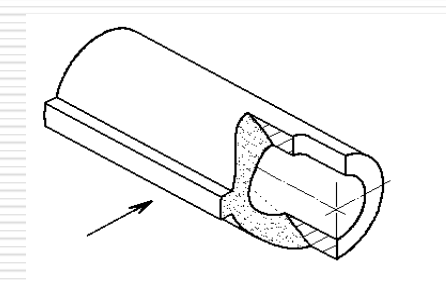

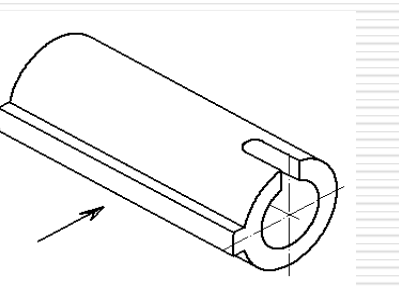

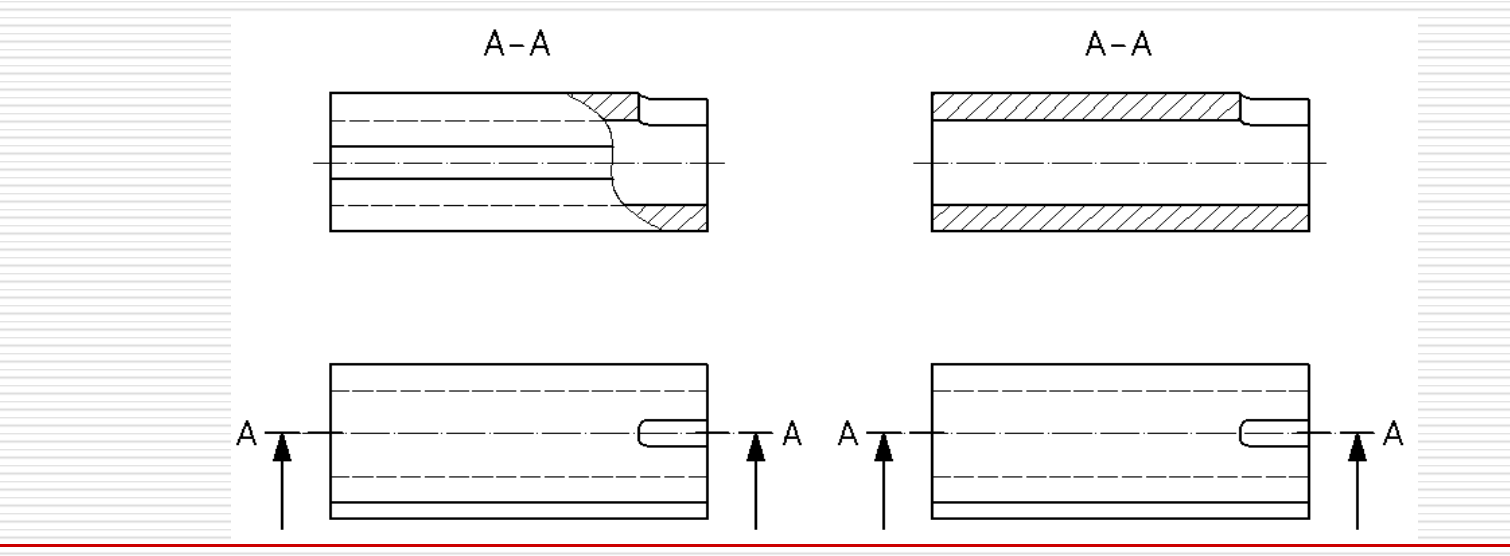

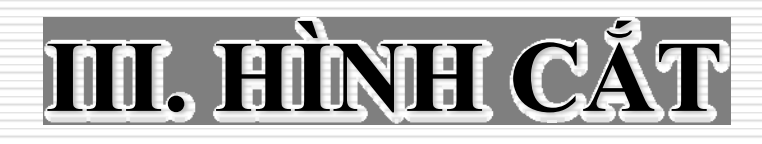

#### 6. Hình cắt cục bộ:

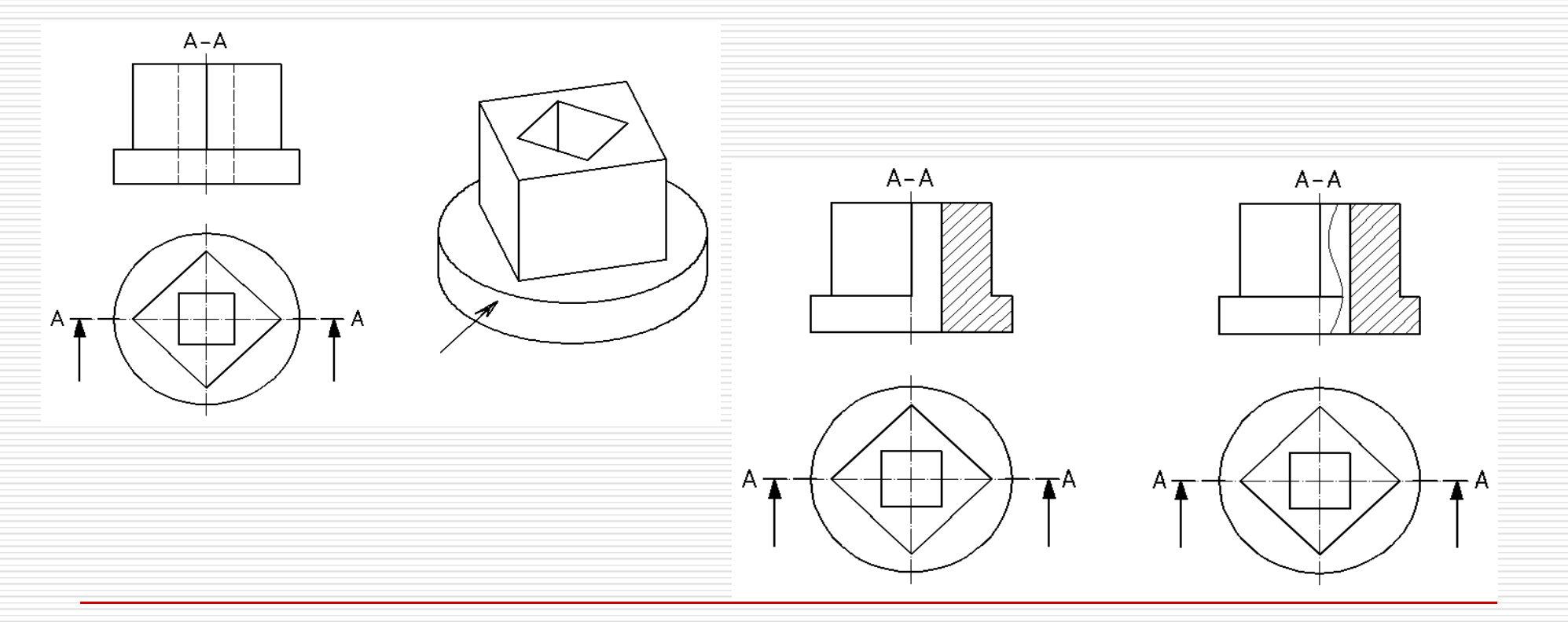

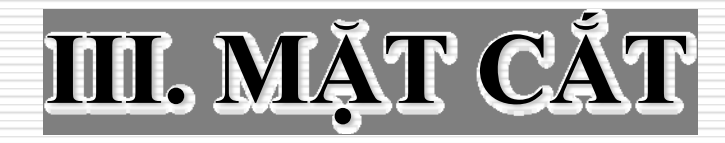

#### 4. Mặt cắt chập:

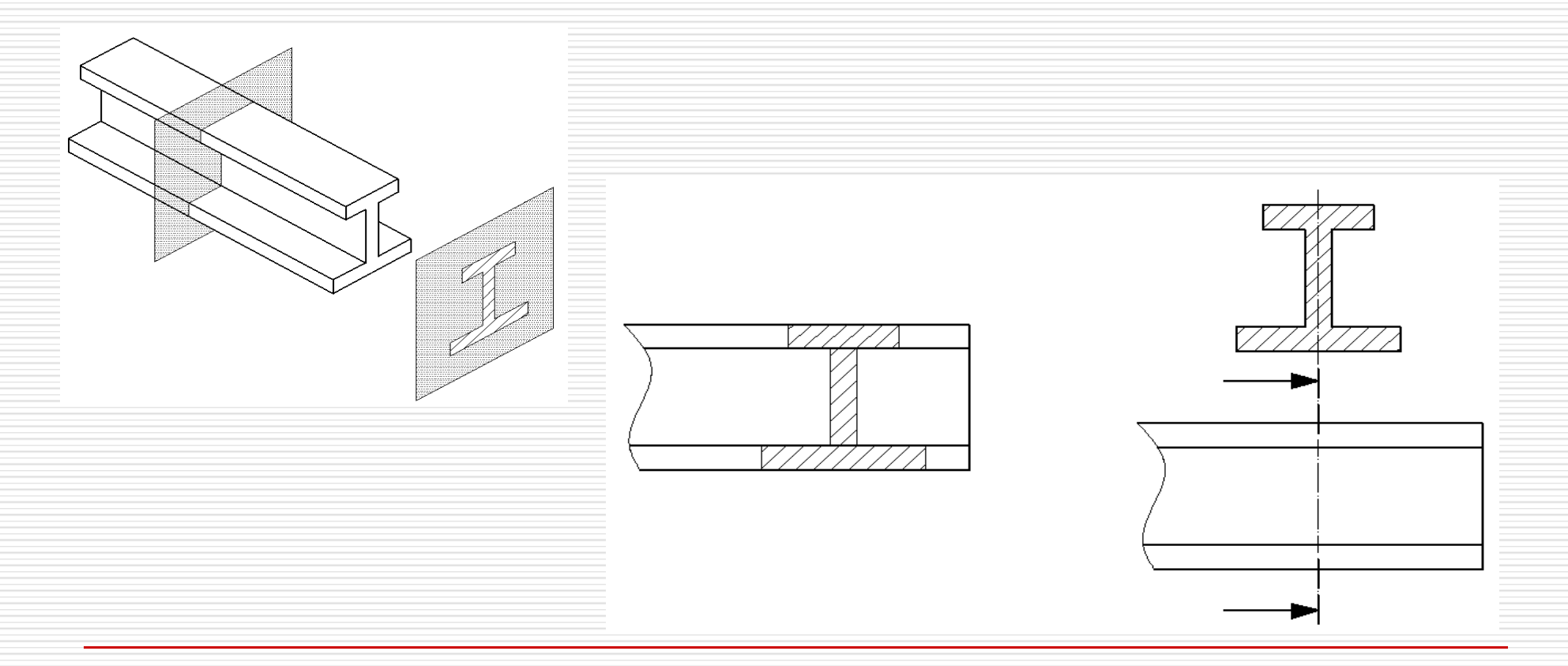

# <u>chương vii</u> ĐỘC BẢN VẼ Kỹ THUẬT XÂY DỰNG

- Cửa đi một cánh :
- Cửa đi 2 cánh :
- Cửa đi cánh xếp :

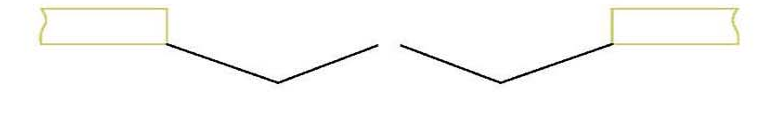

• Cửa đi tự động : • Cửa lùa : • Cửa xếp kéo ngang : • Cửa sổ đơn : • Cửa sổ kép : Cửa số 2 cánh lùa : •

#### • Bếp chung :

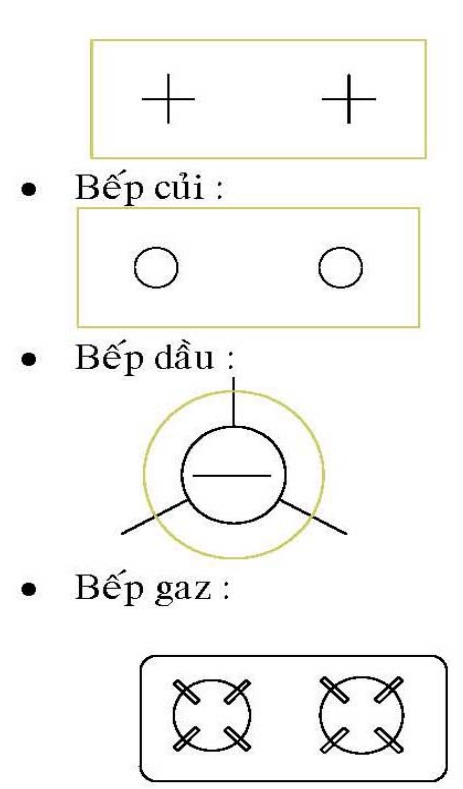

• Chậu xí bệt :

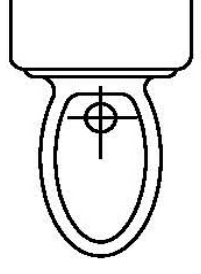

• Chậu xí xổm :

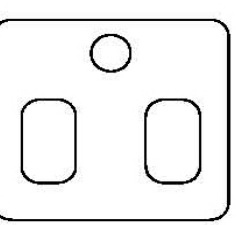

• Chậu rửa :

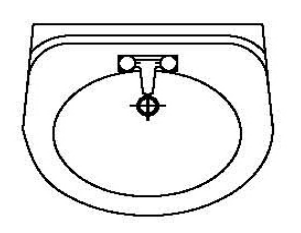

• Chậu rửa chén bát :

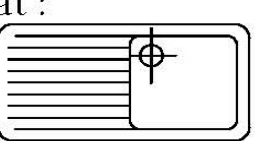

• Bồn tắm :

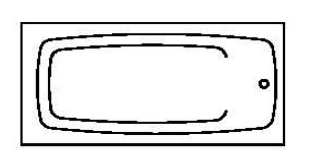

• Vòi sen (tắm đứng) :

 Cầu thang 2 vế : Cầu thang trên mặt bằng trệt :

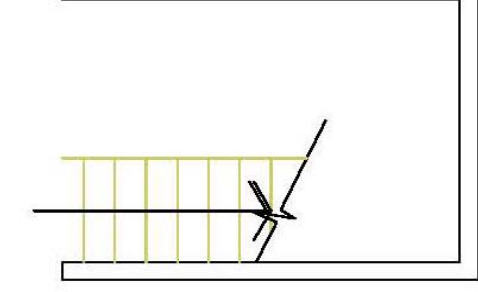

Cầu thang mặt bằng tầng trung gian :

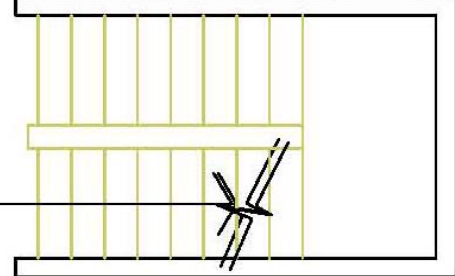

Cầu thang trên mặt bằng tầng trên cùng :

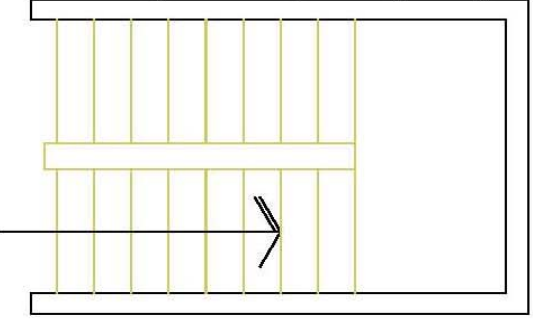

• Cầu thang kép :

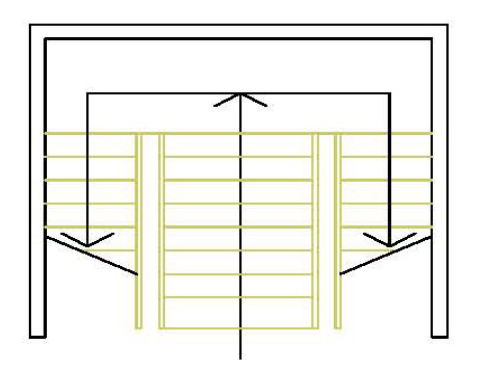

• Cầu thang vuông :

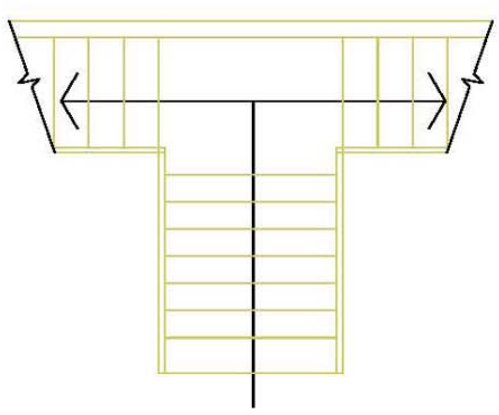

• Thang máy :

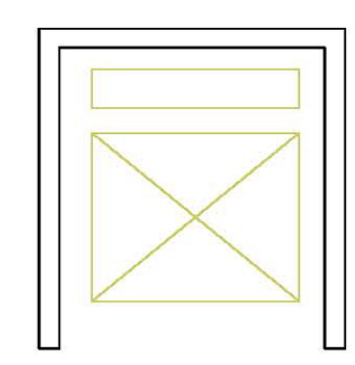

- Bộ phận chính bao gồm : móng, tưởng, dẫm, sản, mái, cầu thang, cột.
- Bộ phận phụ : hè rấnh, bậc thểm, nền nhà, ban công, lôgia, máng nước...

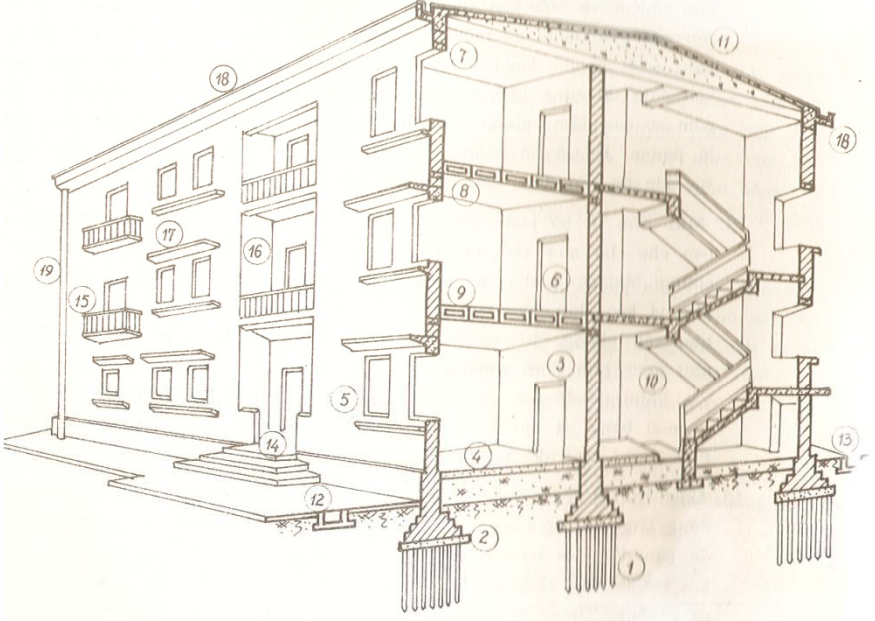

#### Hình 1.1. Các bộ phận cấu tạo nhà

1- cọc; 2- móng; 3- tưởng; 4- nền nhà; 5- cửa số; 6- cửa dị; 7- lanh tô; 8- giằng tưởng; 9- sản gác; 10- cầu thang; 11- mái; 12- via hè; 13- rãnh nước; 14- bậc thềm; 15- ban công; 16- lõ gia; 17- mái hất; 18- máng nước; 19- ống thoát nước.

### I. ĐỌC BẢN VẼ MẶT BẰNG NGÔI NHÀ

- 1. Khái niệm : mặt bằng là hình chiếu phần còn lại của ngôi nhà lên mặt phẳng hình chiếu bằng sau khi tưởng tượng cất bỏ đi phần trên bằng một mặt phẳng cất song song với MPHC bằng ở độ cao trên bậu cửa số (cách mặt nền, sản 1.5 ÷ 2m)
- Nội dưng và trình tự đọc bản về mặt bằng :
  - a. Nội dung bản về mặt bằng nhà :
  - Vị trí, kích thước giữa các trục tưởng, cột, kích thước tổng thể ngôi nhà.
  - Vị trí kích thước của đi, của số, cửa đi chiều dây tưởng, vách ngăn, tiết diện cột.
  - Vị trí cầu thang, tam cấp, hành lang, phỏng vệ sinh.
  - Thiết bị, đổ đạc dùng cho các phòng.
  - Cao độ nền sản của tắng do mặt bằng thể hiện.
  - Vị trí các mặt cất ngang, dọc.
  - b. Trình tự đọc bản về mặt bằng nhà :

## I. ĐỌC BẢN VẼ MẶT BẰNG NGÔI NHÀ

- Đọc sơ bộ : đọc mặt bằng tầng trệt kết hợp với mặt bằng các tầng để xem có sự khác nhau về cách tổ chức các phòng, hành lang...Có thể kết hợp xem cả mặt đứng và các mặt cắt.
- Đọc kỹ mặt bằng tầng trệt :
  - Xác định kích thước giữa các trục tường, cột theo phương dài nhà ( là khoảng cách giữa các trục định vị)
  - + Xác định kích thước giữa các trục tường, cột theo phương ngang nhà.
  - + Đọc kích thước chiều dài, chiều rộng ngôi nhà.
  - + Xác định vị trí lối đi, tam cấp, hành lang, phòng vệ sinh, cầu thang...
  - + Xác định kích thước cửa, hướng mở cửa.
  - + Xem bên ngoài nhà : cách tổ chức hè rãnh, bồn hoa....
- Đọc kỹ mặt bằng các tầng khác : trình tự xác định các nội dung của mặt bằng chủ yếu giống mặt bằng tầng trệt song có tính chất so sánh với mặt bằng tầng trệt.

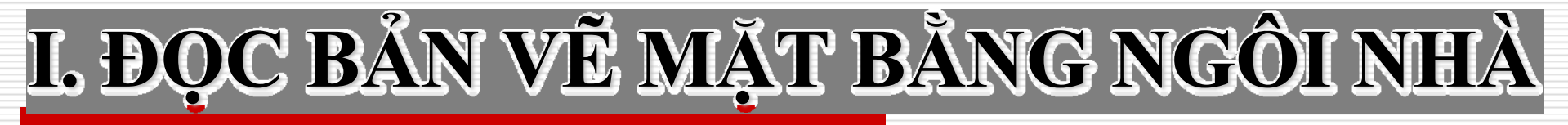

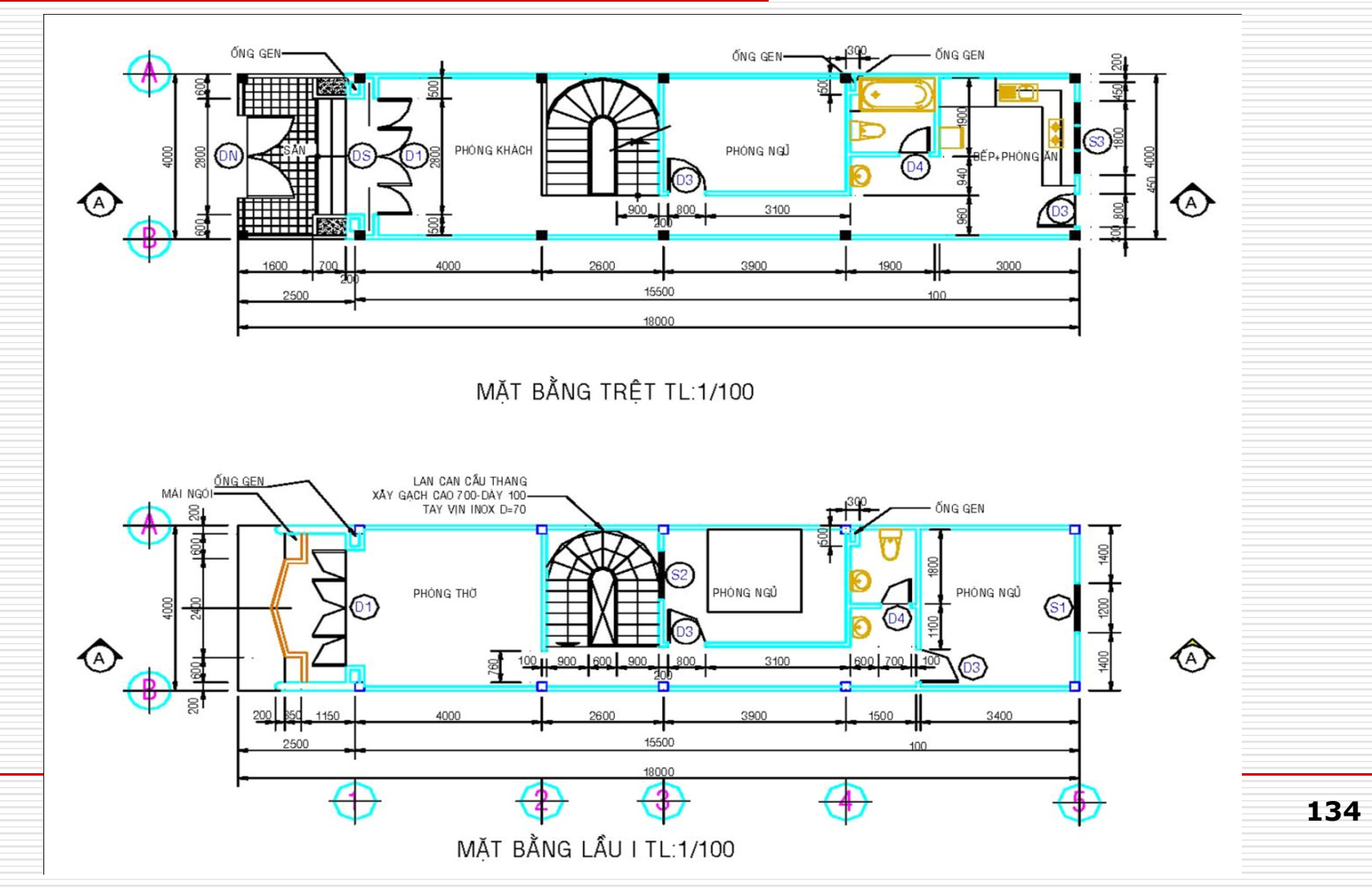

## I. ĐỌC BẢN VẼ MẶT ĐỨNG NGÔI NHÀ

- **1. Khái niệm :** mặt đứng là hình chiếu thẳng góc của ngôi nhà lên các MPHC (P1) và (P3)
- 2. Nội dung và trình tự đọc bản vẽ mặt đứng :
  - a. Mặt đứng thể hiện :
  - Tỷ lệ giữa các kích thước chiều cao, chiều dài và chiều rộng ngôi nhà.
  - Hình thức mặt ngoài ngôi nhà ( hình khối, cách tổ chức các bộ phận nhà, các tầng nhà, mái...)
  - b. Trình tự đọc mặt đứng :
  - Đọc mặt đứng phía trước để xem hình thức mặt nhà với hệ thống cửa, lan can, sê nô, mái với cách tổ chức ở mặt bằng thể hiện lên mặt trước nhà có hợp lý và đẹp không.
  - Các mặt đứng phía sau và 2 bên xem kết hợp thêm.
# I. ĐỌC BẢN VẼ MẶT ĐỨNG NGÔI NHÀ

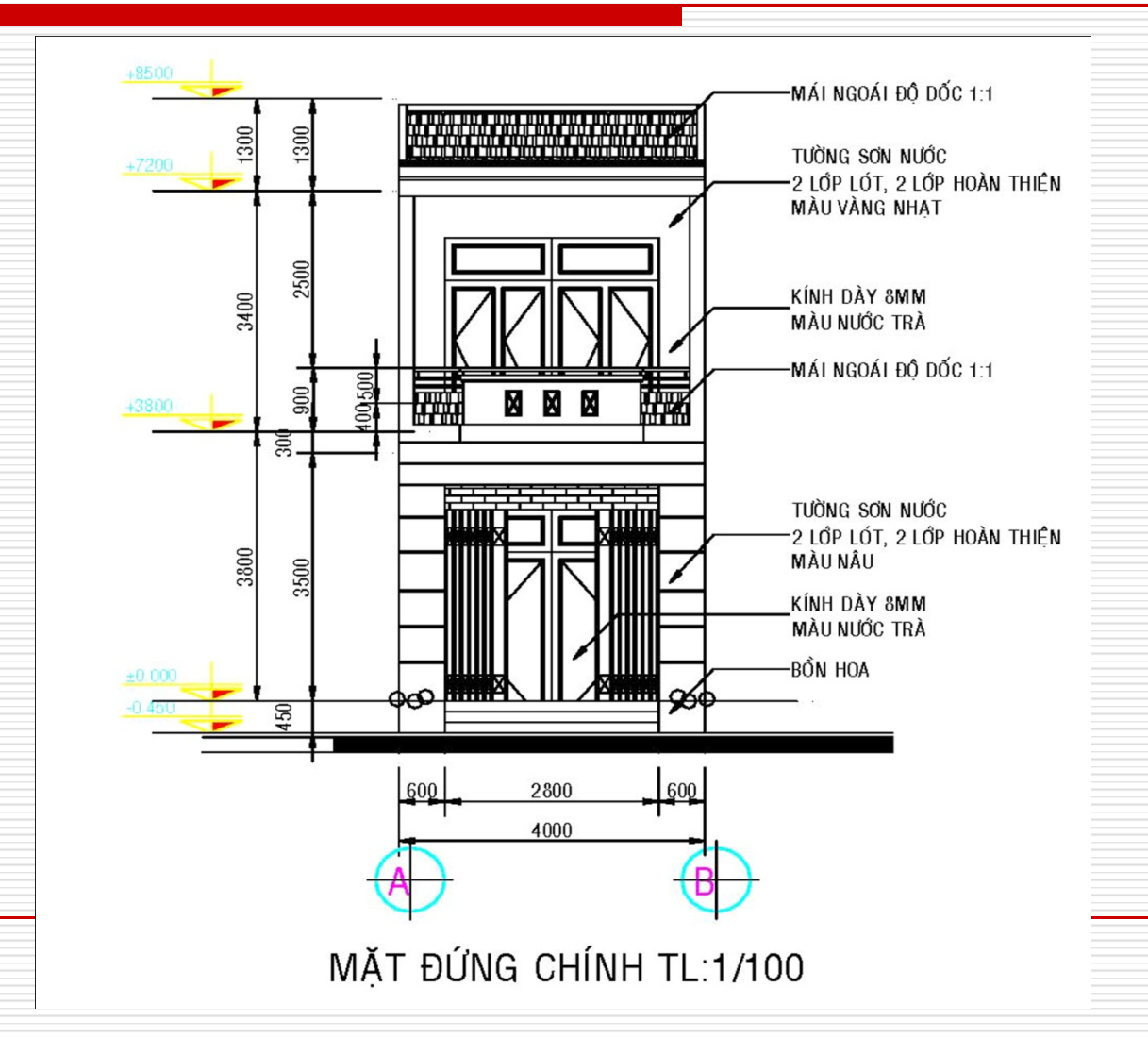

# I. ĐỌC BẢN VẼ MẶT CẮT NGÔI NHÀ

1. Khái niệm : mặt cắt về bản chất là hình cắt mà mặt phẳng cắt song song với mặt phẳng hình chiếu đứng và MPHC cạnh.

#### 2. Nội dung và trình tự đọc mặt cắt : Mặt cắt thể hiện những nội dung sau đây : từ ngoài vào trong nhà và từ dưới lên xác định được :

- Cấu tạo hè rãnh, tam cấp, nền nhà
- Chiều dày tường, chiều cao cửa đi
- Cấu tạo sàn các tầng
- Cấu tạo cầu thang
- Cấu tạo mái
- Cao độ hè, nền, sàn các tầng, sàn mái.

# I. ĐỌC BẢN VẼ MẶT CẮT NGÔI NHÀ

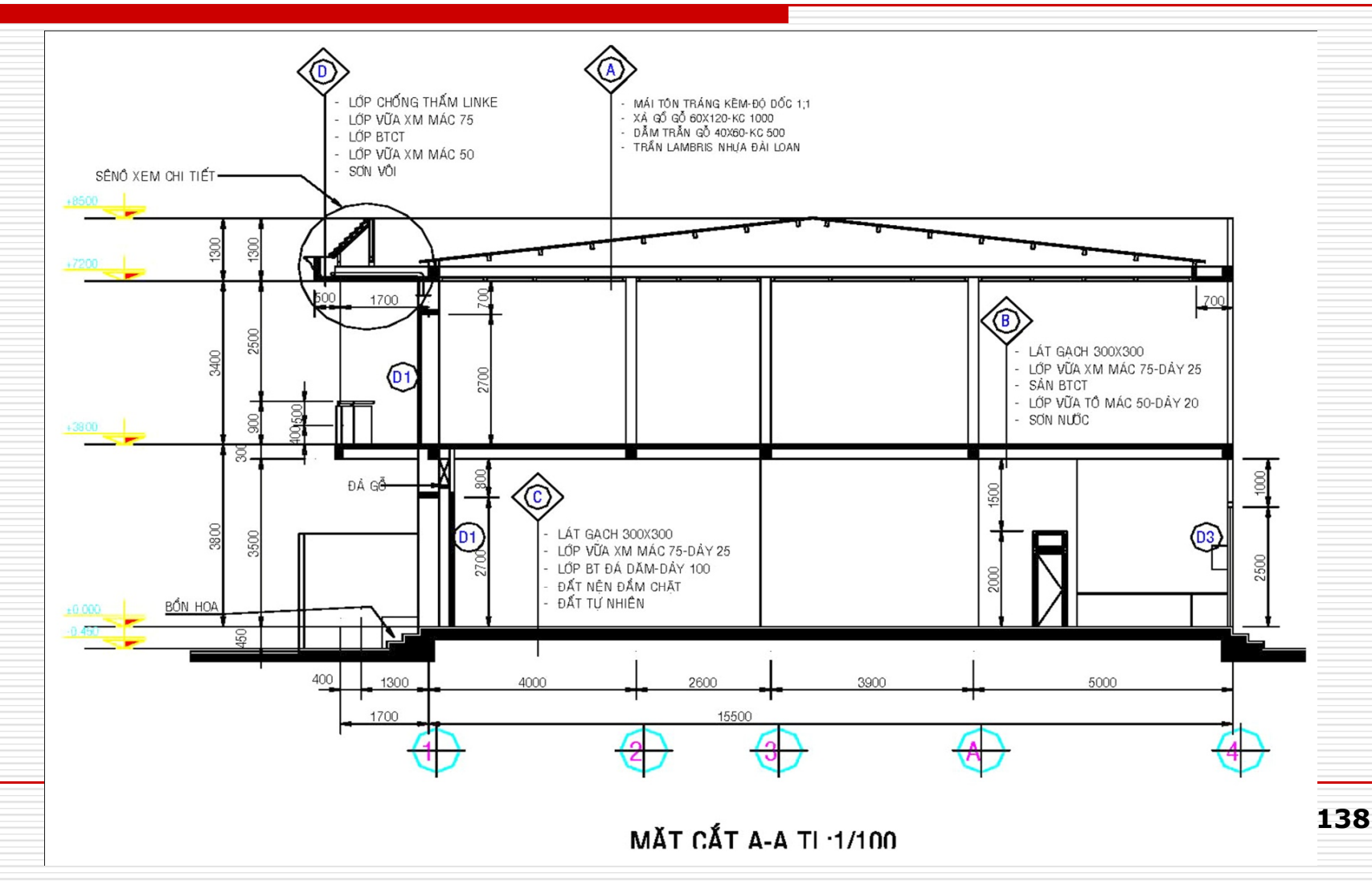

#### 1. Bản vẽ kết cấu sàn :

#### a. Phương pháp đọc bản vẽ sàn :

– Nội dung bản vẽ sàn :

• **Mặt bằng sàn** : còn gọi là mặt bằng kết cấu sàn, mặt bằng kết cấu mái, trên đó thường thể hiện cốt thép phần bản sàn nếu là sàn Bêtông cốt thép đổ tại chỗ toàn khối với dầm.

+ Thường vẽ với tỷ lệ 1/100; 1/200 tuỳ theo kích thước mặt bằng công trình.

+ Mặt bằng sàn cho biết : kích thước các ô sàn; tên (ký hiệu), vị trí, số lượng các dầm trong sàn; khái quát cốt thép phần bản sàn; vị trí các mặt cất qua sàn.

#### Các mặt cắt qua sàn :

+ Thường cắt ngang qua sàn (theo phương cạnh ngắn của ô sàn), đôi khi cắt dọc qua sàn nhưng thường cắt riêng phần. Ký hiệu các mặt cắt dùng chữ A-A, B-B hoặc I-I, II-II...

+ Vẽ với tỷ lệ 1/20, 1/50.

+ Các mặt cất qua sàn cho biết : chiều dày bản sàn, kích thước tiết diện các dầm; quy cách cốt thép phần bản sàn (vị trí thép trên, dưới; đường kính, khoảng cách các thanh cốt thép ký hiệu là a, lớp bêtông bảo vệ cốt thép)

#### - Phương pháp đọc :

+ Đọc bản vẽ sàn Bêtông cốt thép toàn khối phải kết hợp xem mặt bằng kết cấu sàn, các mặt cất qua sàn và các chi tiết về dầm cùng các hình khai triển. Đôikhi phải kết hợp xem cả bảng thống kê cốt thép để biết thêm về chi tiết cốt thép.

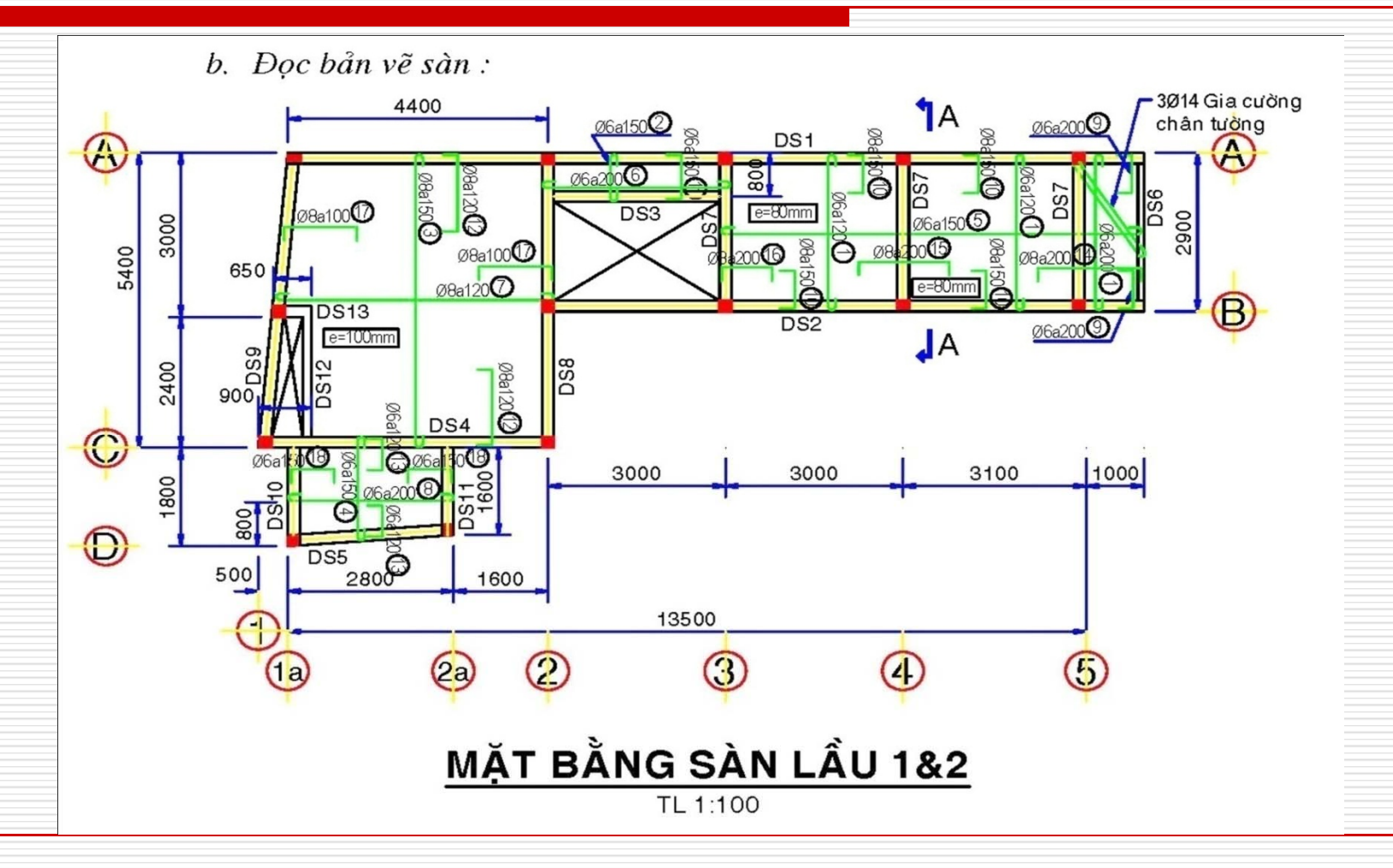

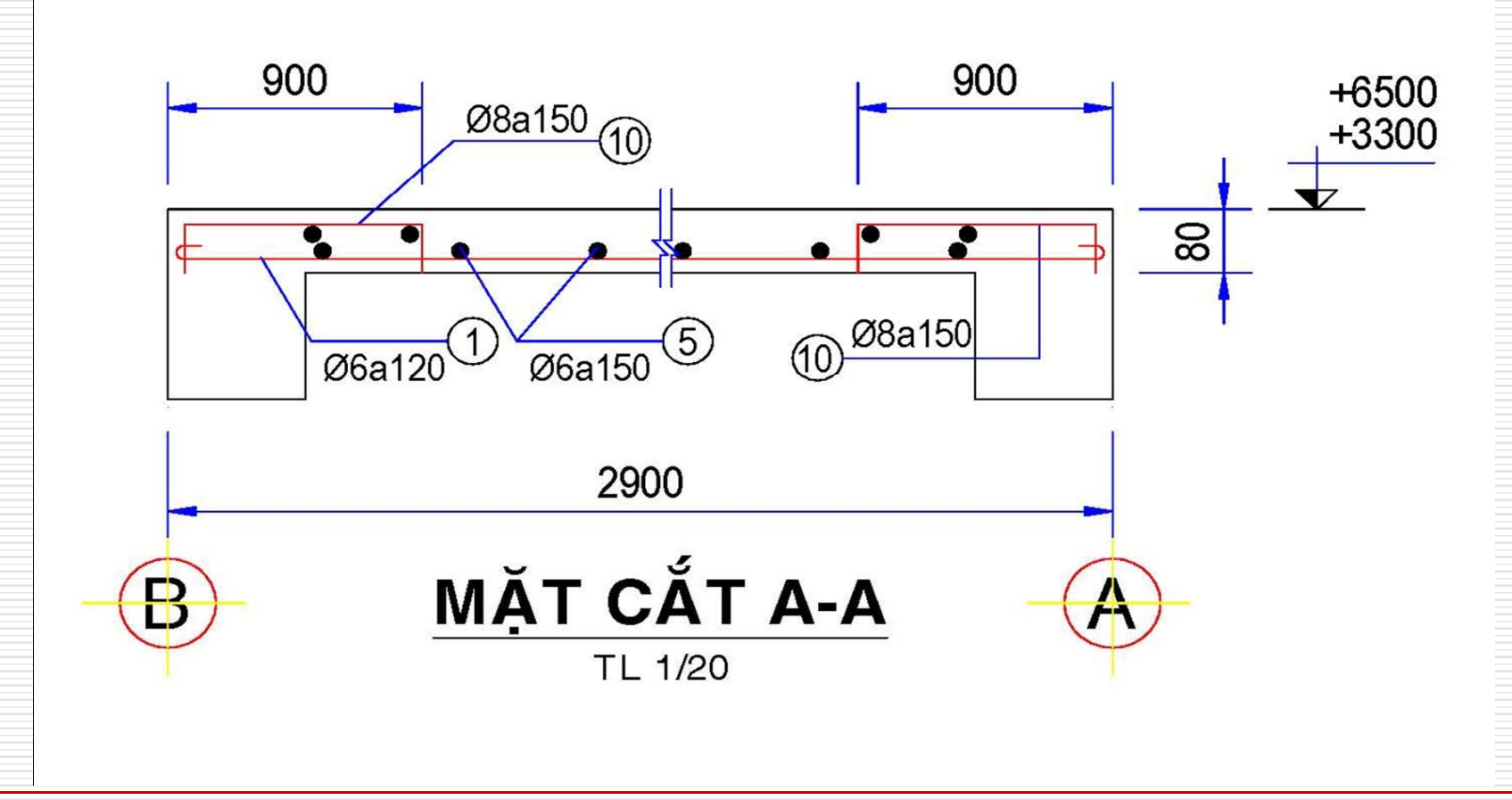

#### 2. Bản vẽ kết cấu dầm :

– Mỗi loại dầm được thể hiện bằng một mặt cắt dọc và các mặt cắt ngang, số mặt cắt ngang tuỳ thuộc vào độ phức tạp của cốt thép trong dầm. Nói chung các mặt cắt ngang thể hiện cách đặt cốt thép khác nhau tại các vị trí khác nhau theo chiều dài dầm.

 Mặt cắt dọc dầm thường vẽ với tỷ lệ 1/20, 1/50, không ghi ký hiệu mặt cắt mà chỉ ghi phía trên tên dầm.

– Mặt cắt dọc cho biết : số lượng và chiều dài nhịp dầm, chiều cao dầm; vị trí, số lượng, đường kính cốt thép dọc; khoảng cách cốt đai thoe chiều dài dầm; vị trí các mặt cất ngang cần thể hiện (thường là những mặt cất sát mép gối tựa và giữa nhịp dầm (gọi là mặt cất gối và mặt cất nhịp.)

 Các mặt cắt ngang dầm thường vẽ với tỷ lệ 1/20, 1/50, ghi ký hiệu mặt cắt tương ứng với các ký hiệu mặt cắt trên mặt cắt dọc.

– Các mặt cắt ngang thường đặt cạnh nhau theo thứ tự vị trí mặt cắt và đặt gần mặt cắt dọc để khi đọc tiện theo dõi vì chúng có sự liên hệ với nhau về cốt thép.

– Mặt cắt ngang dầm cho biết : kích thước tiết diện dầm,; chiều dày lớp bêtông bảo vệ; vị trí chính xác của cốt thép dọc; hình dạng cốt đai; ghi ký hiệu các thanh cốt thép để tiện theo dõi khi đọc.

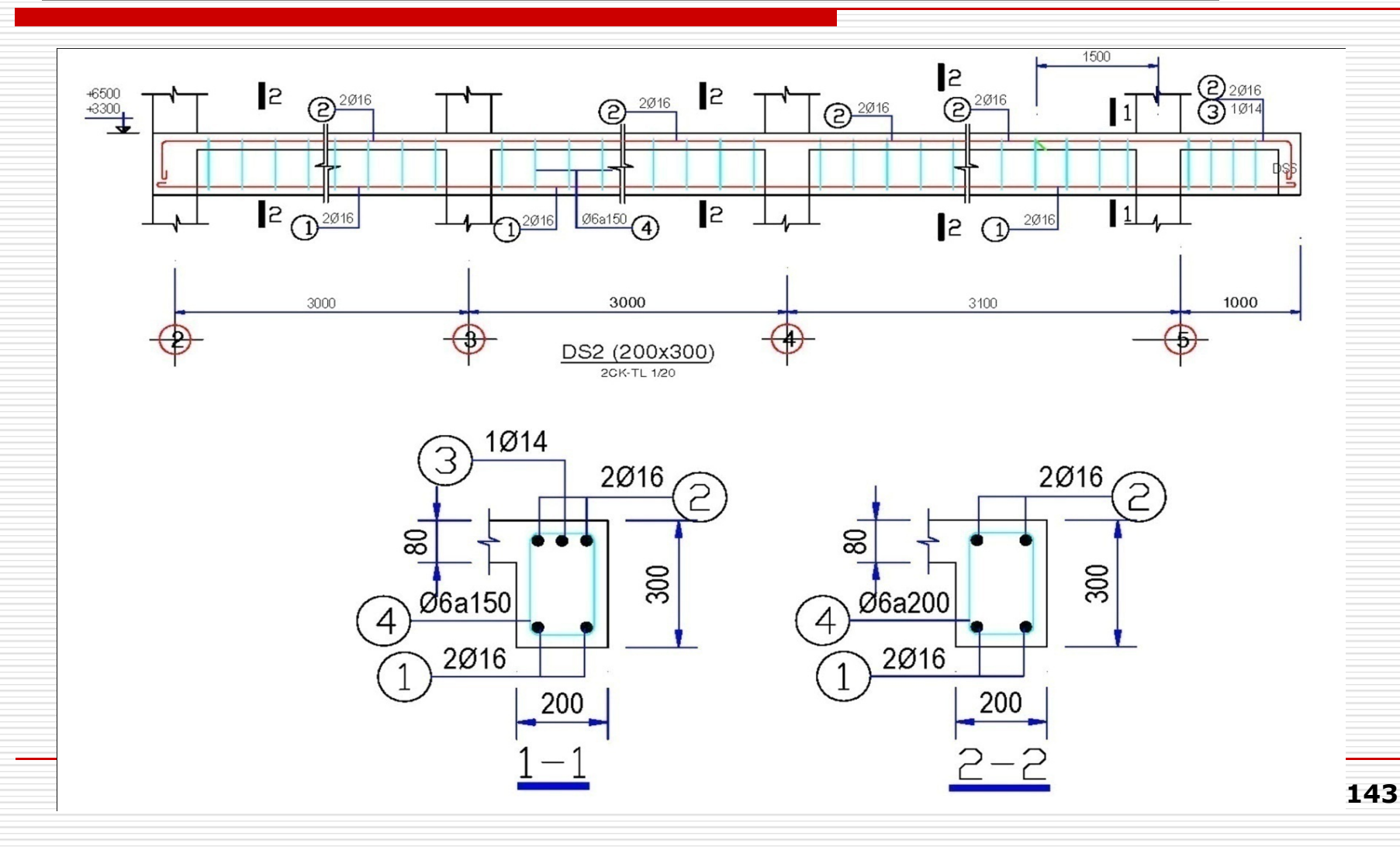

#### 3. Bản vẽ kết cấu khung :

- a. Nội dung bản vẽ khung :
- Hình vẽ mặt bằng kết cấu :
  - + Trên mặt bằng kết cấu ta ký hiệu các khung ngang và hệ dầm theo thứ tự và thường dùng chữ K để ký hiệu khung phẳng, chữ D để ký hiệu dầm.
  - + Để xác định số loại, vị trí từng khung, dầm phải xem mặt bằng kết cấu sàn ứng với các cao độ cần xem.
  - + Sau khi xác định được vị trí khung, dầm cần xem thì tìm bản vẽ thể hiện chi tiết khung, dầm ở khung tên trong bản vẽ để đọc.
- Hình vẽ các chi tiết : thường ta vẽ mặt cắt dọc khung từ dưới lên thể hiện số nhịp, số tầng của khung. Từ đó xác định số dầm khung và cột khung. Khoảng cách giữa các cột khung là nhịp dầm, khoảng cách giữa các dầm khung là chiều cao tầng nhà. Vì vậy mặt cắt dọc khung là mặt cắt dọc dầm và cột, trên đó thể hiện :
  - + Kích thước nhịp khung, chiều cao tầng nhà.
  - + Trục định vị cột khung, cao độ sàn các tầng.
  - + Cốt thép dọc của cột khung, dầm khung, quy cách cốt đai dầm, cốt đai cột.
  - + Các mặt cắt ngang qua dầm, cột khung thể hiện kích thước cột, dầm, vị trí cốt thép dọc, hình dạng cốt đai, lớp bêtông bảo vệ cốt thép.

b. Phương pháp đọc bản vẽ khung :

 Xem mặt bằng kết cấu để xác định vị trí, số lượng khung, dầm, sau đó thep trìch dẫn bản vẽ chi tiết khung, dầm để đọc kỹ.

- Đọc mặt cắt dọc khung : xem mặt cắt dọc cột, dầm kết hợp các mặt cắt ngang xác định :
  - + Kích thước tiết diện cột các tầng, quy cách cốt thép, thép cột biên, cột giữa, thép dọc đặt đối xứng, không đối xứng, cốt thép cột tầng 1, 2... nối cốt thép dọc, khoảng cách cốt đai phạm vi nối cốt thép dọc...
  - + Kích thước tiết diện dầm các tầng, cốt dọc trên, dưới, cốt dọc đi vào nút khung, neo cốt thép dọc của dầm vào cột khung, quy cách cốt đai, cốt xiên, lớp bêtông bảo vệ cốt thép...
- Khi đọc kỹ các chi tiết dầm, cột của khung có thể kết hợp xem cả bảng thống kê cốt thép nếu cần thiết.

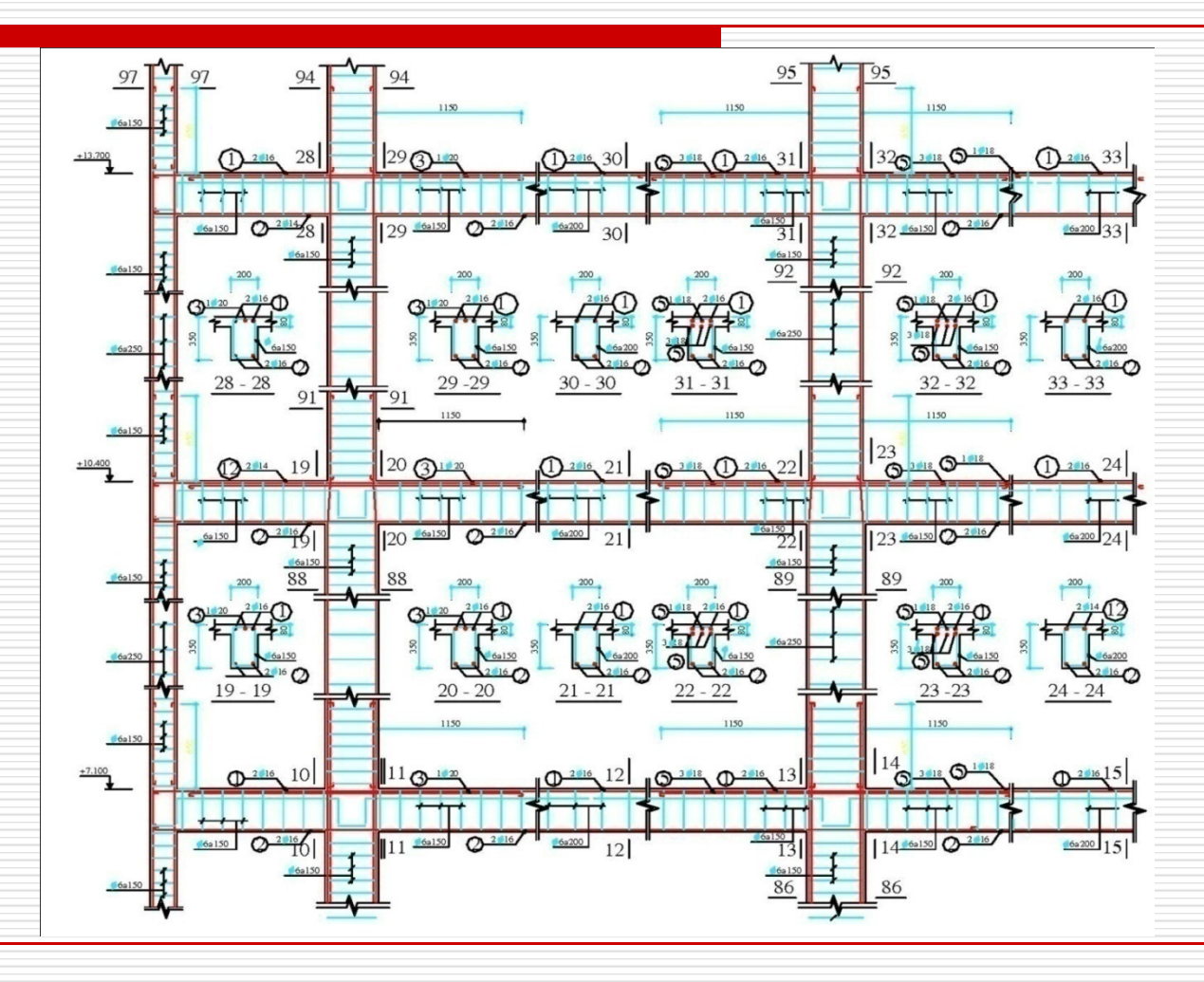

b. Nội dung bản vẽ móng :

Mặt bằng móng : vẽ ở bản vẽ đầu tiên trong các bản vẽ móng. Thường vẽ với tỷ lệ 1/100, 1/200 tuỳ theo kích thước móng hay công trình. Mặt bằng móng cho biết tên (ký hiệu), vị trí các móng, kích thước giữa các tim trục móng, chiều rộng đáy móng.

- Các chi tiết móng :

+ Các chi tiết móng có thể vẽ cùng hoặc khác bản vẽ với mặt bằng móng.

+ Thường vẽ với tỷ lệ 1/20, 1/50.

+ Đối với móng đơn (móng dưới cột) thường vẽ 1 mặt cắt ngang qua móng và một hình cắt bằng móng.

+ Mặt cắt ngang móng đơn thể hiện : kích thước các bộ phận móng (chiều rộng đáy móng, chiều cao đế móng, chiều cao móng); cấu tạo cốt thép (vị trí, số lượng, đường kính, khoảng cách giữa các thanh, lớp bêtông bảo vệ cốt thép); lớp lót móng, cấu tạo nền, cao độ các bộ phận (đáy móng, nền thiên nhiên, nền hè, nền nhà...)

+ Hình cắt bằng móng thể hiện : kích thước cột, kích thước đáy móng; một phần các lớp cốt thép đáy móng theo cách thể hiện hình cắt riêng phần.

+ Đối với móng băng (móng dưới tường hoặc dưới hàng cột) : thướng vẽ mặt cất ngang và một đoạn hình cất bằng móng. Mặt cất ngang móng băng thể hiện giống mặt cất ngang móng đơn. Hình cất bằng móng băng thể hiện một đoạn của lưới thép đáy móng, kích thước chiều rộng đáy móng.

b. Phương pháp đọc bản vẽ móng :

- Các chi tiết móng cần thể hiện được trích dẫn từ mặt bằng móng, vì vậyphải xem mặt bằng móng trước để xác định vị trí móng cần xem chi tiết.

Đọc hình vẽ thể hiện chi tiết cấu tạo móng.

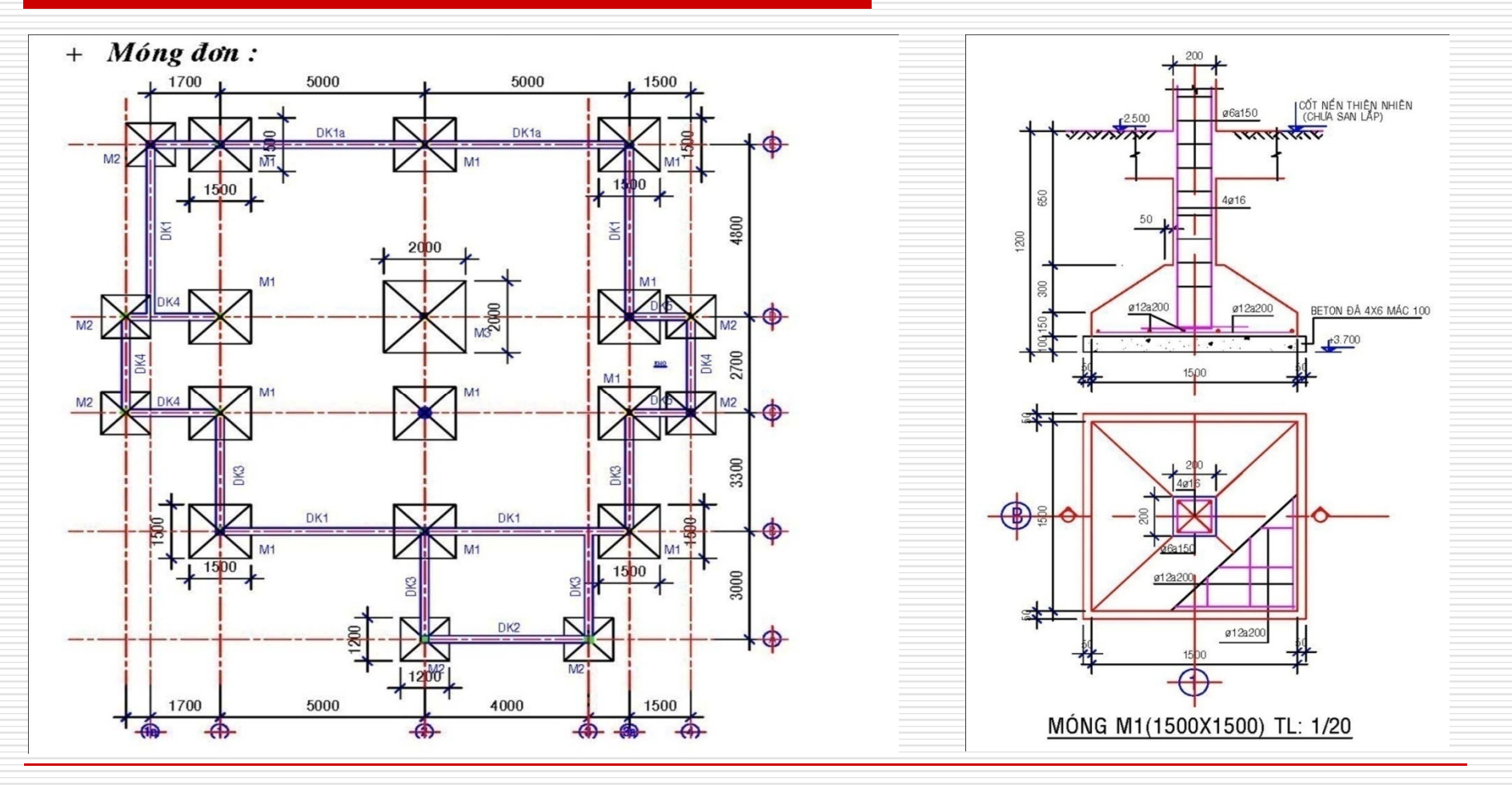

+ Móng băng dưới cột :

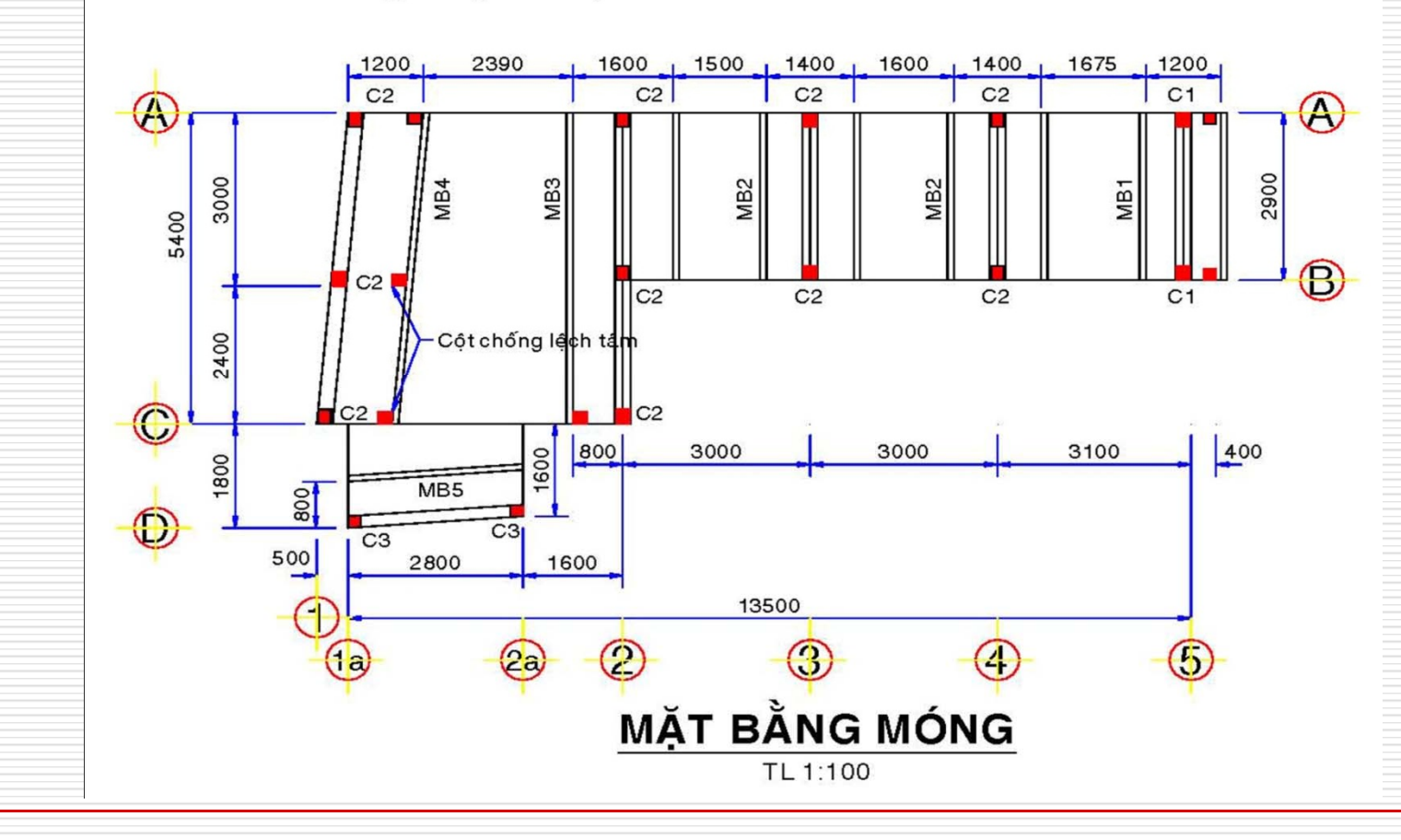

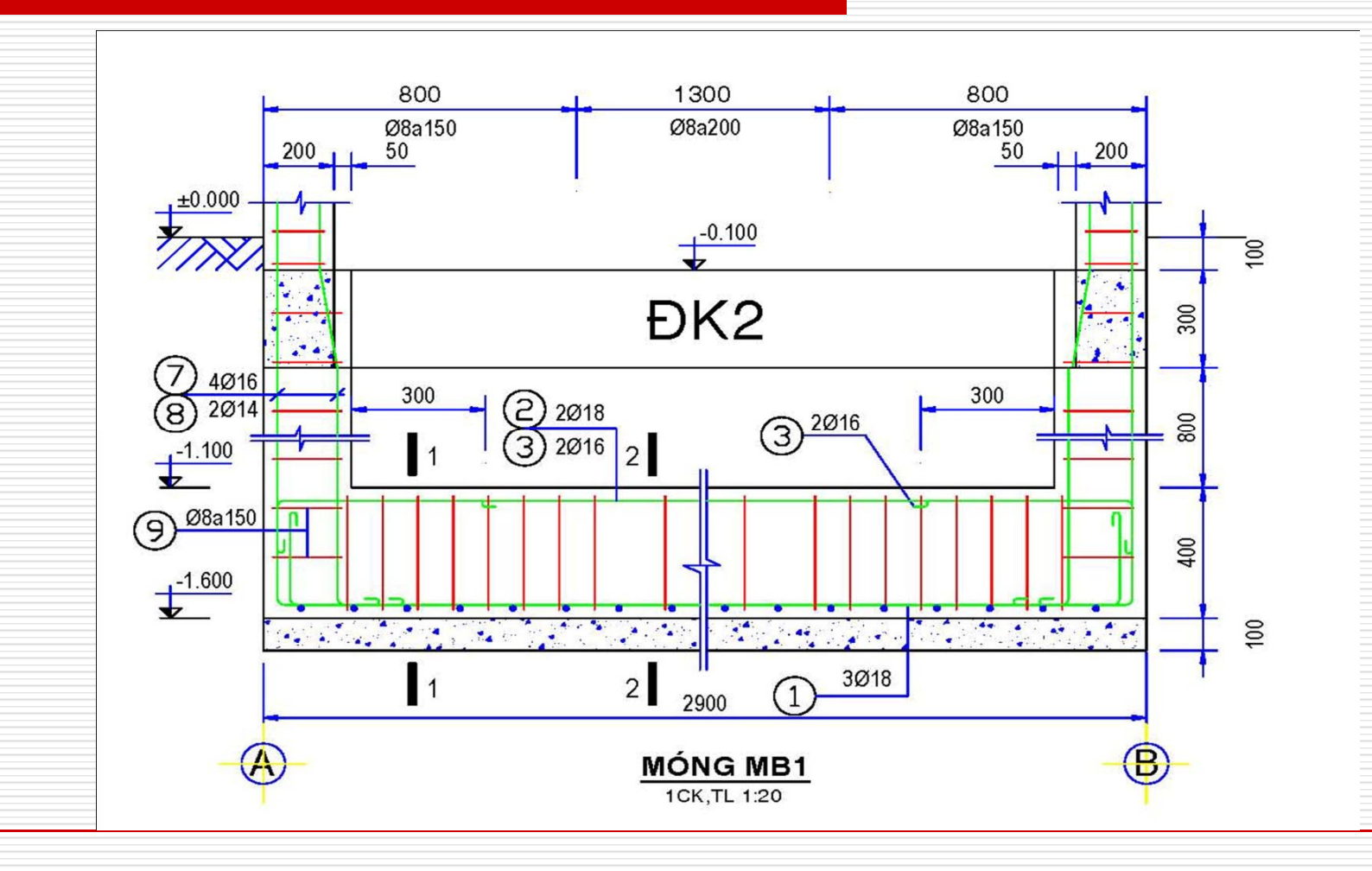

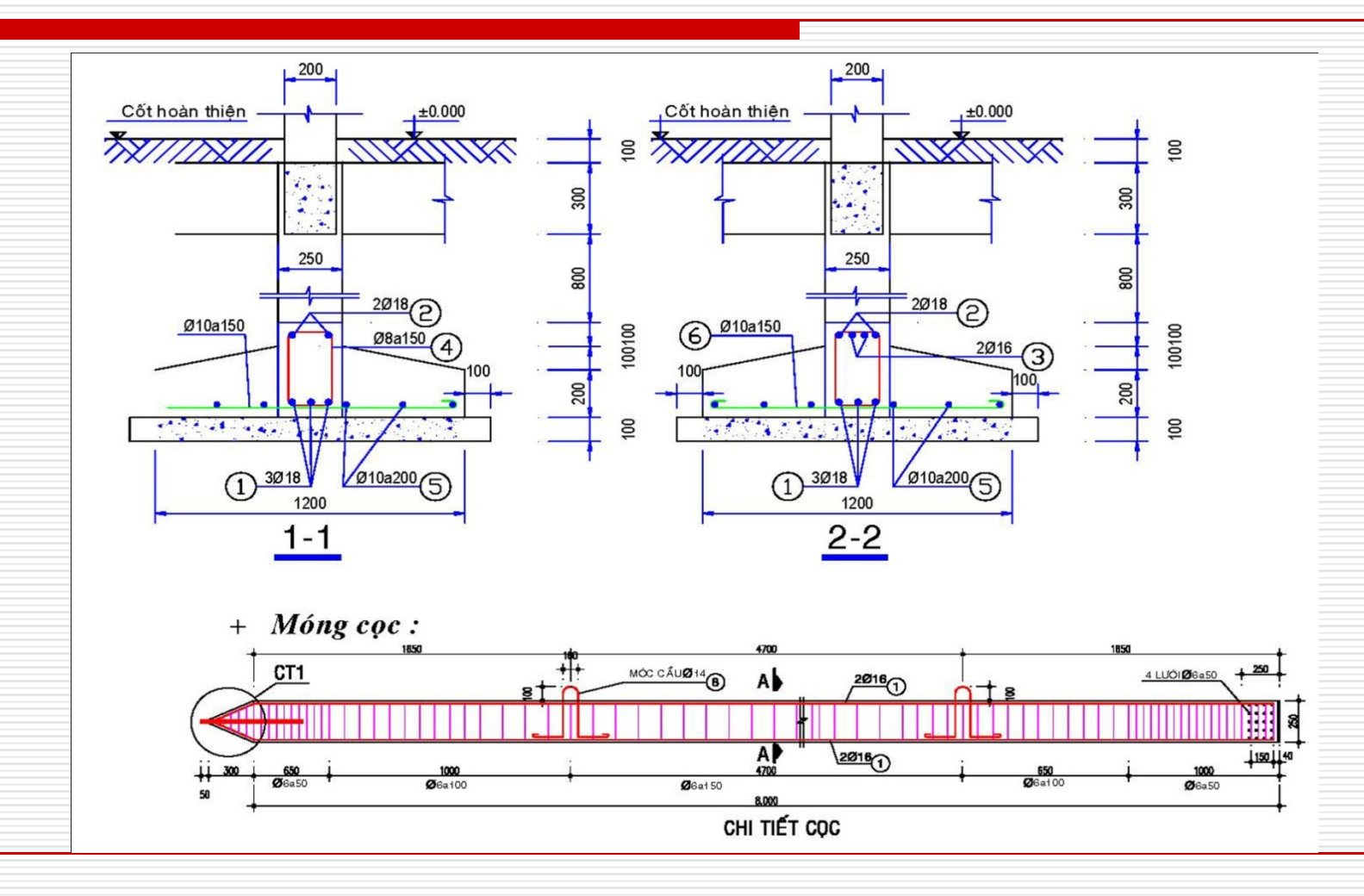

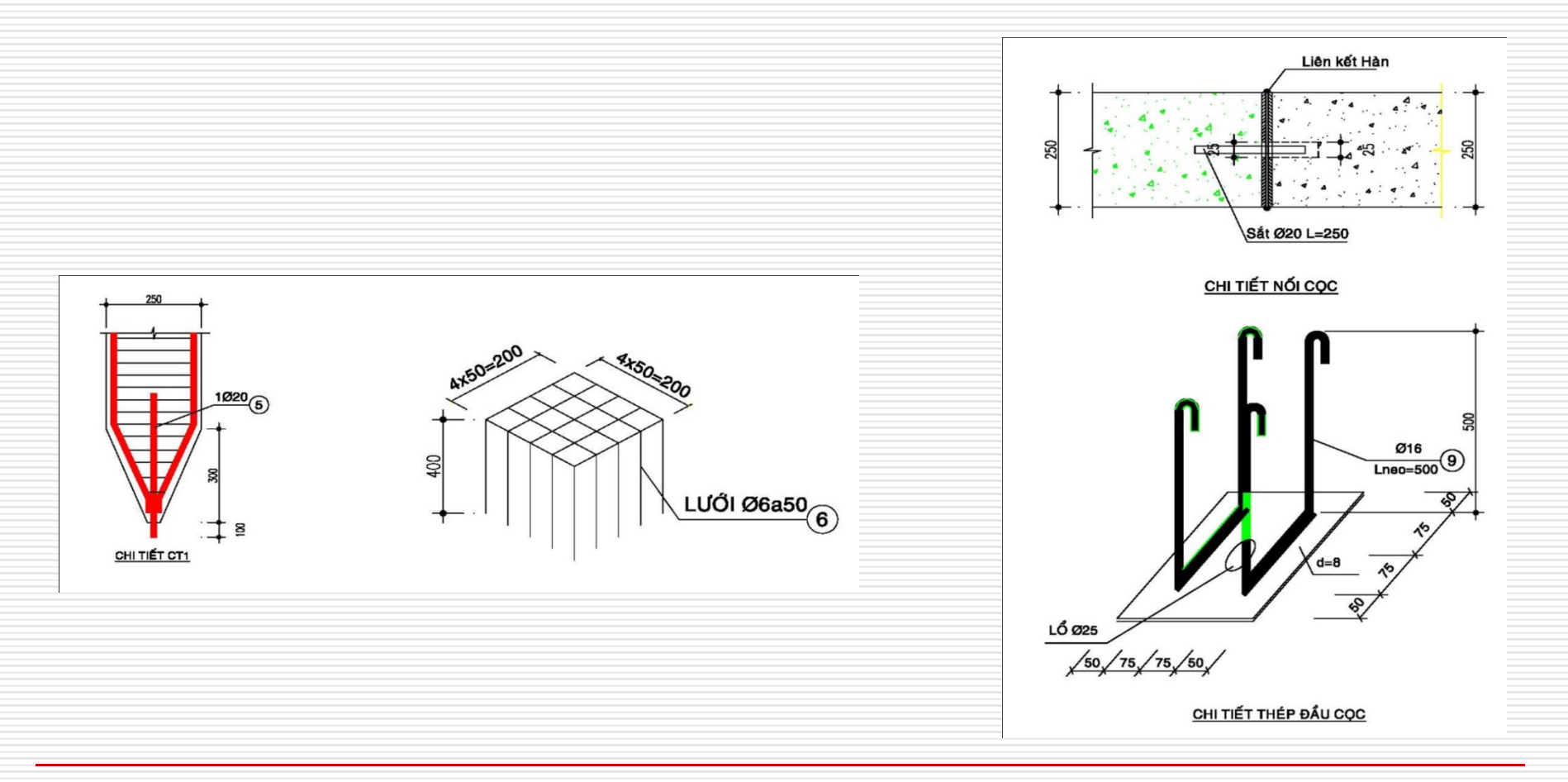

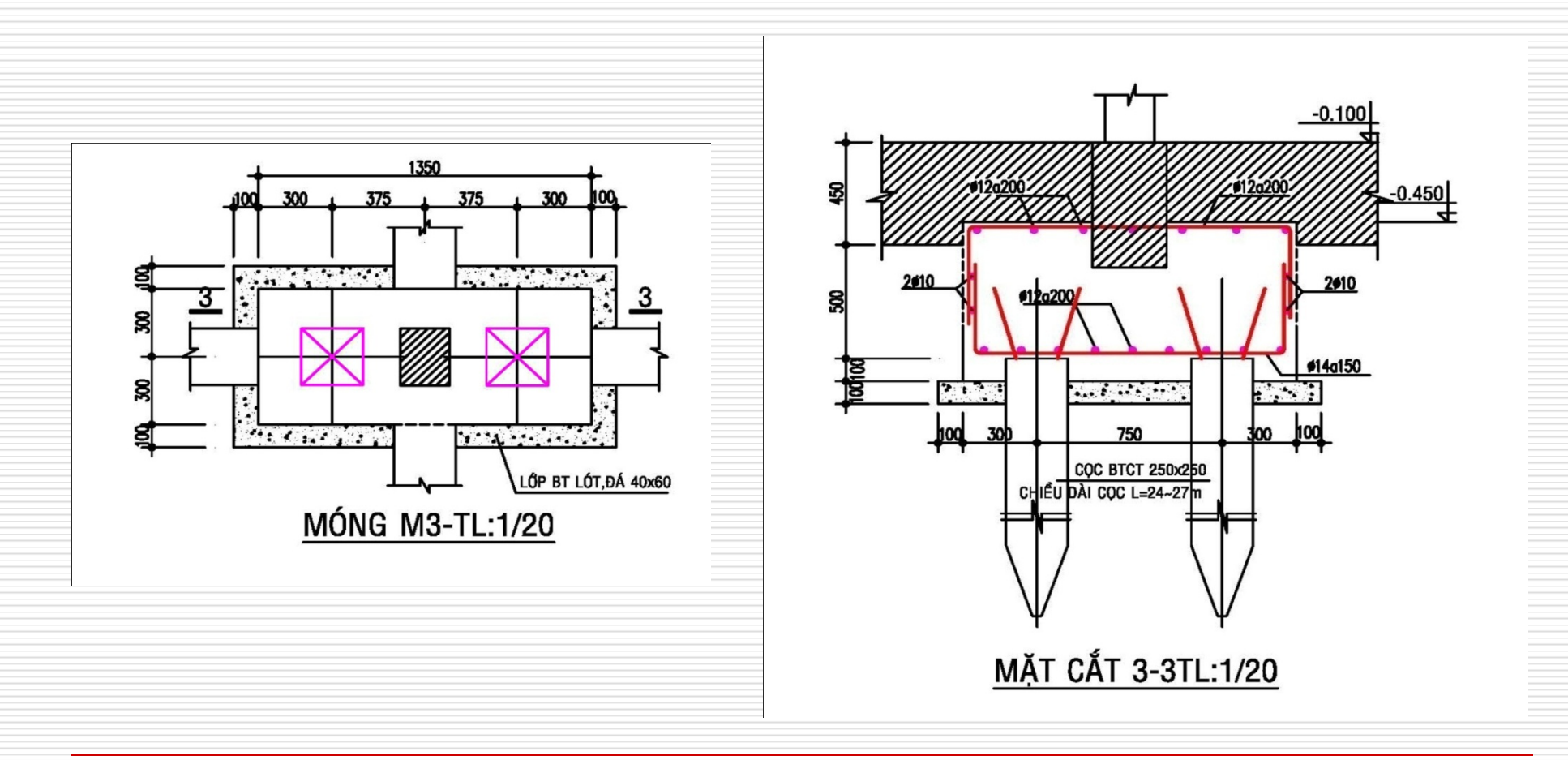

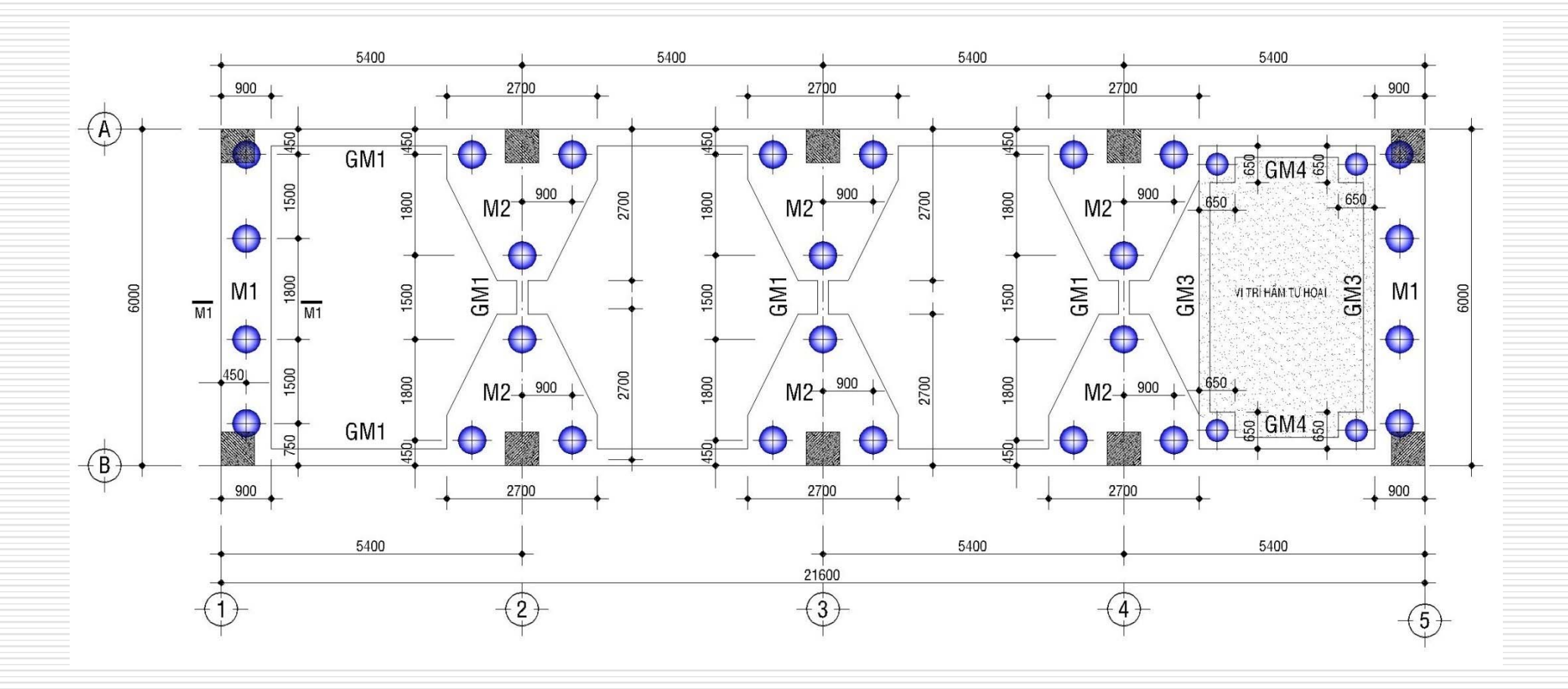

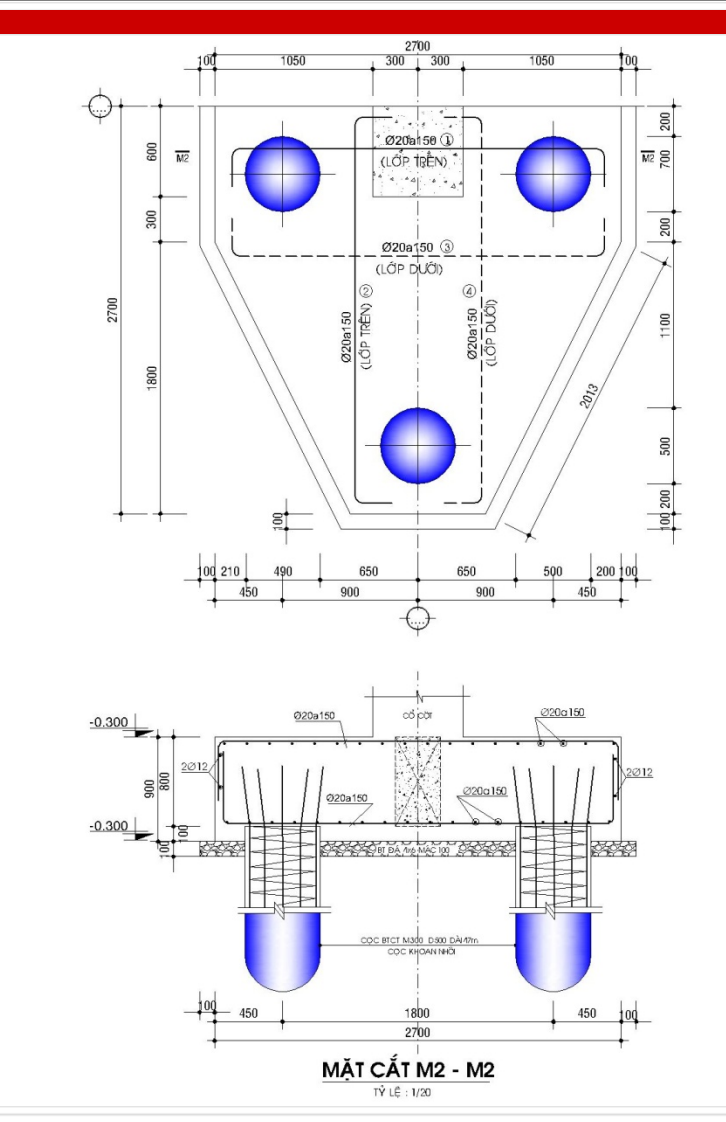

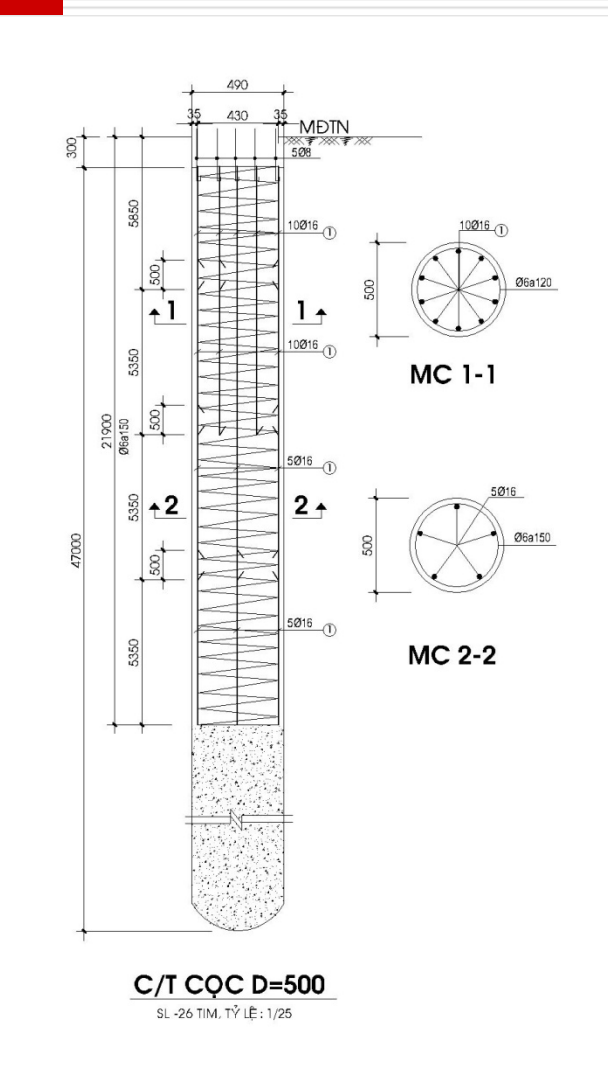

156

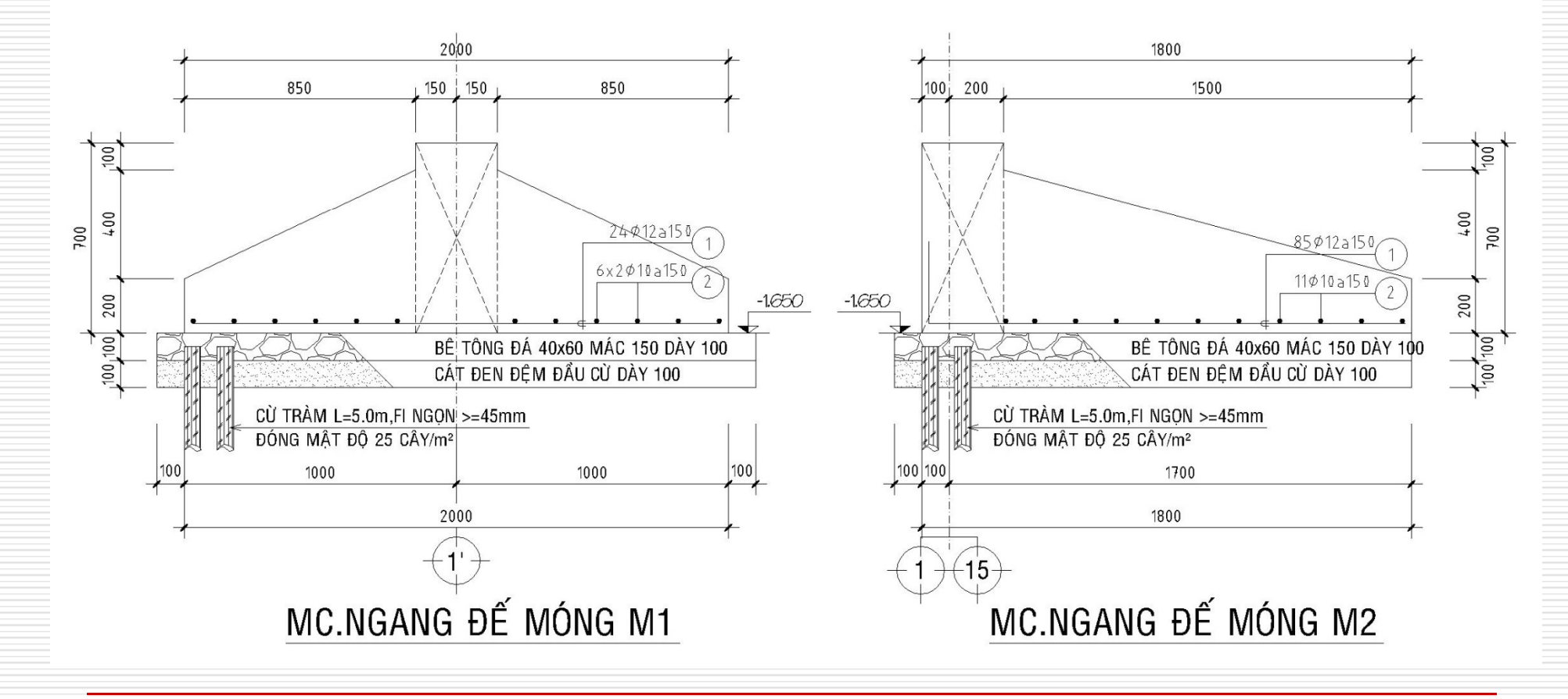

# <u>chương vii</u> : VĨ KỸ THUẬT CÔNG TRÌNH XÂY DỰNG

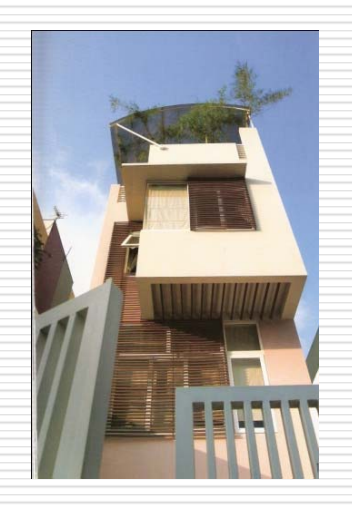

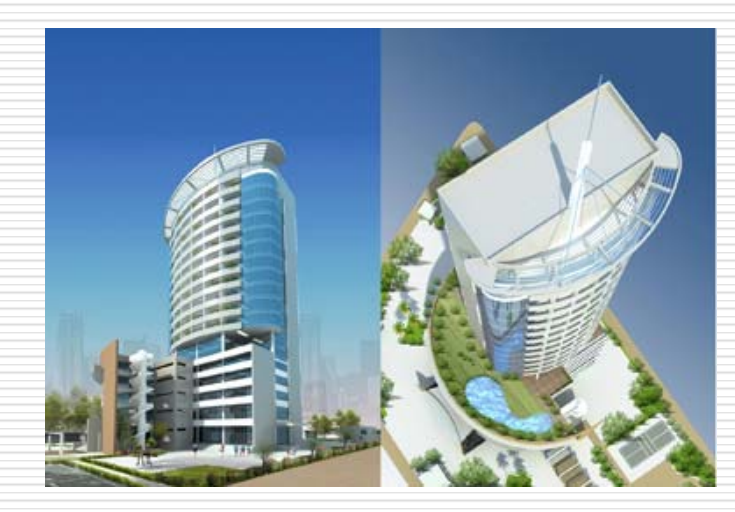

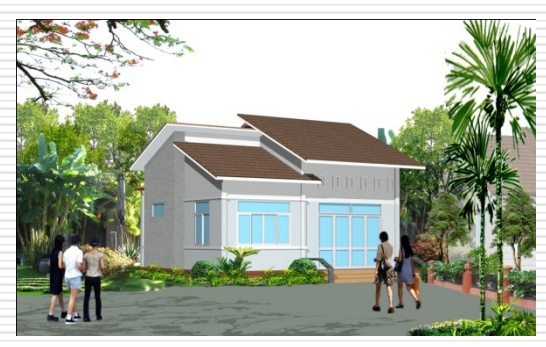

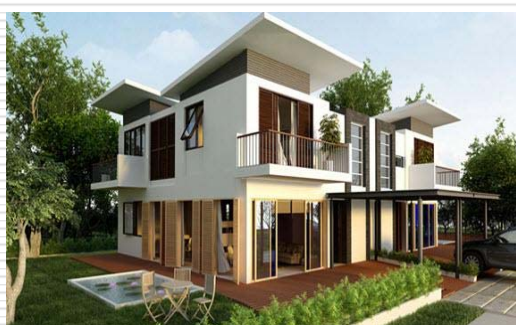

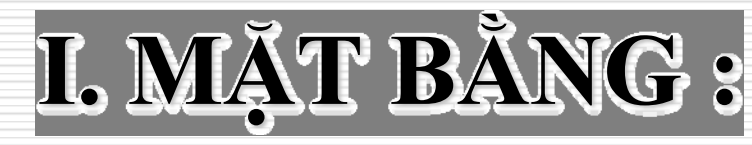

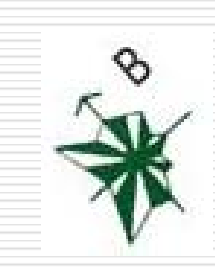

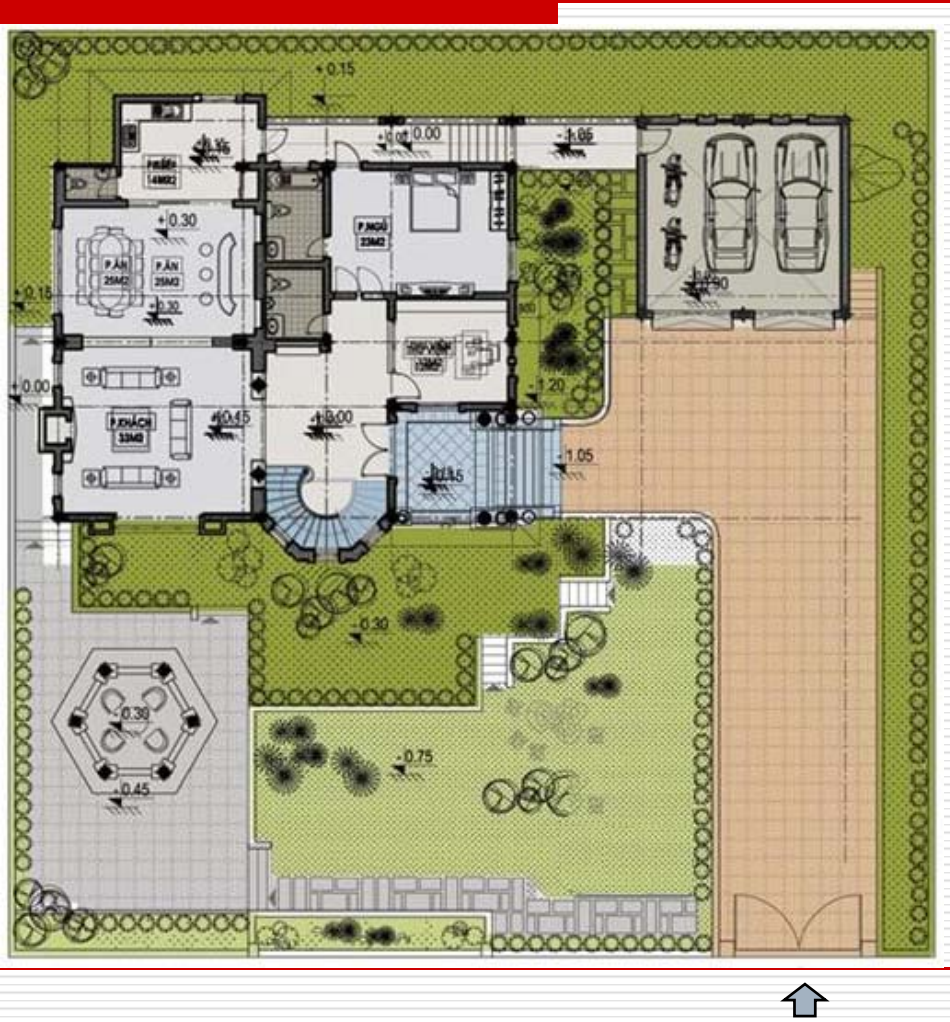

### 1. MẶT BẰNG TÔNG THỂ:

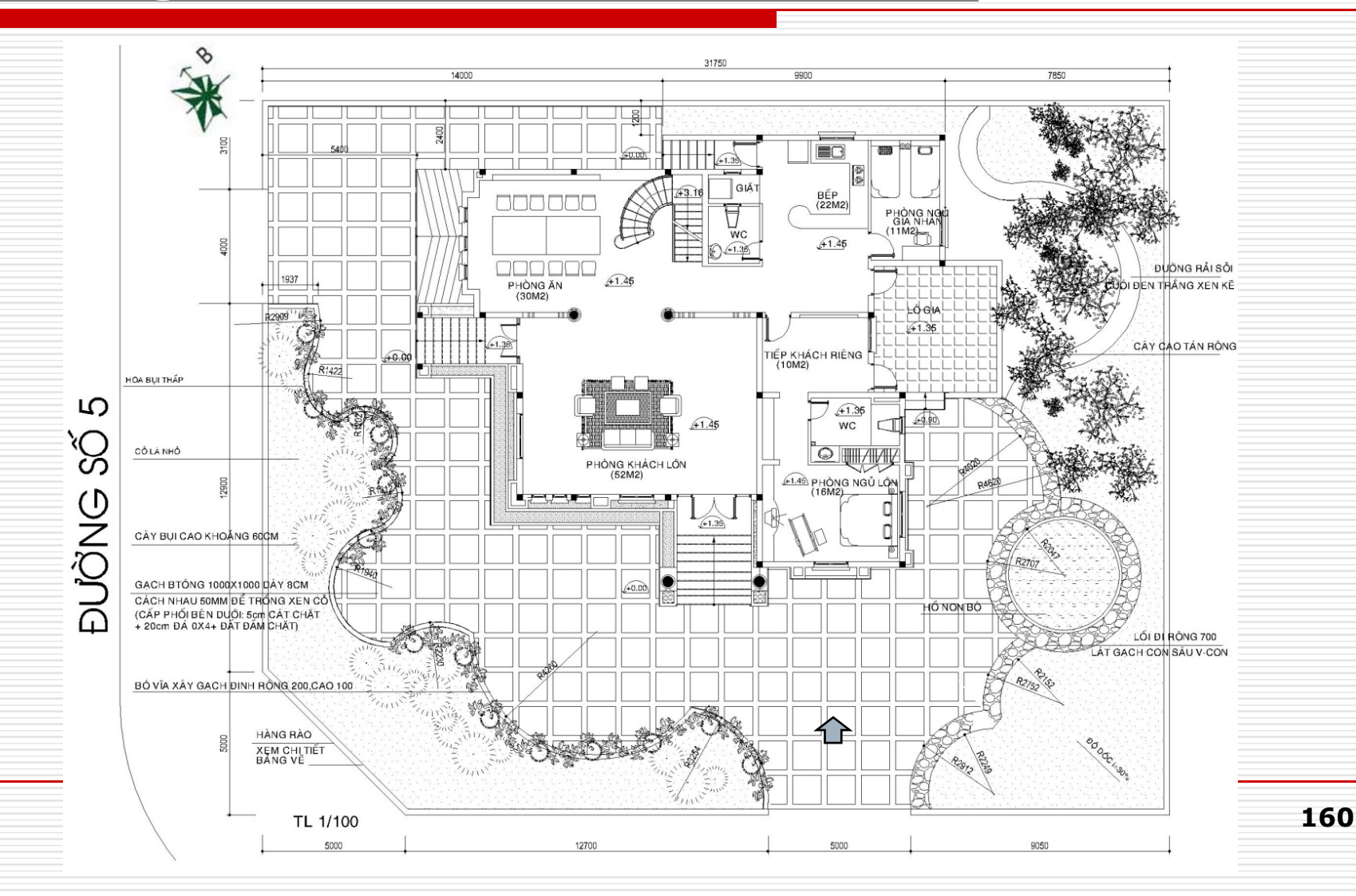

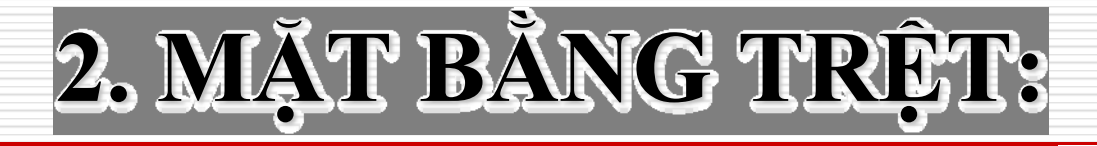

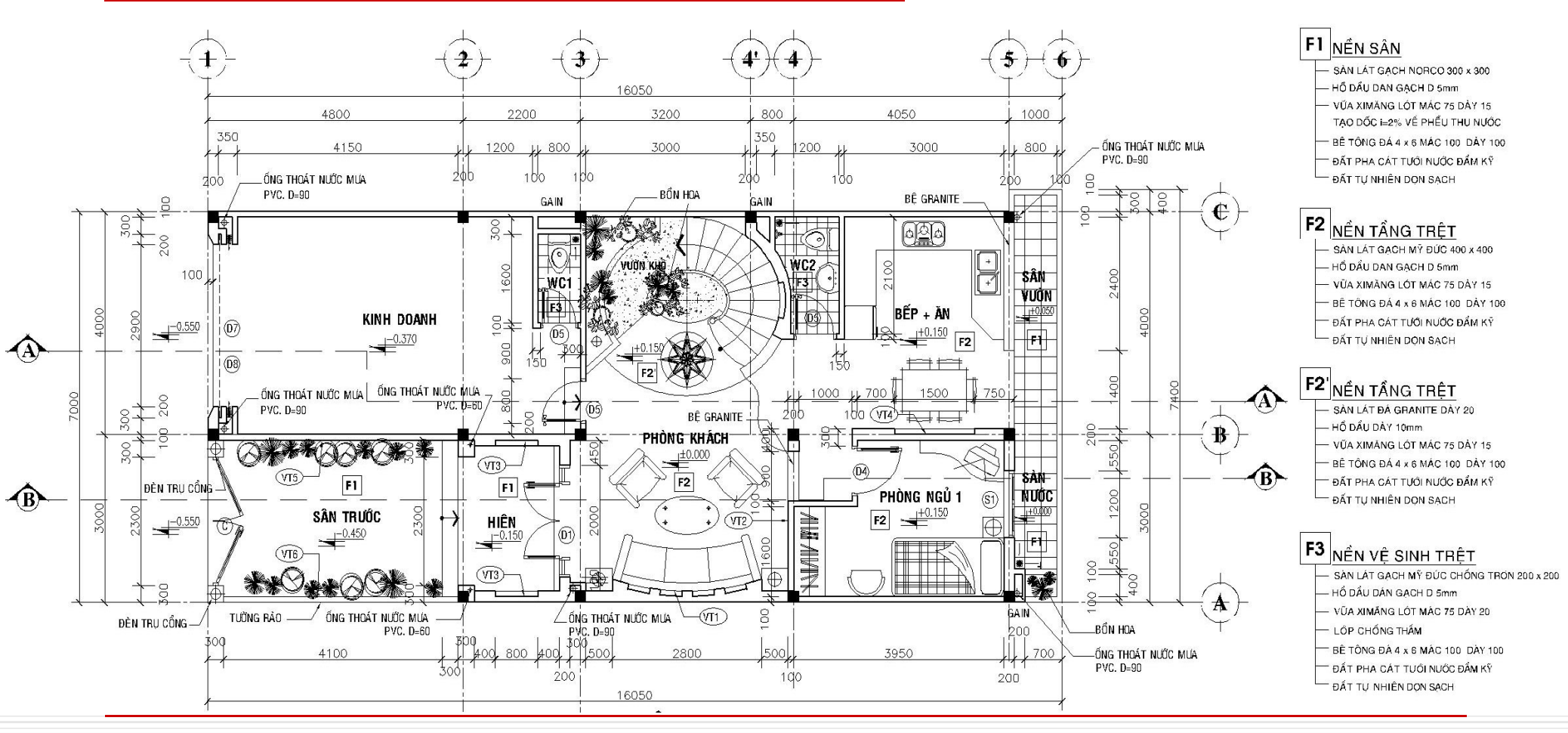

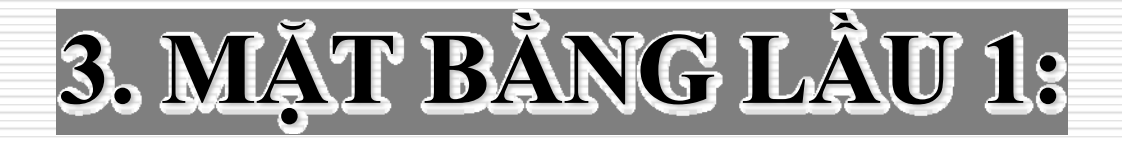

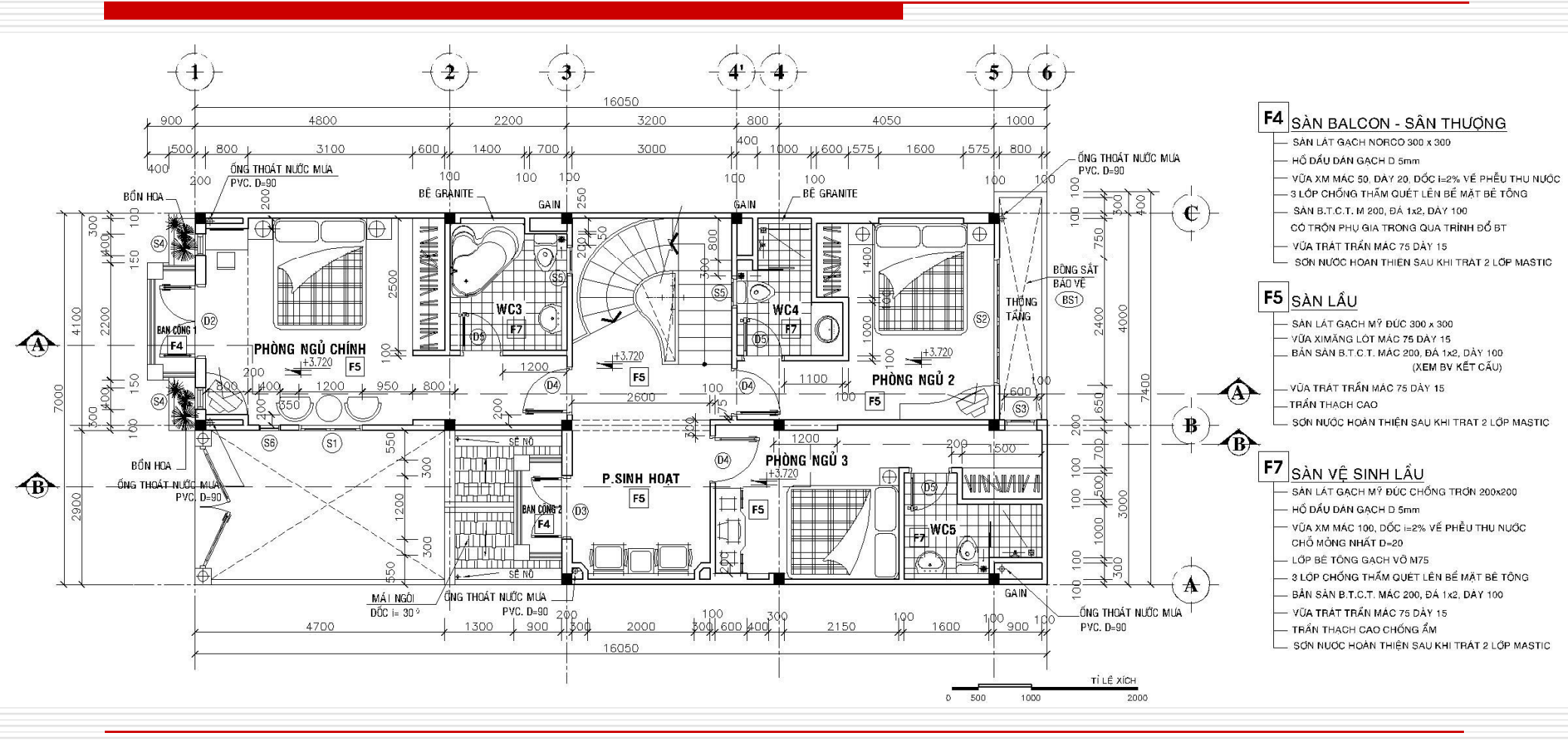

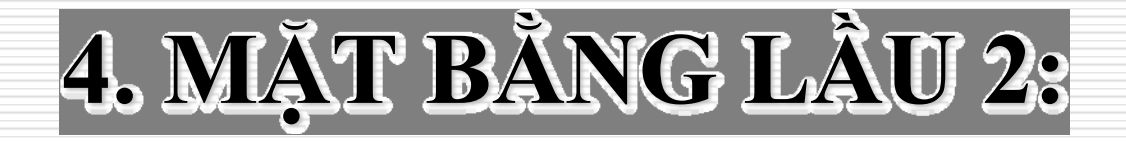

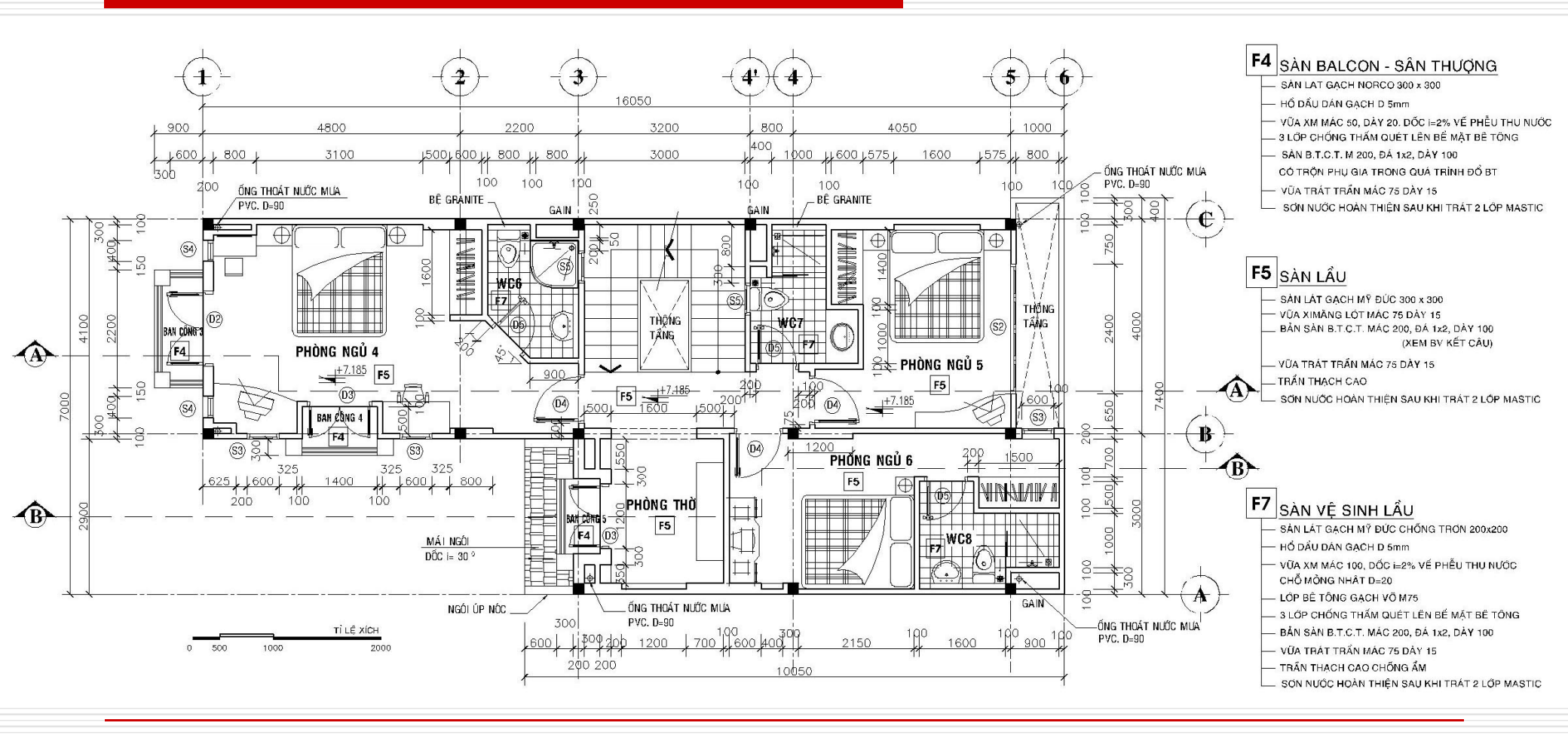

#### 5. MẶT BẰNG SÂN THƯỢNG:

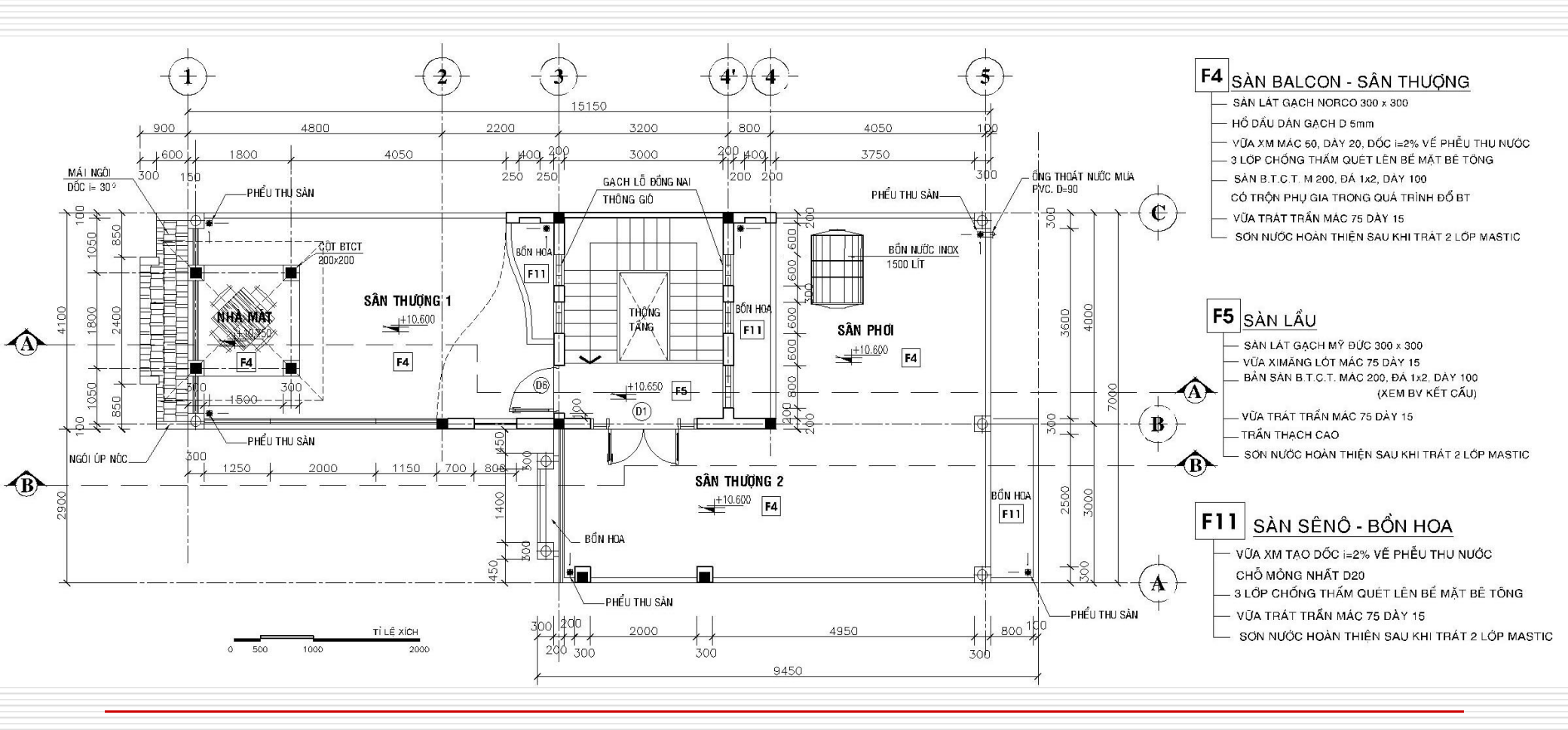

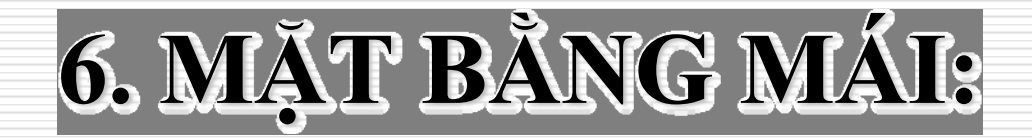

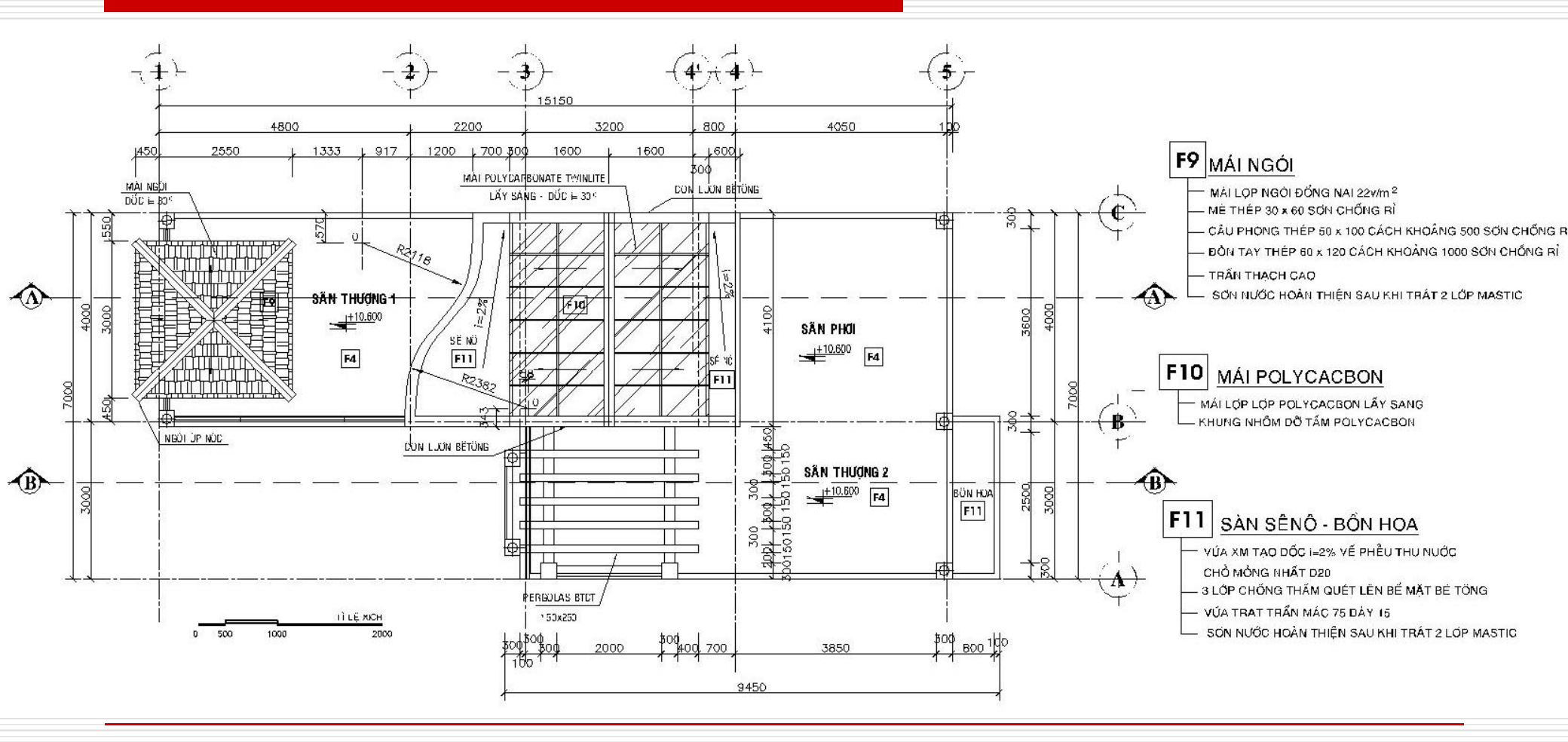

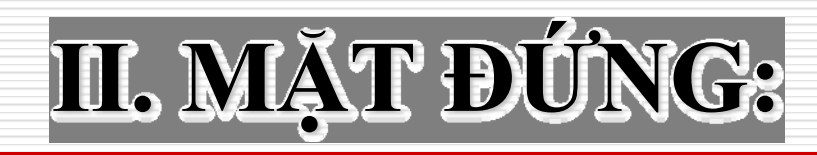

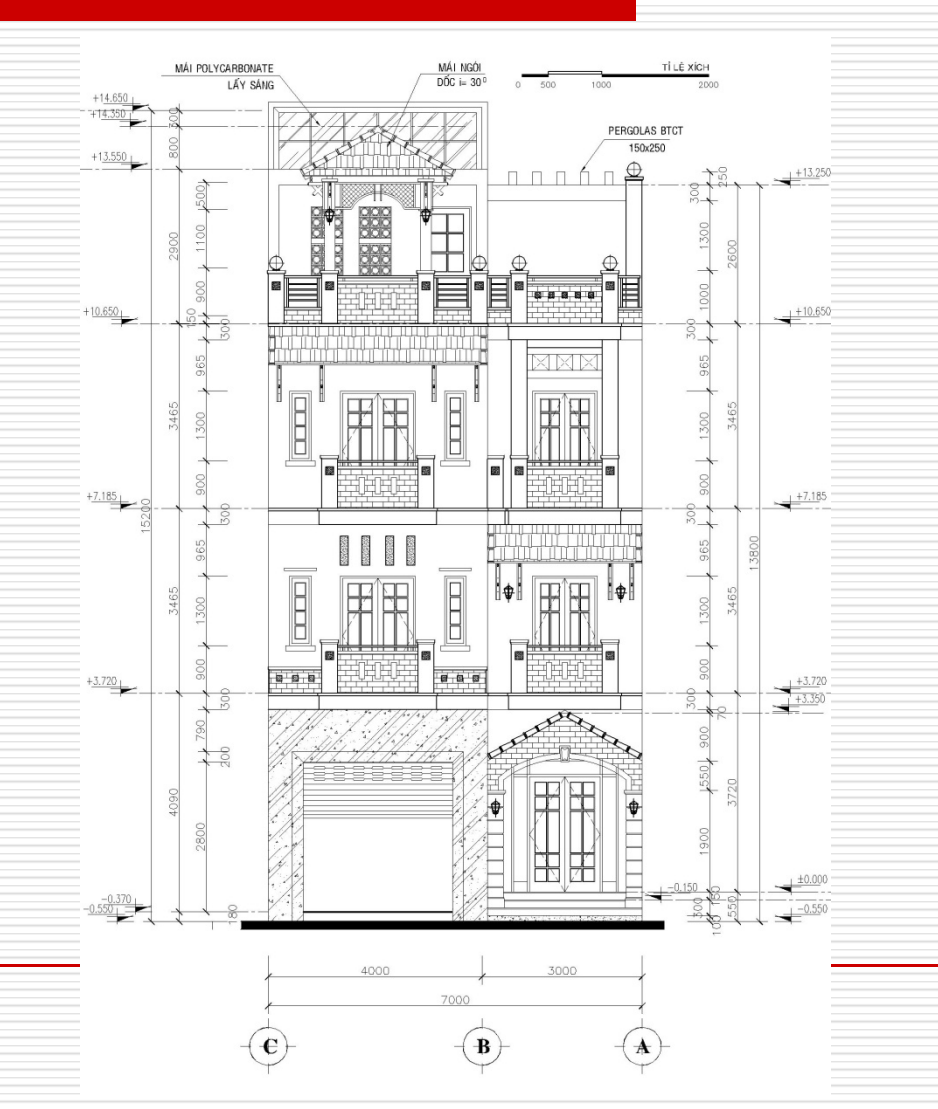

# II. MẶT ĐỨNG:

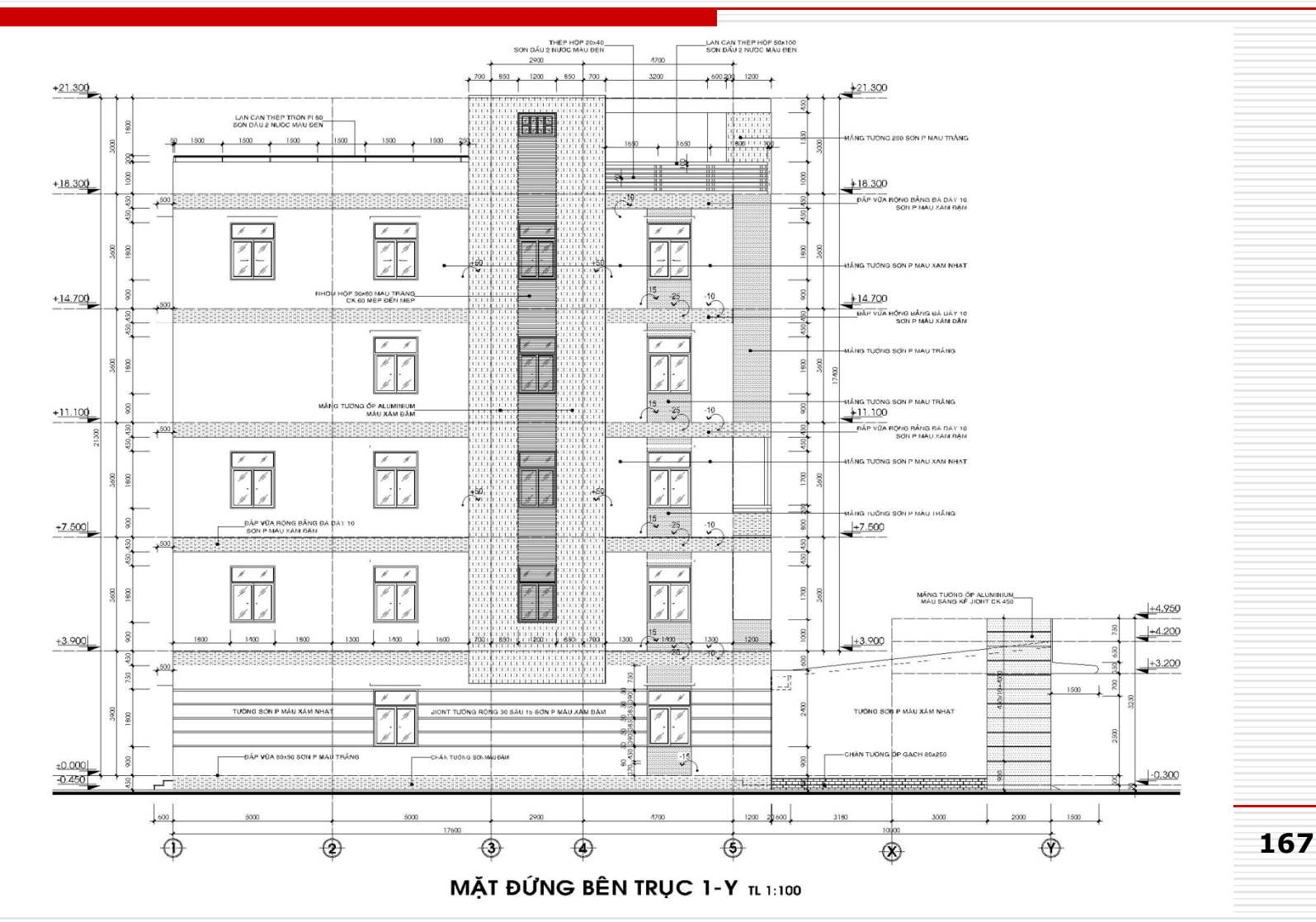

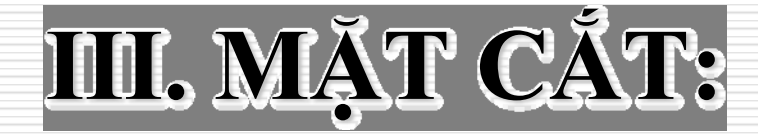

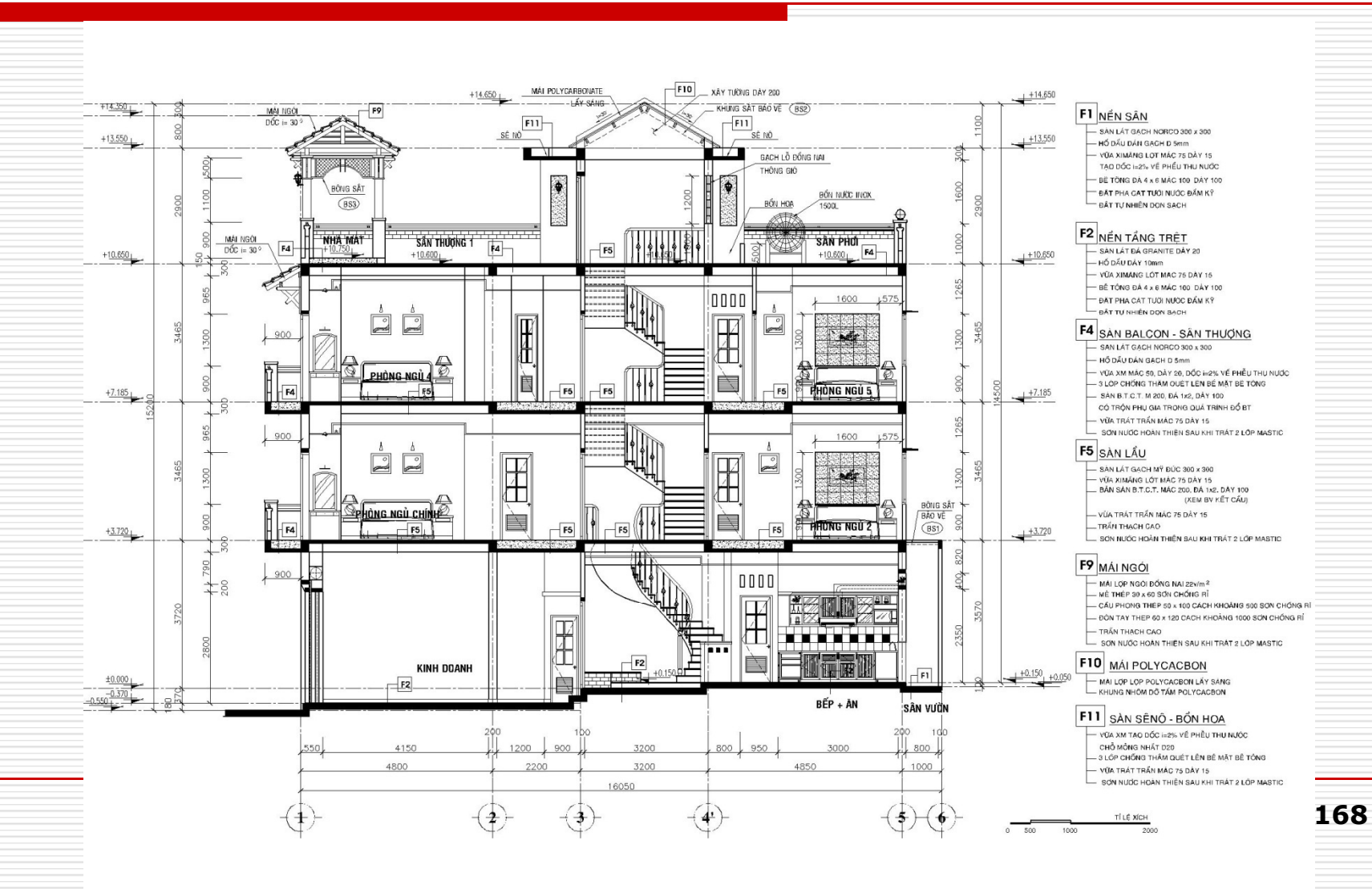

# IV. GHI CHỨ CẦU TẠO:

#### F1 NÊN SÂN

- SÀN LÁT GẠCH NORCO 300 x 300 – HỒ DẦU DÁN GẠCH D 5mm
- VỮA XIMĂNG LÓT MÁC 75 DÀY 15
  TẠO DỐC i=2% VỀ PHỂU THU NƯỚC
  BÊ TÔNG ĐÁ 4 x 6 MÁC 100 DÀY 100
  ĐẤT PHA CÁT TƯỚI NƯỚC ĐẦM Kỹ
  ĐẤT TỰ NHIÊN DỌN SẠCH

#### F2 <sub>NÊN T</sub>ầng trệt

- SÀN LÁT GẠCH Mỹ ĐỨC 400 x 400

- HỒ DẦU DÁN GẠCH D 5mm
- VỮA XIMĂNG LÓT MÁC 75 DÀY 15
- BÊ TÔNG ĐÁ 4 x 6 MÁC 100 DÀY 100
- ĐẤT PHA CÁT TƯỚI NƯỚC ĐẦM KỸ
- ĐẤT TỰ NHIÊN DỌN SẠCH

#### **F2**'<sub>NÊN T</sub>ầng trệt

- SÀN LÁT ĐÁ GRANITE DÀY 20
- HỔ DẦU DÀY 10mm
- VỮA XIMĂNG LÓT MÁC 75 DÀY 15
- BÊ TÔNG ĐÁ 4 x 6 MÁC 100 DÀY 100
- ĐẤT PHA CÁT TƯỚI NƯỚC ĐẦM KỸ
- ĐẤT TỰ NHIÊN DỌN SẠCH

#### F3 NÊN VỆ SINH TRỆT

- SÀN LÁT GẠCH MỸ ĐỨC CHỐNG TRƠN 200 x 200
- HỒ DẦU DÁN GẠCH D 5mm
- VỮA XIMĂNG LÓT MÁC 75 DÀY 20
- LỚP CHỐNG THẨM
- BÊ TÔNG ĐÁ 4 x 6 MÁC 100 DÀY 100
- ĐẤT PHA CÁT TƯỚI NƯỚC ĐẦM KỸ
- ĐẤT TỰ NHIÊN DỌN SẠCH

## IV. GHI CHỨ CẦU TẠO:

#### F4 SÀN BALCON - SÂN THƯỢNG

- SÀN LÁT GẠCH NORCO 300 x 300
- HỒ DẦU DÁN GẠCH D 5mm
- VỮA XM MÁC 50, DÀY 20, DỐC i=2% VẾ PHỄU THU NƯỚC
- 3 LỚP CHỐNG THẤM QUÉT LÊN BỀ MẶT BÊ TÔNG
- SÀN B.T.C.T. M 200, ĐÁ 1x2, DÀY 100
- CÓ TRỘN PHỤ GIA TRONG QUÁ TRÌNH ĐỔ BT
- VỮA TRÁT TRẦN MÁC 75 DÀY 15
- SƠN NƯỚC HOÀN THIỆN SAU KHI TRÁT 2 LỚP MASTIC

#### F5 SÀN LẦU

- SÀN LÁT GẠCH MỸ ĐỨC 300 x 300
- VỮA XIMĂNG LÓT MÁC 75 DÀY 15
- BẢN SÀN B.T.C.T. MÁC 200, ĐÁ 1x2, DÀY 100 (XEM BV KẾT CẤU)
- VỮA TRÁT TRẦN MÁC 75 DÀY 15
- \_ TRẦN THẠCH CAO
- \_ SƠN NƯỚC HOÀN THIỆN SAU KHI TRÁT 2 LỚP MASTIC

#### F7 SÀN VỆ SINH LẦU

- SÀN LÁT GẠCH MỸ ĐỨC CHỐNG TRƠN 200x200
- HỒ DẦU DÁN GẠCH D 5mm
- VỮA XM MÁC 100, DỐC i=2% VẾ PHỄU THU NƯỚC
  - CHỖ MỎNG NHẤT D=20 LỚP BÊ TÔNG GẠCH VÕ M75
- 3 LỚP CHỐNG THẤM QUÉT LÊN BỀ MẶT BÊ TÔNG
- BẢN SÀN B.T.C.T. MÁC 200, ĐÁ 1x2, DÀY 100
- VỮA TRÁT TRẦN MÁC 75 DÀY 15
- TRẦN THẠCH CAO CHỐNG ẨM
- SƠN NƯỚC HOÀN THIỆN SAU KHI TRÁT 2 LỚP MASTIC

# IV. GHI CHỨ CẦU TẠO :

#### F9 MÁI NGÓI

- MÁI LỢP NGÓI ĐỒNG NAI 22v/m <sup>2</sup>
- MÈ THÉP 30 x 60 SƠN CHỐNG RỈ
- CẦU PHONG THÉP 50 x 100 CÁCH KHOẢNG 500 SƠN CHỐNG RỈ
- ĐÒN TAY THÉP 60 x 120 CÁCH KHOẢNG 1000 SƠN CHỐNG RỈ
- TRẦN THẠCH CAO
- SƠN NƯỚC HOÀN THIỆN SAU KHI TRẤT 2 LỚP MASTIC

#### F10 MÁI POLYCACBON

- MÁI LỢP LỢP POLYCACBON LẤY SÁNG
- KHUNG NHÔM DÕ TẤM POLYCACBON
- KHUNG SẮT CHỐNG TRỘM SƠN TRẮNG

#### F11 SÀN SÊNÔ - BỒN HOA

- VỮA XM TẠO DỐC i=2% VẾ PHỄU THU NƯỚC
  - CHỐ MỎNG NHẤT D20
- 3 LỚP CHỐNG THẤM QUÉT LÊN BỀ MẶT BÊ TÔNG
- VỮA TRÁT TRẦN MÁC 75 DÀY 15
- SƠN NƯỚC HOÀN THIỆN SAU KHI TRẤT 2 LỚP MASTIC
## V. CHI TIẾT CẦU THANG:

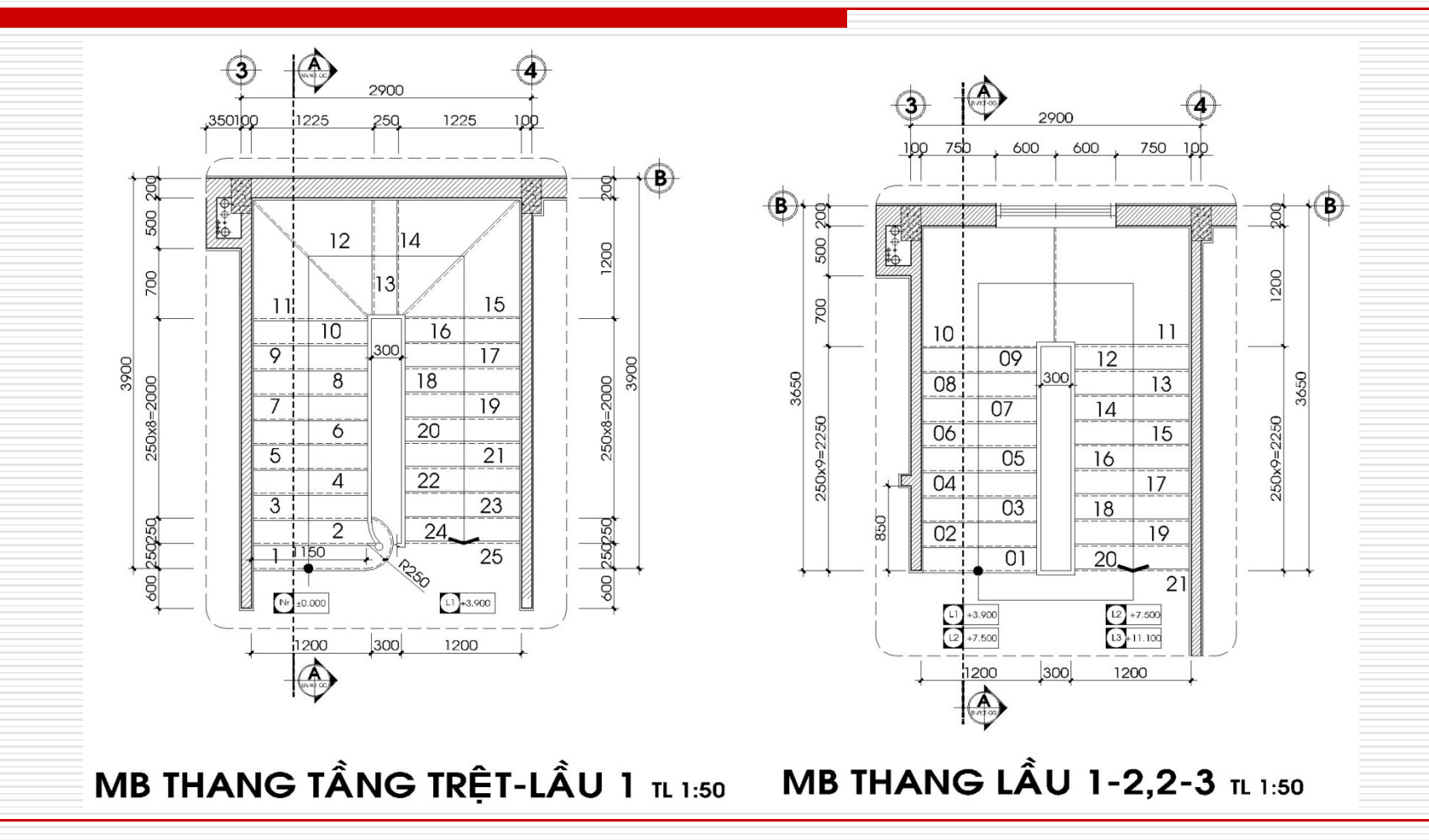

## V. CHI TIẾT CẦU THANG :

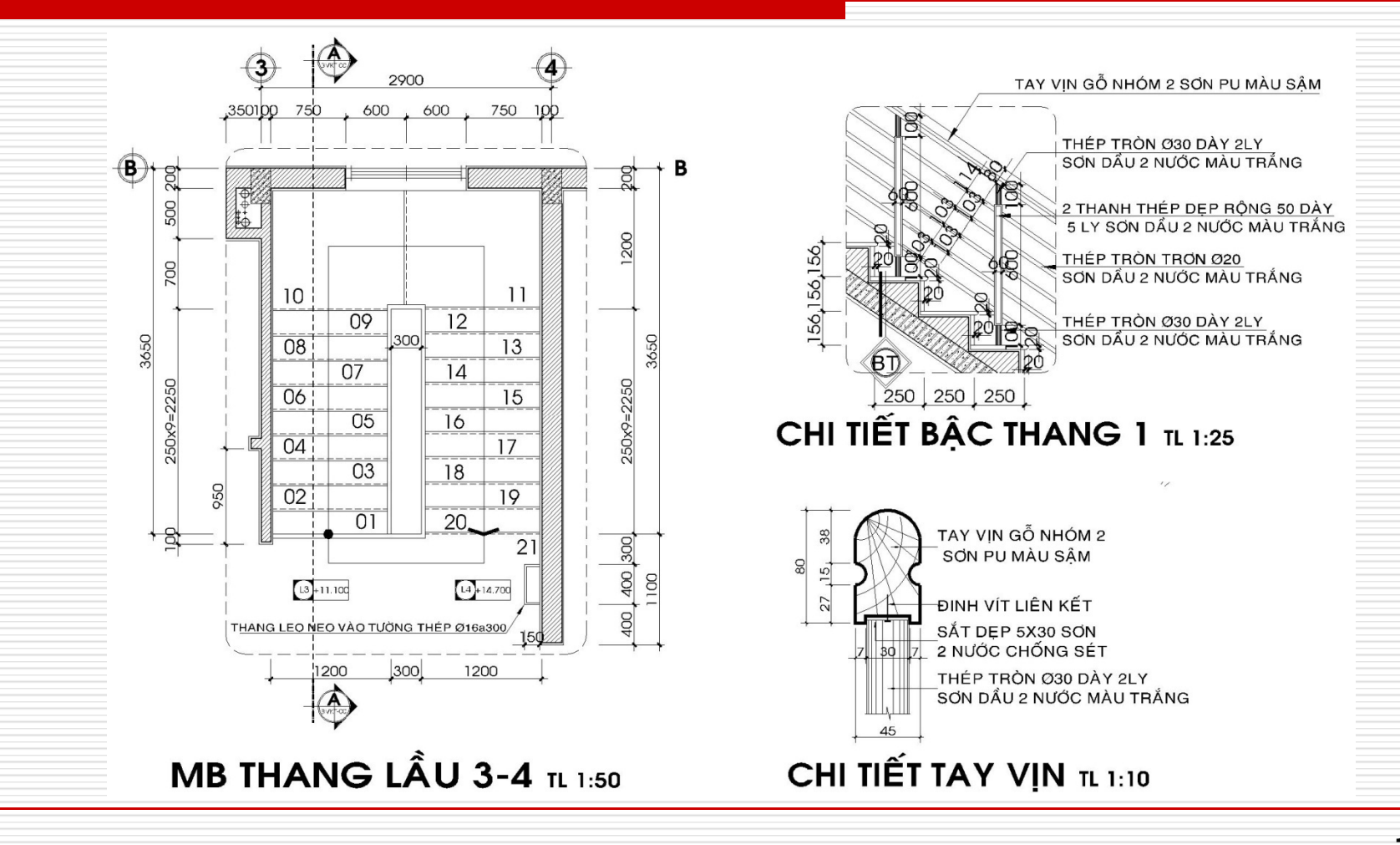

173

## V. CHI TIẾT CẦU THANG :

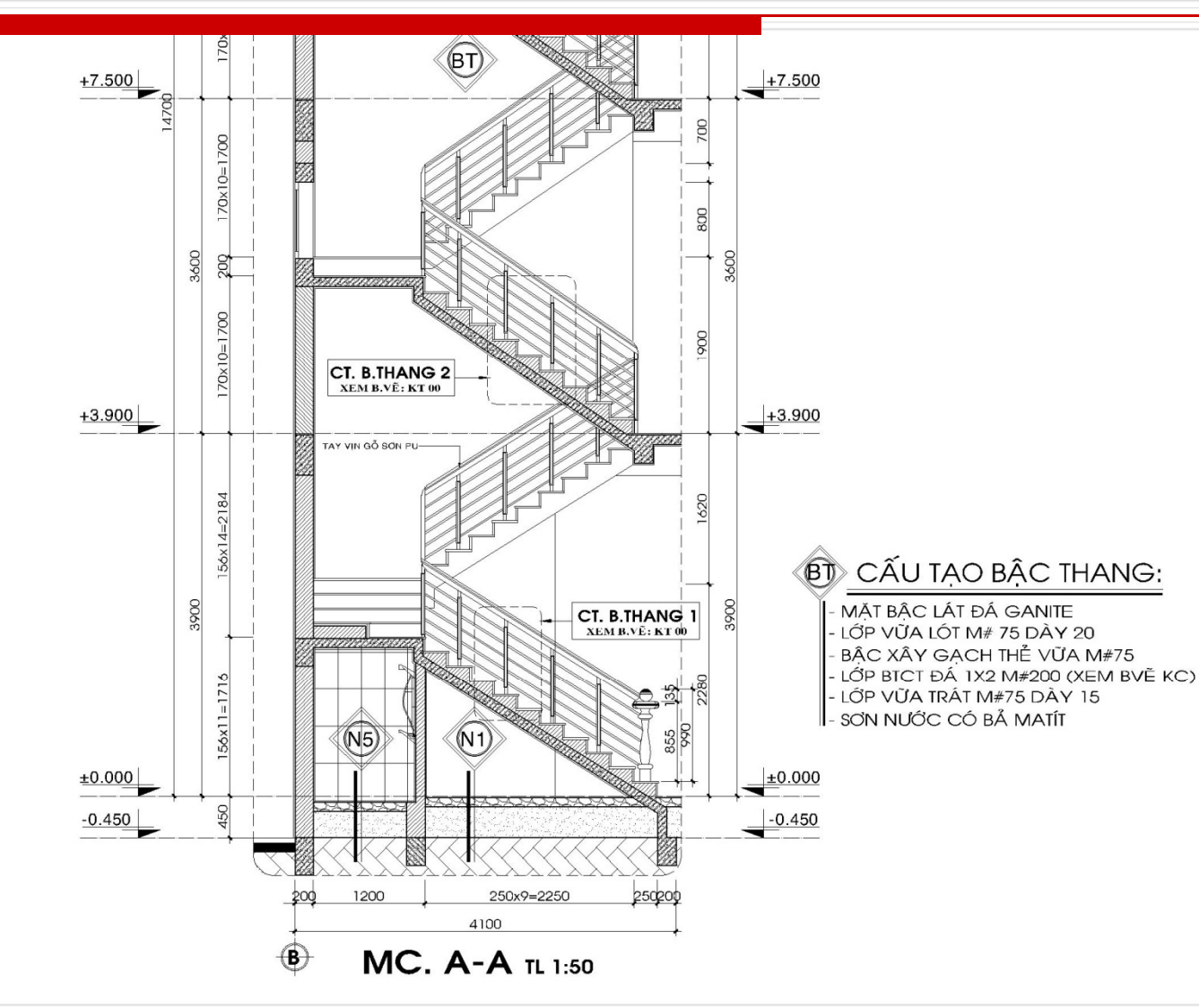

174

## VI. CHI TIẾT TAM CẦP:

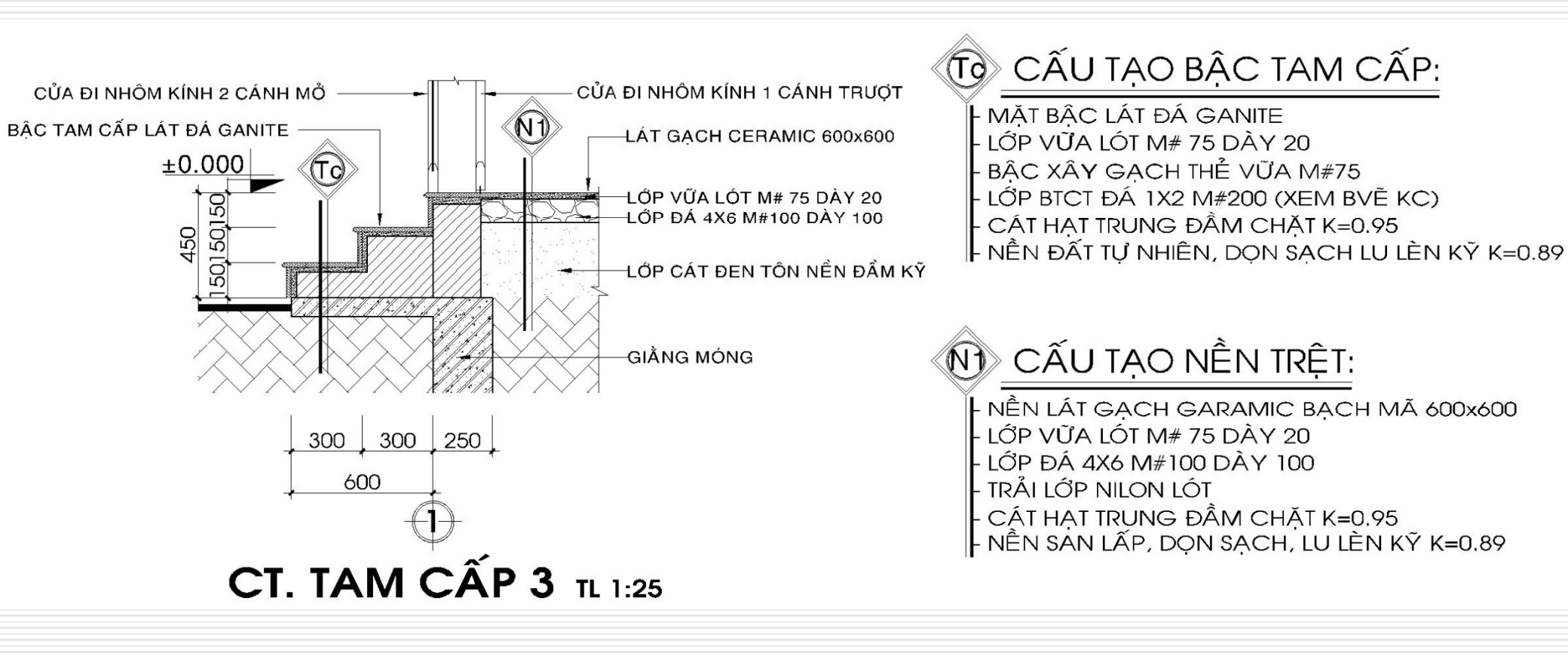

## VII. CHII TIẾT NHÀ VỆ SINH:

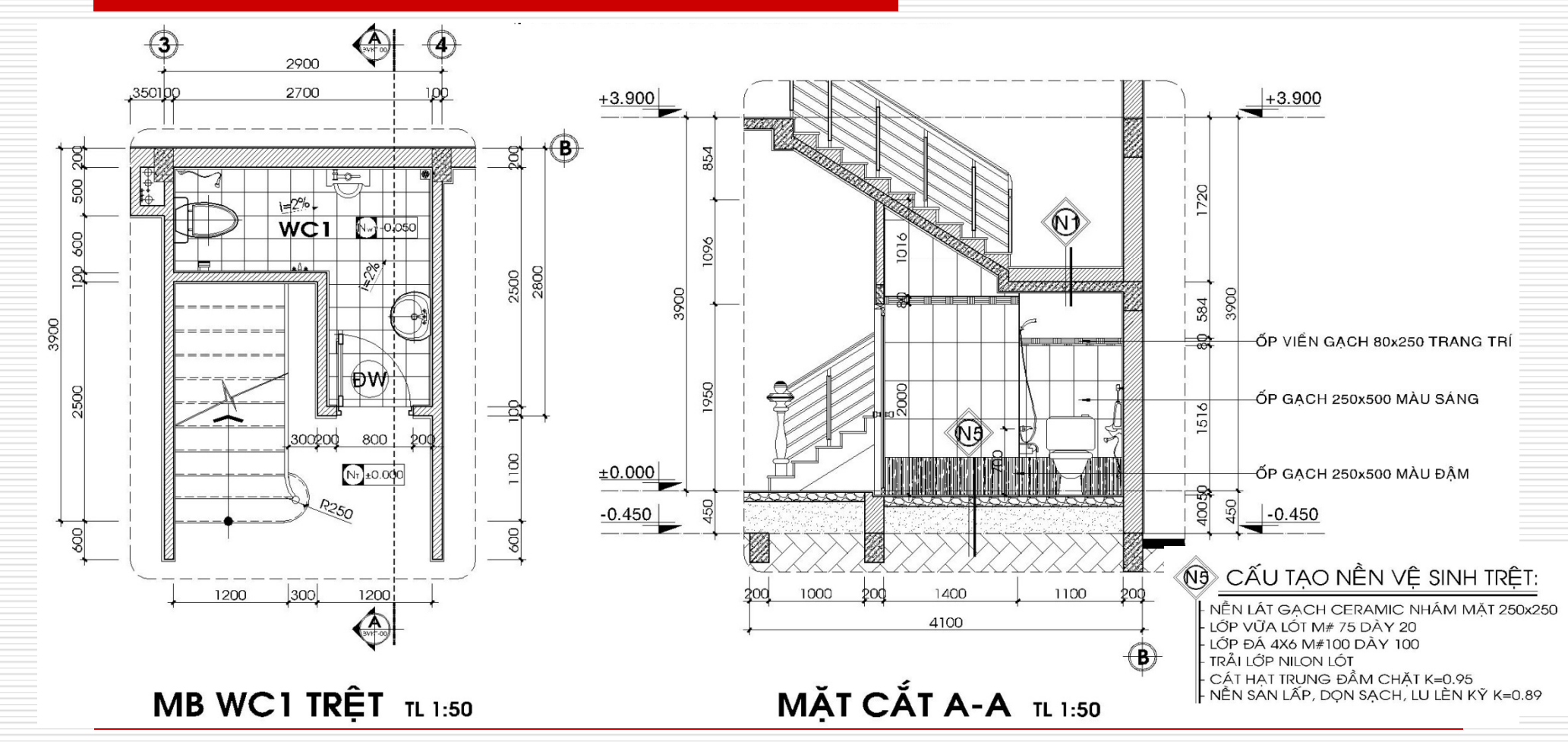

## VII. CHI TIẾT NHÀ VỆ SINH :

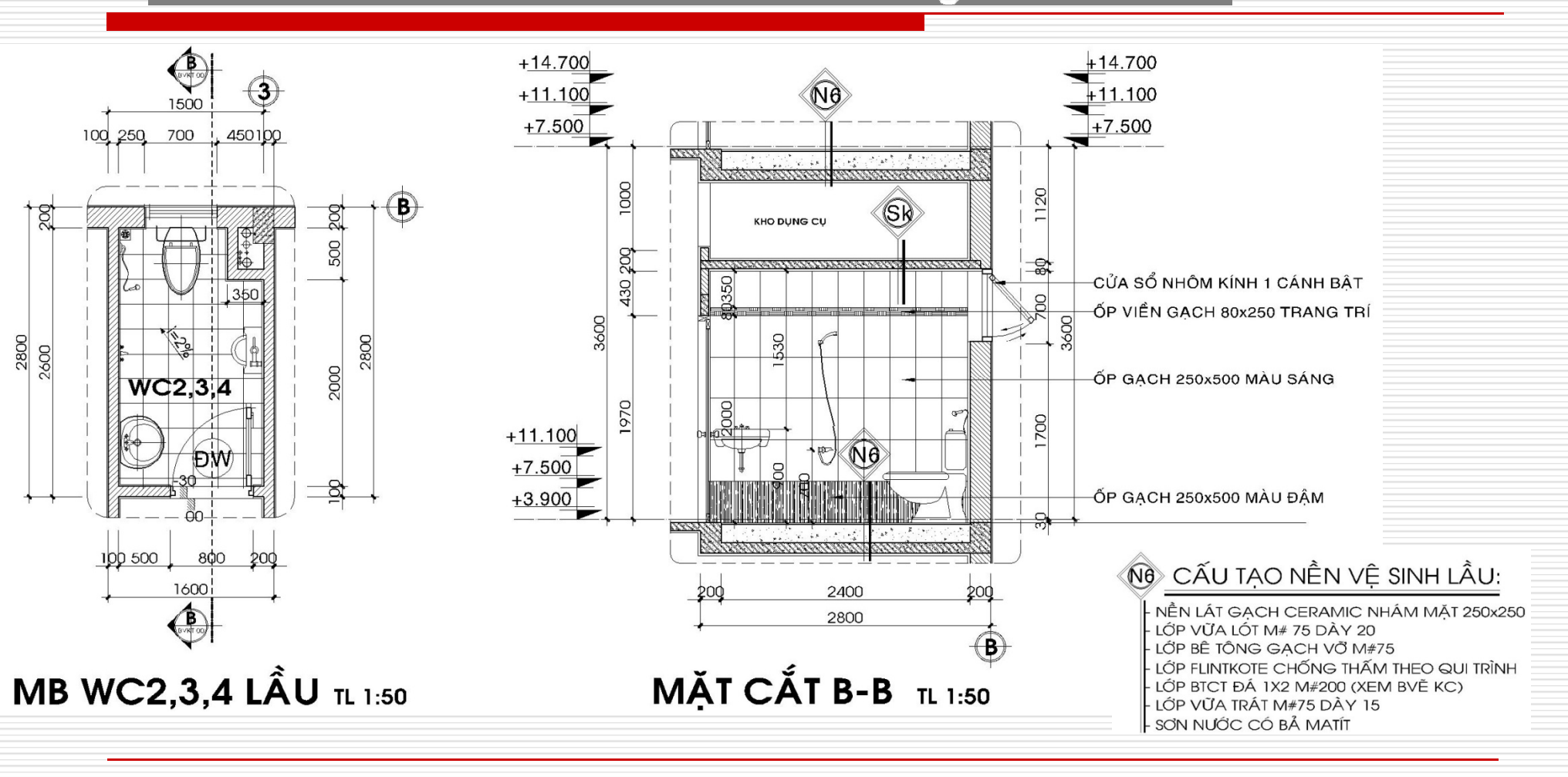

## VIII. CHI TIẾT CỬA:

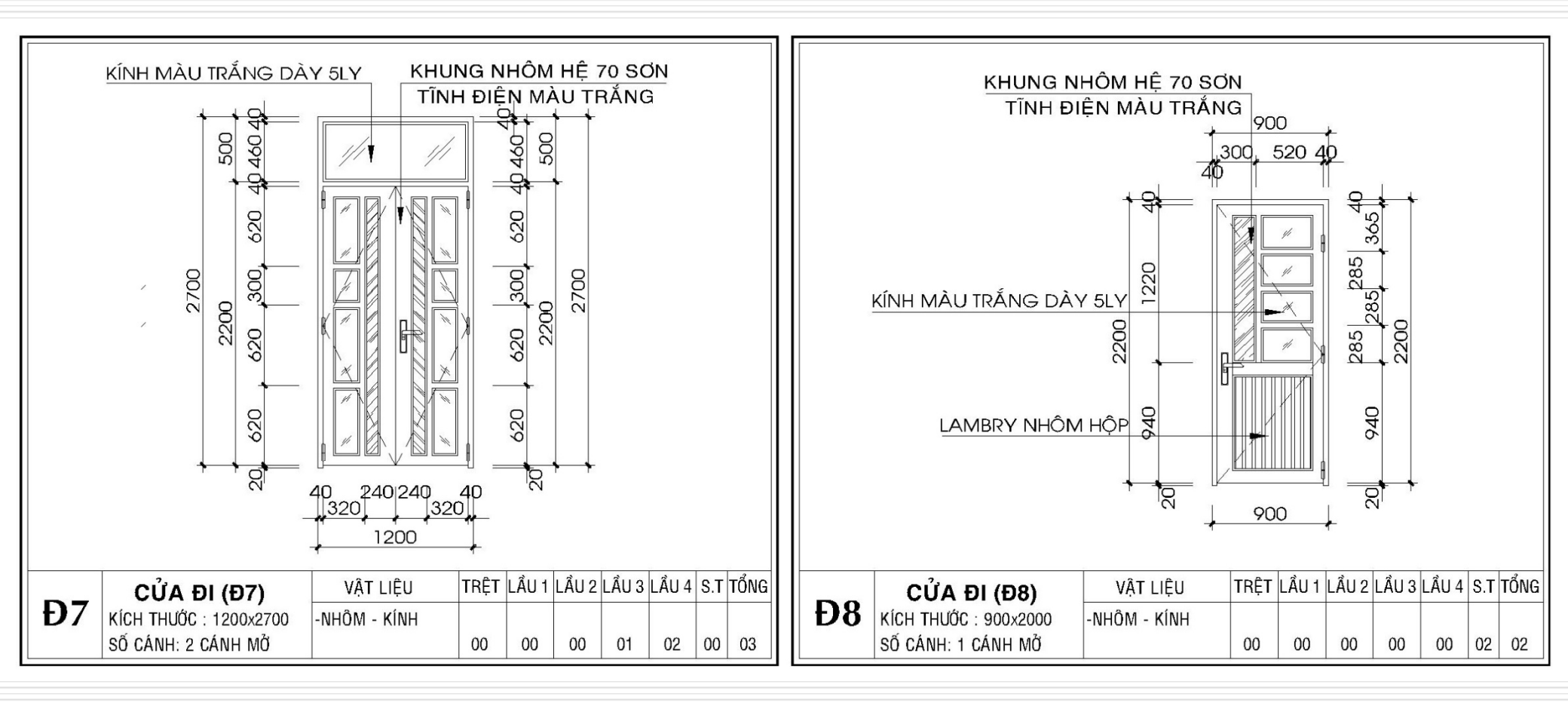

## VIII. CHII TIẾT CỬA :

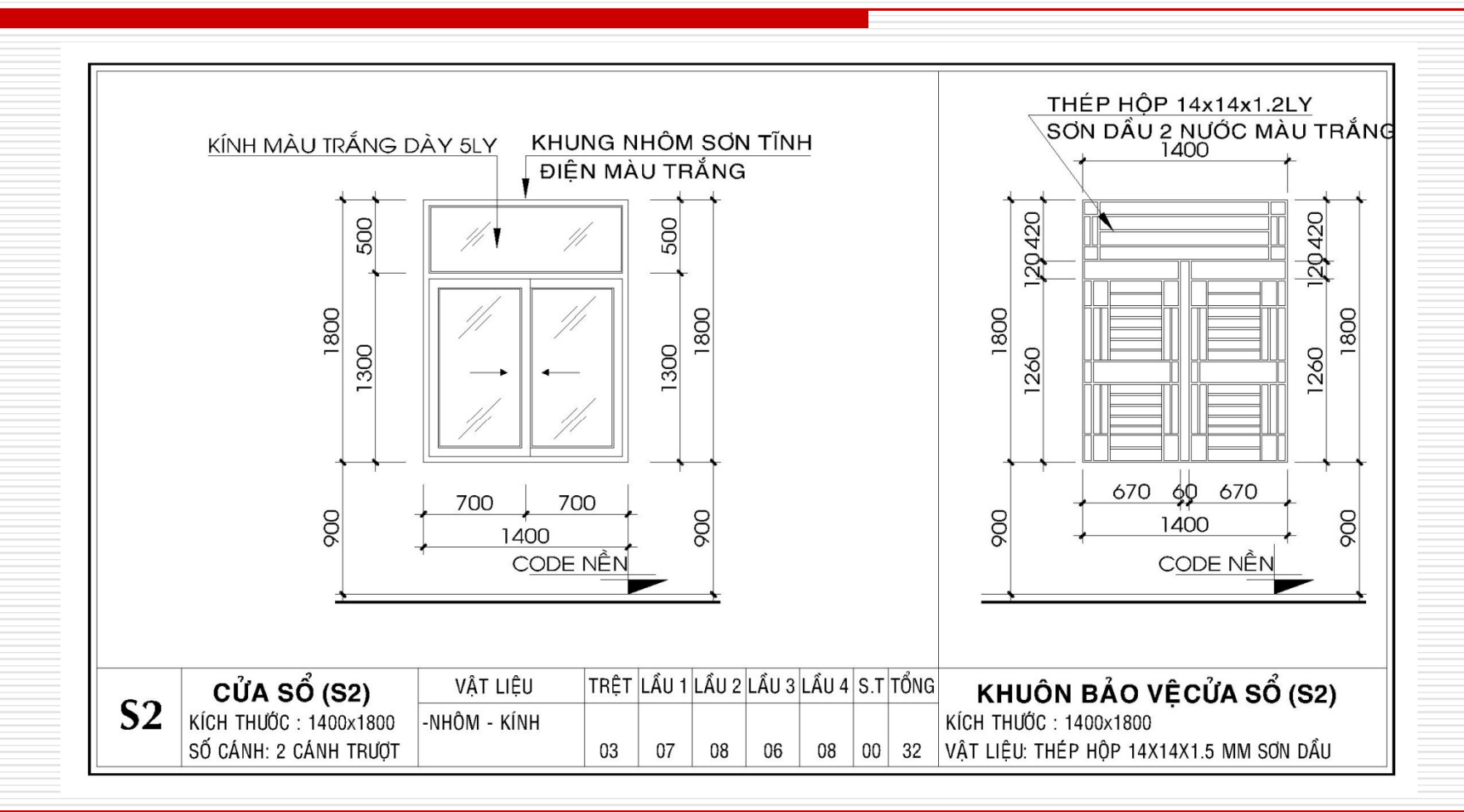

# IX. CHI TIẾT GỜ CHỈ:

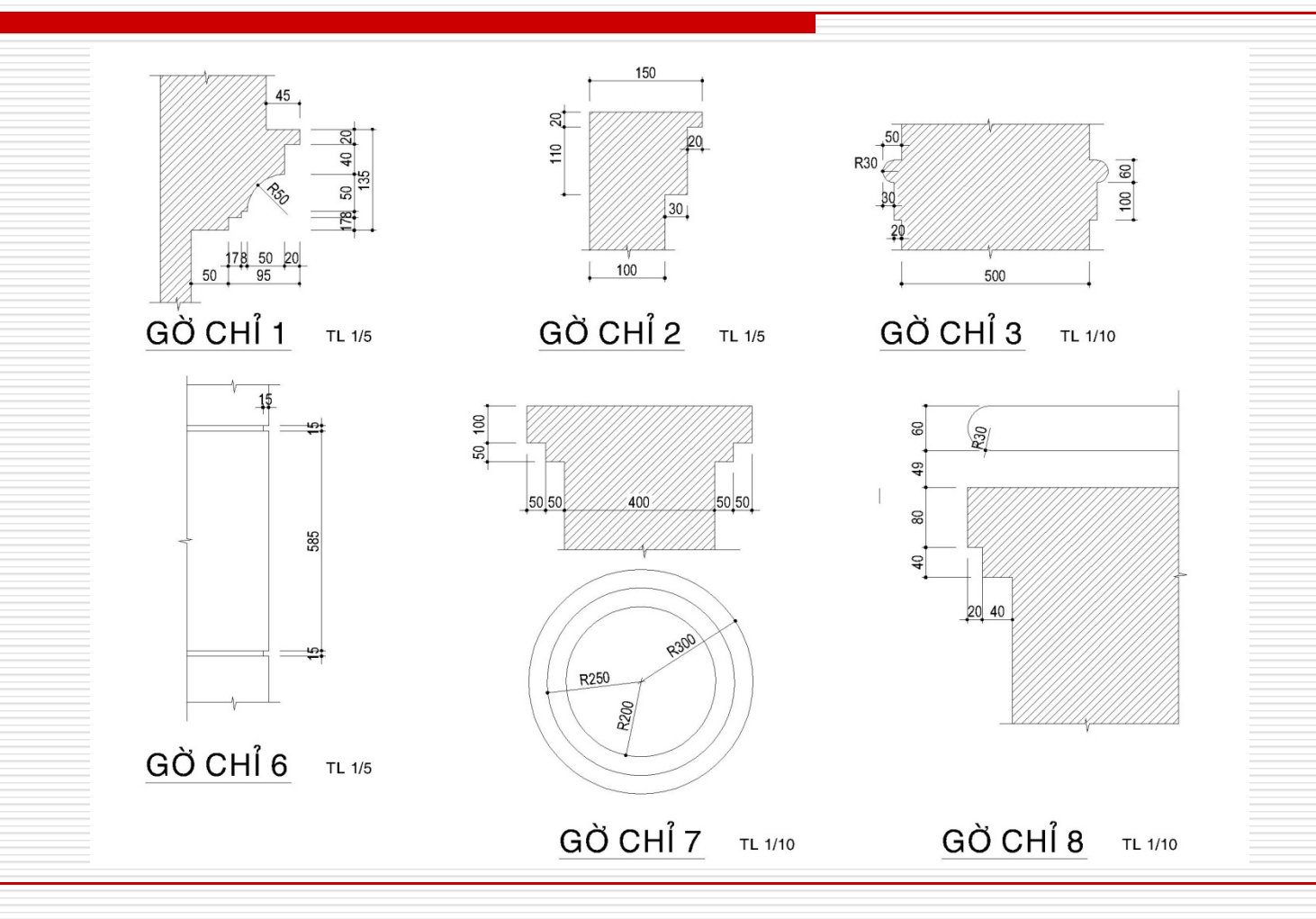

## IX. CHI TIẾT GỜ CHỈ :

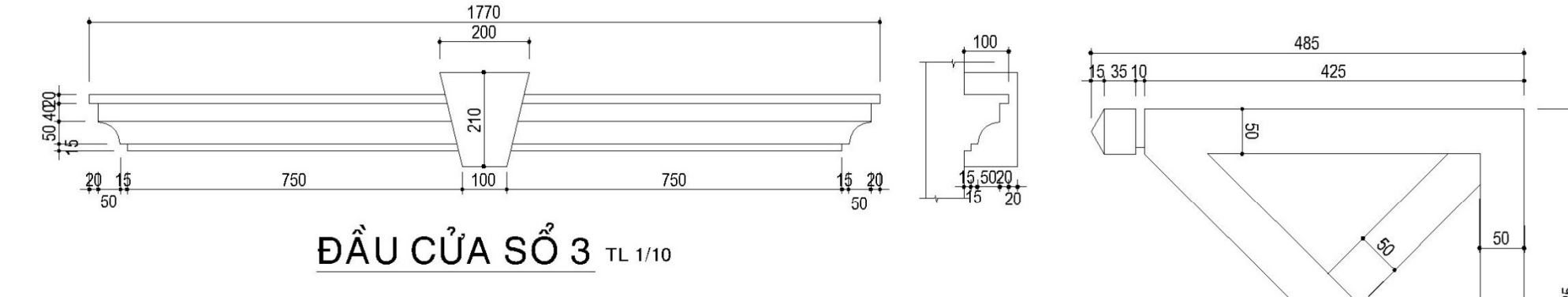

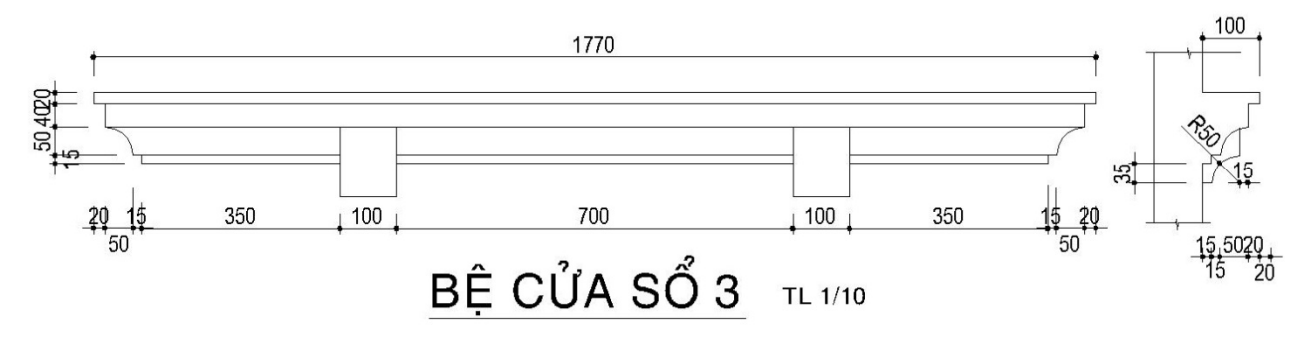

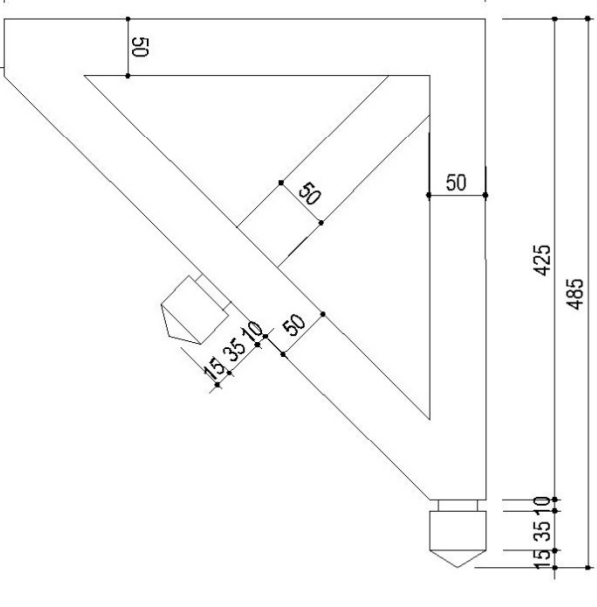

CT CON SON TL 1/5

## X. CHI TIẾT BẾP:

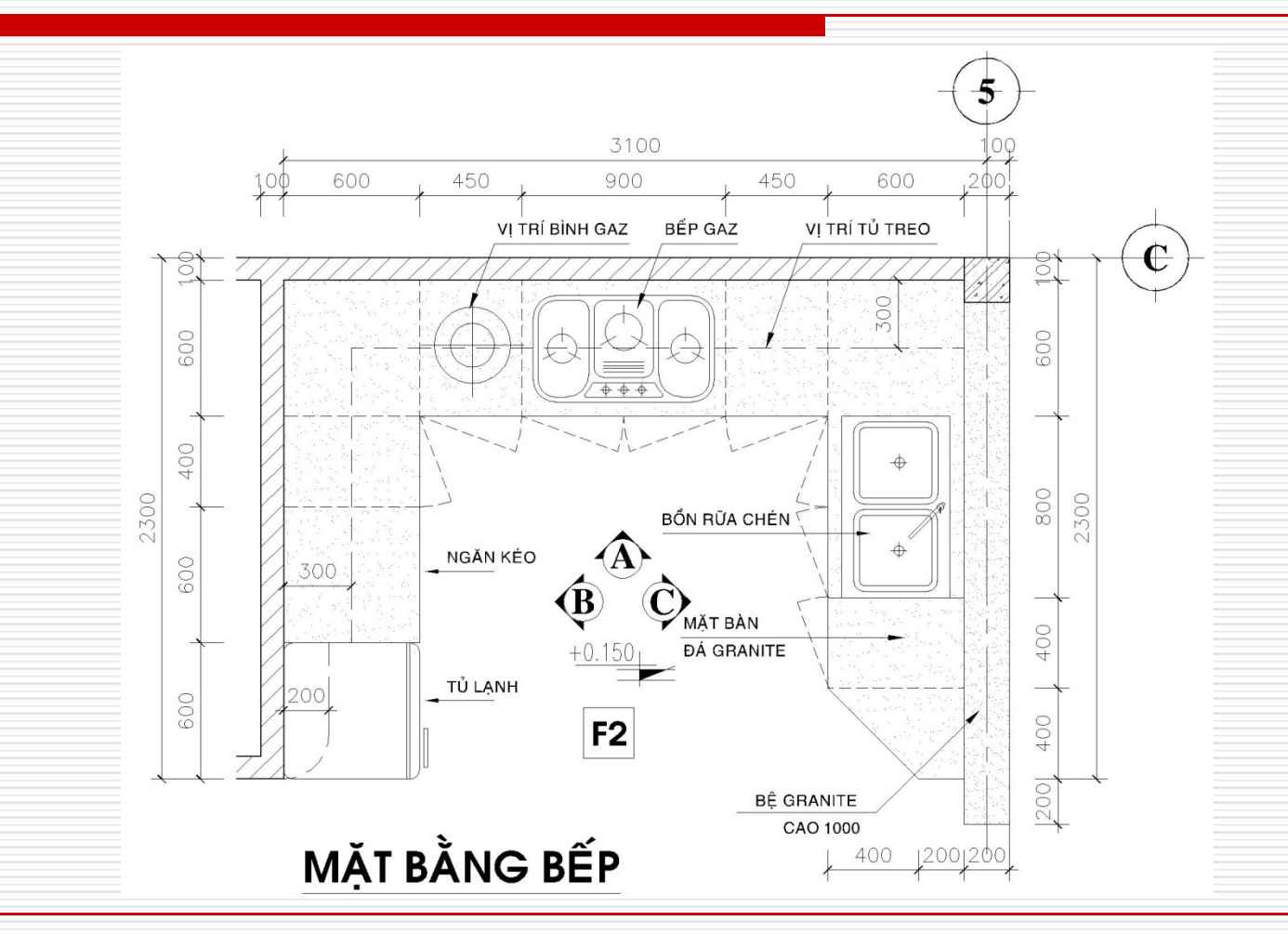

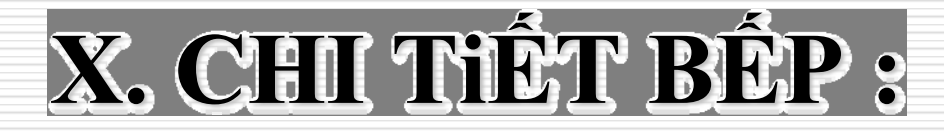

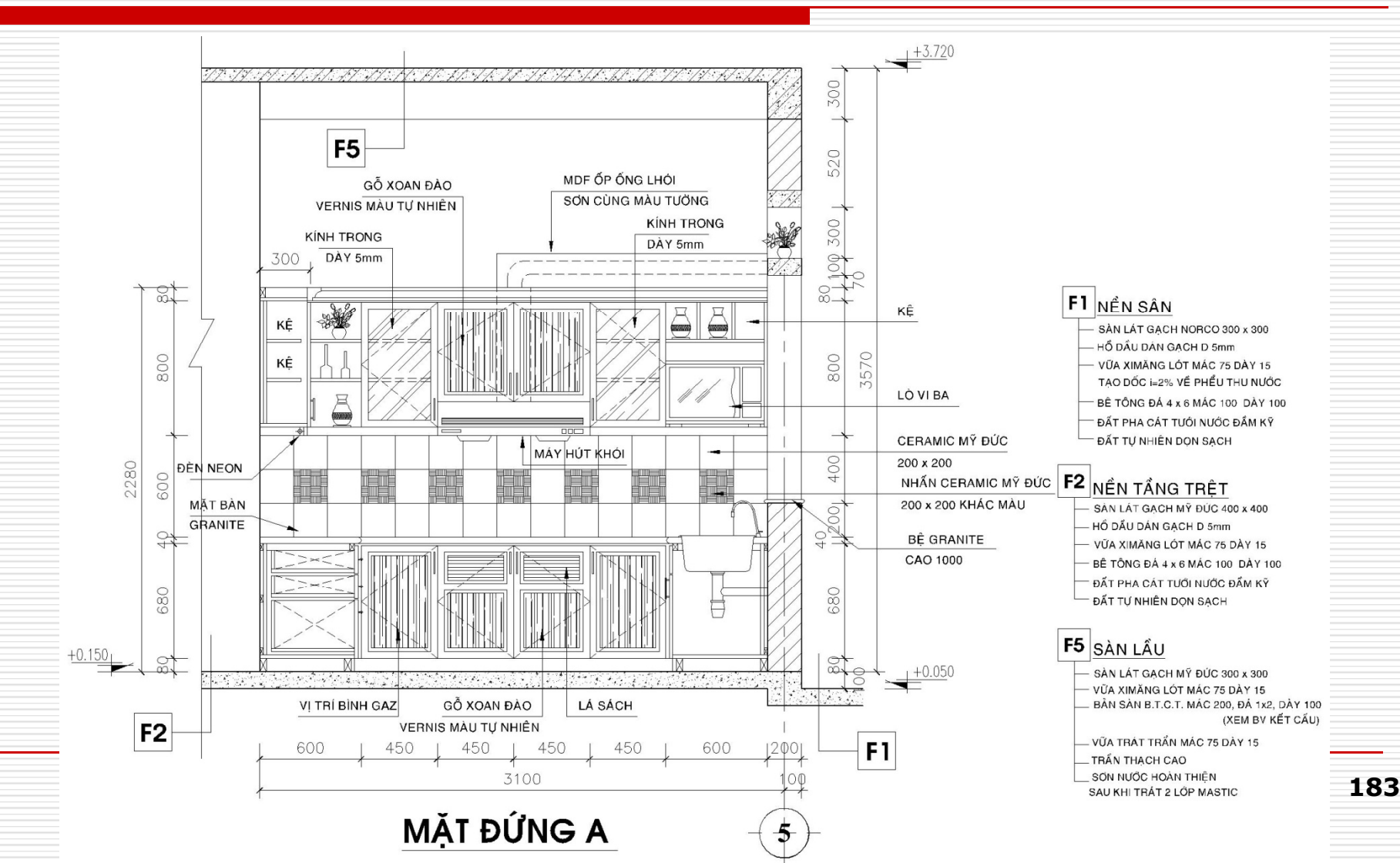

## X. CHI TIẾT BẾP :

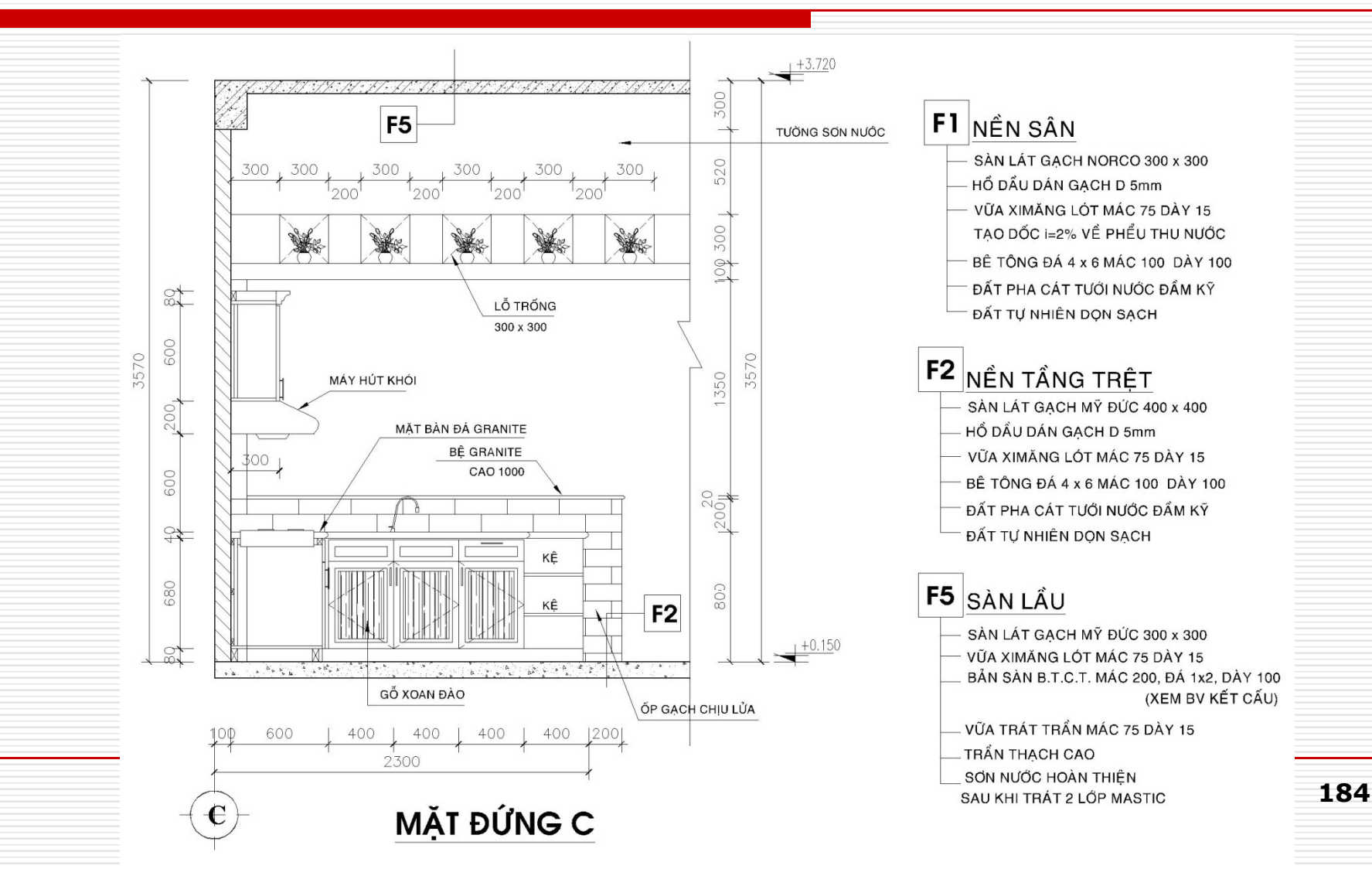

## XI. CHI TIẾT BAN CÔNG:

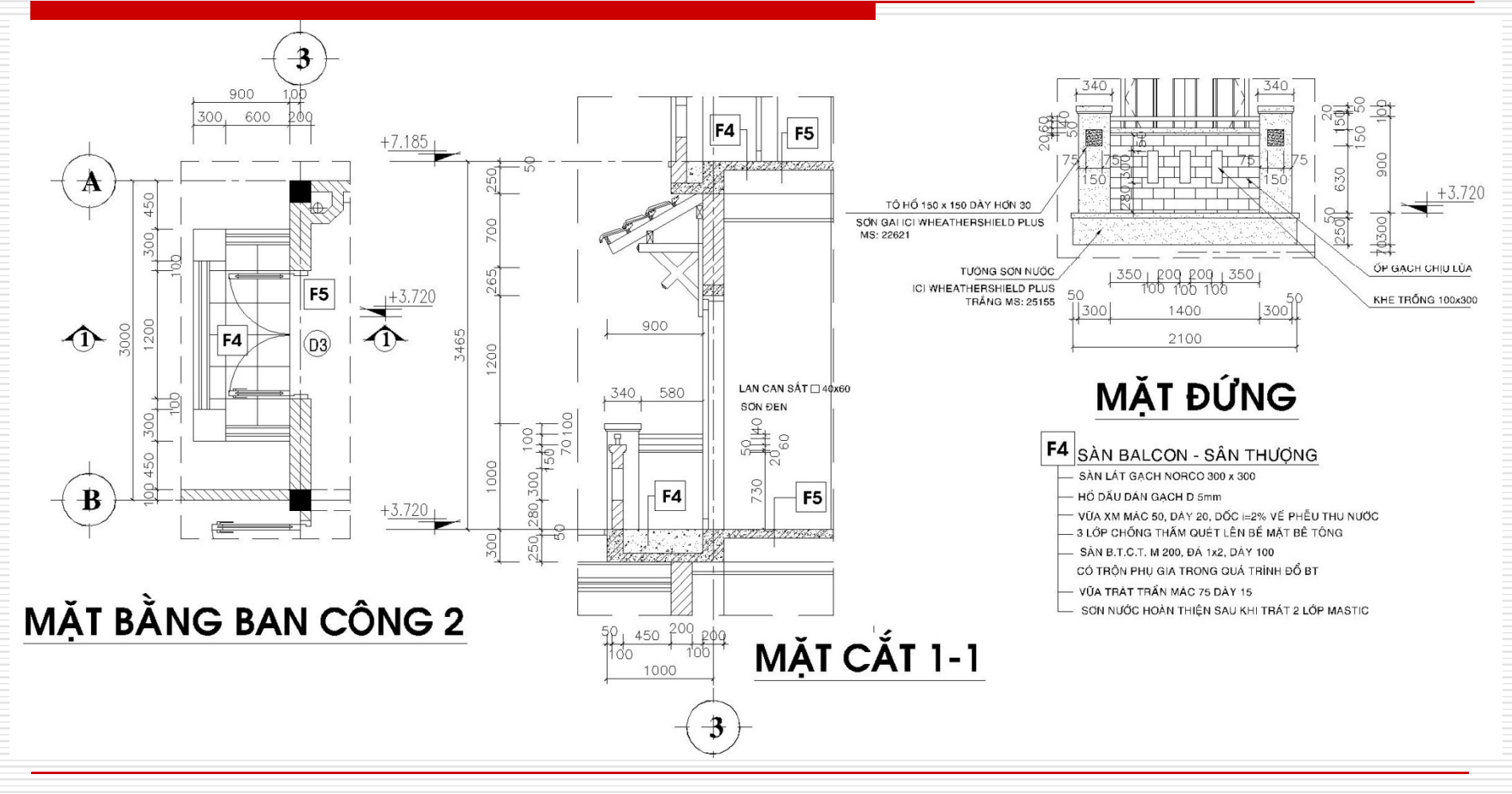

## XII. CHI TIẾT SẼ NÔ:

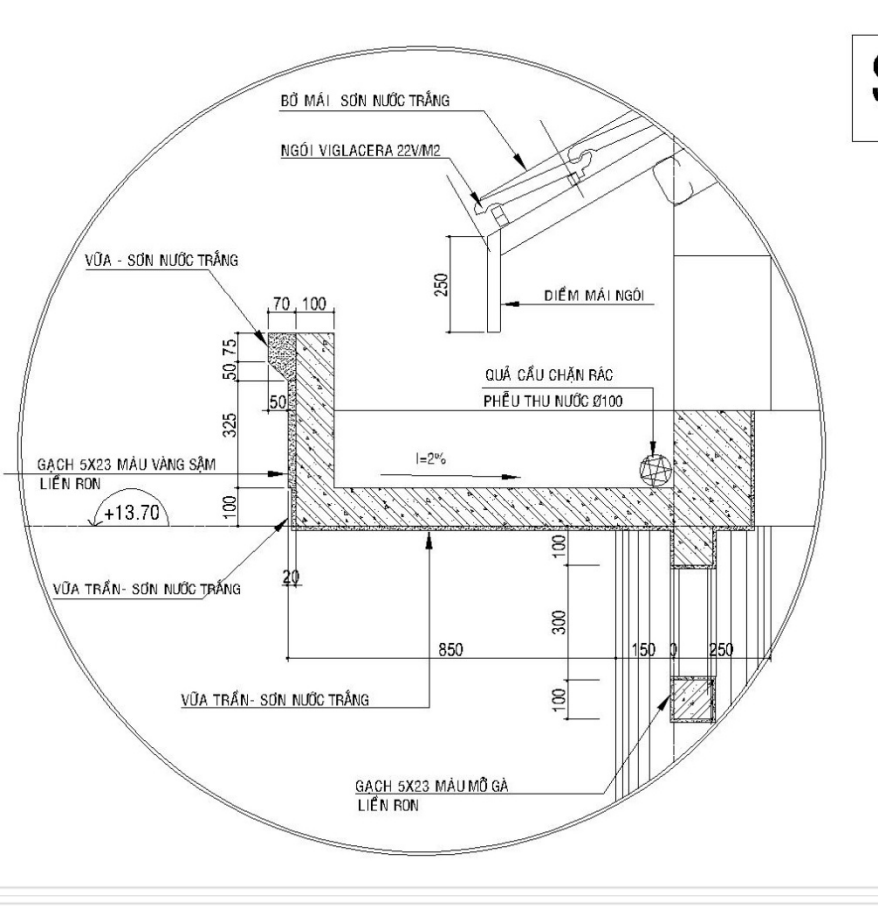

### Ssn SÊ NÔ

- LÁNG VỮA XM #100 DÀY 30 TẠO DỐC i=2%
- QUÉT 3 NƯỚC SIKA SIMON COAT-5S CHỐNG THẤM
- SÊ NÔ BTCT ĐÁ 1X2 #200
- VỮA TRÁT TRẦN #75 DÀY 15
- TRẦN SƠN NƯỚC MÀU TRẮNG SAU KHI TRÁT
  HAI LỚP MASTIC

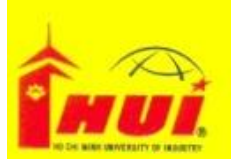

#### TRƯỜNG ĐẠI HỌC CÔNG NGHIỆP TP.HCM KHOA CÔNG NGHỆ CƠ KHÍ

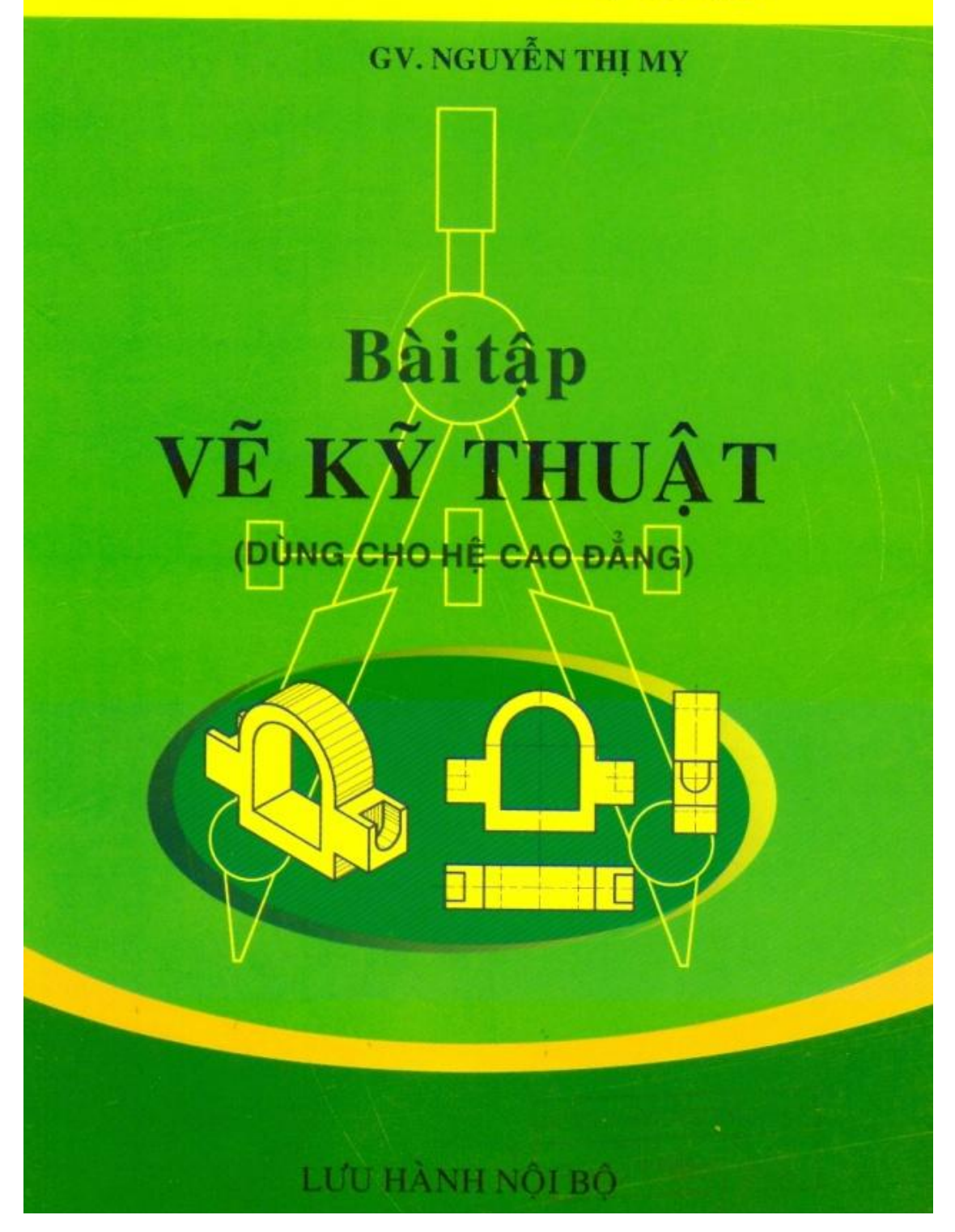

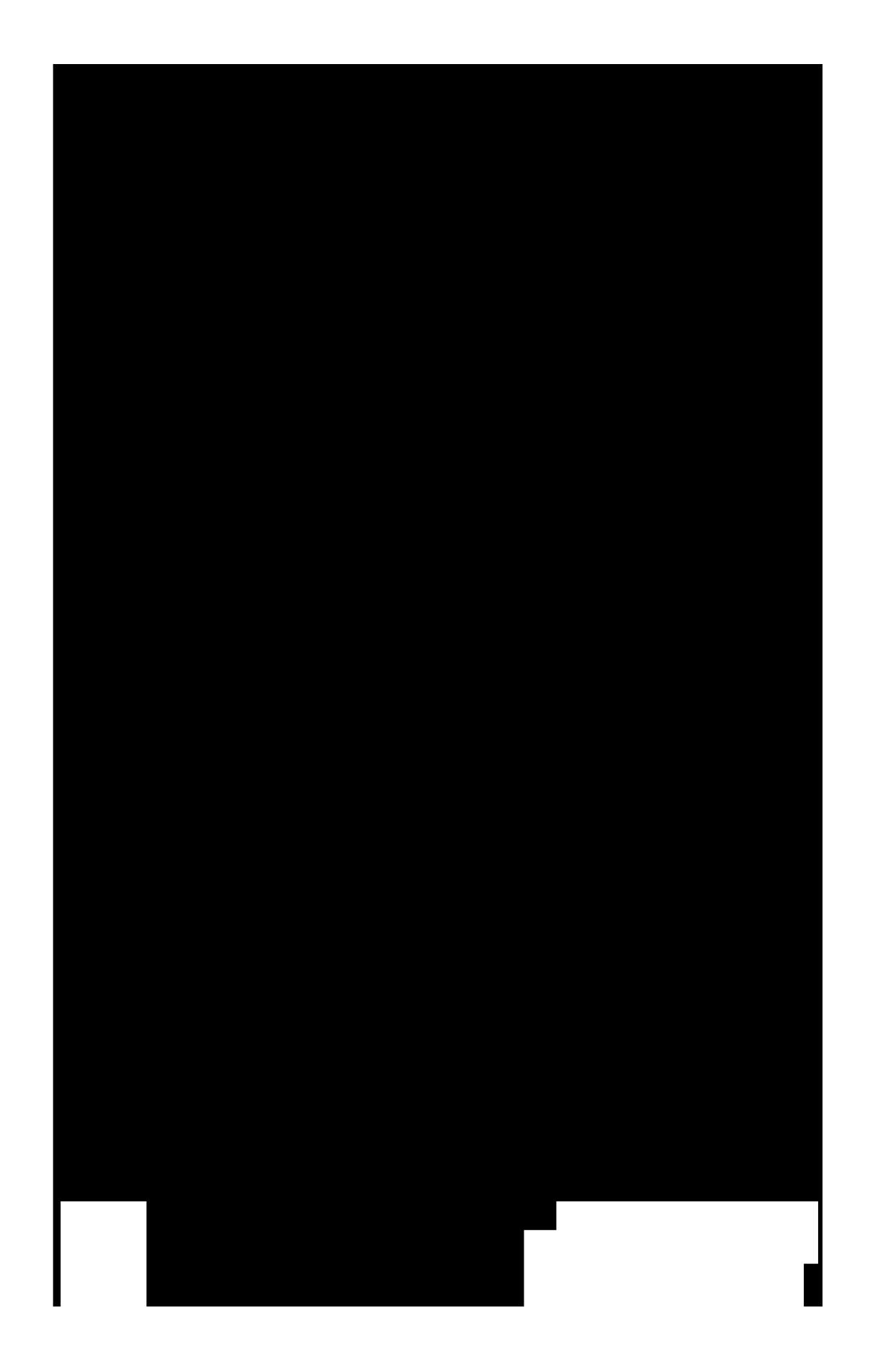

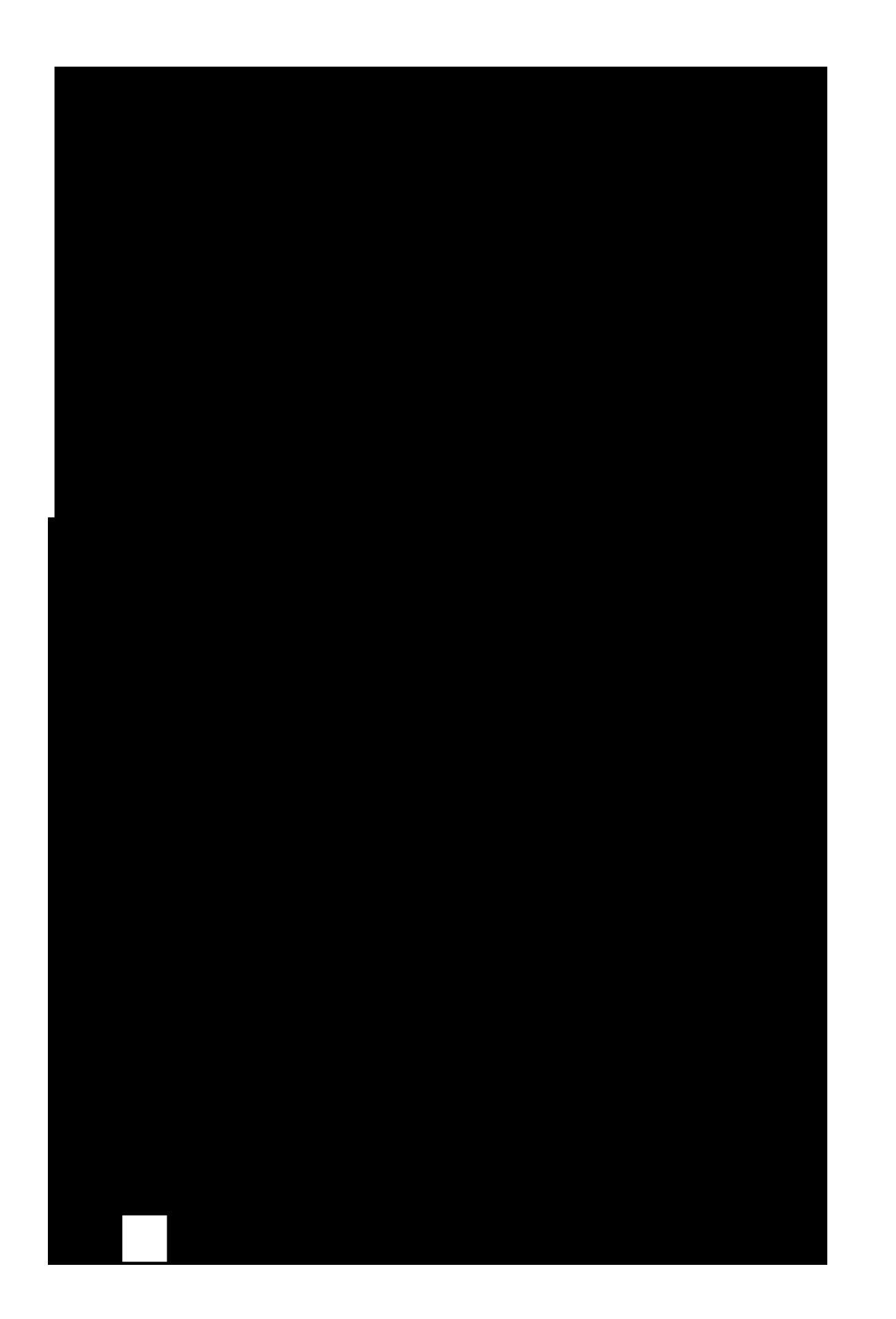

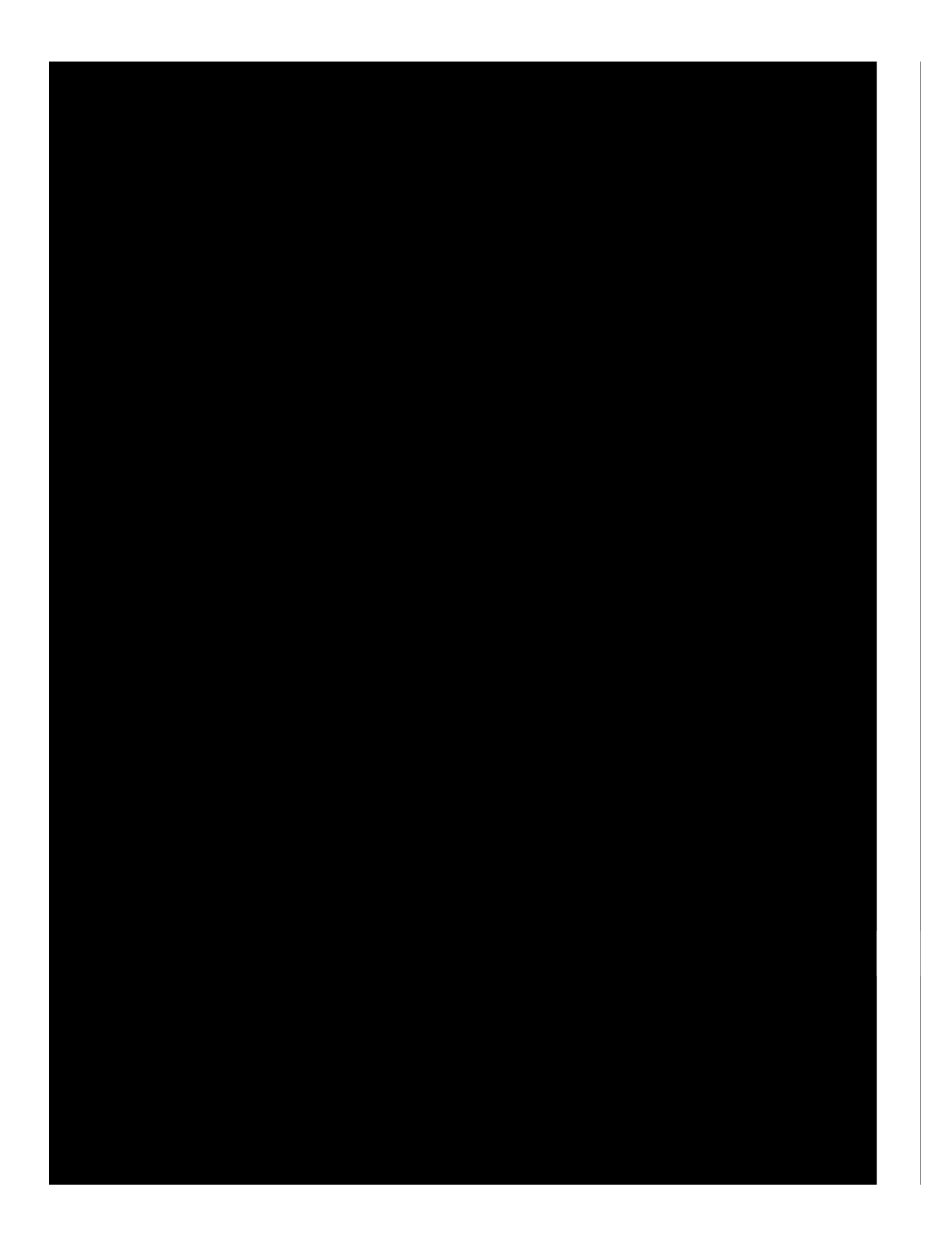

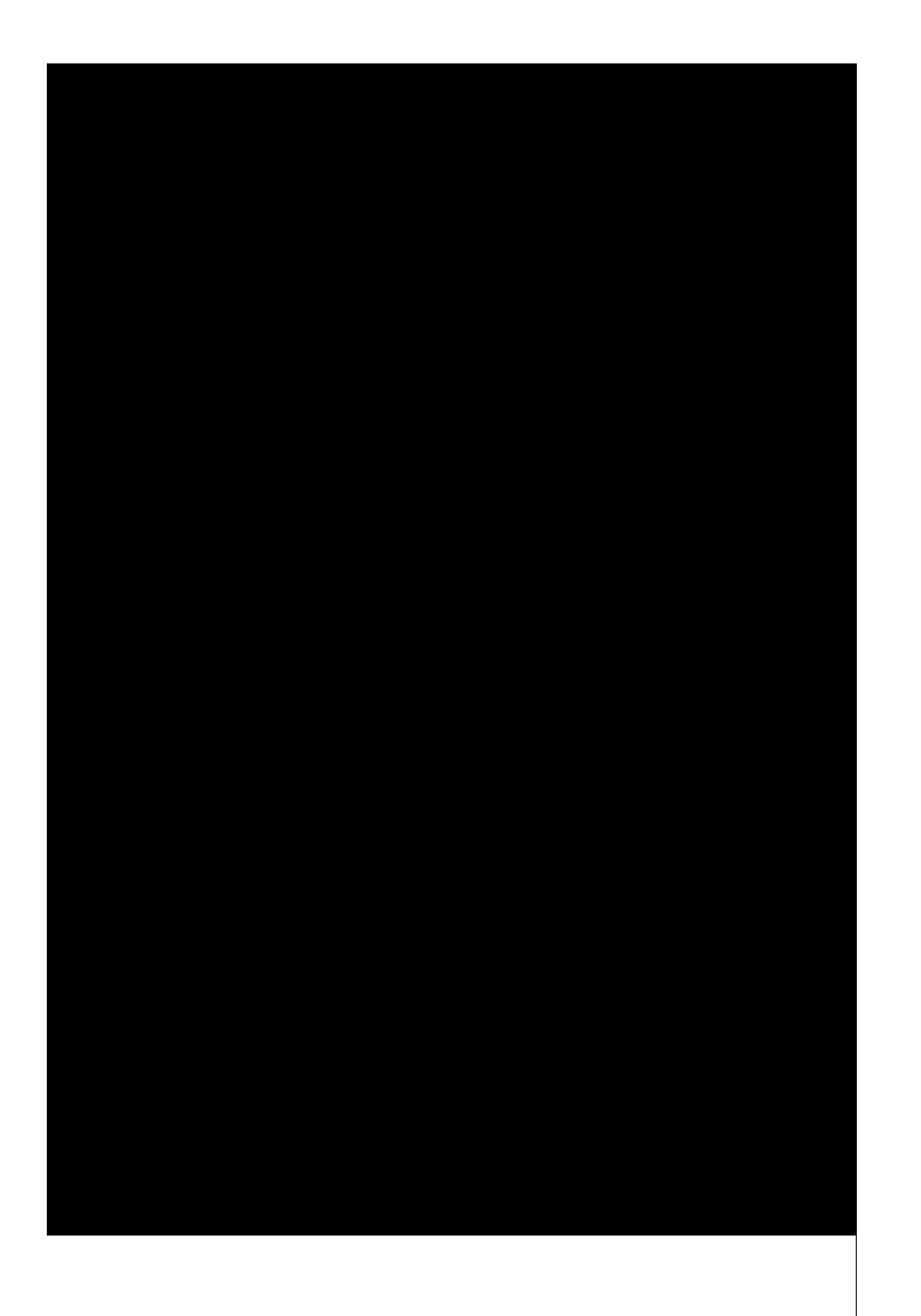

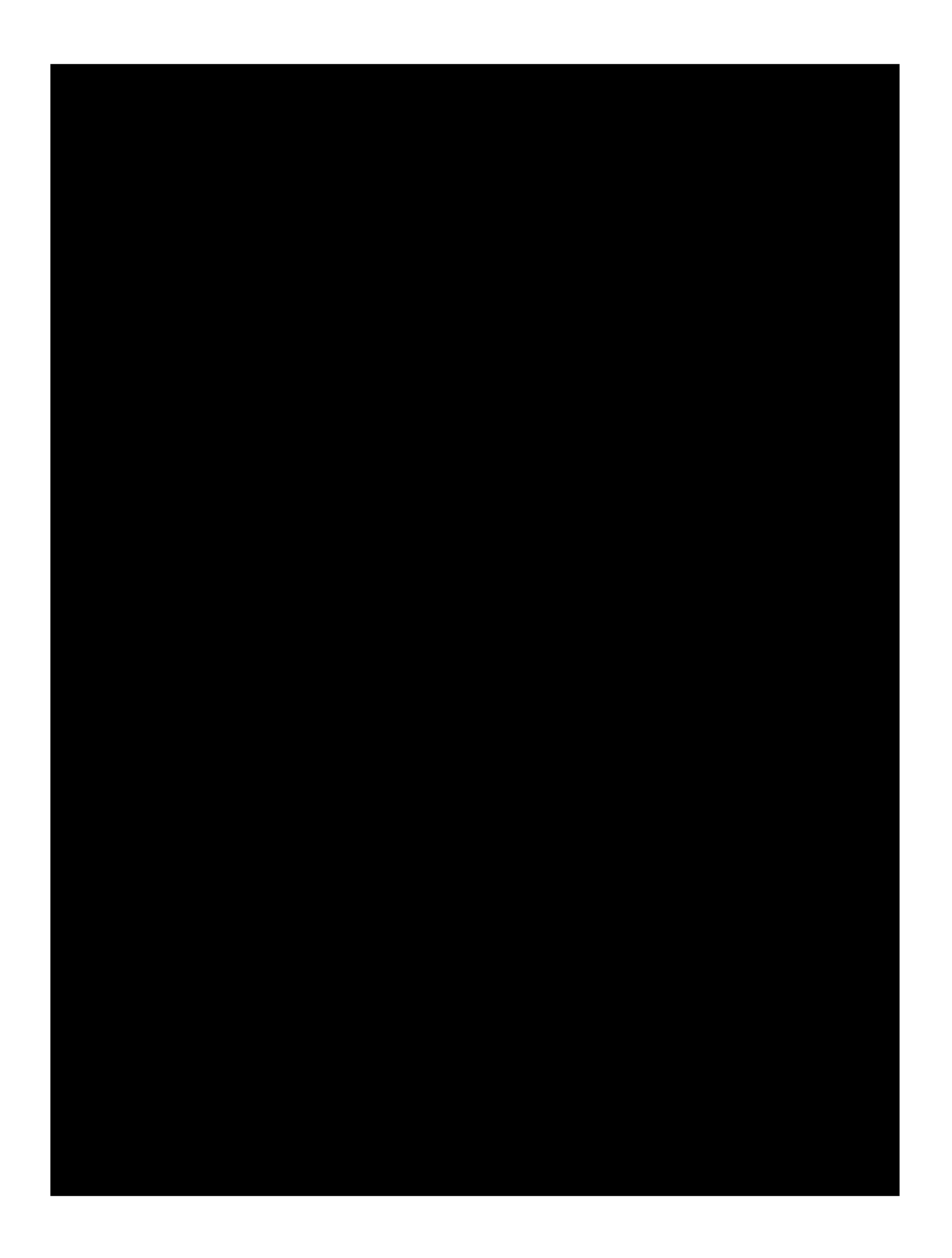

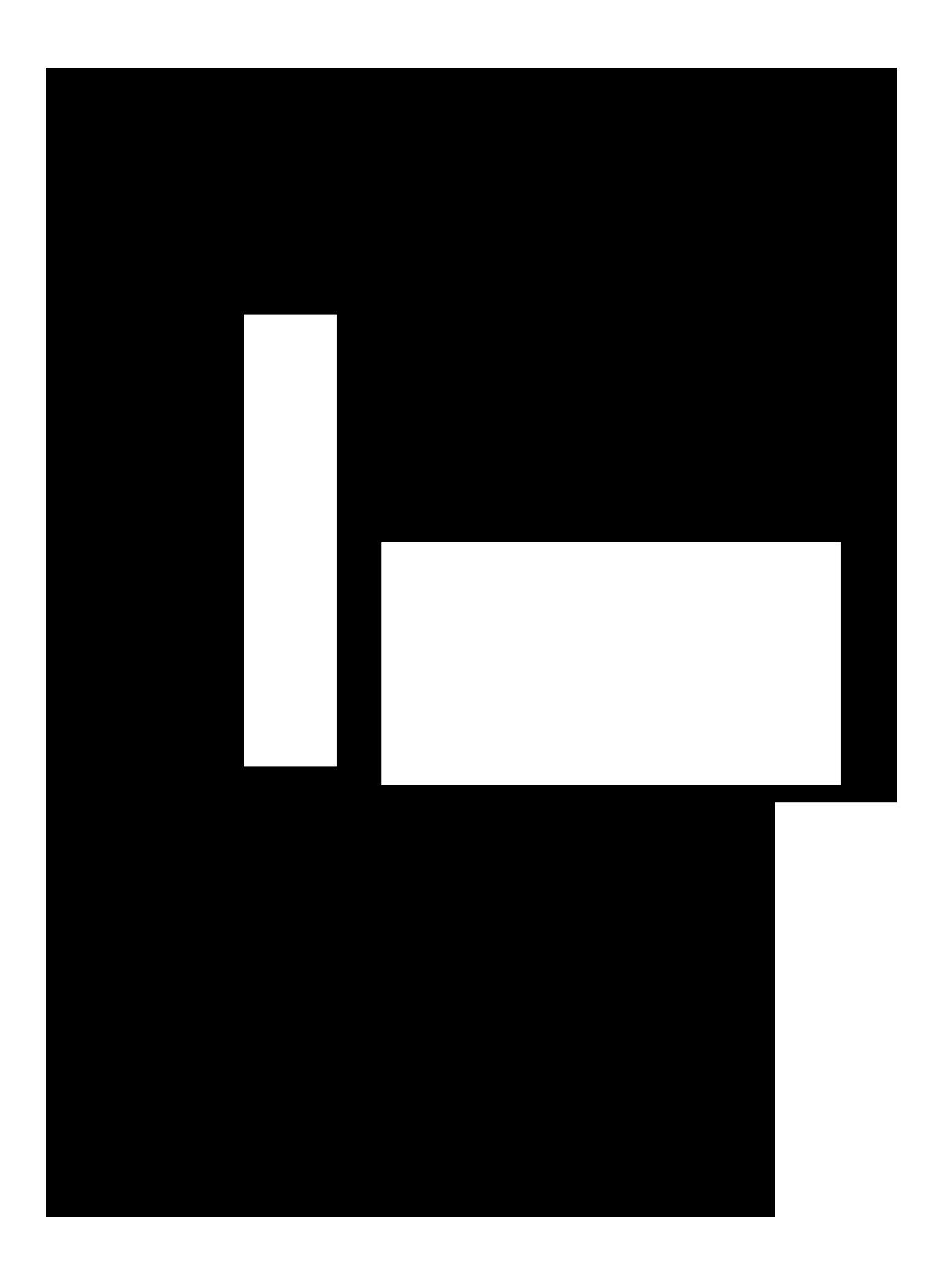

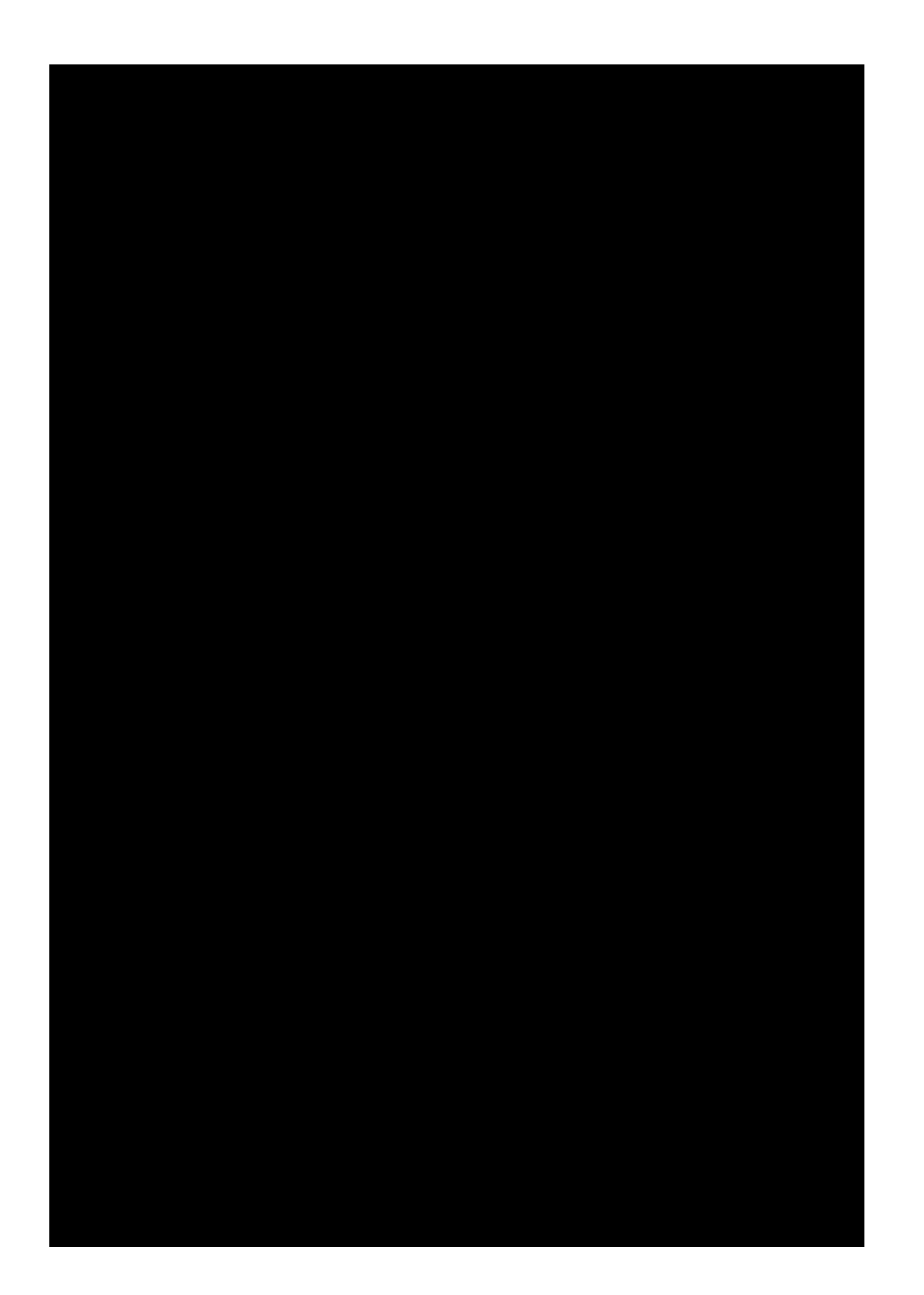

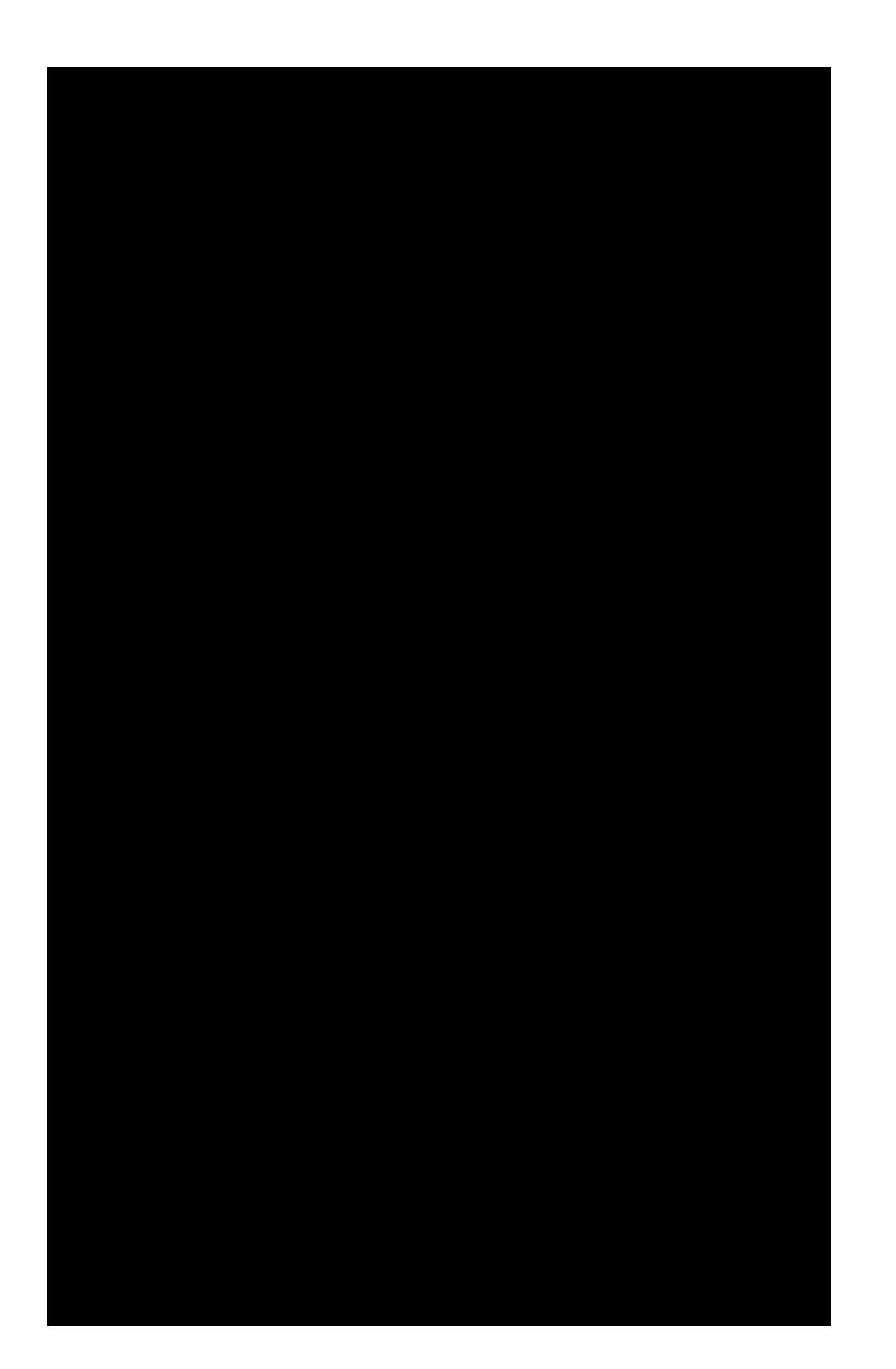

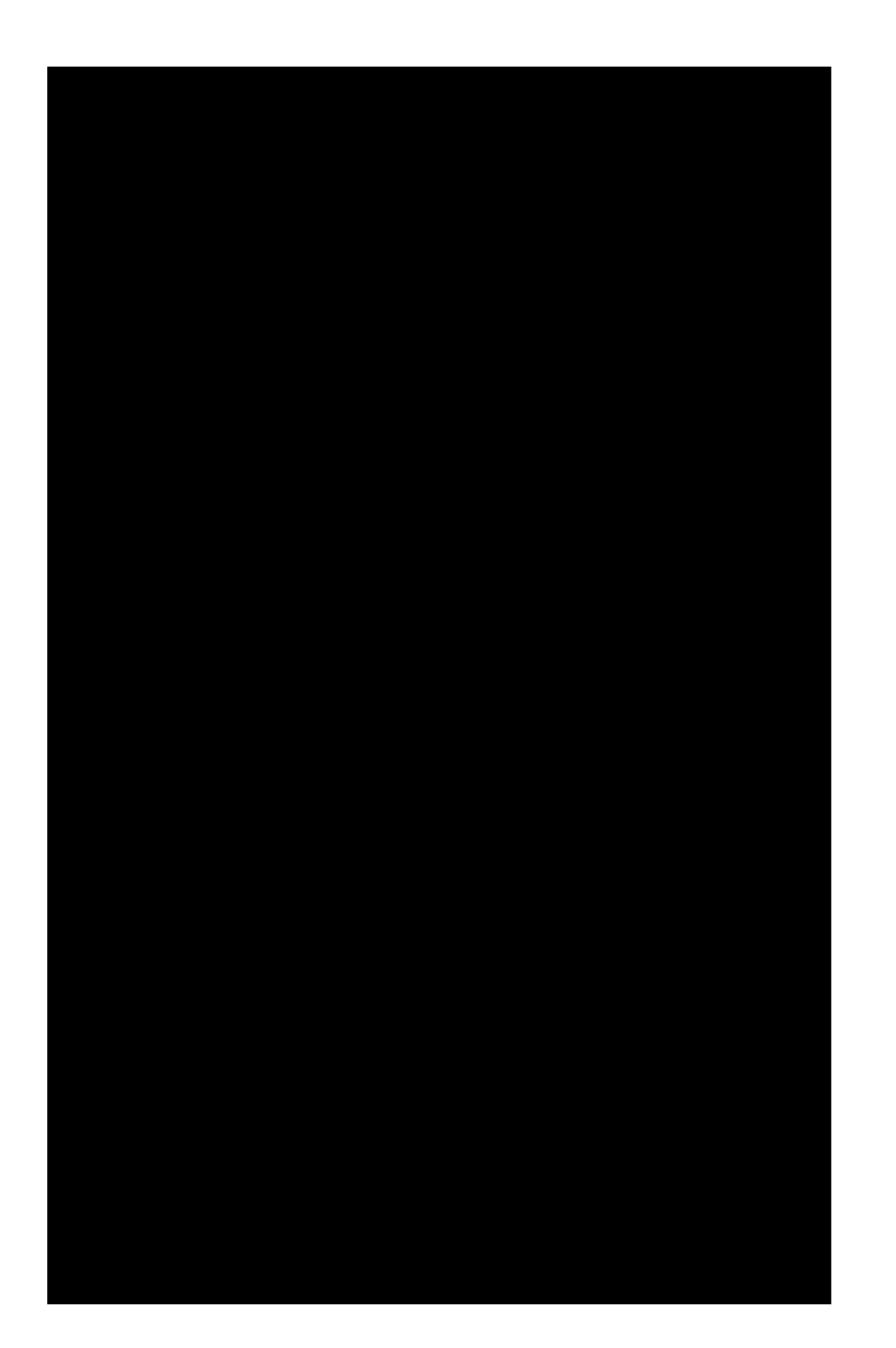

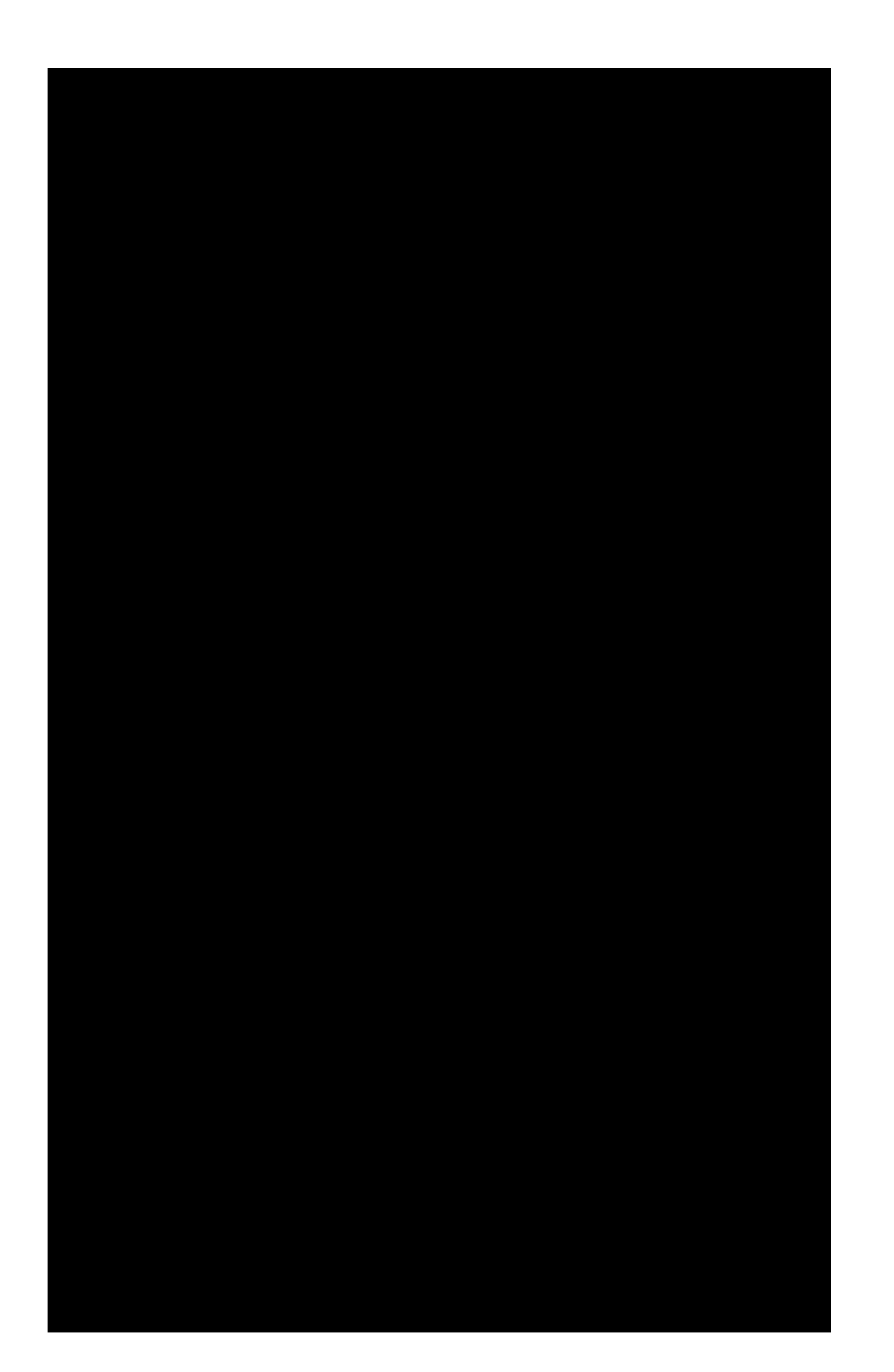

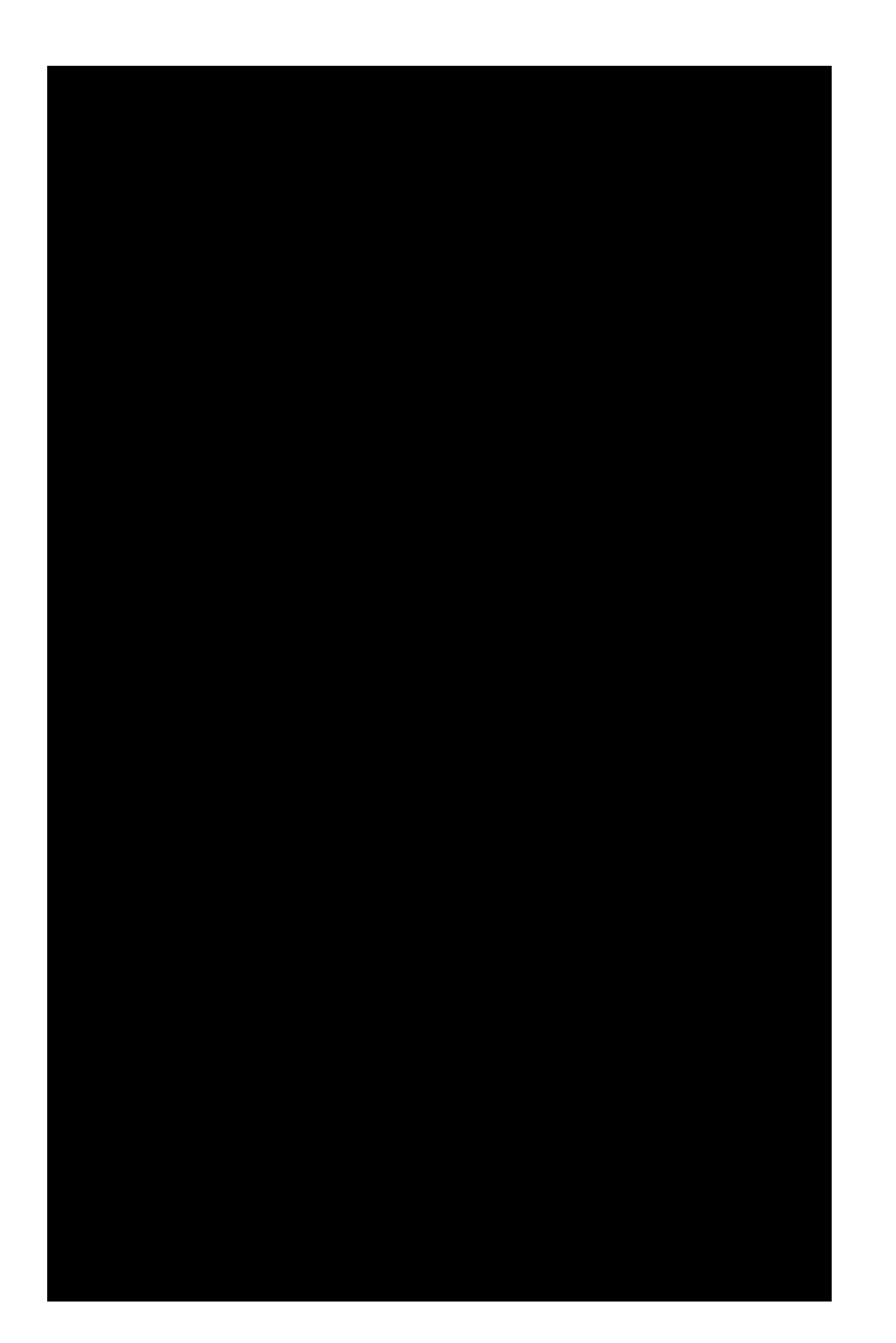

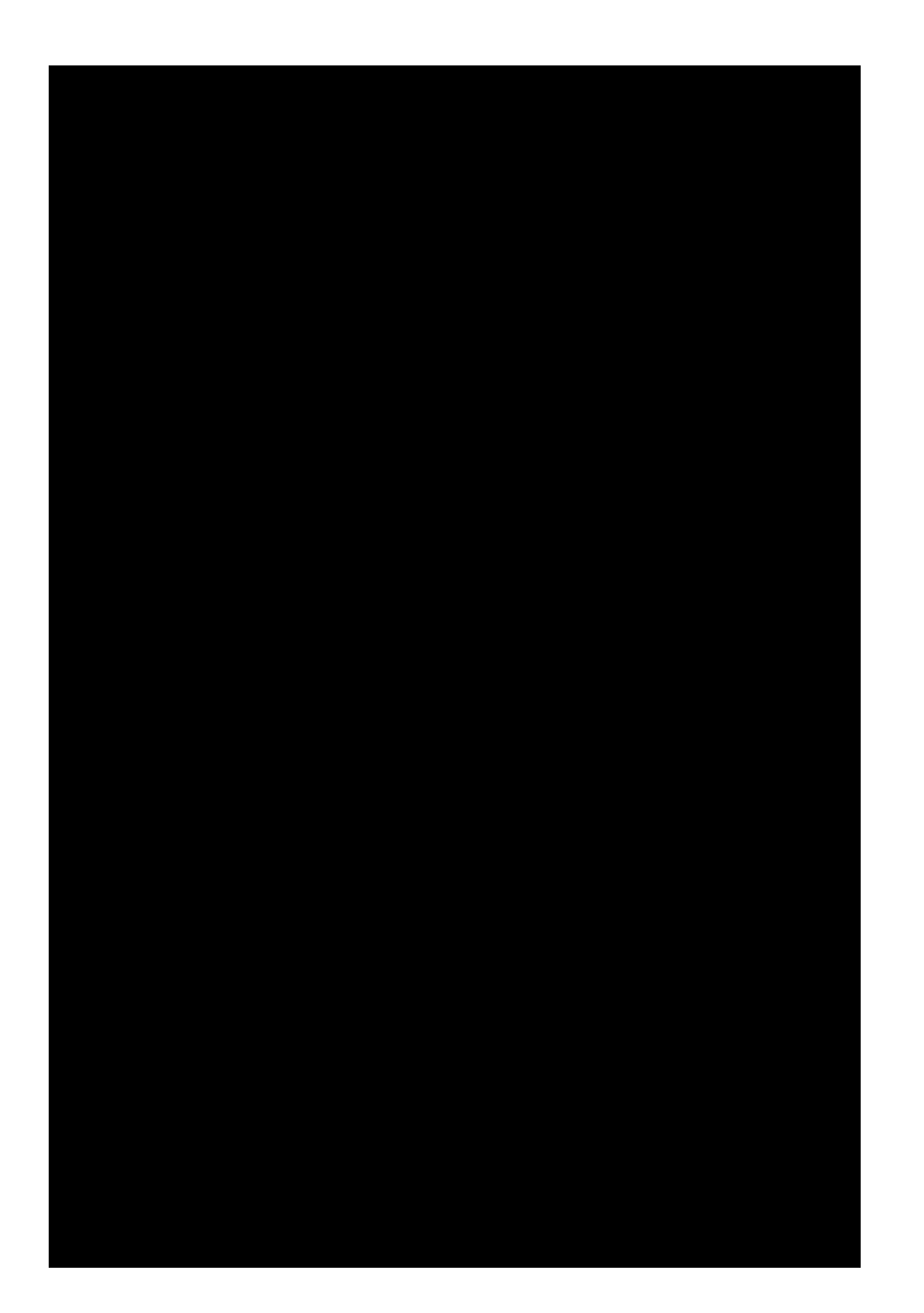

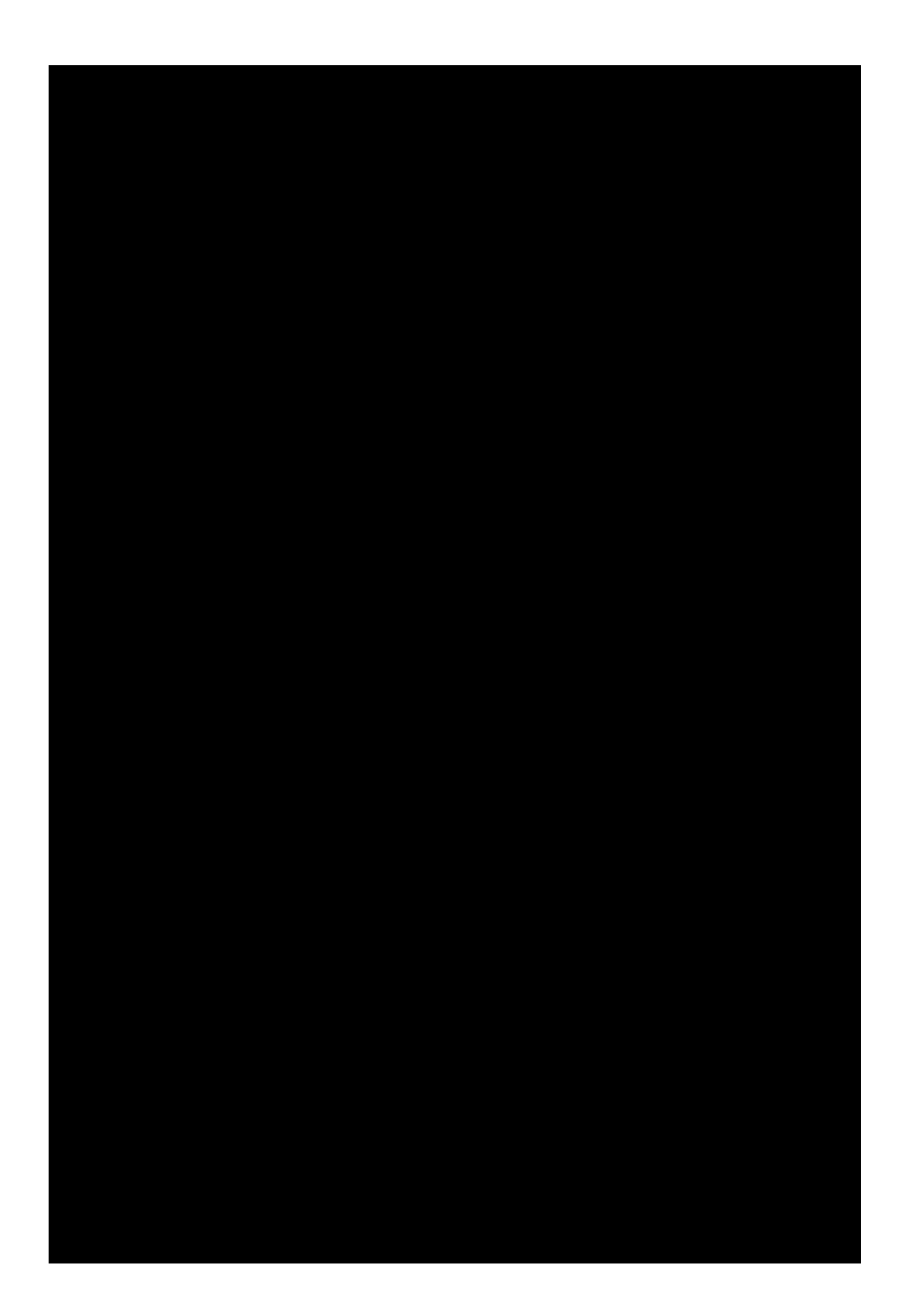

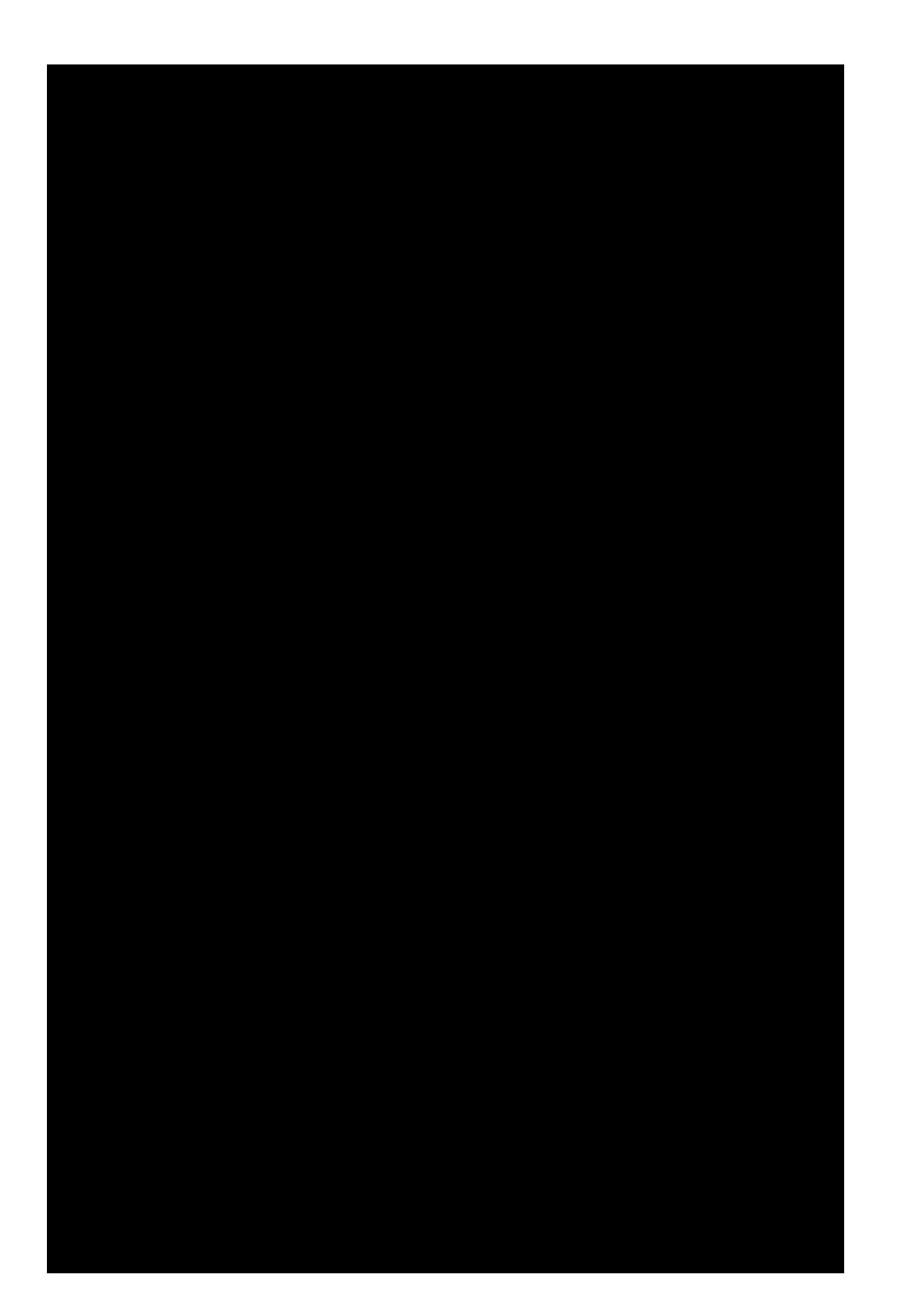

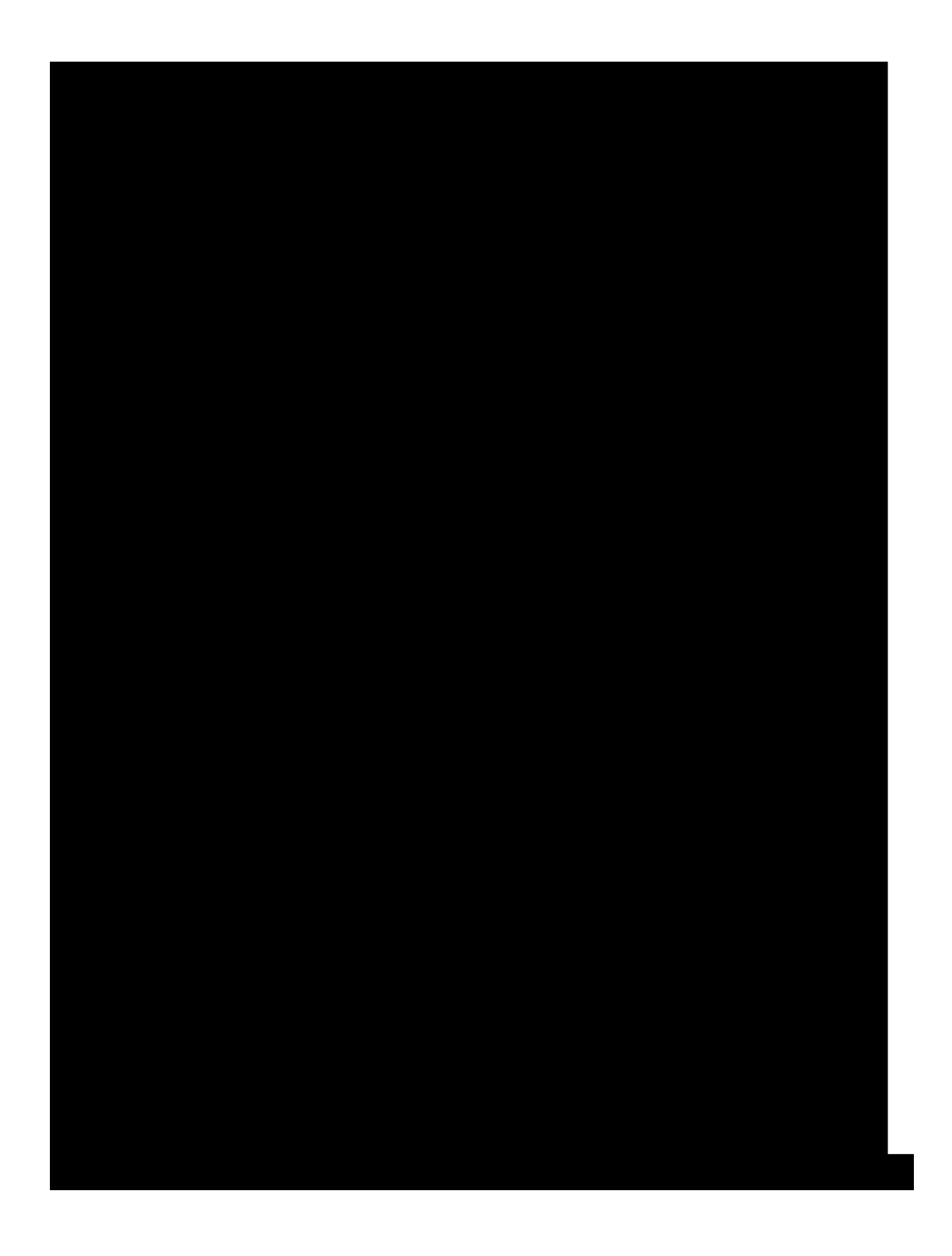

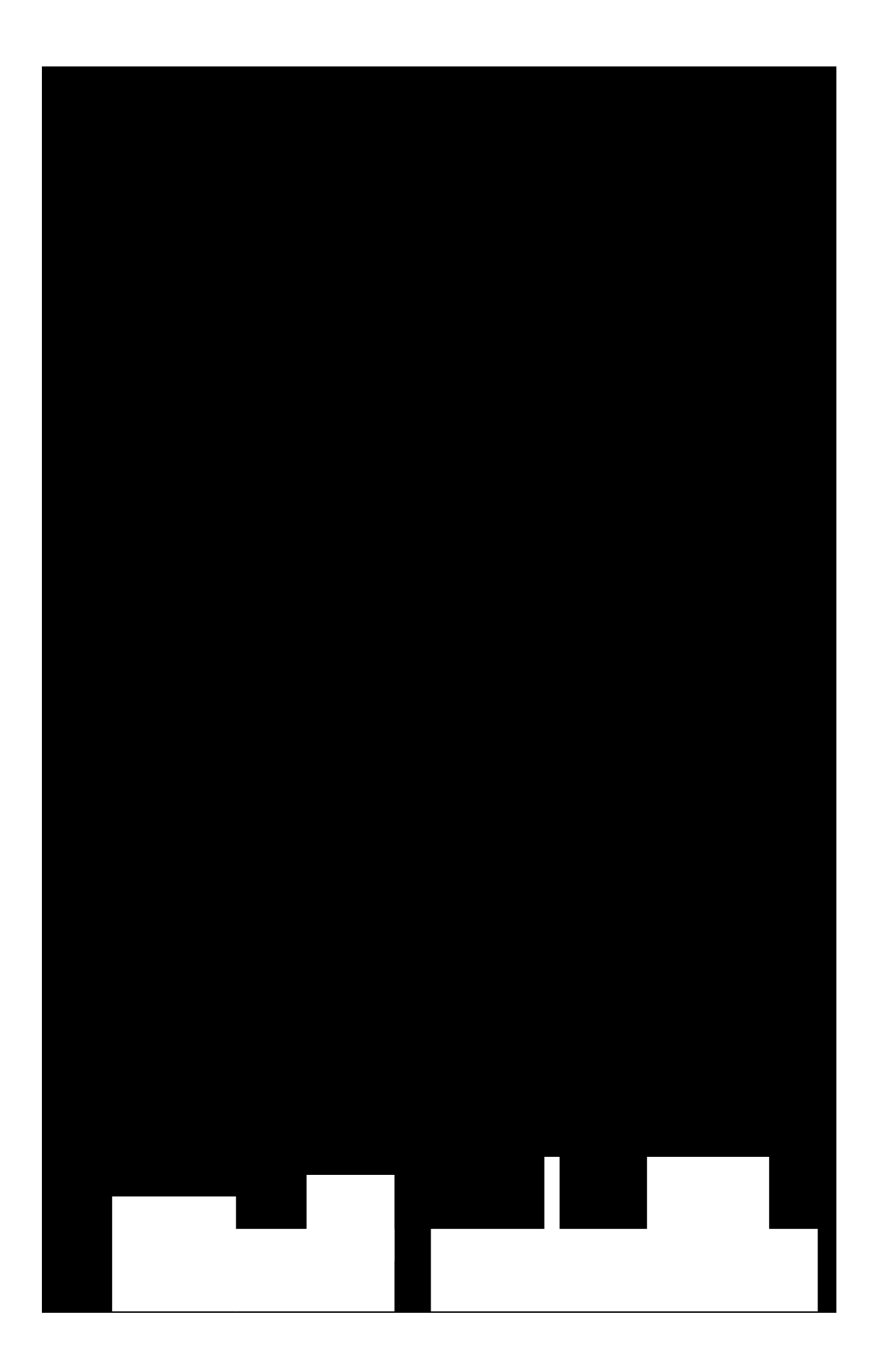

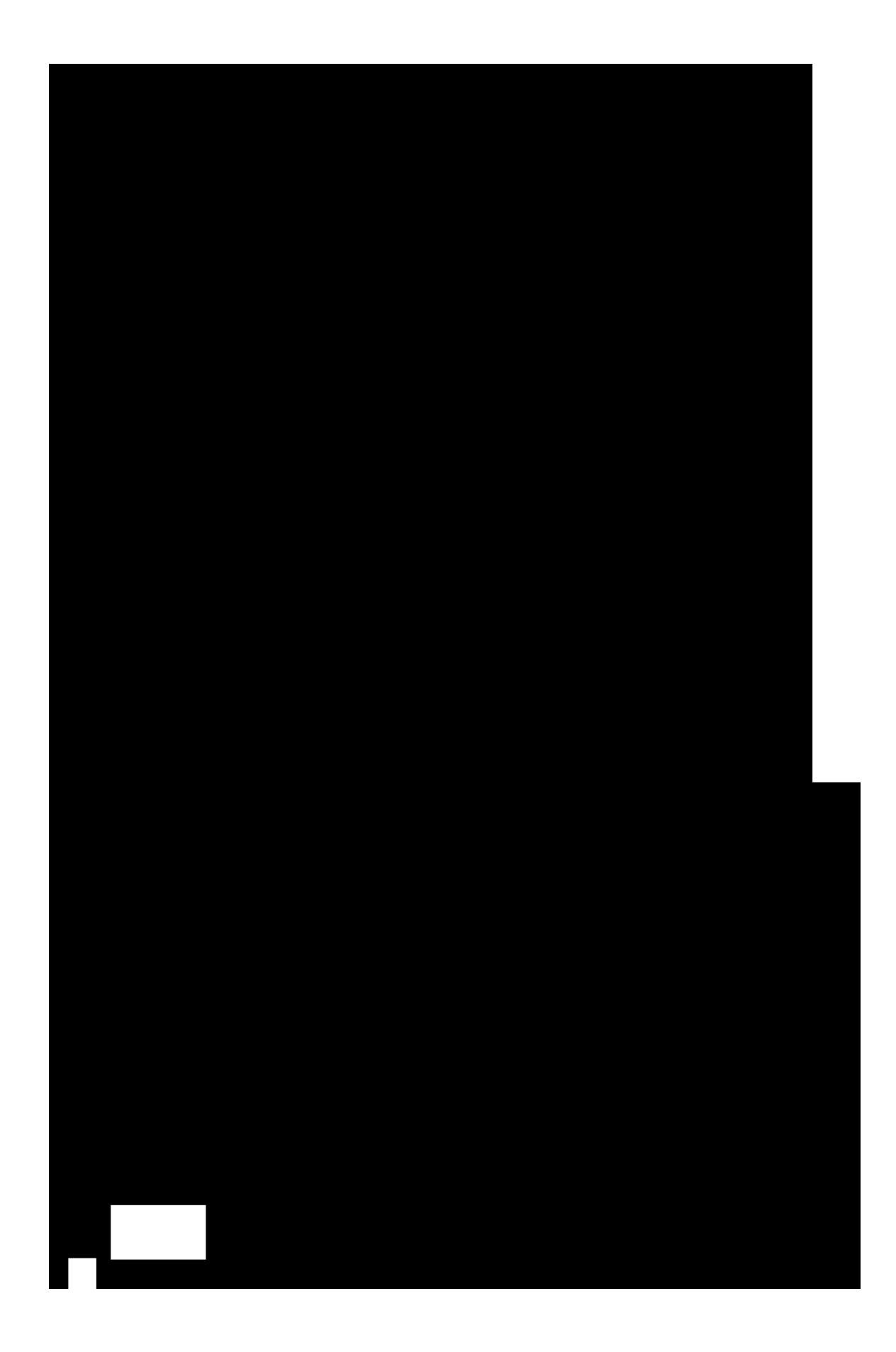

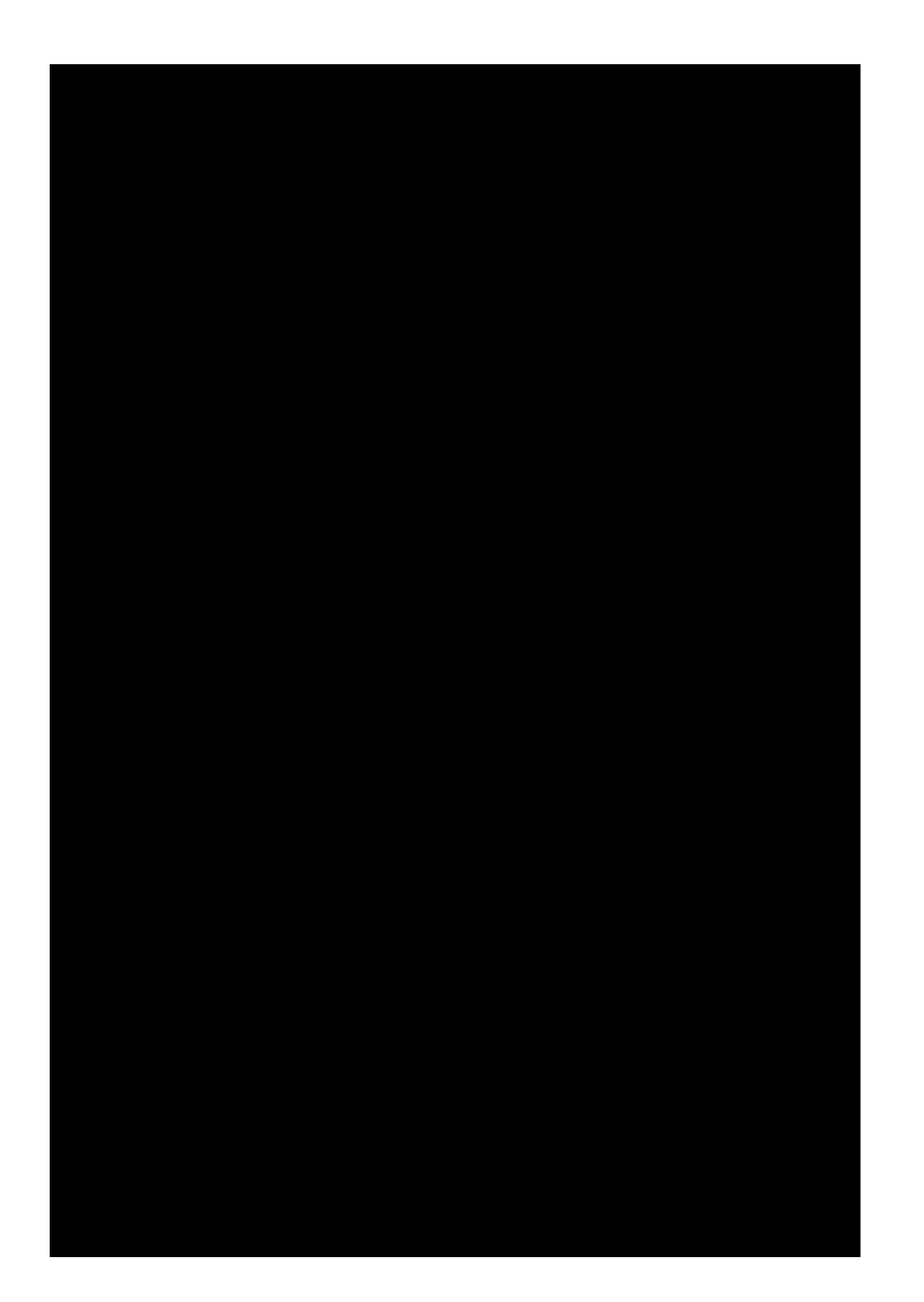

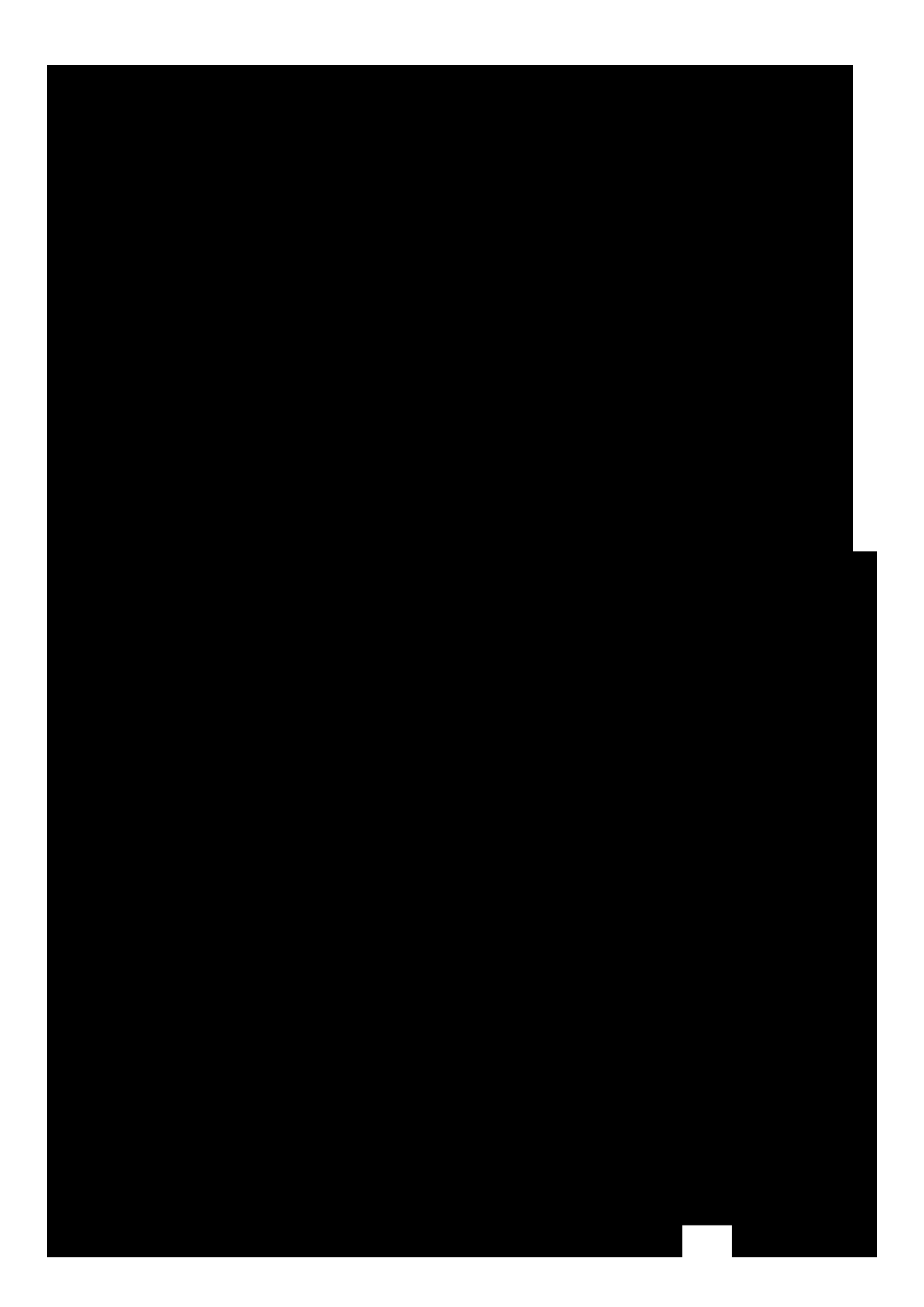

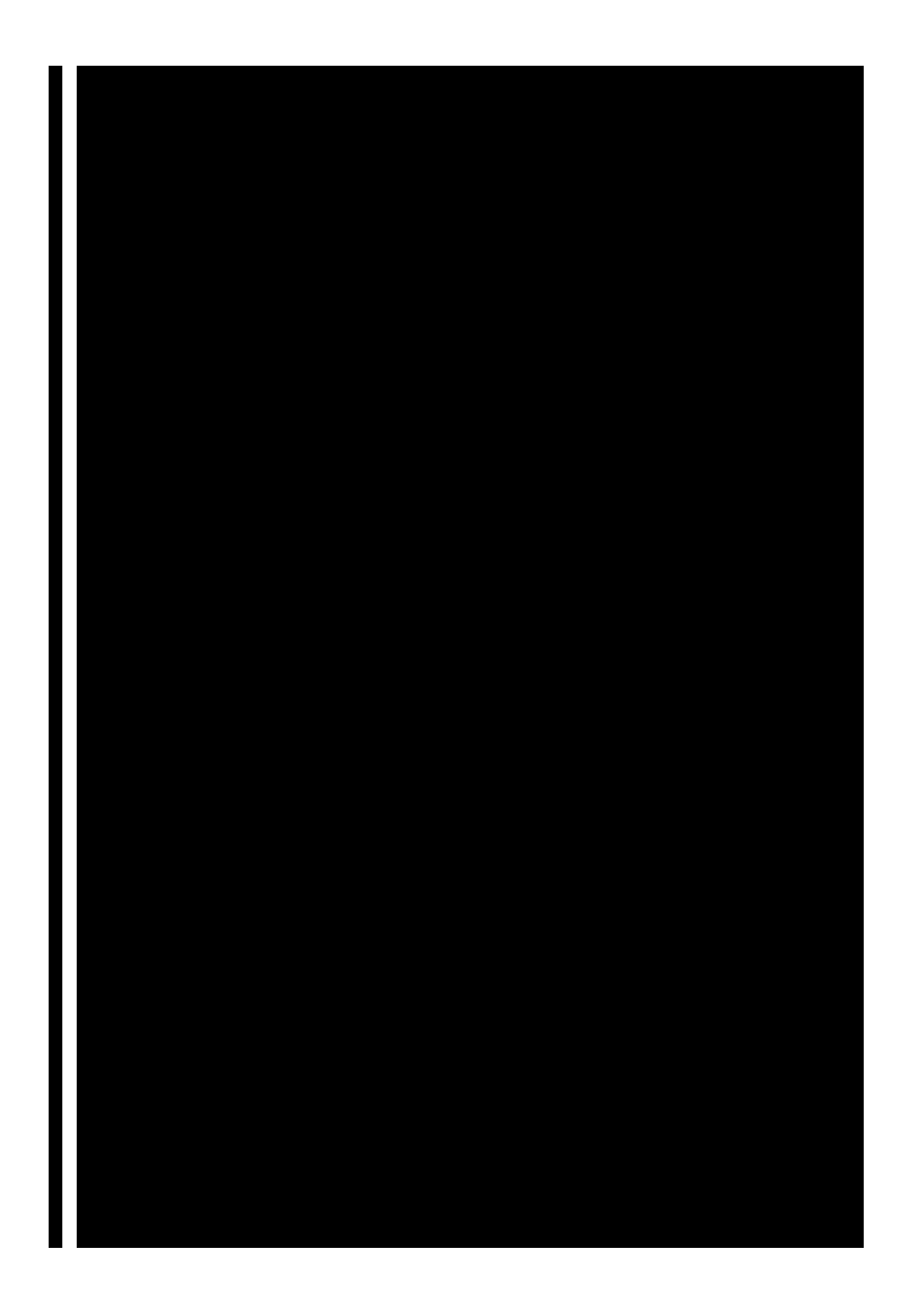
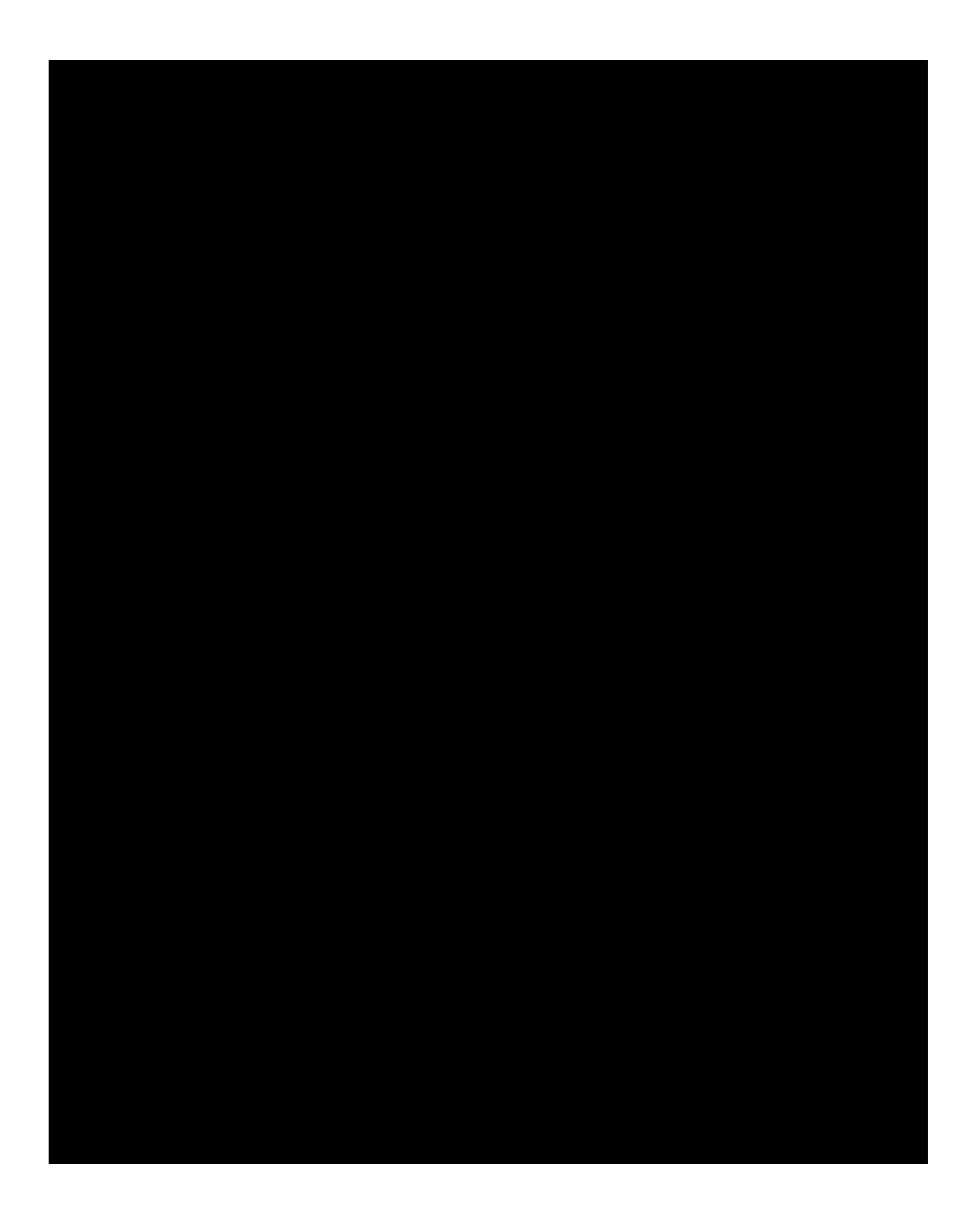

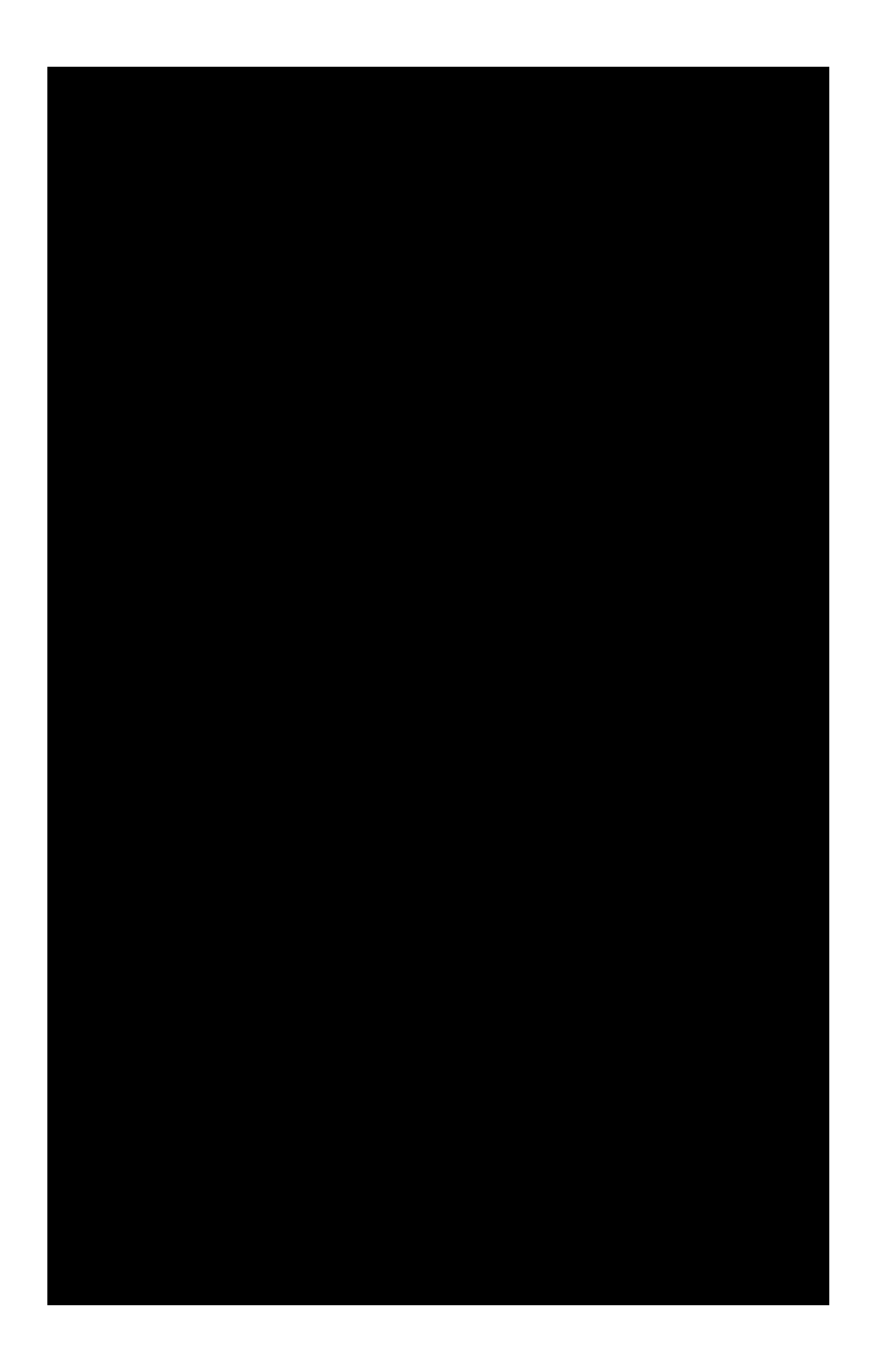

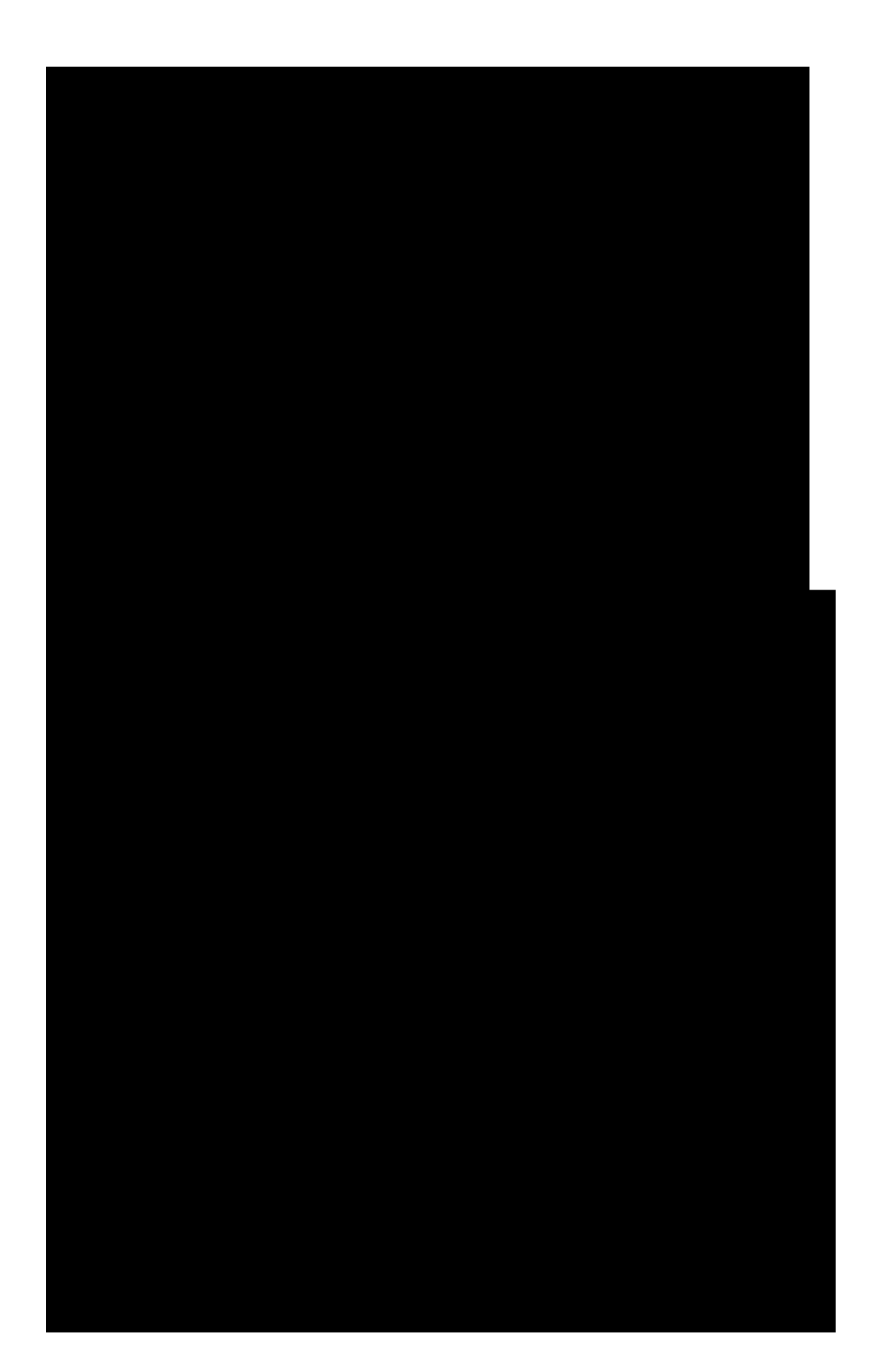

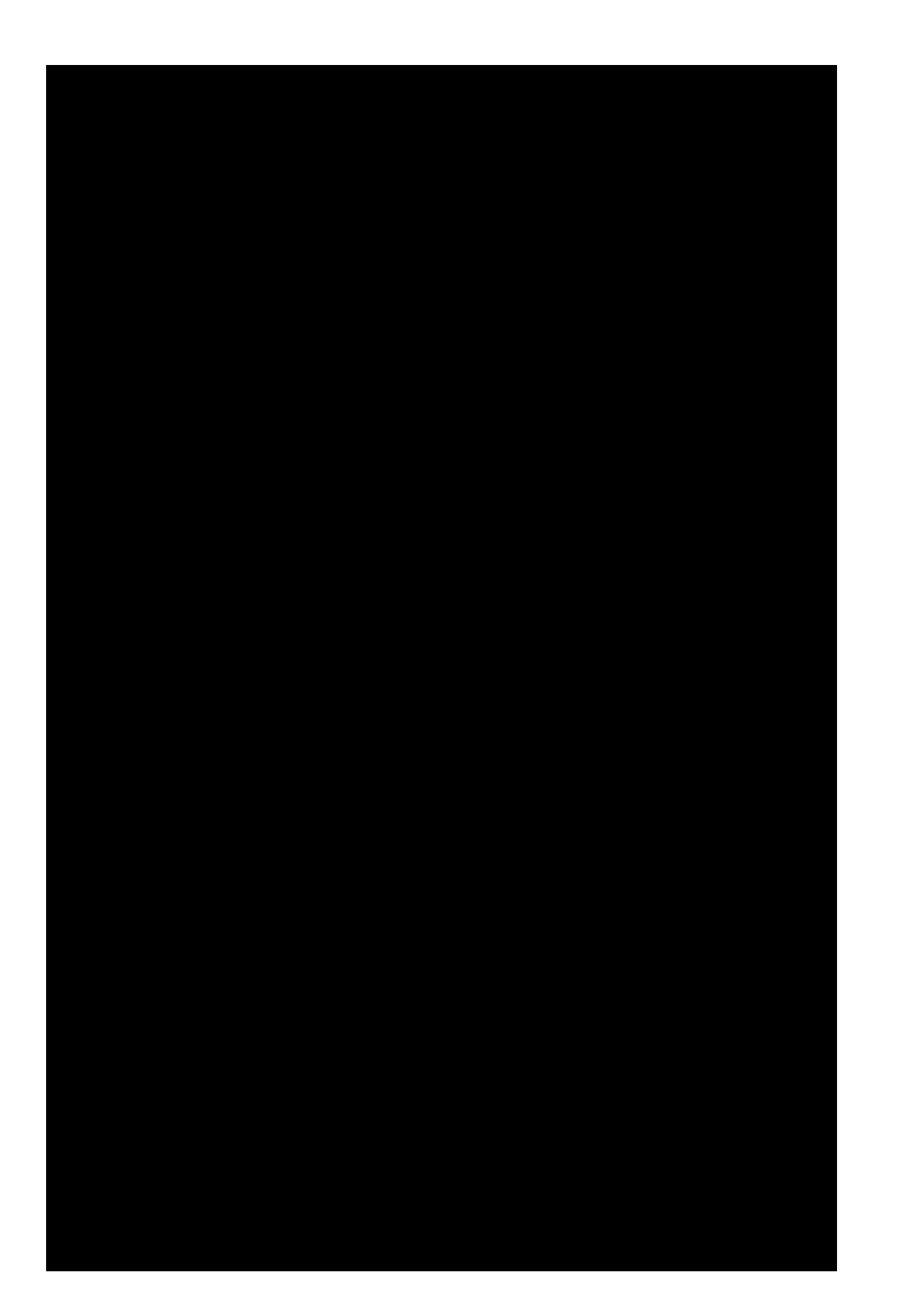

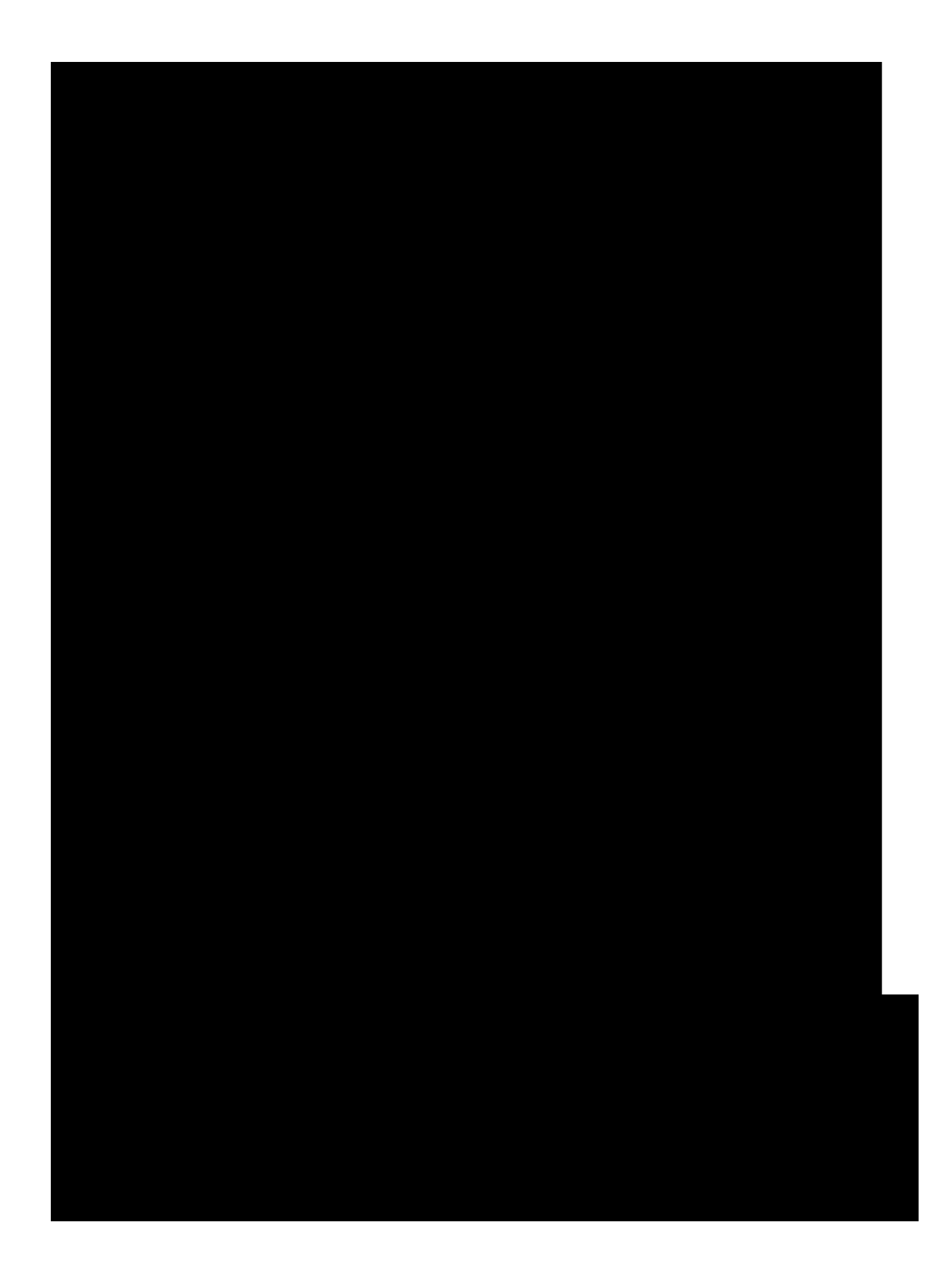

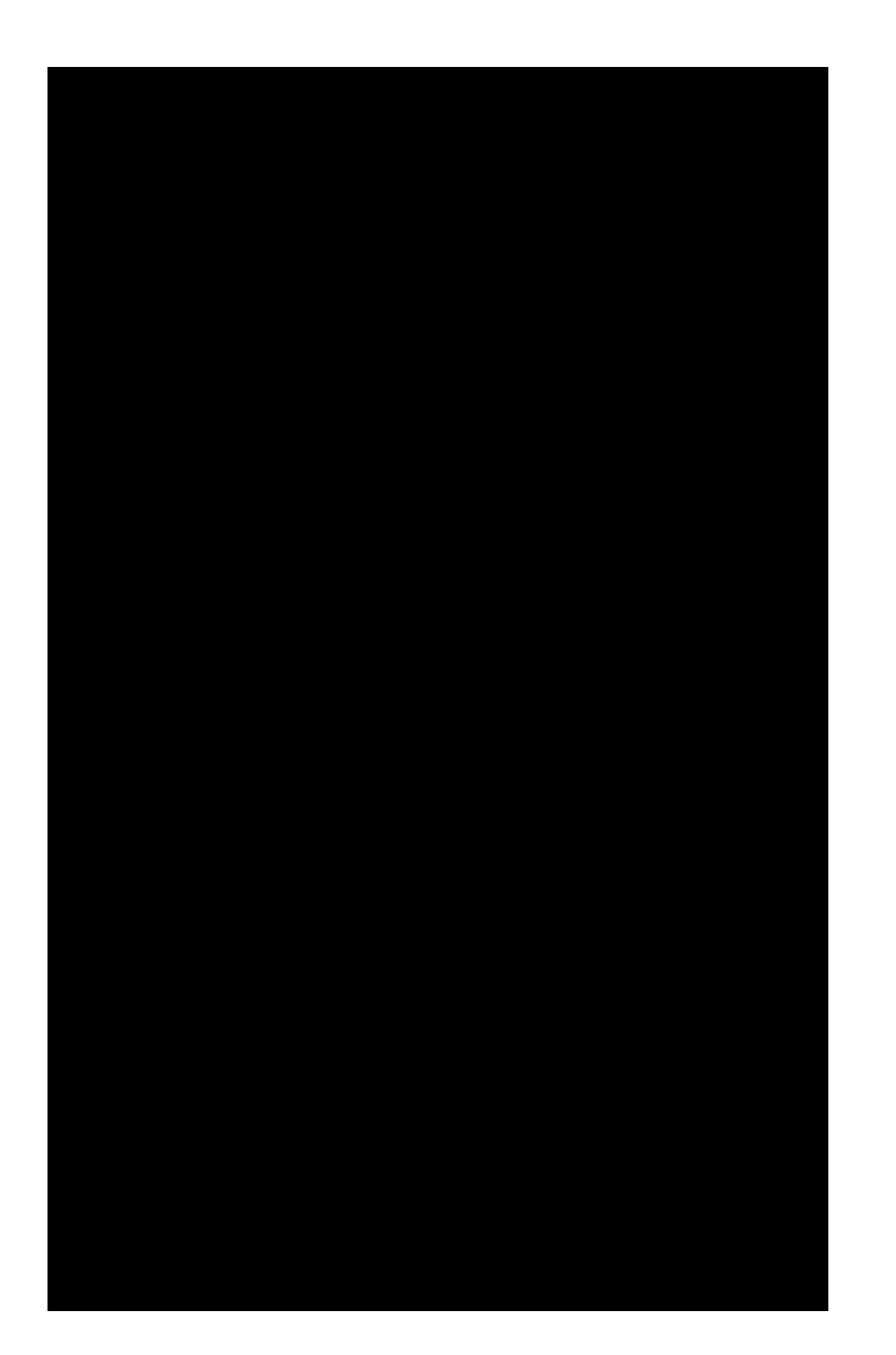

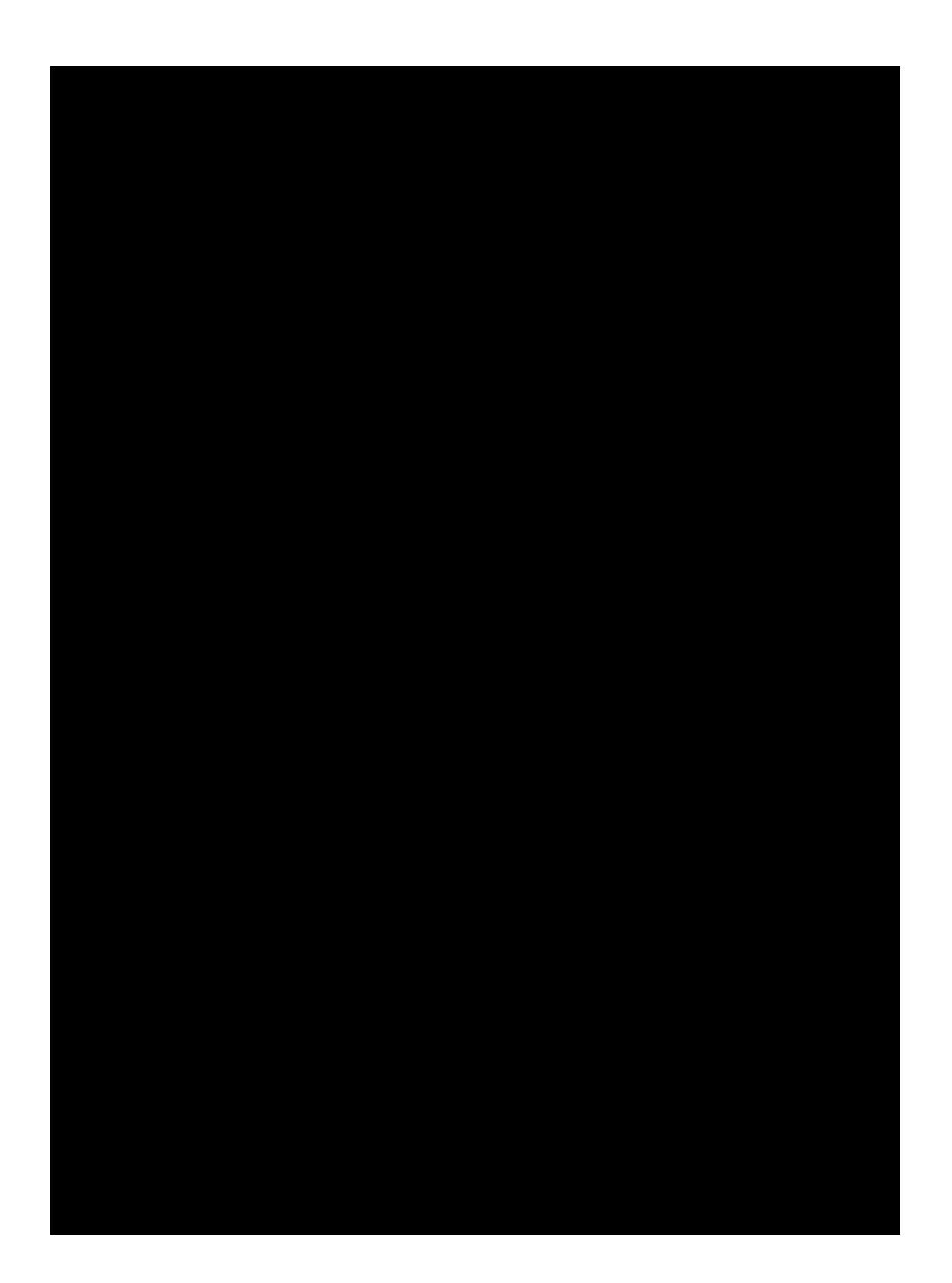

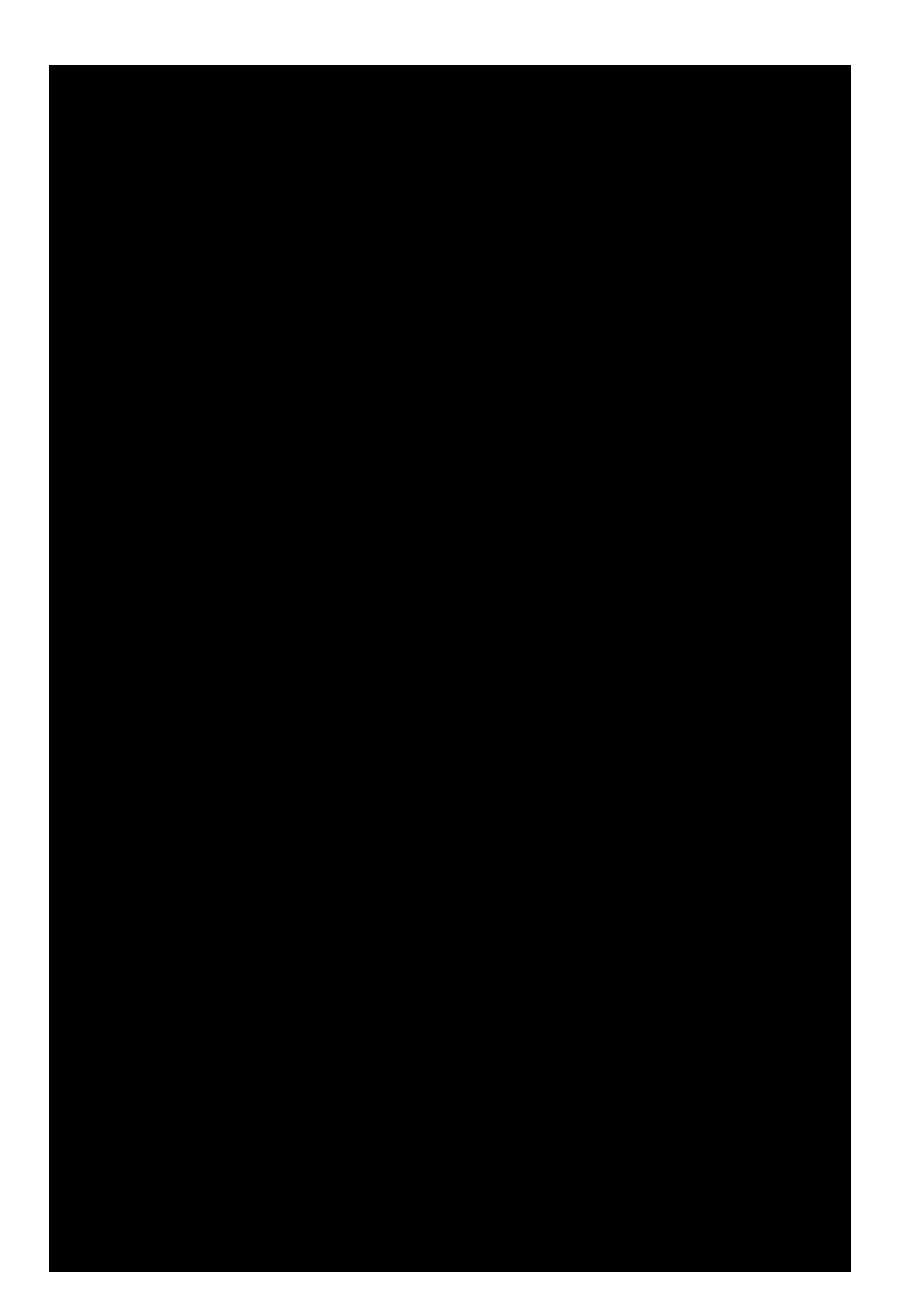

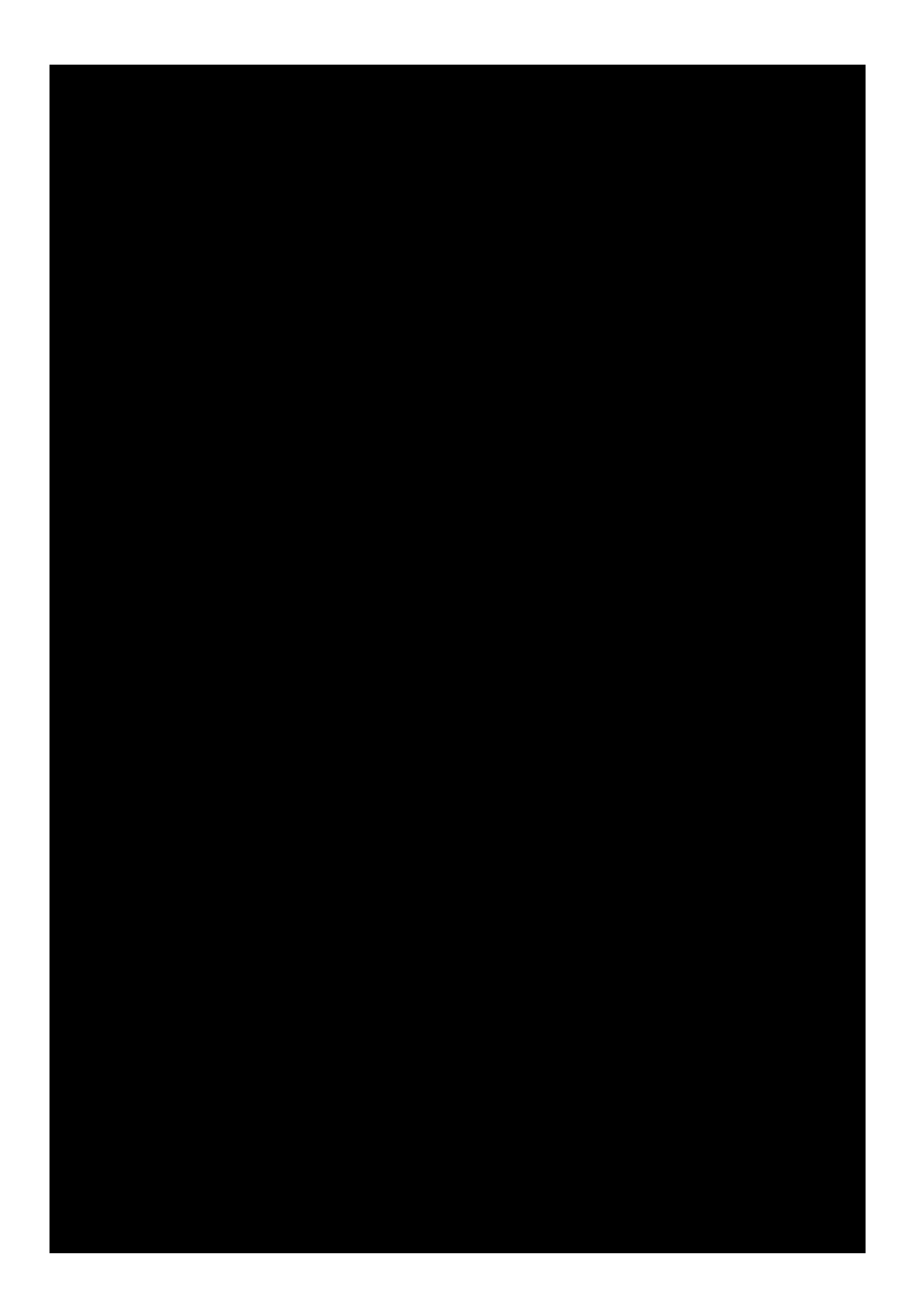

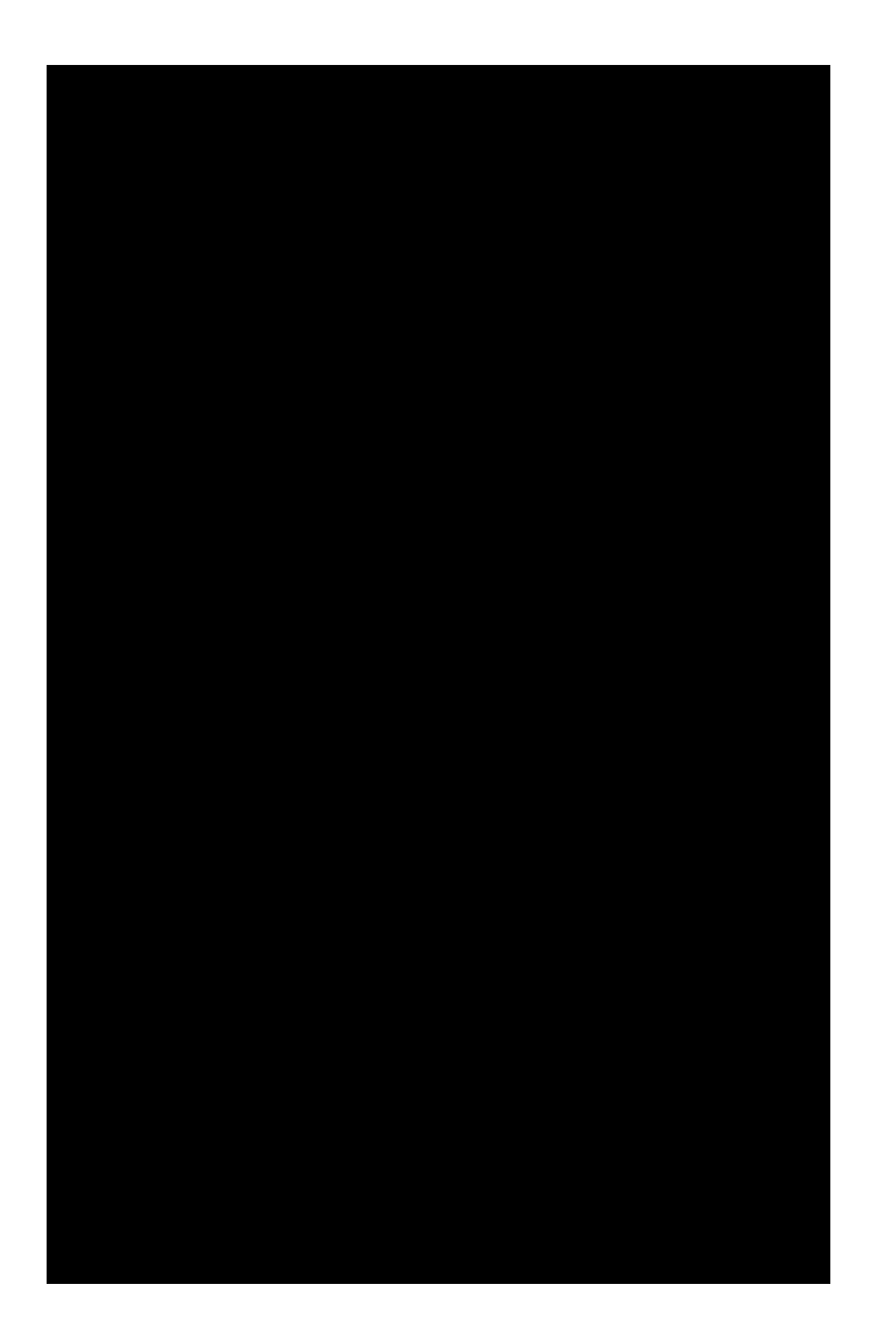

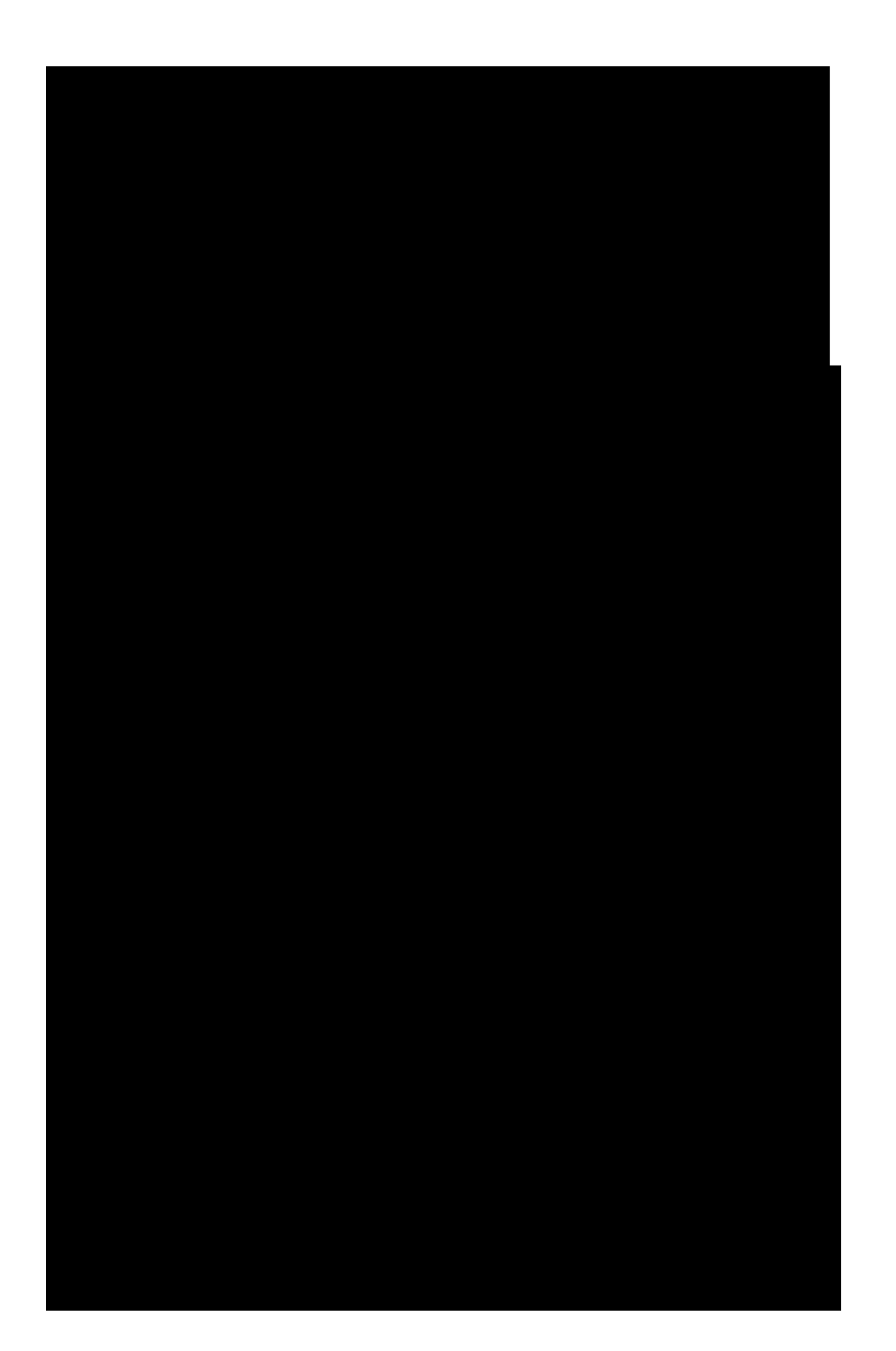

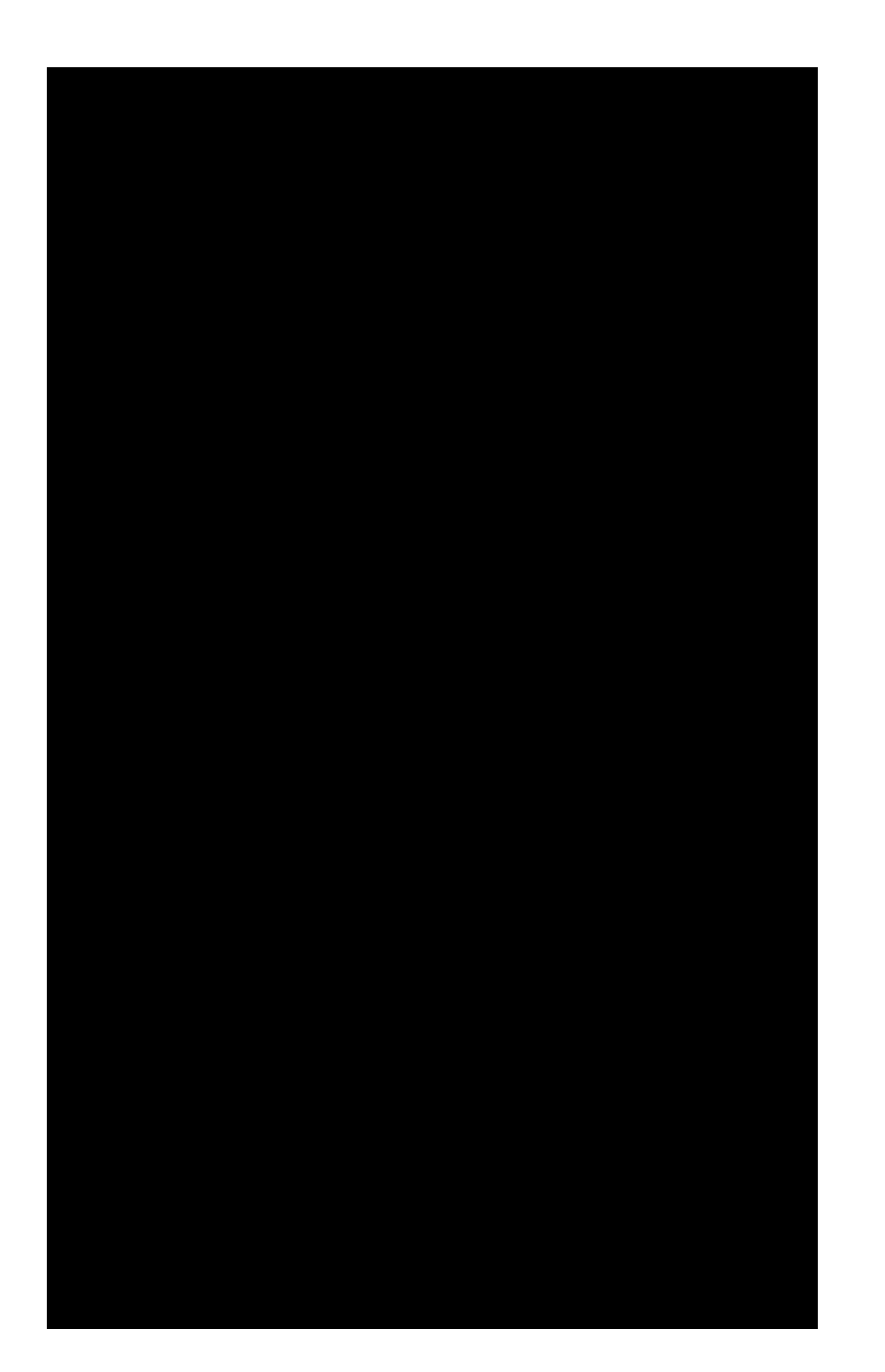

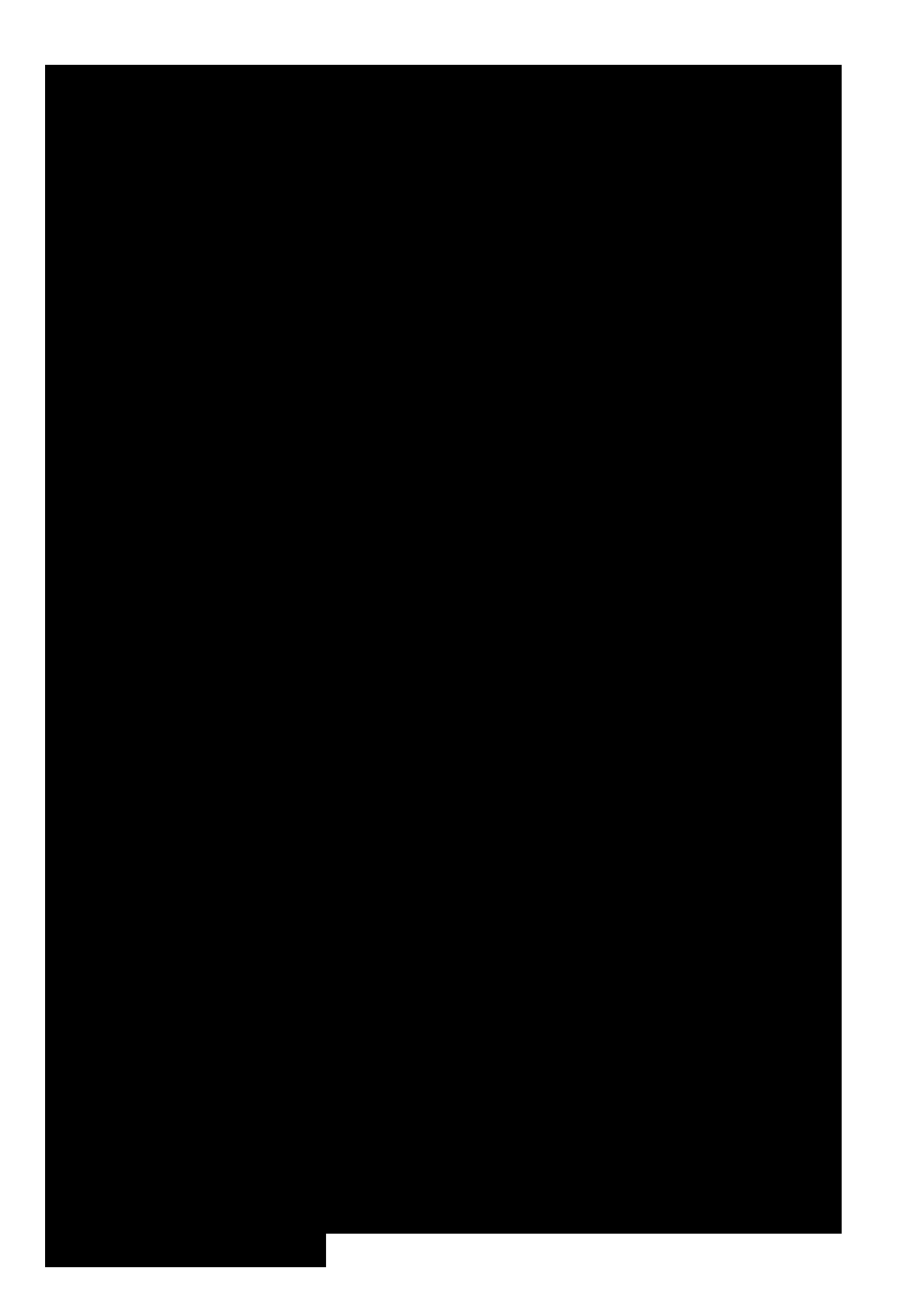

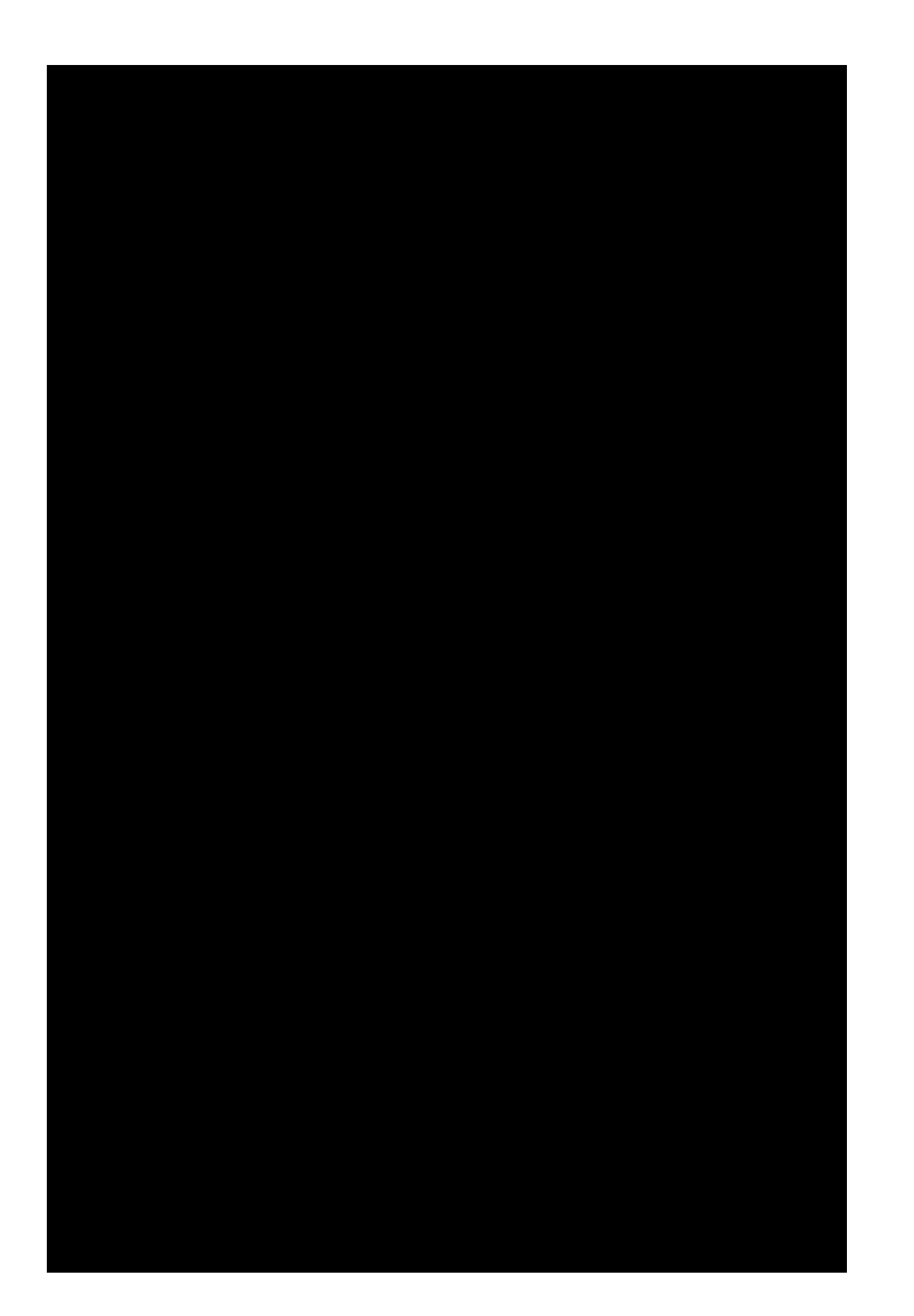

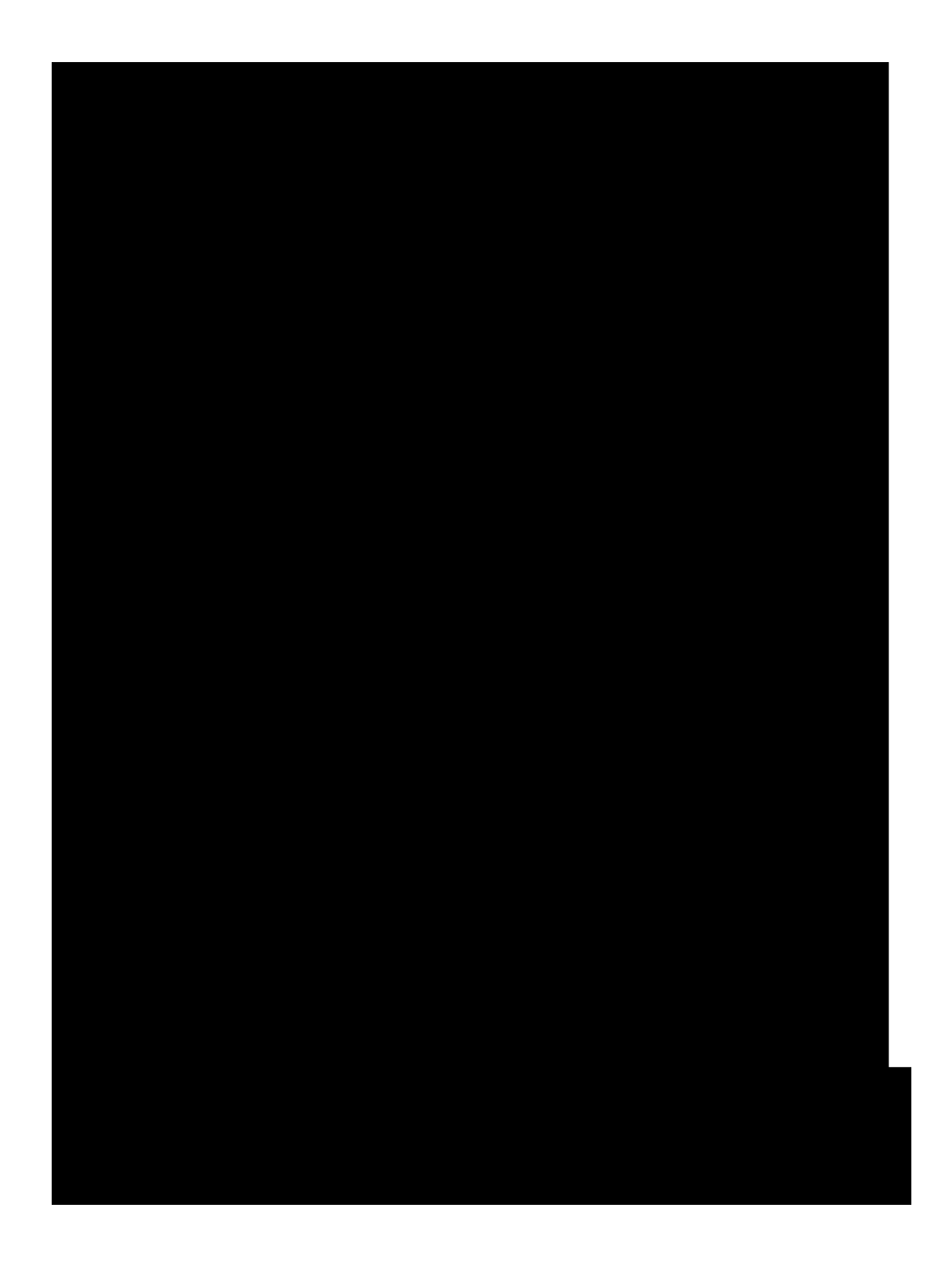

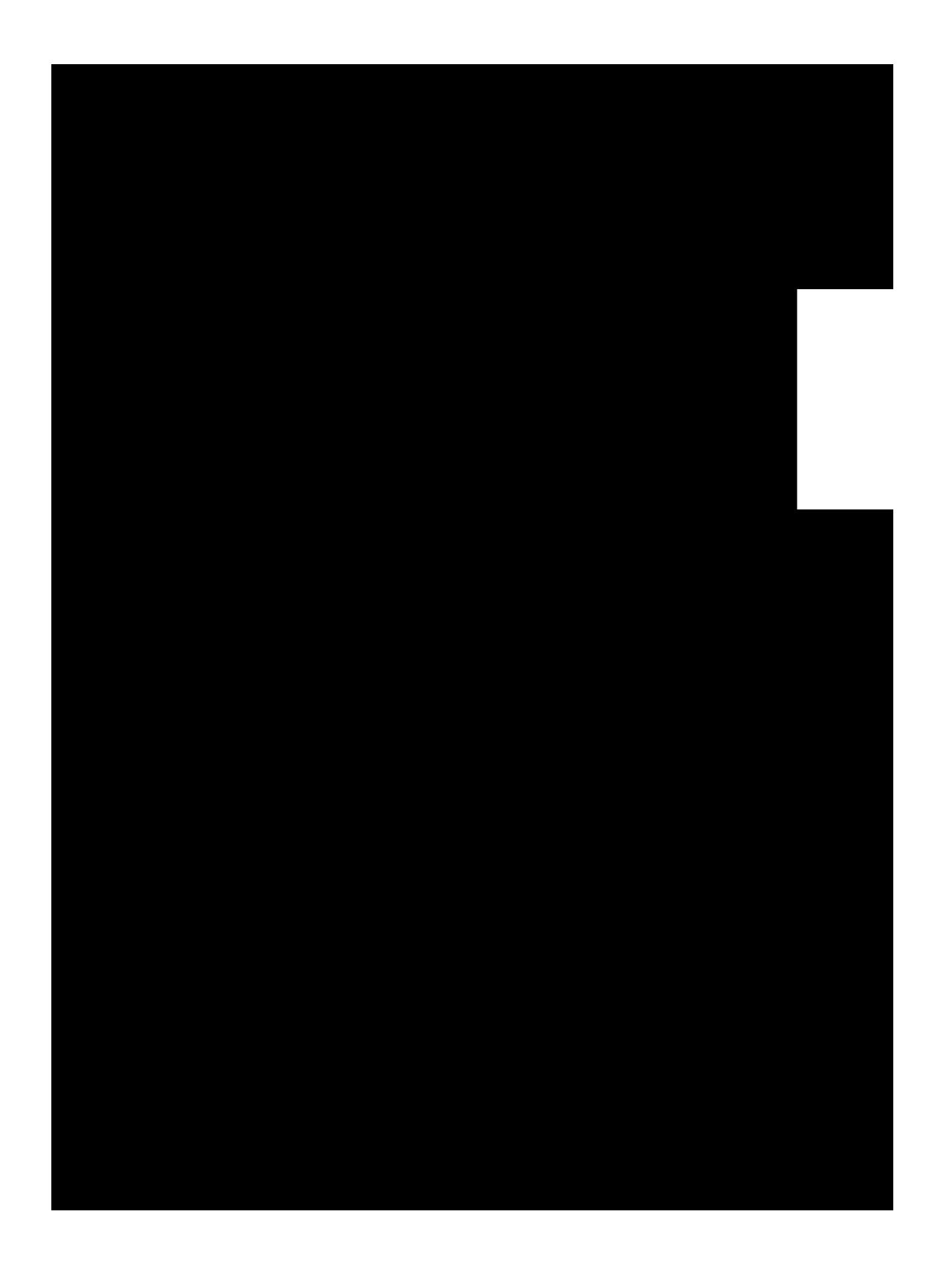

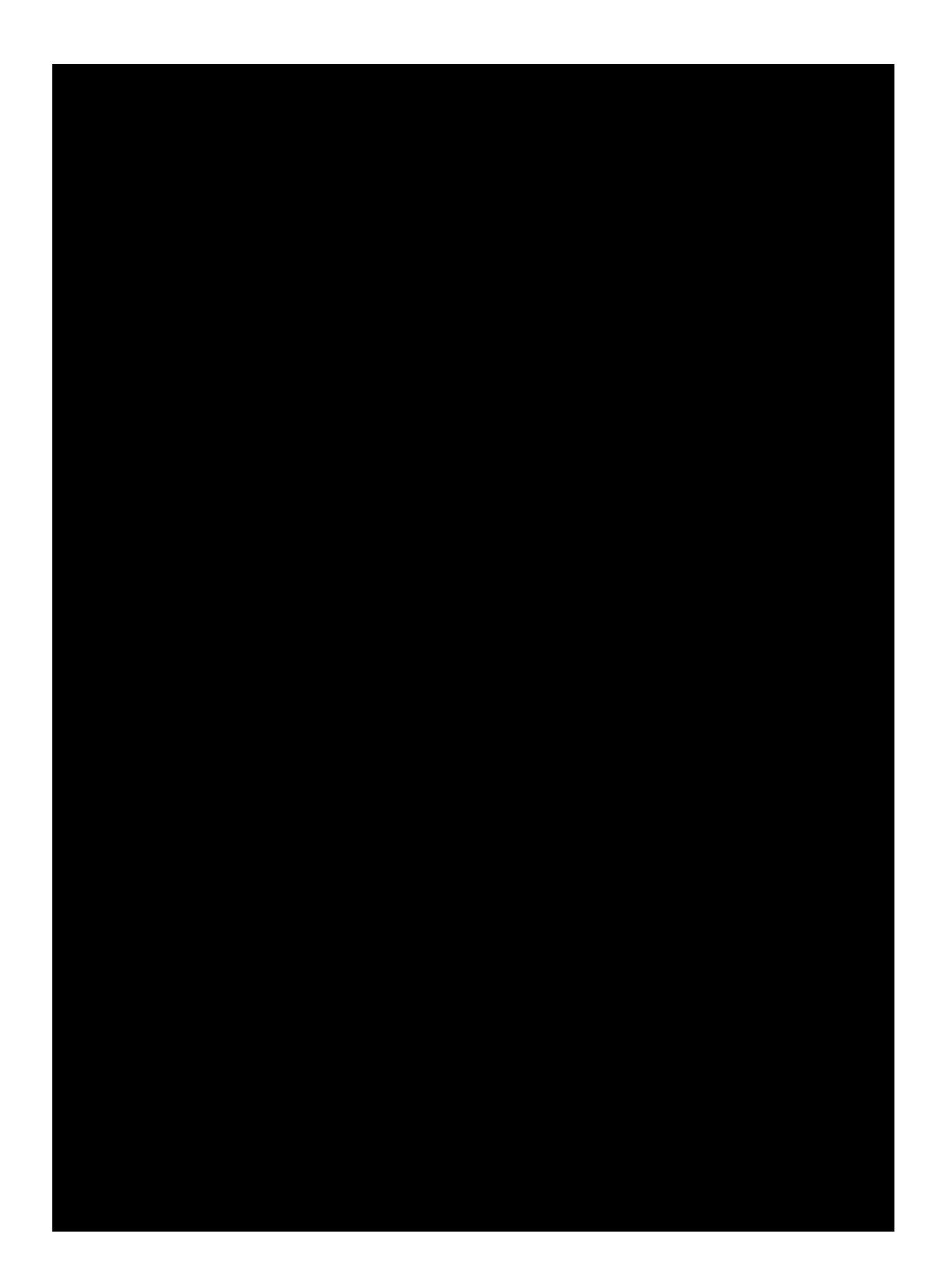

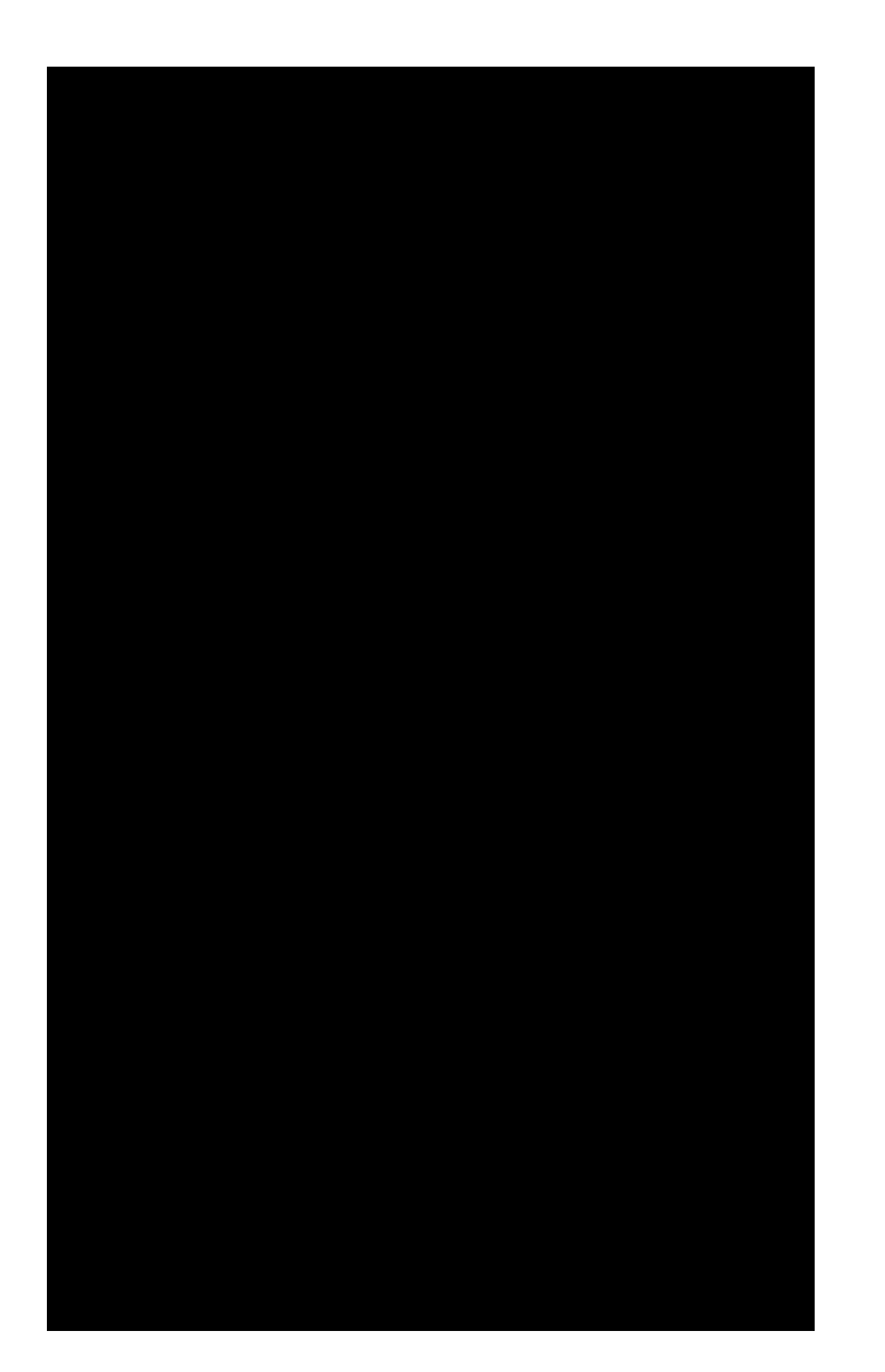

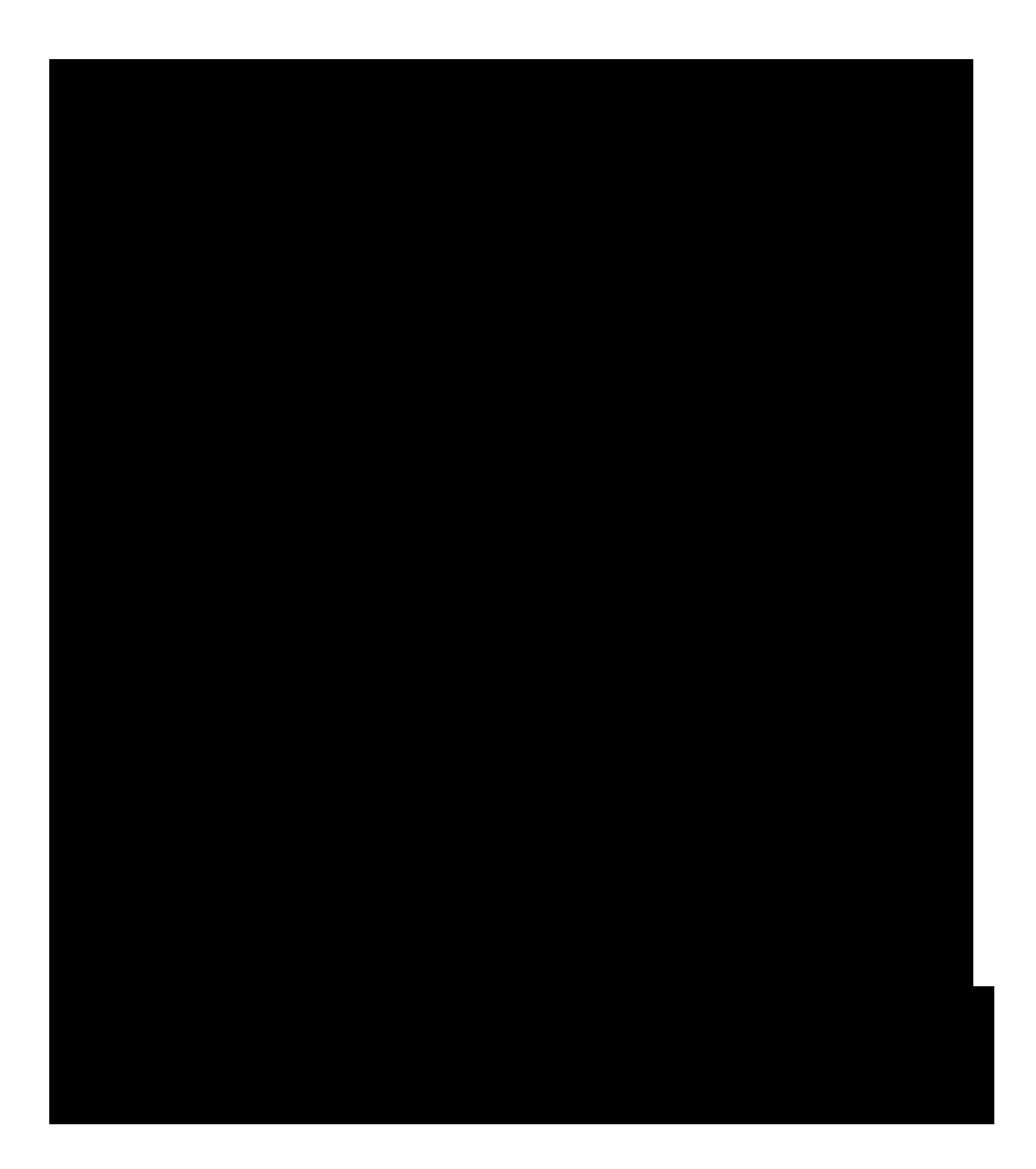

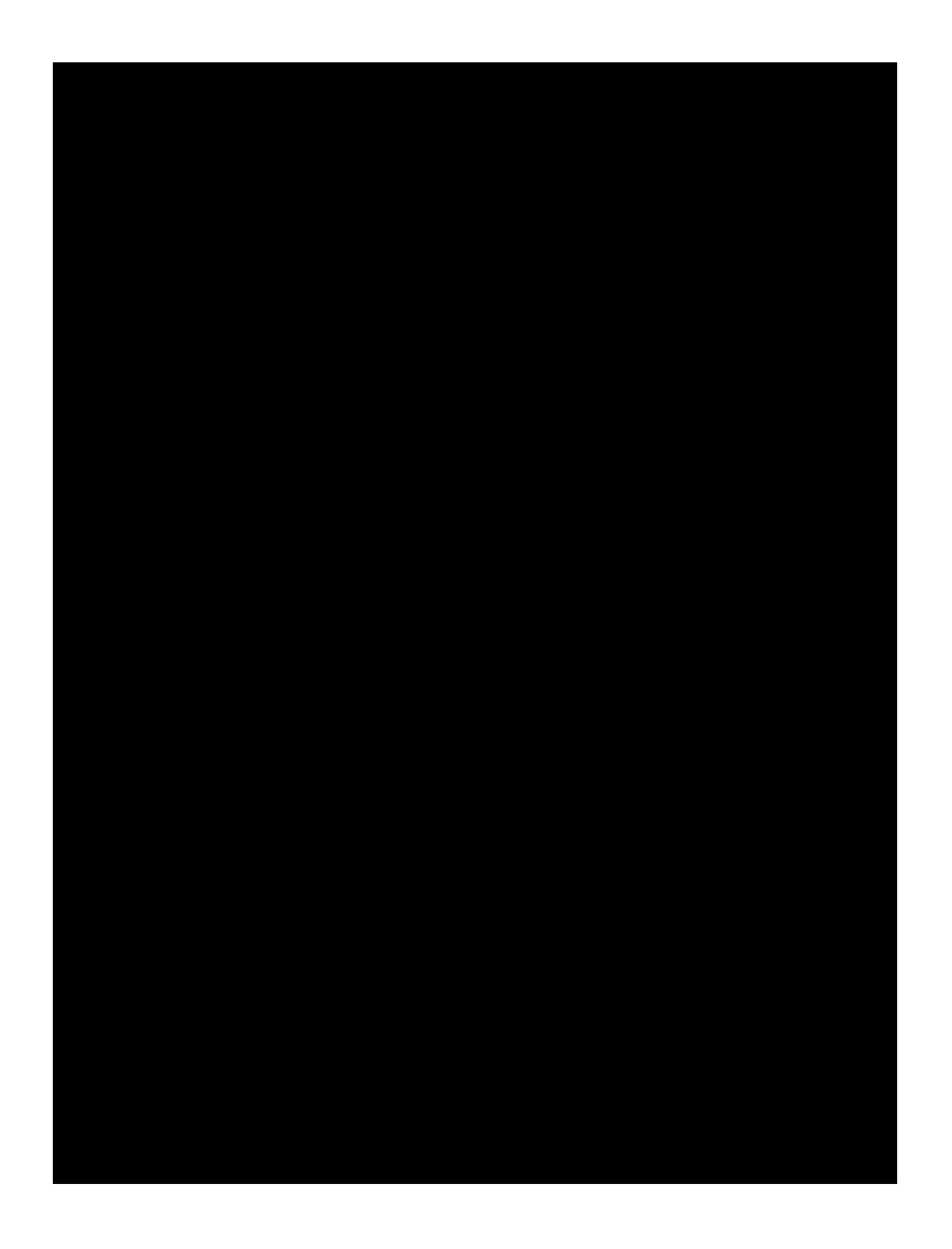

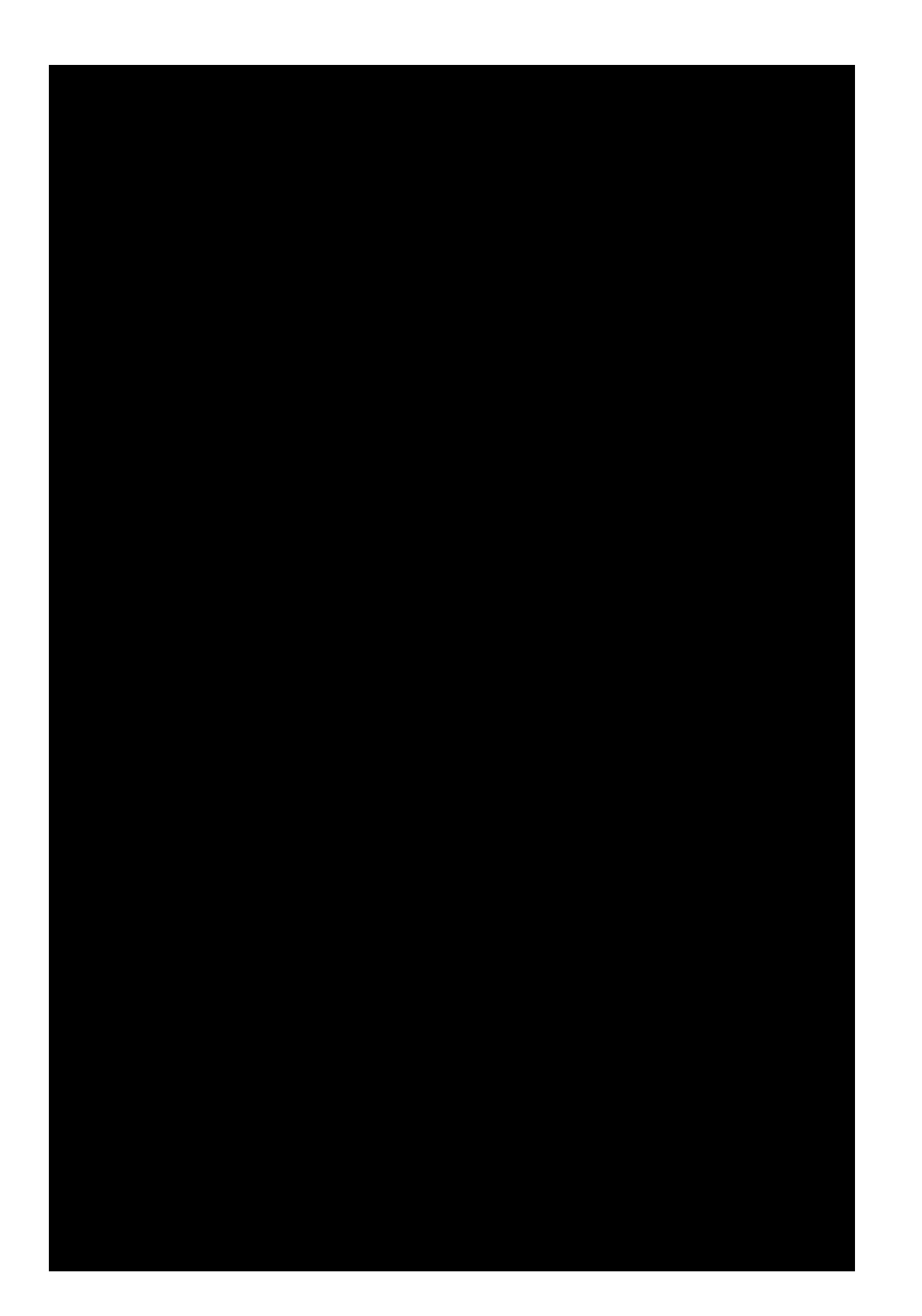

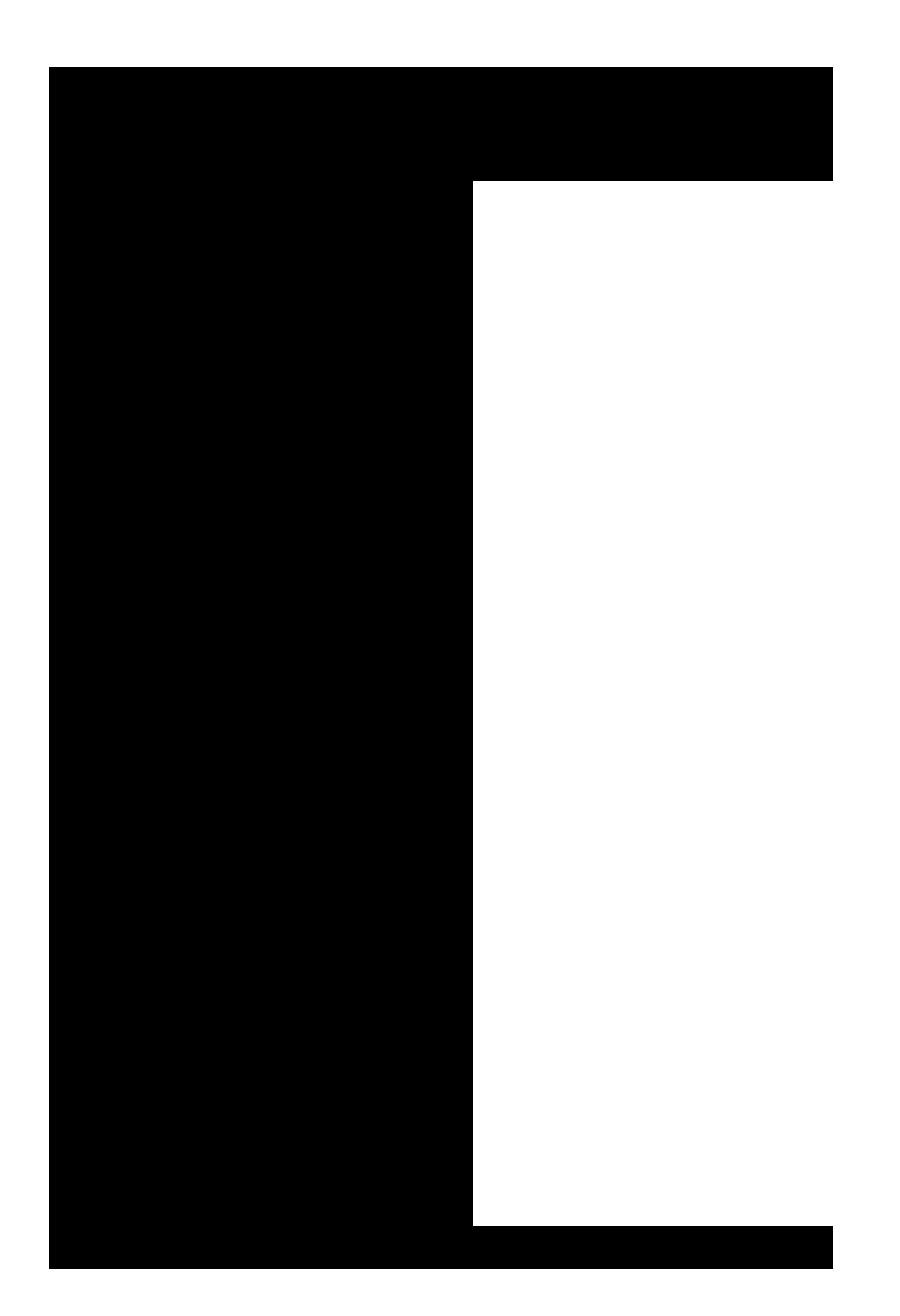

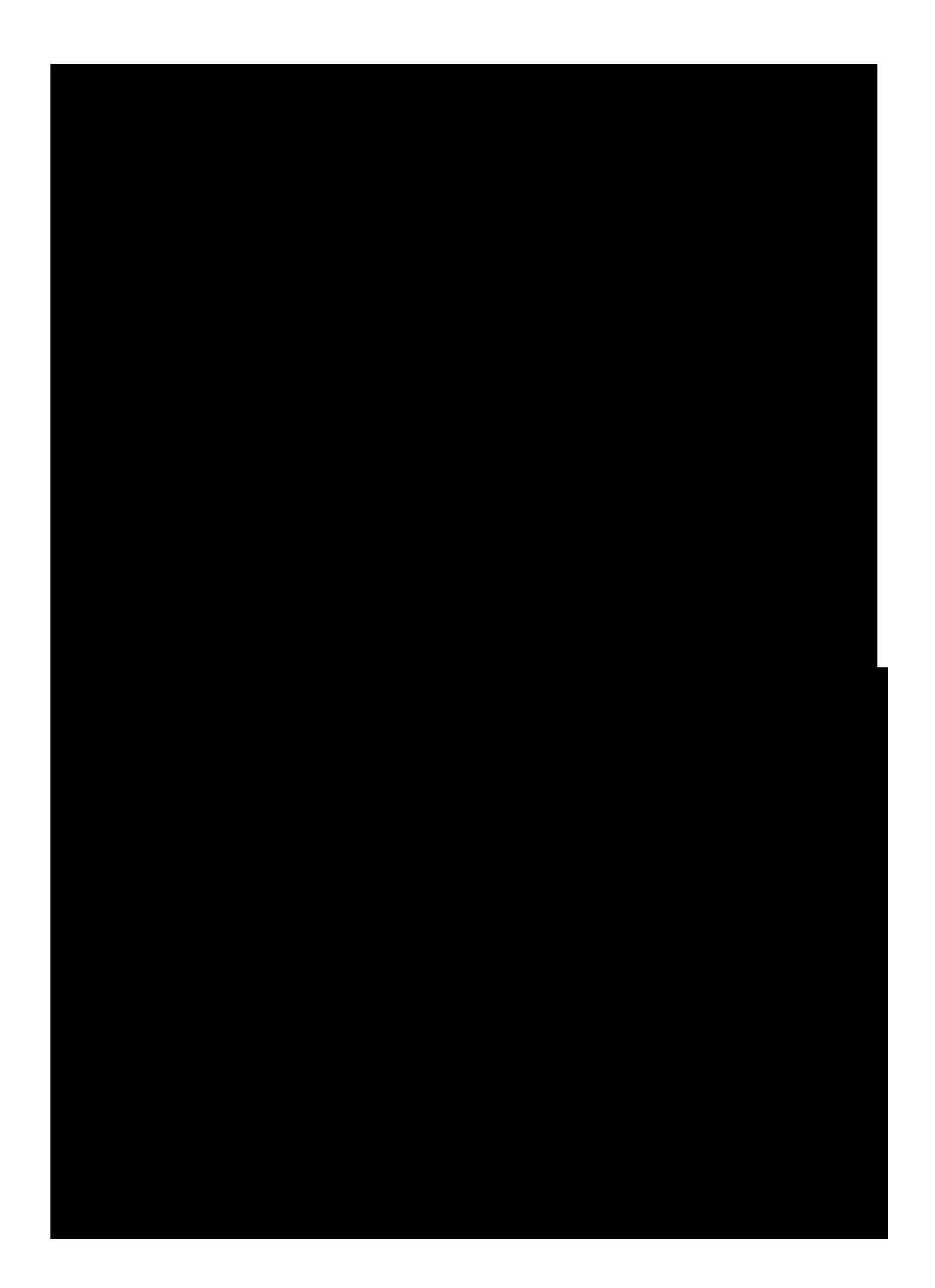

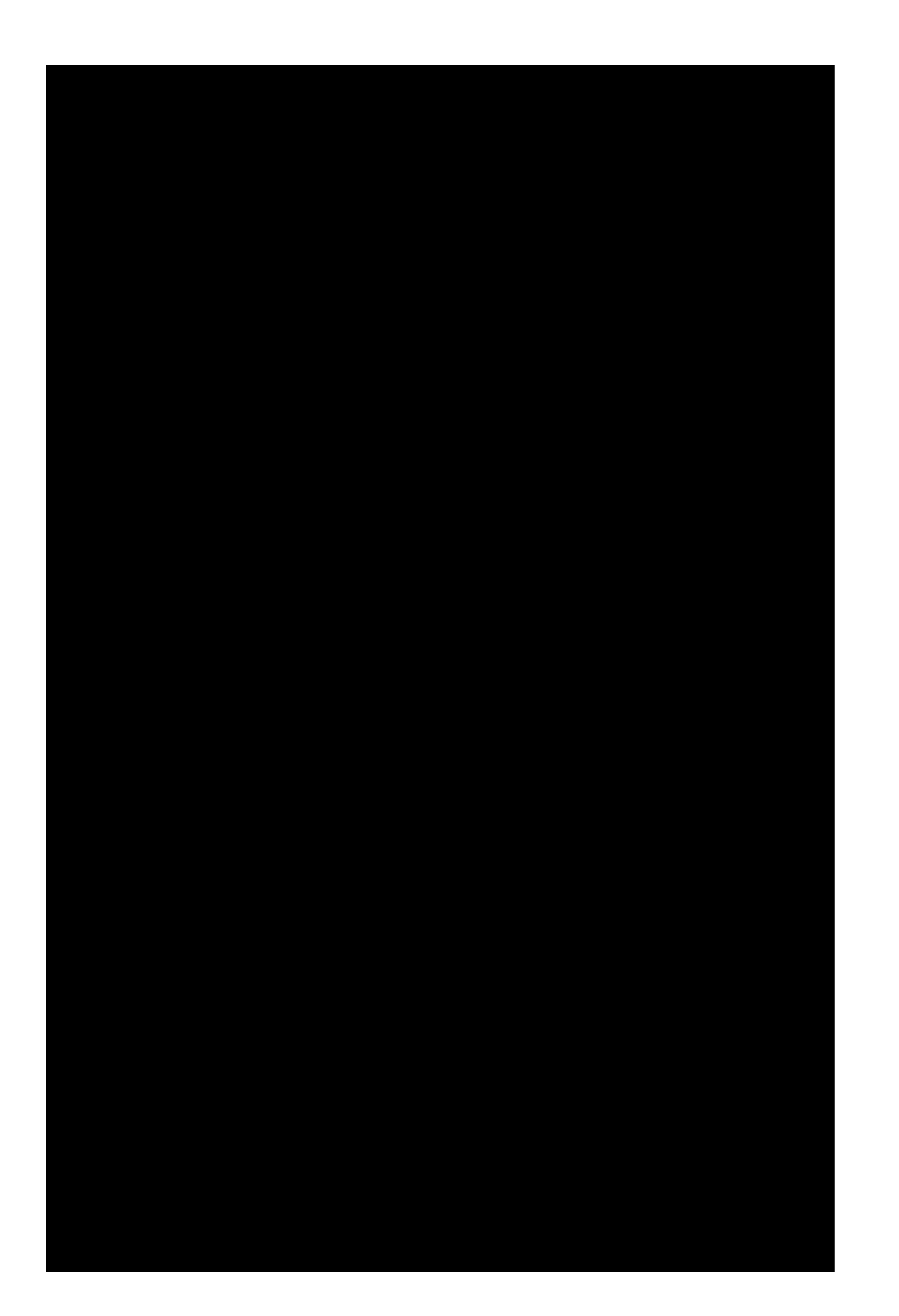

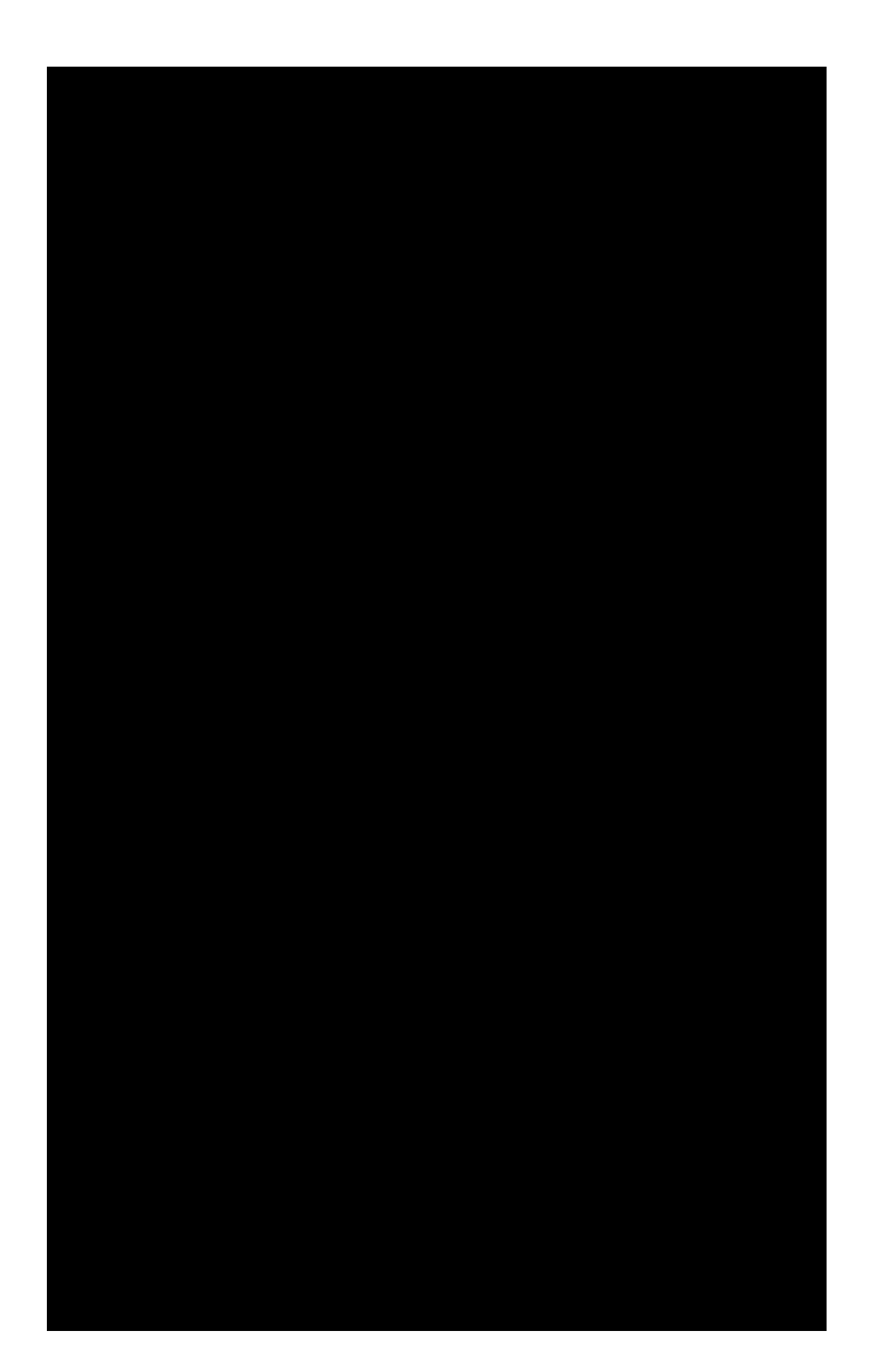

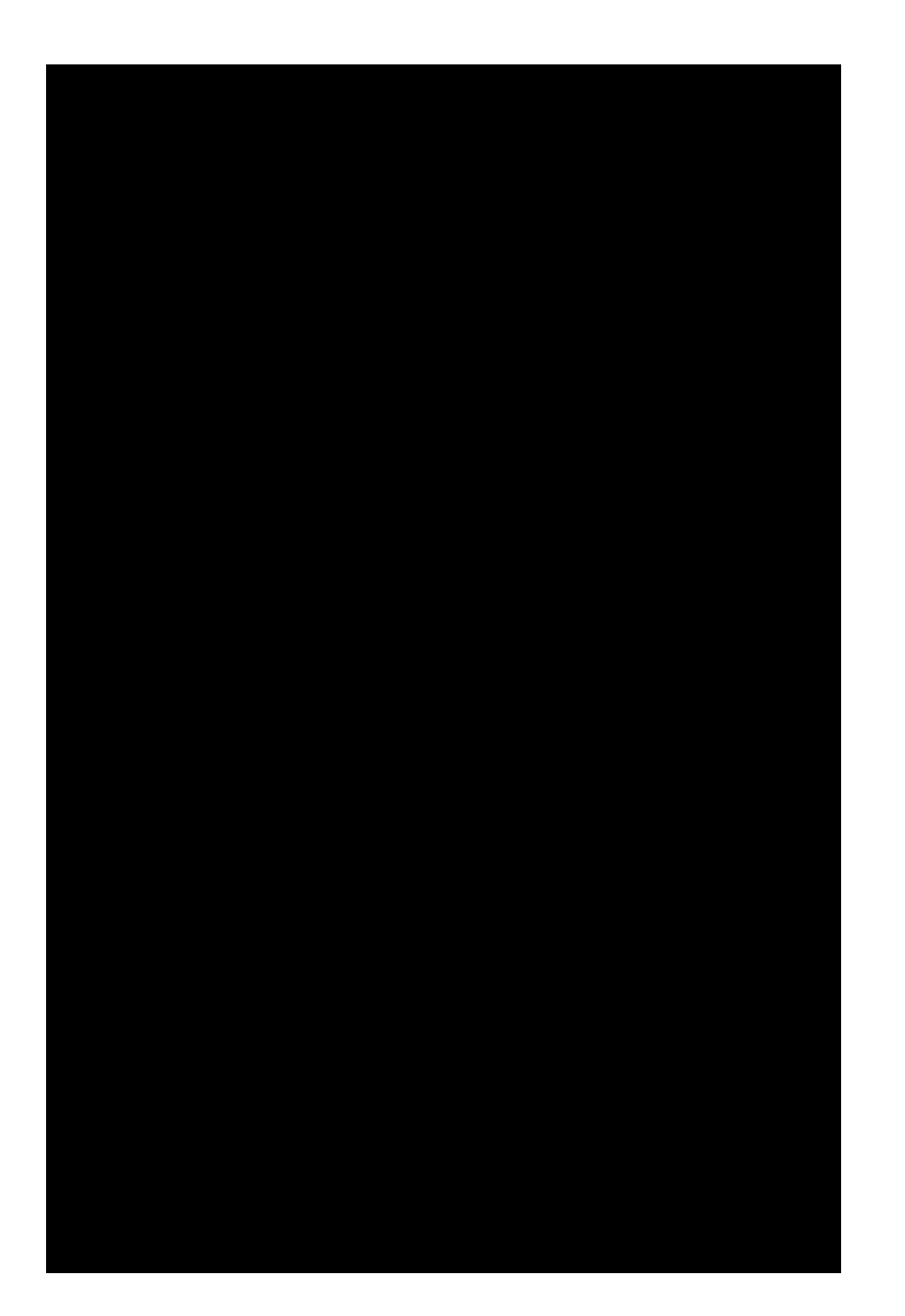

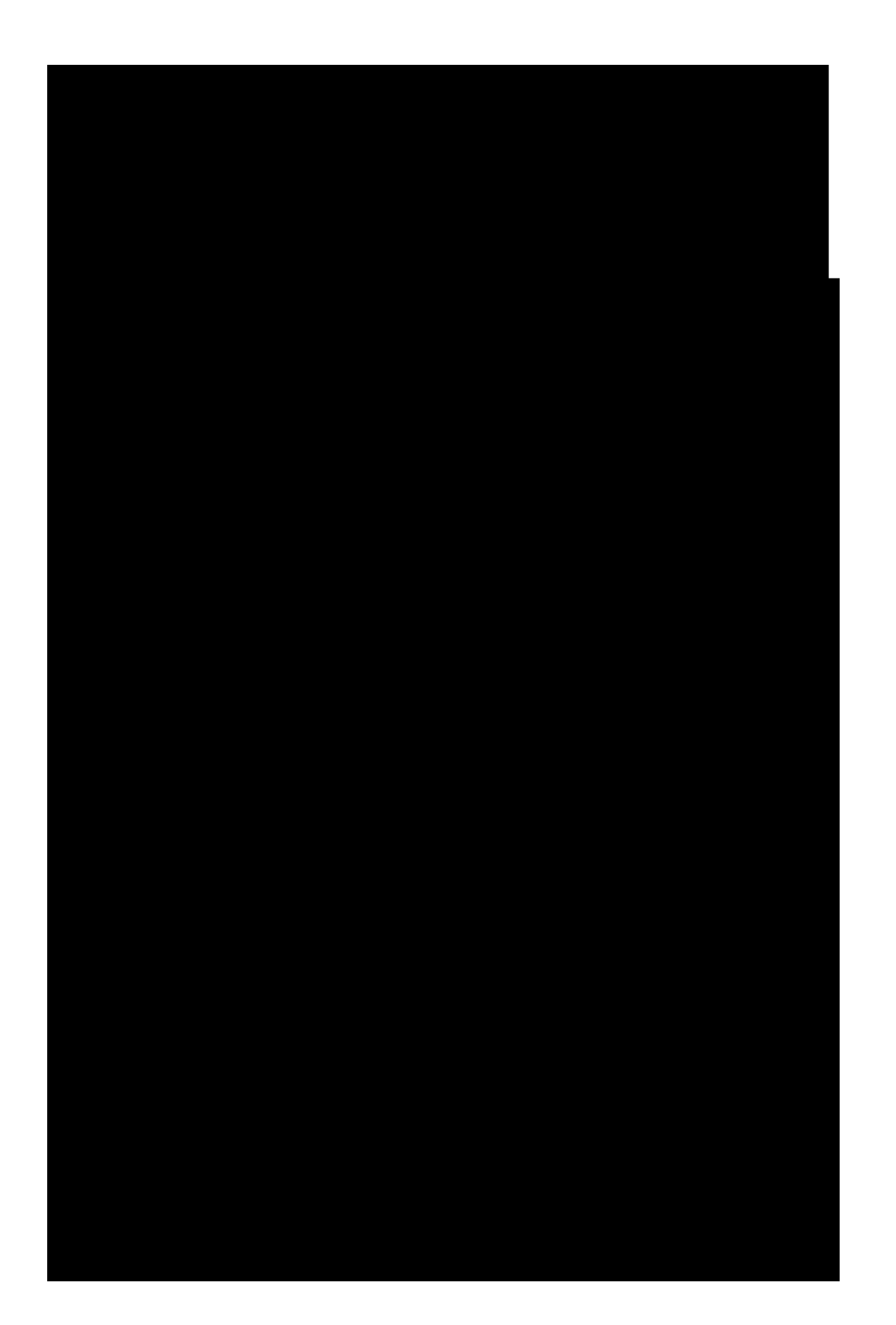

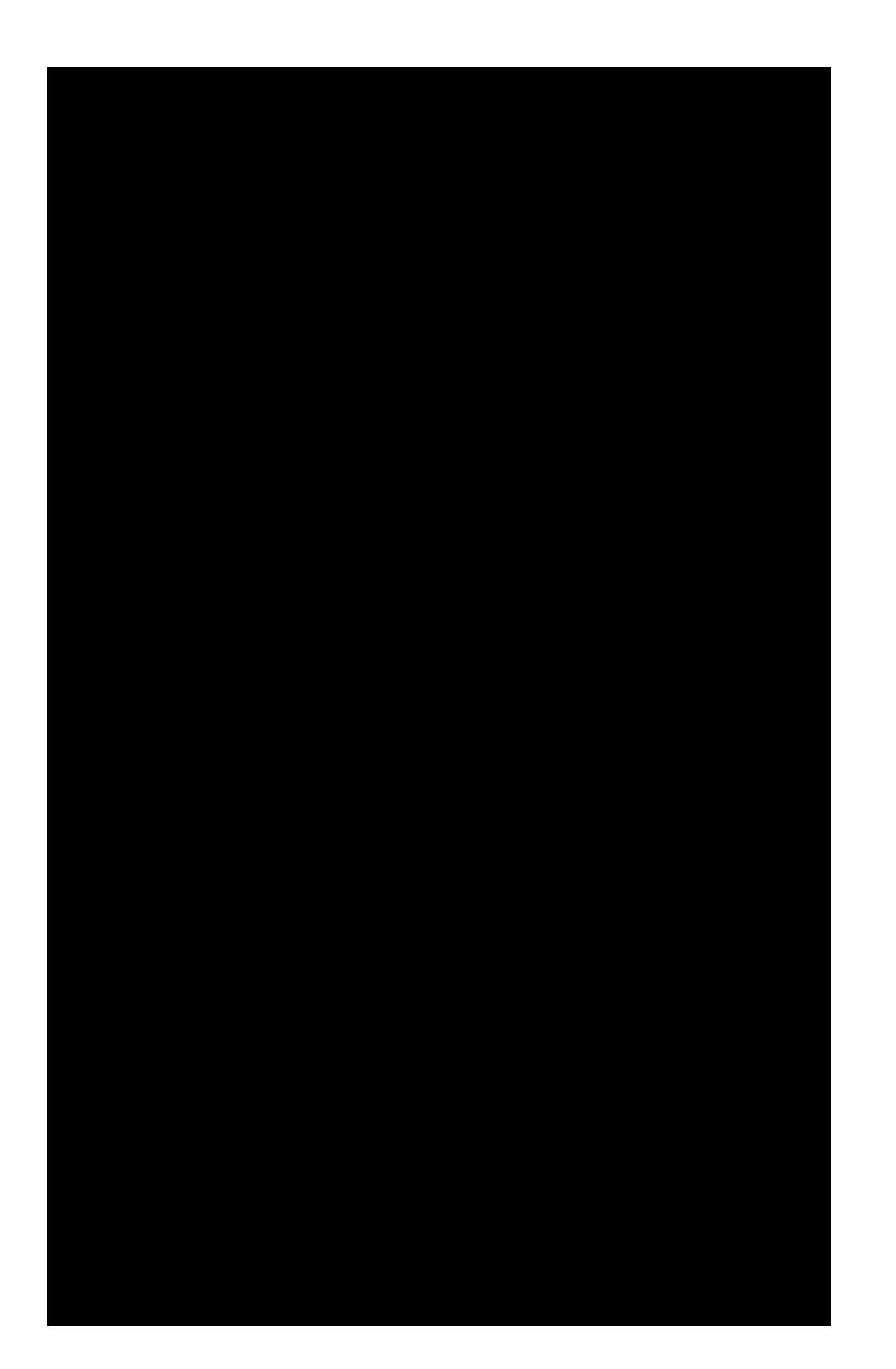

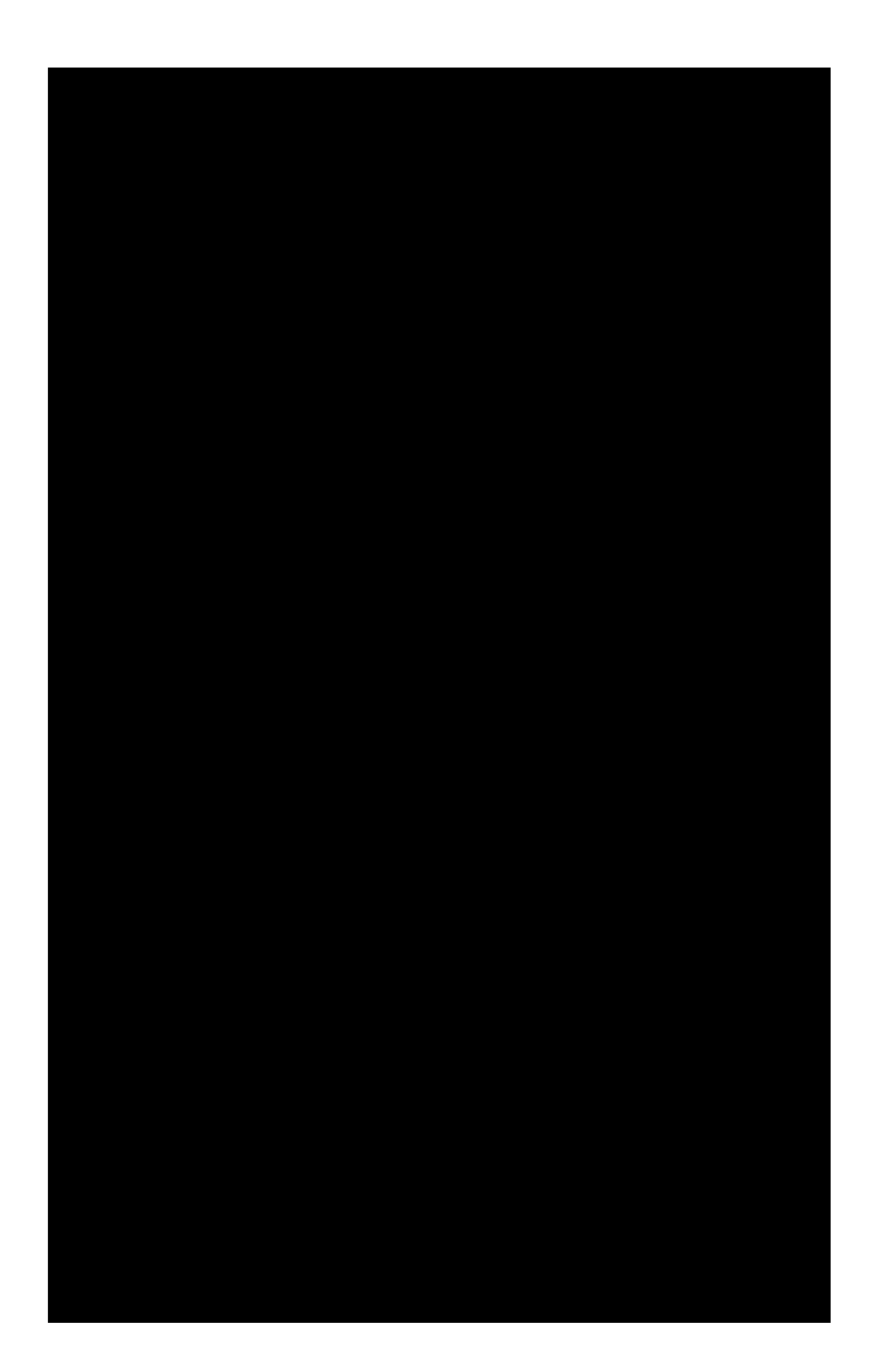

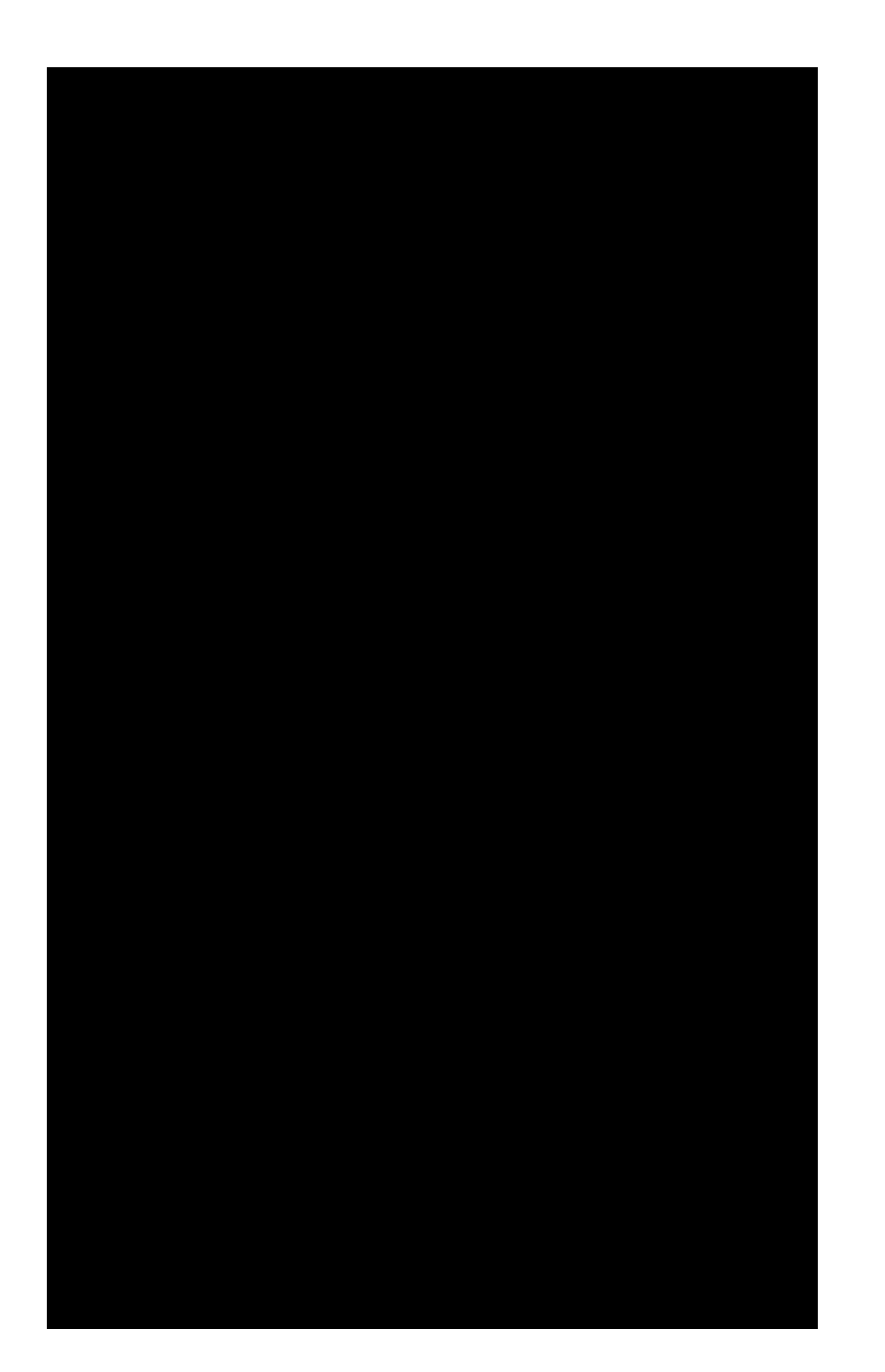

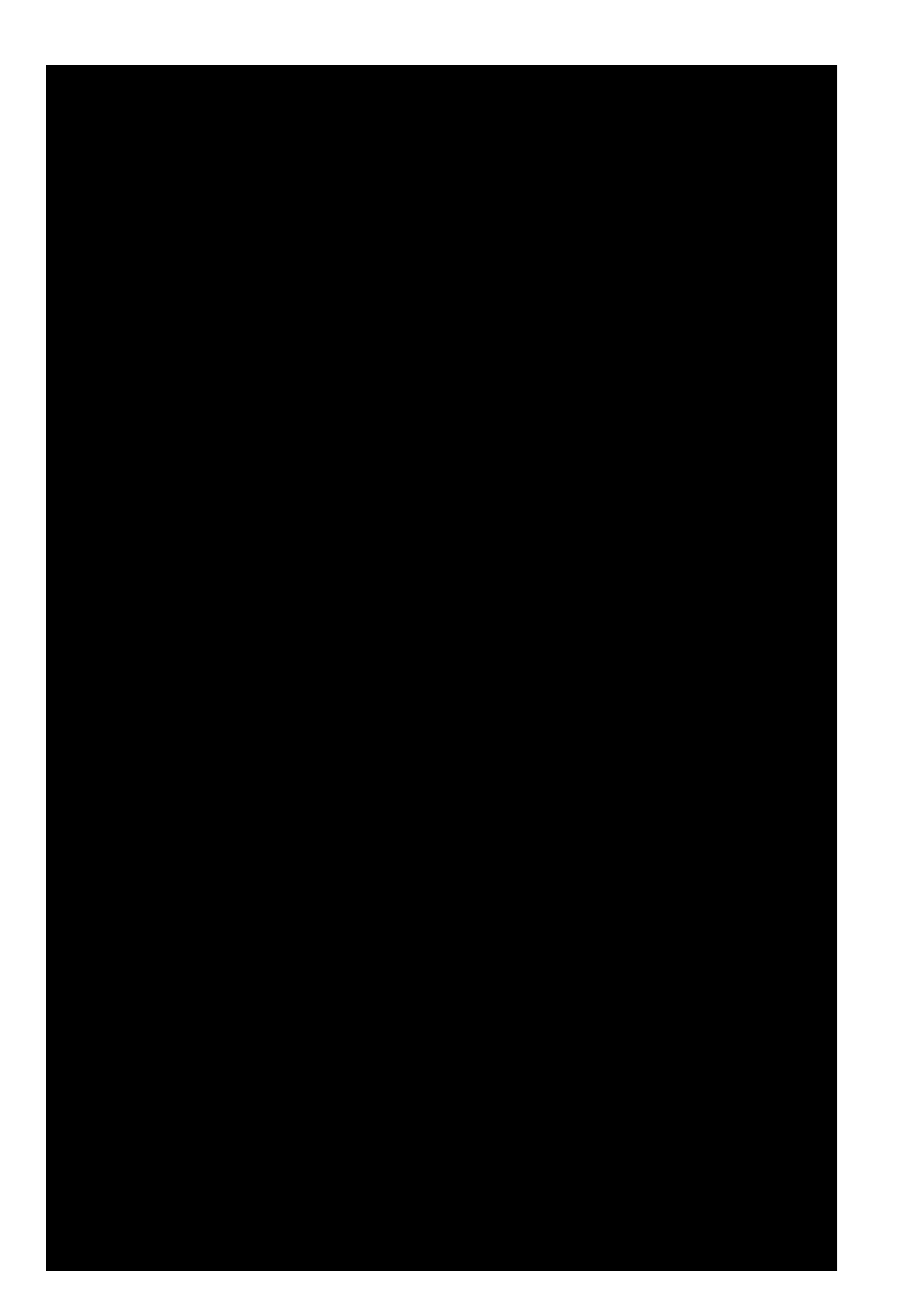

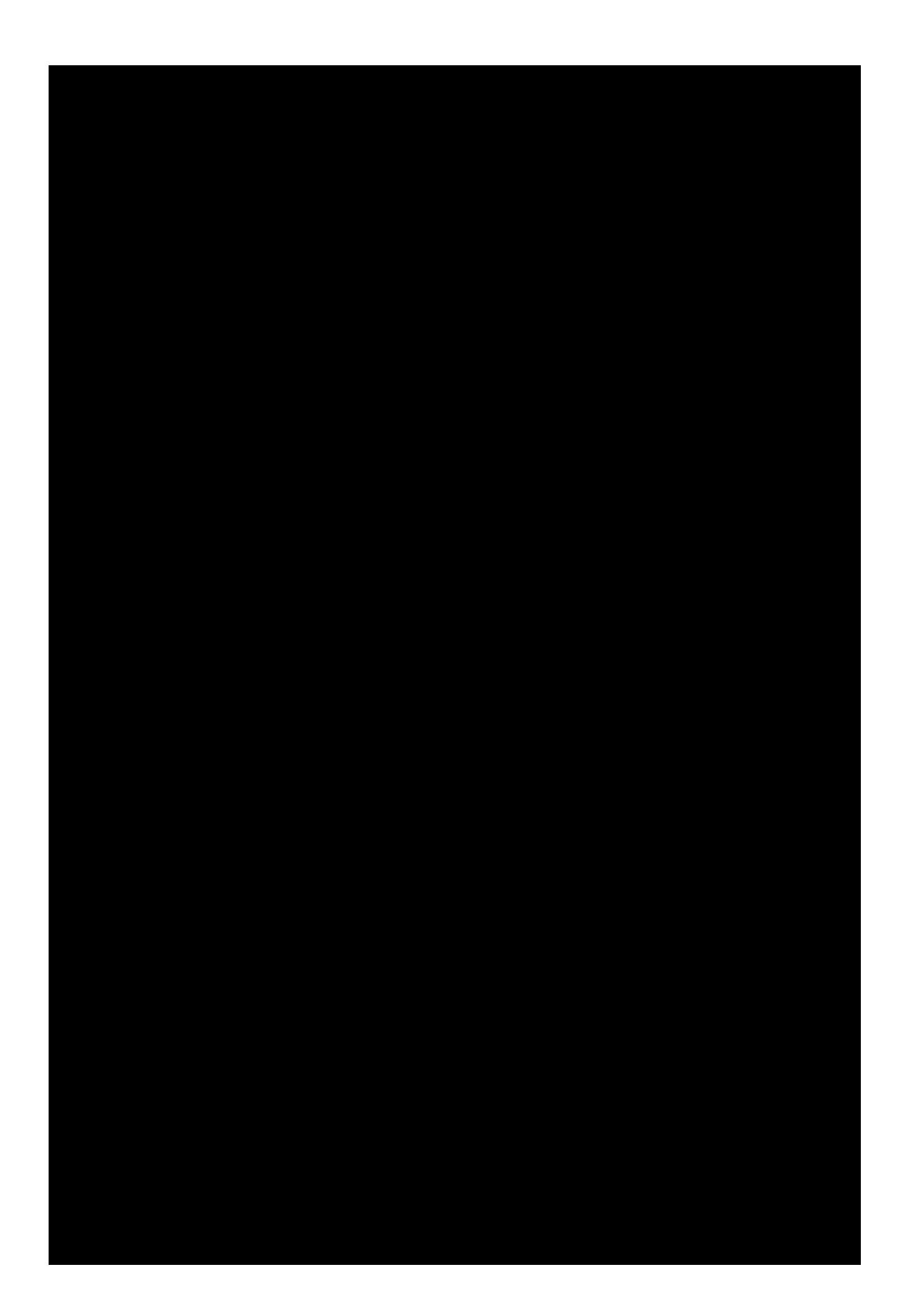

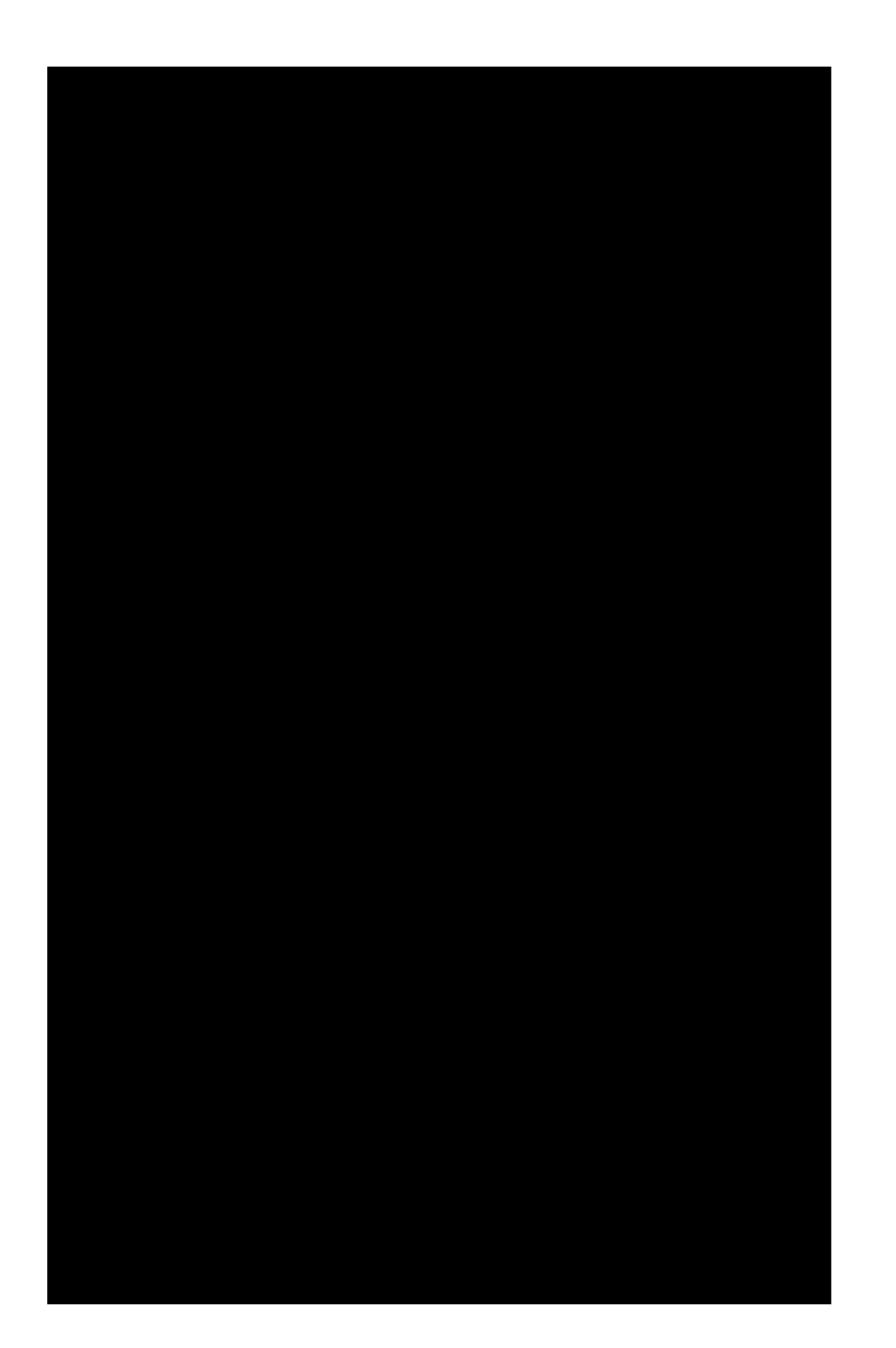

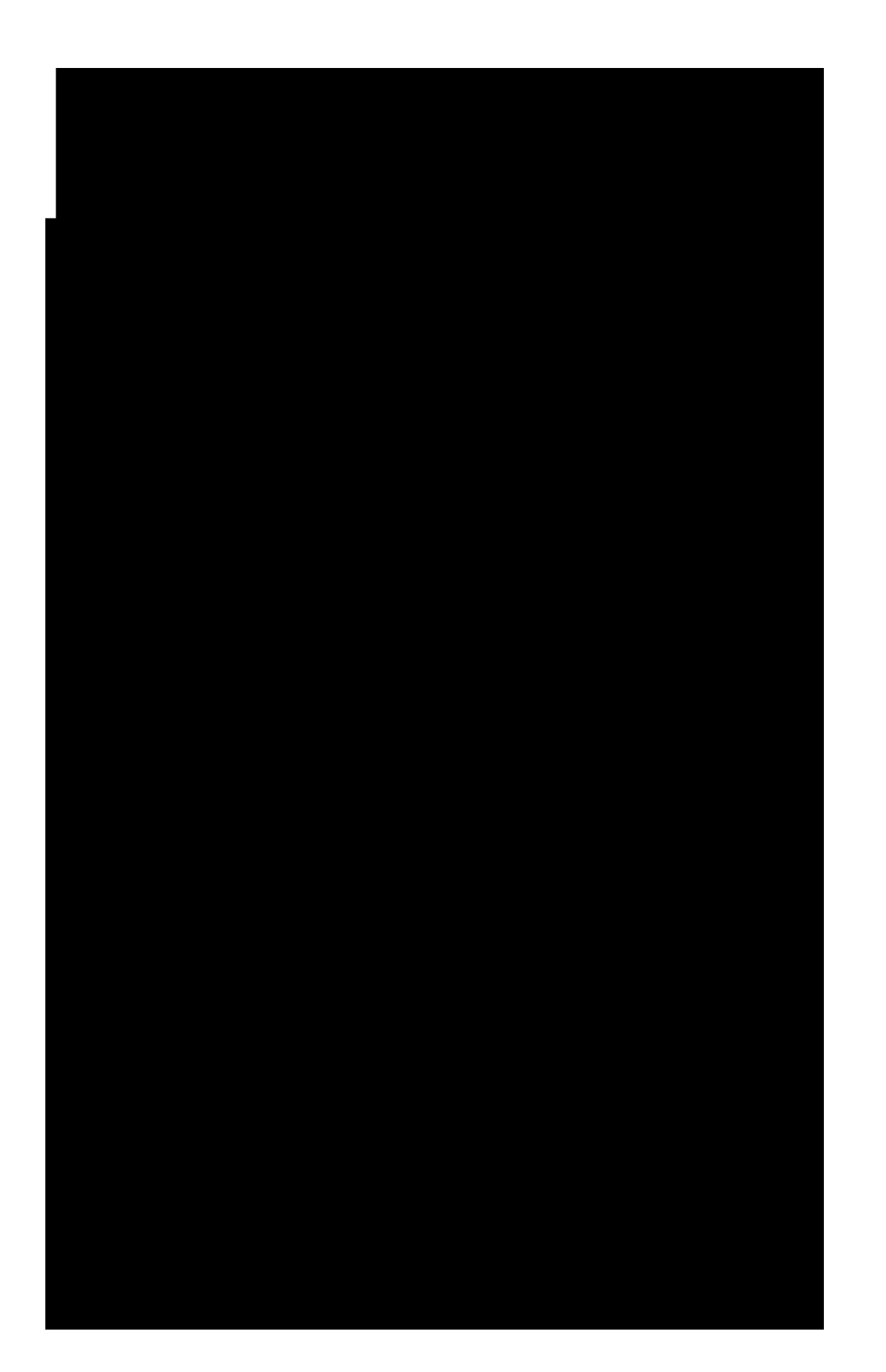

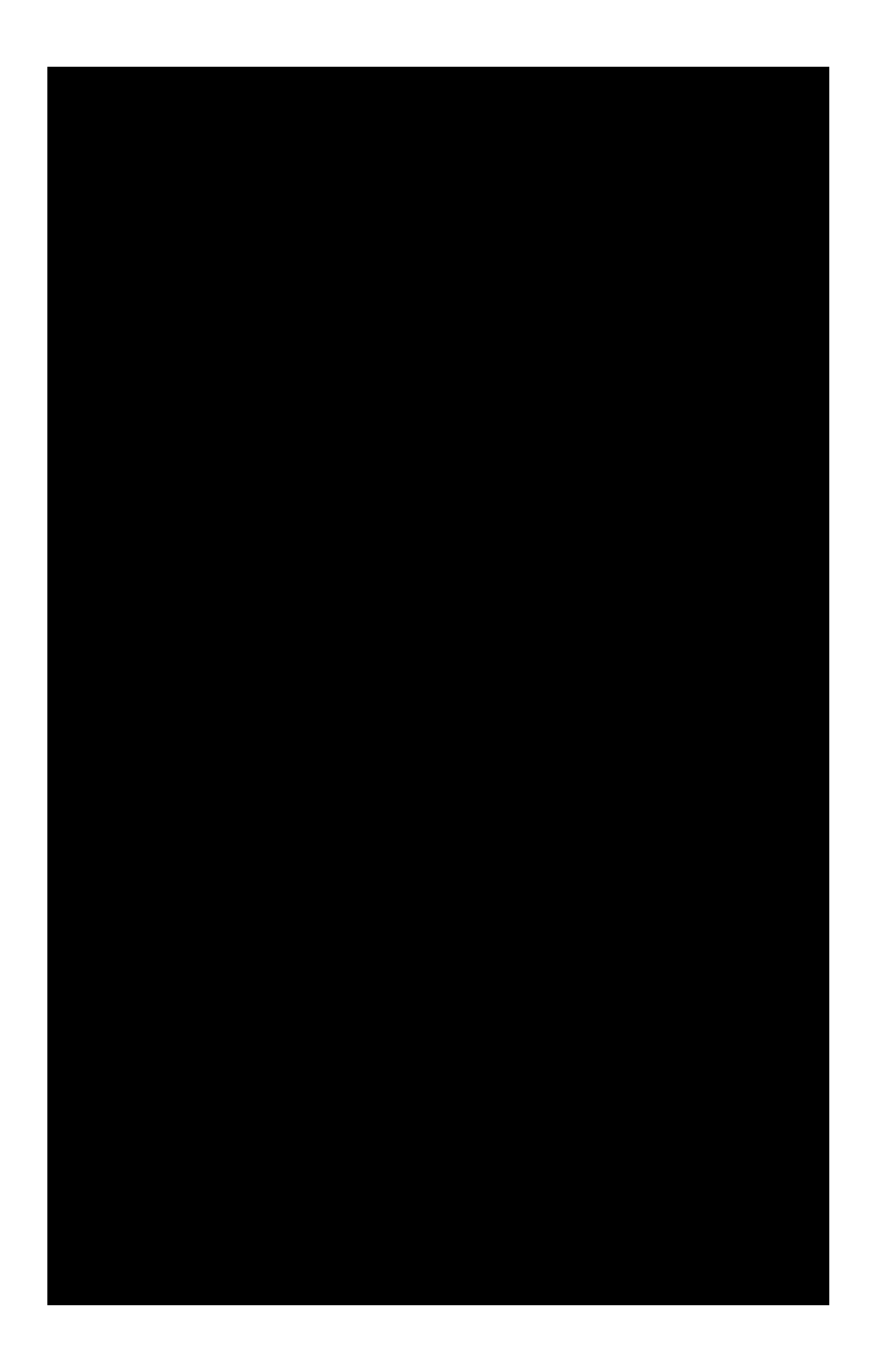

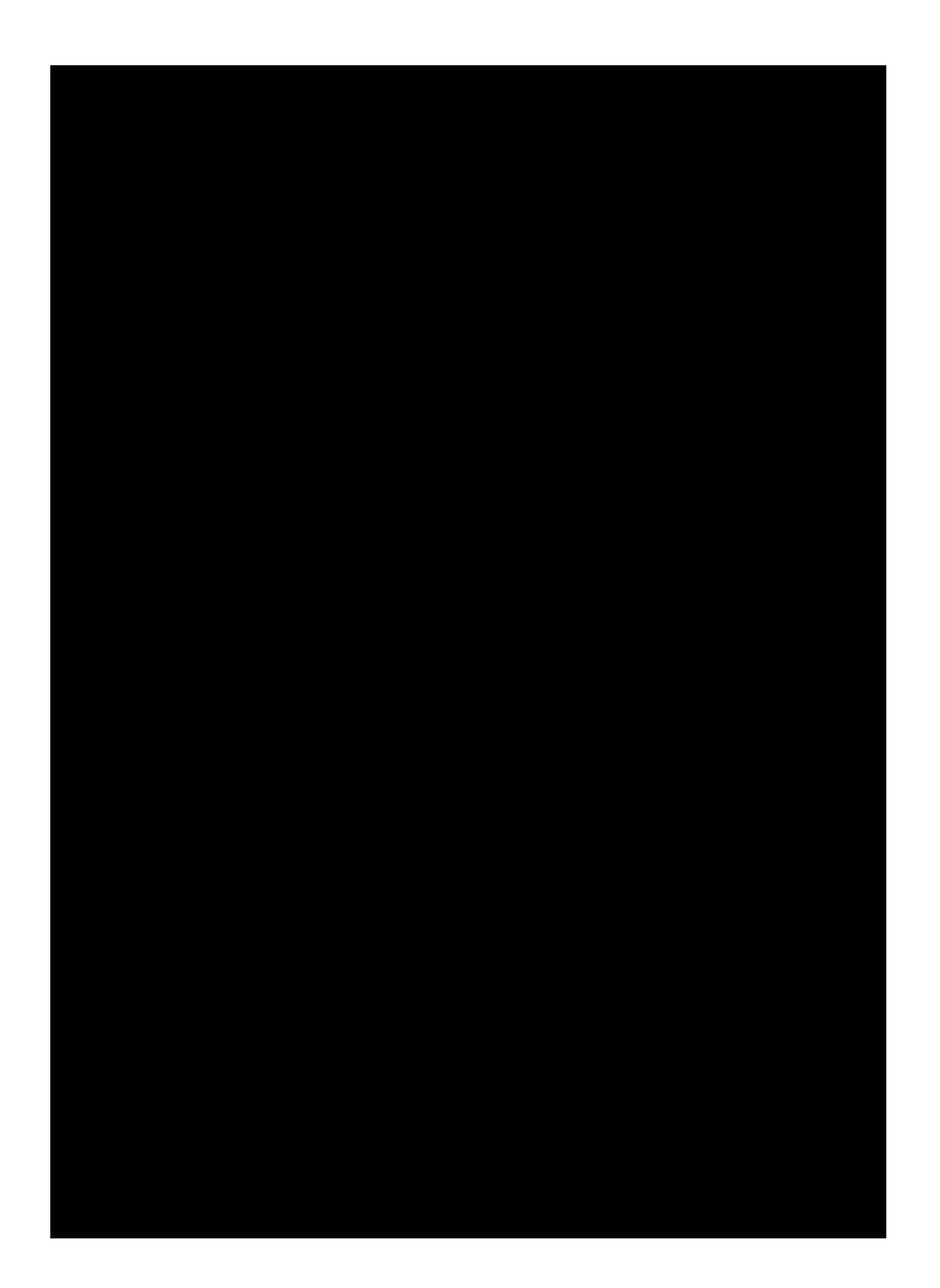
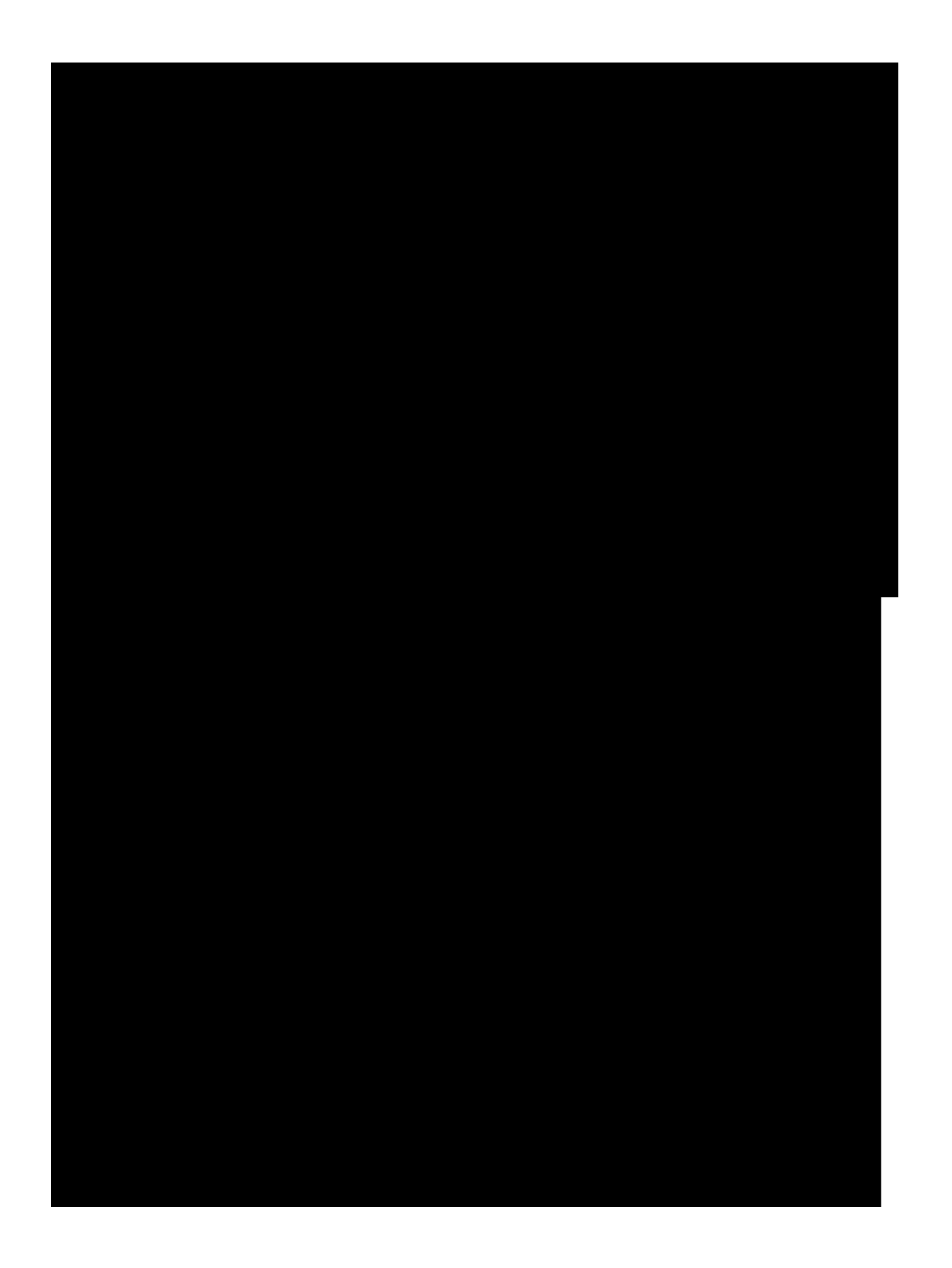

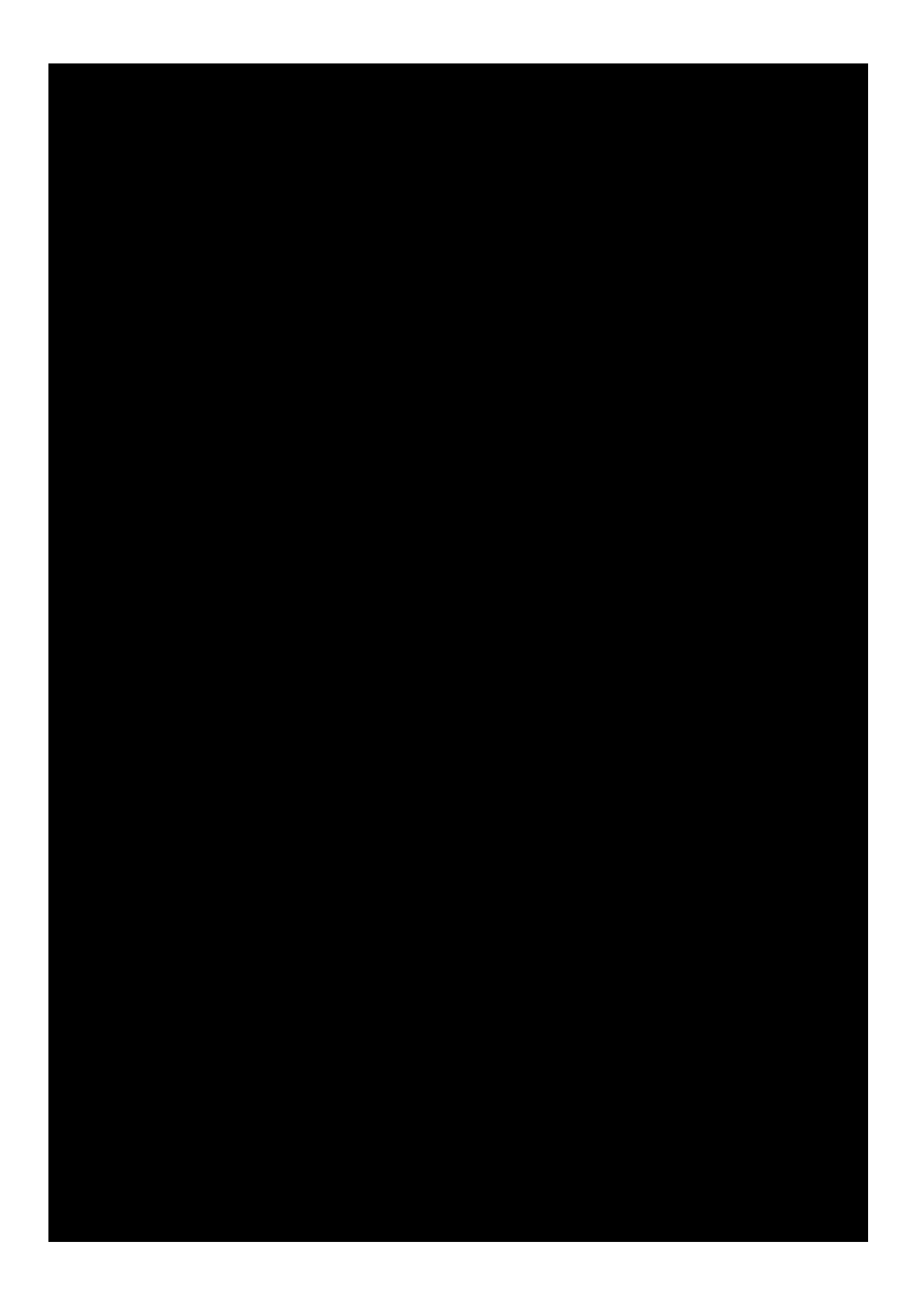

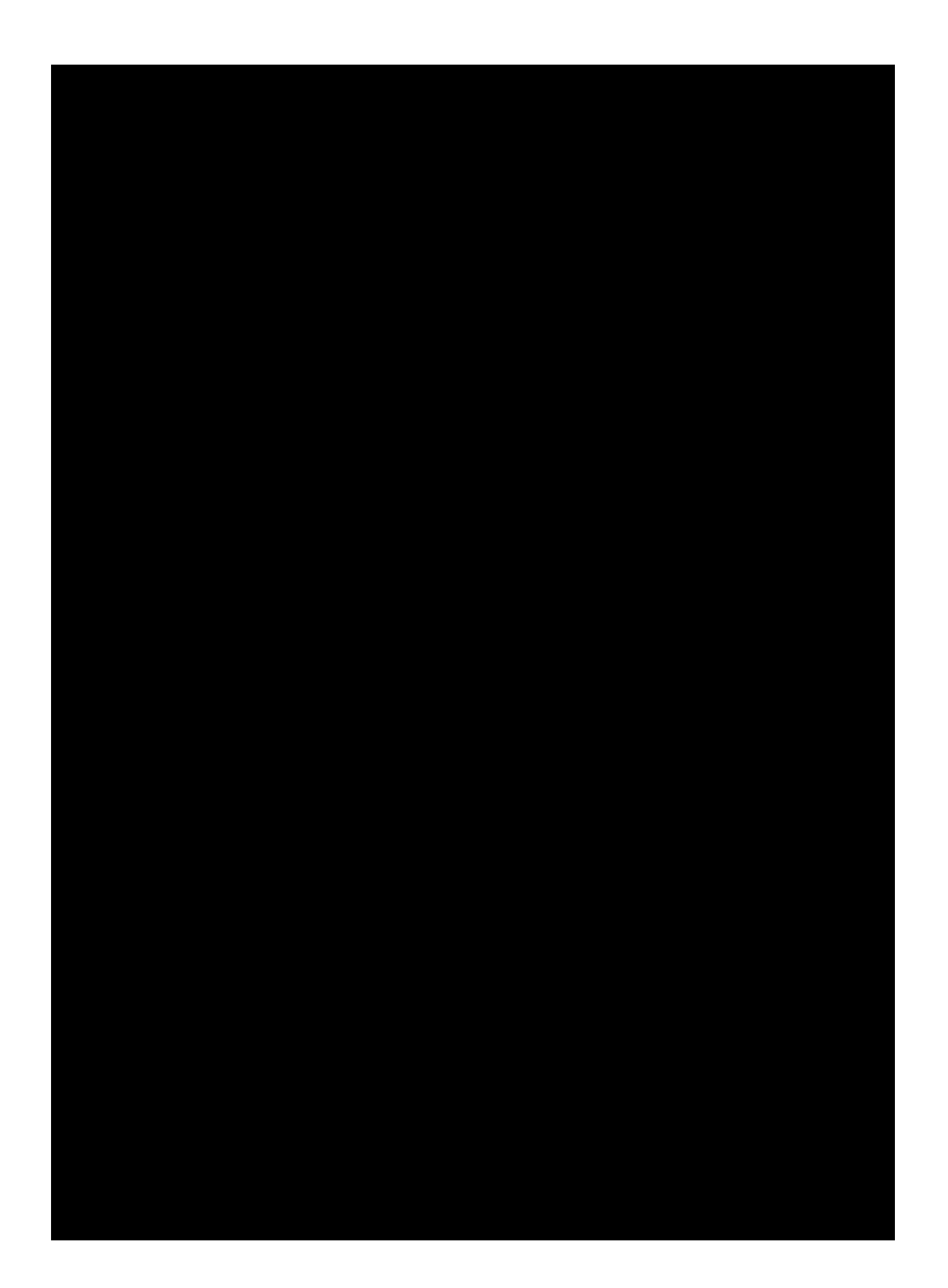

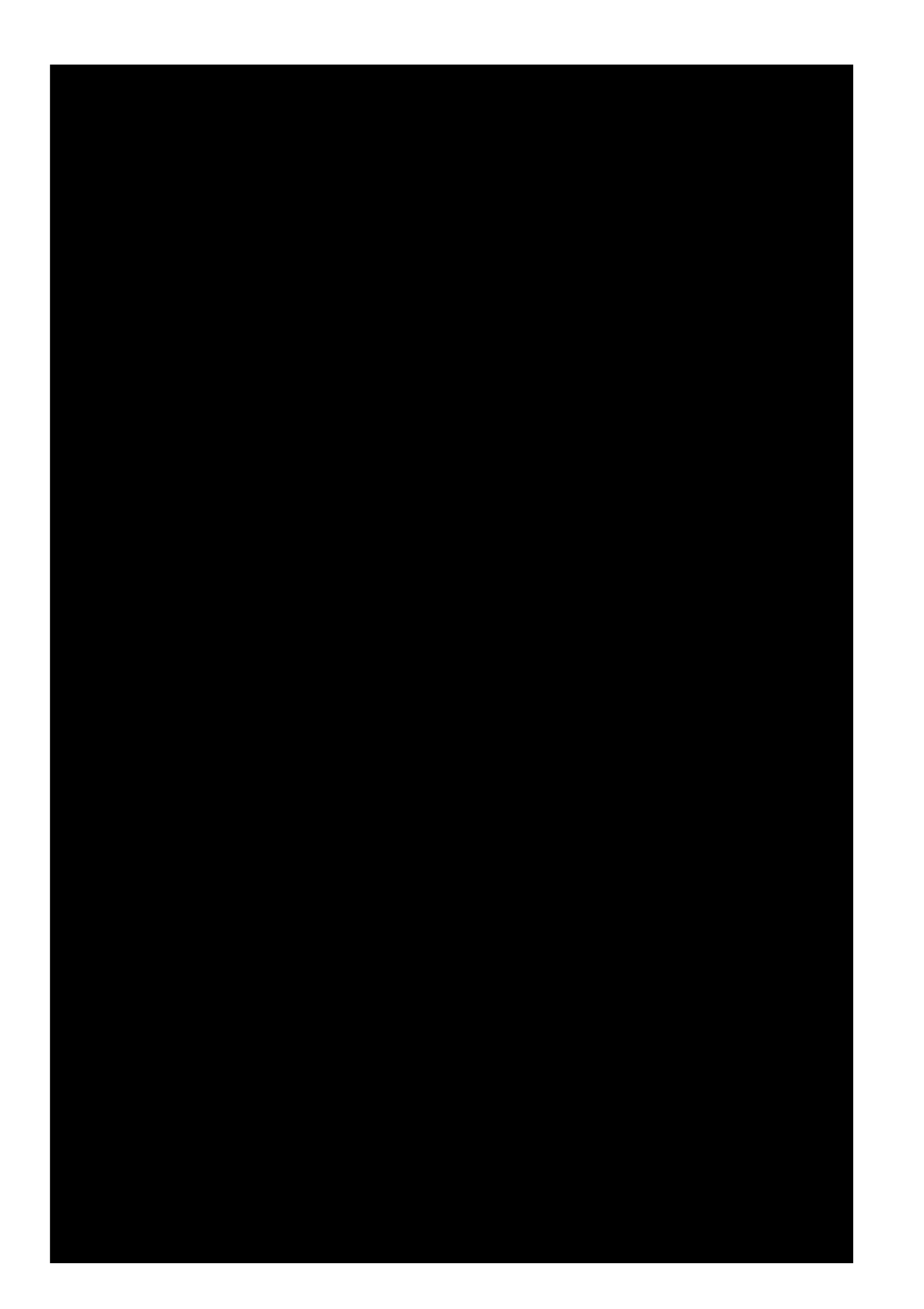

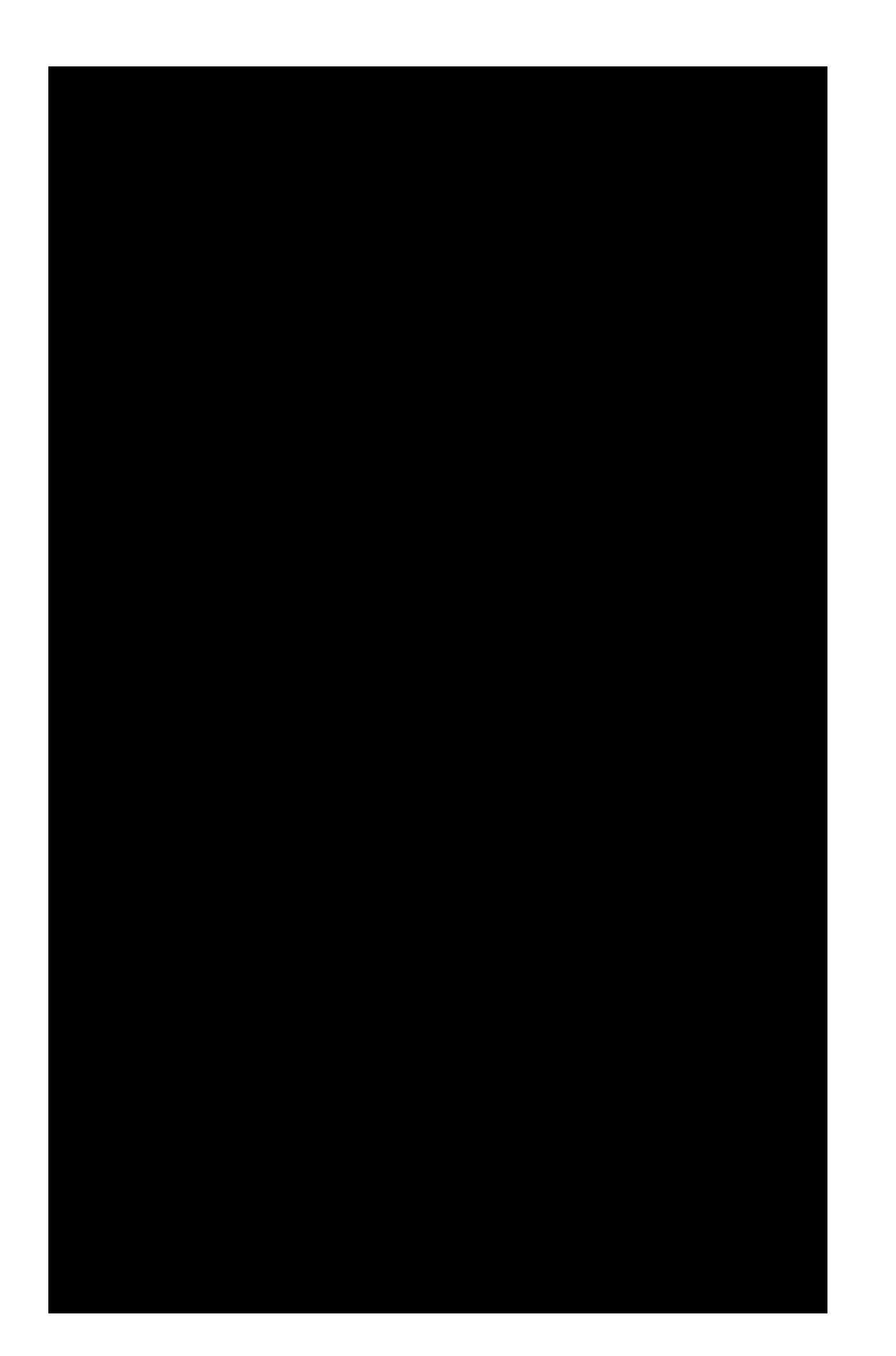

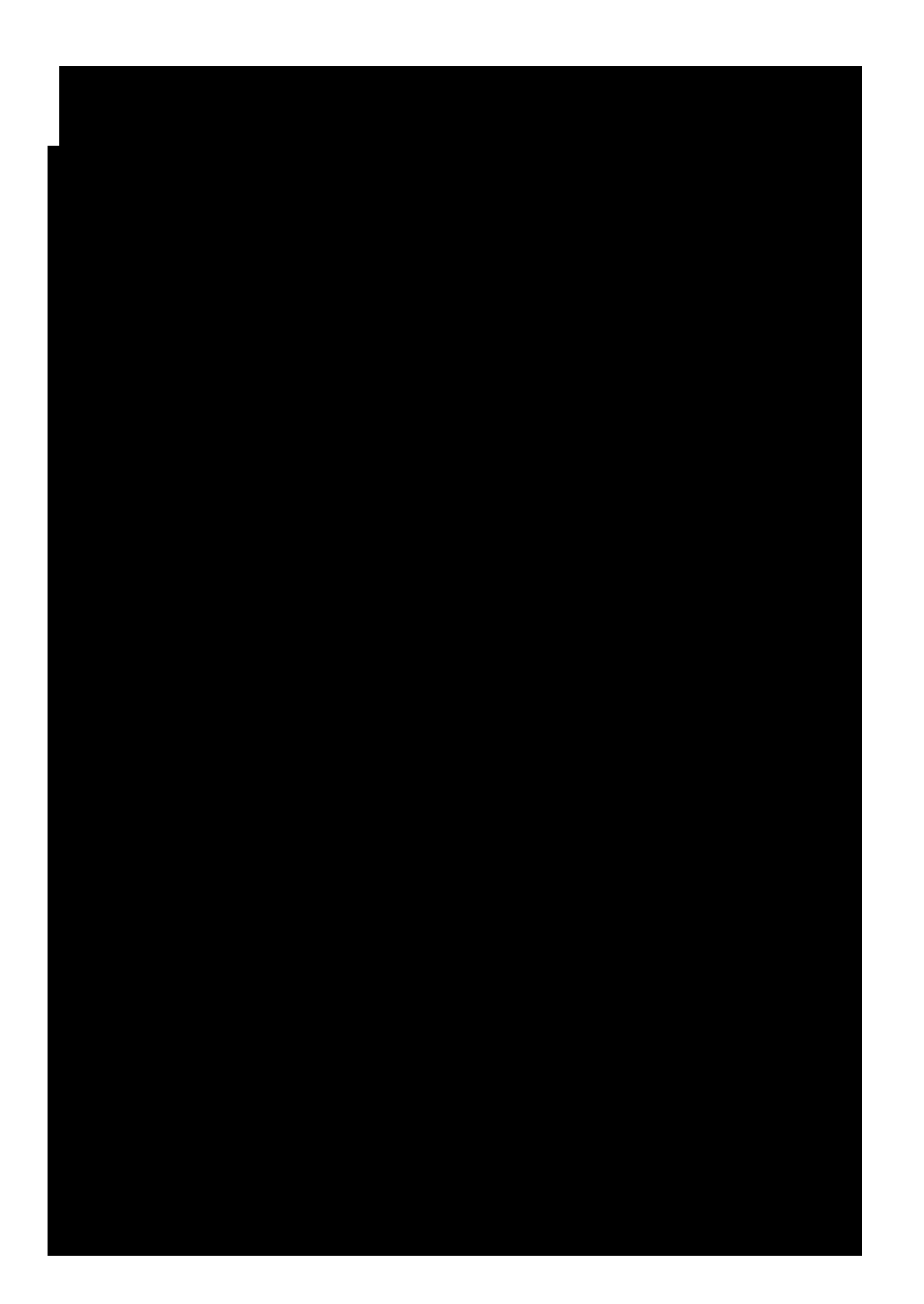

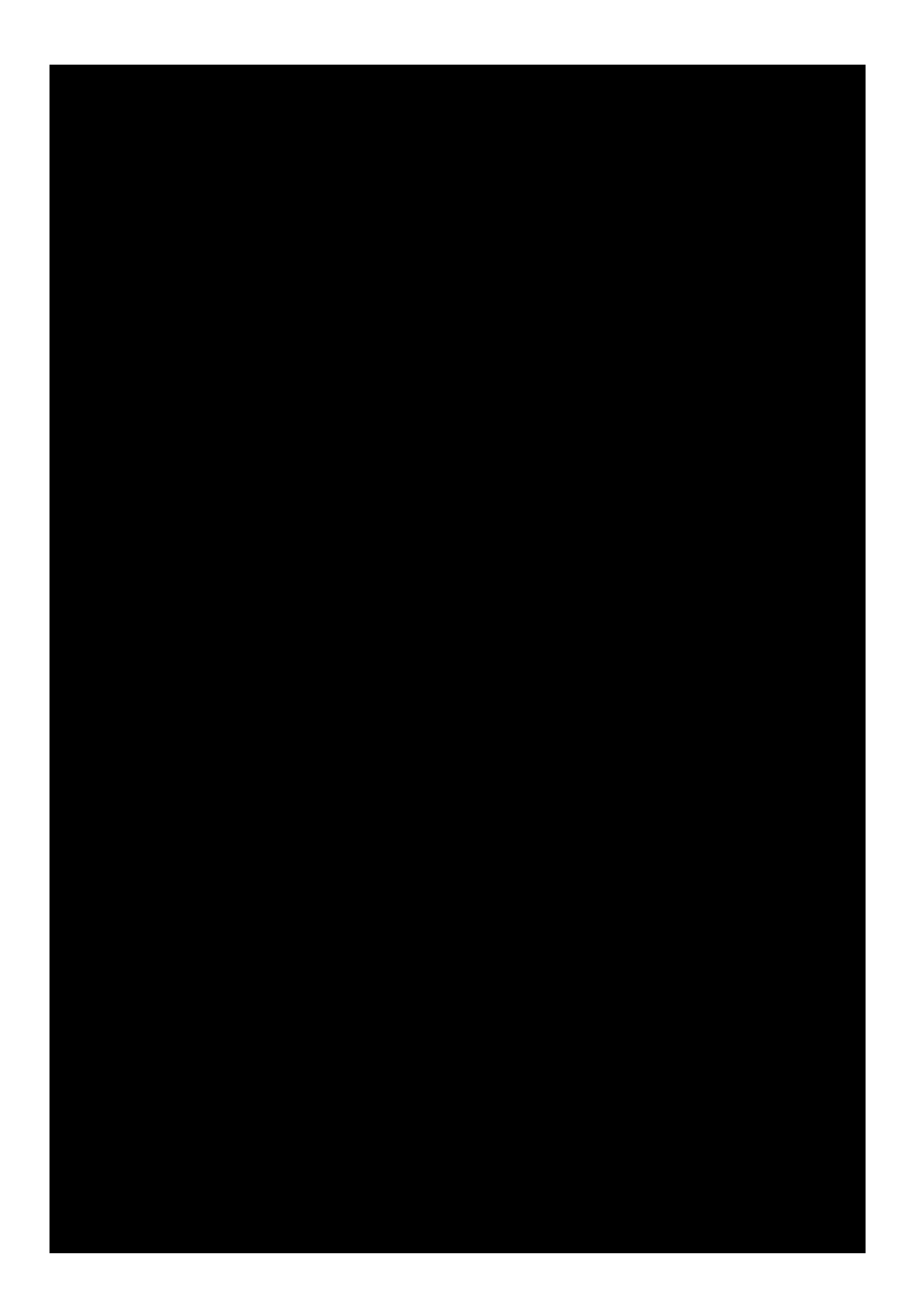

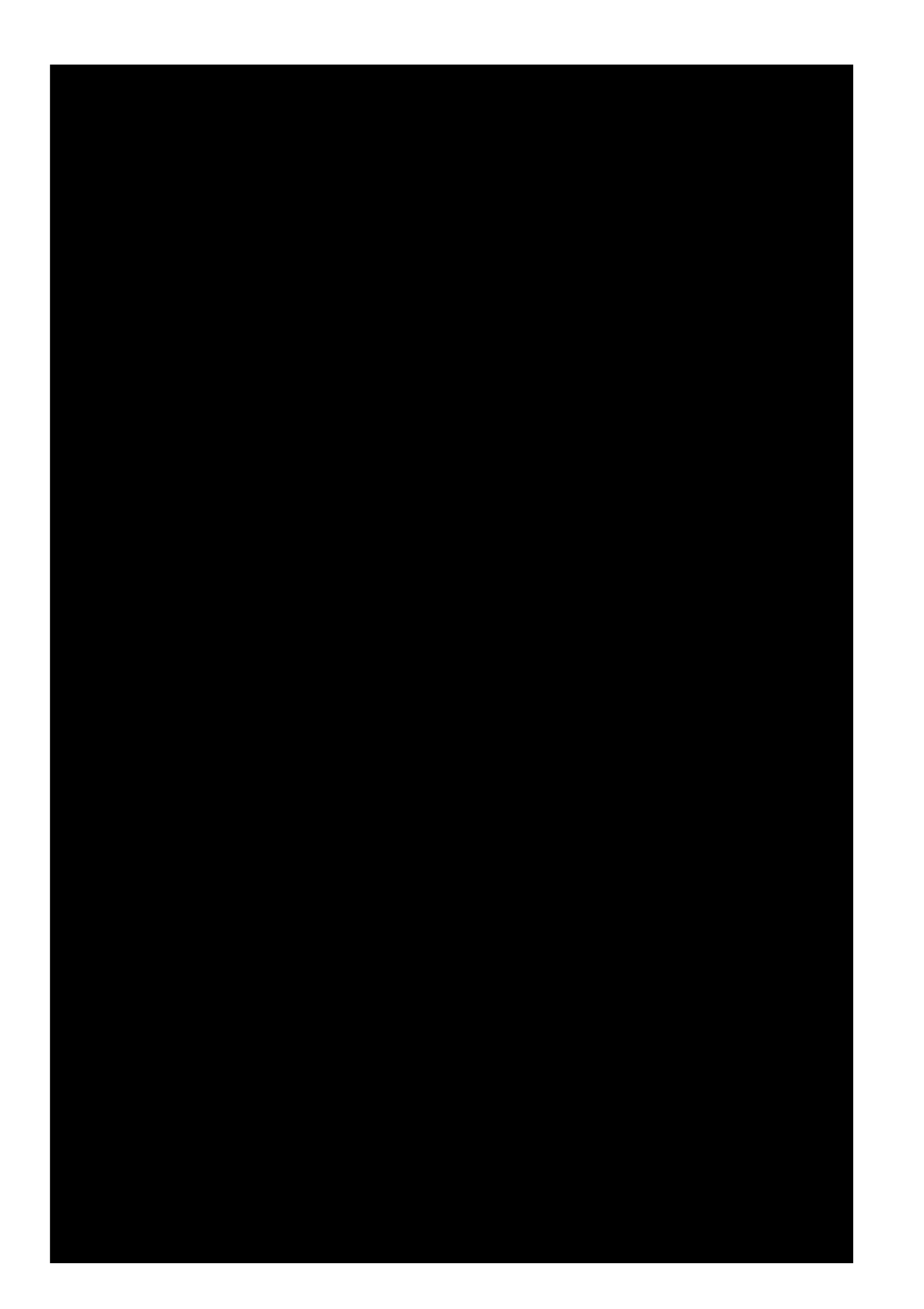

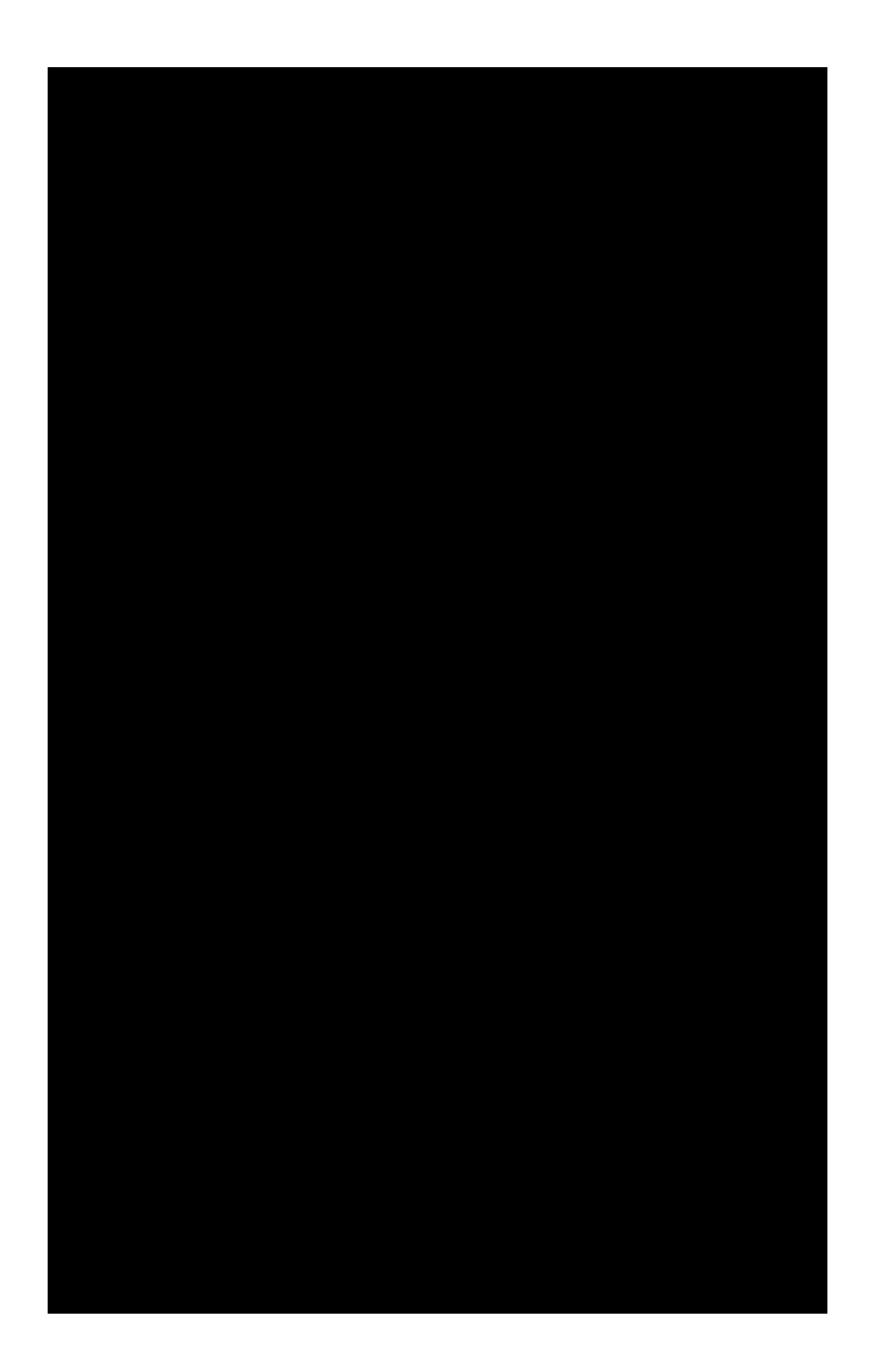

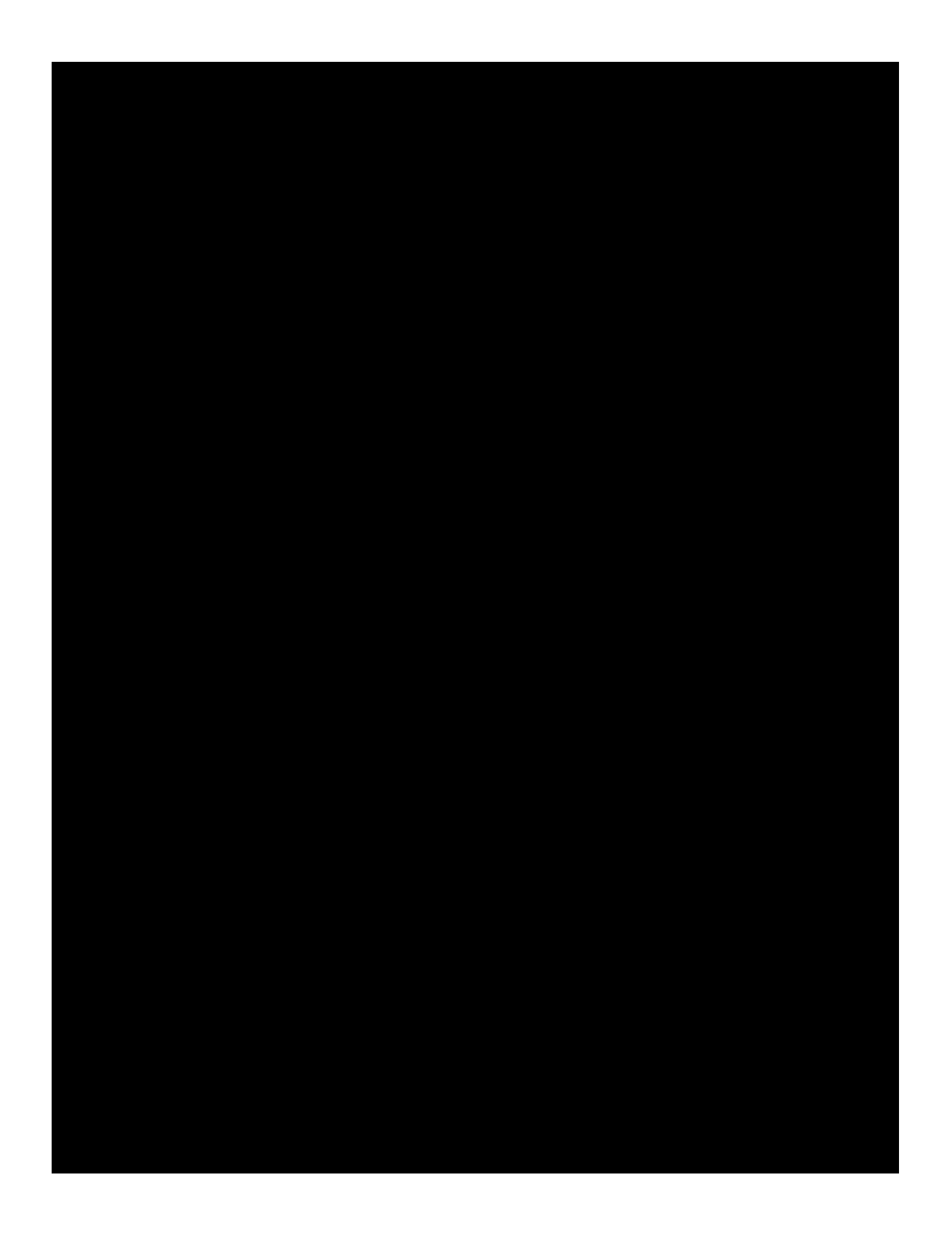

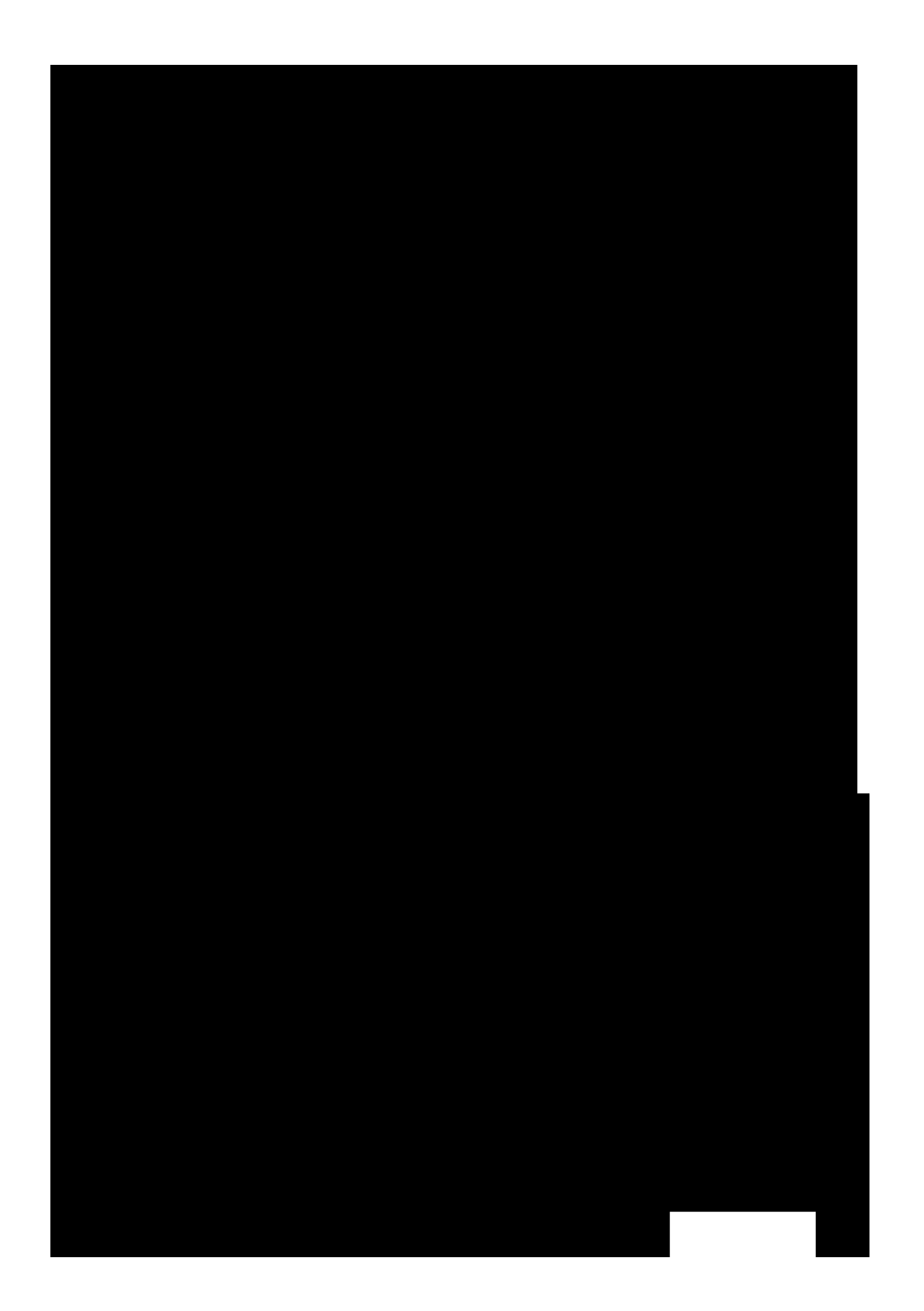

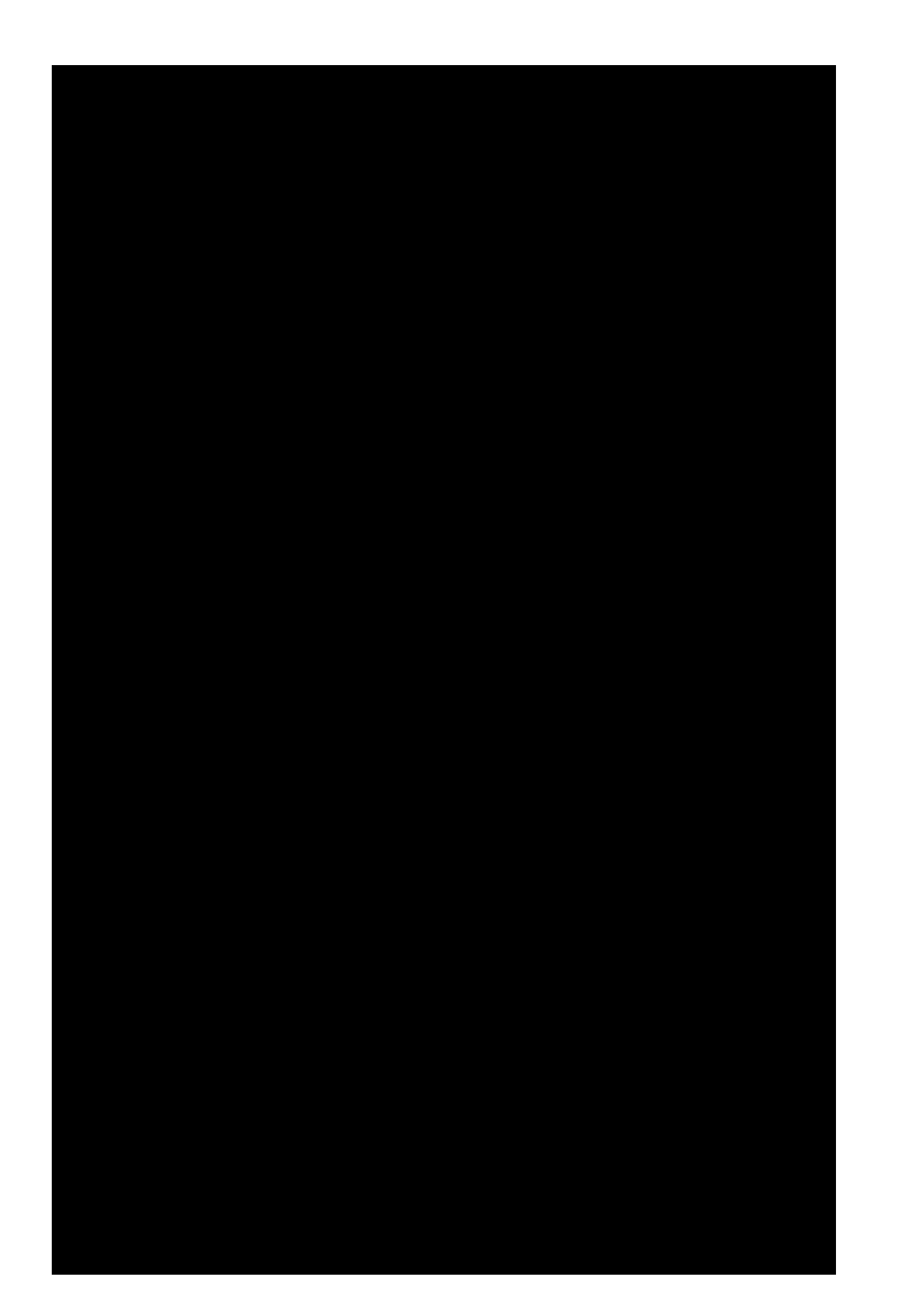

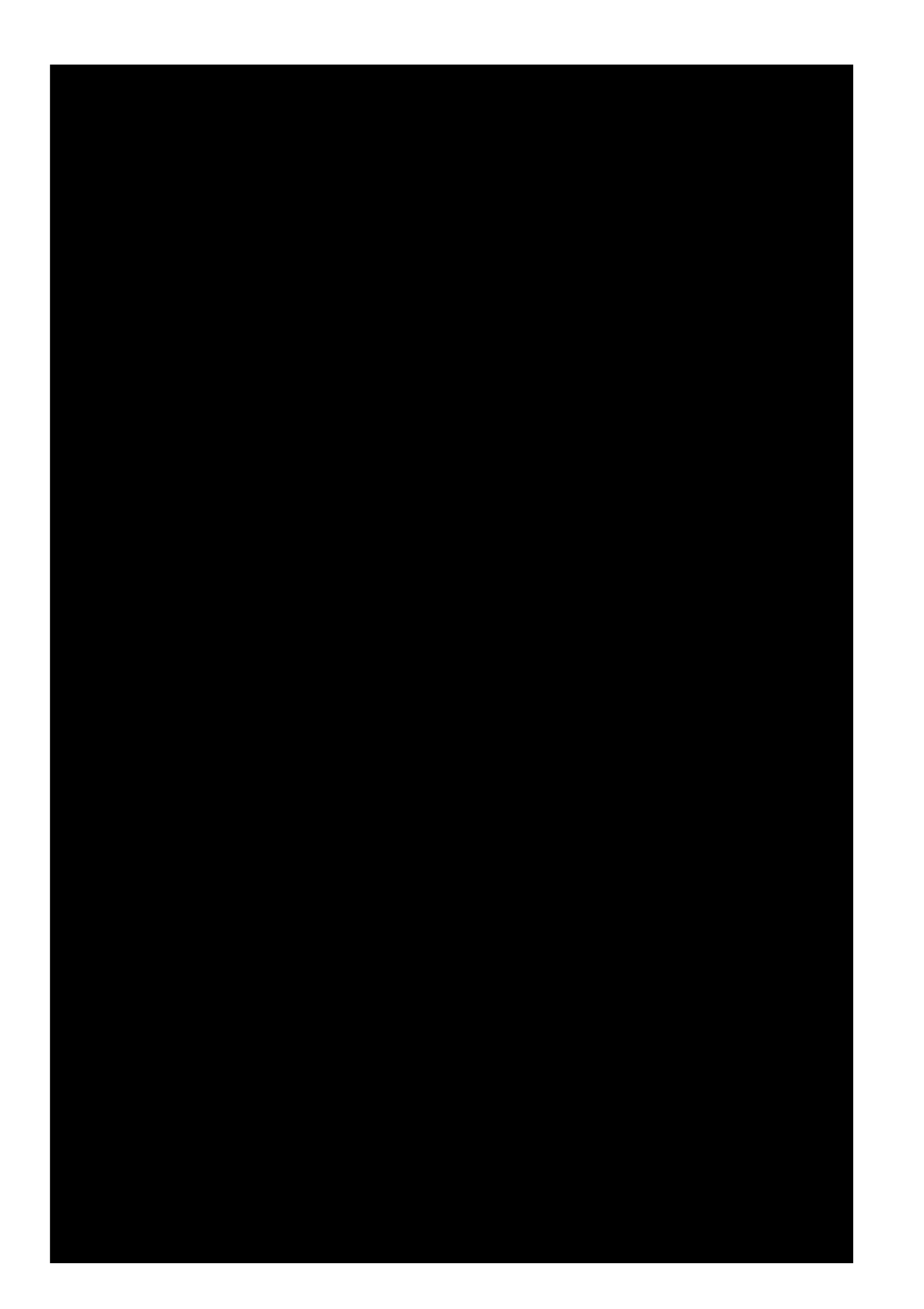

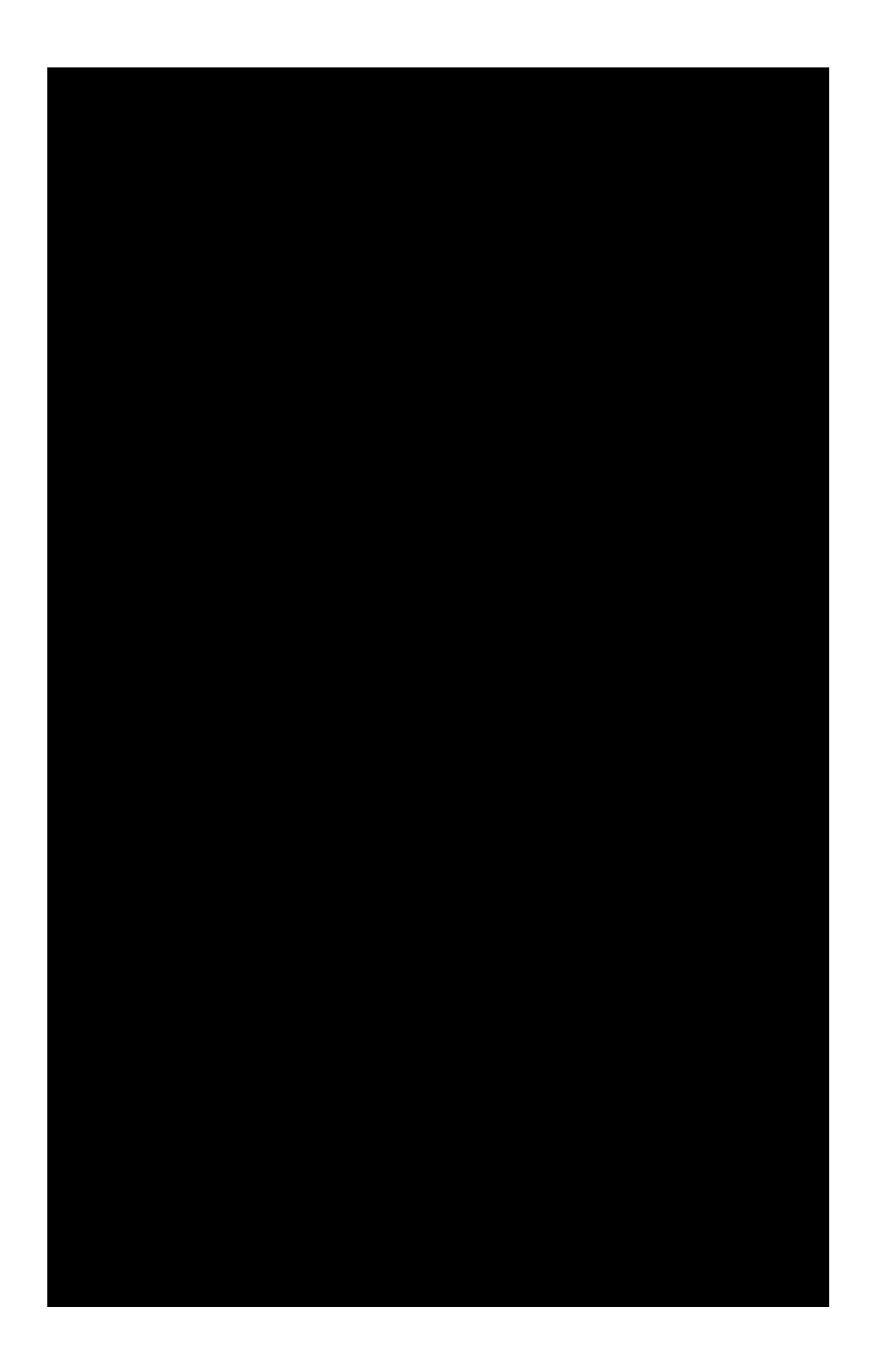

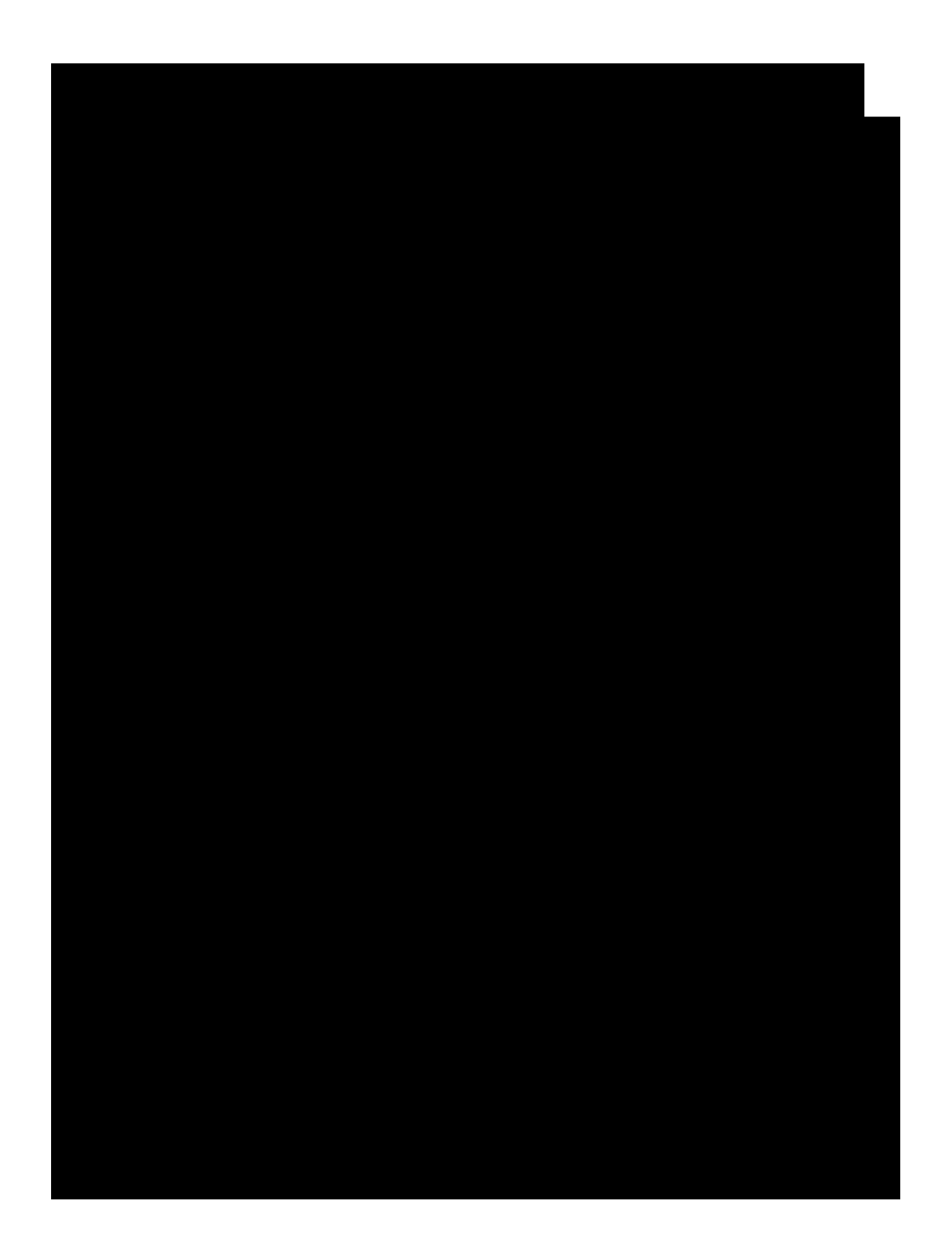

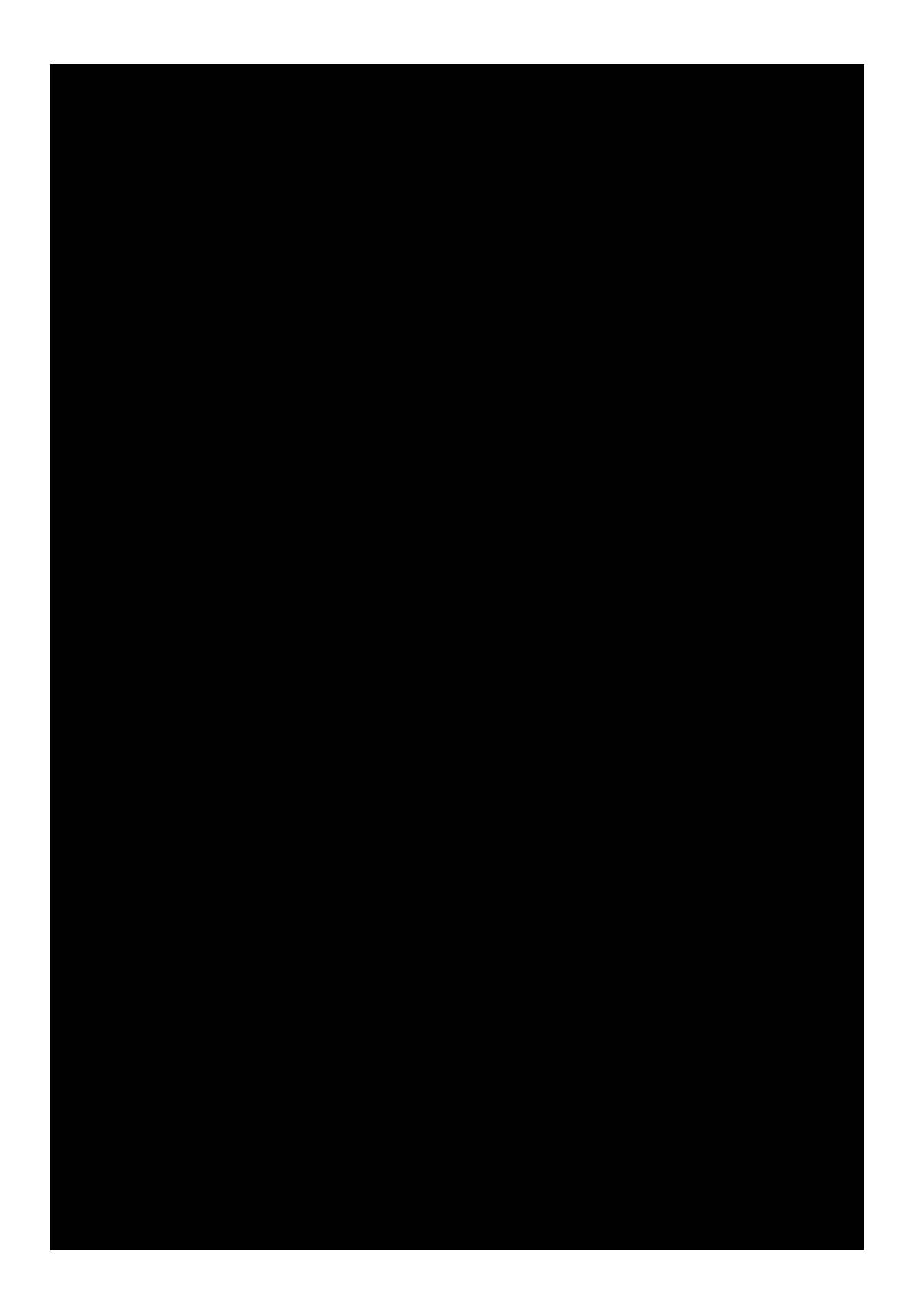

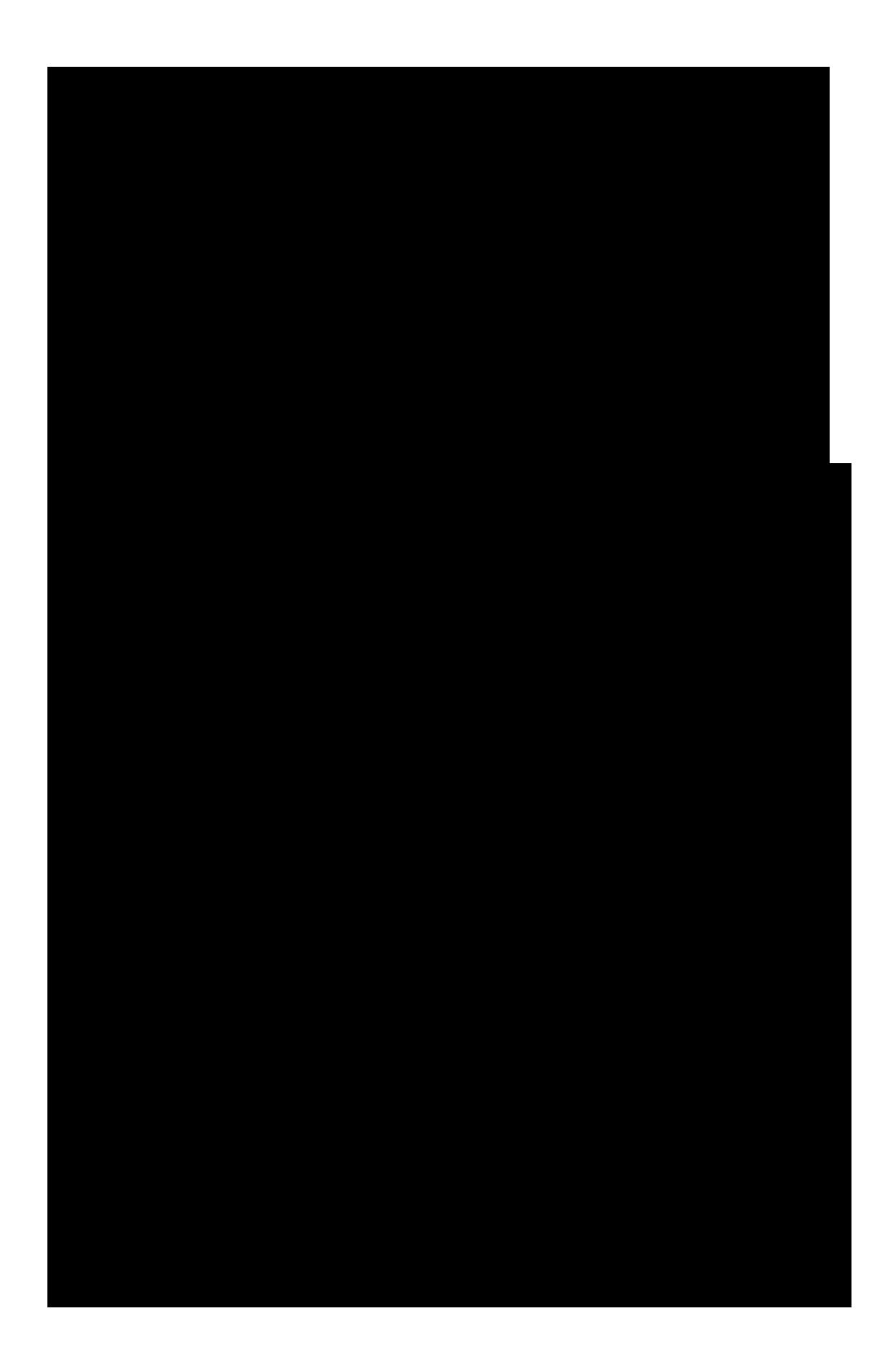

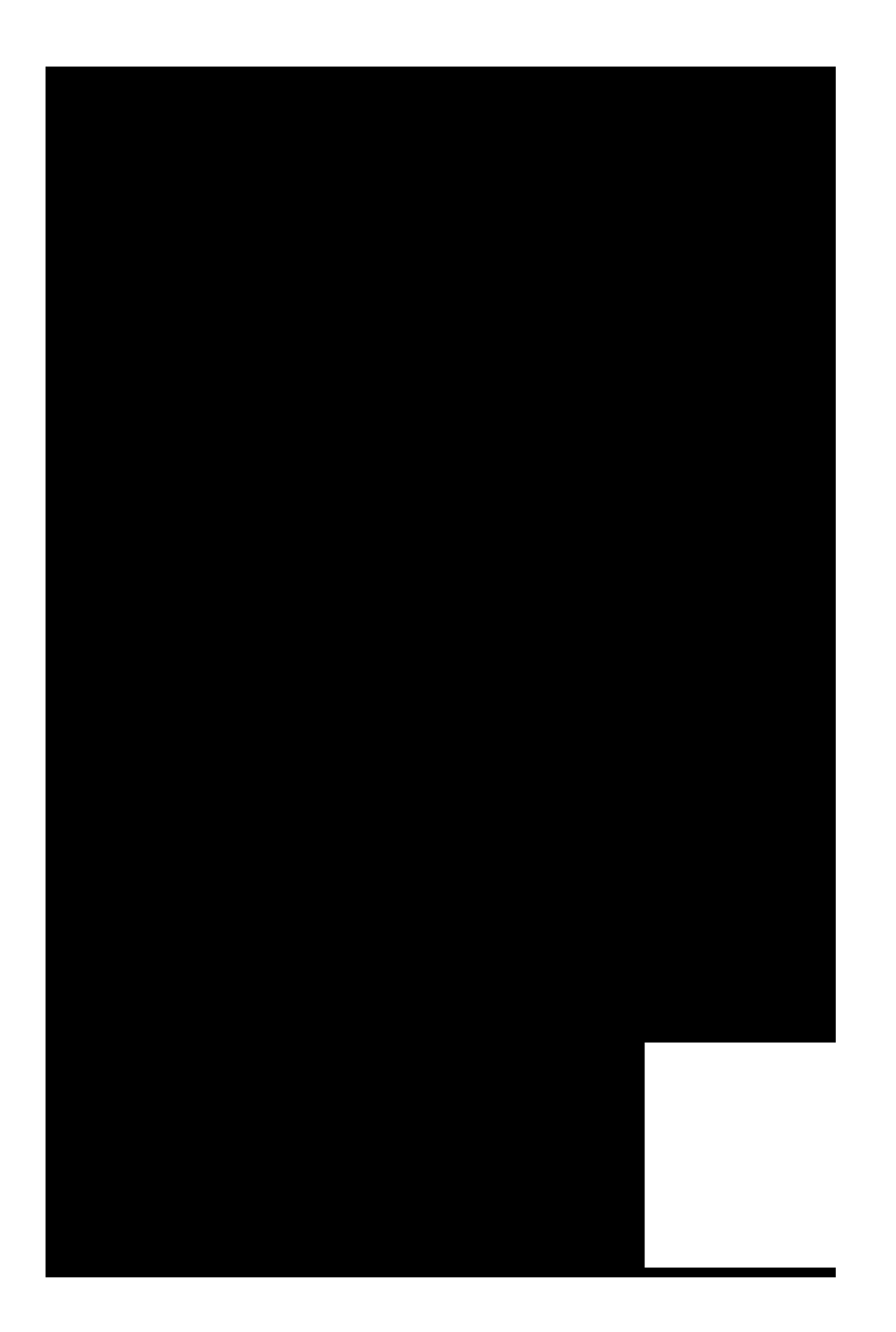

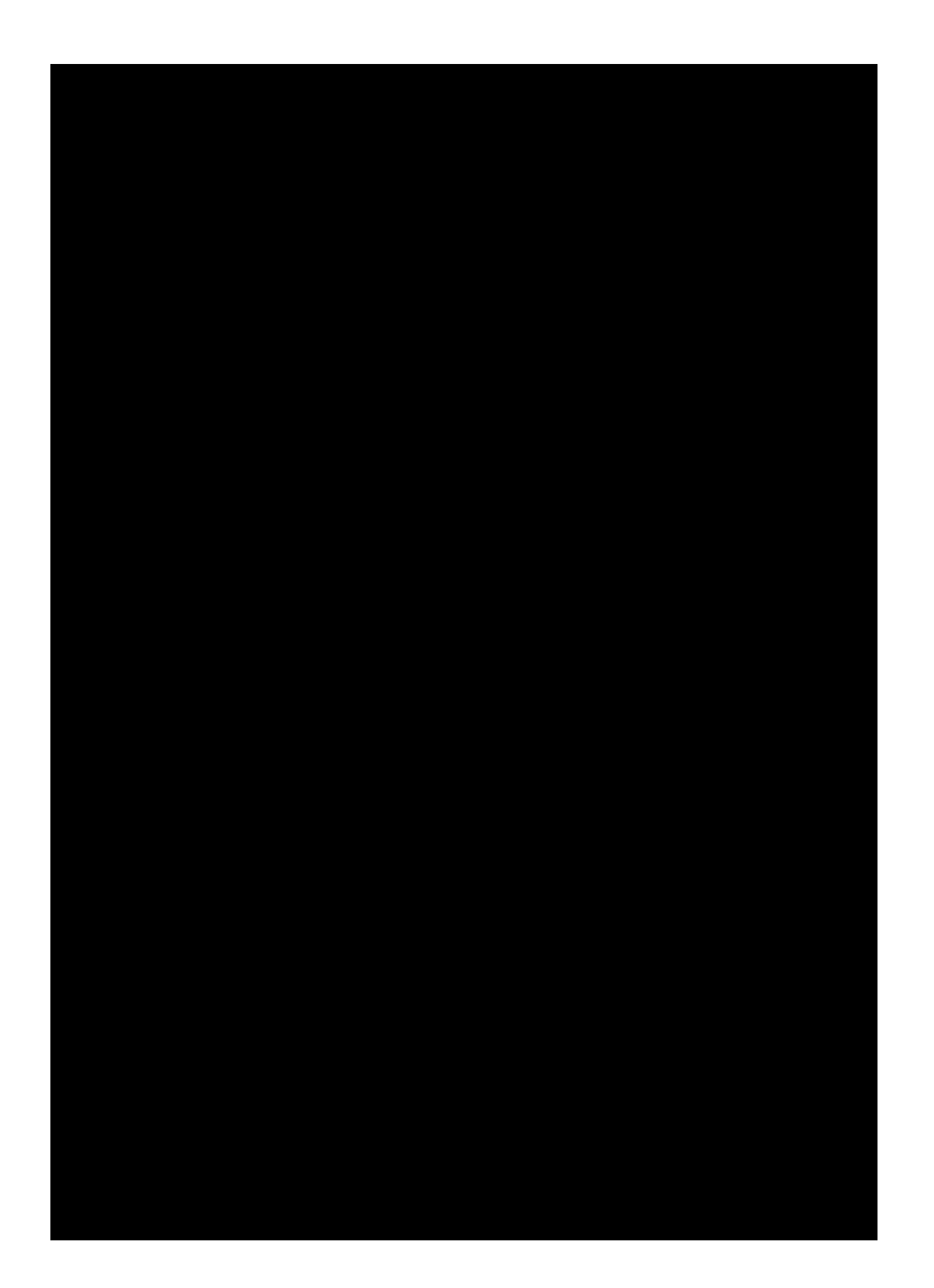

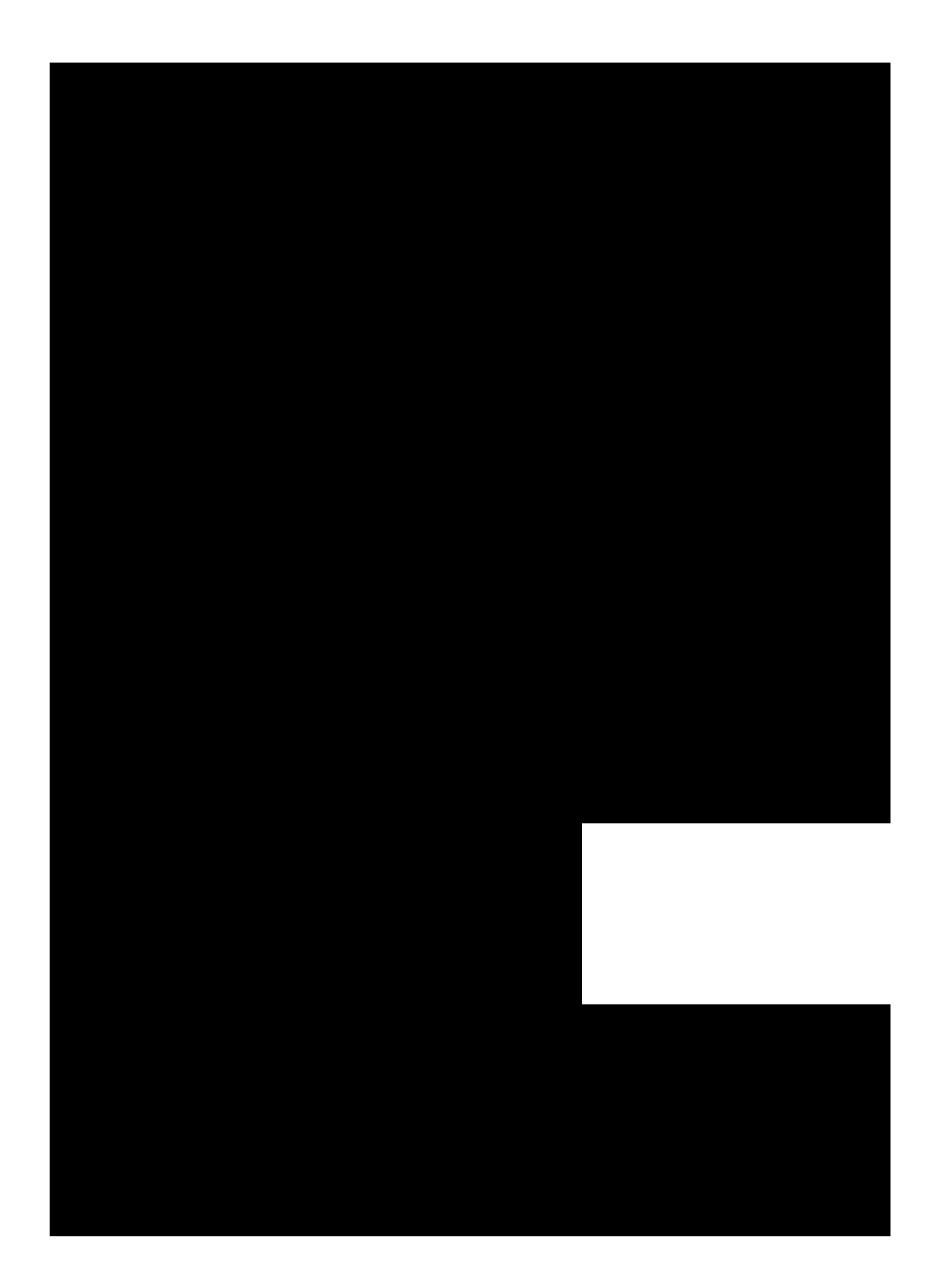

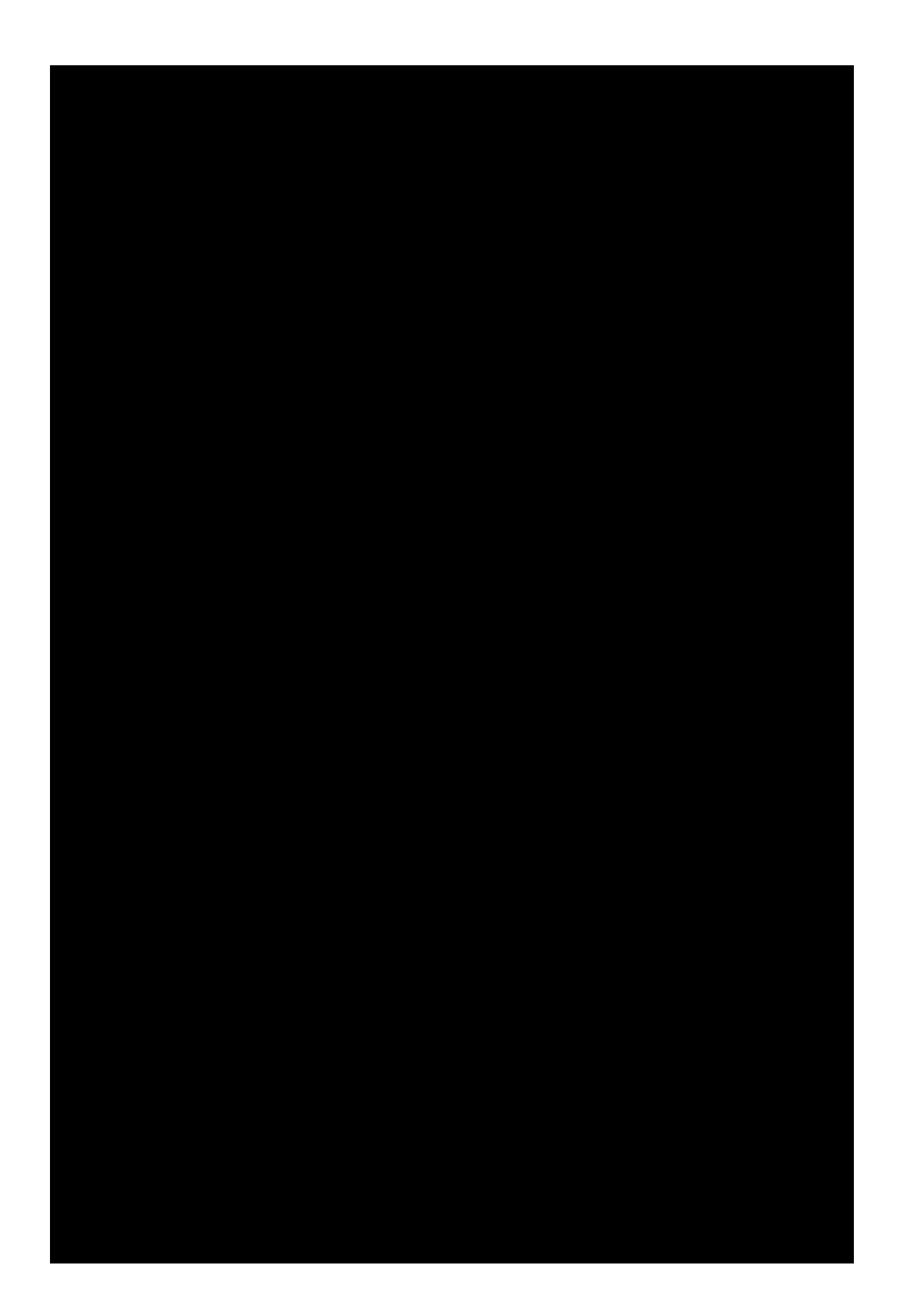

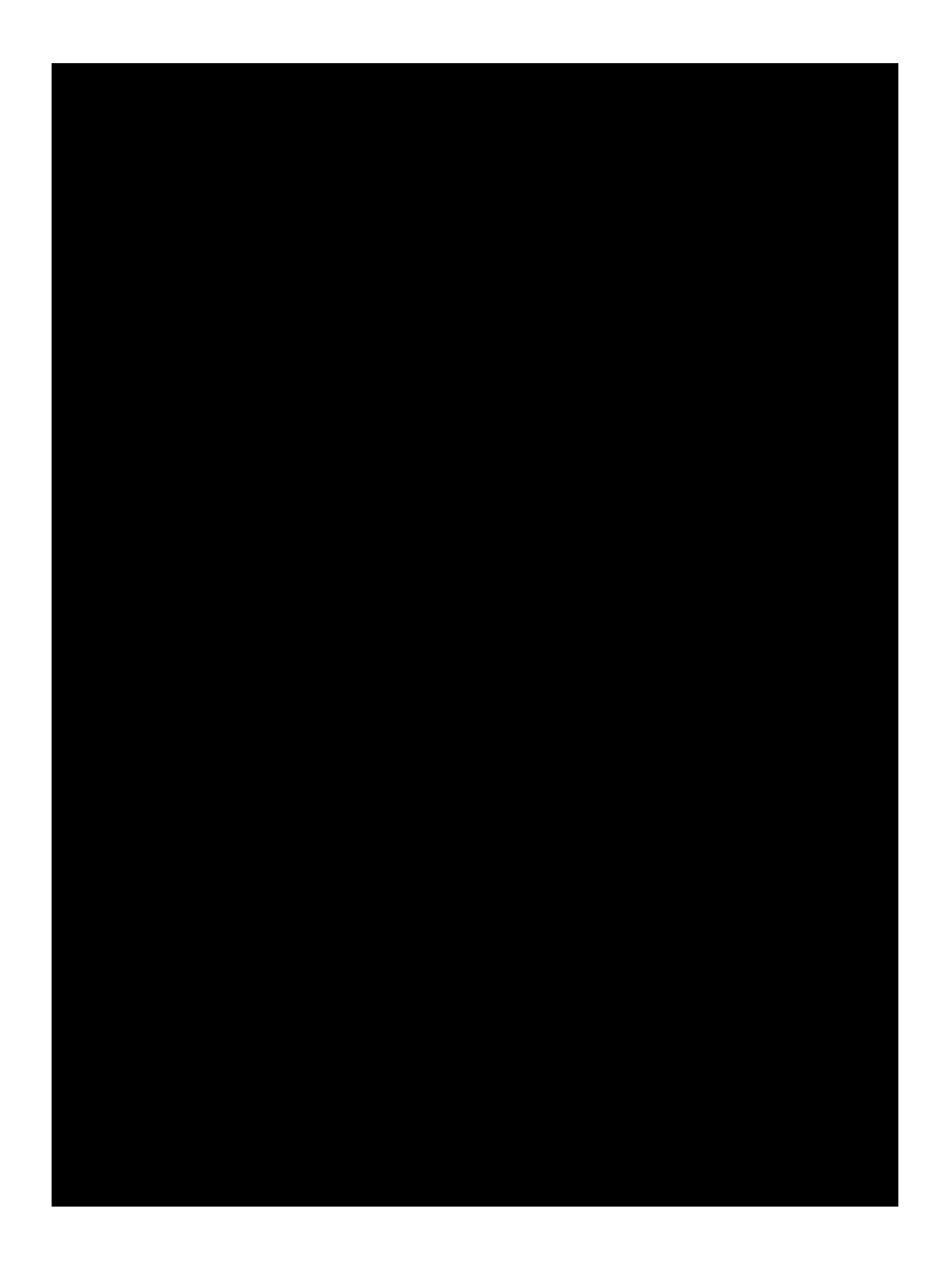

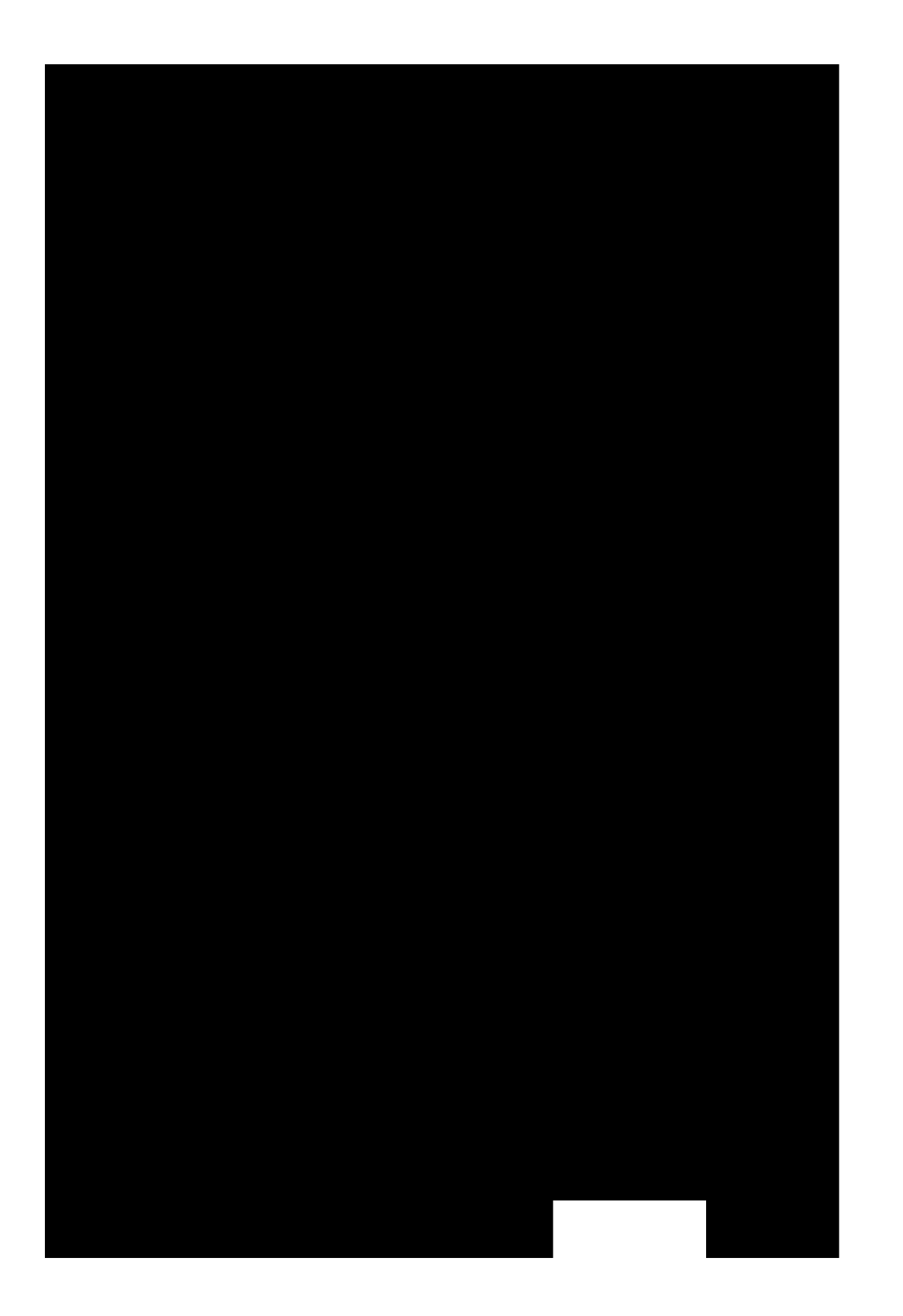

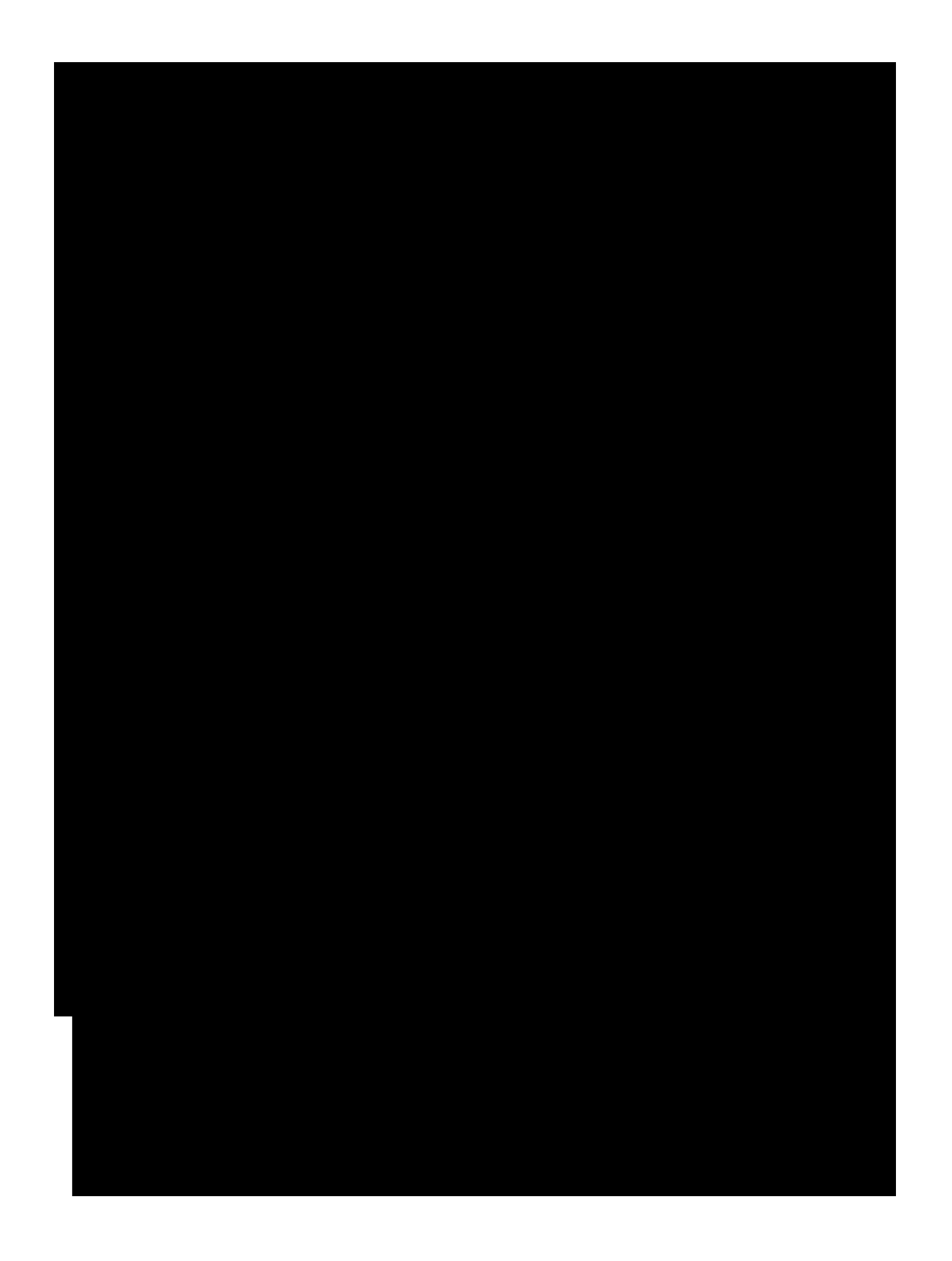

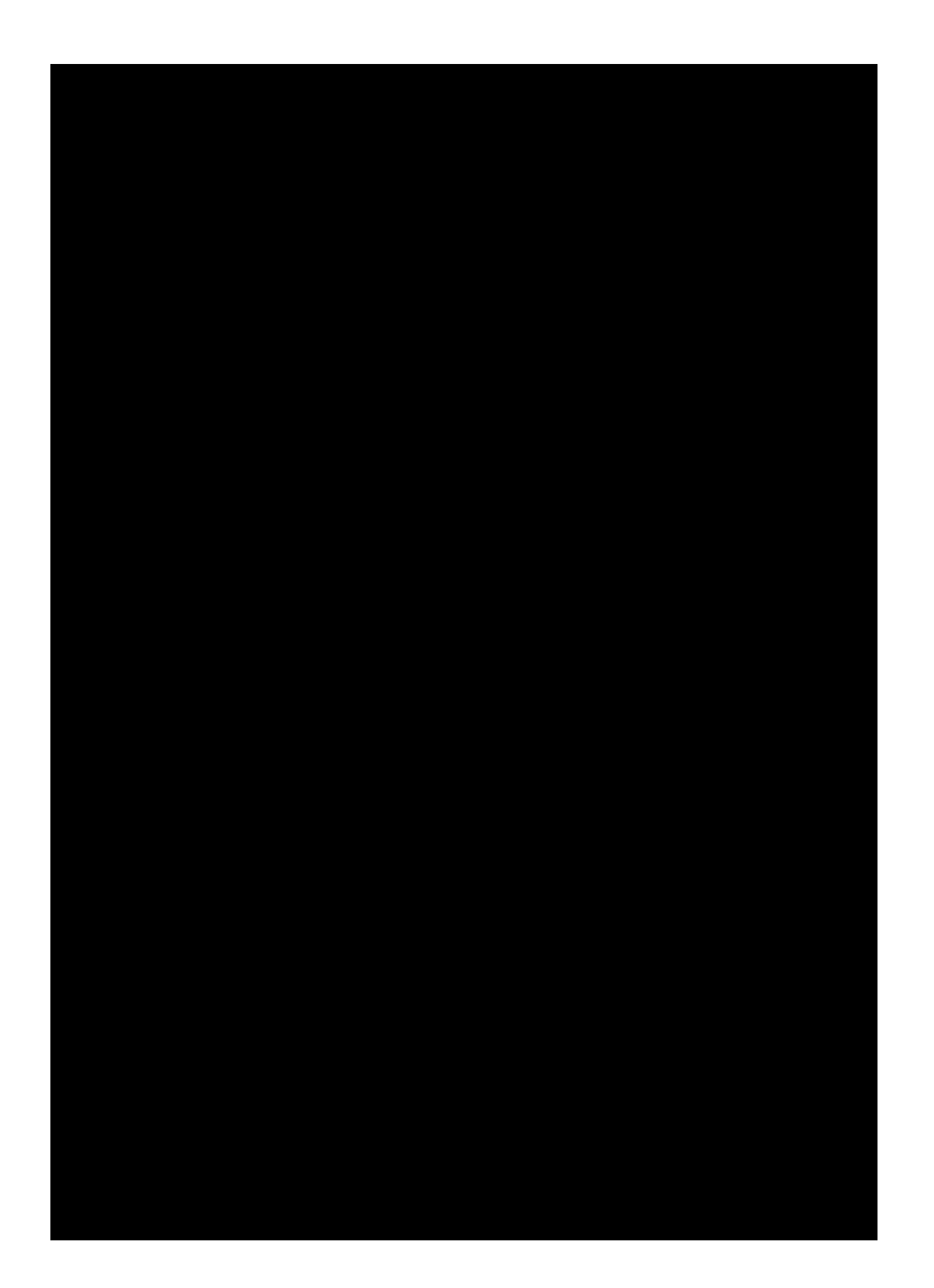

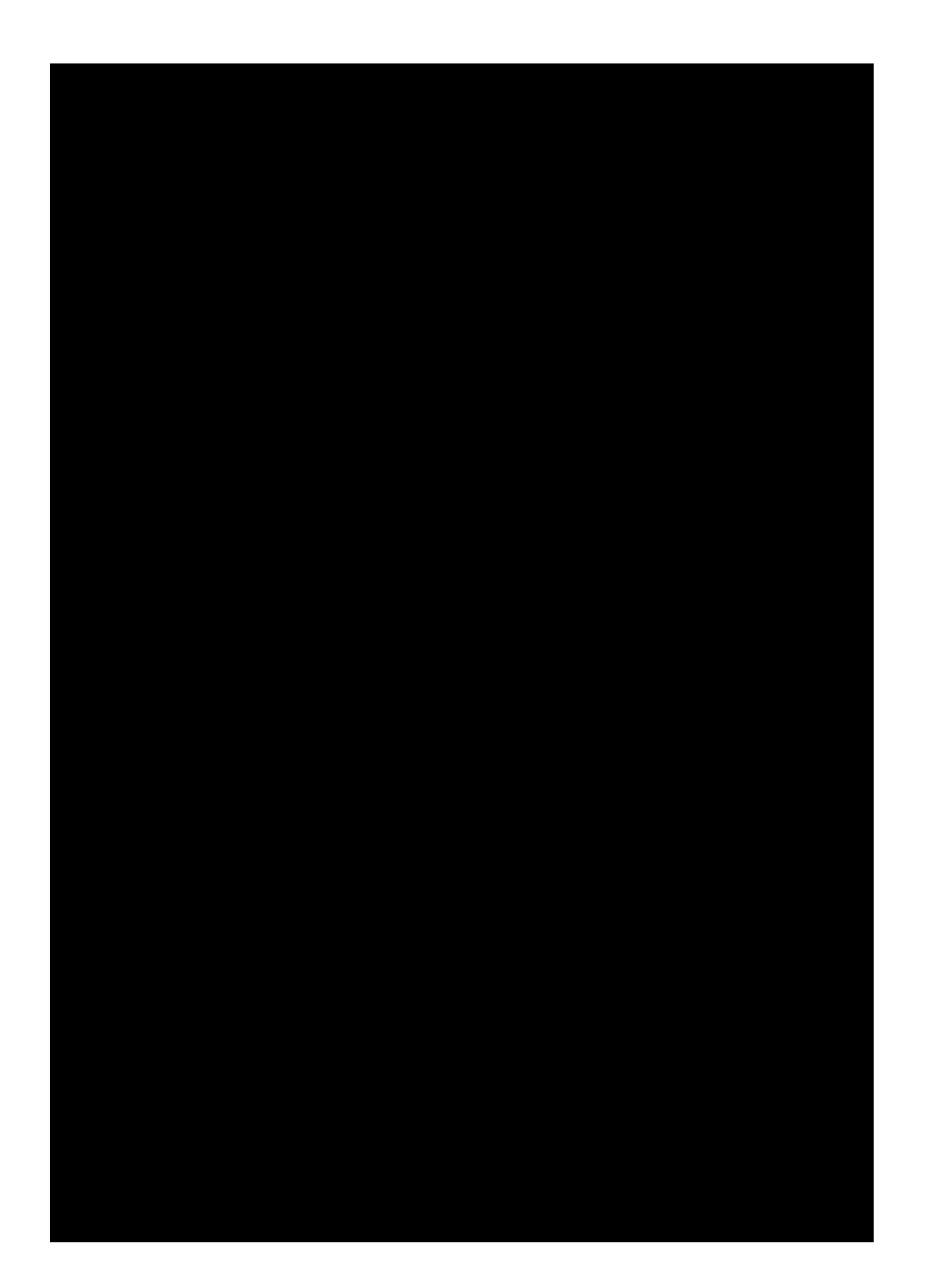

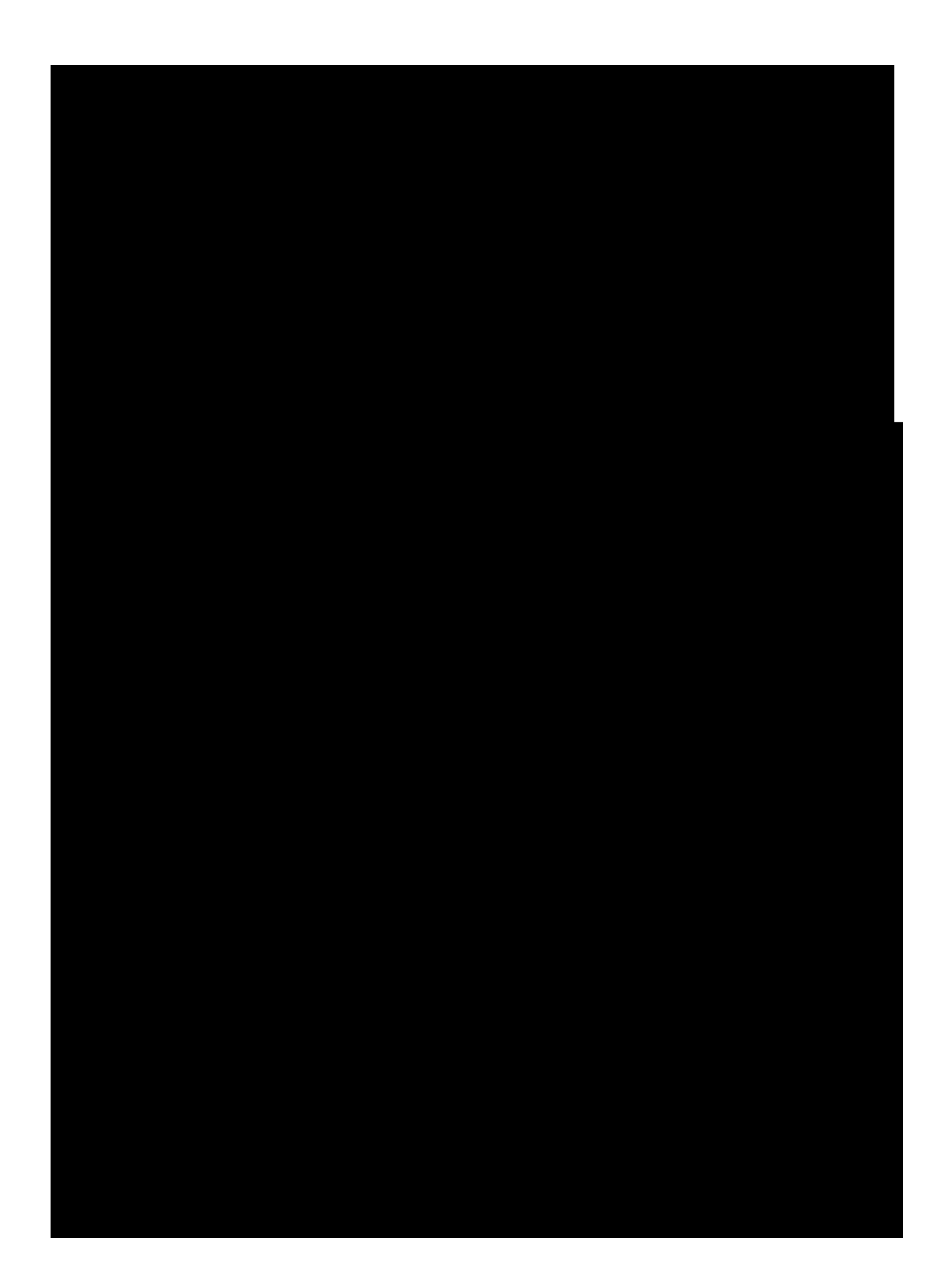

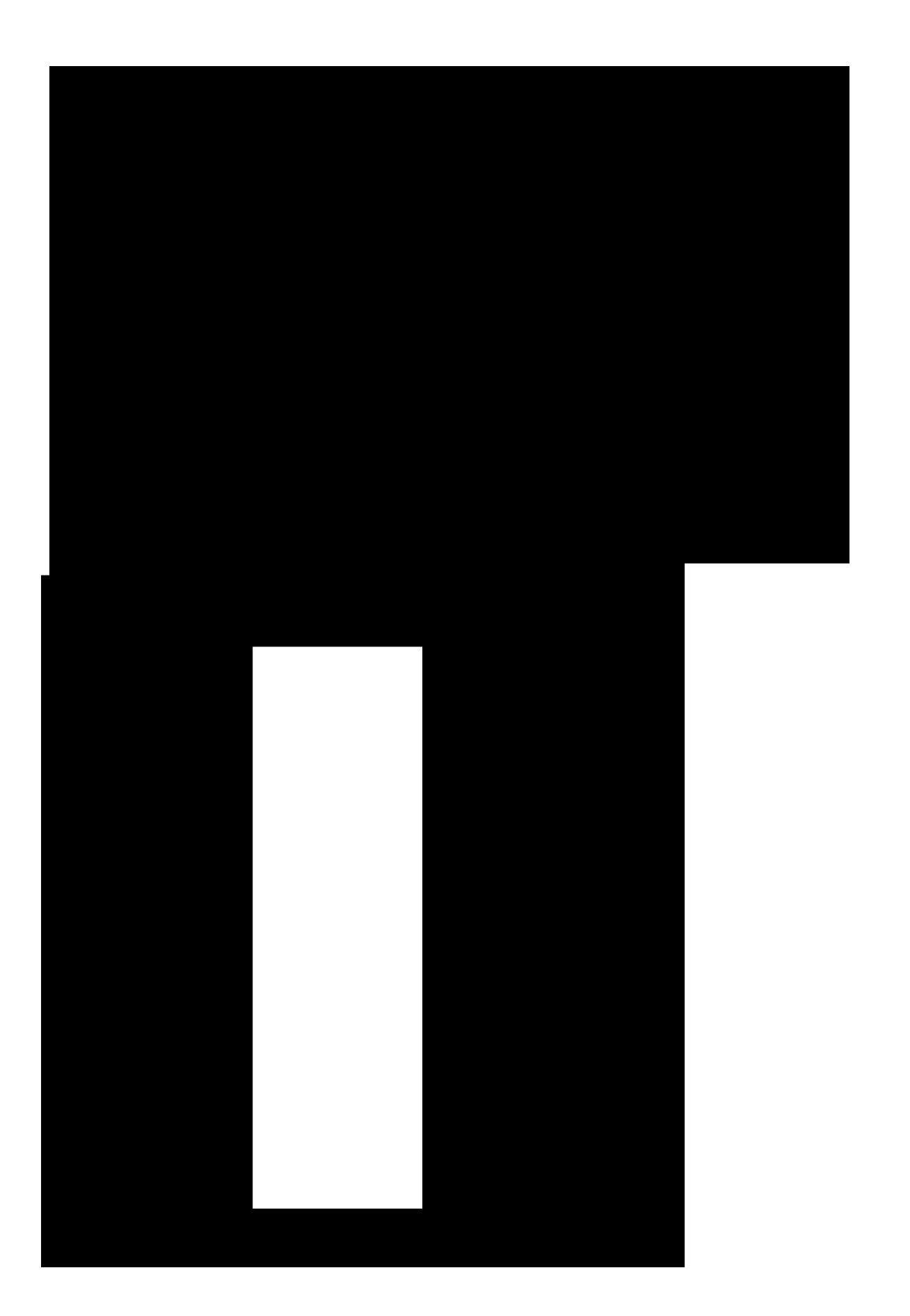

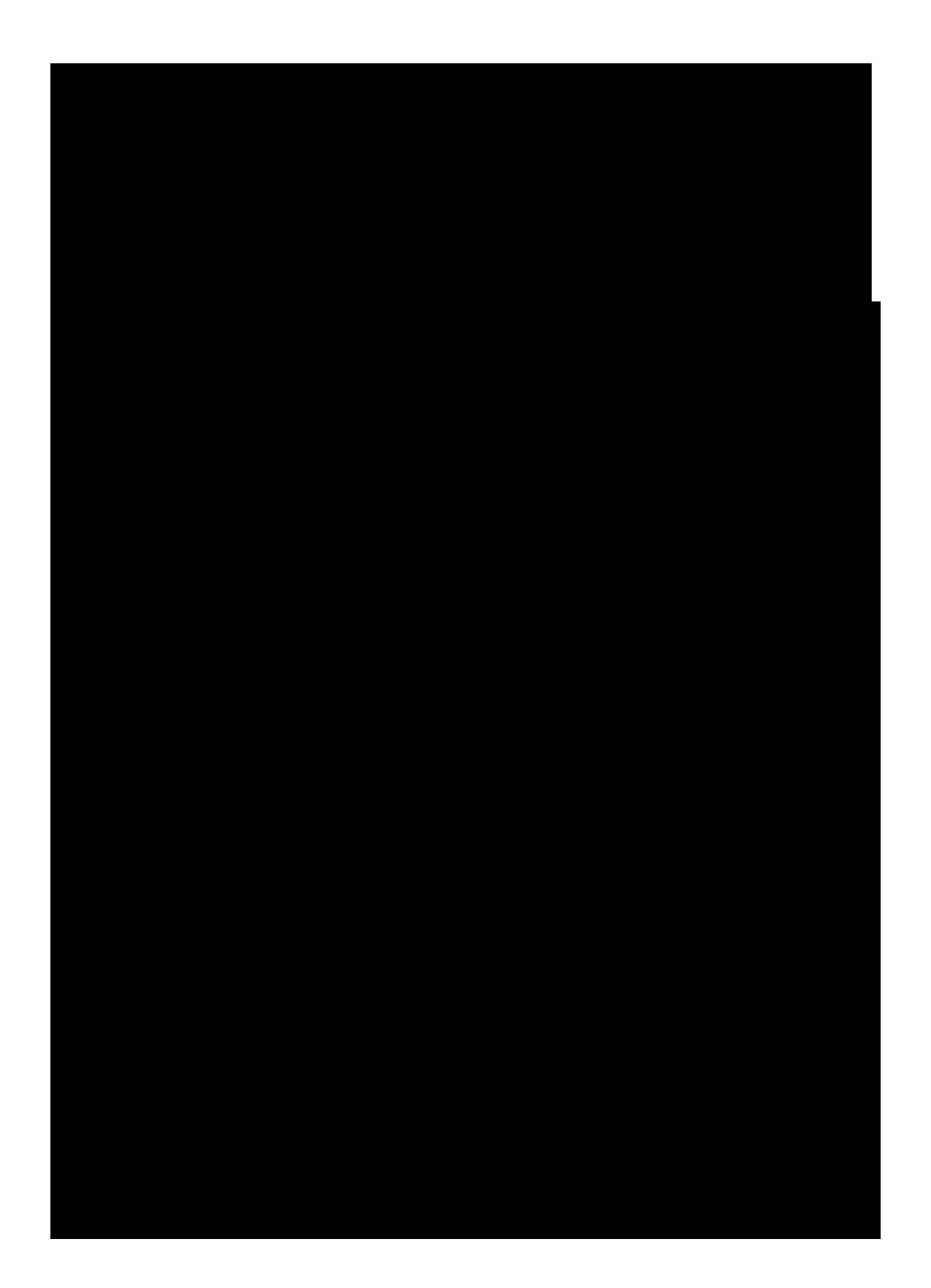

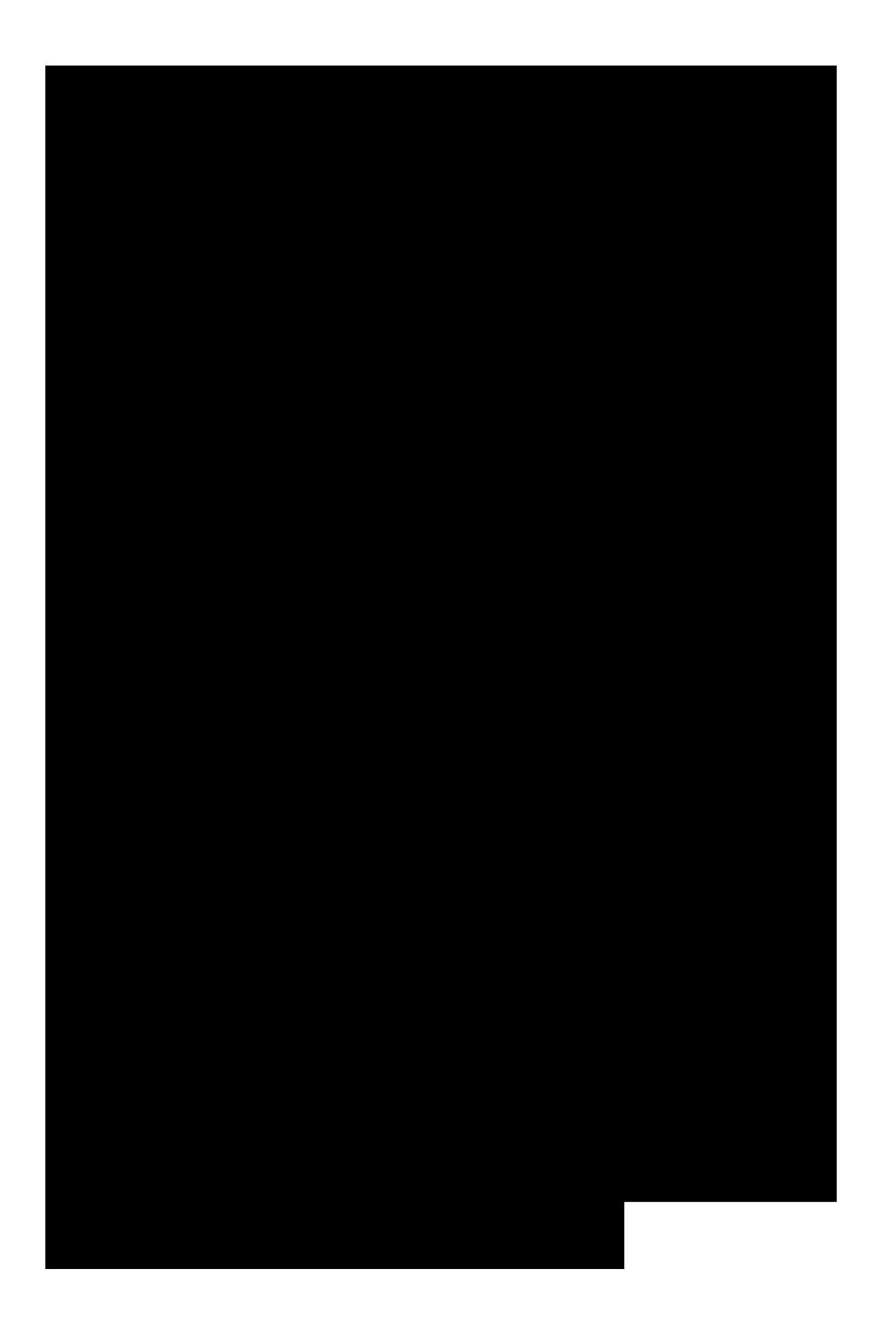

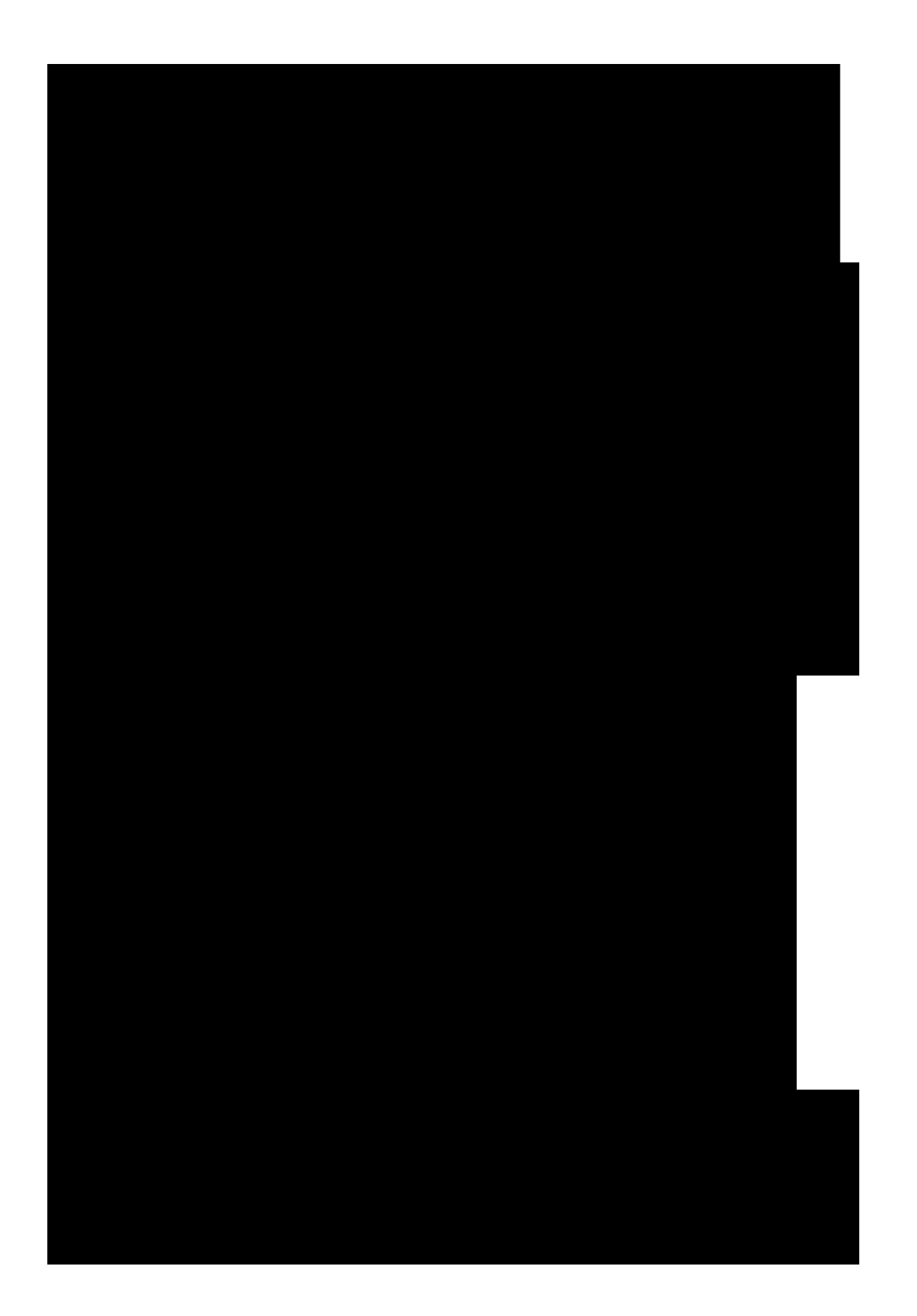

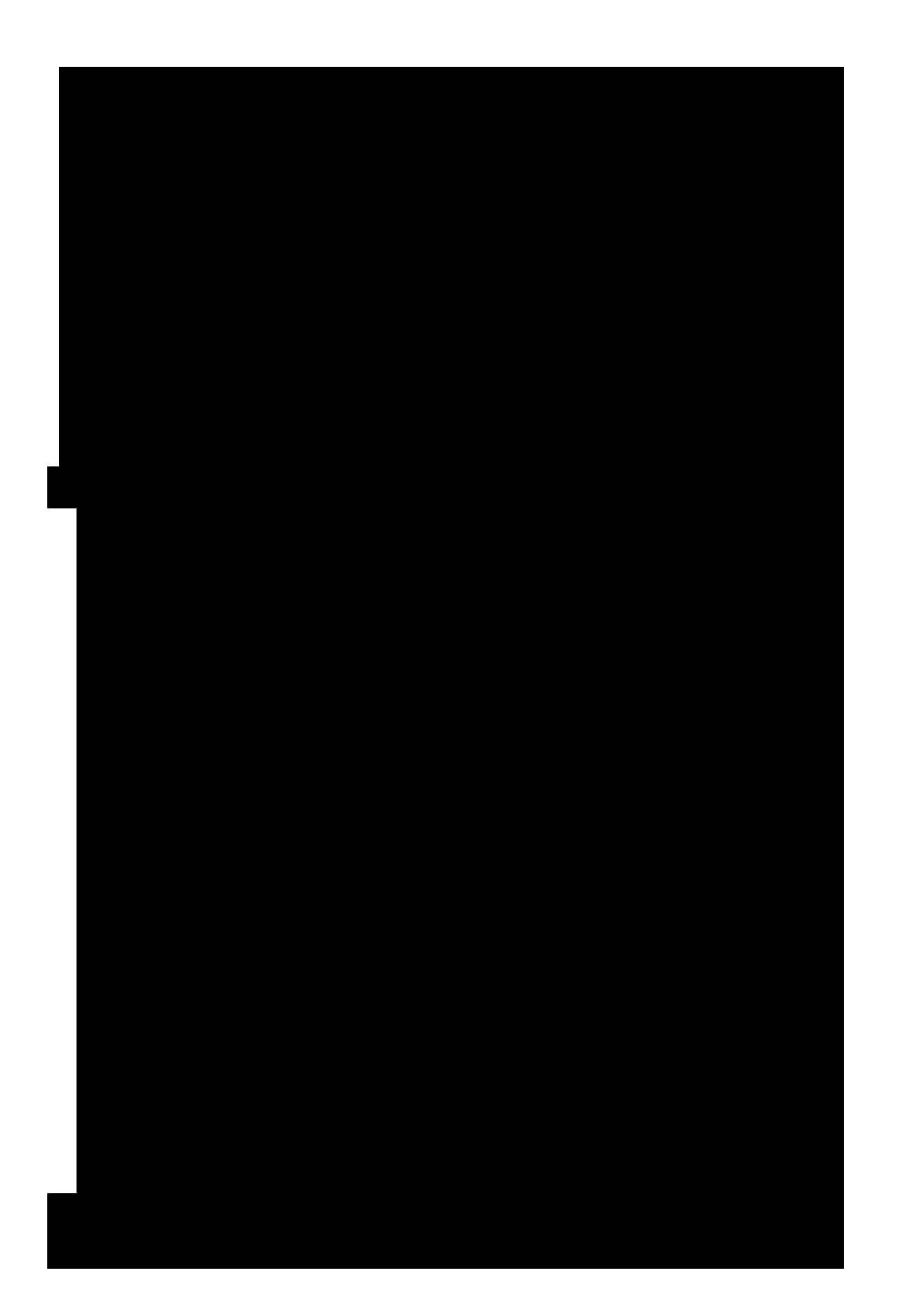

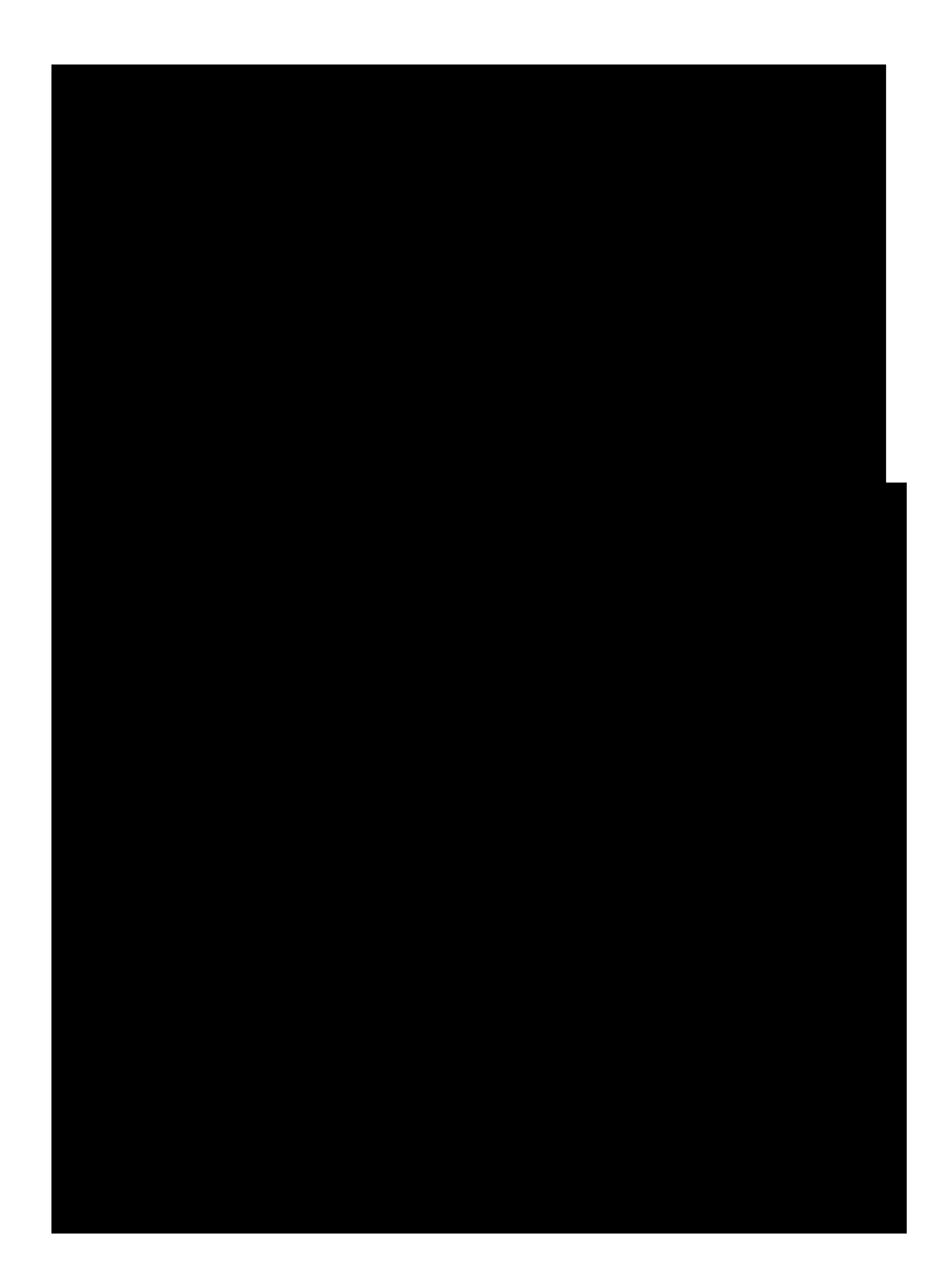

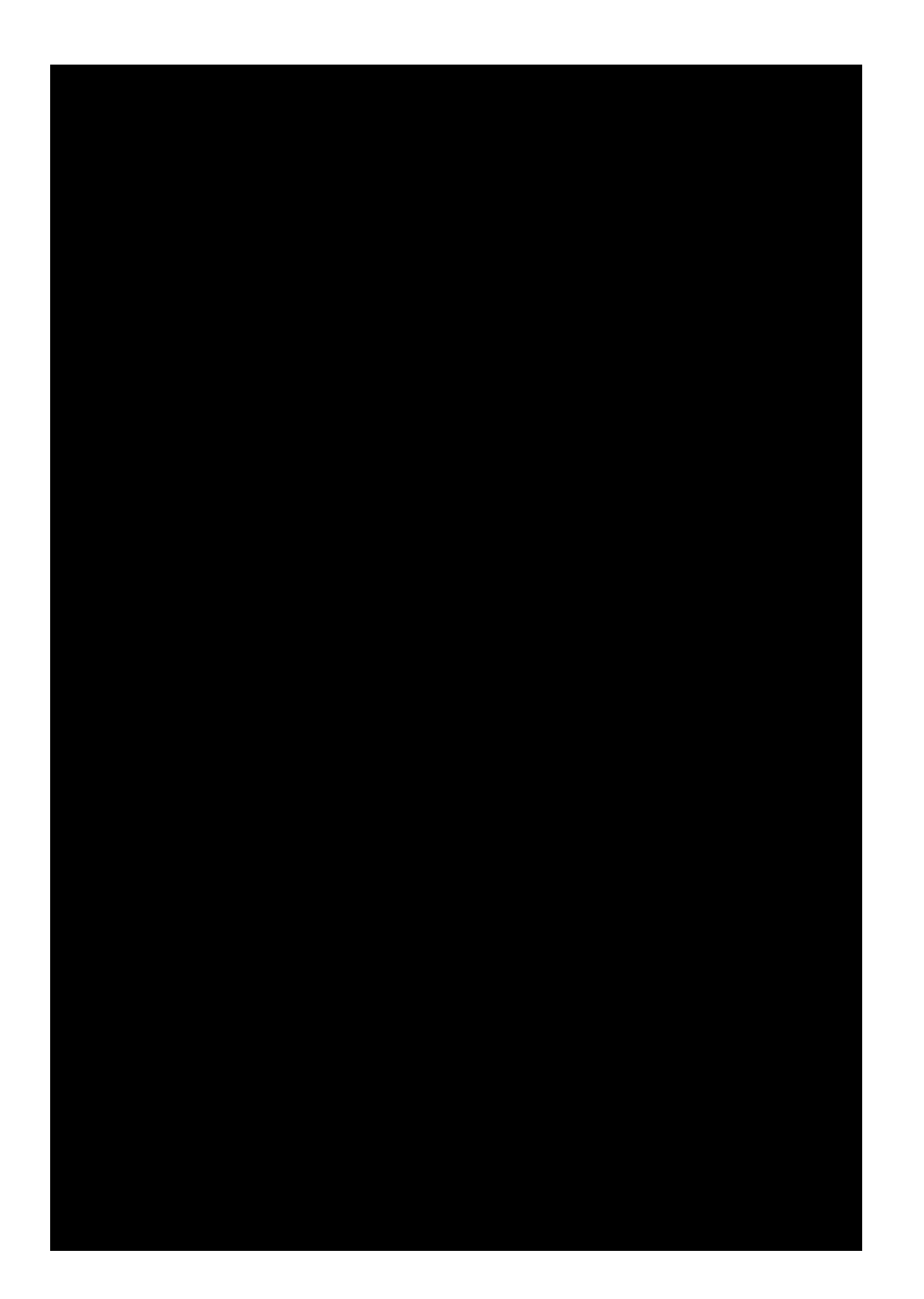

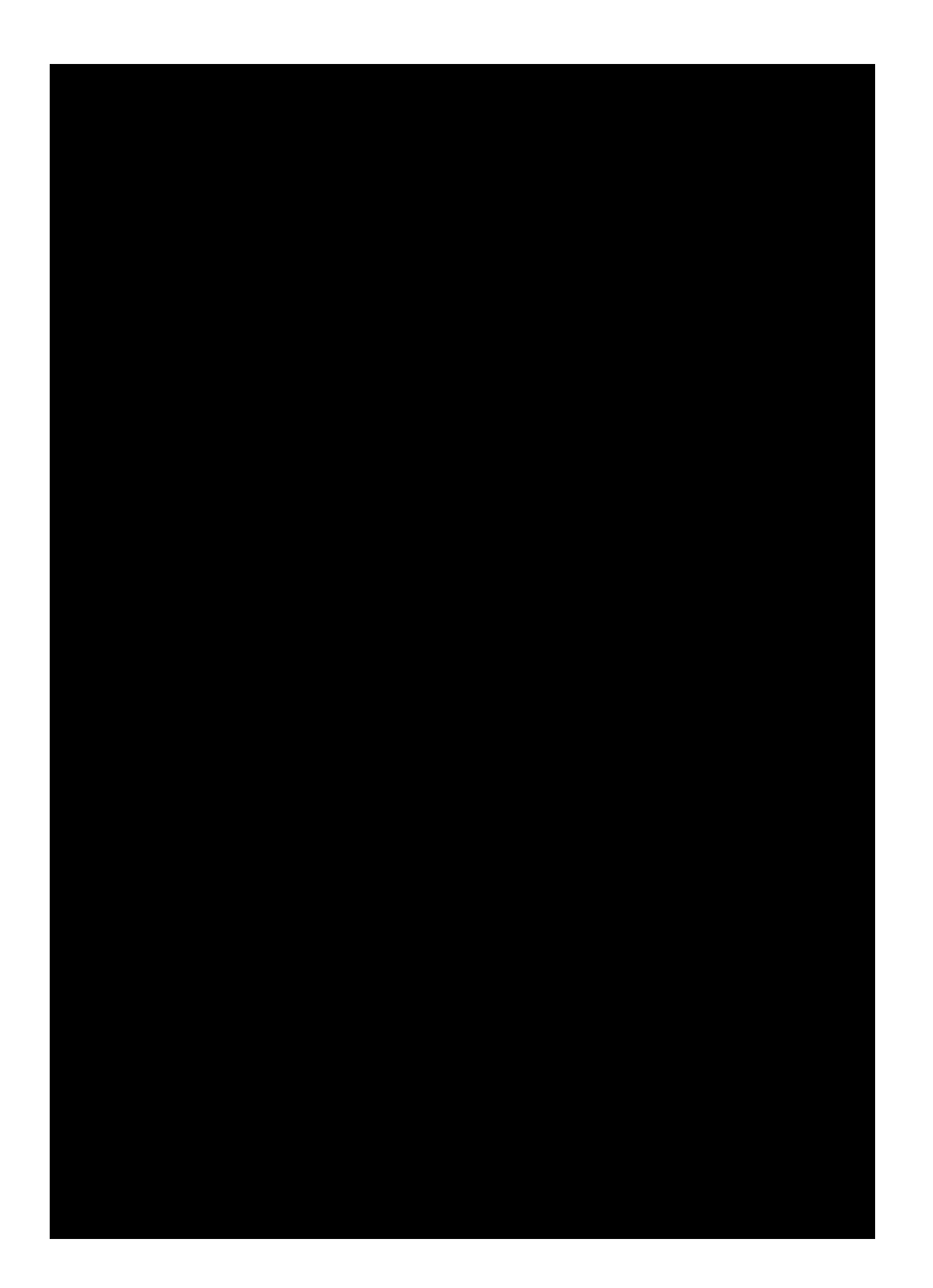

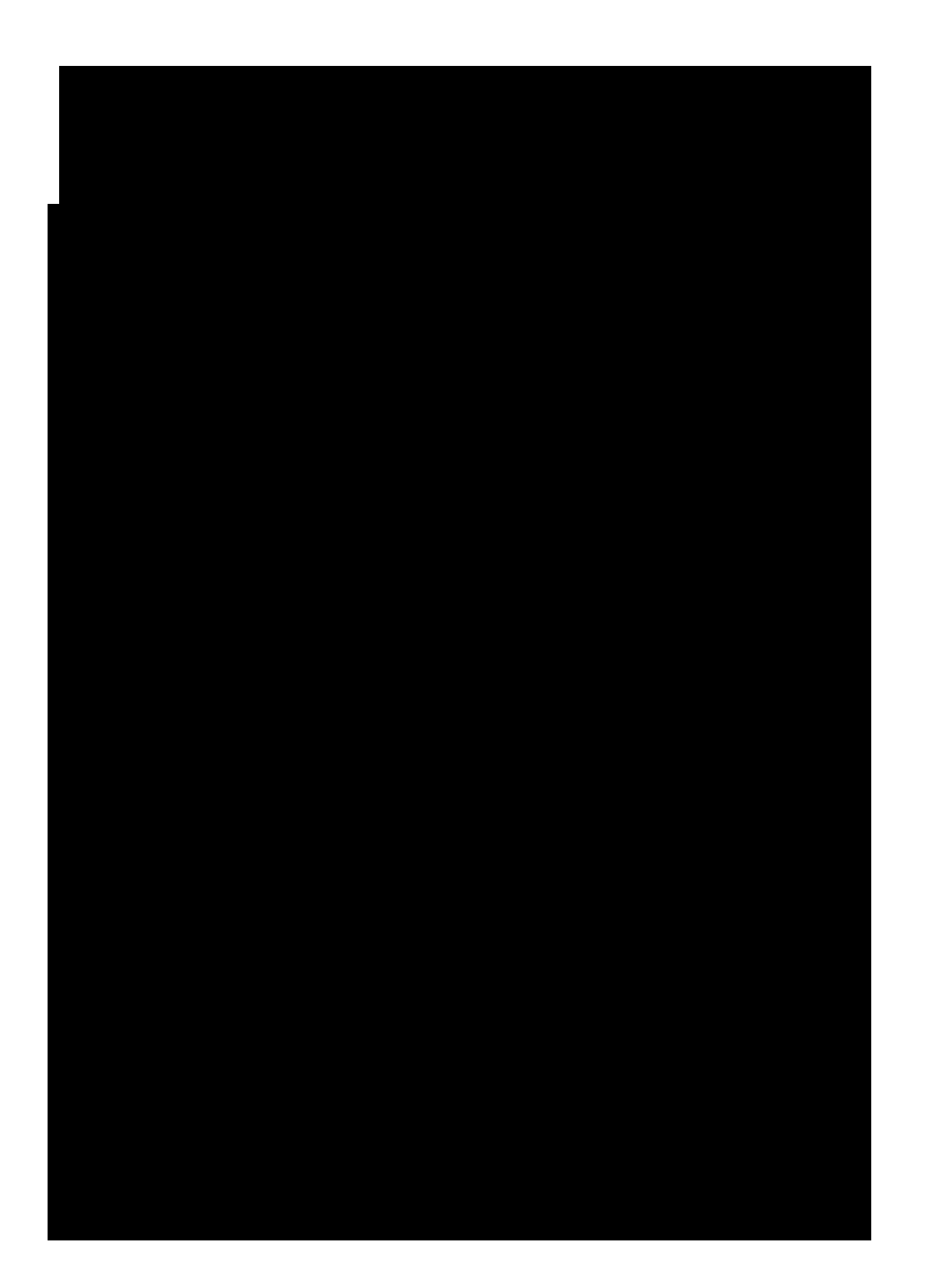
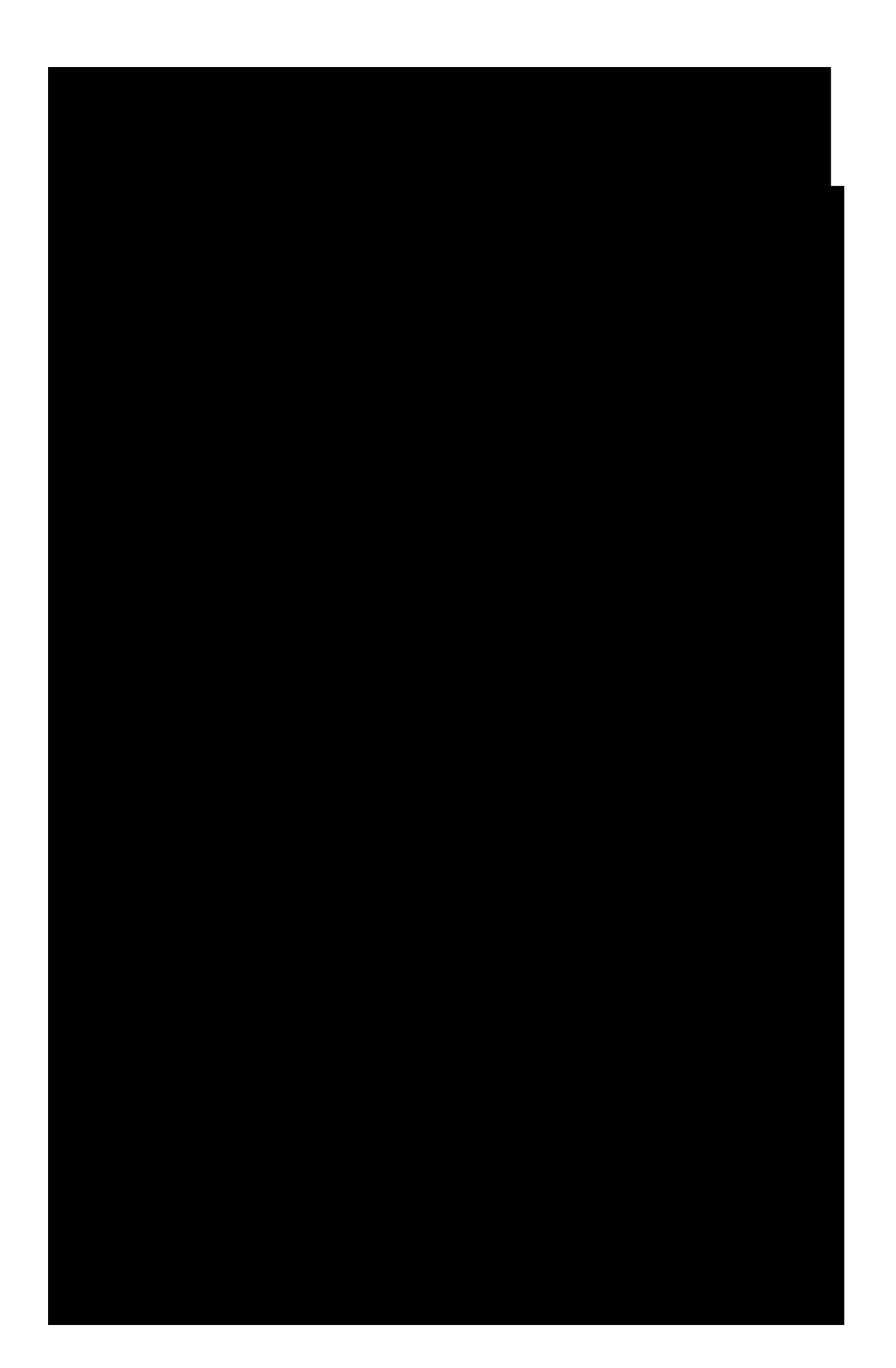

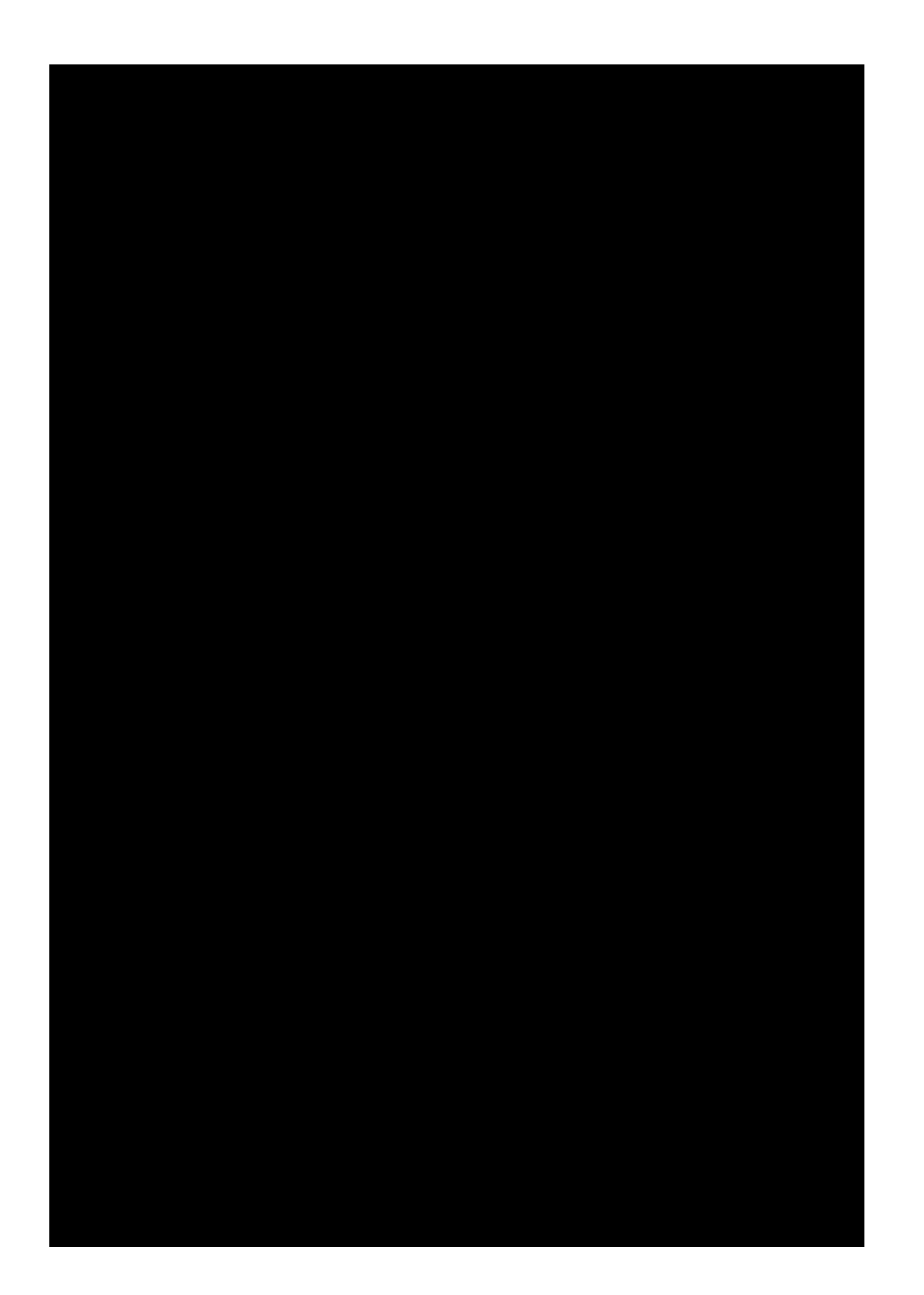

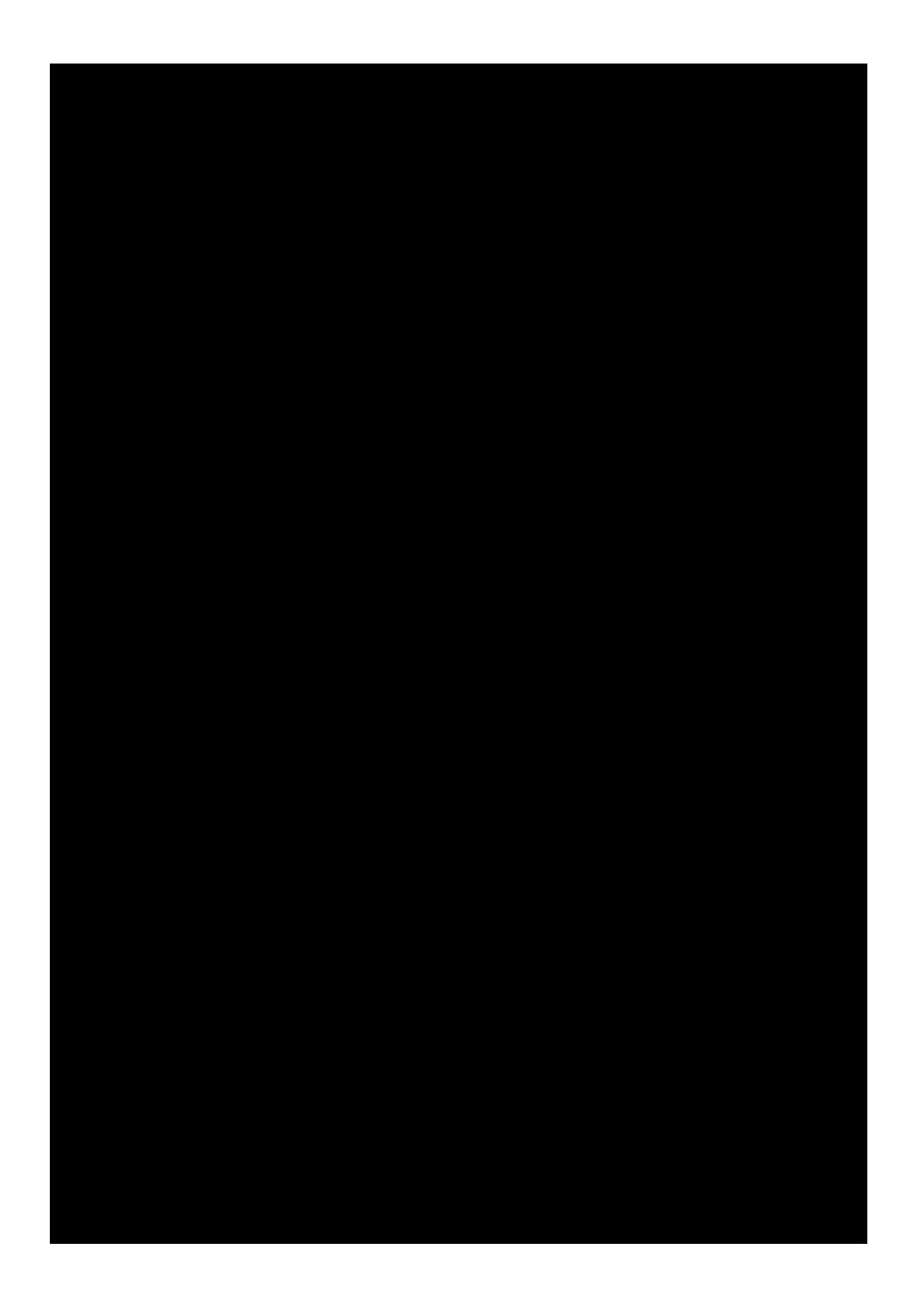

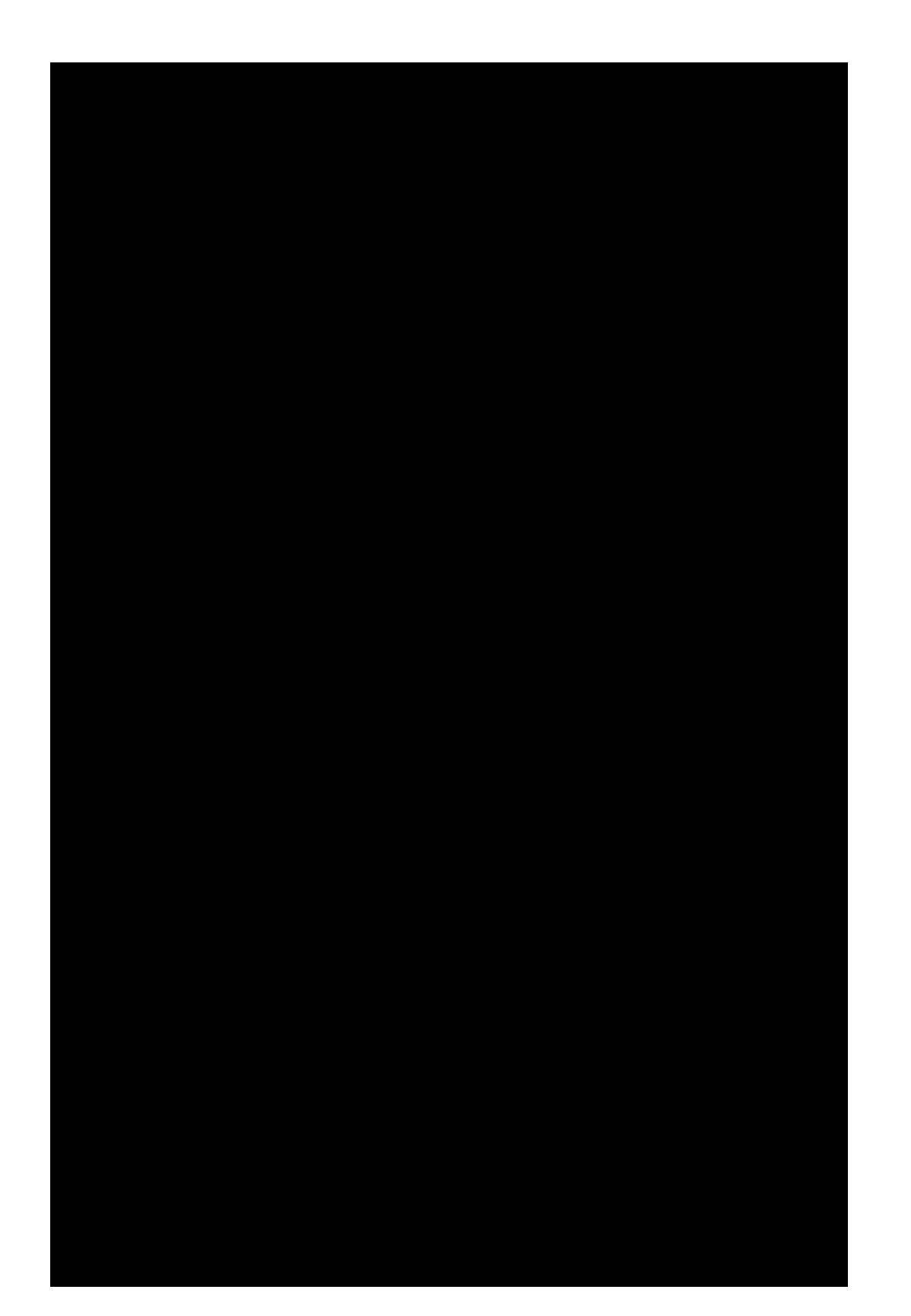

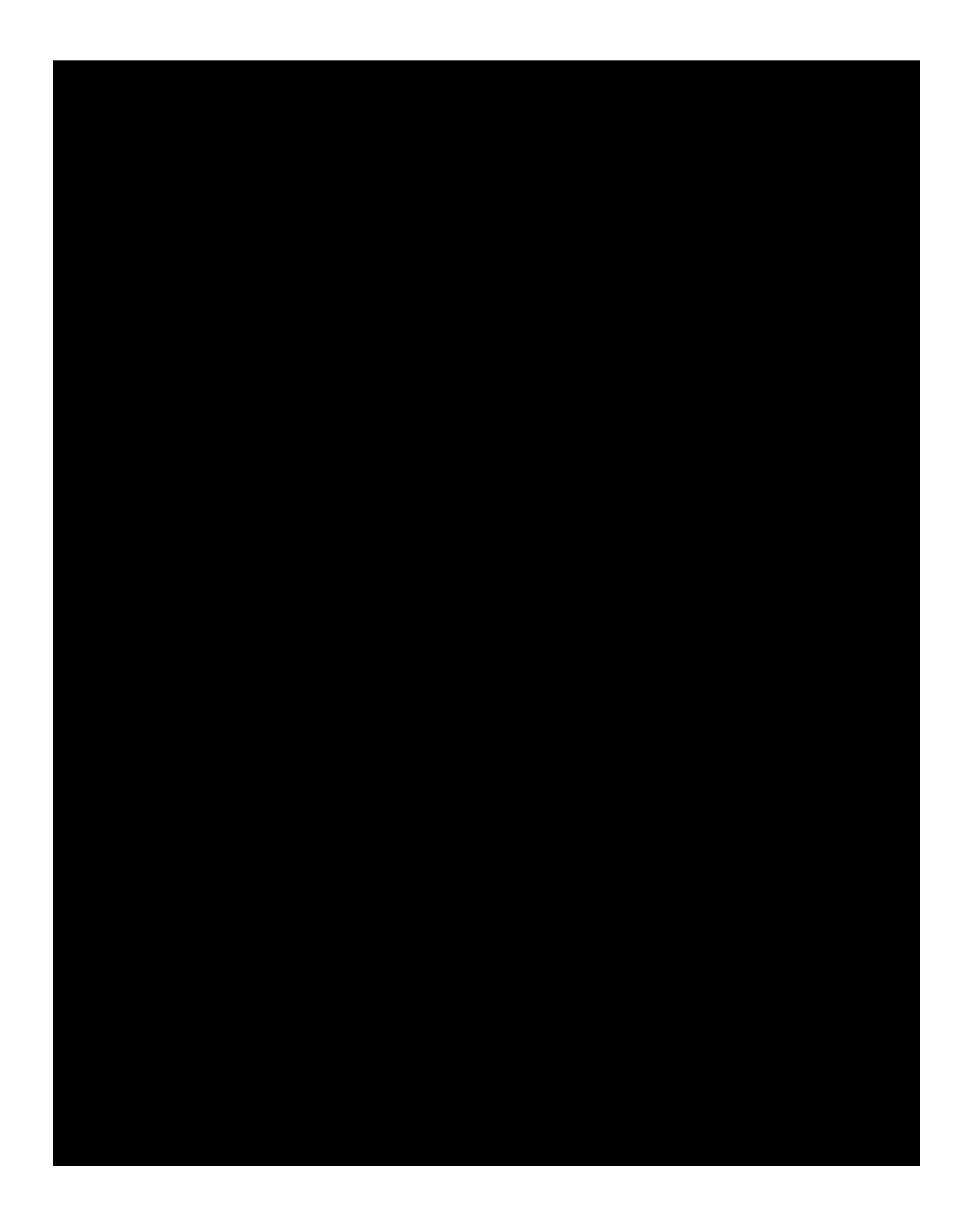

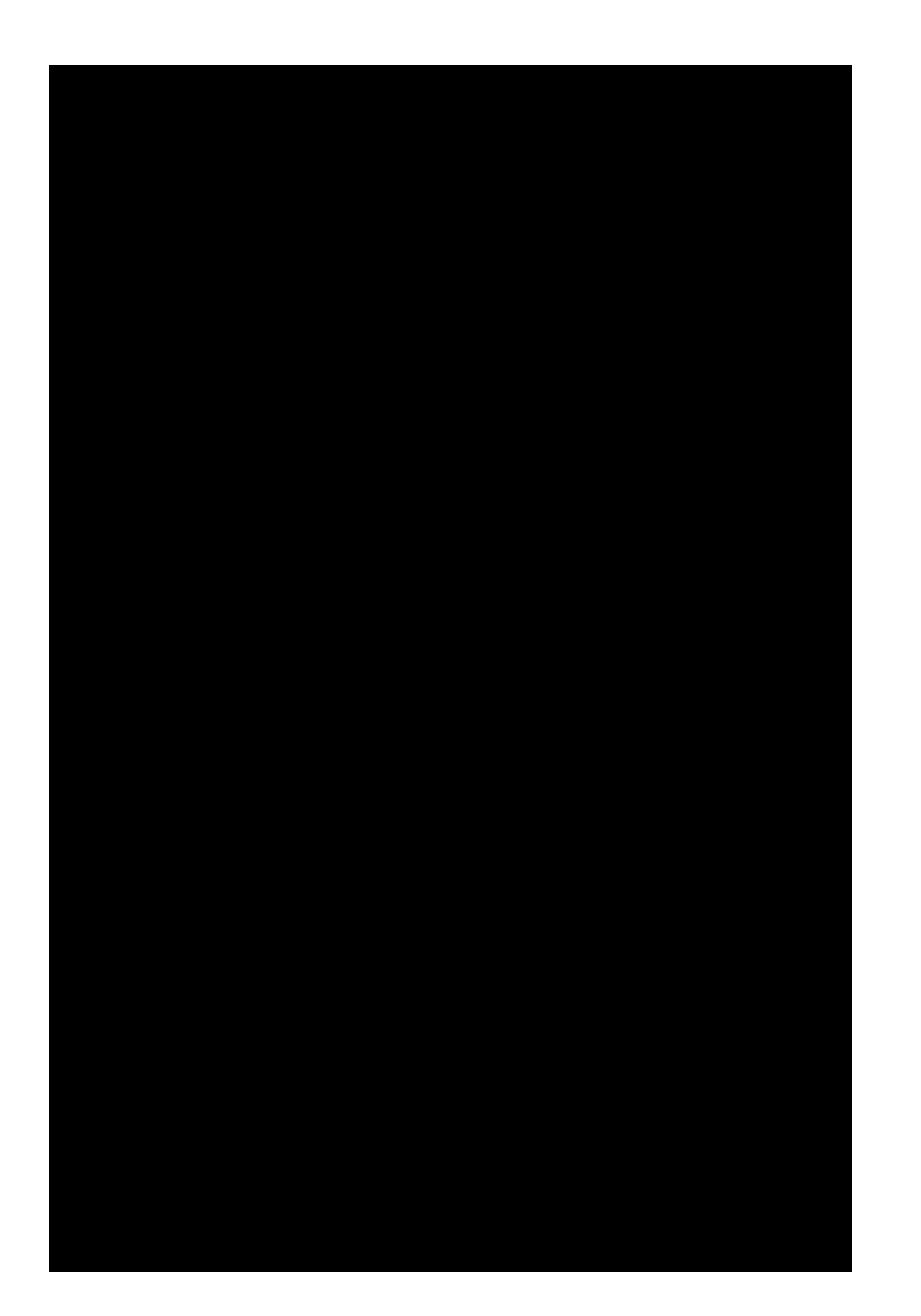

# TRƯỜNG ĐẠI HỌC CÔNG NGHIỆP TP.HCM KHOA CÔNG NGHỆ CƠ KHÍ

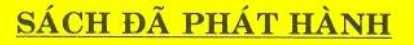

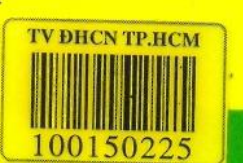

Giáo trình Vật Liệu Cơ Khí (ThS. Châu Minh Quang)

Giáo trình Anh Văn Cơ Khí (Nguyễn Thị Mỹ Dung)

Giáo trình Dung Sai Lắp Ghép (TS. Nguyễn Dần - KS. Nguyễn Hữu Thường)

Giáo trình Vẽ Kỹ Thuật (GV. Nguyễn Thị My)

Bảng phụ lục Dung Sai - Lắp Ghép (KS. Nguyễn Hữu Thường)

Giáo trình Cơ Lý Thuyết (KS. Nguyễn Thị Ẩn)

Giáo trình Sức Bền Vật Liệu (KS. Nguyễn Thị Ẩn)

> TV DHCN 604.2 NGU-M 2009 100150225

Mọi chi tiết xin liên hệ: Văn Phòng Khoa Cơ Khí, tầng trệt nhà V 12 Nguyễn Văn Bảo, P.4, Q. Gò Vấp, ĐT: 08.38940390 Ext. 200-201

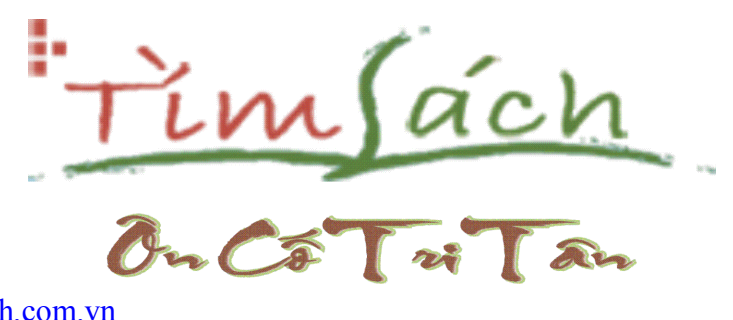

http://www.timsach.com.vn http://www.booksearch.vn

Thực hiện ebooks : vietv4h8

# ĐẠI HỌC QUỐC GIA TP HỒ CHÍ MINH TRƯỜNG ĐẠI HỌC BÁCH KHOA

Lê Khánh Điền & Vũ Tiến Đạt

# VĨ KĨ THUẬT CƠ KHÍ

# Chương **1**

# CÁC LOẠI BẢN VẼ CƠ KHÍ

### 1 KHÁI NIỆM

Bản vẽ là một phương tiện truyền thông giữa các nhà kỹ thuật. Trong ngành kỹ thuật cơ khí tùy theo yêu cầu, mục đích cần truyền thông mà người ta đề ra các loại bản vẽ khác nhau.

#### 1.1.1 Bản vẽ hình chiếu phẳng và bản vẽ không gian:

-**Bản vẽ hình chiếu phẳng hai chiều:** là kết quả của do phép chiếu trực phương (Orthogonal Projection) tức chiếu vuông góc vật thực trong không gian xuống mặt phẳng

-**Bản vẽ trục đo:** là bản vẽ vật thể trong không gian 3 chiều dùng phép chiếu song song. Trong kỹ thuật không dùng phép chiếu phối cảnh (Perspective Projection) để biểu diển hình không gian như trong kiến trúc.

Trước đây khoảng 20 năm, bản vẽ phẳng được xem như là ngôn ngữ chính trong sản xuất cơ khí và kỹ sư, công nhân, các nhà kỹ thuật chỉ làm việc trên bản vẽ hình chiếu còn bản vẽ ba chiều không có giá trị kỹ thuật chỉ dùng để giải thích cho những người không chuyên môn. Nhưng trong những năm gần đây, do sự bùng nổ của ngành khoa học máy tính, sự phát triển và hiện đại hóa của ngành máy công cụ mà bản vẽ ba chiều có một giá trị kỹ thuật trên các máy CNC. Bản vẽ ba chiều bây giờ chẳng những dành cho con người mà còn dành cho máy đọc và gia công chính xác với dung sai yêu cầu được vẽ trên bản vẽ ba chiều trong các phần mềm chuyên môn như Proengineer, Cimatron....

Trong phạm vi vẽ kỹ thuật cơ khí chúng tôi chỉ tập trung vào các bản vẽ cơ khí chiếu phẳng hai chiều cổ điển trong cơ khí để rèn kỹ năng vẽ tay và trình bày kết cấu cơ khí. Sau đây sẽ bàn chi tiết về các loại bản vẽ hai chiều này.

Hiện nay trên thế giới có 2 nhóm tiêu chuẩn chính là tiêu chuẩn Quốc tế ISO và tiêu chuẩn Mỹ ANSI. Tiêu chuẩn Việt Nam về Vẽ kỹ thuật cơ khí của TCVN dựa theo tiêu chuẩn quốc tế ISO nên dùng Phép Chiếu Góc Thứ Nhất (First Angle Projection) như hình 1.1 sau:

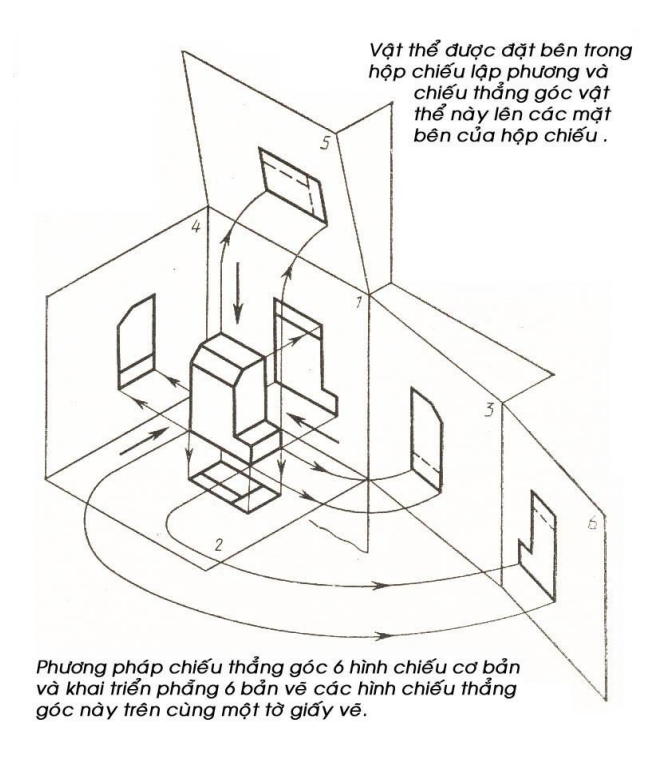

Quy ước bố trí 6 hình chiếu thẳng góc cơ bản theo TCVN và ISO

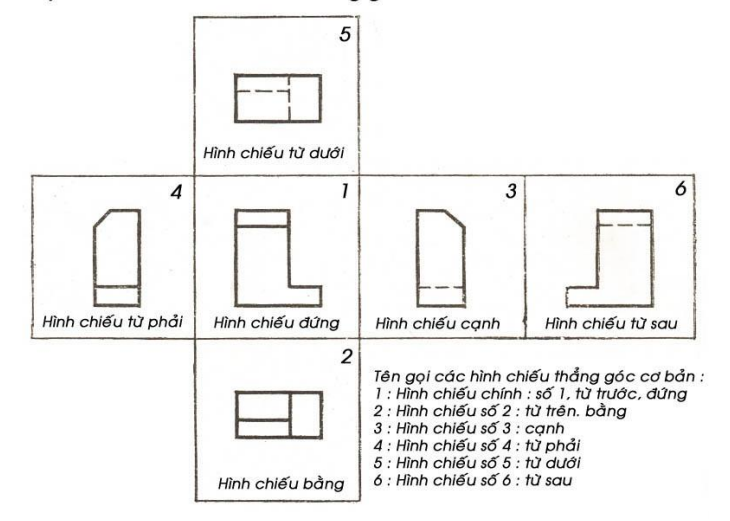

Hình 1.1 Vị trí 6 hình chiếu trong Phép chiếu Góc thứ Nhất của Quốc tế ISO và Việt Nam TCVN

Còn Anh Mỹ dùng phép chiếu phần tư thứ ba (Third Angle Projection). Theo cách này quan sát viên đứng tại chổ và một hình hộp lập phương tưởng tượng trong suốt bao quanh vật vẽ, trên mặt hộp nổi lên các hình chiếu. Hình chiếu nằm giửa quan sát viên và vật biểu diễn. Theo cách này thì khi hộp được khai triển phẳng thì hình chiếu bằng đặt ở trên, hình chiếu đứng đặt bên dưới, hình cạnh nhìn từ trái thì đặt bên trái... như hình 1.2

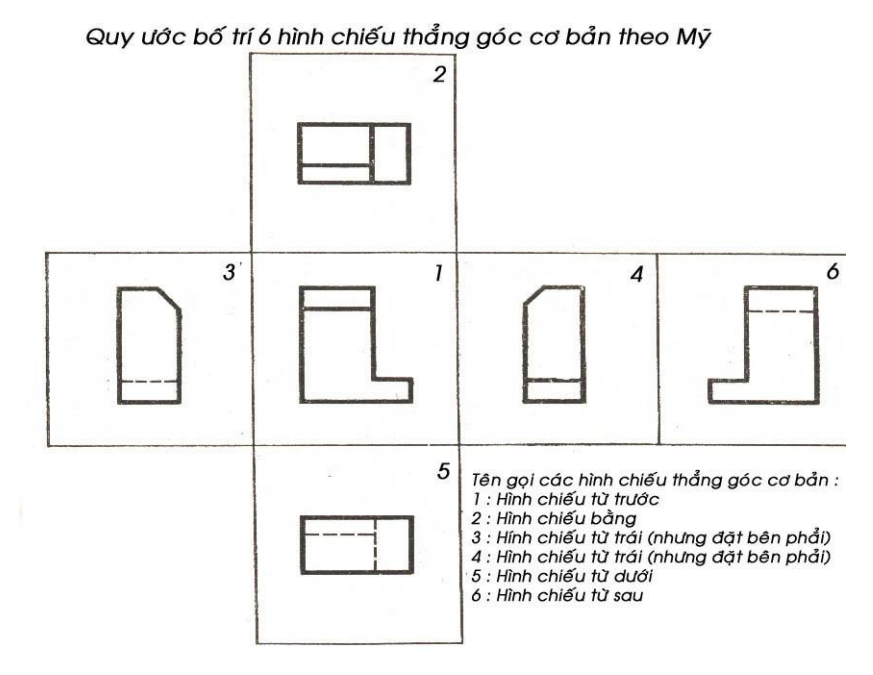

Hình 1.2 Chiếu trực phương Góc Thứ Ba kiểu Mỹ

Trên một số bản vẽ của một số nước trên thế giới có vẽ ký hiệu chiếu kiểu Quốc tế (Chiếu góc thứ 1) hay chiếu kiểu Mỹ (Chiếu góc thứ 3) như sau:

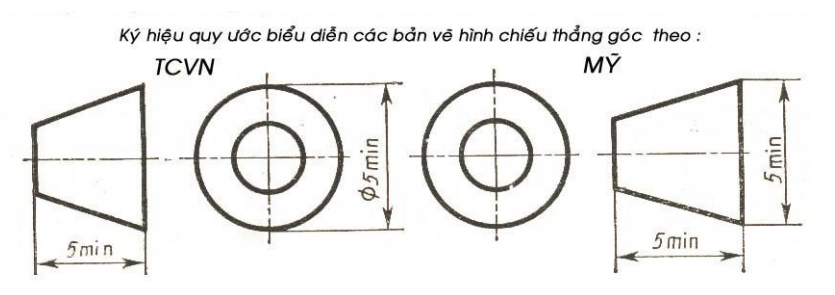

Dấu hiệu chiếu kiểu TCVN- Quốc tế Dấu hiệu chiếu kiểu Mỹ

Trên các bản vẽ TCVN mặc nhiên dùng phép chiếu góc thứ 1 và không ghi ký hiệu gì cả.

## 1.2 PHÂN LOẠI CÁC BẢN VẼ PHẢNG CƠ KHÍ

#### 1.2.1 Bản vẽ sơ đồ (schema)

Bản vẽ sơ đồ là bản vẽ phẳng bao gồm những ký hiệu đơn giản quy ước nhằm thể hiện nguyên lý hoạt động như sơ đồ cơ cấu nguyên lý máy, sơ đồ mạch điện động lực và điều khiển động cơ, sơ đồ giải thuật của chương trình tin học, điều khiển PLC. Thí dụ sơ đồ mạch điện như hình 1.3

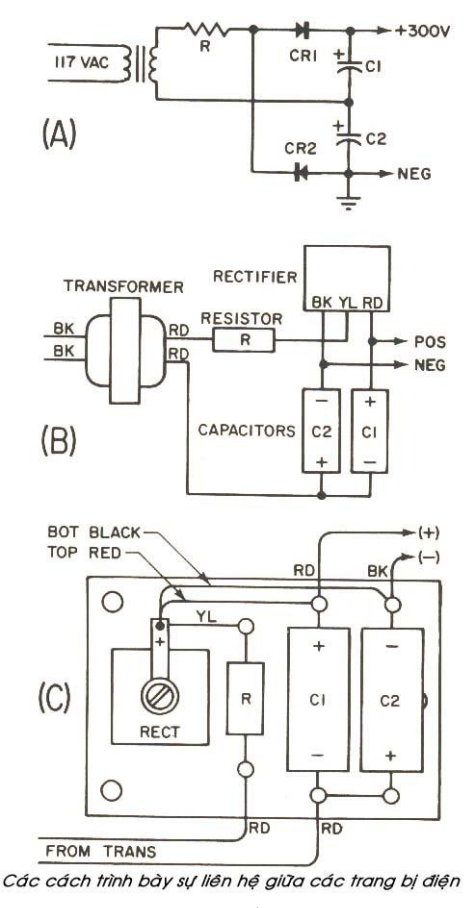

Hình 1.3a Sơ đồ mạch điện

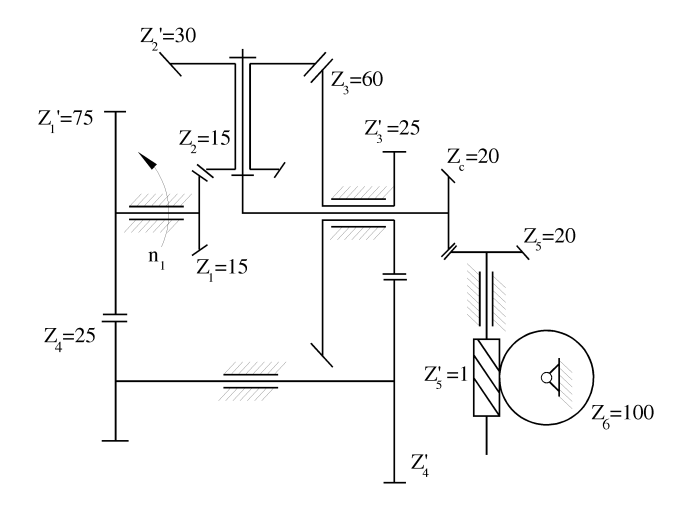

Hình 1.3b Sơ đồ hệ thống bánh răng

Khi trình bày đến các bộ truyền, chúng tôi sẽ đưa ra sơ đồ động về đối tượng nghiên cứu. Sơ đồ động máy rất quan trọng và quyết định khả năng làm việc, kết cấu của máy sau này. Trong sơ đồ máy có thể có bảng thông báo về đặc tính động học, động lực học của hệ thống.

#### 1.2.2 Bản vẽ tháo rời (explosive drawing)

Trong các tài liệu kỹ thuật dành cho giải thích, quảng cáo, dùng trình bày cho những người không chuyên về kỹ thuật thường vẽ kiểu không gian ba chiều với các chi tiết đã tháo rời và đang ở đúng vị trí sẵn sàng lắp ráp.

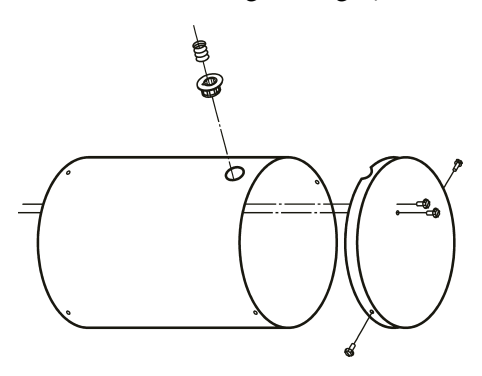

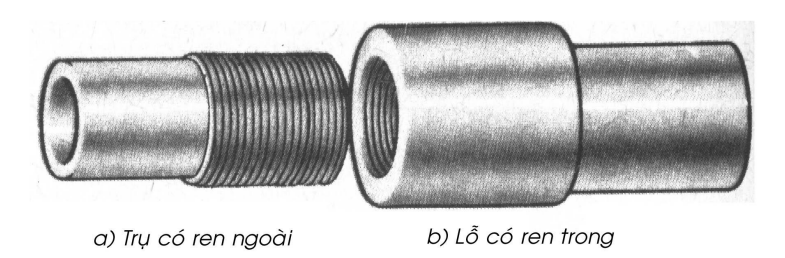

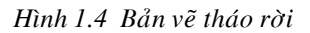

**1.2.3 Bản vẽ lắp ráp** (Assembly Drawing) hay bản vẽ kết cấu (Structure Drawing)

Dựa theo sơ đồ truyền động đã trình bày ở trên, nhà kỹ thuật dùng những kiến thức chuyên môn có liên quan để tính toán sức bền chi tiết máy, kinh nghiệm công nghệ, dung sai lấp ráp, tham khảo sổ tay kỹ thuật... để tạo nên bản vẽ lấp ráp hay bản vẽ kết cấu.

Có thể nói bản vẽ lắp ráp là sự biểu hiện một cách cụ thể các bộ phận máy hay cơ cấu, dựa trên khả năng công nghệ thực tế, của bản vẽ sơ đồ. Bản vẽ lắp ráp thể hiện toàn bộ kết cấu của máy và có ý nghĩa quan trọng, có bản vẽ lắp là có thể có chiếc máy trong ý tưởng và có thể hiện thực thực sự trong tương lai. Tài liệu này tập trung vào các cách biểu diễn một bản vẽ lắp và luyện kỹ năng đọc bản vẽ lắp cho sinh viên. Có nhiều bài tập về bản vẽ lắp để sinh viên tự nghiên cứu kỹ năng lắp ráp trong điều kiện công nghệ tại nước ta.

#### 1.2.4 Bản vẽ chi tiết (detail drawing, part drawing)

Bản vẽ chi tiết là bản vẽ riêng từng chi tiết trích ra từ bản vẽ lắp đã trình bày ở trên với những yêu cầu riêng về công nghệ sẵn sàng đem gia công thành chi tiết thật. Bản vẽ chi tiết là mục tiêu thứ nhì sau bản vẽ lắp mà sinh viên cơ khí cần nắm bắt.

Từ chi tiết trong không gian 3 chiều (hình chiếu trục đo) người ta biểu diễn chi tiết 2 chiều như hình 1.5 như sau:

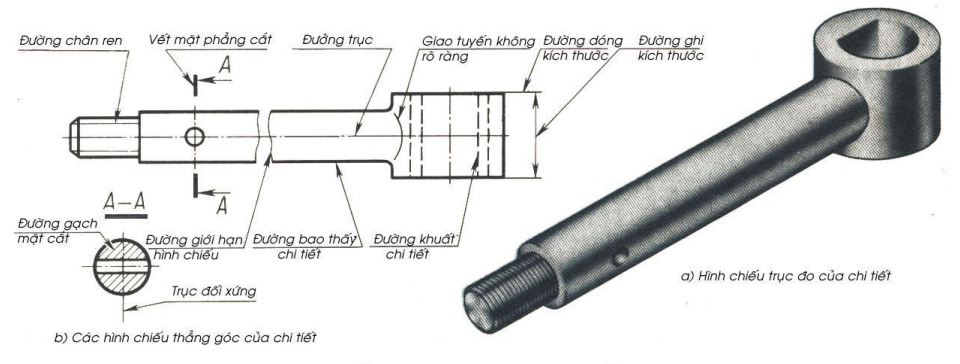

Các loại đường nét thể hiện trên các loại hình chiếu thẳng góc

# Hình 1.5 Hình vẽ chi tiết 2 chiều

và hình chiếu trục đo 3 chiều

Trong phạm vi tài liệu này, chúng ta tập trung vào hai loại **bản vẽ chi tiết và** bản vẽ lắp.

1.2.5 Tỉ lệ xích : Trừ các bản vẽ sơ đồ, tách rời có mục đích giới thiệu thì không có tỉ lệ chính xác, các bản vẽ lắp ráp và chế tạo điều phải ghi tỉ lệ trong ô nhỏ ở gần góc phải bên dưới của khung tên. Tỉ lệ có thể phóng to hay thu nhỏ nhằm tận dụng triệt để diện tích tờ giấy vẽ đến 80%- 85%. Không thể chấp nhận một hình vẽ chiếm chưa tới 50% diện tích tờ giấy và như vậy nó có thể được vẽ trong giấy khổ nhỏ hơn. Họa viên cần tuân theo các tỉ lệ tiêu chuẩn nhằm bảo đảm sự cân đối của hình biểu diễn. Hình vẽ có ghi tỉ lệ xích còn giúp cho người đọc có thể đo và tính được một số kích thước nếu nó không được ghi trực tiếp trên bản vẽ (thường là trong bản vẽ lắp) Các tỉ lệ tiêu chuẩn cho 2 loại bản vẽ như sau:

| Thu nhỏ     | 1:2, 1:2,5; 1:4; 1:5; 1:10; 1:15;<br>1:20; 1:25; 1:40; 1:50; 1:75; 1:100; |
|-------------|---------------------------------------------------------------------------|
| Nguyên dạng | 1:200; 1:400; 1:500; 1:800; 1:1000<br>1:1                                 |
| Phóng to    | 2:1; 2,5:1; 4:1; 5:1; 10:1; 20:1;<br>40:1; 50:1; 100:1                    |
|             |                                                                           |

Cac he so ti le dung tren ban ve ky thuat

Tuy nhiên các tỉ lệ như 1:2,5, 1:4, 1:15, 1:25. 1:40, 1:75 hay 2,5:1, 4:1, 15:1, 25:1, 40:1, 75:1 được khuyên nên hạn chế dùng. Số 1 thể hiện kích thước thật và tỉ lệ là giá trị của phân số đem nhân vối kích thước thật sẽ được kích thước trên bản vẽ.

Hình 1.6 và 1.7 trang sau trình bày bản vẽ lắp và bản vẽ chế tạo.

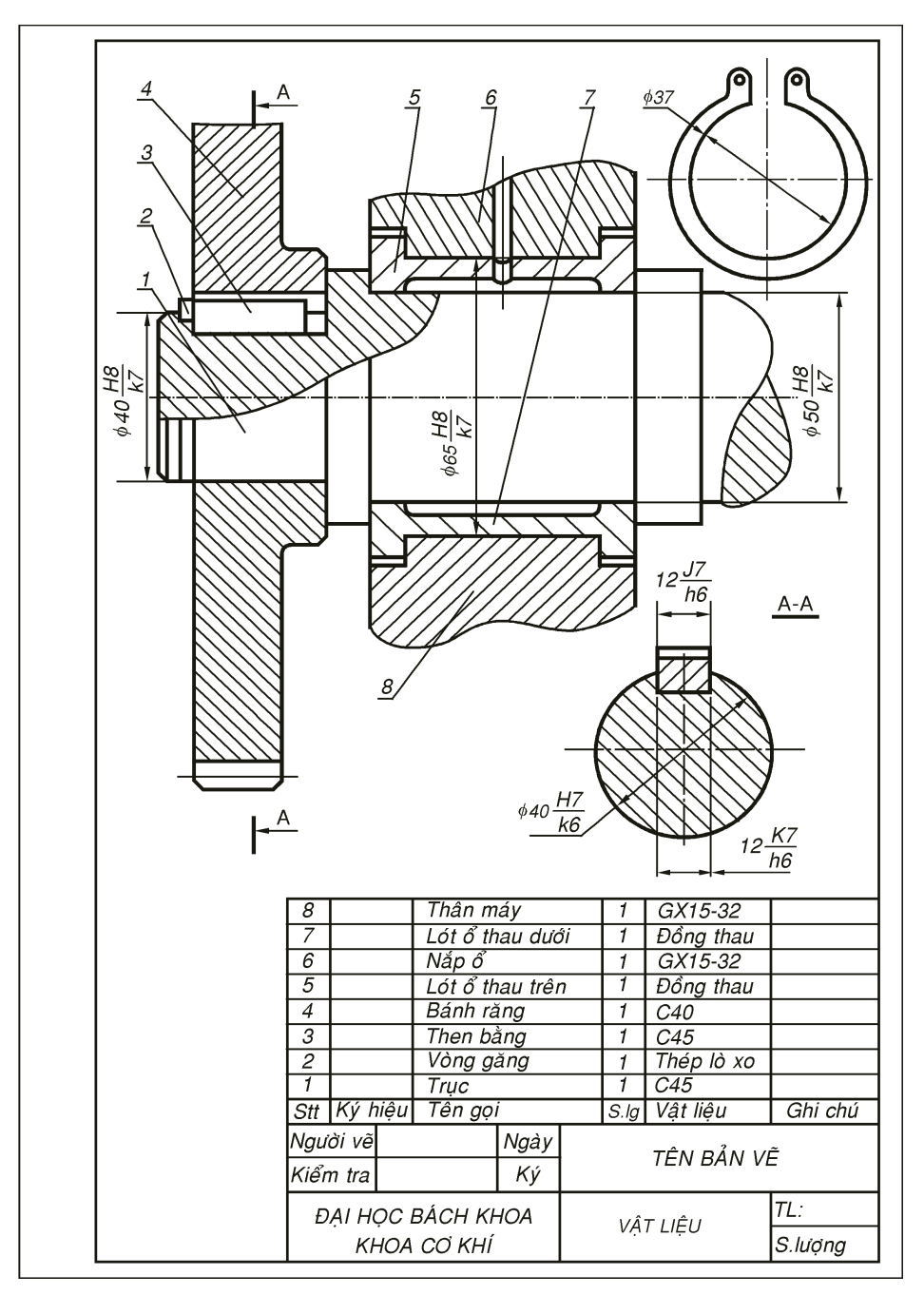

Hình 1.6 Bản vẽ lắp

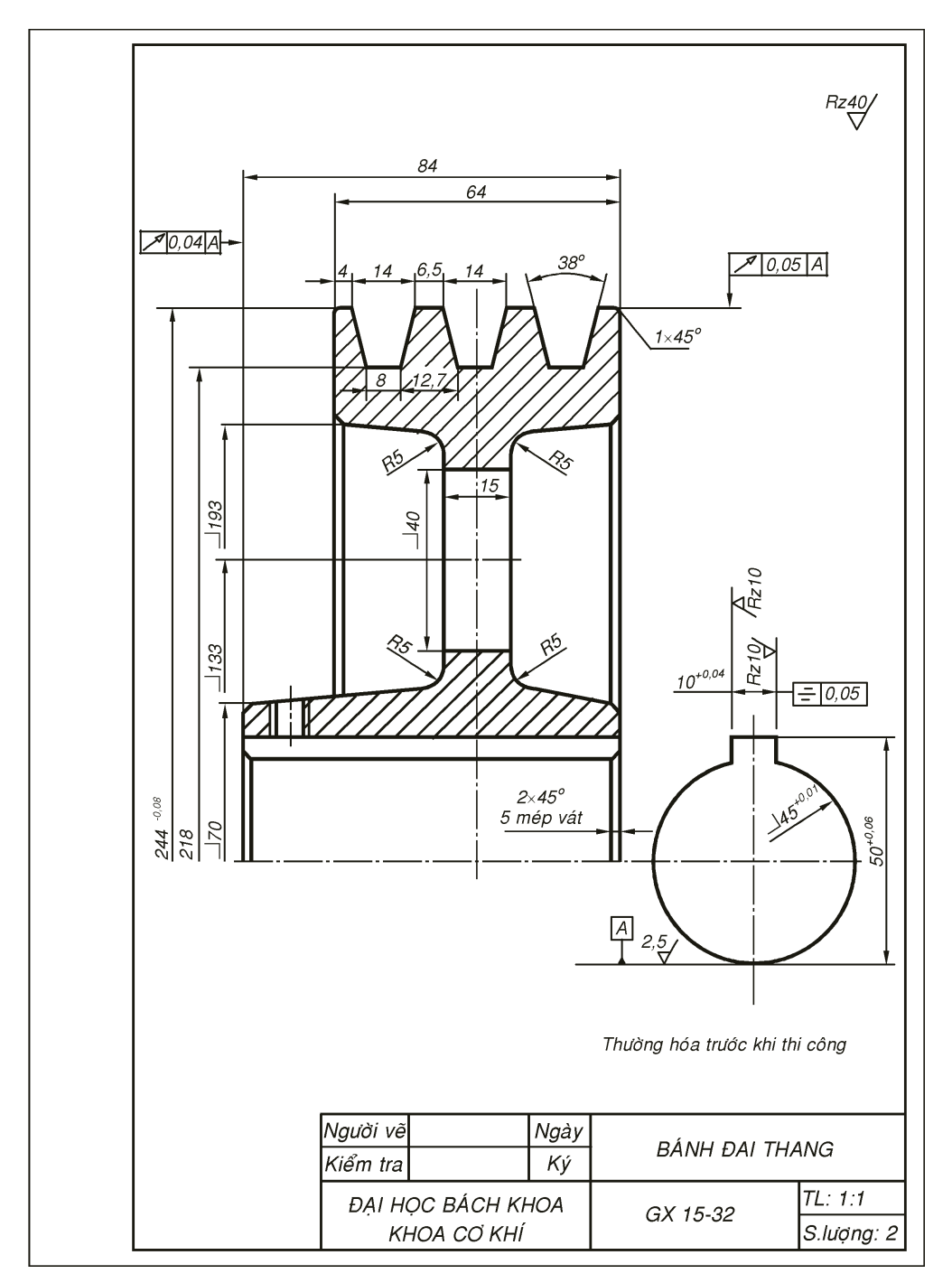

Hình 1.7 Bản vẽ chế tạo

#### 1.2.6 Các giai đoạn trong qui trình sản xuất một thiết bị cơ khí:

Như ta đã biết để thiết kế và chế tạo một thiết bị ta cần phải qua nhiều giai đoạn:

#### 1- Giai đoạn thiết kế

- Ý tưỡng về sản phẩm cần thiết kế.
- Đưa ra các phương án. Các bản vẽ sơ đồ
- Lựa chọn phương án tốt nhất
- Tính toán kết cấu, vẽ bản vẽ lắp
- Vẽ trích ra các bản vẽ chi tiết để sẳn sàng đem chế tạo.

#### 2- Giao đoạn chế tạo

- Dựa vào bản vẽ chế tạo và điều kiện công nghệ, máy dụng cụ mà các nhà chế tạo trong xưởng cơ khí có kế hoạch chỉnh sửa bản vẽ chi tiết (có tham khảo ý kiến của nhà thiết kế).
- Đề ra quy trình công nghệ chế tạo cho từng chi tiết (theo kiểu đơn chiếc chế tạo thử).
- Chế tạo từng chi tiết theo các bản vẽ chi tiết và quy trình công nghệ đã đề ra.
- Dựa vào bản vẽ lắp để lắp thành máy.
- Chạy thử nghiệm và chỉnh sữa đến khi máy hoạt động ổn định.

- Sửa chửa, hoàn thiện lại các bản vẽ lắp và chi tiết theo máy chế thử đã chạy thành công.

-Nếu chế tạo hàng loạt thì cần sửa chữa lại quy trình công nghệ cho phù hợp với qui mô sản xuất .

Trong phạm vi tài liệu này, các bản vẽ đều xuất hiện trong giai đoạn thiết kế và xem như sản phẩm của giai đoạn này vì kết quả của việc tính toán trong giai đoạn thiết kế không phải là các con số mà phải hiện thực thành các bản vẽ.

## 1.3 YÊU CẦU CỦA BẢN VẼ LẮP

Có ba yêu cầu chính của bản vẽ lấp.

#### CÁC LOẠI BẢN VẼ CƠ KHÍ

*1- Kích thước:* Trong bản vẽ lắp người ta không vẽ chi tiết các bộ phận tham gia lắp mà chỉ chú trọng biểu diễn kết cấu phần lắp càng rõ càng tốt, luôn cần vẽ thêm các mặt cắt để ghi được kích thước lắp, các kích thước ưu tiên đưa ra ngoài hình vẽ, nếu không được thì rất hạn chế ghi kích thước bên trong hình. Trong bản vẽ lắp chỉ ghi ba loại kích thước sau:

- *Kích thước bao*: Cho biết khoảng không gian mà các bộ lắp ráp chiếm chỗ, bao gồm kích thước dài nhất, rộng nhất và cao nhất. Kích thước bao không có dung sai và thường có ý niệm phỏng chừng không cần chính xác lắm dùng bố trí không gian cho máy.

- Kích thước khoảng cách trục: cho biết khoảng cách truyền động, có thể chính xác có kèm dung sai như trong khoảng cách trục của bánh răng, trục vít bánh vít hay không cần chính xác vì có thể tăng giảm như trong bộ truyền xích, đai... thì không ghi dung sai. Khoảng cách các bu lông nền thường không cần ghi dung sai. Dung sai khoảng cách trục của bộ truyền bánh răng tra theo h7 trong chương 3 Mối ghép hình trụ trơn.

 Kích thước lắp ráp (assembly dimension): bao gồm kích thước danh nghĩa và kiểu dung sai. Kích thước lắp ráp được trình bày rõ ở chương 3 Mối ghép hình trụ trơn.

2- Đánh số chi tiết: Trong bản vẽ lắp có nhiều chi tiết máy tham gia lắp ráp vì vậy cần đánh số chi tiết để định danh, định vật liệu, số lượng, ký hiệu trong bản kê đặt phía trên khung tên.

- Ký số chi tiết phải có độ lớn từ 2÷2,5 lần số ghi trong kích thước, bên dưới phải được gạch bằng nét cơ bản, đường thẳng nối chỉ vào chi tiết được vẽ bằng nét mảnh, tận cùng đầu chỉ vào chi tiết có mỗi chấm tròn cho rõ, độ lớn chấm tròn phụ thuộc kích thước bản vẽ từ 1 ÷1,5mm trong các bản vẽ từ A3 đến A0. Ký số phải được đánh trật tự theo vòng cùng hoặc ngược chiều kim đồng hồ để người đọc bản vẽ để tra cứu. Khoảng cách các số nên cách đều nhau và phân bố trên một đường thẳng. Các đường mảnh chỉ vào chi tiết không nên cắt nhau nhiều.

*3- Bản kê*: Liệt kê lại một cách chi tiết các số chi tiết đã được đánh trên bản vẽ. Bản kê được đánh số ngược từ dưới lên và nội dung gồm số thứ tự, tên chi tiết, số lượng, vật liệu, ký hiệu (dành cho ổ lăn, ren vít) và mục chú thích có thể nói tiêu chuẩn hoặc xuất xứ.

Nhờ bản kê ta có thể đánh giá gần đúng được:

- Khối lượng toàn máy hay cơ cấu.

- Giá thành.

### 1.4 YÊU CẦU CỦA BẢN VẼ CHI TIẾT

*Bản vẽ chi tiết (detail drawing, part drawing)* hay còn gọi là bản vẽ chế tạo được hình thành sau khi đã có bản vẽ lắp ráp.

Do vậy, ta thấy vẽ bản vẽ chi tiết là bước sau cùng của giai đoạn thiết kế, cũng như bản vẽ lắp bản vẽ thiết kế cũng đòi hỏi có kinh nghiệm về công nghệ. Tuy nhiên, một bản vẽ chế tạo thì có những yêu cầu hoàn toàn khác với bản vẽ lắp:

Yêu cầu của bản vẽ chi tiết:

Có 5 yêu cầu của bản vẽ chi tiết:

1- Kích thước: Nếu trong bản vẽ lắp chỉ yêu cầu có ba loại kích thước là kích thước lắp ráp với kiểu dung sai, kích thước khoảng cách trục và kích thước bao thì một bản vẽ chi tiết phải có đầy đủ tất các các kích thước một cách chi tiết như tên gọi sao cho người khác khi đọc bản vẽ có thể vẽ lại được hay có thể cắt phôi được trên kim loại. Ngoài ra, các kích thước quan trọng thường là kích thước tham gia lắp ráp trong bản vẽ lắp cần phải có dung

sai cụ thể. Ví dụ, mối lắp trụ trơn trong bản vẽ lắp ghi thì khi vẽ bản

vẽ chi tiết lỗ ta phải tra dung sai cho kích thước lỗ  $\phi$ 30H8 trong sổ tay công nghệ chế tạo máy và ghi  $\phi$ 30<sup>0,08</sup>. 0,08 là vùng dung sai của lỗ  $\phi$ 30H8.

#### 2- Độ nhám bề mặt (Roughness)

Để chế tạo một chi tiết không phải chỉ có kích thước là đủ mà còn cần phải có độ nhám bề mặt. Độ nhám bề mặt được chọn dựa trên:

- Chế độ làm việc: độ nhẵn bóng càng cao (càng bóng) thì ma sát càng giảm nên bề mặt các ổ trượt khớp tịnh tiến độ nhẫn bóng phải càng cao.

 Độ chính xác: đoạn trục hay lỗ có cấp chính xác về kích thước càng cao thì tương ứng với độ nhám càng cao. Ví dụ, bề mặt trụ lắp ổ bi, lắp vòng phớt (tiếng Pháp: Feurtre) thì yêu cầu độ nhám phải cao.

Tuy nhiên độ nhẵn bóng càng cao thì giá thành sản phẩm càng lớn vì phải qua nhiều công đoạn gia công tinh như mài, lăn ép tốn kém. Do vậy việc chọn độ nhám phù hợp phải có tính hợp lý, tính công nghệ và phải phù hợp tình trang công nghệ thực sự.

#### Ký hiệu và các cấp độ nhám thường dùng:

*Ký hiệu*: có ba ký hiệu độ nhám đi kèm với giá trị được ghi phía trên, mũi nhọn chỉ thẳng góc vào bề mặt gia công nên ký hiệu và trị độ nhám có thể xoay chuyển phụ thuộc bề mặt chỉ định.

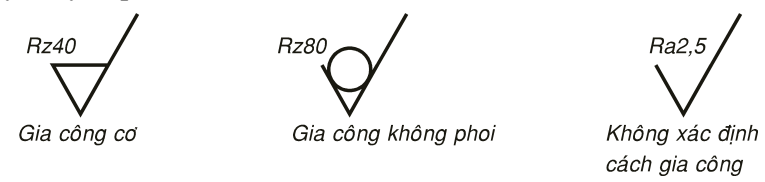

Hình 1.4 Các ký hiệu độ nhám bề mặt

Ký hiệu là hình ảnh của chữ r, ký tự đầu tiên của từ roughness

*Giá trị độ nhám*: Được ghi phía trên ký hiệu và bắt đầu bằng ký tự R (Roughness) và có mức độ nhám là:

 $R_{Z}$ : sai số trong 5 điểm dành cho bề mặt thô hoặc bán tinh (tiện, phay...) hoặc siêu tinh (bản vẽ Việt Nam không dùng mức siêu tinh).

Ra: độ nhấp nhô trung bình (average) dành cho bề mặt tinh qua mài, doa

Trong các quy định tiêu chuẩn của TCVN thì có rất nhiều dãy giá trị, nhưng thực tế các xưởng cơ khí chỉ thường dùng các cấp độ nhám sau từ rất thô đến rất tinh theo 8 trị phổ biến như sau:

- Rz320: bề mặt rất thô không gia công, như bề mặt thép cán, vật đúc.

-  $R_Z$ 160: bề mặt thô không gia công cơ, chỉ làm sạch sau khi đúc. Thường dùng khi có đánh sạch bằng cước.

- RZ80: có gia công cơ nhưng rất thô, như bào, phay thô, ít dùng.

-  $R_Z$ 40: bề mặt gia công gia công bán tính như tiện, phay bán tinh rất thường dùng để ghi độ nhám chung ở góc phải bên trên bản vẽ chi tiết.

-  $R_Z$ 20: Gia công tinh cao nhất có thể có bằng dao thép gió, hợp kim cứng bằng phương pháp tiện phay, bào hay xọc.

Kể từ sau  $R_Z$ 20, ta phải gia công tinh bằng phương pháp doa, mài và dùng trị chiều cao nhấp nhô trung bình  $R_a$  để đánh giá:

- $R_a$ 2,5: Mài thô hay doa bằng tay
- $R_a$ 1,25: Mài bán tinh, doa máy
- $R_a$ 0,625: Mài tinh, doa, đánh nhám tinh

#### 3- Sai số hình học và vị trí tương quang

*Sai số hình học*: là sai số của chính bản thân bề mặt đó, thường là dùng cho các bề mặt thô. Tất cả đơn vị đều tính bằng *mm*. Sai số hình học bao gồm:

- Độ không tròn hay độ oval: có ký hiệu với mũi tên chỉ vào bề mặt trụ

cần chỉ định độ oval tối đa hồ so (Pháp: Comparateur độ oval, hoặc thô hơn có đường kính lớn nhất và dùng cho mặt thô không gia

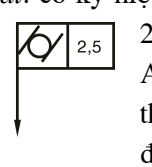

2,5mm. Ví dụ, có thể dùng đồng Anh: *Dial Indicator*) để kiểm tra thể dùng thước cặp đo tìm hiệu đường kính bé nhất, độ oval chỉ

dùng cho mặt thô không gia công như vật đúc, rèn.

-  $D\hat{\rho} v \acute{at}$ ,  $d\hat{\rho} d\acute{oc}$  (*Taper*): ví dụ, ký hiệu  $\angle$  1:100 thường dùng cho mặt nghiêng và tính bằng tg của góc nghiêng, nhưng được viết với dạng phần trăm, ví dụ  $\angle$  10:100 tức tg góc nghiêng là 0,1 góc nghiêng khoảng 5°45'.

-  $D\hat{\rho} \ c\hat{o}n$ : ví dụ ký hiệu  $\Delta$  5:100 để chỉ tg của góc côn được viết dưới dạng phần trăm ta có Độ côn = = 2 lần độ dốc, độ côn thường biểu

diễn cho bề mặt côn thô hoặc tinh.

Sai số vị trí tương quan: là sai số so với một mặt chuẩn chọn trước, thường đây là chuẩn gia công và được chọn trước bằng ký hiệu chữ A (nếu có nhiều chuẩn khác có thể thên B, C) trong khung vuông và chỉ vào bề mặt, đường tâm chọn chuẩn bằng một dấu delta.

Sai số vị trí tương quan thường rất đa dạng với các ký hiệu cùng dấu mũi tên chỉ vuông góc vào bề mặt cần ghi sai số tương quan so với mặt chuẩn. Ta có thể kể một số sai số tương quan thường gặp trong cơ khí như:

- Độ đồng tâm:

Trị 0,5 là khoảng cách tâm của bề mặt chỉ định so với tâm chuẩn ký hiệu là A.

Độ đồng tâm thường dùng cho bề mặt thô và có trị thường lớn hơn 0,5*mm*.

Ký hiệu chuẩn:

0,5 Ký hiệu:

- Độ đảo hướng kính: là hiệu số bán kính lớn nhất và bán kính bé nhất của bề mặt trụ chỉ định; thường dùng cho các vật quay như bánh răng, bánh đai so với tâm hay mặt trụ lỗ. Giá trị độ đảo hướng kính thường được

cho bằng 1/4 đến 1/2 dung sai đường kính và chỉ đo cho các bề mặt đã gia công tinh. Có thể dùng *đồng hồ so* để đo độ đảo hướng kính khi đặt đầu đo vào chu vi mặt trụ cần đo.

- Độ đảo mặt đầu: có cùng ký hiệu như độ đảo hướng kính nhưng được đo dọc trục và tựa vào mặt đầu chi tiết quay dùng cho cać bề mặt đã gia công tinh và rất thường dùng cho các vật quay như bánh răng, bánh đai so với tâm hay mặt trụ lỗ. Giá trị độ đảo mặt đầu thường cũng được cho bằng 1/4 đến 1/4 dung sai đường kính và chỉ đo cho các bề mặt gia công tinh. Cũng có thể dùng đồng hồ so để đo độ đảo mặt đầu.

 Độ vuông góc: giá trị của độ lệch so với pháp tuyến của bề mặt tại điểm cần đo cho tính bằng mm trên 100mm chiều dài.

- Độ song song: giá trị khoảng cách lớn nhất và bé nhất  $e_{max}$  -  $e_{min}$  cho tính bằng mm trên 100mm chiều dài của mặt, đường chỉ định và chuẩn.

 Độ đối xứng: là sai lệch lớn nhất so với chuẩn chỉ định A của mặt chỉ định trên chiều dài 100mm dọc trục đối xứng A.

Thông thường thì:

- *Mặt thô*, *không gia công*: dùng độ sai lệnh hình học như độ không đồng tâm và độ oval.

 Mặt gia công tinh: dùng sai lệch vị trí tương quan mà độ đảo mặt đầu và độ đảo hướng kính là thường dùng nhất. Còn độ côn thì dùng cả cho hai bề mặt để thô và gia công tinh.

4- Tính chất cơ lý: thường ghi dưới yêu cầu kỹ thuật. Tính chất cơ lý bề mặt hay thể tích thường xử lý bằng cơ luyện hay nhiệt luyện.

- *Cơ luyện*: thay đổi cơ tính bề mặt gia công, tăng bền bề mặt bằng các biện pháp cơ học như phun bi, lăn nén, lăn ép rung... hiện chỉ mới được nghiên

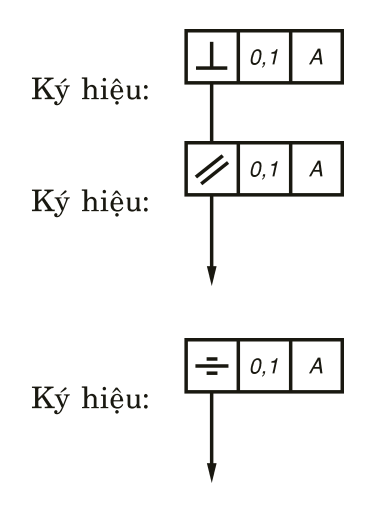

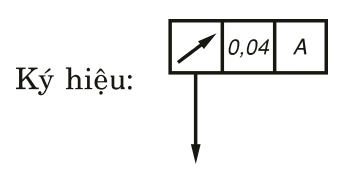

cứu chưa có ứng dụng nhiều nên ít gặp trong các bản vẽ, nếu có sẽ ghi chú các đặc điểm của nó.

- *Nhiệt luyện*: thay đổi cơ tính vật liệu bằng cách thay đổi nhiệt độ đun nóng và làm nguội theo một quy trình kỹ thuật nhất định, có thể kể đến các biện pháp sau:

• Tôi (*Trui*): là biện pháp làm cứng vật liệu bằng cách nung lên trên nhiệt độ tới hạn rồi làm nguội nhanh (nhiệt độ tới hạn tìm được bằng cách tra bảng giản đồ Fe-C khi biết thành phần carbon và các nguyên tố quý của vật liệu) tốc độ làm nguội cũng phụ thuộc vật liệu: Thép carbon làm nguội nhanh trong nước, thép hớp kim làm nguội chậm hơn trong dầu. Cần ghi độ cứng (*Hardness*) sau khi tôi. Thường tôi là nguyên công sau cùng nếu chi tiết không qua mài sau nhiệt luyện.

Có ba đơn vị đo độ cứng:

- HB (*Hardness of Brinelle*): dùng cho các loại thép chế tạo máy trong cơ khí do Brinelle người Pháp đề ra bằng cách ép viên bi tôi cứng trên bề mặt cần đo. Diện tích lõm càng bé khi vật đo càng rắn cứng. Thường thép sau khi tôi có giá trị HB từ 250÷300.

- HR (Hardness of Rockwell): có ba mức độ khác nhau HRA, HRB, HRC đo bằng cách ép mủi côn trên bề mặt. HRC thường chỉ dùng cho dụng cụ cắt vì gia trị độ rắn lớn hơn HB rất nhiều ví dụ dao hợp kim cứng có thể đạt độ cứng từ 60÷65 HRC, bản vẽ cơ khí ít dùng độ cứng HR.

- HV (*Hardness of Vikel*): ép mũi kim cương hình tháp lên bề mặt cần đo chỉ dùng cho các vật thật cứng như gang trắng, kim cương.

• Ủ (luộc): là biện pháp làm mềm vật liệu bằng cách nung lên trên nhiệt độ tới hạn rồi làm nguội chậm ngoài không khí hay chậm hơn cùng nhiệt độ nguội của lò (nhiệt độ tới hạn tìm được bằng cách tra bảng giản đồ Fe-C khi biết thành phần carbon và các nguyên tố quý của vật liệu) tốc độ làm nguội cũng phụ thuộc vật liệu: Thép carbon làm nguội nhanh ngoài không khí, thép hợp kim làm nguội chậm hơn cùng với lò. Ủ hay luộc thường dùng cho các vật đã tôi cứng cần làm mềm để gia công sửa chữa lại hoặc làm giảm tính dòn các vật qua cán nguội nhằm tăng tính dẻo, thường luộc được xem như lam hư chi tiết.

• Ram: là biện pháp làm dịu bớt tính cứng của vật liệu sau khi tôi để chống nứt, tăng tính dẻo bằng cách nung lên dưới nhiệt độ tới hạn rồi làm

nguội từ từ cùng lò (nhiệt độ tới hạn tìm được bằng cách tra bảng giản đồ Fe-C khi biết thành phần carbon và các nguyên tố quý của vật liệu) tốc độ làm nguội cũng phụ thuộc vật liệu: Thép carbon làm nguội nhanh hơn thép hợp kim.

• Thường hóa: nhằm giảm ứng suất dư chứa trong chi tiết máy hay phôi sau khi tạo để tránh dãn nở, thường ở nước ta không nhiệt luyện gang nhưng phải thường hóa phôi gang trước khi gia công nếu chi tiết cần chính xác (ví dụ: block máy, bargue segment...) vì nếu không thường hóa trước thì sau khi gia công gang có thể tự thanh đổi kích thước và chỉ ổn định sau khoảng 1 năm trời. Có hai biện pháp thường hóa:

- *Thường hóa tự nhiên*: để phôi gang trong kho hay ngoài trời khoảng 1 năm trước khi đem gia công cơ.

- *Thường hóa nhân tạo*: ta thấy thường hóa tự nhiên không hiện thực vì phải chờ đợi lâu, không đáp ứng được nhu cầu sản xuất nên người ta thường dùng thường hóa nhân tạo cũng tương tự như ram nhưng dành cho phôi gang, chưa từng qua tôi. Cũng có thể thường hóa thép trước khi gia công.

Nói chung nhiệt luyện thì tốn kém tăng giá thành sản phẩm và sinh ra nhiều phế phẩm. Cần có nhiều kinh nghiệm, thiết bị nên nước ta thường ít dùng trừ trường hợp chế tạo thay thế hay sửa chữa.

#### 5- Vật liệu và số lượng

Vật liệu và số lượng chi tiết gia công thường phải ghi trong khung tên. Số lượng chi tiết xác định loại hình sản suất là đơn chiếc, chế thử hay hàng loạt nhỏ lớn hay hàng khối, nó có thể quyết định phương pháp gia công và ảnh hưởng rất nhiều đến giá thành sản phẩm. Một số vật liệu với tên chuẩn thường dùng trong các bản vẽ kỹ thuật như sau:

Thép carbon chế tạo máy: C30, C35, C45, C50

Thép hợp kim chế tạo máy: thép Crom 40Cr, thép mangan 45Mn, thép lò xo 40Si...

Thép xây dựng dùng làm dàn, khung, vỏ máy: CT3,CT4, CT5.

Gang xám: GX 15-32.

Gang cầu: GC.

Vật liệu phi kim loại như cao su, dạ, amian...

### 1.5 QUY ĐỊNH CHO BẢN VẼ KỸ THUẬT CƠ KHÍ TRONG TRƯỜNG BÁCH KHOA

Hiện nay, TCVN chưa có quy định thống nhất về khung bản vẽ nên mỗi ngành, nhà máy có quy định riêng. Trong phạm vi môn học Vẽ kỹ thuật cơ khí tại Khoa Cơ khí trường Đại học Bách khoa, chúng tôi đưa ra một mẫu khung tên cho giấy A4 đứng có đóng tập (chú ý theo TCVN không cho phép A4 ngang) và A3 đứng hoặc ngang để có tính thống nhất dùng trong trong môn học, tiện cho bài tập về nhà và các kỳ thi giữa và cuối học kỳ. Nhìn chung quy định khung tên này không khác lấm so với các ngành khác.

#### 1.5.1 Tiêu chuẩn khung bản vẽ lắp ráp

(Chỉ dành cho các bài tập vẽ cơ khí trên giấy A4 trong khoa)

|          | 140  |         |      |          |        |    |        |              |          |  |          |  |
|----------|------|---------|------|----------|--------|----|--------|--------------|----------|--|----------|--|
|          | 10   | <b></b> | 20   |          | 45     |    | 10     | 30           | 1        |  |          |  |
|          | 5    |         |      |          |        |    |        |              |          |  |          |  |
|          | 4    |         |      |          |        |    |        |              |          |  |          |  |
|          | 3    |         |      |          |        |    |        |              |          |  |          |  |
| 0        | 2    |         |      |          |        |    |        |              |          |  |          |  |
| 6        | 1    |         |      |          |        |    |        |              |          |  |          |  |
| 6        | Stt  | Κý      | hiệu | Τê       | èn gọi |    | S.lg   | Vật liệu     | Ghi chú  |  |          |  |
| ∞        | Ngư  | ời vẽ   |      |          | Ngày   | τĉ | NDÂI   | N VÊ bay TÊN | τολνιμάν |  |          |  |
| $\infty$ | Kiển | n tra   |      |          | Ký     |    | N DAI  | V VE HAY TEN | IOAN MAT |  |          |  |
| 0        | TRL  | ÍỜNG    | ÐẠI  | HỌC BÁCH | і КНОА | Kú | hiâu - | Tân bâ nhân  | TL:      |  |          |  |
|          |      |         | KHOA | A CƠ KHÍ |        |    | nçu -  | ren bộ phản  | Số lg:   |  | $\infty$ |  |
|          |      |         |      |          |        |    |        |              |          |  | l        |  |
|          | - 2  | 20      | -    | 30       |        |    |        |              | 25       |  |          |  |
|          |      |         |      | 65       |        |    |        |              |          |  |          |  |

Hình 1.8 Khung tên bản vẽ lắp cho bài tập trên giấy A4

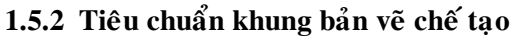

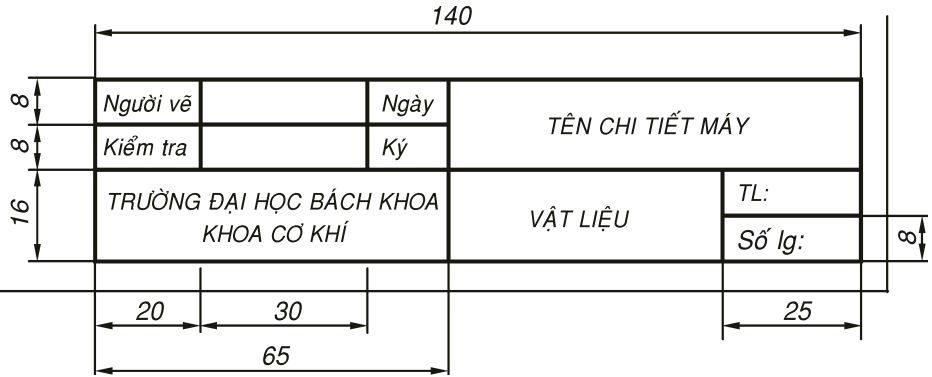

Hình 1.9 Khung tên bản vẽ chế tạo cho bài tập trên giấy A4

# Chương **2**

# CÁC MỐI GHÉP CHẶT: ĐINH TÁN - HÀN VÀ DÁN

#### 2.1 KHÁI NIỆM

Ghép chặt hay ghép cứng là biện pháp liên kết các bộ phận lại với nhau mà không cho chúng có chuyển động tương đối với nhau nữa. Có hai loại ghép chặt:

- Không tháo được như đinh tán, hàn, dán.
- Tháo được như ren vít, then chốt, vòng găng.

Ghép cứng các chi tiết lại với nhau nhằm các mục đích sau:

- Tạo một khâu lớn hơn, có hình dạng phức tạp nếu dùng một chi tiết thì khó gia công hay không gia công được.
- Dễ dàng lắp ráp hơn một chi tiết.
- Phối hợp sử dụng vật liệu hợp lý.
- Có thể thay thế một phần nếu hư hỏng phần đó, nên tiết kiệm.

Tuy nhiên, do có nhiều bộ phận lắp ráp nên chi phí gia công, công lắp ráp lớn do đó có thể làm giá thành sản phẩm cao. Thí dụ vỏ case của máy vi tính để bàn trừ 2 nắp được ghép chặt để không tháo được còn bộ cốt giữa giò đạp pedal xe đạp là một ví dụ rõ nhất của việc ghép chặt nhưng tháo được. Trong chương này ta chỉ tập trung vào các chi tiết lắp cứng không tháo được hay tháo được rất khó khăn.

#### 2.2 **ĐINH TÁN** (RIVET)

#### 2.2.1 Mô tả

Có lẽ đinh tán ra đời rất lâu, trên 1000 năm vì vào thời Trung Cổ (*Middle Age*) tại châu Âu đã thấy đinh tán xuất hiện trên các bộ áo giáp, cửa sắt cổng thành, nhà thờ... Ngày nay, đinh tán vẫn giữ một vị trí quan trọng trong các mối ghép cơ khí mặt dù dần dần được thay thế bằng các mối hàn cao cấp. Tháp Eiffel sơn màu đen cao trên 300m tại Paris hiện dùng làm đài truyền hình và phát thanh là một niềm tự hào về tạo tác cơ khí của Pháp và thế giới vào cuối thế kỷ 19 là một công trình ghép hoàn toàn bằng đinh tán. Năm 1965, Nhật cũng theo đó chế tháp Tokyo cao trên (500m) sơn đỏ và trắng cũng bằng kết cấu đinh tán, nhưng không nổi tiếng và có ý nghĩa lịch sử bằng tháp Eiffel.

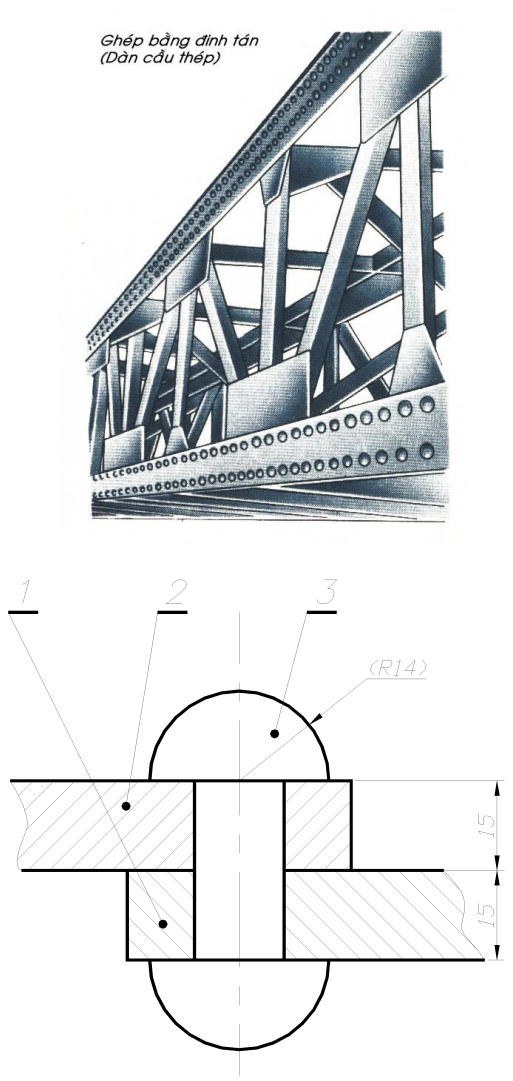

Hình 2.1 Mối ghép đinh tán thép

Hình 2.1 thể hiện một mối ghép đinh tán. Hai bộ phận lắp ráp cần khoan hay đột hai lỗ bằng đường kính đinh tán. Đinh tán

được chế sẵn một đầu sẽ được xỏ qua lỗ rồi đặt khuôn mũ lên và dùng búa tay hay búa máy đập cho biến dạng đuôi đinh tán thành mũ đầu kia.

Hình dáng hình học của một số loại đinh tán sau:

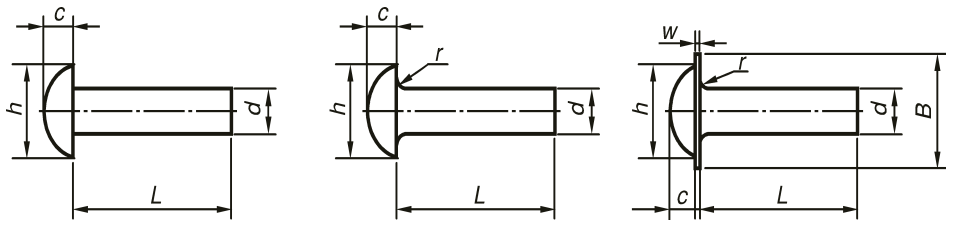

Hình 2.2 Thông số hình học của một số loại đinh tán

Bảng 2.1 Thông số một số đinh tán mũ tròn thường dùng

| d | 4 | 4,5 | 5 | 5,5 | 6   | 7  | 8   | 9  | 10 | 11  | 12  | 14 | 16 |
|---|---|-----|---|-----|-----|----|-----|----|----|-----|-----|----|----|
| h | 7 | 8   | 9 | 10  | 11  | 12 | 14  | 16 | 17 | 19  | 21  | 24 | 28 |
| с | 3 | 3,5 | 4 | 4   | 4,5 | 5  | 5,5 | 6  | 7  | 8   | 8   | 10 | 11 |
| В | - | -   | - | -   | -   | -  | -   | -  | -  | 24  | 28  | 30 | 34 |
| w | - | -   | I | I   | Ι   | Ι  | -   | I  | Ι  | 0,8 | 0,8 | 1  | 1  |

#### 2.2.2 Tính năng

Ghép bằng đinh tán là một biện pháp hữu hiệu và có độ tin cậy cao nhất chỉ sau vật đúc liền nguyên hình. Đinh tán có thể tạo sự kín khít được dùng trong nồi hơi (vào thế kỷ trước). Những bộ phận cần độ ổn định cao và không tháo lắp của cột cao thế ngày nay được ghép bằng đinh tán. Thật ra mối ghép đinh tán có thể tháo đuợc nhưng rất khó khăn, lâu và tốn kém nếu đường kính đinh tán lớn (từ 10*mm* trở lên) ta phải mài bỏ một đầu rồi dùng đục đột ra.

#### 2.2.3 Phân loại và phạm vi sử dụng

Có nhiều loại đinh tán và các biến thể dùng rộng rãi trong máy móc, đời sống. Có thể chia đinh tán ra làm các loại sau:

a- Đinh tán sắt thép: là dạng cơ bản nguyên thủy có lẽ ra đời trước tiên, được chế tạo sẵn một đầu có hình chỏm cầu. Tùy theo tải trọng cần ép hai mặt lắp ghép mà chỏm cầu có thể mỏng hay dày. Loại tải nặng nhất mũ là 1/2 hình cầu. Có hai cách tán là tán nguội và tán nóng.

- Tán nguội: dành cho đường kính dưới hay bằng 10mm.

- Tán nóng: khi đường kính trên 10*mm* nung đỏ đinh tán lên trước khi đưa vào lỗ để tăng tính dẻo, giảm lực tán nhưng giá thành đắt hơn. Mối ghép đinh tán có giá trị sử dụng vĩnh viễn, độ ổn định cao, chịu được rung động, không cần bảo quản phức tạp nhưng có một số nhược điểm sau:

- Năng suất kém: Tốn nhiều công sức cho khoan lỗ trên tấm ghép, đốt nóng đỏ đinh tán, lực tán lớn.

- Tiếng ồn rất lớn, gây tác hại thính giác cho công nhân hay những người chung quanh khi tán.

- Khối lượng mối ghép lớn, nặng do đầu đinh, phần chấp hay tấp ghép thêm (trọng lượng có thể tăng thêm 30%). Đầu đinh lồi gây cản trở nếu dùng ghép vỏ tàu sẽ cản nước và làm giảm tải trọng chuyên chở của tàu. Tàu Pháp khi sang đánh nước ta tại Đà Nẵng đều là tàu có vỏ ghép bằng đinh tán.

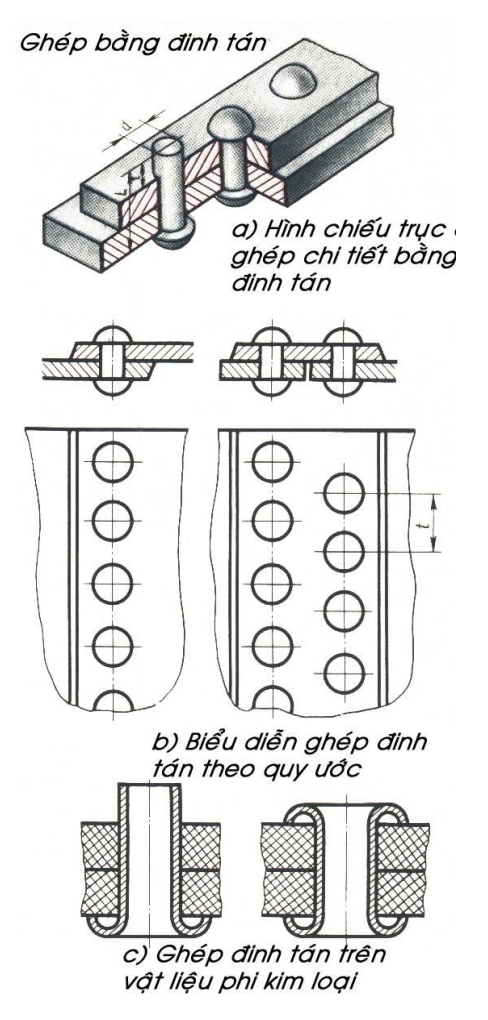

Hình 2.3 Một số loại đinh tán

**b- Đình tán sắt chìm một đầu:** là một cải tiến của đinh tán chỏm cầu nhưng phải phay, loe hay doa lỗ côn trên một mặt tấm ghép nên tốn công sức nhiều mà lực ép yếu hơn loại chỏm cầu. Đầu còn lại có thể tán hình chỏm hay trụ tùy theo khuôn mũ. Hình 2.4 thể hiện đinh tán chìm một đầu. Đinh tán này cho một mặt lắp ghép đẹp như trong mối ghép moyeu và vành răng của bánh răng thứ cấp trong bộ truyền nhông hú xe Honda.

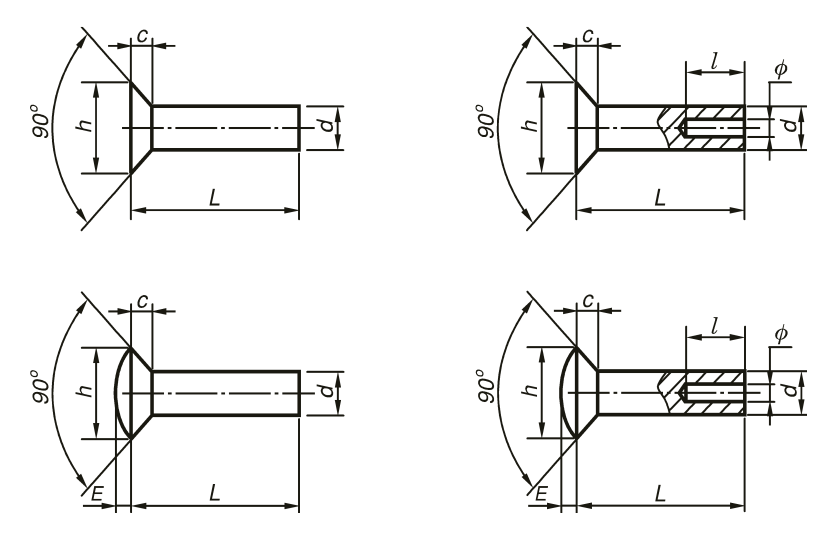

**Hình 2.4** Kết cấu một số đinh tán đầu chìm, đầu có góc  $90^{\circ}$ 

| d | 2 | 3    | 4   | 5    | 6   | 7    | 8   | 9    | 10  | 12 | 14  | 16 | 18      | 20 |
|---|---|------|-----|------|-----|------|-----|------|-----|----|-----|----|---------|----|
| h | 4 | 6    | 8   | 10   | 12  | 14   | 16  | 18   | 20  | 24 | 28  | 32 | 36      | 40 |
| с | 1 | 1,5  | 2   | 2,5  | 3   | 3,5  | 4   | 4,5  | 5   | 6  | 7   | 8  | 9       | 10 |
| E | - | 0,75 | 1   | 1,25 | 1,5 | 1,75 | 2   | 2,25 | 2,5 | 3  | 3.5 | 4  | 4,<br>5 | 5  |
|   |   | 1.0  | 0.4 | 0    | 0.0 |      | 4.0 |      |     |    |     |    |         |    |
| φ | - | 1,8  | 2,4 | 3    | 3,6 | -    | 4,8 | -    | 5   | _  | _   | _  | _       | _  |
| Ι | - | 3    | 4   | 5    | 6   | _    | 8   | _    | 10  | _  | -   | _  | _       | _  |

Bảng 2.2 Thông số kết cấu đinh tán đầu chìm

Ngoài ra còn có loại đầu chìm góc 60°.

*c- Đinh tán rút bằng nhôm*: dùng ghép các tấm tôn mỏng, nhôm dưới 1*mm* có hiệu quả và năng suất cao nhất trong các loại đinh tán. Cần dùng một dụng cụ đạt biệt là kềm tán rút. Hình 2.5 thể hiện cấu tạo của một đinh tán rút đang làm việc. Kềm xiết và rút cây tige (bằng thép mềm) dọc có đầu hình cầu làm ống nhôm biến dạng, loe ra và ép lấy hai bề mặt lắp ráp. Tán nhôm rút tiện lợi, nhanh chóng, rẻ nhưng chỉ cho một mặt ngoài đẹp, mặt trong nơi đầu ống nhôm biến dạng rất xấu, chỉ dùng cho vật mỏng không chịu lực như bảng hiệu của máy, không dùng ghép trong cơ khí nặng được.

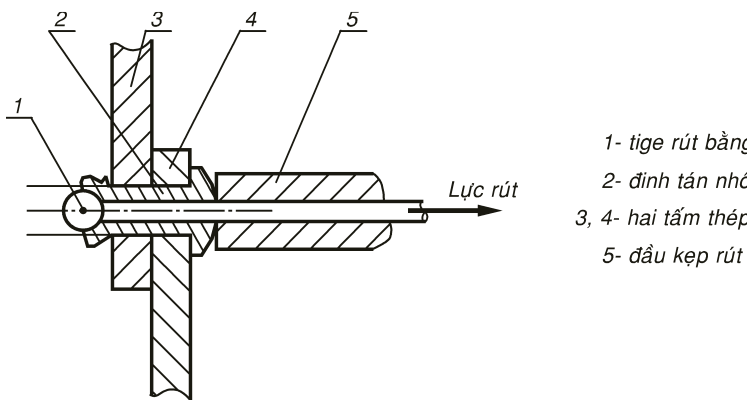

1- tige rút bằng thép mềm 2- đinh tán nhôm 3, 4- hai tấm thép cần ghép

Hình 2.5 Kết cấu đinh tán rút nhôm

d- Dinh tán da, simili, vải: là các loại nút bằng kim loại (thường là đồng) để trang trí, kết nối hai miếng da, vải. Đa dang nhưng tất cả đều phải đột lỗ thủng trên miếng da, vải, hai phần của đinh tán ghép ở hai mặt được tán chặt, gấp mí lên nhau.

Viền cho các lỗ trên tent, bat giúp lỗ bền bề mặt, không bi xé tét khi treo... Kết cấu các loại đinh tán da, vải cho trong hình 2.6.

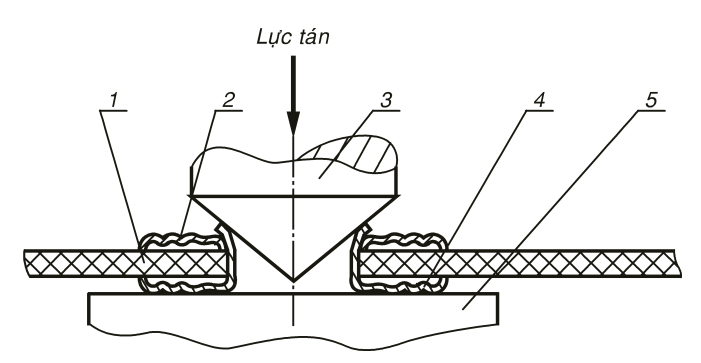

1- Bạt Da; 2- Khoen Nắp Tán Trên; 3- Đột Cône; 4- Khoen Dưới; 5- Đe Hình 2.6 Tán tạo khuy đồng cho lổ trên bạt da

Để tháo các loại đinh tán da này, ta có mài đứt phần gấp mí của khoen dưới.

#### 2.3 HÀN (Pháp: Soudure, Mỹ: Welding)

#### 2.3.1 Đặc điểm

Hàn là biện pháp ghép kim loại mà không thể tháo được. Hàn khí ra đời từ lâu, còn hàn điện mới khoảng 100 năm nay và đã có những cải tiến nhanh chóng nhằm nâng cao chất lượng mối hàn, năng suất, an toàn, độ ổn định và tin cậy... Ngày nay hầu như hàn có thể thay thế 90% cho mối ghép đinh tán. Ghép bằng hàn có những đặc điểm sau:

Ưu điểm:

- Năng suất cao nhất, không phải khoan, đột.

- Kinh tế nhất, nhất là hàn hồ quang điện.

 Có thể cắt lượng kim loại dày đến trên 300mm với năng suất cao nhất và giá thành rẻ nhất mà không phương pháp gia công cơ khí nào sánh kịp (cắt bằng gió đá).

 Có thể thực hiện tại hiện trường, trên máy mà không phải vận chuyển, gá vật lên máy.

Nhược điểm:

 Do phải nung nóng nên làm hư tổ chức kim loại, nhả tôi chi tiết được nhiệt luyện tốt, hay gây biến cứng vật lắp ghép do nguội nhanh, bị nứt vở khi làm nguội nhanh...

- Gây biến dạng, hư hỏng hình dạng bề mặt nên tránh dùng cho các chi tiết đã gia công tinh rồi.

 Độc hại, do khói thuốc hàn xông lên mắt, hít vào mũi. Hồ quang điện có nhiều tia X, tia âm cực gây hại mắt và làm bỏng da. Nguy hiểm khi làm việc trên cao.

Hàn gió đá nếu bất cẩn, cháy ngược có thể gây nổ bình đá,
bình oxy nổ gây tổn hại về người và tài sản.

 Chất lượng mối hàn cổ điển thường không cao, có nhiều vết nứt, lỗ bọt nên ngày xưa các công trình quan trọng như nồi hơi áp lực không dám dùng hàn, phải dùng đinh tán. Tuy nhiên, ngày
nay nhờ các phương pháp hàn tiến bộ nên hàn là phương pháp chủ yếu cho việc gia công nồi hơi áp suất nhờ những biện pháp kiểm tra hiện đại bằng siêu âm....

### 2.3.2 Phân loại và phạm vi sử dụng

Mục đích cuốn sách này là nhắm vào cách biểu diễn mối hàn nên việc mô tả thiết bị và công nghệ hàn là không cần thiết. Tuy nhiên, giới thiệu qua một số phương pháp hàn và phạm vi sử dụng thì cần thiết.

*a- Hàn khí acetylen* (hàn gió đá) gồm gió, oxy, đá, khí đá, đất đèn tạo acetylen. Chỉ hàn vật mỏng, tole dưới 1*mm* bằng gió đá, kim loại thứ ba đưa vào có thể là sắt hay đồng. Ngọn lửa gió đá cho nhiệt độ đến 3000° trong khi nhiệt độ nóng chảy của sắt thép khoảng 1560°. Để tránh oxit hóa mối hàn khi ở nhiệt độ cao, ta thường nhúng que kim loại vào bột hàn the để tẩy sạch mối hàn và đẩy không khí ra khỏi vùng hàn. Một ưu điểm đặc sắc của hàn gió đá là cắt đứt kim loại dầy nhất, năng suất cao nhất như đã trình bày ở phần trên nhờ tận dụng triệt để tính bị oxid hóa khi ở nhiệt độ cao của thép.

b- Hàn hồ quang điện: Do tình cờ mà năm 1890 Elihu Thomson, nhà sáng chế nổi tiếng người Mỹ, đã để chạm mạch của 2 bản tụ điện chai Leyden, sức nóng làm dính 2 dây điện lại không tài nào tha'o ra được và như vậy hàn hồ quang điện ra đời với vô số ứng dụng làm thay đổi bộ mặt thế giới vào cuối thế kỹ 19. Chuyên dùng hàn vật dày từ 1mm trở lên và có thể hàn vật dày bất kỳ, cho mối hàn bền chắc có thể dùngtrong chế tạo máy. Tuy nhiên, chất lượng bề mặt mối hàn (mối hàn có ngấu không) thường phụ thuộc tay nghề công nhân hơn là thiết bị. Các biến thể của hồ quang điện là hàn mig, mag, tig. Hiện nay hàn vỏ tàu, nồi hơi, các vật gia dụng chủ yếu là dùng hàn điện. Máy hàn điện thực chất là một máy biến thế hiệu thế ra ở hai đầu mỏ hàn và vật hàn là 60V để an toàn, nhưng cường độ dòng điện hàn rất lớn tối thiểu là 30A.

c- Hàn áp lực (hàm bấm) cho mối hàn đẹp nhất không cần kim loại thứ ba, hai kim loại của vật hàn tự chảy dưới nhiệt độ cao 3000° và bị nén dưới áp lực nên tự dính nhau. Hàn bấm có nguồn gốc từ hàn thủ công gọi là hàn rèn.

d- Hàn vẩy đồng: Dùng hàn các vật mỏng, chịu lực cao và nhẵn đẹp, dùng hàn nối lưỡi cưa gỗ bằng cách nung các thanh sắt nóng đỏ ép hai đầu vật hàn có nhúng hàn the giữa là miếng đồng, dưới tác dụng của nhiệt và áp lực miếng đồng chảy ra và làm dính hai kim loại.

e- Hàn chì (hoặc hàn thiếc, hàn antimone (Anh: Antimony)): Hàn vật mỏng, Block máy bằng hợp kim nhôm... Đặc biệt hàn chì chỉ chịu nhiệt thấp dưới 150°, có thể tháo ra sau này dễ dàng bằng cách thổi nóng chảy mối hàn chì mà không làm hư chi tiết. Ví dụ, hàn mối nối dây điện, thùng giải nhiệt ôtô (radiateur) hàn chì được biểu diễn giống dán sẽ trình bày ở phần sau.

#### 2.3.3 Vẽ biểu diễn mối hàn

Đây là mục đích chính của chương này. Hiện nay, TCVN có nhiều thay đổi so với tiêu chuẩn trước đây của ISO nên chúng tôi trình bày cả hai loại để sinh viên dễ tham khảo.

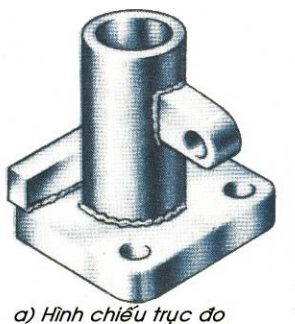

ghép bằng hàn

Ghép bẳng hàn

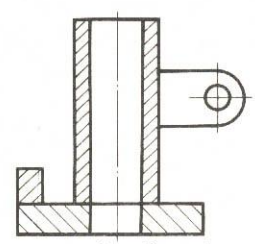

b) Hình chiếu thẳng góc các phần tử được ghép bằng hàn

Hình 2.6 Chi tiết được ghép bằng hàn

Không có sự phân biệt phương pháp hàn, nếu muốn chỉ rõ phương pháp hàn có thể ghi thêm trong yêu cầu kỹ thuật hoặc trong chú thích của bản kê chi tiết.

Theo ISO thì:

- Vật mỏng dưới 5*mm* không cần vát mép, có thể hàn trực tiếp sau khi kẹp chặt hai vật cần hàn bằng eteau, kìm bấm...

 Vật dày 10 đến 20mm thì mổi chi tiết được vát một bên với góc vát 30<sup>o</sup> nghiêng với đường ngang.

Vật dày trên 20mm thì mổi chi tiết được vát hai mép góc 30° mặt trên và dưới

- Bắt buộc hai vật phải ép sát nhau trước khi hàn để: Bảo đảm chính xác kích thước mong muốn, truyền được điện.... Bề dày mối hàn cũng tối thiểu cũng bằng bề dày mỏng nhất của một trong hai vật hàn.

Hình 2.7 trình bày ký hiệu mối hàn theo TCVN trước đây

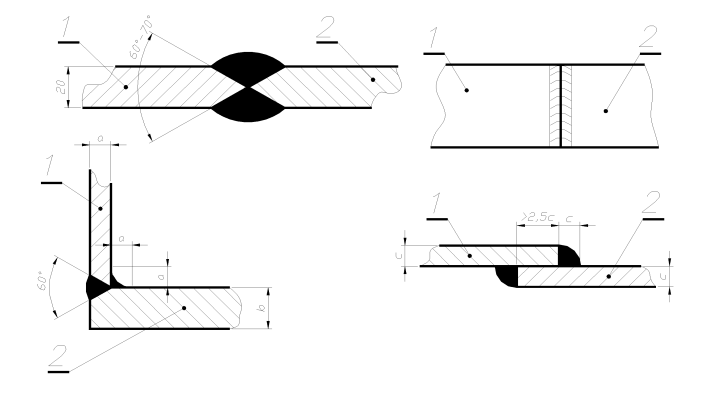

Hình 2.7 Trình bày tiêu chuẩn các qui cách biểu diễn mối hàn trong hệ ISO và hệ TCVN trước đây

CÁC MỐI GHÉP CHẶT: ĐINH TÁN - HÀN VÀ DÁN

Hình 2.8 trình bày tiêu chuẩn vẽ mối hàn theo TCVN hiên nay, nhận xét ta thấy không qui định rỏ ràng về điều kiện vát mép và độ khít của 2 vật hàn. Hiện nay hàn hồ quang điện pháp triển thêm phần khí bảo vệ, dây thuốc bảo vệ mối hàn và điện cực không chảy dể dàng cho tự động hóa, điều khiển tự động bằng robot cũng như bảo vệ cho công nhân hàn tốt hơn như:

- Tig : Điện cực không mòn với lớp khí Argon hay Helium bảo vệ.
- Mig: Điện cực ăn mòn được máy cấp liên tục với lớp khí Argon hay Helium bảo vệ.
- Mag: Điện cực ăn mòn được máy cấp liên tục với lớp khí CO<sub>2</sub> bảo vệ.
- FCAW: Hàn dây lỏi thuốc được cấp liên tục không có khí bảo vệ, ống dây thuốc hàn cháy sẽ bảo vệ mối hàn.

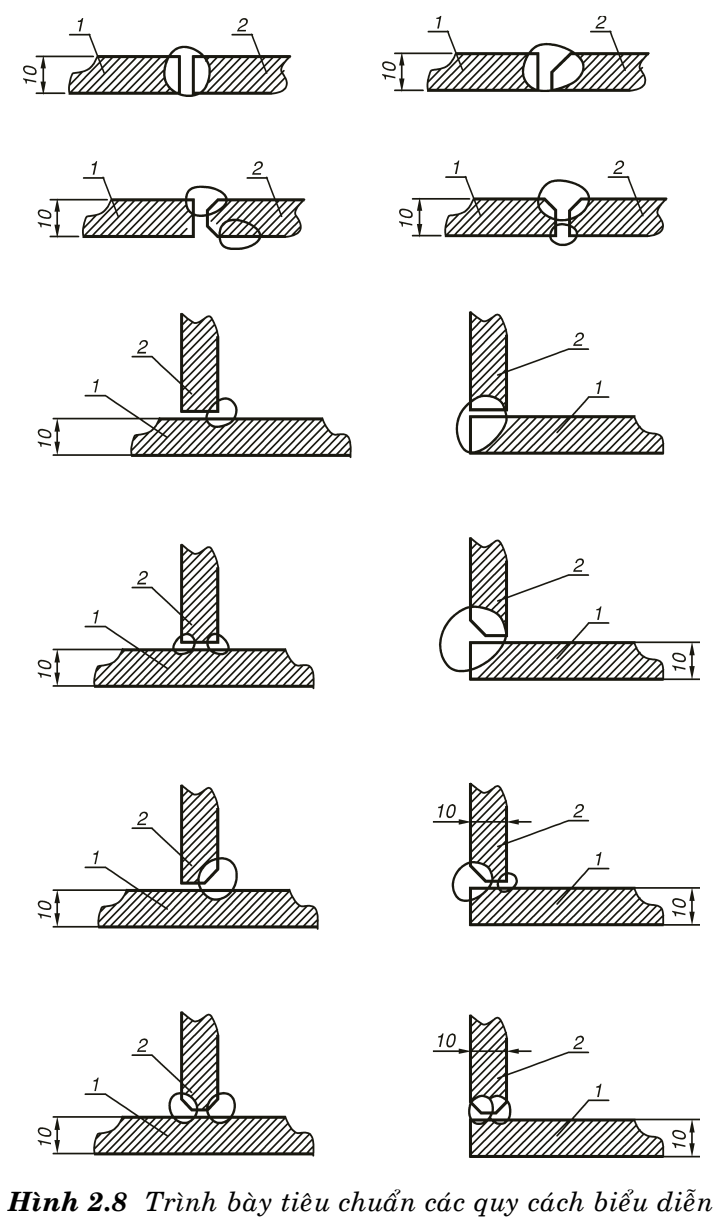

**Hình 2.8** Trình bày tiêu chuấn các quy cách biểu diễn mối hàn trong hệ TCVN hiện tại

2.4 DÁN 2.4.1 Mô tả Dán là phương pháp dễ dàng ghép chặc hai bề mặt mà không phải khoan lỗ hay làm thay đổi tổ chức bên trong... Tuy nhiên, mối ghép không thể chịu lực lớn và điều kiện làm việc khắc nghiệt như hai phương pháp trên. Dán cũng được xem như mối ghép không tháo được

### 2.4.2 Phân loại và phạm vi sử dụng

Dán kim loại bằng keo dán sắt. Keo này là một dạng keo epoxy trộn sẵn giá rất rẻ trên thị trường nhưng mau đông cứng nên thường phải dùng hết sau khi khui. Nên dùng keo epoxy chưa pha gồm 2 hủ hay tube riêng A và B (keo AB). Mối dán thường chỉ chịu lực tĩnh, ổn định và dễ bị tách, đứt nếu vật chịu uốn bẻ hay rung động mạnh.

Đặc biệt dùng keo dán đai dẹt là một biện pháp cao cấp và chất lượng nhất hiện nay, nhưng đây là biện pháp dán vật phi kim loại: Dây đai dẹt được cắt xiên khổ ngang để tăng diện tích tiếp xúc, các thớ vải bố phải được tước ra và đan vào nhau theo thứ tự giữa là lớp keo. Bình thường keo gồm hai chất đựng trong lọ khác nhau kể từ khi pha chung theo tỉ lệ 1:1 thì mới bắt đầu đông cứng. Tối kỵ nhất là lúc dán hai bề mặt lại cong vênh tách ra nên phải có một loại gá kẹp đặc biệt gồm hai má kẹp bằng ren trái chiều, thời gian kẹp ép đai có thể thay đổi khoảng 48 đến 72 giờ tùy loại keo, đai và bề dầy đai. Đai dán như vậy thì tiết diện dán hơi dầy hơn chỗ bình thường và nếu có đứt thì đai sẽ đứt chỗ khác.

Hàn chì và dán có cùng một kiểu biểu diễn: vẽ bằng nét đậm gấp hai lần nét cơ bản  $(1,2\div3,2mm)$  viền theo cạnh muốn biểu diễn mối hàn.

Hình 2.9 dưới đây trình bày quy ước vẽ mối dán hoặc hàn chì theo TCVN.

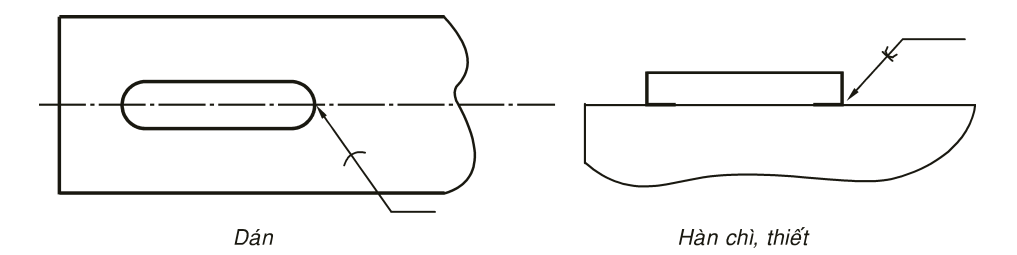

Hình 2.9 Mối dán bằng keo hoặc hàn chì theo TCVN

Khi hàn hay dán theo đường bao kín thì vẽ mũi tên chỉ vào mối dán hoặc hàn, phần đuôi có ký hiệu một vòng tròn mảnh như hình 2.10.

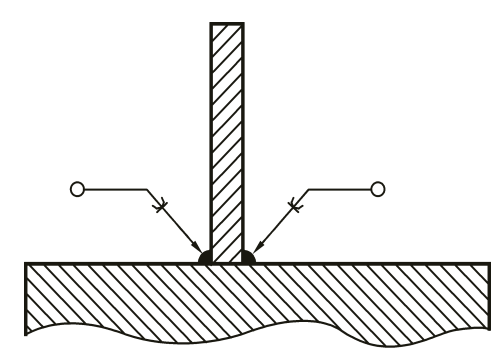

Hàn chì, thiếc giáp kín

Hình 2.10 Mối hàn chì hoặc dán kín (giáp vòng)

# MỐI GHÉP HÌNH TRỤ TRƠN DUNG SAI CHẾ TẠO VÀ LẮP GHÉP

## 3.1 KHÁI NIỆM MỐI GHÉP HÌNH TRỤ TRƠN

Mối ghép hình trụ trơn là mối ghép cơ bản cơ bản nhất trong cơ khí có thể cho các chế độ làm việc khác nhau theo một yêu cầu nhất định. Trong cơ khí các nhà công nghệ chọn hình trụ tròn để lắp ráp vì những lý do sau:

- Công nghệ chế tạo mặt trụ trục và lỗ đã hoàn thiện, có thể đạt độ chính xác và độ nhám cao (bóng loáng). Đường tròn dễ chế tạo nhất vì có nhiều biện pháp gia công tinh như khoan, khoét, dao, mài trụ ngoài, mài lỗ.

 Đường tròn đơn giản, có ít thông số nhất (chỉ có kích thước đường kính), còn hình vuông có nhiều thông số hơn (kích thước 4 cạnh, 4 góc...) do vậy, đường tròn dễ chế tạo và kiểm tra hơn các hình khác.

Mối lắp trụ trơn xuất hiện hầu hết trong các kết cấu cơ khí như mối lắp giữa trục và lỗ bánh răng, bánh đai, trục với vòng trong ổ lăn, lỗ với vòng ngoài ổ lăn. Then và rãnh trên trục trên lỗ...

# 3.2 DUNG SAI CHẾ TẠO VÀ LẮP GHÉP

Dung sai đo lường là một môn học quan trọng trong chương trình cơ khí, chương này không có tham vọng trình bày về vấn đề lớn này mà chỉ trình bày những khái niệm cơ bản và ứng dụng trong vẽ kỹ thuật cơ khí giúp sinh viên nắm bắt, ghi và đọc được kích thước với kiểu dung sai trong bản vẽ lắp và kích thước với dung sai trong bản vẽ chế tạo.

Dung sai (*Tolerance*): nghĩa ngoài đời sống là sự dung thứ. Trong kỹ thuật, dung sai là sai số cho phép cho một kích thước trong một vùng nào đó lúc chế tạo. Nếu kích thước đạt được trong vùng dung sai, ta nói kích thước này đạt yêu cầu. Tiêu chuẩn TCVN quy định dung sai chế tạo và lắp ráp như sau:

Dung sai chế tạo: chỉ quy định cho một kích thước chế tạo quan trọng nào đó, không phải kích thước nào cũng có dung sai vì làm tăng mức độ phức tạp và giá thành chi tiết mà không cần thiết.

Dung sai chế tạo có thể đối xứng (symetrical) ví dụ một kích có dung sai ghi Φ100±0,15 thì các kích thước nào trong khoảng Φ99,85 đến kích thước Φ100,15 đều đạt yêu cầu. Nhưng đa phần các kích thước trong cơ khí có dung sai bất đối xứng (deviation) như sau: vậy các kích thước đường kính nào trong khoảng Φ99,85÷Φ100,08 đều đat yêu cầu.

Kích thước có dung sai bao gồm hai yếu tố:

- Kích thước danh nghĩa: theo ví dụ trên thì: 100 là giá trị tên gọi để dễ định vùng kích thước, không phải kích thước thật. (Chú ý: kích thước đường kính phải có  $\Phi$  trước).

Vùng dung sai (đơn vị: mm) gồm: Sai lệch giới hạn giá trị trên.
Ví dụ: tp = +0,08 Sai lệch giới hạn giá trị dưới.
Ví dụ: tm = -0,15 Giữa hai giới hạn trên và dưới là vùng dung sai

t = tp - tm = 0,08 - (-0,15) = 0,23

# 3.3 CẤP CHÍNH XÁC

Ta thấy vùng dung sai càng hẹp nghĩa là sai lệch giới hạn trên và sai lệch giới hạn dưới càng gần nhau thì chi tiết càng khó chế tạo, độ chính xác càng cao. Do đó, ta có khái niệm về cấp chính xác chế tạo. TCVN quy định có 15 cấp chính xác từ cấp cao nhất là 0 đến cấp 14 là cấp thấp nhất. Cấp chính xác phụ thuộc trình độ kỹ thuật công nghệ và thiết bị gia công của từng quốc gia, từng vùng và hãng sản xuất. Hiện nay, công nghệ Việt Nam có thể đạt cấp chính xác cao nhất là 6 như chế tạo trong phòng thí nghiệm các trung tâm kỹ thuật cao, các cơ sở chuyên mài cốt máy, lên code cylindre với máy chuyên dùng... nhưng thực tế ngoài sản xuất thường chỉ đạt ở cấp 7 hoặc 8. Do trục có bề mặt ngoài thường dể chế tạo hơn lổ có bề mặt trụ trong nên trong cùng một điều kiện công nghệ (trong một nhà máy, quốc gia...) thì độ chính xác lổ thường chọn thấp hơn trục một cấp. Thí dụ cấp chính xác lổ là 8 thì cấp chính xác trục là 7.

## 3.4 PHÂN BỐ VÙNG DUNG SAI

Ta thấy với hai chi tiết trục và lỗ được chế tạo với cùng một kích thước danh nghĩa, nhưng dung sai và cấp chính xác khác nhau có thể phối hợp để tạo nên các kiểu lắp ghép khác nhau ta gọi là dung sai lắp ghép với các chế độ lắp ghép khác nhau.

Phân bố vị trí của vùng dung sai so với kích thước danh nghĩa được TCVN chia làm 26 miền dung sai đánh số từ A đến Z tùy thuộc vào trục hay lỗ và cấp chính xác. Bảng 3.1 giới thiệu sự phân bố miền dung sai của trục và lỗ ở cấp chính xác 8. Miền dung sai lỗ được quy định viết bằng chữ in A, B, ... Z, miền dung sai trục được quy định viết bằng chữ thường a, b, c ... z. Con số kế bên là cấp chính xác.

**Bảng 3.1** Phân bố miền dung sai của hệ trục (trục cơ sở: chữ thường) và hệ lỗ (lỗ cơ sở: chữ in)

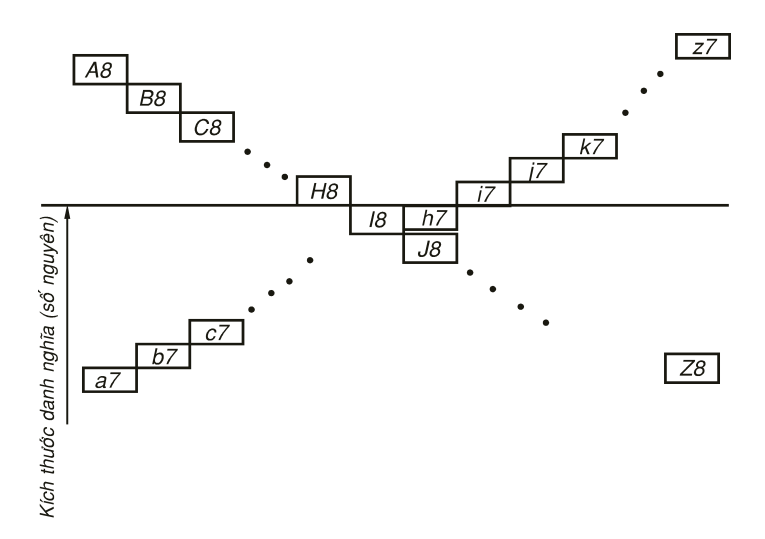

## 3.5 HỆ THỐNG LỖ VÀ HỆ THỐNG TRỤC

Tiêu chuẩn về dung sai lắp ráp hình trụ trơn của TCVN có thay đổi nhiều qua từng thời kỳ. Hiện nay, TCVN dựa trên tiêu chuẩn quốc tế ISO. Để dễ dàng tạo chế độ lắp ráp giữa trục và lỗ, ta cần chọn một trong hai yếu tố trục hoặc lỗ làm chuẩn, thay đổi dung sai của yếu tố kia ta có thể đạt được chế độ lắp ráp mong muốn. Có hai hệ thống:

#### 1- Hệ thống lỗ

Thường được dùng và chiếm đến 90%- 95% các mối lắp trong cơ khí vì lỗ là mặt trụ trong, khó chế tạo chính xác và đạt độ bóng cao như trục nên khi chọn lỗ làm chuẩn, ta có thể thay đổi dung sai trục dễ dàng đạt chế độ lắp ráp mong muốn. Trong hệ thống này, miền dung sai của lỗ luôn là H có sai lệch giới hạn dưới bằng 0 sai lệch giới hạn trên luôn dương và phụ thuộc cấp chính xác. Ví dụ, với kích thước  $\Phi$ 100H8 thì kích thước lỗ chuẩn là  $\Phi$ 100+0,15. Lỗ tiểu chuẩn dể dàng thực hiện nhờ doa ( lưởi doa Pháp: Alésoir Anh: Reamer) đã dược tiêu chuẩn hóa từ lâu.

#### 2- Hệ thống trục

Ít được dùng hơn và chỉ chiếm khoảng 5%- 10% các mối lắp trong cơ khí vì lý do đã nêu trên. Trong hệ thống này ta chọn trục làm chuẩn, thay đổi dung sai lỗ đạt chế độ lắp ráp mong muốn. MỐI GHÉP HÌNH TRỤ TRƠN. DUNG SAI CHẾ TẠO VÀ LẮP GHÉP

Hệ thống trục chỉ được dùng khi một trục đồng thời lắp với hai chi tiết lỗ với các chế độ lắp khác nhau.

**Ví dụ 3.1** Chốt piston (Axe) xe gắn máy Φ10 phải lắp trung gian (cho xoay) với lỗ thanh truyền (Pháp: Bielle; Anh: Connection rod) và lắp chặt với lỗ piston được trình bày như trên hình 3.1 dưới đây:

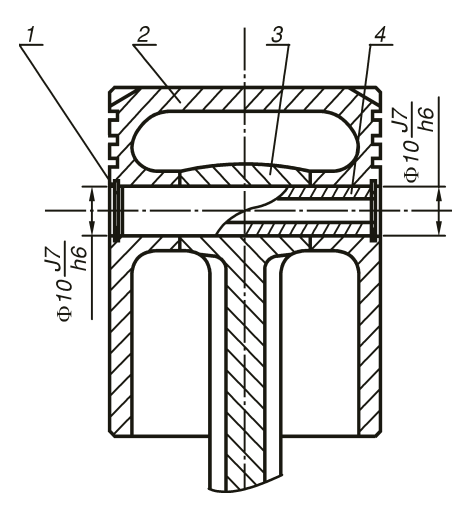

1- Vòng găng chặn Axe (s. lg 2); 2- Piston; 3- Thanh truyền, 4: Axe

Hình 3.1 Mối lắp axe piston với lỗ piston và lỗ thanh truyền

Axe piston được chế tạo có lỗ giữa cho nhẹ.

Ví dụ 3.2 Mối lắp giữ then bằng và rãnh trên trục và trên lỗ cũng theo hệ trục vì lý do nói trên. Với kính thước danh nghĩa bề rộng then là 12 thì then lắp chặt trên rãnh trục với kiểu dung sai như sau:
và lắp trung gian chặt với rãnh trên lỗ theo kiểu

Ta thấy điều này phù hợp với thực tế vì trục ( bề nhang

B của then) được chế tạo dễ dàng với cùng một kiểu dung sai 10h7 trên máy mài phẳng. Nếu dùng hệ thống lỗ thì không thể chế tạo một kích thước then 10 với hai vùng dung sai khác nhau.

Trong hệ thống này, miền dung sai của trục luôn là h có sai lệch giới hạn dưới âm, sai lệch giới hạn trên bằng 0 và phụ thuộc cấp chính xác. Ví dụ, với kích thước Φ100h6 thì kích thước trục chuẩn là . Hình 3.2, mối lắp then bằng 10×8 giữa trục và then với rãnh trên lỗ và rãnh trên truc theo hệ truc.

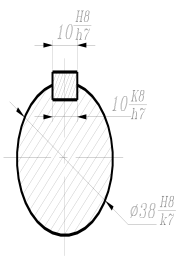

Hình 3.2 Mối lắp then bằng 10×8 giữa trục và then

với rãnh trên lỗ và rãnh trên trục theo hệ trục. kích thước Φ38 đem ra ngoài trục được vẽ nằm ngang theo TVVN cũ hay ISO xem đẹp và dể đọc.

# 3.6 CÁC CHẾ ĐỘ GHÉP HÌNH TRỤ TRƠN

Do yêu cầu sử dụng trong thực tế mà có ba kiểu lắp ghép hình trụ trơn với các mức độ phân bố của các vùng dung sai khác nhau giữa trục và lỗ.

#### 1- Lắp chặt (lắp có độ dôi)

Khi đường kính trục lớn hơn đường kính lỗ:

- Trong hệ thống lỗ với miền dung sai lỗ chuẩn là H (lổ cơ sở) thì khi lắp chặt miền dung sai của trục sẽ là k, l, m, n...z
- Trong hệ thống trục với miền dung sai trục chuẩn là h (trục cơ sở) thì khi lắp chặt miền dung sai của lỗ sẽ là K, L, M, N...Z

#### 2- Lắp trung gian

Khi kích thước trục và lỗ gần tương đương nhau:

- Trong hệ thống lỗ với miền dung sai lỗ chuẩn là H (lổ cơ sở) thì khi lắp trung gian miền dung sai của trục sẽ là g, h, i, j.
- Trong hệ thống trục với miền dung sai trục chuẩn là h (trục cơ sở)thì khi lắp trung gian miền dung sai của lỗ sẽ là G, H, I, J.

#### 3- Lắp lỏng

Khi đường kính trục nhỏ hơn đường kính lỗ:

- Trong hệ thống lỗ với miền dung sai lỗ chuẩn là H (lổ cơ sở) thì với chế độ lắp lỏng miền dung sai của trục sẽ là a, b, c, d, e, f.
- Trong hệ thống trục với miền dung sai trục chuẩn là h (trục cơ sở) thì với chế độ lắp lỏng miền dung sai của lỗ sẽ là A, B, C, D, E, F.

## 3.7 CÁCH GHI DUNG SAI TRONG BẢN VẼ LẮP

Trong bản vẽ lắp chỉ những kích thước lắp ráp giữa hai bộ phận mới được cắt riêng phần để biểu diễn kích thước và ghi kiểu dung sai. Kích thước có kiểu dung sai lắp ghép trong bản vẽ lắp gồm ba phần: Kích thước danh nghĩa chung của hai thành phần lắp ráp, kế tiếp là một phân số mà tử số chỉ vùng phân bố dung sai của lỗ (chử in), theo sau là cấp chính xác của lỗ còn mẫu số chỉ vùng phân bố dung sai của trục (chử thường) theo sau là cấp chính xác của trục. Ta cần chú ý đến một số đặc điểm sau:

- Vùng dung sai lỗ luôn ở tử số và ghi bằng chữ in.
- Vùng dung sai lỗ luôn ở mẫu số và ghi bằng chữ thường.

 Thường vùng nào có miền dung sai H là thuộc hệ thống đó (H in trên tử số: hệ lỗ, h thường dưới mẩu số: hệ trục). Phần lớn theo hệ lỗ nên có H in trên tử số.

- Nếu dung sai lỗ (tử số) khác H mà dung sai trục ở mẫu số là h thường thì chắc chắn kiểu lắp theo hệ trục. MỐI GHÉP HÌNH TRỤ TRƠN. DUNG SAI CHẾ TẠO VÀ LẮP GHÉP

 Khi cả hai vùng đều có ký hiệu H và h cả thì phải xem xét các kích thước liên quan và dùng kinh nghiệm công nghệ để xét xem là hệ trục hay hệ lỗ mà 90% trường hợp là hệ lỗ.

- Cấp chính xác của lỗ trên tử số luôn thấp hơn cấp chính xác của trục dưới mẫu số một đơn vị vì lỗ khó chế tạo đạt chính xác cao bằng trục nên ta phải hạ xuống một cấp. Ví dụ:

• là mối lắp chặt vừa với kích thước danh nghĩa 40

trong hệ lỗ, cấp chính xác trục là 7 cao hơn cấp chính xác lỗ là 8 một đơn vị.

• là mối lắp lỏng vừa với kích thước danh nghĩa 40

trong hệ lỗ, cấp chính xác trục là 7 cao hơn cấp chính xác lỗ là 8 một đơn vị.

• là mối lắp chặt với kích thước danh nghĩa 25

trong hệ trục, cấp chính xác trục là 7 cao hơn cấp chính xác lỗ là 8 một đơn vị.

• là mối lắp trung gian với kích thước danh nghĩa

25, cấp chính xác trục là 7 cao hơn cấp chính xác lỗ là 8 một đơn vị, chưa xác định được hệ trục hay lo nhưng xác xuất hệ lỗ cao hơn.

- , ghi kích thước sai (vì sao?).
- , ghi kích thước sai (vì sao?).
- , ghi kích thước sai (vì sao?).
- , ghi kích thước sai (vì sao?).

- , ghi kích thước sai (vì sao?).
- , ghi kích thước sai (vì sao?).

## 3.8 CÁCH GHI DUNG SAI TRONG BẢN VẼ CHẾ TẠO

Dựa vào kiểu dung sai ghi trên bản vẽ lắp ta tra sổ tay kỹ thuật dung sai lắp ráp hay theo bảng dung sai 3.3 phần cuối chương này để xác định dung sai cụ thể của kích thước này của trục hoặc lỗ ghi trên bản vẽ chi tiết.

Ví dụ: là kiểu dung sai ghi trên bản vẽ lắp thì trên hai bản vẽ chế tao truc và lỗ ta phải:

- Trong bản vẽ lỗ: tra dung sai  $\Phi 25H7$  trong bảng dung sai 3.3 cho lỗ và ghi kích thước cụ thể là cho lỗ.

- Trong bản vẽ trục: tra dung sai  $\Phi 25k6$  trong bảng dung sai cho trục và ghi ghi kích thước cụ thể là cho trục.

Hình 3.3, trình bày kích thước trong bản vẽ chế tạo của của trục và lỗ của mối lắp trụ và rảnh then B= 12 trên lỗ và

trục như sau:

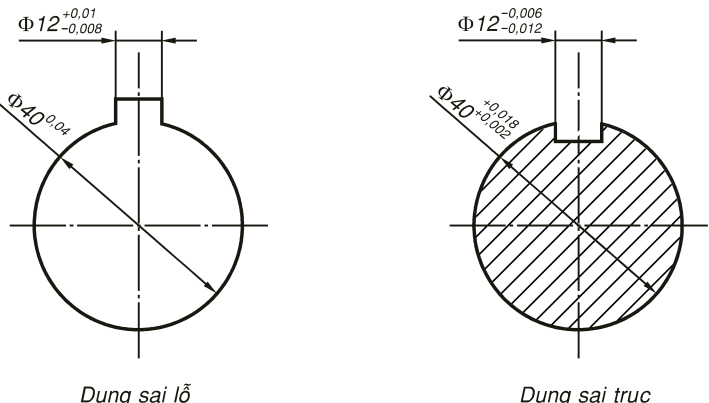

Hình 3.3 Trình bày kích thước trong bản vẽ chế tạo

của trục và lỗ của mối lắp trụ và then. Chú ý theo TCVN mới

kích thước Φ40 đem ra ngoài đặt nghiêng theo đường kích thước thì không được đẹp và khó đọc.

Khi ghi dung sai vào kích thước bản vẽ chế tạo, ta tự đổi từ đơn vị  $\mu m$  cho trên bảng thành mm.

Một điểm cần chú ý là công nghệ tại nước ta hiện nay độ chính xác chỉ mới đạt đến 0,01mm tức là trên  $10\mu m$ . Nên các giá trị dung sai cho dưới giá trị này hoặc ghi đến lẻ phần ngàn có tính chất tham khảo. Độ chính xác gia công tại nước ta trong vòng 50 năm qua không tăng lên đáng kể nên ở thời điểm hiện nay, mặc dù có nhiều trung tâm công nghệ cao nhưng chưa phát huy được nhân lực, công nghệ và thiết bị.

Một vài thuật ngữ thường dùng trong sản suất tại nước ta và trên thế giới:

- Dem (Pháp Dixième: 1/10mm)

- Công nghệ Việt Nam TCVN đạt độ chính xác 0,01mm (tức là Centième)

- ISO Công nghệ thế giới (Đài Loan, Trung Quốc, Singapore, Ấn Độ...) độ chính xác 0,001mm công nghệ micron

- Đức, Nhật, một số nước châu Âu đạt độ chính xác  $0,000001mm = 10^{-9}m$  công nghệ Nano

- Mỹ đạt  $10^{-12}m$  công nghệ Pico đã can thiệp vào nội tại nguyên tử vì 1 Amstrong 1Å =  $10^{-10}m$ .

Bảng 3.2 trình bày dung sai lắp ghép hình trụ trơn cho một số kiểu và kích thước thường dùng trong phạm vi trường học được trình bày sau đây:

| ục và lỗ cấp chính xác 6,7,8 cho các kính thước từ 10 đến 500 | M           |
|---------------------------------------------------------------|-------------|
|                                                               | ÓΙ          |
|                                                               | G           |
|                                                               | H           |
|                                                               | $\acute{E}$ |
|                                                               | P           |
|                                                               | HÌ          |
|                                                               | N           |
|                                                               | H           |
|                                                               | T           |
|                                                               | R           |
|                                                               | $\dot{U}$   |
|                                                               | T           |
|                                                               | R           |
|                                                               | Ő           |
|                                                               | N           |
|                                                               | D           |
|                                                               | U           |
|                                                               | N           |
|                                                               | G           |
|                                                               | S           |
|                                                               | AI          |
|                                                               | C           |
|                                                               | H           |
|                                                               | $\hat{E}$   |
|                                                               | T           |
|                                                               | Ą           |
|                                                               | 0           |
|                                                               | V           |
|                                                               | À           |
|                                                               | -           |
|                                                               |             |
|                                                               | Р           |
|                                                               | G           |

#### Bång 3.2 Dung sai cho tr

trong hệ lỗ (Lỗ cơ sở): Dung sai có đơn vị µm

| KTDN    | Lổ cơ sở |      |      |      |     |     |      | TR    | ŲC  |     |     |     |     |      |      |
|---------|----------|------|------|------|-----|-----|------|-------|-----|-----|-----|-----|-----|------|------|
|         | H7       | c8   | d8   | e8   | f7  | g6  | h6   | j6    | k6  | m6  | n6  | р6  | r6  | s6   | u7   |
| 1-3     | +10      | -60  | -20  | -14  | -6  | -2  | 0 -6 | +4    | +6  | +8  | +10 | +12 | +16 | +20  | +28  |
|         | 0        | -74  | -34  | -28  | -16 | -8  |      | -2    | 0   | +2  | +4  | +6  | +10 | +14  | +18  |
| >3-6    | +12      | -70  | -30  | -20  | -10 | -14 | 0    | +6    | +9  | +12 | +16 | +20 | +23 | +27  | +35  |
|         | 0        | -88  | -48  | -38  | -22 | -12 | -8   | -2    | +1  | +4  | +8  | +12 | +15 | +19  | +23  |
| >6-10   | +15      | -80  | -40  | -25  | -13 | -5  | 0    | +7    | +10 | +15 | +19 | +24 | +28 | +32  | +43  |
|         | 0        | -102 | -62  | -47  | -28 | -14 | -9   | -2    | +1  | +6  | +10 | +25 | +19 | +23  | 28   |
| >10-18  | +18      | -95  | -50  | -32  | -16 | -6  | 0    | +8    | +12 | +18 | +2  | +29 | +34 | +39  | +51  |
|         | +0       | -122 | -77  | -59  | -34 | -17 | -11  | -3    | +1  | +7  | +1  | +18 | +23 | +28  | +33  |
| >18-24  | +21      | -110 | -65  | -40  | -20 | -7  | 0    | +9    | +15 | +21 | +28 | +35 | +41 | +48  | +62  |
| >24-30  | 0        | -143 | -96  | -73  | -41 | -20 | -13  | -4    | +2  | +8  | +15 | +22 | +28 | +35  | +41  |
|         |          |      |      |      |     |     |      |       |     |     |     |     |     |      | +69  |
|         |          |      |      |      |     |     |      |       |     |     |     |     |     |      | +48  |
| >30-40  | +25      | -120 | -80  | -50  | -25 | -9  | 0    | +11   | +18 | +25 | +33 | +42 | +50 | +59  | +85  |
| >40-50  | 0        | -159 | -119 | -89  | -50 | -25 | -16  | -5    | +2  | +9  | +17 | +26 | +34 | +43  | +60  |
|         |          | -130 |      |      |     |     |      |       |     |     |     |     |     |      | +95  |
|         |          | -169 |      |      |     |     |      |       |     |     |     |     |     |      | +70  |
| >50-65  | +30      | -140 | -100 | -60  | -30 | -10 | 0    | +12   | +21 | +30 | +39 | +51 | +60 | +72  | +117 |
| >65-80  | 0        | -186 | -146 | -106 | -60 | -29 | -19  | +7    | +2  | +11 | +20 | +32 | +41 | +53  | +87  |
|         |          | -150 |      |      |     |     |      |       |     |     |     |     | +62 | +78  | +132 |
|         |          | -196 |      |      |     |     |      |       |     |     |     |     | +43 | +59  | +102 |
| >80-100 | +35      | -170 | -120 | -72  | -36 | -12 | 0    | +13-9 | +25 | +35 | +45 | +59 | +73 | +93  | +159 |
| >100-12 | 0        | -224 | -174 | -126 | -71 | -34 | -22  |       | +3  | +13 | +23 | +37 | +51 | +71  | +124 |
| 0       |          | -180 |      |      |     |     |      |       |     |     |     |     | +76 | +101 |      |
|         | 1        | -234 |      |      |     |     |      |       |     |     |     |     | +54 | +79  |      |

| Bảng 3.2 (tiếp theo) | M      |
|----------------------|--------|
|                      | ŐΙ     |
|                      | G      |
|                      | H      |
|                      | É      |
|                      | P      |
|                      | ΗÌ     |
|                      | N      |
|                      | H      |
|                      | T      |
|                      | R      |
|                      | Ų      |
|                      | T      |
|                      | R      |
|                      | Ŏ      |
|                      | N      |
|                      | D      |
|                      | U      |
|                      | Ν      |
|                      | G      |
|                      | S      |
|                      | AI     |
|                      |        |
|                      | H<br>ŕ |
|                      | E      |
|                      | T      |
|                      | Ą      |
|                      | U<br>V |
|                      | V<br>À |
|                      | A      |
|                      |        |
|                      | л<br>Д |
|                      | r      |
|                      | G      |

KTDN Lổ cơ sở

TRỤC

| >140-16 |          | -210 |      |      |      |      |     | 1   |     |     |     | 1    | +90  | +125 | +230 |
|---------|----------|------|------|------|------|------|-----|-----|-----|-----|-----|------|------|------|------|
| 0       |          | -273 |      |      |      |      |     |     |     |     |     |      | +65  | +100 | +190 |
| >160-18 |          | -230 |      |      |      |      |     |     |     |     |     |      | +93  | +133 | +250 |
| 0       |          | -293 |      |      |      |      |     |     |     |     |     |      | +68  | +108 | +210 |
| >180-20 | +46      | -240 | -170 | -100 | -50  | -15  | 0   | +16 | +33 | +46 | +60 | +79  | +106 | +151 | +282 |
| 0       |          | +312 |      |      |      |      |     |     |     |     |     |      | +77  | +122 | 236  |
| >200-22 | 0        | -260 |      |      |      |      |     |     |     |     |     |      | +109 | +159 | +304 |
| 5       |          | +332 |      |      |      |      |     |     |     |     |     |      | +80  | +130 | +258 |
| >225-25 |          | -260 |      |      |      |      |     |     |     |     |     |      | +113 | +169 | +330 |
| 0       |          | +352 | -242 | -172 | -96  | -44  | -29 | -13 | +4  | +17 | +31 | +50  | +84  | 140  | +284 |
| >250-28 | +52      | -300 | -190 | -110 | -56  | -17  | 0   | +16 | +36 | +52 | +66 | +88  | +126 | +190 | +367 |
| 0       |          | -381 |      |      |      |      |     |     |     |     |     |      | +94  | +158 | +315 |
| >280-31 | 0        | -330 |      |      |      |      |     |     |     |     |     |      | +130 | +202 | +402 |
| 5       |          | -411 | -271 | -191 | -108 | -49  | -32 | -16 | +4  | +20 | +34 | +56  | +98  | +170 | +350 |
| KTDN    | Lổ cơ sở |      |      |      |      |      |     | TR  | ŲC  |     |     |      |      |      |      |
|         | H7       | c8   | d8   | e8   | f7   | g6   | h6  | j6  | k6  | m6  | n6  | p6   | r6   | s6   | u7   |
| >315-35 | +57      | -360 | -210 | -125 | -62  | -18  | 0   | +18 | +46 | +57 | +73 | +98  | +144 | +226 | +447 |
| 5       |          | -440 |      |      |      |      |     |     |     |     |     |      | +108 | +190 | +390 |
| >355-40 |          | -400 |      |      |      |      |     |     |     |     |     |      | +150 | +244 | +492 |
| 0       | 0        | -489 | -299 | -214 | -119 | -54  | -36 | -18 | +4  | +21 | +37 | +62  | +114 | +208 | +435 |
| >400-45 | +63      | -440 | -230 | -135 | -68  | -20  | 0   | +20 | +45 | +63 | +80 | +108 | +166 | +272 | +553 |
| 0       |          | -537 |      |      |      |      |     |     |     |     |     |      | +126 | +232 | +490 |
| >450-50 |          | -480 |      |      |      |      |     |     |     |     |     |      | +172 | +292 | +603 |
| 0       | 0        | -577 | -327 | -232 | -131 | -131 | -40 | -20 | +5  | +23 | +40 | +68  | +132 | +252 | +540 |
|         |          |      | 1    | 1    | 1    |      | 1   |     |     | 1   | 1   |      |      |      |      |

| KTDN     | Truc co | Lổ   |      |     |     |     |     |     |     |     |     |     |     |  |
|----------|---------|------|------|-----|-----|-----|-----|-----|-----|-----|-----|-----|-----|--|
| KIDN     | sở h6   | D8   | E8   | F8  | G7  | H7  | J7  | K7  | M7  | N7  | P7  | R7  | S7  |  |
| 1-3      | 0       | +34  | +28  | +20 | +12 | +10 | +4  | 0   | -2  | -4  | -6  | -10 | -14 |  |
|          | -6      | +20  | +14  | +6  | +2  | 0   | -6  | -1  | -12 | -14 | -16 | -20 | -24 |  |
| >3-6     | 0       | +48  | +38  | +28 | 16  | +12 | +6  | +3  | 0   | -4  | -9  | -13 | -17 |  |
|          | -8      | +30  | +20  | +10 | +4  | 0   | -6  | -9  | -12 | -19 | -24 | -28 | -32 |  |
| >6-10    | 0       | +62  | +47  | +35 | +20 | +15 | +8  | +5  | 0   | -4  | -8  | -13 | -17 |  |
|          | -9      | +40  | +25  | +13 | +5  | 0   | -7  | -10 | -15 | -19 | -24 | -28 | -32 |  |
| >10-18   | 0       | +77  | +59  | +43 | +24 | +18 | +10 | -6  | 0   | -5  | -11 | -16 | -21 |  |
|          | -11     | +50  | +32  | +16 | +6  | 0   | -8  | -12 | -18 | -23 | -29 | -34 | -39 |  |
| >18-30   | 0       | +98  | +73  | +53 | +28 | +21 | +12 | +6  | 0   | -7  | -14 | -20 | -27 |  |
|          | -13     | +65  | +40  | +20 | +7  | 0   | -9  | -15 | -21 | -28 | -35 | -41 | -48 |  |
| >30-50   | 0       | +119 | +89  | +64 | +34 | +25 | +14 | +7  | 0   | -8  | -17 | -25 | -34 |  |
|          | -16     | +80  | +50  | +25 | +9  | 0   | -11 | -18 | -25 | -33 | -42 | -50 | -59 |  |
| >50-65   | 0       | +146 | +106 | +76 | +40 | +30 | +18 | +9  | 0   | -9  | -21 | -30 | -48 |  |
| >65-80   | -19     | +100 | +60  | +30 | +10 | 0   | -12 | -21 | -30 | -39 | -51 | -60 | -72 |  |
|          |         |      |      |     |     |     |     |     |     |     |     | -32 | -48 |  |
|          |         |      |      |     |     |     |     |     |     |     |     | -62 | 78  |  |
| >80-100  | 0       | +174 | +126 | +90 | +47 | +35 | +22 | -10 | 0   | -10 | -24 | -38 | -58 |  |
| >100-120 | -22     | -120 | -72  | +36 | +12 | 0   | -13 | -25 | -35 | -45 | -59 | -73 | -93 |  |
|          |         |      |      |     |     |     |     |     |     |     |     |     |     |  |

Bảng 3.3 Dung sai cho trục và lỗ cấp chính xác 6,7,8 cho các kính thước từ 10 đến 500 trong hệ trục (Trục cơ sở): Dung sai có đơn vị µm

|  |  |  |  | Γ | -41 | -66  |
|--|--|--|--|---|-----|------|
|  |  |  |  |   | -76 | -101 |

| <b>Bảng 3.3</b> (tiếp theo) | M                |
|-----------------------------|------------------|
|                             | ŐΙ               |
|                             | G                |
|                             | H                |
|                             | É                |
|                             | P                |
|                             | ΗÌ               |
|                             | N                |
|                             | H                |
|                             | T                |
|                             | R                |
|                             | Ų                |
|                             | T                |
|                             | R                |
|                             | Ő                |
|                             | N                |
|                             | D                |
|                             | U                |
|                             | N                |
|                             | G                |
|                             | $\boldsymbol{S}$ |
|                             | AI               |
|                             | C                |
|                             | $H_{i}$          |
|                             | $\hat{E}$        |
|                             | T                |
|                             | À                |
|                             | 0                |
|                             | V                |
|                             | À                |
|                             |                  |
|                             |                  |
|                             | P                |
|                             | G                |
|                             |                  |

| KTDN     | Trục cơ<br>sở h6 | LŐ   |      |      |     |     |     |     |    |     |     |     |     |
|----------|------------------|------|------|------|-----|-----|-----|-----|----|-----|-----|-----|-----|
|          |                  | D8   | E8   | F8   | G7  | H7  | J7  | K7  | M7 | N7  | P7  | R7  | S7  |
| >120-140 | n                | +208 | +148 | +106 | +54 | +40 | +26 | +12 | n  | -12 | -28 | -48 | -77 |

| >160 -180 |     |      |      |      |     |     |     |     |     |     |      | -53<br>-93   | -93<br>-133  |
|-----------|-----|------|------|------|-----|-----|-----|-----|-----|-----|------|--------------|--------------|
| >180-200  | 0   | +242 | +172 | +122 | +61 | +46 | +30 | +13 | 0   | -14 | -33  | -60<br>-106  | -105<br>-151 |
| >200-225  |     |      |      |      |     |     |     |     |     |     |      | -63<br>-109  | -105<br>-150 |
| >225-250  | -29 | +170 | +100 | +50  | +15 | 0   | -16 | -33 | -46 | -60 | -79  | -67<br>-113  | -123<br>-169 |
| >250-280  | 0   | +271 | +191 | +137 | +69 | +52 | +36 | +16 | 0   | -14 | -36  | -74<br>-126  | -138<br>-190 |
| >280-315  | -32 | +190 | +110 | +56  | +17 | 0   | -16 | -36 | -52 | -66 | -88  | -78<br>-130  | -150<br>-202 |
| >315-355  | 0   | +299 | +214 | +151 | +75 | +50 | +39 | +17 | 0   | -16 | -41  | -87<br>-144  | -169<br>-226 |
| >355-400  | -35 | +210 | +125 | +62  | +18 | 0   | -18 | -40 | -57 | -73 | -98  | -93<br>-150  | -187<br>-244 |
| >400-450  | 0   | +327 | +232 | +165 | +83 | +63 | +43 | +18 | 0   | -17 | -45  | -103<br>-166 | -209<br>-272 |
| >450-500  | -40 | +230 | +135 | +68  | +20 | 0   | -25 | -45 | -63 | -80 | -108 | -109<br>-172 | -229<br>-292 |

# Chương **4**

# MỐI GHÉP THÁO ĐƯỢC: REN VÍT

## 4.1 KHÁI NIỆM

Ren vít là một mối ghép không thể thiếu được trong các kết cấu cơ khí. Ra đời cách nay trên 100 năm, ren vít được dùng với hai mục đích chính là kẹp chặt và truyền động. Ngoài ra, người ta còn dùng nó cho việc điều chỉnh, điều khiển... Trong phạm vi môn học, chúng ta tập trung nhiều vào mục đích chính là vấn đề kẹp chặt, truyền động cũng được bàn một ít ở cuối chương. so với các mối ghép đinh tán , hàn và dán thì mối ghép ren vis có ưu thế hơn ở đặc điểm có thể tháo được và dùng được nhiều lần.

## 4.2 CẤU TẠO REN VÍT

Ren (tiếng Pháp: *Filet*, tiếng Anh: *Thread*) được hình thành khi một tiết diện phẳng có chuyển động tựa trên đường xoắn ốc trụ hay đường xoắn ốc nón, tiết diện này phải chứa trục của mặt trụ hay mặt nón và có thể có hình tam giác, thang, vuông, thân khai, tròn với các công dụng khác nhau, Sự hình thành đường xoắn ốc trụ và nón được trình bày như hình vẽ 4.1 sau đây:

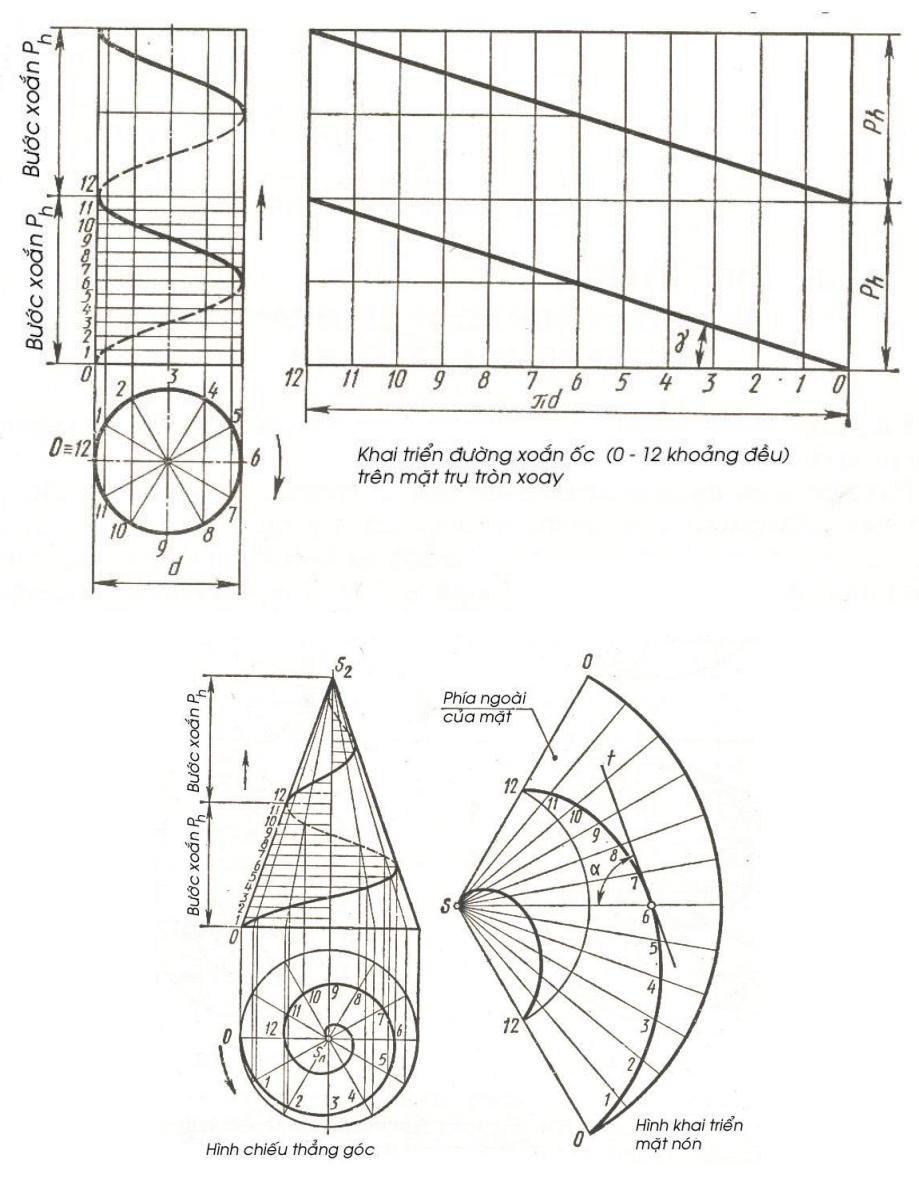

Hình 4.1 Hình thành ren trên mặt trụ và mặt nón

### 4.3 REN KEP CHĂT

Dùng ren vít để kẹp chặt có tác dụng như mối ghép đinh tán đã bàn ở chương trước. Mối ghép ren vít có độ ổn định cao tuy không bằng đinh tán nhưng có ưu điểm là có thể tháo lắp ra được và dùng được nhiều lần. Tiết điện ren kẹp chặt luôn là hình tam giác để tăng ma sát phòng mối ghép tự tháo ra.

## 4.4 HAI HỆ THỐNG REN

Trong hệ thống đo lường quốc tế ISO và các nước có có tiêu chuẩn dựa trên ISO như TCVN của Việt Nam, tiết diện ren là hình tam giác đều, góc đỉnh 60°, còn trong hệ Anh (ANSI, GB...) tiết diện ren là tam giác cân góc đỉnh 55°.

- Về sức bền thì ren quốc tế do có tiết diện đáy lớn hơn nên bền hơn ren Anh.

- Về sự kín khít thì ren Anh vượt trội hơn ren quốc tế do góc nghiêng nhỏ hơn nên được đặc biệt dùng trong hệ thống ống hơi, ống nước, dầu. Hệ quốc tế không có tiêu chuẩn cho các loại ren kín khít và chịu áp lực như ren Anh.

## 4.5 BU LÔNG, VÍT, ĐAI ỐC VÀ ĐỆM

Phần này bàn sâu về một số thuật ngữ hiện nay người ta thường lầm lẫn ngoài thực tế cũng như trong trường học. Là sinh viên, được học chính quy, ta nên phân biệt rõ các tên gọi nhằm tránh nhầm lẫn và chỉnh sửa cho thợ trong lúc làm việc sau này.

1- Vít (Pháp: Vis; Anh: Screw)

Vít là từ được Việt Nam hóa từ tiếng Pháp

Vít bao gồm bất cứ bộ phận nào có ren bên ngoài, còn hình dáng đầu vít không quan trọng. Các chi tiết trong hình 4.2 dưới đây đều có tên chung là vít.

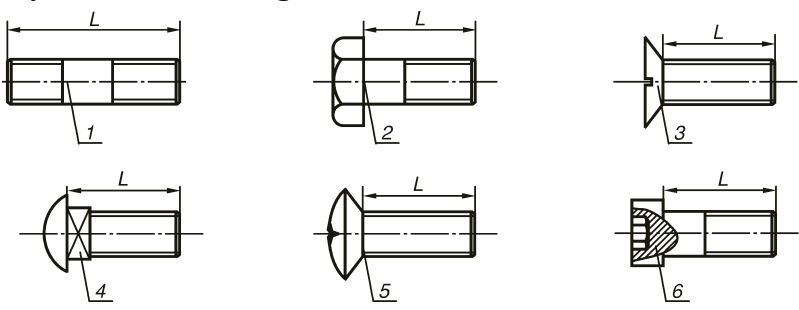

1- Vít cấy (Pháp: Goujon, Anh: Stud)

2- Vít đầu lục giác (Pháp: Vis à tête prismatique, Anh Hexagonal head srew)

#### MỐI GHÉP REN VÍT

- 3- Vít chìm đầu bằng xẻ rãnh (Pháp: Vis à tête fendue, Anh: Slotted head screw)
- 4- Vít đầu tròn chống xoay (Pháp: Vis à tête Goutte du Suif, Round clocked head screw)
- 5- Vít chìm đầu lồi parker (Pháp: Vis à tête fraisée bombée, Anh: Philips round head screw)
- 6- Vít lục giác chìm (Pháp Grover, Vis à six pans creux, Anh Hex screw)

Hình 4.2 Một số loại vít thường gặp

Thật ra hình dáng vít rất đa dạng, các dạng đầu vít sẽ trình bày sau. Ta chỉ cần dựa vào định nghĩa để định danh vít.

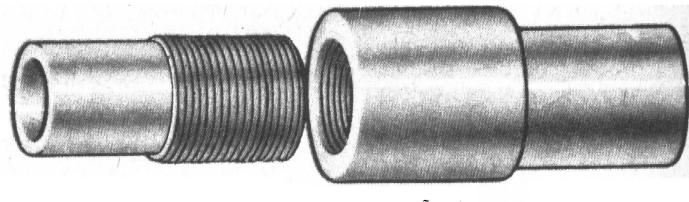

a) Trụ có ren ngoài

b) Lỗ có ren trong

Hình 4.3 a/-Vis: trụ có ren ngoài,b/- Đai ốc: lỗ có ren trong
2- Đai ốc (Pháp: Ecrou; Anh: Nut)

Ngoài thị trường còn gọi là ốc hay tán là bất kỳ chi tiết nào có ren bên trong. Hình dáng ngoài của đai ốc không quan trọng. Các chi tiết trong hình 4.4 dưới đây đều có tên chung là đai ốc.

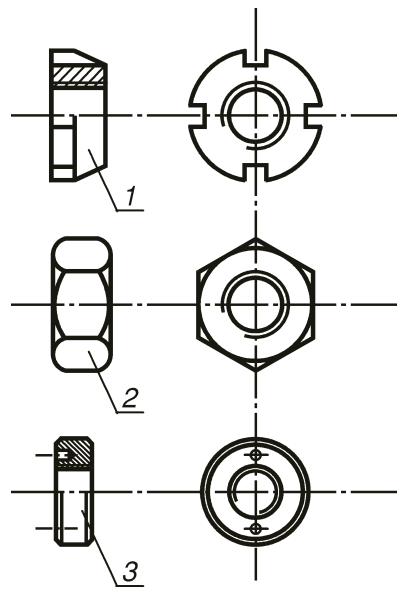

1- đai ốc đêm cánh; 2- đai ốc lục giác; 3- đai ốc tròn

Hình 4.4 Các loai đai ốc

**3-** Dêm (Pháp: Rondelle; Anh: Washer)

Đêm còn gọi là lông đền do từ Rondelle của Pháp, là miếng thép mỏng hình vành khăn có thể làm bằng thép thường. Hình dáng đai ốc thì đa dang:

Đêm thường (Flat Washer): tròn trơn.

- Đêm vênh (Lock Washer)làm bằng thép đàn hồi có xẻ rãnh.

- Đệm cánh: vòng ngoài có dập cánh cách đều hay dồn 1 phía, vòng trong lỗ có cựa.

Đêm là bộ phân trung gian lót giữa bề

Hình 4.4 Các loại đêm mặt lắp ghép và đầu vít hoặc đai ốc dùng che chở, bảo vệ bề mặt tránh co sước, ma sát tróc sơn, xi hay lún nứt khi mặt lắp ghép là gỗ, nhưa. Trong một số máy hiện đai đệm thường chế tao gắn dính chung với đai ốc để tiện dung, nhưng mất đi một phần chức năng vì theo nguyên tắc đệm không được quay theo vít hay đai ốc khi đang xiết hay tháo mối ghép. Thường bề dày đệm khoảng  $0,08\div0,15$  đường kính đỉnh ren d và có đường kính ngoài khoảng 2,2d. Các chi tiết trong hình 4.4 là một số ít đệm thường gặp. Riêng đêm vênh dày nhất (0,10d - 0,15d) nhưng đường kính ngoài lai nhỏ (1,8*d*). Vì sao?

4- Bu lông (Pháp: Boulon, Anh: Bolt)

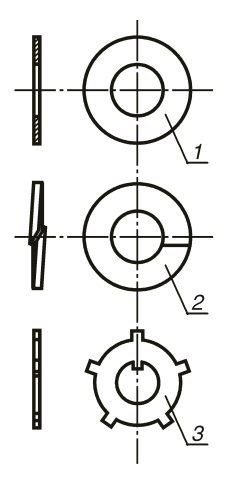

1- đêm thường 2- đêm vênh; 3- đêm cánh

Bu lông là một bộ gồm cả ba bộ phận vít, đai ốc và đệm nên khi mua bu lông thì phải đòi ít nhất là có đủ vít và đai ốc (hiện nay trên thị trường Việt Nam đệm thường bán riêng). Bu lông có thể kết hợp vít và nhiều đai ốc và đệm khác nhau tùy yêu cầu sử dụng.

## 4.6 HÌNH DÁNG ĐẦU VÍT

Do phục vụ cho nhiều nhu cầu khác nhau mà đầu vít có nhiều hình dáng đa dạng để có công dụng khác nhau. Thường chiều cao đầu vít thường bằng 0,7 đường kính đỉnh ren.

Sau đây ta sẽ giải thích công dụng và một số dạng đầu vít thông dụng.

- Vít đầu tam giác đều: sức bền rất kém, loại này không dùng trong cơ khí mà chỉ dùng cho các tủ điện để an toàn tránh những người không chuyên môn tháo mở tùy tiện vì có ưu điểm là không có cạnh đối nào song song nên không thể dùng chìa khóa thông thường (Pháp: *Clé*, Anh *Wrench*) hoặc mỏ lết (Pháp: *Molette*, *Clé anglais*, Anh: *Adjustable wrench*) để mở.

- Vít đầu vuông: đây là loại đầu có sức bền tốt nhất, lực vặn rất mạnh, khó bị tuôn tròn, nhưng góc xoay phải đến 90° mới xoay chìa khóa lại được mà trong máy móc vốn chật chội nên rất ít dùng trong cơ khí ngoại trừ những nơi rộng rãi, cần lực xiết lớn như vít xiết ụ dao trên máy tiện, tay vặn mâm cặp máy tiện, vít étau máy phay... Vít đầu vuông được đặc chế dùng trong các kết cấu sườn nhà thép, dầm cầu, cột điện cao thế, nơi rộng rãi ngoài trời nên bulong không được bảo quản trong dầu nhớt dễ bị rỉ sét, không tháo ráp thường xuyên, sau một thời gian lâu mới mở. Tuy nhiên hiện nay trên thị trường Việt Nam loại này thường hiếm nên nhiều kết cấu xây dựng cũng dùng loại đầu lục giác phổ thông.

- Vít đầu ngũ giác đều: đây cũng là dạng đặc biệt không có hai cạnh đối song song nên không dùng Clé hay mỏ lết mở mà phải dùng chìa khóa đặc biệt. Hiện nay, vít ngũ giác chỉ dùng riêng cho ngành thủy cục trong các trụ nước cứu hỏa màu đỏ gắn trên lề đường (Anh: Hydrant). Các vít này phải làm bằng đồng thau tránh rỉ sét, dễ mở, còn các nắp đậy ống cứu hỏa bằng gang cũng có núm ngũ giác.

- Vít và đai ốc lục giác đều: là loại phổ biến thường dùng trong kỹ thuật hay đời sống.

-  $D \hat{a} u v it x e r \tilde{a} nh$  (Slot): hiện nay ít dùng trong cơ khí cũng như gỗ vì lực xiết không lớn, dễ trẹo rãnh.

- Đầu vít Parker (Pháp: *Parker*, Mỹ *Philips*): gồm có hai rãnh sâu trên mặt đầu vít. Loại này dùng tournevis (Anh: *Screwdriver*) đầu Parker để vặn. Mang tính thẩm mỹ và cho lực xiết tương đối mạnh hiện được dùng thay thế cho vít đầu xẻ rãnh.

- Đầu vít lục giác chìm (Pháp: Grover; Anh Mỹ: Hex) cho lực xiết lớn bền hơn cả loại đầu lục giác ngoài. Vì lục giác chìm trong lỗ nên thường bị đóng bụi, dầu mỡ nên phải vệ sinh trước khi vặn. Dùng khóa vặn lục giác chìm (Alen) nhỏ gọn, nhưng dễ bị thất lạc.

- Đầu vít dạng đặc biệt: Tors Tors Tamper Proof Reed-Prince

Pozidriv Clutch

Ít thấy dùng ở nước ta, có trong một số máy móc điện tử, tất cả dạng đầu vis được trình bày như trên hình 4.5.

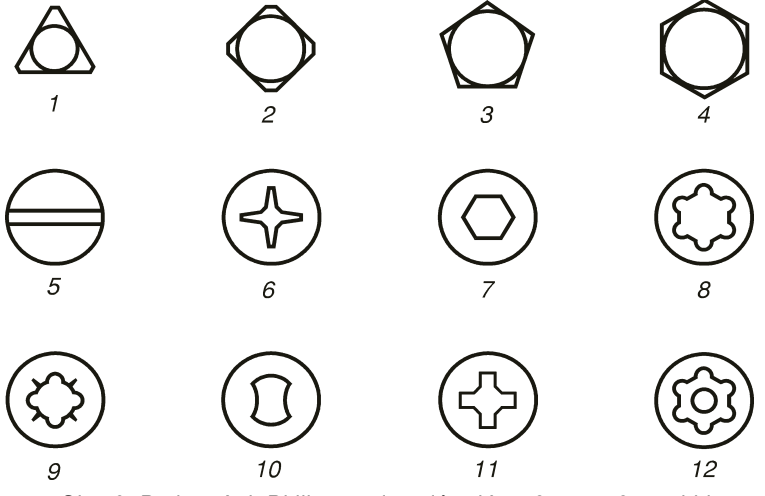

5- Slot, 6- Parker, Anh Philips; 7- luc giác chìm; 8- torx; 9- pozidriv
 10- clutch; 11- reed-prince; 12- torx-tamper-proof

#### Hình 4.5 Hình dáng đầu vít

#### 4.7 HÌNH DÁNG ĐẠI ỐC

Đai ốc ít có hình dáng đa dạng như đầu vít, thường có các kiểu sau:

- Đại ốc lục giác: loại phổ biến nhất thường cả hai đầu đều được vát 30÷45<sup>o</sup> để tiện dùng, đường cong trên 6 mặt đai ốc hay đầu vít lục giác là đường hyperbol, nhưng trong vẽ kỹ thuật ta thay bằng các cung tròn để dễ vẽ. Chiều cao của đai ốc thường bằng 0,8 đường kính đỉnh ren.

- **Đai ốc 12 cạnh** có biên dạng đặc biệt của vài hãng ôtô có clé chuyên dùng để mở (ví dụ đai ốc cốt các tambour bánh xe của hãng Toyota).

- Đai ốc đệm cánh: đai ốc tròn xẻ 4 hoặc 6 rãnh vòng mặt trụ thường loại này dùng chung với đệm cách dùng khóa phòng lỏng mối ghép ren, một cánh của đai ốc được bẻ vào rãnh. Người ta có thể dùng clé cổ cò (hai loại đầu cứng và loại có khớp lắc) để vặn.

- Đai ốc tròn hai lỗ: các lỗ tròn nhỏ trên mặt đầu phải dùng clé đặc biệt có hai chốt để xoay. Đai ốc này thường dùng cho các máy, dụng cụ tùy động như máy mài cầm tay máy cưa lưỡi cắt fibe.....

- Đai ốc tròn khía nhám: khi lực xiết không cần lớn lắm có thể xiết bằng tay hay kềm như trong bộ đồ cổ xe đạp.

-Đai ốc cánh chuồn hay biến thể có lổ xỏ cây quay: có thể vặn bằng tay như đai ốc vặn cốt bánh xe đạp đua, hay cốt xiết yên xe..

## 4.8 REN QUỐC TẾ VÀ REN ANH

Hiện nay có hai hệ thống đo lường trên thế giới nên cũng có hai hệ thống ren quốc tế và Anh.

1- Ren quốc tế dùng kẹp chặt: có tiết diện là tam giác đều, góc đỉnh 60°. Trong hệ thống quốc tế ren vít được đặc trưng bằng đường kính đỉnh ren ghi sau chữ "M" in (M: viết tắt của Metric là hệ met) kế tiếp là dấu "x", sau đó là bước ren. Bước ren là khoảng
cách hai đỉnh ren kề nhau. Riêng ren bước lớn hay còn gọi ren tiêu chuẩn thì việc ghi bước không bắt buộc. Thông số kế tiếp là chiều dài vít được tính từ cổ vít đến cuối đuôi vít (không kể chiều dài đầu vít) nhưng dù có ren suốt hay có ren một phần cũng tính trọn chiều dài thân vít. Nếu vít quốc tế đường kính là d = 20, bước ren là p = 2,5 chiều dài là L = 80 thì được ghi kích thước như sau: M20×2,5×80. Chiều dài ren cũng không bắt buộc phải ghi nhất là đai ốc hay các vis đặc biệt. Gọn nhất là M20.

2- Ren Anh dùng kẹp chặt: có tiết diện là tam giác cân, góc đỉnh 55<sup>0</sup>. Ren Anh ra đời trước và có ưu điểm như trình bày phần trên. Trong hệ thống này ren vít được đặc trưng bằng đường kính đỉnh ren theo hệ inch, thường dùng dang phân số thức theo truyền thống của Anh, kế tiếp là dấu "x", sau đó là con số chỉ số ren trong 1 inch. Người Anh không đo trực tiếp bước ren mà chỉ tiêu chuẩn số bước ren trong 1" = 25,4mm. Thông số kế tiếp là chiều dài vít được tính từ cổ vít đến cuối đuội vít (không kể chiều dài đầu vít) nhưng dù có ren suốt hay có ren một phần cũng tính tron chiều dài thân vít. Chiều dài vít cũng dùng hệ inch. Nếu vít ren Anh đường kính là d = 6,35 = 1/4", số bước là 25, chiều dài là L = 2" thì được ghi kích thước như sau: 1/4"×25×2", vít này gần tượng đượng với M6×1×50 trong hệ quốc tế. Ren Anh xuất hiện trong vẽ bản vẽ theo tiêu chuẩn Anh Mỹ như ANSI, GB ngay cả ngày nay Úc vốn trong khối Liên hiệp Anh nhưng tiêu chuẩn AS lai dùng hệ mét. Trong cơ khí Việt Nam ren Anh thường dùng trong các hệ thống ống dầu và khí cần kín khít mà ren Quốc tế không thể thay thế được

# 4.9 CÁCH VẼ QUI ƯỚC REN VÀ GHI KÍCH THƯỚC REN QUỐC TẾ

## 4.9.1 Cách vẽ qui ước ren

Do ren có hình dáng phức tạp, là đường xoắn ốc nên trong vẽ kỹ thuật, theo TCVN ta chỉ vẽ qui ước ren theo nguyên tắc sau:

- Đối với vít
- Đỉnh ren vẽ bằng nét cơ bản.

- Chân ren bằng nét liền mảnh (một số tiêu chuẩn khác trên thế giới vẽ nét mảnh đứt khúc)

- Khoảng cách từ chân ren đến đỉnh ren bằng lần bước

ren tức 0,866p nhưng rất khó nhớ nên TCVN quy định đường kính chân ren bằng 0,85*d* đường kính đỉnh ren.

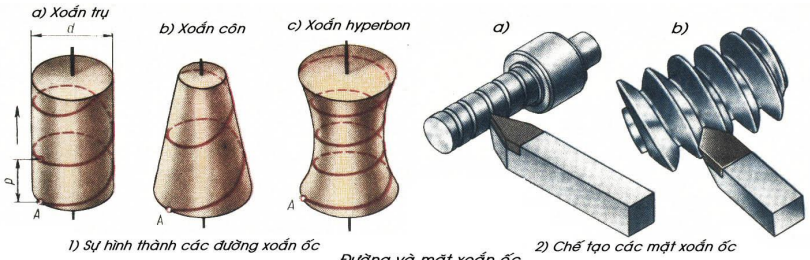

Đường và mặt xoắn ốc

Hình 4.6 Gia công tiện các loại ren

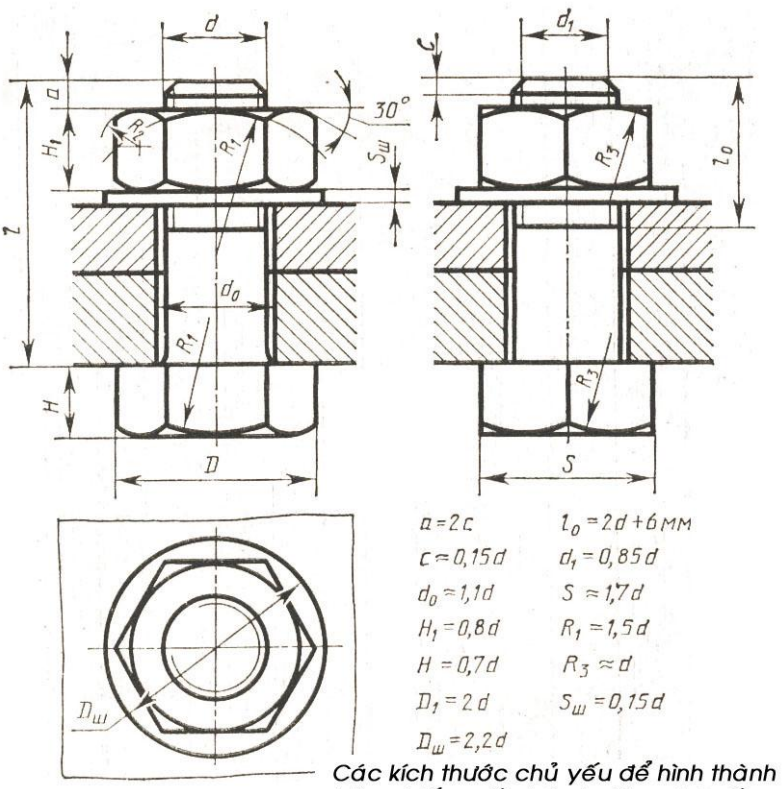

bàn vẽ lắp mối ghép bulông đai - ốc

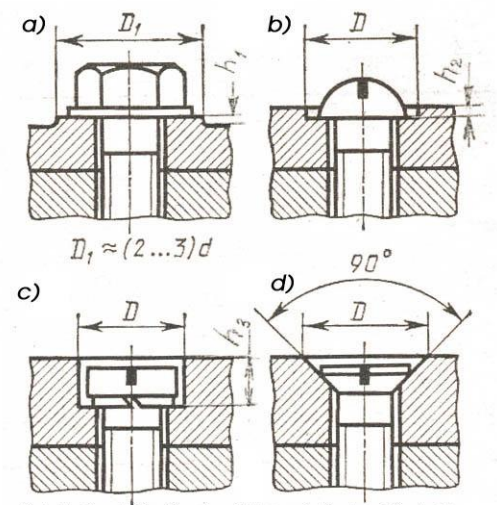

Hình 4.7 Kích thước mối ghép bulông

Kích thước chủ yếu vẽ mặt tựa và lỗ che đầu bulông

Hình 4.8 Kích thước mối ghép vis

 Đối với đai ốc nếu vẽ rời một mình thì vẽ nét cơ bản cho đường kính trong (chân ren) và nét mảnh cho đường kính ngoài (đỉnh ren), vậy:

- Đường chân nét cơ bản.

- Đỉnh ren vẽ nét mảnh.

• Khi vẽ một mối lắp giữa vít và đai ốc thì ưu tiên cho vít

- Tiết diện mà vít và đai ốc bắt đầu tiếp xúc phải vẽ nét cơ bản từ đỉnh đến chân ren.

- Khi cắt đai ốc nét gạch vật liệu phải trọn vẹn lên đến hết phần ren đai ốc.

• Vẽ ren ở tiết diện mặt đầu cả vít và đai

Ren vẽ cung tròn nét mảnh lớn hơn 3/4 vòng tròn, cung biểu ren thường khuyết ở phần tư thứ 3.

Đường kính đỉnh ren và bước ren thường chọn theo tiêu chuẩn để tiện chế tạo. Ngoài các dụng cụ cắt ren định hình cho ren trong là tarô (Pháp: *Taraud, Anh: Tap*) và ren ngoài là fide, bàn ren (Pháp *Filliere*, Anh: Dice) dùng cho các đường kính nhỏ hơn 16, các ren đường kính lớn được chế tạo bằng tiện tinh hoặc tiện thô sau đó sửa lại bằng tarô hay bàn ren.

## 4.9.2 Các kích thước ren quốc tế thường dùng

Đường kính ren kẹp chặt quốc tế có bước tiêu chuẩn (bước to) phổ biến có kích thước từ 4÷30mm thường dùng, được ghi trong bảng 4.1 dưới đây:

|                    |          |                 | Bång 4.1 |
|--------------------|----------|-----------------|----------|
| Đường kính<br>đỉnh | Bước ren | Ghi kích đầy đủ | Ghi tắt  |
| 4                  | 0,5      | M4x0,5          | M4       |
| 5                  | 0,75     | M5x0,75         | M5       |
| 6                  | 1        | M6x1            | M6       |
| 8                  | 1,25     | M8x1,25         | M8       |
| 10                 | 1,5      | M10x1,5         | M10      |
| 12                 | 1,75     | M12x1,75        | M12      |
| 14                 | 2        | M14x2           | M14      |
| 16                 | 2        | M16x2           | M16      |
| 18                 | 2,25     | M18x2,25        | M18      |
| 20                 | 2,5      | M20x2,5         | M20      |
| 22                 | 2,75     | M22x2,75        | M22      |
| 24                 | 3        | M24x3           | M24      |
| 27                 | 3,25     | M27x3,25        | M27      |
| 30                 | 3,5      | M30x3,5         | M30      |

Trong sản xuất công nhân và kỹ sư đều thuộc lòng các kích thước trên vì vậy ta cần thuộc để tiện dụng trong vẽ kỹ thuật cũng như áp dụng sau này.

## 4.9.3 Cách ghi kích thước mối ghép ren

Theo công thức:

 $Md \times p \times L$ 

trong đó:

M- thể hiện hệ mét, hệ quốc tế

- d- đường kính danh nghĩa đỉnh ren
- p- bước ren, nếu ren bước lớn thuộc bản trên có thể bỏ qua thông số này, còn các loại ren quốc tế có bước tuy cũng tiêu chuẩn nhưng khác với bước trên là đều phải ghi đầy đủ.
- L- chiều dài vít tính từ sau cổ vít đến hết phần trụ thân vít dù vít có ren suốt hay ren một phần cũng tính như nhau (H.4.2)

 Nếu ren trái thì có ghi thêm cước chú ví dụ: M12×1,5×60 ren trái hoac chu vi đầu vít hoặc đai ốc có tiện rãnh nhỏ (Hình.4.8).

Ví dụ, ren bougie xe gắn máy M10 bước nhỏ là 1mm, chiều dài phần ren là 20mm phải ghi đủ M10×1×20.

Ren M8 bước 1,25, dài 60 có thể ghi M8×1,25×60 hay M8×60 đều được.

Ví dụ, đường kính đỉnh ren của vít là 16, bước vít là 2 thì ta ghi kích thước theo đường kính đỉnh như sau M16×2 hoặc M16 đều được vì ren M16 bước 2 là bước lớn, tiêu chuẩn. Ghi kích thước lỗ ren cũng tương tự và luôn luôn ghi trên đường kính đỉnh ren (đáy ren trên lỗ). Khi thể hiện mối lắp giữa vít và đai ốc phải ưu tiên cho vít được trình bày như trong các hình ở các trang sau.

# 4.10 REN PHẢI VÀ REN TRÁI: CÔNG DỤNG VÀ CÁCH PHÂN BIỆT

Đa phần ren vít được chế tạo theo chiều thuận gọi là ren phải, khi chế tạo ren phải bằng cách tiện thì trục phôi phải quay theo chiều thuận (từ trên xuống hay ngược chiều kim đồng hồ khi nhìn vào mặt đầu mâm cặp, còn bàn xa dao chạy thuận từ phải sang trái. Tiện ren trái thì có một chuyển động ngược lại.

#### Phân biệt:

Để biết ren trái hay phải, ta đặt trục vít thẳng đứng, nhìn thấy đường ren quấn lên theo chiều phải là ren phải còn đường ren lên theo chiều trái là ren trái. Ren phải (thường gặp) vặn xiết chặt vào theo chiều kim đồng hồ, còn ren trái ngược lại.

Để phân biệt ren trái thường trên đầu vít người ta tiện một rãnh vòng thành các hình quả trám như trên hình 4.9 hay ghi kích thước có phụ chú:

Ví dụ: M10×1, 5 ren trái

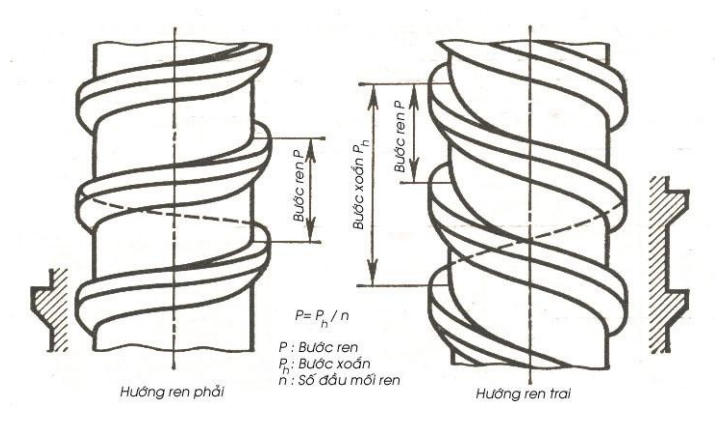

Hình 4.9 Phân biệt ren phải, ren tráim nếu chỉ nói ren thì mặc nhiên là ren phải

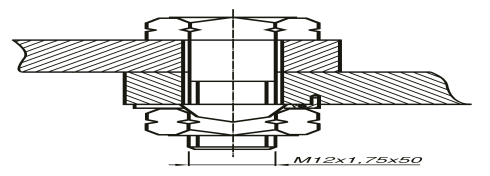

Hình 4.10 Bu lông ren trái và đệm bẻ

Công dụng:

Ren trái có thể dùng để tendeur trong bộ tăng giảm lực căng dây cáp, kẹp ép (bản kẹp dùng ép khi dán đai).

Công dụng chính của ren trái là phòng lỏng cho mối ghép ren. Nguyên tắc để mối ghép ren không tháo ra được là chiều quay vít hay đai ốc khi làm việc phải ngược lại chiều ren. Vì vậy ren trái được dùng khi vặn trên vật phải quay theo chiều kim đồng hồ lúc làm việc. Ví dụ, cốt pedal bên phải luôn có ren trái vì pedal phải quay theo chiều kim đồng hồ. Nắp che líp (*libre*) xe đạp có chiều ren trái, nắp nhựa xiết đầu cốt quạt treo tường đều ren trái vì quạt quay cùng chiều kim đồng hồ (vì sao chọn chiều như vậy?). Tuy nhiên, trong máy mài cầm tay vì ta thường quen với ren phải, lại cần tháo lắp nhiều nên các nhà sản suất luôn thiết kế cho đĩa mài quay ngược chiều kim đồng hồ để có thể dùng ren phải khóa đĩa. Nên hạn chế dùng ren trái vì người sử dụng không quen thao tác siết, mở, dễ nhầm và việc chế tạo khó khăn, hơn nữa giá thành đắt do không có dụng cụ cắt chế sẵn như taraud, bàn ren như ren phải.

# 4.11 REN BƯỚC TO VÀ REN BƯỚC NHUYỄN, PHẠM VI SỬ DỤNG

Bình thường các bulong dùng kẹp chặt trên thị trường đều dùng ren bước to tiêu chuẩn theo bảng 4.1 nên khi mua vít hoặc bu lông chỉ cần nói đường kính và chiều dài, mặc nhiên là ren bước to. Ren bước to chỉ dùng cho các kết cấu tỉnh, không thể bảo đảm phòng lỏng khi rung động. trường hợp này có thể dùng ren bước nhuyển hay ren trái.

*Phòng lỏng*: Ren nhuyễn bước nhỏ (thường là bu lông ngoại) dùng để phòng lỏng cho các thiết bị chịu rung nhỏ khi làm việc. Nâng cao độ an toàn do phòng lỏng hiệu quả.

Ví dụ, đai ốc tắc kê (Taquet) dùng xiết các bánh ôtô vào mâm trục xe đều dùng ren nhuyễn. Lý do ren nhuyễncó góc nâng ren (góc xoắn) nhỏ nên khó tháo lỏng theo nguyên lý độ dốc càng nghiêng càng dễ tự tháo ra theo trình bày như trong Giáo trình Nguyên lý máy, ta có: Ta thấy khi bước p càng bé thì  $\alpha$  càng bé, mối ghép khó tuột ra.

Giảm lực xiết: trong các cơ cấu cảo đều dùng ren tam giác bước nhuyễn để giảm nhẹ lực tác động của tay và tăng lực tháo, tất nhiên có lợi lực thì có hại cho quãng đường vì số vòng quay phải nhiều. Ví dụ: cảo dĩa, cảo volant xe gắn máy, kích đội ôtô đều thường dùng ren nhuyễn vì lý do giảm lực.

Tuy nhiên, ren nhuyễn thì sức bền kém hơn ren to khi cùng đường kính danh nghĩa, nên khi dùng ren bước nhỏ cần quan tâm việc tính bền sức chịu của ren: người ta dùng vật liệu tốt và bề dày đai ốc lớn có nhiều vòng ren làm việc làm giảm ứng suất trên ren.

# 4.12 REN SỬA CHỮA - VÍT CẤY

Quan sát đường kính và bước ren quốc tế phổ thông cho trên bảng 4.1, ta có thể nhận xét rằng đường kính ren là số chẵn (M6, M8... trừ M5, M27). Do khi tháo mở nhiều lần thường ren bị mòn, đường kính vít nhỏ lại, còn lỗ đai ốc rộng ra, mối ghép ren dễ bị lỏng tuột, do vậy cần phải có biện pháp phòng tránh hay sửa chữa. Vít mòn có thể dễ dàng thay bằng vít mới nhưng lỗ ren trong máy mà bị mòn thì việc thay thế nguyên vỏ máy mới rất tốn kém nên người ta có thể dùng một trong hai biện pháp sau:

#### 1- Vít cấy (Pháp: Goujon, Anh: Stud)

Là một vít trụ không có đầu, hai đầu vít cấy đều có ren phải, có đoạn giữa trơn không ren ngăn cách (Hình 4.11). Một đầu sẽ được vặn chặt đến hết ren trên lỗ đã được taraud trên vỏ máy. Khi xiết vặn vít cấy có thể dùng dụng cụ chuyên dùng, mỏ lếch răng dùng vặn ống tròn hay có thể dùng hai đai ốc bloqué chặt với nhau khi vặn vít cấy vào thì vặn đai ốc trên còn tháo ra vặn đai ốc dưới. Do vít cấy gắn liền trên lỗ vĩnh viễn nên phần ren trên vis mòn còn ren trên lỗ vỏ máy vì thông tháo mở nên còn nguyên. Vít có thể chế tạo bằng vật liệu tốt, ít mòn và khi có mòn thì có thể thay vít cấy mới. Vít cấy thường dùng khi mối ghép ren thường tháo mở. Ví dụ, vít tắc kê (taquet) bánh ôtô, các cây tige dọc xiết block máy, đầu culasse trên xe gắn máy, ôtô đều là vít cấy. Kết cấu vis cây được trình bày như trong hình 4.11 và 4.12.

#### 2- Ren sửa chữa

Ngoài ra khi lỗ ren trên vỏ hộp đã mòn ta có thể dùng ren đặc biệt để sửa chữa thay vì khoan lỗ làm lại ren khác đường kính to hơn nhưng bước khác hơn. Ren sửa chữa được chế tạo và bán trên thị trường (không phổ biến, chỉ có các cửa hàng lớn có người biết dùng) nhằm mục đích thay thế các lổ ren đã mòn. Theo nguyên tắc ren sửa chữa có đường kính lớn hơn ren hiện dùng 1 đơn vị và phải có cùng bước. Ví dụ, ren sửa chữa M7×1 dùng để sửa M6×1, M9×1,25 dùng để sửa cho M8×1,25, nhưng cần phải mua đúng loại taraud sửa chữa.

Bảng kích thước ren sửa chữa thường dùng cho trên bảng 4.2

Bång 4.2

| Đường kính<br>đỉnh | Bước ren | Ghi kích đầy đủ |
|--------------------|----------|-----------------|
| 7                  | 1        | M7×1            |
| 9                  | 1,25     | M9×1,25         |
| 11                 | 1,5      | M11×1,5         |
| 13                 | 1,75     | M13×1,75        |
| 15                 | 2        | M15×2           |
| 17                 | 2        | M17×2           |
| 19                 | 2,25     | M19×2,25        |
| 21                 | 2,5      | M21×2,5         |
| 23                 | 2,75     | M23×2,75        |
| 25                 | 3        | M25×3           |
| 28                 | 3,25     | M28×3,25        |
| 31                 | 3,5      | M31×3,5         |

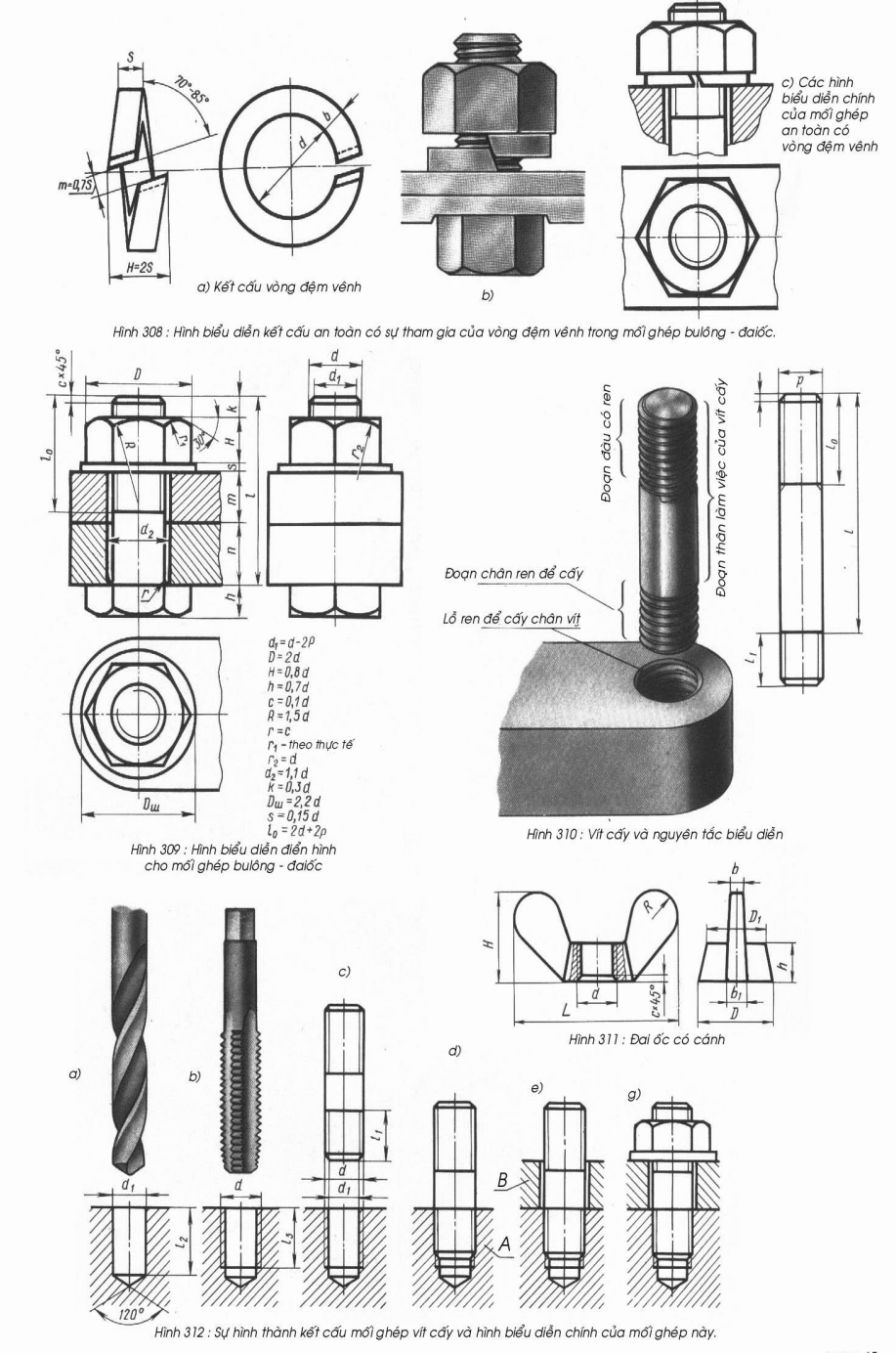

Vũ Tiến Đạt Bm KTTT Đạihọc Bách Khoa tpHCM

Hình 4.11 Cấu tạo và qui trình chế tạo, lắp ghép vis cấy.

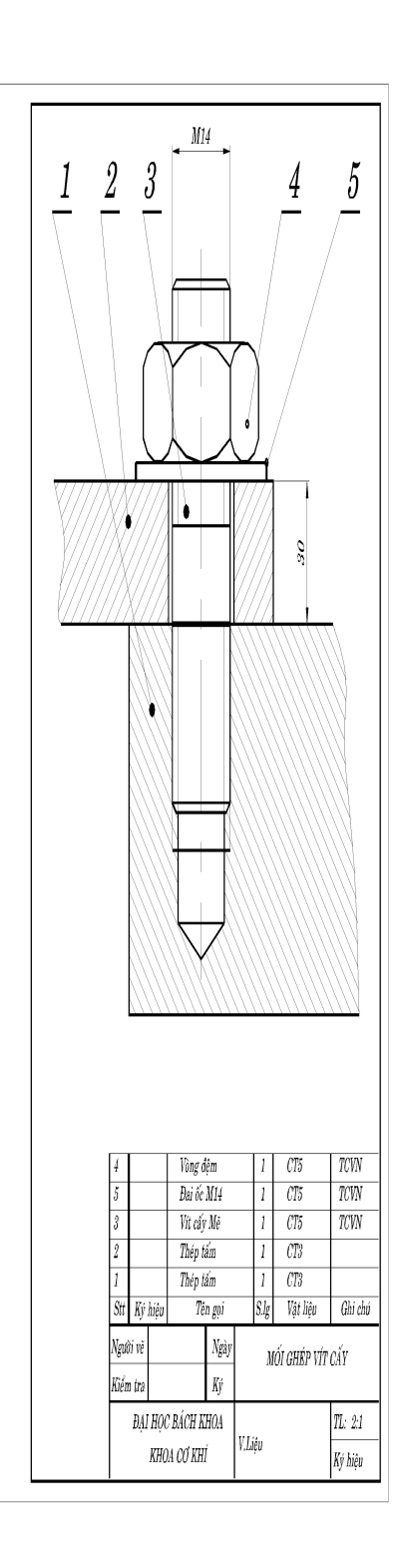

Hình 4.12 Vít cấy trong lỗ bít

# 4.13 CHẾ TẠO REN VÍT

Có hai cách chế tạo ren vít trong sản suất là chế tạo nhỏ thử nghiệm hay sửa chữa và chế tạo đại trà hàng loạt lớn.

#### 4.13.1 Sản suất nhỏ đơn chiếc hoặc sửa chữa

Nếu ren bước lớn, tiêu chuẩn và đường kính nhỏ hơn 16mm ta có thể dùng dụng cụ định hình sẵn chuyên dùng để chế tạo ren bằng phương pháp cắt gọt. Đó là Taraud dùng tạo ren trong lỗ và bàn ren (*Filliere*) dùng tạo ren ngoài trên mặt trụ. Kết cấu Tareaud và bàn ren vẽ trên hình 4.13.

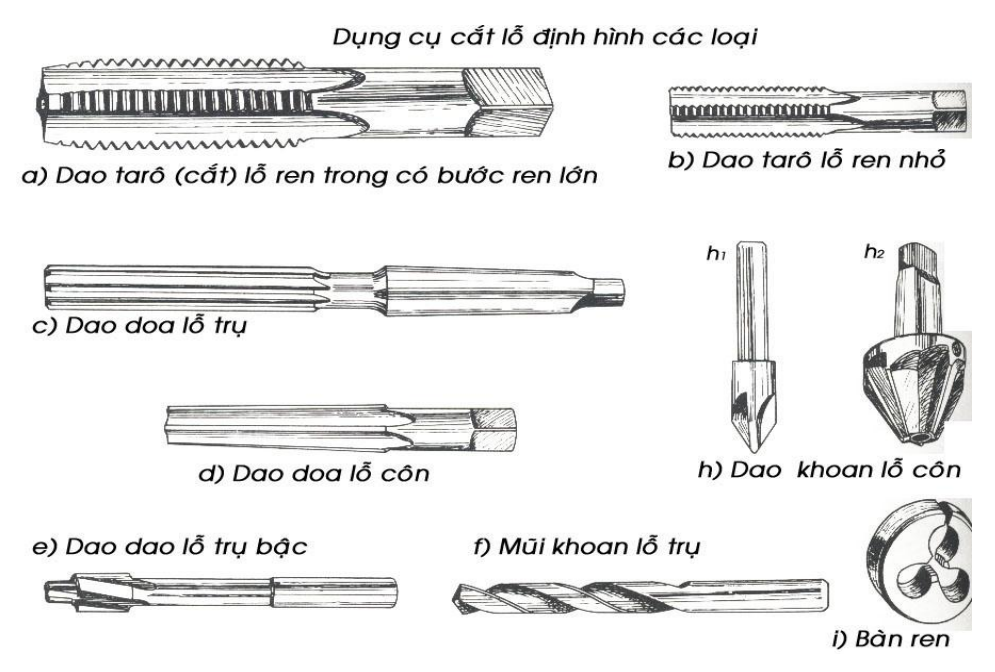

Hình 4.13 Khoan, doa (Alesoir, Reamer), loe, Taraud và Filliere (bàn ren)

#### 1- Taraud

Với một đường kính ren tiêu chuẩn, hiện nay taraud được chế một bộ gồm hai cây taraud: cây cắt thô, có vát nhiều ở đầu cắt khoảng 70% và cây taraud tinh cắt 30% còn lại. Trước đây một bộ taraud của Pháp có tới 3 cây. Taraud có đuôi vuông, được quay bằng cán taraud. Cán có thể điều chỉnh lổ kẹp hình vuông một phạm vi nhất định để kẹp được đuôi vuông cũa một số tarô.

#### 2- Bàn ren (Filière)

Ngược lại, mỗi đường kính vít chỉ cần có một bàn ren, nhưng có thể chỉnh chiều sâu cắt bằng một vít chỉnh. Bàn ren được đặt trong ổ có cán để xoay.

Khi cắt ren bằng taraud hay bàn ren ta cần tra dầu nhớt cho trơn và quay tới khoảng hai vòng thì phải quay lùi khoảng 1/2 vòng để bẻ đứt bớt phoi ra cho nhẹ. Taraud và bàn ren cần đặt thẳng góc với bề mặt lỗ.

Với đường kính vít và đai ốc lớn hơn 16*mm* khó làm ren trực tiếp bằng taraud hay bàn ren vì đường kính lớn, chiều sâu cắt to, lượng cắt lớn, người ta thường tiện thô ren trên trục hoặc lỗ sau đó taraud hay fillière sửa lại cho chính xác.

#### 4.13.2 Sản xuất hàng khối

Ngày nay để nâng cao năng suất, chất lượng và hạ giá thành sản phẩm người ta sản xuất bu lông bằng phương pháp gia công không phoi, cán răng vít bằng bàn cán, taraud máy ren đai ốc. Đầu vít lục giác và đai ốc được dập, gia công và xi mạ trên một dây chuyền khép kín. Điều này làm hạ giá thành sản phẩm cả chục lần và sản phẩm đạt độ chính xác và chất lượng cao cho nên trong kỹ nghệ chế tạo máy móc, bu lông thường mua về ráp chứ không chế tạo ngoại trừ có hình dạng đặt biệt hay ren vít trên vỏ máy thì mới chế tạo bằng cắt gọt bằng tareaud và bàn ren.

# 4.14 KẾT CẤU REN LỖ SUỐT VÀ REN LỖ BÍT

Do mũi tareaud luôn bị vát côn để dễ đưa vào lỗ lúc mới tareaud nên khi ta vặn tareaud gần chạm đáy lỗ bít thì ren còn cách đáy một đoạn khoảng 0,8 lần đường kính danh nghĩa ren, qui ước vẽ đường và khi vặn vít vào thì đáy của vít không thể sát khít đáy lổ khoan mà phần giới hạn ren này thường cách đáy khoảng 0,8 lần đường kính danh nghĩa ren. Do đó, ren trên lỗ bít thường khó chế tạo và đắt tiền hơn ren lỗ suốt nhưng một số kết cấu do vách thành quá dày hay tránh xì hơi, dầu, người ta vẫn dùng ren lỗ bít. Các kết cấu ren lỗ bít và suốt và các loại vis được trình bày trên các hình 4.14 và 4.15 ở trang sau.

Trong sản xuất, do yêu cầu nhỏ gọn hay với lý do đặc biệt nào đó, ren có thể gia công đến sát đáy lỗ bít với điều kiện vật liệu của lỗ mềm (thau, nhôm nhựa hay đôi khi gang - rất hiếm) phải dùng taraud đặc biệt được mài bỏ đoạn vát ở đầu.

## MỐI GHÉP REN VÍT

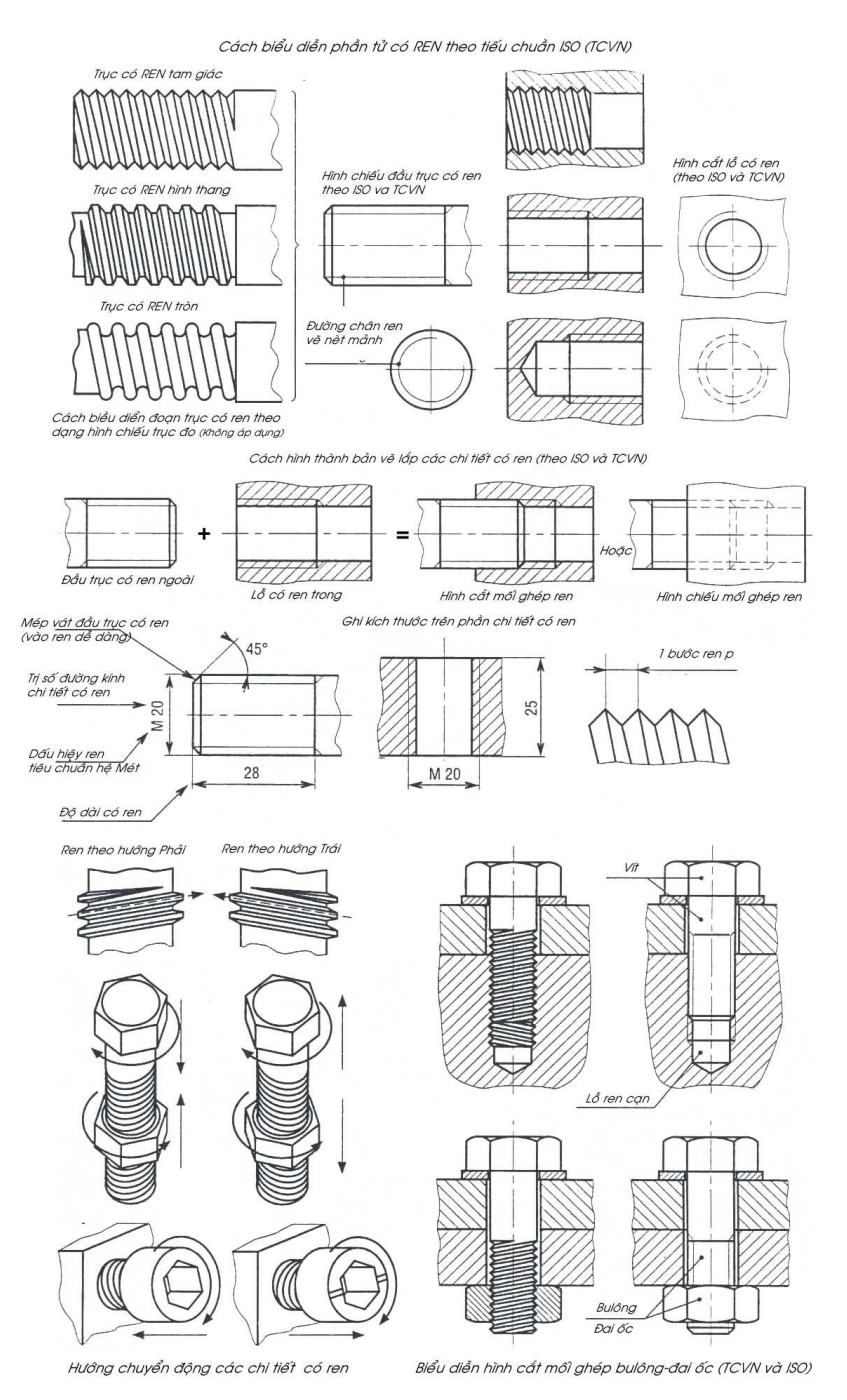

Hình 4.14 Một số kết cấu ren, lỗ ren

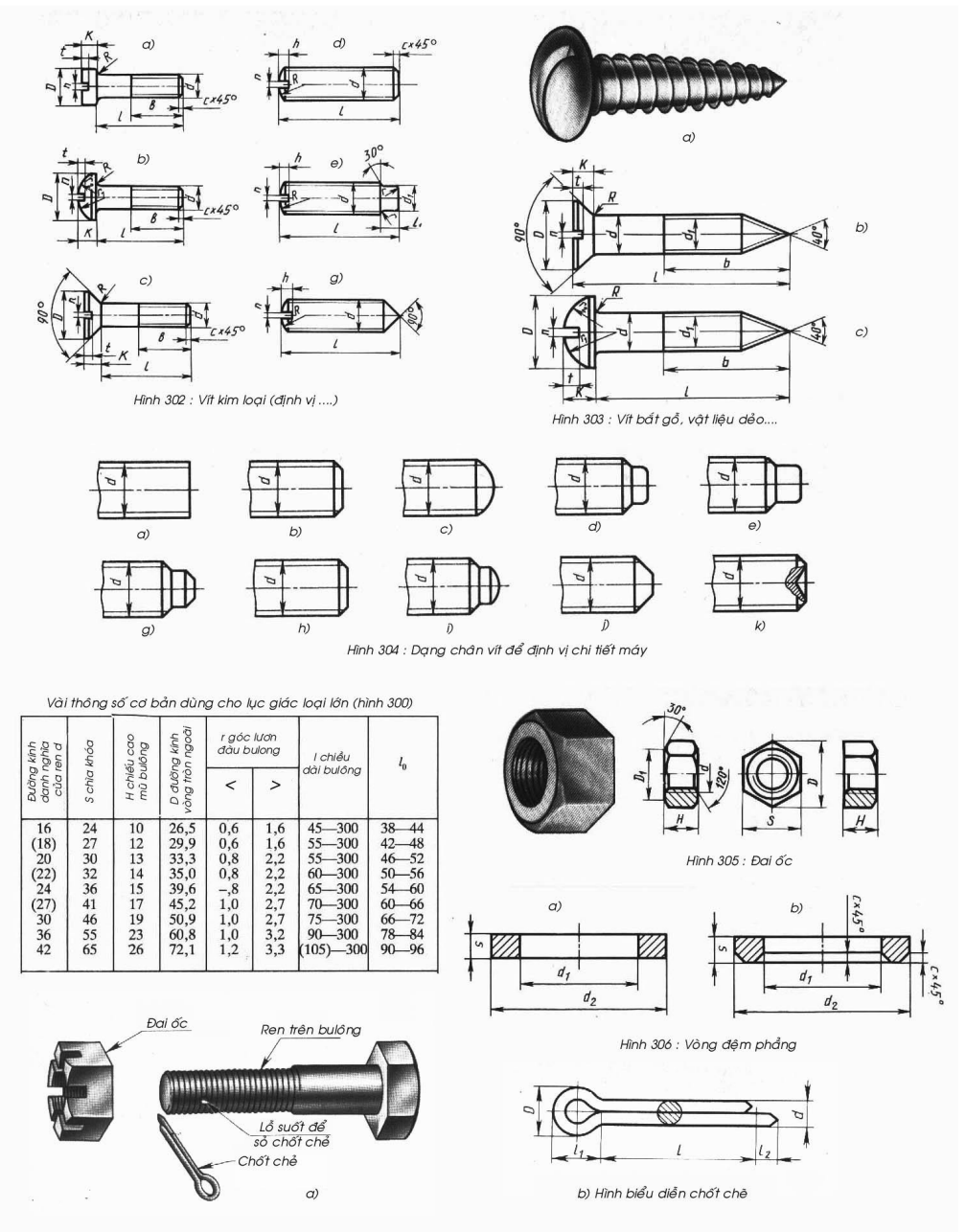

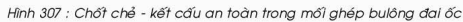

Vũ tiến Đạt Bm KTTT Đạihọc Bách Khoa tọ HCM

page 64

## Hình 4.15 Một số loại vis và đai ốc

# 4.15 REN TRÊN MẶT CÔN - VÍT CÔN

Có hai dạng ren côn dùng cho gỗ và dùng cho kim loại:

## 4.15.1 Ren côn dùng cho gỗ nhựa và tôle mỏng

Mũi nhọn được dùng để đâm thẳng vào lỗ gỗ, nhựa nhờ lực xiết vặn của tournevít mà không cần phải khoan lỗ trước để tiện dụng. Tuy nhiên, nếu dùng để xiết tấm tole kim loại mỏng thì cần khoan trước lỗ nhỏ (chỉ cần lớn hơn mũi vít) khi vặn vào vít sẽ tự nông lỗ ra và làm tạo rãnh ren trên lỗ.

Một điểm cần lưu ý là góc đỉnh ren vít vặn lỗ rất bé (dưới 10<sup>o</sup>) tiết diện ren rất mỏng, phần rãnh rất to do sức bền gỗ kém hơn kim loại của vít. Để tăng nhanh năng suất lắp ráp, hiện nay có loại vít vặn tôle đầu có sắn mủi khoan chỉ khoan một lần trên máy khoan cầm tay có đầu kẹp vis đặt biệt.

#### 4.15.2 Ren côn dùng cho kim loại để bít kín hay xả gió:

1 2 Hình 4.16 Vít cône xả gió

 $d a \hat{u}$ 

Tiết diện ren vẫn là tam giác cân góc đỉnh 55<sup>0</sup> theo hệ ren Anh được dùng với hai đặc điểm: kín khít và tháo lắp nhanh. Tuy nhiên, mặt ren côn rất khó chế tạo nên giá thành cao, đắt tiền, cần cân nhắc kỹ khi dùng phải có doa côn và taraud ren cône không thấy bán trên thị trường Việt Nam . Đa phần trong sản xuất hàng khối mới dùng loại ren côn này. Ren côn dùng trong các nút xả đầu tuy hiện nay rất hiếm, người ta thường dùng ren trụ vừa an toàn vừa rẻ tiền, dễ chế tạo hơn. Vis cône được dùng trong một số kết cấu đặc biệt thí dụ rõ nét nhất của ren côn là vít xả gió trình bày như trên hình 4.16. Vít xả gió dùng xả bỏ không khí trộn trong đường ống dầu thắng mà bất kỳ hệ thống thắng (phanh) thủy lực nào cũng có. Khi cần xả không khí trong ra, ta mở nắp nhựa che bụi phía trên ra, dùng clé mở đầu lục giác một ít, đồng thời đạp hay bóp cần thắng để Piston đẩy tới, khi đó không khí và dầu theo rãnh vòng lọt vào lỗ dọc trục vít và thoát ra. Chỉ cần xiết nhẹ có thể khóa đường thoát lại. Vít xả gió tiếp xúc với dầu thắng nên phải làm bằng vật liệu tốt như thép mangan tránh ăn mòn và rỉ sét. Thường vis xả gió đặt trên cao nhất của hệ thống dầu.

Ta thường gặp ren cỗn trên các vis cône dùng vặn gỗ và vis cône đầu có lưởi khoan chỉ dùng một lần để khoan xiết các tấm tole mỏng(

Kết cấu vis côn có đầu khoan vẽ trên hình 4.17:

#### Hình 4.17 Vít có đầu mũi khoan

Ngoài ra do lý do thẩm mỹ và lực xiết không lớn lắm một số da72u vis có thể chế cầu cổ có ngạnh vuông để chống xoay không cần giử khi văn đai ốc được trình bày như trên hình 4.18.

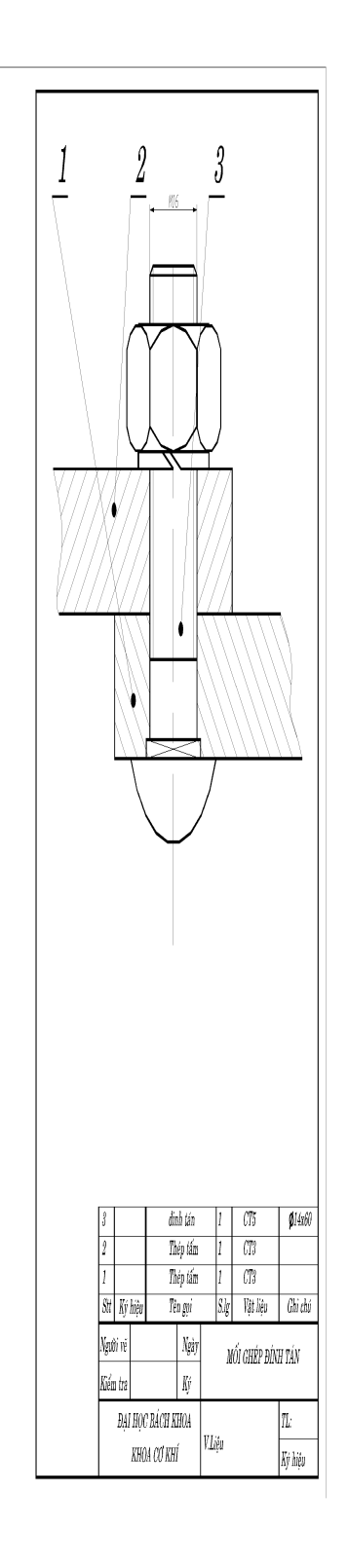

#### Hình 4.18 Bu lon đầu tròn chống xoay

# 4.16 CÁC BIỆN PHÁP PHÒNG THÁO LỎNG MỐI GHÉP REN

Ưu điểm của mối ghép ren vít là có thể tháo lắp được dễ dàng, nhưng đây cũng có thể là nhược điểm vì nó có thể tự tháo lỏng ra trong lúc hoạt động do nhiều nguyên nhân mà chính yếu là rung động. Vì vậy, phòng lỏng luôn là mối quan tâm của các nhà kỹ thuật vì khi ren tự tháo sẽ tạo nên những nguy hiểm trầm trọng lúc làm việc nhất là trong ôtô, cần cẩu và các thiết bị sàn rung. Có nhiều biện pháp phòng lỏng với mức độ từ thấp đến cao được trình bày trong một số biện pháp dưới đây:

#### 4.16.1 Đệm lò xo khóa (Locked Washer)

Dùng đệm vênh là biện pháp đơn giản, rẻ tiền nhất thay vì dùng đệm thường, ta thay bằng một loại đệm đàn hồi làm bằng thép lò xo để khi xiết ép xuống, đệm tạo một lực căng dọc trục làm tăng áp lực trên mặt ren và vì vậy tăng lực ma sát làm cản vít khi tháo ra. Có ba loại đệm lò xo:

Đệm vênh: làm bằng thép silic có tính đàn hồi cao, được xẻ đứt với góc 60° hướng trái giúp ta dễ vặn đai ốc vào và hình thành nêm chận khó tháo ra. Để bình thường đệm vênh như tên gọi sẽ vênh lên và khi xiết chặt đệm mới phẳng. Chú ý đường kính ngoài của đệm khoảng 1,8 đường kính đỉnh ren và bị đai ốc che kín tránh nguy hiểm cho ngưới vận hành không bị cánh xẻ cào xước. Hình dáng đệm vênh được trình bày trong hình 4.11. Kết cấu đệm vênh và vít đầu tròn được trình bày trên hình 4.18

 Đệm lò so dĩa: đệm có dạng côn đỉnh về phía trên khi để tự nhiên và sẽ dẹp lại khi vặn chặt để tạo lực căng dọc trục trên ren.

- Đệm cánh nhỏ có bông: Mặt đệm được tạo thành những mấu gồ và bị ép xuống khi vặn chặt với chiều trái lại chiều tháo ra của đai ốc. Trên xe Jeep lùn dùng rất nhiều đệm này với vít 1/4".

#### 4.16.2 Đệm bẻ mép

Có hai loại:

 Đệm bẻ có cựa: dùng cho một đai ốc đơn có cựa cắm vào lỗ nhỏ khoan trên mặt lắp ghép, loại này ít thấy được trình bày trên các hình 4.19

- Đệm bẻ có thể dùng khoá một đai ốc đơn hay khóa hai hay nhiều đai ốc với nhau trên một đệm lớn thí dụ cặp đệm khóa 2 đai ốc trên dĩa xích sau vào đùm trên xe gắn máy.

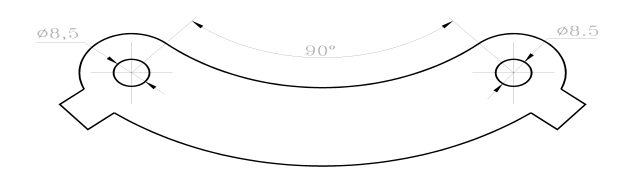

#### 4.16.3 Ren bước nhỏ

Ren bước nhỏ có khả năng phòng tự tháo do góc nghiêng nhỏ có trình bày ở phần trên. Thường ren kẹp chặt bán phổ biến trên thị trường là bước lớn, ren bước nhỏ dùng trong các thiết bị chuyên biệt như ôtô, cần cẩu. Thường loại ren này đắt tiền do không được chế tạo đại trà mà chuyên biệt cho một loại máy nào đó.

## 4.16.4 Đai ốc tốp đầu

Đầu vít có một đoạn ngắn trơn, có phay rãnh nhỏ, còn đai ốc cũng có phần đầu tiện mỏng lại và không có ren. Khi xiết chặt đai ốc rồi dùng đục, đập lõm phần vành mỏng ở đầu đai ốc sâu xuống rãnh phay trên trục. Khi tháo ra cũng dùng đục dọc nông phần bóp lõm lên trước khi vặn ra. Loại đai ốc này chỉ thấy dùng trên một số hãng ôtô như Peugeot, Deawoo, Kia... dùng xiết chận mâm bánh xe trên trục. Kết cấu đai ốc tốp đầu và vít đầu tròn tự khóa được trình bày như trên hình 4.20. MỐI GHÉP REN VÍT

MỐI GHÉP REN VÍT

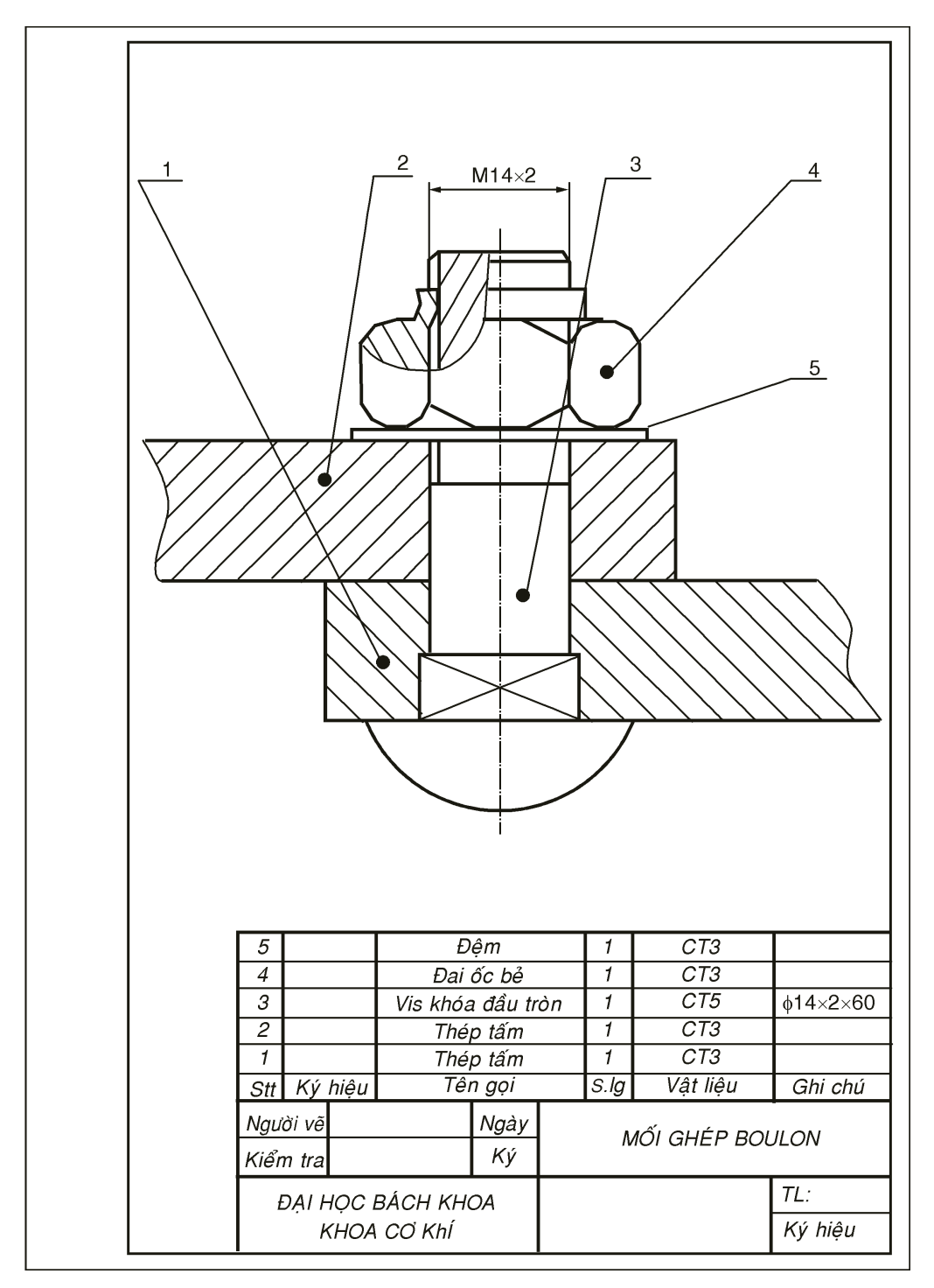

Hình 4.20 Vis đầu tròn tự khóa và đai ốc tốp đầu

#### 4.16.5 Hai đai ốc Blocqué

Thường dùng trong sản xuất thử nghiệm, loại tốn không gian chiều trục và kồng kềnh không thẫm mỹ. Sau khi xiết chặt đai ốc trên ta giữ chặt nó và cố vặn đai ốc dưới ra đến mức nặng tay. Lúc tháo ra thì giữ đai ốc dưới và mở đai ốc trên trước.

#### 4.16.6 Đai ốc chốt chẻ

Thường dùng nhiều trong sản xuất hàng khối lớn, cho độ an toàn cao. Trên trục khoan một lỗ nhỏ vừa lắp chốt chẻ (Pháp: *Groupille*) (còn gọi là chốt bi). Khi vặn đai ốc có xẻ 6 rãnh trên đầu (Pháp: Anh: *Castle nut*) vào chặt vừa vặn lỗ trên trục lọt vào một rãnh trên đầu đai ốc, ta xuyên chốt.

Vị trí và lực xiết có thể thay đổi trong góc  $60^0$ . Kết cấu đai ốc chốt chẻ cho trên hình 4.15.

## 4.16.7 Đai ốc đệm cánh

Dùng nhiều trong các kết cấu cần khóa đai ốc mà không có không gian để xuyên chốt chẻ, cho độ an toàn cao tương đương với đai ốc chốt chẻ. Đai ốc đệm cánh dùng nhiều trong máy như xiết nồi ly hợp ma sát trong xe gắn máy, trong ổ bi lồng cầu hai dãy loại có ống lót (Pháp: *manchon*, Anh: *Bush*). Kết cấu đai ốc đệm cánh cho trên hình 4.21.

- Đai ốc hình tròn, xung quanh có xẻ 4 đến 6 rãnh tùy kích thước đường kính lớn hay nhỏ. Có hai dạng đai ốc khác nhau, có bề dày thường mỏng hơn loại lục giác, bề dày khoảng 0,5÷0,6*d* đường kính ren.

- Đệm cánh được dập bằng thép thường có số cánh ngoài bằng số rãnh trên đai ốc cộng 1, ví dụ đai ốc có 4 rãnh thì dùng đệm có 5 cánh các cánh có thể phân bố đều trên chu vi hay tập trung trong một góc. Lỗ đệm có 1 gờ lồi ra để lọt vào rãnh nhỏ phay sắn trên trục.

Đầu tiên đưa đệm vào trước vì gờ đệm lọt vào rãnh phay trên trục nên đệm không thể xoay tương đối so với trục. Vặn đai ốc bằng clé cổ cò hay ống đến khi chặt và có một cánh của đệm trùng một rãnh trên đai ốc, ta dùng đục hay tourvis bẻ cánh lọt vào rãnh vì vậy đai ốc bị khóa không thể xoay tương đối so với trục.

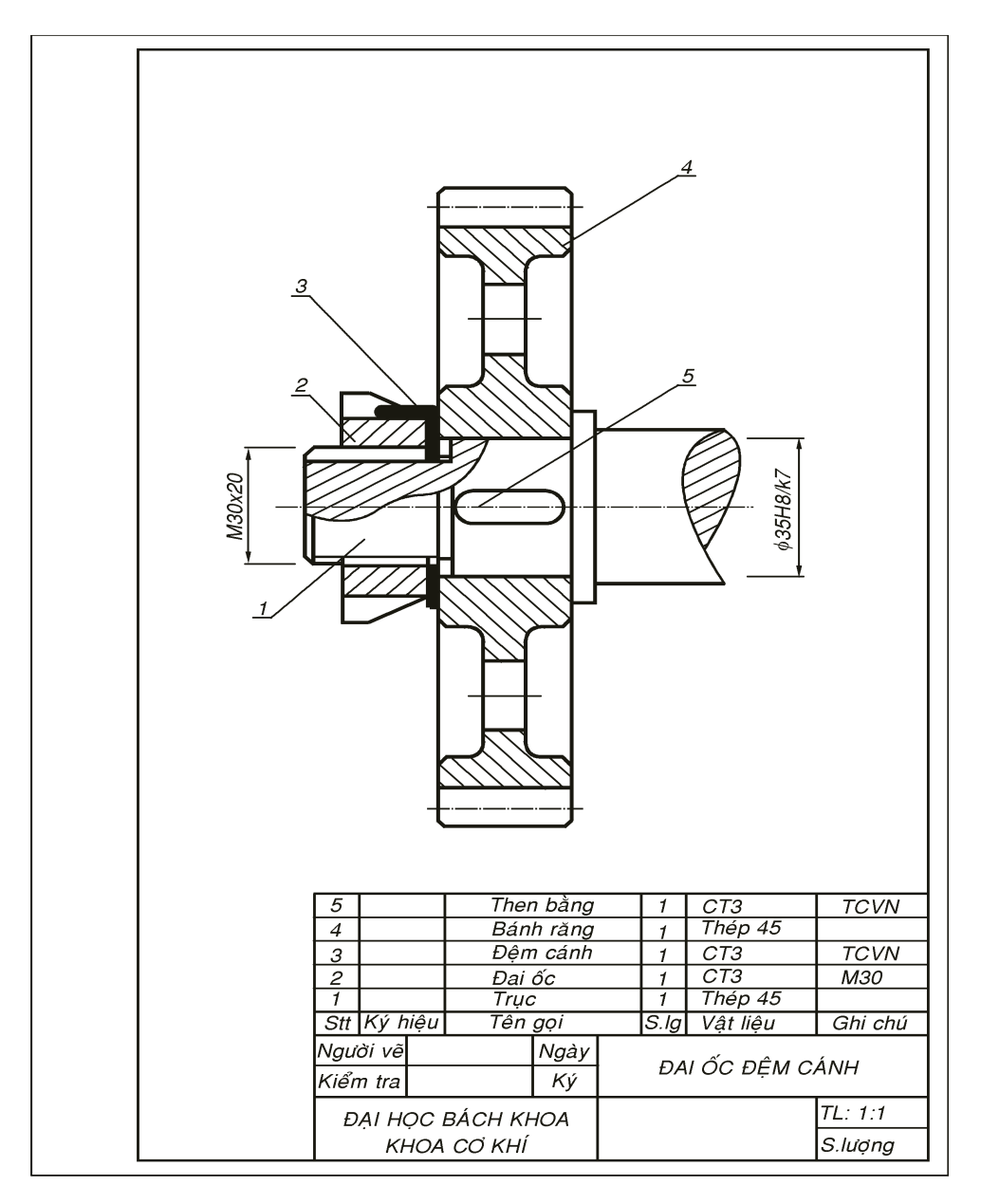

Hình 4.21 Khóa bằng đai ốc đệm cánh

## 4.16.8 Dùng chiều ren trái với chiều chuyển động

Chiều ren trái với chiều chuyển động của trục có tác dụng khóa hữu hiệu vì nếu khởi động lực quán tính cũng là lực xiết ren thêm. Khi đang quay, nếu có vật cà sát lên đai ốc thì chiều lực ma sát cũng có xu hướng xiết thêm đai ốc. Như phần giới thiệu ren trái có trình bày: ren trái dùng phòng lỏng trong mối ghép cốt pédale bên phải xe đạp, líp xe đạp, đai ốc nhựa xiết đầu cánh quạt, cảo volant xe gắn máy... Dùng ren trái vì chiều quay của trục cùng chiều kim đồng hồ. Tuy nhiên, các nhà kỹ thuật thường hạn chế việc dùng ren trái vì thợ thường quen với ren phải nên trên máy mài cầm tay vì có thể chọn chiều quay của đĩa mài ngược chiều kim đồng hồ nên đai ốc tròn dùng khóa đã có ren phải.

Trên trục cốt máy xe gắn máy đầu bên trái phía volant chiều quay trục ngược chiều kim đồng hồ nên dùng ren phải để khóa còn trục đầu bên phải có gắn bộ ly hợp quay theo chiều kim đồng hồ thay vì dùng ren trái người ta thay bằng đai ốc đệm cánh có ren phải. Nói chung trong kỹ thuật người ta hạn chế dùng ren trái

## 4.16.9 Đai ốc xẻ

Loại này rất ít dùng vì chỉ dùng được cho đai ốc thật lớn, dùng trong máy cắt kim loại. Trên đai ốc có phay một rãnh vuông góc với trục để tạo độ đàn hồi. Trên mặt đai ốc có khoan lỗ và tareaud cho một vít nhỏ dùng siết ép các mặt ren lại sau khi vặn đai ốc chặt. Phải nới lỏng vít trước khi tháo đai ốc ra.

# 4.17 REN VÍT DÙNG TRUYỀN ĐỘNG

Ngoài việc kẹp chặt, đai ốc còn được dùng để truyền động. Nhằm giảm ma sát tiết diện ren thường là hình vuông, thang, tròn thân khai hay ren Archimède trên mặt đầu trong mâm cập 3 chấu. Có hai loại trục vít truyền động: Trục vít bánh vít và vis mère đai ốc.

#### 4.17.1 Trục vít, bánh vít

Trục vít còn gọi là vít vô tận (Pháp: *Vis sans fin*) là một phần của bộ truyền này dùng truyền chuyển động quay tròn đều giữa hai trục trực giao nhau.

Trục vít truyền động khác với vít kẹp chặt ở những điểm sau:

Số đầu mối ren: Trục vít thường dẫn động với số đầu mối ren có thể lớn hơn 1 không như các loại ren kẹp chặt đã bàn ở phần trên, ren kẹp chặt có số đầu mối ren luôn bằng 1 còn số đầu mối ren trục vít thay đổi từ 1 đến 6, nhưng thường là 1. Khi số đầu mối ren ít hệ trục vít bánh vít thường chỉ dẫn động được chiều từ trục vít sang bánh vít, chiều ngược lại bị tự dừng như bộ trục vít trong bộ lên dây đàn. Khi số đầu mối nhiều có thể dẫn động hai chiều ví dụ bánh vít truyền cho trục vít trong bộ compteur metre dùng đo tốc độ và đoạn đường xe chạy được.

Biên dạng ren: Để tránh ma sát biên dạng ren truyền động không thể có tiết diện tam giác như ren kẹp chặt. Tiết diện trục vít có dạng thân khai của đường tròn.

Bước ren: Bước ren trục vít truyền động còn gọi là ren module vì phải ăn khớp với bánh vít vốn là một bánh răng. Bước ren trục vít thường là số thập phân vì được tính theo  $t = \pi.m$  trong hệ quốc tế, trong đó *m* là thông số đã được tiêu chuẩn hóa.

Bộ truyền trục vít được bàn kỹ ở phần cuối vì có dính đến bánh răng.

Trong hệ Anh cũng có bộ truyền trục vít bánh vít theo hệ đường kính Pitch tương ứng.

#### 4.17.2 Vít mère đai ốc

(Mère tiếng Pháp là mẹ, cái, nhưng nước ta vẫn dùng quen từ này)

Dùng biến chuyển động quay tròn của trục vít thành chuyền động tịnh tiến đều của đai ốc theo phương dọc trục vít với điều kiện đai ốc không quay theo trục vít. Cũng có thể trục vis đứng yên còn đai ốc vừa quay vừa tịnh tiến như trên máy thừ kéo nen MAN do Pháp sản xuất đặt tại phòng thí nghiệm Sức bền vật liệu. Có hai loại vít mère trượt và vít mère lăn:

1- Vít mère trượt

Hai mặt ren đối tiếp của vít và đai ốc trượt tương đối với nhau nên ma sát lớn hơn vít mère lăn nhưng dễ chế tạo, rẻ tiền nên thường phổ biến trên các máy truyền thống. Các đặc điểm của vít mère trượt thường gọi là vít me.

*Tiết diện*: Ren vít có tiết diện vuông hoặc hình thang. Tiết diện vuông có hệ số ma sát bé nhất, hiệu suất cao nhưng kém bền so với ren tam giác cùng kích thước và đường kính (Sinh viên tự tìm hiểu lý do) nên để tăng bền cho ren người dùng tiết diện hình thang mặc dù ma sát có tăng lên một ít nhưng bền hơn.

*Bước ren*: trong hệ quốc tế bước ren cũng tính bằng mm. Ví dụ: bước ren trục vít mere trong máy tiện máy phay là 5 hoặc 6*mm*.

*Đai ốc*: thường để giảm ma sát đai ốc làm bằng đồng thau được chế tạo nguyên ống trong máy bào máy phay để thực hiện các chuyển động tịnh tiến của bàn gá phôi, đối với máy tiện đai ốc được cắt làm hai nửa có thể tách ra hoặc nhập vào vis mère khi cắt ren trên máy tiện.

Truyền động vít mère đai ốc và trục vis bánh vis vẽ trên hình 4.22 và hình 4.23 là sơ đồ đai ốc hai nửa dùng trên máy tiện. a) Truyền động trục vít - đai ốc

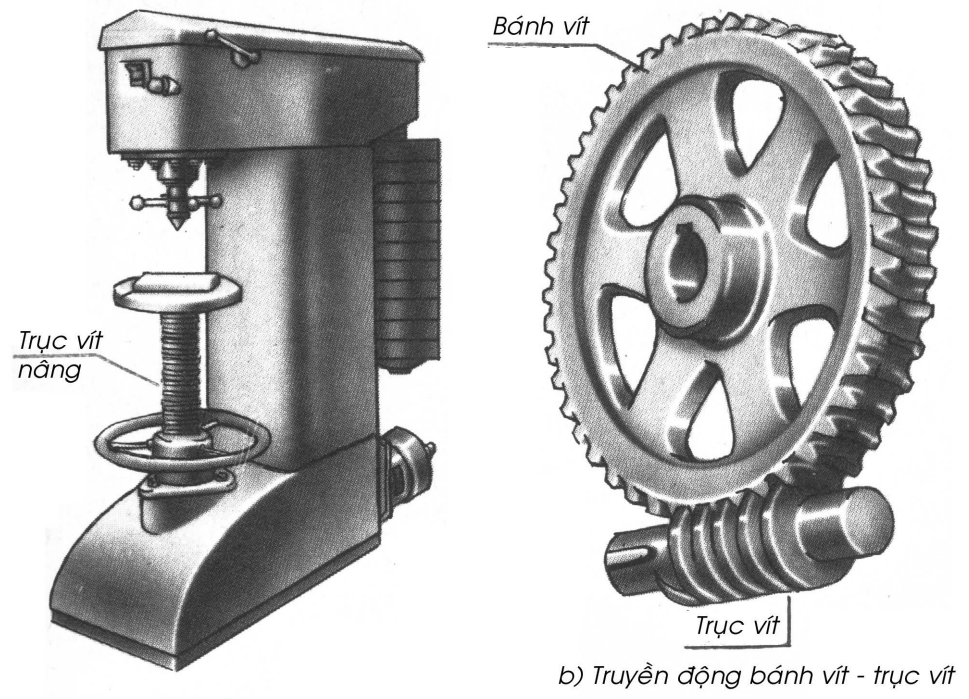

Hình 4.22 Truyền động vít mère đai ốc và trục sis bánh vis

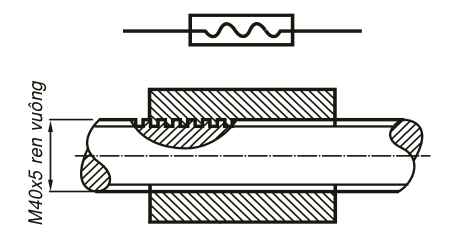

Hình 4.23 Sơ đồ vít mère đai ốc hai nữa trong máy tiện

#### 2- Vis mère lăn

Trong các máy công cụ CNC hay các robot, thiết bị hiện đại người ta thay vít mère trượt cổ điển bằng các vít mère bi chỉ có ma sát lăn nên rất nhẹ, hiệu suất cao, có thể đạt 0,999 tiết điện ren trên vít và đai ốc có dạng cung tròn lõm vừa vặn chứa viên bi, có hốc chứa bi trong đai ốc và các bộ phận chỉnh khe hở rất tinh vi. Giá thường rất đắt, do các hãng nổi tiếng như SKF, NTN, Nachi làm theo yêu cầu đặt hàng. Loại này ta không chế tạo được, chỉ đặt hay mua về dùng.

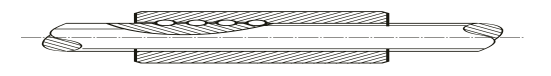

Hình 4.24 Kết cấu vít mère đai ốc bi

# 4.18 REN VÍT DÙNG CHỈNH ĐỘ CỨNG LÒ XO

Một lò xo khi chế tạo xong có 5 thông số ảnh hưởng đến độ cứng lò xo đó là:

- Đường kính trung bình lò xo D
- Đường kính cọng lò xo d
- Số vòng làm việc của lò xo n
- Modune đàn hồi E
- Modune trượt G.

Trong 5 thông số đó chỉ có số vòng làm việc là có thể thay đổi con các thông số khác đã hoàn toàn xác định vì vậy để thay đổi độ cứng của lò xo ta chỉ có thể thay đổi số vòng làm việc của lò xo bằng cách vặn lò xo vào một trục vít ren cung tròn có cùng bước và cùng đường kính trung bình. Vòng lò so nào được vặn vào ren thì bị kềm lại và không thể co dãn được và được xem là không làm việc. Càng vặn lò xo vào trục vít thì số vòng làm việc càng ít, độ MỐI GHÉP REN VÍT

cứng lò xo càng cao. Kết cấu chỉnh độ cứng lò xo bằng ren được trình bày trong hình 4.25.

Hình 4.25 Dùng trục vít ren tròn để chỉnh độ cứng của lò xo.Lò xo và trục vít phải có cùng bước

Các dạng Vis truyện động nhiều đầu mối và kết cấu lỗ ren trụ, cône được trình bày như trên hình 4.26

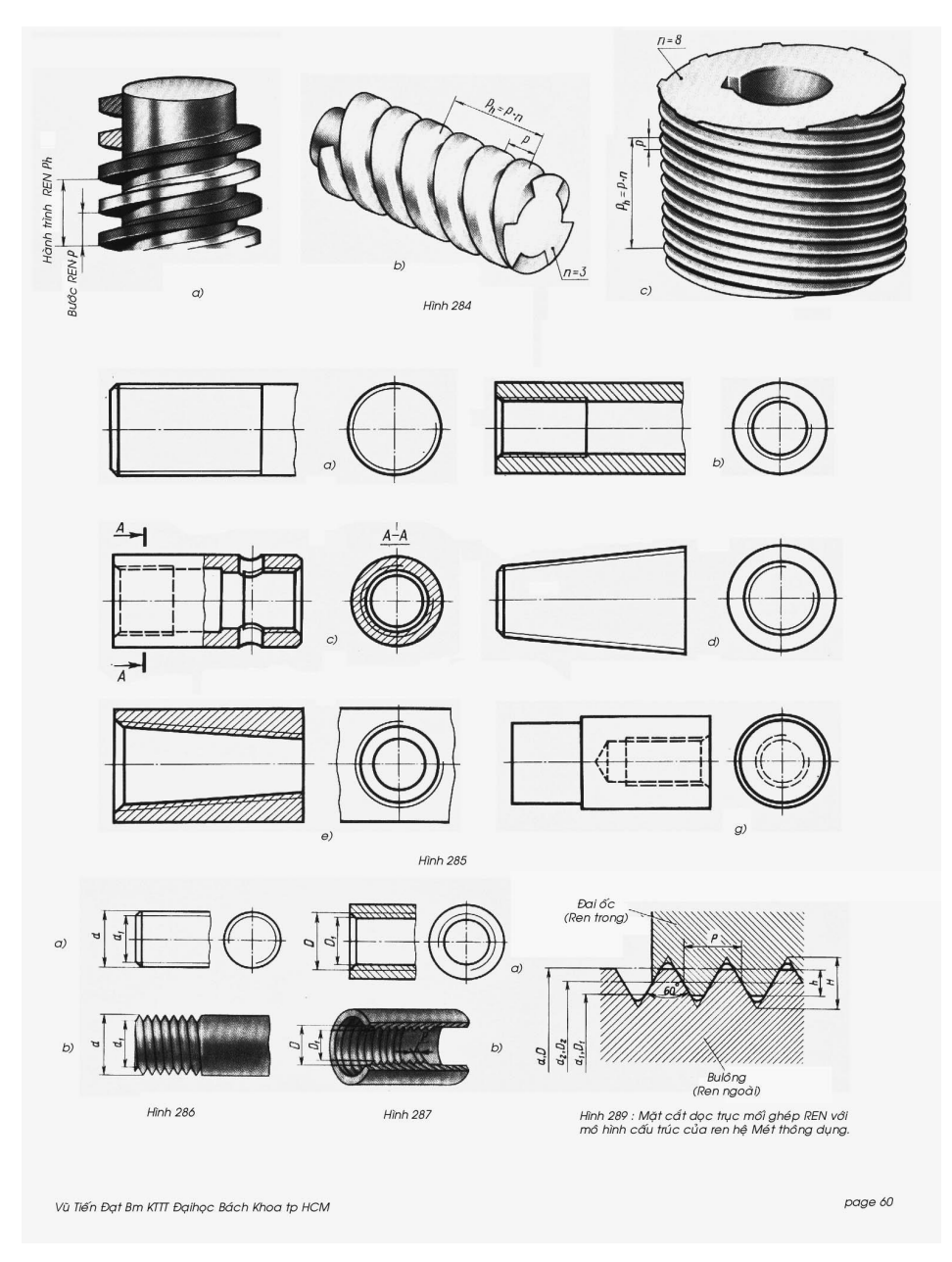

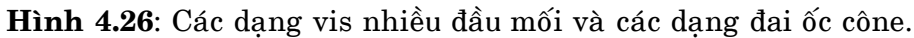

# Chương **5**

# MỐI GHÉP THEN - CHỐT - VÒNG GĂNG

# 5.1 KHÁI NIỆM MỐI GHÉP THEN

Then (Pháp: *Clavette*, Anh: Key, *Latch*, *bolt*) là chi tiết dùng để truyền chuyển động quay và moment xoắn giữa trục và bộ phận gắn trên như bánh răng, bánh đai... Khi làm việc, mặc dù mối ghép giữa trục và lỗ có độ dôi cũng có tác dụng truyền động nhưng then vẫn là bộ phận truyền lực chính. Khi làm việc then chịu dập trên bề mặt tiếp xúc và chịu ứng suất cắt trên mặt cong giao tuyến. Có rất nhiều loại then và những nhà máy chỉ chuyên chế tạo then nên hiện nay then là chi tiết tiêu chuẩn, chỉ mua về, cưa sửa đúng chiều dài rồi lắp chứ ít khi chế tạo.

Then là bộ phận chủ yếu truyền lực và moment xoắn giửa trục và bánh truyền động găn trên truc có rất nhiều loại mà kết cấu được trình bày như trên hình 5.1 sau:
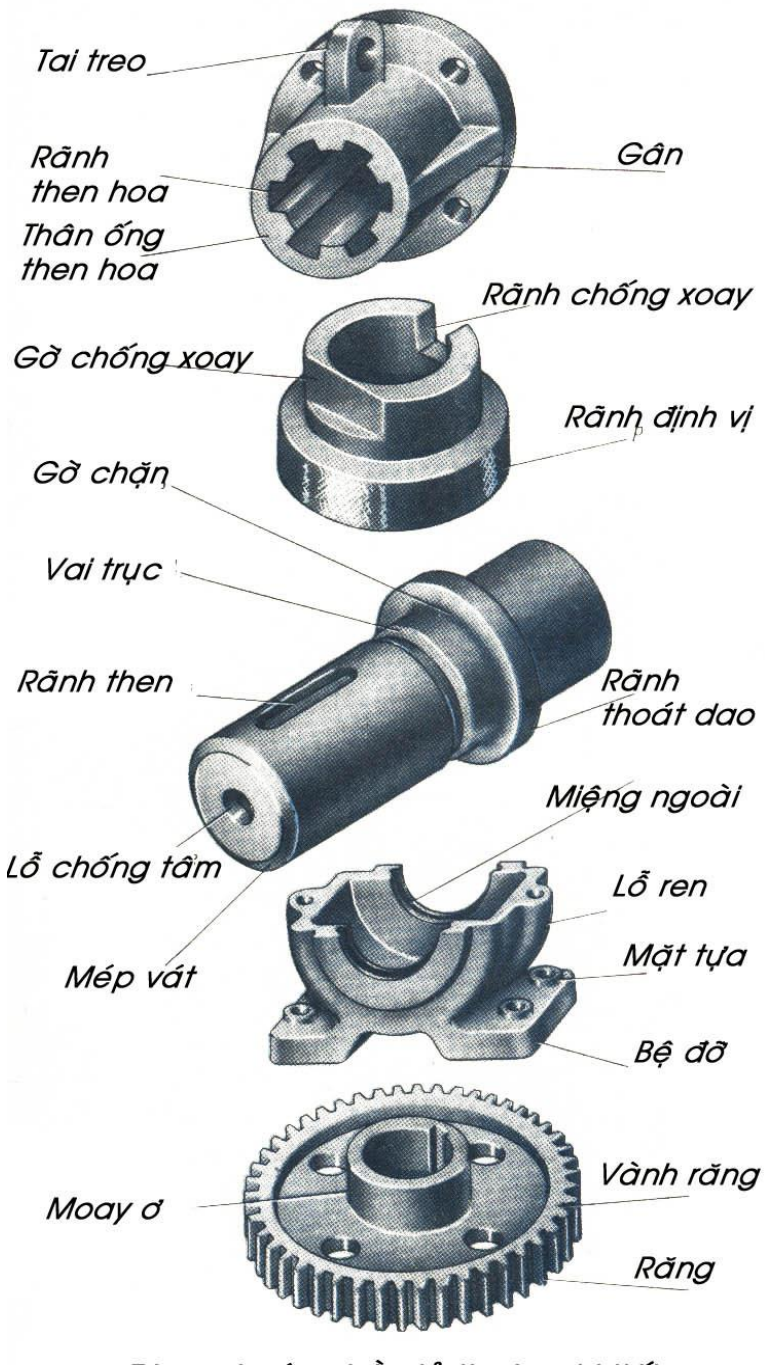

Tên gọi các phần tử thuộc chi tiết

### Hình 5.1 Một số kết cấu then

## 5.2 PHÂN LOẠI VÀ GHI KÍCH THƯỚC THEN

### 5.2.1 Then vát

**Đặc điểm**: Hình dáng then phức tạp nhất gồm đầu then, thân có vát nghiêng dùng đóng then vào và tháo then ra, thân then hình nêm có độ dốc 1/100, tiết diện then hình chữ nhật 4 góc được vát tròn 4 góc. Then vát có những đặc điểm:

- Khó chế tạo then cũng như xọc rãnh trên lỗ vì rãnh then cũng có độ dốc 1/100. Then chỉ dùng ghép các chi tiết ở đầu trục, giữa thân trục không thể dùng then vát được.
- Then vát vừa truyền chuyển động quay vừa có tác dụng chận dọc trục nên trục có thể không cần vai chận.
- Lực nêm lớn nên dễ sinh ra mất đồng tâm giữa chi tiết lắp và trục, vì vậy không thể dùng khi tốc độ quay cao hay chi tiết quay quá lớn và chế độ lắp giửa trục và lổ phải chặt.

- Then vát là loại then duy nhất tiếp xúc hết 4 mặt then với rảnh trên trục và rảnh trên lỗ.

- Then vát là loại then duy nhất tiếp xúc có 4 góc được bo tròn để dễ lắp.

### Phạm vi sử dụng:

- Then vát chỉ dùng trong sản suất nhỏ, thủ công.
- Đầu then chìa ra ngoài gây nguy hiểm cho người vận hành nên then vát chỉ dùng khi tốc độ quay chậm dưới 200 vòng/ph, các thiết bị quay tay.

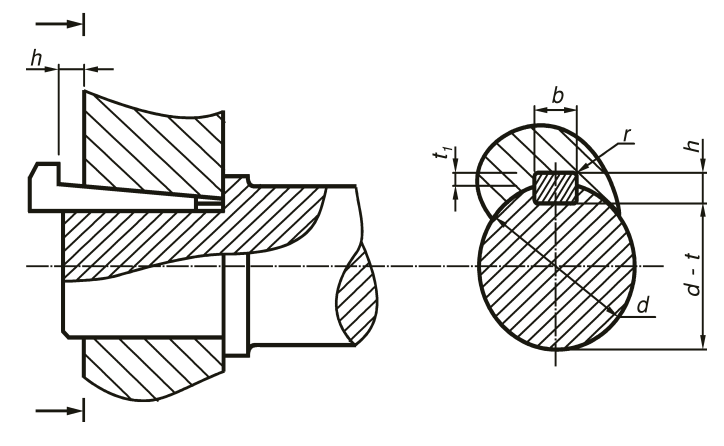

Hình 5.2 Trình bày cấu trúc then vát

|                       | Kích<br>danh n | i thước<br>ghĩa then | Chiềı<br>rãnh | ı sâu<br>then  | Bán kính |
|-----------------------|----------------|----------------------|---------------|----------------|----------|
| Đường kính trục d     | Bề<br>rộng     | Bề cao               | Trên<br>trục  | Trên lỗ        | lượn     |
|                       | b              | h                    | t             | t <sub>1</sub> | r        |
| Từ 5 đến dưới 7 [5,7] | 2              | 2                    | 1,1           | 0,6            | 0,2      |
| [7,10]                | 3              | 3                    | 2             | 0,7            |          |
| [10,14]               | 4              | 4                    | 2,5           | 1,1            |          |
| [14,18]               | 5              | 5                    | 3             | 2,6            |          |
| [18,24]               | 6              | 6                    | 3,5           | 2,1            | 0,3      |
| [24,30]               | 8              | 7                    | 4             | 2,6            |          |
| [30,36]               | 10             | 8                    | 4,5           | 3,0            |          |
| [36,42]               | 12             | 8                    | 4,5           | 3,0            |          |
| [42,48]               | 14             | 9                    | 5             | 3,5            |          |
| ]48,55]               | 16             | 10                   | 5             | 4,5            | 0,5      |
| ]55,65]               | 18             | 11                   | 5,5           | 5              |          |
| ]65,75]               | 20             | 12                   | 6             | 5,5            |          |
| ]75,90]               | 24             | 14                   | 7             | 6,4            |          |
| [90,105]              | 28             | 16                   | 8             | 7,4            | 0,8      |
| [105,120]             | 32             | 18                   | 9             | 8,4            |          |
| [120,140]             | 36             | 20                   | 10            | 9,4            |          |
| [140,170]             | 40             | 22                   | 11            | 10,3           |          |
| [170,200]             | 45             | 25                   | 13            | 11,3           |          |

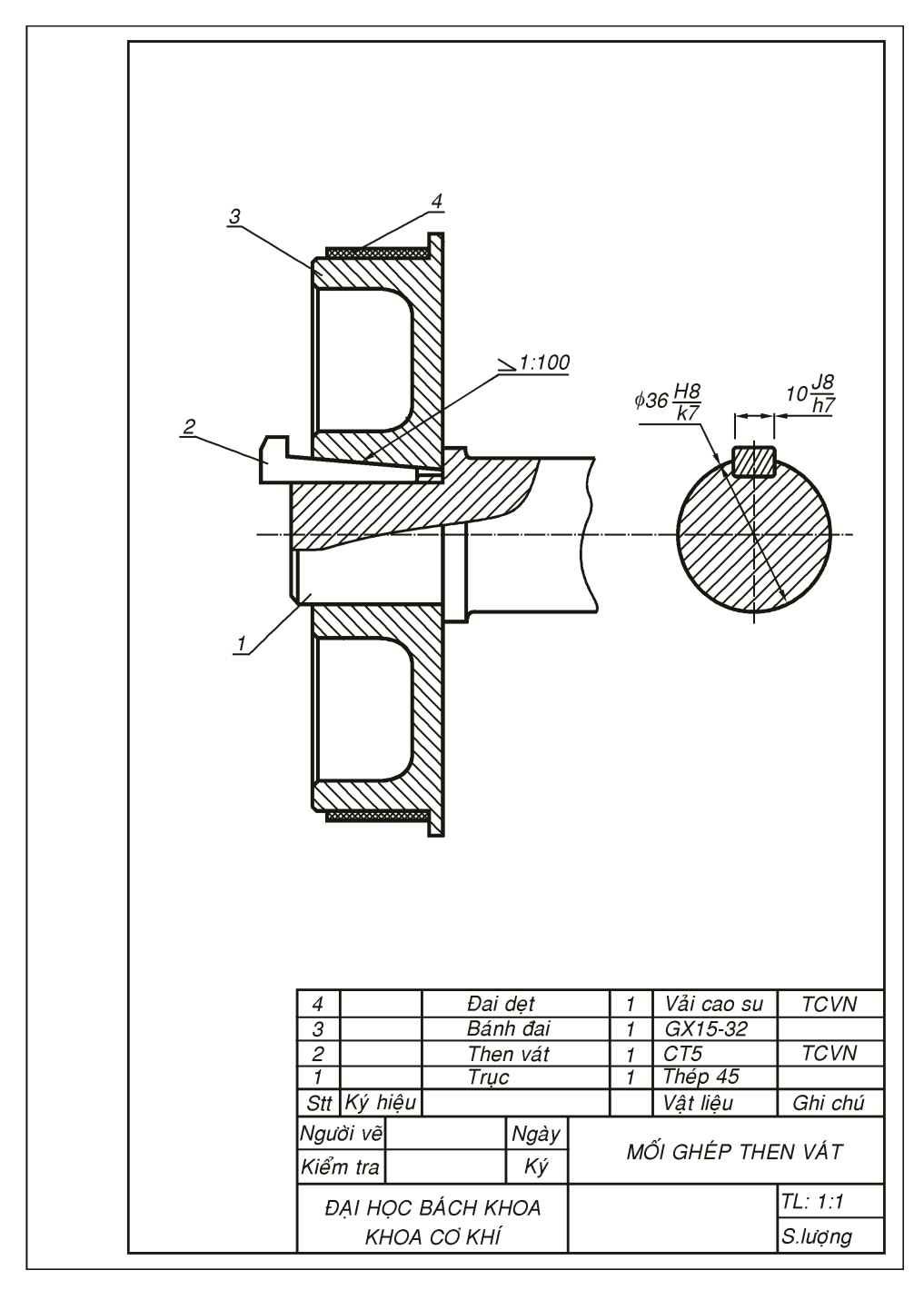

Hình 5.3 Thể hiện mối ghép then vát

## 5.2.1 Then bằng

**Đặc điểm**: Là loại then có cấu tạo đơn giản nhất, tiết diện then hình chữ nhật hoặc hình vuông, với ba thông số: rộng × cao × dài  $(B \times H \times L)$  trong đó kích thước theo chiều rộng *B* quan trọng nhất, được tiêu chuẩn hóa và phụ thuộc vào đường kính trục.

Dựa theo đường kính D mà ta chọn B và H của then còn chiều dài then L được chọn theo kinh nghiệm hoặc tính toán bảo đảm sức bền dập và cắt của then. Chiều dài then khoảng 4/5 chiều dài moyeu nên sau khi tính chiều dài then, ta có được chiều dài moyeux

- Do then bằng chỉ làm việc bằng hai mặt bên nên giữa mặt trên của then và đáy rãnh trên lỗ có khe hở, then chỉ tiếp xúc 3 mặt.
  - Bảng 5.2 trình bày cách chọn kích thước then và các thông số khác như chiều sâu rãnh trên trục cũng như trên lỗ theo đường kính *d* của trục.
  - Vì đỉnh then và đáy rãnh then trên lỗ có khe hở nên ta có thể kiểm chứng trong bảng rằng chiều cao then h < tổng chiều cao rãnh trên trục và lỗ  $t + t_1$ .

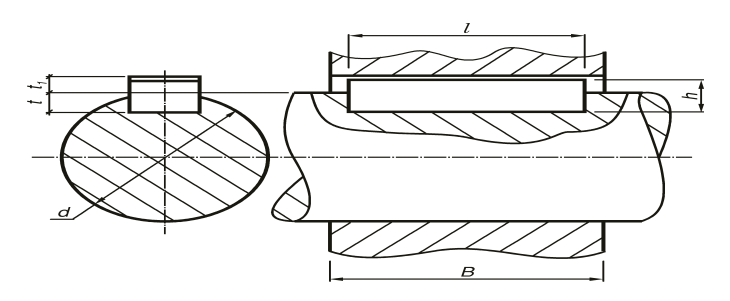

Hình 5.4 Thông số mối lắp then bằng.

|            | Kích th   | ước       | Chiều sâu rãnh then |            |                  |         |  |  |
|------------|-----------|-----------|---------------------|------------|------------------|---------|--|--|
| Đường kính | tiết diện | then      | Chiều sâu           | ı Kiểu 1   | Chiều sâu Kiểu 2 |         |  |  |
| trục       | Bề rộng   | Bề<br>cao | Trên<br>trục        | Trên<br>lỗ | Trên<br>trục     | Trên lỗ |  |  |
| d          | b         | h         | t                   | t1         | t                | t1      |  |  |
| [5,7]      | 2         | 2         | 1,1                 | 1          | -                | -       |  |  |
| ]7,10]     | 3         | 3         | 2                   | 1,1        | -                | -       |  |  |
| ]10,14]    | 4         | 4         | 2,5                 | 1,6        | -                | -       |  |  |
| ]14,18]    | 5         | 5         | 3                   | 2,1        | 3,2              | 1,9     |  |  |
| ]18,24]    | 6         | 6         | 3,5                 | 2,6        | 3,8              | 2,6     |  |  |
| ]24,30]    | 8         | 7         | 4                   | 3,1        | 4,5              | 3       |  |  |
| ]30,36]    | 10        | 8         | 4,5                 | 3,6        | 5,2              | 3,5     |  |  |
| ]36,42]    | 12        | 8         | 4,5                 | 3,6        | 5,2              | 3,7     |  |  |
| ]42,48]    | 14        | 9         | 5                   | 4,1        | 5,8              | 4,2     |  |  |
| ]48,55]    | 16        | 10        | 5                   | 5,1        | 6,5              | 3,6     |  |  |
| ]55,65]    | 18        | 11        | 5,5                 | 5,6        | 7,1              | 4       |  |  |
| ]65,75]    | 20        | 12        | 6                   | 6,1        | 7,8              | 4,3     |  |  |
| ]75,90]    | 24        | 14        | 7                   | 7,2        | 9                | 5,2     |  |  |
| ]90,105]   | 28        | 16        | 8                   | 8,2        | 10,3             | 5,9     |  |  |
| ]105,120]  | 32        | 18        | 9                   | 9,2        | 11,5             | 6,7     |  |  |
| ] 120,140] | 36        | 20        | 10                  | 10,2       | 12,3             | 7,4     |  |  |
| ] 140,170] | 40        | 22        | 11                  | 11,2       | 13,5             | 8,7     |  |  |
| ]170,220]  | 45        | 25        | 13                  | 12,2       | 15,3             | 10      |  |  |

Bång 5.2 Thông số kính thước mặt cắt của then và rãnh then bằng

Chú ý chiều dài then l thường chiếm khoảng 4/5 chiều dài moyeu B (xem hình trên). Với đường kính trục cho trước, ta chọn tiết diện then  $b \times h$  theo bảng trên còn chiều dài then l được tính bền theo điều kiện dập và cắt (xem phần giáo trình Chi tiết máy) chính chiều dài l mới quyết định chiều dài moyeux của chi tiết lắp trên trục theo công thức b = 5/4l. Do đó bánh răng, pulley có moyeux hay không là do chiều dài then l quyết định.

Cách chế tạo:

- Có thể chế tạo then bằng bằng cách mài trên máy mài phẳng.
- Rãnh then trên lỗ có thể xọc và rãnh phải suốt hết chiều dài lỗ.
- Rãnh then trên trục có thể phay bằng cách:

Dao phay ngón (đẹp, bảo đảm độ bền trục vì không có cung lượn phụ) nhưng năng suất kém, dễ gãy dao.

Dao phay dĩa có cung lượn phụ, giảm bền trục, nhưng năng suất cao, giá thành hạ.

Thường phay rãnh then trên trục bằng dao phay ngón nên rãnh có hai đầu là hai cung tròn, then cũng được mài tròn hai đầu một cách thủ công.

Nói chung then bằng dễ chế tạo và giá thành hạ nhất trong các loại then.

Phạm vi sử dụng:

- Then bằng thường dùng trong sản xuất nhỏ, đơn chiếc, hàng loạt nhỏ hay sản xuất thử nghiệm, rất phổ biến ở nước ta. Sinh viên sẽ gặp rất nhiều trong các đồ án môn học hay luận văn tốt nghiệp trong trường đại học.

- Then bằng không thể dùng trong các hộp tốc độ có bánh răng di trượt do sự không cứng vững và độ đồng tâm thấp.

- Kết cấu mối ghép then bằng được trình bày như trên hình 5.5 chú ý phải ghi kính thước lắp giữ then với rãnh trên trục và then với rãnh trên lỗ theo hệ trục. Then thường lắp chặt với trục và lắp trung gian chặt với rãnh trên lỗ. Luôn có khe hở giữa mặt trên của then và rãnh trên lỗ theo kích thước trong bảng 5.2.

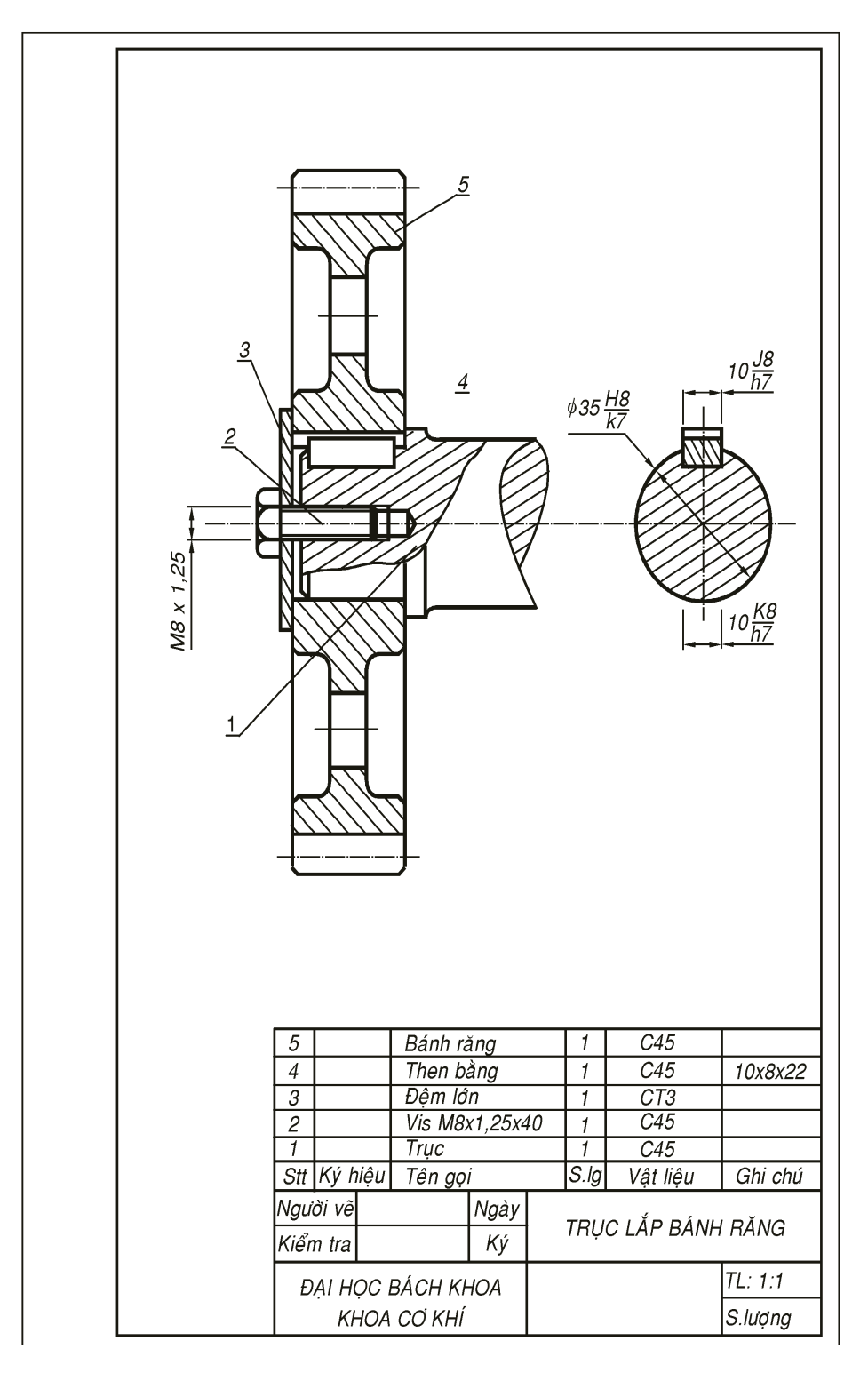

### Hình 5.5 Kết cấu mối lắp then bằng

## 5.2.3 Then bán nguyệt (Woodruff key)

Đặc điểm:

Then có dạng trụ có tiết diện giới hạn bằng một cung tròn và một dây cung, tuy tiết diện chưa đến ½ vòng tròn nhưng vẫn được gọi là bán nguyệt.

Bề dày then thường mỏng, truyền mômen xoắn yếu, đồng thời chiều cao then lớn, làm yếu trục nên then bán nguyệt chỉ được dùng với trục côn và không bao giờ dùng với trục trụ.

Then có tính tự lựa cao, nhờ cung cong dưới đáy then nên dễ lắp ráp, then có thể chìm hay nhô đầu lên xuống như chiếc xuồng.

Then luôn có khe hở giữa đỉnh then và đáy rãnh như then bằng.

Then bán nguyệt và trục côn luôn đắt tiền do khó chế tạo rảnh bán nguyệt trên trục và rảnh nghiêng trên lỗ nên chỉ được dùng khi có các yêu cầu:

- Cần độ đồng tâm cao của chi tiết quay.

- Tốc độ quay của trục rất cao >1500 vòng /phút.

Đòi hỏi phải tháo lắp thường xuyên .

Cách chế tạo:

- Then bán nguyệt được chế tạo sẵn bằng công nghệ kéo, cán, và được bán ngoài thị trường, hiếm khi phải chế tạo then bán nguyệt.

- Rãnh then trên trục được phay bằng dao phay dĩa đặc biệt (dao đồng tiền) với cách ăn dao hướng kính.

 Rãnh then trên lỗ côn được xọc suốt với đồ gá xoay để xọc rãnh song song mặt côn.

Phạm vi sử dụng then bán nguyệt và trục côn:

- Trong kỹ thuật then bán nguyệt và trục côn đi với nhau thành một bộ.

 Trục côn được dùng trong sản xuất đơn chiếc cũng như hàng loạt khi yêu cầu độ đồng tâm cao, tốc độ nhanh, có nhu cầu tháo lắp nhiều lần như volant xe gắn máy. MỐI GHÉP THEN - CHỐT - VÒNG GĂNG

- Chính mặt côn khi xiết chặt đai ốc ở đầu trục cho khít mặt côn lỗ thì cũng truyền được mômen xoắn nên bề dày then bán nguyệt không cần lớn lắm.

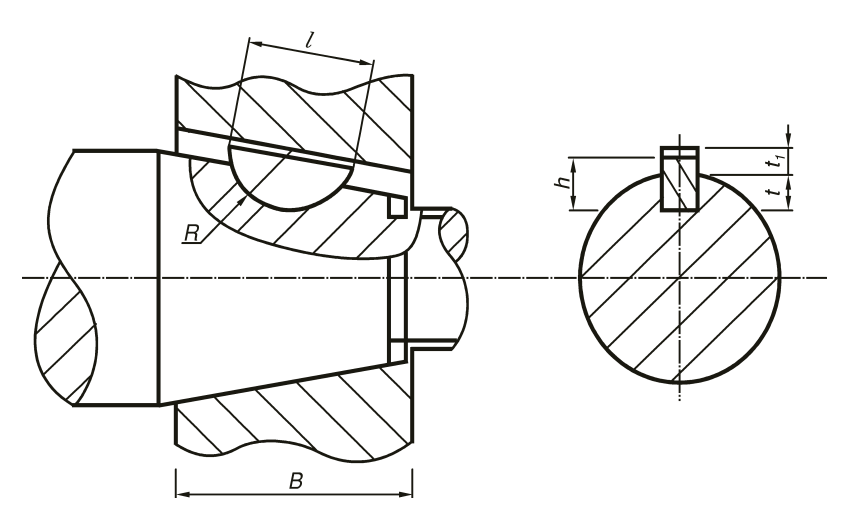

Hình 5.6 Các thông số cũa then bán nguyệt

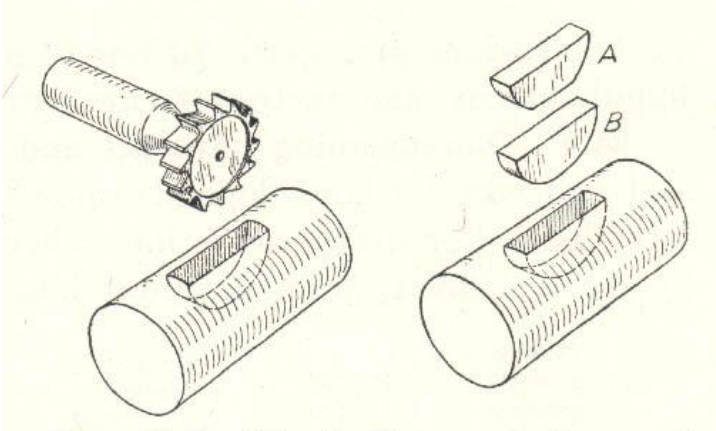

Fig. 24.5. Woodruff keys, cutter, and keyseat.

Hình 5.7 Gia công then bán nguyệt

Chiều sâu rãnh then Đường kính Kích thước tiết diện then Chiều sâu Chiều sâu truc Kiểu 1 Kiểu 2 Bề Bề Bán Chiều Trên Trên Trên Trên d 1õ rộng cao kính dài truc lõ truc h R t t t t۱ Loai t۱ Loai I b Π 7 ]5,7] ]7,14] 2 2,6 6,8 1,7 1 3,7 10 9,7 2,8 2,5 3,7 10 9,7 2,7 1,1 ]7,10] ]10,18] 3,7 10 9,7 2,7 3 5 13 12.6 4 6,5 16 15,7 5,5 5 13 12,6 3,5 1,6 ]10,14] ]14,24] 4 6,5 15,7 5 16 7,5 19 18,6 6 9 22 21,7 7.5 16 1,9 6.5 15,7 4,5 2,1 4,7 7,5 19 18,6 5,5 5,7 ]14,18] ]18,30] 5 7 7,2 9 22 21,6 10 25 24,5 8 8,2 11 28 27,3 9 9,2

**Bảng 5.3** Trình bày một số kích thước then bán nguyệt theo đường kính lớn trục côn

**Bảng 5.3** (tiếp theo) Trình bày một số kích thước then bán nguyệt theo đường kính trục côn

| Đường kính      |               |      |         |          |        | Cł    | niều sâu       | rãnh the  | en             |  |
|-----------------|---------------|------|---------|----------|--------|-------|----------------|-----------|----------------|--|
| lớn lớr<br>truc | n trục<br>côn | Kích | thước ( | tíêt diệ | n then | Chiều | ı sâu          | Chiều sâu |                |  |
| UI ĢC           | con           |      |         |          |        | Kle   | ul             | Kle       | 9u 2           |  |
| D               |               | Bề   | Bề      | Bán      | Chiều  | Trên  | Trên           | Trên      | Trên           |  |
|                 |               | rộng | cao     | kính     | dài    | trục  | lõ             | trục      | lõ             |  |
| Lọai I          | Loại          | b    | h       | R        | I      | t     | t <sub>1</sub> | t         | t <sub>1</sub> |  |
|                 | II            |      |         |          |        |       |                |           |                |  |
| ]18,24]         | ]24,36        | 6    | 9       | 22       | 21,6   | 6,5   | 2,6            | 6,8       | 2,3            |  |
|                 | ]             |      | 10      | 25       | 24,5   | 7,5   |                | 7,8       |                |  |
|                 |               |      | 11      | 28       | 27,3   | 8,5   |                | 8,8       |                |  |
|                 |               |      | 13      | 32       | 31,4   | 10,5  |                | 10,8      |                |  |
|                 |               |      | 15      | 38       | 37,1   | 12,8  |                | 12,8      |                |  |
| ]24,30]         | ]30,42        | 8    | 10      | 25       | 24,5   | 7     | 3,1            | 7,5       | 2,6            |  |
|                 | ]             |      | 11      | 28       | 27,3   | 8     |                | 8         |                |  |
|                 |               |      | 13      | 32       | 31,4   | 10    |                | 10,5      |                |  |
|                 |               |      | 15      | 38       | 37,1   | 12    |                | 12,5      |                |  |
|                 |               |      | 16      | 45       | 43,1   | 13    |                | 13,5      |                |  |
|                 |               |      | 17      | 55       | 50,8   | 14    |                | 14,5      |                |  |

MỐI GHÉP THEN - CHỐT - VÒNG GĂNG

| ]30,36] | ]36,48 | 10 | 13 | 32 | 31,4 | 9,5  | 3,6 | 10,2 | 2,9 |
|---------|--------|----|----|----|------|------|-----|------|-----|
|         | ]      |    | 15 | 38 | 37,1 | 11,5 |     | 12,2 |     |
|         |        |    | 16 | 45 | 43,1 | 12,5 |     | 13,2 |     |
|         |        |    | 17 | 55 | 50,8 | 13,5 |     | 14,2 |     |
|         |        |    | 19 | 65 | 59,1 | 15,1 |     | 16,2 |     |
|         |        |    | 24 | 80 | 73,3 | 20,5 |     | 21,2 |     |
| ]36,42] | ]42,55 | 12 | 19 | 65 | 59,1 | 15,5 |     | 16,2 |     |
|         | ]      |    | 24 | 80 | 73,3 | 20,5 |     | 21,2 |     |
|         |        |    |    |    |      |      |     |      |     |

Kết cấu then bán nguyệt và trục côn được trình bày trên hình 5.8.

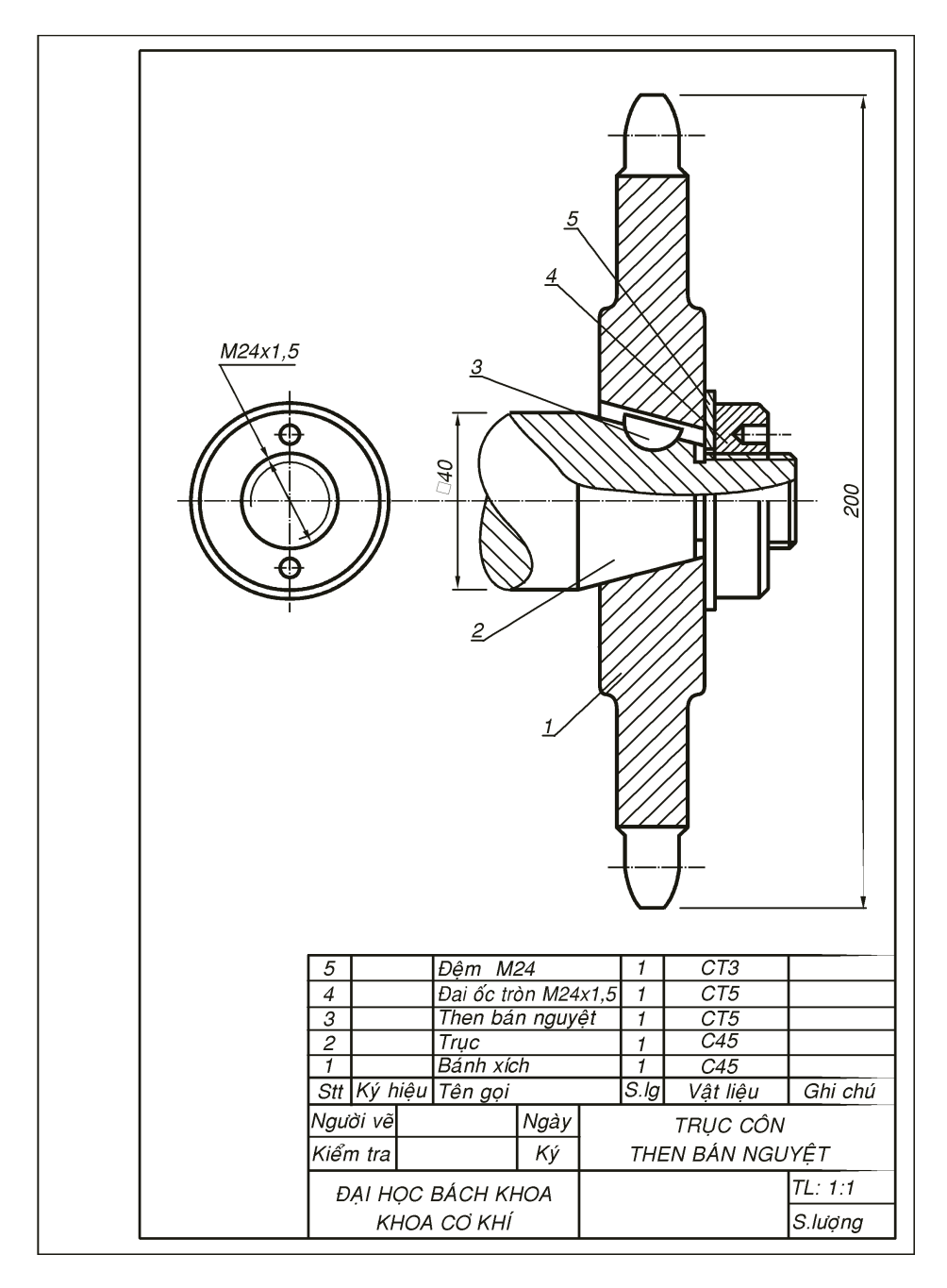

Hình 5.8 Kết cấu then bán nguyệt và trục cône

Câu hỏi: Cho biết chiều quay của trục phải như thế nào (nếu đứng nhìn từ phải vào đầu trục) để ren M24×1,5 có tác dụng khóa chặt bánh xích 1.

## 5.2.4 Then hoa (Anh: Spline)

**Đặc điểm**: Thực chất của then hoa là nhiều then bằng, bố trí cách đều trên mặt trụ tròn của trục khi một then bằng không đủ truyền lực mà nhà thiết kế không muốn tăng chiều dài moyeu. Trường hợp này nếu dùng nhiều then bằng thì chí phí gia công cao và do có nhiều then nên làm yếu trục nên người ta dùng then hoa.

- Then hoa làm tăng sức bền của trục.
- Bảo đảm độ đồng tâm, truyền lực lớn có thể dùng cho khối bánh răng di trượt trong hộp tốc độ.
- Chế tạo khó, thích hợp cho sản xuất hàng loạt lớn.
- Giá thành cao, chất lượng vượt trội so với then vát và then bằng.

Kích thước của then hoa và trục đã được tiêu chuẩn hóa và được trình bày như trong bảng 5.4.

| Đường             | Đường      | Số   | Bề     | Bề Đường Đường S |          | Số   | Bề     |  |  |
|-------------------|------------|------|--------|------------------|----------|------|--------|--|--|
| kính              | kính       | then | rông   | kính             | kính     | then | rông   |  |  |
| chân d            | đỉnh D     | Z    | then b | chân d           | đỉnh D   | Z    | then b |  |  |
| (1)               | (2)        | (3)  | (4)    | (4) (5) (        |          | (7)  | (8)    |  |  |
| Mối ghép loại nhẹ |            |      |        |                  |          |      |        |  |  |
| 23                | 26         | 6    | 6      | 56               | 62       | 8    | 10     |  |  |
| 26                | 30         | 6    | 6      | 62               | 68       | 8    | 12     |  |  |
| 28                | 32         | 6    | 7      | 72               | 2 78 10  |      | 12     |  |  |
| 32                | 36         | 8    | 6      | 82               | 88       | 10   | 12     |  |  |
| 36                | 40         | 8    | 7      | 92               | 92 98 10 |      | 14     |  |  |
| 42                | 46         | 8    | 8      | 102              | 108      | 10   | 16     |  |  |
| 46                | 50         | 8    | 9      | 112              | 120      | 10   | 18     |  |  |
| 52                | 58         | 8    | 10     |                  |          |      |        |  |  |
| Mối ghép          | loại trung |      |        |                  |          |      |        |  |  |
| 11                | 14         | 6    | 3      | 42               | 48       | 8    | 8      |  |  |
| 13                | 16         | 6    | 3,5    | 46               | 54       | 8    | 9      |  |  |
| 16                | 20         | 6    | 4      | 52               | 60       | 8    | 10     |  |  |
| 18                | 22         | 6    | 5      | 56               | 65       | 8    | 10     |  |  |

Bång 5.4

MỐI GHÉP THEN - CHỐT - VÒNG GĂNG

| 21                             | 25                             | 6                      | 5                           | 62                      | 72                      | 8                      | 12                          |
|--------------------------------|--------------------------------|------------------------|-----------------------------|-------------------------|-------------------------|------------------------|-----------------------------|
| 23                             | 28                             | 6                      | 6                           | 72                      | 82                      | 10                     | 12                          |
| Đường<br>kính<br>chân d<br>(1) | Đường<br>kính<br>đỉnh D<br>(2) | Số<br>then<br>Z<br>(3) | Bề<br>rộng<br>then b<br>(4) | Đường<br>kính<br>chân d | Đường<br>kính<br>đỉnh D | Số<br>then<br>Z<br>(7) | Bề<br>rộng<br>then b<br>(8) |
| 28                             | 34                             | 6                      | 7                           | 92                      | 102                     | 10                     | 14                          |
| 32                             | 38                             | 8                      | 6                           | 102                     | 112                     | 10                     | 16                          |
| 36                             | 42                             | 8                      | 7                           | 112                     | 125                     | 10                     | 18                          |
| Mối ghép                       | loại nặng                      |                        |                             |                         |                         |                        |                             |
| 16                             | 20                             | 10                     | 2,5                         | 46                      | 56                      | 10                     | 7                           |
| 18                             | 23                             | 10                     | 3                           | 52                      | 60                      | 16                     | 5                           |
| 21                             | 26                             | 10                     | 3                           | 56                      | 65                      | 16                     | 5                           |
| 23                             | 29                             | 10                     | 4                           | 62                      | 72                      | 16                     | 6                           |
| 26                             | 32                             | 10                     | 4                           | 72                      | 82                      | 16                     | 7                           |
| 28                             | 35                             | 10                     | 4                           | 82                      | 92                      | 20                     | 6                           |
| 32                             | 40                             | 10                     | 5                           | 92                      | 102                     | 20                     | 7                           |
| 36                             | 45                             | 10                     | 5                           | 102                     | 115                     | 20                     | 8                           |
| 42                             | 52                             | 10                     | 6                           | 112                     | 125                     | 20                     | 9                           |

## Cách chế tạo định vị lắp ráp và ghi kích thước.:

Có ba cách định vị trục và lỗ then hoa có ảnh hưởng đến phương pháp gia công và phạm vi sử dụng then này:

### a/-Định vị theo đường kính đỉnh then hoa:

- Đường kính đỉnh khít còn đường kính chân hở.

- Trục dễ chế tạo vì khi định vị đường kính đỉnh thì đường kính ngoài trục được tiện mài chính xác.

 Đường kính trong có thể phay bằng dao phay dĩa cho năng suất cao mà không yêu cầu độ đồng tâm cao do có khe hở ở chân then.

 Lỗ then hoa khó chế tạo chính xác đường kính trong bằng phương pháp xọc nên phải chế tạo lỗ bằng phương pháp chuốt (hình 5.10)

- Nhìn chung tuy khó chế tạo lỗ nhưng không cần phay trục then hoa bằng phương pháp bao hình cao cấp nên phương pháp này vẫn được chuộng dùng trong sản suất hàng loạt nhỏ hay hàng khối lớn. Trong sản xuất ở nước ta, các nhà chế tạo thường dùng cách định tâm này.

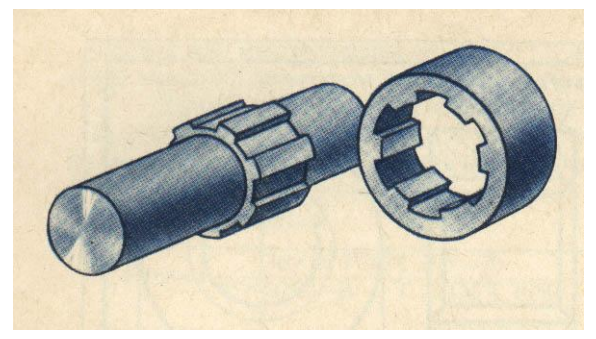

Hình 5.9 Các kiểu lắp then hoa a) Định vị đường kính ngoài; b) Định vị đường kính trong c) Định vị mặt bên

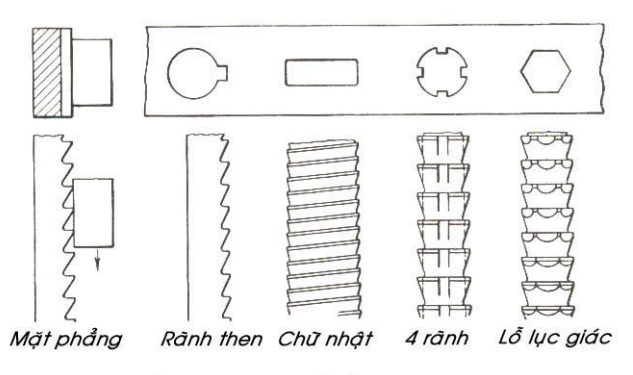

Các loại dao chuốt lỗ định hình

Hình 5.10 Dao chuốt lổ then hoa (Định vị theo đường kính đỉnh)

Cách ghi kích thước mối ghép then hoa khi định tâm bằng đường kính đỉnh:

 $\mathbf{D} \mathbf{x} \mathbf{Z} \mathbf{x} \mathbf{D}$  kiểu dung sai lắp ráp x d xb

trong đó: D- ký hiệu định tâm theo đường kính lớn

Z- số then; d- đường kính trong

D-đường kính ngoài kem theo kiểu dung sai lấp ráp hình trụ trơn; b- bề rộng một then.

## b/-Định vị theo đường kính chân then hoa:

- Đường kính chân khít còn đường kính đỉnh hở.

- Trục khó chế tạo vì khi định vị đường kính chân thì khó phay chính xác đồng thời nhiều rãnh.

- Đường kính trong của trục then hoa chỉ có thể phay bao hình bằng dao phay lăn trên máy phay chuyên dùng nên năng suất cao nhưng giá thành cũng cao.

- Lỗ then hoa dễ chế tạo chính xác đường kính trong bằng phương pháp thông thường như khoét, dao, mài, dùng xọc có thể tạo tương đối đường kính ngoài đạt yêu cầu thì đường kính này hở nên không cần phải chế tạo chính xác.

- Nhìn chung tuy dễ chế tạo lỗ nhưng cần phải phay trục then hoa bao hình nên phương pháp này vẫn ít được dùng trong sản suất hàng loạt nhỏ, chỉ thích hợp với sản xuất hàng khối lớn. Ngoài sản xuất ở nước ta ít dùng cách định tâm này.

Cách ghi kích thước mối ghép then hoa khi định tâm bằng đường kính trong:

**d** xZ xD x d kiểu dung sai lắp ráp xb

trong đó: d- ký hiệu định tâm theo đường kính nhỏ; Z- số then

D- đường kính ngoài; d- đường kính trong có kèm thêm kiểu dung sai lắp ráp b- bề rộng một then

c/- Định vị theo hai mặt bên then hoa:

Đặc điểm:

Khi cần truyền lực thật lớn, tốc độ không cao, không yêu cầu đồng tâm cao.

Vòng đỉnh và vòng chân then hoa đều hở chỉ có hai mặt bên là khít.

Độ đồng tâm rất kém.

Phải phân độ thật chính xác để bảo đảm độ kín khít của 2 mặt bên.

Phạm vi sử dụng:

Rất ít sử dụng trong sản xuất vì độ đồng tâm không cao mà giá thành không hạ mấy vì cũng khó chế tạo.

Cách ghi kích thước mối ghép then hoa khi định vị bằng hai mặt bên:

 $B \times Z \times D \times d \times b$  kiểu dung sai lắp ráp then

trong đó: B- ký hiệu định vị theo mặt bên; Z- số then

d- đường kính trong; D- đường kính ngoài; b- bề rộng một then

Có 2 cách vẽ then hoa:

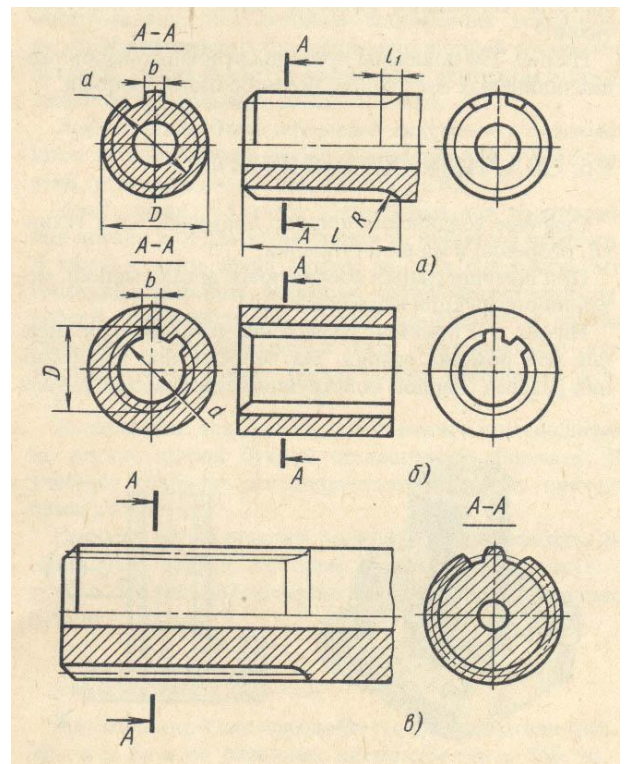

Hình 5.11 Mối ghép then hoa với hai dạng kết cấu thật và vẽ quy ước

MỐI GHÉP THEN - CHỐT - VÒNG GĂNG

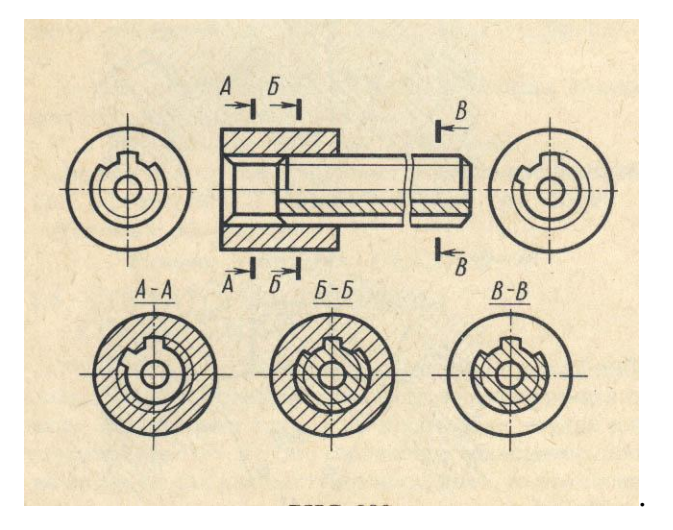

Hình 5.13 Mối ghép then hoa lỗ với trục

### a- Vẽ kết cấu thật

Bằng cách cắt một tiết diện then, quay 90<sup>0</sup> quanh trục đứng của nó (gọi là phương pháp cắt lật), gióng các đường giao tuyến ra để vẽ trọn mặt trụ cùng các cạnh vát.

## b- Vẽ quy ước

Theo TCVN, trục then hoa được vẽ quy ước giống như ren: đường kính đỉnh vẽ nét cơ bản, đường kính chân vẽ đúng kích thước bằng nét mảnh.

Sinh viên tự tìm hiểu vì sao đệm khóa (*fer*) có thể chận dọc trục được bánh răng. Kết cấu này thấy tương tự ở đâu?

Ngoài then hoa dạng then chữ nhật còn có then hoa biên dạng then hình thân khai như bánh răng, có tác dụng như khớp nối răng dùng cho tải thật nặng.

## c- Then tam giác (trục khía)

Đặc điểm: Chỉ dùng trong sản suất hàng loạt lớn, hàng khối.

- Có tác dụng giống then hoa nhưng có thể điều chỉnh xoay tương đối một góc nhỏ.

- Mômen truyền yếu hơn mối ghép then hoa chỉ dùng cho các bộ phận do người tác động khoảng 100W. - Trên thân trục khía thường được tiện một rãnh vòng nhằm chứa bu lông xiết ép và chận dọc trục.

- Lỗ then tam giác thường xẻ mở miệng và được kẹp bóp lại nhờ một bù long có phương trực giao với trục khía tam giác.

*Chế tạo*: trong sản suất hàng khối trục khía có thể gia công bằng lăn ép, phay lăn hoặc phay phân độ.

*Phạm vi sử dụng*: dùng để chỉnh vị trí góc của chi tiết lắp trên trục như giò đạp khởi động, càng số, càng thắng trên xe gắn máy..

Hình 5.14 Trình bày kết cấu của trục khía giò đạp xe gắn máy.

# 5.3 TRUYỀN ĐỘNG BẰNG CHỐT

### 1- Khái niệm

Chốt (Pháp: *Groupille*, Anh: *Pin*) là chi tiết vưà dùng truyền mômen xoắn vừ chận dọc trục. Tuy có nhiều công dụng nhưng chốt không được dùng nhiều trong kỹ nghệ nặng vì những lý do:

- Phải xuyên qua trục hay phải vạt một phần trục nên làm yếu trục.
- Công suất truyền thường bé nên chỉ dùng trong những thiết bị gia đình, vận hành bằng tay.
- Tuy vậy kết cấu lại phức tạp chỉ thích hợp cho sản suất hàng khối, không phù hợp với sản xuất đơn chiết, chế tạo thử. Nói chung khó chế tạo.
- Trong các máy có kết cấu đã hoàn thiện thì giá thành chốt rẻ do sản xuất hàng khối.

### 2- Phân loại, công dụng, vẽ và ghi kích thước chốt

Có thể kể đến một số loại chốt thường gặp trong thực tế:

## a- Chốt vát

Thân chốt hình côn, có vát phẳng một mặt, ở đầu nhỏ có ren lệch tâm để siết chốt vào lỗ côn chung. Chốt và lỗ côn thường tránh dùng trong sản xuất đơn chiếc vì rất khó chế tạo nên tốn kém chỉ dùng trong sản xuất hàng khối vì kết cấu đã hoàn thiện và có biện pháp gia công phù hợp.

Chốt vát được dùng cố định giò và cốt giữa x<br/>e đạp như kết cấu trên hình 5.16

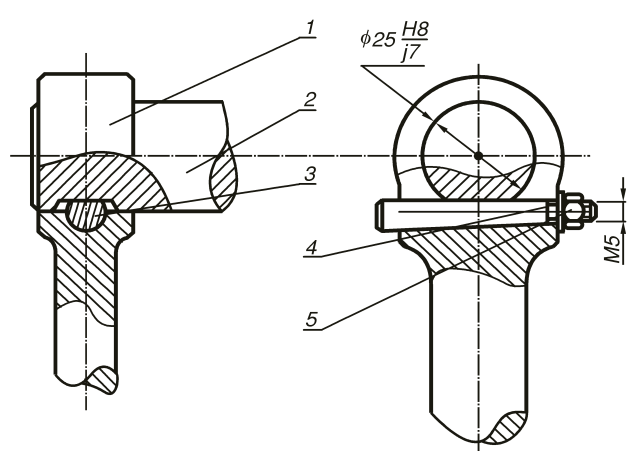

Hình 5.16 Chốt clavette (chốt cône vát phẳng một mặt và có ren lệch tâm ở đầu nhỏ)

### b- Chốt đàn hồi

Làm bằng thép lò xo, cuốn thành dạng hình ống có tác dụng bung ra khít với lỗ, tạo áp lực trên bề mặt lắp ráp. Mặt chốt chỉ là ống đơn giản như không có ren. Chốt đàn hồi thường dùng truyền động cho tay nắm thay đổi tốc độ trong máy công cụ. Chốt đàn hồi có tác dụng ép chặt vào lỗ, đắt hơn và tốt hơn chốt trụ trơn. Chốt đàn hồi có kết cấu trình bày như trong hình 5.17.

#### Hình 5.17 Chốt ống đàn hồi

#### c- Chốt an toàn

Trong một số kết cấu cần ngắt chuyển động khi quá tải tránh hư hỏng bánh răng hay các bộ phận bên trong máy khó thay thế người ta chế ra chốt an toàn có sức bền yếu, đặt bên ngoài máy, chỗ dễ thay thế. Khi quá tải chốt sẽ gãy trước, ngắt chuyển và bảo vệ các bộ phận khác. Việc thay chốt sẽ dễ dàng và nhanh chóng. Trong kỹ thuật người ta cũng dùng nhiều biện pháp an toàn khác, nhưng chốt an toàn đơn giản và rẻ tiền nhất. Hình 5.18 thể hiện kết cấu chốt an toàn dùng cho khớp nối ống (sẽ trình bày trong chương 7) truyền động cho trục trơn hoặc trục vis mère máy tiện.

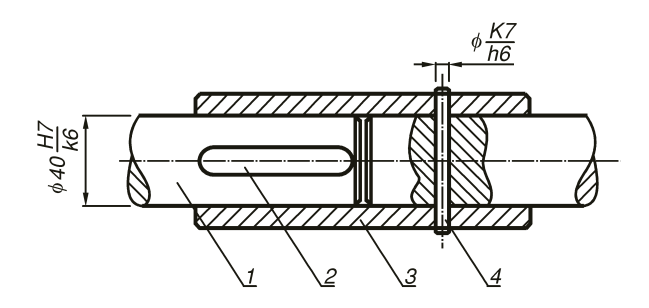

Trục truyền; 2- then bằng; 3- khớp nối ống; 4- chốt an toàn
 Hình 5.18 Chốt an toàn và chốt ống

### 5.4 VÒNG GĂNG

### 5.4.1 Khái niệm

Vòng găng (Pháp: *Circle libre*, *Fer*, Anh: O *ring*) là chi tiết đàn hồi làm bằng thép silic, được gài vào rãnh trên trục hay trên lỗ nhằm chận dọc trục. Nhiệm vụ chủ yếu của vòng găng là chận dọc trục, không truyền chuyển động quay được. Vòng găng được mở ra nhờ kềm mở fer. Khi lắp đúng thì vòng găng phải quay được trong rãnh nếu vòng cứng phải mở ra lắp lại vì sai kỹ thuật.

- So với dùng vis hay đai ốc chận dọc trục, thì vòng găng gọn hơn, kết cấu rãnh trên trục cũng đơn giản và không phụ thuộc chiều quay của trục như ren vis. Tuy nhiên vòng găng không chịu được lực dọc lớn, đôi khi không an toàn bằng vis đai ốc.

## 5.4.2 Phân loại và công dụng vòng găng

*a-* Vòng găng trên trục (Vòng găng ngoài): đây là loại phổ biến, có hình dáng đa dạng, cách dùng và công dụng đã trình bày ở trên. Loại nhỏ có 2 lỗ nhỏ ở 2 lỗ tai dùng kềm mở fer để bung ra khi lắp dọc trục, với loại vòng găng có đường kính lớn có thể không có lỗ tai.

**b-** Vòng găng trong lỗ (Vòng găng trong): Tại nước ta ít phổ biến hơn vòng găng ngoài, thường có trong các chi tiết nhỏ tròn xoay có thể gia công trên máy tiện. Trong các vỏ hộp tốc độ được chế tạo ở ngoại quốc, việc dùng vòng găng trong các lỗ để chặn ổ lăn là chuyện bình thường vì họ sẵn những thiết bị gia công mạnh như máy doa có xích chạy dao hướng kính. Các kết cấu máy thiết kế và chế tạo trong nước không nên bắt chước theo kiểu này vì như vậy khó thực hiện và không có tính công nghệ. Vòng găng chận axe piston trong xe gắn máy là vòng găng trong, làm bằng cọng kẽm đàn hồi có bẻ vòng lỗ tai dùng chặn không cho axe chạy chạm vào thành piston khi hoạt động.

## c- Cách vẽ chung hai loại vòng găng

Tuy có nhiều loại vòng găng nhưng quy ước chung là cắt vòng bằng mặt phẳng ngay miệng vòng tạo thành hai phần đối xứng. Do vậy một tiết diện bị cắt của vòng được bôi đen (thực ra là các đường gạch nhưng quá bé nên bôi đen) còn tiết diện kia để trắng vì là miệng vòng.

Kích thước tiêu chuẩn của vòng găng ngoài và vòng găng trong thường dùng được cho trong bảng 5.5 sau:

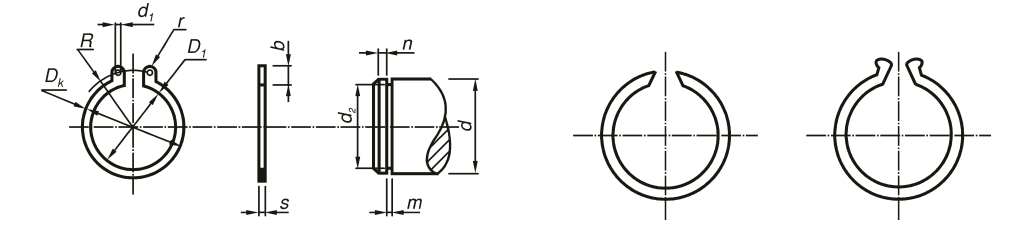

Hình 5.19 Các dạng của vòng găng ngoài

|                         | Tr                             | ņc                             |                       |                                       |                                       | Và                                | ng gă              | ing                            |                                      |                           |
|-------------------------|--------------------------------|--------------------------------|-----------------------|---------------------------------------|---------------------------------------|-----------------------------------|--------------------|--------------------------------|--------------------------------------|---------------------------|
| Đg<br>kính<br>trục<br>d | ${f Dg}$ kính<br>rãnh<br>$d_2$ | Bề<br>rộng<br>rãnh<br><i>m</i> | Bề<br>rộng<br>gờ<br>n | Đg<br>kính<br>ngoài<br>D <sub>k</sub> | Đg<br>kính<br>trong<br>D <sub>1</sub> | ${f Dg}$ kính $l 	ilde l 	ilde d$ | Bề<br>dà<br>y<br>s | Bề<br>rộng<br>lớn<br>nhất<br>b | Bán<br>kính<br>tâm<br>lỗ<br><i>R</i> | Bán<br>kính<br>vành<br>lỗ |
| 12                      | 11,5                           | 1,1                            | 1,5                   | 13,6                                  | 11                                    | 1,7                               | 1                  | 1,8                            | 7,2                                  | 2                         |
| 15                      | 14,3                           | 1,1                            | 1,5                   | 16,8                                  | 13,8                                  | 1,7                               | 1                  | 2                              | 8,5                                  | 2                         |
| 17                      | 16,2                           | 1,1                            | 1,5                   | 19,2                                  | 15,7                                  | 1,7                               | 1                  | 2,35                           | 9,7                                  | 2                         |
| 20                      | 19                             | 1,1                            | 1,5                   | 22                                    | 18,5                                  | 2                                 | 1                  | 2,35                           | 11,3                                 | 2                         |
| 25                      | 23,8                           | 1,3                            | 1,5                   | 27,8                                  | 23,3                                  | 2                                 | 1,2                | 2,95                           | 14                                   | 2,5                       |
| 30                      | 28,6                           | 1,3                            | 1,5                   | 33,2                                  | 27,9                                  | 2                                 | 1,2                | 3,45                           | 16,4                                 | 2,5                       |
| 35                      | 33                             | 1,7                            | 1,5                   | 38,2                                  | 32,2                                  | 2,5                               | 1,5                | 3,9                            | 19,3                                 | 3                         |
| 40                      | 37,5                           | 1,7                            | 2                     | 44                                    | 36,5                                  | 2,5                               | 1,5                | 4,75                           | 21,8                                 | 3                         |
| 45                      | 42,5                           | 2,2                            | 2                     | 49                                    | 41,5                                  | 2,5                               | 2,2                | 4,75                           | 24,5                                 | 3                         |

Bảng 5.5a Tiêu chuẩn vòng găng ngoài gắn trên trục

MỐI GHÉP THEN - CHỐT - VÒNG GĂNG

| 50 | 47   | 2,2 | 2   | 54 | 45,8 | 2,5 | 2,5  | 5,1  | 27   | 3,5 |
|----|------|-----|-----|----|------|-----|------|------|------|-----|
| 55 | 52   | 2,8 | 2   | 59 | 50,8 | 2,5 | 2,5  | 5,2  | 29,5 | 3,5 |
| 60 | 57   | 2,8 | 2   | 65 | 55,8 | 2,5 | 2,5  | 5,7  | 32   | 3,5 |
| 65 | 62   | 2,8 | 2,5 | 70 | 60,8 | 2,5 | 2,5  | 5,7  | 34,5 | 3,5 |
| 70 | 67   | 2,8 | 2,5 | 76 | 65,5 | 2,5 | 2,5  | 5,85 | 37   | 3,5 |
| 75 | 72   | 2,8 | 2,5 | 81 | 70,5 | 2,5 | 2,5  | 6,35 | 40   | 3,5 |
| 80 | 76,5 | 2,8 | 2,5 | 88 | 74,5 | 2,5 | ,2,5 | 7,85 | 42,5 | 3,5 |

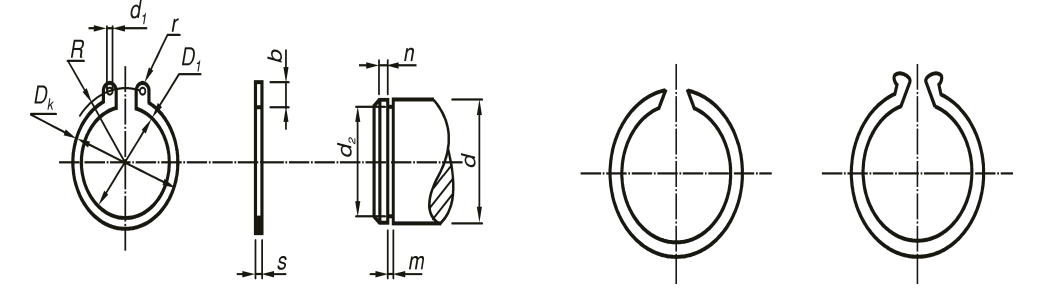

Hình 5.20 Kết cấu và các loại vòng găng trong lỗ

Bảng 5.5b Tiêu chuẩn vòng găng trong gắn trong lỗ

|             | Tr          | ņc   |      | Vòng găng   |       |             |     |      |      |      |  |  |
|-------------|-------------|------|------|-------------|-------|-------------|-----|------|------|------|--|--|
| Ðg          | М           | Bầ   | Bầ   | Đơ          | D     | М           | Bầ  | Bề   | Bán  | Bán  |  |  |
| Dg<br>bán b | Dg<br>bán b | De   | De   | Dg<br>bán b | Ðg    | Dg<br>bán b | De  | rộng | kính | kính |  |  |
| kinn        | kinn        | rọng | rọng | Kinn        | kính  | kinn<br>12  | da  | lớn  | tâm  | vành |  |  |
| trục        | rãnh        | rãnh | gờ   | ngoài       | trong | lô          | У   | nhất | lõ   | lõ   |  |  |
| d           | $d_2$       | m    | n    | $D_k$       | $D_1$ | $d_1$       | s   | Ь    | R    | r    |  |  |
|             |             |      |      |             |       |             |     | 0    | п    | ,    |  |  |
| 26          | 27,2        | 1,3  | 1,5  | 27,8        | 23,5  | 2           | 1,2 | 2,8  | 10,8 | 2,5  |  |  |
| 30          | 31,4        | 1,3  | 2    | 32,2        | 27,5  | 2           | 1,2 | 3    | 13   | 2,5  |  |  |
| 32          | 33,7        | 1,3  | 2    | 34,5        | 34,5  | 2,5         | 1,2 | 3,4  | 14   | 3    |  |  |
| 35          | 37          | 1,7  | 2    | 37,8        | 37,8  | 2,5         | 1,5 | 3,4  | 15   | 3    |  |  |
| 40          | 42,5        | 1,7  | 2    | 43,5        | 43,5  | 2,5         | 1,5 | 4    | 18   | 3    |  |  |
| 47          | 49,5        | 2,2  | 2    | 50,5        | 50,5  | 2,5         | 2   | 4,5  | 21   | 3    |  |  |
|             |             |      |      |             |       |             |     |      |      |      |  |  |

MỐI GHÉP THEN - CHỐT - VÒNG GĂNG

| 52 | 55 | 2,8 | 2 | 56,2 | 56,2 | 2,5 | 2,5 | 4,6 | 24,2 | 3,5 |
|----|----|-----|---|------|------|-----|-----|-----|------|-----|
| 62 | 65 | 2,8 | 2 | 66,2 | 66,2 | 2,5 | 2,5 | 5   | 29,2 | 3,5 |
| 72 | 75 | 2,8 | 2 | 76,5 | 76,2 | 2,5 | 2,5 | 5,6 | 34,5 | 3,5 |

Kết cấu trục và lỗ dùng vòng găng được trình bày như trên hình 5.21 như sau.

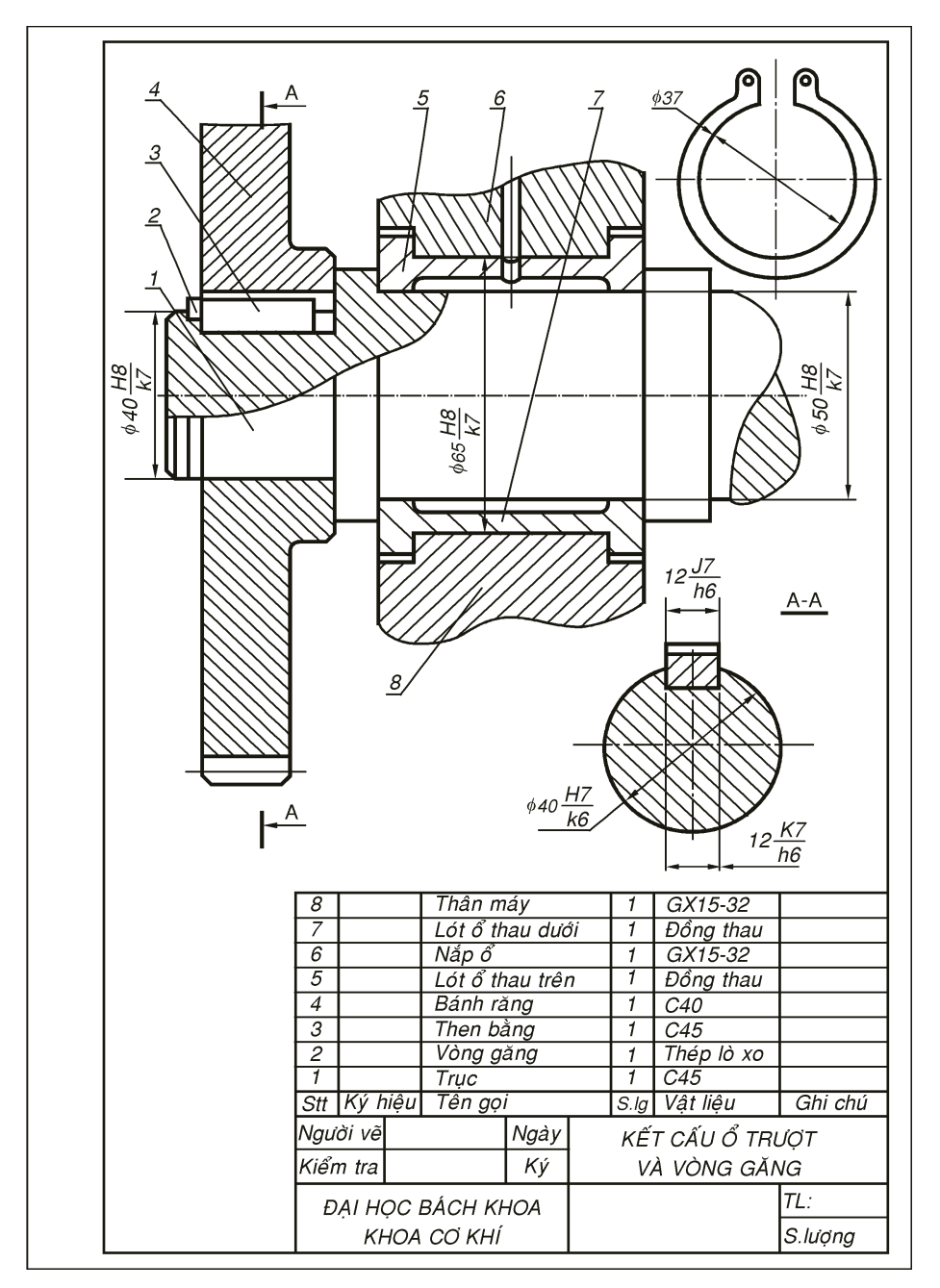

Hình 5.21 Chận dọc trục bằng vòng găng ngoài

# Chương **6**

# Ổ TRƯỢT VÀ Ổ LĂN

# 6.1 KHÁI NIỆM VÀ CÔNG DỤNG Ổ

Ở (Pháp: *Coussinet*, Anh: *Bearing*): là bộ phận đỡ cho trục làm việc, ổ sẽ tạo phản lực gối tựa chống đỡ và giúp cho trục làm việc đúng theo chế độ thiết kế. Trong phạm vi môn học ta chỉ xét ổ là khớp quay loại 5. Theo tính chất làm việc ta có 2 loại ổ là ổ trượt và ổ lăn. Theo tính chất chịu lực ta có 3 loại ổ đở, ổ chặn và ổ đở chặn.

# 6.2 PHẠM VI SỬ DỤNG CỦA HAI LOẠI Ổ

Thông thường nếu không bị hạn chế về không gian, tốc độ, với điều kiện làm việc bình thường ta nên dùng ổ lăn vì ổ này đã quốc tế hoá, tiêu chuẩn hóa, hiệu suất cao nhất có thể đến 0,999, rẻ, dễ mua, dễ thay thế, lắp ráp. Nhưng trong một số trường hợp, ta phải dùng ổ trượt, tuy hiệu suất thấp nhưng ổ trượt không thể thiếu được trong các kết cấu cơ khí.

## a/-Ô trượt:

Ta phải dùng ổ trượt trong những trường hợp sau đây:

- Tốc độ trục quay quá chậm hay quá nhanh. Ví dụ, ổ đỡ trục động cơ máy may có đường kính 1/4" = 6,35mm rất bé mà phải quay tốc độ cao 9000÷12000 vòng/phút phải dùng ổ trượt vì nếu dùng ổ lăn thì mối viên bi rất nhỏ lại phải quay tốc độ lớn hơn tốc độ trục nhiều lần sẽ sinh nhiệt nhiều và mau mòn. Thí dụ trục motor máy may có đường kính  $\frac{1}{4}"=6,35mm$  dùng bạc trượt rất bền.

- Tải quá lớn lại có rung động mạnh phải dùng ổ trượt.
- Làm việc trong môi trường bụi bậm, acid, muối ăn mòn (máy nghiền hải sản, cán thuộc da).

- Kết cấu trục không lắp được ổ bi thì phải dùng ổ trượt với hai nửa lót ổ (bạc lót cốt trục khuỷu, 2 nữa miễng).
- Kết cấu cần nhỏ gọn hoặc khi hai ổ ở gần kề nhau, không có không gian để lắp ổ bi vì hai vòng ngoài của ổ chạm nhau.
- -Chưa được tiêu chuẩn hoá rộng rải, chỉ có chuẩn riêng của từng công ty với vật liệu đặc chế nên đắt, khó tìm mua và thay thế.

b/-Ô lăn:

-Dùng trong vòng tốc độ trung bình dưới 9000 vòng/phút

-Tải trọng trung bình rung động ít

-Rẻ tiền, hiệu suất cao

-Ổ đã tiêu chuẩn hóa trên toàn thế giới với ký hiệu ổ dễ dàng mua và thay thê&

## 6.3 Ô TRƯỢT (Bạc thau; Pháp: *bargue* Anh: *ring*)

## 6.3.1 Nguyên tắc làm việc

Khi làm việc ổ chịu ma sát trượt nên hiệu suất ổ trượt  $\eta$ = 0,80÷0,90 thường thấp hơn ổ lăn nhưng kết cấu nhỏ gọn, đơn giản hơn ổ lăn. Tuy nhiên cần vật liệu chống ma sát nên ổ trượt chất lượng tốt thường rất đắt, hình dáng đa dạng từ dạng vòng dẹp (Bargue, ring) cho đến dạng ống dài (Manchon, bush), nguyên vòng hay hai nữa (cặp miểng). Hiện nay người ta chưa thể tiêu chuẩu hóa ổ trượt trong phạm vi quốc tế mà mổi công ty có riêng tiêu chuẩn của mình.

## 6.3.2 Phân loại

Có hai loại ổ trượt:

## 1- Ổ đỡ

Chịu lực hướng kính, đa phần ổ trượt là ổ đỡ, có cấu tạo đơn giản như một ống tròn không có vai. Trường hợp kết cấu trục phức tạp như trục khuỷu, không thể lồng ống vào theo phương dọc trục, không thể dùng ổ lăn thì lót ổ được chế làm là hai nửa (ngoài sản xuất gọi là hai miễng), miễng phải có vai chận. Đây cũng là một đặc điểm vượt trội mà ổ lăn không thể thay thế được ổ trượt (xem hình 5.10 chương 5).

## 2- Ổ đỡ chặn

Chủ yếu chịu lực hướng kính, nhưng cũng chịu được một phần lực dọc trục vì vậy nên ổ trượt đỡ chận phải có vai để vận dọc được trục, lực ma sát thường lớn hơn ổ trượt đỡ.

Sơ đồ ổ trượt:

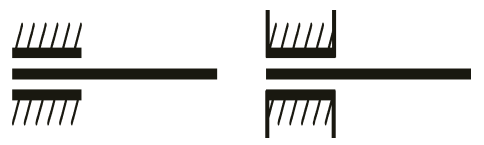

## 6.3.3 Cấu tạo ổ trượt

Ő trượt bao gồm hai bộ phận:

1- Lót ổ (Bạc trượt; Pháp: coussinet, bague Anh: bearing ring) tiếp xúc trực tiếp với cổ trục đang quay, dễ bị mài mòn nên được làm bằng vật liệu quý, chống ma sát và mài mòn thường là đồng thanh thiếc và một nguyên tố giảm ma sát. Bề dày ổ trượt khoảng  $2\div5mm$ , nếu chiều dài ổ lớn hơn 50 thì thường bên trong khoét lõm, tạo rãnh dầu và có lỗ châm dầu hay cảo mở để bôi trơn.

2- Đỡ ổ (Pháp: Palier, Anh Support): Do đắt nên lót ổ thường rất mỏng 1,5÷4mm, có trường hợp chỉ được xi mạ một lớp mõng vì vật liệu quí hiếm. Lót ổ không chịu được phản lực mà chỉ có tác dụng làm giảm ma sát, chống mòn nên bên ngoài lót ổ còn được bọc bên ngoài bằng đỡ ổ bằng gang hoặc thép. Trên đỡ ổ có thể có vú mở, cảo mở hoặc đơn giản nhất là lỗ dẫn dầu xuyên suốt tận lót ổ để bôi trơn cho vùng trượt.

Bạc dầu là một dạng ổ trượt cao cấp, ổ được ép lại từ các hạt thau sau đó ngâm trong dầu một thời gian để dầu thẩm thấu vào trong, khi sử dụng dầu sẽ thấm ra bôi vùng làm việc mà người vậbn hành không cần bôi trơn. Thí dụ bạc dầu trong quạt Marelli của Ý sản suất có tuổi thọ trên 50 mà không phải bôi trơn.

## 6.3.4 Nguyên tắc lắp ổ trượt và chế độ dung sai

Vòng nào tiếp xúc với vật quay thì vòng đó lắp trung gian; vòng nào tiếp xúc vật cố định thì vòng đó lắp chặt.

Sinh viên tự tìm hiểu lý do.

## 6.3.5 Tiêu chuẩn ổ trượt

Hiện không có tiêu chuẩn cho bạc trượt, chỉ cần chọn đường kính trong và đường kính ngoài là lỗ và trục chuẩn: 8, 10, 12, 15, 18, 20, 22, 25, 28, 30, 32, 35, 38, 40, 42, 45, 48, 50... để có thể dùng các loại dao khoan, khét, doa có sẵn.

Riêng từng công ty sẽ có tiêu chuẩn riêng cho ngành mình với cách định mã số riêng, kích thước riêng và có thể chế dụng cụ cắt riêng cho gia công ổ trượt. Ví dụ, các hãng ôtô đều có tiêu chuẩn và số hiệu riêng cho bộ **miễng** (hai nửa ổ trượt) cổ trục khuỷu của hãng mình.

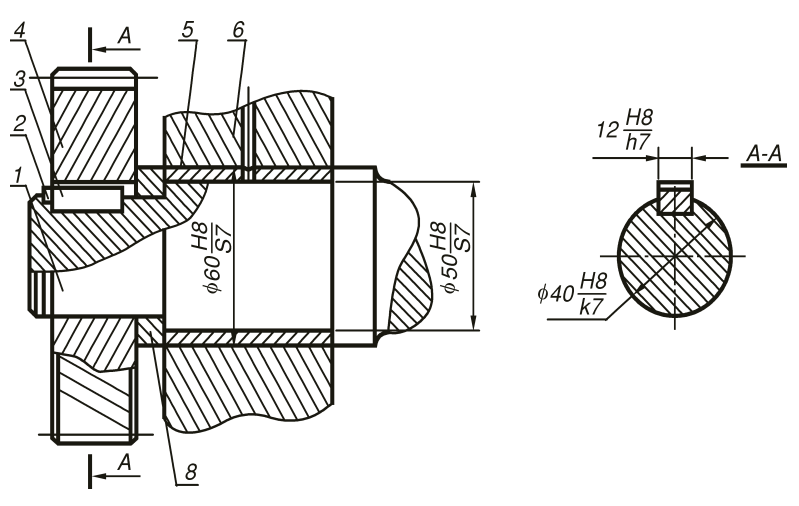

1- trục; 2- vòng găng; 3- then bằng; 4- bánh răng; 5- ổ (bạc) trượt; 6- giá, đỡ ổ

Hình 6.1 Kết cấu của ổ trượt

## 6.3.6 Giá thành

Không phải vì ổ trượt có kết cấu đơn giản mà giá thành thấp hơn ổ lăn. Do vật liệu ổ là loại quý hiếm, phải đưa vào những nguyên tố đặc biệt để tránh mài mòn nên có khi ổ trượt đắt gấp chục lần ổ lăn nếu cùng đường kính. Ví dụ bộ bạc trượt hai nửa của cổ trục khuỷu ngoại của chính hãng ôtô lên đến cả 1000 đôla. 6.4 Ő LĂN (Pháp: bargue rotative, Anh: roller bearing)

Hiện nay, ổ lăn dùng rất phổ biến trong kỹ nghệ vì:

- Công nghệ chế tạo ổ lăn đã hoàn thiện, chất lượng tốt, đạt độ chính xác cao.

- Giá lại rất hạ, ví dụ ổ bi đỡ chận 6302 ở bánh trước xe gắn máy giá chỉ có 15.000 đồng VN. Hiệu suất ổ lăn rất cao có thể đạt  $\eta = 0,999$ . Nhiều loại ổ có bích che, nhà sản suất đã tra sẵn mở dùng đến khi nào hư hỏng thì thay cái mới, người dùng không cần quan tâm đến việc bảo quản như châm mở...

- Sơ đồ ổ lăn:

### 6.4.1 Cấu tạo

Tùy theo loại ổ mà có kết cấu khác nhau, vật liệu làm ổ lăn là thép hợp kim mà nguyên tố thêm chủ yếu là crôme. Nếu được bảo quản tốt ổ lăn ít khi bị rỉ sét. Ổ lăn do các nhà máy cơ khí chính xác chuyên môn sản xuất, được nhiệt luyện mà mài bóng. Nói chung, một ổ lăn bao gồm 5 bộ phận như trên hình 6.2 giới thiệu ổ bi (thị trường miền nam gọi là *bạc đạn*, là một loại ổ lăn mà con lăn là viên bi).

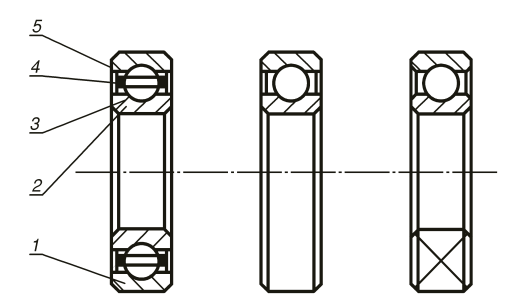

1- vòng ngoài; 2- vòng trong; 3- viên bi, 4- vòng cách; 5- nắp che
Hình 6.2 Cấu tạo một ổ bi, với ba cách biểu diễn

Vòng trong: là vòng quan trọng nhất, gắn chặt với trục bằng mặt trụ lỗ được mài bóng. Trong hệ thống ISO đường kính vòng trong được tiêu chuẩn hóa sẽ được trình bày trong phần sau và theo hệ met, mặt trụ ngoài của vòng trong là rãnh lõm dẫn hướng các viên bi.

Vòng ngoài: thường được lắp trung gian với vỏ máy, cũng có thể lắp chặt nếu vách ngoài quay (đùm moyeux xe gắn máy). Đường kính ngoài cũng được tiêu chuẩn hóa tùy theo vòng trong, cỡ ổ... vòng ngoài cũng được mài bóng. Mặt trụ trong của vòng ngoài có rãnh chứa bi.

Một điều chú ý là vòng trong và vòng ngoài được chế tạo với cấp chính xác rất cao (cấp chính xác 0, 1, 2) nên khi đo vòng trong và vòng ngoài bằng thước cập ta thấy chẵn tròn tuyệt đối. Do vậy, khi mua thước cập ta thường dùng ổ bi mới để kiểm tra lại thước.

Viên bi: hình cầu được tôi cứng và mài bóng. Một điều đáng chú ý là số lượng viên bi thường là số lẻ để tránh sai số trùng lập vị trí. Các viên bi đều theo tiêu chuẩn Anh Mỹ nên đường kính thường là số thập phân.

Vòng cách (Pháp: Separateur, Anh: Separator): còn gọi là rế đạn: Để giữ khoảng cách đều cho các viên bi với mục đích định tâm vòng trong và vòng ngoài và nhất là tránh các viên bi xếp khít nhau như trong đùm xe đạp vì khi đó tốc độ tương đối của hai bề mặt tăng lên gấp đôi gây mài mòn. Trong ổ đùm xe đạp vì tốc độ không cao lắm nên người ta muốn đơn giản kết cấu mà bỏ vòng cách. Vòng cách có thể làm bằng thép mỏng dập định hình và tán lại cũng có thể làm bằng nhựa.

Nắp che: hiện nay, người ta có xu hướng chế ổ bi bít kín nhờ có hai nắp che nên một số ổ còn có thể có hai nắp che bằng nhựa hoặc nắp thép mỏng che không cho dầu mỡ trong ổ chảy ra hoặc dầu bôi trơn trong hộp từ bên ngoài không lọt vào trong ổ. Riêng ổ chuyên ngâm trong dầu (thí dụ ổ 304 đở cốt máy) không có nắp che. Trừ nắp che các bộ phận như vòng trong, vòng ngoài, bi, vòng cách đều quan trọng và quyết định độ chích xác và tuổi bền của ổ.

# 6.4.2 Nguyên tắc làm việc

Ổ được bán sẵn trên thị trường do các nhà sản suất chế tạo sẵn theo kích thước tiêu chuẩn. Nhà thiết kế phải tuân theo kích thước của các ổ được chế sẵn sao cho phù hợp với yêu cầu kỹ thuật. Nguyên tắc lắp ổ lăn ngược lại hoàn toàn khác với cách lắp ổ trượt đã trình bày trong phần trên: vòng nào gắn với vật quay thì lắp chặt, vòng nào gắn vật đứng yên thì lắp trung gian. Sinh viên tự tìm hiểu lý do hoặc thảo luận với giảng viên.

## 6.4.3 Phân loại

Trên thị trường có rất nhiều loại ổ, tuy nhiên có thể chia làm ba loại chính:

# 1- Ổ đỡ

Chủ yếu chịu lực hướng kính như các loại ổ bi thường, ổ đũa trụ, thường rẻ tiền nhất. Tuy nhiên, loại ổ này cũng chịu được một ít lực dọc trục theo nguyên tắc: ổ đỡ lăn chịu được 70% tải trọng hướng kính không dùng của nó. Ví dụ, một ổ đỡ lăn chịu được tải là Q = 10000N (trong sổ tay cho), nếu phản lực thực sự tác dụng lên ổ là R = 8000N (do tính áp lực khớp động) thì tải dư không dùng của nó là Q - R = 2000N và có khả năng chịu được lực dọc nhỏ hơn 70%. 2000N = 1400N.

# 2- Ổ đỡ chặn

Gồm ổ bi đỡ chận, ổ đũa đỡ chặn và ổ côn, khả năng chịu lực dọc trục lớn hơn ổ đỡ.

# 3- ổ chặn

Đây là loại ổ được thiết kế chủ yếu để chịu lực dọc, loại này không chịu dược lực hướng kính nên thường phải dùng kèm với ổ lăn thường.

# 6.4.4 Tiêu chuẩn ký hiệu ổ lăn

Ký hiệu quốc tế do ISO qui định để định danh một ổ lăn theo qui tắc sau đây:
Ký hiệu ổ lăn, huy hiệu, tên của nhà sản xuất thường được khắc sâu trên mặt đầu vòng ngoài hoặc khắc trên nắp che nếu ổ bít vì vậy khi lắp ta phải quay mặt ổ bi có ký số ra ngoài để tiện tham khảo, thay thế hay dự trữ sẵn nếu cần phòng xa.

Ký hiệu ổ lăn là một chuỗi số bình thường gồm 4 chữ số cũng có trường hợp đặc biệt chỉ hai chữ số và nhiều nhất lên đến 7 chữ số được qui định như sau:

#### Đường kính trong: hai loại

- Chỉ có ký số hàng đơn vị: dùng cho ổ có đường kính từ  $1\div9mm$ :

| 1       | thì đường kính trong là | 1 <i>mm</i>   |
|---------|-------------------------|---------------|
| 2       |                         | 2 <i>mm</i>   |
|         |                         |               |
| 9       |                         | 9 <i>mm</i>   |
| Gồm hài | ng hàng chục và đơn vị: |               |
| 00      | đường kính trong là     | 10 <i>mm</i>  |
| 01      |                         | 12 <i>mm</i>  |
| 02      |                         | 15 <i>mm</i>  |
| 03      |                         | 17 <i>mm</i>  |
| 04      |                         | 20 <i>mm</i>  |
| 05      |                         | 25 <i>mm</i>  |
|         |                         |               |
| 99      |                         | 495 <i>mm</i> |

Ta có nhận xét từ 04 trở lên, đường kính trong bằng hai ký số cuối nhân 5. Từ 00÷03 phải nhớ.

- Cỡ ổ: được biểu diễn bằng ký số hàng trăm nếu đường kính ổ nhỏ hơn 10 và được biểu diễn bằng ký số hàng ngàn cho các ổ còn lại. Ký số này còn phụ thuộc vào loại ổ, kiểu ký hiệu... được trình bày trong các bảng ở phần sau:

Cỡ ổ quyết định kích thước vòng ngoài D, bề rộng ổ B.

Đối với ổ bi thường một dãy thì:

1- Cỡ đặc biệt nhẹ

2- Cỡ nhẹ

3- Cỡ trung

4- Cỡ nặng

5- Cỡ đặc biệt nặng

6- Siêu nặng...

- **Loại ổ**: ổ mà đường kính trong dưới 10*mm* được ký hiệu bằng ký số hàng trăm, còn các ổ còn lại được dùng ký số hàng ngàn để phân biệt các loại ổ và có quy định như sau:

#### • Ô bi thường (bạc đạn)

Ký số hàng ngàn để trống không có ký số nào khác là ổ bi thường một dãy, là loại rẽ tiền nhất.

Ví dụ:

- Ő 305 là ổ bi cỡ trung, đường kính lỗ là 25mm

-  $\vec{\rm O}$ 35 là ổ bi cỡ trung, đường kính lỗ là 5mm

Hình 6.2 ở trên trình bày ổ bi một dãy.

Ô bi lồng cầu hai dãy (bạc đạn nhào)

- Ký số hàng ngàn là 1, ký hiệu chung là ổ 1000: là ổ bi lồng cầu hai dãy thị trường miền nam gọi là **bạc đạn nhào.** Ổ bi lồng cầu hai dãy được dùng khi trục có độ võng, trục dài hay các đỡ ổ không chính xác, không đồng tâm, hay đặt lên các bề mặt thô. Máy móc sản xuất ở Việt Nam thường phải dùng loại này vì các lý do nêu trên.

- Thêm ký số hàng chục ngàn là 1, ký hiệu chung là ổ 11000: (số 1 ở hàng chục ngàn là dạng biến thể) là ký hiệu của ổ bi lồng cầu hai dãy có ống lót (bạc đạn nhào có manchon) cũng dùng như kiểu lồng cầu thường, nhưng nhờ có ống lót côn có xẻ rãnh và đai ốc đệm cánh, ta có thể nới rộng lỗ nhờ mở đai ốc ra, dời ổ đến nơi thích hợp trên trục rồi xiết cố định lại. Ổ này đắt tiền hơn loại thường nhiều và dùng để lắp vào giữa các trục trơn thật dài (ví dụ trong máy dệt).

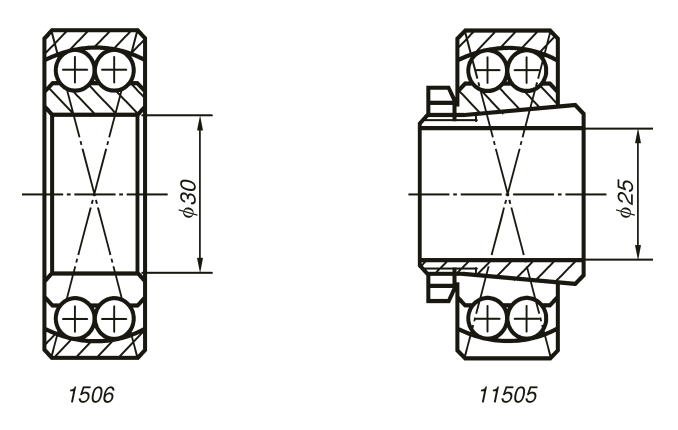

Hình 6.3 Trình bày ổ bi lồng cầu hai dãy không có ống lót (manchon) và có ống lót

Ví dụ:

1208 là ổ bi lồng cầu hai dãy (do ký số 1 ở vị trí hàng ngàn), cỡ nhẹ (do ký số 2 ở vị trí hàng trăm), đường kính lỗ là 40 (do hai số cuối 08 nhân với 5).

11208 cũng là ổ lồng cầu hai dãy nhưng có manchon (do ký số 1 ở vị trí hàng ngàn và 1 ở ký số chục ngàn), cỡ nhẹ (do ký số 2 ở vị trí hàng trăm), đường kính lỗ là 40 (do hai số cuối 08 nhân với 5).

Tương tự cho hai ổ 1106 và 11505 như trong hình trên sinh viên tự tìm đặc tính của 2 ổ.

#### • ${O}$ đũa trụ một dãy

Ký số hàng ngàn là 2, còn nếu có thêm các ký số hàng chục ngàn là các kiểu ký hiệu khác nhau của loại ổ này ví dụ các kiểu ổ đũa trụ:

| 2000  | 42000 |
|-------|-------|
| 12000 | 92000 |
| 32000 |       |

Ba số 0 tượng trưng ở đằng sau là vị trí của hàng trăm (cỡ ổ), hàng chục và đơn vị (đường kính trong).

- Số 2 ở hàng ngàn chỉ loại ổ là ổ đũa trụ một dãy, các ký số hàng chục ngàn thể hiện thêm các kiểu khác nhau của ổ đũa

#### Ổ TRƯỢT VÀ Ổ LĂN

trụ này. Ổ đũa cũng chủ yếu chịu lực hướng kính nhưng tải lớn hơn ổ bi và giá đắt hơn. Trong sử dụng, ta ưu tiên chọn ổ bi, nếu không đủ mới chọn ổ đũa.

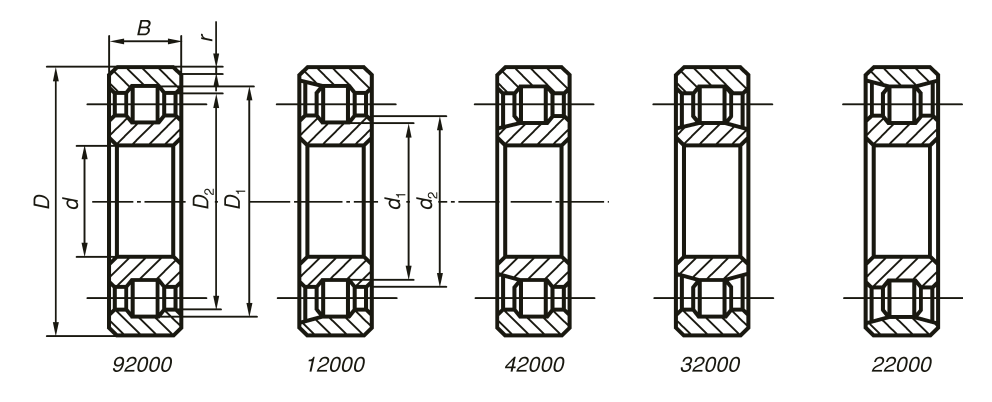

Hình 6.4 Các ký hiệu và kết cấu khác nhau của ổ đũa trụ một dãy

Ví dụ: Các ổ 2305; 12305; 32305; 42305; 92305

Đều là các tên của ổ đũa trụ (ký số 2 ở hàng ngàn), cỡ trung (ký số 3 ở hàng trăm) đường kính lỗ là 25 (do hai ký số cuối 05 nhân 5).

Ô đũa trụ lồng cầu hai dãy (ổ đũa nhào)

- Kiểu 3000: Số 3 ở hàng ngàn chỉ loại ổ là ổ đũa trụ lồng cầu hai dãy, các ký số hàng chục ngàn thể hiện thêm các kiểu khác nhau của ổ đũa trụ này. Ổ đũa lồng cầu hay ổ đũa nhào cũng chủ yếu chịu lực hướng kính, dùng như ổ bi lồng cầu hai dãy khi trục có độ võng, trục dài hay các đỡ ổ không chính xác không đồng tâm nhưng tải lớn hơn ổ bi và giá đắt hơn. Trong sử dụng, ta ưu tiên chọn theo giá thành ổ. Đầu tiên chọn ổ rẻ nhất là ổ bi, nếu không đủ đáp ứng tải thì mới chọn ổ đũa. Ổ lồng cầu cũng vậy, nếu ổ lồng cầu hai dãy bi không đáp ứng được tải thì mới dùng ổ lồng cầu hai dãy đũa.

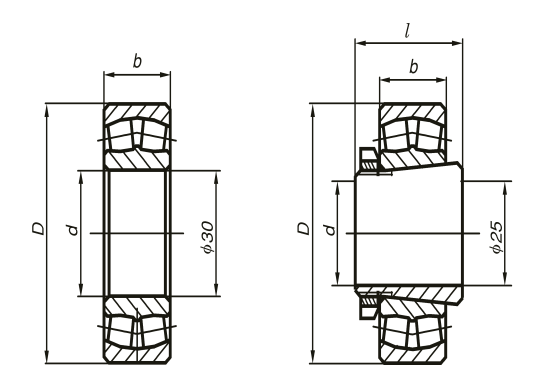

Hình 6.5  ${O}$  đũa lồng cầu hai dãy không có ống lót và có ống lót

- Kiểu 13000: Ổ đũa lồng cầu có ống lót hay ổ đũa nhào có manchon cũng chủ yếu chịu lực hướng kính, dùng như ổ bi lồng cầu hai dãy có manchon.

Ví dụ: Các ổ 2305, 12305, 32305, 42305, 92305

Đều là các tên của ổ đũa trụ (kỳ số 2 ở hàng ngàn), cỡ trung (ký số 3 ở hàng trăm) đường kính lỗ là 25 (do hai ký số cuối 05 nhân 5).

• Ô bi đỡ chặn: chịu lực hướng kính và lực dọc trục

Ký số hàng ngàn là 6, có hai nhóm ký hiệu kiểu khác nhau cho kiểu 6000 là: 36000, 46000

Cùng là ổ bi đỡ chặn có một số thông số làm việc khác nhau. Ổ này có thể chịu được lực hướng kính và lực dọc trục nhưng chỉ chịu được một chiều là chiều mà trên vành có tên hãng sản xuất và ký hiệu ổ. Chú ý nếu lắp sai chiều ổ bi đỡ chặn sẽ tuột vòng trong ra khỏi vòng ngoài, bi và vòng cách dính với vòng trong.

Quan sát ổ bi chặn trên hình 6.6, ổ chỉ chận lực dọc trục hướng chiếu từ trái sang phải, chiều lực ngược lại sẽ làm vòng trong và bi sẽ tuột khỏi vòng ngoài. Cùng với ổ côn sẽ trình bày ở phần tiếp sau, ổ bi đỡ chận và ổ côn là

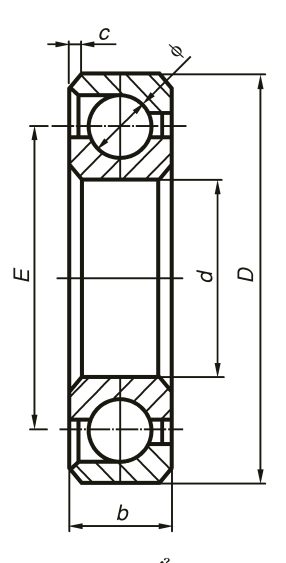

Hình 6.6 ổ bi đỡ chặn

hai loại ổ duy nhất có thể tháo vòng trong và vòng ngoài ra mà không làm hư ổ. Chú ý mặt bên phải là mặt chịu lực dọc có ghi ký hiệu ổ trên vành ngoài và phải lắp đưa ra ngoài

•  $\vec{O}$  côn: chịu lực hướng kính và lực dọc trục mạnh hơn ổ bi đỡ chặn.

Ký số hàng ngàn là 7, có nhóm ký hiệu kiểu khác nhau cho kiểu 7000 là:

- 207000 cho cỡ đặc biệt nhẹ

- 7000 cho các cỡ khác như nhẹ, trung, nặng...

Cũng giống như ổ bi đỡ chặn, ổ này có thể chịu được lực hướng kính và lực dọc trục nhưng chỉ chịu được một chiều là chiều mà trên vành có tên hãng sản xuất và ký hiệu ổ. Khả năng chịu lực dọc của ổ côn lớn hơn ổ bi đỡ chặn nhiều lần và được dùng trong các kết cấu chịu lực dọc lớn như bộ truyền trục vít, trục bánh xe ôtô, xe tải... Chú ý nếu lắp sai chiều thì vòng trong ổ côn và đũa côn sẽ tuột vòng ra khỏi vòng ngoài. Bình thường vòng ngoài có thể tháo ra khỏi vòng trong dễ dàng và ổ côn

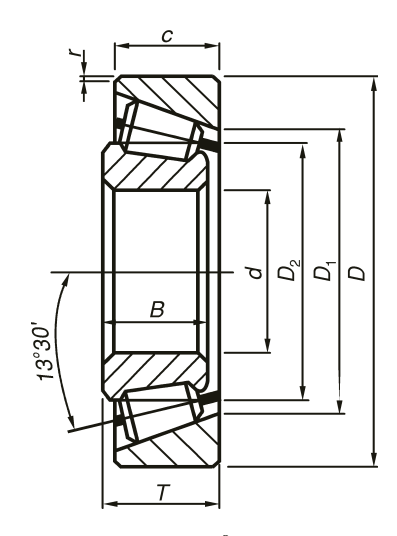

Hình 6.7 ổ côn 7306

phải dùng một cặp nhưng chỉ có một ổ là chịu lực dọc còn ổ còn lại chỉ có tác dụng nâng cao độ cứng vững và khử khe hở dọc trục.

• Ô bi chặn: (Bạc đạn chà) 8000

Trong nhiều trường hợp lực dọc trục quá lớn hay là lực chủ yếu tác dụng lên ổ còn lực hướng kính thì không đáng kể như trục chính máy khoan, cổ xe đạp, xe mô tô, trục chong chóng máy bay...Ký hiệu 8000 loại ổ có một lớp bi và 2 miếng dĩa , 1800 cho loại 2 lớp bi và 3 chén dĩa. Tất cả các bộ phận đều có thể tháo rời: các miếng dĩa và vòng rế mang bi (bi không thể tháo rời khỏi rế). Càng nhiều lớp bi thì tải càng lớn, ma sát và độ mài mòn càng nhỏ (có 2 lớp bi thì tái càng lớn, ma sát và độ bi và giửa dĩa chậm lại giảm độ mài mòn, tăng độ bền) nhưng choán chổ và đắt tiền hơn. Đều cần quan tâm là vòng trong của miếng trên lắp chặt với trục xoay thì vòng ngoài của nó hở 1mm với lổ còn miếng dưới vòng ngoài lắp trung gian với đáy ổ không xoay hay xoay chậm do ma sát để mòn đều thì vòng trong hở 1mm với trục. Miếng trung gian nếu có trong ồ 2 lớp bi hay 2 lớp đủa thì hở với trục và lổ

O dua chặn (bạc đủa chà) 9000

dùng cùng mục đích như ổ bi chặn nhưng mức độ chiu tải dọc lớn hơn nhiều và đắt tiền hơn. Hình 6.8 trình bày các loại ổ bi chặn và ổ đủa chặn

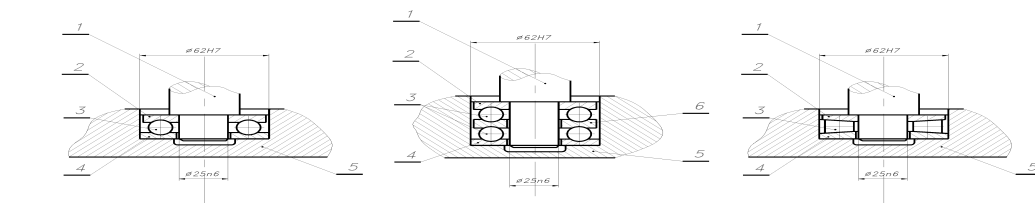

Hình 6.8 trình bày kết cấu lắp các loại ổ bi chặn 8000 và ổ đủa chặn 9000: 1-Trục 2- Miếng trên (xoay với trục) 3- Vòng bi hay vòng đủa cône rời. 4- Miếng dưới la91p trung gian với vỏ hộp.
5-Vỏ hộp 6- Miếng giửa

#### 6.4.6 Nguyên tắc lắp ổ và chế độ dung sai

Nhắc lại nguyên tắc lắp ổ lăn hoàn toàn trái ngược với ổ trượt: Vòng nào tiếp xúc trực tiếp với vật quay, vòng đó lắp chặt, vòng nào lắp với vật đứng yên thì lắp trung gian.

Vậy trong các kết cấu ổ đỡ trục quay thì vòng trong lắp chặt vì trục quay và chỉ ghi dung sai cho trục ví dụ  $\Phi 25k7$ , không ghi cho lỗ vì không chế tạo lỗ ổ lăn mà chỉ theo lỗ chuẩn có sẵn. Vòng ngoài thường lắp trung gian. Ví dụ,  $\Phi 52H8$ , không ghi dung sai cho vòng ngoài ổ vì ổ được chế sẵn không phải gia công. Sinh viên tự nghiên cứu chế độ lắp ổ bi đở chặn 6202 trong các đùm bánh xe gắn máy và giải thích vì sau chế độ lắp lại chặt vòng ngoài và trung gian với vòng trong?

Vai trục dùng chận vòng trong ổ: vì bề dày của vòng trong thay đổi từ 1,6mm (ổ 17) đến 18mm (ổ 320) và vòng trong thường lắp chặt trên trục nên đường kính vai trục cần phải nhỏ hơn đường kính ngoài của vòng trong để có thể cảo ổ ra bằng cảo dĩa mà không làm hư đến bi và vòng ngoài. Ổ được chỉnh dọc trục nhờ nắp ổ, đệm calque và vít như kết cấu trên hình 6.8 sau: Trục;
 2- Vòng chấn dầu;
 3- Ổ lăn;
 4- Vis điều chỉnh ổ;
 5-Bích chỉnh ổ;
 6- Vòng găng trong lỗ (ít dùng);
 7- Ổ lăn có nắp che;
 8- Bích đậy lấp ép hay ren.

Hình 6.9 Kết cấu ổ bi trên vỏ hộp

a) Kết cấu cổ điển dùng ổ không có vỏ che, bôi trơn bằng mỡ, phải dùng vòng chắn dầu, chỉnh ổ bằng bích, joint và vis. Thường khả thi ỏ nước ta

b) Dùng vòng găng 6 để chặn ổ. Ít dùng vì không có máy doa có xích chạy dao hướng kính để gia công rảnh trên vỏ hộp.

c) Dùng vòng găng 6 để chặn ổ. Ít dùng. Nhưng ổ có nắp che hiện nay phổ biến và không cầng vòng chăn dầu, nắp bích dùng che kín bằng mối lắp chặt

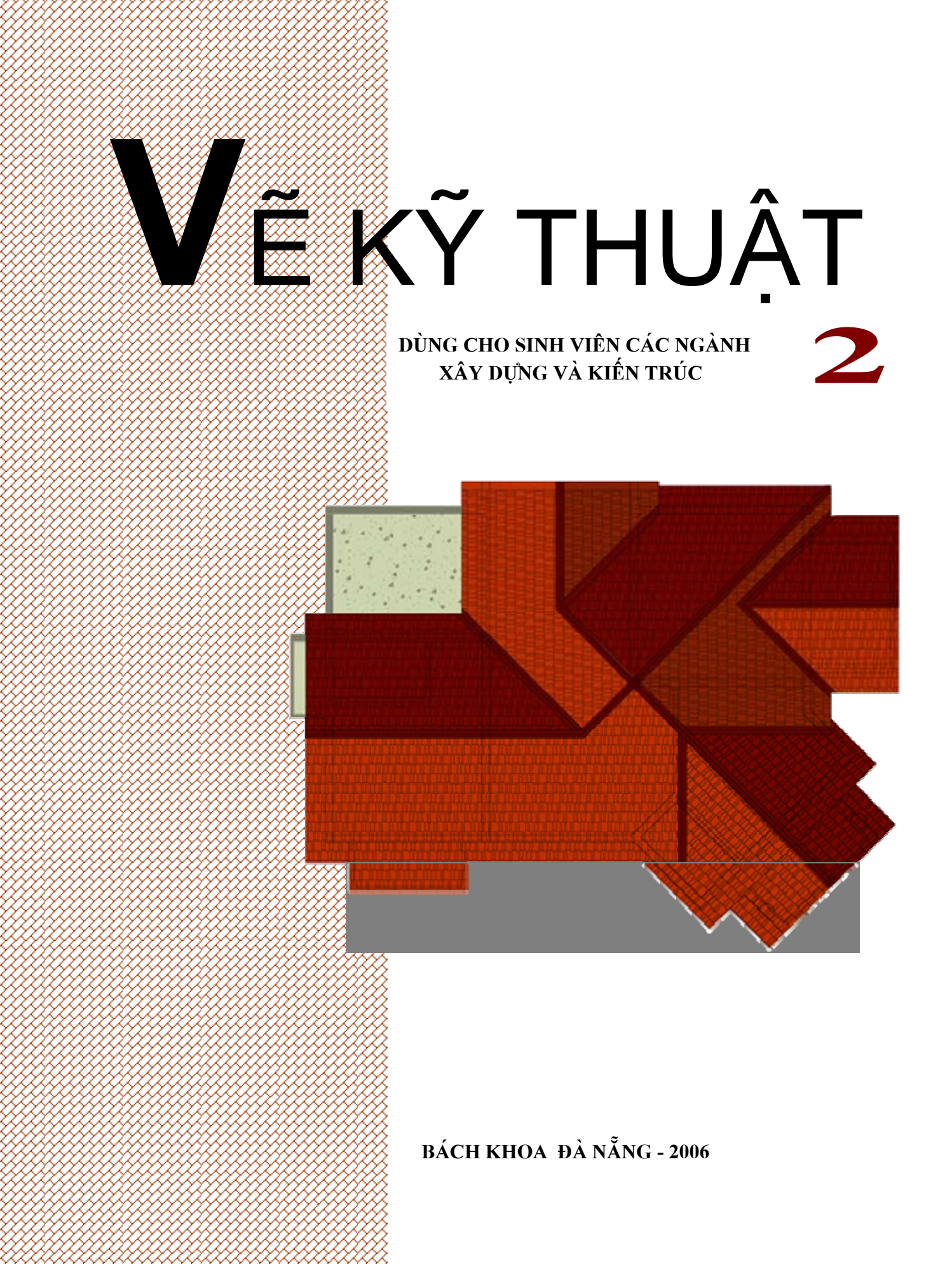

# MỤC LỤC

| Chương 1: BẢN VẼ KẾT CÂU THÉP                                  |    |  |
|----------------------------------------------------------------|----|--|
| §1.Khái niệm chung                                             | 03 |  |
| §2.Cách biểu diễn các loại thép hình                           | 03 |  |
| §3.Các hình thức lắp nối của kết cấu thép                      | 05 |  |
| 84. Đặc điểm của bản vẽ kết cấu thép                           | 08 |  |
| §5.Giới thiệu một số bản vẽ kết cấu thép và trình tự biểu diễn | 11 |  |
| <i>Chương 2:</i> BẢN VĨ KẾT CẦU BÊ TÔNG CỐT THÉP               |    |  |
| §1.Khái niệm chung                                             | 21 |  |
| §2.Các loại cốt thép                                           | 21 |  |
| §3.Các qui định và ký hiệu qui ước dùng trên bản vẽ BTCT       | 22 |  |
| §4.Cách đọc và vẽ bản vẽ BTCT                                  | 25 |  |
| Chương 3: BẢN VĨ KẾT CẦU GÕ                                    |    |  |
| §1.Khái niệm chung                                             | 32 |  |
| §2.Các hình thức lắp nối của kết cấu gỗ                        | 32 |  |
| §3.Nội dung và đặc điểm kết cấu gỗ                             | 35 |  |
| §4.Trình tự thiết lập bản vẽ kết cấu gỗ                        | 41 |  |
| Chương 4: BẢN VẼ NHÀ                                           |    |  |
| §1.Khái niệm chung                                             | 44 |  |
| §2.Măt bằng toàn thể                                           |    |  |
| §3.Các hình biểu diễn của một ngôi nhà                         |    |  |
| §4.Bån vẽ nhà công nghiệp                                      |    |  |
| §5.Trình tự thiết lập bản vẽ nhà                               | 58 |  |
| <i>Chương 5:</i> BẢN VẼ CÔNG TRÌNH CÀU                         |    |  |
| §1.Khái niệm chung                                             | 62 |  |
| §2.Các loại bản vẽ công trình cầu                              |    |  |

# VĨ XÂY DỰNG

Trong phần này chúng ta sẽ vận dụng những khái niệm đã học ở phần trước như các quy định về hình biểu diễn, về nét vẽ, vẽ ghi kích thước ... vào việc biểu diễn các kết cấu công trình và các công trình xây dựng.

Các kết cấu công trình có nhiều dạng phức tạp, nhưng nói chung có thể quy về mấy loại sau:

-Kết cấu thép

-Kết cấu bê tông cốt thép

-Kết cấu gỗ

Sau khi đã biết cách biểu diễn các kết cấu, chúng ta sẽ nghiên cứu cách thể hiện một công trình. Chúng ta không đi sâu vào các vấn đề chuyên môn của các công trình, mà chỉ nghiên cứu các quy tắc thiết lập bản vẽ, các yêu câù đối với bản vẽ trong từng giai đoạn thiết kế.

# Chương 1: BẢN VẼ KẾT CẦU THÉP

## §1. KHÁI NIỆM CHUNG

Kết cấu thép là kết cấu do các thanh thép hình và các bản thép hoặc vỏ mỏng kim loại ghép lại với nhau bằng nhiều hình thức lắp nối . Đó là loại kết cấu được dùng rộng rãi trong xây dựng .

Trong kết cấu thép thường có hai loại kết cấu : hệ thanh và hệ vỏ .

-Hệ thanh gồm các yếu tố cơ bản là dầm, cột, dàn... được dùng để làm khung nhà , nhịp cầu ...

-Hệ vỏ gồm các vỏ mỏng bằng kim loại ghép lại với nhau để làm các thùng chứa, nồi hơi, ống dẫn ...

Thi công kết cấu thép thường chia ra làm hai giai đoạn : chế tạo ở công xưởng và ở lắp ráp hiện trường . Như vậy trong bản vẽ thi công , ngoài việc ghi đầy đủ kích thước , còn cần ghi các kí hiệu chỉ rõ việc lắp ráp tiến hành ở công xưởng hay ở hiện trường .

## §2. CÁCH BIỂU DIỄN CÁC LOẠI THÉP HÌNH

Thép hình gồm mấy loại chính sau :

I. THÉP GÓC (hay thép chữ L)

Hình 89 vẽ hình chiếu trục đo của một đoạn thanh thép góc .Có loại thép góc đều cánh và loại thép góc không đều cánh . Trên bản vẽ để chỉ loại thép góc này người ta dùng kí hiệu  $Lb \times s$  (đều cánh )

 $Lb_1 \times h_2 \times s$  ( không đều cánh )

Trong đó b chỉ chiều rộng của cánh thanh thép, s chỉ bề dày của cánh.

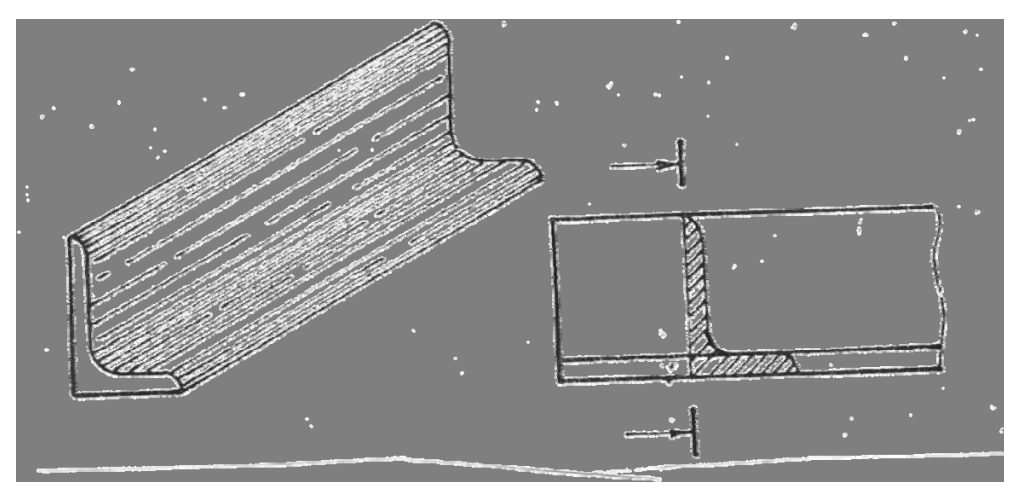

Ví dụ :  $L100 \times 12$ ;  $L100 \times 75 \times 10$ Bảng 6-4 và 6-5 cho ta kích thước mặt cắt của thép góc .

**II.** THÉP HÌNH MÁNG (hay thép chữ U) . Hình 90 vẽ hình chiếu trục đo của một đoạn thép chữ U .Dùng kí hiệu **L** n để chỉ loại thép chữ U trên bản vẽ , trong đó n là số hiệu thép.

Ví dụ : L 22. Bảng 6-6 cho biết các kích thước của mặt cắt thép chữ U , trong đó h là chiều cao , b -chiều rộng của cánh , - bề dày của thân , t- bề dày trung bình của cánh .

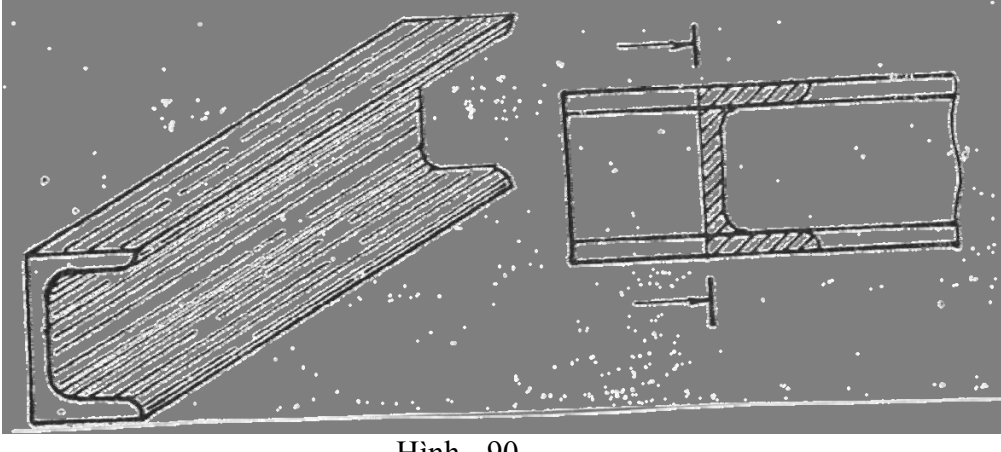

Hình - 90

**III.**THÉP CHỮ I. Hình 91 vẽ hình chiếu trục đo của một đoạn thanh thép chữ I. Dùng kí hiệu I để chỉ loại thép này trên bản vẽ.

**Ví dụ : l** 24 . Bảng 6-7 cho biết các kích thước của mặt cắt thép chữ l ; trong đó h là chiều cao , b -chiều rộng của cánh , s - bề dày của thân ; t - bề dày trung bình của cánh .

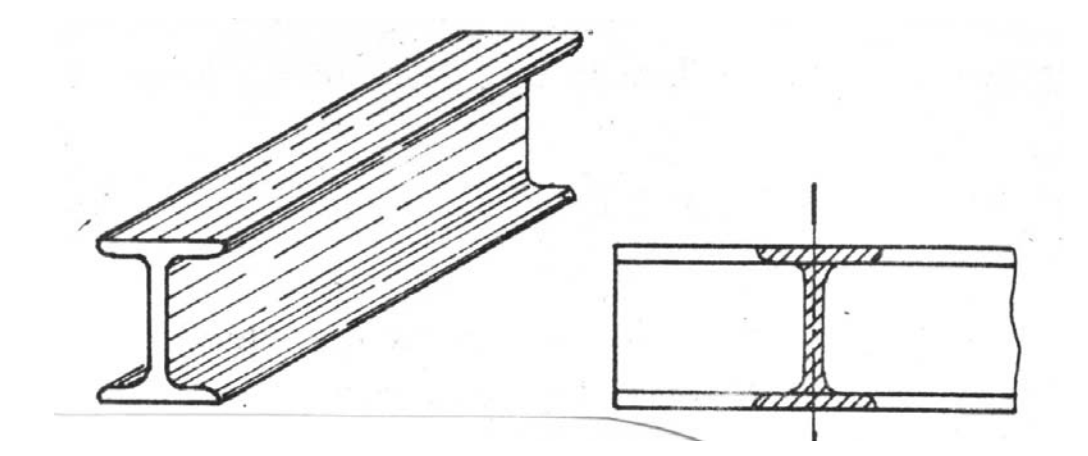

Hình - 91

### IV. CÁC LOẠI THÉP KHÁC

Ngoài các loại thép trên ta còn có thép chữ T (kí hiệu chữ T) chữ Z (kí hiệu chữ Z) thép tròn (kí hiệu •) thép tấm (kí hiệu –). Cách ghi kí hiệu các loại thép hình trên bản vẽ.

- Số lượng và kí hiệu của mỗi thanh thép chỉ ghi một lần trên hình biểu diễn . Con số chỉ số lượng được ghi trước kí hiệu thanh thép (ví dụ :  $2L50 \times 2$ )

Nếu bộ phận kết cấu chỉ có một thanh hoặc nếu dấu kí hiệu đã thể hiện rõ dạng ghép của nhiều thanh , thì không cần ghi số lượng thanh thép ở trước dấu kí hiệu (ví dụ :  $\bot 50 \times 5$ ;  ${}^{-1}\Gamma 50 \times 5$ )

Đối với bản thép dùng làm bản đệm , bản nút , đằng sau dấu kí hiệu thép tấm có ghi thêm kích thước khuôn khổ của bản thép và bề dày của nó . ( Ví dụ :  $-220 \times 360 \times 10$ ). Trên bản vẽ mỗi thanh thép đều được đánh số . Các con số này viết bằng chữ số Å - rập trong vòng tròn đường kính 7 - 10 mm và ghi theo một thứ tự nhất định . ( từ trái sang phải , hoặc từ trên xuống dưới).

## §3. CÁC HÌNH THỨC LẮP NỐI CỦA KẾT CÂU THÉP

Trong kết cấu thép thường dùng hai hình thức lắp nối :

- Lắp nối tháo được (bằng bulông)
- Lắp nối không thảo được (bằng đinh tán )

I .Trên bản vẽ kết cấu thép, những mối ghép bằng đinh tán hay bulông đều được TCVN 2234 - 77 "Thiết lập bản vẽ kết cấu thép" . Bảng 6-1 trình bày một số kí hiệu theo quy ước đó :

BÅNG 3-1

Kí hiệu quy ước mối ghép đinh tán và bu lông (Trích TCVN 1610-88)

| Số T.T | Tên gọi                                             | Ký hiệu qui ước                                                                                                    |
|--------|-----------------------------------------------------|----------------------------------------------------------------------------------------------------|
| 1      | 2                                                   | 3                                                                                                    |
| 1      | Vị trí lỗ khoan                                     |                                                                                                    |
| 2      | Lỗ tròn                                             |                                                                                                    |
| 3      | Lỗ bầu dục                                          |                                                                                                    |
| 4      | Đinh tán mũ chỏm cầu                                |                                                                                                    |
| 5      | Đinh tán đầu chìm cả 2 phía                         |                                                                                                    |
| 6      | Đinh tán đầu nửa chìm cả hai                        |                                                                                                    |
| 7      | Bulông liên kết tạm thời                            |                                                                                                    |
| 8      | Bulông liên kết cố định                             | Bhéo chủa đuậc                                                                                                    |
| 9      | Mối hàn đối đầu khi chế tạo                         | Phila shine thay Phila Kituat<br>munnationnal Rate Rate Rate<br>Phila philo thay Dhila bhoat                                                                   |
| 10     | Mối hàn đối đầu khi lắp ráp                         | $\frac{\chi - \chi - \chi - \chi - \chi}{2 - \chi - \chi} = \frac{\chi - \chi - \chi}{2 - \chi} = \frac{\chi - \chi}{2 - \chi} = \frac{\chi - \chi}{2 - \chi}$ |
| 11     | Mối hàn góc, hàn chữ T hay<br>hàn chồng khi chế tao | Phía nhìn thây Phía khuất<br>Phía khuẩt thấy Phía khuất                                                                                                    |
| 12     | Mối hàn góc, hàn chữ T hay<br>hàn chồng khi lắp ráp | $\frac{\mathbf{x} \mathbf{x} \mathbf{x} \mathbf{x} \mathbf{x}}{\mathbf{x} \mathbf{x} x$                                                                        |
| 13     | Đường dóng và ghi chú của mối hàn thấy              | finance .                                                                                                    |
| 14     | Đường dóng và ghi chú của mối hàn khuất             | Hainhia                                                                                                    |
| 15     | Đường dóng và ghi chú của mối hàn hai phía          |                                                                                                    |
|        |                                                     |                                                                                                    |

*Chú thích :* a- Trên hình 92a, b trình bày các chi tiết có ren ( như lỗ, và trục có ren ). Cần chú ý : Đường chân ren vẽ bằng nét liền mảnh ; trên hình biểu diễn vuông góc với trục ren, đường chân ren được thể hiện bằng khoàng 3/4 đường tròn. Đường giới hạn ren và đường đỉnh ren vẽ bằng nét

liền đậm .

b- Trên hình 92c, vẽ mối ghép bằng ren ( lắp nối hai ống ), ở đó ren ngoài ( ren trên trục ) che khuất ren trong ( ren trên lỗ )

c- Trên các bản vẽ lắp kết cấu thép tỉ lệ lớn , khi không cần thiết thể hiện rõ mối ghép bằng bulông , cho phép được vẽ đơn giản như trình bày trên hình 93.

d- Kí hiệu bulông gồm kí hiệu ren ( prôfin , đường kính ren ) , chiều dài bu lông và số hiệu tiêu chuẩn bulông .

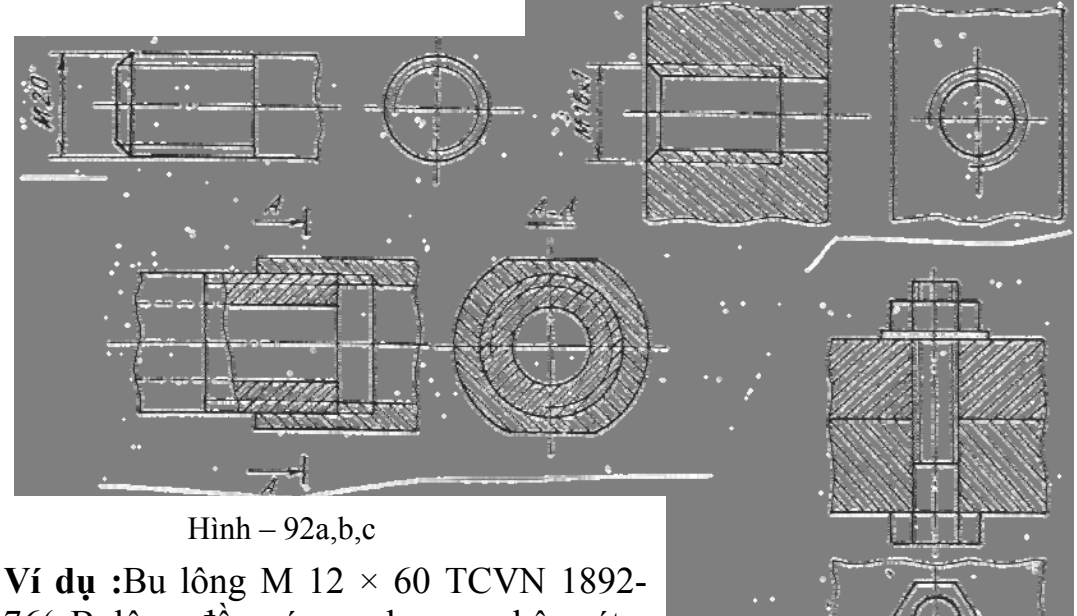

76( Bulông đầu sáu cạnh , ren hệ mét , đường kính ren 12 mm , chiều dài bulông 60mm ).

Hình – 93

## II.GHÉP BẰNG HÀN

*a)Phân loại mối hàn* : Người ta phân loại mối ghép bằng hàn như sau ( H.94)

Hàn đối đỉnh kí hiệu là D.
Hàn chữ T, kí hiệu là T.
Hàn góc, kí hiệu là G.
Hàn chập, kí hiệu là C.
b)Cách biểu diễn và kí hiệu quy ước các mối ghép bằng

quy ước các mối ghép bằng hàn (TCVN 3746 - 83). Trên hình biểu diễn các mối hàn thấy được vẽ bằng nét liền đậm (như đường bao thấy), các mối hàn khuất

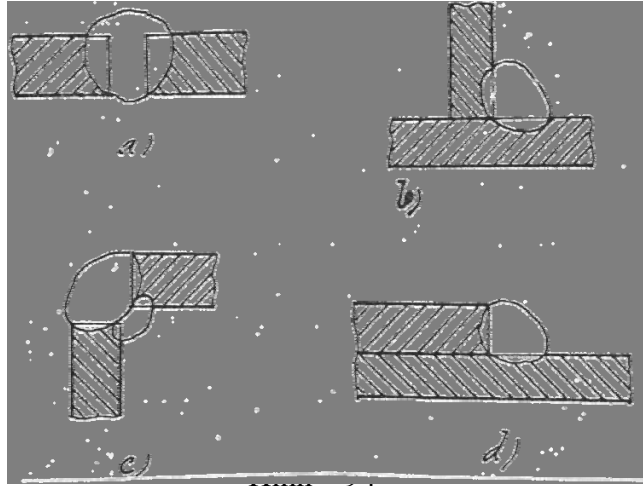

được vẽ bằng nét đứt ( như đường bao khuất ) . Khi đó mối hàn được ghi rõ bằng một đường dóng gẫy khúc tận cùng bằng mũi tên một cánh chỉ vào mối hàn . Kí hiệu và các kích thước liên quan của mối hàn được ghi phía trên của đọan dóng nằm ngang nếu là mối hàn thấy , sẽ ghi phía dưới nếu là mối hàn khuất .

Kí hiệu bằng chữ như các loại mối ghép bằng hàn được trình bày trong bảng 3-2.

Hình 95 là thí dụ về cách ghi kí hiệu một mối hàn chập theo đường bao hở ,hàn cách quãng ,chiều cao mối hàn 6mm ,chiều dài mỗi mối hàn 50mm, bước của mối hàn 100 mm (suy ra khoảng cách giữa hai mối hàn kề nhau 50mm)

Hình 96 là thí dụ một mối hàn chữ T theo đường bao kín , hàn cách quãng , chiều cao mối hàn 5mm , chiều dài mối hàn 50mm , bước 100mm .

- Kí hiệu phụ của mối hàn ( ví dụ hàn so le , hàn theo đường bao hở ... )

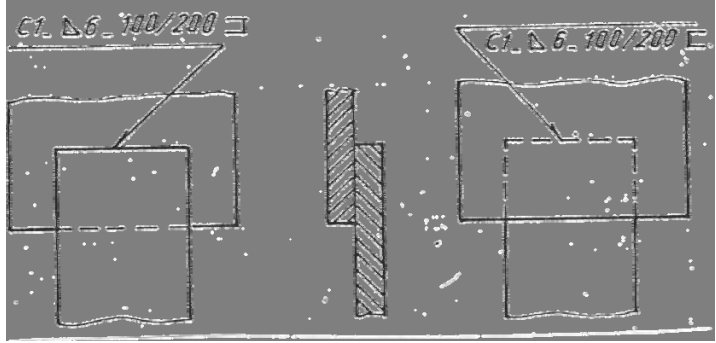

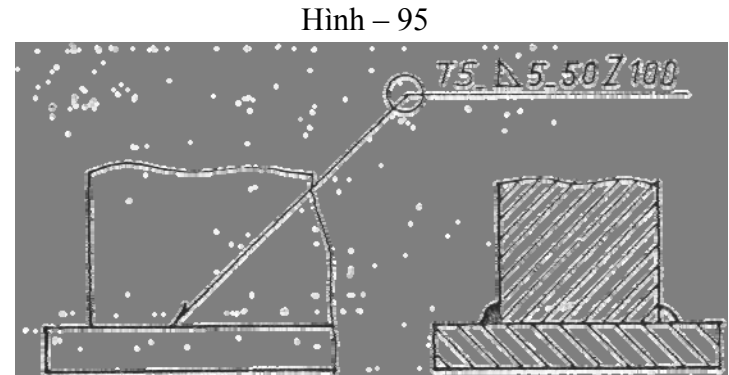

Hình – 96

### §4. ĐẶC ĐIỂM CỦA BẢN VẼ KẾT CÂU THÉP

- Các hình chiếu của kết cấu thép được bố trí như đã trình bày ở chương bốn vẽ vị trí của các hình chiếu cơ bản . Tuy nhiên , trong một số trường hợp các hình chiếu bằng và cạnh được bố trí như trình bày trên hình 97 . Khi đó cần chỉ rõ hướng nhìn và ghi tên hình chiếu tương ứng ( "A" "B" )

- Trên bản vẽ kết cấu thép thường vẽ sơ đồ hình học của kết cấu . Sơ đồ vẽ bằng nét liền mảnh , chiều dài các thanh ghi theo đơn vị mm , và không cần đường dóng kích thước .

- Khi vẽ tách một số nút của kết cấu trục các thanh phải vẽ song song với các thanh tương ứng trên sơ đồ hình học . Độ nghiêng của các thanh được ghi như trên hình 98.

#### Bång 3-2

| τ · ά·ις                | Hình dạng               | Đặc tính thực         | Đặc tính thực Hình dạng |              | Khiệuquyước              |  |
|-------------------------|-------------------------|-----------------------|-------------------------|--------------|--------------------------|--|
| Loại moi nan            | mep vat dau<br>chi tiết | niện môi nân          | hàn                     | dhiệu        | Ch số                    |  |
| Mối hàn<br>ghép đối đầu | Không vát<br>đầu        | Một phía              |                         | ĴĽ           | Đ2                       |  |
|                         |                         | Hai phía              |                         | ][           | $\tilde{\mathrm{D}}_4$   |  |
|                         | Vát đầu                 | Một phía              | <u>anne Cana</u>        | $\checkmark$ | $\tilde{\mathrm{D}}_{5}$ |  |
| Mối hàn<br>ghép góc     | Không vát<br>đầu        | Một phía              |                         | $\bigcirc$   | G <sub>3</sub>           |  |
|                         |                         | Hai phía              |                         |              | G <sub>5</sub>           |  |
|                         | Vát một đầu             | Một phía              |                         | $\checkmark$ | G <sub>6</sub>           |  |
| Mối hàn<br>ghép chữ T   | Không vát<br>đầu        | Một phía              |                         | Ą            | T <sub>1</sub>           |  |
|                         |                         | Hai phía              |                         |              | T <sub>4</sub>           |  |
|                         | Vát một đầu             | Hai phía              | VIII AND                | V            | T <sub>7</sub>           |  |
| Mối hàn<br>ghép chập    | Không vát<br>đầu        | Một phía đứt<br>quãng |                         | Δ            | C <sub>1</sub>           |  |
|                         |                         | Hai phía              |                         |              | C <sub>2</sub>           |  |

- Trên hình chiếu và hình cắt chỉ cần vẽ những đường khuất của các bộ phận nằm ngay sau các phần tử này . Những phần nằm sâu phía trong không cần biểu diễn bằng nét đứt . Trên hình chiếu cho phép không vẽ một số chi tiết không cần thiết nhất là khi những chi tiết này che khuất những bộ phận quan trọng cần biểu diễn hơn .

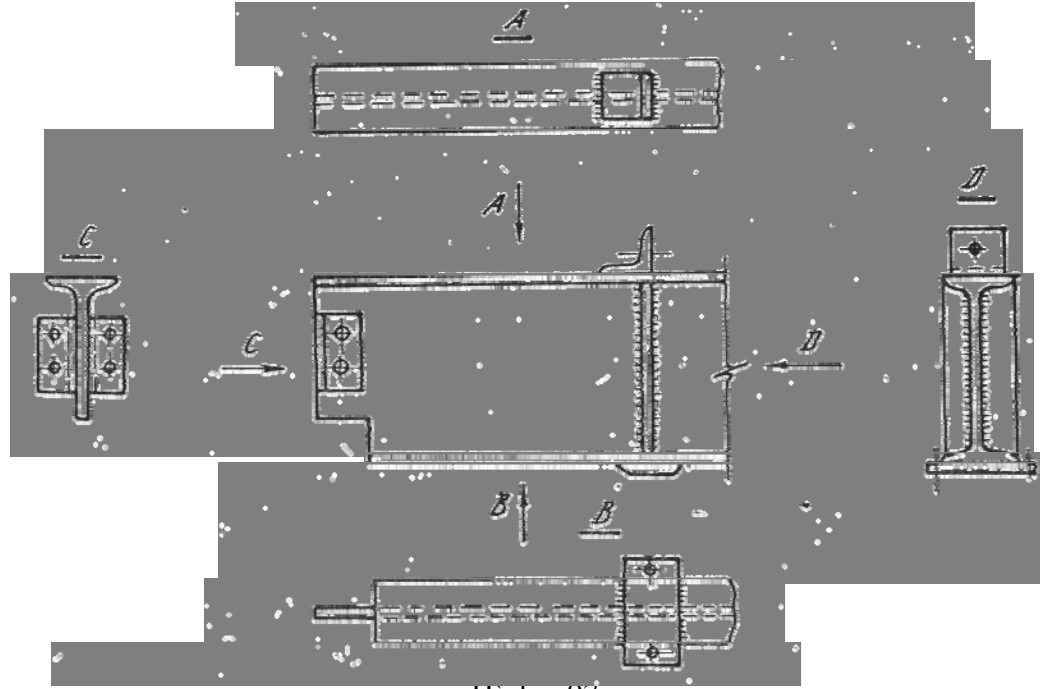

Hinh – 97

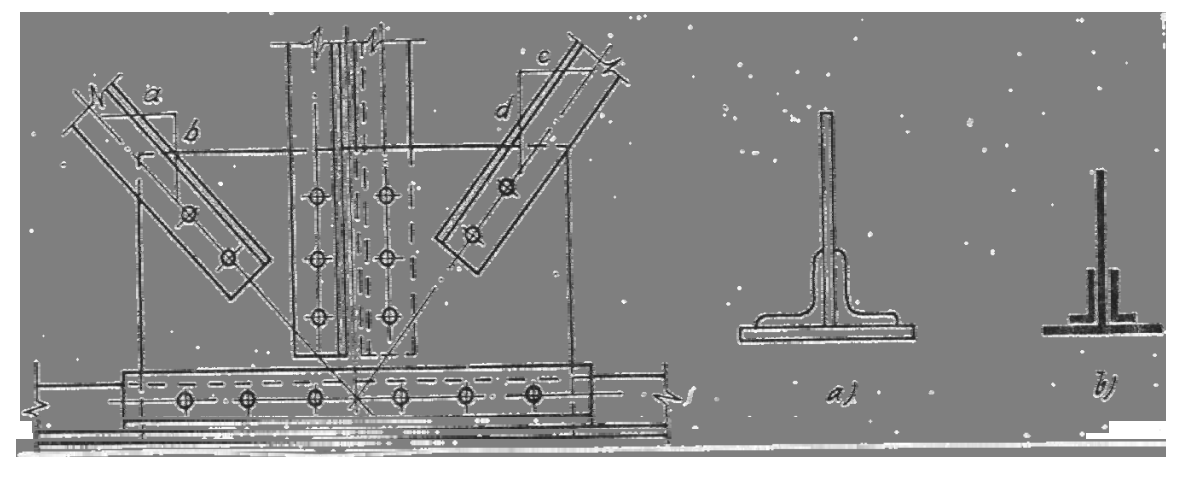

Hình – 98

Hình – 99

-Để cho hình vẽ được sáng sủa và rõ ràng , mặt cắt của các chi tiết không gạch chéo mà để trắng . Nếu bản vẽ có tỉ lệ nhỏ , cho phép tô đen mặt cắt như trên hình -99.

- Tỉ lệ của hình biểu diễn có thể chọn như sau .

Chuong 2

# BẢN VẼ KẾT CẤU BÊ TÔNG CỐT THÉP

### §.1. KHÁI NIỆM CHUNG

Bêtông cốt thép là loại vật liệu hỗn hợp dưới dạng bêtông liên kết vớ<sup>1</sup> cốt thép để chúng cùng làm việc với nhau trong cùng một kết cấu .

Bêtông là một loại đá nhân tạo, chịu nén tốt nhưng chịu kéo kém nên người ta đặt cốt thép vào những vùng chịu kéo của kết cấu để khắc phục nhược điểm trên của bê tông.

Bêtông cốt thép được sử dụng rộng rãi trong xây dựng.

## §.2. CÁC LOẠI CỐT THÉP.

Người ta phân ra hai loại cốt thép

- Cốt thép mềm : gồm những thanh thép có mặt cắt tròn .

- Cốt thép cứng : gồm các thanh thép hình ( chữ I , chũ U )

Loại cốt thép mềm được sử dụng nhiều hơn loại cốt thép cứng . Cốt thép mềm lại chia ra : cốt thép trơn và cốt thép gai : các gai này làm tăng sự liên kết giữa bêtông và cốt thép (H.108).

Cốt thép gai được dùng trong các công trình chịu rung và chấn động nhiều.

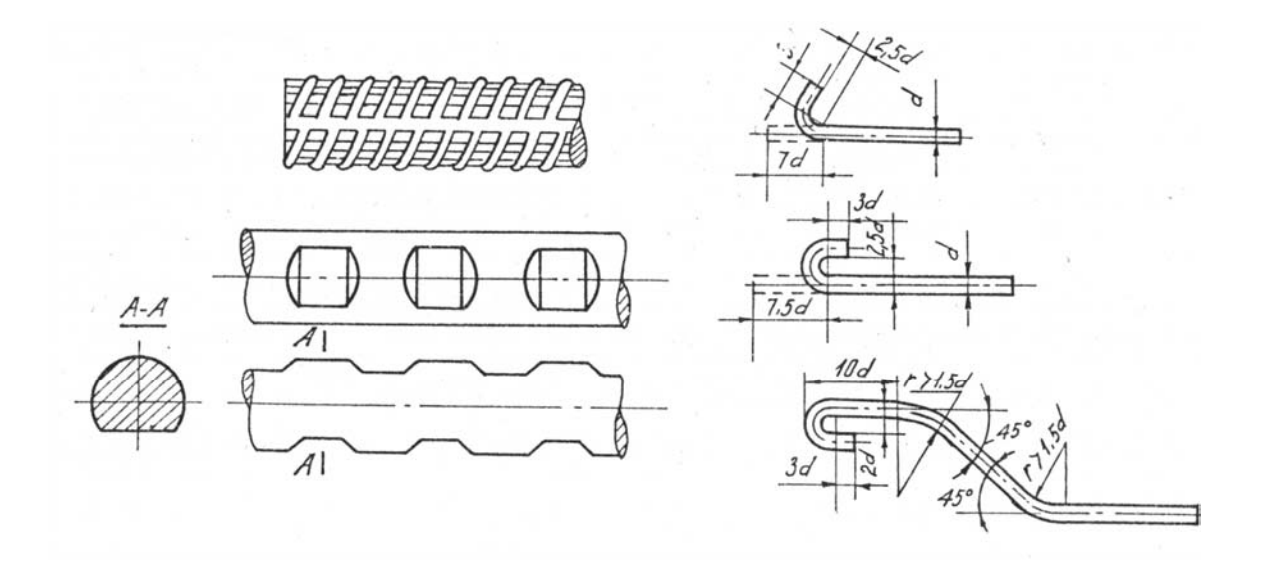

Hình - 107

 $H \grave{} nh - 108$ 

Tuỳ theo tác dụng của cốt thép trong kết cấu, người ta phân ra :

- Cốt thép chịu lực: Trong đó còn phân ra cốt chịu lực chủ yếu, cốt chịu lực cục bộ, cốt phân bố.

- $C\acute{ot} \ dai$  : dùng để giữ các cốt thép chịu lực ở vị trí làm việc , đồng thời cũng tham gia chịu lực .

 $-C\acute{ot}$  cấu tạo : được đặt thêm theo yêu cầu cấu tạo , tiết diện của chúng không xét đến trong tính toán .

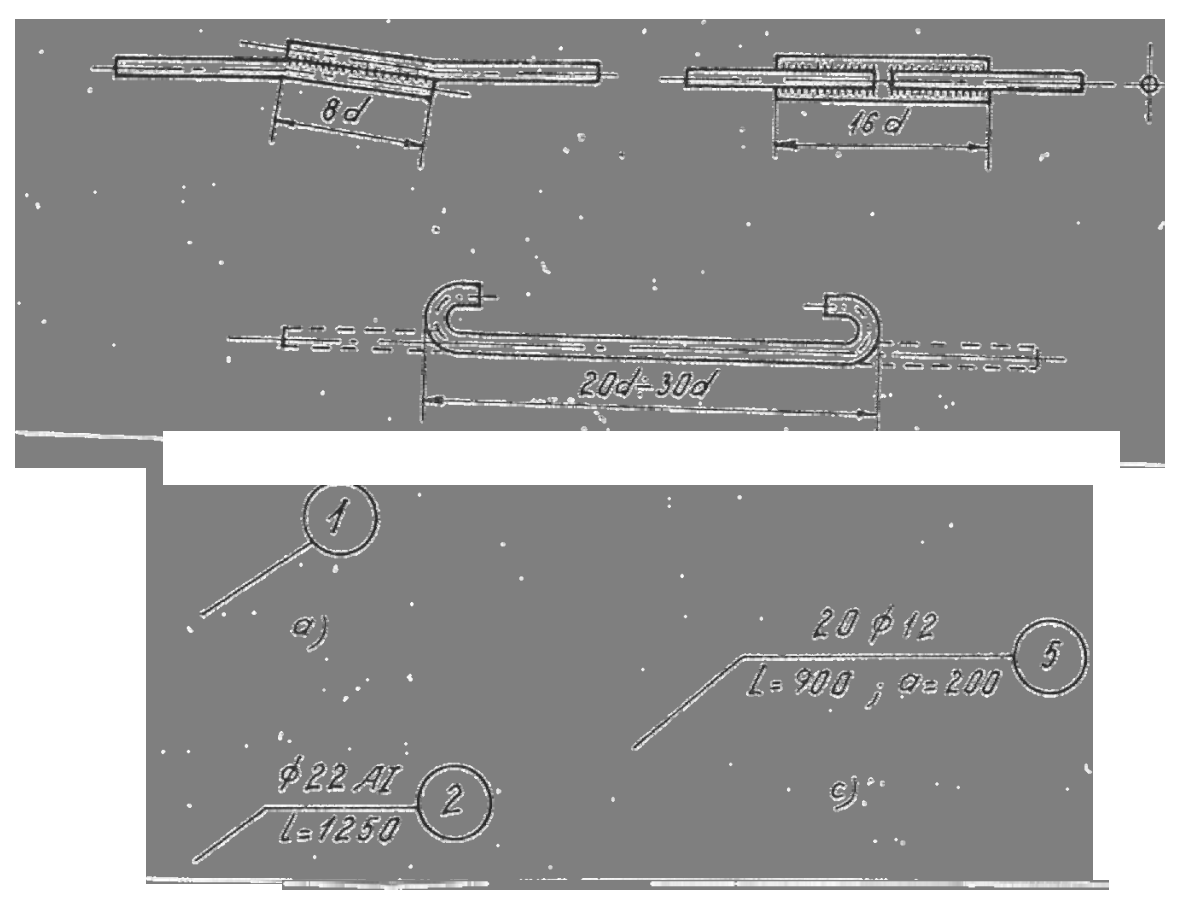

H inh - 110

Các cốt thép thường được liên kết thành lưới ( $\rm H.115$ ) hoặc thành khung ( $\rm H.118,119$ )

Người ta thường dùng dây thép nhỏ hoặc dùng hàn để liên kết các cốt thép.

Để tăng cường liên kết trong bêtông, cốt trơn được uốn thành móc ở hai đầu. (H.108)

Nếu cốt thép không đủ dài, người ta nối cốt thép bằng cách buộc hay hàn.

## §.3. CÁC QUY ĐỊNH VÀ KÍ HIỆU QUY ƯỚC DÙNG TRÊN BẢN VẼ KẾT CÂU BÊTÔNG CỐT THÉP.

Để thể hiện một kết cấu bêtông cốt thép người ta thường vẽ :

<u>a)*Bản vẽ hình dạng kết cấu*</u> ( hay bản vẽ ván khuôn để mô tả hình dạng bên ngoài của kết cấu ( H.116)

<u>b)Bản vẽ chế tạo kết cấu</u>: chủ yếu nhằm thể hiện cách bố trí các thanh cốt thép bên trong kết cấu, khi đó bêtông coi như trong suốt. (H.111, 117)

Dưới đây là các quy định về bản vẽ bêtông cốt thép .

1. Trên bản vẽ chế tạo kết cấu phải chọn hình chiếu nào thể hiện nhiều đặc trưng nhất về hình dạng làm hình biểu diễn chính .

2. Nét vẽ dùng trên bản vẽ kết cấu bêtông cốt thép :

- Cốt chịu lực vẽ bằng nét liền đậm ( s ÷2s )

- Cốt phân bố, cốt đai vẽ bằng nét liền đậm vừa  $(\frac{s}{2})$ 

- Đường bao quanh cấu kiện vẽ bằng nét liền mảnh  $(\frac{s}{3})$ 

3. Để thấy rõ cách bố trí cốt thép , ngoài hình chiếu chính , người ta dùng các mặt cắt ở những vị trí khác nhau , sao cho mỗi thanh cốt thép được thể hiện trên đó ít nhất một lần . Trên mặt cắt không ghi kí hiệu vật liệu .

4. Trên hình biểu diễn chính và trên các mặt cắt, các thanh thép đều được ghi số kí hiệu và chú thích như trên hình.110.

Số kí hiệu được ghi trong vòng tròn đường từ 7 đến 10mm

Số kí hiệu trên hình biểu diễn chính , hình cắt , hình khai triển cốt thép và trong bảng kê vật liệu phải như nhau .

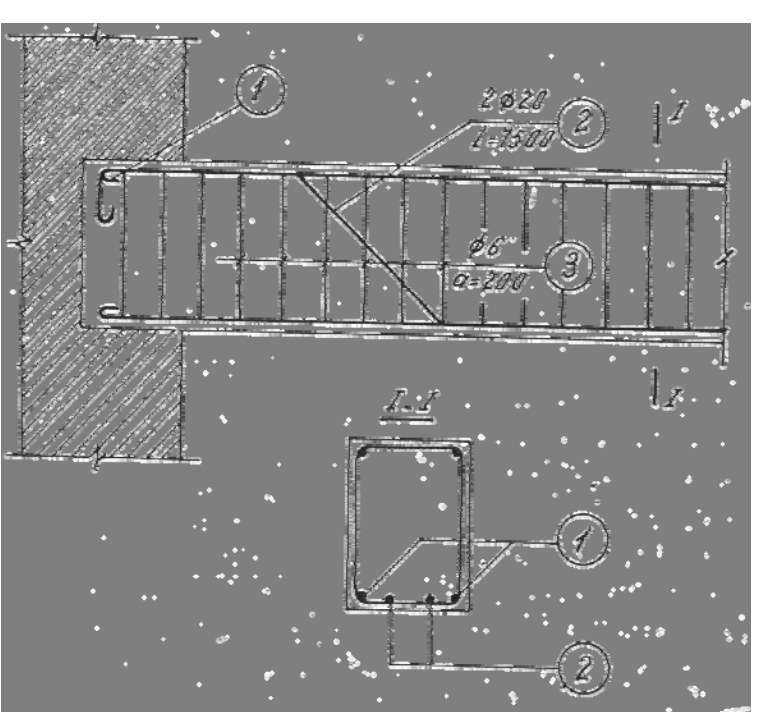

#### Hình – 111

5. Việc ghi chú kèm với số kí hiệu cốt thép được quy định như sau :

- Con số ghi trước kí hiệu  $\Phi$  chỉ số lượng thanh thép . Nếu chỉ dùng một thanh thì không cần ghi . (H.110b)

- Ở dưới đoạn đường dóng nằm ngang , con số đứng sau chữ I chỉ chiều dài thanh thép kể cả đoạn uốn móc ở đầu nếu có . Con số đứng sau chữ

a chỉ khoảng cách giữa hai trục thanh thép kế tiếp cùng loại (H.110c)

-Chỉ cần ghi đầy đủ đường kính, chiều dài ... của thanh thép tại hình biểu diễn nào gặp thanh cốt thép đó lần đầu tiên . Các lần sau gặp lại, những thanh cốt thép đó chỉ cần ghi số kí hiệu mà thôi, ví dụ thanh số 2 trên mặt cắt vẽ trên hình 111.

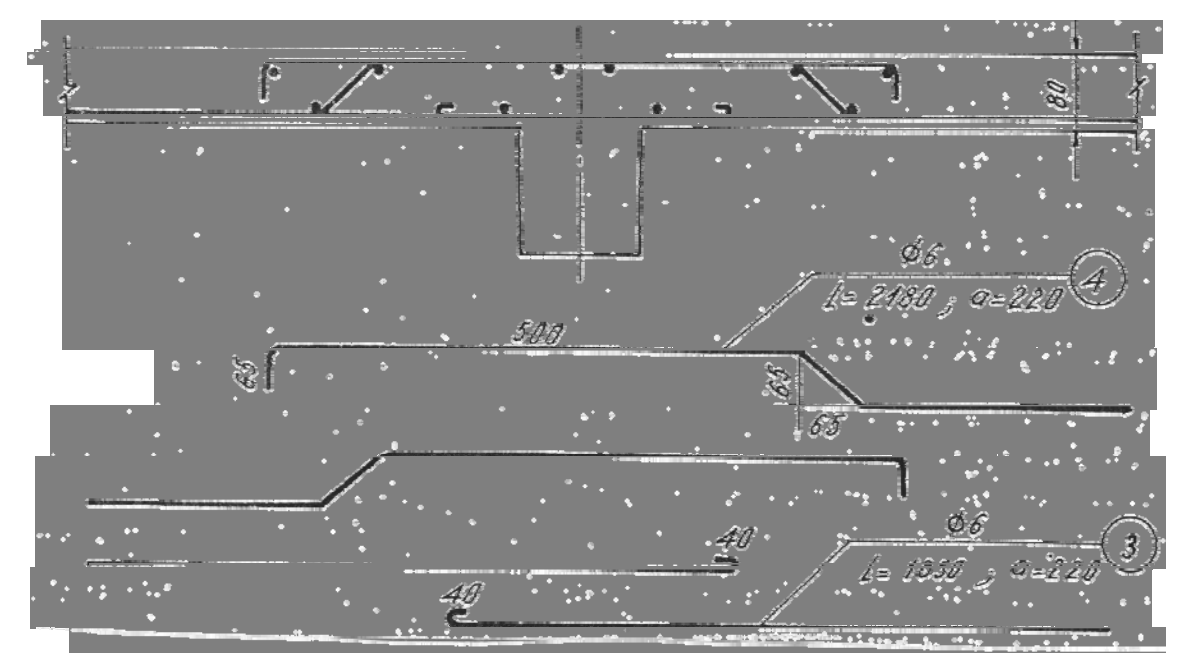

#### Hình – 112

6. Để diễn tả cách uốn các thanh thép, gần hình biểu diễn chính, nên vẽ tách các thanh thép với đầy đủ kích thước (hình khai triển cốt thép). Trên các đoạn uốn của thanh cốt thép cho phép không vẽ đường dóng và đường kích thước. (H.112)

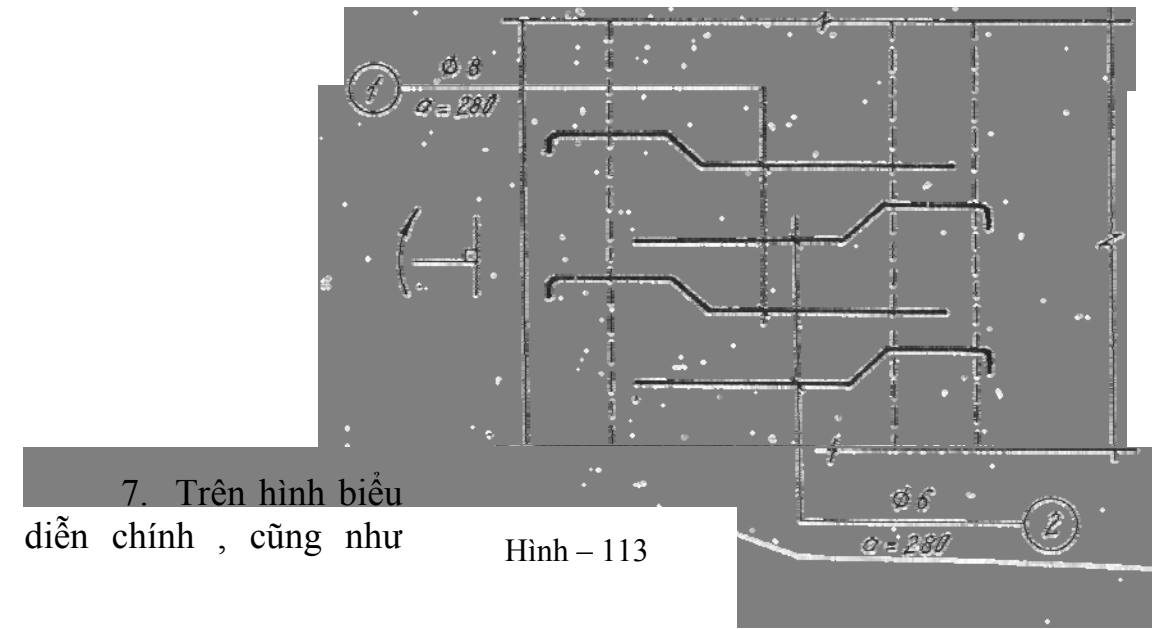

trên hình khai triển cốt thép, nếu số lượng một loại cốt nào đó khá lớn, thì cho phép chỉ vẽ tượng trưng một số thanh (ví dụ thép số 3 trên hình 111 và thép số 1,2 trên hình 113)

8. Trên bản vẽ mặt bằng của sàn hay một cấu kiện nào đó có những thanh cốt thép nằm trong các mặt phẳng đứng , để dễ hình dung quy ước quay chúng đi một góc vuông sang trái hoặc về phía trên.

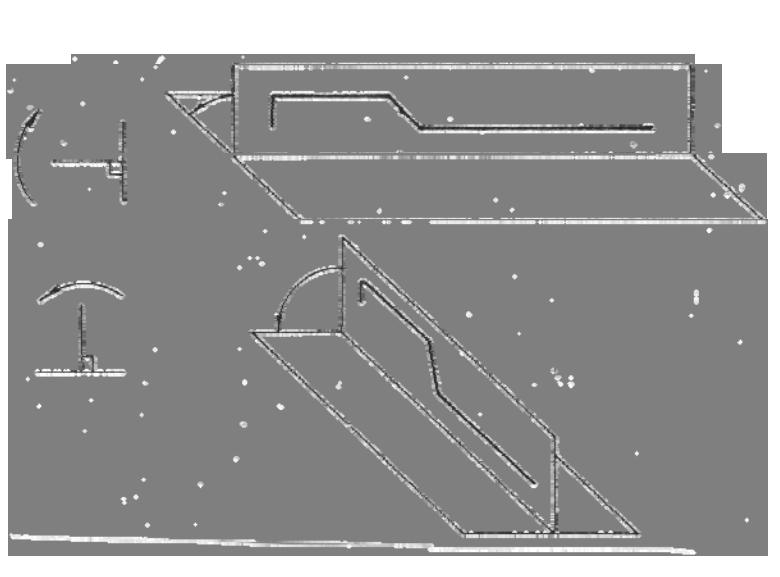

Hình – 114

## §.4. CÁCH ĐỌC VÀ VẼ BẢN VẼ BÊTÔNG CỐT THÉP .

Khi đọc bản vẽ bêtông cốt thép , trước tiên phải xem cách bố trí cốt thép trên hình chiếu chính . Căn cứ vào số hiệu của thanh thép , tìm vị trí của chúng trên các mặt cắt để biết vị trí cốt thép ở các đoạn khác nhau của kết cấu . Muốn biết chi tiết thì xem thêm hình khai triển của cốt thép , hay hình dạng cốt thép trong bảng kê .

Các mặt cắt nên bố trí gần hình chiếu chính . Nếu mặt cắt vẽ theo một tỉ lệ khác với tỉ lệ của hình chiếu chính thì cần ghi rõ tỉ lệ của mặt cắt đó .

Thường bản vẽ kết cấu bêtông cốt thép vẽ theo tỉ lệ : 1:20 ; 1:50

Sau khi vẽ xong các hình biểu diễn, lập bảng kê vật liệu cho cấu kiện . Bảng kê vật liệu đặt ngay phía trên khung tên thường gồm các cột có nội dung sau :

- Số thứ tự

- Hình dạng thanh thép

- Đường kính (mm)

- Số lượng thanh

- Tổng chiều dài ;

- Trọng lượng thép.

Các kí hiệu quy ước dùng trên bản vẽ bêtông cốt thép được trình bày trong bảng 4-1.

Dưới đây giới thiệu một số bản vẽ bêtông cốt thép :

Hình 115 trình bày bản vẽ một bản bêtông cốt thép cỡ lớn 1500 ×2500×300 mm . Ở đây hình cắt A-A được lấy làm hình biểu diễn chính . Hình chiếu bằng có áp dụng hình cắt riêng phần , trên đó cho thấy rõ lưới thép và vị trí các móc cẩu . Lưới thép K còn được vẽ tách ở ngay dưới hình chiếu bằng .

Hình 116 trình bày bản vẽ một cột bêtông cốt thép cao 2600mm ; mặt cắt hình chữ nhật ( 150 × 100 mm )

Trên bản vẽ ván khuôn, ta thấy rõ các lỗ xuyên qua thân cột và hai móc cẩu ; ở đầu và chân cột đều có đặt các miếng thép chờ.

Hai lưới K-1 được liên kết với nhau bằng các thanh thép số 3 làm thành một khung hình hộp.

Hình 117 Vẽ một tấm bêtông cốt thép . Hình biểu diễn chính cho ta thấy cách bố trí tổng quát các thanh thép . Các cốt thép vai bò số 2 và 3 được uốn xuống ở từng đoạn khác nhau , được thể hiện bằng các mặt

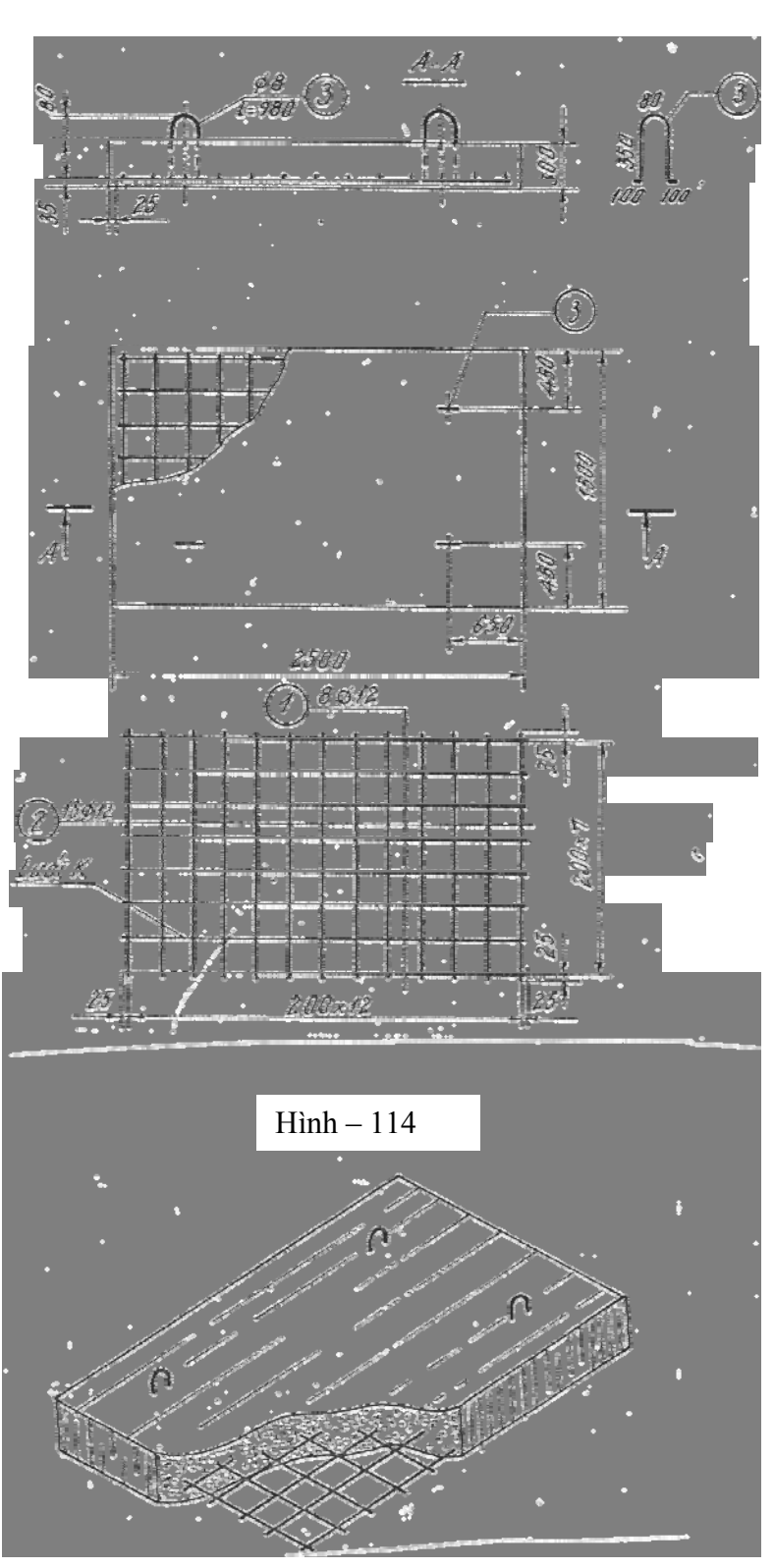

Hình – 115

cắt I-I , II-II ,III-III. Trên hình khai triển cốt thép , các thanh thép được đặt ở vị trí liên hệ đường dóng với hình chiếu chính .

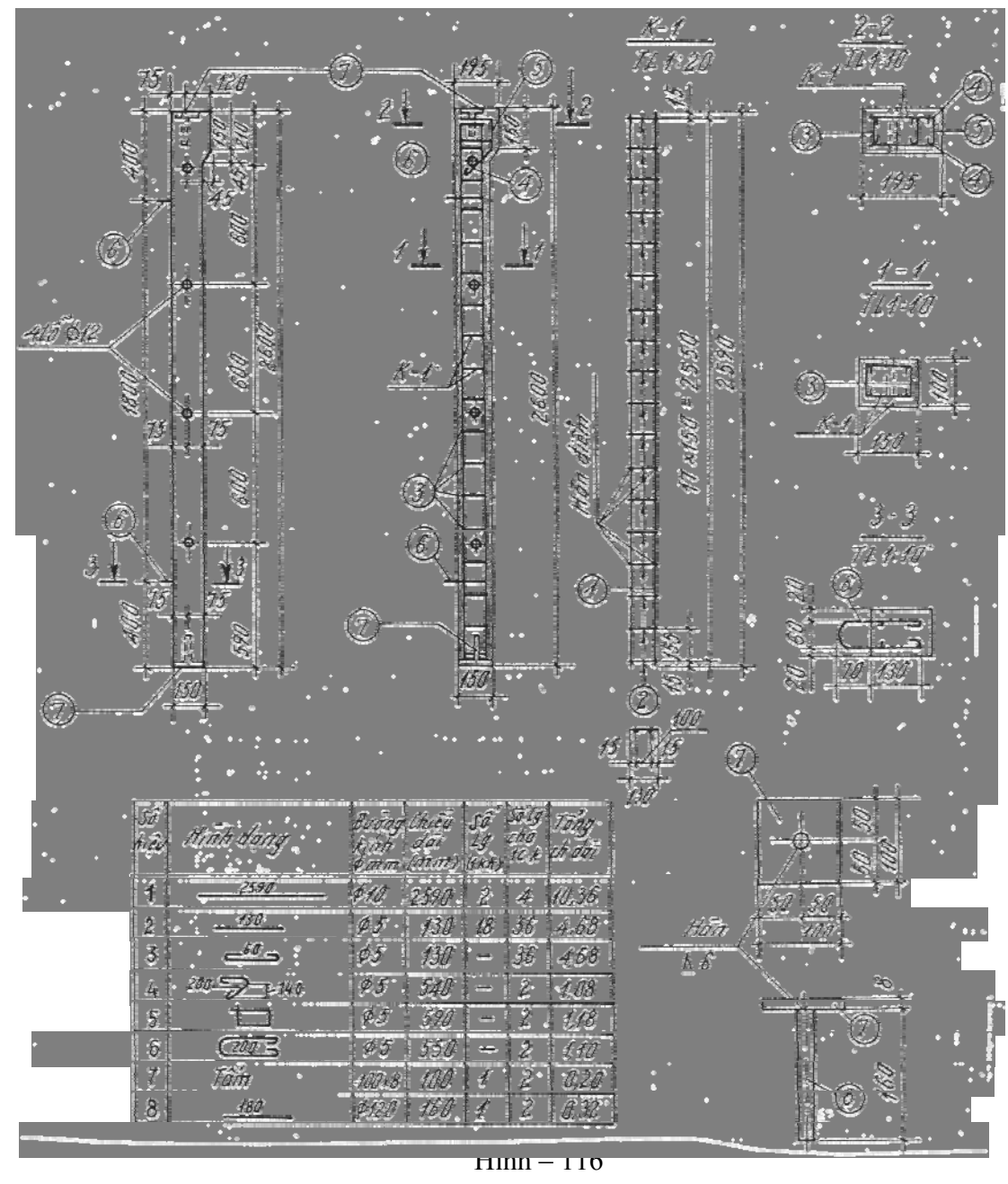

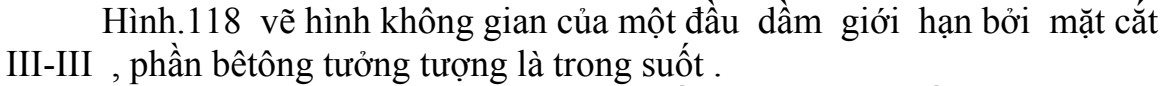

Hình 119 trình bày bản vẽ của một tấm sàn bêtông cốt thép . Ngoài bản vẽ ván khuôn và các mặt cắt , còn vẽ hình chiếu trục đo của cấu kiện .

Hình 120 trình bày bản vẽ lắp đặt kết cấu bêtông cốt thép . Đó là loại bản vẽ có tính chất sơ đồ nhằm giúp người công nhân lắp ghép các cấu kiện lại với nhau . Trên hình 120a .b , ta thấy vị trí các lưới cột  $C_1$ ,  $C_2$  ... và các

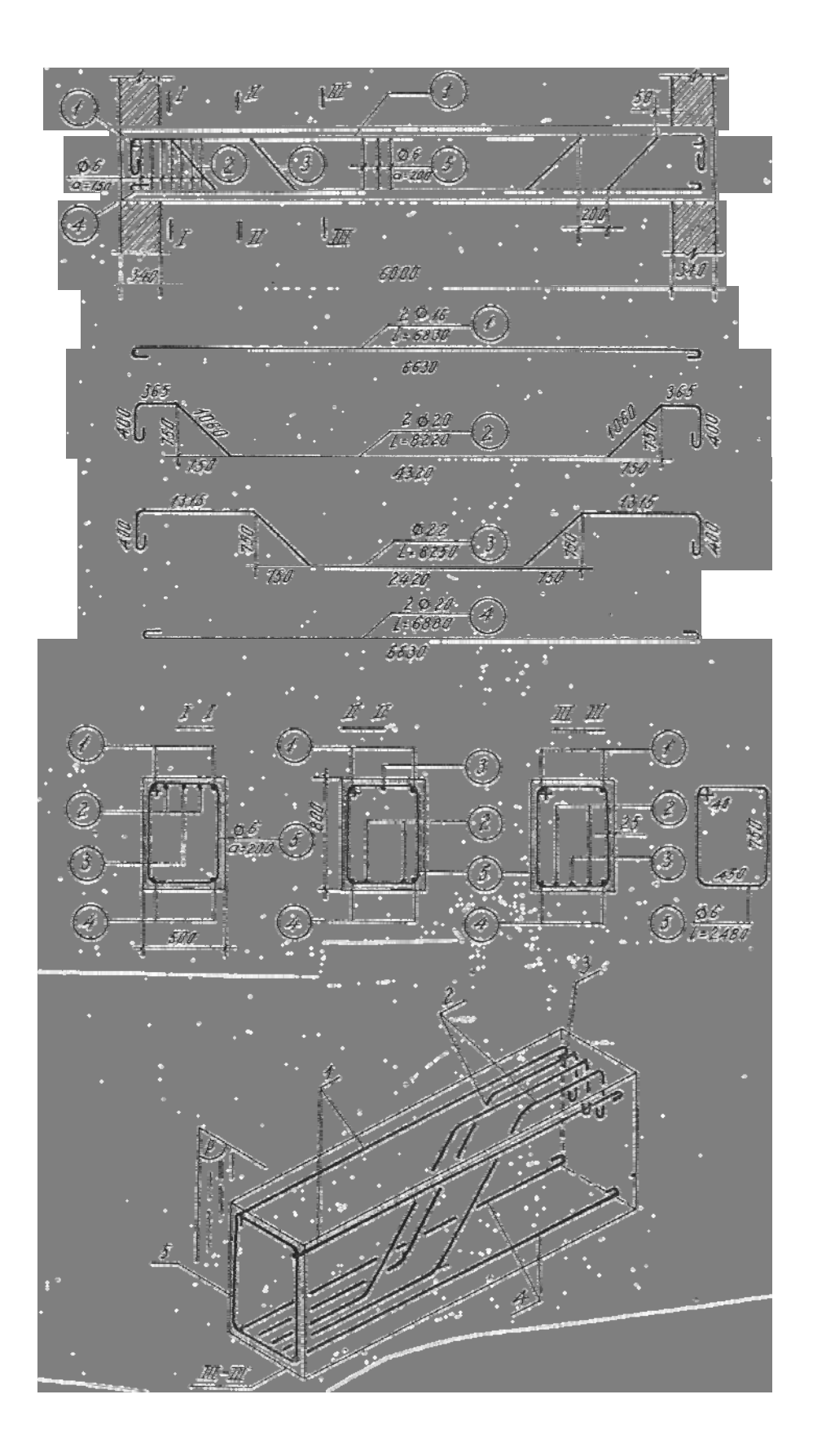

Hình – 118

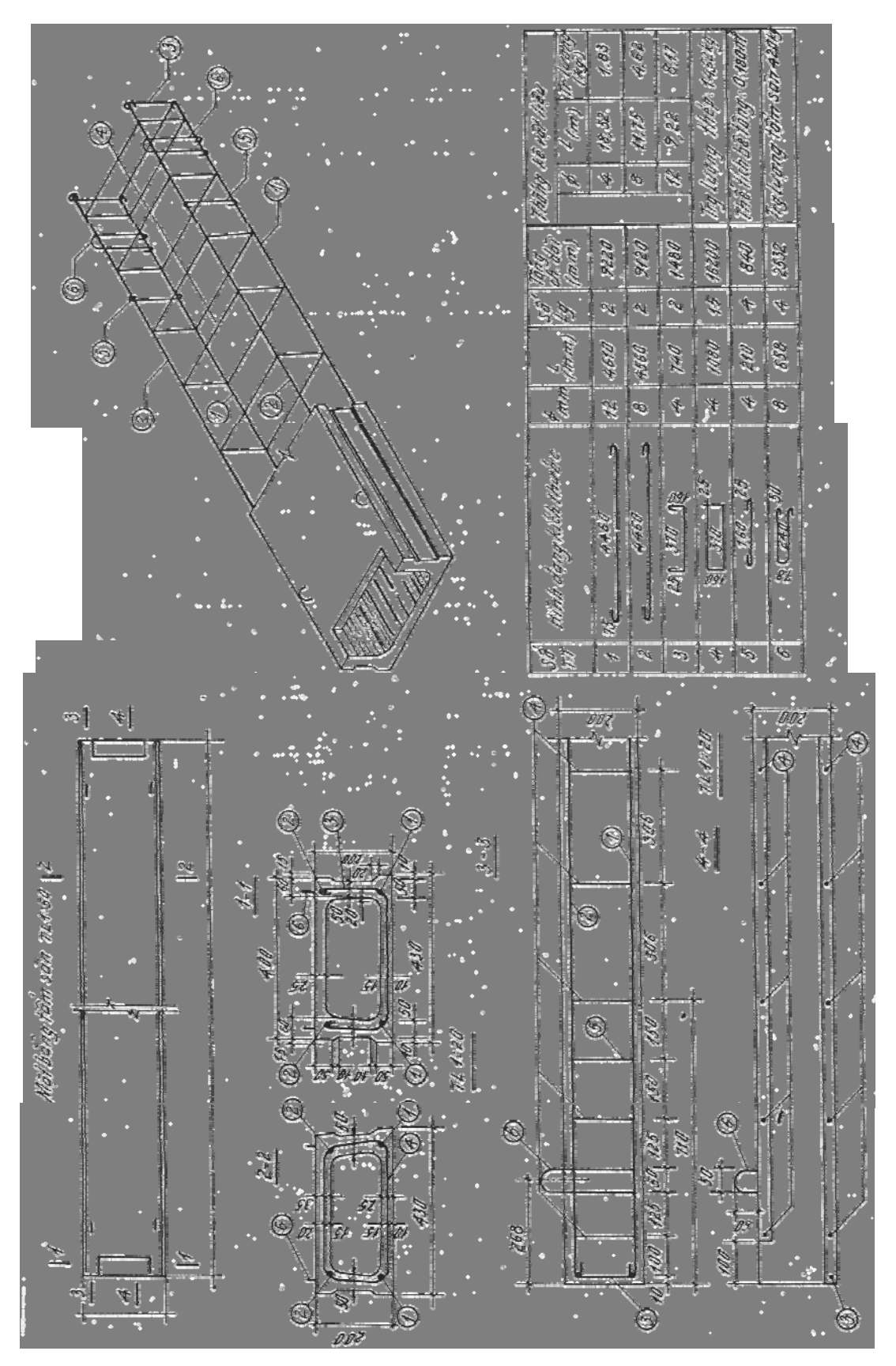

Hình – 119

| TT | Tên gọi                                                                                                    | Ký hiệu                 |
|----|----------------------------------------------------------------------------------------------------|-------------------------|
| 1  | 2                                                                                                    | 3                       |
| 1  | Thanh cốt thép                                                                                                    | Trên mặt cắt nhìn ngang |
| 2  | Đầu thanh cốt thép không có<br>móc vẽ trên hình khai triển<br>hoặc trên hình biểu diễn mà<br>hình chiếu thanh đó không<br>trùng với hình chiếu của các<br>thanh thép khác. |                         |
| 3  | Đầu thanh cốt thép không có<br>móc vẽ trên hình biểu diễn mà<br>hình chiếu của thanh trùng với<br>hình chiếu của thanh khác                                                |                         |
| 4  | Đầu thanh cốt thép có móc tròn<br>hoặc nằm song song với mặt<br>phẳng bản vẽ.                                                                                              |                         |
| 5  | Đầu thanh cốt thép có móc tròn<br>nằm vuông góc với mặt phẳng<br>bản vẽ .                                                                                                  |                         |
| 6  | Đầu thanh cốt thép có móc<br>vuông song song với mặt phẳng<br>bản vẽ                                                                                                    |                         |
| 7  | Đầu thanh cốt thép có móc<br>vuông ,nằm vuông góc với mặt<br>phẳng bản vẽ                                                                                                  |                         |
| 8  | Mối nối hàn ghép ,hàn điện hai<br>bên                                                                                                    |                         |

| 9  | Mối nối hàn điện hai bên có<br>thanh cặp           |  |
|----|----------------------------------------------------|--|
| 10 | Mối nối hàn điện đối đầu                           |  |
| 11 | Giao của hai thanh cốt thép<br>không hàn hoặc buộc |  |
| 12 | Giao của hai thanh cốt thép có buộc                |  |
| 13 | Giao của hai thanh cốt thép có<br>hàn (hàn điểm)   |  |

# Chương 3 BẢN VẼ KẾT CẤU GÕ

### §.1. KHÁI NIỆM CHUNG .

Kết cấu gỗ là tên chung để chỉ các loại công trình làm bằng vật liệu gỗ hay chủ yếu bằng vật liệu gỗ .Ưu điểm của vật liệu gỗ là nhẹ ,dễ gia công ,cách nhiệt và cách âm tốt ,có khả năng chịu lực khá cao so với khối lượng riêng của nó... Vì thế kết cấu gỗ được dùng rộng rãi trong nhiều ngành xây dựng cơ bản ,ví dụ để làm cột ,vì kèo ,sàn ,khung nhà trong các nhà dân dụng và công nghiệp ,dàn cầu ,cầu phao... trong các công trình giao thông ;cầu tàu, bến cảng ,cửa âu thuyền ,cửa van ,đập nước nhỏ... trong các công trình cảng và thuỷ lợi...

Trong xây dựng ,gỗ có thể dùng ở dạng cây gỗ tròn hoặc gỗ xẻ .Căn cứ vào đặc tính kĩ thuật của gỗ người ta thường chia gỗ thành nhóm : mỗi nhóm gỗ thích ứng với một phạm vi sử dụng nhất định .Về kích thước ,gỗ dùng trong xây dựng có đường kính từ 150mm trở lên và dài từ 1m tới 4,5m .Riêng đối với gỗ xẻ (gồm gỗ hộp và gỗ ván) ,kích thước mặt cắt đã được tiêu chuẩn hoá để thuận tiện trong khâu gia công và tiết kiệm trong sử dụng . Kí hiệu thanh gỗ và mặt cắt của chúng được trình bày trong bảng 5-1 (theo TCVN 2236-77 -Tài liệu thiết kế).

## §.2. CÁC HÌNH THỨC LẮP NỐI CỦA KẾT CẤU GÕ

Gỗ thiên nhiên cũng như gỗ đã qua gia công nói chung có kích thước hạn chế cả về mặt cắt lẫn chiều dài . Để tăng khả năng chịu lực của cấu kiện và liên kết các cấu kiện thành các dạng kết cấu có hình dáng và kích thước thoả mãn yêu cầu thiết kế người ta dùng nhiều hình thức liên kết khác nhau như : liên kết mộng , liên kết chốt ; liên kết chêm ; liên kết bằng keo dán . Ngoài ra còn dùng vật ghép nối phụ như bulông ,đinh ,vít ,đinh đỉa ,đai thép, bản thép v.v...

Một số kí hiệu quy ước các hình thức ghép nối của kết cấu gỗ được trình bày trong bảng 5-2.( Theo TCVN 2236-77 )

Dưới đây chúng ta làm quen với một số hình thức liên kết mộng gặp nhiều ở các kết cấu gỗ.

### I. MỘNG MỘT RĂNG HOẶC HAI RĂNG :

Thường dùng để liên kết các thanh gỗ ở đầu vì kèo

Trên hình 121 trình bà loại mộng mổtăng liên kết ha thanh gỗ tròn .

Trên hình 122 trình bà loại mộng hai răng liên ké hai thanh gỗ hộp.

Khi vẽ các loại mộng 🔍 này cần lưu ý :

-Trục của hai thanh và phương của phần lực ở gối tựa đồng quy tại một điểm . Trục của thanh xiên đi qua điểm giữa của mặt cắt chịu lực của nó và ở loại mộng hai răng thì trục này đi qua đỉnh của răng thứ hai .

-Chiều sâu rãnh  $h_1 \ge 2$ cm đối với gỗ hộp :  $\ge 3$ cm đối với gỗ tròn và không được lớn hơn 1/3 chiều cao h của mặt cắt thanh ngang . Nếu là mộng hai răng thì rãnh thứ hai phải sâu hơn rãnh thứ nhất 2cm.

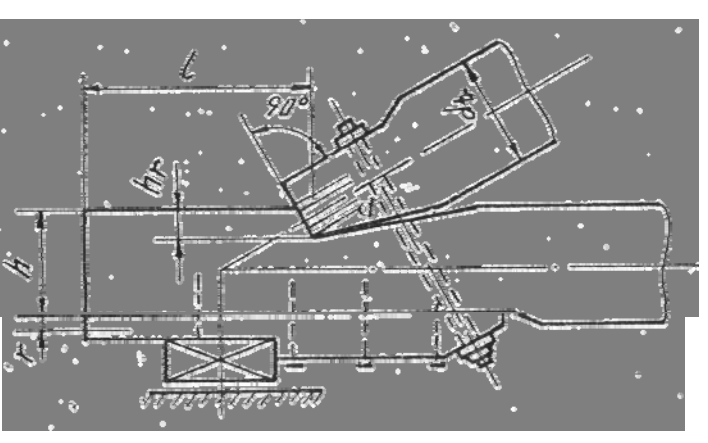

Hình – 121

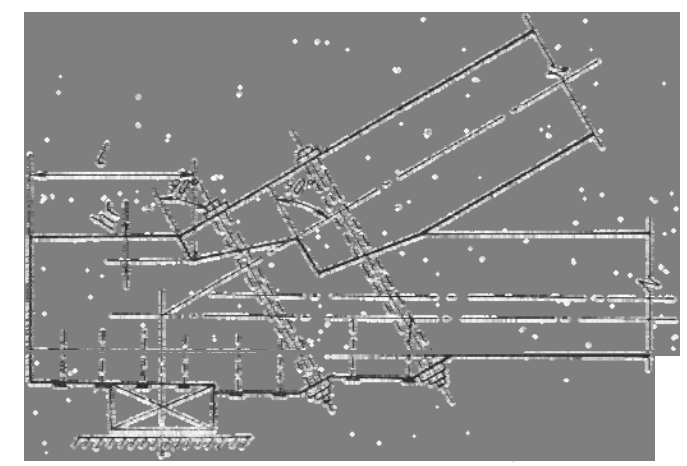

H inh - 122

-Khoảng cách từ đầu mút thanh ngang tới chân rãnh răng thứ nhất lấy khoảng  $1.5h \le 1 \le 10h_1$ .

Ở hai loại mộng này thường đặt bulông để định vị các thanh.

II. MỘNG TÌ ĐẦU : Hình 123 trình bày loại mộng tì đầu thường gặp ở nú<br/>t định vì kèo .

III. MỘNG NỐI GÕ DỌC :( H.124a,b ) và nối gỗ ở góc (H.125a,b,c ).

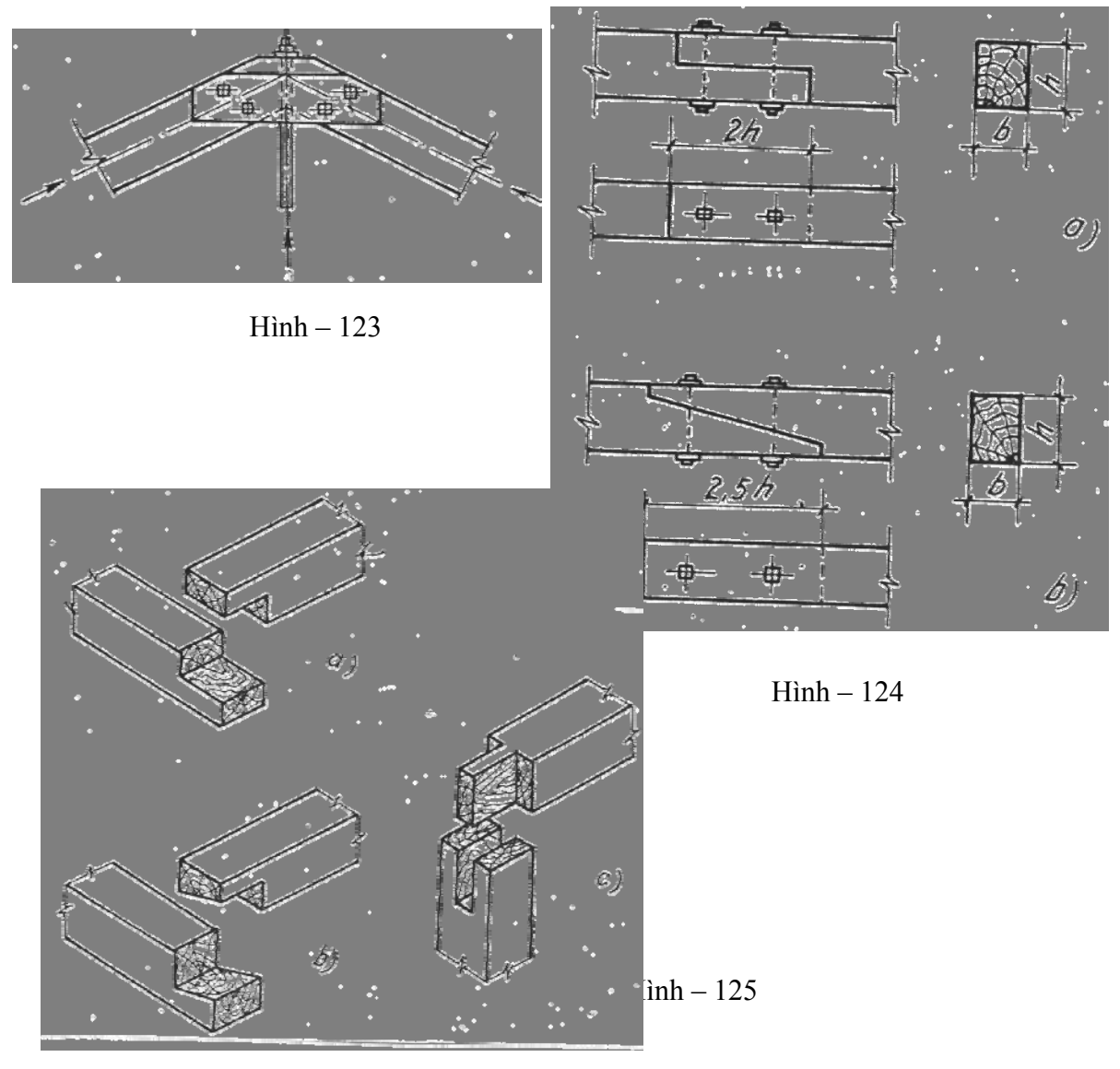

IV.MỘNG GHÉP THANH GỖ XIÊN VỚI THANH GỖ NẰM NGANG : ( H .126) loại này thường gặp ở vì kèo nhà .

V.MỘNG GHÉP VUÔNG GÓC HAI CÂY GÕ TRÒN : loại mộng này tránh cho gỗ khỏi lăn và trượt : nó thường được tăng cường bằng một bulông.(H.127)

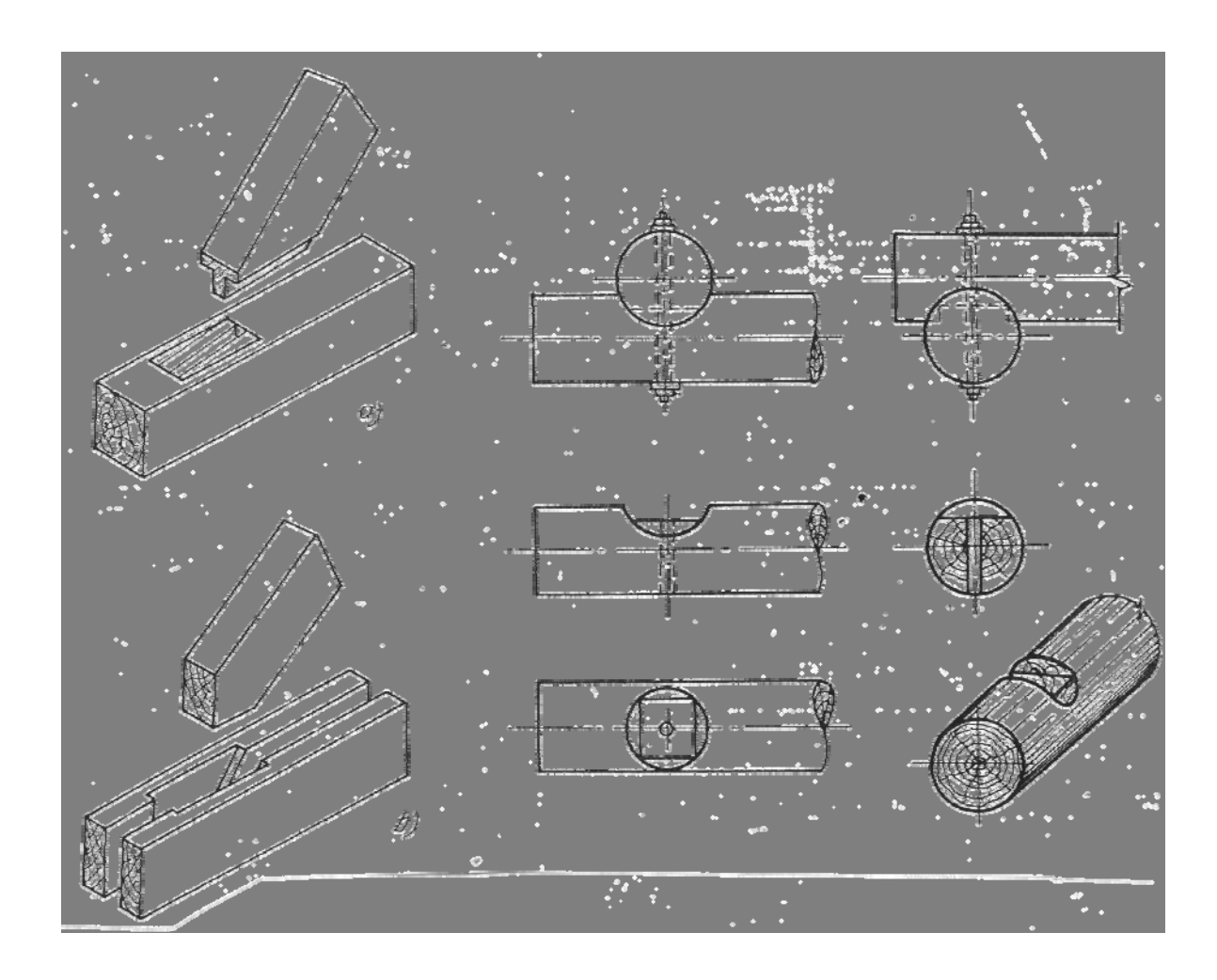

Hình – 126

Hình - 127

## §3. NỘI DUNG VÀ ĐẶC ĐIỂM CỦA BẢN VẼ KẾT CẤU GÕ

Một bản vẽ kết cấu gỗ nói chung gồm có : sơ đồ hình học : hình biểu diễn cấu tạo của kết cấu ; hình biểu diễn của các nút : hình vẽ tách các thanh của từng nút và bảng kê vật liệu . Đối với các kết cấu đơn giản chỉ cần vẽ hình biểu diễn cấu tạo mà không cần vẽ tách các nút của kết cấu đó . Đối với các nút đơn giản thì không cần phải vẽ tách các thanh của nút .

I. SƠ ĐỔ HÌNH HỌC CỦA KẾT CẦU : Thường được vẽ ở vị trí làm việc dùng tỉ lệ nhỏ (1: 100 : 1: 200) và đặt ở một chỗ thuận tiện trên bản vẽ đầu tiên của kết cấu .Trên sơ đồ có ghi kích thước hình học của các thanh .

**II.** HÌNH BIỀU DIỄN CẦU TẠO CỦA KẾT CẦU : Thường vẽ với tỉ lệ 1: 10: 1: 20: 1: 50 .Nếu kết cấu đối xứng thì cho phép vẽ hình biểu diễn cấu tạo

một nửa kết cấu .Trục của các thanh trên hình biểu diễn cấu tạo phải vẽ song song với các thanh tương ứng trên sơ đồ .Để thể hiện rõ các chỗ ghép nối có thể dùng hình chiếu phụ ,hình chiếu riêng phần và một số mặt cắt .Trên hình biểu diễn cấu tạo phải ghi các kích thước chi tiết của kết cấu : các thanh gỗ đều được ghi số kí hiệu bằng chữ số Å rập trong các đường tròn đường kính  $7\div10(\text{mm})$ .

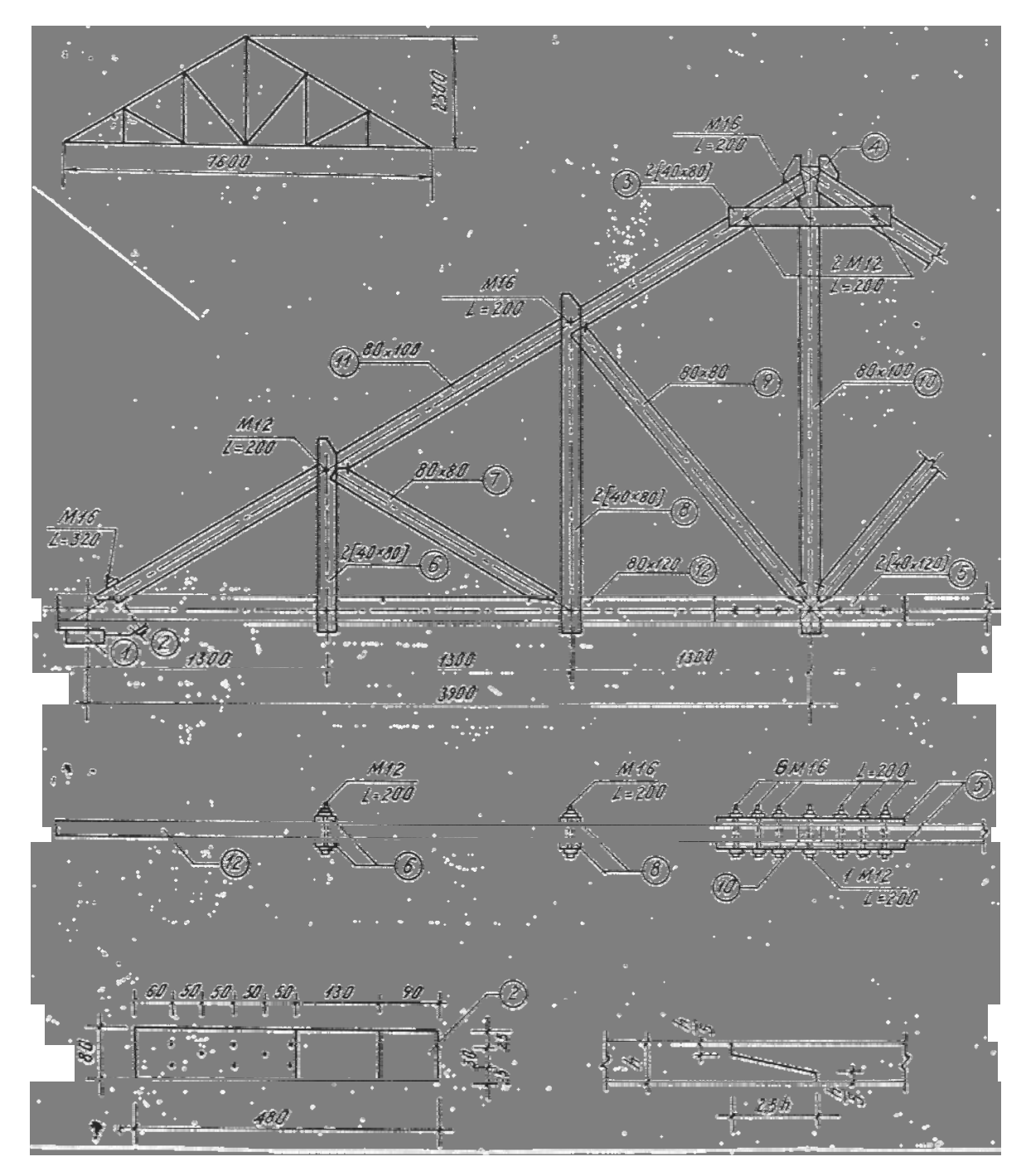

Hình - 128a

Trên hình 128, trình bày biểu diễn cấu tạo của một dàn vì kèo gỗ có nhịp dài 7.800m . Ngoài hai hình chiếu chính ra , trên bàn vẽ còn có sơ đồ hình học của dàn vì kèo : hình chiếu riêng phần để thể hiện cách đóng đinh ở đầu kèo và cách nối các thanh xà gỗ biên và nóc . Trong bảng kê vật liệu có vẽ tách các thanh của dàn với đầy đủ kích thước .

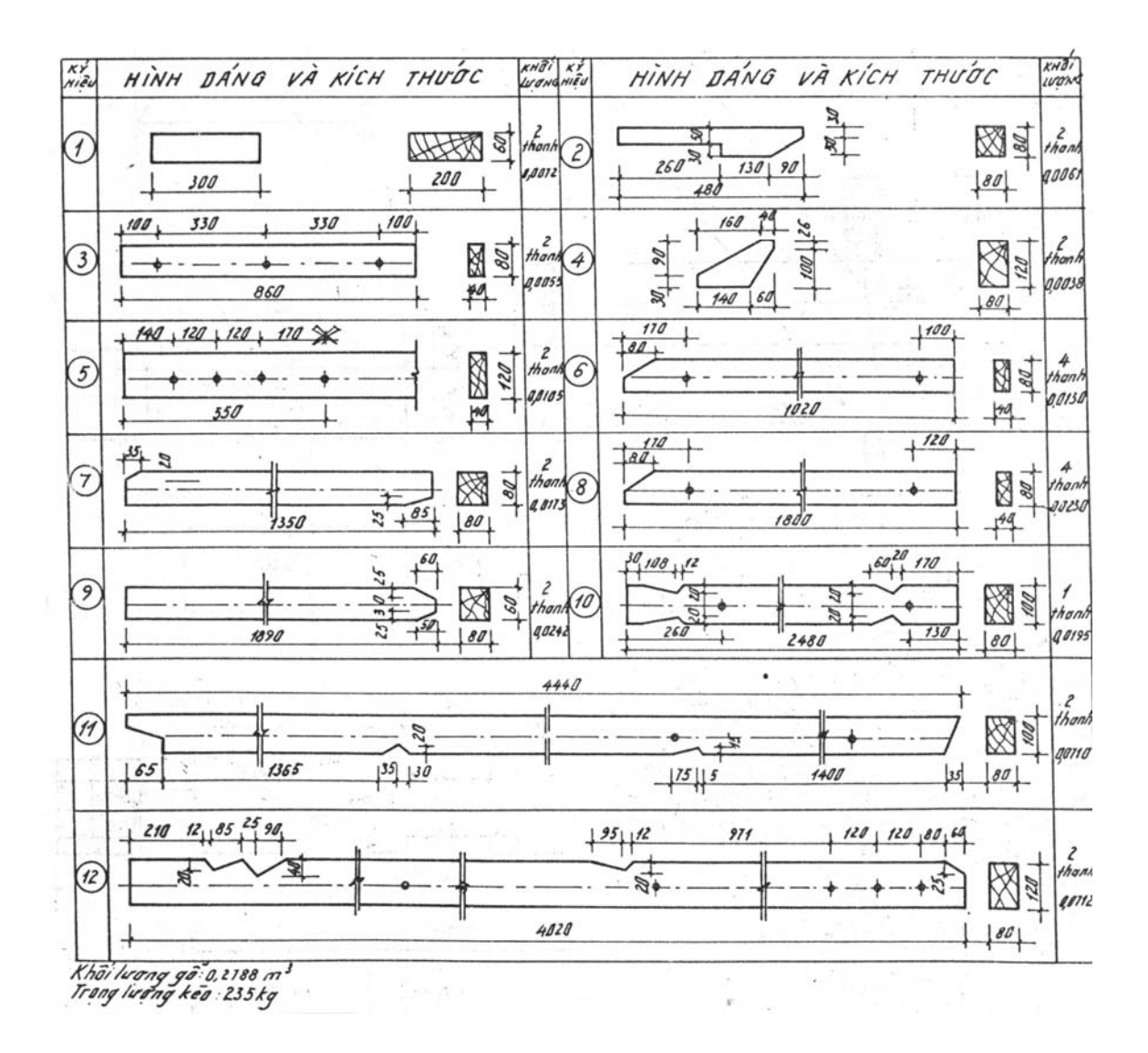
# III. HÌNH VẼ TÁCH CÁC NÚT CỦA KẾT CẦU .

Để thể hiện rõ hơn sự ghép nối của các thanh tại các nút của kết cấu , người ta vẽ tách các nút cuả kết cấu với tỉ lệ lớn hơn (1: 5; 1: 10). Đối với các nút có cấu tạo đơn giản, chỉ cần vẽ hình chiếu chính của nút; với các nút phức tạp cần vẽ thêm hình chiếu bằng; hình chiếu cạnh và nếu cần thì có thể dùng cả hình chiếu phụ, hình cắt và mặt cắt. Đôi khi người ta còn vẽ hình chiếu trục đo của nút.

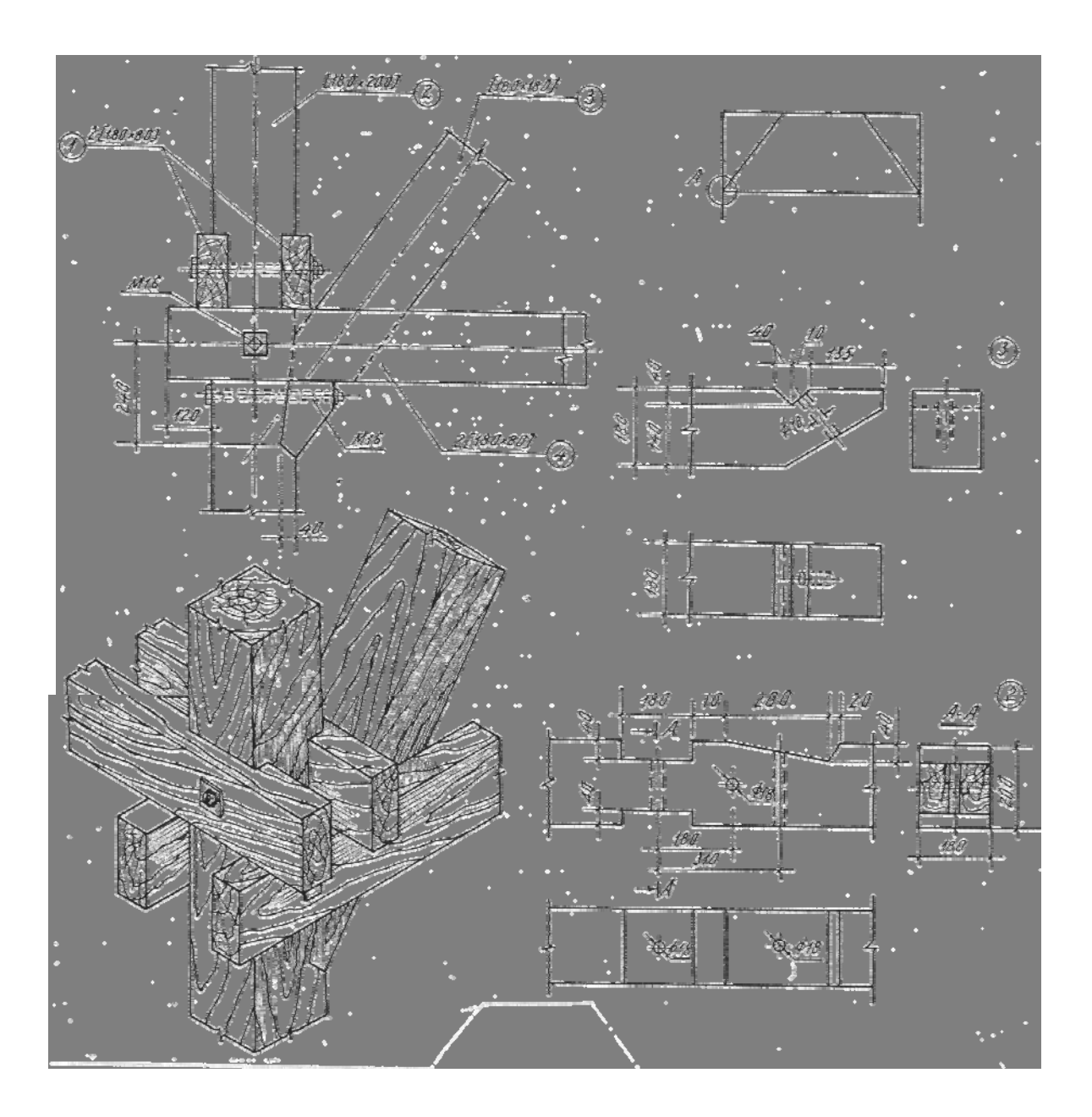

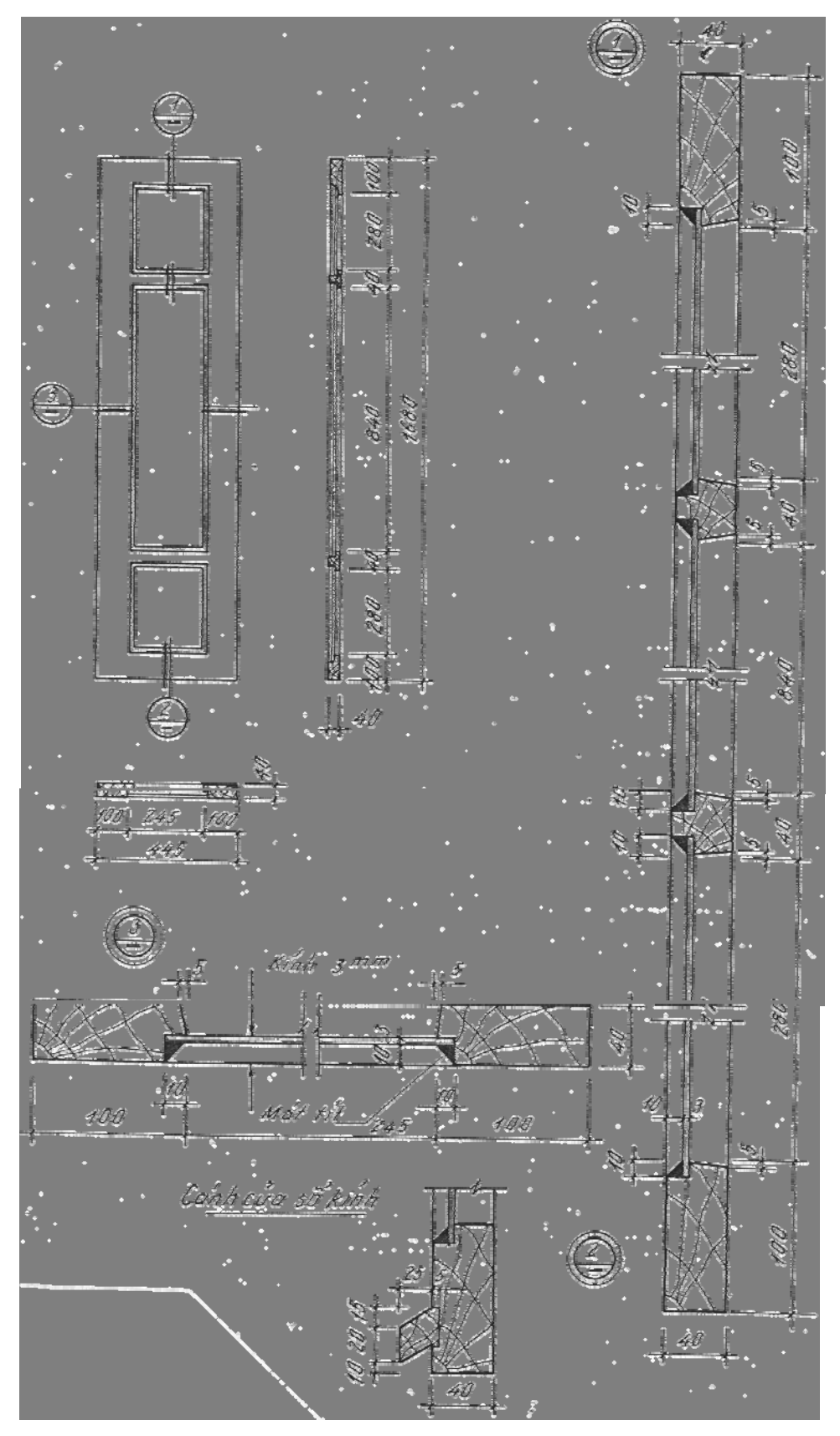

Hình – 130a

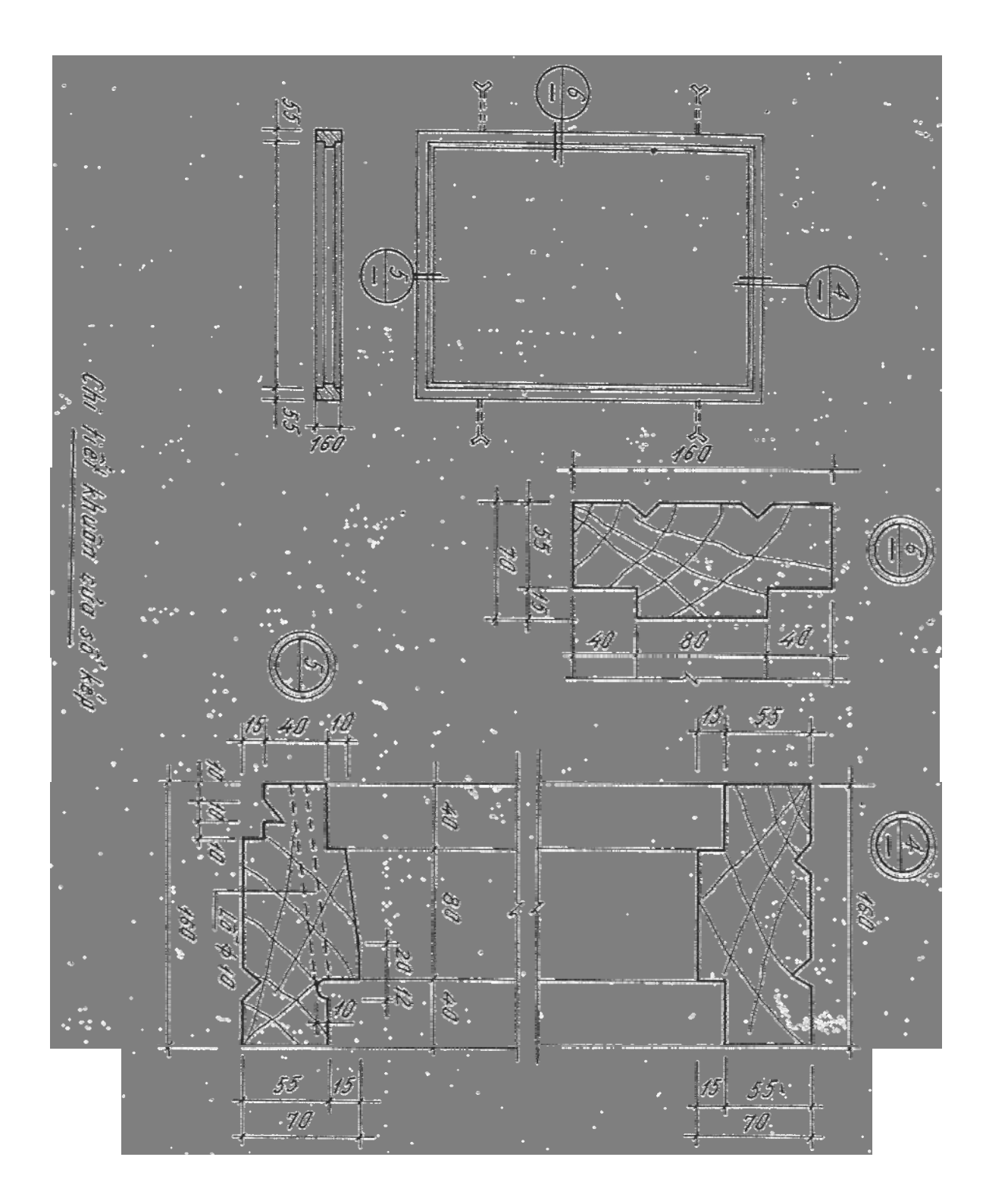

Để thuận tiện cho việc gia công các thanh gỗ, người ta thường vẽ tách các thanh của nút . Hình vẽ tách các thanh được đặt gần các hình chiếu cơ bản của nút ; trục của các thanh đó thường được vẽ nằm ngang .

Trên hình vẽ tách của các thanh cần ghi đầy đủ kích thước chi tiết và mỗi thanh đều phải ghi số kí hiệu , phù hợp với số kí hiệu đã ghi trên hình vẽ tách của nút hoặc trên hình biểu diễn cấu tạo của kết cấu .

Hình 129 là bản vẽ tách nút A của một dàn gỗ.

Nút cần vẽ tách được đánh dấu trên sơ đồ bằng một đường tròn kèm theo chữ in hoa (A) chỉ tên gọi của nút đó .Ở đây chỉ cần vẽ hình chiếu đứng của nút .Ngoài hình vẽ tách thanh số 2 và số 3 còn vẽ hình chiếu trục đo của nút .

#### IV. BẢNG KÊ VẬT LIỆU

Bảng kê vật liệu thường đặt ngay trên khung tên và dùng để thống kê vật liệu cho một kết cấu .Nói chung bảng kê vật liệu thường gồm các cột với nội dung như sau : số kí hiệu các chi tiết ,hình dáng các chi tiết ,kích thước của mặt cắt ,chiều dài ,số lượng và ghi chú .Đối với các kết cấu đơn giản ,để thể hiện rõ hình dạng và kích thước các thanh ,cho phép vẽ tách các thanh ngay trong bảng kê vật liệu .Hình vẽ tách thường gồm hình chiếu chính và một mặt cắt trên đó có ghi đầy đủ kích thước (H.128b)

Đối với bản vẽ thi công các bộ phận bằng gỗ trong nhà dân dụng và công nghiệp thì không cần thiết phải có đầy đủ các nội dung như đã nêu ở trên.

Hình 130 a,b giới thiệu bản vẽ thi công một cánh cửa kính và một khuôn cửa bằng gỗ .Các bản vẽ này gồm hình chiếu chính và một số mặt cắt.

Các mặt cắt này được vẽ với tỉ lệ lớn hơn và có ghi đầy đủ kích thước chi tiết để gia công và lắp ráp.

# §4. TRÌNH TỰ THIẾT LẬP BẢN VẼ KẾT CẤU GÕ .

Một bản vẽ kết cấu gỗ thường được thiết lập theo trình tự sau :

### 1.Vẽ sơ đồ hình học cuả kết cấu

### 2. Vẽ hình biểu diễn cấu tạo của kết cấu .

-Trước hết vẽ trục của các thanh , song song với các thanh tương ứng trên sơ đồ .

- Theo kích thước mặt cắt của các thanh gỗ, vẽ đường bao hình chiếu của chúng.

- Về các chi tiết ghép nối như mộng ,chêm , chốt và các vật ghép nối phụ như bulông ,vít , đai ốc , đinh đỉa ...

-Ghi kích thước và ghi số hiệu các thanh.

## 3. Vẽ tách các nút của kết cấu nếu thấy cần thiết.

Trước tiên vẽ hình chiếu chính của nút ,sau đó vẽ các hình chiếu cơ bản còn lại nếu cần . Trình tự vẽ các hình chiếu của nút cũng giống như đã nói ở trên . Để hạn chế tới mức thấp nhất số lượng các hình chiếu , người ta sử dụng các mặt cắt , hình cắt ,hình chiếu phụ hoặc hình chiếu riêng phần của các nút cần vẽ tách .

# 4. Vẽ tách một số hoặc tất cả các thanh của các nút có cấu tạo phức tạp.

Trên hình vẽ tách các thanh cần ghi kích thước một cách chỉ tiết để có thể gia công được .

# 5. Lập bảng kê vật liệu

Mỗi kết cấu gỗ phải có một bảng kê vật liệu riêng . Nếu kết cấu được thể hiện trên nhiều bản vẽ thì bảng kê vật liệu đặt ở bản vẽ cuối cùng của kết cấu đó . Cũng trên bản vẽ cuối cùng này cần ghi chú thích nhóm gỗ dùng trong kết cấu và các hình thức ngâm, tẩm ,xử lý mối ,mọt .

Kích thước ghi trên bản vẽ kết cấu gỗ lấy đơn vị là mm . Cho phép dùng đơn vị là cm khi đó phải ghi chú thích .

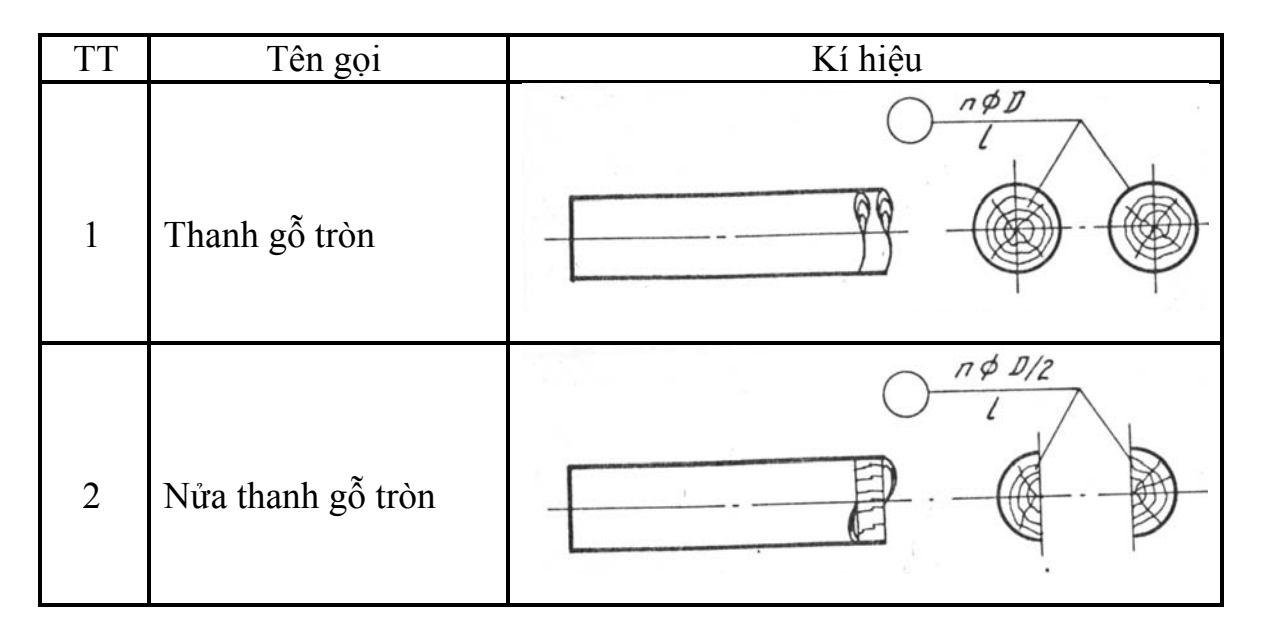

Ký hiệu các loại gỗ và mặt cắt (Trích TCVN 4610-88)

Chú thích cho các mục 1 và 2

n - số lượng thanh gỗ (ở đây n =2)

D - trị số đường kính thanh gỗ

1 - trị số chiều dài thanh gỗ

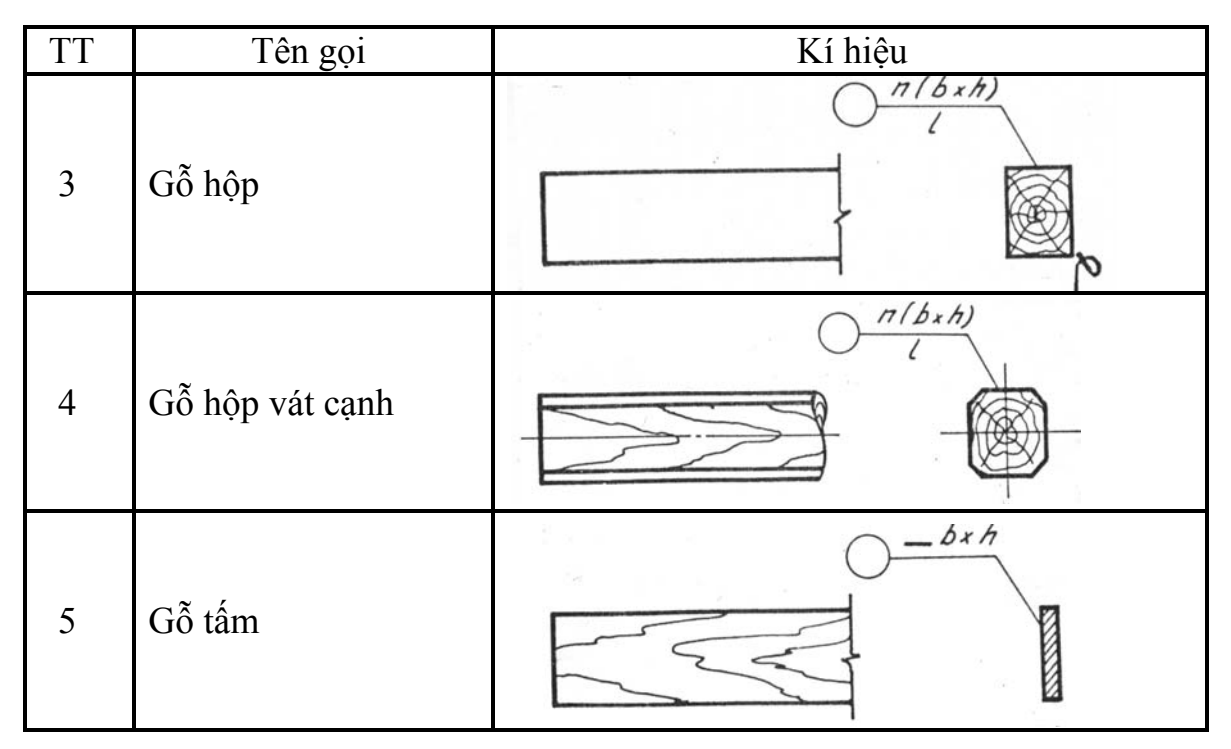

Chú thích cho các mục 3,4 và5

- n số lượng gỗ hộp hay gỗ hộp vát cạnh
- h trị số kích thước lớn của mặt cắt
- kí hiệu chung cho các loại gỗ tấm
- b trị số kích thước nhỏ của mặt cắt
- 1 trị số chiều dài gỗ hộp

*Chú thích*: Các kí hiệu trên đây dùng cho các bản vẽ có tỉ lệ lớn hơn 1 : 50 Đối với các bản vẽ có tỉ lệ 1 : 50 hoặc nhỏ hơn ,trên mặt cắt vẽ các đường gạch gạch nghiêng  $45^{\circ}$  so với đường bao và cách nhau khoảng 0,5-1,5mm.

Bảng 8-2

# Kí hiệu các loại ghép nối gỗ (TCVN 4610-88)

| TT | Tên gọi                                                                                                    | Kí hiệu |
|----|----------------------------------------------------------------------------------------------------|---------|
| 1  | Tấm gỗ đệm<br>Chú thích:<br>B, l, s lần lượt là trị số chiều<br>rộng chiều dài và chiều dày<br>tấm gỗ đệm. | bxlxs   |
|    |                                                                                                    |         |

| 2 | Chốt gỗ ngang hình nêm                                                                                                    |                                                                                                    |
|---|----------------------------------------------------------------------------------------------------|----------------------------------------------------------------------------------------------------|
| 3 | Chốt gỗ dọc đặt thẳng                                                                                                    | nC(bxLxS)                                                                                                    |
| 4 | Chêm gỗ đặt nghiêng                                                                                                    | nCibxLxs)                                                                                                    |
| 5 | <ul> <li>Chú thích :Chốt tròn bằng gỗ cứng hoặc bằng thép<br/>n - số lượng cái chốt<br/>b,s - trị số đường kính cái chốt<br/>l - trị số chiều dài cái chốt<br/>Trên các bản vẽ có tỉ lệ nhỏ hơn<br/>1 :50 ,ở hình chiếu đứng chốt<br/>được thể hiện bằng một chấm<br/>đen và ở hình chiếu bằng là một<br/>gạch đậm</li> </ul> | $ \begin{array}{c} & & & \\ & & & \\ & & & & \\ & & & & \\ & & & & & \\ & & & & & \\ & & & & & \\ & & & & & \\ & & & & & \\ & & & & & \\ & & & & & \\ & & $ |
|   | <i>Chú thích</i> :Chốt bản xuyên suốt                                                                                                    |                                                                                                    |

| 6 | n - số lượng cái chốt<br>b,s - trị số chiều rộng và<br>chiều dày cái chốt                                                                                                    |  |
|---|----------------------------------------------------------------------------------------------------|--|
| 7 | <ul> <li>Chú thích :Nối bằng bulông<br/>,đai ốc và vòng đệm<br/>n - số lượng bulông<br/>M - kí hiệu đường kính đỉnh<br/>ren<br/>D - trị số đường kính đỉnh<br/>ren<br/>1 - trị số chiều dài bulông</li> </ul> |  |
| 8 | <ul> <li><i>Chú thích</i> :Nối bằng đinh đỉa</li> <li>n - số lượng đinh đỉa</li> <li>D - trị số đường kính thân</li> <li>đinh</li> <li>l - trị số chiều dài đinh kể cả</li> <li>móc.</li> </ul>               |  |
| 9 | <i>Chú thích</i> :Nối bằng đinh<br>n - số lượng đinh<br>D - trị số đường kính thân<br>đinh<br>l - trị số chiều dài đinh                                                                                       |  |

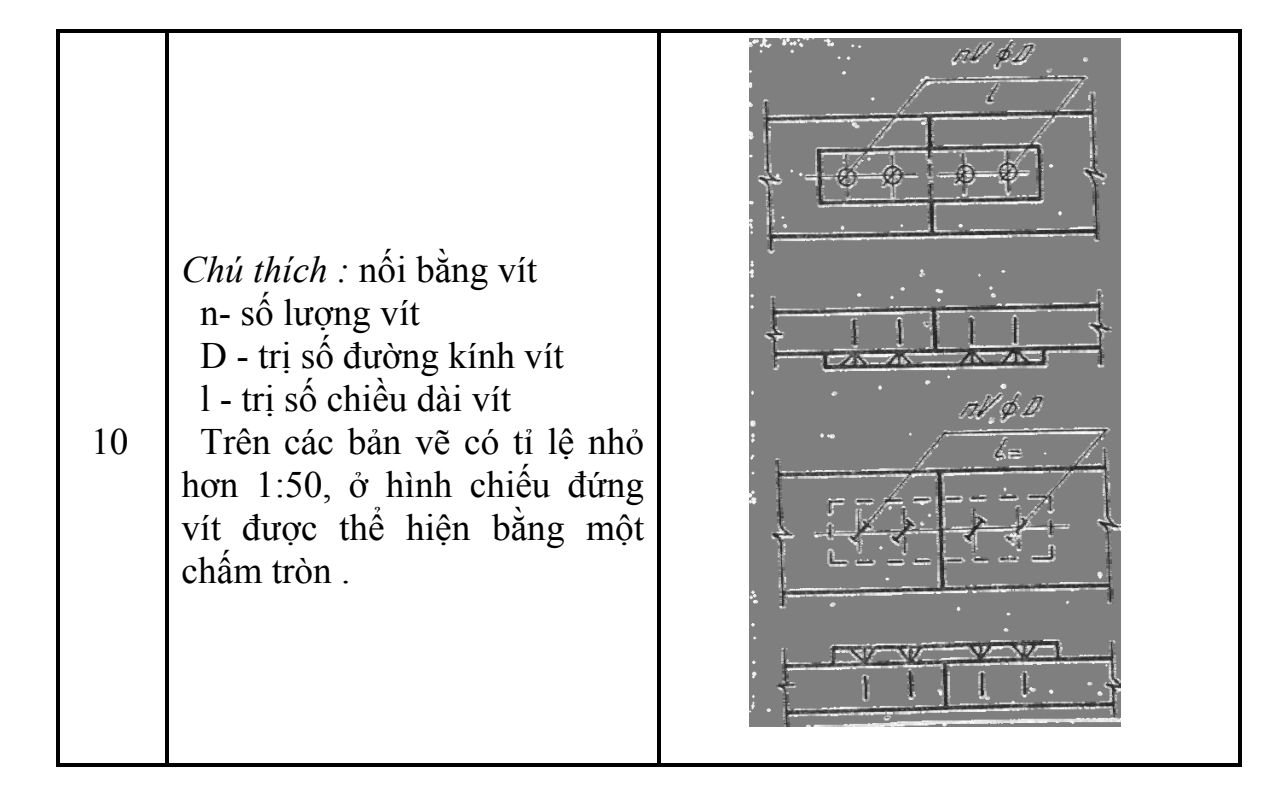

Chương 4

# **BẢN VẼ NHÀ**

## §.1. KHÁI NIỆM CHUNG

Bản vẽ nhà là bản vẽ biểu diễn hình dạng và cấu tạo của một ngôi nhà .Nó là hình thức thể hiện chủ yếu trong kiến trúc(\*) căn cứ vào đó người ta có thể xây dựng được ngôi nhà.

Trên bản vẽ nhà ,thường dùng ba loại hình biểu diễn :hình chiếu thẳng góc , hình chiếu trục đo và hình chiếu phối cảnh . Hình chiếu phối cảnh dùng để mô tả hình dáng toàn bộ ngôi nhà ,còn hình chiếu trục đo dùng để mô tả bổ sung các chi tiết của ngôi nhà .

Ba loại hình biểu diễn này được vẽ bằng chì, mực đen (đôi khi có tô màu) theo hai cách :

- Dùng dụng cụ vẽ (bản vẽ tinh)

- Dùng tay vẽ theo ước lượng bằng mắt (bản vẽ phác) Phân loại bản vẽ nhà :

Có ba loại bản vẽ nhà ứng với ba giai đoạn thiết kế :

- Bản vẽ thiết kế sơ bộ (vẽ trong giai đoạn thiết kế sơ bộ);
- Bản vẽ thiết kế kĩ thuật (vẽ trong giai đoạn thiết kế kĩ thuật);

- Bản vẽ thiết kế thi công (vẽ trong giai đoạn thiết kế thi công) Trong một hồ sơ bản vẽ nhà, thường có các bản vẽ sau :

- Bản vẽ mặt bằng toàn thể ;

- Bản vẽ các hình chiếu của ngôi nhà ;

- Bản vẽ các chi tiết kết cấu của ngôi nhà.

Ngoài ra còn có các bản vẽ thiết kế về điện , cấp thoát nước ,thông hơi ,cấp nhiệt ... Để tiện cho việc lưu trữ ,tuỳ theo tính chất nội dung bản vẽ người ta lại phân ra : Bản vẽ kiến trúc (thường kí hiệu K.T) ; bản vẽ kết cấu (K.C); bản vẽ về điện (Đ) ; cấp nước (N<sub>c</sub>); thoát nước (N<sub>t</sub>)... Các kí hiệu này được ghi ở khung tên .

Dưới đây trình bày bản vẽ mặt bằng toàn thể và các hình chiếu của một ngôi nhà dân dụng và trình bày sơ bộ về bản vẽ nhà công nghiệp.

## §2. MẶT BẰNG TOÀN THỂ

Để thiết kế một ngôi nhà thường phải có :

-*Mặt bằng quy hoạch:* là bản vẽ hình chiếu bằng một khu đất ,trên đó chỉ rõ mảnh đất được phép xây dựng .Mặt bằng quy hoạch thường là bản vẽ trích ra từ bản đồ địa chính của thành phố (H.131) .Tỉ lệ của nó thường nhỏ (1: 5000 ÷ 1: 10.000)

-*Mặt bằng toàn thể* : là bản vẽ hình chiếu bằng các công trình trên mảnh đất xây dựng .

Hình 132 trình bày mặt bằng toàn thể một nhà máy thực phẩm .Trên đó ta thấy số thứ tự của các công trình được viết bằng chữ số La-mã ,ở cạnh có các dấu chấm biểu thị độ cao của công trình (ví dụ II là nhà hai tầng)

Trên mặt bằng toàn thể có vẽ hướng bắc nam và hoa gió .Tỉ lệ thường dùng để vẽ mặt bằng toàn thể là 1: 200 ; 1: 500 ; 1: 1000 ; 1: 2000 .

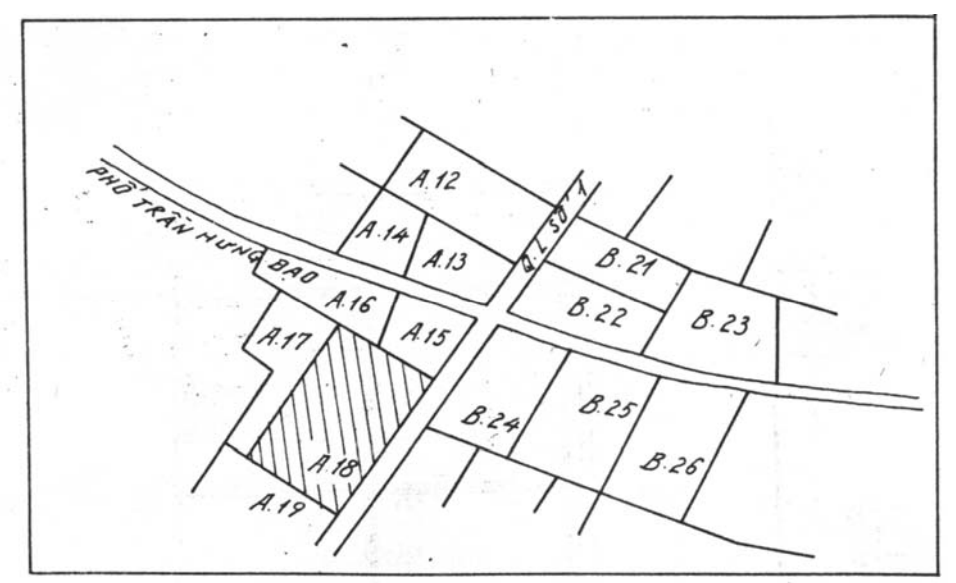

Hình – 131

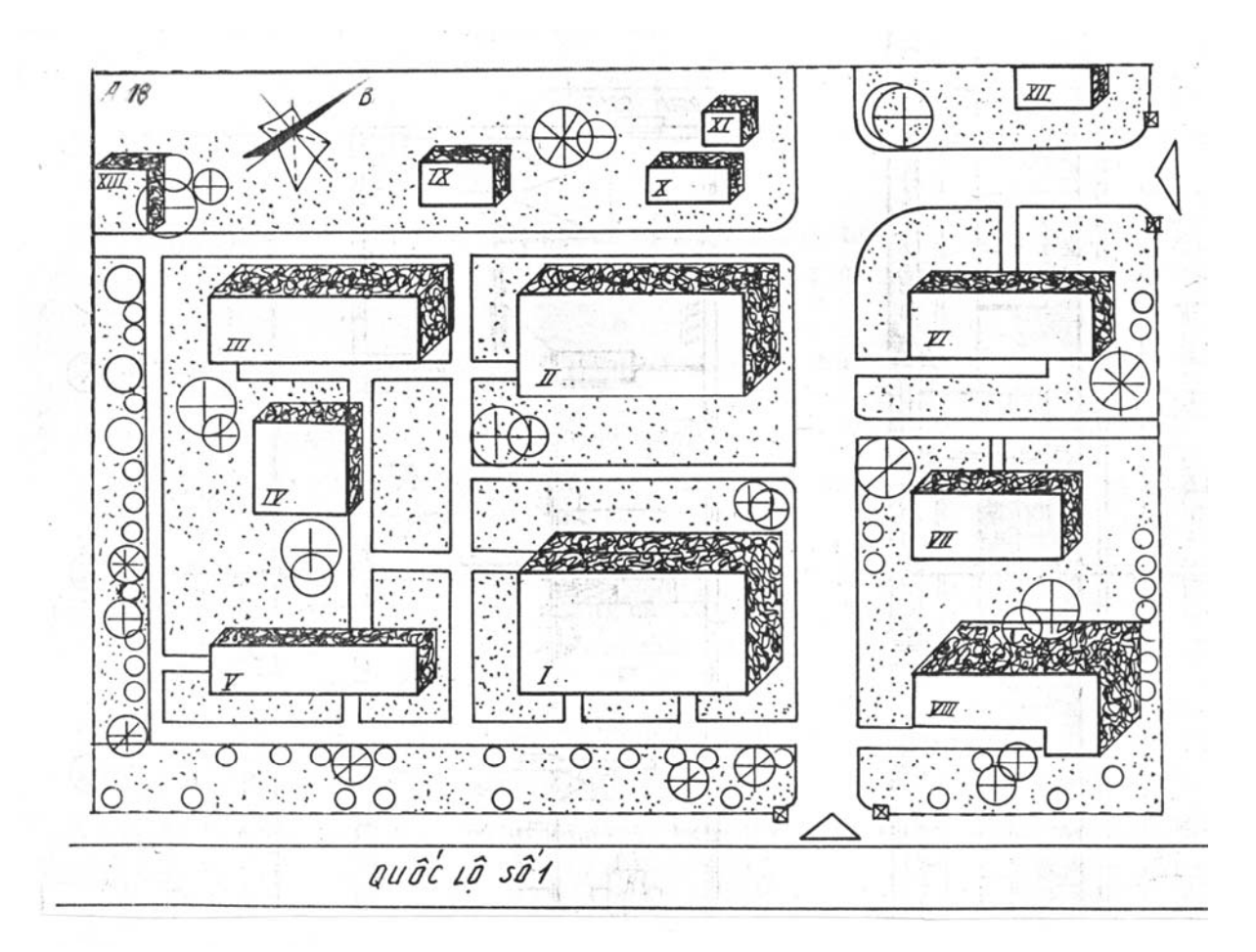

#### H inh - 132

# §.3. CÁC HÌNH BIỂU DIỄN CỦA MỘT NGÔI NHÀ

Để thể hiện hình dáng ,cơ cấu của một ngôi nhà ,người ta thường dùng các hình biểu diễn sau :

-Hình cắt bằng (trong xây dựng thường gọi là mặt bằng);

-Hình chiếu đứng và hình chiếu cạnh (thường gọi là mặt đứng);

-Hình cắt ngang và dọc .

Trong các hình biểu diễn này ,mặt bằng là quan trọng nhất .

### I. MĂT BẰNG

Mặt bằng ngôi nhà là hình cắt bằng của ngôi nhà ,trên đó thể hiện vị trí ,kích thước các tường vách ,cửa ... và các thiết bị đồ đạc . Mặt phẳng cắt thường

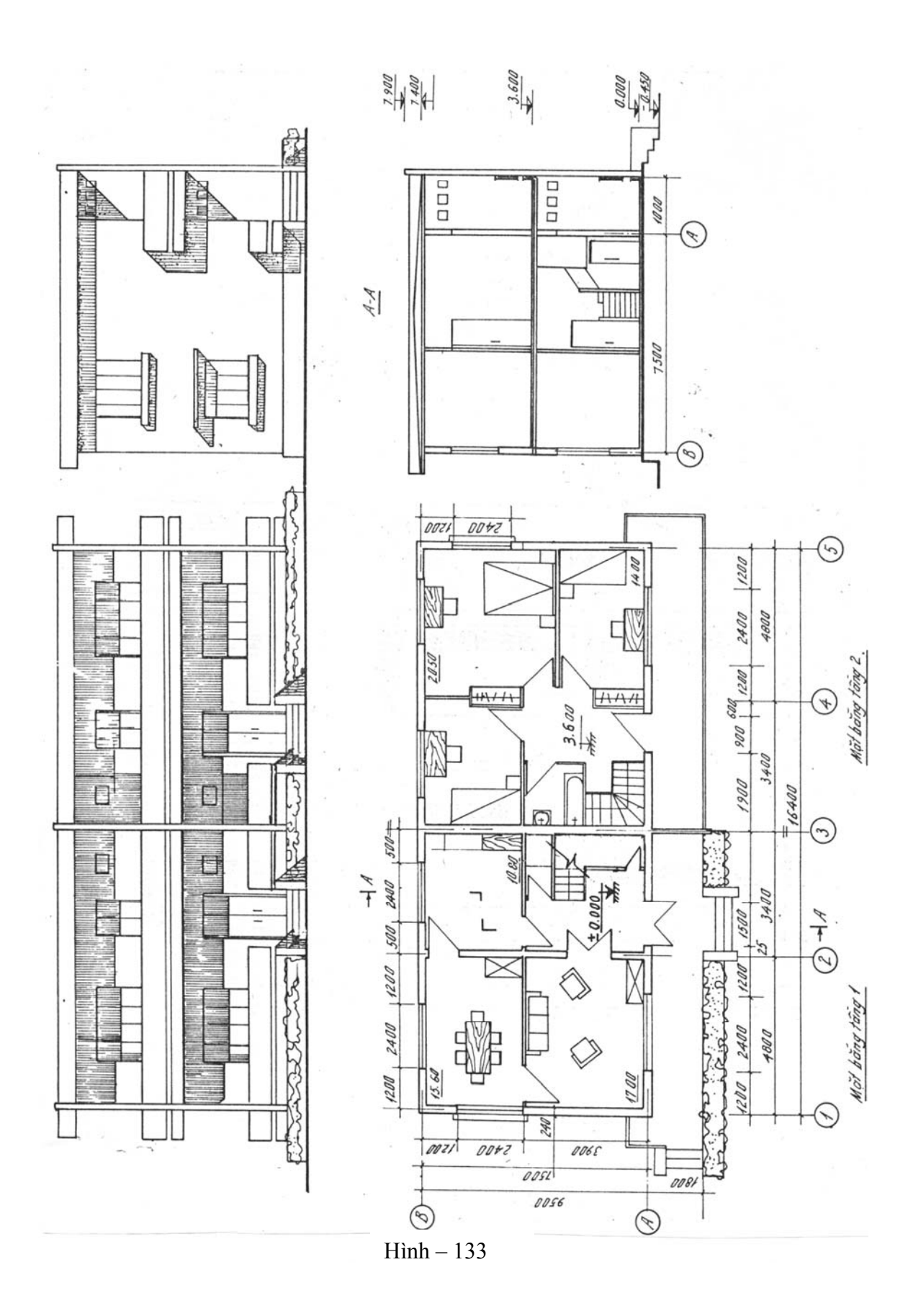

lấy cách mặt sàn khoảng 1,50m.

1. Mỗi tầng nhà có một mặt bằng riêng .Nếu nhà hai tầng có trục đối xứng ,cho phép vẽ một nửa mặt bằng tầng 1 kết hợp với nửa mặt bằng tầng 2 (H.133) .Nếu các tầng có cơ cấu giống nhau ,chỉ cần vẽ một mặt bằng chung cho các tầng đó .

2. Mặt bằng thường vẽ theo tỉ lệ 1 :50 ;1 :100 .Nếu bản vẽ có tỉ lệ nhỏ (< 1 :200) ,tường nhà cho phép tô đen .

3. Nét liền đậm trên mặt bặt bằng s =0,6 ÷ 0,8mm dùng để vẽ đường bao quanh của tường ,cột và vách ngăn bị mặt phẳng cắt cắt qua .Dùng nét liền mảnh (s/2 ÷ s/3) để vẽ đường bao của các bộ phận nằm sau mặt phẳng cắt và để vẽ các thiết bị đồ đạc trong nhà .

Trên mặt bằng còn vẽ các nét cắt để biểu thị vết của mặt phẳng cắt.

4. Xung quanh mặt bằng thường có các dãy kích thước sau :

-Dãy kích thước sát đường bao của mặt bằng ghi kích thước các mảng tường và các lỗ cửa .

-Dãy thứ hai ghi kích thước khoảng cách các trục tường ,trục cột ...

-Dãy ngoài cùng ghi kích thước giữa các trục tường biên theo chiều dọc hay ngang ngôi nhà (xem H.133).

Các trục tường và trục cột được kéo dài ra ngoài và tận cùng bằng các vòng tròn đường kính khoảng 8÷10mm, trong đó ghi số thứ tự 1, 2, 3 cho các tường ngang, tức là theo chiều dài ngôi nhà ,từ trái sang phải, và ghi các chữ in hoa A, B, C... theo chiều rộng ngôi nhà kể từ dưới lên trên .

Bên trong mặt bằng có ghi kích thước chiều dài, chiều rộng mỗi phòng, bề dày các tường , vách và diện tích từng phòng . Đơn vị diện tích là  $m^2$  và có nét gạch dưới con số chỉ diện tích .

Độ cao mặt sàn được kí hiệu như trên hình 133 và đặt ngay tại chỗ có độ cao ấy.

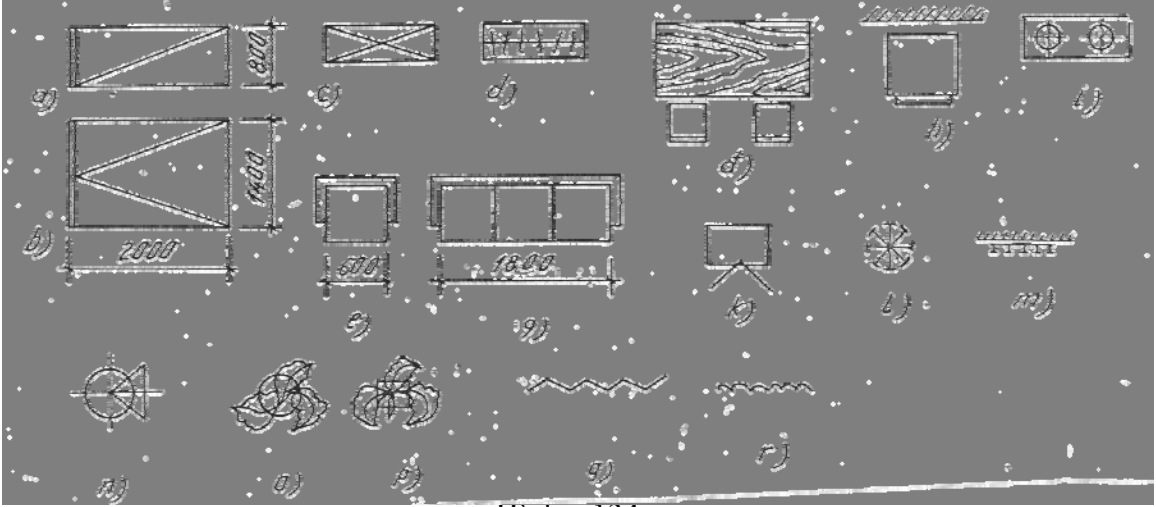

5. Trên mặt bằng có vẽ kí hiệu quy ước các đồ đạc và thiết bị vệ sinh như (H.134) : giường ,bàn ,ghế ,tủ ,đi văng v.v... Các kí hiệu này phải vẽ theo tỉ lệ của mặt bằng .

6. Trên mặt bằng có vẽ các thiết bị vệ sinh như chậu rửa ,hố xí,bồn tắm (xem bảng 5-7)

7. *Trong các bộ phận của ngôi nhà* (bảng 5-2) thì cầu thang là bộ phận cần được lưu ý .

Hình 135 trình bày một mặt cắt và các hình cắt bằng của cầu thang hai cánh, ở tầng thượng, tầng trung gian và tầng một.

Trên mặt bằng cầu thang có chỉ hướng đi lên bằng một đường gấp khúc . Đường này có một chấm ghi ở bậc đầu tiên của tầng dưới , và tận cùng bằng mũi tên chỉ bậc thang cuối cùng của tầng trên . Dùng đường gạch chéo để thể hiện cánh thang bị mặt phẳng cắt đi qua <sup>(\*)</sup>.Trên mặt bằng tầng một và tầng trung gian cánh thang thứ nhất bị cắt . Ở mặt bằng tầng trên cũng không có cánh thang nào bị cắt .

Chú thích :

a-Đối với một số công trình yêu cầu cao về mĩ thuật, bên cạnh mặt bằng thông thường, còn vẽ mặt bằng của sàn và trần nhà để thể hiện các trang trí kiến trúc (H.136)

b- Trên mặt bằng thiết kế kĩ thuật và thi công cần ghi đầy đủ các kích thước cần thiết cho việc thi công , lắp đặt thiết bị . Để xây các móng tường và cột còn vẽ mặt bằng của móng .

c- Những điều trình bày ở trên áp dụng cho mặt bằng kiến trúc . Khi thiết kế hệ thống cấp thoát nước, hoặc điện ... người ta cũng vẽ mặt bằng . Nhưng khi đó mặt bằng thường được vẽ đơn giản bằng nét mảnh , tập trung thể hiện các thiết bị lắp đặt bên trong ngôi nhà .

## II. MẶT ĐỨNG

Mặt đứng của ngôi nhà là hình chiếu thể hiện hình dáng bên ngoài của ngôi nhà. Nó thể hiện vẻ đẹp nghệ thuật ,hình dáng ,tỉ lệ cân đối giữa kích thước chung và kích thước từng bộ phận ngôi nhà v.v...

1. Mặt đứng vẽ bằng nét liền mảnh  $(s/3 \div s/2)$ 

2. Nếu mặt đứng vẽ trên tờ giấy khác với tờ giấy có vẽ mặt bằng thì người ta phân biệt các mặt đứng bằng cách ghi thêm các chữ hoặc chữ số ứng với các trục tường trên mặt bằng. Những chữ và chữ số này cho ta biết hướng nhìn vào mặt đứng cần vẽ. Thí dụ : Mặt đứng 1-4 (H.142b). Trên hình 133 có vẽ mặt đứng nhìn từ trái sang nhưng không cần ghi chú vì hình biểu diễn này đã đặt ở vị trí liên hệ chiếu với các hình biểu diễn khác của ngôi nhà.

3. Ở giai đoạn thiết kế sơ bộ, trên mặt đứng không ghi kích thước mà thường

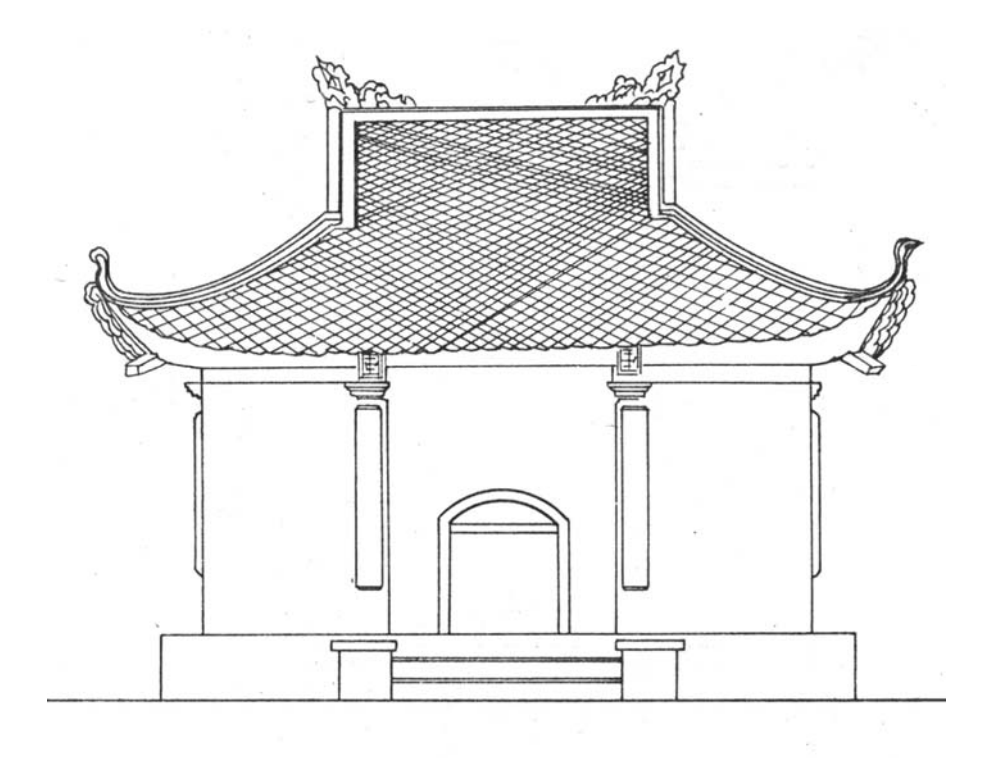

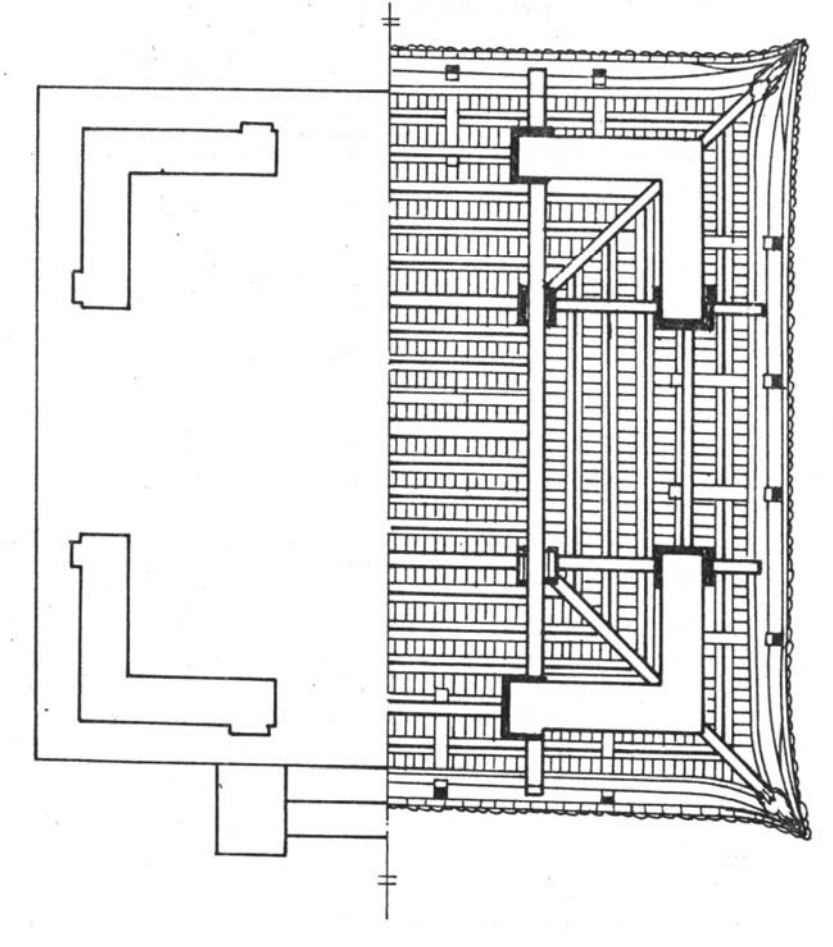

Hình – 135

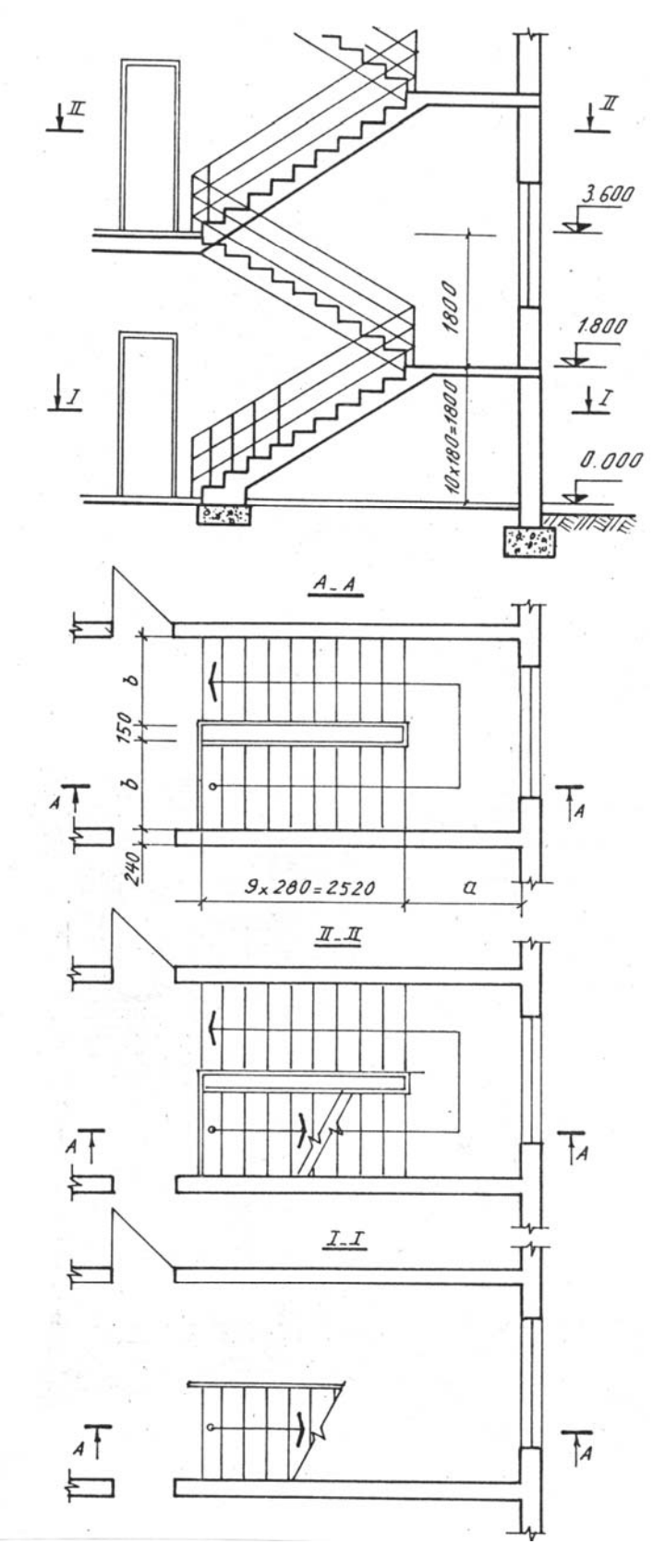

Hình – 136

vẽ thêm núi sông, cây cối ,người, xe cộ ...(cho phép tô màu ) để người xem bản vẽ thấy được tổng thể khu vực xây dựng và có điều kiện so sánh độ lớn của công trình với khung cảnh xung quanh .

Ở giai đoạn thiết kế kĩ thuật trên mặt đứng có ghi kích thước chiều ngang và chiều cao của ngôi nhà, đánh dấu các trục tường, trục cột ... 4. Bản vẽ mặt đứng hướng ra phía nhiều người qua lại được vẽ kĩ hơn, .Tỉ lệ lớn hơn so với các mặt đứng khác và được gọi là mặt đứng chính.

Đối với các ngôi nhà nhỏ, có hình khối đơn giản thì chỉ cần vẽ mặt bằng và mặt đứng là đủ . Nhưng đối với các công trình lớn có cơ cấu phức tạp, ngoài mặt bằng và mặt đứng, còn cần vẽ thêm các hình cất .

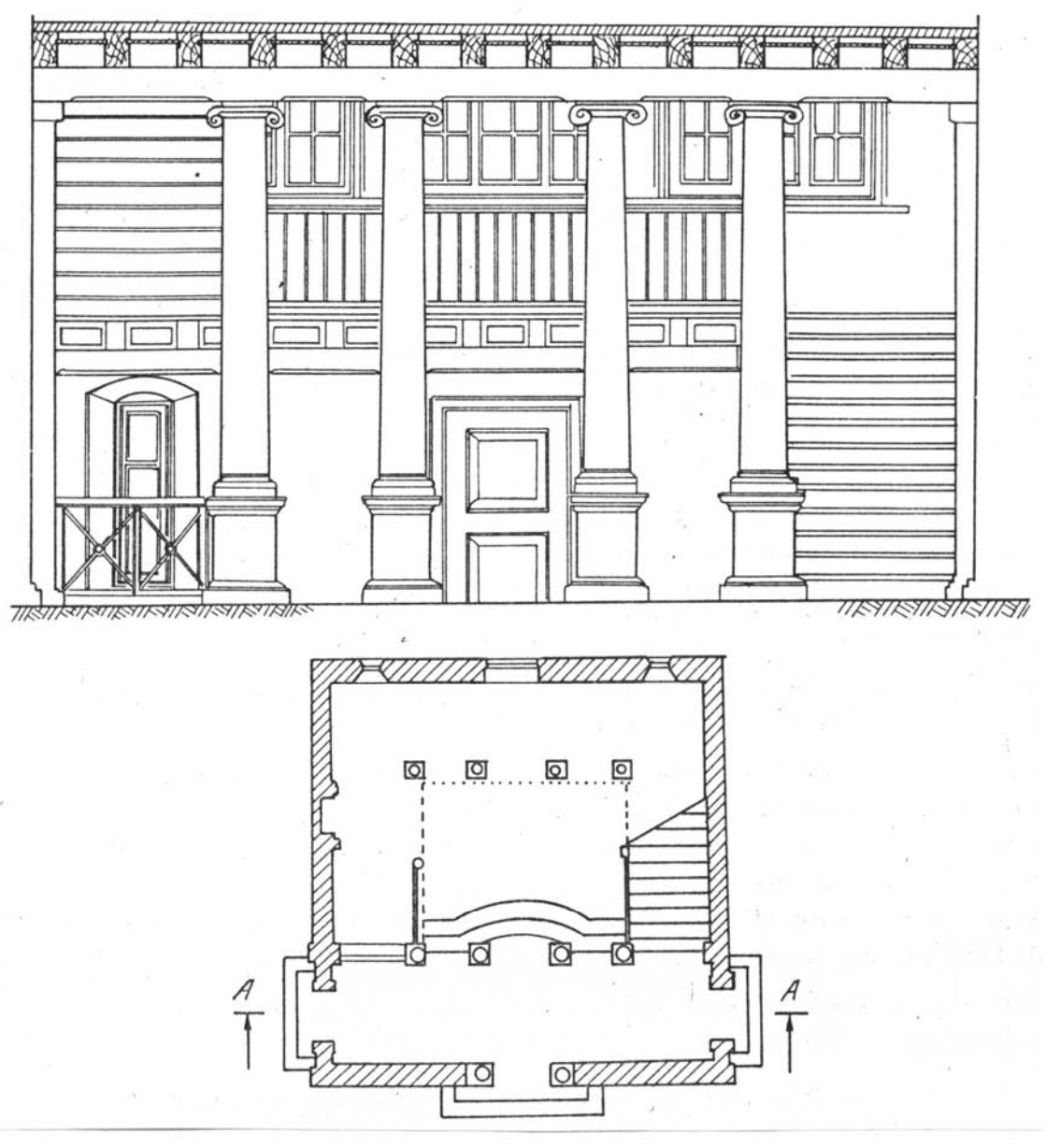

Hình – 137

# III. HÌNH CẮT

Hình cắt ngôi nhà là hình cắt thu được khi dùng một hay nhiều mặt phẳng thẳng đứng song song với các mặt phẳng hình chiếu cơ bản cắt qua.

1. Hình cắt thể hiện không gian bên trong ngôi nhà . Nó cho ta biết chiều cao các tầng, các lỗ cửa sổ và cửa ra vào, kích thước của tường, vì kèo, sàn, mái, móng, cầu thang ... vị trí và hình dáng chi tiết kiến trúc trang trí bên trong các phòng . Vì vậy, mặt phẳng cắt phải cắt qua những chỗ đặc biệt cần thể hiện (qua giữa một cánh thang ,qua cửa ra vào ,dọc theo hành lang...) Không được để mặt phẳng cắt đi qua dọc tường, trục cột hoặc khoảng hở giữa hai cánh thang ...

2. Tuỳ theo mức độ phức tạp của ngôi nhà mà hình cắt có thể vẽ theo tỉ lệ của mặt bằng hoặc tỉ lệ lớn hơn .

3. Đường nét trên hình cắt cũng được quy định như trên mặt bằng.

4. Độ cao của nền nhà tầng 1 quy ước lấy bằng 0.00 . Độ cao ở dưới mức chuẩn này mang dấu âm . Đơn vị độ cao là mét và không cần ghi sau con số chỉ độ cao . Con số kích thước ghi trên các giá nằm ngang như trên hình 133 ; 139 .

5. Chú thích : Người ta còn phân ra hình cắt kiến trúc và hình cắt cấu tạo . Trong giai đoạn thiết kế sơ bộ, thường vẽ hình cắt kiến trúc, trên đó chủ yếu thể hiện không gian bên trong các phòng . Chú ý đến các chi tiết trang trí kiến trúc còn móng, mái, vì kèo trên bản vẽ không thể hiện, hoặc vẽ đơn giản (H.137). Trái lại hình cắt cấu tạo chủ yếu được vẽ ở giai đoạn thiết kế kĩ thuật (H.140) trên đó thể hiện rõ móng, vì kèo, cấu tạo mái, sàn v.v... Các kích thước cần ghi đầy đủ để thi công .

Ngoài các khái niệm về hai loại hình cắt trên, còn có hình cắt phối cảnh.

# §4. BẢN VẼ CÔNG NGHIỆP .

Các quy định về bản vẽ nhà công nghiệp nói chung giống như các quy định về bản vẽ nhà dân dụng .

Nhà công nghiệp có những kết cấu phức tạp hơn . Kết cấu chịu lực trong nhà công nghiệp chủ yếu là khung cột bằng bêtông cốt thép hay bằng kết cấu thép . Tường trong nhà công nghiệp cũng có khi chịu lực, nhưng chủ yếu đóng vai trò bao che nhằm giảm ảnh hưởng của tác dụng môi trường bên ngoài .

Các nhà công nghiệp hiện nay thường được thiết kế theo kiểu lắp ghép. Thông thường các bản vẽ nhà công nghiệp gồm có :

## I. MẶT BẰNG

Đối với nhà xưởng nhỏ, mặt bằng không có gì đặc biệt . Đối với các

xưởng lớn, trên mặt bằng có vẽ sơ đồ lưới cột theo tỉ lệ từ 1 : 1000 đến 1 : 5000 (H.138a).

- Lưới cột được xác định nhờ các trục chia theo nhịp cột và bước cột . Nhịp có loại dài 12m, 18m, 24m . Bước cột có loại 6m, 12m.

- Đối với bảng cột ở đầu nhà, trục của cột đặt cách trục chia một đoạn dài bằng 500m. Tương tự ở khe biến dạng, trục của cột cũng đặt cách trục chia 500mm (H.138b). Mép hàng cột dọc ở phía trong nhà (tức là trừ các hàng cột dọc ở biên ra) thì trục cột đặt trùng với trục chia .

Trên sơ đồ mặt bằng lưới cột này còn chỉ rõ khu vực cần vẽ tách bằng các đường gạch chéo .(H.139a).

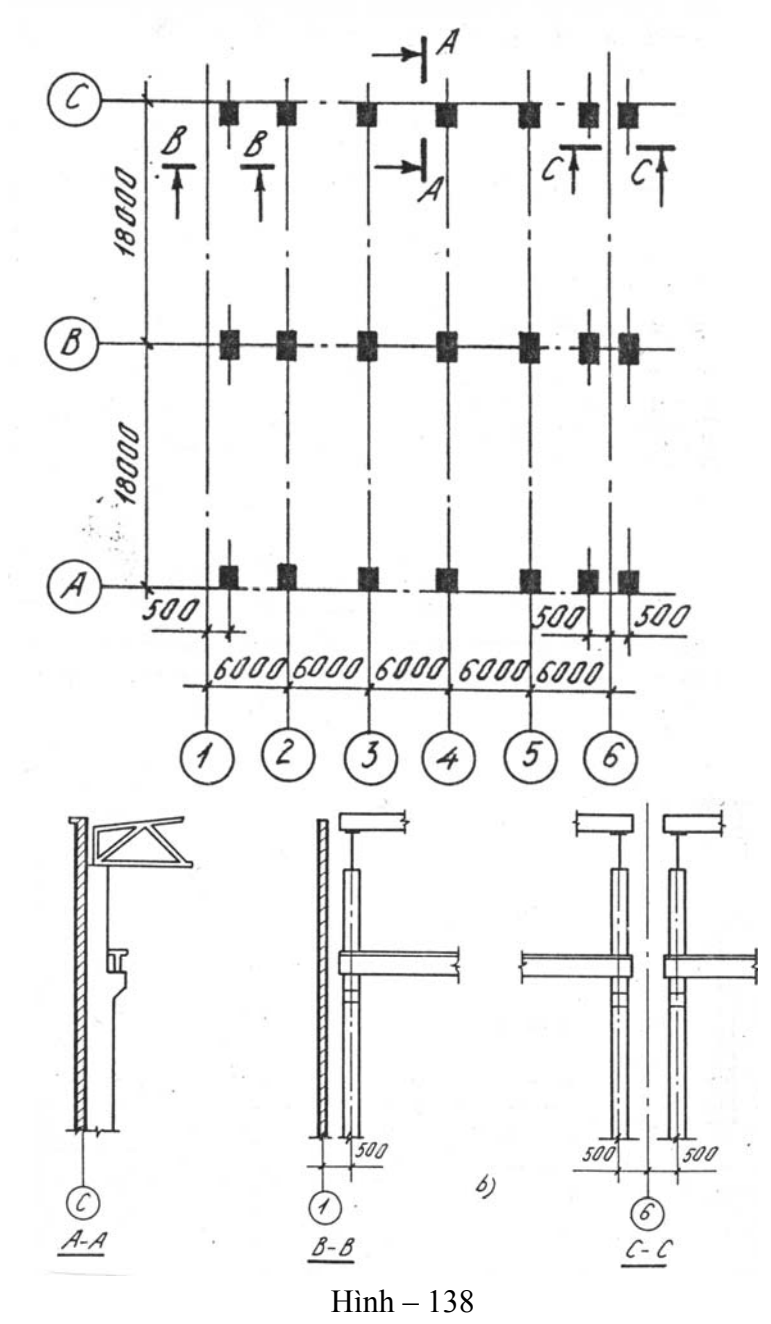

*Hình vẽ tách mặt bằng* : (H.139) thường vẽ theo tỉ lệ lớn (từ 1 :  $100 \div 1$  : 200) thể hiện rõ sự liên quan giữa các trục cột và trục chia như vừa nói ở trên . Ngoài ra còn vẽ rõ cửa ra vào, cửa sổ, kí hiệu cầu trục, các phòng phục vụ ... Trên mặt bằng lưới cột, cũng như trên hình vẽ tách mặt bằng còn thấy ghi vị trí các mặt phẳng cắt *I-I* : *II-II* ...

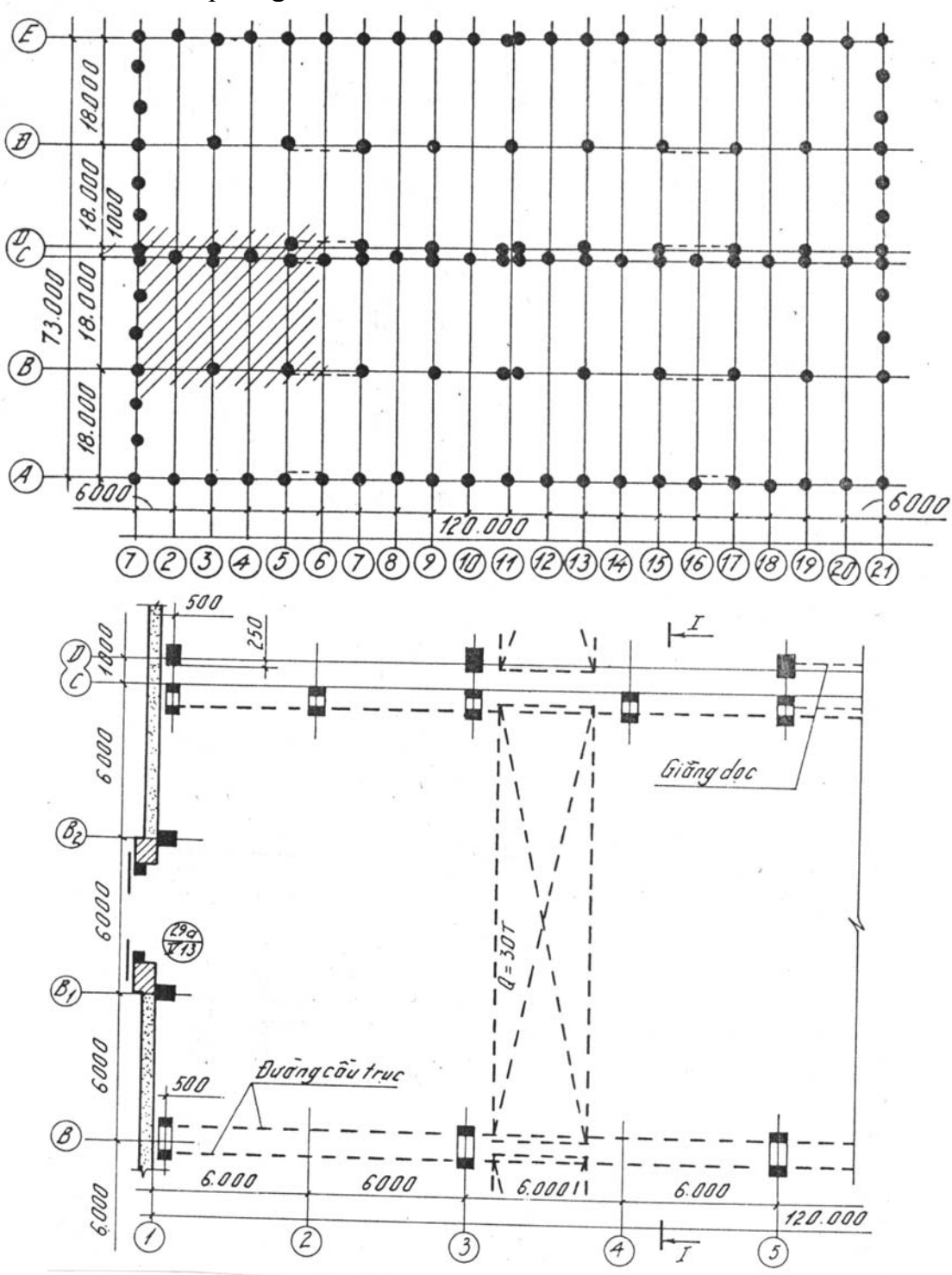

Hình – 139

### II. HÌNH CẮT ĐỨNG :

Nhà công nghiệp thường vẽ theo tỉ lệ 1 : 100 . Hình 140 là hình cắt đứng *I-I* của nhà công nghiệp trên đó thể hiện các kết cấu chịu lực, cấu kiện bao che, các lớp mái, kích thước giữa các trục chia, kích thước nhịp, độ cao sàn nhà, độ cao đỉnh đường ray ở dầm cầu trục, độ cao mép dưới vì kèo mái

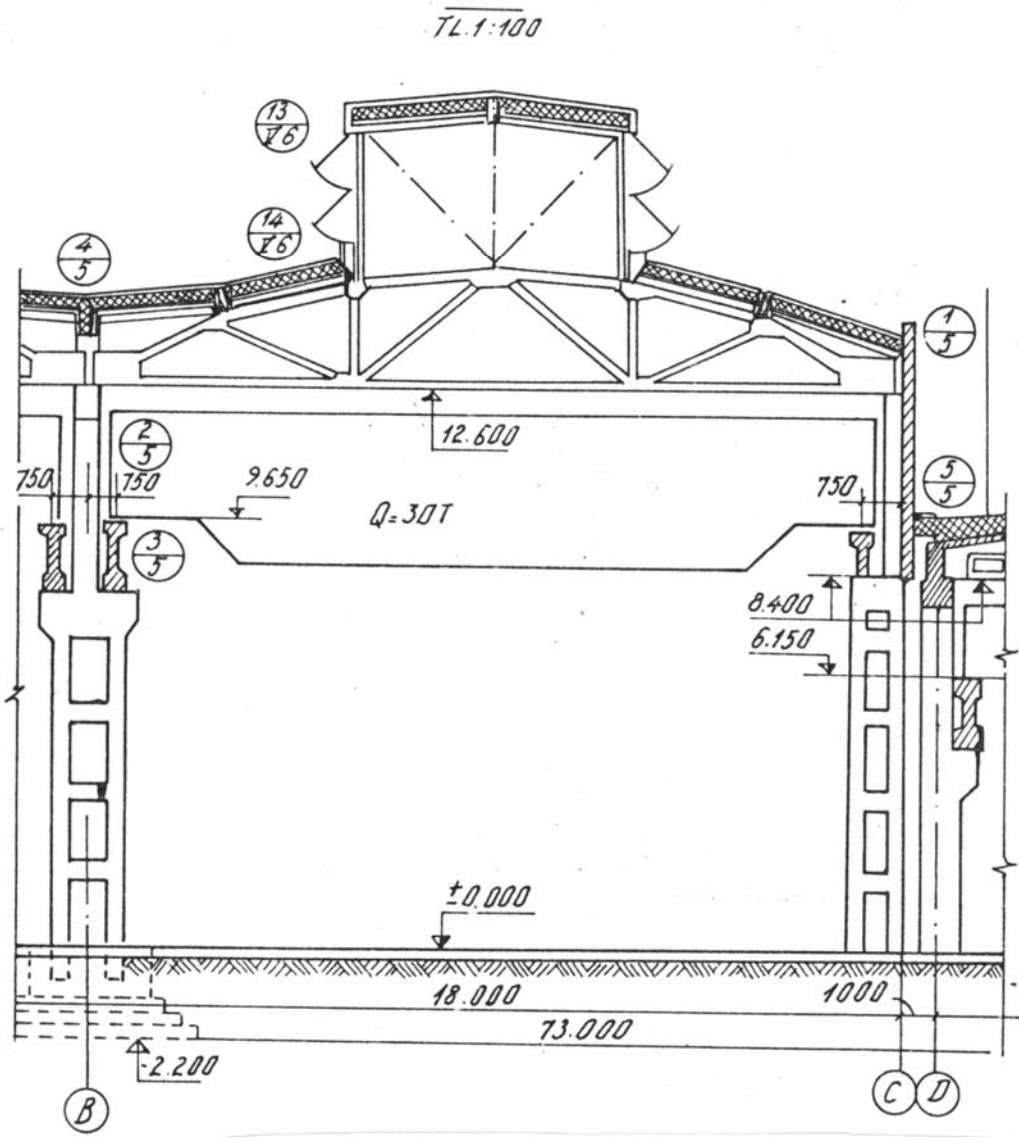

 $H \hat{i} nh - 140$ 

Hình 141 giới thiệu trị số một số độ cao trong nhà công nghiệp một tầng . Các trị số này phụ thuộc vào trọng tải  $(Q^T)$  của cầu trục .

**III.** BẢN VẼ NHÀ CÔNG NGHIỆP còn trình bày chi tiết kết cấu móng, panen mái ... và các kết cấu đặc biệt khác .

# §5. TRÌNH TỰ THIẾT LẬP BẢN VẼ NHÀ .

Việc vẽ bản vẽ nhà thường được tiến hành theo ba giai đoạn :

- Bố cục bản vẽ;
- Vẽ mờ bằng bút chì cứng ;
- Tô đậm bằng bút chì mềm hay bằng mực đen.

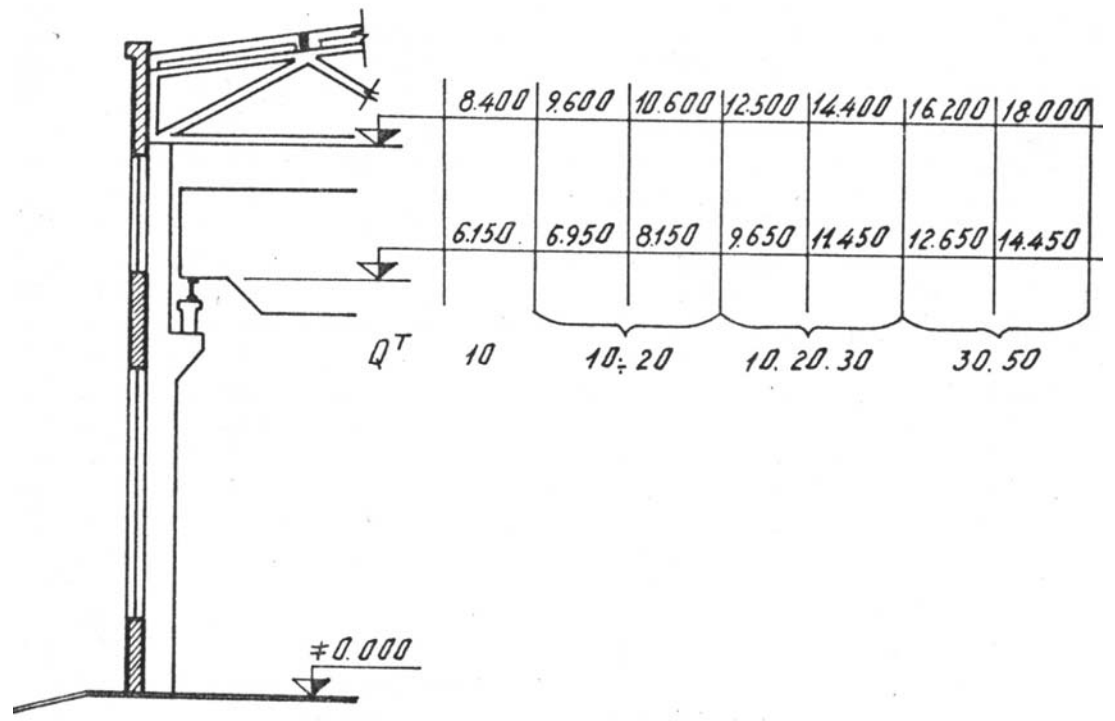

Hình – 141

## I. BỐ CỤC BẢN VĨ

Tuỳ theo kích thước ngôi nhà, tỉ lệ định vẽ, mà ta chọn khổ giấy thích hợp . Trên đó phải bố trí các hình biểu diễn cho cân đối và chiếm khoảng 70-80 % diện tích tờ giấy vẽ .

Thường mặt đứng đặt phía trên, bên trái bản vẽ. Bên phải ngang với mặt đứng vẽ mặt đứng nhìn từ trái hay hình cắt ngang của ngôi nhà.

Mặt bằng đặt ngay dưới mặt đứng . Hình cắt dọc có thể đặt song song với mặt bằng . Ở góc phải phía trên khung tên thường vẽ một số chi tiết kết cấu hay hình phối cảnh ngôi nhà .

Đối với các công trình lớn, mặt đứng và hình phối cảnh có thể vẽ trên một tờ giấy khác.

#### II. VĨ MỜ

Thường bắt đầu vẽ mặt bằng trước, sau mới vẽ mặt đứng và các hình cắt . Khi vẽ mặt bằng, thường theo trình tự sau : (H.9-12).

- Vẽ các trục tường cột ;

- Vẽ đường bao các tường, các vách ngăn, hoặc các cột .
- Vẽ các lỗ cửa ra vào và cửa sổ ;
- Vẽ đồ đạc, thiết bị vệ sinh trong nhà ;

Khi vẽ mặt đứng, dóng các trục tường, các đường bao của tường biên từ mặt bằng lên, đặt các độ cao của mái, cửa sổ . Chỉ sau khi kiểm tra kĩ bản vẽ mờ mới tiến hành tô đậm bản vẽ và ghi kích thước .

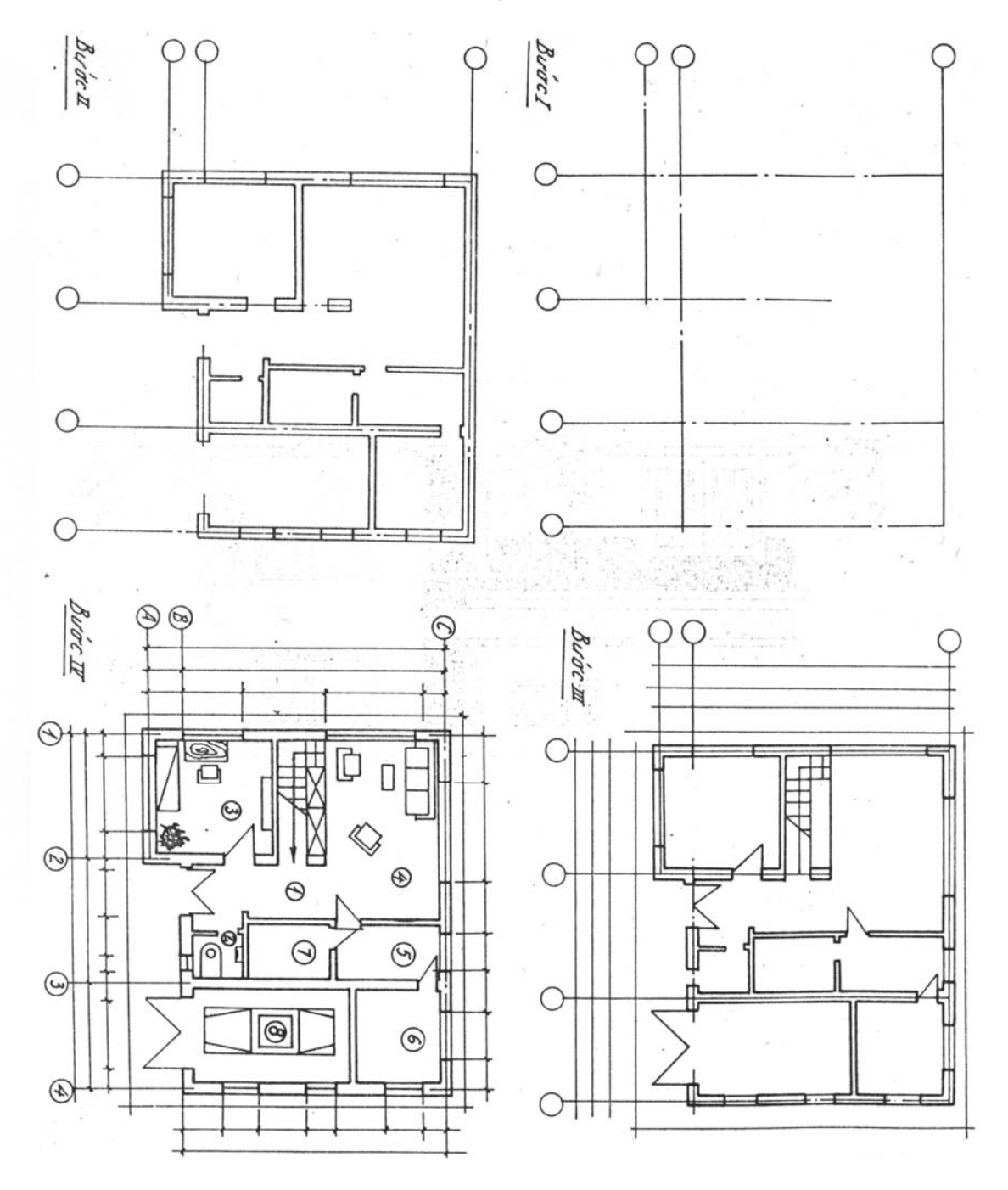

H inh - 142a

# III. TÔ ĐẬM BẢN VĨ

Dùng bút chì mềm vớt nhọn hoặc bút kẻ mực cỡ nhỏ vẽ các đường ở xa mặt cắt, sau mới tô đậm những nét của phần mặt cắt cắt qua . Chỗ mặt cắt đi qua cho phép tô màu nhạt (màu da cam, hoặc xám) . Đường bao quanh mặt đứng vẽ bằng nét liền mảnh (s/2).

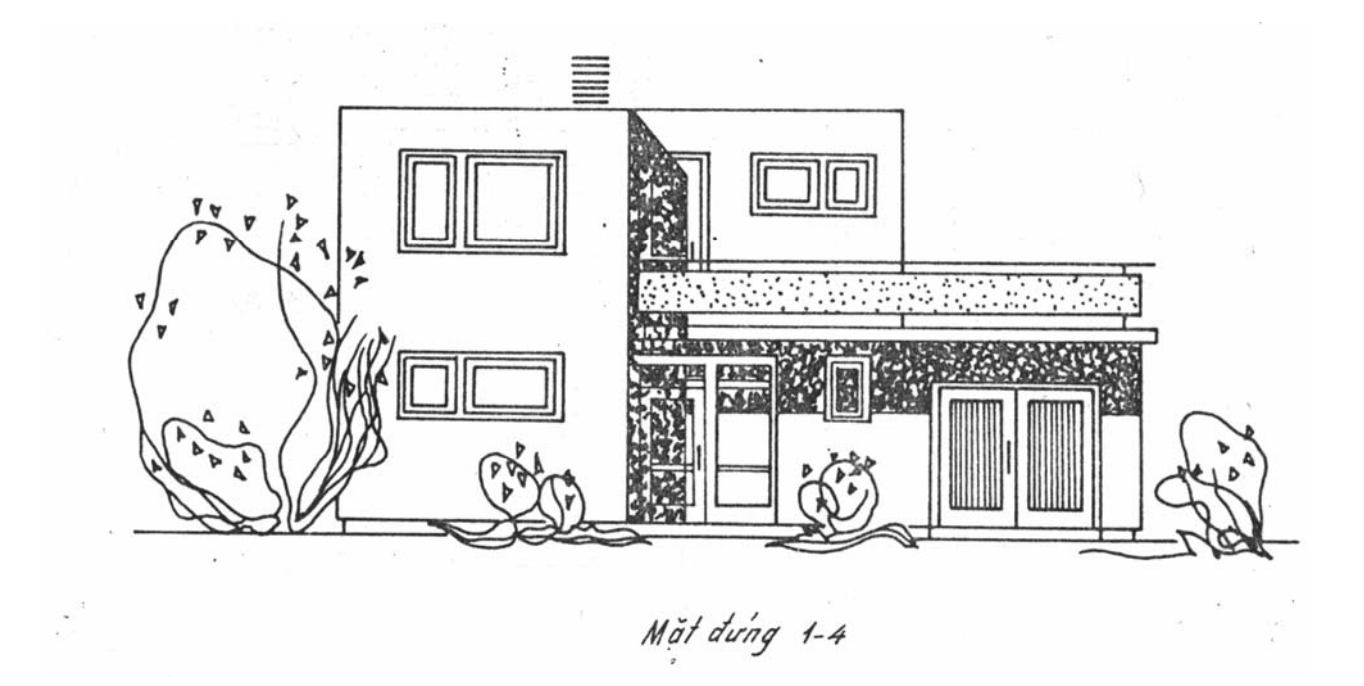

H inh - 142b

# Chuong 5 BẢN VẼ CÔNG TRÌNH CẦU

# §.1 KHÁI NIỆM CHUNG

### I. PHÂN LOẠI CẦU

Công trình cầu có nhiều loại . Tuỳ theo cấu tạo, tính chất hoặc yêu cầu sử dụng mà có hai cách phân loại như sau:

- Phân lại theo vật liệu xây dựng cầu : cầu đá , cầu gỗ, cầu bêtông cốt thép, cầu thép ...
- Phân loại theo hình thức cấu tạo : cầu bản, cầu dầm, cầu dàn, cầu vòm, cầu khung, cầu treo.

Ngoài ra còn có một số tên gọi căn cứ vào điều kiện cụ thể : cầu thành phố, cầu vượt đường, cầu đường sắt ...

Mỗi loại cầu có một đặc điểm riêng, tuỳ theo vật liệu xây dựng mà bản vẽ kết cấu có thể mang tính chất của một bản vẽ kết cấu bêtông cốt thép, thép hay gỗ. Ngoài ra tuỳ theo hình thức cấu tạo công trình mà bản vẽ cầu có mức độ phức tạp khác nhau. Thí dụ : bản vẽ cầu bản không phức tạp bằng bản vẽ cầu vòm hay cầu dàn thép...

# II. CÁC BỘ PHẬN CHÍNH CỦA CẦU

Một công trình cầu gồm hai bộ phận chính :

1. Cấu tạo phần dưới. Cấu tạo phần dưới có : gối cầu ,mố cầu ,trụ cầu và móng cầu .

*Gối cầu* : Tuỳ theo tình hình chịu lực mà ta có hai loại :gối cố định và gối di động .

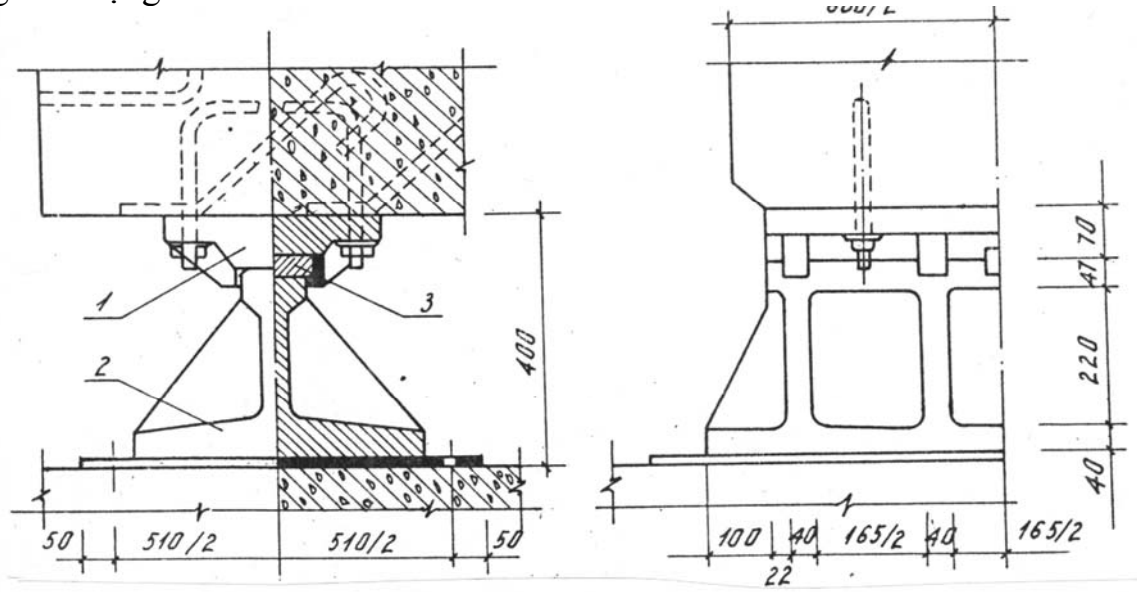

Hình - 143

Hình 143 biểu diễn một gối cầu cố định dùng cho cầu bêtông cốt thép .Bộ phận chính của gối cầu là một bản thép phẳng (1) đặt tiếp xúc với thép hình chữ T (2). Chốt (3) có tác dụng chống lại chuyển động dọc theo nhịp cầu . Hình chiếu chính biểu diễn phối hợp hình chiếu và hình cắt : nửa trái là hình chiếu theo phương ngang cầu ,nửa phải là hình cắt dọc theo tim cầu .

*Trụ cầu ,mối cầu* : thông thường được xây bằng đá hay bêtông (có thể là bêtông đúc sẵn)

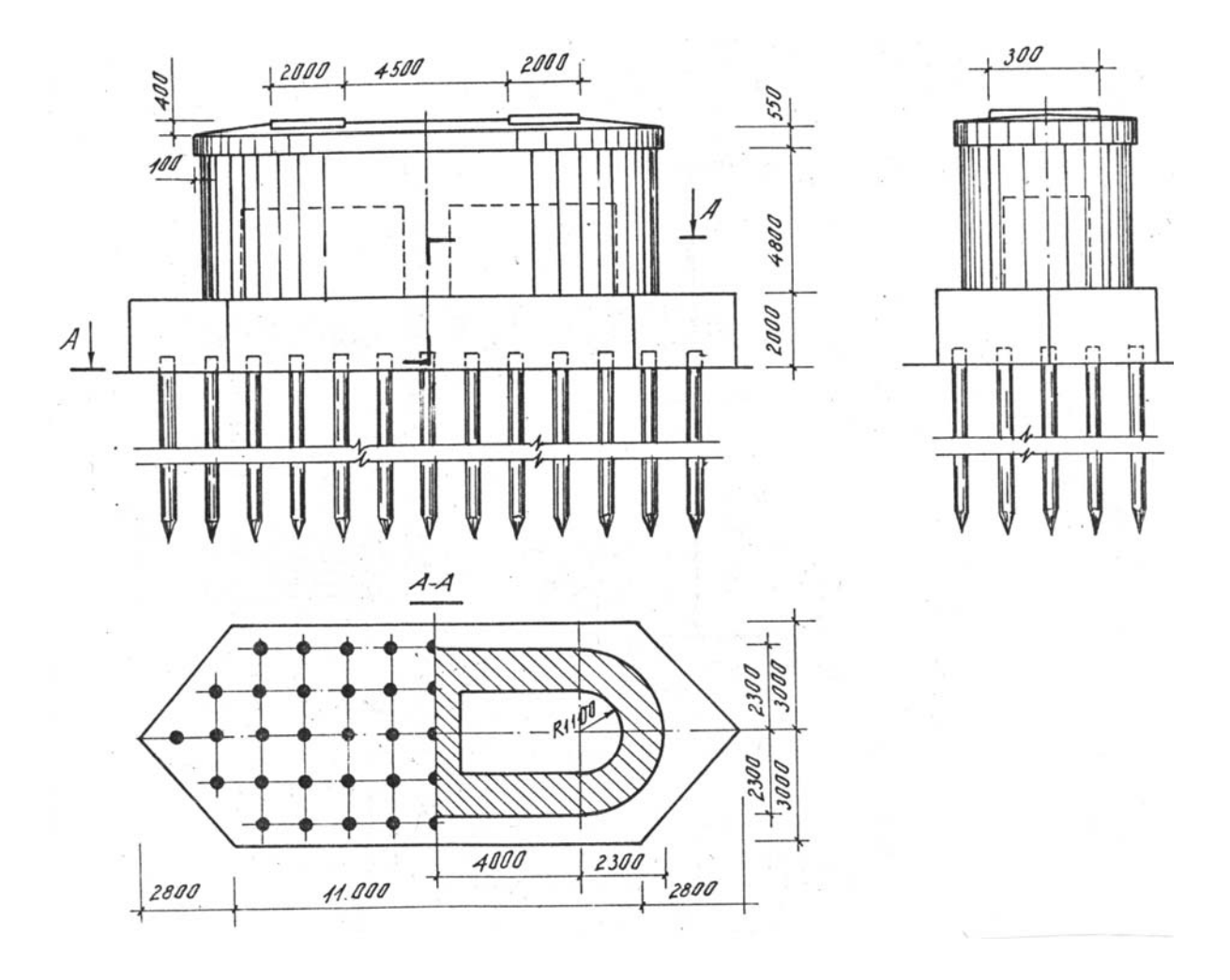

Hình – 144

Hình 144 là bản vẽ một trụ cầu bằng bêtông dùng móng cọc .Hình cắt bằng A-A là hình cắt bậc để thể hiện rõ bố trí cọc trên mặt bằng và cấu tạo đặc biệt của thân trụ .

Hình 145 biểu diễn một mố cầu bêtông dùng móng toàn khối .Hình chiếu chính nhìn theo ngang cầu ,đặt mố ở vị trí tự nhiên trong lòng đất .Để hiểu rõ cấu tạo chi tiết ,trên các hình chiếu còn lại quy ước bóc vỏ lớp đất bao phủ .Hình chiếu cạnh biểu diễn phối hợp hình chiếu từ phải và hình chiếu từ trái .Ngoài ra để hiểu rõ cấu tạo chi tiết của mũ mố ,người ta thường dùng các hình cắt A-A ,B-B và khai triển các cốt thép .

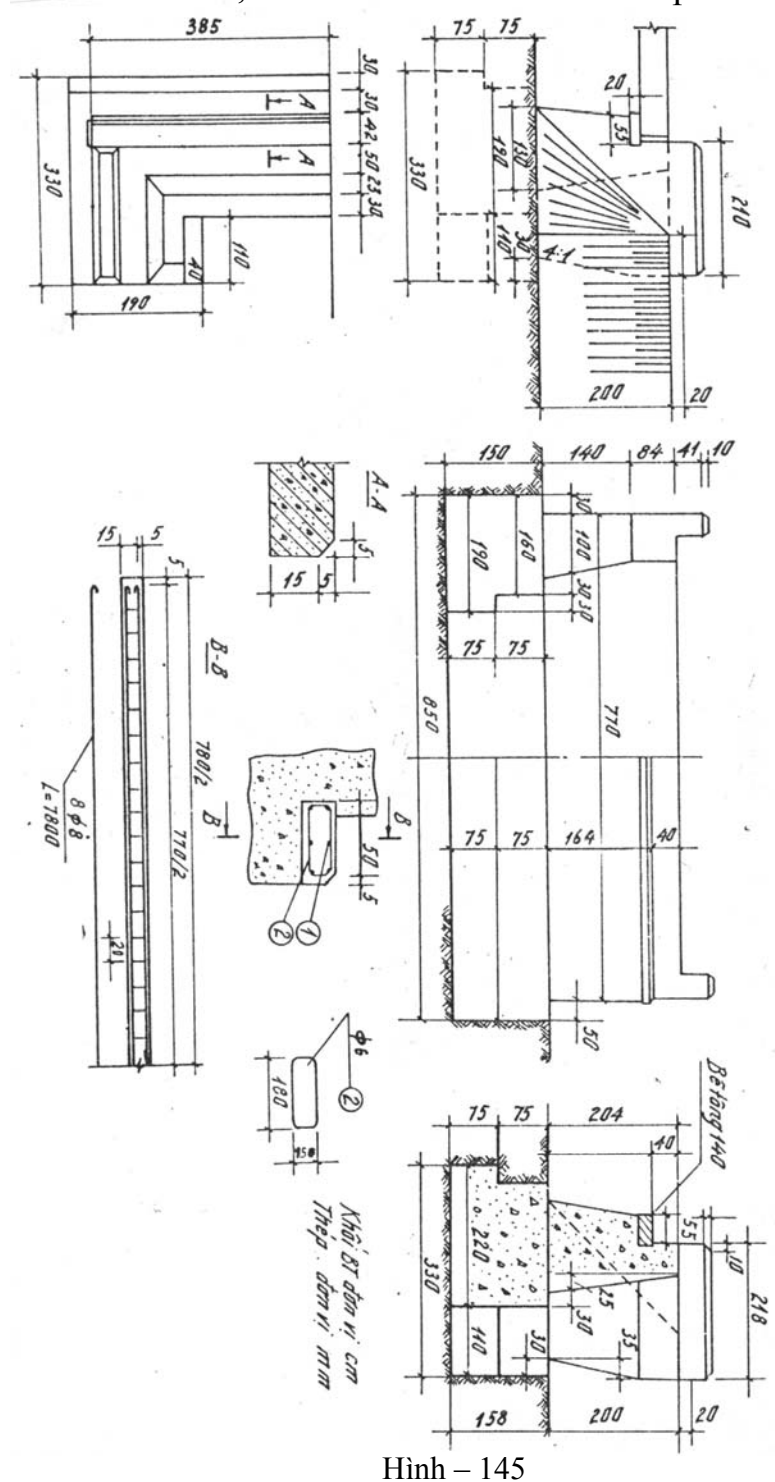

2. Cấu tạo phần trên .Đặt trên hai mố cầu là nhịp cầu .Nhịp cầu chịu tác dụng trực tiếp của tải trọng di động và trọng lượng bản thân nên phải được cấu tạo và tính toán rất cần thận .Mặt khác thiết kế nhịp cầu còn liên quan đến kiến trúc chung toàn cảnh .

Tuỳ theo vật liệu, tải trọng, địa hình và những yêu cầu khác người ta chọn hình thức kết cấu nhịp thích hợp.

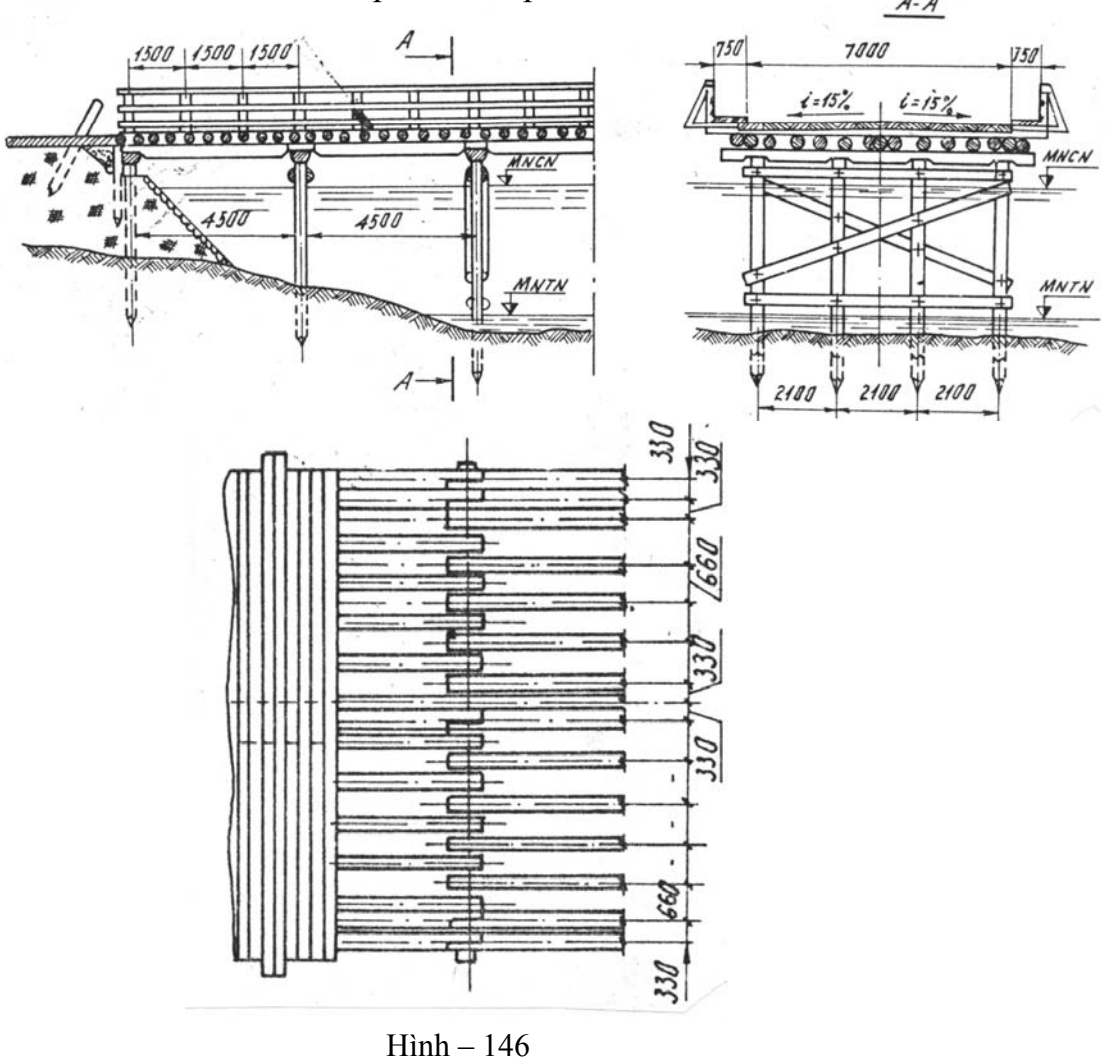

Thí dụ : Với vật liệu bêtông, cầu ôtô trong thành phố thường có dạng vòm. Trong trường hợp đơn giản thì dùng cầu bản hay cầu dầm . Với vật liệu thép khi vượt sông lớn thường dùng cầu dàn .

Hình 146 biểu diễn cấu tạo của một nhịp cầu gỗ đơn giản. Hình chiếu chính thường là hình chiếu dọc theo dòng chảy. Ở đây, chỉ biểu diễn một nửa vì lí do đối xứng . Mặt cắt A-A chỉ rõ cấu tạo nhịp cầu và trụ cầu . Để hiểu rõ chi tiết bố trí dầm dọc cầu, trên mặt bằng người ta đã bóc đi lan can và một số ván mặt cầu .

# **§2. CÁC LOẠI BẢN VẼ CÔNG TRÌNH CẦU**

Khi thiết kế một công trình cầu ,người ta thường qua các giai đoạn chính : Chọn phương án ,thiết kế sơ bộ ,thiết kế kĩ thuật .

## I. GIAI ĐOẠN THỨ NHÂT

Mục đích của giai đoạn này là đề ra một số phương án trên cơ sở đó người ta so sánh chọn lấy phương án tốt nhất về mặt kinh tế ,cấu tạo thích hợp và thi công thuận tiện .

Trong giai đoạn này cần phải hoàn thành một số bản vẽ sau :

- Bản vẽ bình đồ chung toàn khu vực .
- Bản vẽ mặt cắt ngang khu vực vượt sông.
- Bản vẽ sơ đồ các phương án cần so sánh.

Yêu cầu của các bản vẽ này là nêu những nét chung nhất của các phương án về :cao trình cầu ,chiều dài tính toán các nhịp ,chiều dài toàn bộ cầu ,kích thước của dầm cầu ,mặt cầu ...

Hình 10-5 là bản vẽ sơ đồ một cầu gỗ .Trên hình vẽ ,các nét liền đậm chỉ rõ vị trí trục của các thanh .Các kích thước trong hình chỉ là kích thước sơ bộ của phương án đề ra .

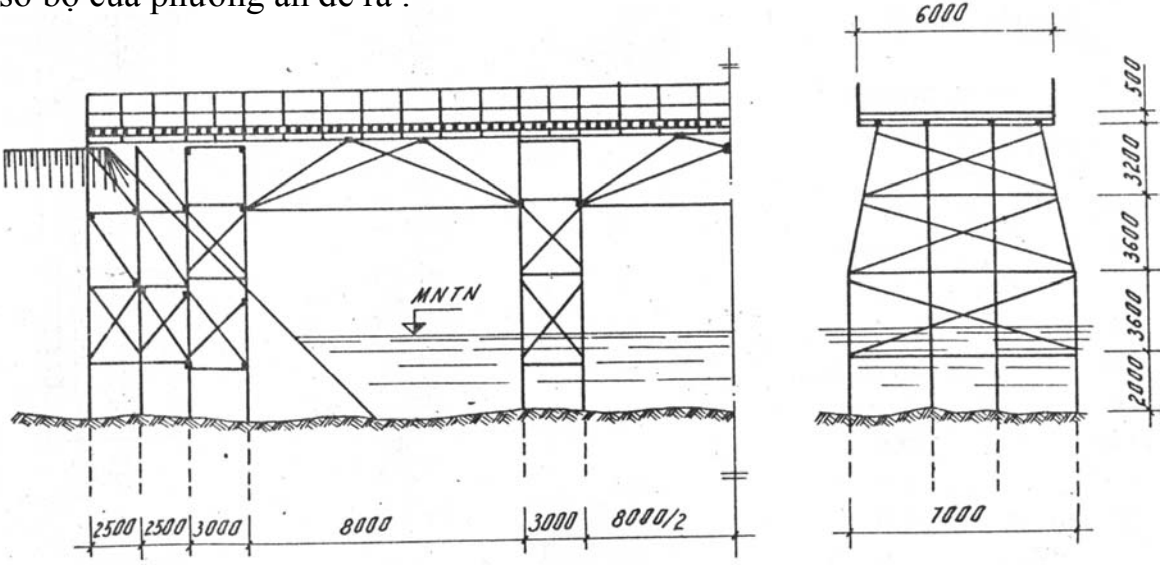

Hình – 147

#### I. GIAI ĐOẠN THỨ HAI

Trong giai đoạn này người ta sơ bộ tính một số phần chính của cầu nhằm dự toán kinh phí, dự trù nguyên vật liệu, máy móc thi công ...

Giai đoạn này cần rất nhiều bản vẽ về cấu tạo toàn thể cũng như riêng phần nhằm giới thiệu những tính toán bước đầu một số bộ phận chính như : dầm cầu ,các thanh trong dàn ,bố trí mặt cầu ...

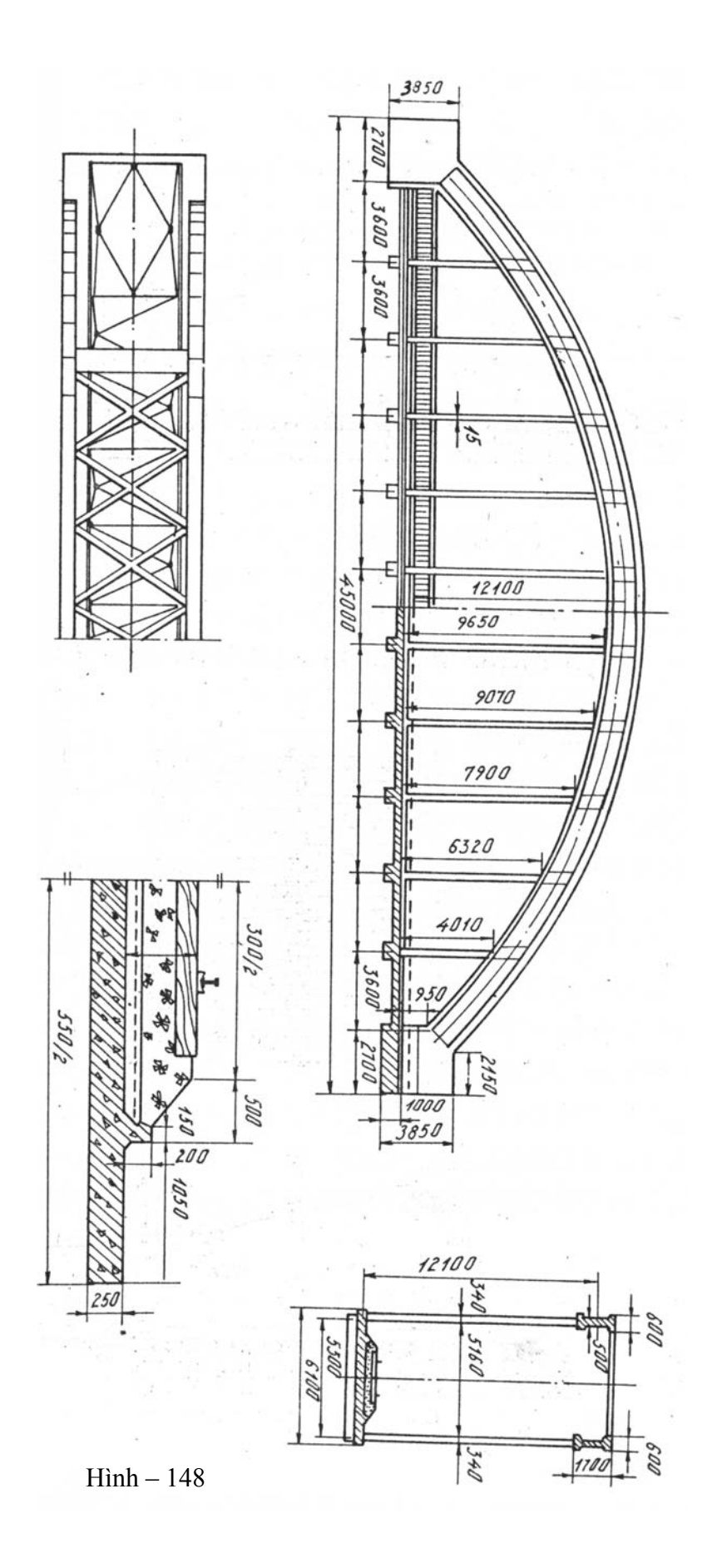

# TÀI LIỆU THAM KHẢO:

 NGUYỄN QUANG CỰ, ĐOÀN NHƯ KIM Vẽ kỹ thuật xây dựng. "NXB giáo dục " 2001
 NGUYỄN HỮU QUẾ. Vẽ kỹ thuật cơ khí." NXB giáo dục " 2001
 RENDOW YEE Architectural drawing . "JOHN WILEY" INC -Newyork 1998
 DƯƠNG THỌ. Vẽ kỹ thuật . (Hệ từ Xa) " ĐHĐN " 2004
 J.M. BLEUX. Dessin industriel . "Éditions Nathan " - 1996

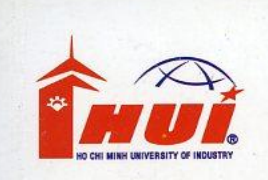

TRƯỜNG ĐẠI HỌC CÔNG NGHIỆP TP.HCM KHOA CÔNG NGHỆ CƠ KHÍ

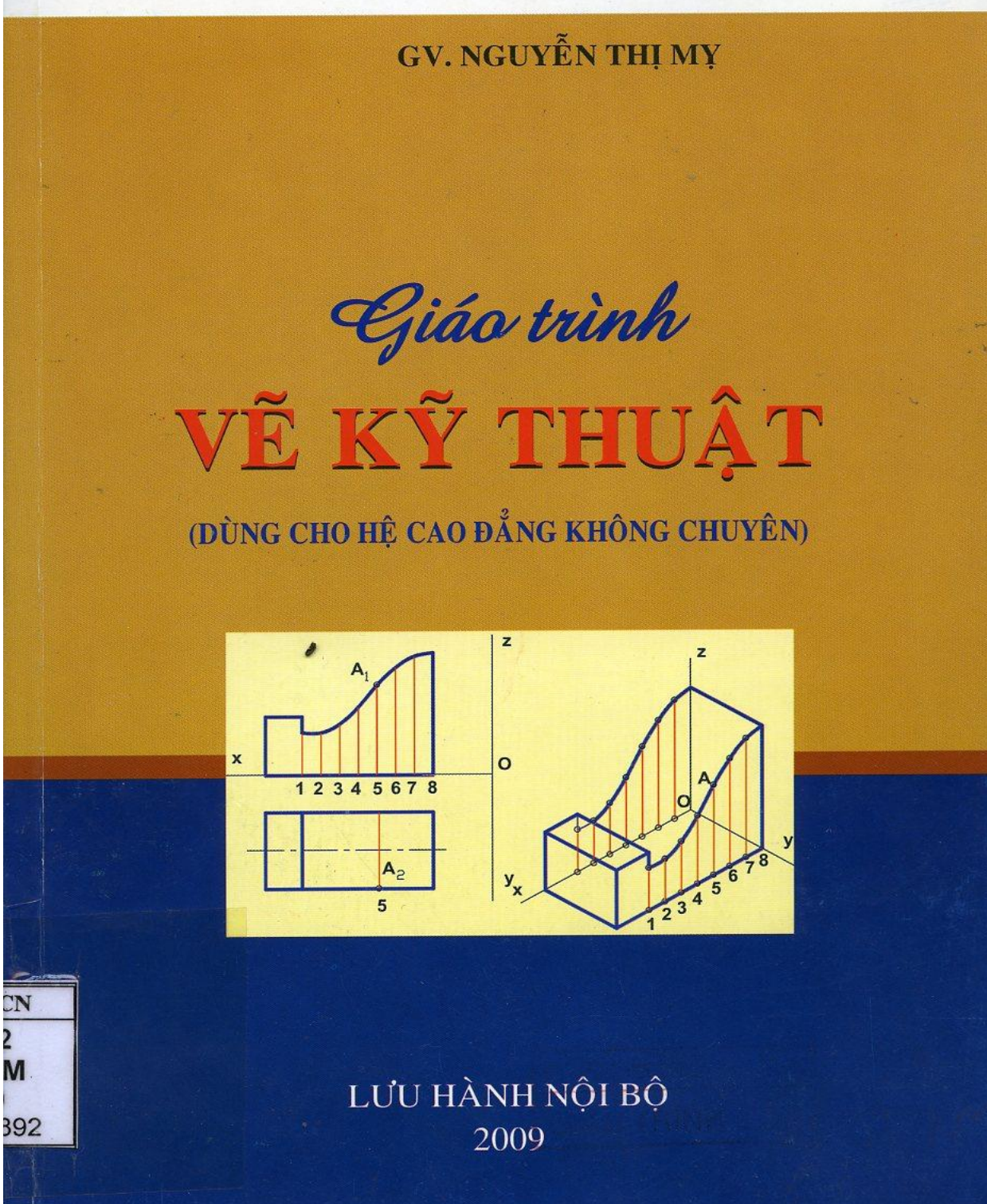

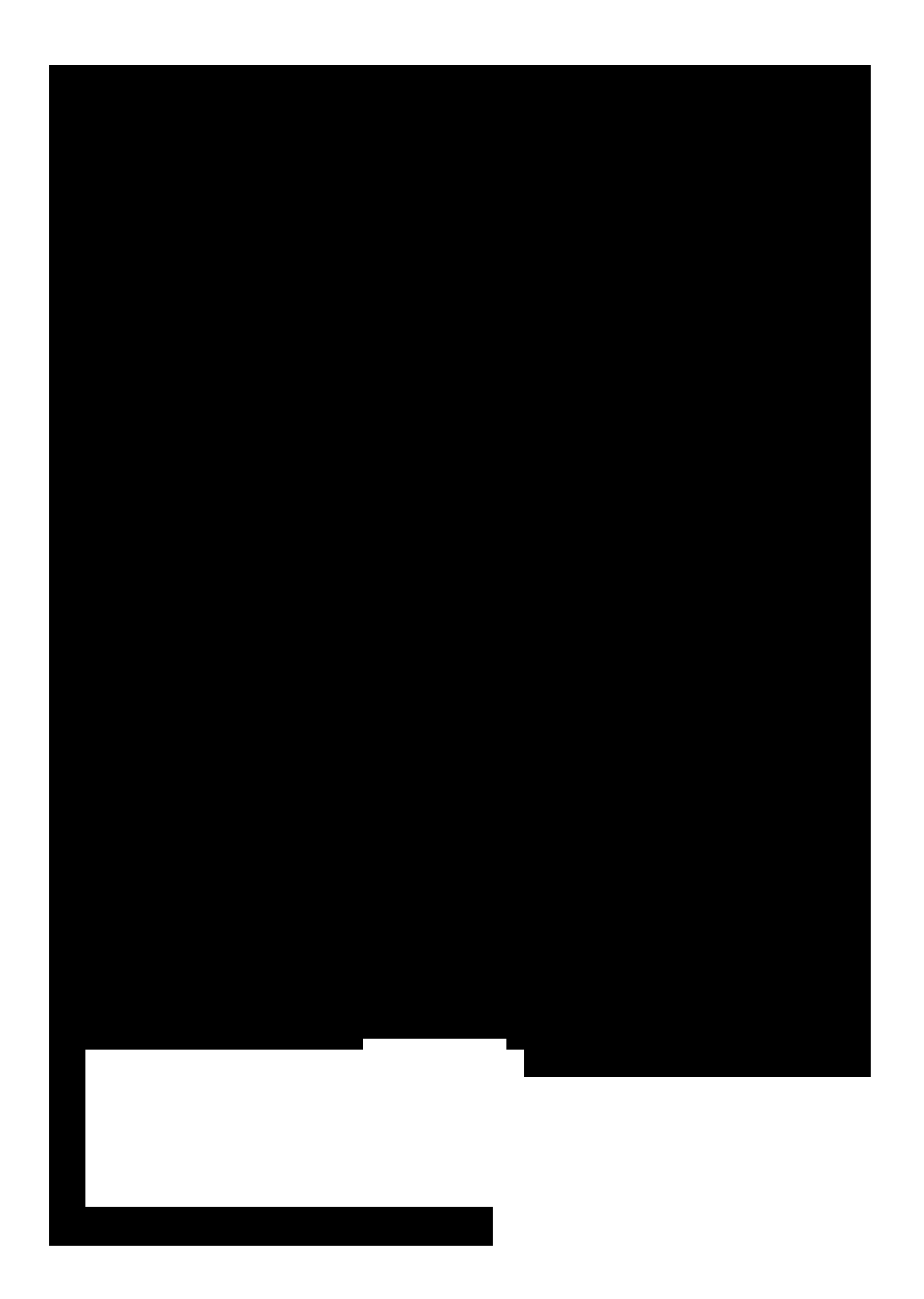

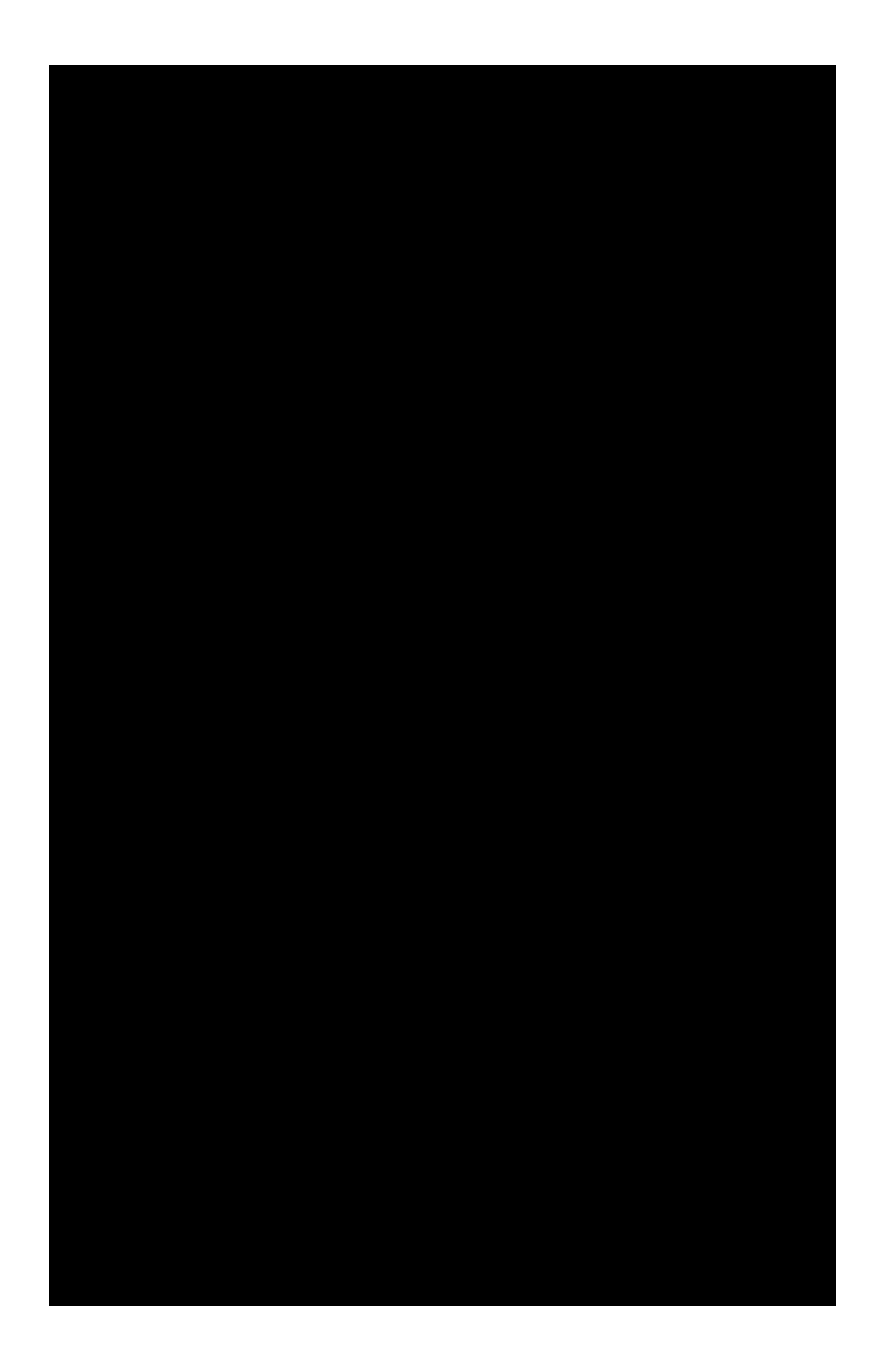

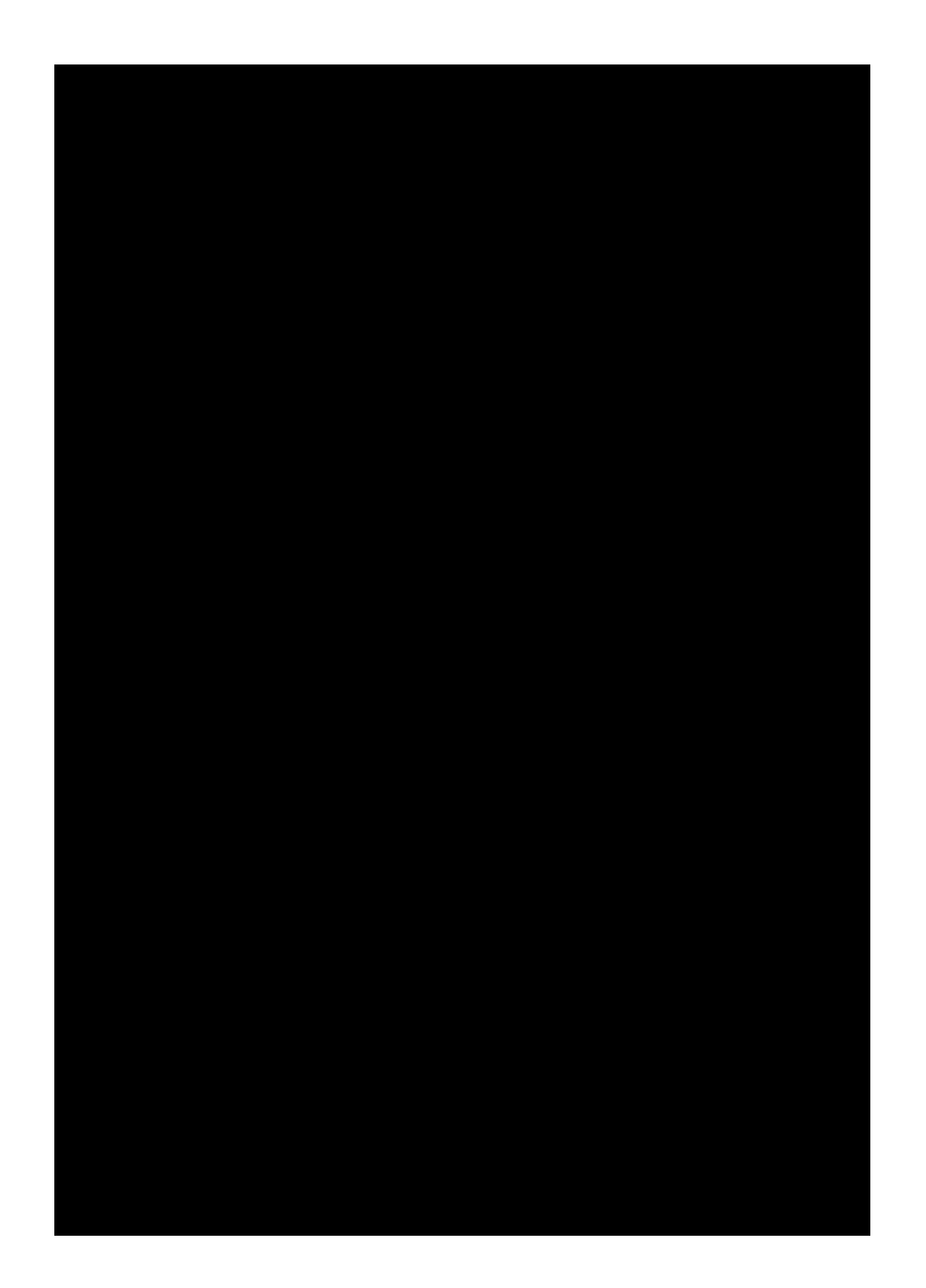

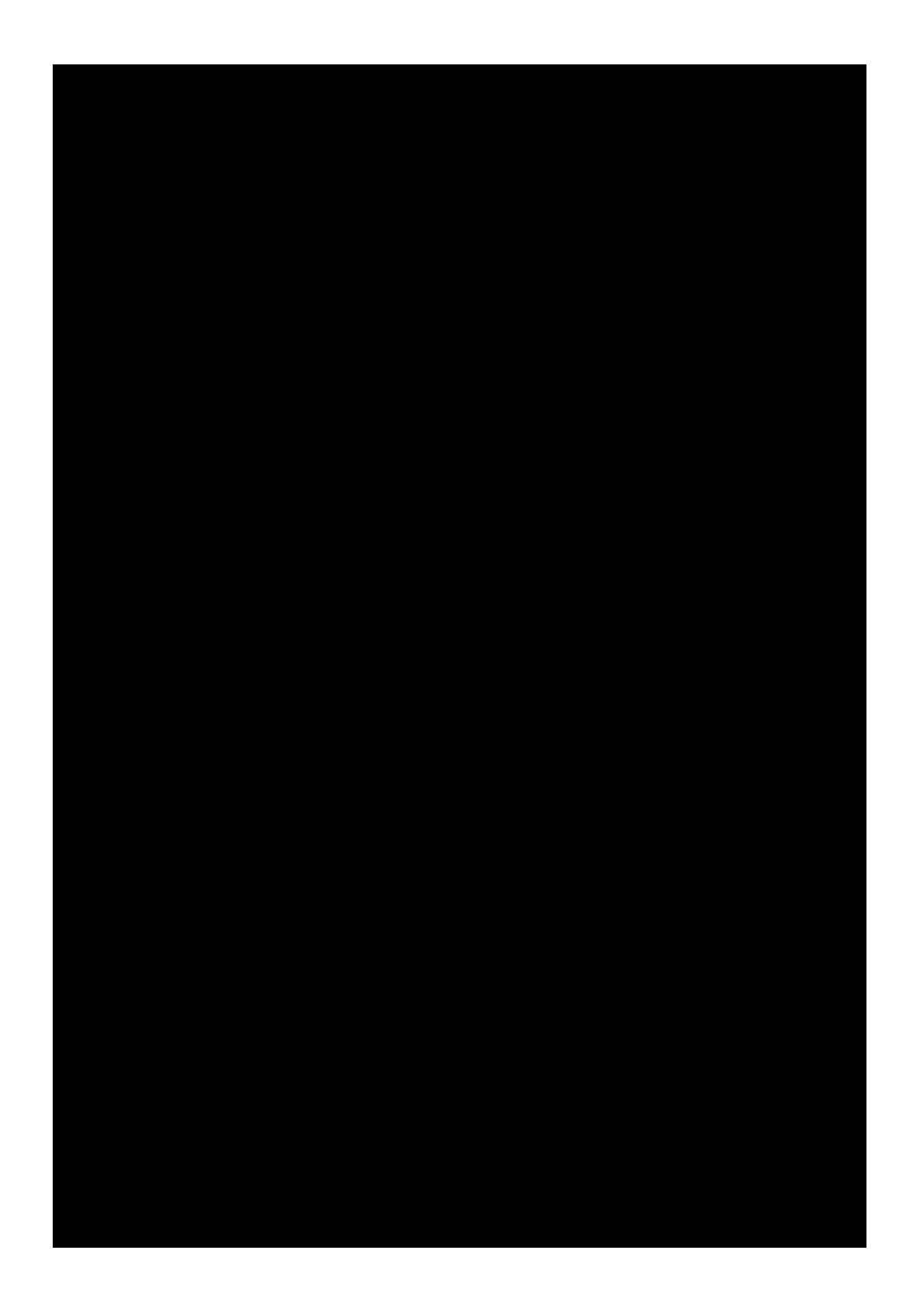
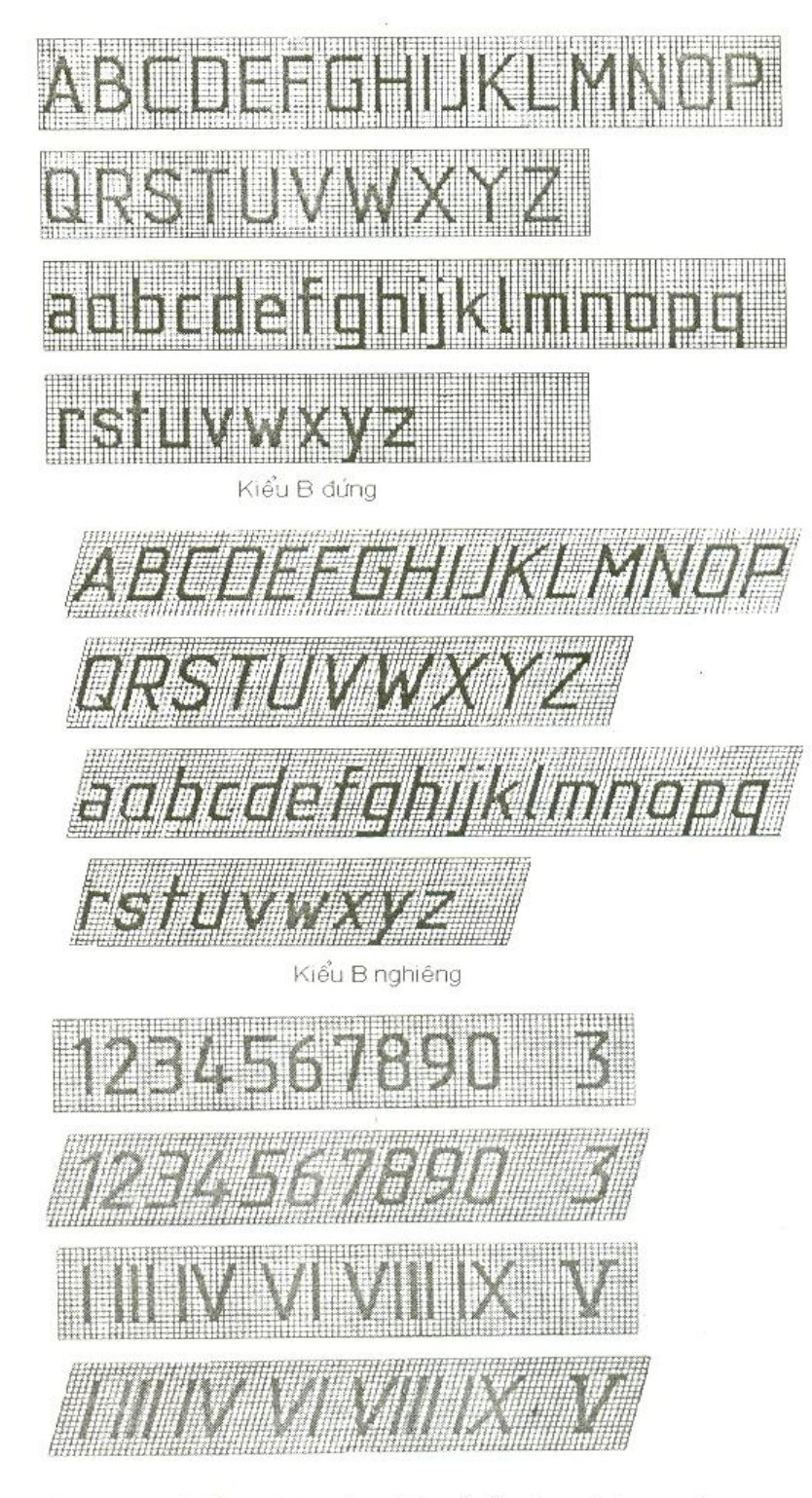

Hình 1.4. Mẫu chữ và chữ số Ả rập và La mã

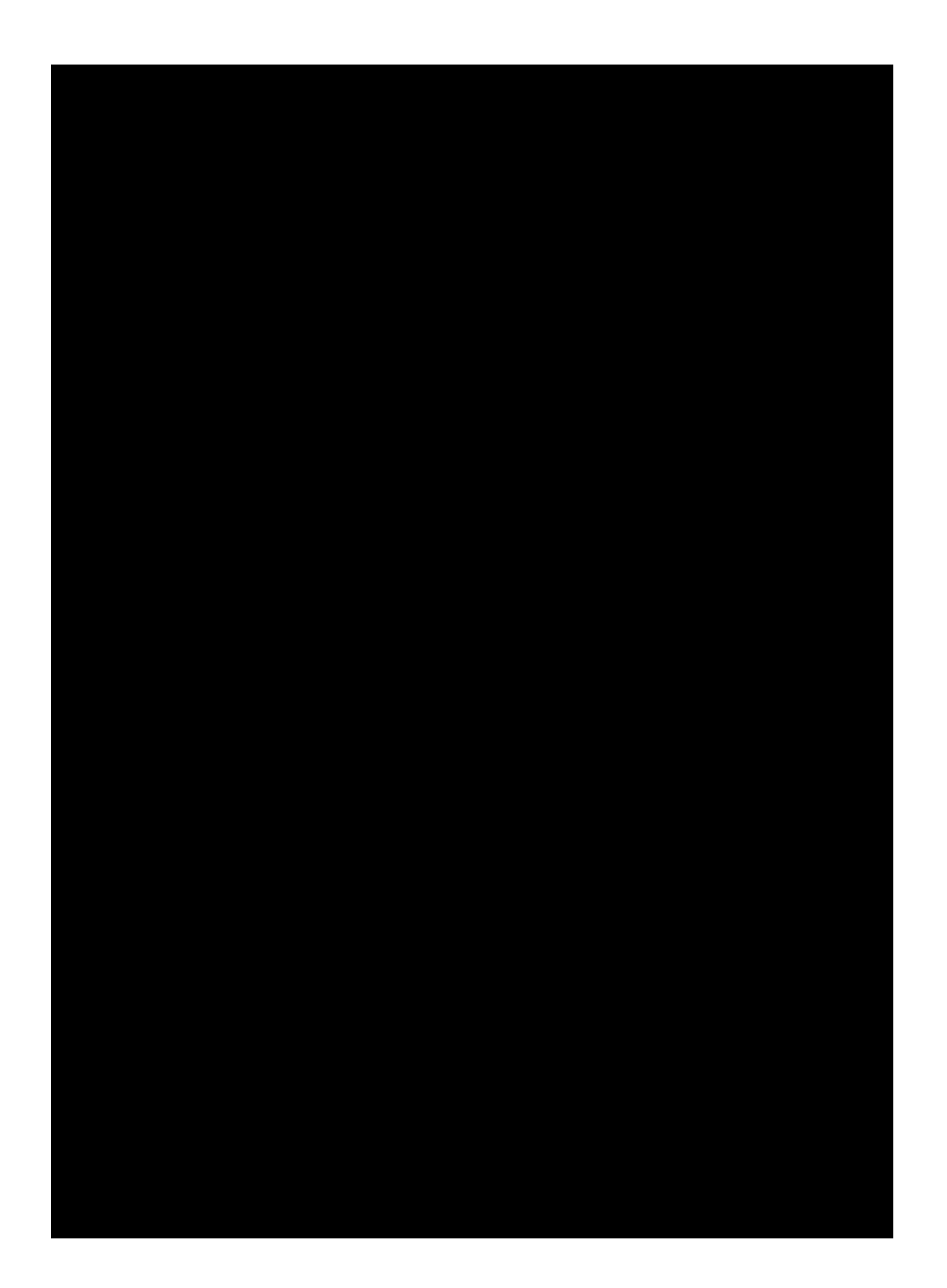

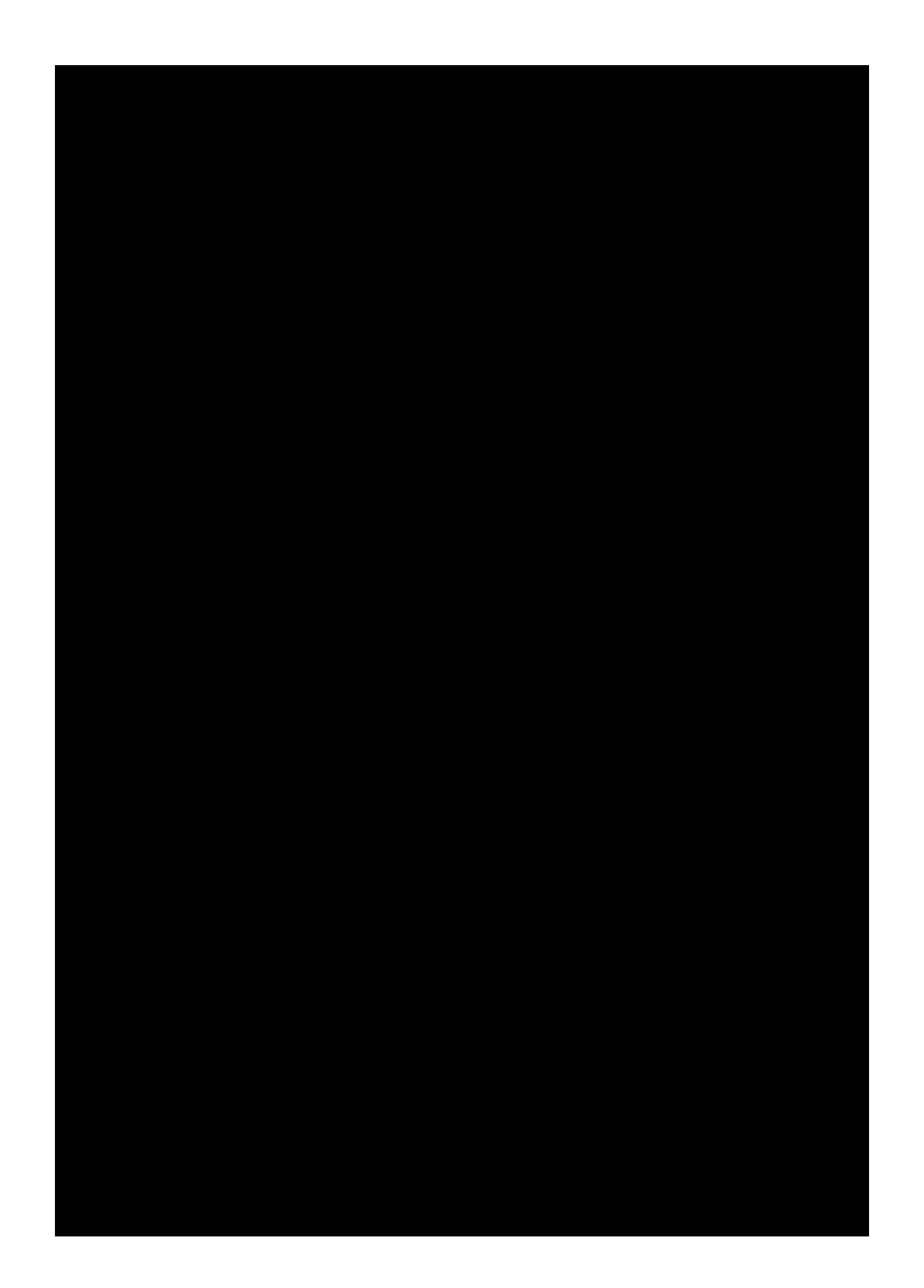

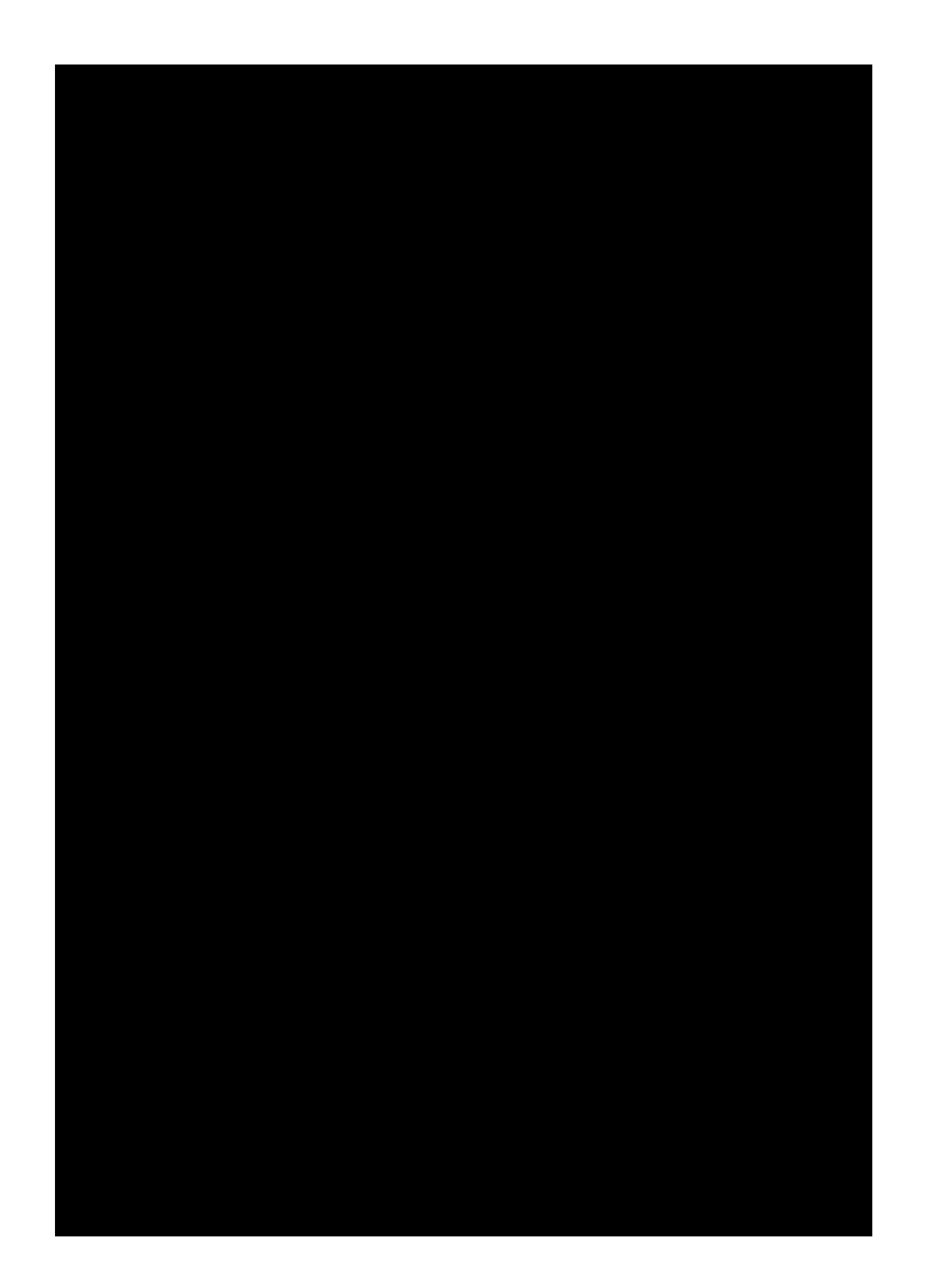

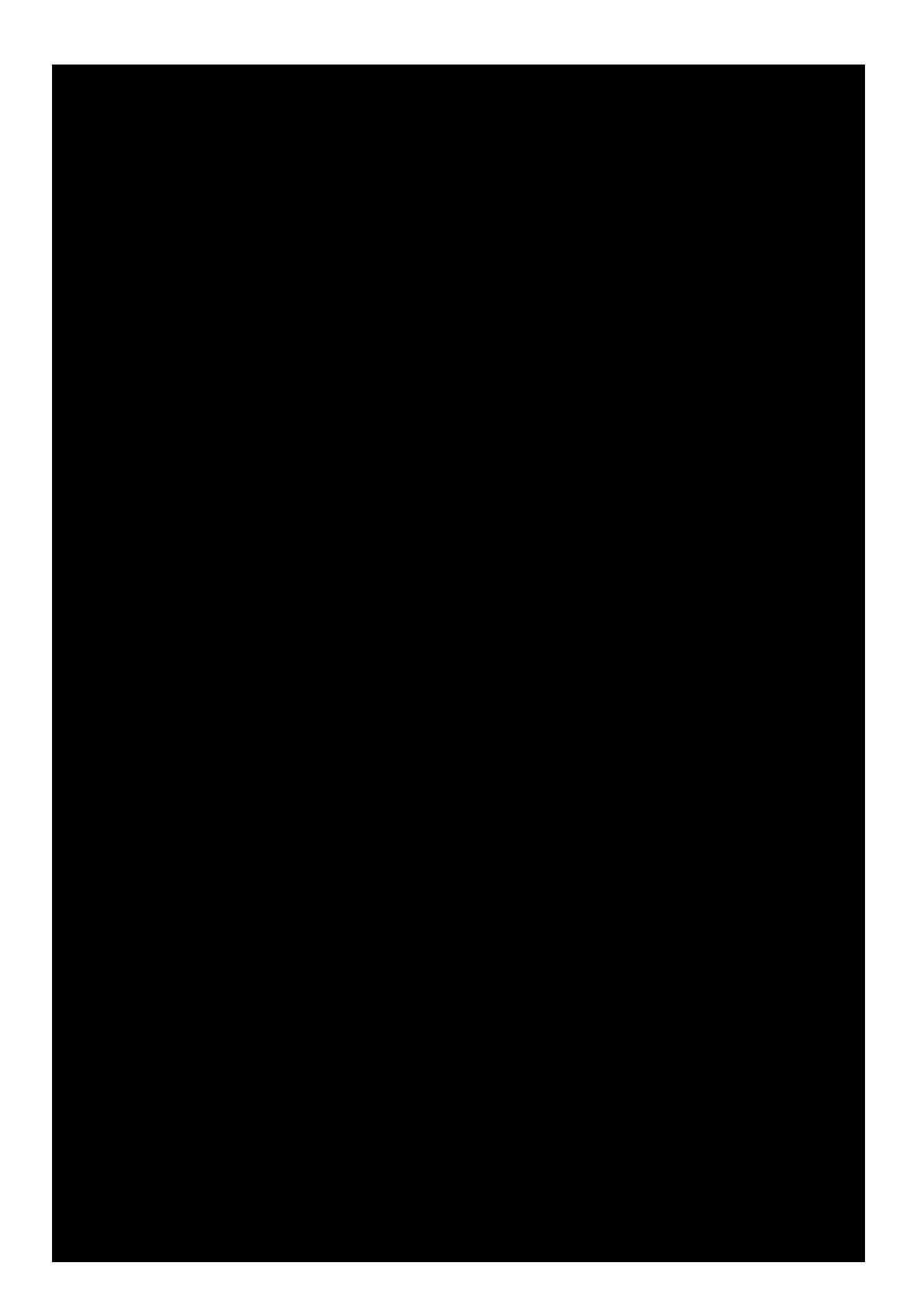

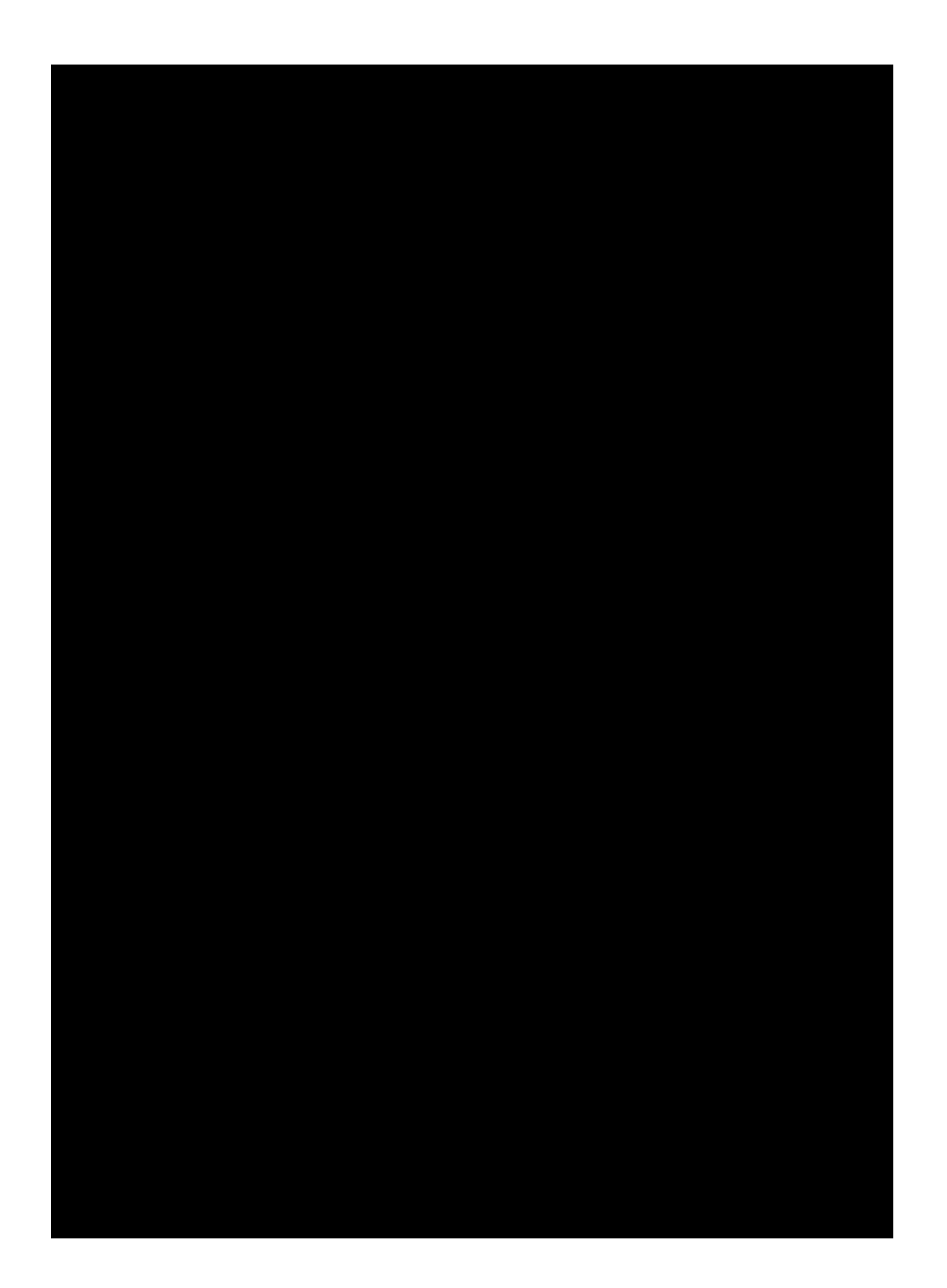

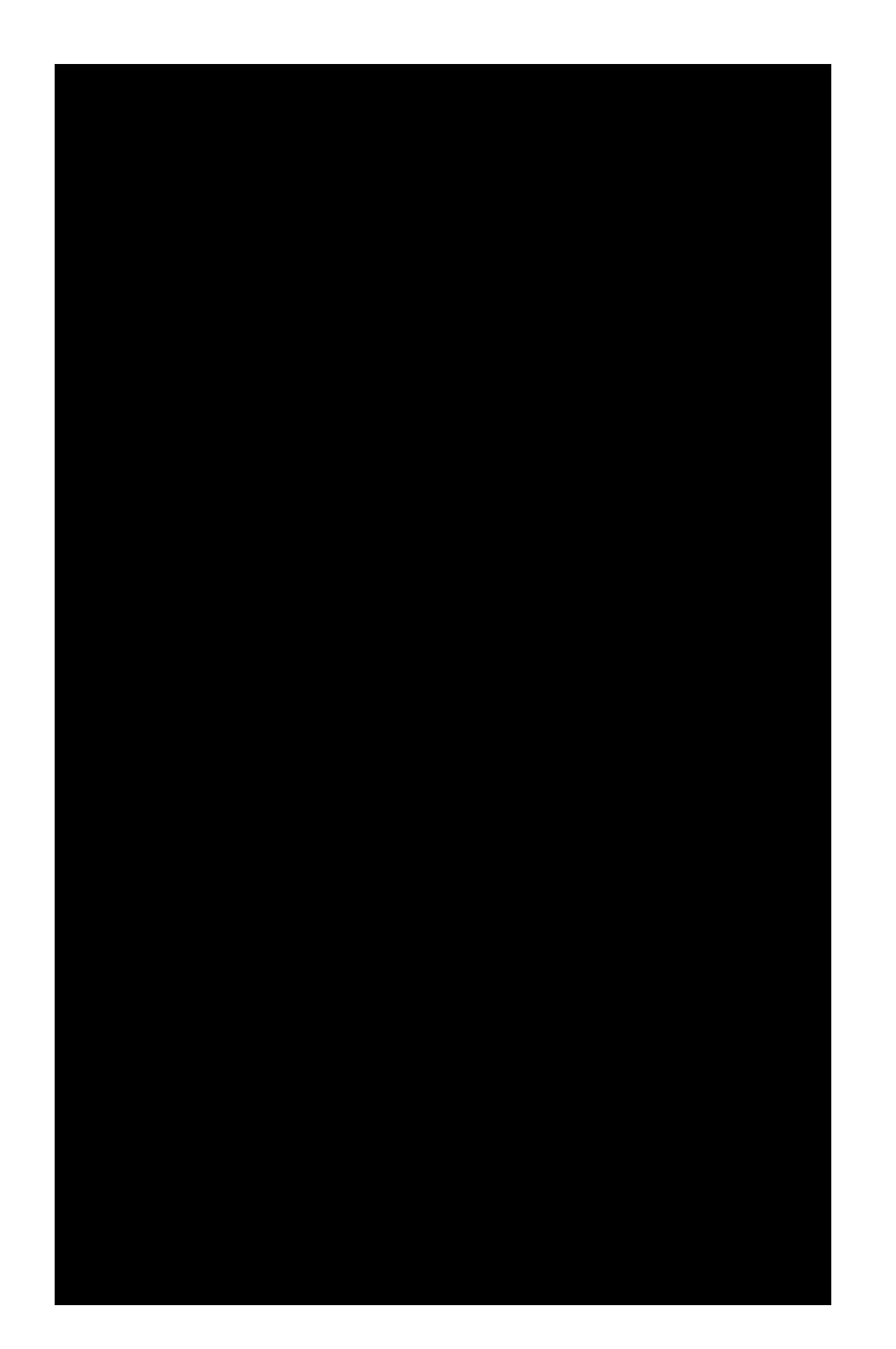

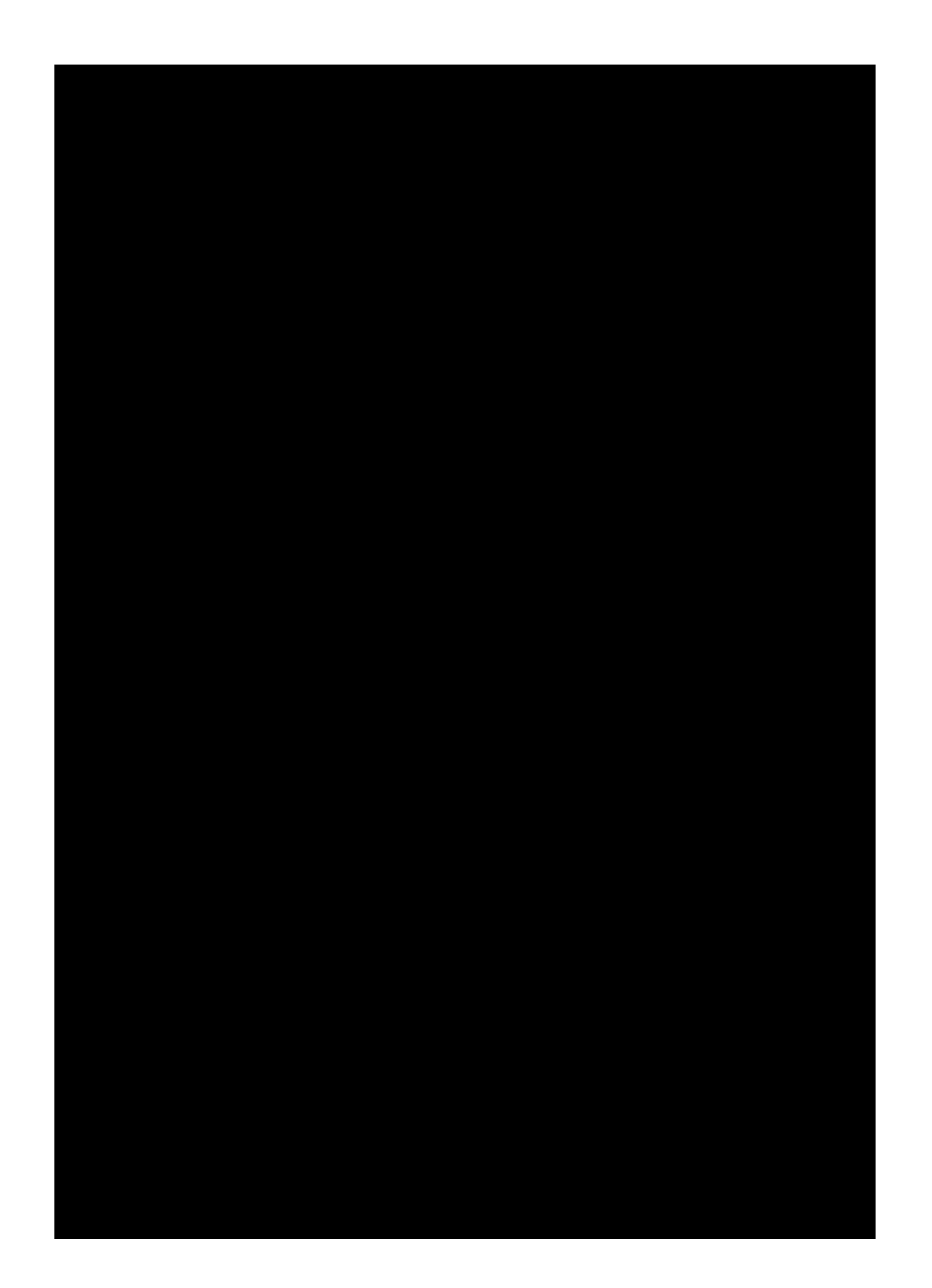

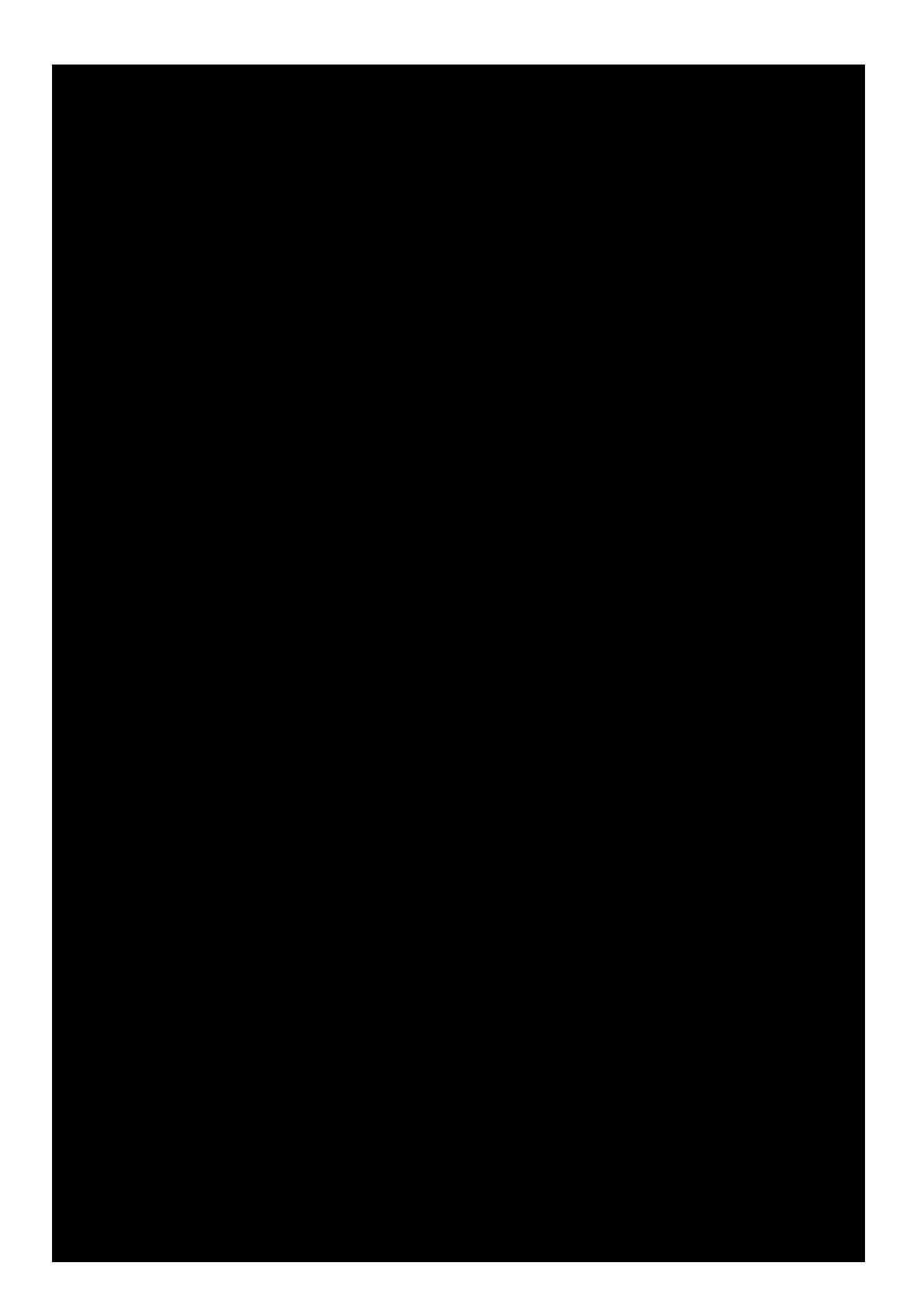

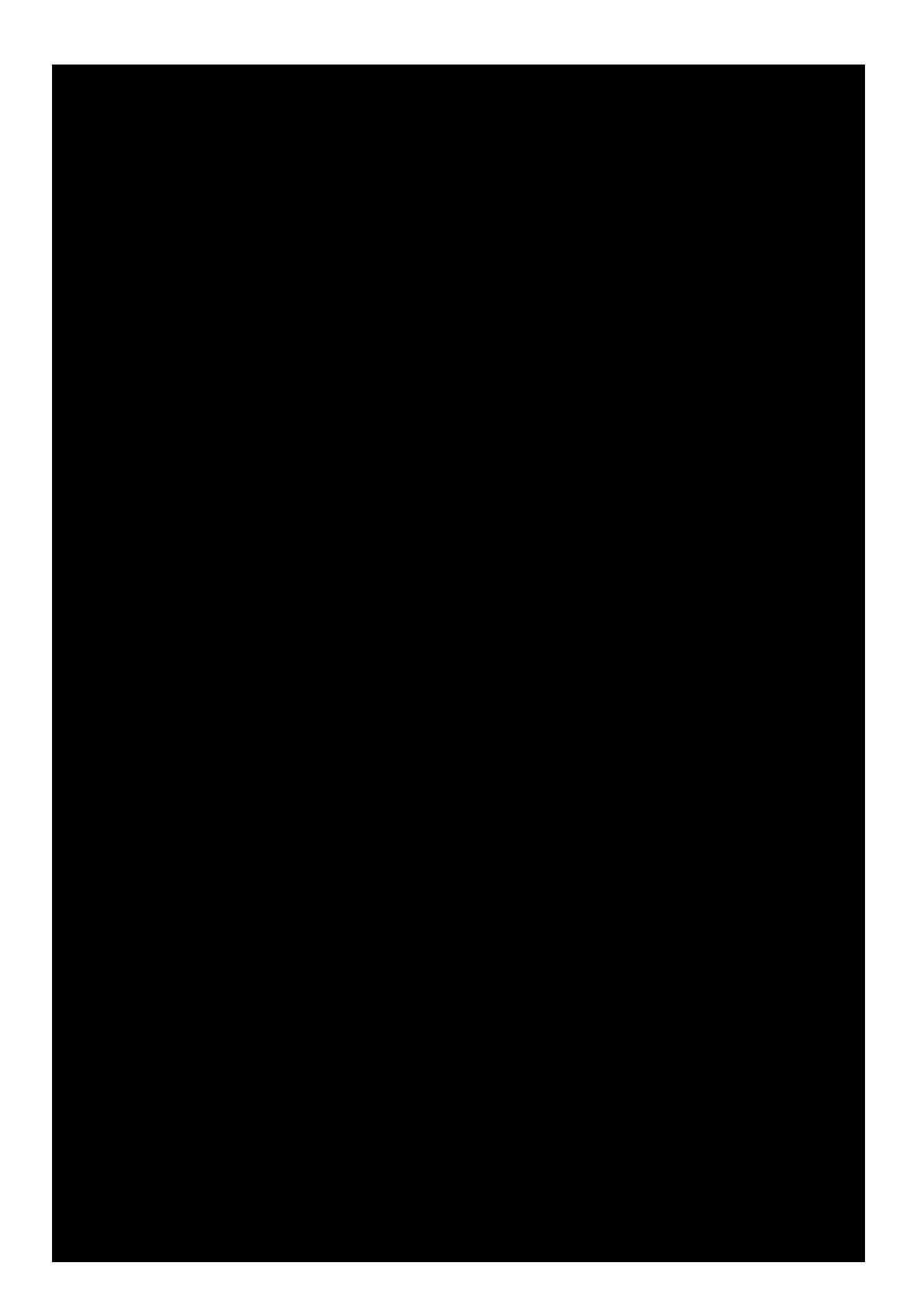

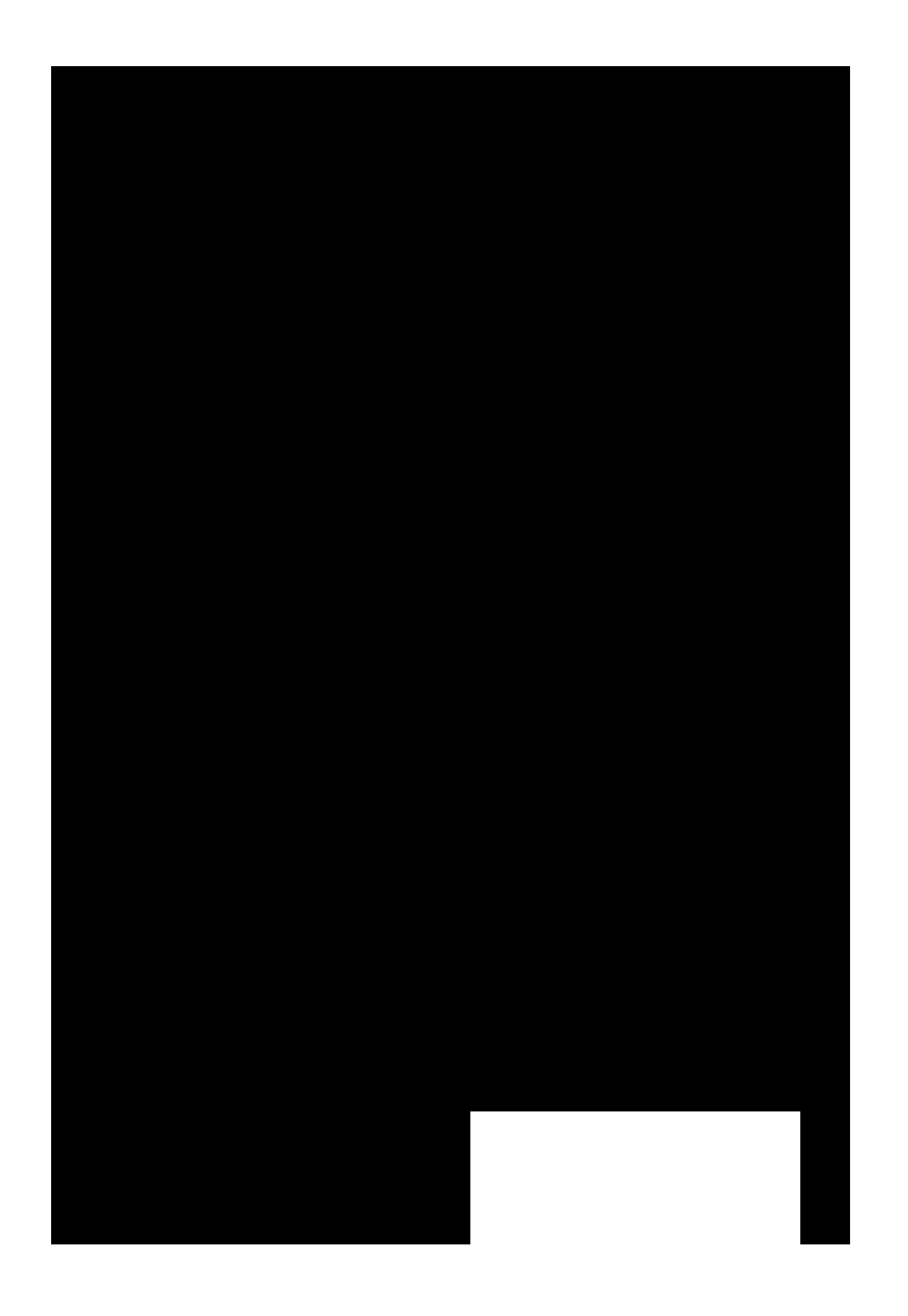

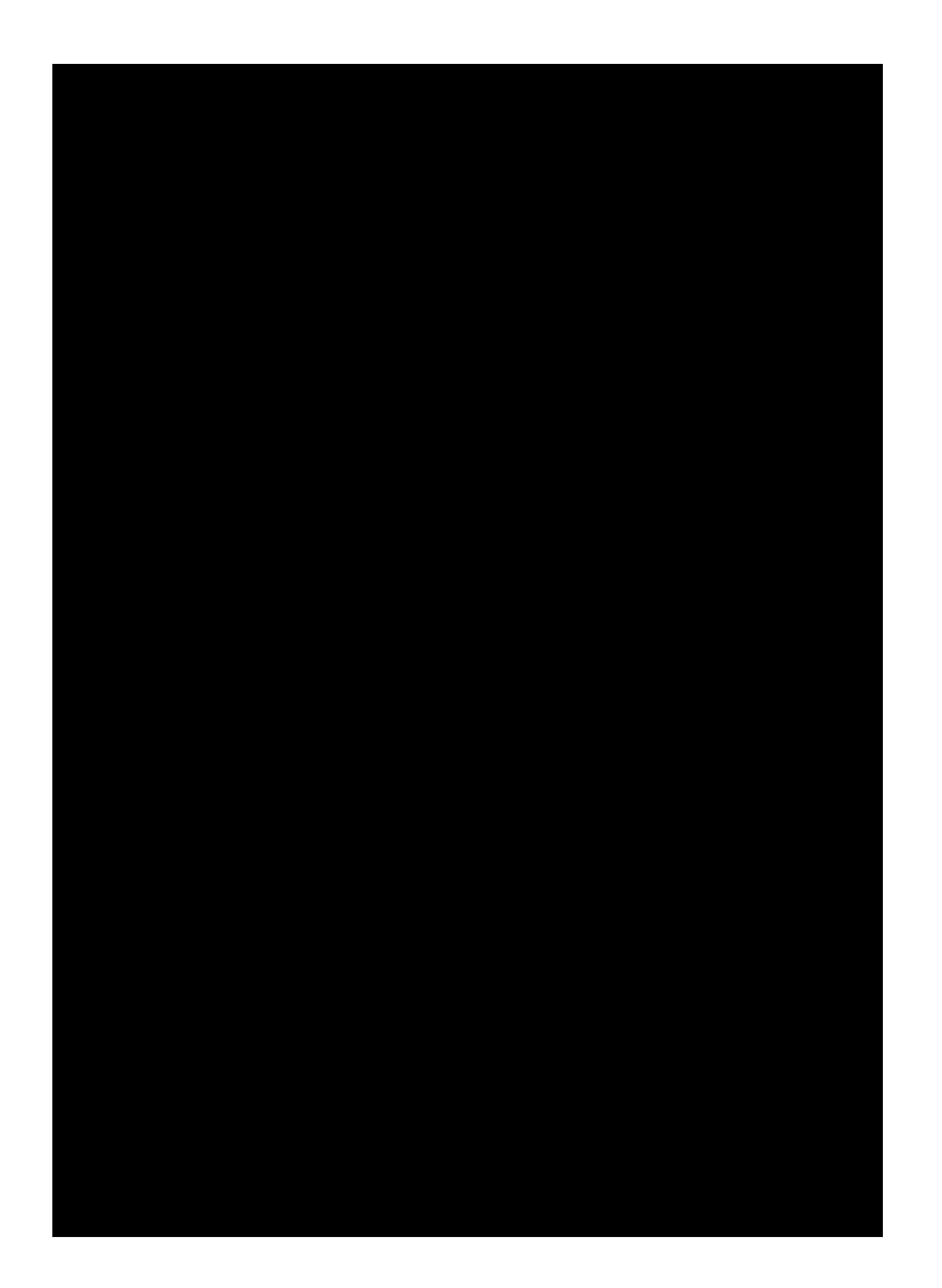

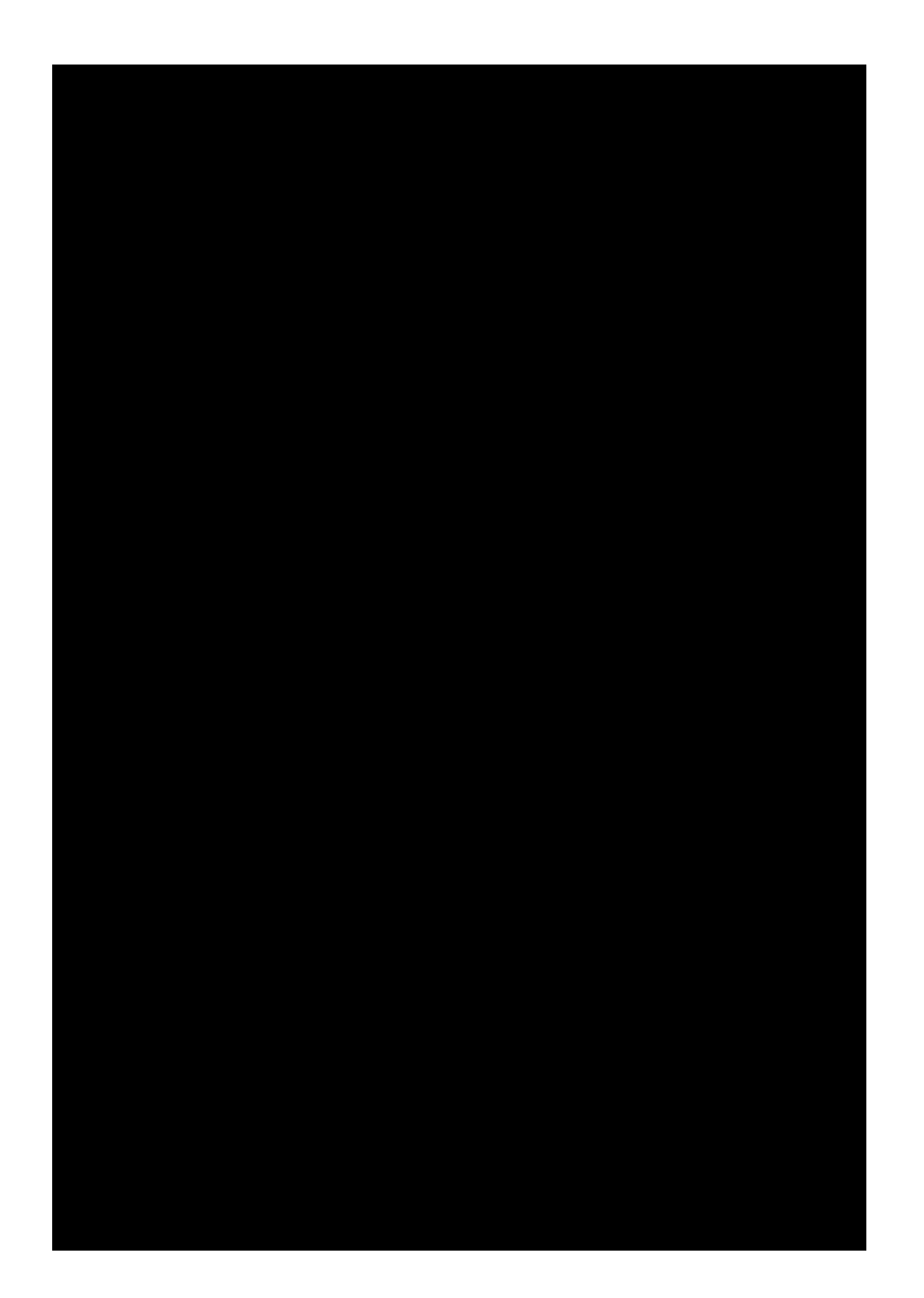

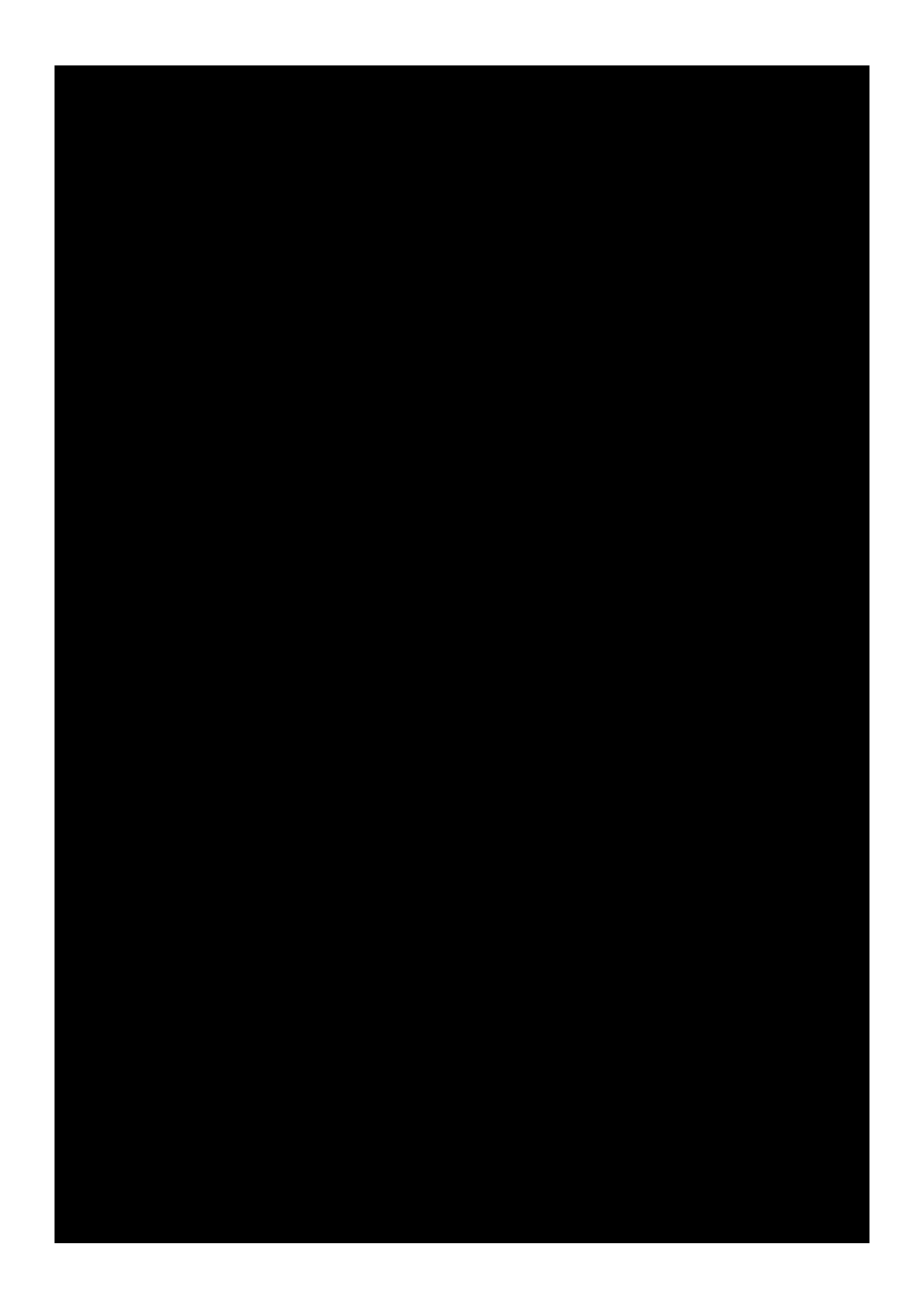

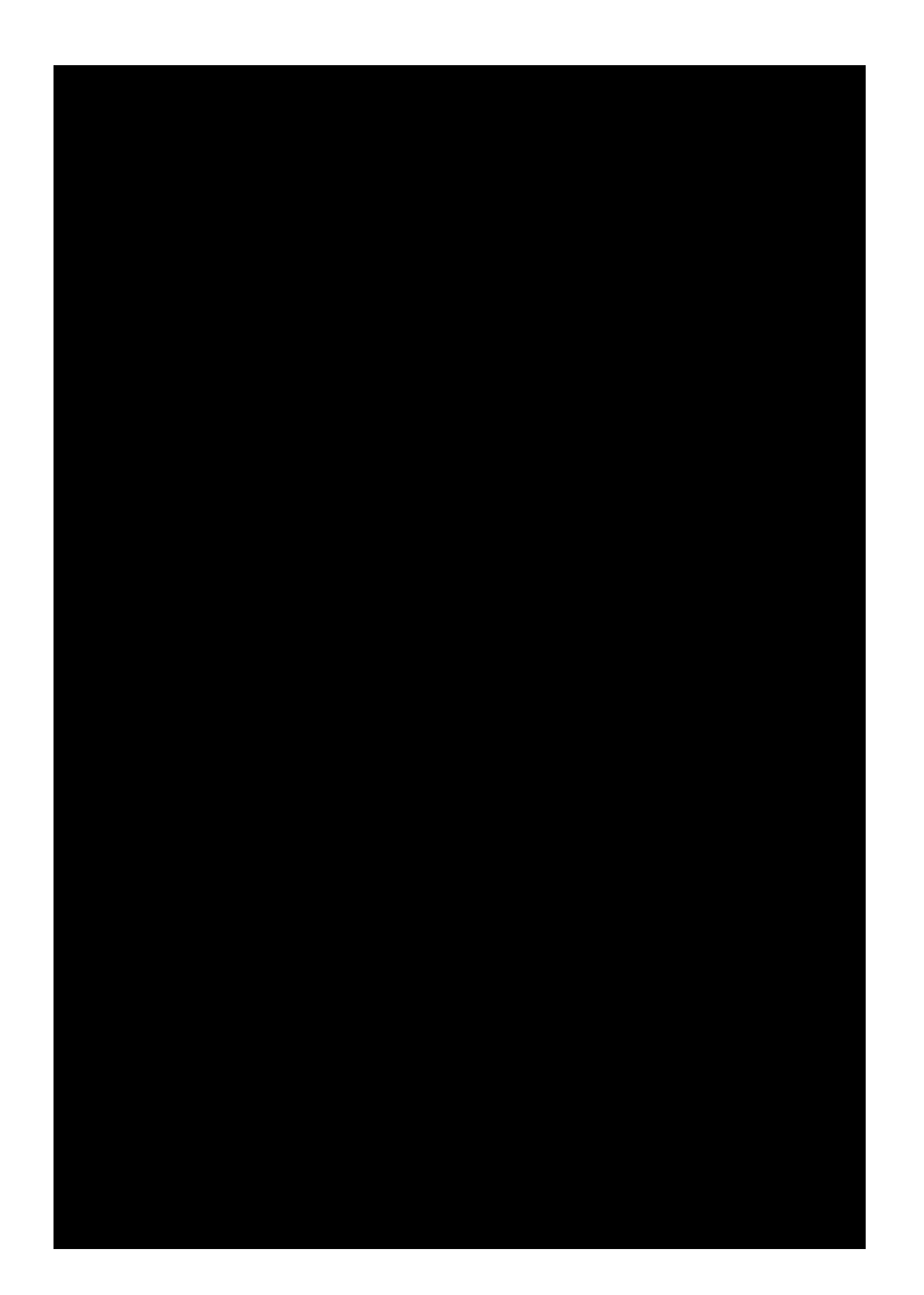

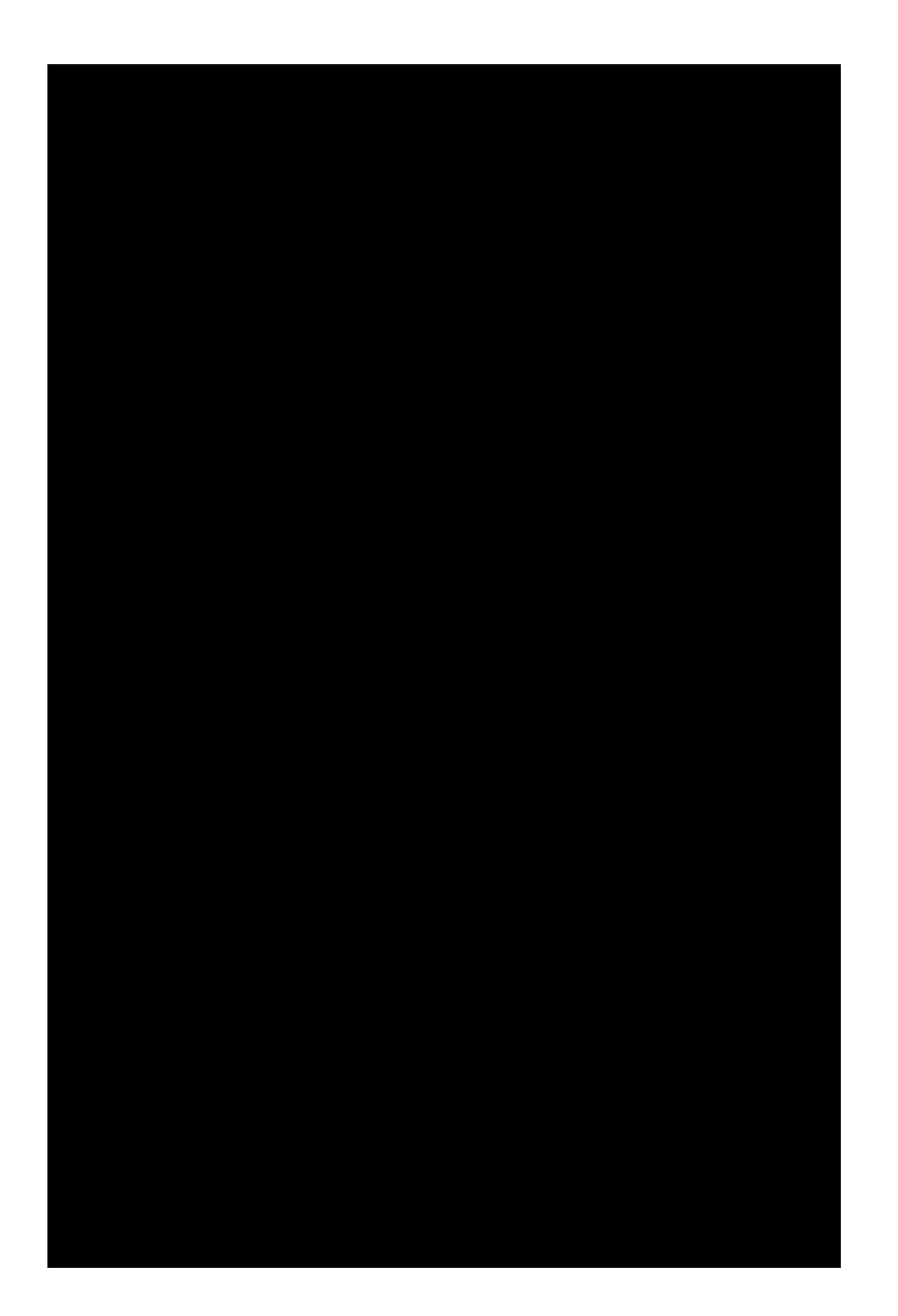

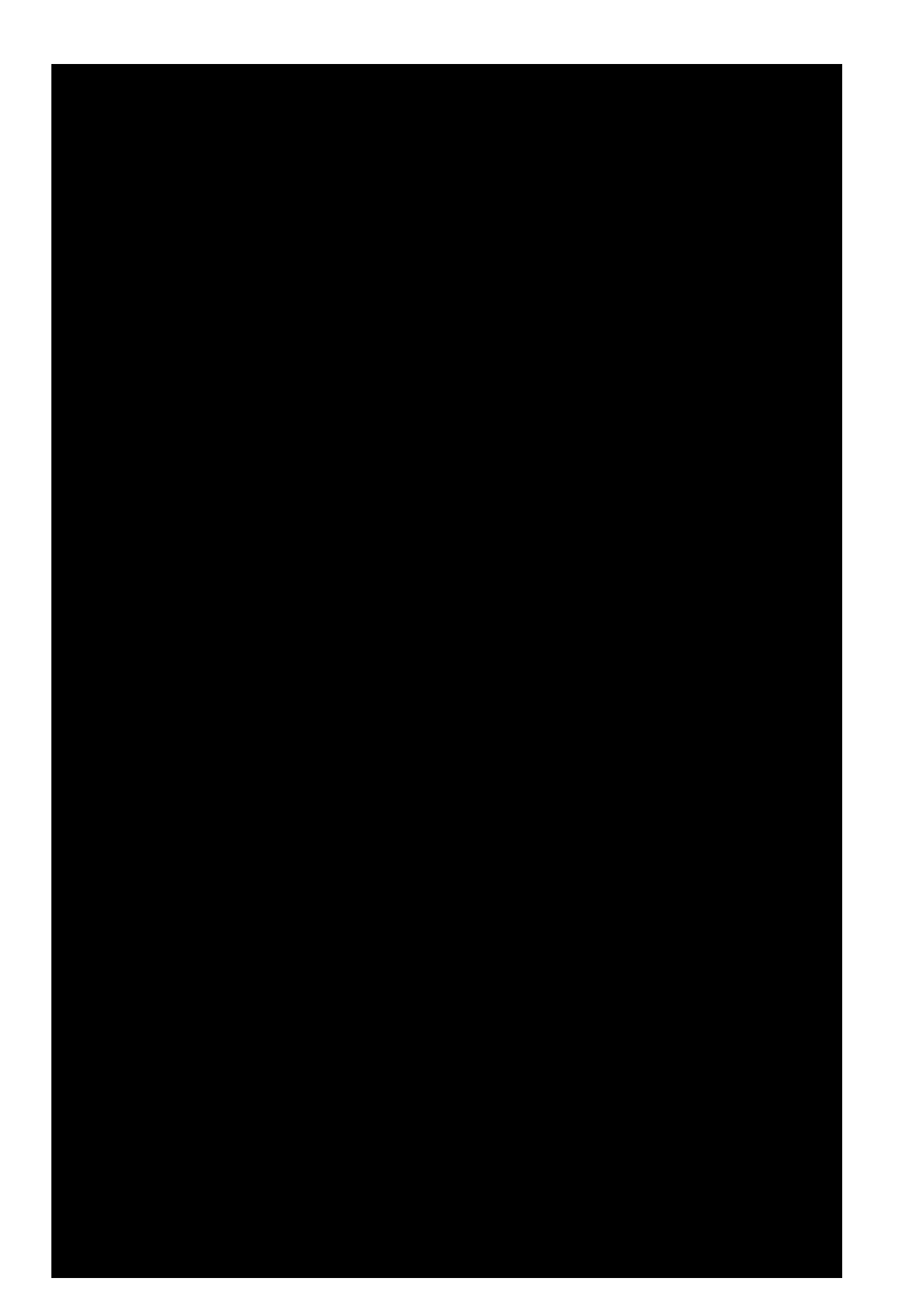

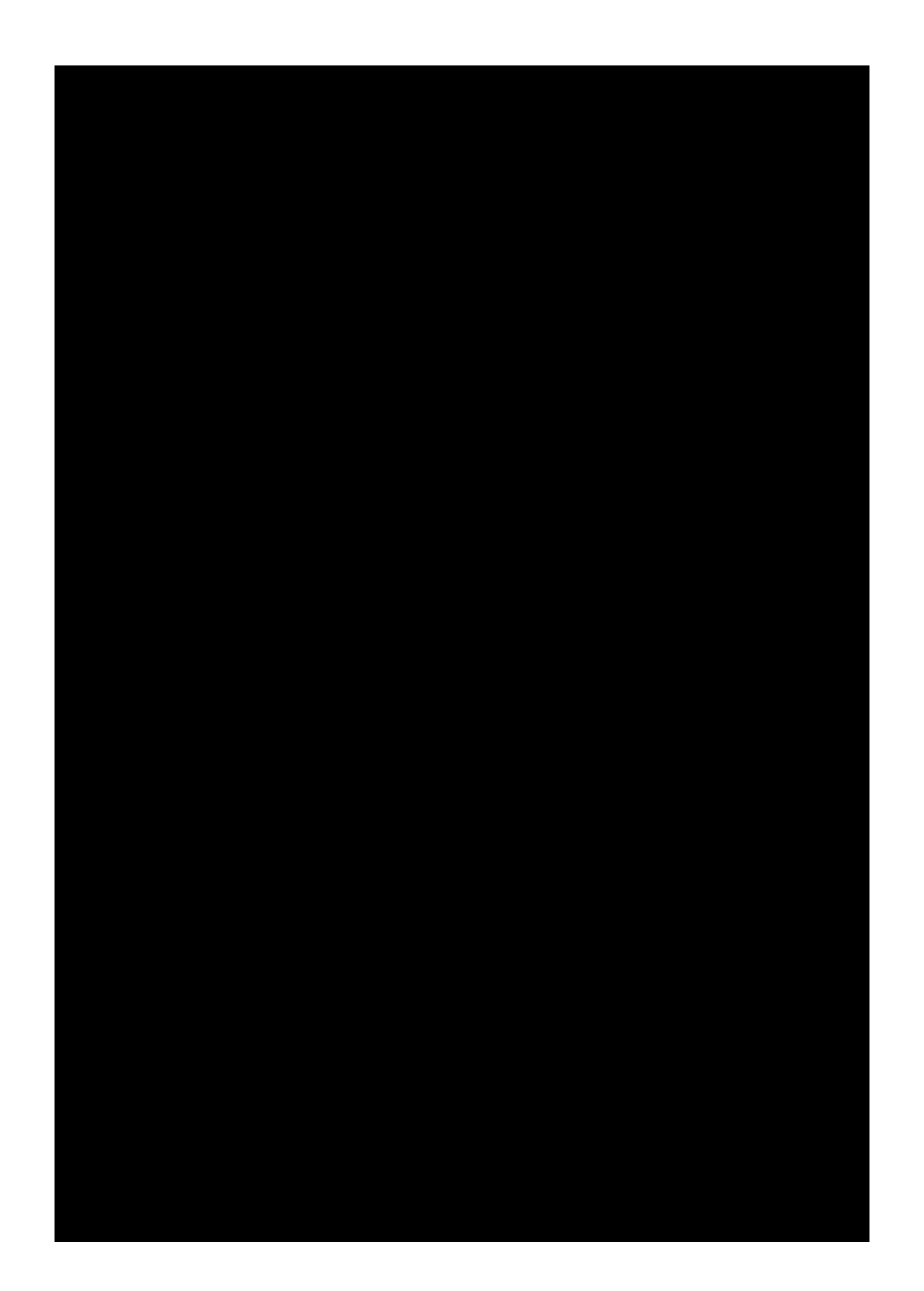

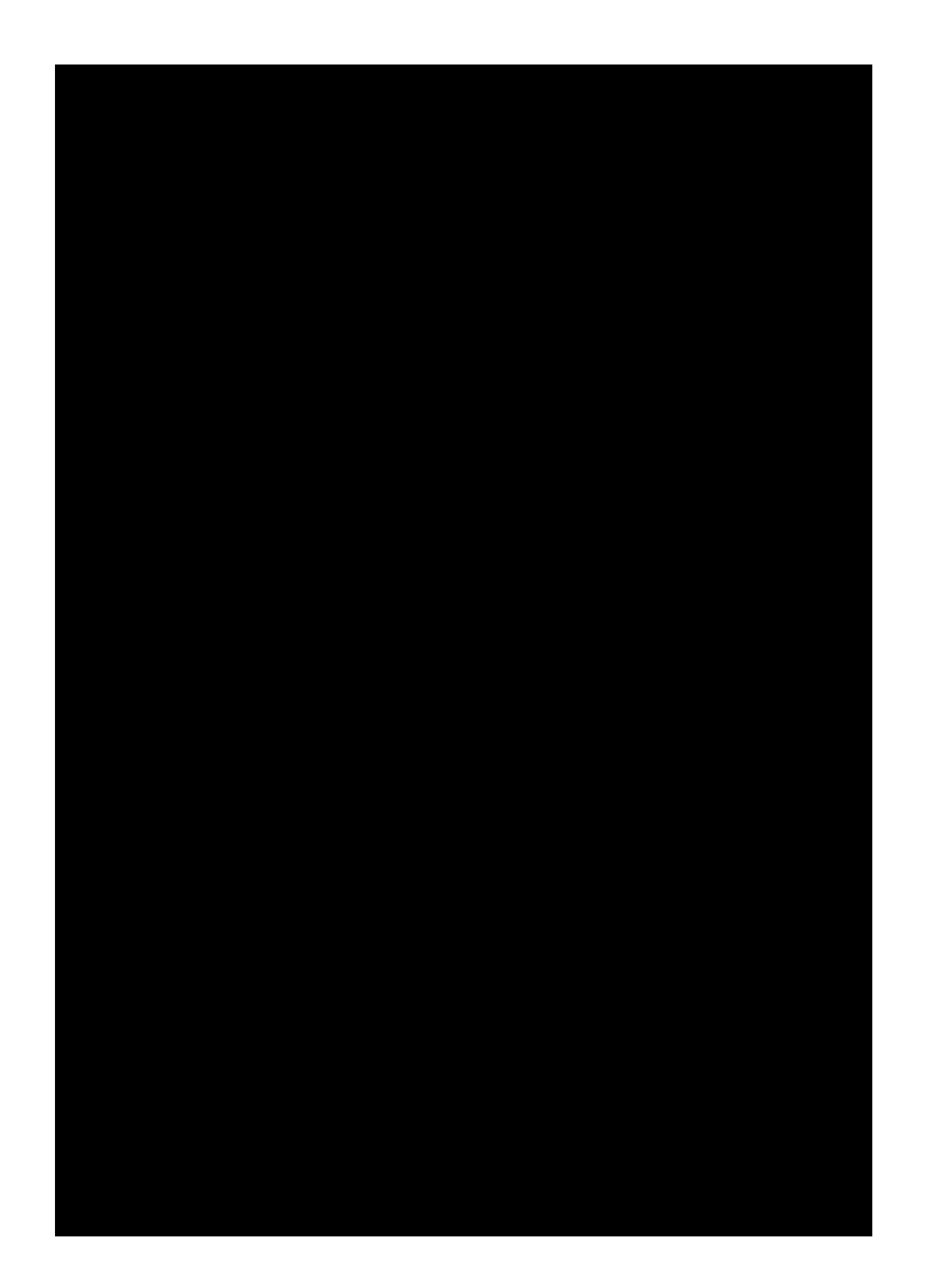

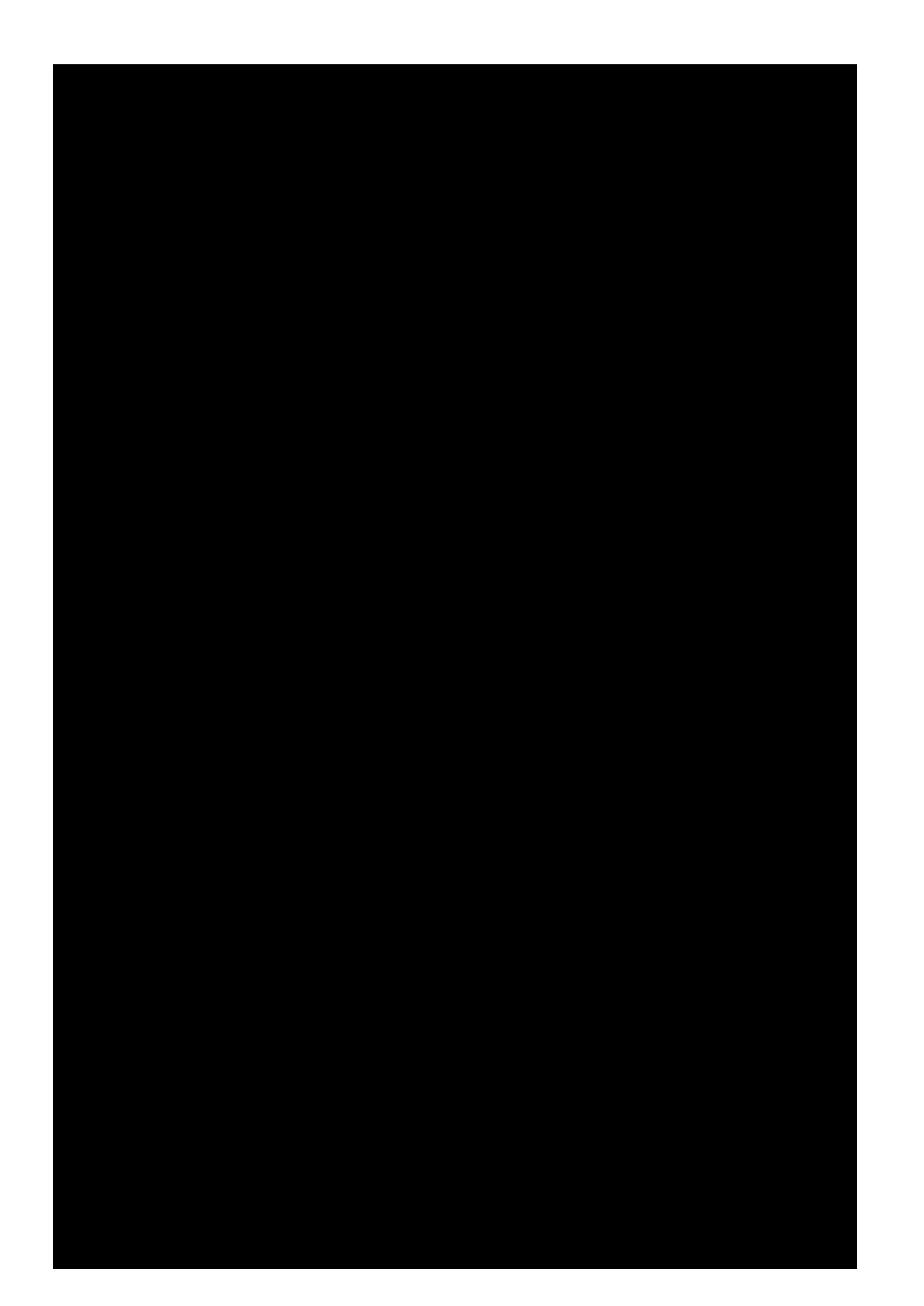

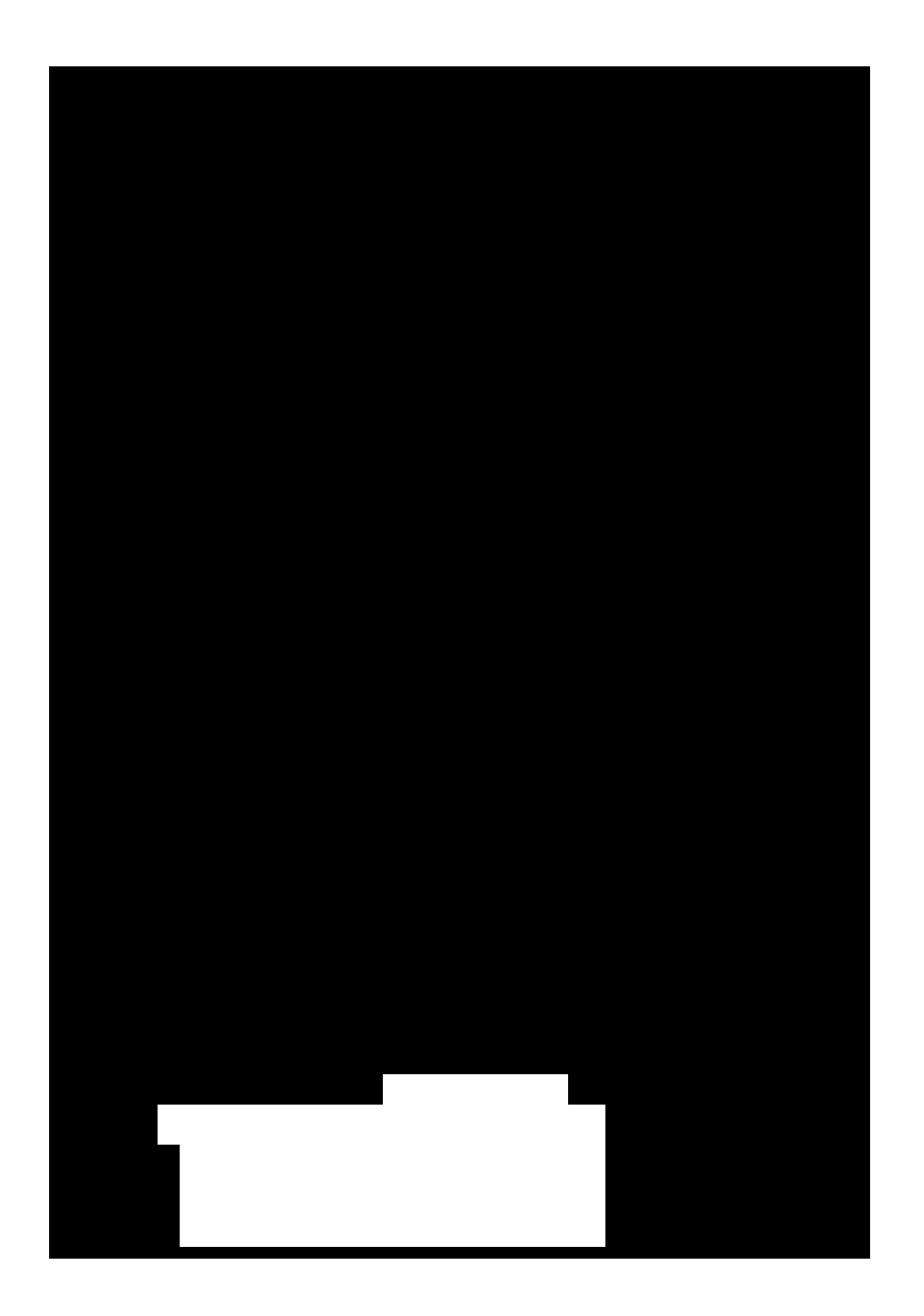

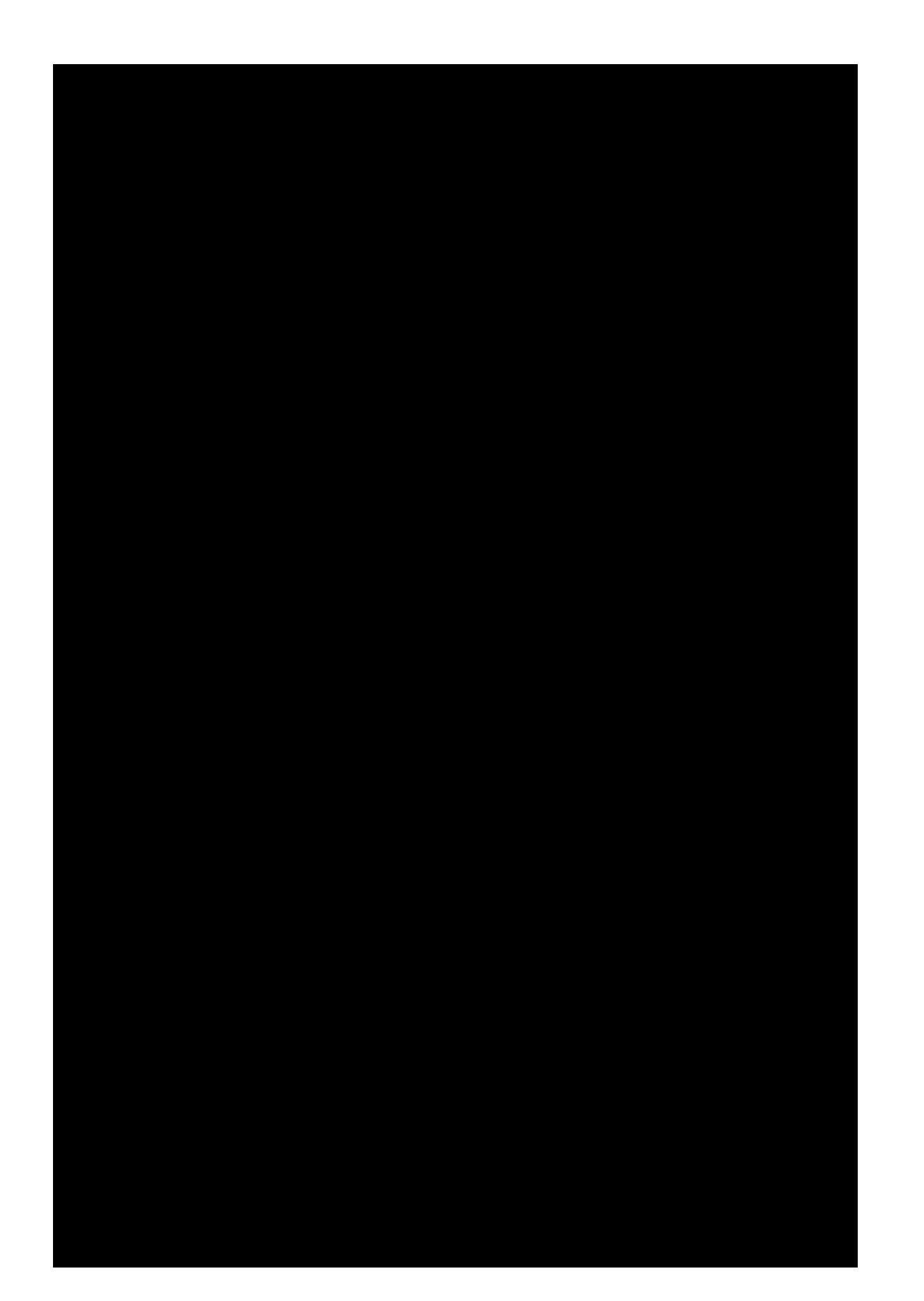

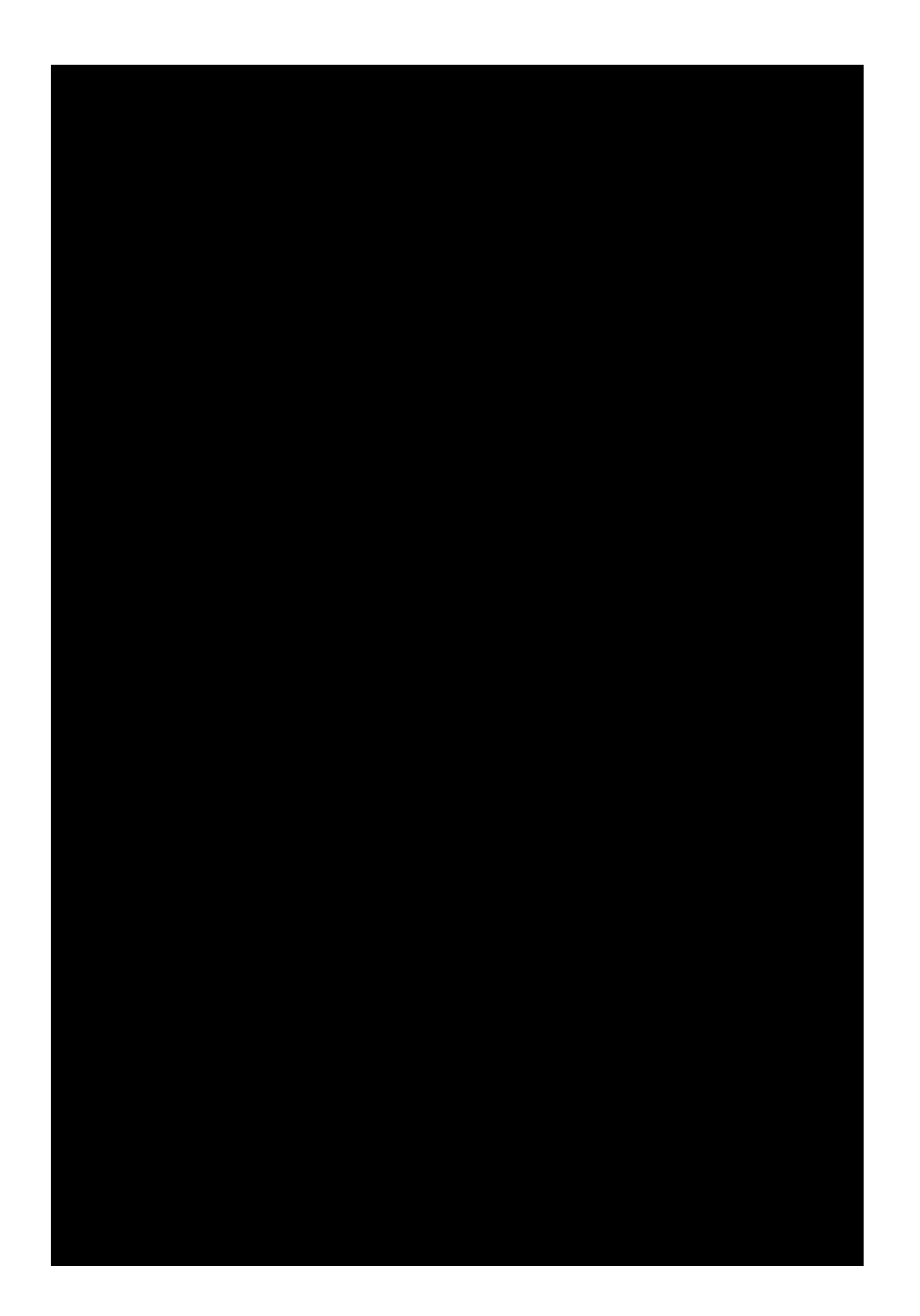

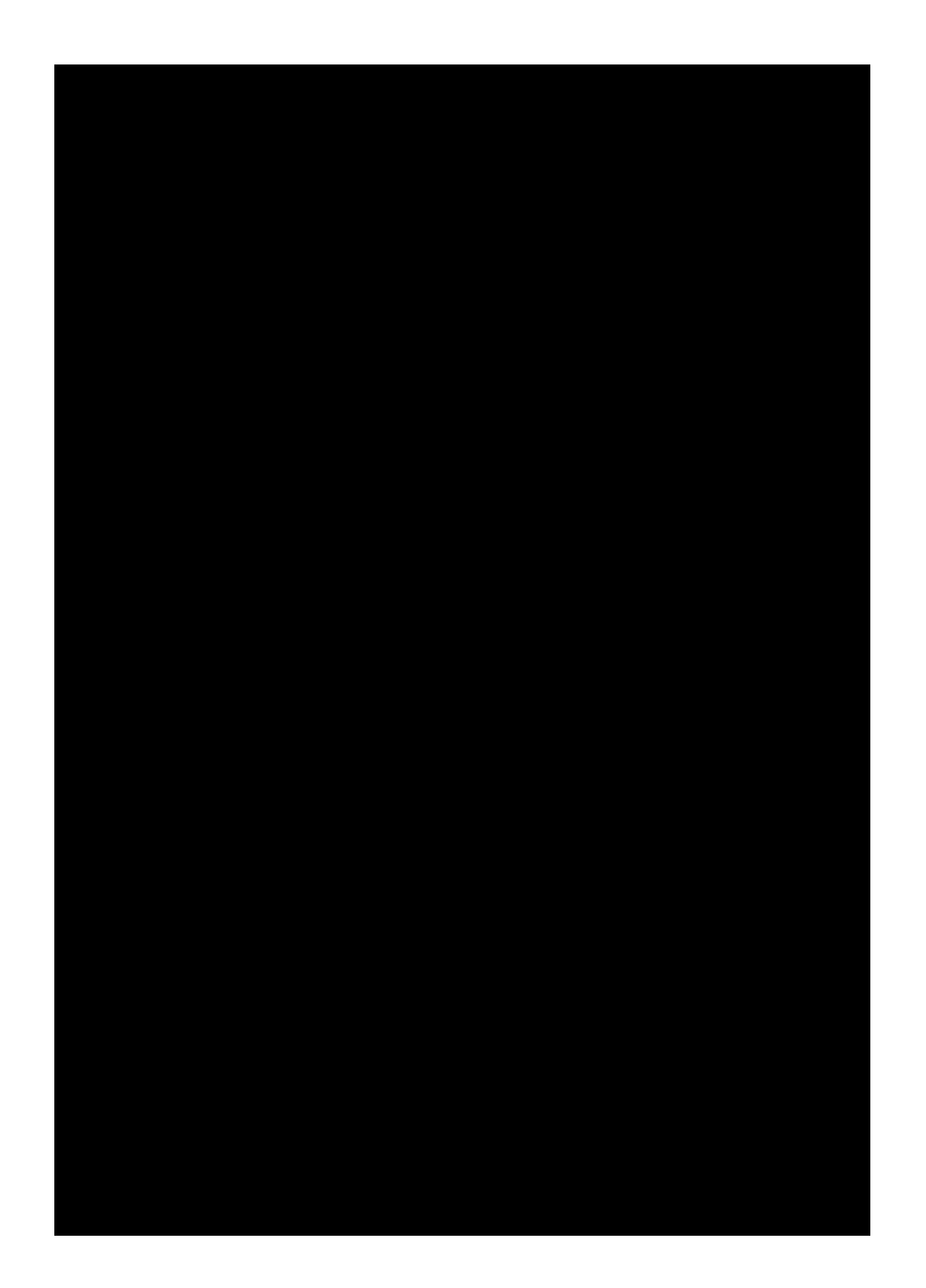

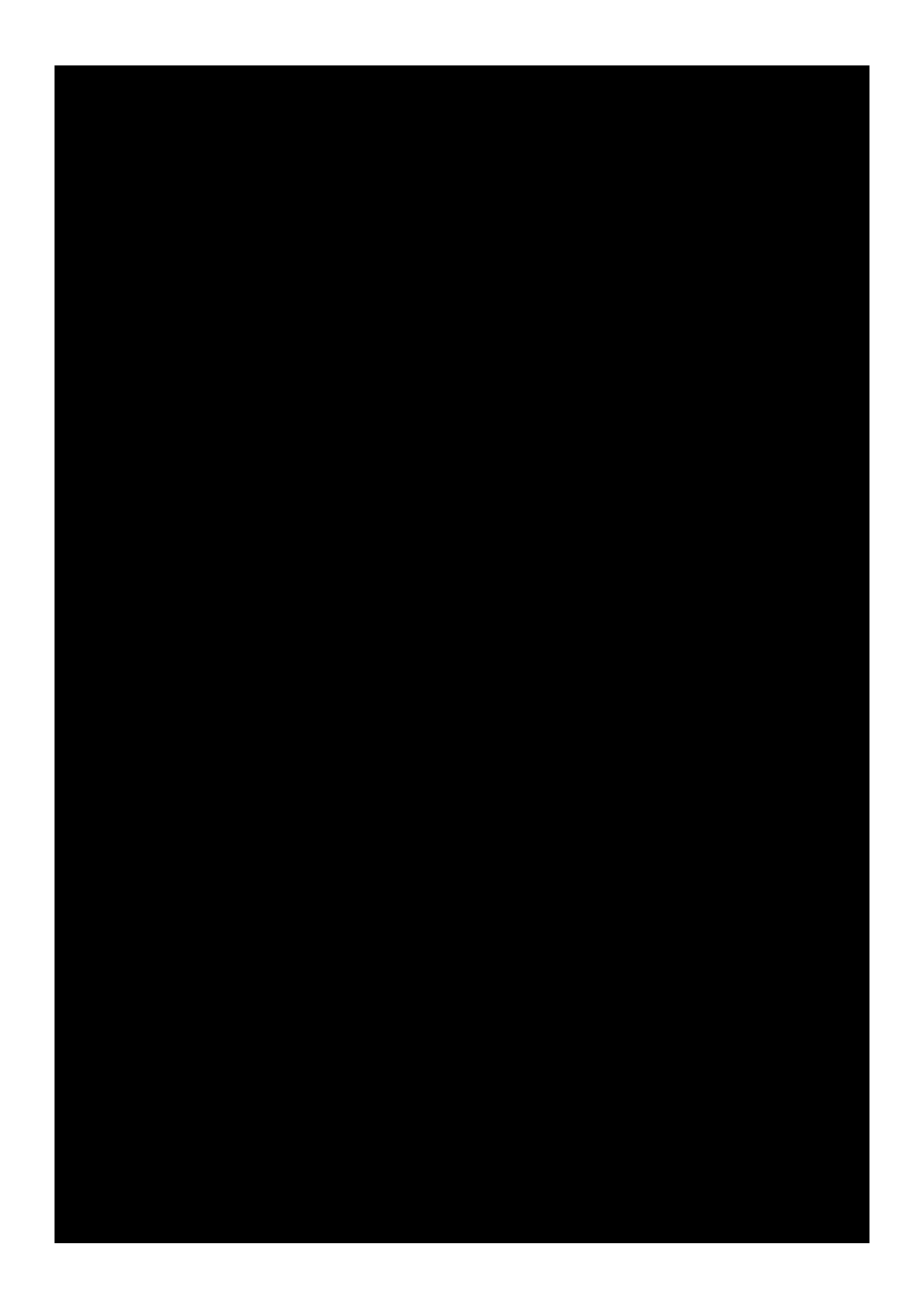

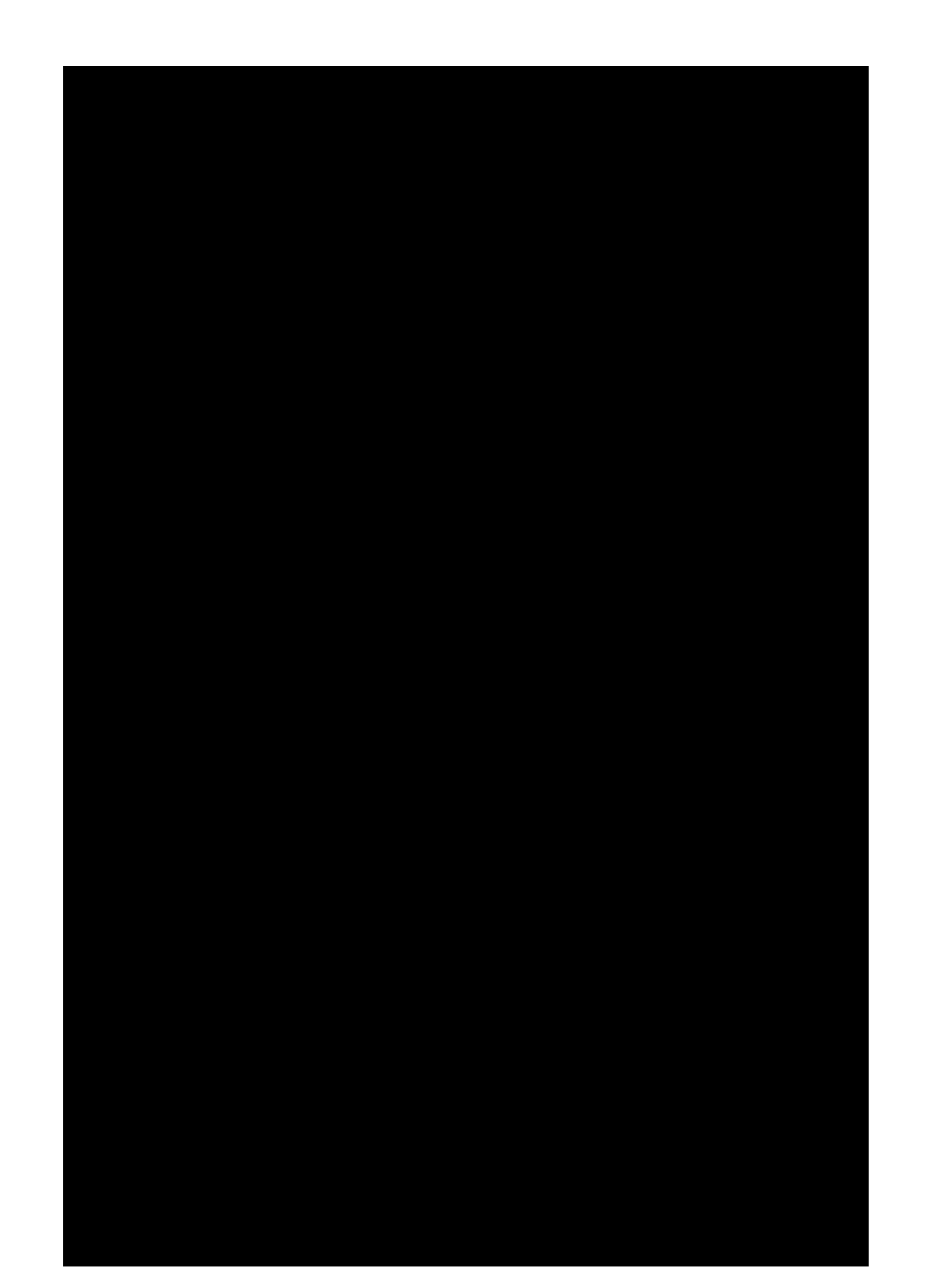

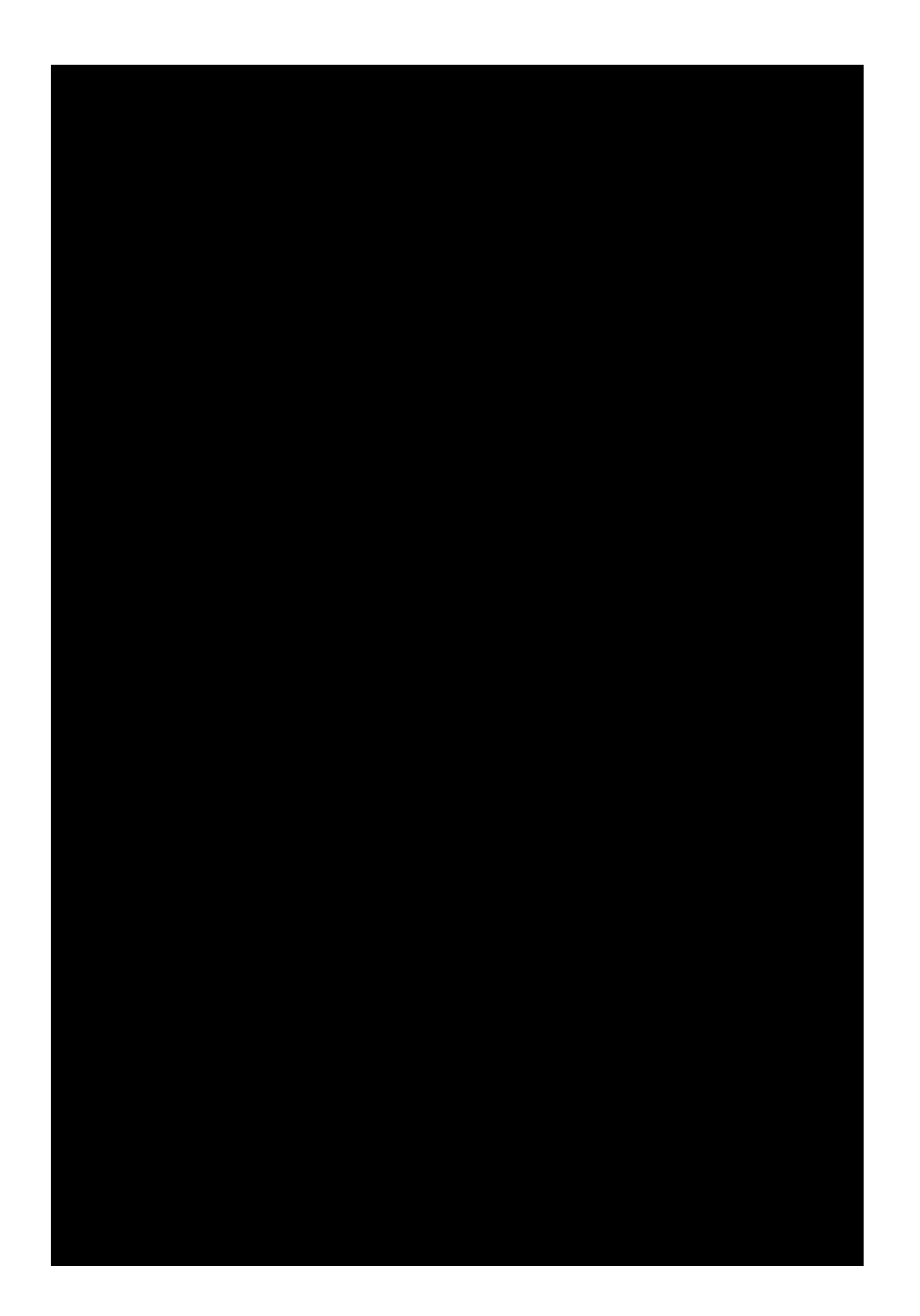

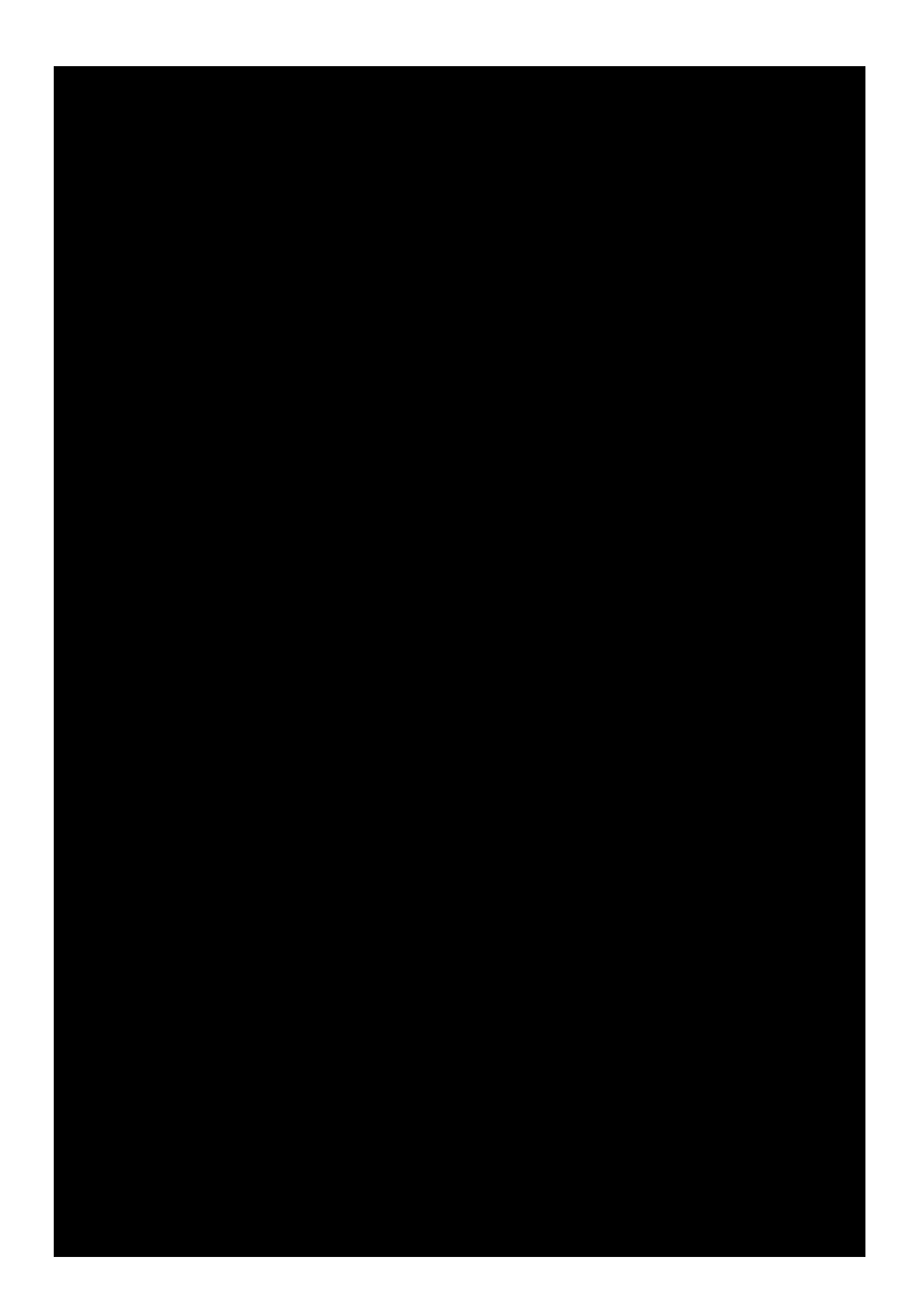

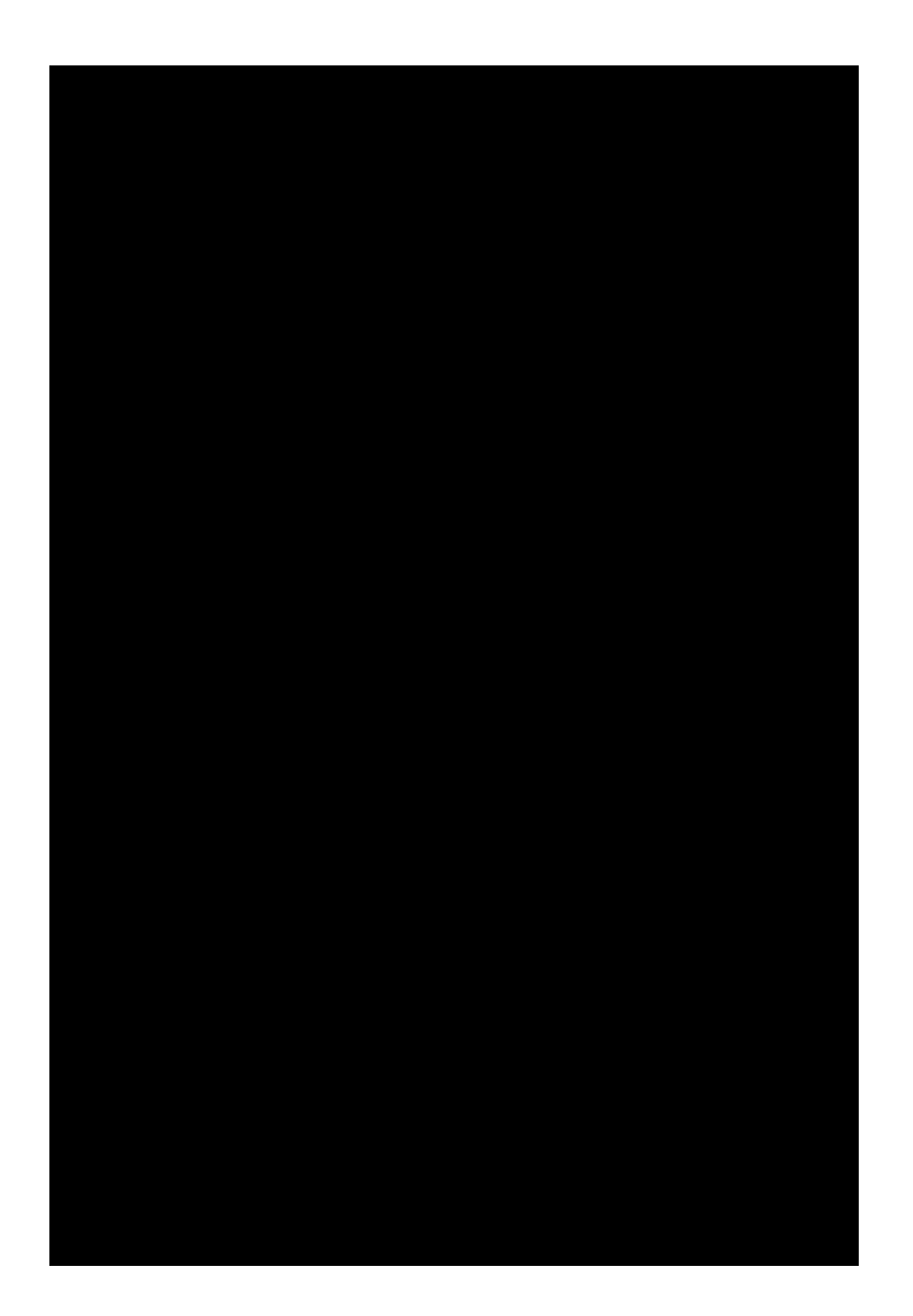

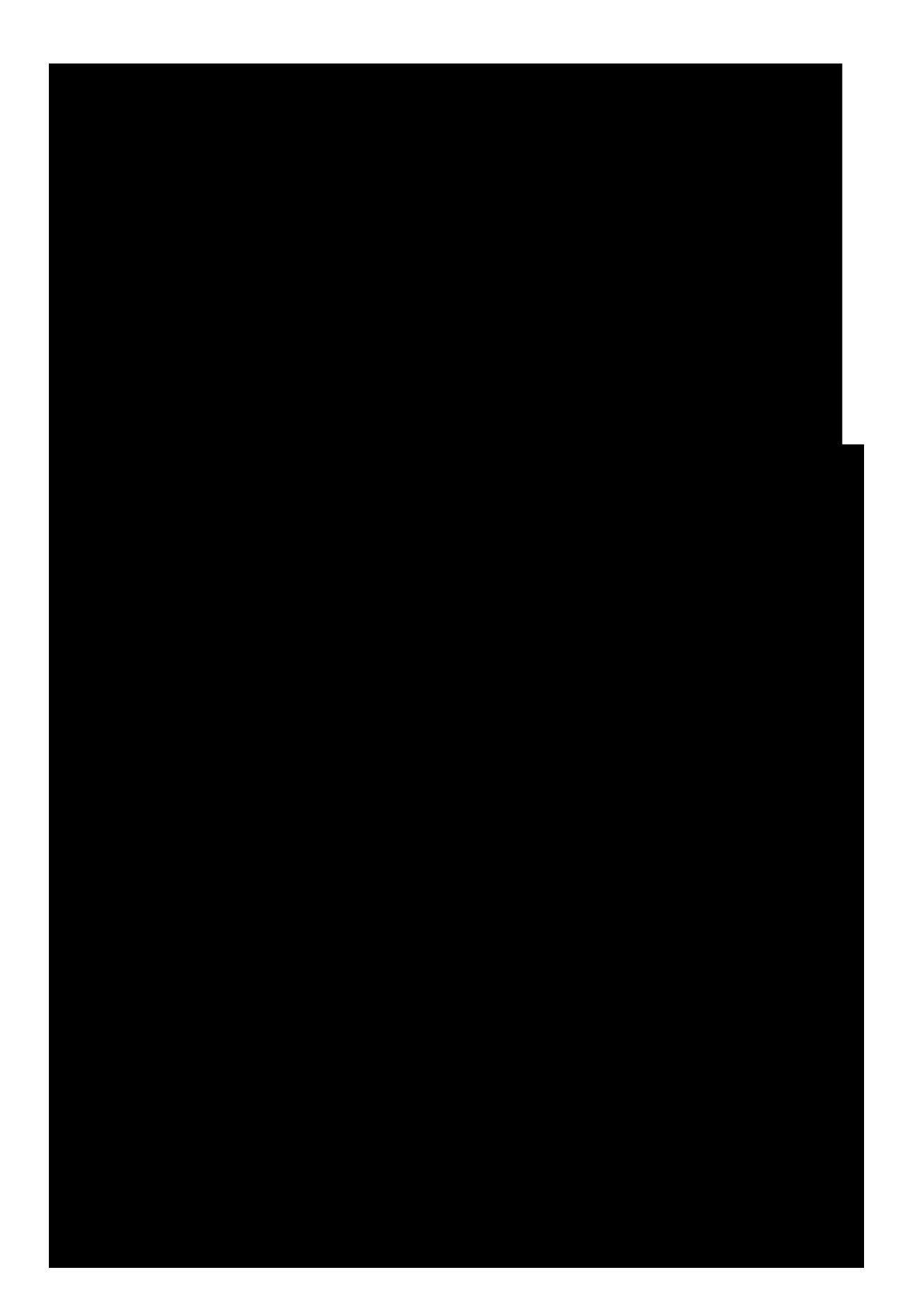

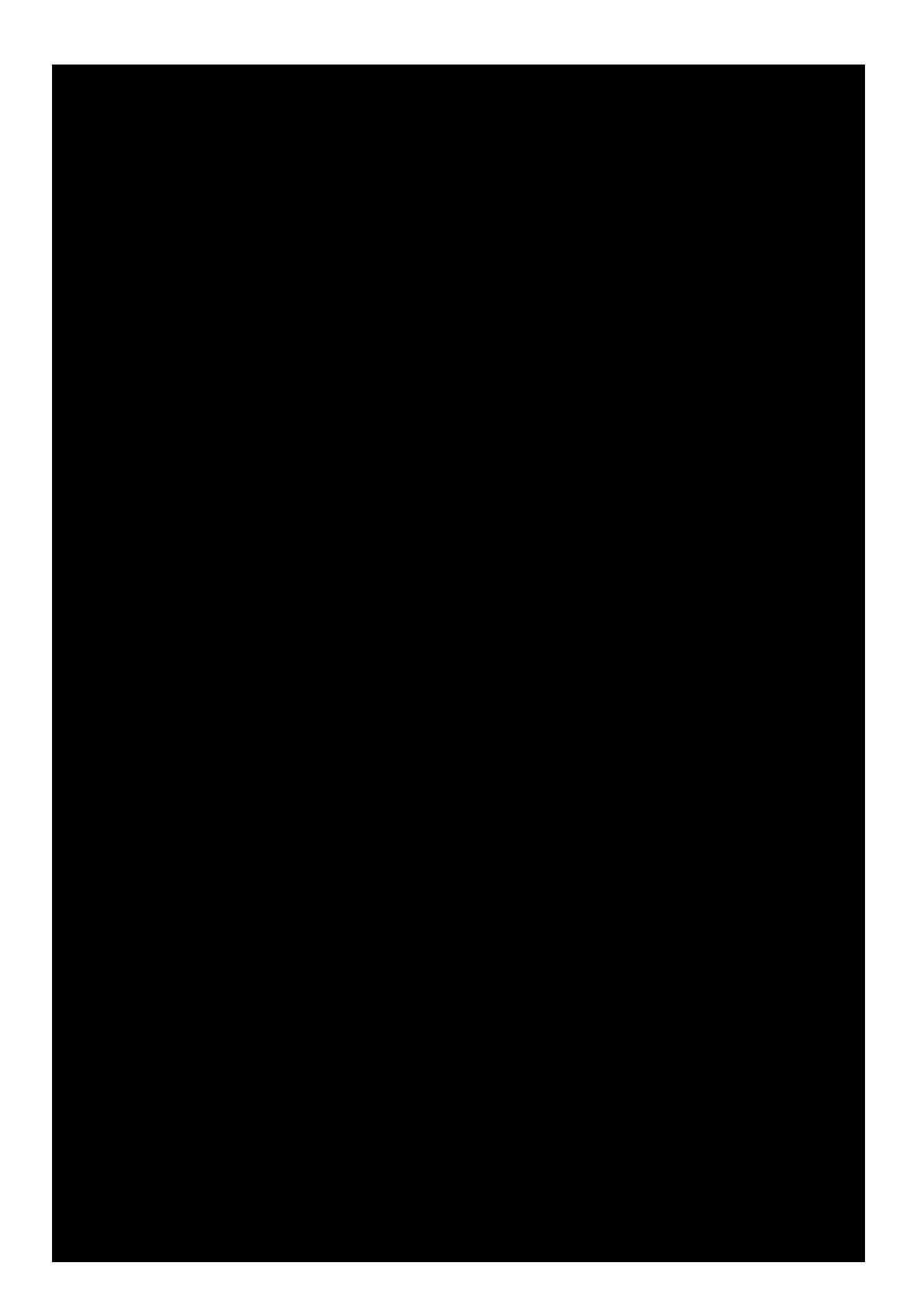

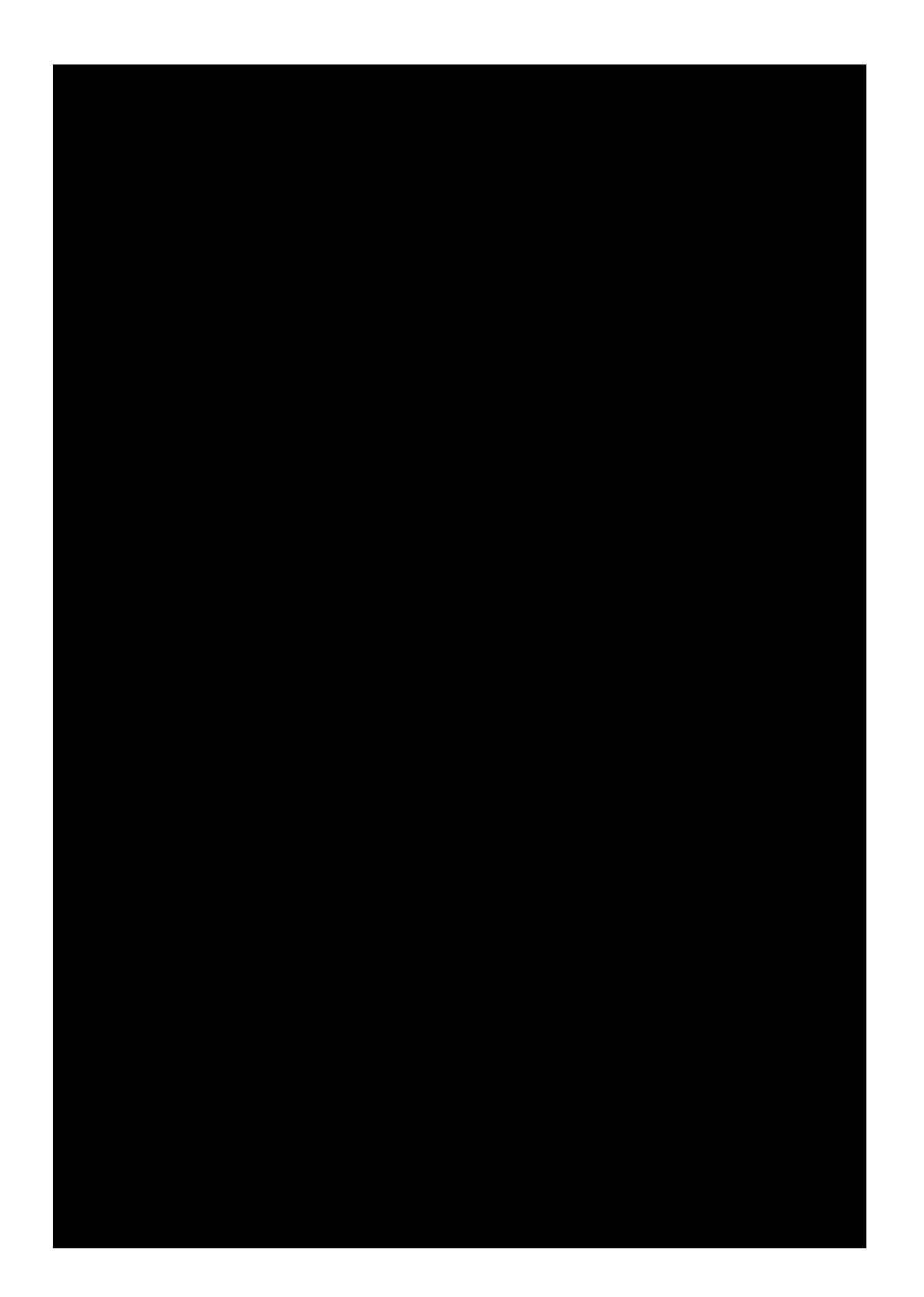

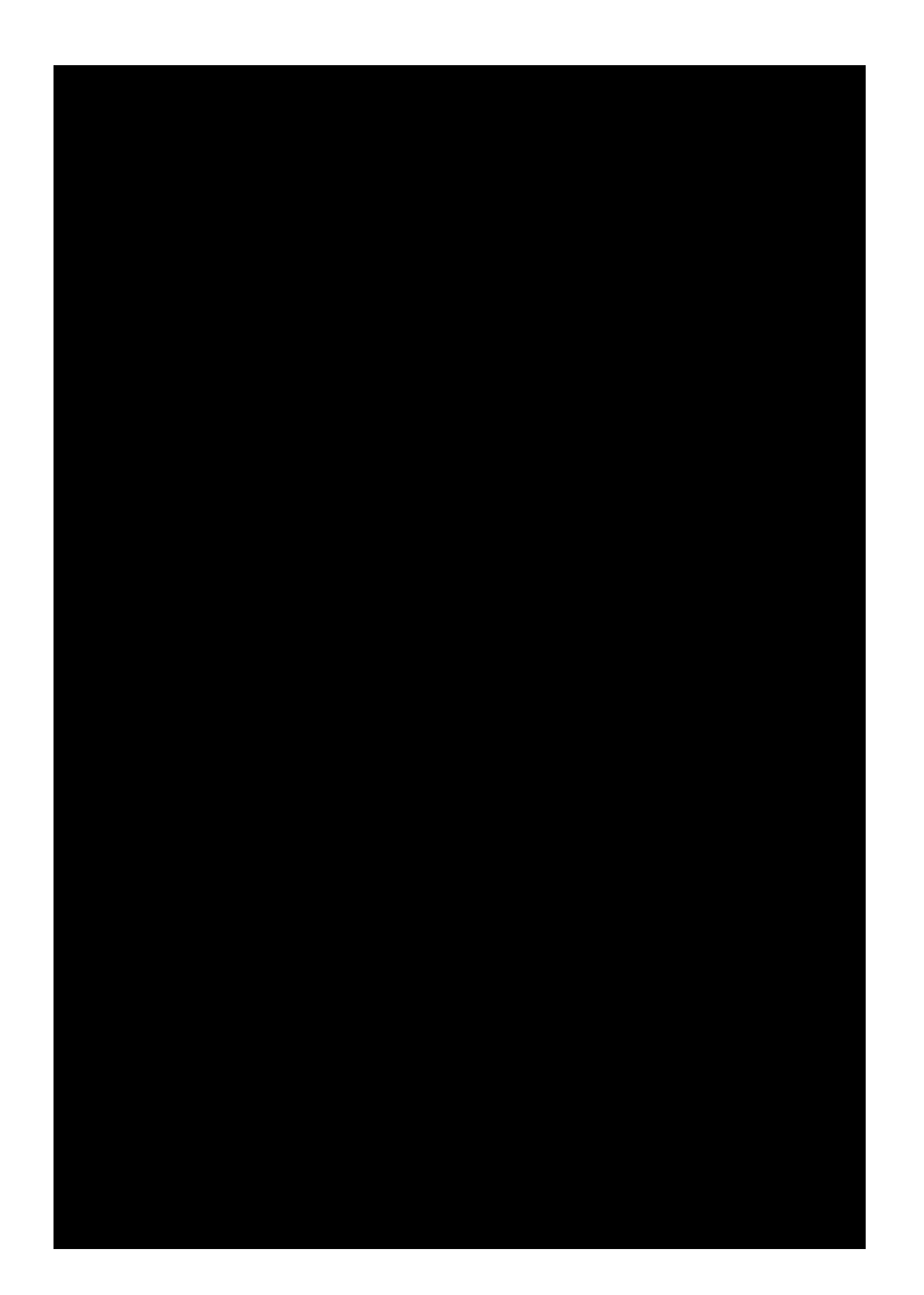

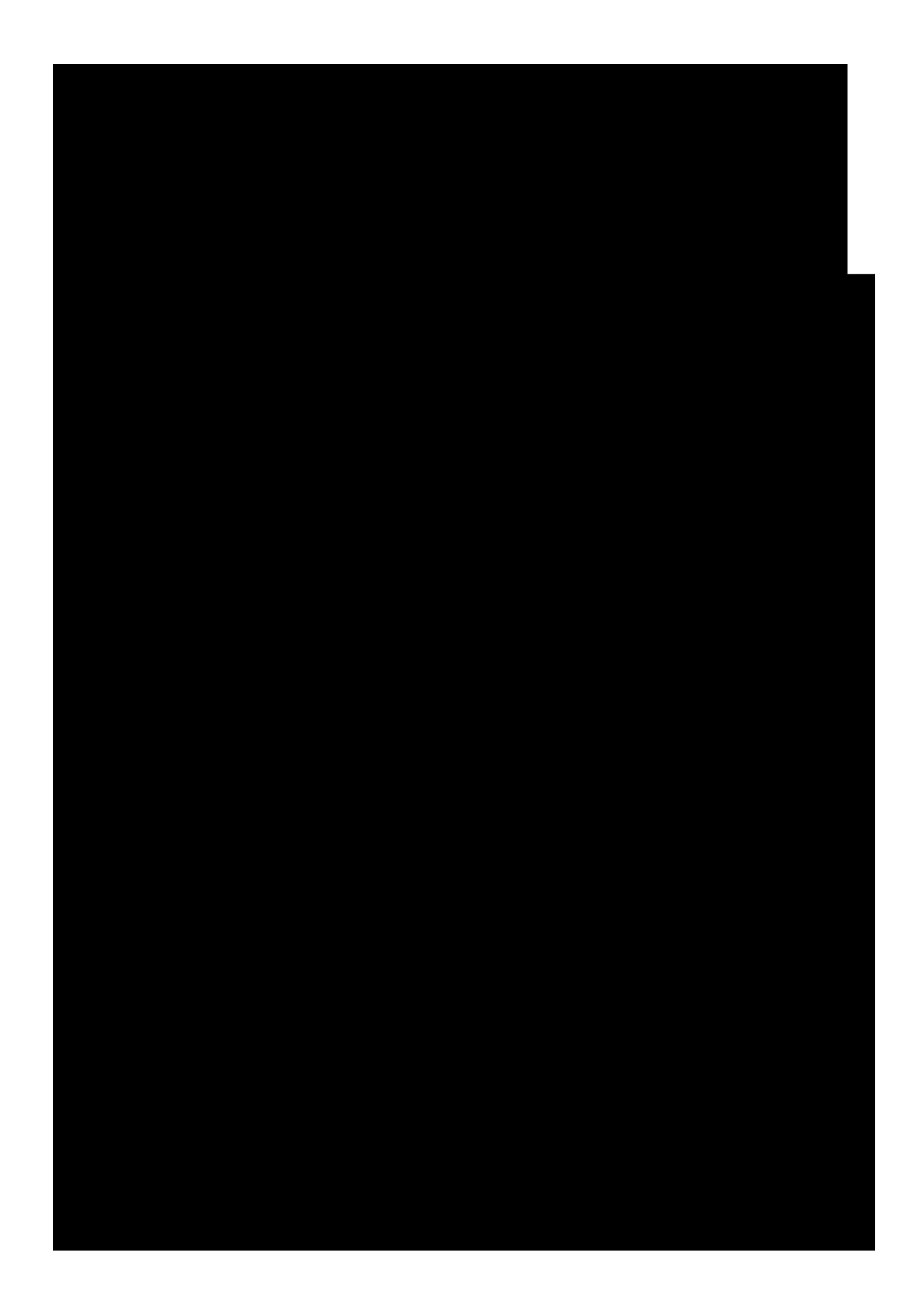

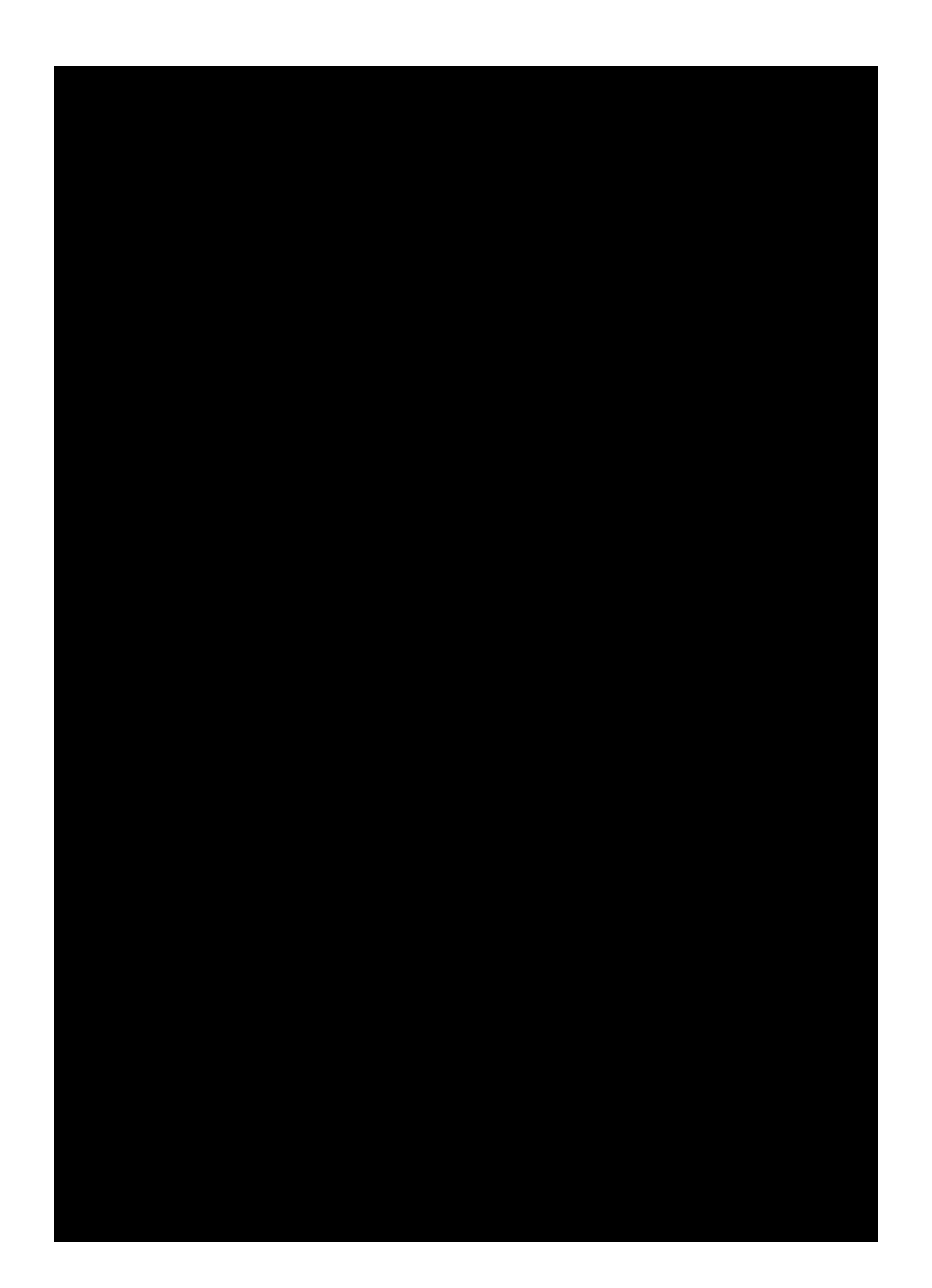
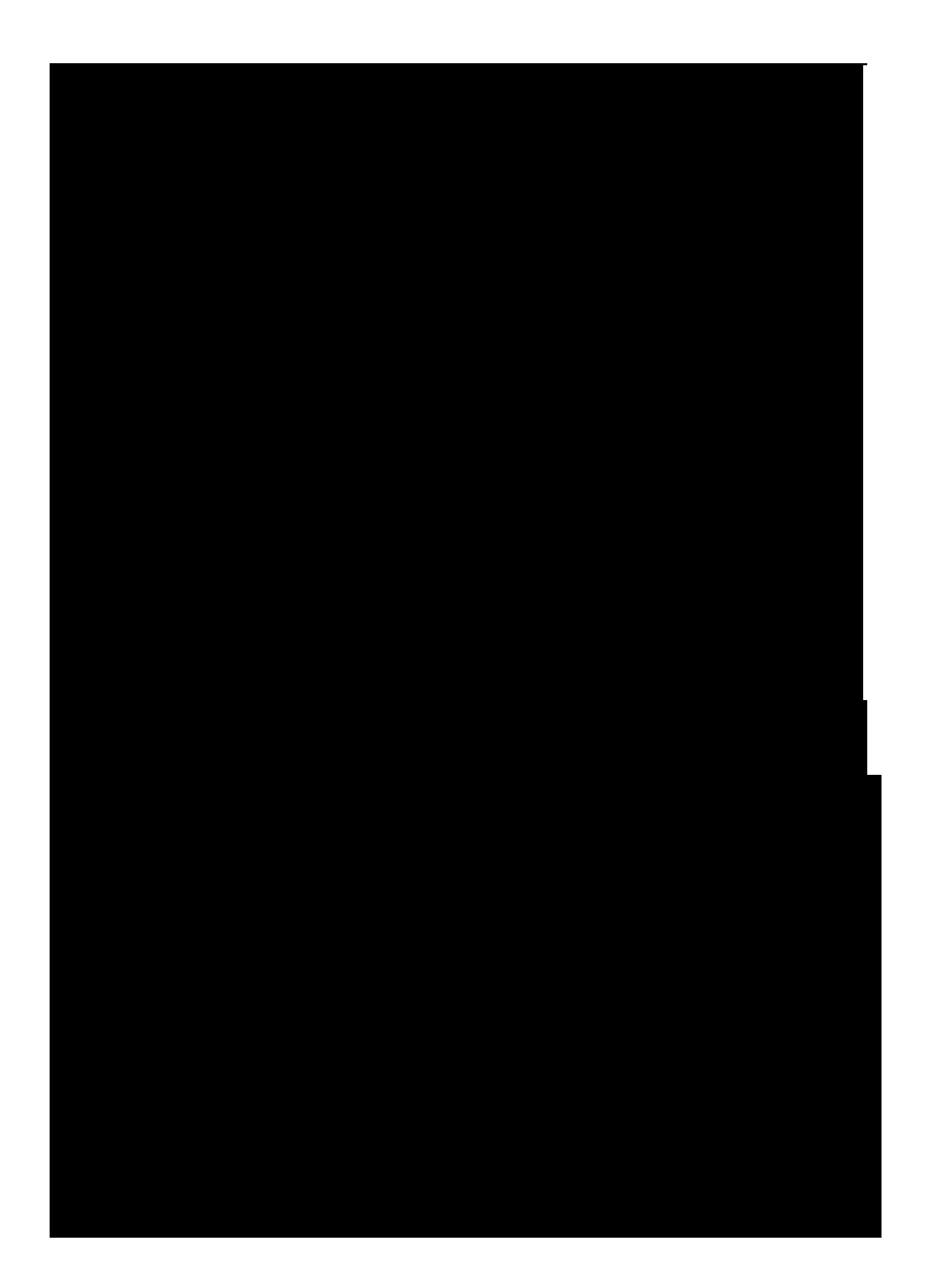

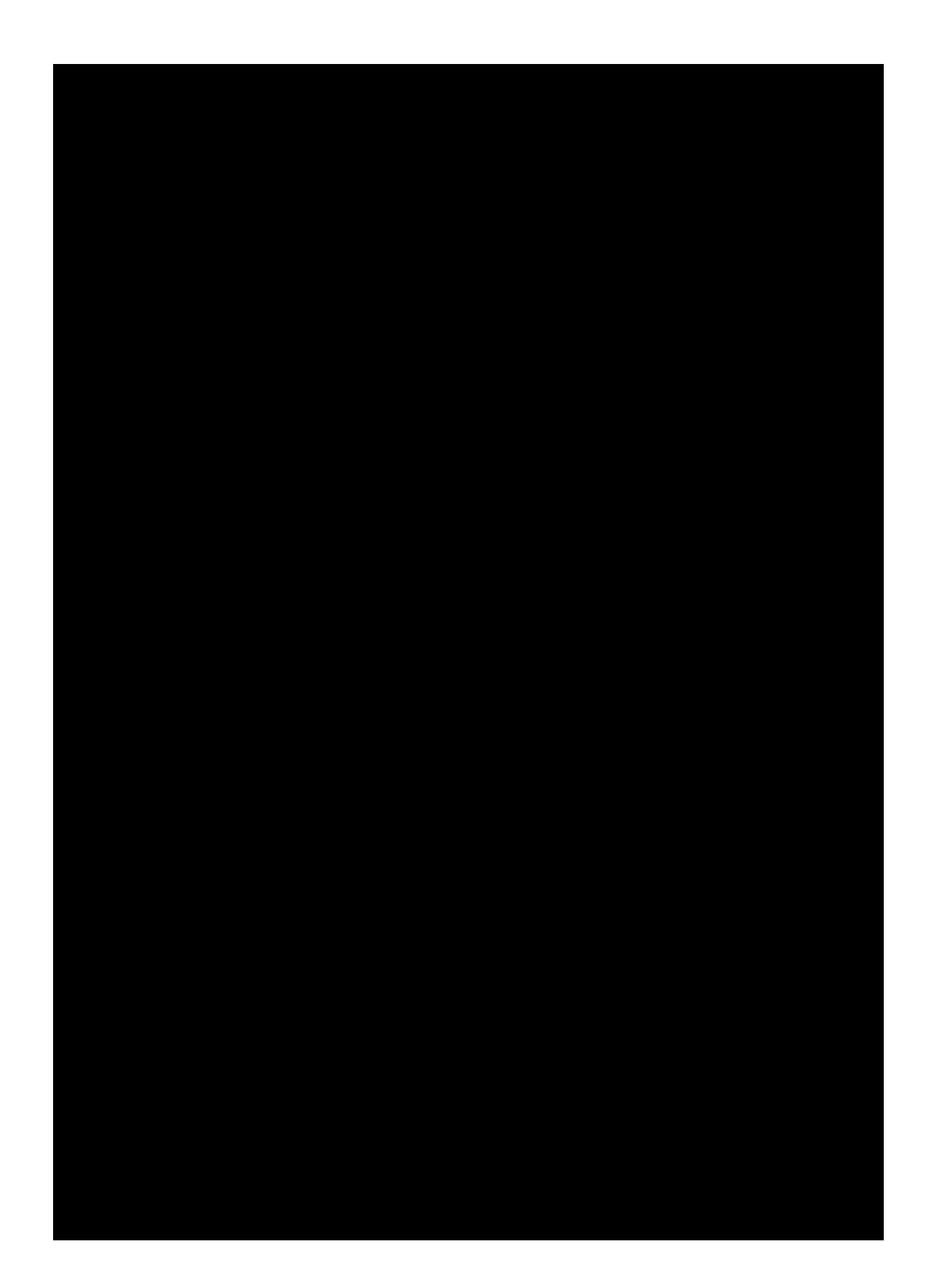

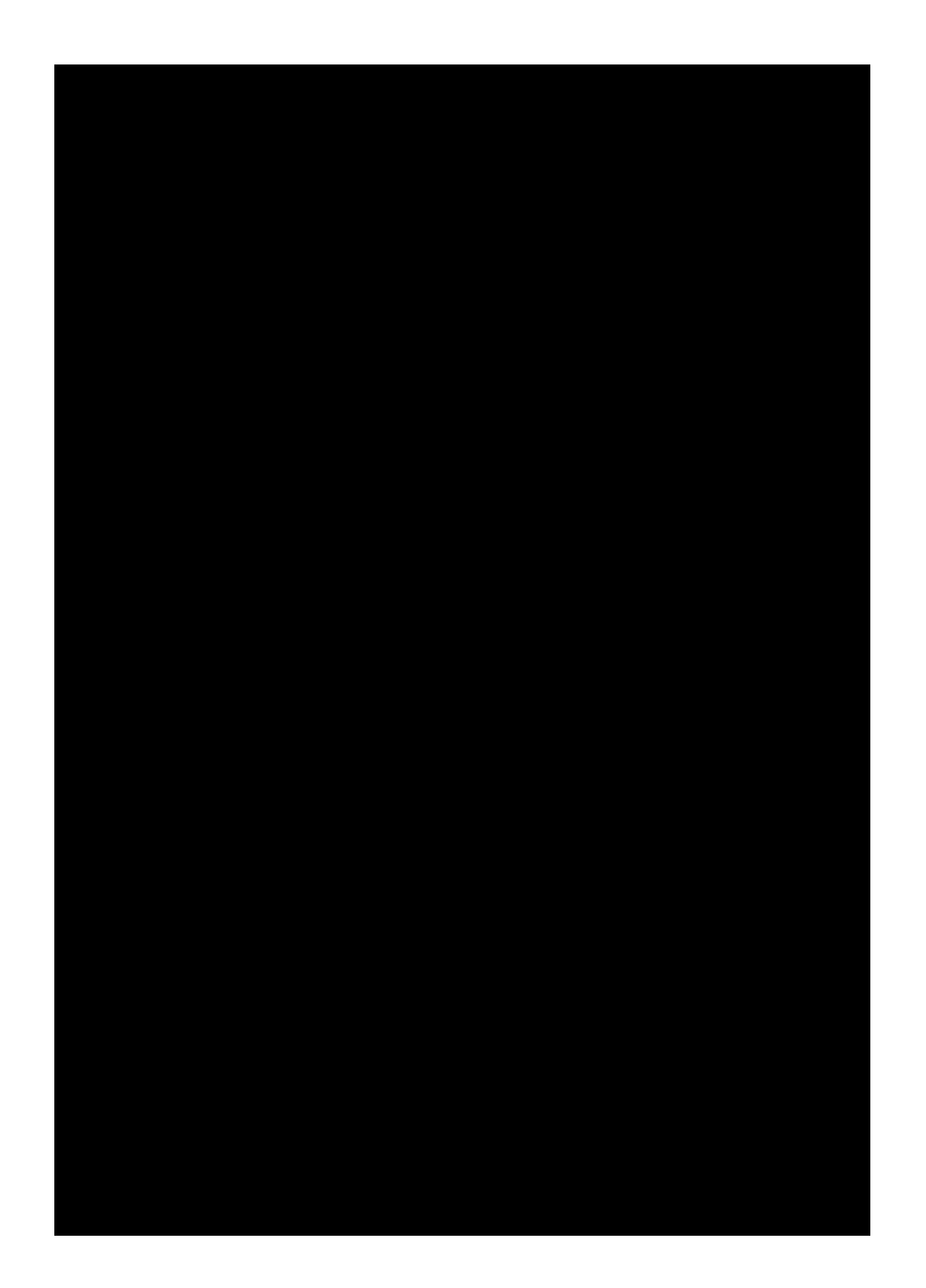

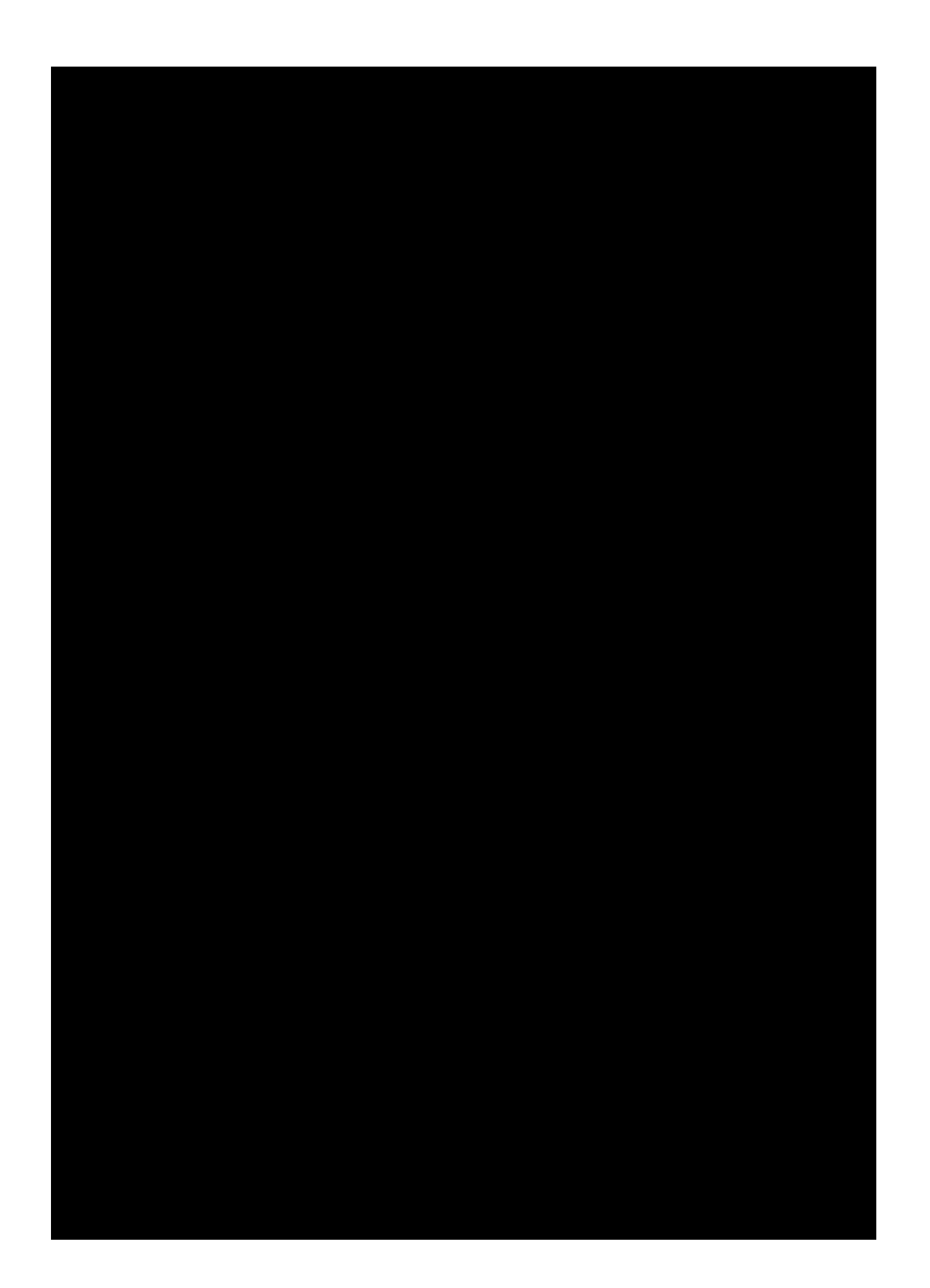

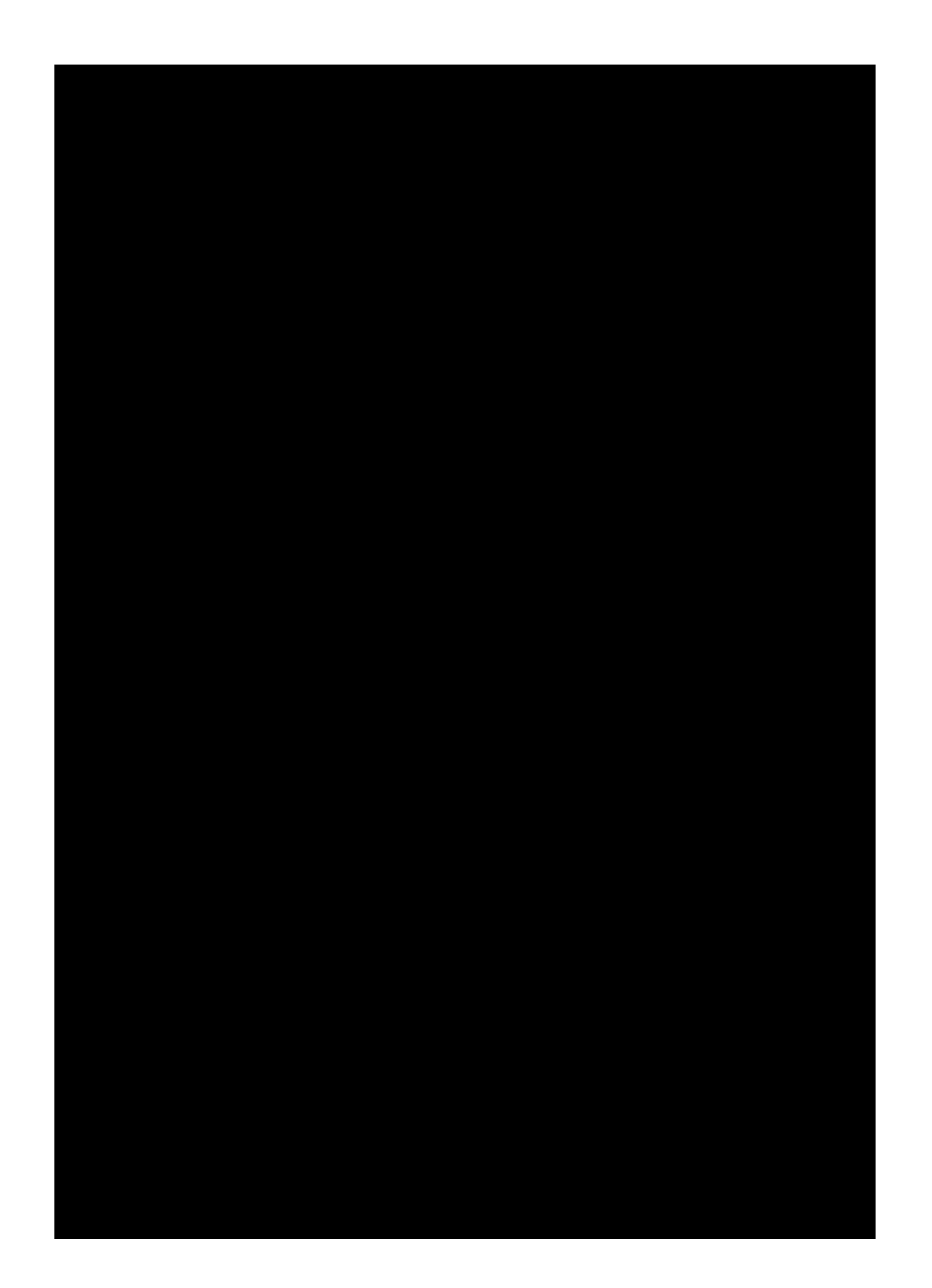

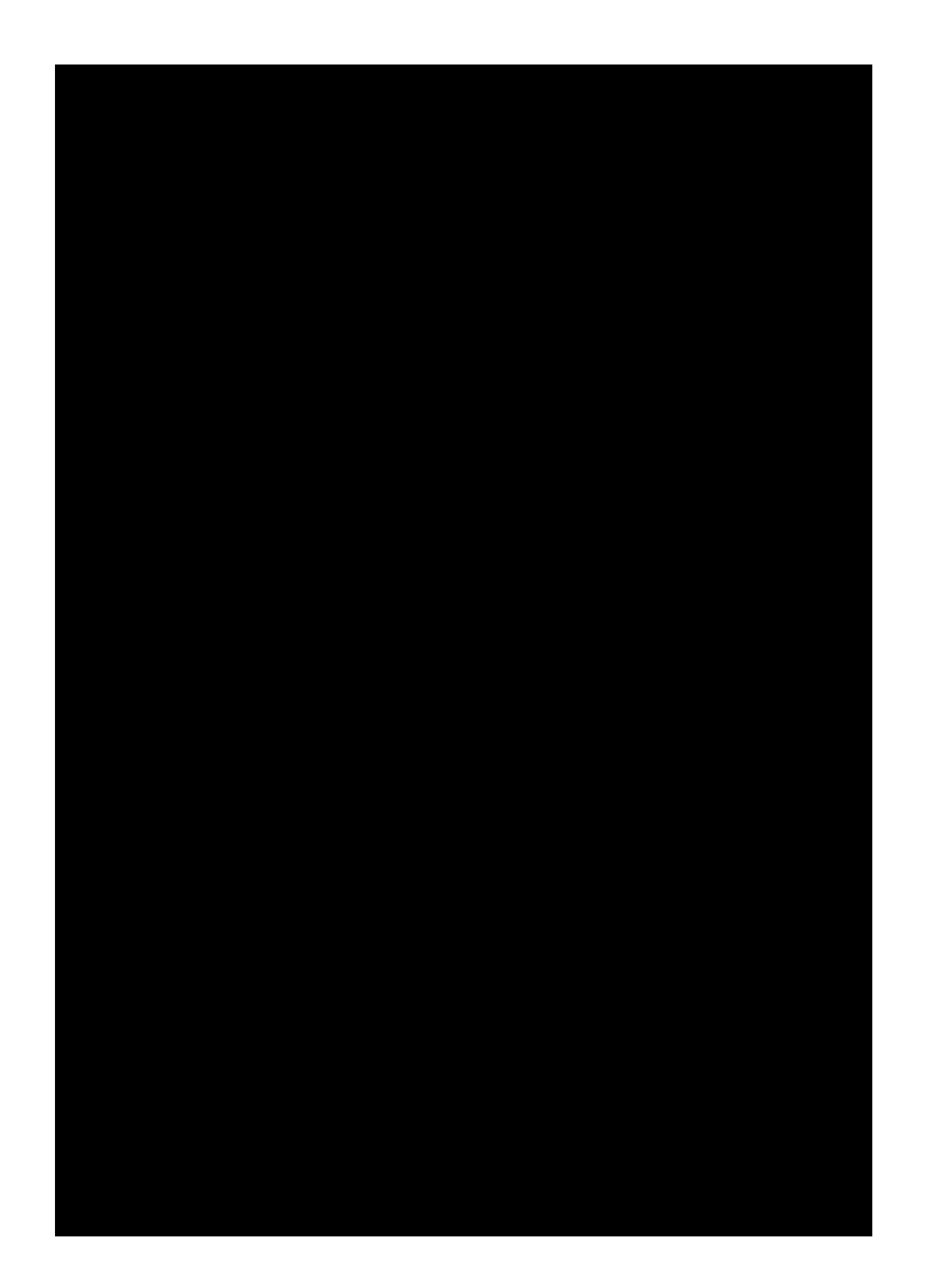

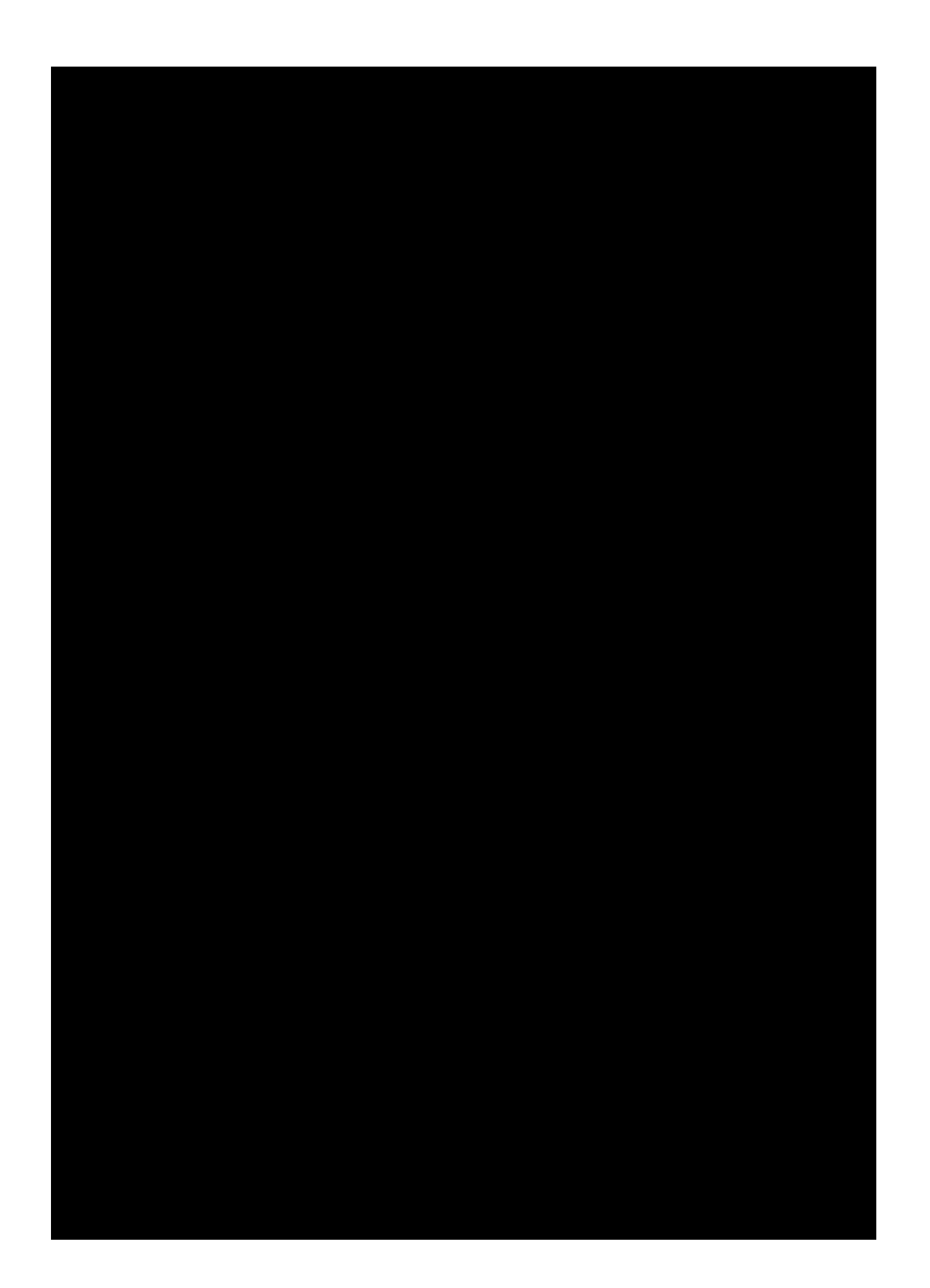

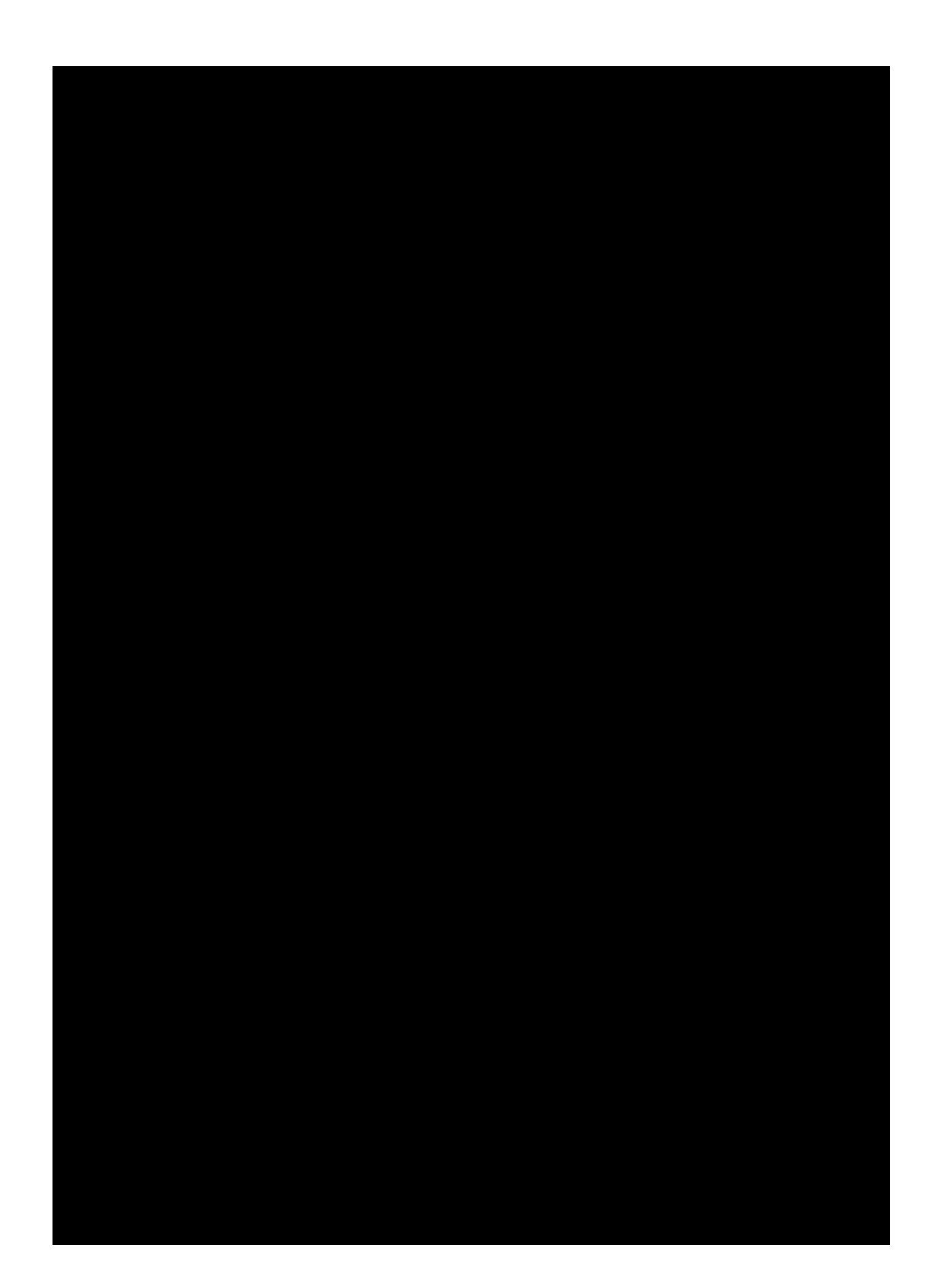

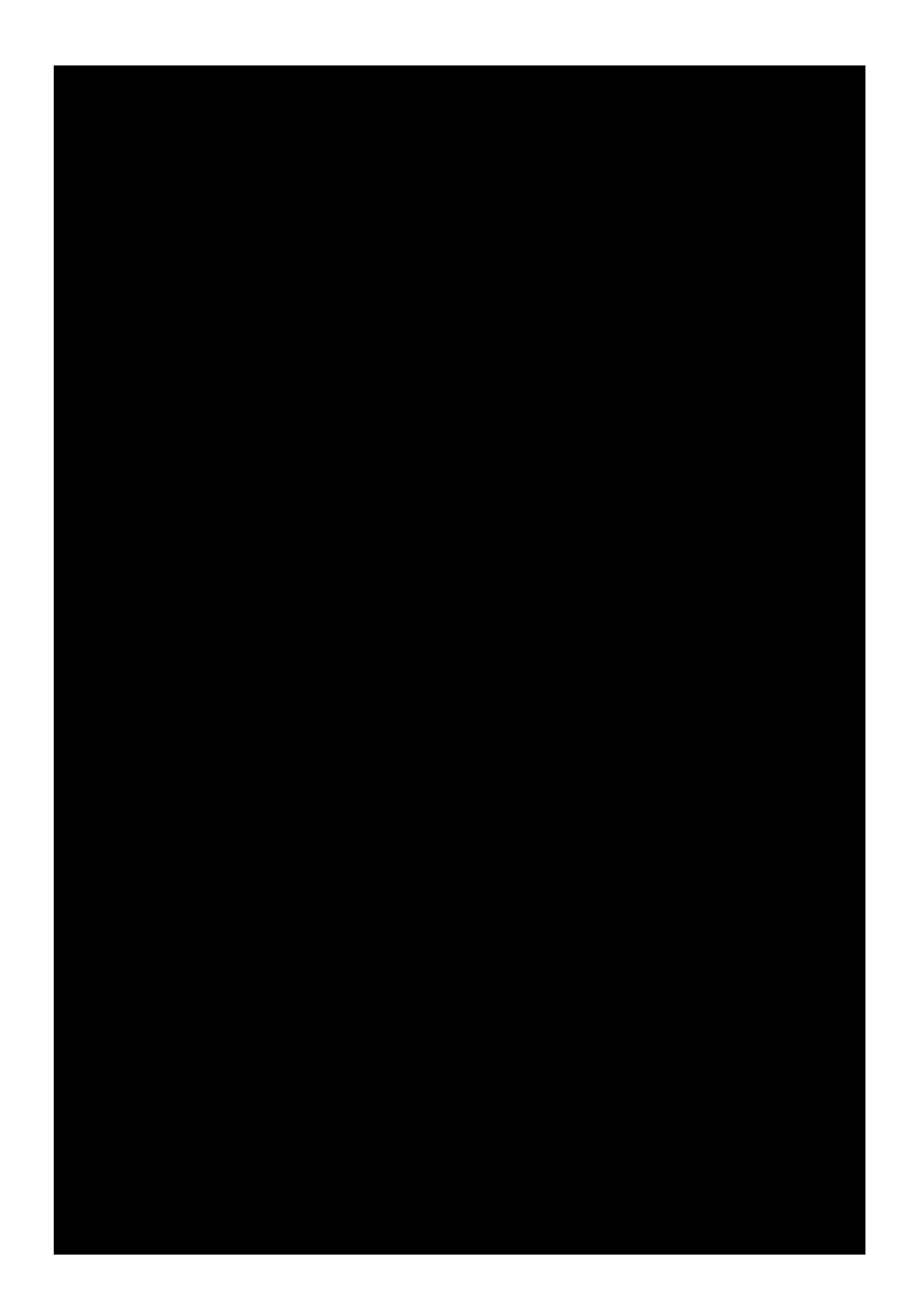

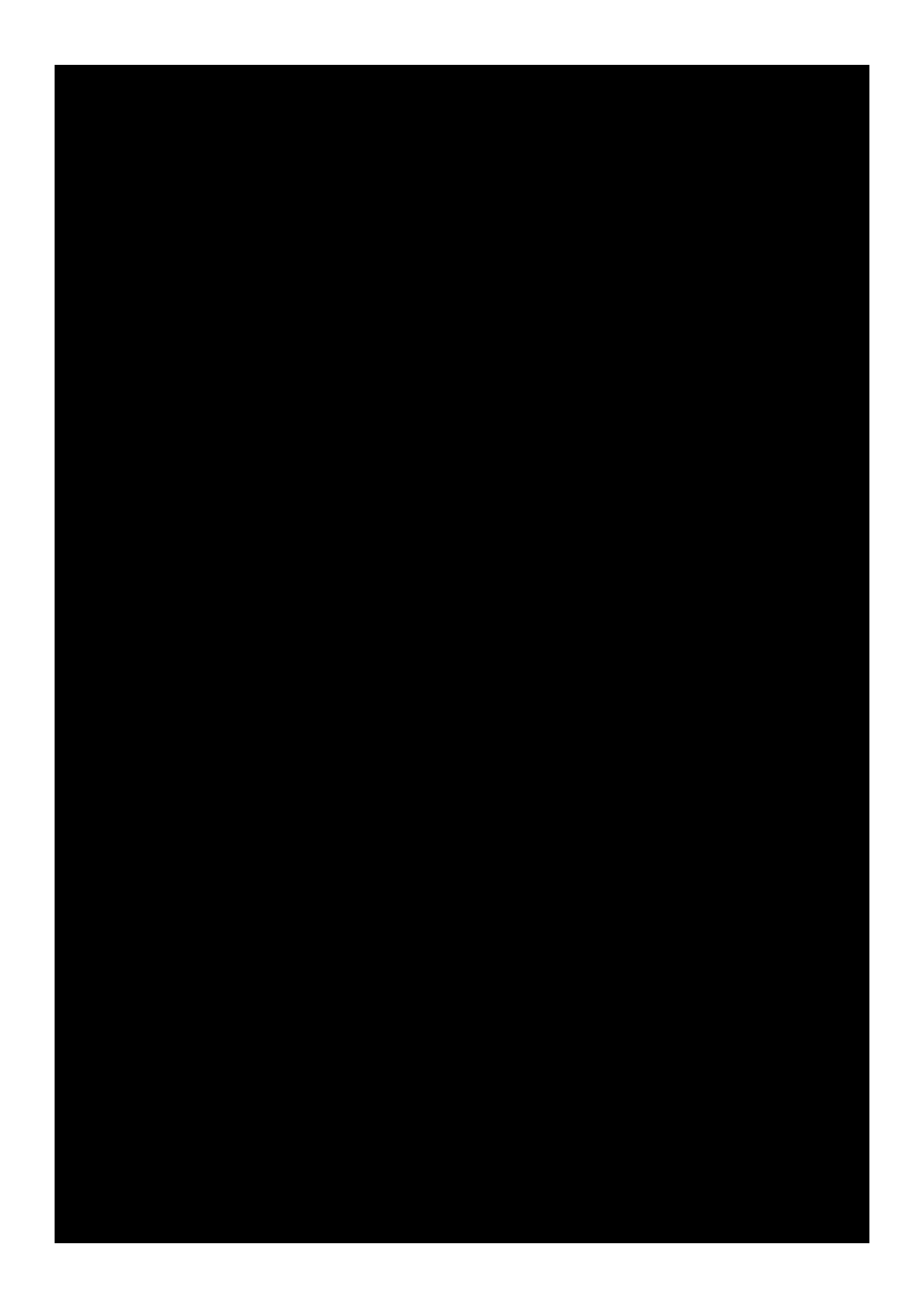

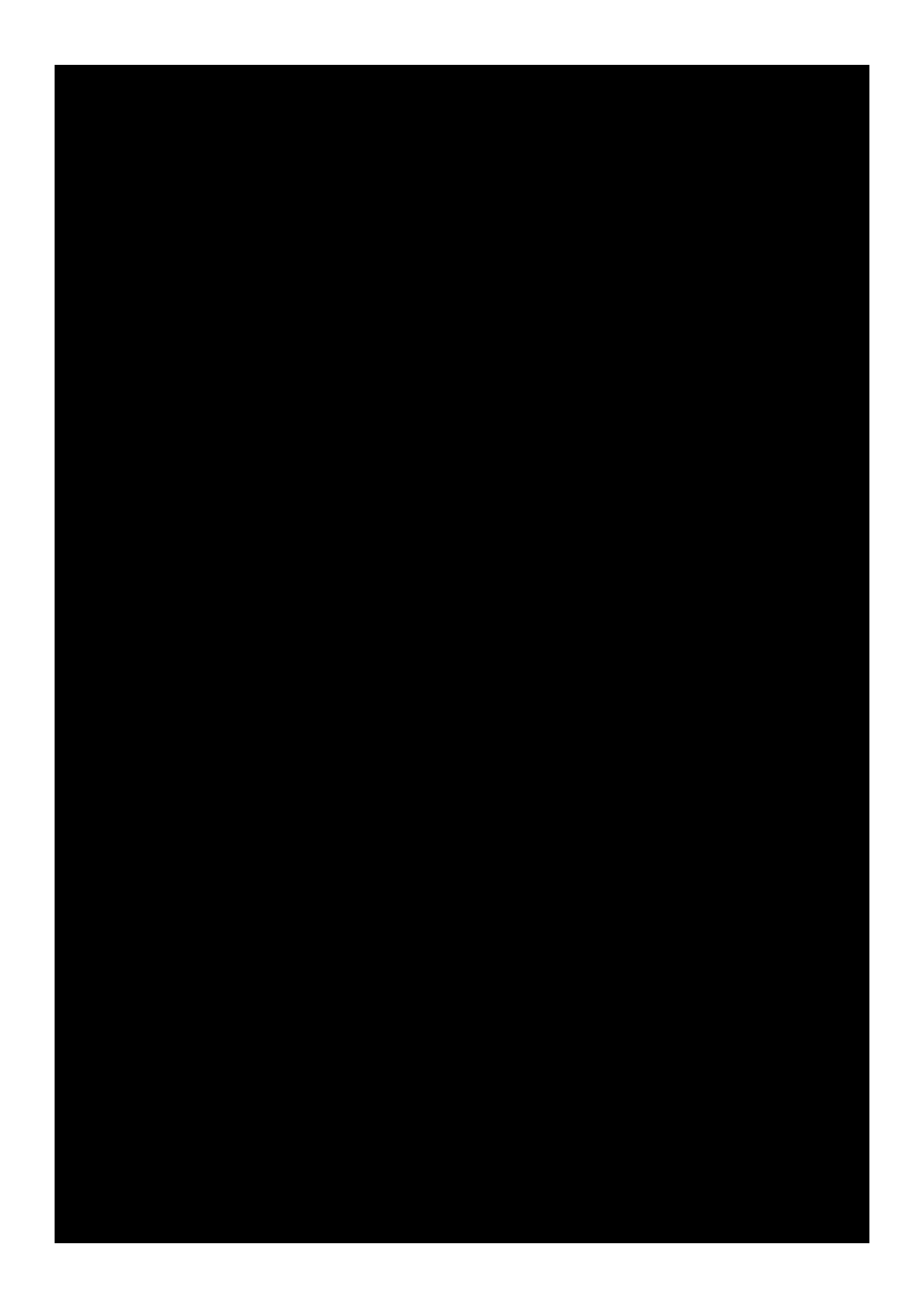

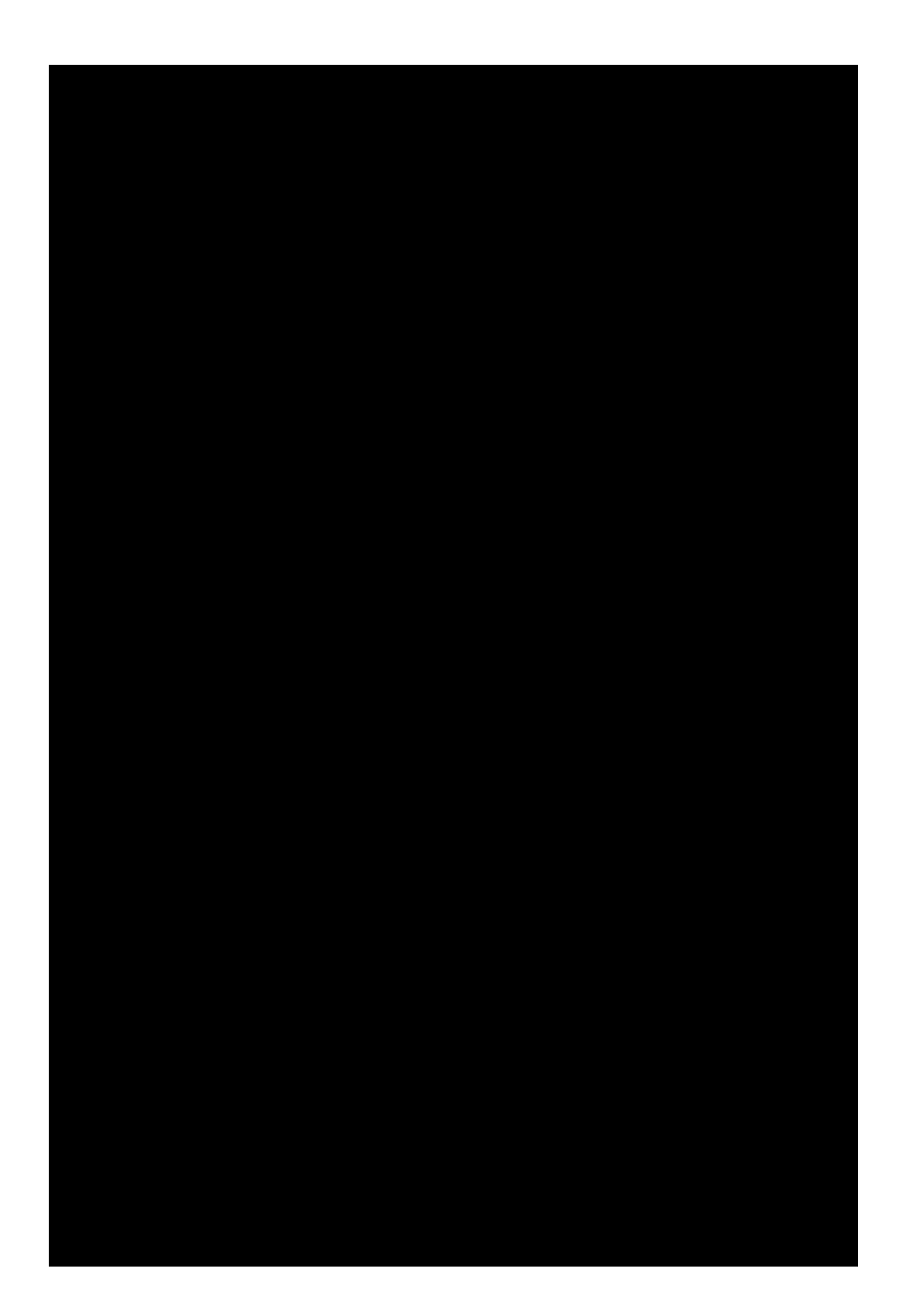

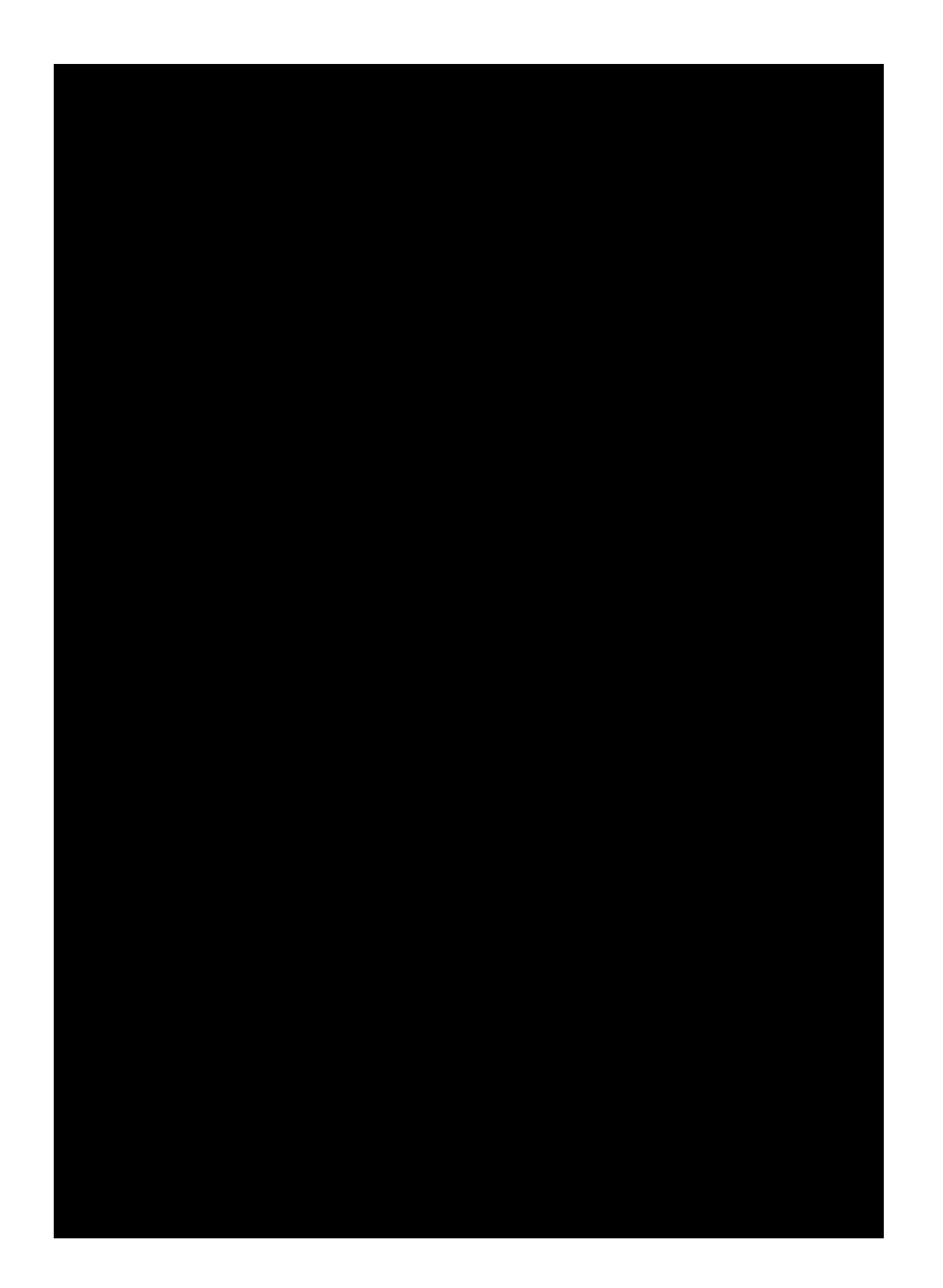

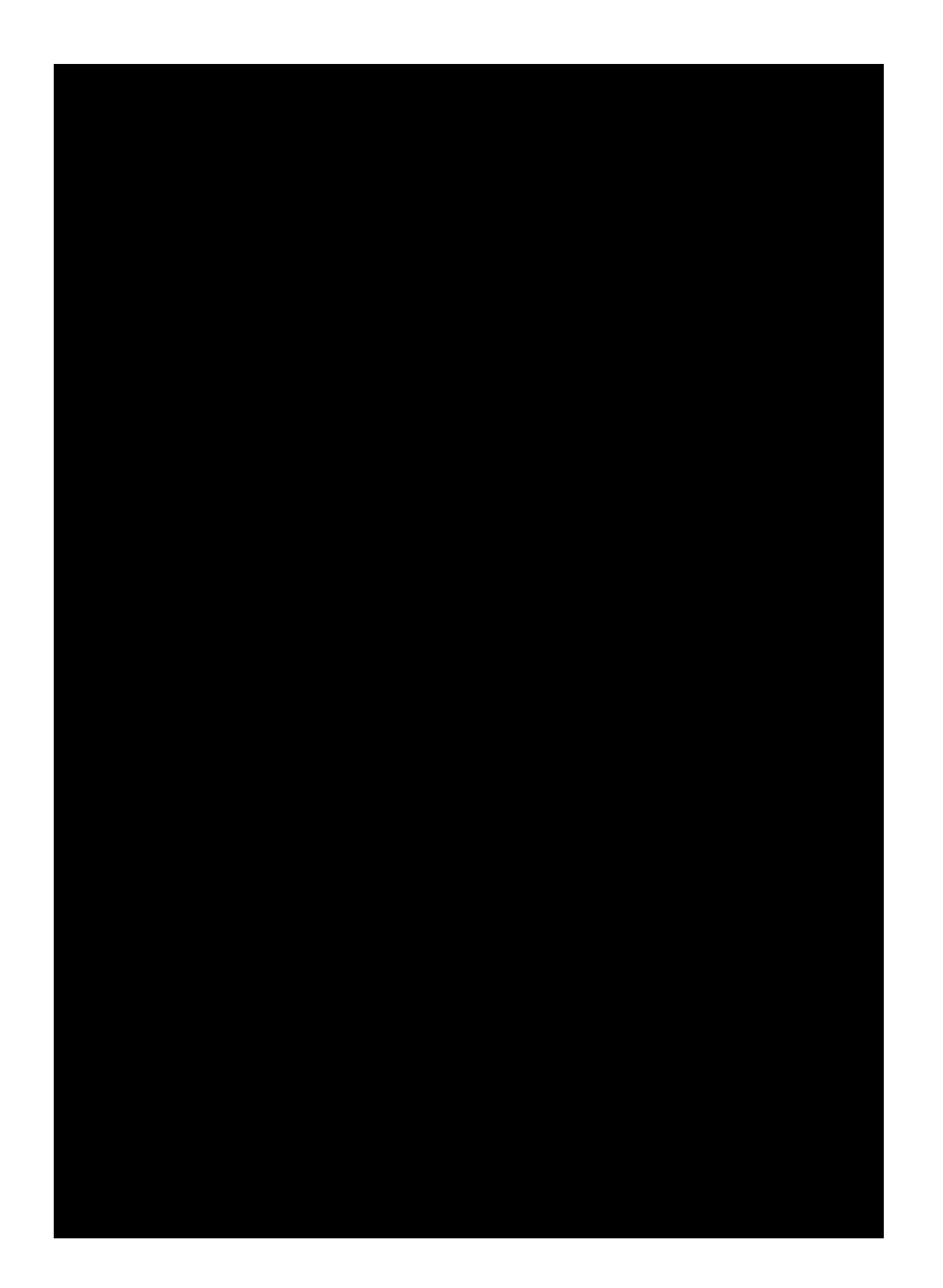

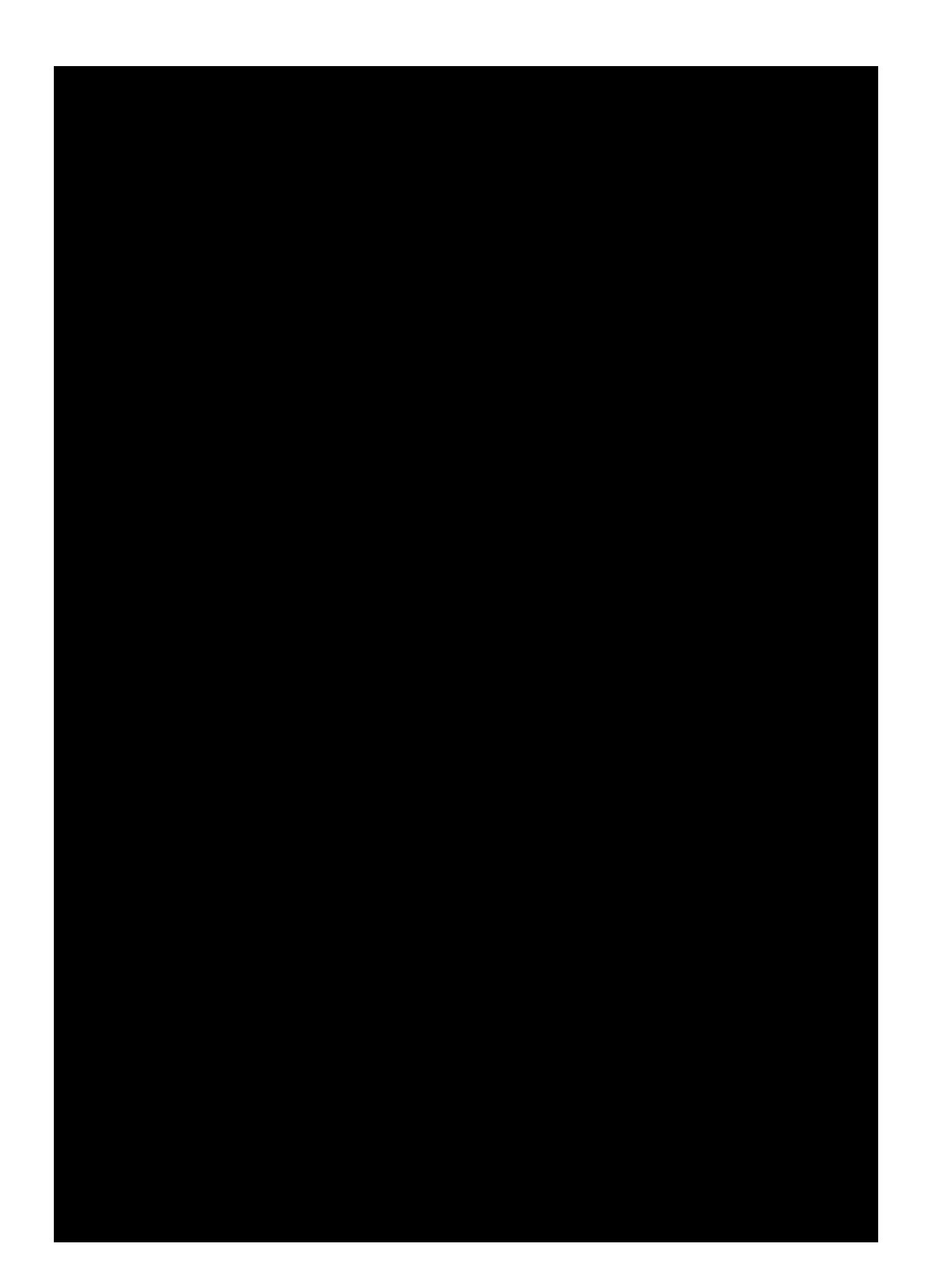

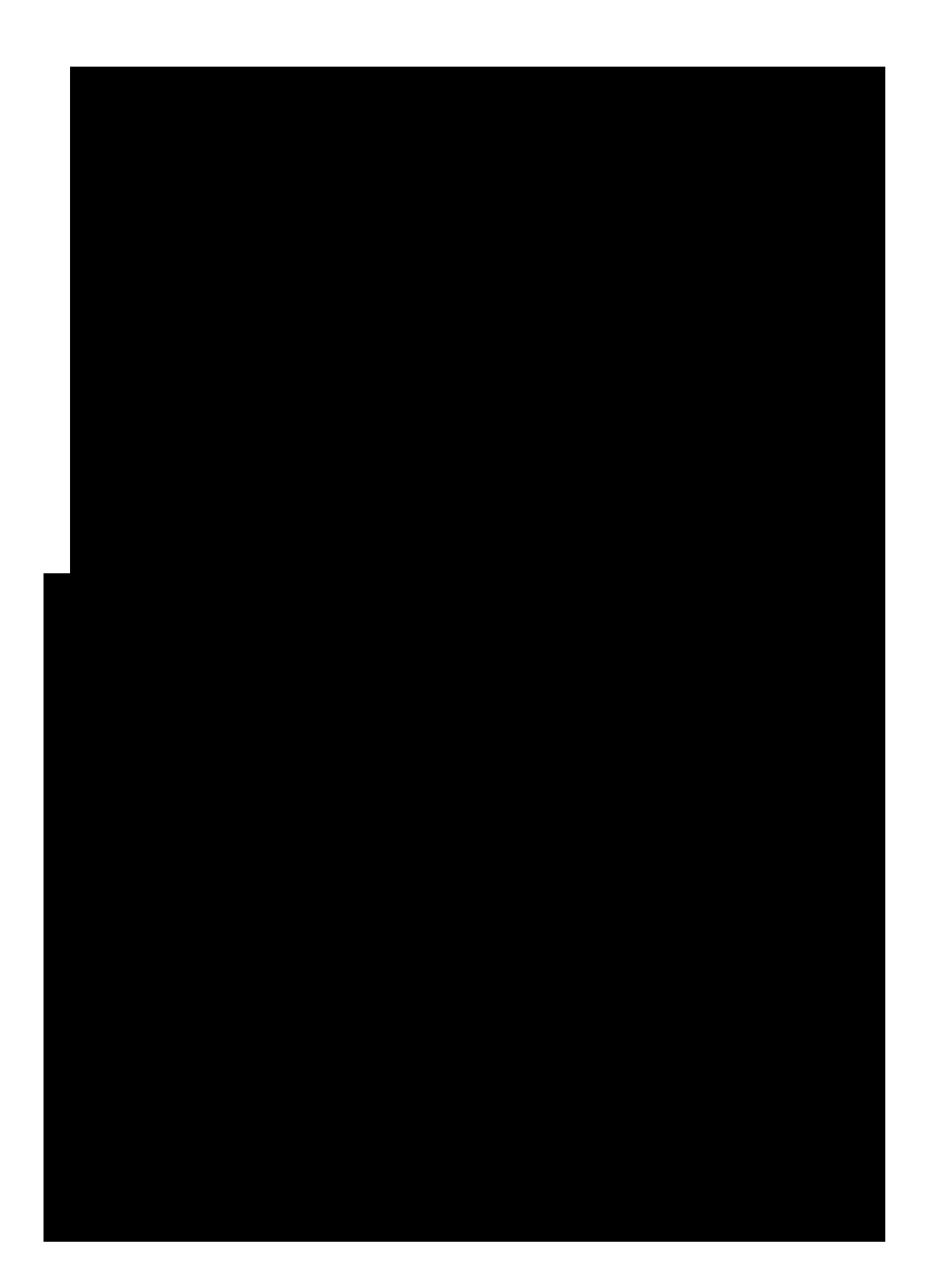

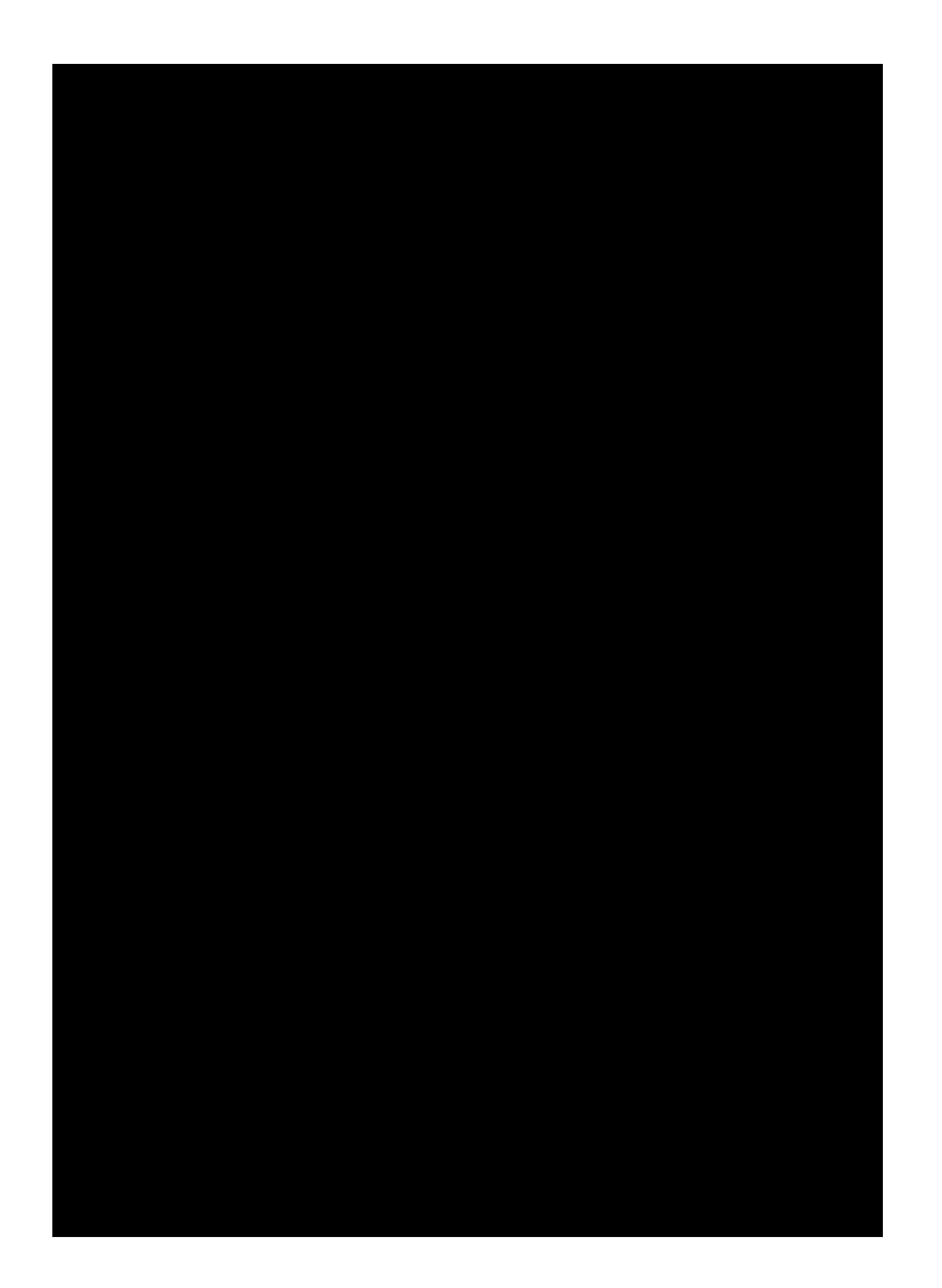

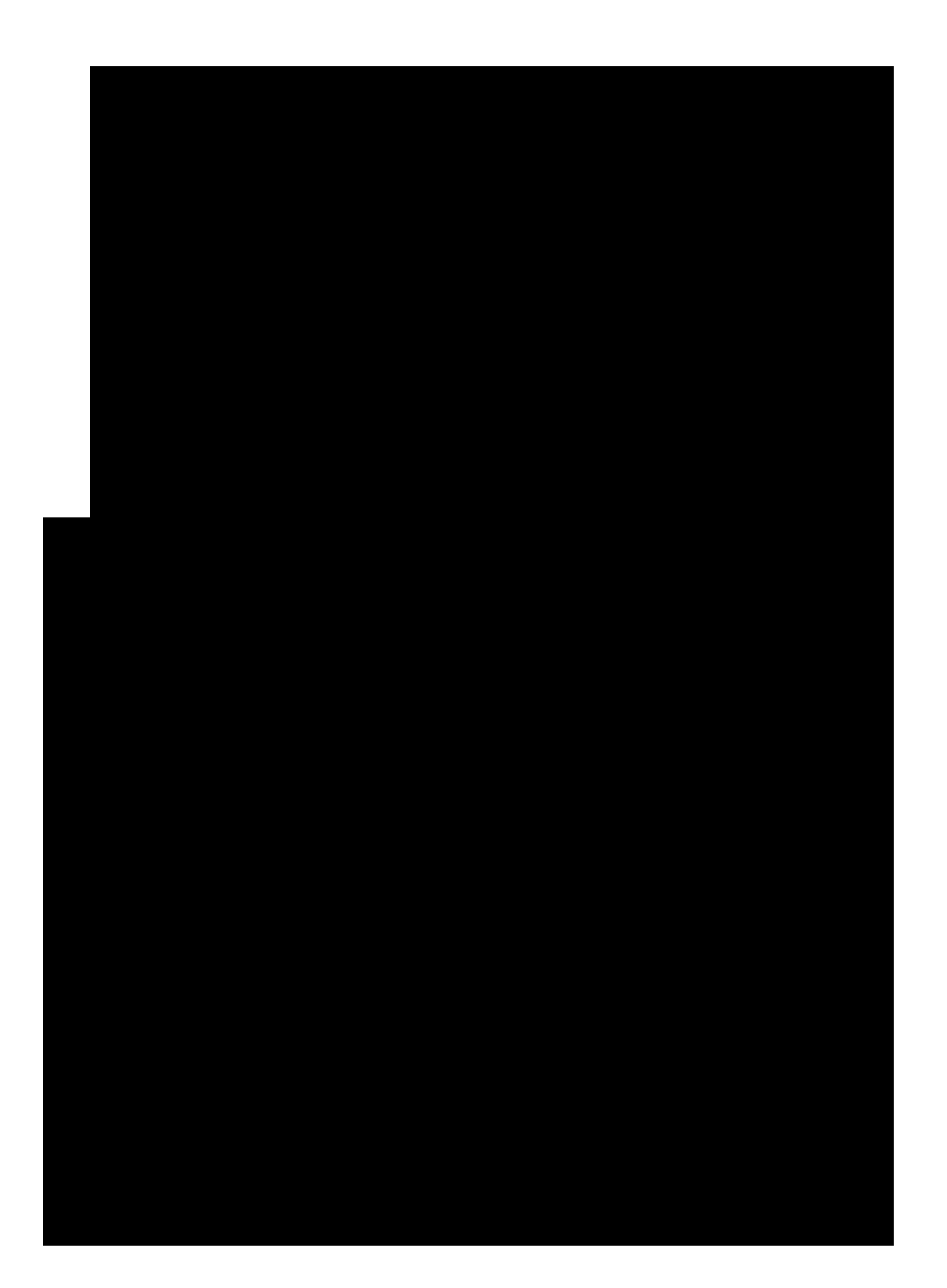

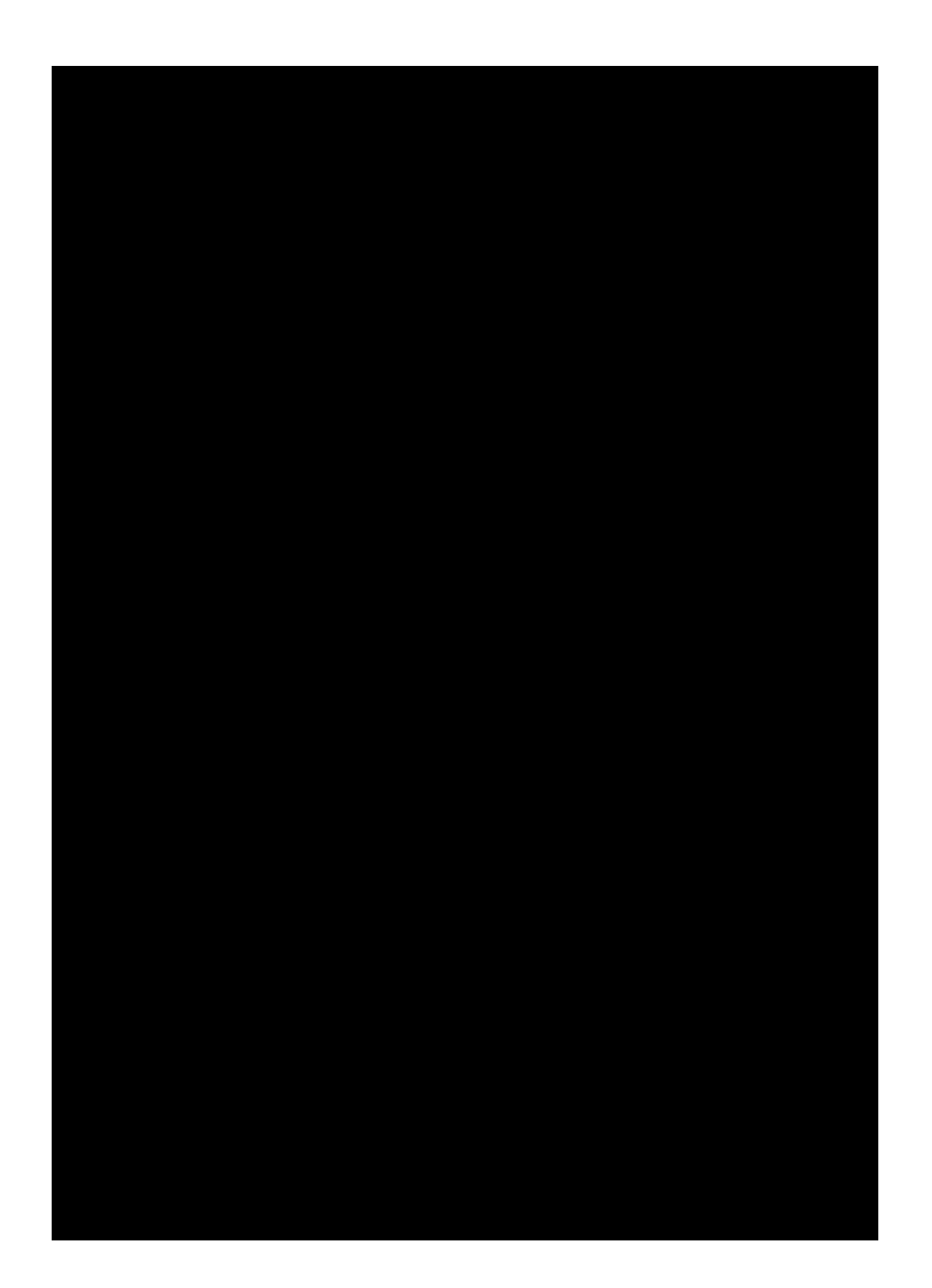

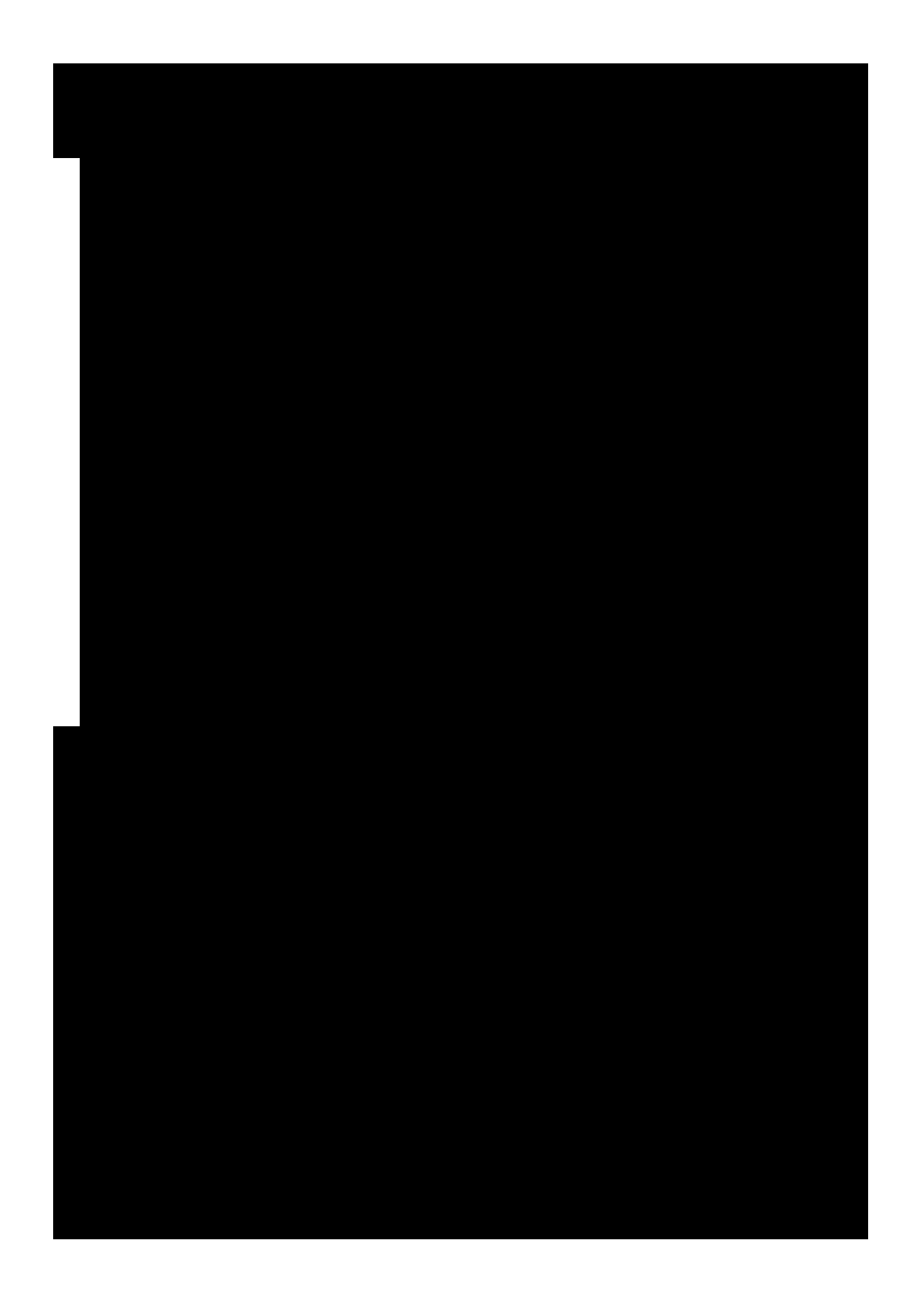

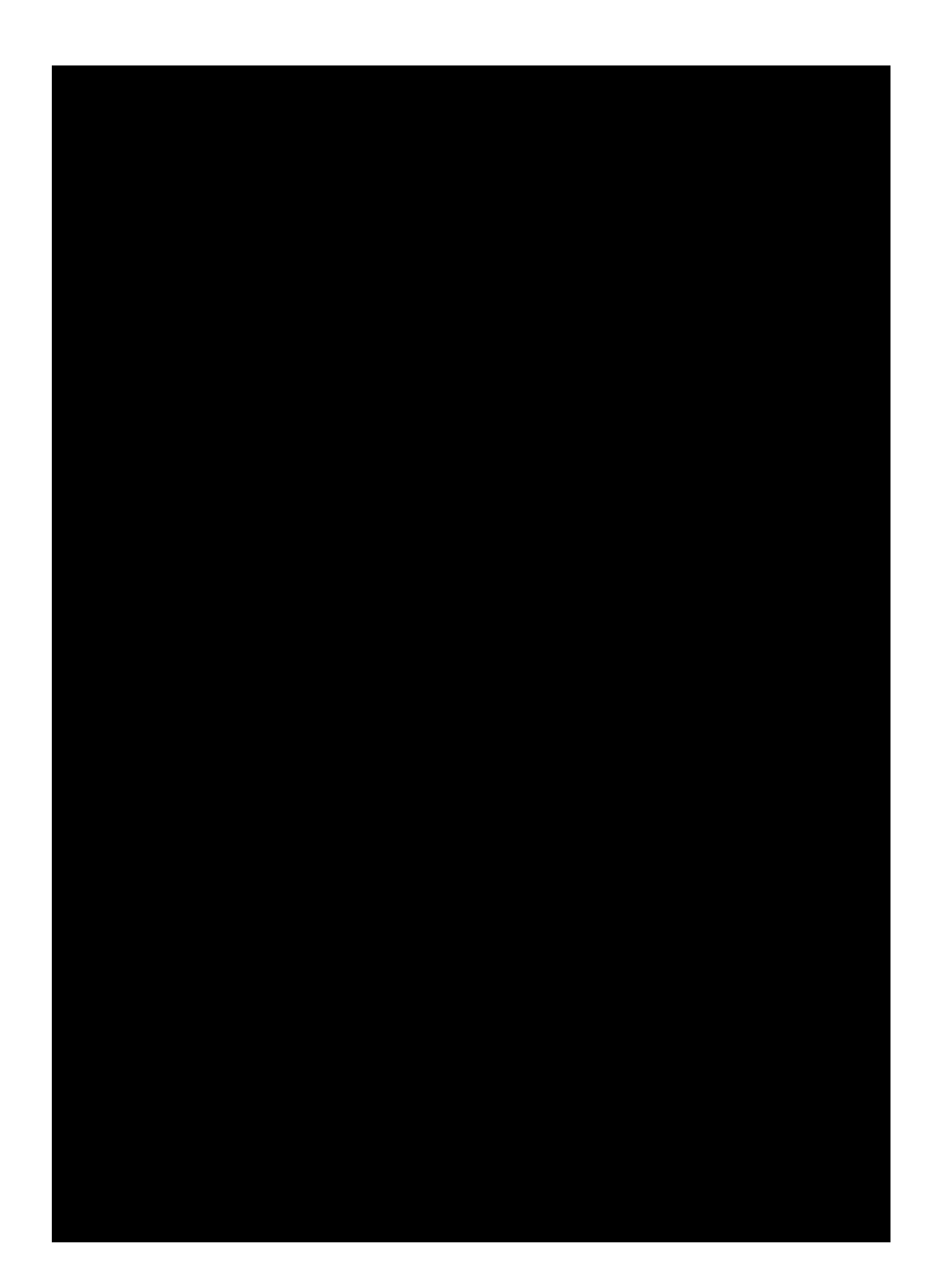

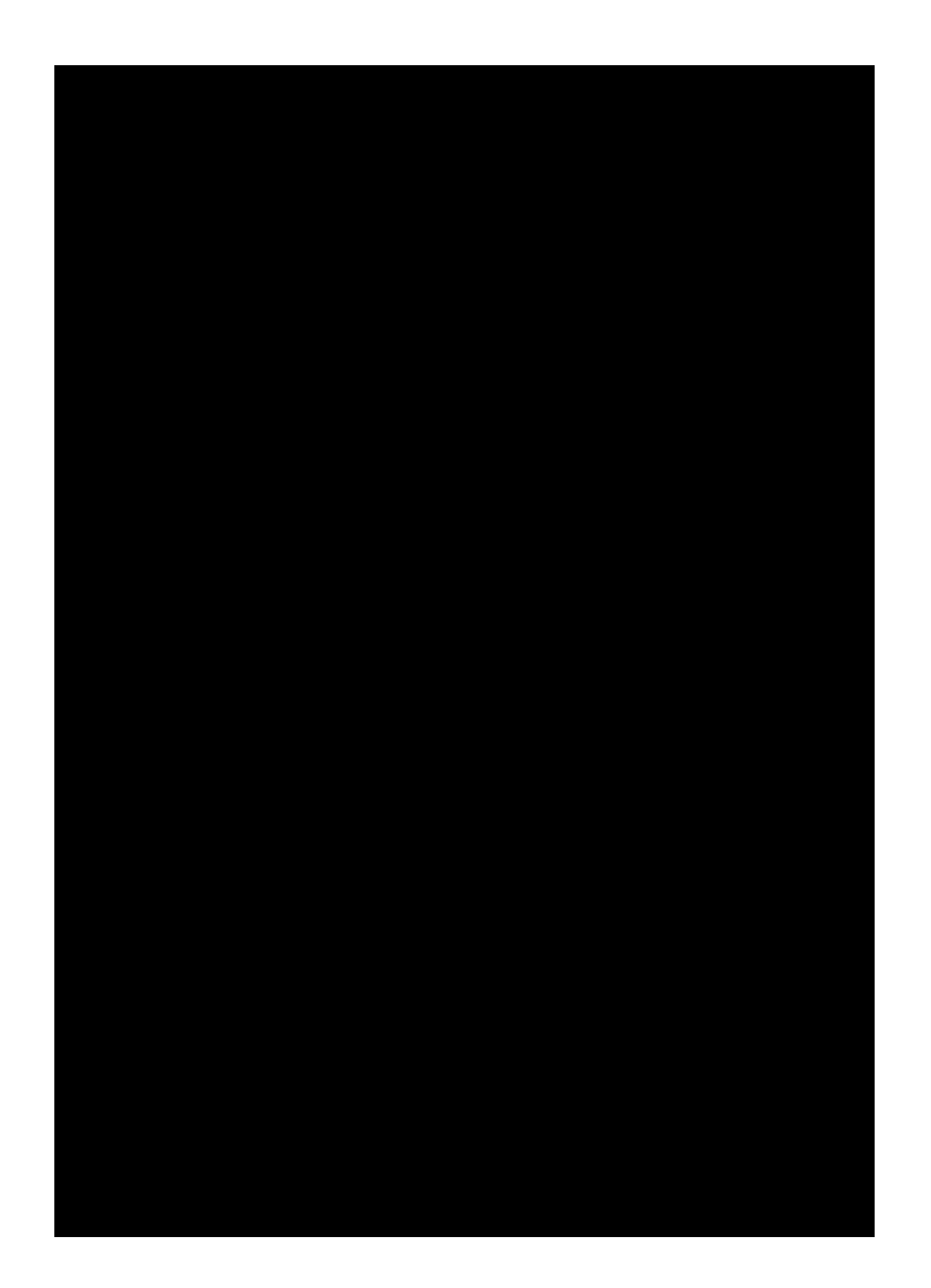

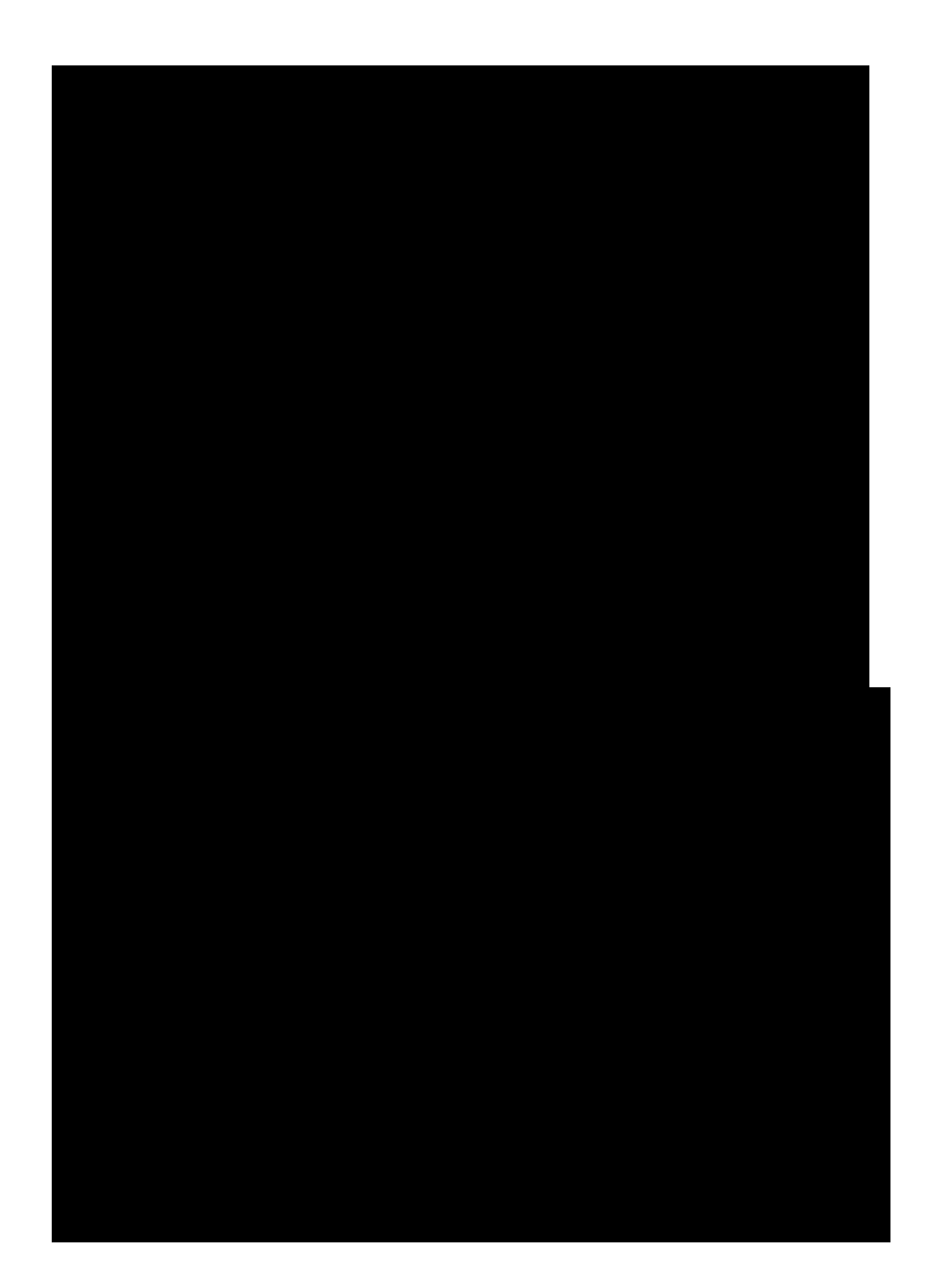

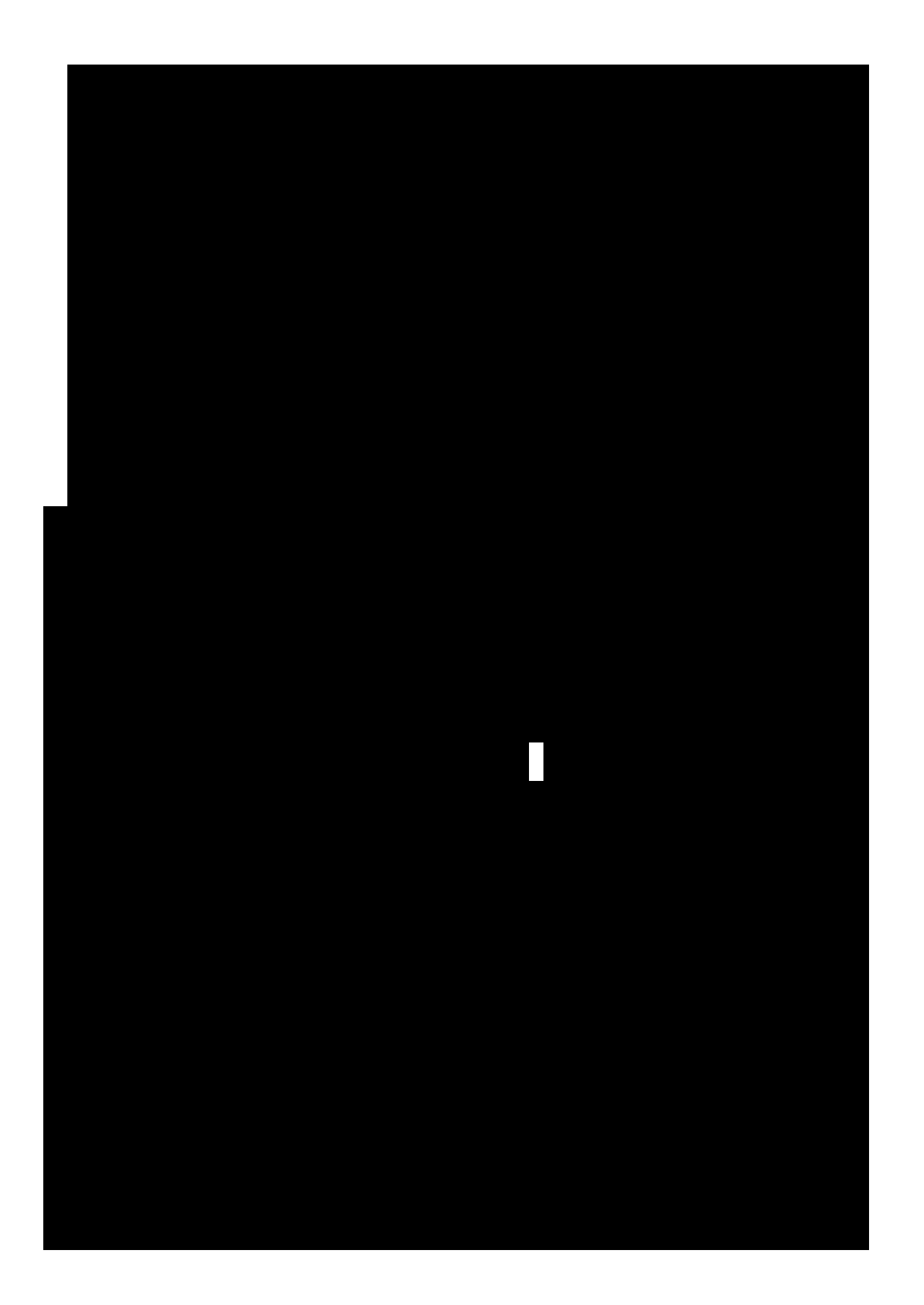

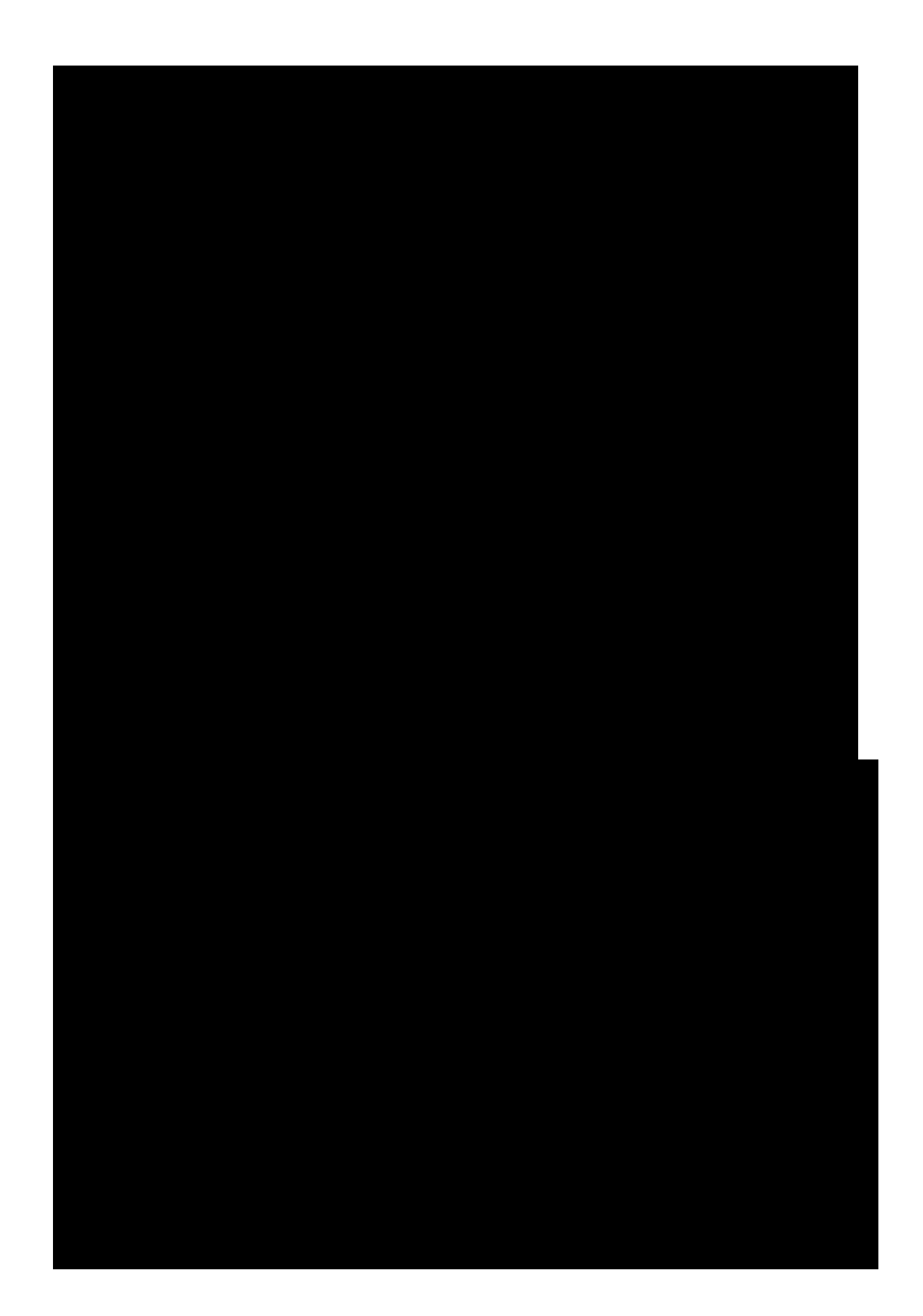

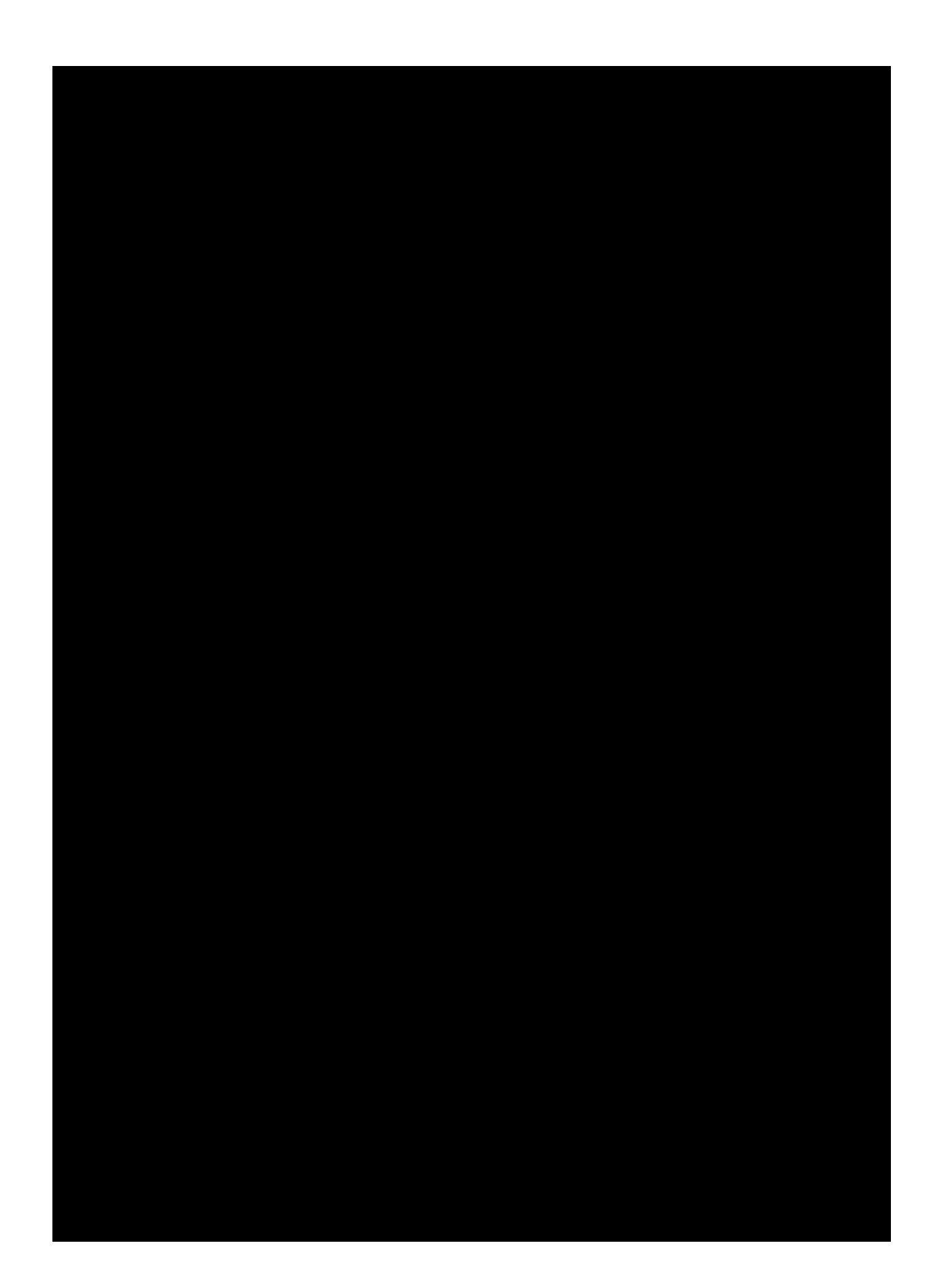

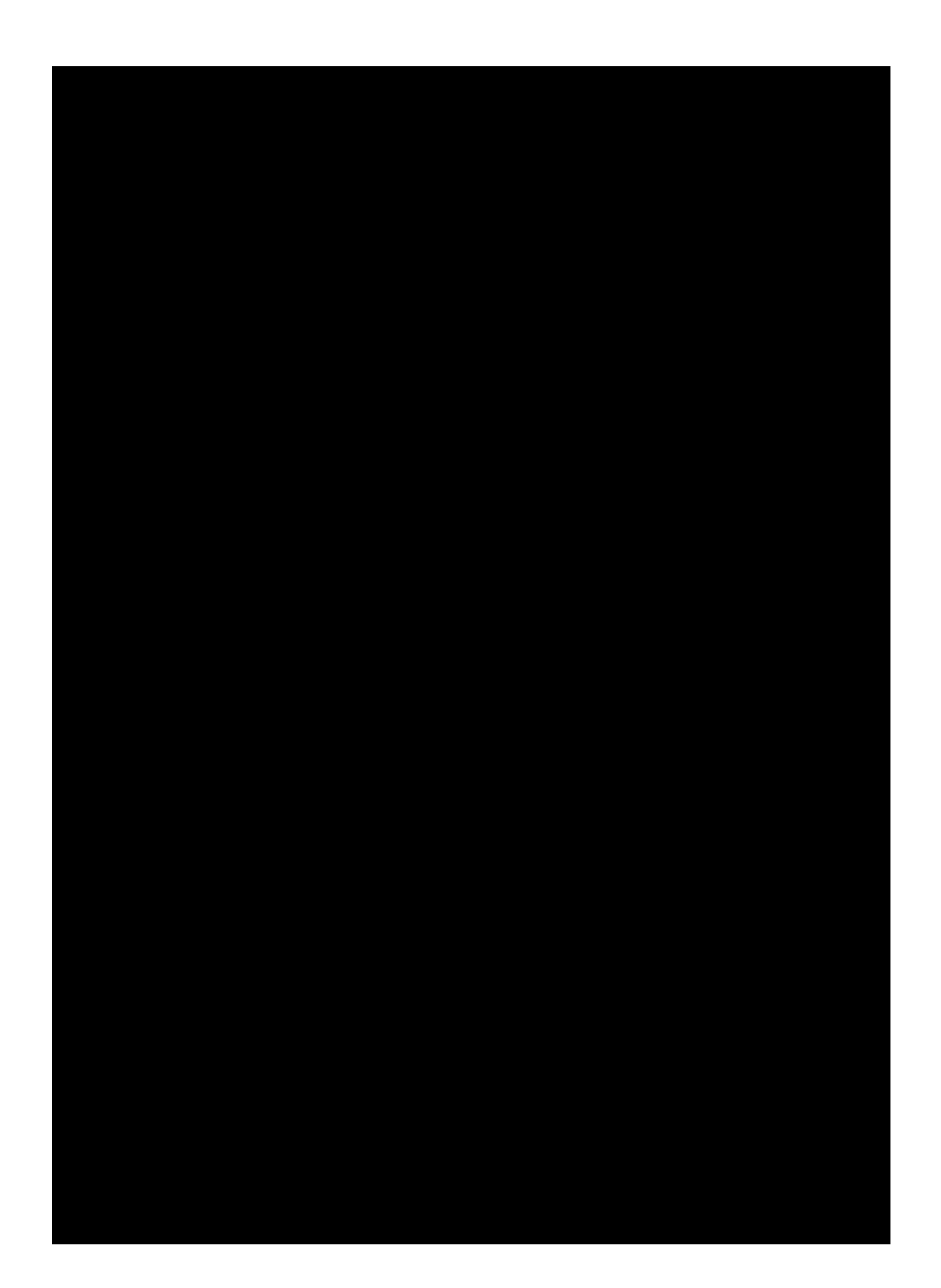

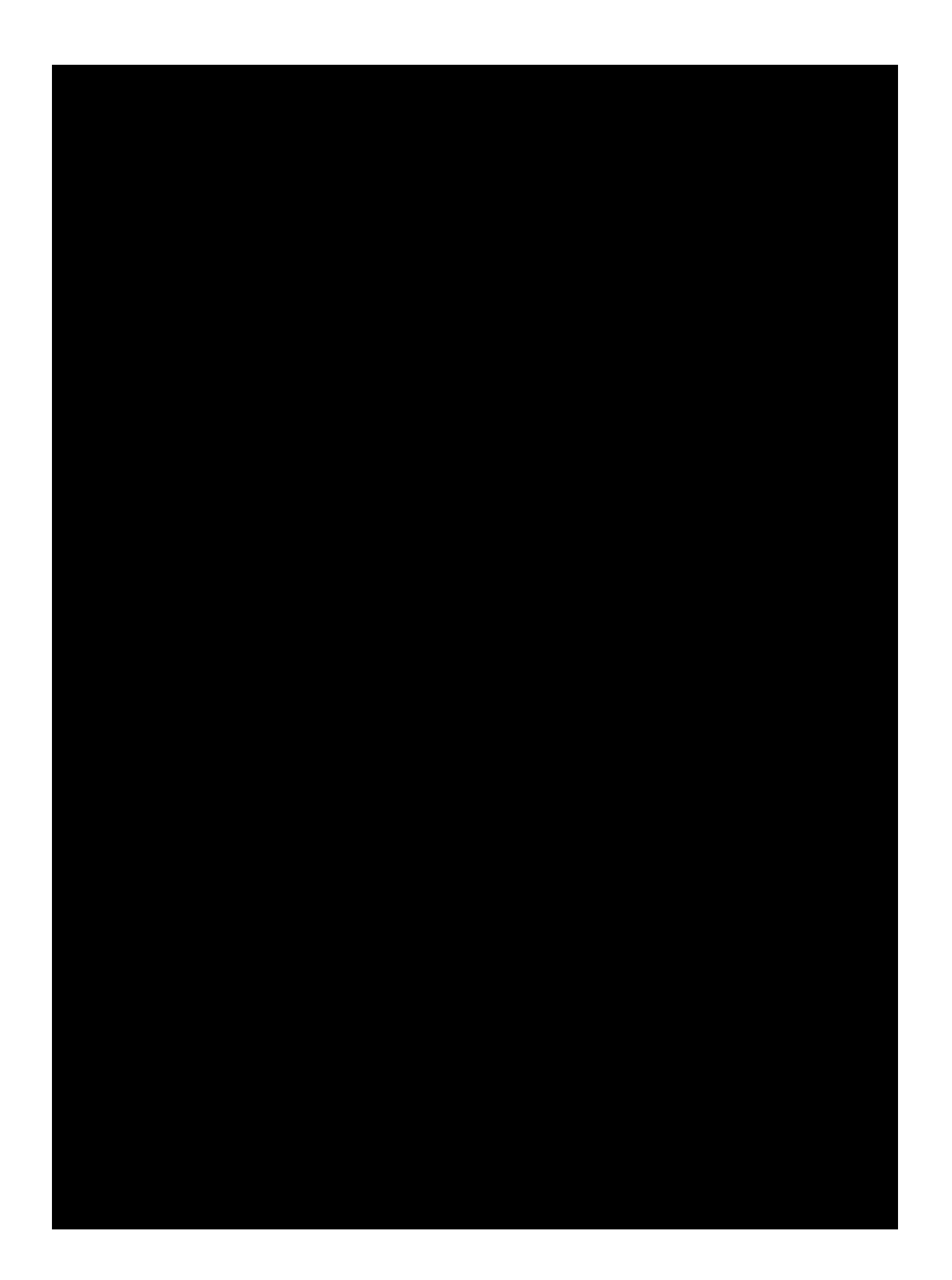

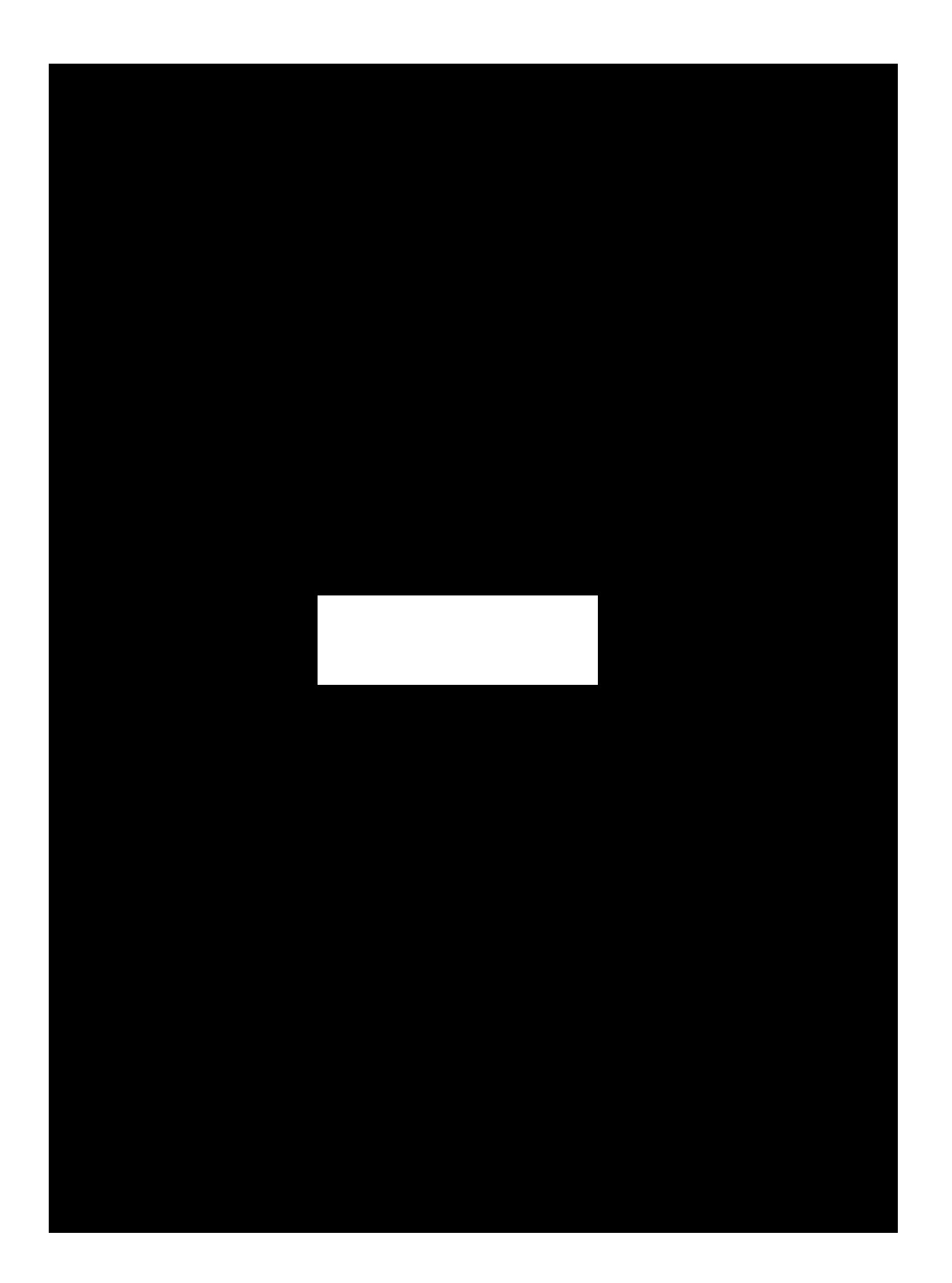

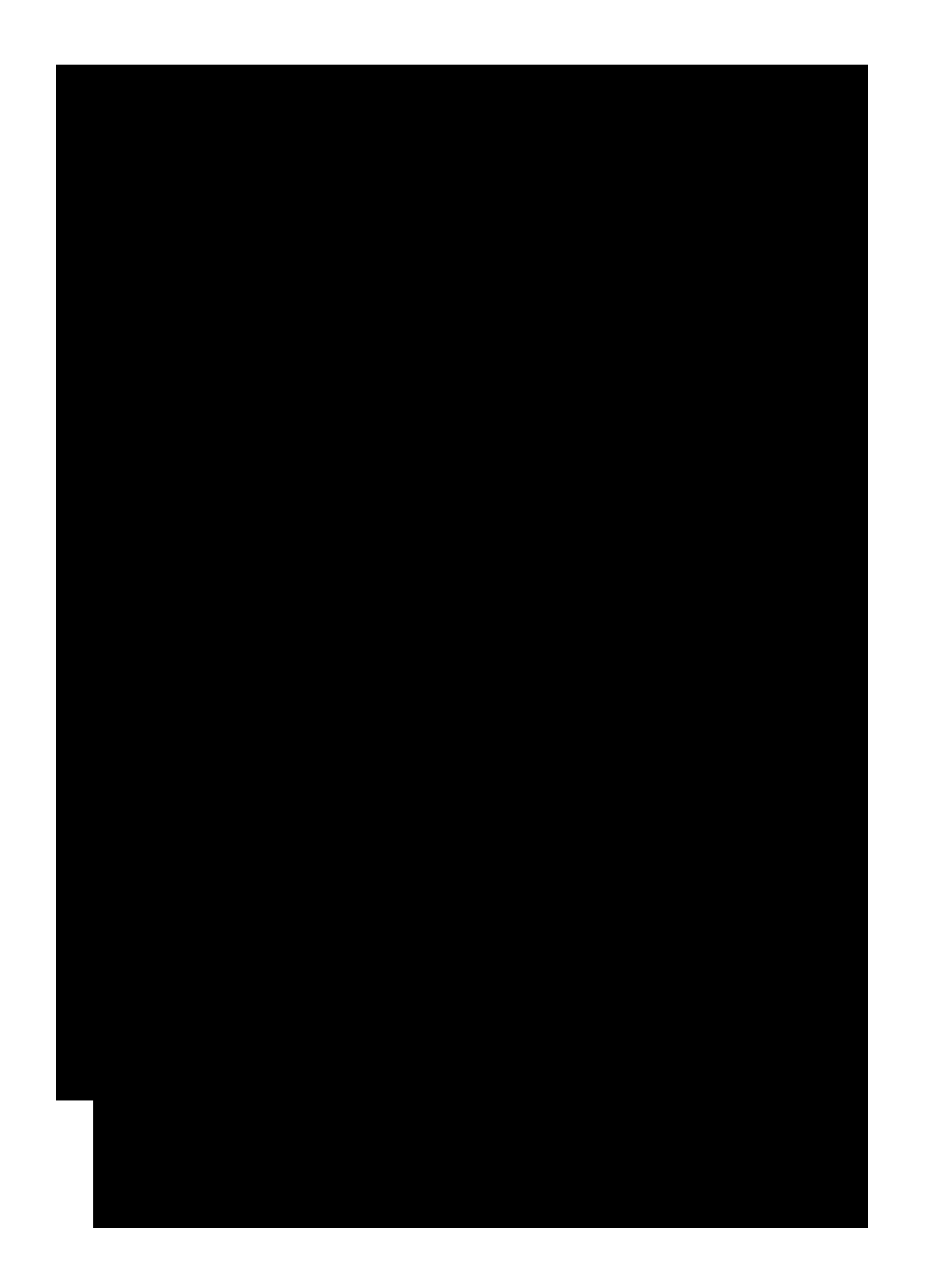

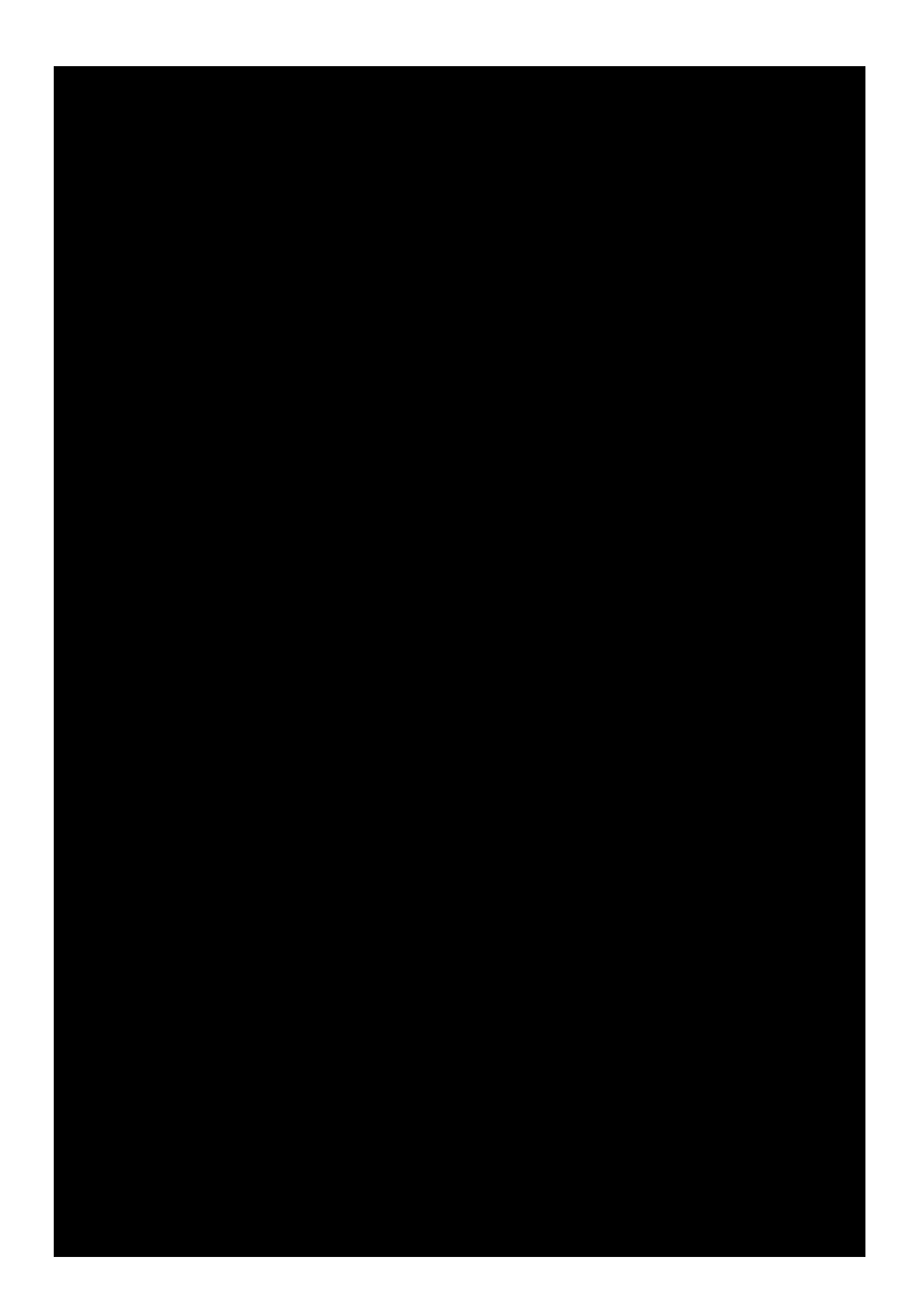

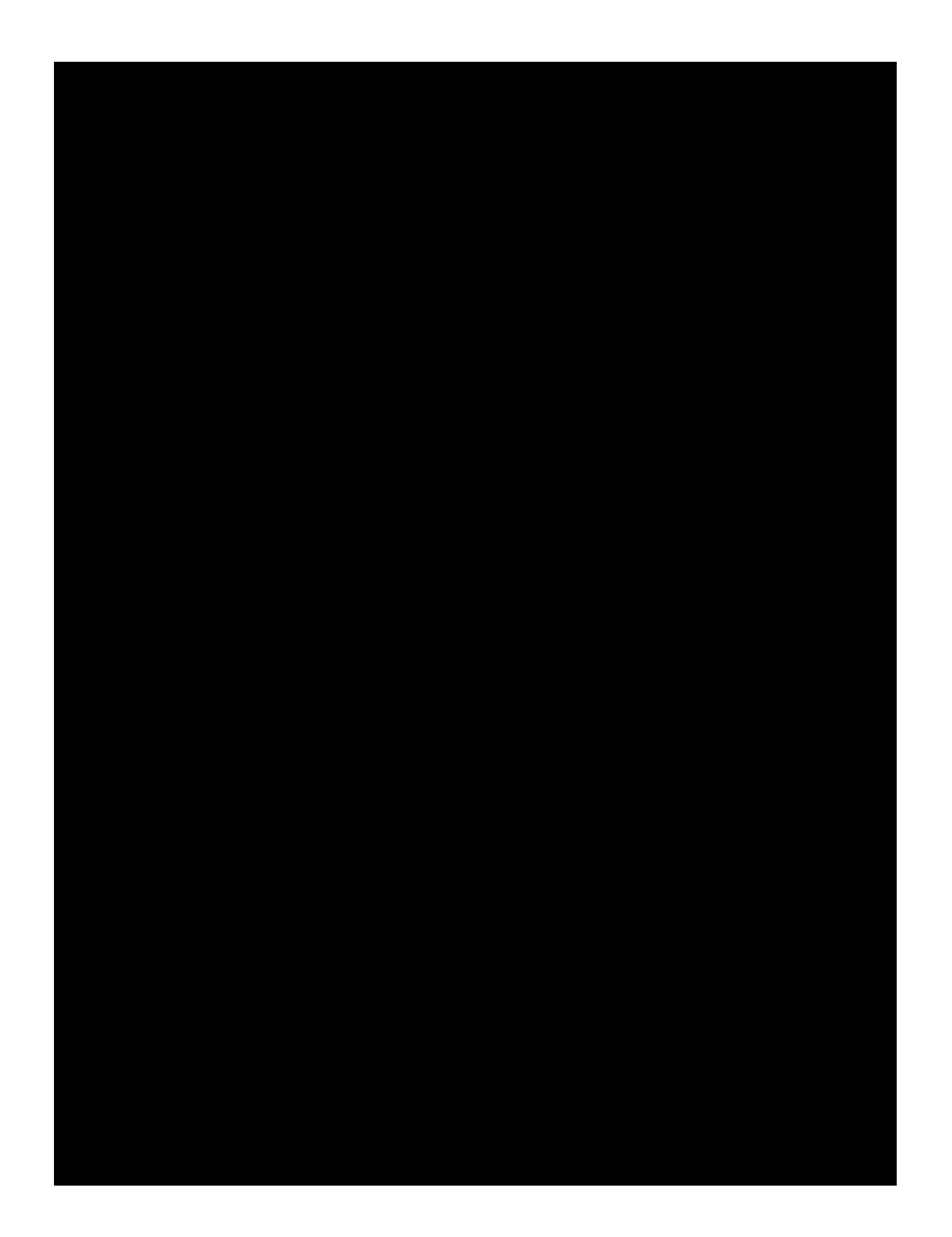

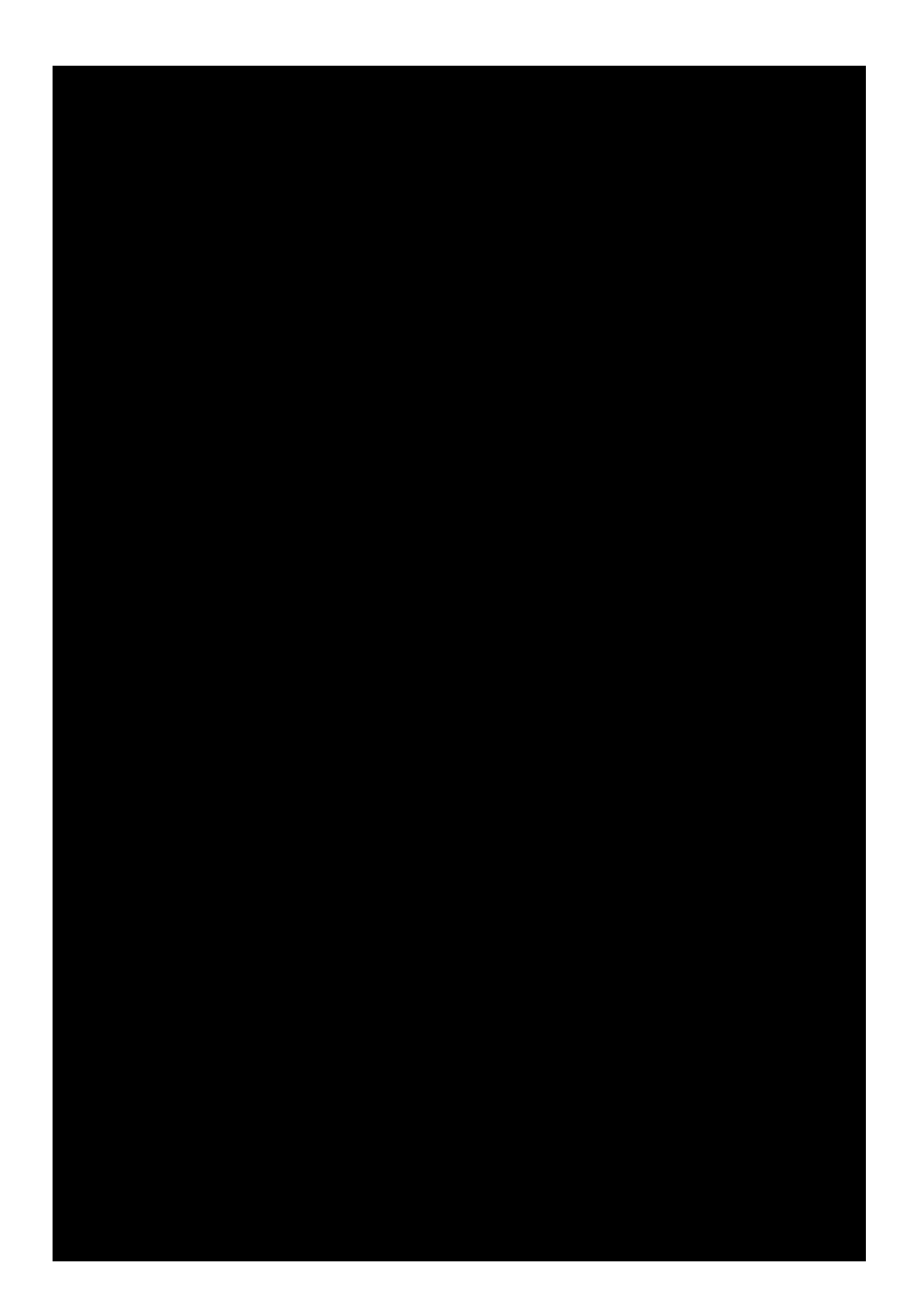

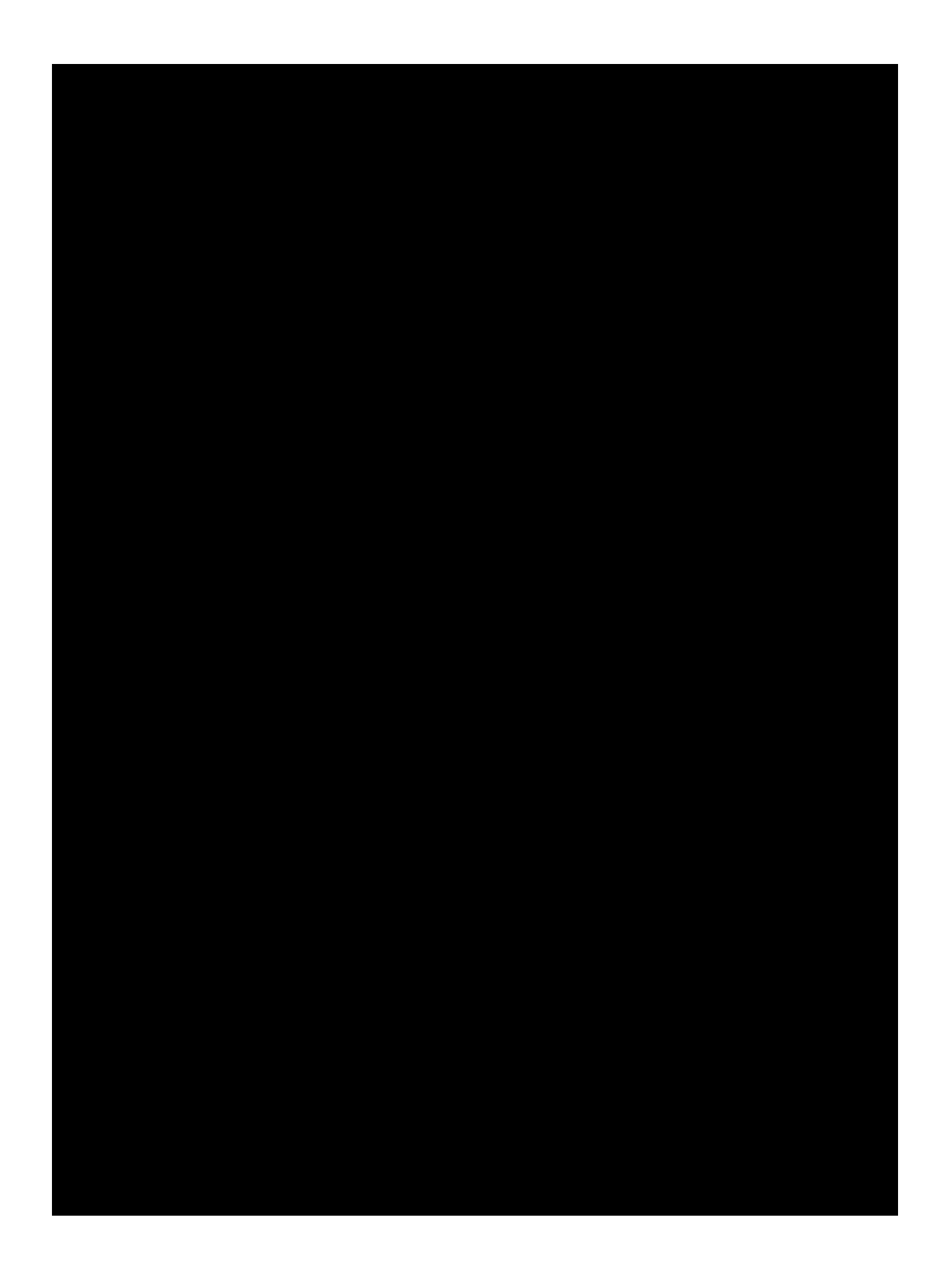

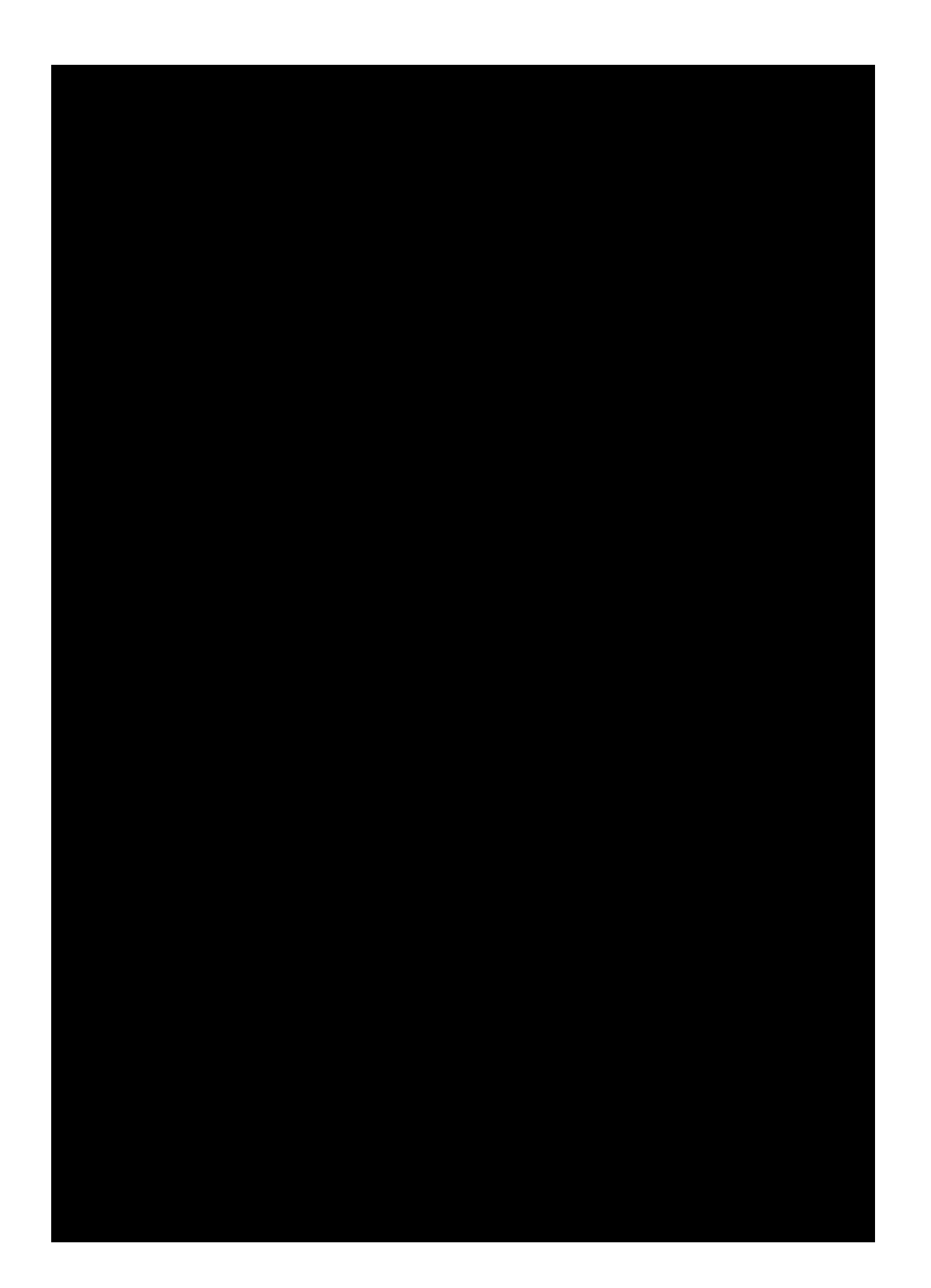

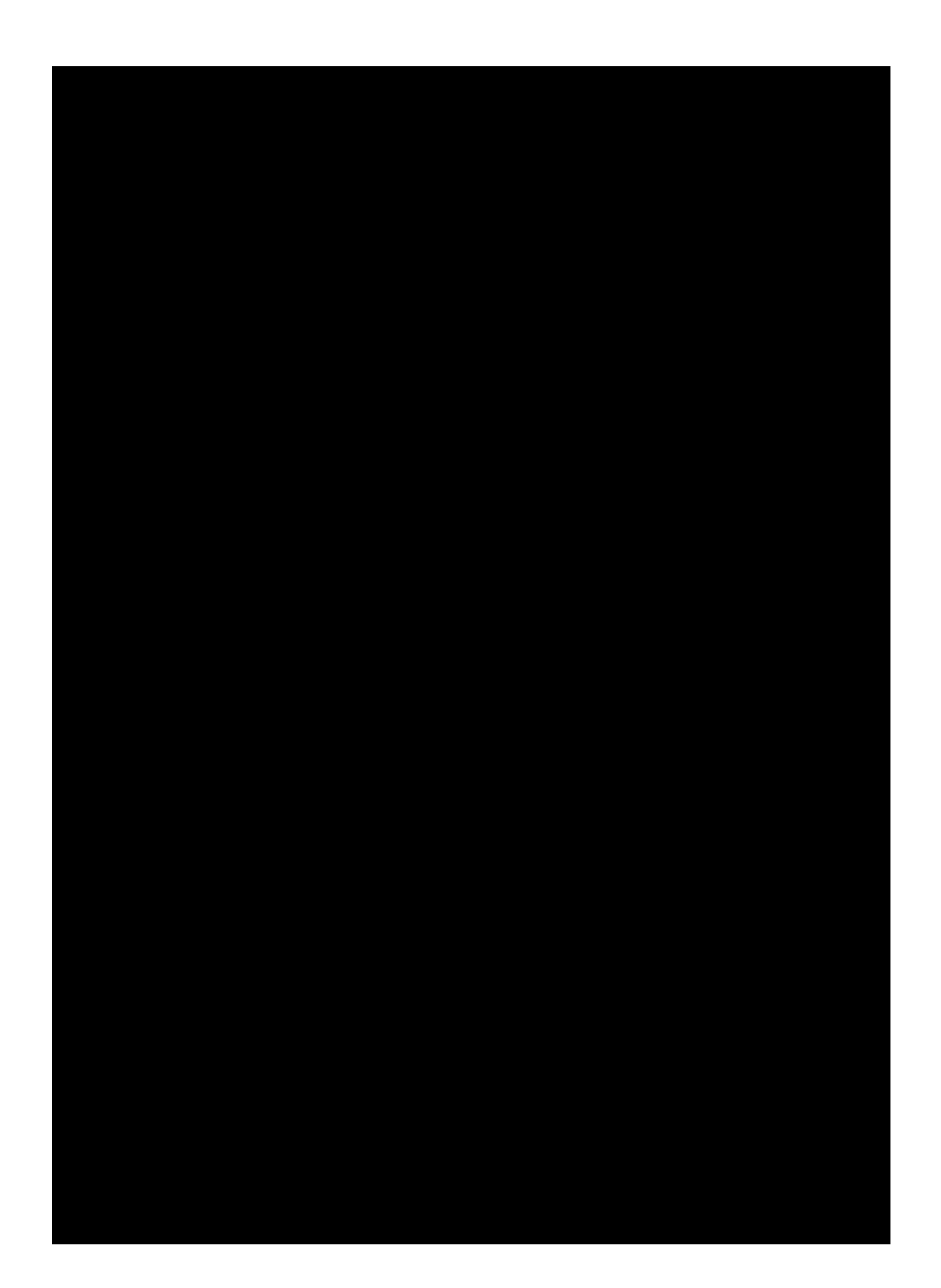
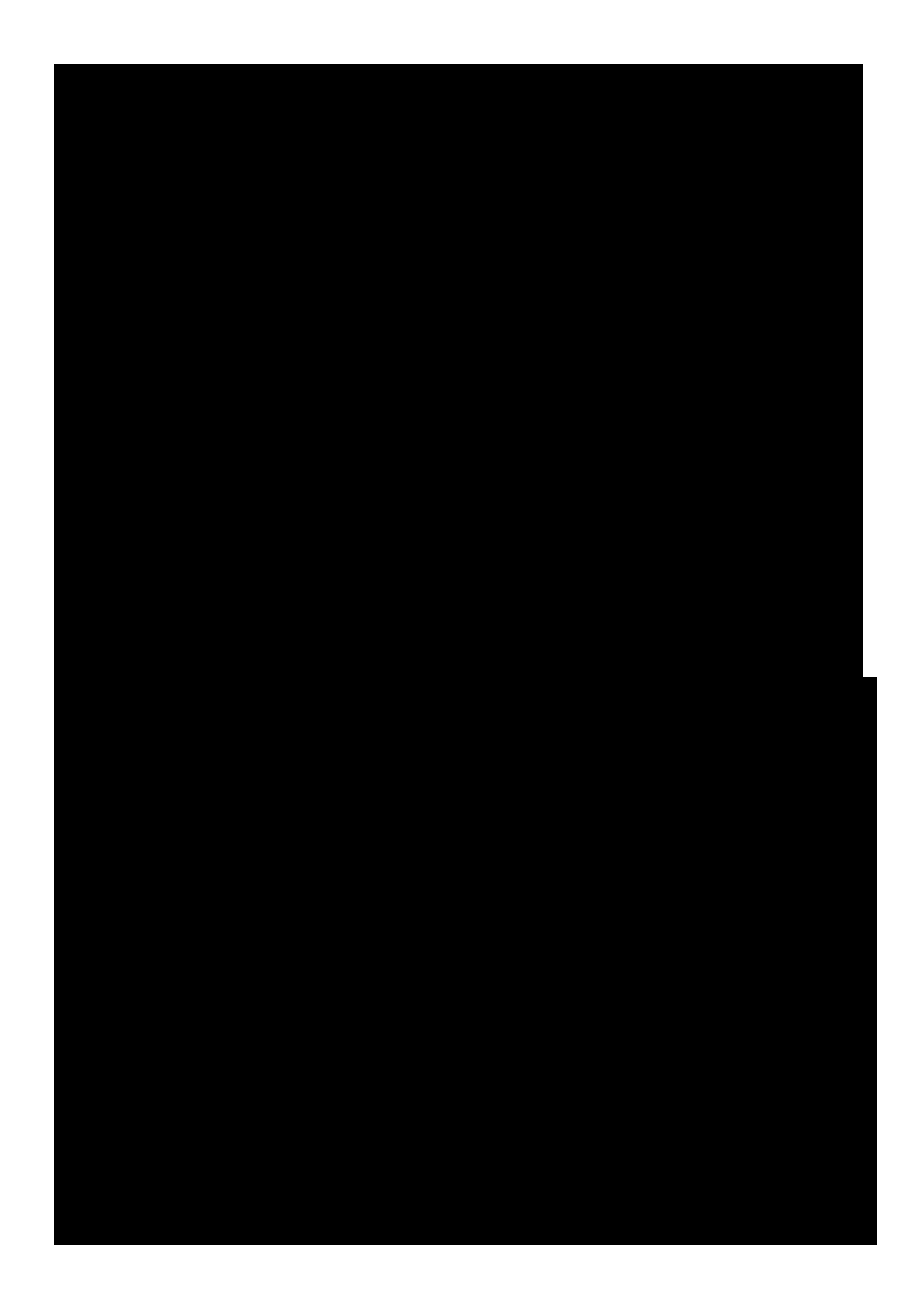

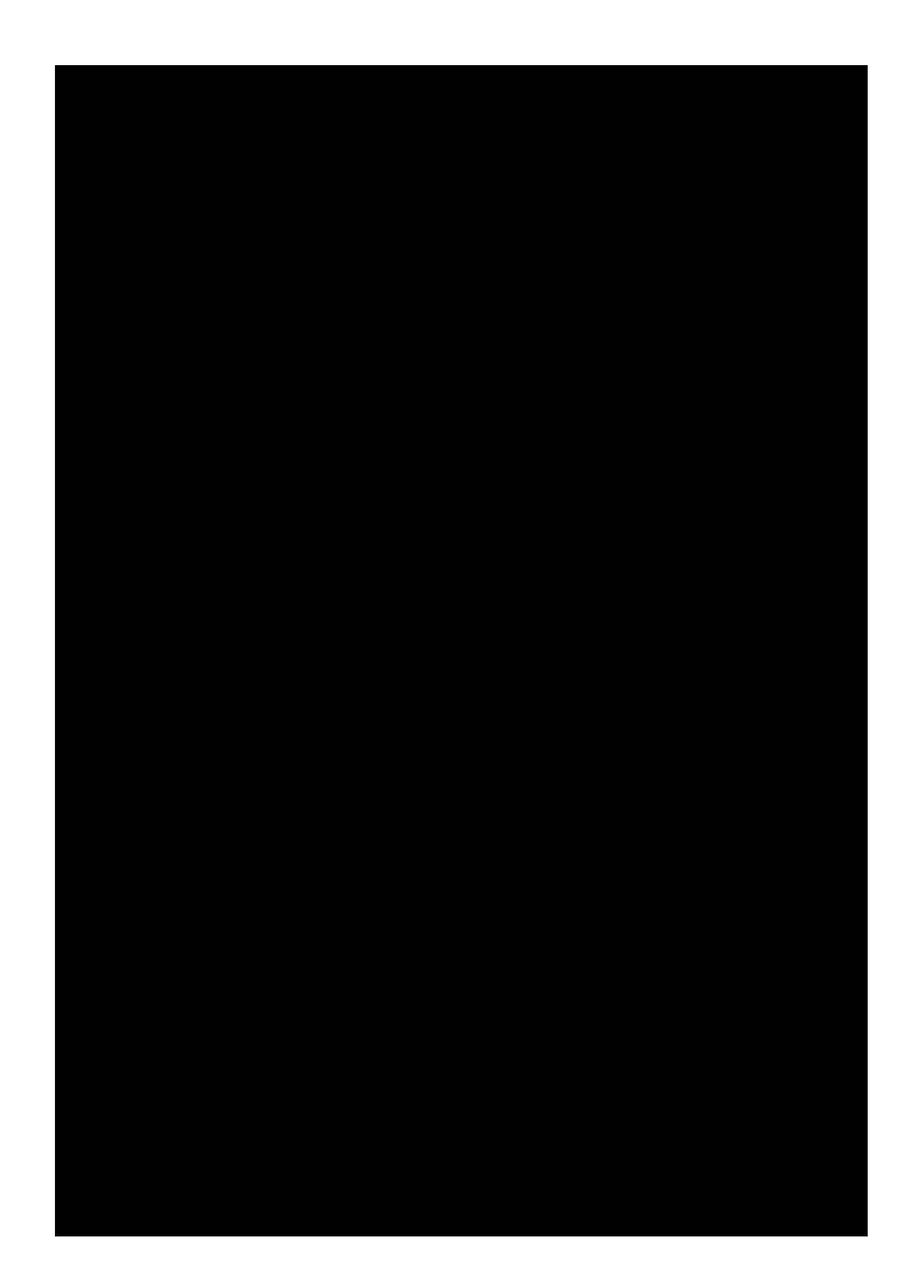

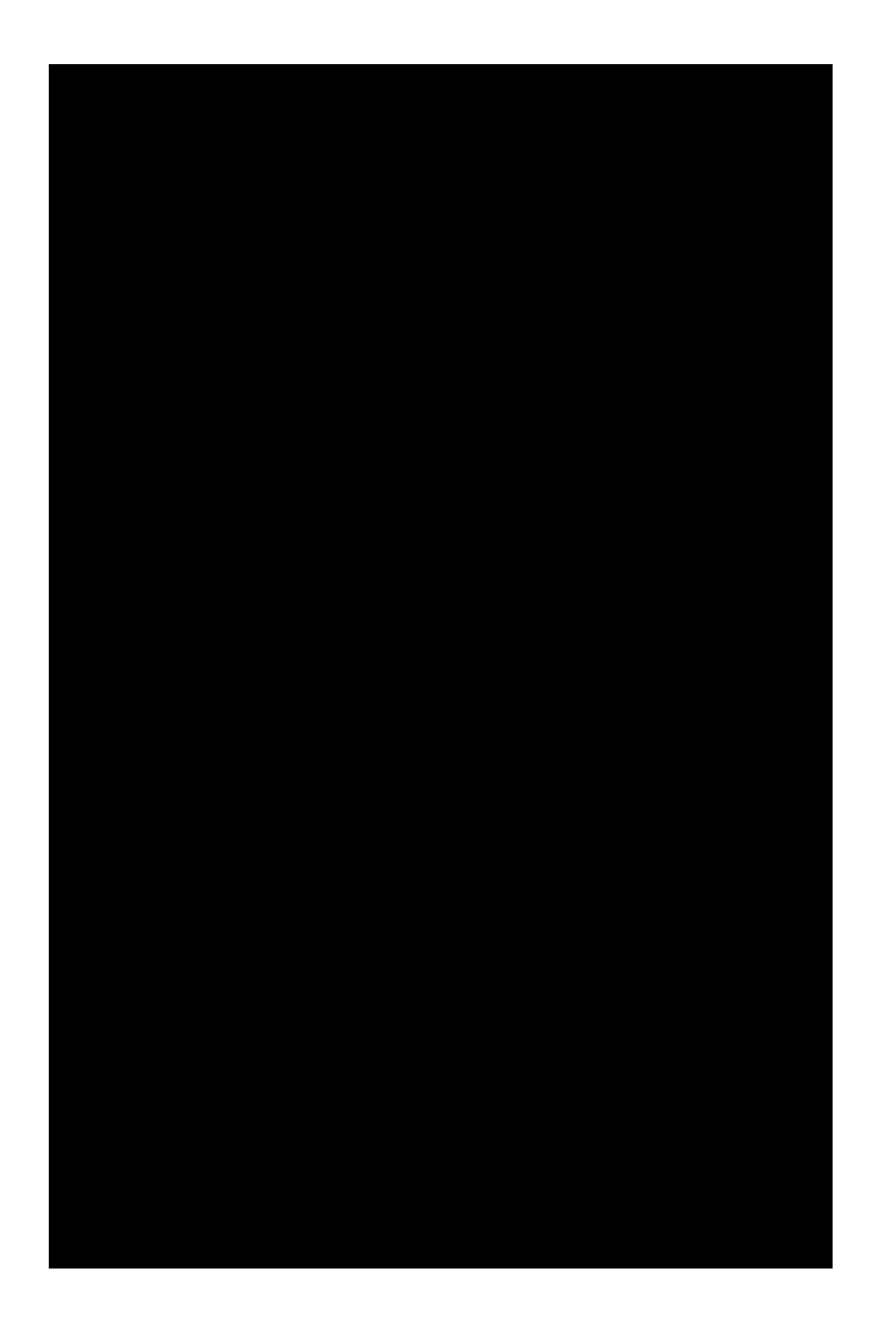

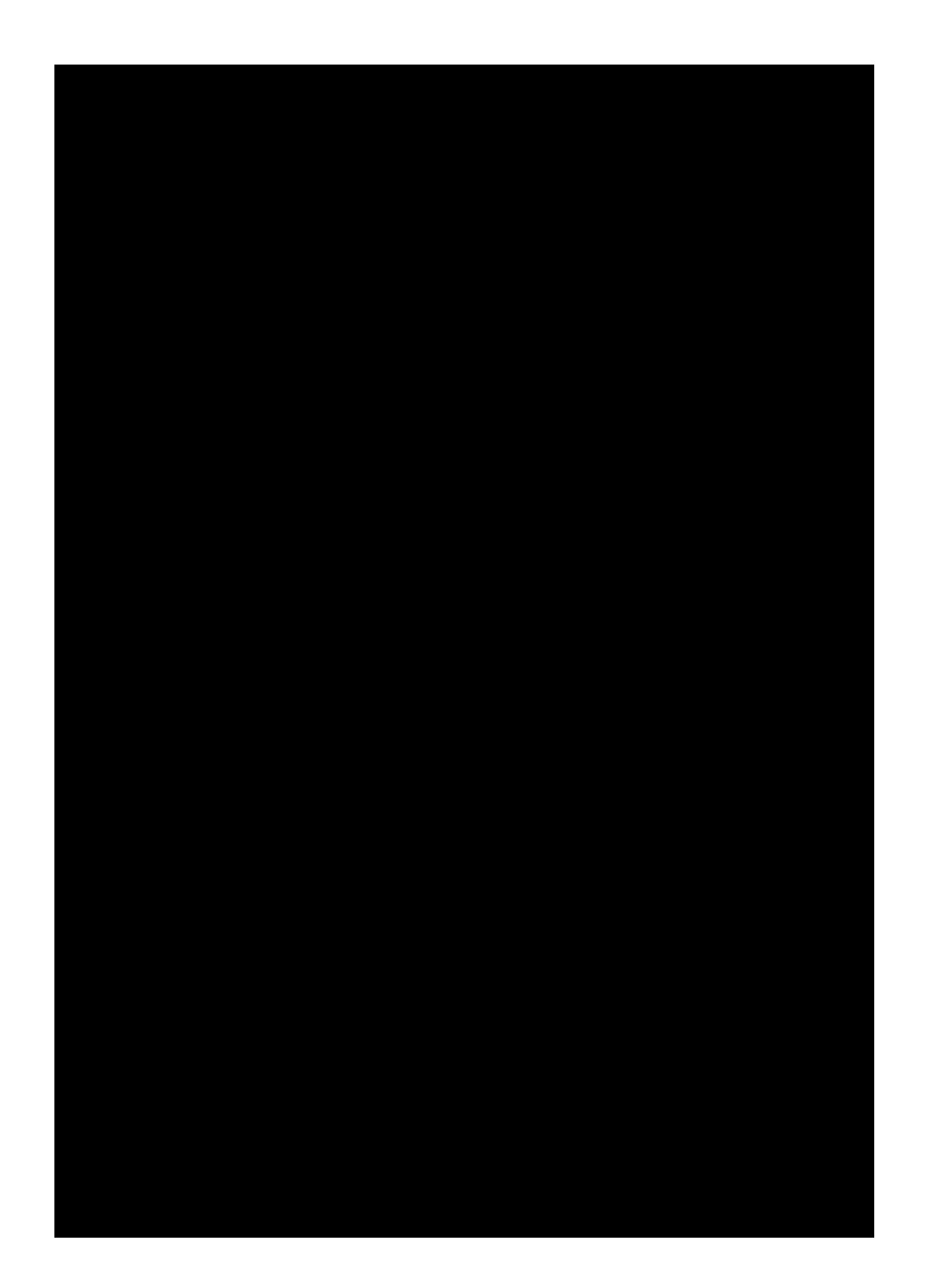

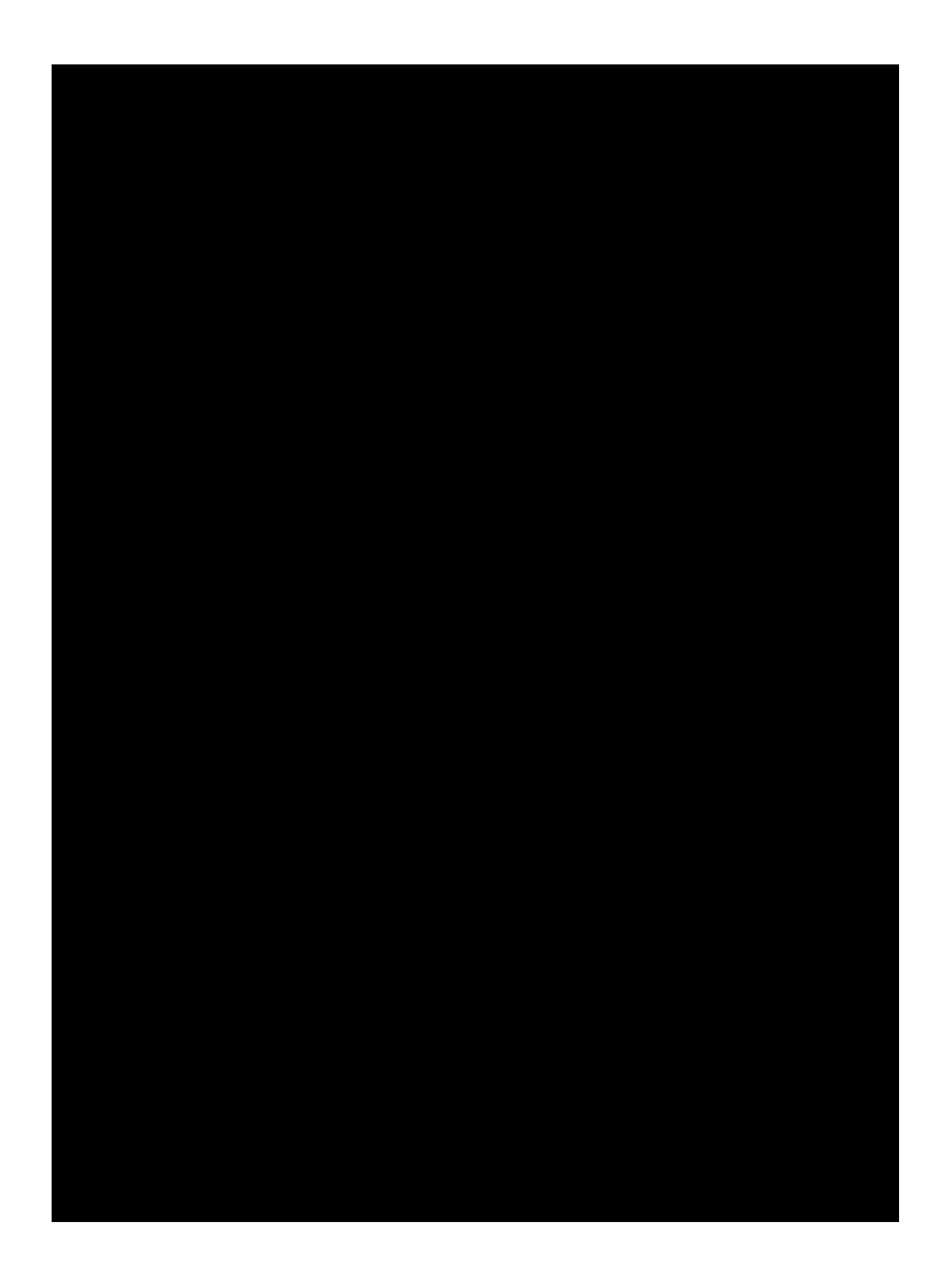

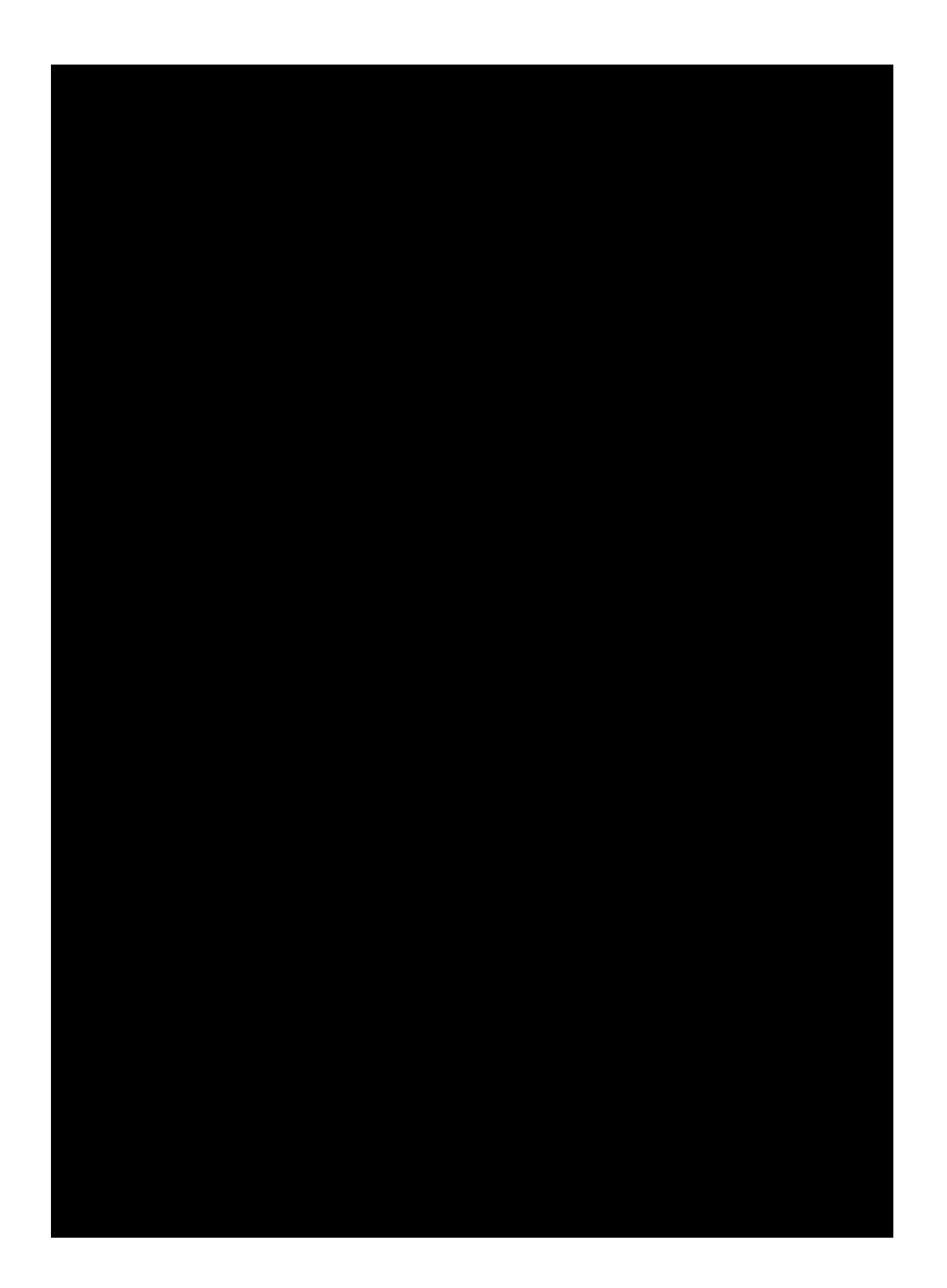

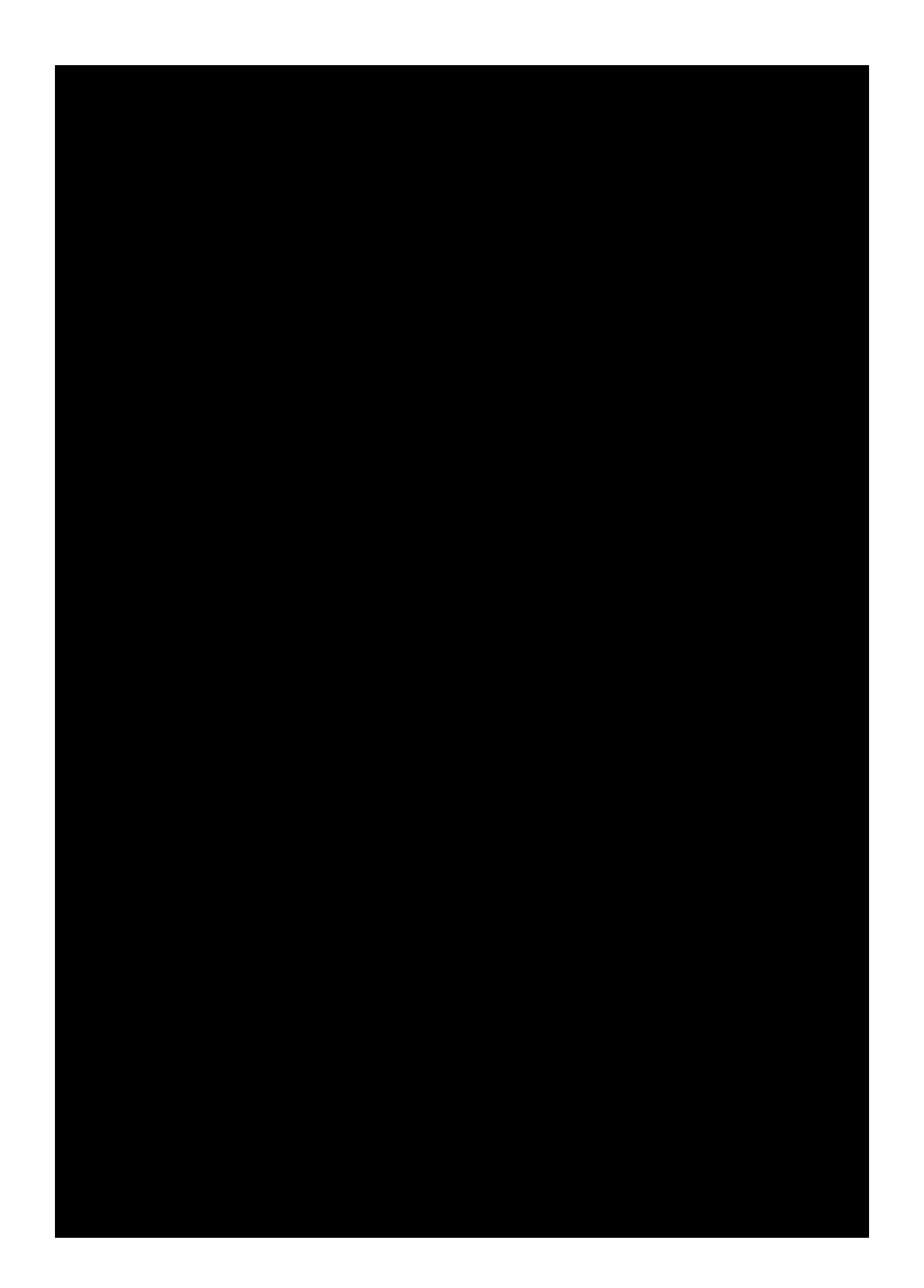

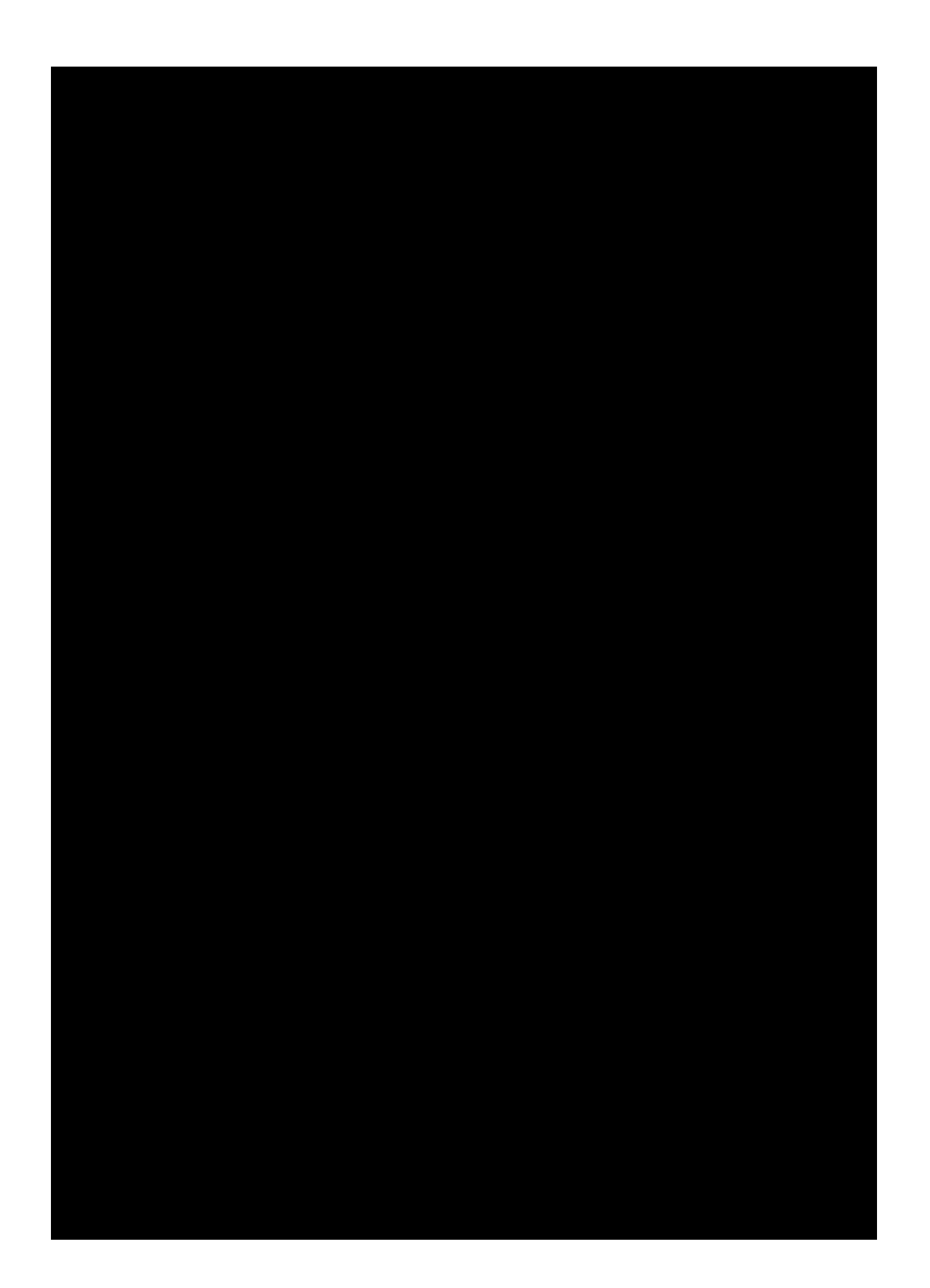

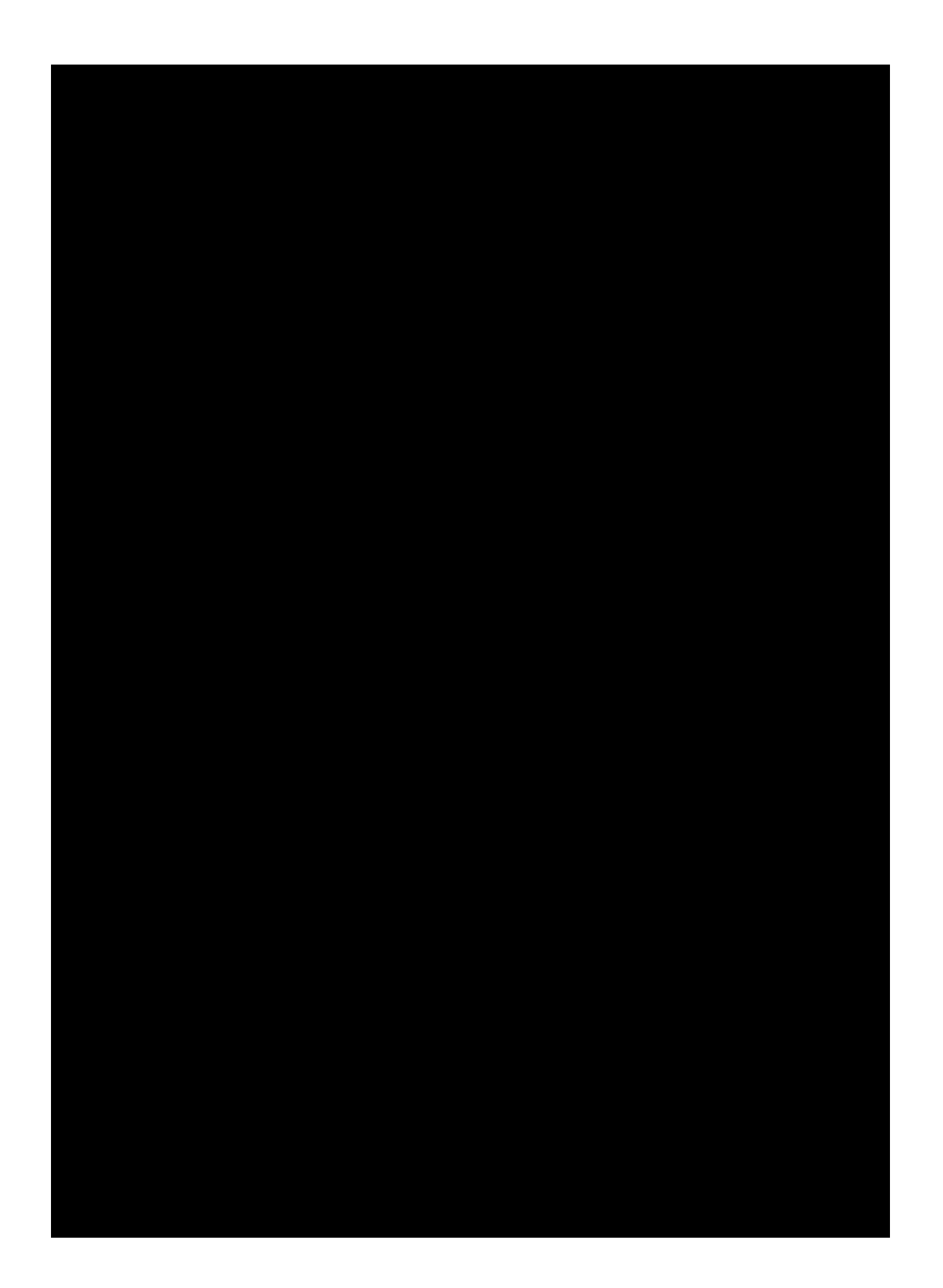

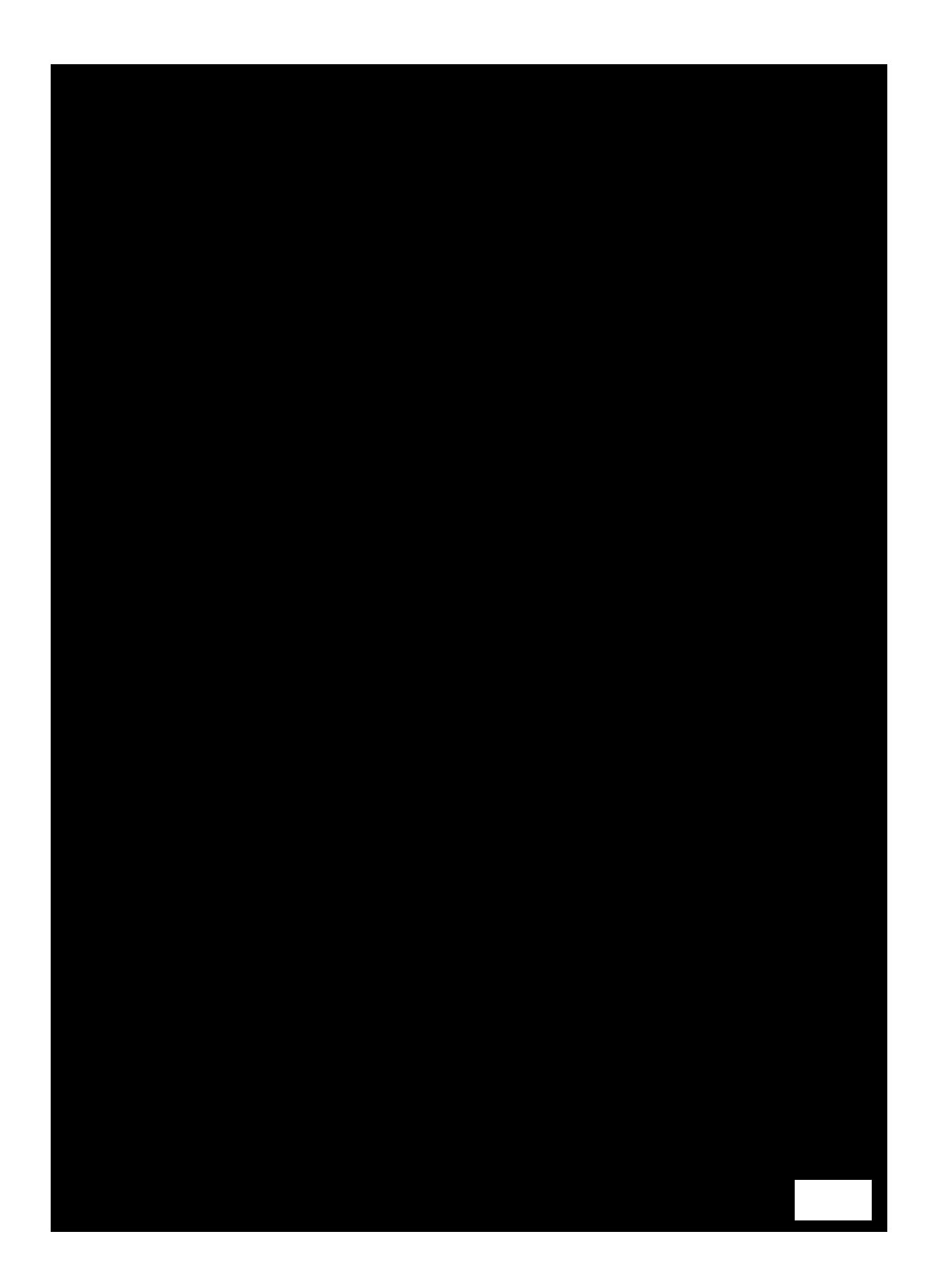

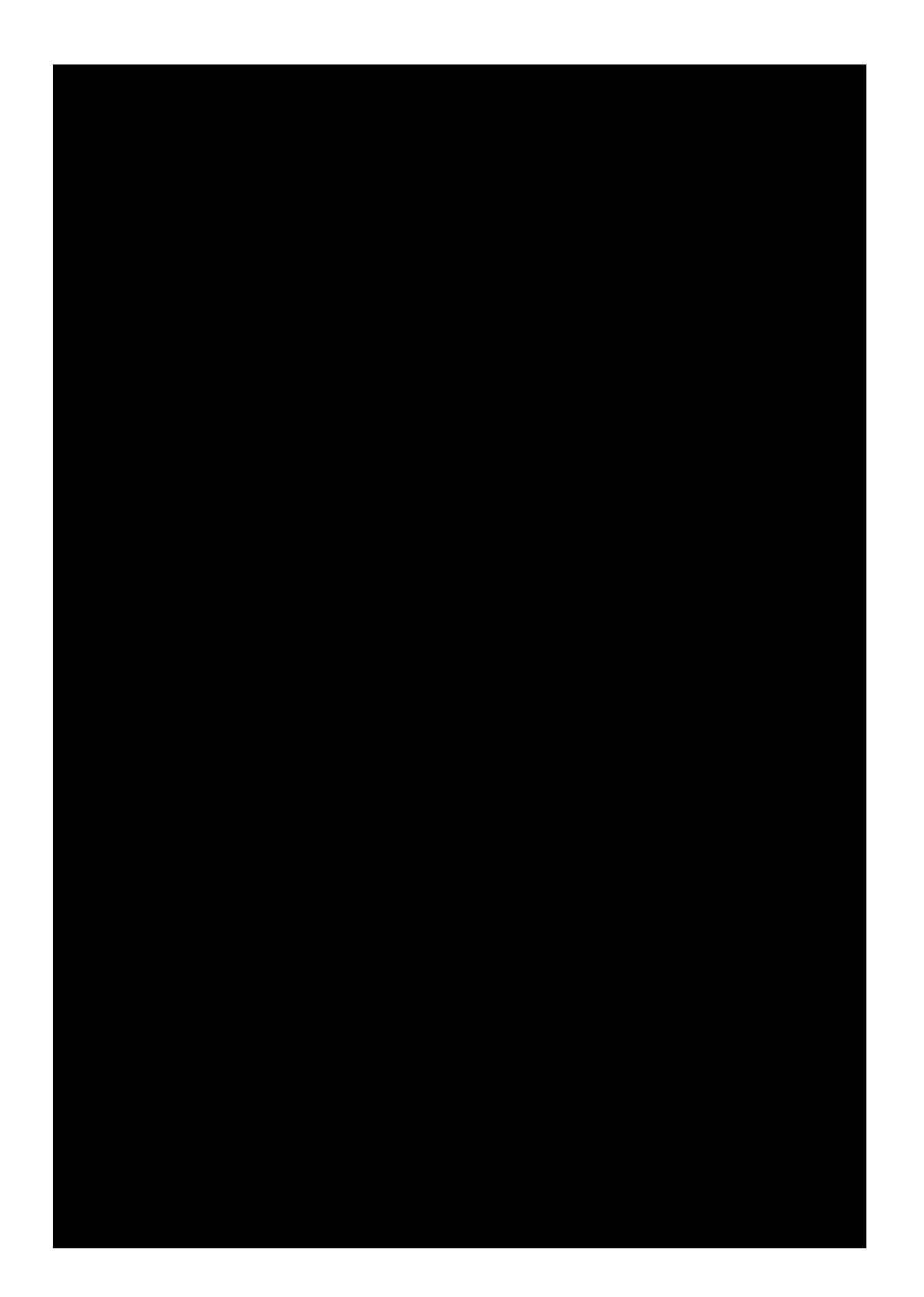

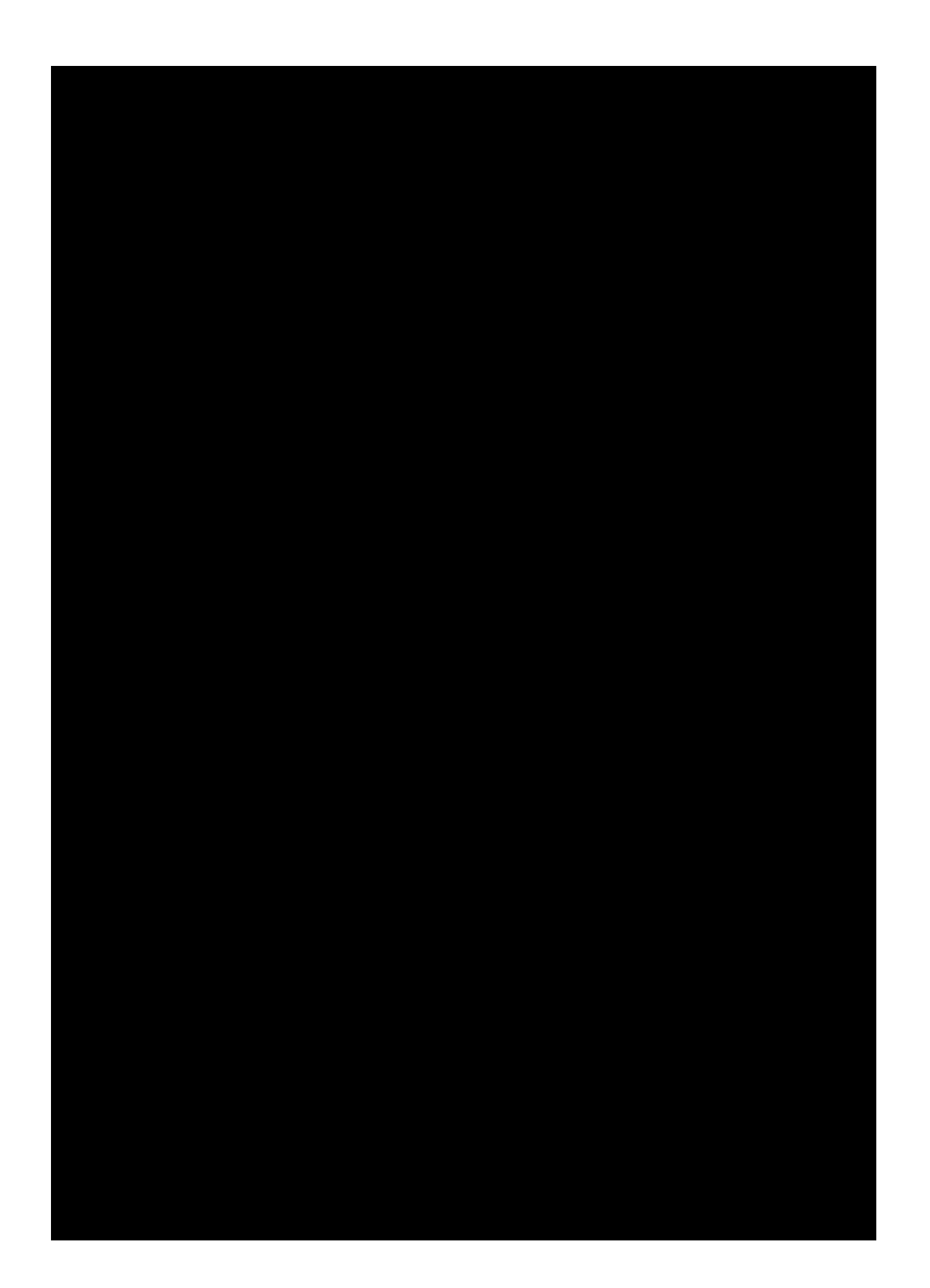

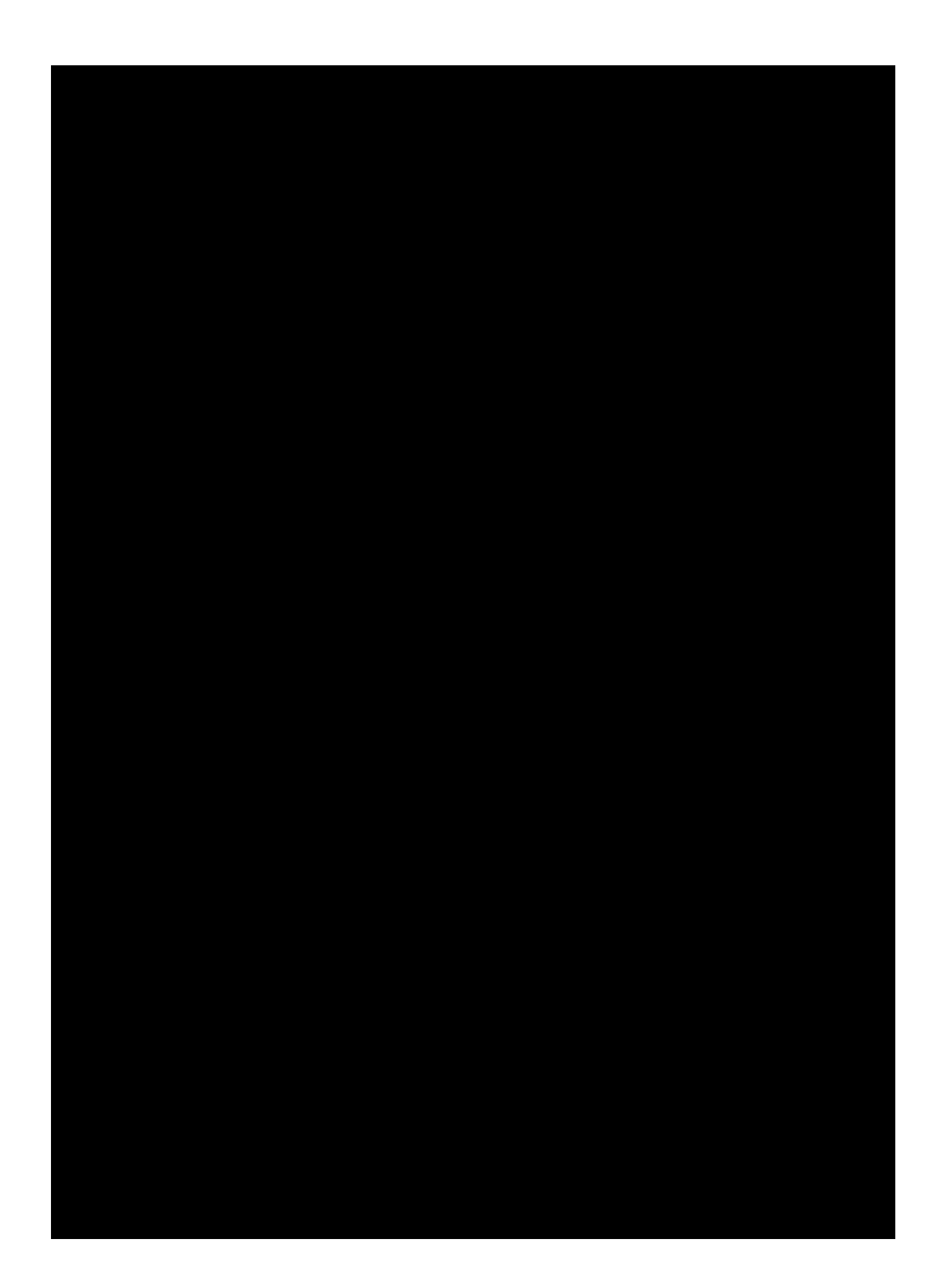

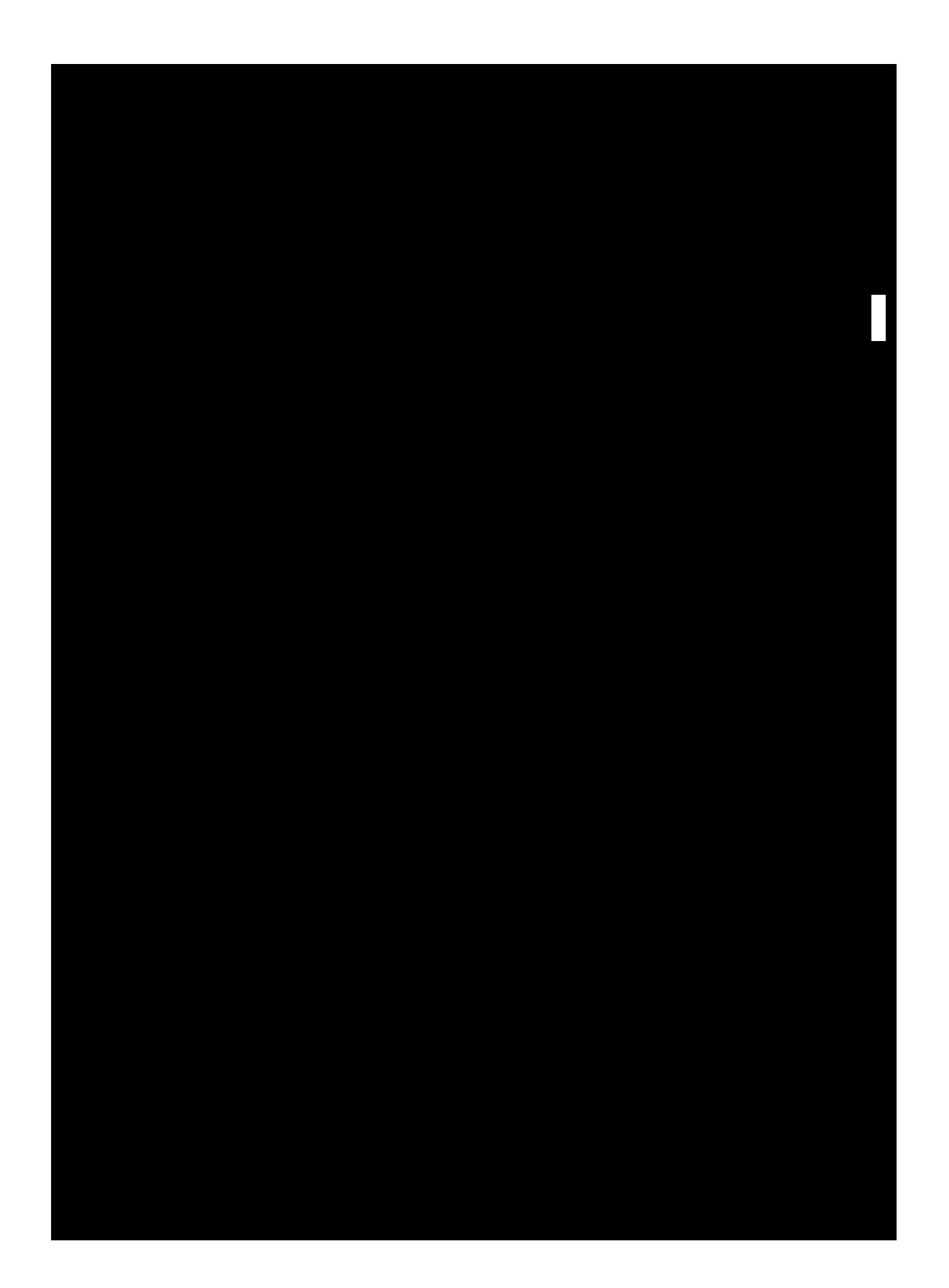

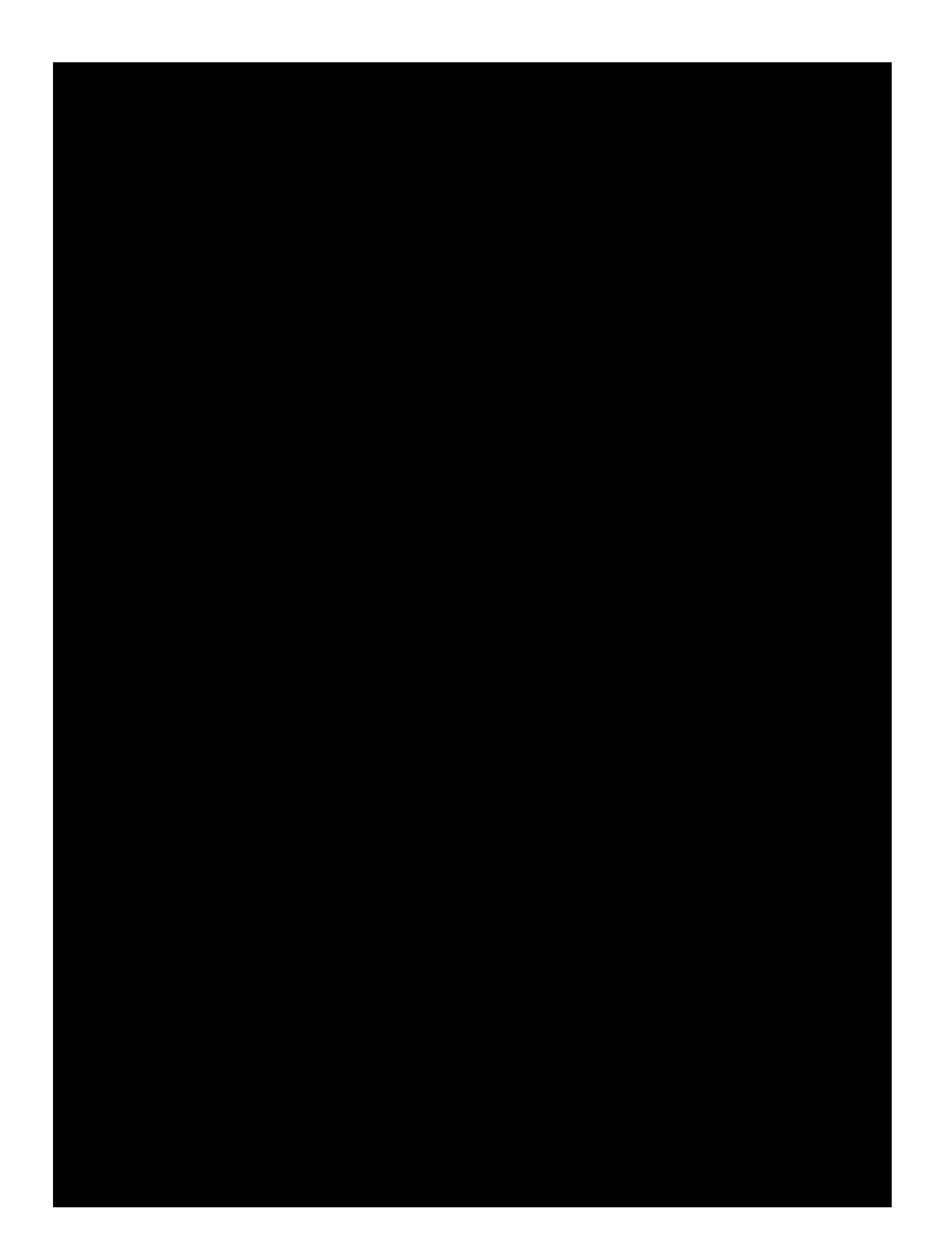

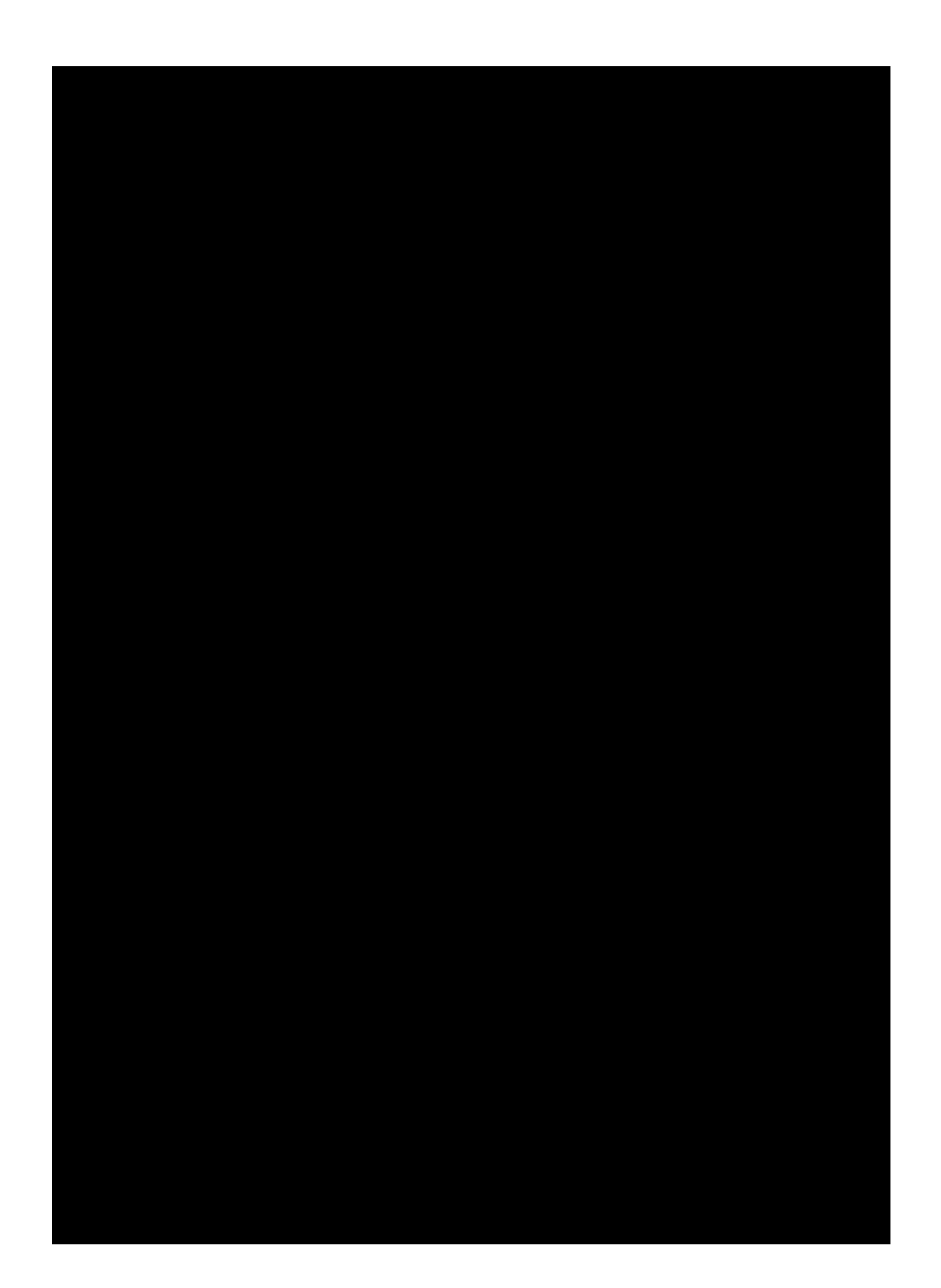

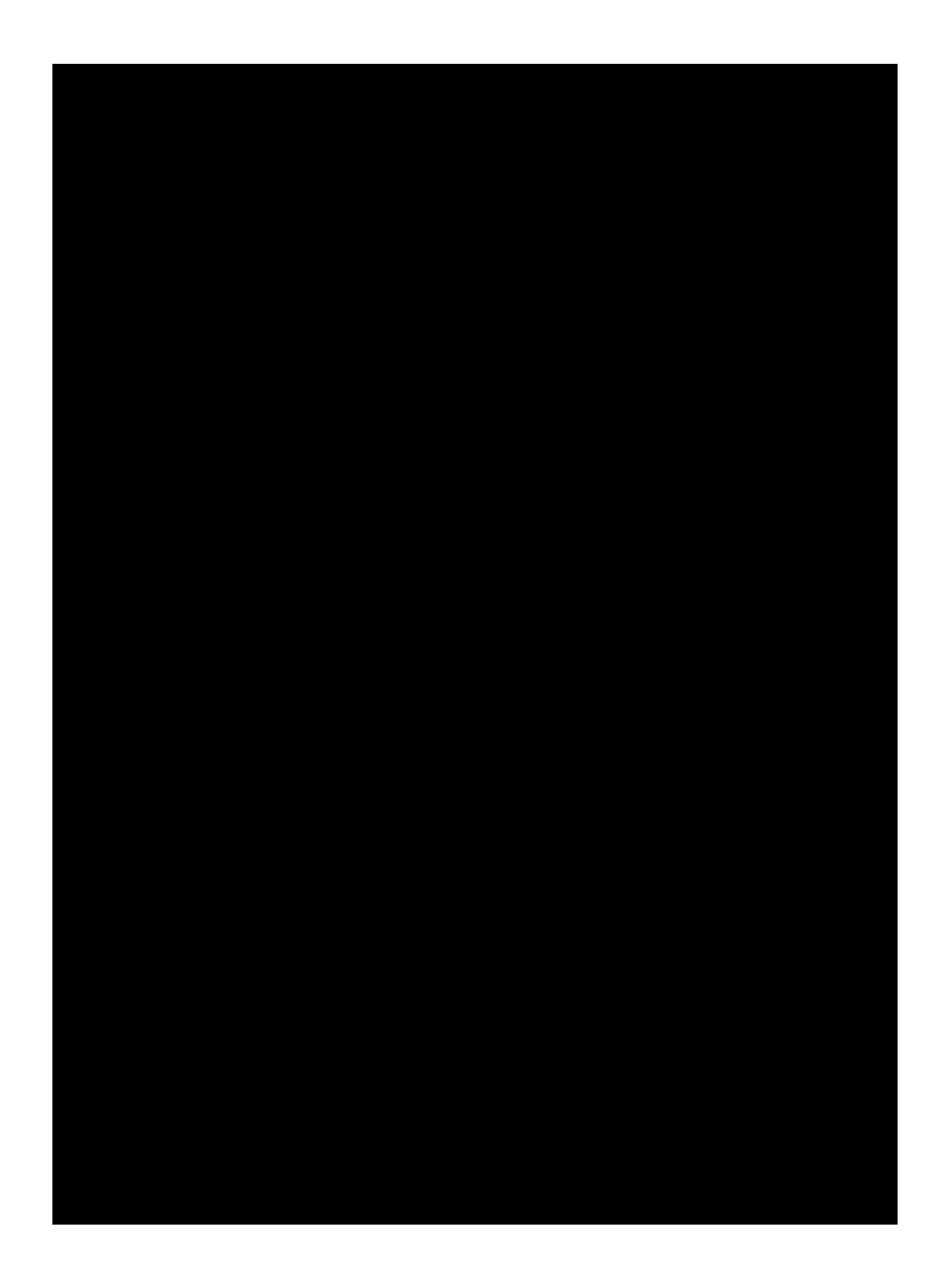

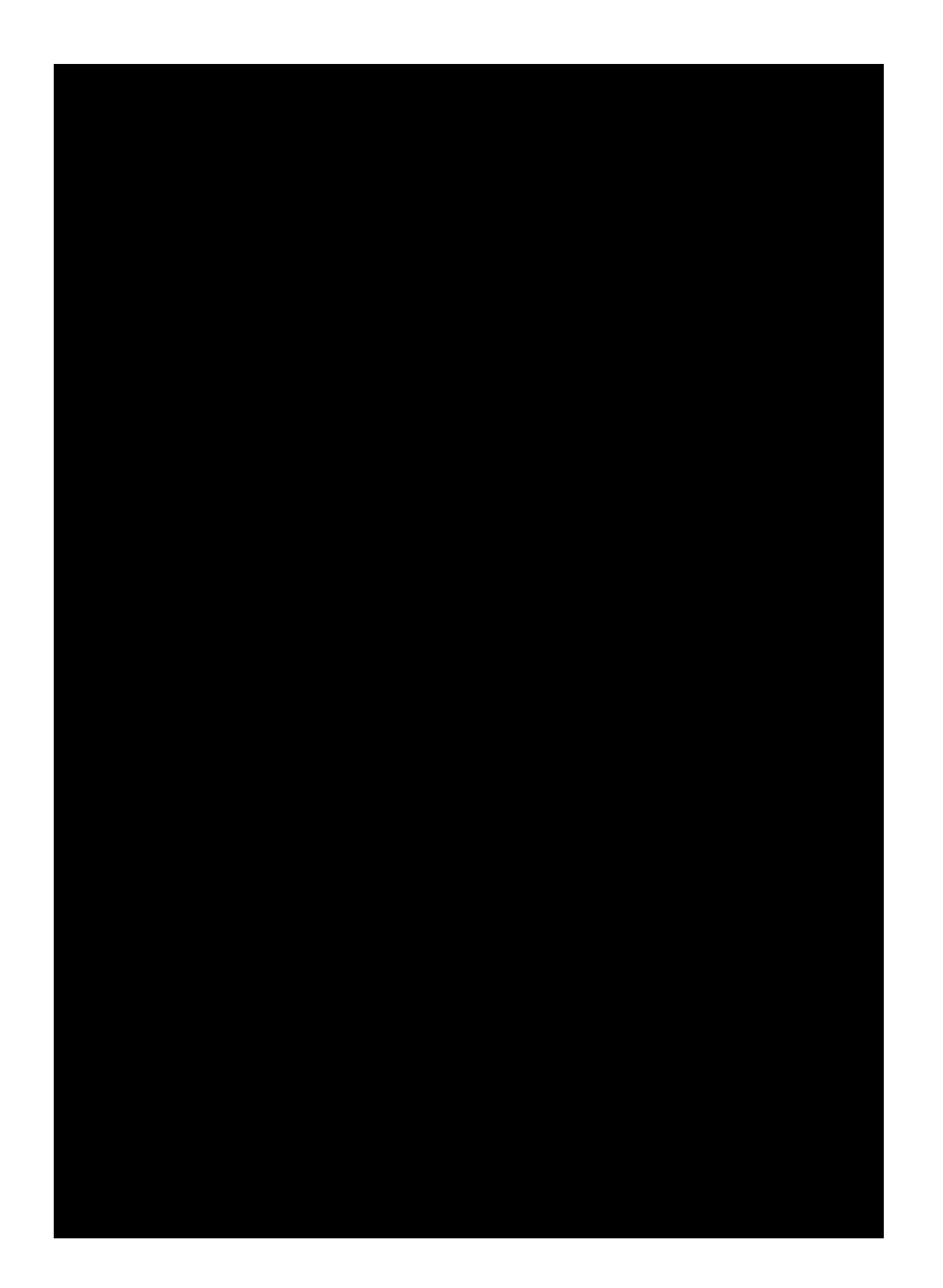

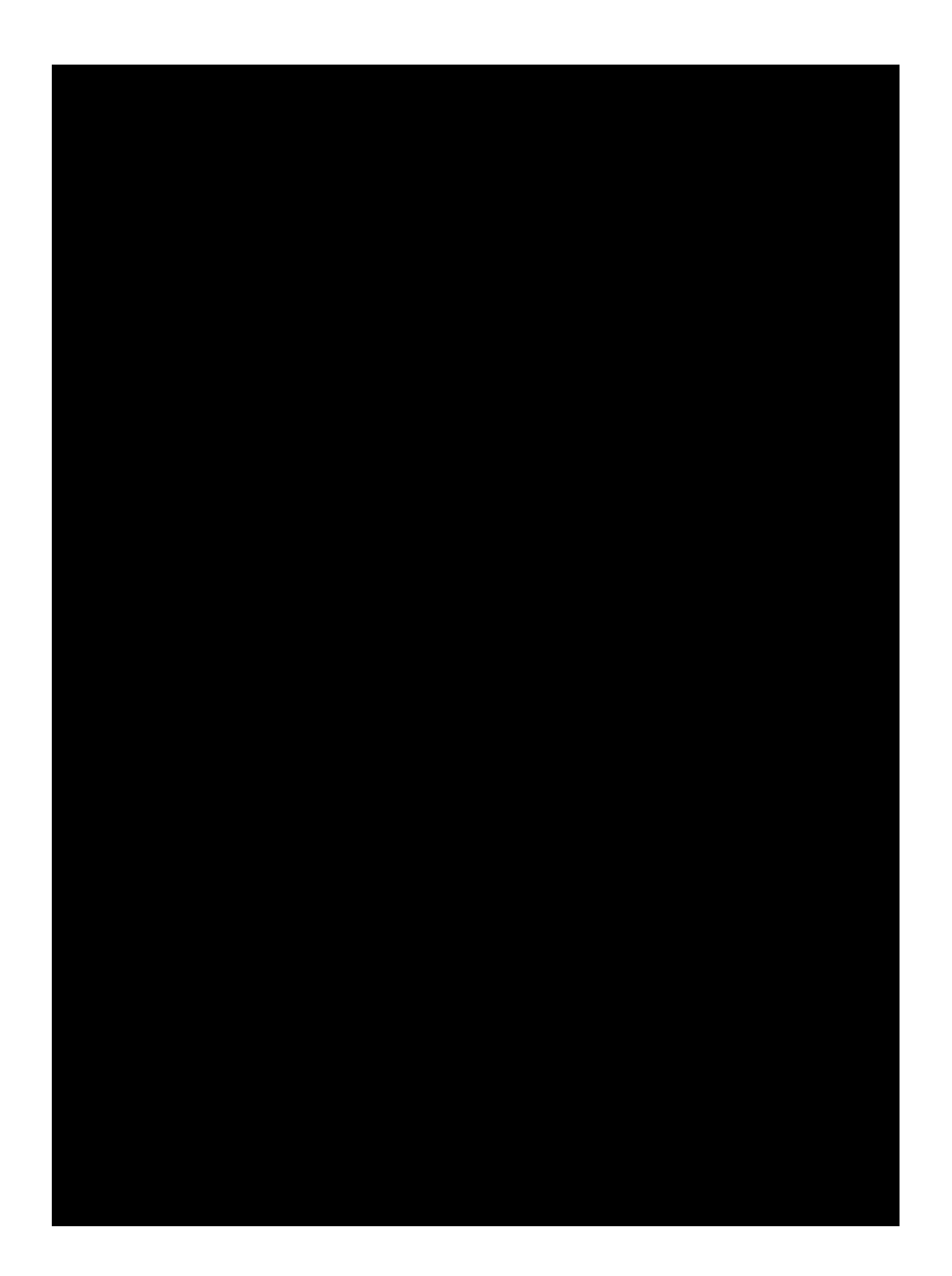

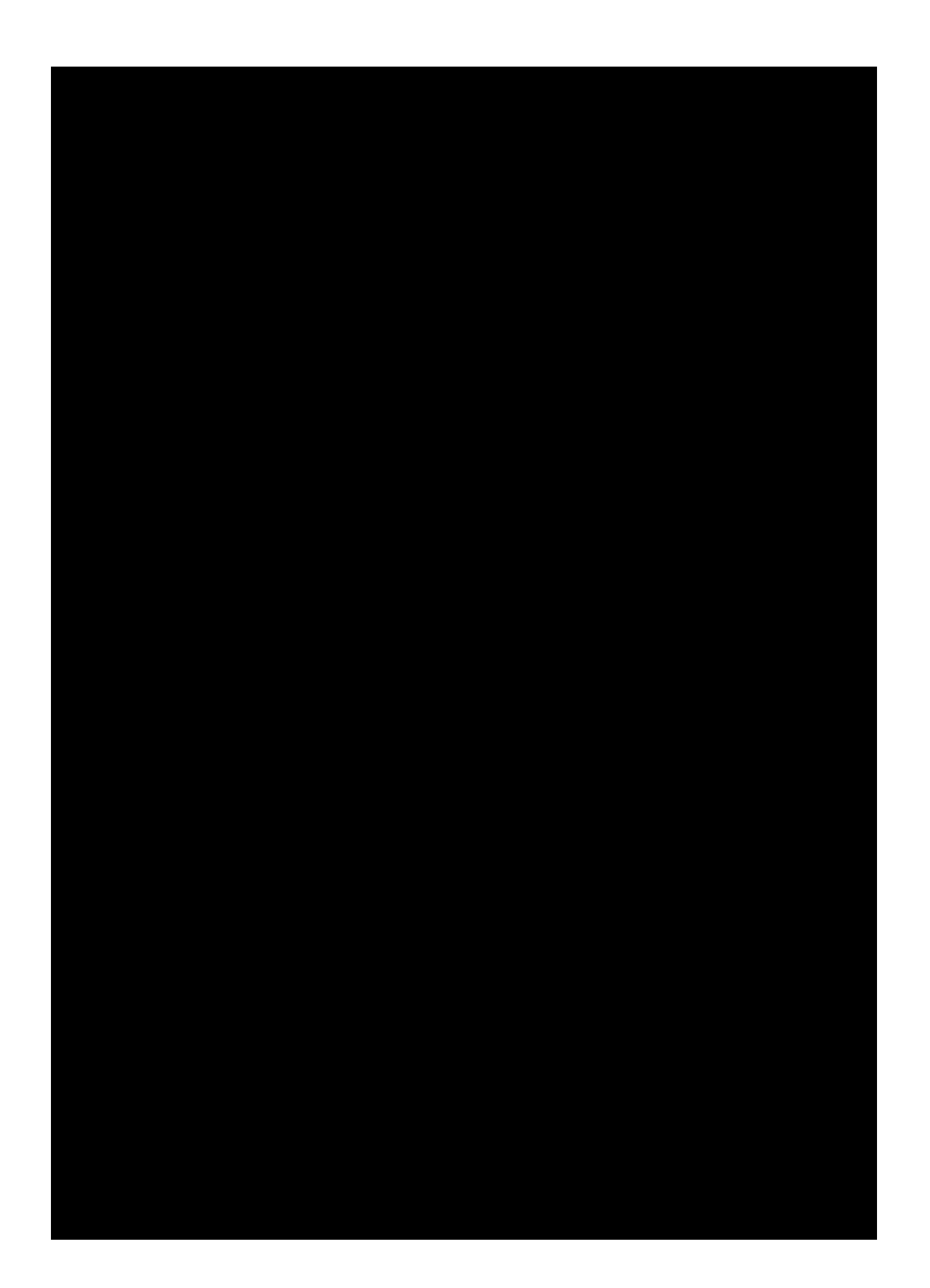

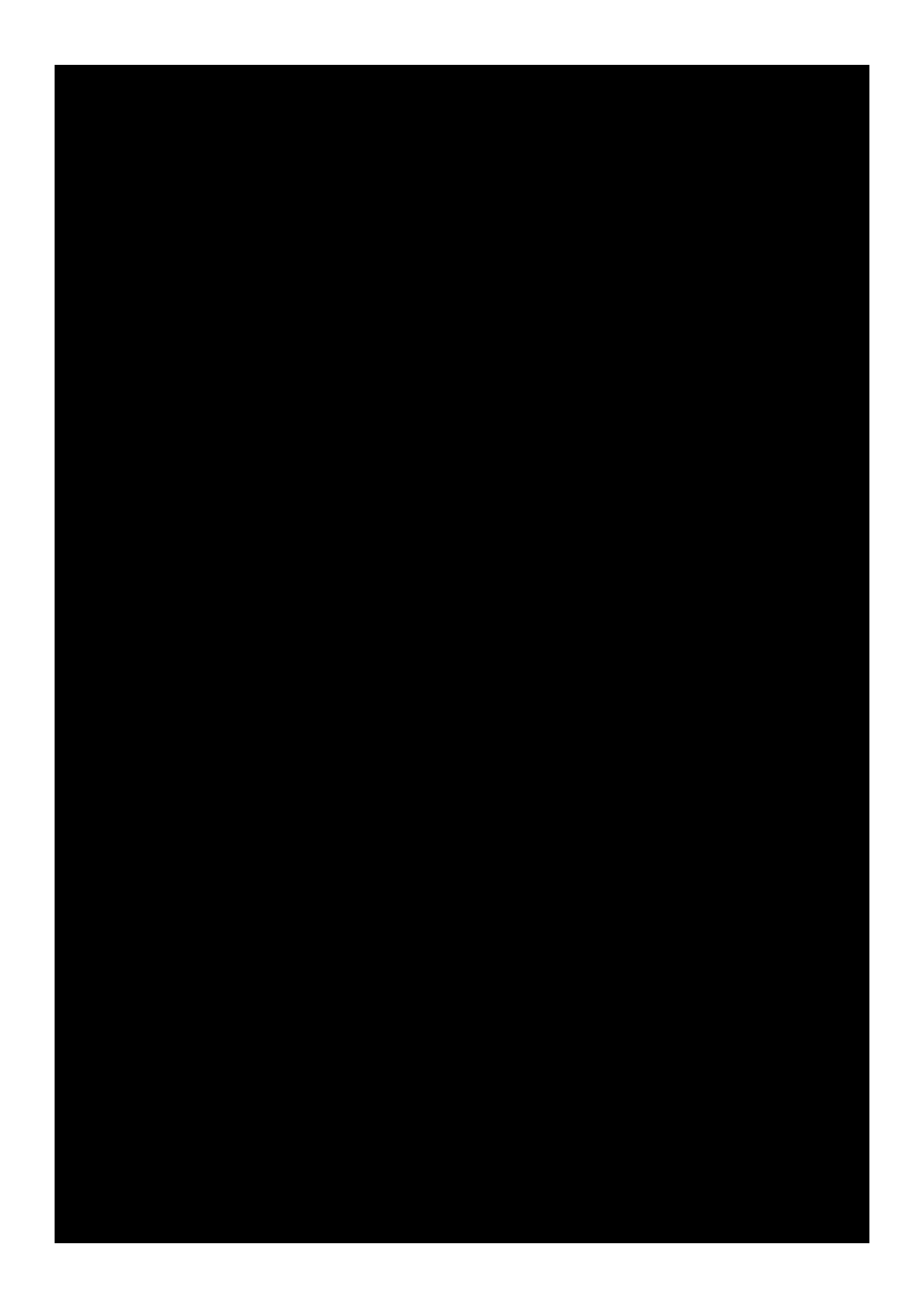

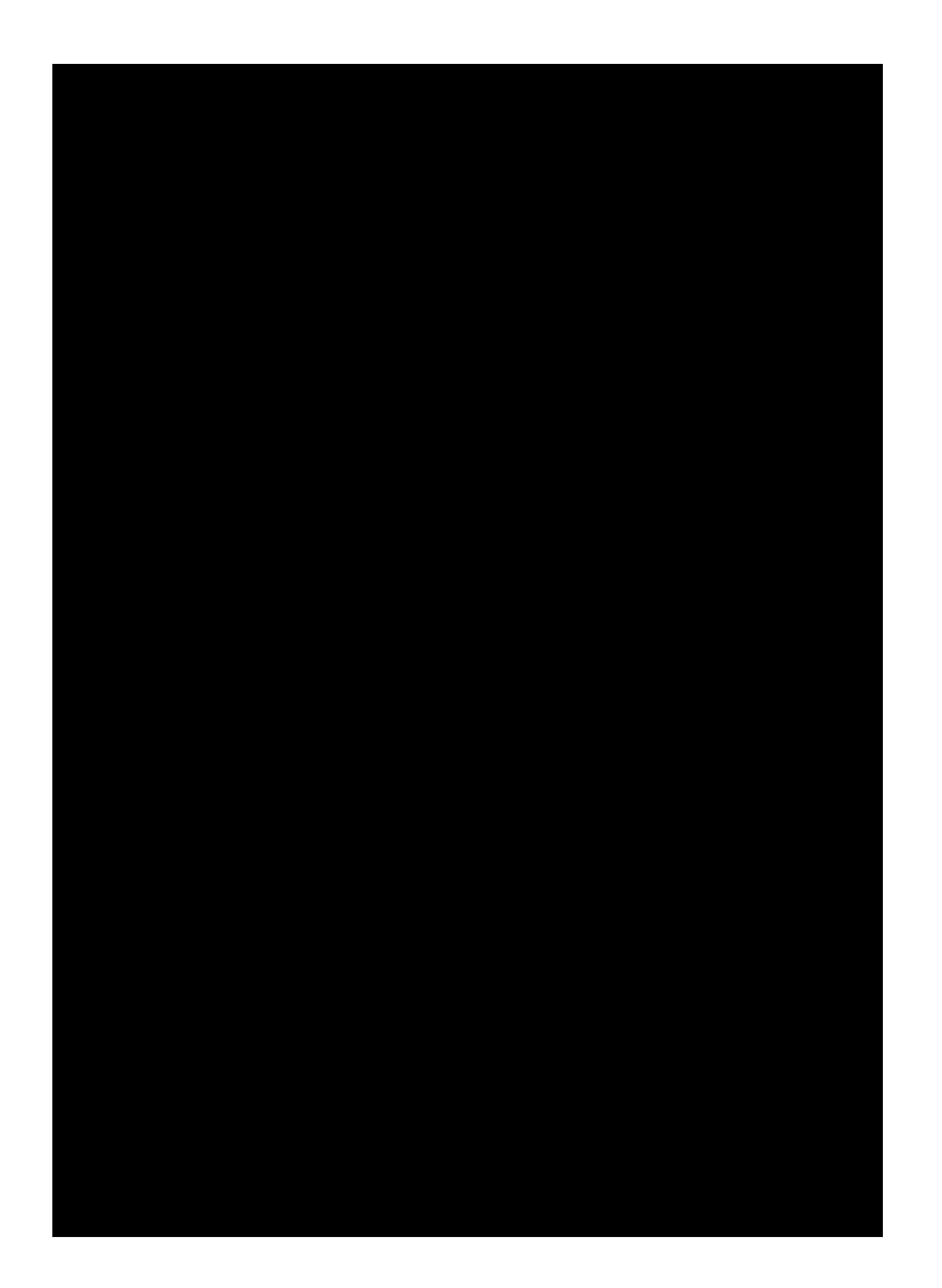

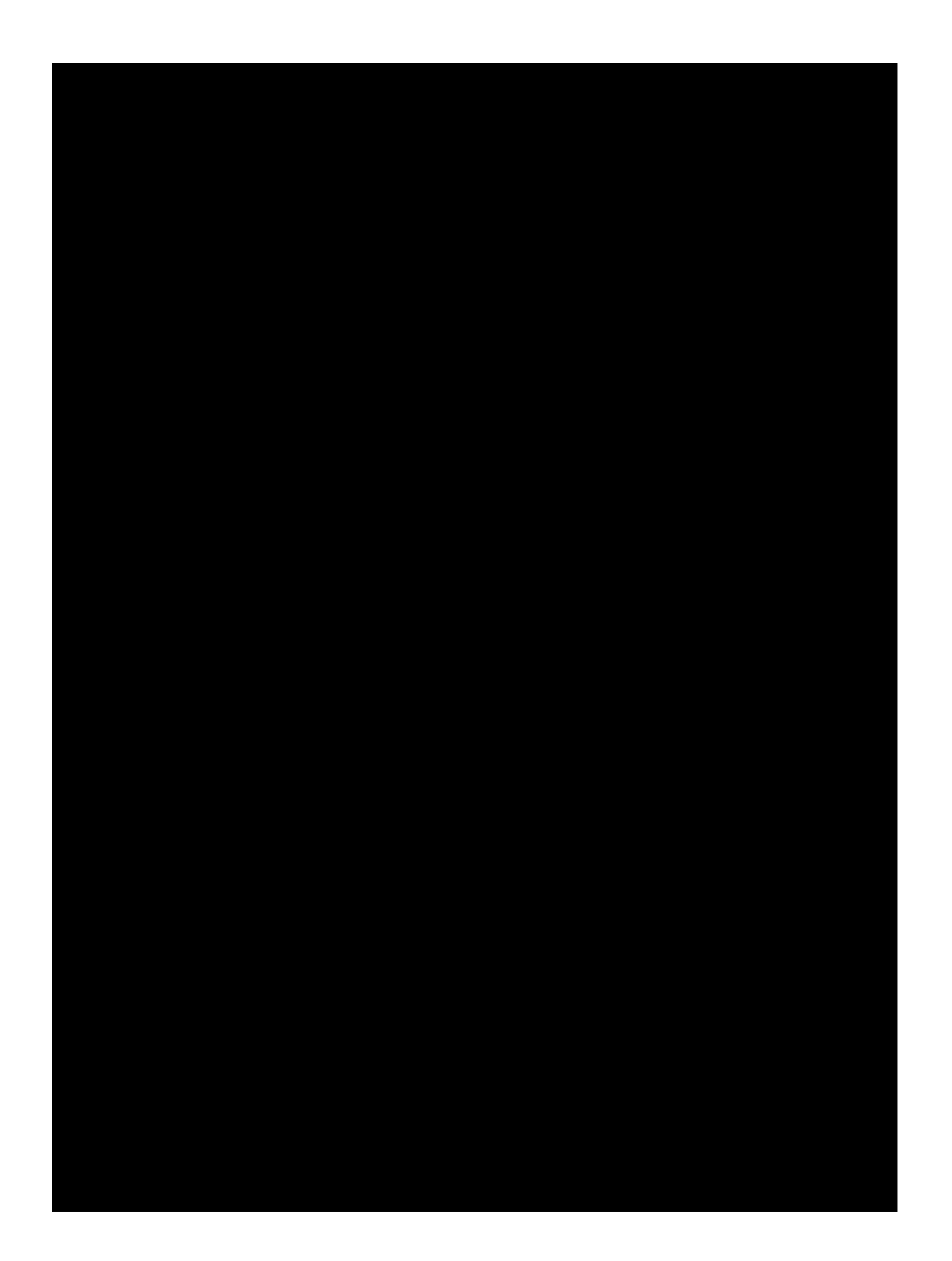

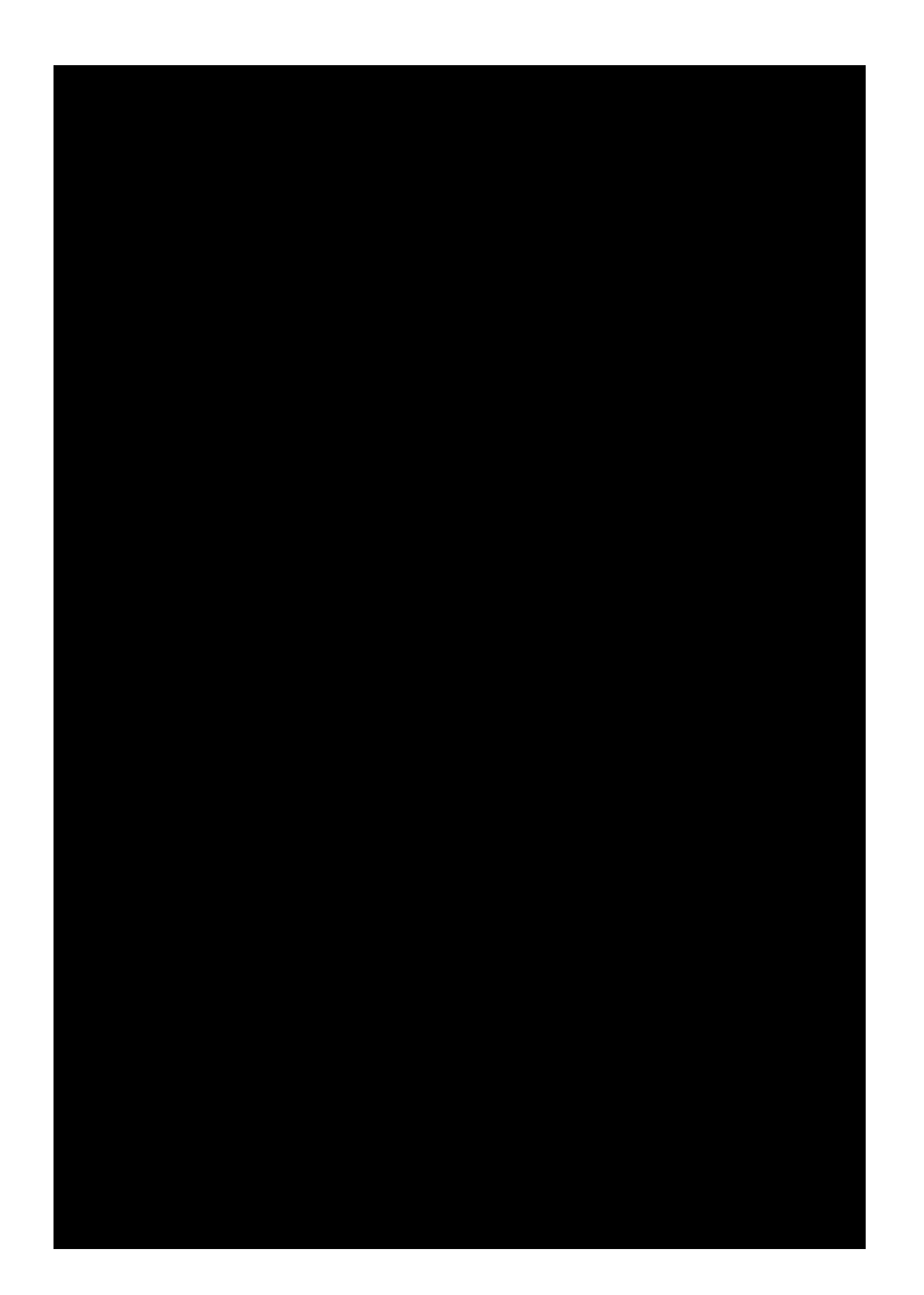

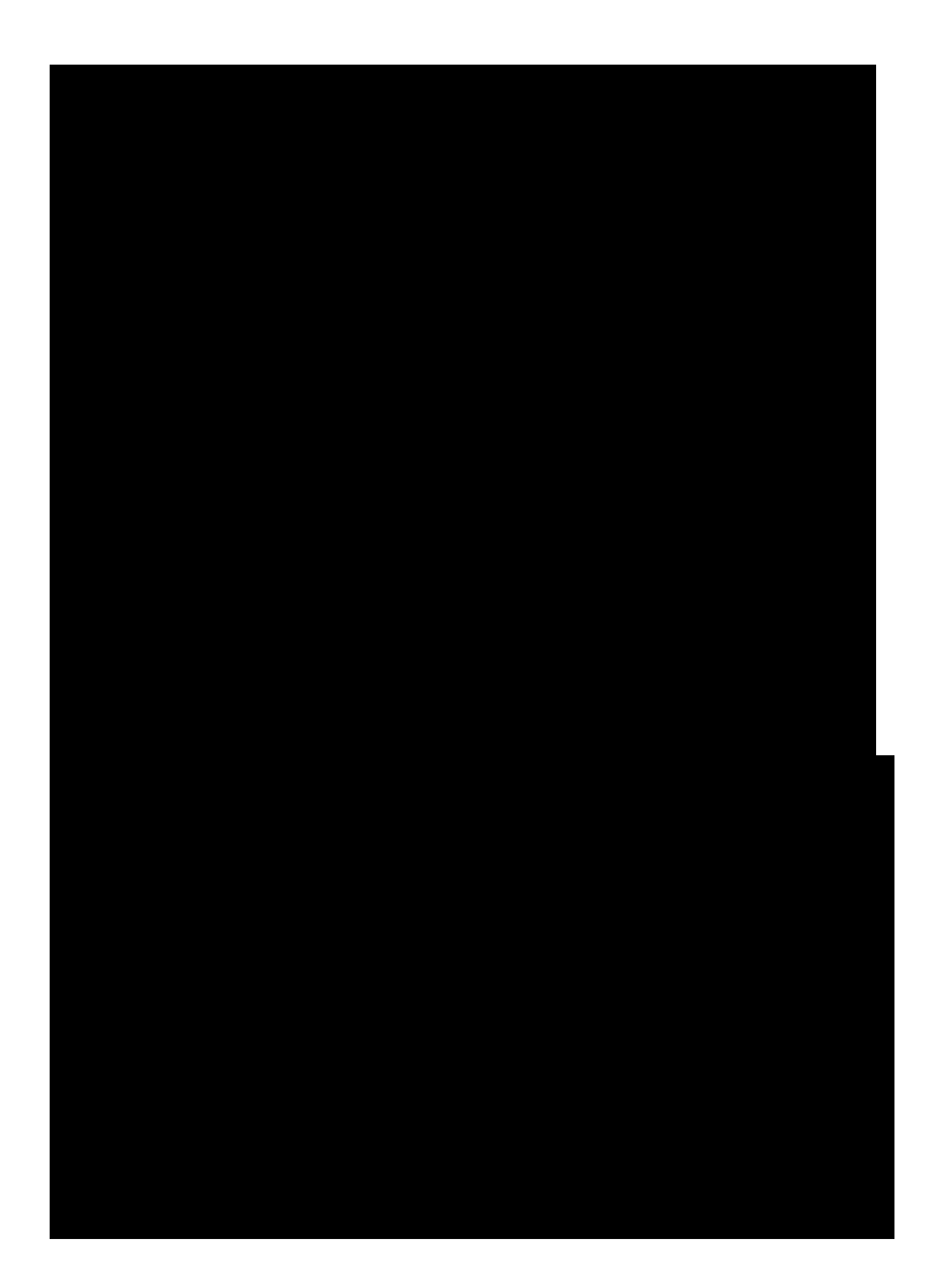

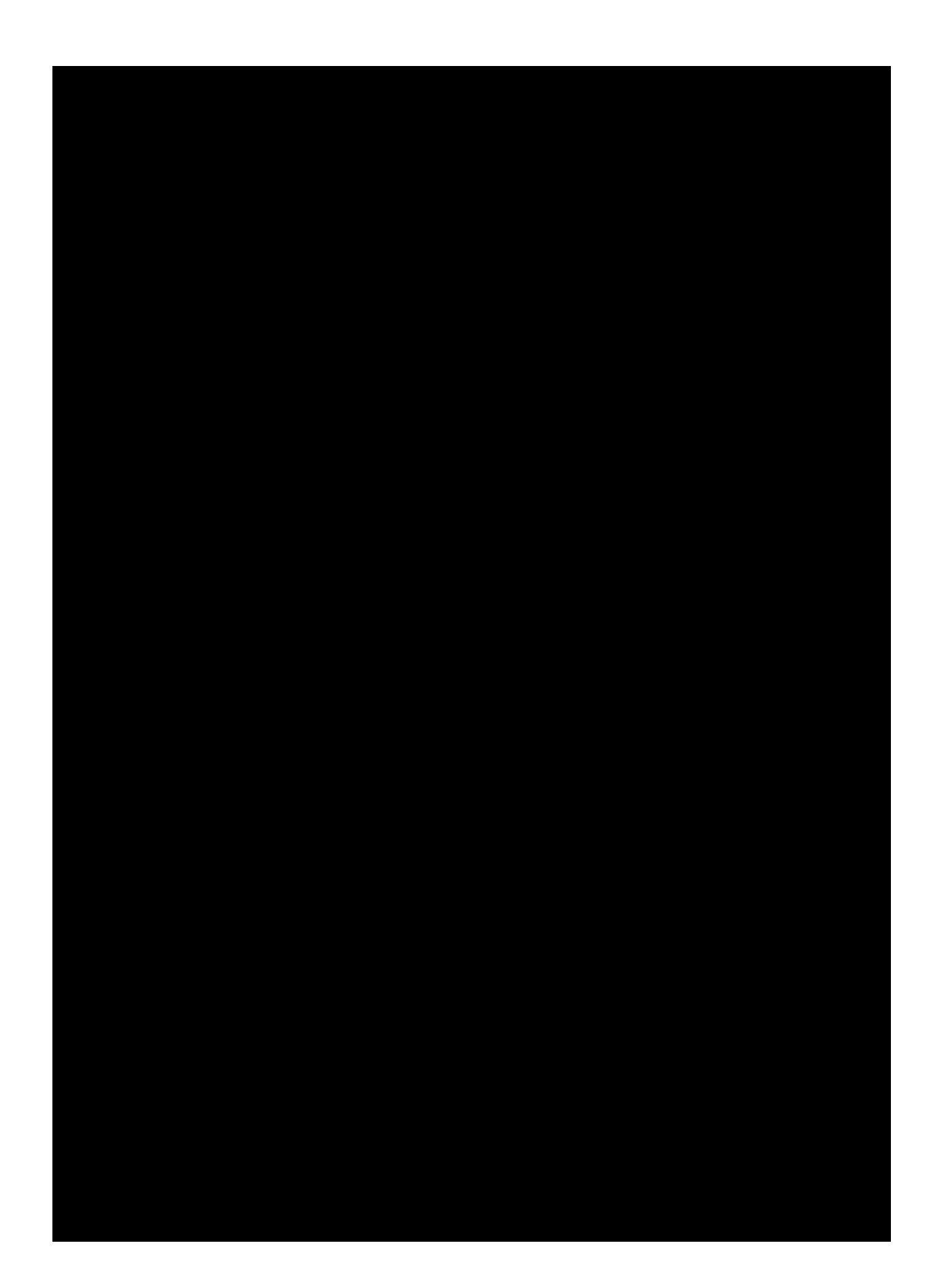

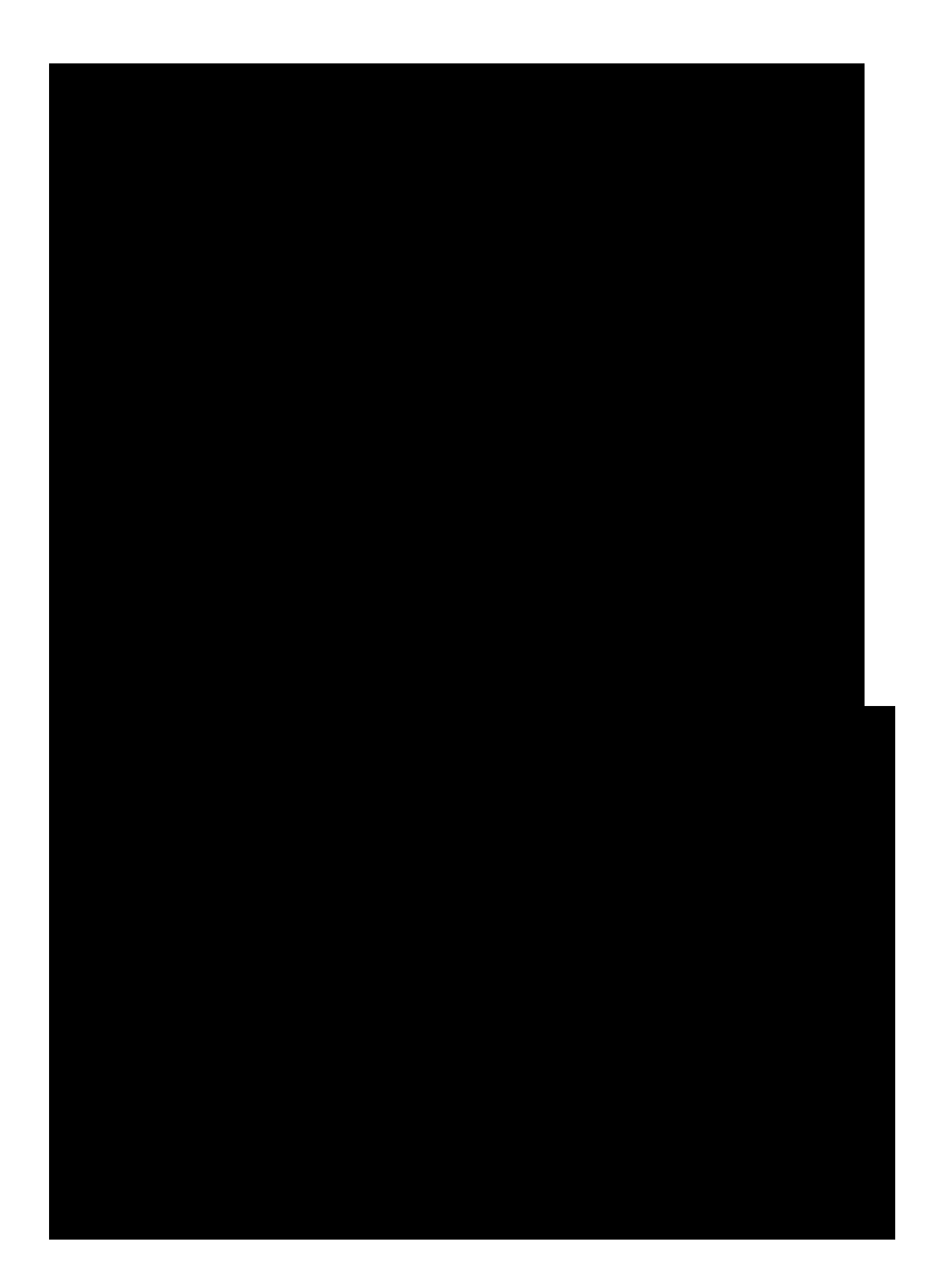

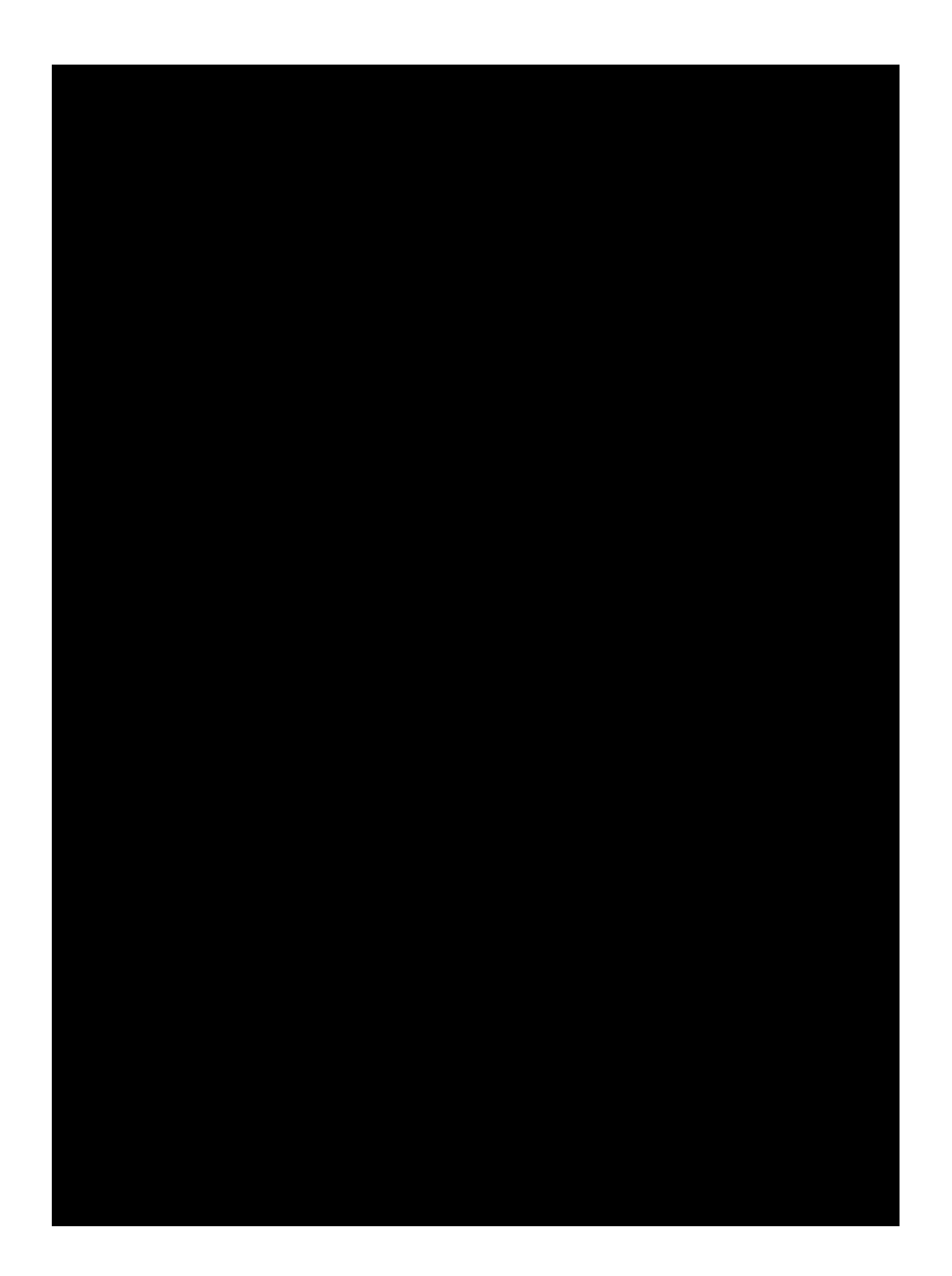

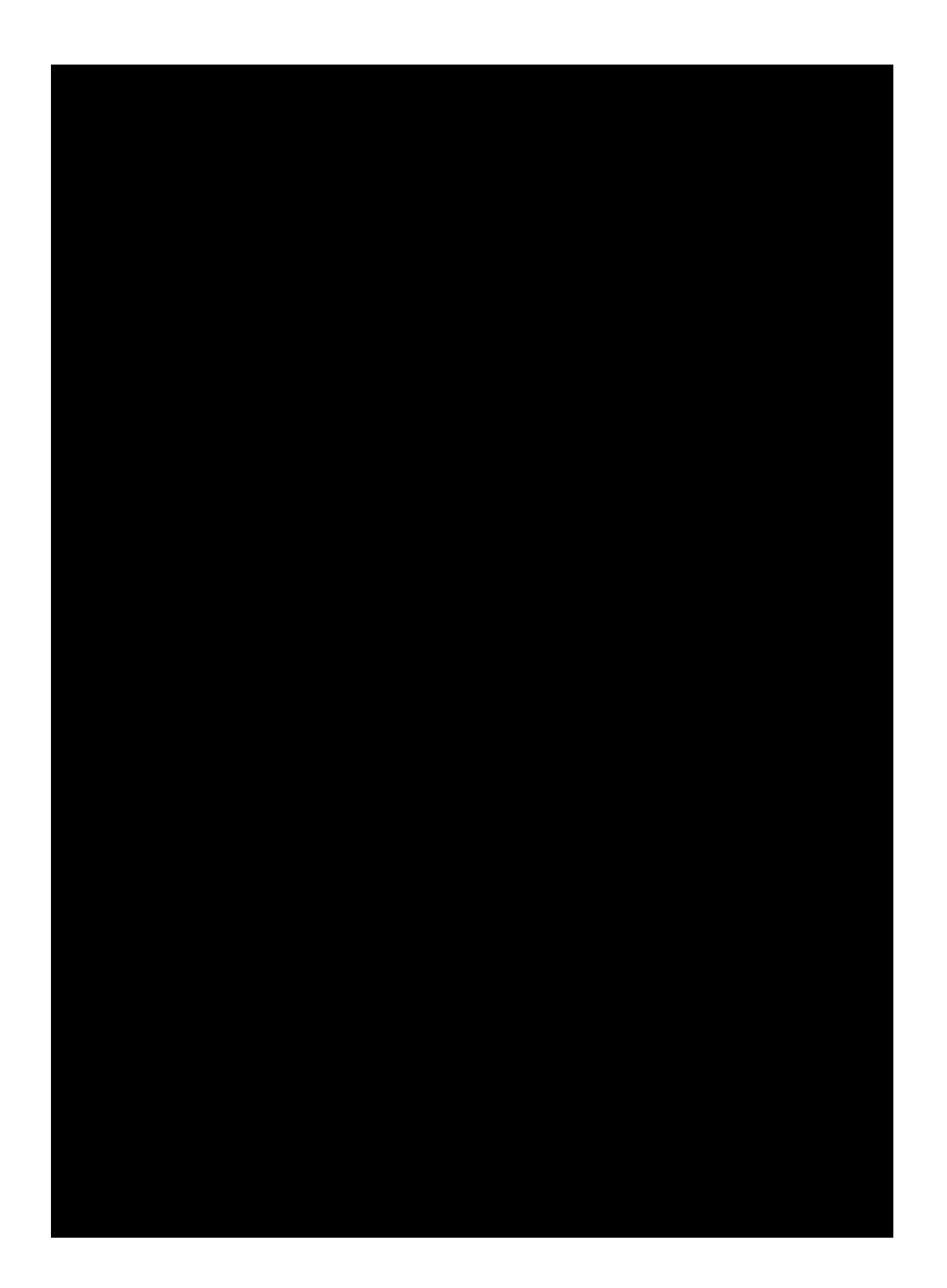

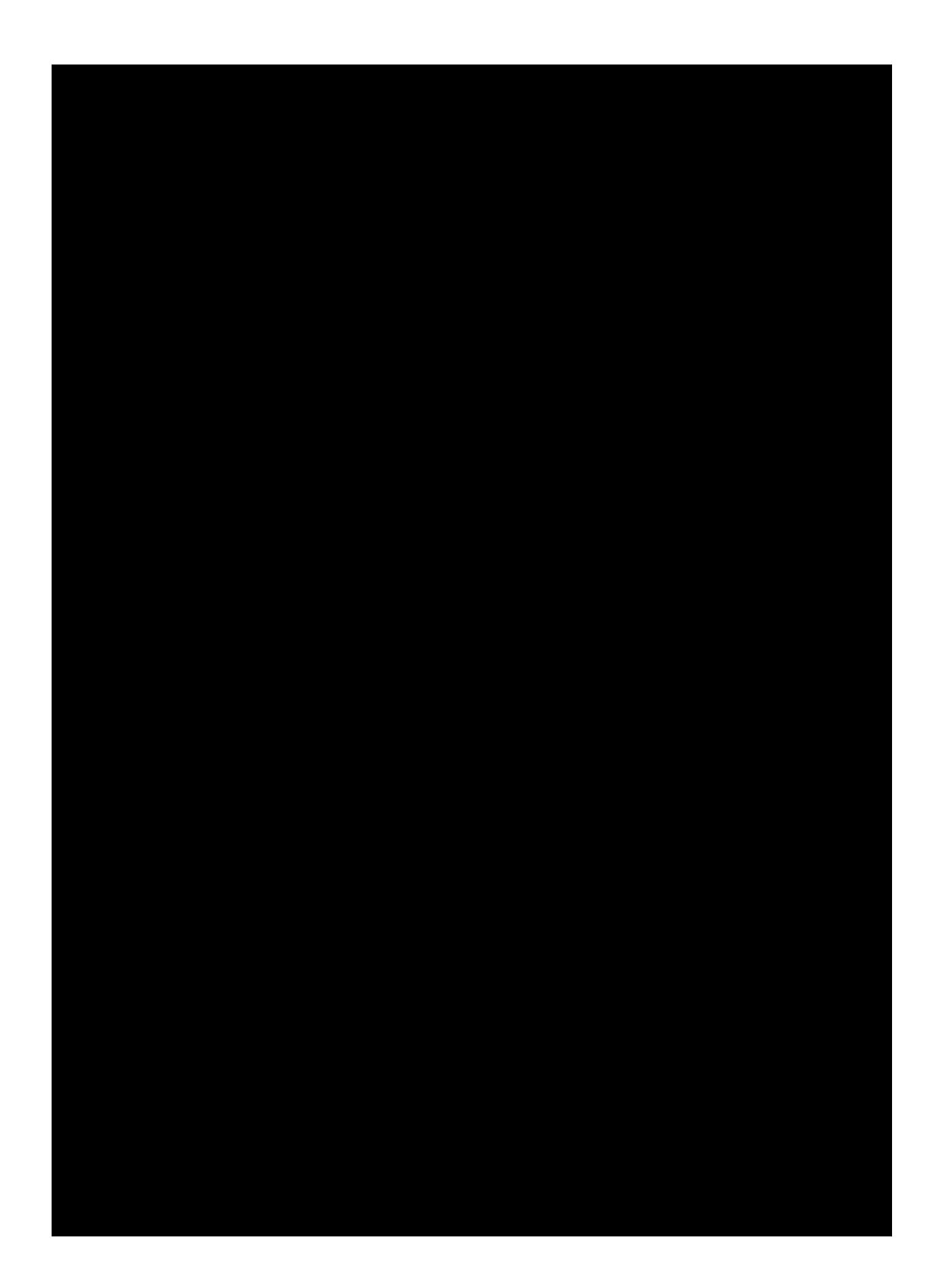

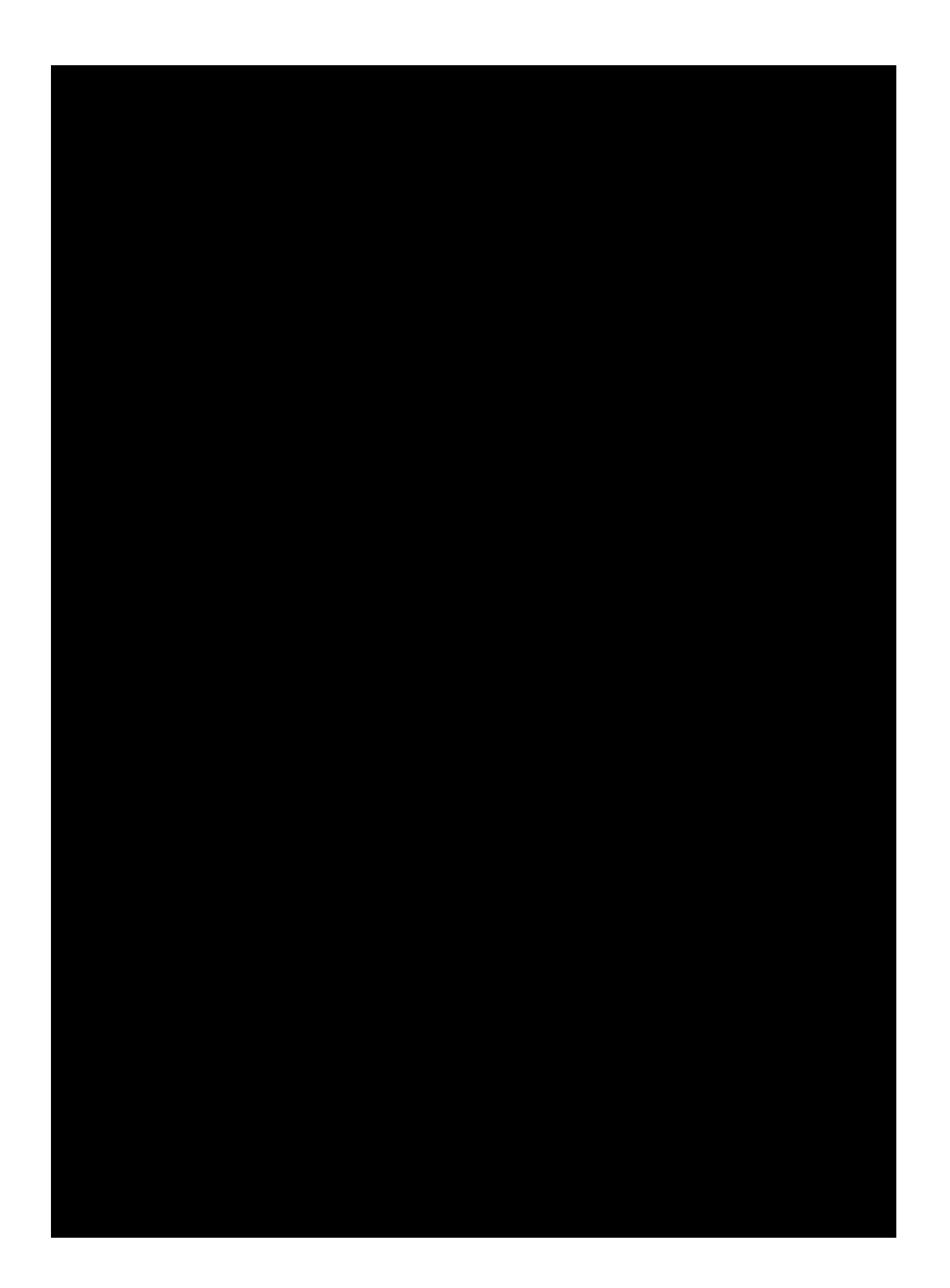

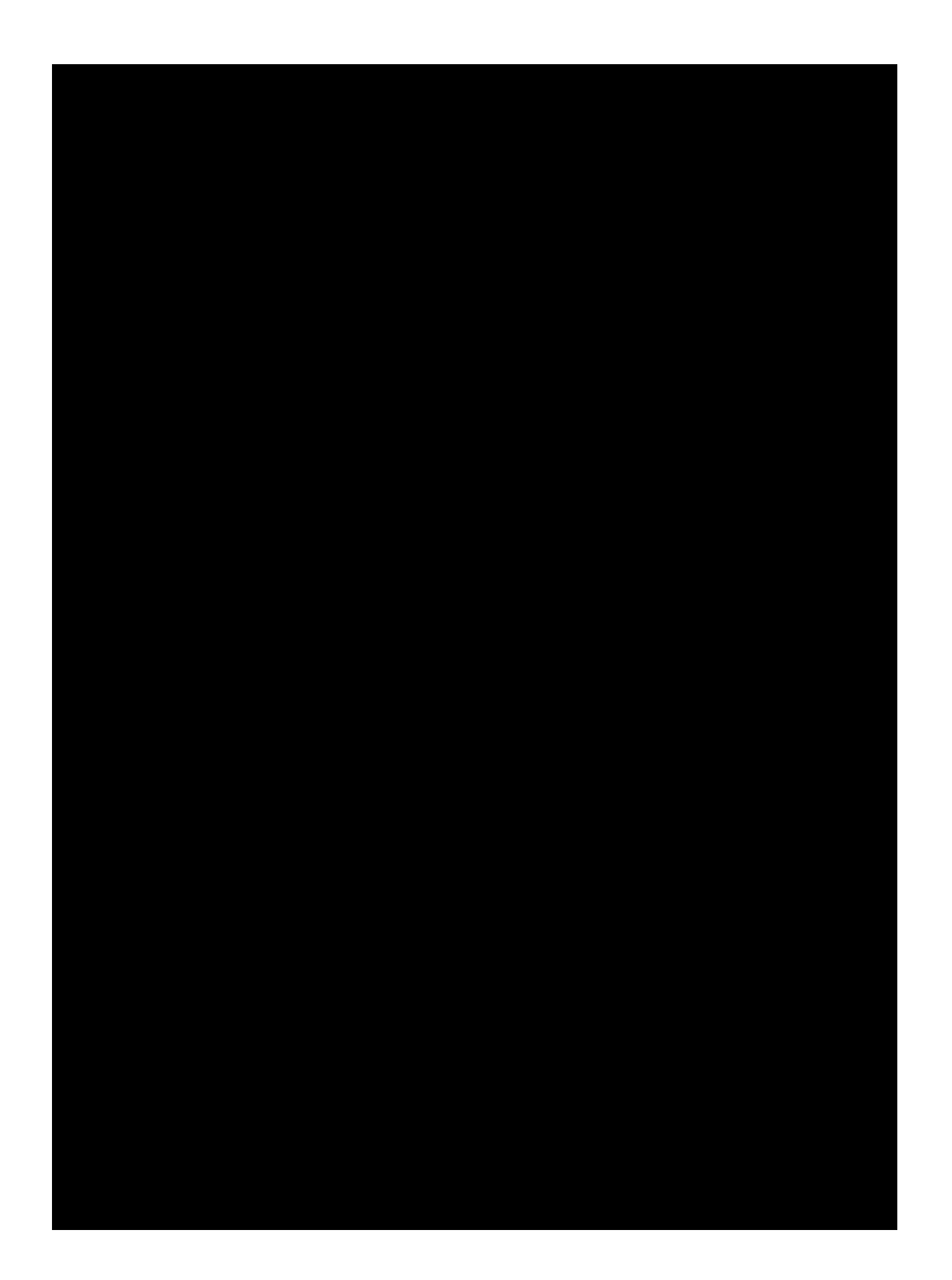

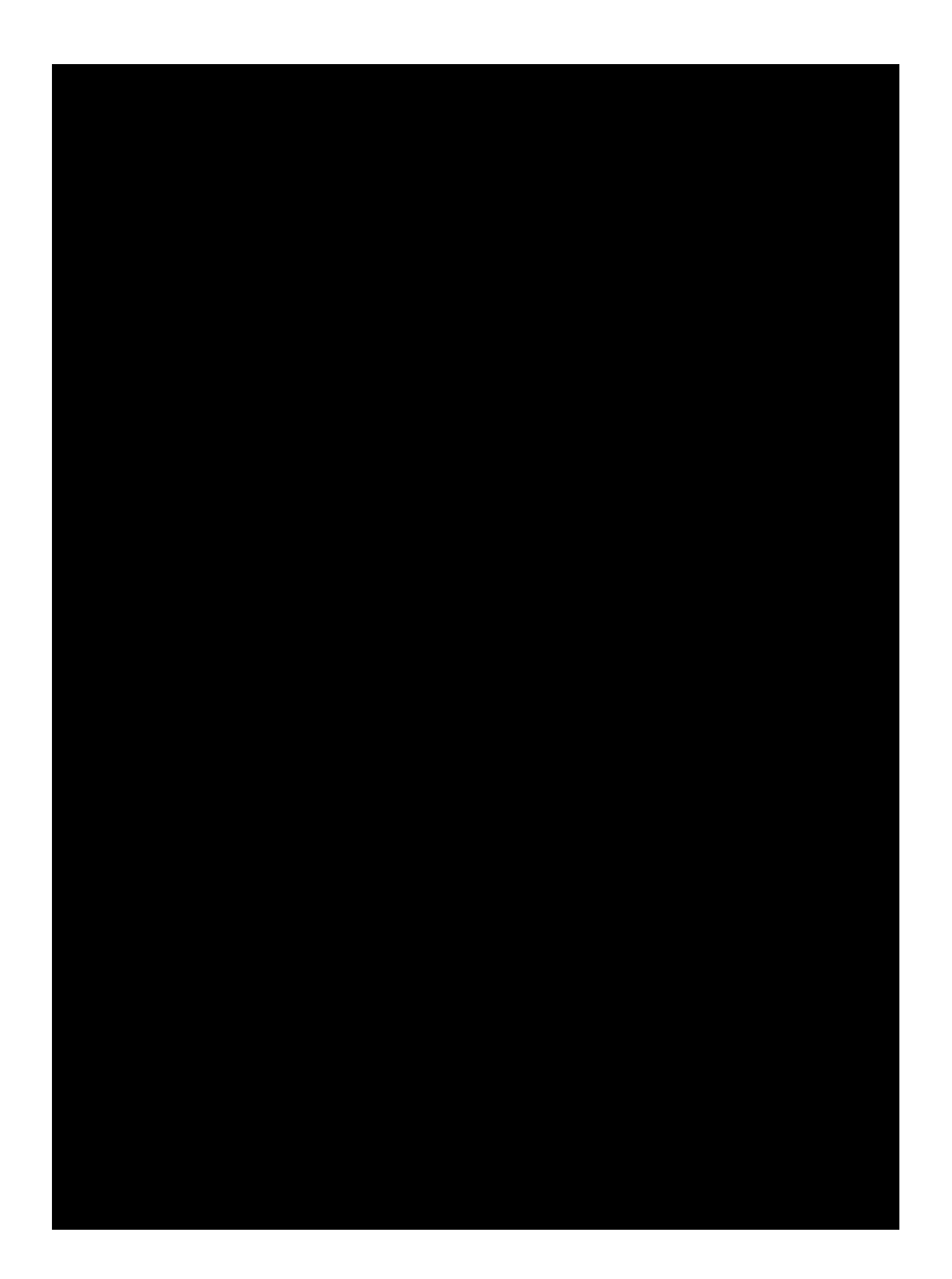

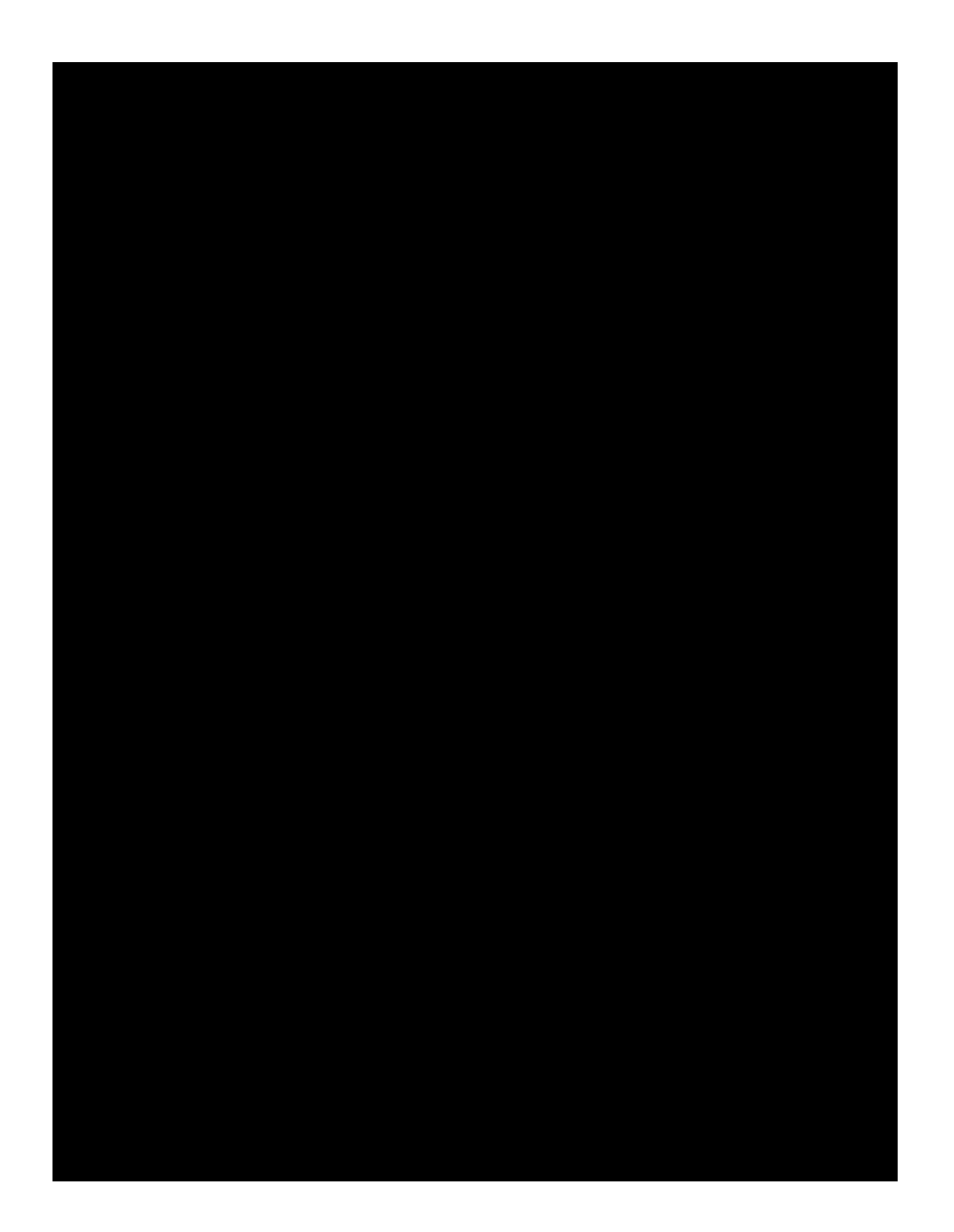

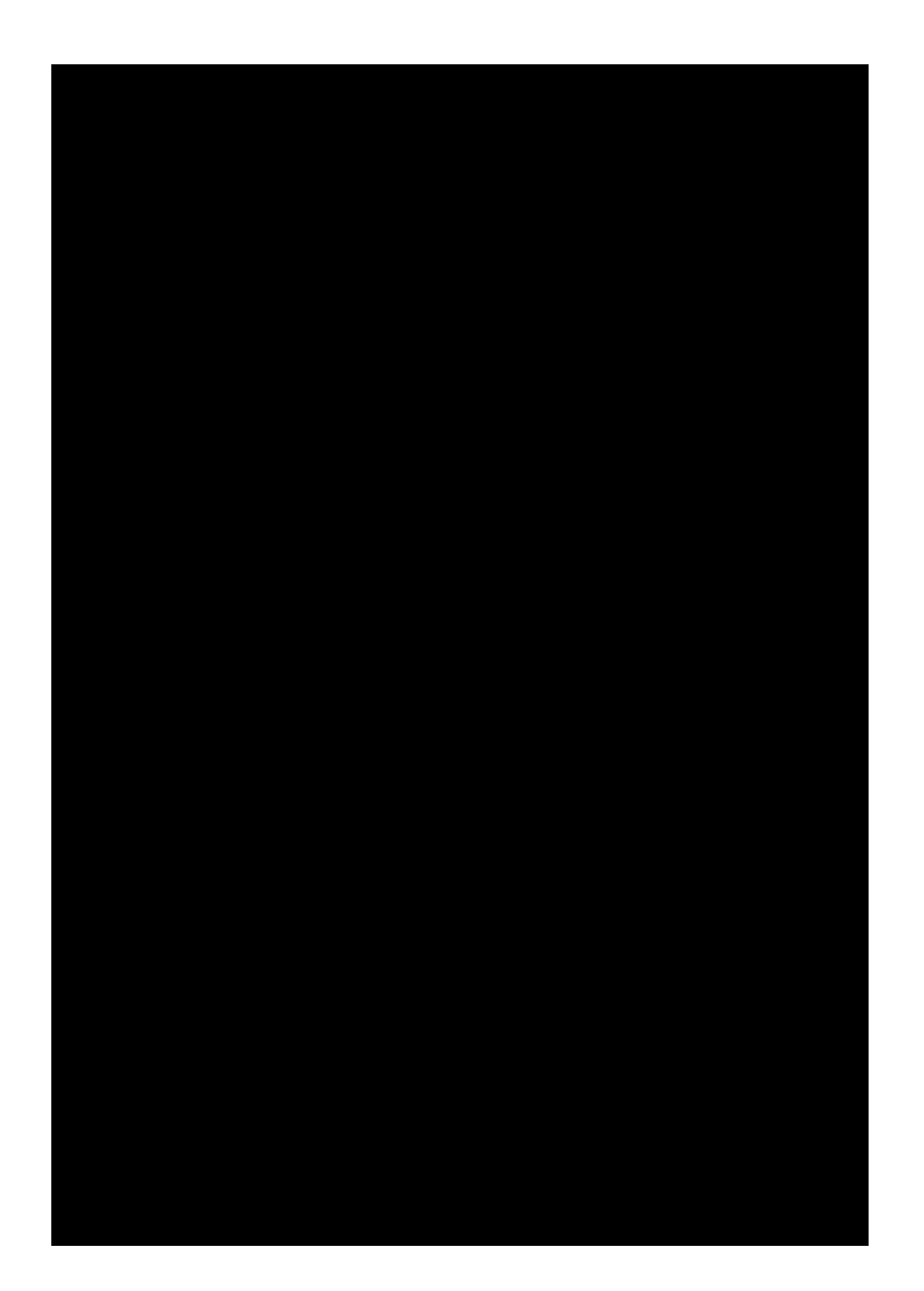

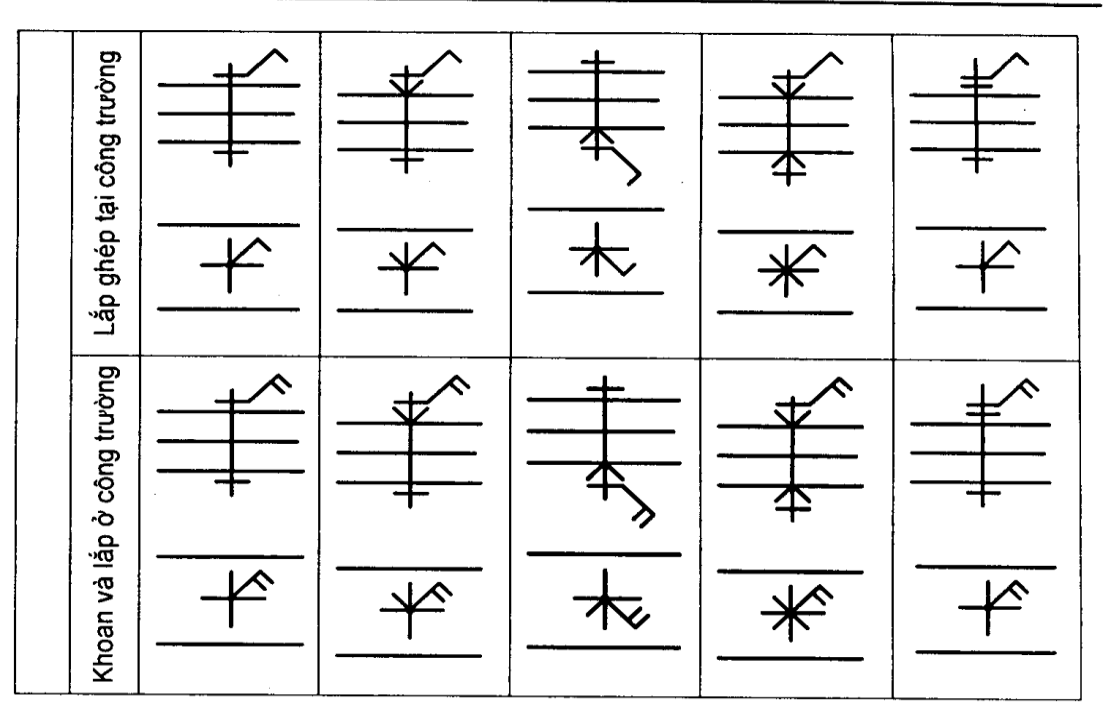

## 5. GHÉP BẢNG HÀN

L

Hàn là quá trình ghép các chi tiết bằng phương pháp làm nóng chảy cục bộ để kết dính các chi tiết lại với nhau, phần kim loại nóng chảy sau khi nguội sẽ tạo thành mối hàn.Ghép bằng hàn là mối ghép không tháo được. Muốn tháo rời các chi tiết ghép ta phải phá vỡ mối hàn đó.

## 5.1. Phân lọai mối hàn

Căn cứ vào cách ghép các chi tiết, mối hàn được chia làm 4 loại sau (hình 7.28):

- Mối hàn ghép đối đỉnh (hình 7.28a)

- Mối hàn ghép chữ T(hình 7.28b)

- Mối hàn ghép góc (hình 7.28c)

- Mối hàn ghép chập (hình 7.22d)

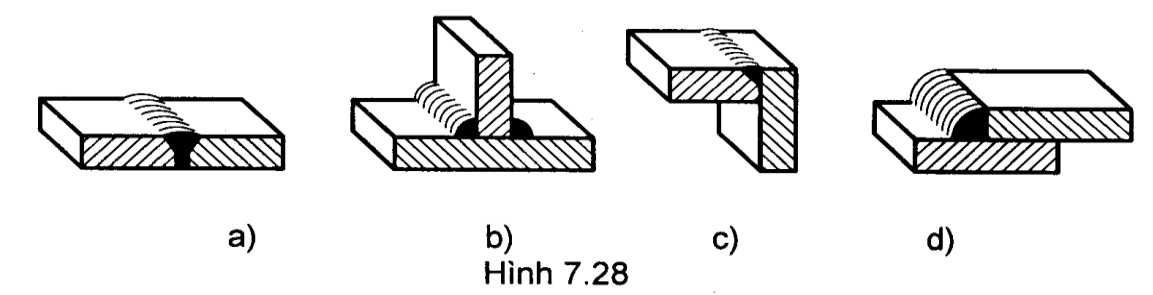
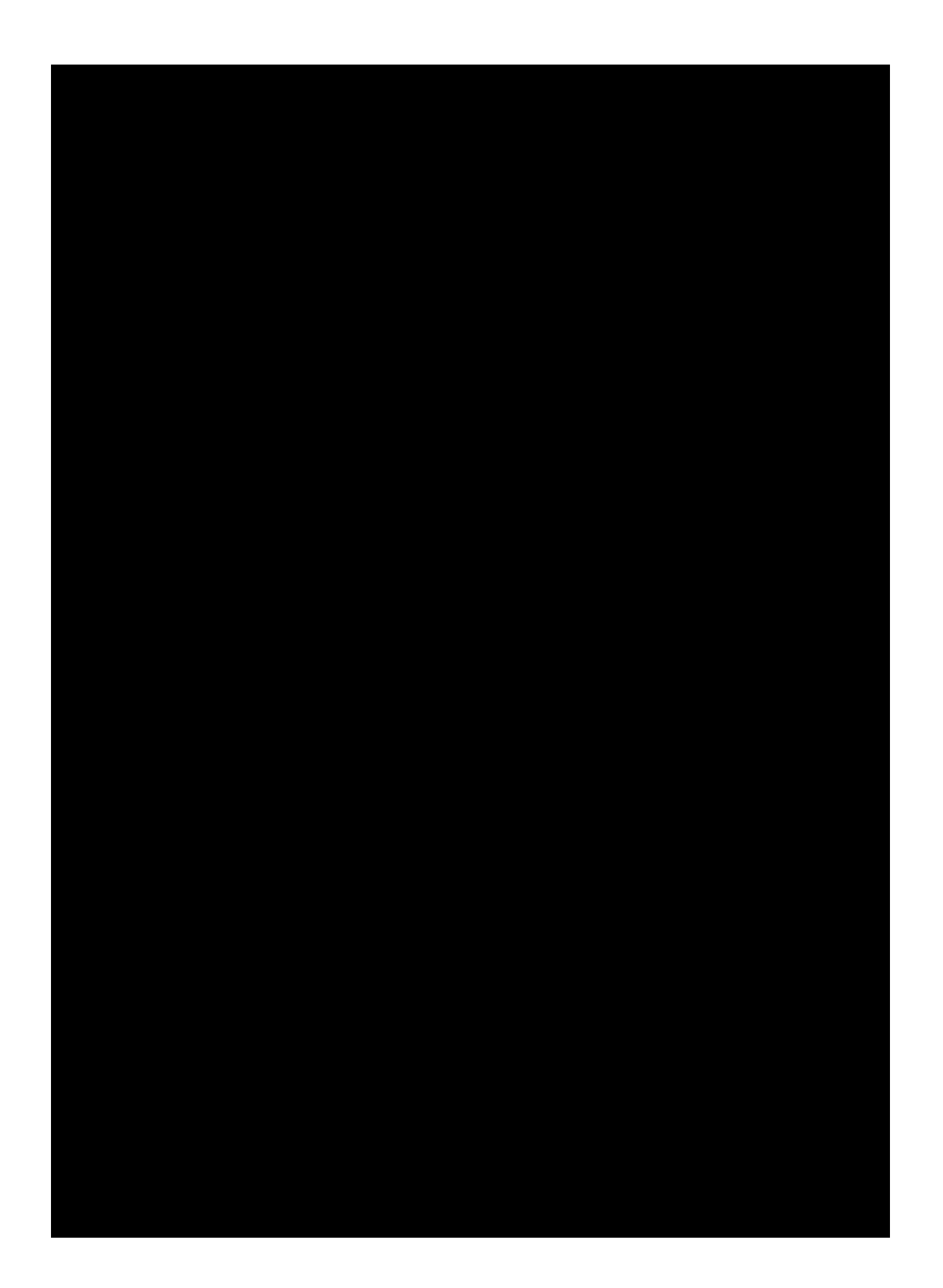

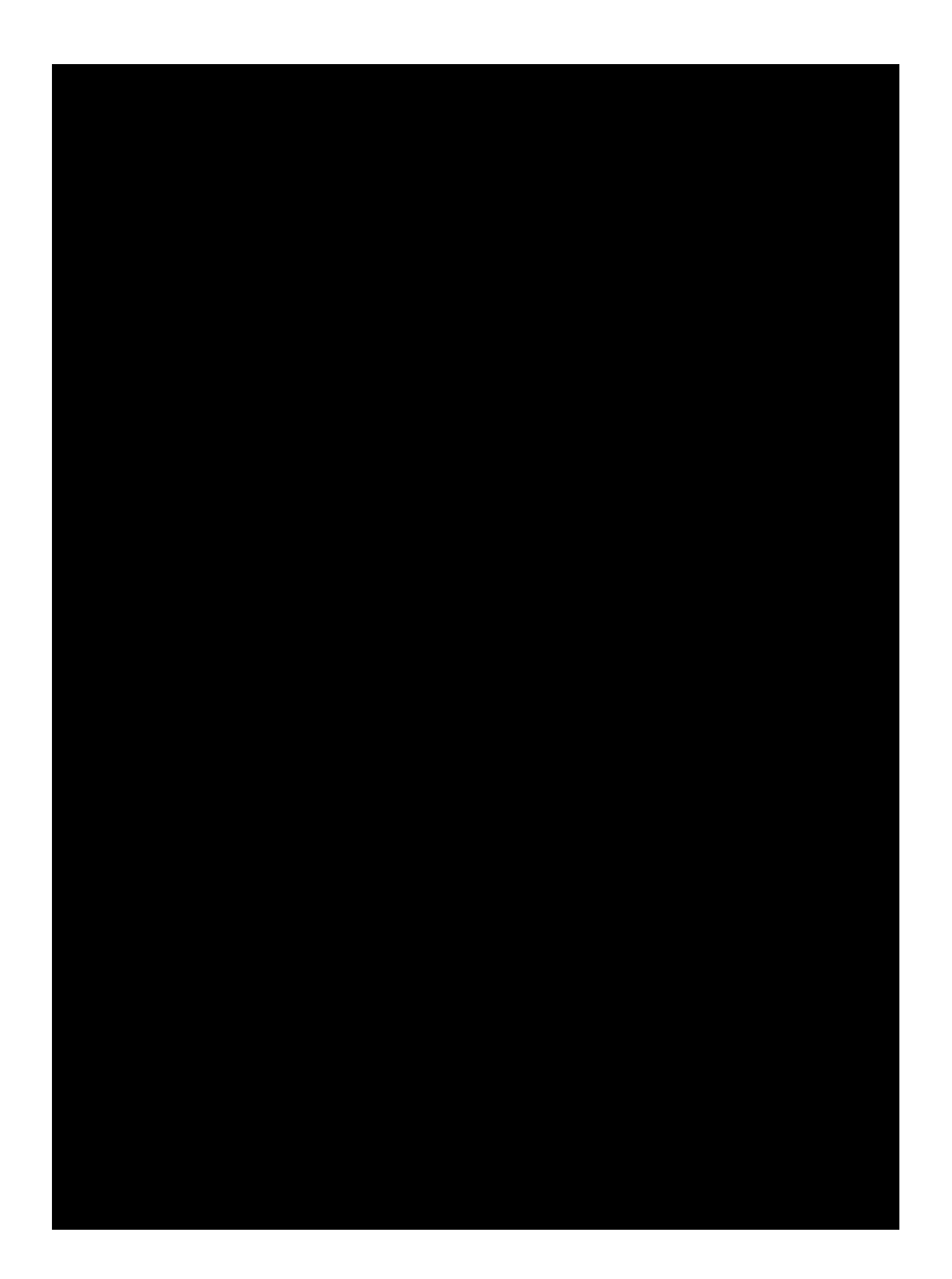

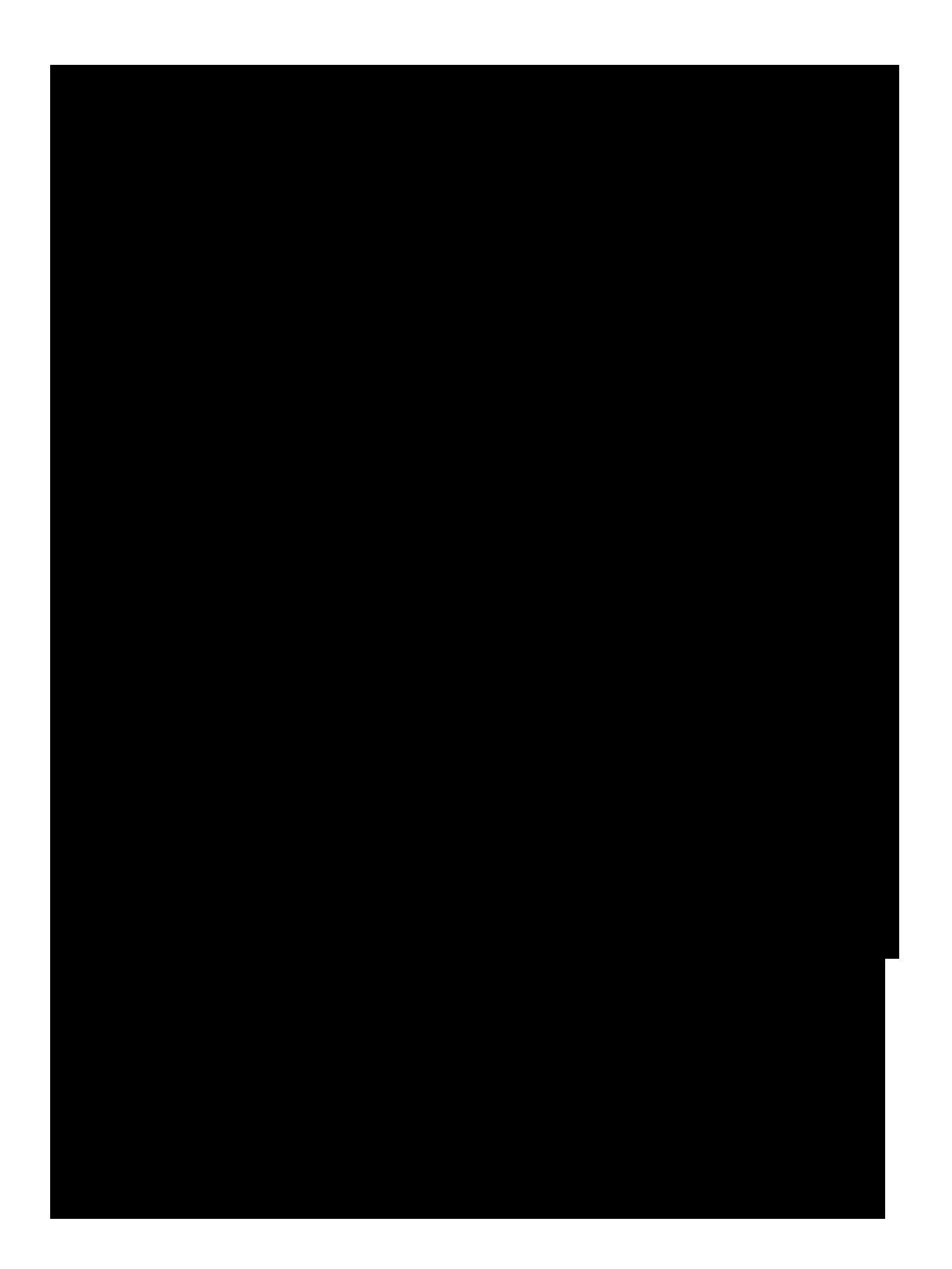

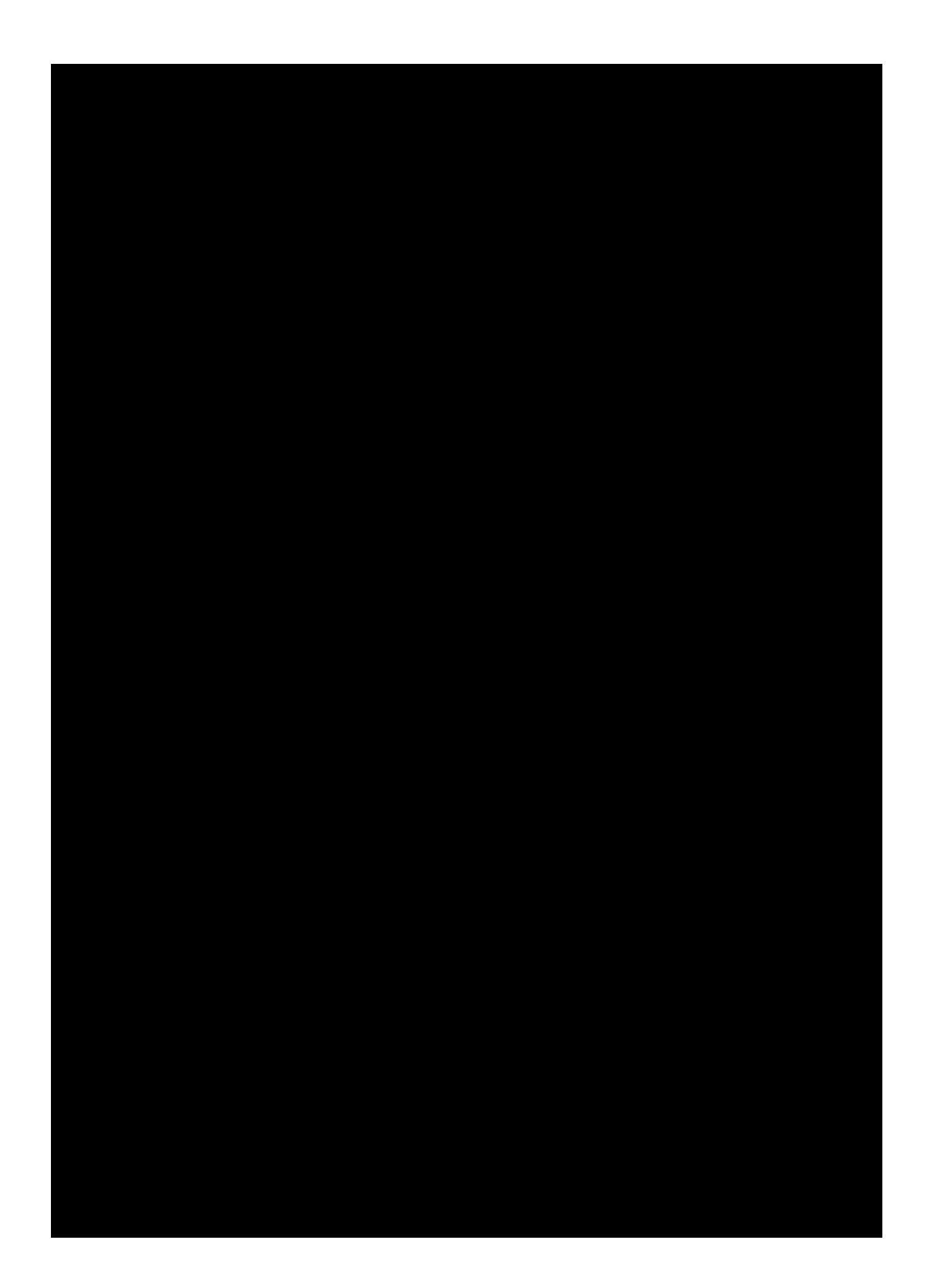

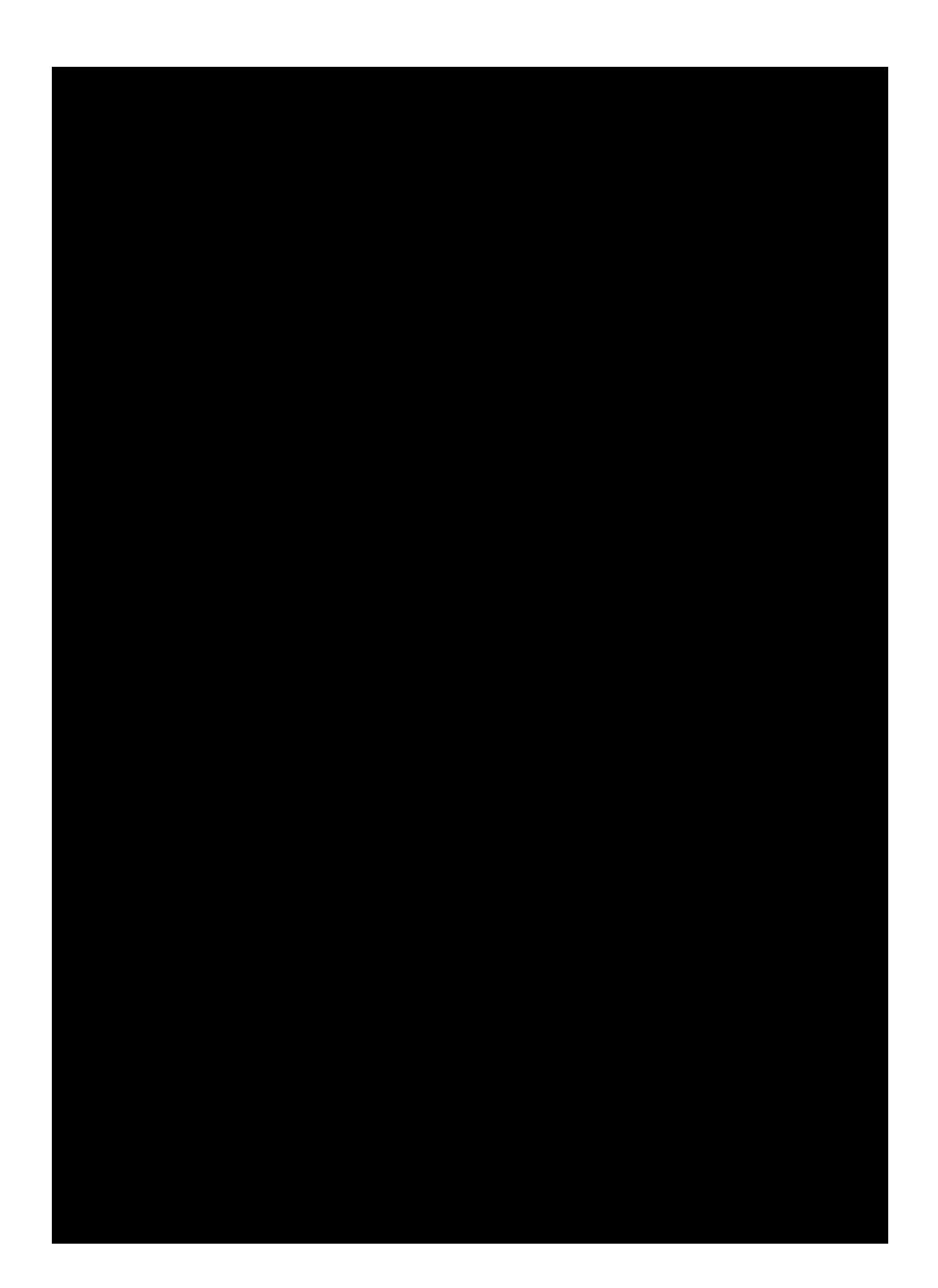

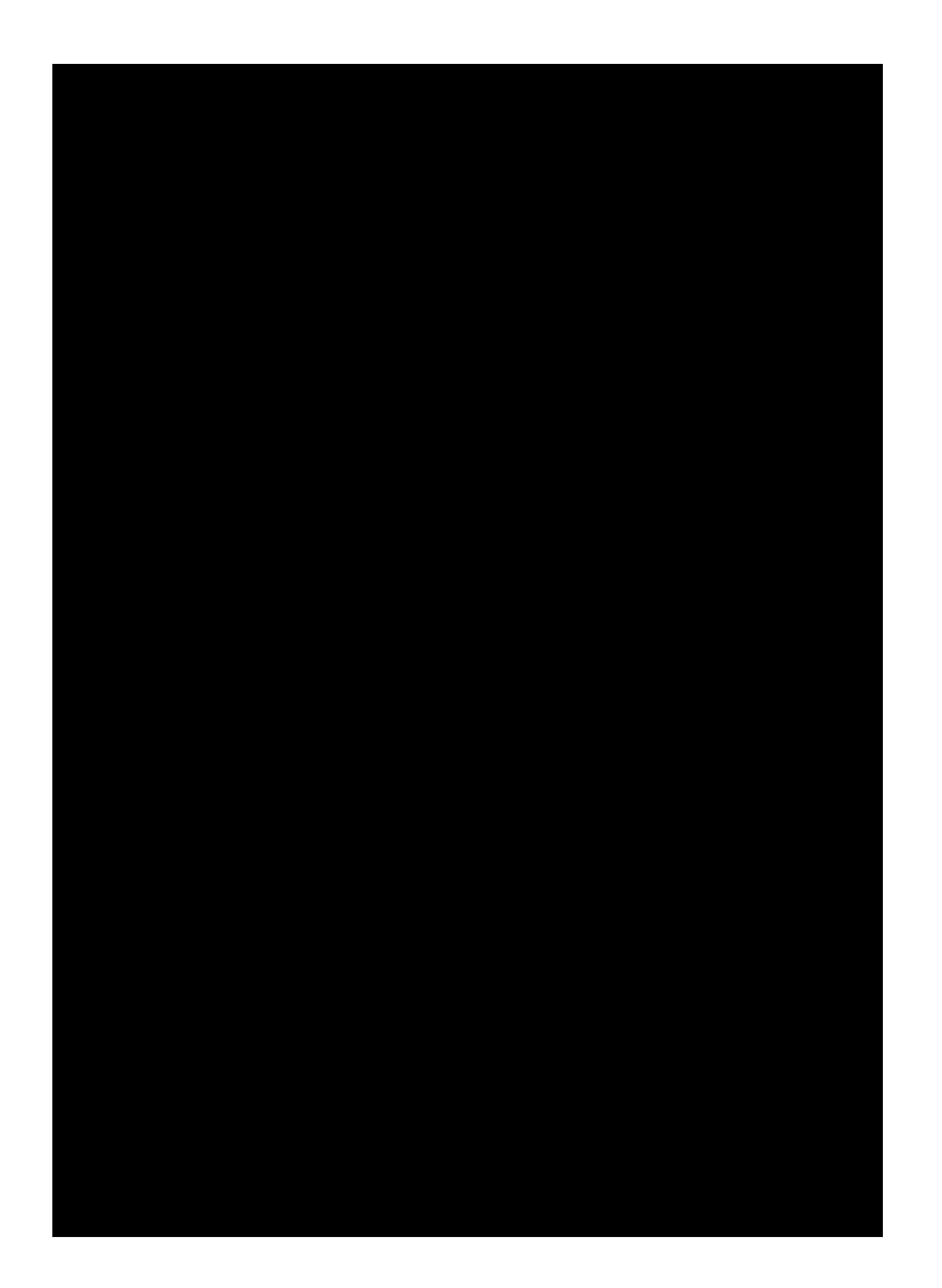

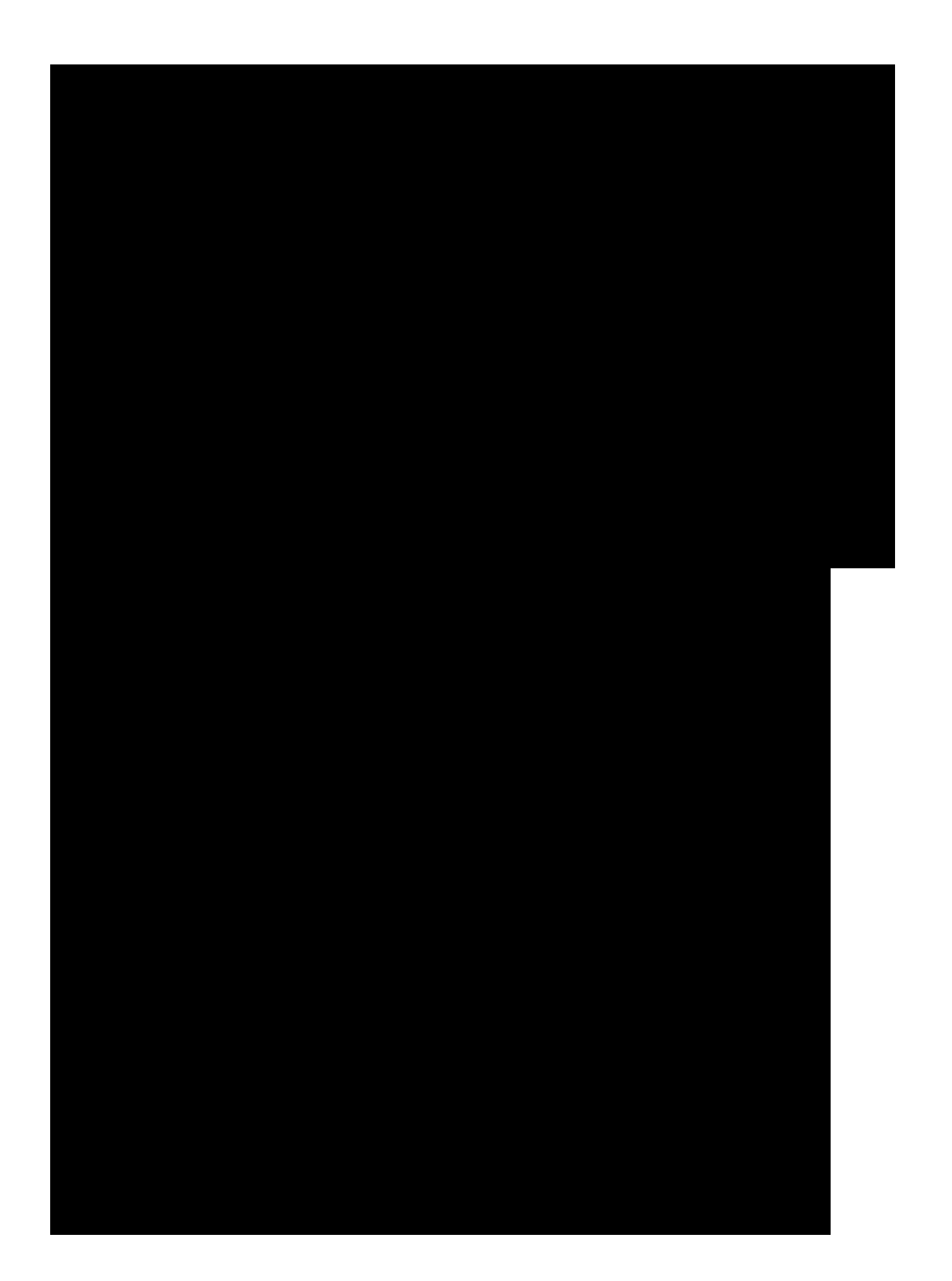

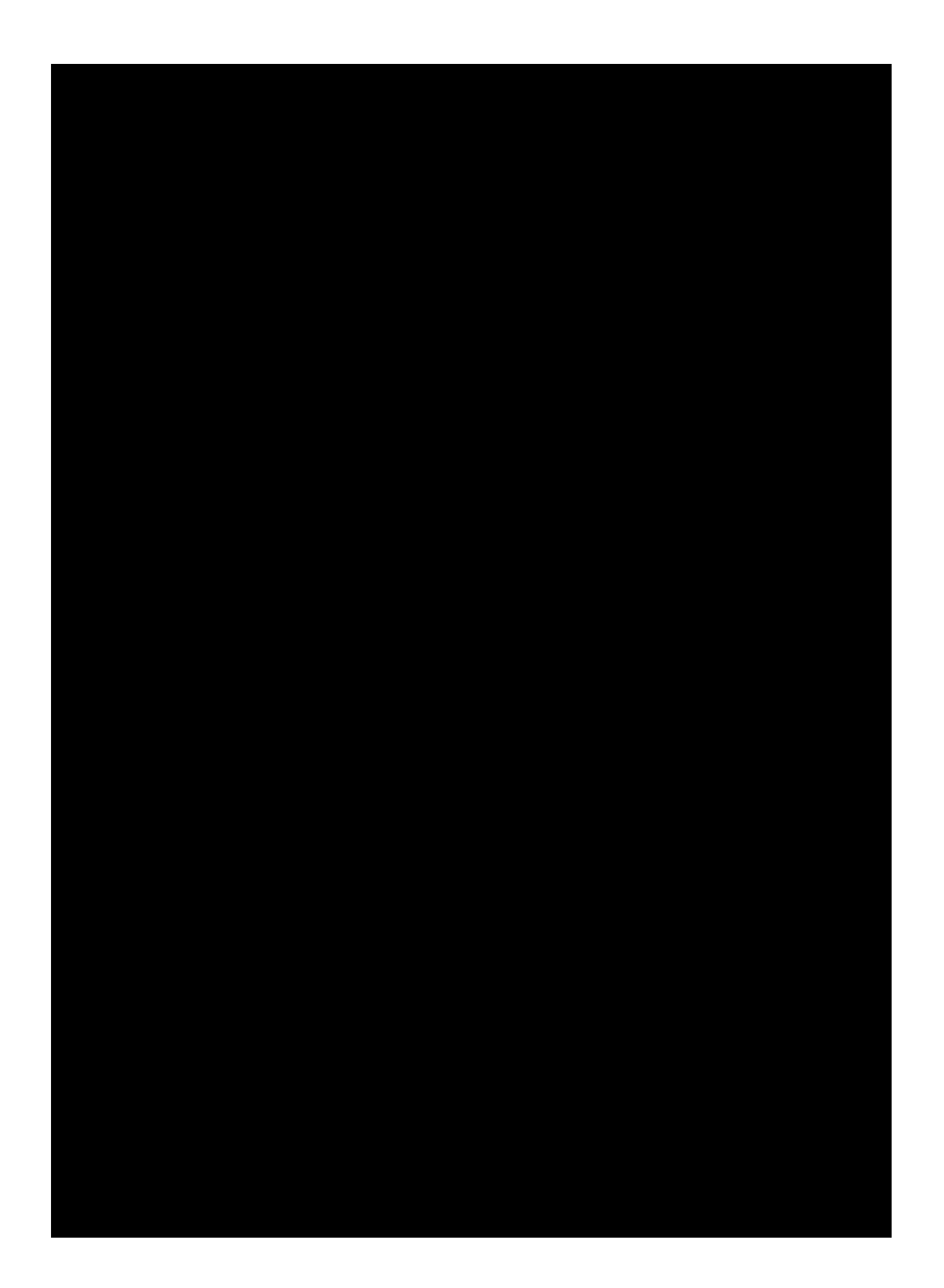

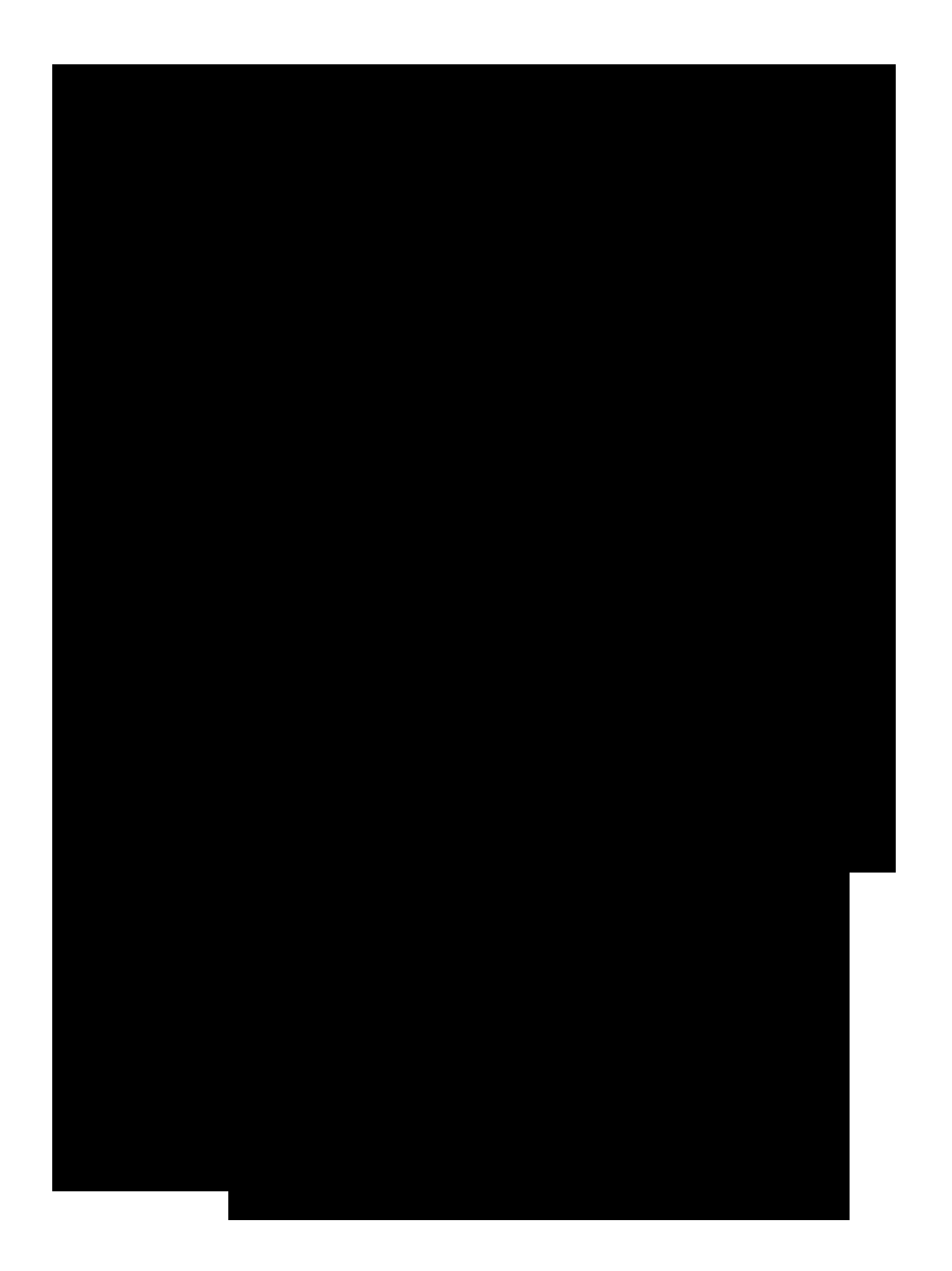

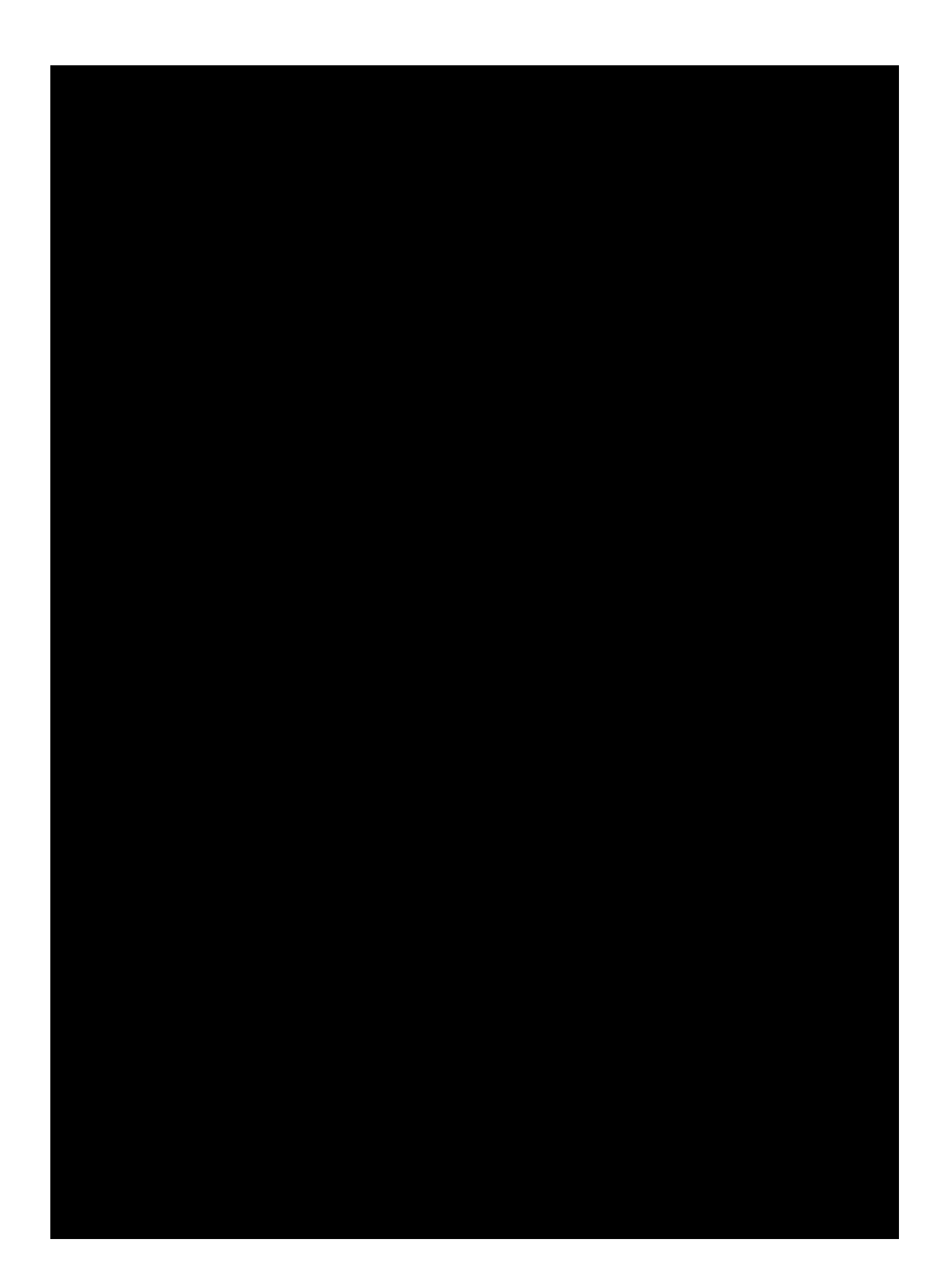

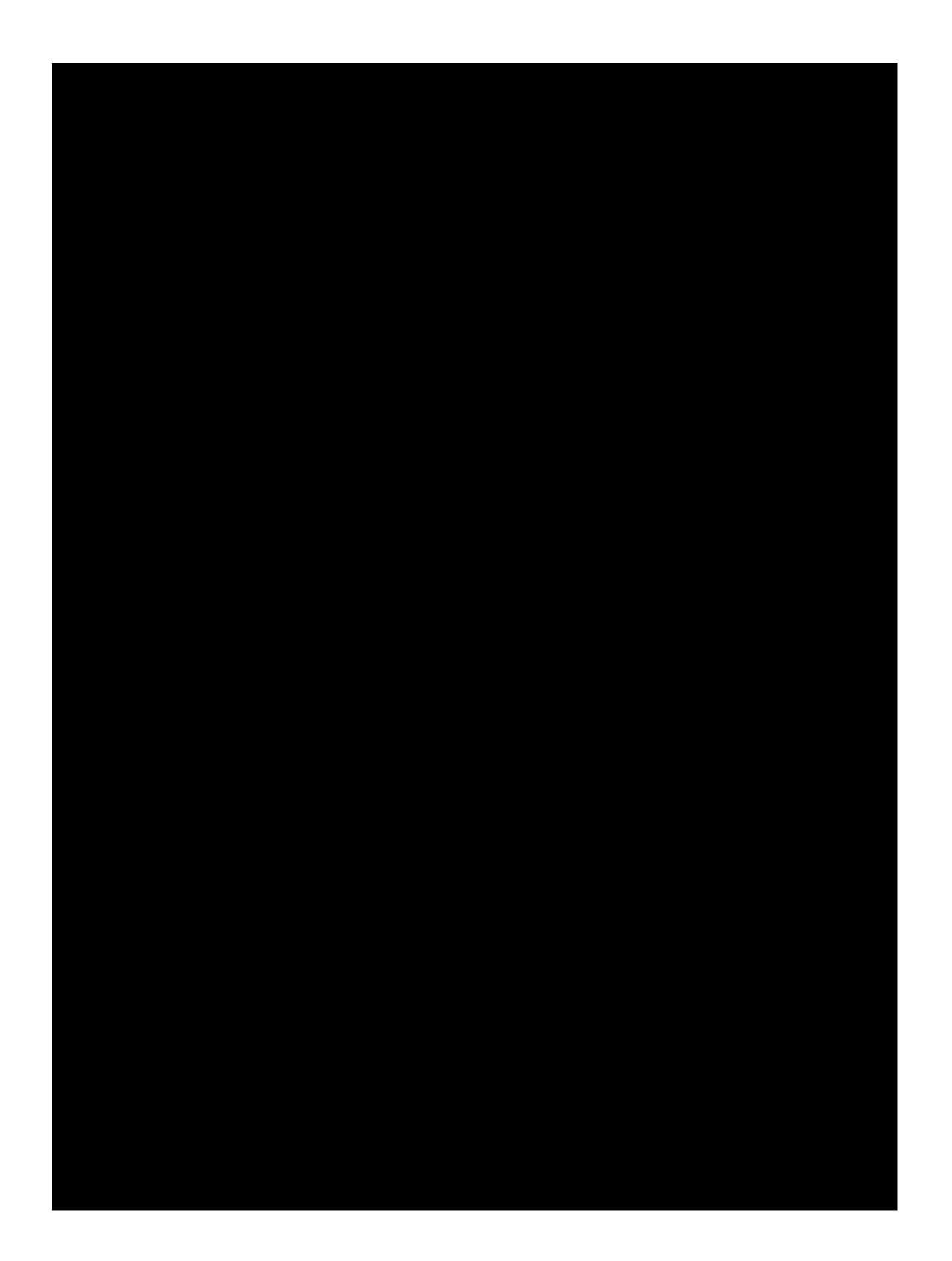

#### PHŲ LỤC 2

DAT OC TINH SAU CANH (Trich TOVN 1905 - 78)

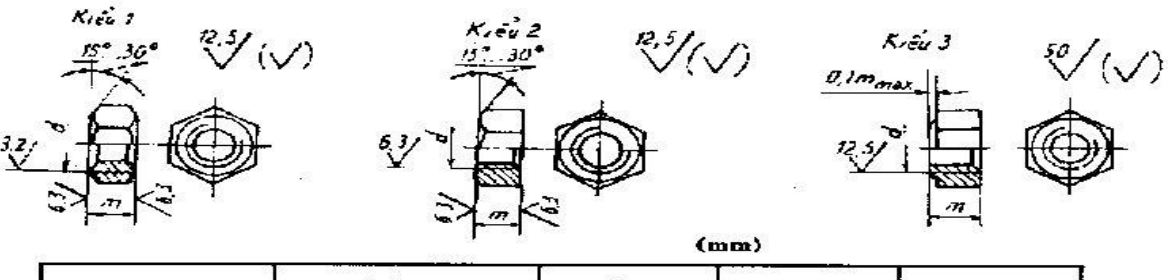

| Dirðng kinti ola ren | Buð:<br>Ión | רבת:<br>געוות | రెగుతు గర్గాల్ల<br>దెళ్ళ రేల | Cláfa cao<br>das óc | Dường kinh<br>vòng ngoại tiếp |
|----------------------|-------------|---------------|------------------------------|---------------------|-------------------------------|
| đ                    | Ē           | ,             | S                            | H                   | D >                           |
| 3                    | 0,5         |               | 5.5                          | 2.4                 | L L                           |
| 4                    | 0.7         | - 1           | 7                            | 3.2                 | 2.7                           |
| 5                    | 0,8         | -             | ×                            | 4                   | 8.8                           |
| 6                    | 1.0         |               | 10                           | 5                   | (1.0                          |
| н                    | 1,25        | 1,0           | 13                           | 65                  | 14.4                          |
| 10                   | 1.5         | 1,25          | 17                           | 8                   | 18,9                          |
| 12                   | 1.75        | 1,25          | 19                           | 10                  | 21,0                          |
| (04)                 | 2,0         | 1,5           | 22                           | 10                  | 24.5                          |
| 16                   | 2,0         | 1.5           | 24                           | 13                  | 26,8                          |
| (14)                 | 2,5         | 1,5           | 27                           | 15                  | 30,2                          |
| 20                   | 2,5         | 1.5           | 30                           | 16                  | 33,0                          |
| (22)                 | 2,5         | 3,5           | 32                           | 16                  | 33.8                          |
| 24                   | 3.0         | 2.0           | 36                           | 19                  | 40,3                          |
| (27)                 | 3,0         | 2.0           | 11                           | 22                  | 45,9                          |
| 30                   | ې کې3       | 2.0           | 46                           | 24                  | \$1.6                         |

Chu thích , không nên dùng những đại đe có kích thước trong đầu ngoặc

(mm)

#### PHŲ LŲC 3

#### VÒNG ĐỆM TINH (Trịch TCVN 2081 - 77)

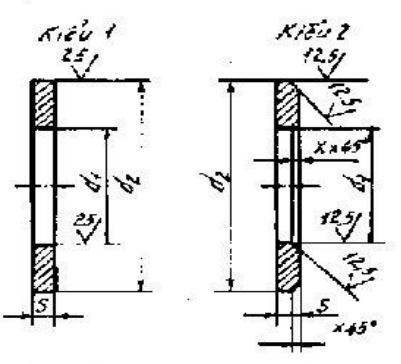

| Đường kính thân<br>của chi tiếu kợp<br>chặt d | Duðng kinh<br>ló vong dem<br>d <sub>1</sub> | Dường kính<br>ngriai vùng đặm<br>d <sub>2</sub> | Chiếu đây<br>vòng đêm<br>S | Μάρ νέι ε |
|-----------------------------------------------|---------------------------------------------|-------------------------------------------------|----------------------------|-----------|
| 9                                             | 3,2                                         | 7                                               | 2.0                        | -         |
| 4                                             | 4,3                                         | 9                                               | 0,8                        | -         |
| 5                                             | 5,3                                         | 10                                              | [,0                        | 0.3       |
| <b>b</b> -                                    | ú,4                                         | 12.5                                            | 1,6                        | 8,4       |
| 5                                             | 8,4                                         | 17.5                                            | 1,0                        | 0,4       |
| 10                                            | 10,5                                        | 21                                              | 2,0                        | н,5       |
| 12                                            | 13                                          | 24                                              | 2.5                        | U,6       |
| 14                                            | 15                                          | 23                                              | 2,5                        | 0,6       |
| 16                                            | 17                                          | - 30                                            | 2,5                        | 0,6       |
| 18                                            | 19                                          | 34                                              | 3,0                        | 0,8       |
| 20                                            | 21                                          | 37                                              | 3.0                        | 1,0       |
| 22                                            | 23                                          | 39                                              | 3,0                        | 1,0       |
| 24                                            | 25                                          | 44                                              | 4,0                        | 1,0       |
| 27                                            | 28                                          | 50                                              | 4.0                        | 1,2       |
| 30                                            | 31                                          | 56                                              | 4.0                        | 1,2       |

۰.

#### PHŲ LỤC 4

VÍT CÁY CÓ CHIỀU DÀI ĐOẠN REN CẤY BẰNG Id, 1, 25d, 2d (trích TCVN 3808 - 81, TCVN 3610 - 81 TCVN 3614 - 81)

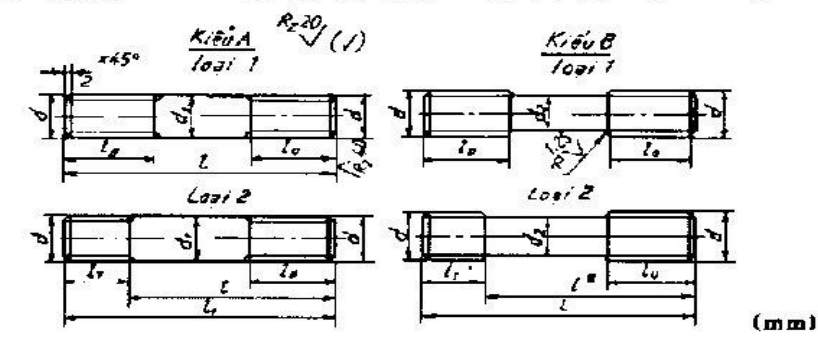

| Duòng                          | kinh ren d                 | 6   | 8         | 10  | 12           | ١é       | 20         | 24          | 30            | 36     | 42       | 48     |
|--------------------------------|----------------------------|-----|-----------|-----|--------------|----------|------------|-------------|---------------|--------|----------|--------|
| Buár ren P                     | lớn<br>nhỏ                 | I   | 1.25<br>1 | 1.5 | 1.75<br>1,25 | 2<br>1_5 | 2.5<br>1,5 | 3<br>2      | 3.5<br>2      | 4<br>3 | 4,5<br>3 | 5<br>3 |
| Dường                          | kinh ih≦n dj∙              | 6   | 8         | 10  | 12           | 14       | 20         | 24          | N>            | 36     | 42       | 48     |
|                                | 1, = 1d<br>TCVN 3608-81    | à   | 8         | 10  | 12           | 16       | 20         | 24          | 30            | 36     | 42       | 48     |
| Dean ren<br>c≴y ł <sub>i</sub> | 1, = 1,250<br>TOVN 3610-81 | 7,5 | 10        | 12  | 15           | 20       | 25 .       | 30          | 38            | 45     | 52       | 60     |
|                                | I, - 2d<br>TCVN 3614-81    | 12  | 16        | 20  | 21           | 32       | 40         | <b>خ</b> هٔ | <del>40</del> | 72     | 54       | 95     |

| Chiếu đấi |     |     |    | សាផ | hng kinn         | danh ngh     | na của re    | n đ                                      |    |    |          |
|-----------|-----|-----|----|-----|------------------|--------------|--------------|------------------------------------------|----|----|----------|
| cây       | ú   | ä   | LO | 12  | 16               | 211          | 24           | 30                                       | 30 | 42 | 48       |
| 1         |     |     |    |     | c                | hiðu dài     | l.,          |                                          |    |    | <u> </u> |
| 16        | ×   | ×   | ×  | (H) |                  |              | 8-           | -                                        |    |    | <b>—</b> |
| 20        | ×   | ×   | ×  | (H) | 1240             | 3 <b>-</b>   |              | -                                        | a. |    |          |
| 25        | 1×  | ×   | ×  |     |                  | 3 <b>-</b> 0 | 8 <b>-</b> 8 |                                          |    |    |          |
| 30        | 15  | 22  | ×  | ×   | 3 <b>-</b> 3 - 6 | 1944         | 8 2          | 1 II II II II II II II II II II II II II |    |    |          |
| 35        | 3.6 | 22  | 26 | ×   | ×                | 022          | 82           | 2                                        | ~  |    |          |
| 40        | 18  | 22  | 26 | 30  | ×                | ×            | -            | 22                                       |    |    |          |
| 45        | 18  | 22  | 26 | 30  | ×                | ×            | 1000         | -                                        |    | 1  | 1        |
| 50        | 18  | 22  | 26 | 30  | 38               | ×            | ×            |                                          |    |    |          |
| 55        | 15  | 22  | 26 | 30  | 38               | ×            | ×            | 1 <b>.</b>                               |    |    |          |
| 60        | 15  | 22  | 26 | 30  | 38               | 46           | ×            | 10 NH 10                                 |    |    |          |
| 65        | 18  | 2.2 | 24 | 30  | 38               | 46           | ×            | 80 <del>00</del>                         | ×  |    |          |
| 70        | 18  | 22  | 26 | 30  | 124              | 46           | 54           | ×                                        | х, | 1  |          |
| 75        | 18  | 22  | 26 | 30  | 34               | 46           | 54           | ×                                        | ×  | 0  |          |
| 50        | 18  | 22  | 26 | 30  | 36               | 46           | 54           | ×                                        | x  | ×  | ×        |
| 20        | 18  | 22  | 20 | 30  | 33               | 46           | - 54         | 66                                       | 78 | ×  | ×        |
| 100       | 18  | 22  | 26 | 30  | 38               | 46           | 54           | 66                                       | 78 | ¥  | ×        |

Chủ thách : Những vật cấy có ren suốt chiếu dài 1 đánh đầu X.

#### PHŲ LŲC 5

THEN BÀNG

Kich thuớc mặt cắt của then và ránh (Trich TCVN 2261 - 77)

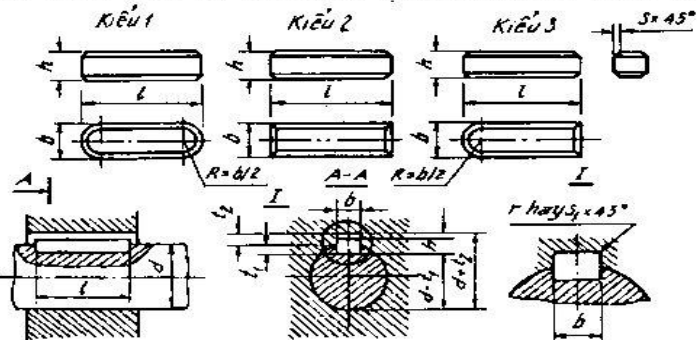

| Duờng kinh<br>trực                                               | Kích thước<br>của then                                                          | Chiếu sâu                 | của rành                        | Bán kính l     | hoệc mớp vậi                      | Chiếu dài<br>then i                                      |
|------------------------------------------------------------------|---------------------------------------------------------------------------------|---------------------------|---------------------------------|----------------|-----------------------------------|----------------------------------------------------------|
| b                                                                | b × h                                                                           | truc t <sub>i</sub>       | kõ ty                           | Shay r         | S <sub>1</sub> hay r <sub>i</sub> | Lừ đến                                                   |
| Từ 6 đến 8°<br>Lớn hơn 8 – 10<br>"10 ~ 12                        | 2 × 2<br>3 × 3<br>4 × 4                                                         | 1,2<br>1.4<br>2,5         | L<br>1,4<br>1,8                 | 0,16<br>0,25   | 0,08 0.16                         | 6 - 20<br>6 - 36<br>8 - 45                               |
| " 12 - 17<br>" 17 - 22<br>" 22 - 30                              | 5 × 5<br>6 × 8<br>7 × 8                                                         | 3<br>3,5<br>4             | 2,3<br>2,8<br>3.3               | 0,25<br>, 0,40 | 0,16 0.25                         | 10 - 56<br>14 - 70<br>18 - 90                            |
| " 30 - 38<br>" 38 - 44<br>" 44 - 50<br>" 50 - 58<br>" 58 - 65    | 10 × 8<br>12 × 8<br>14 × 9<br>16 × 10<br>18 × 11                                | 5<br>5<br>5<br>6<br>7     | 3,3<br>3,3<br>3,8<br>4,3<br>4,4 | 0,40<br>0,60   | 0,25 0.40                         | 22- 110<br>28 - 140<br>36 - 160<br>45 - 180<br>50 - 200  |
| - 65 - 75<br>- 75 - 85<br>- 85 - 95<br>- 95 - 110<br>- 110 - 130 | $20 \times 12 \\ 22 \times 14 \\ 25 \times 14 \\ 28 \times 16 \\ 32 \times 18 $ | 7,5<br>9<br>9<br>10<br>13 | 4,9<br>5,4<br>5,4<br>6,4<br>7,4 | 0.00<br>0,80   | 0,40 0,60                         | 56 - 220<br>63 - 250<br>70 - 280<br>80 - 320<br>90 - 360 |
| " 130 - 150<br>" 150 - 170<br>" 170 - 200<br>" 200 - 230         | 36 × 20<br>40 × 22<br>45 × 25<br>50 × 28                                        | 12<br>13<br>15<br>17      | 8,4<br>9,4<br>10,4<br>12,4      | 1.00<br>. 1,20 | 0.70 1,00                         | 100 - 400 $100 - 400$ $110 - 450$ $125 - 500$            |
| 230 - 260<br>260 - 290<br>290 - 330                              | 56 × 32<br>63 × 32<br>70 × 36                                                   | 20<br>20<br>22            | 12,4<br>14,4<br>15,4            | 1,6<br>2,00    | 1,20 1,60                         | 140 - 500<br>160 - 500<br>180 - 500                      |
| * 330 - 380<br>* 380 - 440<br>* 440 - 500                        | 80 × 40<br>90 × 45<br>100 × 50                                                  | 25<br>26<br>31            | 17,4<br>17,4<br>19,5            | 2.50           | 2.00 2.50                         | 200 - 500<br>220 - 500<br>250 - 500                      |

Chủ thích : Chiếu dài them phải được lựa chọn từ đạy : 6;8;10:12:14:16;18;20:25:28,32; 36;40;45;56;63:70;80:90;100:110;125:140:160:180;200:220:250;280:320:360; 400;450:500mm

#### PHỤ LỤC 6

#### THEN BÁN NGUYỆT Kích thước mặt cất của then và ránh (Trích TCVN 4217 - 86)

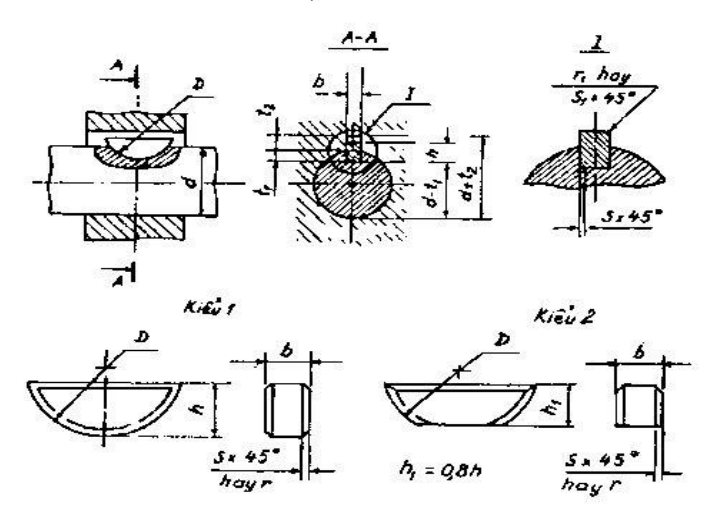

| Duờng kính trục đ |      | Duồng kinh trục đ |         | Kich thuộc<br>của then    | Kich that | ic của rãnh | Bán kinh      | hay mep vát |
|-------------------|------|-------------------|---------|---------------------------|-----------|-------------|---------------|-------------|
| Truyền mô<br>xoân | men  | Dji               | nh vi   | b×h×D                     | 4         | L2          | r hay s       | r, hay s,   |
| Tù 3 dến 4        |      | 10 3 đến          | 4       | 1,0 × 1,4 × 4             | 1.0       | 0.6         |               |             |
| kin hon 4         | - 5  | lớn hơn           | 4 - 6   | 1.5 × 2.6 × 7             | 2.0       | 0.8         |               | 1           |
| - 5 -             | - 6  |                   | 6 - 8   | 2 × 2,6 × 7               | 1,8       | 1.0         | 0.16          | 0.08        |
| '' fş -           | - 7  | 1                 | 8 - 10  | 2 × 3,7 × 10              | 2.9       | 1.0         | 0.25          | 0.16        |
| " 7 -             | - 8  |                   | 10 - 12 | 2.5 × 3.7 × 10            | 3.7       | 1.2         | or the second |             |
| ' н.              | - 10 |                   | 12 - 15 | 1 × 5 × 13                | 3.8       | 1,4         | <b>1</b> 5    |             |
| " 10 -            | - 12 |                   | 15 ~ IR | $3 \times 6, 5 \times 16$ | 5,3       | 1,4         |               |             |
| " 1 <b>Z</b> -    | - 14 | н                 | 18 - 20 | 4 × 6,5 × 16              | 5,0       | 1.8         |               |             |
| " 14 -            | - 16 | 0.000             | 20 - 20 | 4 × 7,5 × 19              | 6.0       | 1.8         |               | î           |
| " lo -            | - 18 | -                 | 22 - 25 | 5 × 6,5 × 16              | 4,5       | 2.3         | 0,25          | 0,16        |
| " IX -            | - 20 | -                 | 25 - 28 | 5 × 7.5 × 19              | 5.5       | 2.3         | 0.40          | 0.25        |
| " 20 -            | - 22 | -                 | 28 - 32 | 5 × 9 × 22                | 7,0       | 2.3         | 8201/18/22    |             |
| " 22 -            | - 25 | -                 | 32 - 36 | 6 × 9 × 22                | 7.5       | 2,8         |               |             |
| . 25 -            | - 28 | 5.40              | 36 - 40 | 6 × 10 × 25               | 7,5       | 2,8         |               |             |
| - 28 -            | 32   | trên              | 40      | 8 × 11 × 25               | 8,0       | 2.8         | 0,40          | 0.25        |
| " 32 -            | - 36 | trèn              | 40      | 10 × 13 × 32              | 10.0      | 3,3         | 0,60          | 0.40        |

#### PHŲ LŲC 7

|                                                                            |                                                                                                    |                                   |                                 |                  |                                   | r: hay<br>stast<br>Satst<br>hayr |                                                                                                    |
|----------------------------------------------------------------------------|----------------------------------------------------------------------------------------------------|-----------------------------------|---------------------------------|------------------|-----------------------------------|----------------------------------|----------------------------------------------------------------------------------------------------|
|                                                                            | <u>&gt;1:100</u><br>5x<br>7a                                                                                | <u>A.A</u><br>65*                 |                                 |                  |                                   |                                  | K.BU 4<br>A 7:100<br>A 7:100<br>Sx 45<br>Sx 45<br>B/2                                                              |
| Duờng kinh trục                                                            | Kích<br>thước<br>của then                                                                                   | Chiế<br>của                       | u satu<br>rainh                 | Bán kính h       | oğic mép vát                      | Chiếu<br>cao                     | Chiếu đại<br>then<br>I                                                                                             |
| d<br>The data of                                                           | b×h                                                                                                    | truc t <sub>1</sub>               | ló Ig                           | S hary r         | S <sub>1</sub> hay r <sub>1</sub> | h£                               | l sù dên                                                                                                    |
| lớn bơn 8 – 10<br>* 10 - 12                                                | 2 × 2<br>3 × 3<br>4 × 4                                                                                     | 1,2<br>1,8<br>2,5                 | 0,5<br>0,9<br>1,2               | 0,16 0,25        | 01,0 80,0                         |                                  | 6 20<br>6 36<br>8 45                                                                                               |
| $ \begin{array}{r} 1 & 12 - 17 \\ - & 17 - 22 \\ - & 22 - 30 \end{array} $ | 5 × 5<br>6 × 6<br>8 × 7                                                                                     | 3,0<br>3,5<br>4,0                 | 1,7<br>2,2<br>2,4               | 0,25 0,40        | 0,16 0,25                         | 8<br>10<br>11                    | 10 56<br>J4 70<br>18 90                                                                                            |
| - 30 - 38<br>- 38 - 44<br>- 44 - 50<br>- 50 - 58<br>- 58 - 65              | 10 × 8<br>12 × 8<br>14 × 9<br>16 × 10<br>18 × 11                                                            | 5,0<br>5,0<br>5,5<br>6,0<br>7,0   | 2.4<br>2,4<br>2,9<br>3,4<br>3,4 | 0,40 0,60        | 0,25 0,40                         | 12<br>12<br>14<br>16<br>18       | 22 1i0<br>28 140<br>36 160<br>50 2000                                                                              |
| 65 - 75<br>75 - 85<br>85 - 95<br>95 - 110<br>110 - 130                     | $\begin{array}{c} 20 \times 12 \\ 22 \times 14 \\ 25 \times 14 \\ 28 \times 16 \\ 32 \times 18 \end{array}$ | 7,5<br>9,0<br>9,0<br>10,0<br>11,0 | 3,9<br>4,4<br>4,4<br>5,4<br>6,4 | 0,60 0,80        | 0,40 0,60                         | 20<br>22<br>22<br>25<br>28       | 56         200           63         250           70         280           80         320           90         360 |
| 130 - 150<br>150 - 170<br>170 - 200<br>200 - 230                           | 36 × 20<br>40 × 22<br>45 × 25<br>55 × 28                                                                    | 12,0<br>13,0<br>15,0<br>17,0      | 7,1<br>8,1<br>9,1<br>10,1       | 1,00 1,20        | 9,70 1.00                         | 32<br>36<br>40<br>45             | 100 400<br>100 400<br>110 450<br>125 500                                                                           |
| 230 - 260<br>260 - 290<br>290 - 330                                        | 56 × 32<br>63 × 32<br>70 × 36                                                                               | 20,0<br>20,0<br>22,0              | 11,1<br>11,1<br>13,1            | 1,60 <b>2,00</b> | 1,20 1,60                         | 50<br>50<br>56                   | 140 500<br>160 500<br>180 500                                                                                      |
| $\begin{array}{r} 330 - 380 \\ 380 - 440 \\ 440 - 500 \end{array}$         | 80 × 40<br>90 × 45<br>100 × 50                                                                              | 25,0<br>28,0<br>31,0              | 14.1<br>16.1<br>18.1            | 2,50 3,00        | 2,00 2.50                         | 63<br>70<br>80                   | 200 500<br>220 500<br>250 500                                                                                      |

#### THEN VÁT Kich thước mặt cắt của then và rănh (Trịch TCVN 4214 - 86)

Chủ thích : Chiếu đầu then phải được lựa chọn từ dây : 6 ; 8 ; 10 ; 12 , 14 ; 16 ; 18 : 20 ; 22 ; 25 ; 28 ; 32 ; 36 : 40 ; 45 ; 56 ; 63 ; 70 ; 80 ; 90 ; 100 ; 110 ; 125 ; 140 ; 160 ; 180 ; 200 ; 220 ; 280 ; 320 ; 360 ; 400 ; 450 ; 500mm

## TÀI LIỆU THAM KHẢO

| 1. Cá           | ic tiêu chẳn Việt Nam về Tài liệu thiết kế - D                               | Dung sai lắp ghép –          |
|-----------------|------------------------------------------------------------------------------|------------------------------|
| Bu              | lông, đai ốc , vít cây                                                       |                              |
| 2.Bå            | n vẽ kỹ thuật -Tiêu chuân quốc tê                                            |                              |
|                 |                                                                              | Nhà XB Giáo dục 1998         |
| 3 . <u>Gi</u> a | áo trình Hình học họa hình và vẽ kỹ thuật                                    |                              |
| TR              | AN HƯU QUE                                                                   | Nhà XB Giáo dục 1983         |
| 4.Vē            | kỹ thuật cơ khi - Tập 1 và Tập 2                                             | P                            |
| TR              | AN HƯU QUE                                                                   | Nhà XB Giáo dục 1998         |
| 5.Vē            | ký thuật - Tập 1                                                             |                              |
| Gia             | ao trình dùng cho các trường CĐSP                                            |                              |
| IR<br>IR        | AN HUU QUE - NGUYEN KIM THANH                                                | Nhà XB Giáo đục 1999         |
| 6.Ve            | ký thuật - Tập 2                                                             |                              |
| Gia             | ao trinh dùng cho các trường CĐSP                                            |                              |
|                 | AN HƯU QUE – ĐẠNG VAN CƯ                                                     | Nhà XB Giáo dục 1998         |
| 7. Ba           | i tap Ve ky thuật cơ khi – Tập 1 và Tập 2                                    |                              |
|                 | AN HƯU QUE – NGUYEN VAN TUAN                                                 | Nhà XB Giáo dục 2002         |
| 8. ve           |                                                                              | AIL A VE KUKT AAAA           |
|                 |                                                                              | INNA XB KHKT 2003            |
| 9. ve           | ky thuật<br>ch đức a cho các Truch a đào tro nghễ bê (                       | <b>^ *</b> <sup>§</sup>      |
| 58              | ch dung cho caci i rường dao tạo righe nệ t<br>AN HIỆN QUẾ - NOUVÊN VĂN TUÂN |                              |
| 10 1/2          | AN FIUU QUE - NGUTEN VAN TUAN                                                | NITA XB GIAO QUC 2005        |
| 10. VE          | YUNEDÔNYKU/UÀ QUÂN diab)                                                     | Alba MP His Mahasara 4000    |
| 11 01           | NOANEPONARI (HA QUAN ujch)                                                   | INITA XB MIL - Matxcova 1990 |
| 11. GI          | i boo Bách khoo Bách khoo Uà Mãi 1006                                        |                              |
| D q             | HINGE DACH KHOA DACH KHOA MA NOF 1990<br>CHVÊN DI'YO HHÊ - NGHVÊN VÂN NHIÊN  | N.                           |
| E A             | SO CHÓC SUNG - NGUYÊN VĂN TIÊN                                               | •                            |
| 17 Ev           | versices in marchine drawing                                                 | £1                           |
| 12. LA          |                                                                              | Nhà YR Mir , Matyoma 1083    |
| 13 Bà           | i tân Vễ kỹ thuật                                                            | Mild XD Mill - Matxcova 1903 |
| Đa              | ai học Bách khoa Hà Nội 2000                                                 |                              |
| 14 Bà           | i tân Vê kỹ thuật. Xây diệng                                                 |                              |
| NG              | UYEN QUANG CU - ĐOÀN NHƯ KIM                                                 | Nhà XB Giáo due 1992         |
|                 |                                                                              |                              |

(3 8)

| Lời NÓI ĐÂU                                             | 01   |
|---------------------------------------------------------|------|
| CHƯƠNG L:<br>NHƯỜNG TIỆU CHUẨN VỀ CÁCH TRÌNH BÀY BẢN VỀ | 03   |
| A Khổ giấu thung bản vệ – khung tên                     | 03   |
| 1. Kho giay, khung ban ve - khung ten                   | 05   |
| 2. Ty iç                                                | .05  |
| 4 Đường nét                                             | 08   |
| 5. Ghi kích thước                                       | 10   |
|                                                         | 15   |
| 1. Chia đều đoạn thắng - Chia đều đường trờn            | 15   |
| 2 Vệ độ độc - độ cận                                    | 18   |
| 3 Vẽ nổi tiếp                                           | 19   |
| 4. Vẽ một số đường cong hình học                        | 25   |
| CHURCING III : HÌNH CHIẾU VUÔNG GÓC                     | 30   |
| 1 Khái niêm về các phép chiếu                           | 30   |
| 2 Hình chiếu vuông góc của các yếu tố hình học          | . 32 |
| 3. Hình chiếu của các khối hình học                     | 38   |
| CHƯƠNG IV : GIAO TUYẾN                                  | 43   |
| 1. Giao tuyến của mặt phẳng với khối hình học           | . 43 |
| 2. Giao tuyển của các khối hình học                     | . 47 |
| CHƯƠNG V : HÌNH CHIẾU TRỤC ĐO                           | . 54 |
| 1. Khải niệm về hình chiếu trục đo                      | . 54 |
| 2. Hình chiếu trục đo vuông góc đều                     | . 55 |
| 3. Hình chiếu trục đo xiên góc cân                      | . 57 |
| 4. Vẽ hình chiếu trục đo                                | . 59 |
| CHƯƠNG VI : BIỂU DIỄN VẶT THỂ                           | . 66 |
| 1. Các loại hình chiếu                                  | . 66 |
| 2. Hình cắt                                             | . 70 |
| 3. Mặt cắt                                              | . 77 |
| 4. Hình trích                                           | . 79 |
| 5. Cách vẽ hình chiều của vật thể                       | . 79 |
| 6. Cách ghi kích thước của vật thể                      | . 04 |
| 7. Độc bản về và về hình chiếu thừ bà                   | 85   |
| 8. Cach ve hinn cat                                     | 04   |
| CHƯƠNG VII : BIEU DIEN QUI ƯỚC 1 SO CHI TIET TIEU CHUAN | . 91 |
| 1. Ren                                                  | 97   |
| 2. Ghep bang ren                                        | 105  |
| <ol> <li>Ghép bằng định tán</li> </ol>                  | 110  |
| 5 Ghán bằng hàn                                         | 113  |
|                                                         | 121  |
| CAU HULON TAP                                           | 124  |
|                                                         | 131  |
|                                                         |      |

## MỤC LỤC

In tại Cty TNHH Một Thành Viên IN KINH TẾ 279 Nguyễn Tri Phương, Phường 5, Quận 10, Tp.HCM - ĐT: 08-39572423

#### . TRƯỜNG ĐẠI HỌC CÔNG NGHIỆP TP.HCM KHOA CÔNG NGHỆ CƠ KHÍ

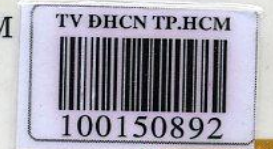

TV 6

100

#### SÁCH ĐÃ PHÁT HÀNH

Giáo trình Vật Liệu Cơ Khí (ThS. Châu Minh Quang)

Giáo trình Anh Văn Cơ Khí (Nguyễn Thị Mỹ Dung)

Giáo trình Dung Sai Lắp Ghép (TS. Nguyễn Dần - KS. Nguyễn Hữu Thường)

Bài tập Vẽ Kỹ Thuật (GV. Nguyễn Thị My)

Bảng phụ lục Dung Sai - Lắp Ghép (KS. Nguyễn Hữu Thường)

Giáo trình Cơ Lý Thuyết (KS. Nguyễn Thị Ẩn)

Giáo trình Sức Bền Vật Liệu (KS. Nguyễn Thị Ẩn)

Mọi chi tiết xin liên hệ: Văn Phòng Khoa Cơ Khí, tầng trệt nhà V 12 Nguyễn Văn Bảo, P.4, Q. Gò Vấp, ĐT: 08.38940390 Ext. 201-202

# TRƯỜNG TRUNG CẤP NGHỀ BẮC NINH VŨ KỸ THUẬT

Đặng Văn Hoàn- Khoa Lý thuyết cơ sở

#### 1. Lịch sử phát triển môn học

Bản vẽ kỹ thuật là một phương tiện thông tin kỹ thuật dùng để diễn đạt ý tưởng của người thiết kế, mà môn cơ sở của nó là môn hình học trong toán học và môn hình hoạ hoạ hình.

Việc ứng dụng của môn học đã được hình thành từ xa xưa, nó được áp dụng không chỉ trong việc xây dựng mà nó còn được áp dụng trong việc chế tạo các thiết bị cơ khí, nó thực sự trở thành một môn học vô cùng quan trọng, nó phát triển cùng với các thời kỳ phát triển của ngành cơ khí trên thế giới và ngày càng hoàn thiện về tiêu chuẩn cũng như các quy ước của hệ thống của các tổ chức trên thế giới nói chung và Việt nam nói riêng.

Ngày nay cùng với sự phát triển như vũ bão của công nghệ thông tin thì vấn đề áp dụng công nghệ thông tin vào việc số hoá bản vẽ cũng như tự động thiết kế bản vẽ ngày càng có thêm nhiều tiện ích và phát triển mạnh mẽ. Chắc chắn trong tương lai ngành vẽ kỹ thuật còn phát triển nhanh hơn .

#### 2. Nhiệm vụ tính chất môn học

Nhiệm vụ của môn học vẽ kỹ thuật là cung cấp cho sinh viên các phương pháp cơ bản trong cách dựng và đọc bản vẽ kỹ thuật (bản vẽ lắp và bản vẽ chi tiết) một cách cơ bản nhất, đồng thời cung cấp cho người đọc các thông tin cơ bản về các tiêu chuẩn, qui phạm trong trình bày và dựng bản vẽ kỹ thuật...

Môn vẽ kỹ thuật là một môn cơ sở của chuyên ngành Cơ khí, xây dựng, kiến trúc .. do đó trong quá trình học tập đòi hỏi sinh viên phải lắm vững các cơ sở lí luận, các lý thuyết cơ bản về phép chiếu, các phương pháp thể hiện vật thể trên bản vẽ, các tiêu chuẩn và qui phạm của nhà nước và đặc biệt là cách tư duy trong nghiên cứu và trình bày hình biểu về kết cấu của vật, sao cho đầy đủ thông tin nhất nhưng phải đơn giản nhất.

## 3. Bản vẽ kỹ thuật và bản chất của nó trong quá trình sản suất

Bản vẽ kỹ thuật là một phương pháp truyền thông tin kỹ thuật nó thể hiện ý đồ của nhà thiết kế, nó là một tài liệu cơ bản nhất và thể hiện đầy đủ thông tin nhất để chỉ đạo quá trình sản xuất, dựa vào đó người gia công tiến hành sản xuất và chế tạo ra sản phẩm. Nhưng cũng dựa vào đó mà người kiểm tra có thể tiến hành kiểm tra các thông số cần thiết của sản phẩm vừa chế tạo ra.

Bản vẽ kỹ thuật được thực hiện bằng các phương pháp biểu diễn khoa học, chính xác theo những qui tắc thống nhất của Nhà nước và Quốc tế, đồng thời nó cũng là các cơ sở pháp lý của công trình hay thiết bị được biểu diễn.

#### Chương 1. Tiêu chuẩn trình bày bản vẽ

Mục tiêu:

- Trình bày được những kiến thức cơ bản về tiêu chuẩn bản vẽ, các loại dụng cụ vẽ, phương pháp lựa chọn, sử dụng các dụng cụ và vật liệu vẽ.
- Lựa chọn, sử dụng được các dụng cụ và vật liệu vẽ.

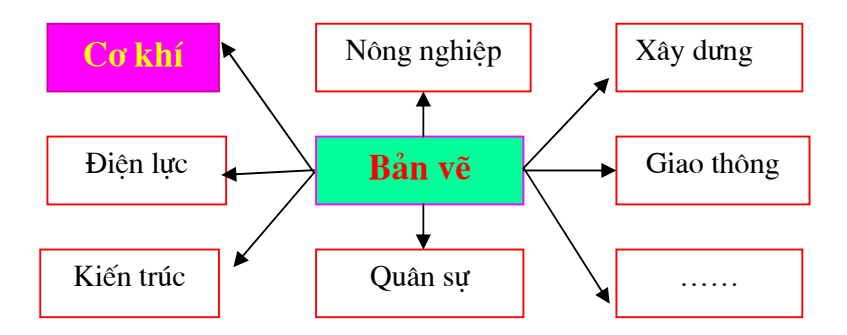

#### Các lĩnh vực kỹ thuật dùng bản vẽ kỹ thuật

| Nội dung:                                 | Thời gian:6h (LT: 5; TH: 1) |
|-------------------------------------------|-----------------------------|
| 1. Vật liệu - Dụng cụ vẽ và cách sử dụng. | Thời gian: 2h               |
| 2. Tiêu chuẩn nhà nước về bản vẽ.         | Thời gian:2h                |
| 3. Ghi kích thước.                        | Thời gian: 1h               |
| 4. Trình tự lập bản vẽ.                   | Thời gian: 1h               |

- 1. Vật liệu dụng cụ vẽ và các cách sử dụng
  - Giấy: Giấy vẽ dùng để vẽ (gọi là giấy vẽ). Đó là loại giấy dầy hơi cứng có mặt phải nhẵn, mặt trái ráp. Khi vẽ bằng bút chì hay mực đều dùng mặt phải để vẽ.
    - Khổ giấy: theo tiêu chuẩn TCVN 7283 : 2003 ( ISO 5457 : 1999) quy định khổ giấy của các bản vẽ kỹ thuật gồm:

| Ký hiệu        | <b>A0</b> | A1      | A2      | A3      | A4      |
|----------------|-----------|---------|---------|---------|---------|
| Kích thước(mm) | 1189x841  | 841x594 | 594x420 | 420x297 | 297x210 |

\* Bút vẽ: bút mực và bút chì

- Bút chì : Bút vẽ dùng để vẽ kỹ thuật là bút chì đen có hai loại:

+ Cứng: Ký hiệu là H

+ Mềm: Ký hiệu là B

Để vẽ nét liền mảnh, nét mảnh dùng bút chì loại cứng: H. Vẽ nét liền đậm, chữ viết thì dùng bút chì mềm.

- Cách mài bút.

- Cách cầm bút
- \* Thước :

\* Compa

\* Ván vẽ: Làm bằng gỗ dán dạng tấm, mica với yêu cầu bề mặt ván vẽ phải nhẫn phẳng không cong vênh . Ván vẽ có thể rời, hoặc đóng liền với bản vẽ. Hơi dốc với người vẽ.

| 2. Tiêu chuẩn nhà nước về bản vẽ . | Thời gian:2h |
|------------------------------------|--------------|
| 0.1 Durbra a nát                   |              |

#### 2.1 **Đường nét**

Trên bản vẽ kỹ thuật, các hình chiếu của vật thể được biểu diễn bằng các dạng đường, nét có độ rộng khác nhau để thể hiện các tính chất của vật thể.

Các đường, nét trên bản vẽ được qui định trong TCVN0008:1993 tiêu chuẩn này phù hợp với tiêu chuẩn Quốc tế ISO128:1982.

#### a. Các loại đường nét

Các loại đường, nét trong bản vẽ kỹ thuật theo tiêu chuẩn được liệt kê trong bảng sau:

| Nét vẽ | Tên gọi      | Phạm vi áp dụng                      |
|--------|--------------|--------------------------------------|
| A      | Nét liền đậm | A1: Cạnh thấy, đường bao thấy        |
|        |              | A2: Đường ren thấy, đường đỉnh răng  |
| В      | Nét liền     | B1: Giao tuyến tưởng tưởng tượng     |
|        | mảnh         | B2: Đường kích thước                 |
|        |              | B3: Đường dẫn, đường dóng kích       |
|        |              | thước                                |
|        |              | B4: Thân mũi tên chỉ hướng nhìn      |
|        |              | B5: Đường gạch mặt cắt               |
|        |              | B6: Đường bao mặt cắt chập           |
|        |              | B7: Đường tâm ngắn                   |
|        |              | B8: Đường chân ren thấy              |
|        | Nét lượn     | C1, D1: Đường giới hạn hình cắt hoặc |
|        | sóng         | hình chiếu khi không dùng đường trục |
| D      | Nét dích dắc | làm đường giới hạn                   |
| Е      | Nét đứt đậm  | E1: Đường bao khuất, cạnh khuất      |
| F      | Nét đứt mảnh | F1: Đường bao khuất, cạnh khuất      |
| G      | Nét gạch     | G1: Đường tâm                        |
|        | chấm mảnh    | G2: Đường trục đối xứng              |
|        |              | G3: Quỹ đạo                          |

|   |              | G4: Vòng tròn chia của bánh răng         |
|---|--------------|------------------------------------------|
| Н |              |                                          |
| i | Nét cắt      | H: Vết của mặt phẳng cắt                 |
|   |              |                                          |
| J | Nét gạch     | J: Chỉ dẫn các đường hoặc mặt cần có     |
|   | chấm đậm     | xử lí riêng                              |
| К | Nét gạch hai | K1: Đường bao của chi tiết lân cận       |
|   | chấm mảnh    | K2: Các vị trí đầu, cuối, trung gian của |
|   |              | chi tiết di động                         |
|   |              | K3: Đường trọng tâm                      |
|   |              | K4: Đường bao của chi tiết trước khi     |
|   |              | hình thành                               |
|   |              | K5: Bộ phận của chi tiết nằm ở phía      |
|   |              | trước mặt phẳng cắt.                     |

#### b. Chiều rộng nét vẽ.

Theo các tiêu chuẩn thì ta chỉ được phép sử dụng 02 loại nét vẽ trên một bản vẽ, tỷ số chiều rộng của nét đậm và nét mảnh không được vượt quá 2:1

Các chiều rộng của các nét vẽ cần chọn sao cho phù hợp với kích thước, loại bản vẽ mà ta chọn theo tiêu chuẩn sau:

Dãy bề rộng nét vẽ tiêu chuẩn: 0,18; 0,25; 0,35; 0,5; 0,7; 1; 1,4; 2mm

Chú ý chiều rộng của nét vẽ cho một đường không thay đổi theo tỷ lệ bản vẽ, hình vẽ..

## c. Quy tắc vẽ.

Khoảng cách nhỏ nhất giữa hai đường song song bao gồm cả trường hợp đường gạch mặt cắt, không được nhỏ hơn hai lần chiều rộng của nét đậm nhất. Khoảng cách này không nhỏ hơn 0,7 mm.

Khi hai hay nhiều nét vẽ khác loại trùng nhau thì cần theo thứ tự ưu tiên sau:

- 1. Đường bao thấy, cạnh thấy ( dùng nét liền đậm A)
- 2. Đường bao khuất, cạnh khuất ( nét đứt loại E, F)
- 3. Mặt phẳng cắt ( nét gạch chấm mảnh có nét đậm hai đầu, loại H)
- 4. Đường tâm và trục đối xứng (nét chấm gạch mảnh,loại G)

- 5. Đường trọng tâm ( nét gạch hai chấm mảnh, loại K)
- 6. Đường dóng kích thước ( nét liền mảnh, loại B)

Cụ thể ta xem hình vẽ số 1.1

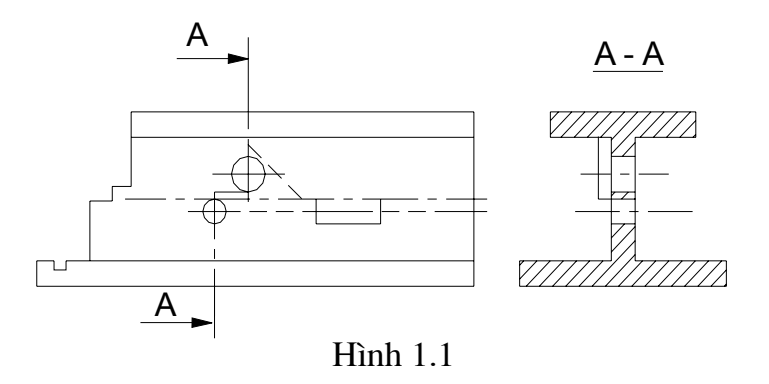

## 2.2 Khổ giấy

Theo TCVN2-74 ( tiêu chuẩn Việt nam số 2-74) qui định khổ giấy của các bản vẽ và các tài liệu kỹ thuật khác qui định cho ngành công nghiệp và xây dựng. Được qui định như sau:

- Khổ giấy được qui định bằng kích thước của mép ngoài bản vẽ
- Khổ giấy bao gồm khổ chính và khổ phụ.
- Khổ chính có kích thước dài x rộng = 1189 x 841 có diện tích bằng 1 m<sup>2</sup> (khổ A<sub>0</sub>), còn các khổ phụ được chia ra từ khổ này theo số chấn lần. Ví dụ A<sub>0</sub> = 2 A<sub>1</sub> = 4A<sub>2</sub> = 8 A<sub>3</sub> = 18A<sub>4</sub> = .. ta có thể xem hình 1.2 sau đây.

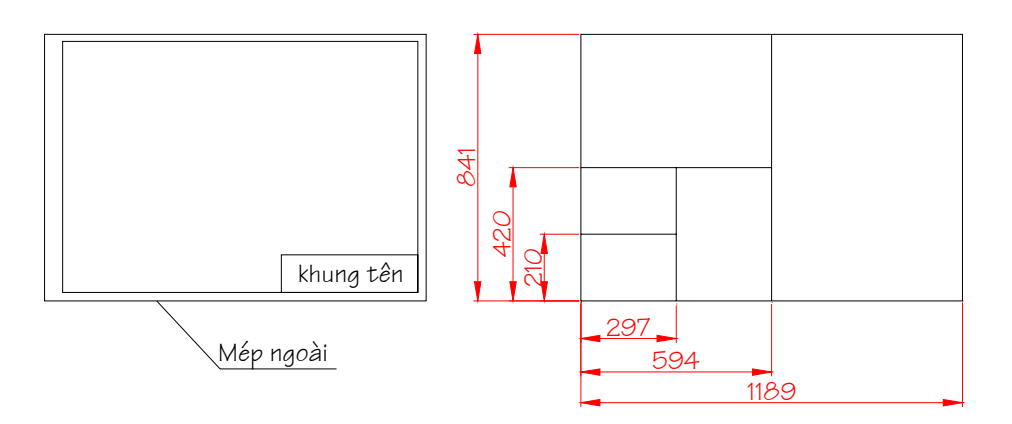

Hình 1.2

Kí hiệu các khổ giấy chính theo bảng 1.1 sau đây:

| Kí hiêu khổ giấy | 44 | 24 | 22 | 12 | 11 |
|------------------|----|----|----|----|----|
|------------------|----|----|----|----|----|

| Kích thước các cạnh khổ | 1189x84        | 594x841          | 594x420        | 297x420 | 297x21         |
|-------------------------|----------------|------------------|----------------|---------|----------------|
| giấy tính bằng mm       | 1              |                  |                |         | 0              |
| Kí hiệu tương ứng các   | ٨              | •                | ٨              | ٨       | ٨              |
| khổ giấy sử dụng theo   | $\mathbf{A}_0$ | $\mathbf{A}_{1}$ | $\mathbf{A}_2$ | $A_3$   | $\mathbf{A}_4$ |
| TCVN193-66              |                |                  |                |         |                |

## 2.3 Khung bản vẽ, khung tên

Mỗi bản vẽ đều phải có khung vẽ và khung tên riêng. Nội dung và kích thước được qui định trong tiêu chuẩn TCVN3821-83.

## a. Khung bản vẽ

Khung bản vẽ được vẽ bằng nét liền đậm ( thông thường lấy bằng 0.5 hoặc là 1 mm ), kẻ cách các mép giấy là 5 mm. Khi cần đóng thành tập thì các cạnh giữ nguyên trừ cạnh khung bên trái được kẻ cách mép một đoạn bằng 25 mm, như các hình 1.3 và 1.4 dưới đây:

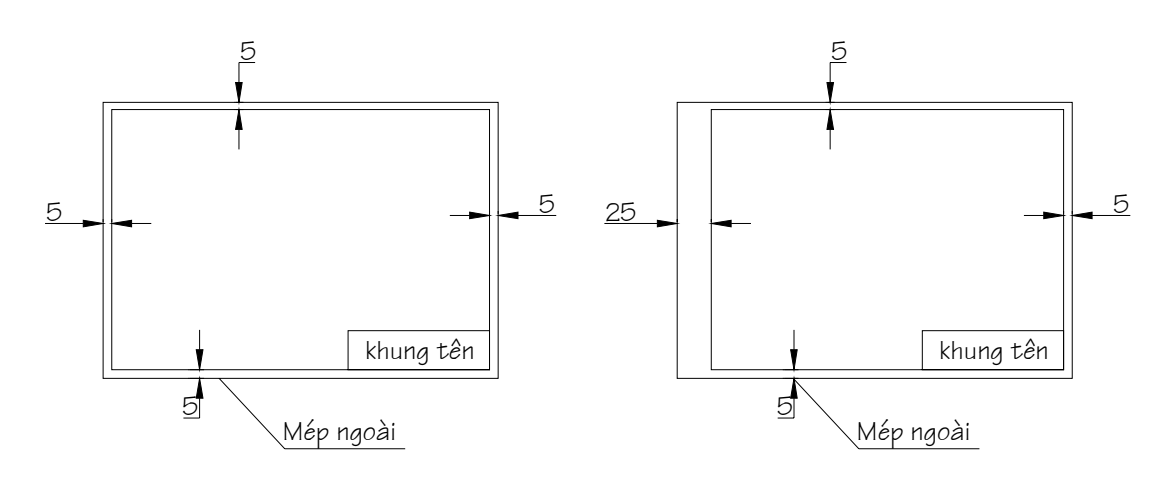

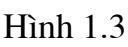

Hình 1.4

## b. Khung tên

Khung tên của bản vẽ có thể được đặt theo cạnh dài hoặc ngắn của bản vẽ tuỳ theo cách trình bày nhưng nó phải được đặt ở cạnh dưới và góc bên phải của bản vẽ. Nhiều bản vẽ có thể đặt chung trên một tờ giấy nhưng mỗi bản vẽ phải có khung tên và khung bản vẽ riêng, khung tên của mỗi bản vẽ phải đặt sao cho các chữ ghi

trong khung tên có dấu hướng lên trên hay hướng sang trái đối với bản vẽ đó. Như hình số 1.5 sau đây:

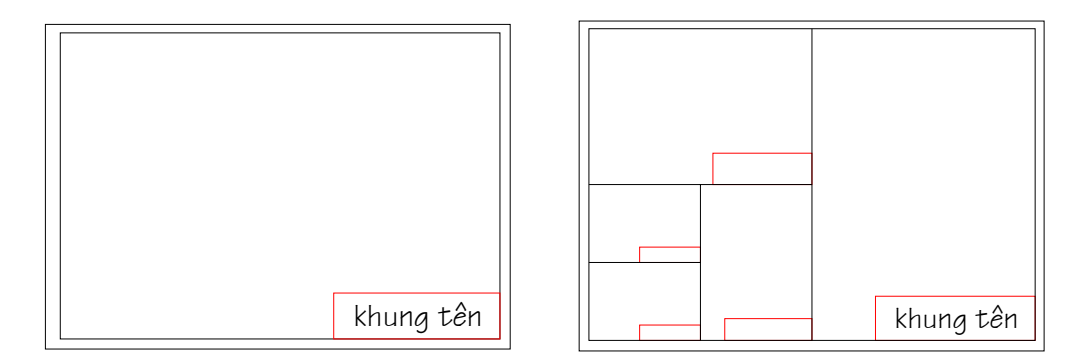

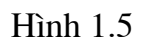

Nội dung của khung bản vẽ dùng trong nhà trường được thể hiện ở hình 1.6 sau:

|   |        |   |          |     | 70  | 0.0000 |           |   |     |
|---|--------|---|----------|-----|-----|--------|-----------|---|-----|
|   | ↓<br>▼ |   | 20       | 30  | 15  |        |           |   |     |
| Ā | 0      | 1 | Ngươi vẽ | (5) | (6) |        | (1)       |   | 25  |
| N | 0      | l | Kiểm tra | (7) | (8) |        | (')       |   |     |
| Ю |        |   | (        | 9)  |     | (      | ري.<br>ري | 2 | (3) |
|   |        |   |          | - ) |     |        | (L)       |   | (4) |

## Hình 1.6

- $\hat{O}$ 1: Dùng để ghi đầu đề bài tập hoặc tên gọi chi tiết
- $\hat{O}$  2: Dùng để ghi tên vật liệu làm chi tiết
- Ô 3: Dùng để ghi tỷ lệ của bản vẽ
- Ô 4: Dùng để ghi kí hiệu bản vẽ
- $\hat{O}$  5: Dùng để ghi họ tên người vẽ
- $\hat{O}$ 6: Dùng để ghi ngày tháng năm hoàn thành bản vẽ
- Ô 7: Dùng để ghi họ và tên người kiểm tra
- Ô 8: Dùng để ghi ngày kiểm tra xong
- Ô 9: Dùng để ghi tên trường, khoa, lớp

## 2.4 Chữ và số

Chữ viết, số và các kí hiệu ghi trong bản vẽ phải rõ ràng, thống nhất, dễ đọc và không gây nhầm lẫn.

Chữ viết và số được qui định cụ thể trong TCVN6-85

## 2.4.1 Khổ chữ và số

*<u>Đinh nghĩa:</u>* là chiều cao của chữ, số được đo vuông góc với dòng kẻ và tính bằng mm. ( theo tiêu chuẩn TCVN6-85 qui định khổ chữ như sau: 2,5; 3,5; 5; 7; 10; 14; 20; 28; 40.) và chiều rộng chữ được xác định tuỳ thuộc vào kiểu chữ và chiều cao của chữ. Cụ thể xem hình 1.7 và 1.8 dưới đây.

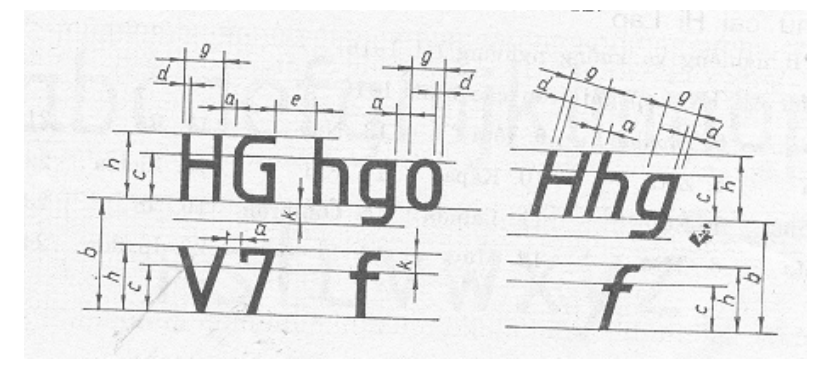

Hình 1.7

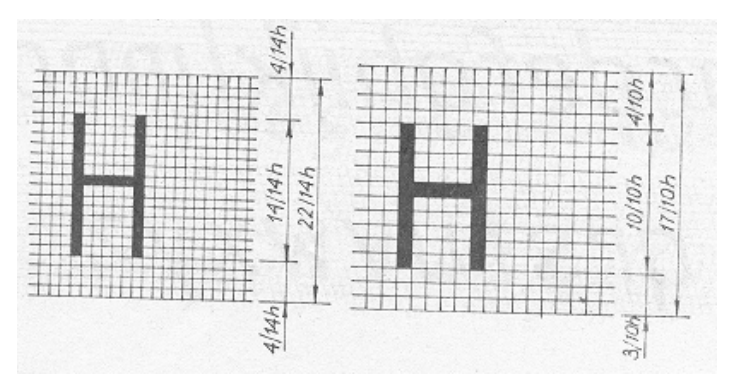

#### Hình 1.8

| Thông số chữ viết        | Kí hiệu | Kích thước tương đối |        |  |
|--------------------------|---------|----------------------|--------|--|
|                          |         | Kiểu A               | Kiểu B |  |
| Khổ chữ                  |         |                      |        |  |
| Chiều cao chữ hoa        | h       | 14/14h               | 10/10h |  |
| Chiều cao chữ thường     | С       | 10/14h               | 7/10h  |  |
| Khoảng cách giữa các chữ | а       | 2/14h                | 2/10h  |  |
| Bước nhỏ nhất của các    | b       | 22/14h               | 17/10h |  |
| dòng                     | e       | 6/14h                | 6/10h  |  |
| Khoảng cách giữa các từ  | d       | 1/14h                | 1/10h  |  |
| Chiều rộng nét chữ       |         |                      |        |  |

#### 2.4.2 Các kiểu chữ và số

- Kiểu A không nghiêng (đứng) và kiểu A nghiêng  $75^{\circ}$  với d = 1/14h
- Kiểu B không nghiêng (đứng) và kiểu B nghiêng  $75^{\circ}$  với d = 1/10h

Có thể giảm khoảng cách a giữa các chữ và chữ số có nét kề nhau không song song, khoảng cách giữa các dấu chính tả và từ tiếp theo là khoảng cách nhỏ nhất giữa các từ.

#### a. Chữ cái la tinh

Kiểu chữ B nghiêng và không nghiêng lần lượt hình vẽ số: 1.9 và 1.10

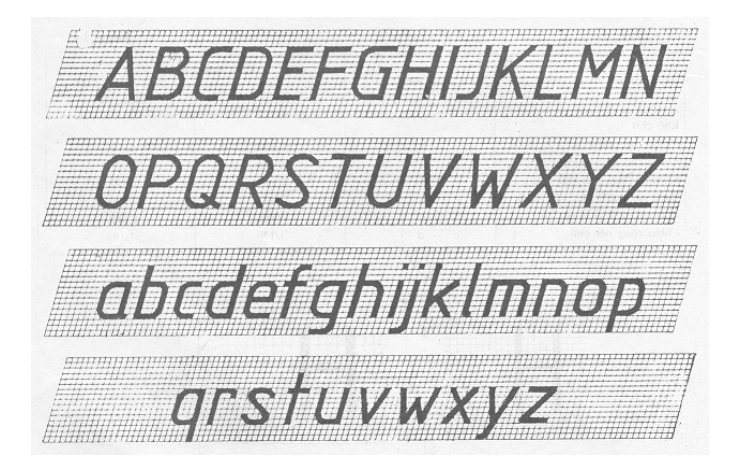

Hình 1.9

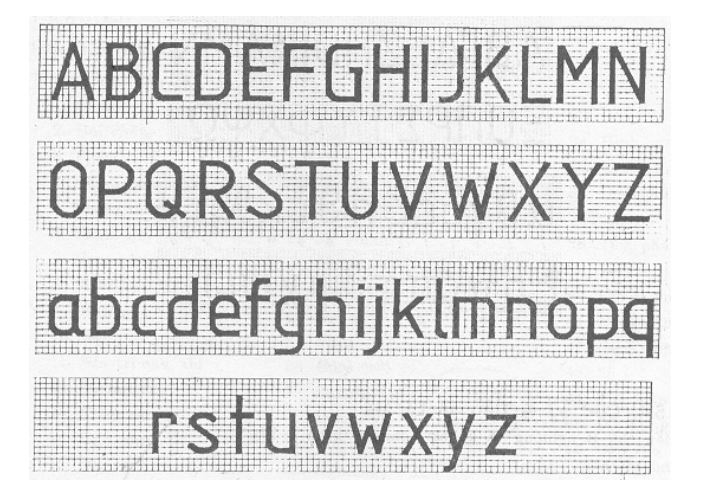

Hình 1.10

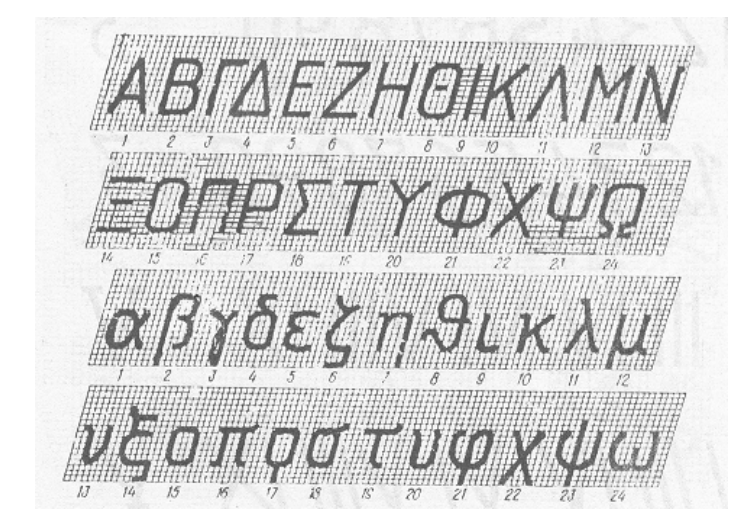

Hình 1.11

## b. Chữ cái Hy lạp

Tên gọi của chữ cái hy lạp được ghi trong bảng sau được thể hiện trong hính số 1.11 và 1.12:

| 1.anfa   | 2.Bêta         | 3.Gamma  | 4.Denta  | 5.Epxilon  |
|----------|----------------|----------|----------|------------|
| 6.Zêta   | 7.Êta          | 8.Têta   | 9.Iôta   | 10.Kapa    |
| 11.Lamđa | 12.Muy         | 13.Nuy   | 14.Kxi   | 15.Ômikrôn |
| 16.Pi    | 1 <b>7.</b> Rô | 18.Xicma | 19.Tô    | 20.Ipxilon |
| 21 Fi    | 22 Khi         | 23 Pxi   | 24 Ômêga |            |

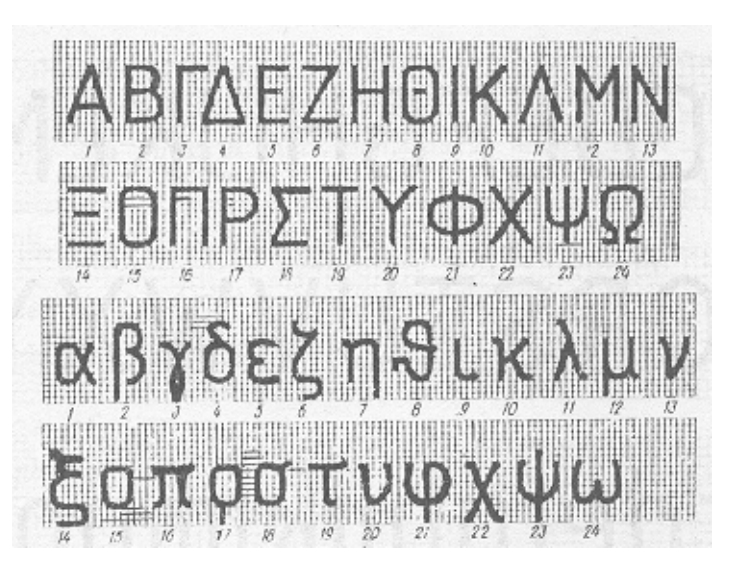

Hình 1.12

## c. Chữ số Ả rập và La mã

chú thích:

- 1- Chữ số La mã L, C, D, M viết theo qui cách chữ cái la tinh
- 2- Cho phép giới hạn chữ số La mã bằng các gạch ngang, được thể trong hình vẽ 1.13 dưới đây

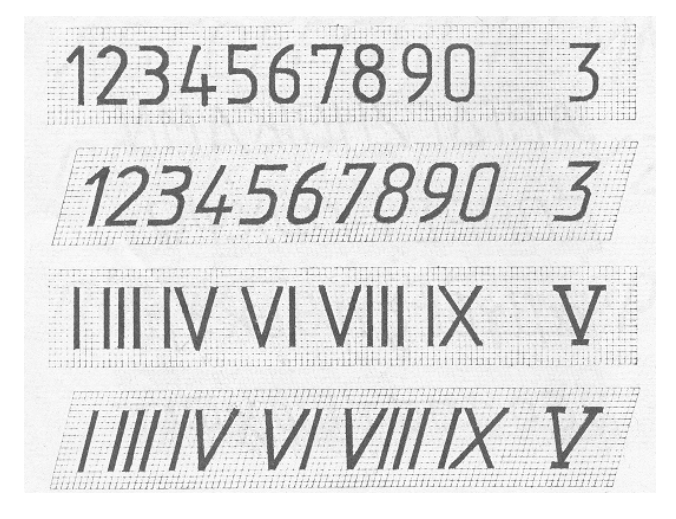

Hình 1.13

## d. Dấu

Tên gọi các dấu ghi trong hình 1.14, hình 1.15 và Bảng số 2 sau:

| 1.Chấm         | 16.Lớn hơn                | 32.Nghiêng     |
|----------------|---------------------------|----------------|
| 2.Dấu hai chấm | 17-17a.Nhỏ hơn hoặc bằng  | 33.Côn         |
| 3.Phẩy         | 18-18a. Lớn hơn hoặc bằng | 34.Hình vuông  |
| 4.Chấm phẩy    | 19.Cộng                   | 35.Vòng cung   |
| 5.Chấm than    | 20.Trừ                    | 36. Đường kính |
| 6.Chấm hỏi     | 21.Cộng-trừ               | 37.Căn         |
| 7.Ngoặc kép    | 22-23.Nhân                | 38.Tích phân   |
| 8.Và           | 24.Chia                   | 39.Vô tận      |
| 9.Đề mục       | 25.Phần trăm              | 40.Ngoặc Vuông |
| 10.Bằng        | 26.Độ                     | 41.Ngoặc đơn   |

| 11.Giá trị sau khi | 27.Phút                                               | 42.Gạch phân số |
|--------------------|-------------------------------------------------------|-----------------|
| 12.Tương ứng       | 28.Giây                                               | 43.Số           |
| 13.Tiệm cận        | 29.Song song                                          | 44.Từđến        |
| 14.Gần bằng        | 30.Vuông góc                                          | 45.Đối xứng     |
| 15.Nhỏ hơn         | 31.Góc                                                | 46.Dấu sao      |
|                    | $\begin{array}{c ccccccccccccccccccccccccccccccccccc$ |                 |

Hình 1.14

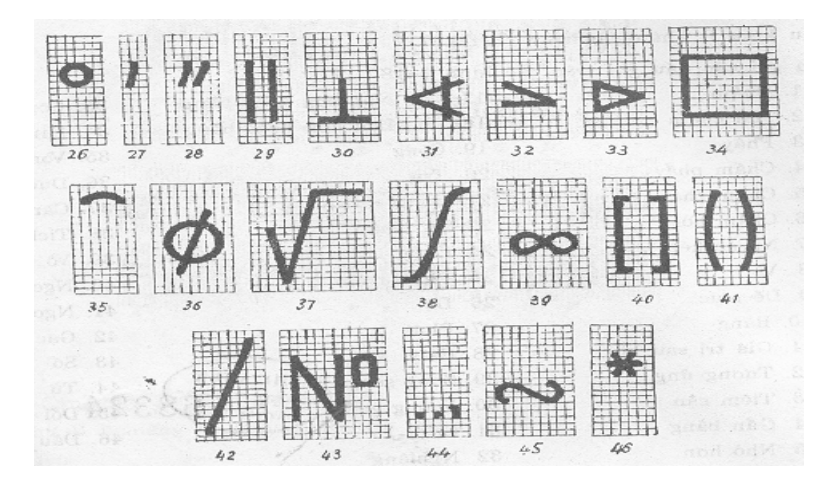

Hình số 15

## 2.5 Tỷ lệ

#### 2.5.1 Định nghĩa

Tỷ lệ của bản vẽ (hình vẽ) là tỷ số giữa kích thước đo được trên hình biểu diễn với kích thước tương ứng đo được trên vật thể.

Tỷ lệ của bản vẽ được quy định trong TCVN3-74

## 2.5.2 Cách chon tỷ lê

Trong các bản vẽ kỹ thuật, tuỳ theo mức đô phức tạp và đô lớn khác nhau của vật thể được biểu diễn và tuỳ theo tính chất của mỗi loại bản vẽ mà ta chon các tỷ lê, thu nhỏ, phóng to, nguyên hình .. Để đảm bảo các hình biểu diễn trên bản vẽ sao cho tối ưu nhất về kích thước, dễ đọc ..

## 2.5.3 Các tỷ lệ thường dùng

Tuỳ theo cách biểu diễn của bản vẽ vật thể mà ta có các tỷ lê khác nhau, cu thể các tỷ lệ trong bảng số 3 sau thường được dùng trong các ngành kỹ thuật:

| Tỷ lệ thu nhỏ  | 1:2      | 1:2,5     | 1:4     | 1:5 | 1:10   | 1:15     | 1:20       | 1:40                     |        |
|----------------|----------|-----------|---------|-----|--------|----------|------------|--------------------------|--------|
|                | 1:50     | 1:75      | 1:      | 1:  | 1:     | 1: 500   | 1:800      | 1:1000                   |        |
|                |          |           | 100     | 200 | 400    |          |            |                          |        |
| Tỷ lệ nguyên   |          |           |         |     | 1:     | 1        |            |                          |        |
| hình           |          |           |         |     |        |          |            |                          |        |
| Tỷ lệ phóng to | 2:1      | 2,5:1     | 4:1     | 5:1 | 10: 1  | 20:1     | 40: 1      | 50: 1                    | 100: 1 |
| Vh: hiển đi    | ẫn mặt l | , àng abu | ma alaa |     | wah 1á | مامم مام | a dùa a ai | a tr <sup>2</sup> 16 and |        |

Khi biêu diên mặt băng chung cho các công rình lớn, cho phép dùng các tỷ lệ sau:

1:5000 1:10000 1:20000 1:25000 1:50000 1:2000

Trong các trường hợp ghi giá tri tỷ lê trong ô ghi tỷ lê đều phải ghi: TL X:Y ví du như trong ô sẽ là: TL 1:2, TL 1:4, TL 2:1

#### 3. Ghi kích thước Thời gian: 1h

## 3. Ghi kích thước

Kích thước ghi trong bản vẽ thể hiện đô lớn của vật thể biểu diễn. Ghi kích thước là môt công đoan rất quan trong trong khi lập bản vẽ. Các qui tắc ghi kích thước được qui đinh trong TCVN5705-1993, Tiêu chuẩn này phù hợp với tiêu chuẩn ISO 129-1985.

## **3.1Nguyên tắc chung**

- Cơ sở xác định độ lớn và vị trí tương đối giữa các phần tử của vật thể được biểu diễn bằng các kích thước ghi trên bản vẽ, các kích thước này không phu thuộc vào tỷ lệ của các hình biểu diễn. Ví dụ kích thước thực của vật là 100 mm thì ta ghi trên bản vẽ là 100

- Số lượng kích thước trên bản vẽ phải đủ để chế tạo và kiểm tra được vật thể, mỗi kích thước chỉ được ghi một lần trên bản vẽ, trừ trường hợp cần thiết khác, kích thước phải được ghi trên các hình chiếu thể hiện đúng và rõ nhất cấu tạo của phần được ghi.

 Kích thước không trực tiếp dùng trong quá trình chế tạo, mà chỉ thuận lợi cho việc sử dụng thì coi là kích thước tham khảo. Các kích thước này được ghi trong ngoặc đơn.

 Đơn vị đo trên bản vẽ là mm ( cho cả kích thước dài và sai lệch), trên bản vẽ không cần ghi đơn vị đo.

- Trường hợp dùng các đơn vị khác trên bản vẽ thì phải có ghi chú rõ ràng (ví dụ: ta ghi đơn vị trong bản vẽ là mm, cao trình đọc là m ..)

- Dùng độ, phút, giây là đơn vị đo góc và giới hạn sai lệch của nó.

#### 3.2Các thành phần kích thước

#### 3.2.1 Đường dóng, đường kích thước và chữ số kích thước.

- Đường dóng và đường kích thước được vẽ bằng nét liền mảnh. Đường dóng được kéo dài quá vị trí của đường kích thước một đoạn bằng 2 đến 3 lần bề rộng của nét dậm trên bản vẽ. Đường dóng và đường kích thước không nên cắt đường khác, trừ trường hợp cần thiết.

- Trên mỗi đầu mút của đường kích thước có một mũi tên mà hai cạnh của chúng làm với nhau một góc 30<sup>0</sup>. độ lớn của mũi tên tỷ lệ với chiều rộng nét vẽ trên bản vẽ ( thông thường trong bản vẽ cơ khí lâý chiều dai mũi tên =2,5 mm), hai mũi tên vẽ phía trong giới hạn bởi đường kích thước, nếu không đủ chỗ ta có thể vẽ ra ngoài. Cho phép thay hai mũi tên đối nhau bằng một dấu chấm đậm. Chỉ vẽ một mũi tên ở đầu mút của đường kích thước bán kính.

- Dùng khổ chữ từ 2,5 trở lên để ghi chữ số kích thước tuỳ thuộc vào khổ bản vẽ ( thông thường ta chọn chữ trên bản vẽ là 2,5 mm) vị trí đặt chữ số này như sau:

+ Đặt ở khoảng giữa và phía trên đường kích thước, sao cho chúng không bị cắt hoặc chặn bởi bất kỳ đường nào của bản vẽ.

+ Để tránh các chữ số kích thước xắp xếp theo hàng dọc ta lên đặt các chữ số so le nhau về hai phía của đường kích thước

+ Trong trường hợp không đủ chỗ thì chữ số kích thước có thể được ghi trên đường kéo dài của đường kích thước và ở bên phải.

+ Cho phép gạch dưới chữ số kích thước khi hình vẽ không đúng tỷ lệ biểu diễn.

+ Kí hiệu kèm theo các chữ số kích thước như sau:

Đường kính: φ Bánh kính: R
Cạnh hình vuông: □ Độ dốc: ∠
Độ côn: △
Đường kính hay bán kính của hình cầu được ghi thêm chữ "cầu"

#### 3.2.2 Cách ghi kích thước

## a. Kích thước đoạn thẳng

Trong cách ghi kích thước của đoạn thẳng ta cần chu ý các cách ghi sau:

- Các đường dóng được kẻ vuông góc với đoạn thẳng được ghi kích thước ở dạng nét liền mảnh, đoạn thẳng ghi kích thước thường dài 10 mm kể từ đoạn thẳng cần ghi kích thước

- Đường ghi kích thước là một đường thẳng song song với đoạn thẳng cần ghi kích thước và cách nhau một khoảng là 7 mm.( cách đầu mút của đường dóng là 3mm)

Trong trường hợp có hai đoạn thẳng song song song và cùng ghi kích thước về một phía thì các đường dóng và đường kích thước không được cắt nhau, đường kích thước bên trong song song với kích thước bên ngoài và cách nhau một đoạn là 7mm
Hướng của chữ số ghi kích thước phải theo hướng của đường kích thước.

 Đối với đường ghi kích thước nằm ngang thì chữ số ghi kích thước phải nằm giữa và ở phía trên của đường ghi kích thước.

- Đối với đường ghi kích thước thẳng đứng thì chữ số ghi kích thước nằm về bên trái của nó.

Cụ thể ta có thể xem các ví dụ sau:

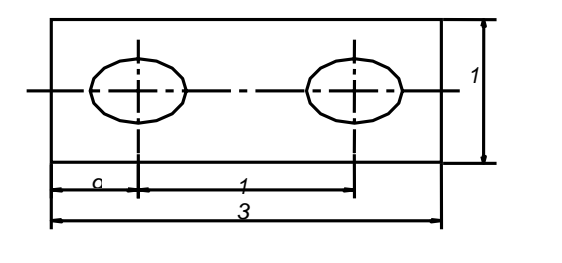

Hình 1.16

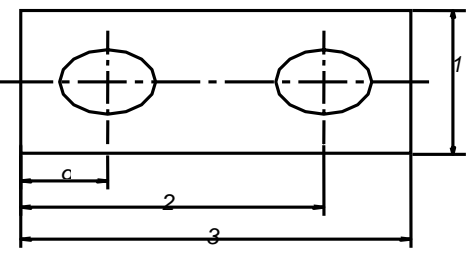

Hình 1.17
#### b. Kích thước cung tròn và đường tròn

Kích thước chỉ dây cung, cung tròn, đường kính, bán kính được ghi như sau:

- Đối với dây cung thi ghi như là đối với đoạn thẳng xem hình số 1.18

- Đối với cung tròn thì đường dóng vuông góc với day cung, đường kích thước giống cung tròn và cách cung tròn một đoạn 7 mm ( trường hợp phía ngoài còn có các hình chi tiết khác thì cách nét gần nhất một đoạn 7mm) xem hình số 1.18

- Đối với bán kính ta không cần đường dóng mà chỉ vẽ đường kích thước có thể xuất phát từ tâm hoặc không cần xuất phát từ tâm nhưng hướng của nó phải đi qua tâm và không được dài quá tâm đến đường tròn, vẽ một mũi tên chỉ về phía đường tròn, chữ số kích thước phải có chữ R có thể đặt ở trong hoặc ngoài đường tròn xem ví dụ trong hình vẽ số 1.19.

- Đối với đường kính ta cũng không cần đường dóng có thể kéo dài hết đường kính với hai mũi tên, hoặc không hết đường kính với một mũi tên, chữ số kích thước có thể đặt trong hoặc ngoài đường tròn tuỳ ý xem ví dụ trong hình số 1.20.

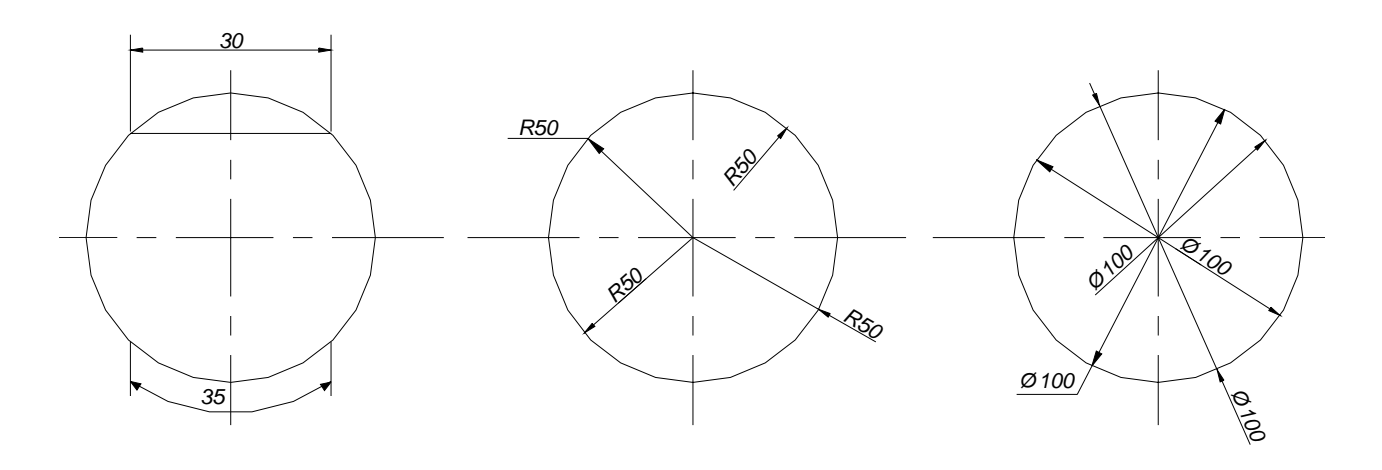

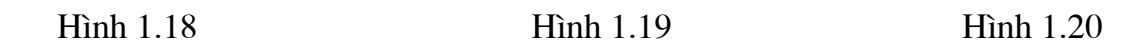

Khi tâm cung tròn nằm ngoài giới hạn cần vẽ thì ta có thể vẽ đường kích thước của bán kính hoặc đường kính bằng đường gãy khúc hoặc ngắt đoạn mà không cần xác định tâm xem ví dụ hình 1.21

Cho phép ghi kích thước của đường kính của vật thể hình trụ có dạng phức tạp trên đường kính rút ngắn xem ví dụ 1.22

Hình 1.21

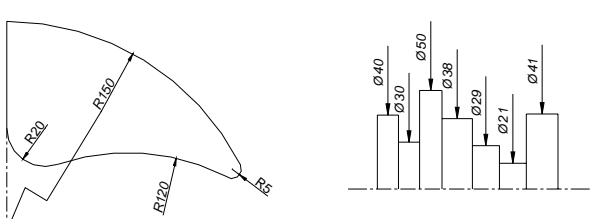

Đặng Văn Hoàn- Khoa Lý thuyết cơ sở

## c. Kích thước góc

Trong cách ghi kích thước góc thì đường dóng chính là đường kéo dài của hai cạnh giới hạn góc, đường kích thước là cung tròn với hai mũi tên chỉ vào hai đường dóng, chữ số có thể được ghi ở trong giới hạn góc hoặc ngoài nhưng nó phải có chỉ số (°, ', ") để thể hiện (độ, phút, giây) cụ thể ví dụ trên hình 1.23 sau:

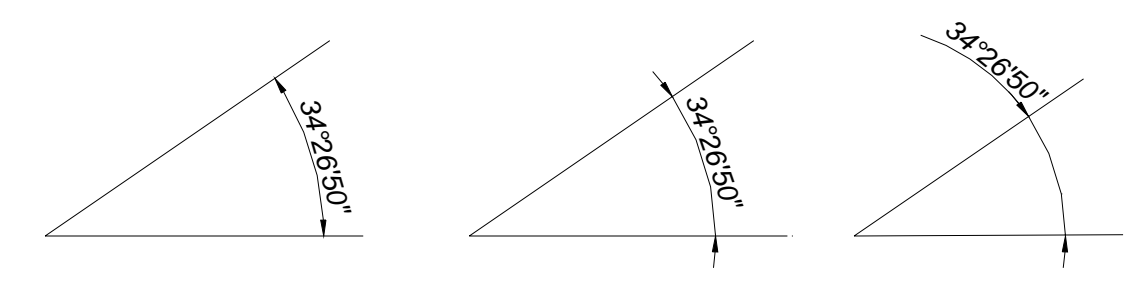

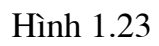

# d. Kích thước hình cầu, hình vuông, độ dốc, côn

Trước các kích thước của bán kính đường kính hình cầu ta chỉ việc ghi giống như hình tròn nhưng thêm vào phía trước một chữ "cầu".

Các kích thước còn lại ta có thể như ở các ví dụ xem trên hình 1.24

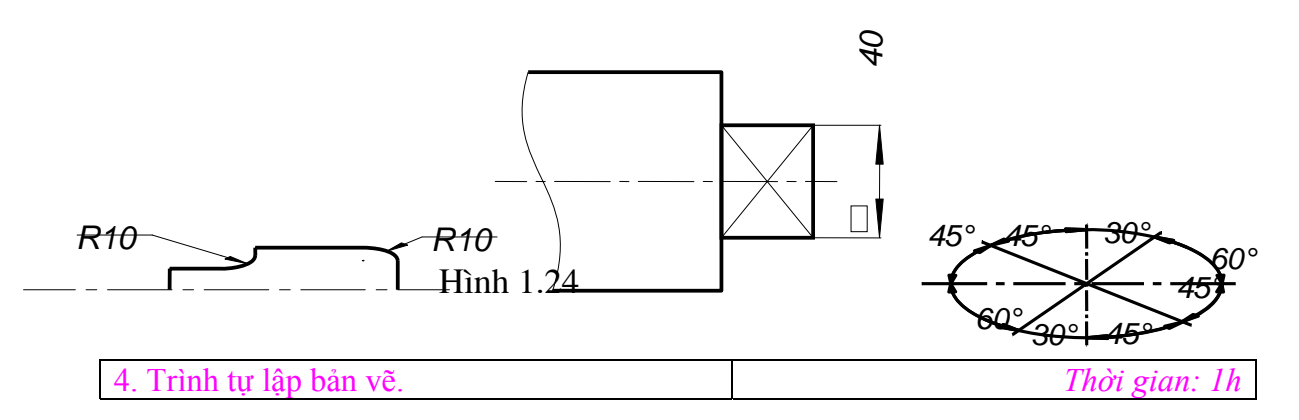

#### Chương 2. Vẽ hình học

Mục tiêu:

Trình bày được phương pháp vẽ đường thẳng song song, đường thẳng vuông góc, chia đều đoạn thẳng, chia đều đường tròn, vẽ một số đường cong điển hình.

| Nội dung:                                   | <i>Thời gian:7h (LT: 5; TH: 2)</i> |
|---------------------------------------------|------------------------------------|
| 1. Dựng đường thẳng song ssong, đường thẳng |                                    |
| vuông góc, dựng và chia góc                 | Thời gian: 2h                      |
| 2. Chia đều đoạn thẳng, chia đều đường tròn | Thời gian:2h                       |
| 3. Vẽ nối tiếp                              | Thời gian: 1h                      |
| 4. Vẽ một số đường cong hình học            | Thời gian: 1h                      |

- Vẽ được bản vẽ hình học và vạch dấu khi thực tập

| 5. Kiêm tra chương (1), (2) Thời gian: 1h |
|-------------------------------------------|
|-------------------------------------------|

# 1. Dựng đường thẳng song song, đường thẳng vuông góc, dựng và chia góc

a. Dựng đường thẳng song song

- b. Dựng đường thẳng vuông góc.
- Dựng đường thẳng vuông góc với đường thẳng d đi qua I thuộc d:
- + Dựng đường tròn tâm I cắt d tại A và B
- + Dựng các cung tròn tâm A và B bán kính R = AB cắt nhau tại K
- + Đường thẳng qua K và I sẽ vuông góc với d.

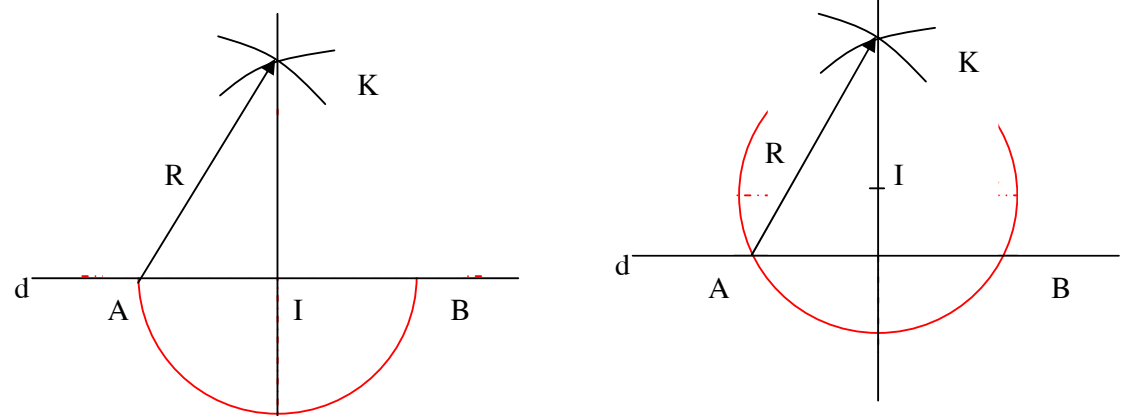

- Dựng đường thẳng vuông góc với đường thẳng d đi qua I không thuộc d 2. Chia đều đoạn thẳng, chia đều đường tròn

a. Chia đều đoạn thẳng. (Phương pháp tỷ lệ)

LT: Chia đều đoạn thẳng AB thành nhiều đoạn bằng nhau( n đoạn bằng nhau), cách vẽ như sau:

- Qua điểm A (hoặc B) kẻ dường thẳng Ax bất kỳ ( nên lấy góc xAB là một góc nhọn)
- Kể từ A đăt lên Ax, n đoạn bằng nhau bằng các điểm chia 1', 2', 3', 4'...
- Nối n' B và qua điểm 1', 2', 3', 4'... kẻ các đường thẳng song song với n'B. Giao điểm của các đường thẳng đó với AB cho ta các điểm chia tương ứng 1, 2, 3, 4...B, đó là những điểm chia cần tìm.

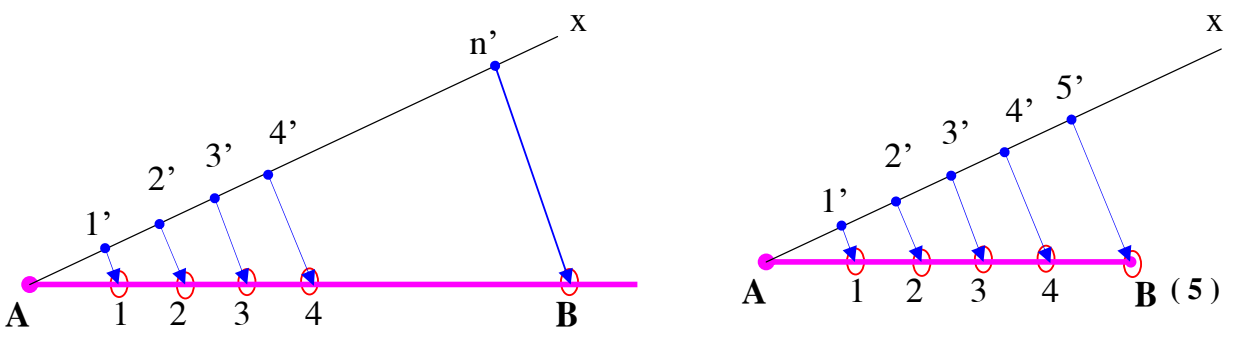

VD: Chia 1 đoạn thẳng ra làm 5 phần bằng nhau.b. Chia đều đường tròn.- Chia 3.

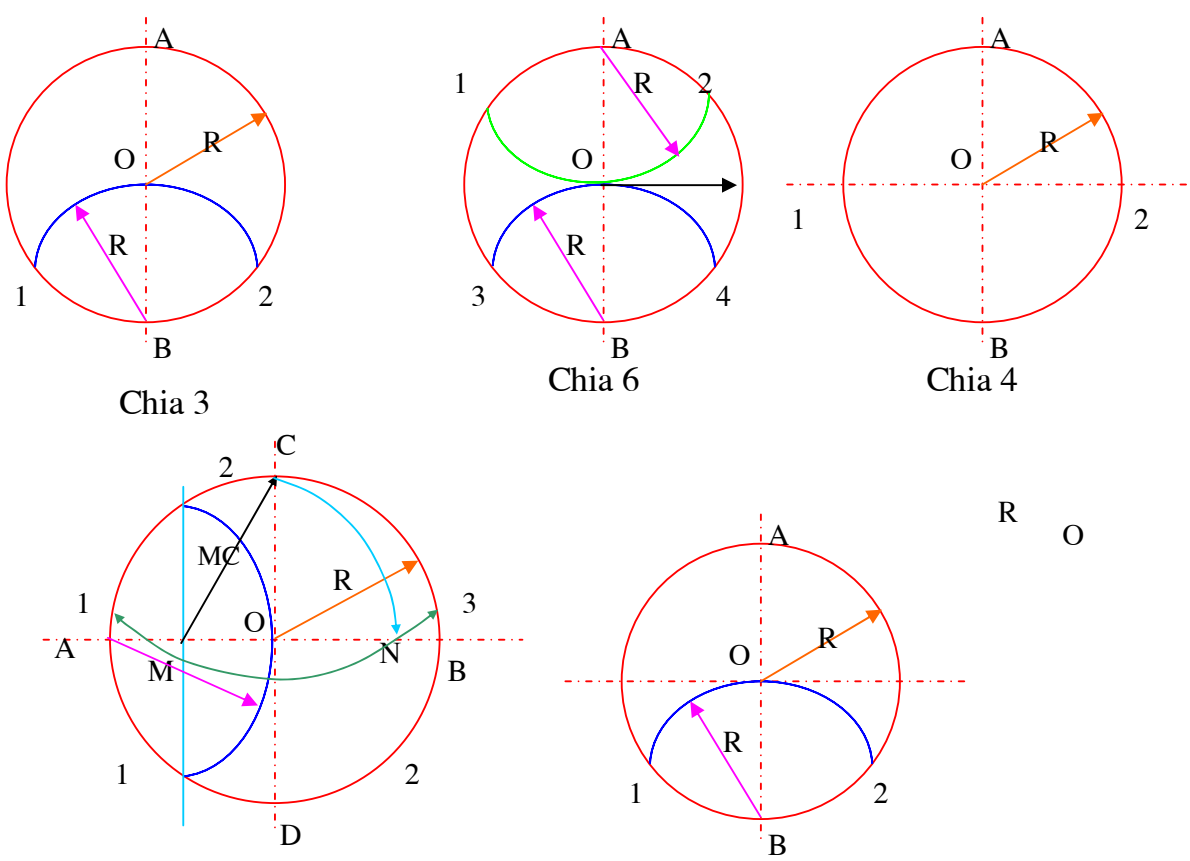

+ Dựng đường tròn tâm O, đường kính AB, bán kính R

- + Dựng đường tròn tâm B bán kính R cắt đường tròn tâm O tại 1, 2
- + Ba điểm A, 1, 2 chia đều đường tròn tâm O thành 3 phần bằng nhau.
- Chia 4.
- + Dựng đường tròn tâm O,
- + Dựng đường kính AB, bán kính R
- + Dựng đường vuông góc với AB qua O cắt đường tròn tâm O tại 1, 2
- + Bốn điểm 1, B, 2, A chia đều đường tròn tâm O thành 4 phần bằng nhau.
- Chia 5: Ta chia đường tròn ra 5 phần bằng nhau bằng cách dưụng độ dài của
- cạnh hình 5 cạnh đều nội tiếp trong đường tròn đó. Theo công thức:  $a_5 = r/2$ .
  - + Dựng đường tròn tâm O, đường kính AB, bán kính R
  - + Qua tâm O dựng 2 đường kính AB, CD vuông góc với nhau
  - + Lấy trung điểm M của đoạn OA

+ Lấy M làm tâm kẻ cung tròn bán kính MC, cung này cắt OB ở N, ta có CN là độ dài cạnh  $a_5 = r/2$  của hình 5 cạnh đều nội tiếp trong đường tròn đó.

| 3. Vẽ nối tiếp |  | Thời gian: 1h |
|----------------|--|---------------|
| 3 1 37~        |  |               |

#### 3.1 Vẽ nối tiếp

Các đường nét trên bản vẽ được nối tiếp nhau một cách trơn chu theo những qui luật hình học nhất định. Hai đường cong ( hoặc một đường cong và một đường thẳng ) được nối tiếp với nhau tại một điểm và tại đó chúng phải tiếp xúc nhau. Vậy khi vẽ nối tiếp các đường với nhau phải tuân theo qui luật tiếp xúc.

# 3.1.1 Vẽ cung tròn tiếp xúc với 1 đường thẳng

Khi vẽ nối tiếp giữa đường thẳng với đường tròn phải tuân theo qui luật tiếp xúc của đường thẳng với đường tròn. ví dụ xem hình 2.8 và hình 2.9

Một đường tròn tiếp xúc với đường thẳng đã cho thì tâm của đường tròn đó cách đoạn thẳng một đoạn bằng bán kính đường tròn đó, tiếp điểm là chân của đường thẳng vuông góc kẻ từ tâm đường tròn đến đường thẳng. Được chia làm hai trường hợp là tiếp xúc trong và tiếp xúc ngoài:

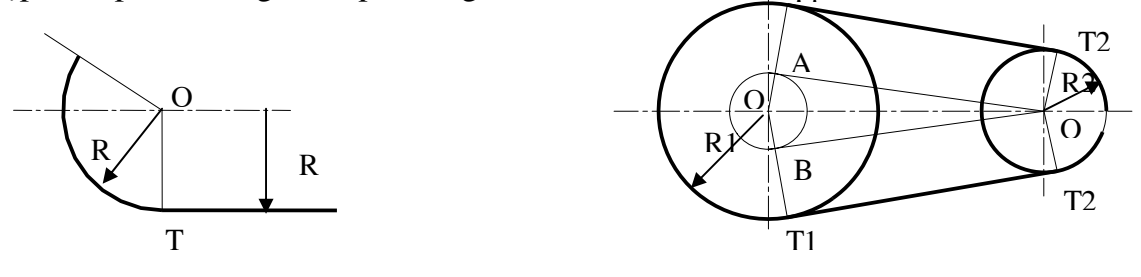

Hình 2.8

Hình 2.9

# 3.1.2 Vẽ cung tròn nối tiếp hai đường thẳng

## a. Hai đường thẳng song song

Cho hai đường thẳng d1 và d2 song song với nhau và cách nhau một đoạn là L. yêu cầu đặt ra là vẽ cung tròn nối tiếp hai đường thẳng trên ví dụ hình 2.10. ta tiến hành vẽ như sau:

- Theo tính chất tiếp xúc đường thẳng và đường tròn ta có:

Bước 1: Xác định khoảng cách giữa hai đường thẳng là L

Bước 2: Tại A ta kẻ một đường thẳng vuông góc với d1, cắt d2 tại C, do d1 // d2 nên

 $AC \perp d2$ 

Bước 3: chia đôi đoạn thẳng AC thành hai phần bằng nhau ta được điểm H với AH

= CH

Bước 4: Vẽ đường tròn tâm H bán kính AH

Cung A1C chính là đoạn nối tiếp giữa hai đường thẳng //.

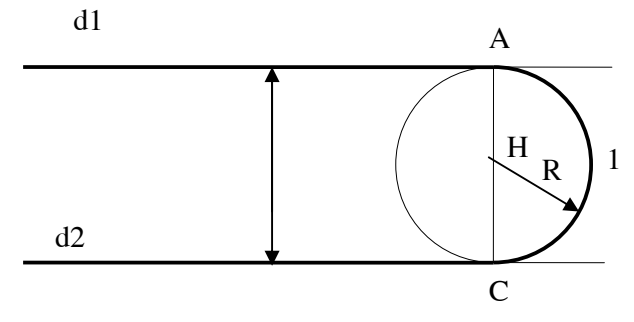

#### Hình 2.10

#### b. Hai đường thẳng cắt nhau

Cho hai đường thẳng d1 và d2 cắt nhau, hãy vẽ nối tiếp hai đường thằng này bằng một cung tròn bán kính R, ta tiến hành như sau: xem trên hình 2.11 và 2.12 Bước 1: Kẻ một đường thẳng l1 song song với d1 và cách d1 một đoạn bằng R Bước 2: Kẻ một đường thẳng l2 song song với d2 và cách d2 một đoạn bằng R Bước 3: Xác định giao điểm của l1 và l2 ( giả sử cắt nhau tại O) Bước 4: Qua O kẻ một đoạn thẳng OT1 vuông góc vơi d1 cắt d1 tại T và một đường thẳng OT2 vuông góc với OT2 và cắt d2 tại T2.

Bước 5: Lấy O làm tâm vẽ cung tròn bán kính R cắt d1 tại T1 và cắt d2 tại T2 Vậy cung tròn T1T2 là cung tròn cần xác định.

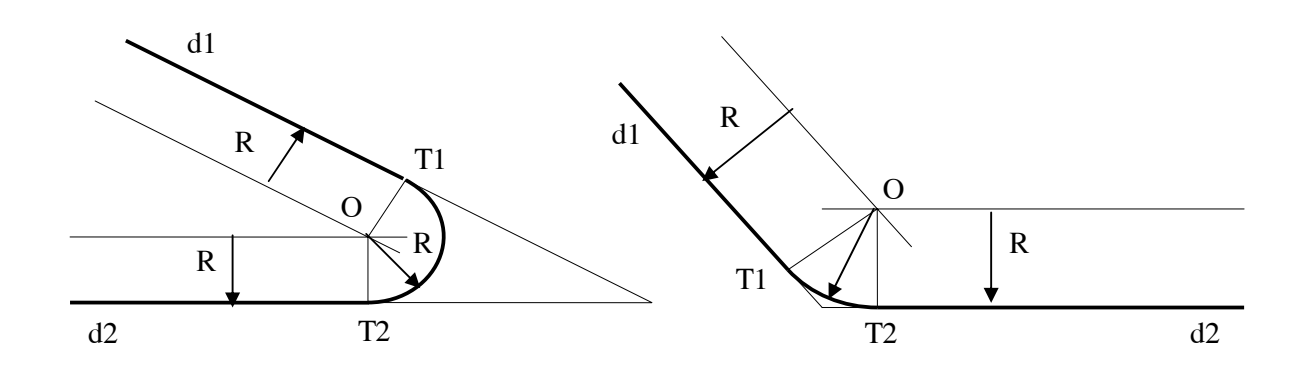

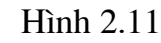

Hình 2.12

#### 3.1.3 Vẽ cung tròn nối tiếp với một đường thẳng bằng một cung tròn khác

Nối tiếp đường thẳng với một cung tròn bằng một cung tròn khác: Cho đường thẳng d và đường tròn tâm O1 bán kính R1, vẽ cung tròn bán kính R tiếp xúc với đường thẳng và đường tròn đó. Với trường hợp này ta phân ra làm hai trường hợp sau:

*a. Tiếp xúc ngoài* Xem trên hình 2.13

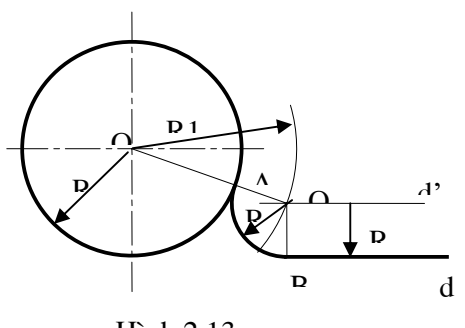

Hình 2.13

Ta tiến hành theo các bước sau:

Bước 1: Vẽ một đường thẳng d' song song với d và cách d một đoạn R.

Bước 2: Lấy O1 làm tâm vẽ một

đường tròn có bán kính R + R1

cắt đường thẳng d' tại O

Bước 3: nối O1 với O cắt đường

tròn tâm O1 bán kính R1 tại A

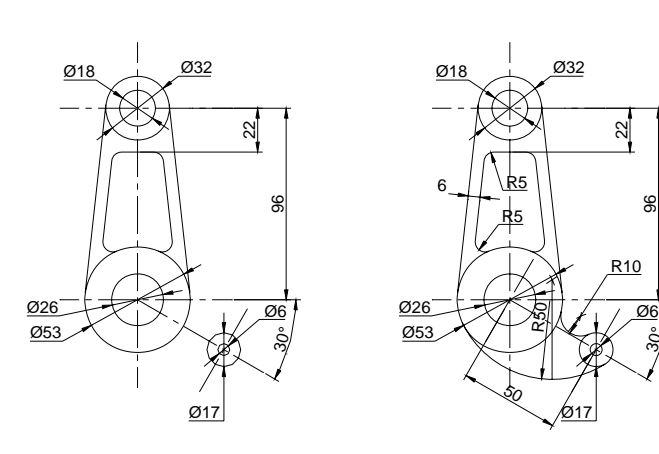

| 4. Vẽ một số đường cong hình học | Thời gian: 1h |
|----------------------------------|---------------|
| 5. Kiểm tra chương (1), (2)      | Thời gian: 1h |

Chương 3. Phép chiếu vuông góc

Mục tiêu:

- Hiểu và vẽ được hình chiếu vuông góc của điểm, đường, mặt phẳng.
- Vẽ được hình chiếu của các khối hình học cơ bản.
- Vẽ được các hình chiếu của các khối hình đơn giản

| Nội dung:                           | Thời gian:7h (LT: 3; TH: 4) |
|-------------------------------------|-----------------------------|
| 1. Khái niệm về các phép chiếu      | Thời gian: 1h               |
| 2. Hình chiếu của điểm              | Thời gian:1h                |
| 3. Hình chiếu của đường thẳng       | Thời gian: 1h               |
| 4. Hình chiếu của mặt phẳng         | Thời gian: 1h               |
| 5. Hình chiếu của các khối hình học | Thời gian: 1,5h             |
| 6. Hình chiếu của vật thể đơn giản  | Thời gian: 1,5h             |

3.1Khái niệm về các phép chiếu

1. Phép chiếu xuyên tâm.

Trong không gian, lấy mặt phẳng P và một điểm S nằm ngoài P

Từ một điểm A bất kỳ trong không gian,

dựng đờng thẳng S A, đờng này cắt P tại điểm A'. Ta đã thực hiện một phép chiếu.

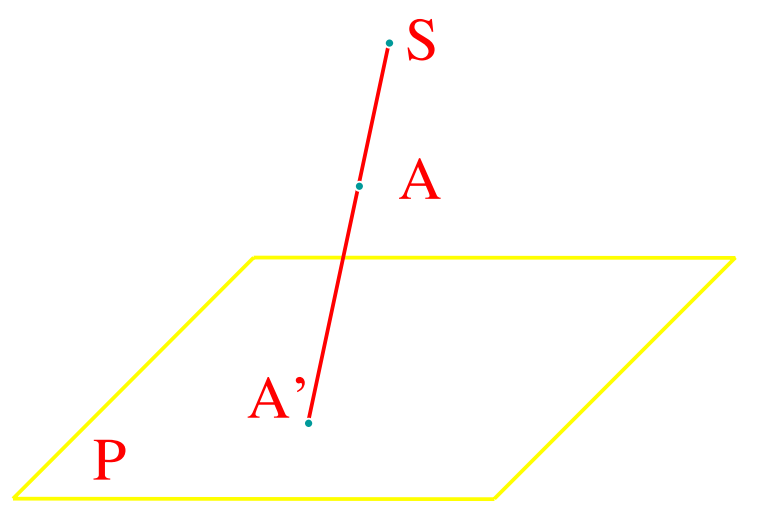

- Mặt phẳng P gọi là mặt phẳng hình chiếu.
- Đờng thẳng SA là tia chiếu.

- Điểm A' gọi là hình chiếu xuyên tâm của điểm A trên mặt phẳng hình chiếu P qua tâm chiếu S.

- Các tia chiếu đều đi qua điểm S cố định.

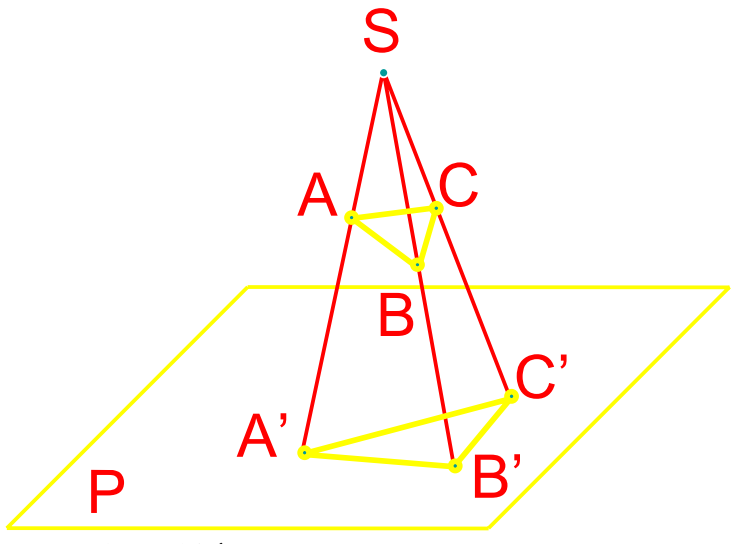

3.1.1 Phép chiếu xuyên tâm

# a. Khái niệm

Phép chiếu xuyên tâm là một phép chiếu tồn tại hai yếu tố sau đây:

- Mặt phẳng hình chiếu P
- Tồn tại một tâm chiếu S ( S là một điểm không thuộc P )

Chiếu một điểm A từ tâm S lên mặt phẳng P bằng cách vẽ đường thẳng SA, xác định được điểm A' là giao điểm của SA với mặt phẳng P, hay hình chiếu A' là của A trên P.

Vậy phép chiếu xuyên tâm là một phép chiếuẳ dụng tâm chiếu S để chiếu vật lên mặt phẳng chiếu.

# b. Tính chất cơ bản của phép chiếu xuyên tâm.

Hình chiếu của một điểm là một điểm. Điểm thuộc mặt phẳng hình chiếu chính là điểm trùng với chính nó.

Hình chiếu của một đường thẳng không đi qua tâm chiếu là một đường thẳng. Đường thẳng đi qua tâm chiếu gọi là đường thẳng chiếu. Hình chiếu của đường thẳng chiếu là một điểm.

Mặt phẳng đi qua tâm chiếu gọi là mặt phẳng chiếu. Hình chiếu của mặt phẳng chiếu là một đường thẳng.

Phép chiếu xuyên tâm bảo toàn tỷ số kép của bốn điểm thẳng hàng.

## 3.1.2 Phép chiếu song song

#### a. Khái niệm

Cho một mặt phẳng  $\prod$  gọi là mặt phẳng hình chiếu, và một đường thẳng I không song song với mặt phẳng  $\prod$  và gọi là hướng chiếu.

Vậy phép chiếu song song của một điểm A lên mặt phẳng  $\prod$  là một điểm A' được thực hiện bằng cách vạch qua A một đường thẳng song song với đường thẳng I và cắt mặt phẳng  $\prod$  tại một điểm đó chính là A'.

Vậy phép chiếu song song là một trường hợp đặc biệt của phép chiếu xuyên tâm khi tâm chiếu ra xa vô tận.

Ρ

Cho mặt phẳng P và một đ-

ờng thẳng l không song song với P,

từ một điểm A trong không gian ta dựng một đờng thẳng song song với l, đờng thẳng đó cắt mặt phẳng p tại điểm A'.

- Mặt phẳng P gọi là mặt phẳng hình chiếu.
- Đờng thẳng cố định l gọi là phơng chiếu.
- A' gọi là hình chiếu song song của điểm A trên mặt phẳng hình chiếu P.

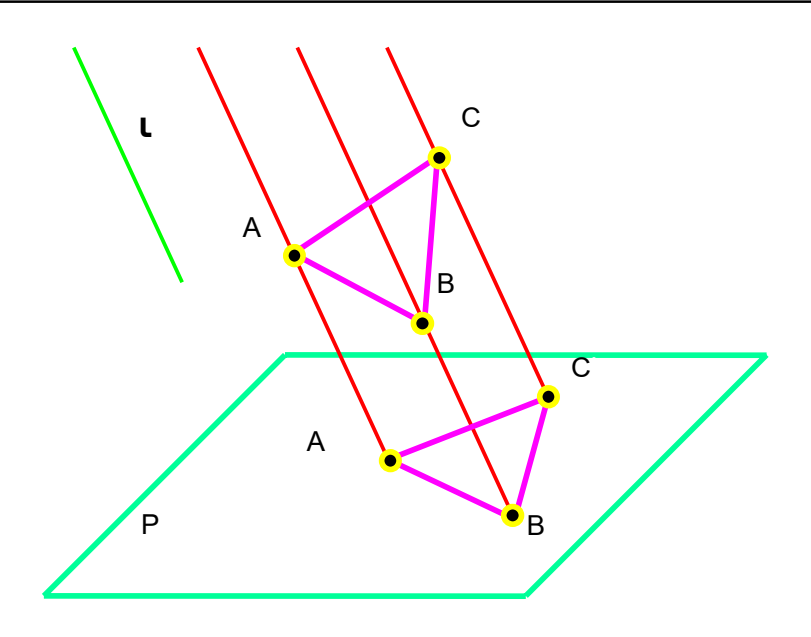

## <u>\* Tính chất:</u>

- Có đầy đủ tính chất của phép chiếu xuyên tâm

- Hình chiếu song song của các đường thẳng song song là các đường thẳng song song

VD: cho hai đường thẳng AB // CD dùng phép chiếu song song lên mặt phẳng  $\prod$  ta được hai đường thẳng mới A'B' và C'D' theo tính chất trên thì A'B' // C'D'

 Tỷ số của hai đường thẳng song song qua phép chiếu song song cũng cho tỷ số bằng chính tỷ số đó

VD: cho hai đường thẳng AB // CD dùng phép chiếu song song lên mặt phẳng  $\prod$  ta được hai đường thẳng mới A'B' và C'D' theo tính chất trên thì AB/CD = A'B'/C'D'

# 3.2 Phép chiếu vuông góc

# a. Định nghĩa.

Phép chiếu vuông góc là một phép chiếu mà trong đó đường thẳng hướng chiếu I vuông góc với mặt phẳng hình chiếu. ( I vuông góc với  $\prod$  )

Cho mặt phẳng P và một điểm A trong không gian, từ A dựng đờng vuông góc với mặt phẳng P, chân đờng vuông góc là A', A' gọi là hình chiếu vuông góc của điểm A trên mặt phẳng hình chiếu P.

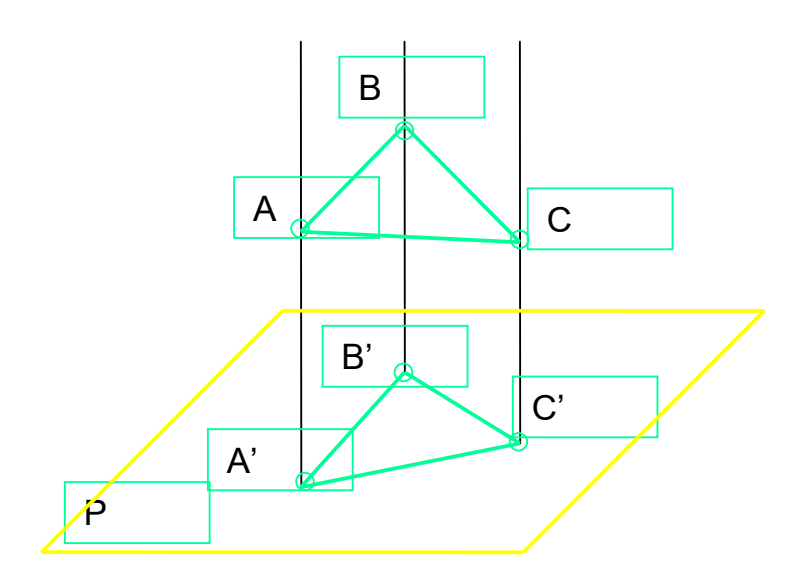

## \* Tính chất.

- Có đầy đủ tính chất của phép chiếu song song

- Độ dài hình chiếu thẳng góc A'B' của đoạn thẳng AB sau phép chiếu thẳng góc

bằng đọ dài AB nhân với  $\cos \varphi$  ( $\varphi$ : là góc nghiên của AB so với  $\prod$  ) hay ta có:

 $[A'B'] = [AB.cos\phi]$ 

# 3.2.1 Các mặt phẳng hình chiếu và các trục chiếu

# a. Định nghĩa các mặt phẳng hình chiếu

Trong vẽ kỹ thuật người ta có ba loại mặt phẳng hình chiếu sau:

- Mặt phẳng hình chiếu bằng( kí hiệu: P 2) là mặt phẳng nằm ngang dùng để thể hiện hình chiếu bằng.
- Mặt phẳng hình chiếu chính ( hình chiếu đứng) ( kí hiệu: P 1 ) là mặt phẳng thẳng đứng, vuông góc với mặt phẳng chiếu bằng, dùng để thể hiện hình chiếu chính của vật thể.
- Mặt phẳng hình chiếu cạnh (kí hiệu: P 3) là mặt phẳng thẳng đứng nhưng vuông góc với hình chiếu chính và chiếu bằng, nó được dùng để thể hiện hình chiếu cạnh của vật thể.

# b. Các trục chiếu

Trong không gian muỗn biểu diễn vị trí, hình dạng của một điểm, đường, một mặt, hay vật thể người ta thường sử dụng hệ trục toạ độ không gian ba chiều Oxyz hay còn gọi là trục toạ độ Đề các. gồm ba trục chiếu sau:

Trục toạ độ Ox, Oy, Oz đây là ba trục chiếu vuông góc với nhau từng đôi một

- Ox là trục hoành hay còn gọi là hoành độ

- Oy là trục tung hay còn gọi là tung độ
- Oz là trục cao hay còn gọi là cao độ.

Khi thực hiện phép chiếu song song với trục Oz ta thể hiện được hình chiếu bằng. Khi thực hiện phép chiếu song song với trục Oy ta thể hiện được hình chiếu cạnh. Khi thực hiện phép chiếu song song với trục Ox ta thể hiện được hình chiếu đứng.

| 2. Hình chiếu của điểm              | Thời gian:1h    |
|-------------------------------------|-----------------|
| 3. Hình chiếu của đường thẳng       | Thời gian: 1h   |
| 4. Hình chiếu của mặt phẳng         | Thời gian: 1h   |
| 5. Hình chiếu của các khối hình học | Thời gian: 1,5h |
| 6. Hình chiếu của vật thể đơn giản  | Thời gian: 1,5h |

| 3.2 Hình chiếu của điểm |   | Thời gian:1h |
|-------------------------|---|--------------|
|                         | 2 |              |

Phép chiếu vuông góc dùng để vẽ các hình chiếu vuông góc.
Phép chiếu song song, xuyên tâm dùng để vẽ các hình biểu diễn ba chiều bổ sung cho các hình chiếu vuông góc trên các bản vẽ kỹ thuật. Trang 8 Cn 8

- a. Phép chiếu vuông góc thứ nhất( trang 11 sách CN11) Trong phương pháp chiếu vuông góc thứ nhất, vật thể được đặt trong một góc tạo thành bởi các mặt phẳng hình chiếu đứng.
  - 3.2 Hình chiếu của điểm

- Hình chiếu của 1 điểm là một điểm

Giả sử có điểm A trong không gian, xây dựng hình chiếu của A của nó như sau:

- AA1 vuông góc với P1, A1 là chân đường vuông góc, thì A1 là hình chiếu đứng của điểm A.
- AA2 vuông góc với P2, A2 là chân đường vuông góc, thì A2 gọi là hình chiếu bằng của điểm A.
- AA3 vuông góc với P3, A3 là chân đường vuông góc, A3 được gọi là hình chiếu cạnh của điểm A.

Để có hình chiếu trên mặt phẳng giấy vẽ, ta xoay P2 và P3 chập lại với P1 như sau: - Xoay quanh truc X cho nửa trước P2 xuống dưới chập vào P1.

- Xoay quanh trục Z cho nửa trước P3 sang phải chập vào P1.

Vây ta có ban hình chiếu của A trên cùng một mặt phẳng.

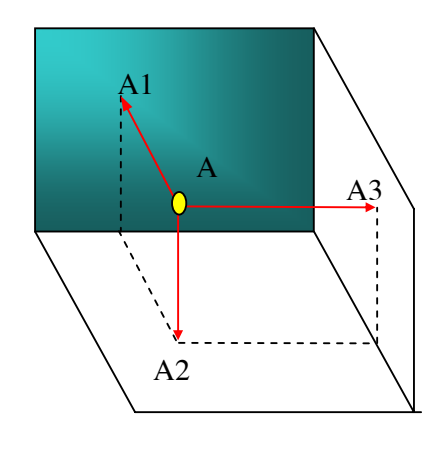

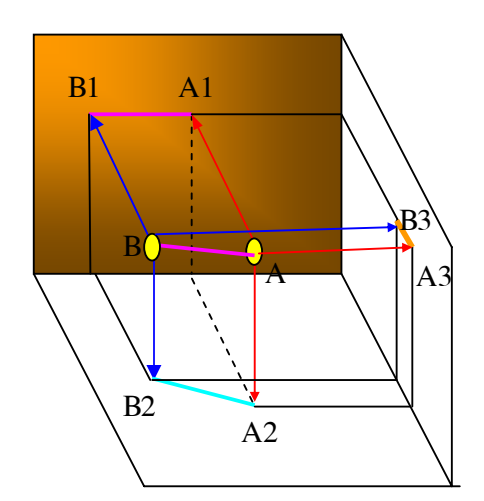

3.3 Hình chiếu của đường thẳng

Trong không gian một đường thẳng được giới hạn bởi 2 điểm phân biệt. Vì vậy khi cho hình chiếu của hai điểm ta xác định được hình chiếu của đường thẳng qua hai điểm đó.

- Hình chiếu đứng của đường thẳng là đường nối của hình chiếu đứng của hai điểm đó.
- Hình chiếu bằng của đường thẳng là đường nối hình chiếu bằng của hai điểm.
- Hình chiếu cạnh của đường thẳng là đường thẳng nối hình chiếu cạnh của 2 điểm.
- 3.4 Hình chiếu của mặt phẳng

Trong không gian, mặt phẳng có thể được xác định bằng 3 điểm, hoặc hai đường thẳng cắt nhau, hai đường thẳng song song, một đường thẳng và một điểm. Vậy hình chiếu của một mặt phẳng là hình chiếu của các đối tượng được xét ở trên.

- Hình chiếu của ba điểm không thẳng hàng.
- Hình chiếu của hai đường thẳng cắt nhau
- Hình chiếu của hai đường thẳng song song
- Hình chiếu của một điểm và một đường

| , , <b>,</b>                        |                 |
|-------------------------------------|-----------------|
| 5. Hình chiếu của các khối hình học | Thời gian: 1,5h |
| 6. Hình chiếu của vật thể đơn giản  | Thời gian: 1,5h |
|                                     |                 |

3.5 Hình chiếu của các khối hình học

#### 3.5.1 Khối đa diện

Đa diện là mặt tạo bởi các đa giác phẳng ghép kín với nhau. Các cạnh và các đỉnh của đa giác cũng là các cạnh và các đỉnh của đa diện. Để biểu diễn khối đa diện người ta thường biểu diễn các đỉnh, các cạnh và các mặt của nó và vẽ các đường thấy, khuất

thấy, khuất.

ví dụ các khối đa diện sau:

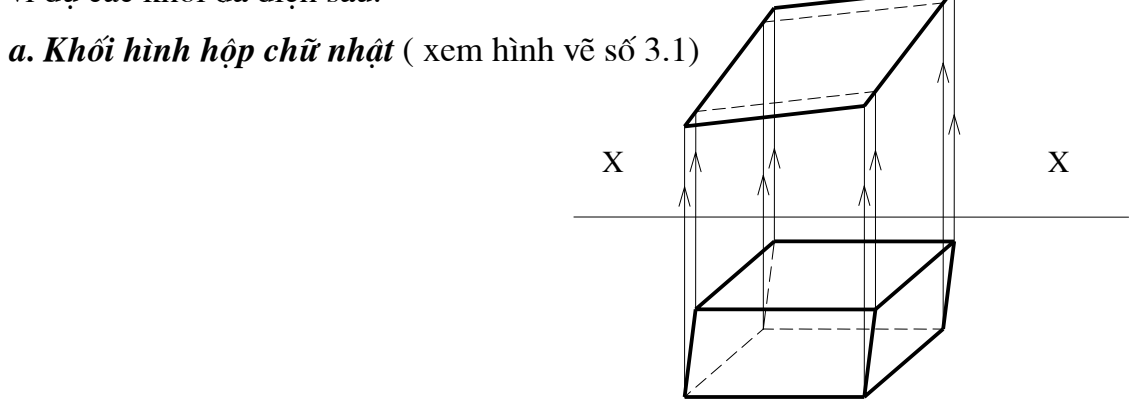

Hình 3.1

b. Khối năng trụ đáy tam giác (xem hình 3.2)

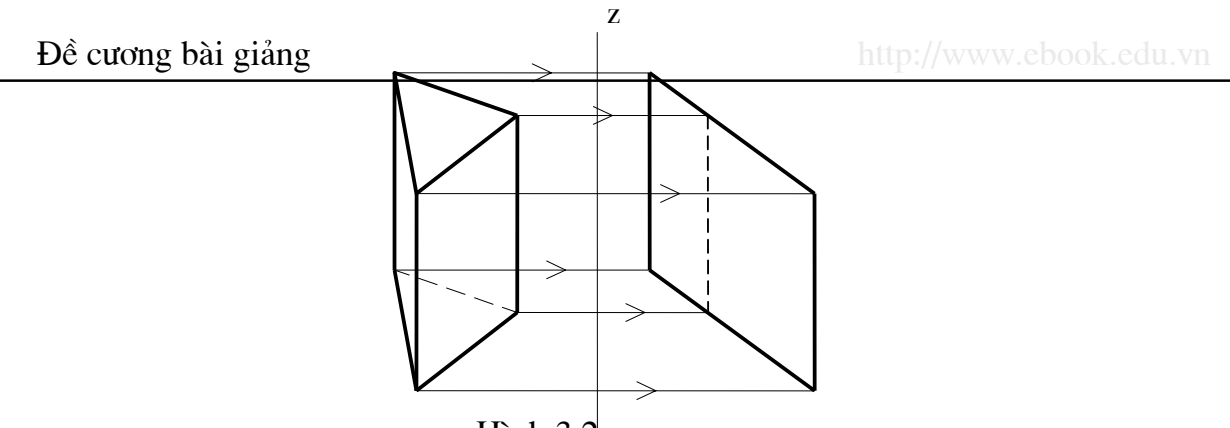

Hình  $3.2_{\rm Z}$ 

c. Khối hình chóp đáy lục giác đều (xem hình 3.3)

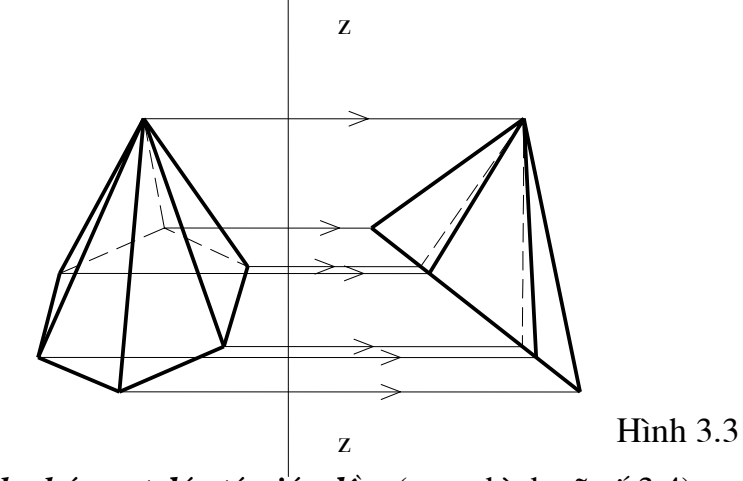

d. Khối hình chóp cụt đáy tứ giác đều (xem hình vẽ số 3.4)

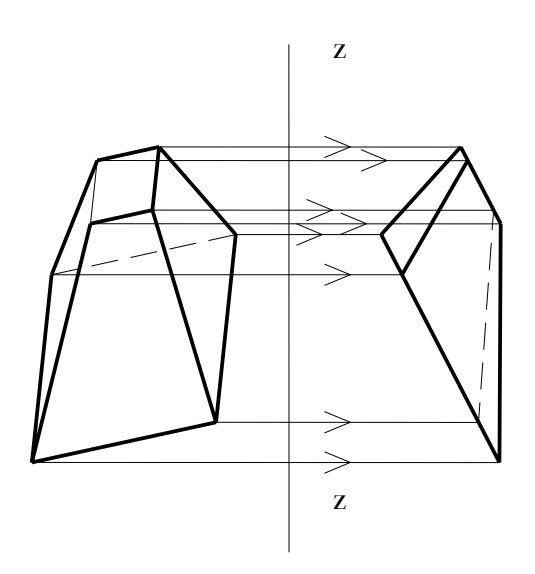

Hình 3.4

#### 3.5.2 Khối tròn

#### a. Mặt trụ

Mặt trụ là mặt được hình thành bởi một đường thẳng gọi là đường sinh chuyển động trên một đường cong và luôn cách một đường thẳng khác một đoạn không đổi và song song với đường thẳng đó.

Vậy biểu diễn mặt trụ trên các mặt phẳng hình chiếu chính là biểu diễn tập hợp các đường thẳng song song với một đường thẳng và cách đường thẳng đó một khoảng không đổi ví dụ hình 3.5

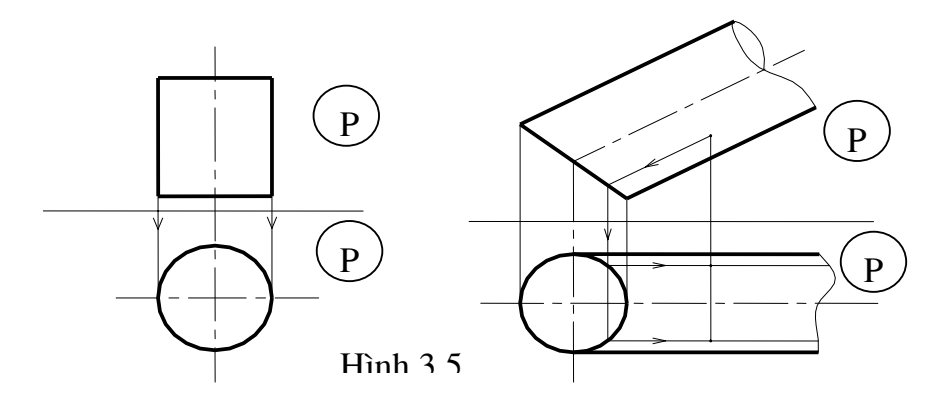

#### b. Mặt nón

Mặt nón được hình thành trên bởi một đường thẳng được gọi là đường sinh chuyển động luôn đi qua một điểm cố định gọi là đỉnh nón và luôn tựa trên một đường cong gọi là đường chuẩn hoặc đáy.

Ta ví dụ biểu diễn mặt nón như hình 3.6

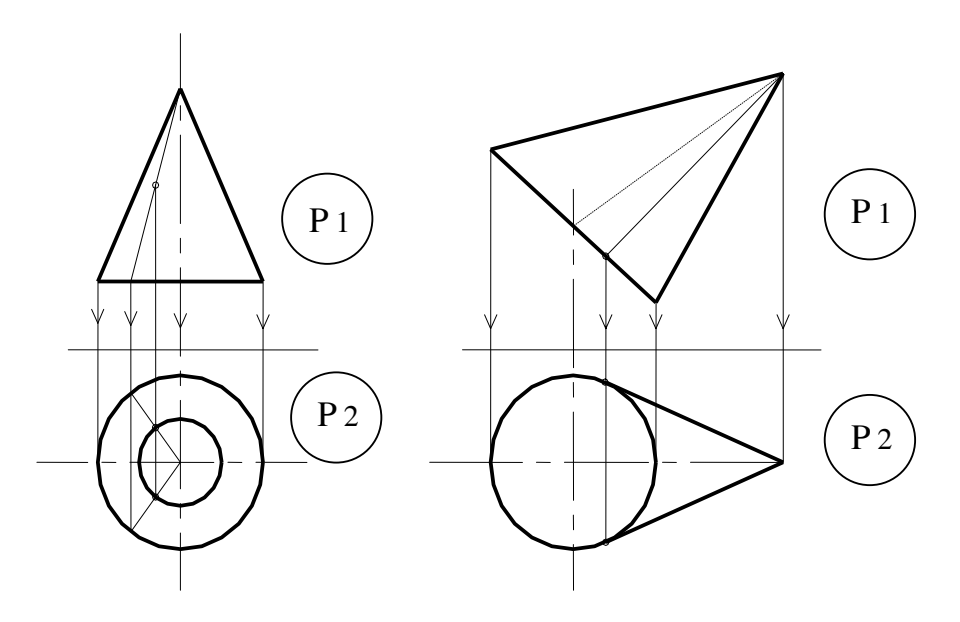

Hình 3.6

c. Mặt cầu

Mặt cầu là mặt được hình thành bằng cách quay một đường tròn quanh một đường

kính của nó. Mặt cầu có các đường bao của hình chiếu đứng và hình chiếu bằng

đều là các đường tròn bằng nhau. Hình 3.7

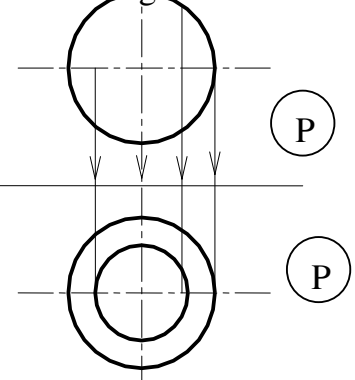

Hình 3.7

3.6 Hình chiếu của vật thể đơn giản

## Chương 4. Biểu diễn vật thể

*Muc tiêu:* 

- Biểu diễn được vật thể bằng PPCG1 và PPCG3. 3.4
- Trình bày được các loại hình biểu diễn vật thể và quy ước vẽ. 3.5

3.6 Vẽ được hình chiếu của vật thể một cách hợp lý, đọc được bản vẽ, phát hiện được sai sót trên bản vẽ đơn giản

| Nội dung:              | Thời gia | n:10h (LT: 3; TH:7) |
|------------------------|----------|---------------------|
| 1.Hình chiếu           |          | Thời gian: 5h       |
| 2. Hình Cắt            |          | Thời gian:3h        |
| 3. Mặt cắt, hình trích |          | Thời gian: 2h       |

\* Phép chiếu vuông góc thứ nhất PPCG1 (trang 11 sách CN11)

Trong phương pháp chiếu vuông góc thứ nhất, vật thể được đặt trong một góc tạo thành bởi các mặt phẳng hình chiếu đứng. (nêu rõ các PPCG1)

1.Hình chiếu

- KN: Hình chiếu là hình biểu diễn các phần thấy của vật thể đối với người quan sát . Phần khuất của vật thể được biểu diễn bằng nét đứt để giảm số lượng hình biểu diễn.

- Hình chiếu của vật thể bao gồm: hình chiếu cơ bản, hình chiếu phu và hình chiếu riêng phần

a. Hình chiếu cơ bản.

TCVN 5-78 quy định sáu mặt của một hình hộp được dùng làm sáu hình chiếu cơ bản. Vật thể được đặt giữa người quan sát và mặt phẳng hình chiếu tương ứng.

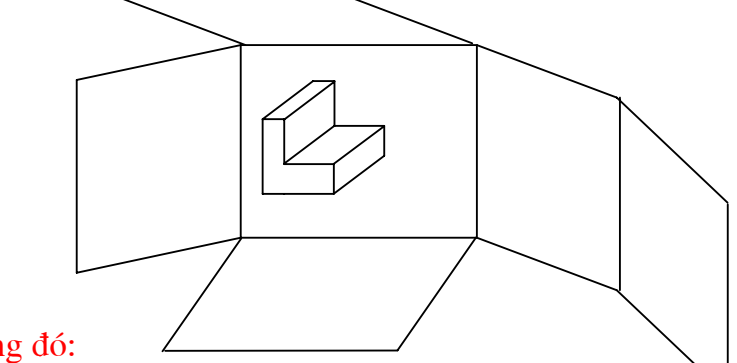

Trong đó:

P1: Hình chiếu từ trước( hình chiếu chính, hình chiếu đứng) P2: Hình chiếu từ trên( Hình chiếu bằng)

P3: Hình chiếu từ trái (Hình chiếu cạnh)
P4: hình chiếu từ phải
P5: Hình chiếu từ dưới
P6:Hình chiếu từ sau.

- Các quy ước vẽ hình chiếu.

+ Chọn vị trí vật thể để vẽ hình chiếu từ trước (Hình chiếu chính) sao cho thể hiện nhiều nhất và tương đối rõ ràng nhất những phần tử quan trọng của khối vật thể.

+ Căn cứ vào mức độ phức tạp của khối vật thể mà chọn loại hình chiếu và số lượng hình chiếu cho đủ( không thừa, không thiếu)

+ Nếu các vị trí các hình chiếu thay đổi vị trí thì phải ký hiệu bằng chữ.

## 4.1Hình chiếu cơ bản

Là hình biểu diễn các phần thấy của vật thể đối với người quan sát. Cho phép biều diễn các phần khuất bằng nét đứt để giảm số lượng hình chiếu.

Hình chiếu của vật thể bao gồm hình chiếu cơ bản, hình chiếu phụ, và hình chiếu riêng phần.

# 4.1.1 Sáu hình chiếu cơ bản

Theo TCVN 5-78 qui định sáu mặt của một hình hộp được dùng làm sáu mặt phẳng hình chiếu cơ bản. Vật thể được đặt giữa người quan sát và mặt phẳng chiếu tương ứng. Sau khi chiếu vật thể lên các mặt của hình hộp, các mặt đó sẽ được trải ra trùng với mặt phẳng bản vẽ. Mặt 06 có thể được đặt cạnh mặt 04. Như vậy hình chiếu trên mặt phẳng hình chiếu cơ bản được gọi là hình chiếu cơ bản. Sáu hình chiếu cơ bản có tên gọi và bố trí như sau:

- 1. Hình chiếu từ trước (hình chiếu đứng, hình chiếu chính)
- 2. Hình chiếu từ trên (hình chiếu bằng)
- 3. Hình chiếu từ trái
- 4. Hình chiếu từ phải
- 5. Hình chiếu từ dưới
- 6. Hình chiếu từ sau

Xem hình vẽ số 5.1 và 5.2

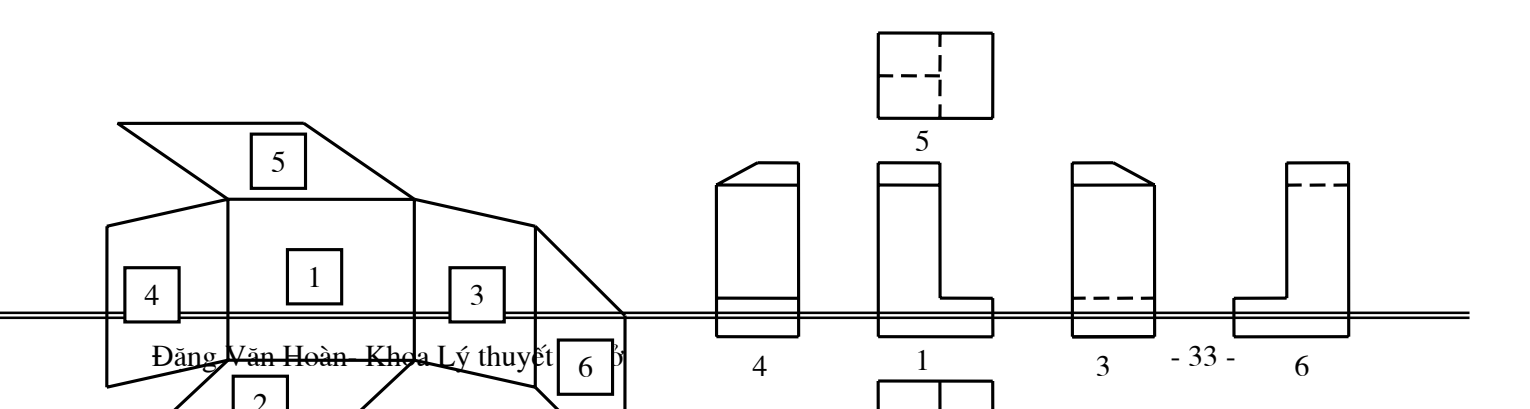

Hình 5.1

#### Hình 5.2

Nếu hình chiếu từ trên, từ trái, từ dưới, từ phải và từ sau thay đổi vị trí đối với hình chiếu chính như đã qui định ở hình trên thì chúng phải ký hiệu bằng chữ để chỉ tên gọi, và trên hình chiếu liên quan phải vẽ mũi tên chỉ hướng nhìn và kèm theo chữ ký hiệu.

Nếu các hình chiếu cơ bản đặt phân cách với hình biểu diễn chính bởi các hình biểu diễn khác, hoặc không cùng trên một bản vẽ với hình chiếu chính thì các hình chiếu này cũng phải có ký hiệu như trên.

Các phương pháp chiếu và cách bố trí các hình chiếu như hình trên gọi là phương pháp góc phần tư thứ nhất. Đây là phương pháp được sử dụng theo tiêu chuẩn của các nước châu âu và thế giới.

#### 4.1.2 Các qui ước vẽ khác

#### a. Chọn vị trí vật thể để vẽ hình chiếu từ trước

Khi muốn biểu diễn vật thể trên bản vẽ kỹ thuật ta phải thực hiện việc đặt vật thể hoặc là hình dung đặt vật thể theo nguyên tắc sau:

- Đặt vật thể sau cho khi biểu diễn lên hình chiếu đứng thì nó phải thể hiện được cơ bản về kết cấu và hình dạng của vật thể.
- Trên hình chiếu cạnh và chiếu bằng phải bổ xung được toàn bộ các kết cấu và hình dạng chưa thể hiện rõ ở hình chiếu đứng.
- Các kích thước được thể hiện trên các hình chiếu phải là kích thước thật
- Hình dạng vật thể trên các hình chiếu không bị biến dạng sau phép chiếu.

#### b. Chọn số hình chiếu và loại hình chiếu thích hợp

Thông thường khi biểu diễn vật thể trên bản vẽ kỹ thuật ta chỉ cần thể hiện trên ba hình chiếu:

- Hình chiếu chính (hình chiếu đứng)
- Hình chiếu cạnh

- Hình chiếu bằng

Trong trường hợp ba hình chiếu trên không thể hiện được hết về kết cấu và hình dạng của vậth thể ta có thể sử dụng thêm một số mặt cắt, một số hình cắt riêng phần, hình trích hoặc phóng to hay thu nhỏ để biểu diễn thêm cho hoàn thiện.

# c. Cách ký hiệu hình chiếu cơ bản khi đặt sai vị trí qui định

Theo TCVN 5-78 qui định vị trí các hình chiếu thể hiện trên bản vẽ, nhưng khi bố trí các hình chiếu trên bản vẽ đôi khi ta không để theo qui định mà ta bố trí sao cho bản vẽ hợp lý. Trong trường hợp này ta phải ghi rõ trong bản vẽ hoặc trong khung tên bản vẽ. Ví dụ hình 5.3

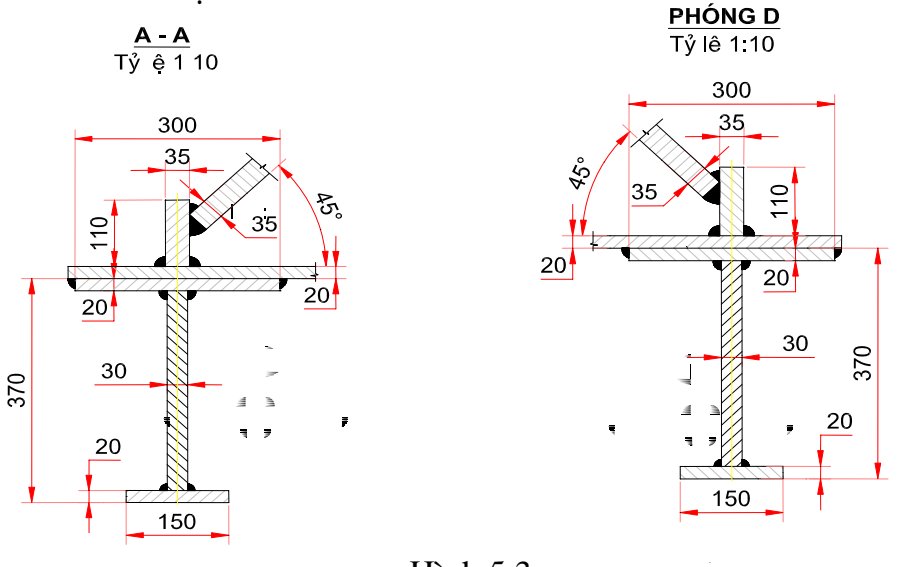

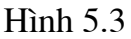

d. Cách ghi kích thước hình chiếu vật thể

\* Phân tích kích thước:

Việc ghi kích thước trên bản vẽ thể hiện chính xác độ lớn của vật thể, do đó kích thước này phải được chính xác, đầy đủ và rõ ràng nhất. Gồm các loại kích thước sau:

- *Kích thước định hình:* là kích thước xác định độ lớn của từng khối hình học cơ bản tạo thành vật thể.
- *Kích thước định vị:* là kích thước xác định vị trí tương đối giữa các khối hình học cơ bản. Chúng được xác định theo không gian ba chiều, mỗi chiều thông thường có một mặt hoặc một đường để làm chuẩn.
- *Kích thước định khối:* (kích thước bao hay kích thước choán chỗ) là kích thước xác định ba chiều chung cho vật thể.
- \* Phân bố kích thước:

Để kích thước ghi trên bản vẽ được rõ ràng và đầy đủ ta phải bố trí kích thước hợp lý và theo nguyên tắc sau đây:

- Mỗi kích thước trên bản vẽ chỉ ghi một lần, không được ghi thừa.

- Các kích thước được ghi cho bộ phận nào thì nên ghi ở hình chiếu thể hiện bộ phận đó rõ nhất và không bị biến dạng về mặt hình học và đặc trưng cho bộ phận đó.
- Các kích thước ghi cho một bộ phận và co liên quan thì nên ghi gần nhau.
- Mỗi kích thước được ghio rõ ràng trên bản vẽ và lên ghi ở ngoài hình biểu diễn.

# 4.2Hình chiếu bổ xung

# 4.2.1 Hình chiếu phụ

#### a. Định nghĩa

Hình chiếu phụ là hình chiếu trên mặt phẳng không song song với mặt phẳng hình chiếu cơ bản.

b. Hình chiếu phụ

- Hình chiếu phụ là hình chiếu mà trên mặt phẳng hình chiếu không song song với mặt phẳng hình chiếu cơ bản (B)

- Hình chiếu phụ được dùng trong trường hợp vật thể có bộ phận nào đó nếu biểu diễn trên mặt phẳng hình chiếu cơ bản thì sẽ bị biến dạng về hình dạng và kích thước

- Quy ước:

+ Trên hình chiếu phụ có ghi tên hình chiếu bằng chữ B

+ Hình chiếu phụ phải đặt đúng vị trí liên hệ chiếu và đúng hướng nhìn (trang 39 vkt)

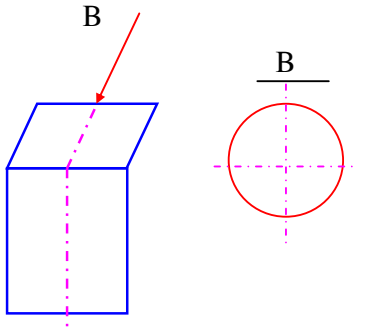

# b. Công dụng

Hình chiếu phụ được dùng trong trường hợp vật thể có bộ phận, chi tiết nào đó nếu biểu diễn trên mặt phẳng hình chiếu cơ bản thì sẽ bị biến dạng về hình dạng và kích thước .

#### c. Các qui ước vẽ.

Trên hình chiếu phụ phải ghi ký hiệu tên hình chiếu bằng chữ. Nếu hình chiếu phụ được đặt ở vị trí liên hệ trực tiếp (Đặt cạnh hình chiếu cơ bản có liên quan) thì không cần ký hiệu.

Hình chiếu phụ phải đặt đúng vị trí liên hệ chiếu và đúng hướng nhìn.

Để thuận tiện cho phép xoay hình chiếu phụ về vị trí phù hợp với đường bằng của bản vẽ. Trong trường hợp này trên ký hiệu bản vẽ có mũi tên cong để biểu thị hình chiếu đã được xoay.

Xem các ví dụ cụ thể hình 5.4 sau:

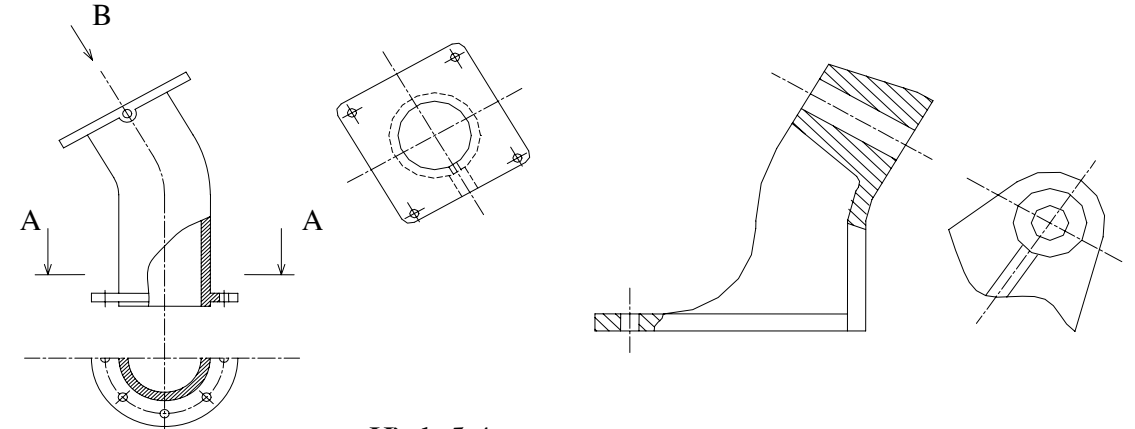

# 4.2.2 hình chiếu riêng phần Hình 5.4

#### a.Định nghĩa

Hình chiếu riêng phần là hình chiếu một phần nhỏ của vật thể trên mặt phẳng song song với mặt phẳng hình chiếu cơ bản.

#### c. Hình chiếu riêng phần

Tiêu chuẩn "Hệ thống tài liệu thiết kế " TCVN 5-78 về hình biểu diễn quy định các

qui tắc biểu diễn vật thể trên các bản vẽ của ngành Cơ khí và Xây dựng.

Hình biểu diễn của vật thể bao gồm có hình chiếu, hình cắt, hình trích...

#### b.Công dụng

Hình chiếu riêng phần được dùng để phóng to hoặc thu nhỏ hoặc là để biểu diễn chi tiết phần hoặc bộ phận của vật thể.

A

A

c. Các qui ước vẽ

Hình chiếu riêng phần được giới hạn bởi các nét lượn sóng, hoặc không cần vẽ nét lượn sóng nếu có ranh giới rõ rệt. Hình chiếu riêng phần được ghi chú giống hình chiếu phụ.

Ví dụ xem hình 5.5

# 4.2.3 Hình trích

a.Định nghĩa

Hình trích là hình biểu diễn (Thường là hình

phóng to) trích ra từ một hình biểu diễn đã có trên bản vẽ.

#### b.Công dụng

Để thể hiện một cách rõ ràng và tỷ mỉ về đường nét, hình dạng, kích thước .. của một chi tiết hay bộ phận nào đó của vật thể mà trên hình biểu diễn chính chưa thể hiện rõ.

#### c. Các qui ước vẽ

Trên hình trích cũng có thể vẽ các chi tiết mà trên hình biểu diễn tương ứng chưa thể hiện.

Hình trích cũng có thể là một loại hình biểu diễn khác với hình biểu diễn tương ứng. (ví dụ hình trích có thể là hình cắt, nhưng hình biểu diễn tương ứng lại là hình chiếu)

В

Hình 5.5

Trên hình trích có ghi ký hiệu là chữ số La mã và tỷ lệ phóng to, còn trên hình biểu diễn có thể khoanh tròn hoặc ôval với ký hiệu tương ứng.

Nên đặt các hình trích tương ứng gần vị trí đã khoanh ở trên hình biểu diễn của nó.Những chú thích bằng chữ, bằng số dùng cho các hình chiếu, hình cắt, mặt cắt, hình trích.. cần ghi song song với khung tên chính của bản vẽ và thường ghi ở phía trên bên phải của hình biểu diễn đó. Những chữ hoa dùng để ký hiệu cho các hình biểu diễn, các mặt và các kích thước của vật thể thường ghi theo thứ tư a, b, c .. và không ghi trùng lặp. Khổ của các chữ này phải lớn hơn khổ của chữ số kích thước.Ví du xem các hình 5.6 và 5.7 sau:

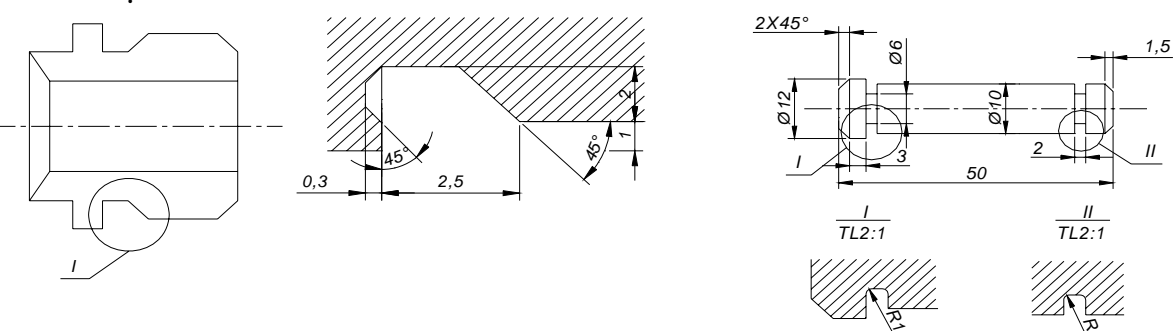

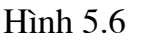

Hình 5.7

#### 4.3 Đọc bản vẽ hình chiếu vật thể

Môt vật thể dù phức tạp hay đơn giản đều được tạo lên từ những khối hình học cơ bản ( ahy một phânf của khối hình học cơ bản). Hình chiếu của vật thể là tổng hợp hình chiếu của khối hình học cơ bản tao thành vật thể đó.

Các khối hình học tạo thành vật thể có các vị trí tương đối khác nhau. Tuỳ theo vị trí tương đối của khối hình học mà bề mặt của chúng sẽ tạo thành những giao tuyến khác nhau.

Khi đọc, vẽ hình chiếu của vật thể, ta phải biết phân tích vật thể thành những phần có hình dạng của khối hình học cơ bản và xác định rõ vị trí tương đối giữa chúng, rồi vẽ hình chiếu của từng phần đó và vẽ giao tuyến giữa các mặt của chúng, chúng ta sẽ được hình chiếu của vật thể đó.

Trong khi vẽ cần biết vân dung các kiến thức cơ bản về biểu diễn điểm, đường, mặt, giao tuyến giữa các mặt để vẽ cho đúng.

Cách phân tích từng phần như trên gọi là cách phân tích hình dạng vật thể. Đố là các phương pháp cơ bản để vẽ hình chiếu, để ghi kích thước của vật thể và đọc bản vẽ kỹ thuật.

Ví dụ: khi vẽ ổ đỡ hình sau, ta có thể phân tích ổ đỡ ra làm ba phần: Phần đế có dạng lăng trụ, đáy là hình thang cân, trên đế có hai lỗ hình trụ; phần thân đỡ cũng có dạng năng trụ, một mặt tiếp xúc với mặt trên của đế, mặt cong tiếp xúc với phần ổ; phần ổ là ống hình tru. (hình 5.8)

Khi vẽ hình chiếu của ổ

1. Phân tích hình.

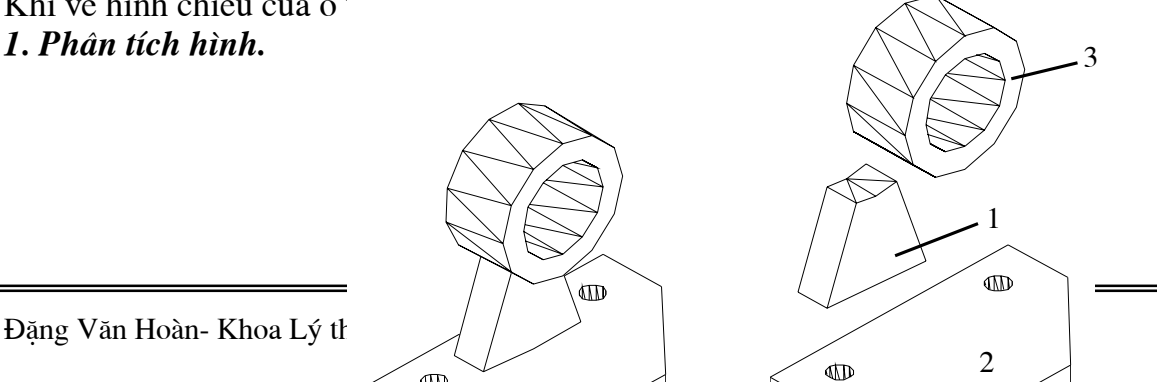

#### Hình 5.8

# 2. Vẽ hình chiếu.

Trong bản vẽ kỹ thuật qui định không vẽ trục hình chiếu, vì vậy khi vẽ hình chiếu thứ ba ta nên chọn một đường làm chuẩn để từ đó xác định các đường nét khác. Nếu hình chiếu thứ ba là một hình đối xứng ta chọn trục đối xứng làm chuẩn, nếu không đối xứng thì ta chon đường bao ở biên

làm chuẩn. Như hình 5.9.

# 4.4Cách vẽ hình chiếu thứ 3

Đọc bản vẽ hình chiếu là một quá trình tư duy không gian từ các hình phẳng hai chiều chuyển hoá thành không gian ba chiều.

Tuỳ theo năng lực phân tích, khả năng của từng người, mà quá trình đọc bản vẽ của từng người có khác nhau. Song kết quả cuối cùng là phải

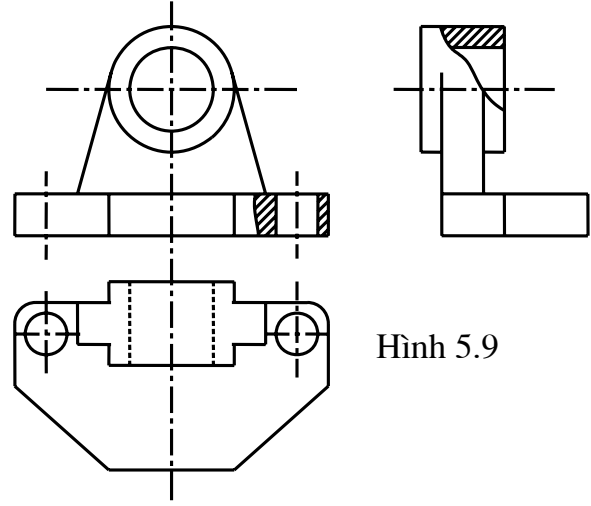

giống nhau. Cách đọc bản vẽ nói chung có các đặc điểm sau:

# 4.4.1 Hình dung vật thể từ hai hình chiếu cho trước

Khi đọc ngươi đọc phải xác nhận đúng hướng nhìn cho từng hình hình biểu diễn. Theo các hướng nhìn từ trước, từ trên, từ trái để hình dung hình dạng: mặt trước, mặt trên, mặt phải của vật thể.

Phải nắm chắc đặc điểm hình chiếu của các khối hình học cơ bản, rồi căn cứ theo các hình chiếu mà chia vật thể ra thành một số bộ phận. Phân tích hình dạng của từng bộ phận đi đến hình dung toàn bộ vật thể.

Phải phân tích được từng đường nét thể hiện trên các hình chiếu. Các nét này thể hiện đường nét nào của vật thể.

# 2. Hình Cắt

- Hình cắt là hình biểu diễn phần còn lại của vật thể sau khi đã tưởng tượng cắt bỏ phần vật thể ở giữa mặt phẳng cắt và người quan sát.

(Hình cắt là hình biẻu diễn mặt cắt và các đường bao của vật thể sau mặt phẳng cắt.) Trang 22 cn11

# 2.1Định nghĩa hình cắt

- Đối với những vật thể có cấu tạo bên trong phức tạp, nếu chỉ dùng hình chiếu để biểu diễn thì hình vẽ sẽ có nhiều đường khuất, như vậy hình vẽ sẽ không rõ ràng, sáng sủa. Để khắc phục điều đó, bản vẽ kỹ thuật dùng các hình chiếu khác nhau, gọi là hình cắt. Nội dung của phương pháp hình cắt như sau:

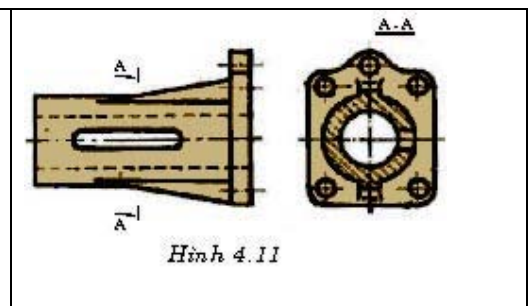

Giả sử người ta dùng mặt cắt tưởng tượng cắt vật thể ra làm hai phần, lấy đi phần ở giữa người quan sát và mặt cắt, rồi chiếu phần còn lại lên mặt phẳng hình chiếu song song với mặt phẳng cắt gọi là hình cắt.

Vậy hình cắt là hình chiếu biểu diễn phần còn lại của vật thể sau khi tưởng tượng cắt bỏ phần ở giữa mặt phẳng cắt và người quan sát. **2.2Phân loai hình cắt** 

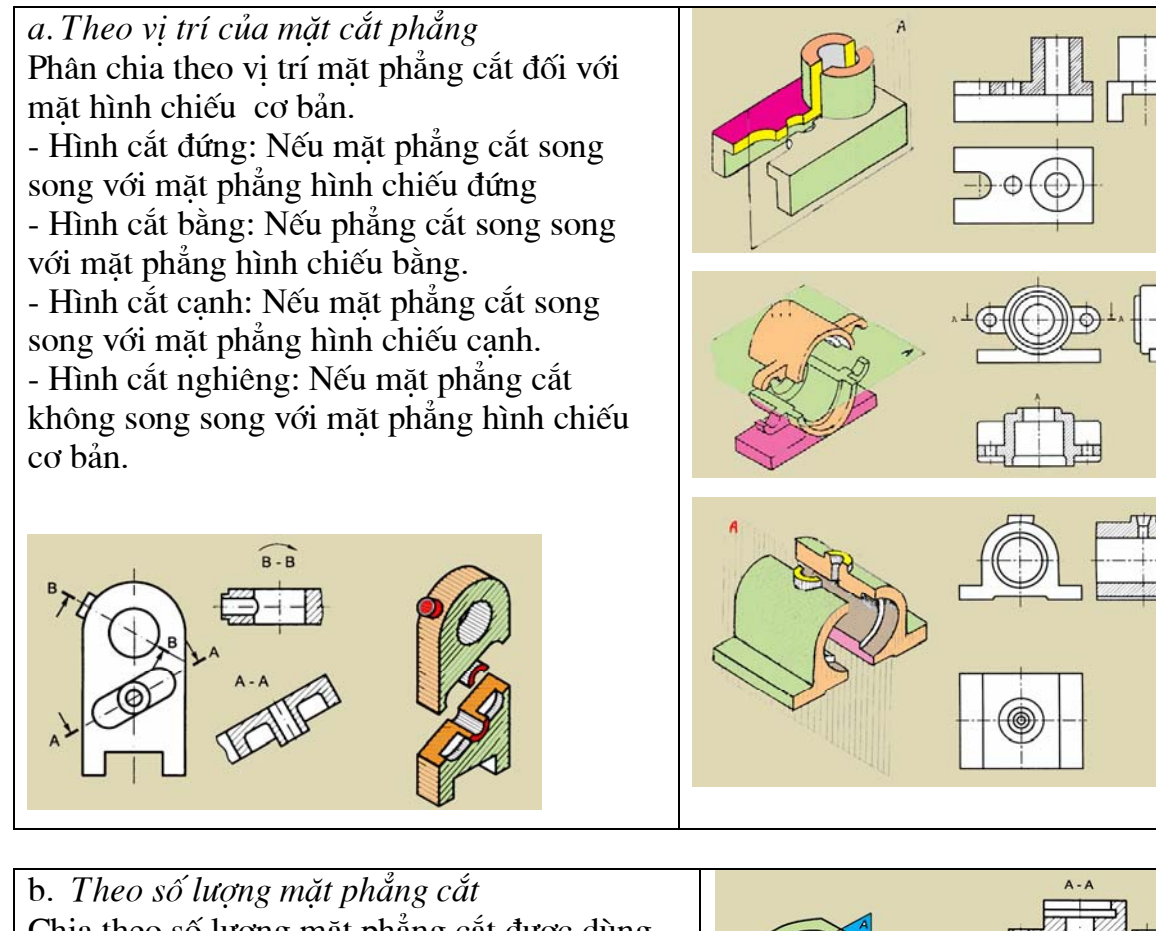

Chia theo số lượng mặt phẳng cắt được dùng cho mỗi hình cắt.
Hình cắt đơn giản: Nếu sử dung một mặt

 Hình cát dơn gian: Neu sử dụng một mặt phẳng cắt.
 Nếu mặt phẳng cắt cắt doo theo chiều dòi

+ Nếu mặt phẳng cắt cắt dọc theo chiều dài hoặc chiều cao của vật thể thì hình cắt đó gọi là cắt dọc.

+ Nếu mặt phẳng cắt vuông góc với chiều dài

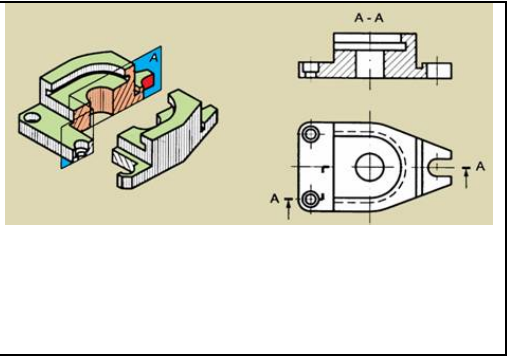

hay chiều cao của vật thể thì hình cắt đó gọi là cắt ngang.

- Hình cắt phức tạp: Nếu dùng hai mặt phẳng cắt trở lên.

+ Nếu các mặt phẳng cắt song song với nhau thì hình cắt gọi là cắt bậc.

+ Nếu các mặt phẳng hình cắt giao nhau thì gọi là cắt xoay.

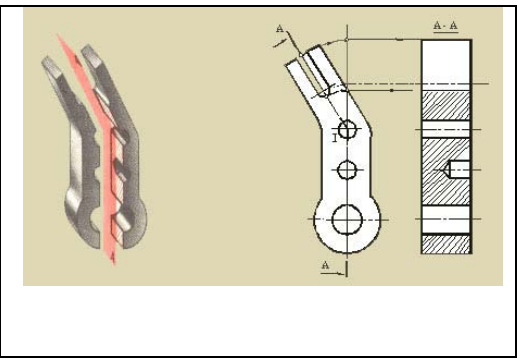

- Chú ý: Để thể hiện bên trong của một phần nhỏ vật thể, cho phép vẽ hình cắt riêng phần của phần đó, hình cắt này gọi là hình cắt riêng phần. Hình chiếu riêng phần có thể đặt ngay ở vị trí tương ứng trên hình chiếu cơ bản. Để giảm bớt số lượng hình vẽ, cho phép ghép phần hình chiếu với phần hình cắt với nhau thành một hình biểu diễn trên cùng một phương chiếu gọi là hình cắt kết hợp.

#### 2.3Kí hiệu và các qui định về hình cắt

Trên hình cắt cần có những ghi chú để xác định rõ vị trí của mặt phẳng cắt và hướng nhìn... TCVN 5-78 qui định các kí hiệu và qui ước về hình cắt như sau: **2.3.1 Kí hiệu:** 

- Vị trí các mặt cắt trong hình cắt được biểu thị bằng nét cắt, nắt cắt được vẽ bằng nét liền đậm. Các nét cắt đặt tại chỗ giới hạn của các mặt phẳng cắt: chỗ đầu, chỗ cuối và chỗ chuyển tiếp của các mặt phẳng cắt. Các nét cắt không được cắt đường bao của hình biểu diễn.

- ở nét cắt đầu và nét cắt cuối có mũi tên chỉ hướng nhìn. Mũi tên vẽ vuông góc với nét cắt, đầu mũi tên chạm vào khoảng giữa nét cắt. Bên cạnh mũi tên có chữ ký hiệu <sup>A</sup>/<sub>1</sub> tương ứng với kí hiệu trên hình cắt.

- Phía trên hình cất cũng ghi cặp chữ ký hiệu tương ứng với những kí hiệu ghi ở nét cắt. Giữa cặp chữ kí hiệu có dấu nối và dưới cặp chữ ký hiệu có dấu gạch ngang bằng nét liền đậm. ví dụ hình 6.7

2.3.2 Qui ước chung và cách vẽ hình cắt Đối với hình cắt đứng , hình cắt bằng, hình cắt cạnh, nếu mặt phẳng cắt trùng với mặt phẳng đối xứng của vật thể và các hình cắt đó được đặt ở vị trí liên hệ chiều trực tiếp với hình biểu diễn có liên quan thì không cần ghi chú và kí hiệu về hình cắt. ví dụ có thể xem trên hình số 6.8 và hình 6.9

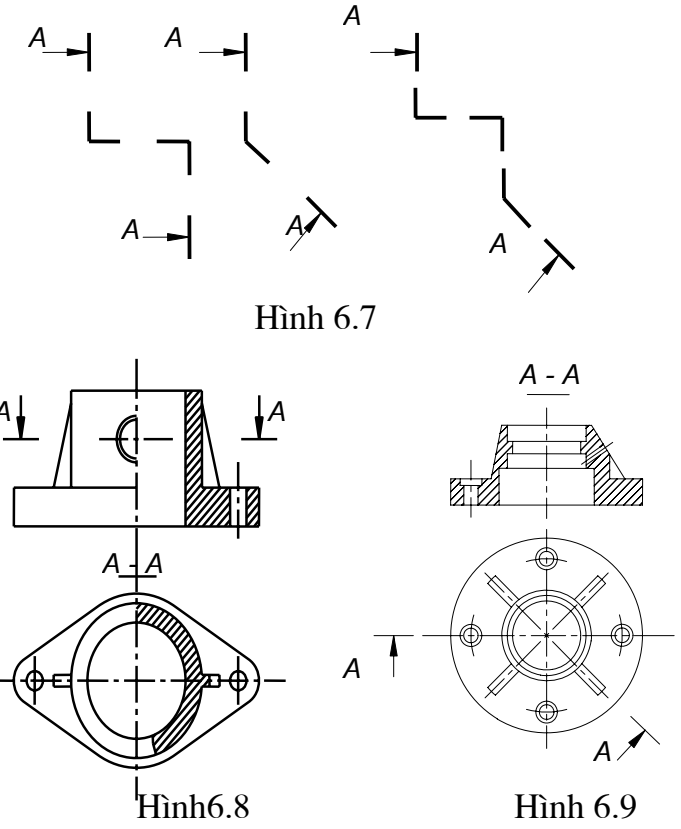

*a. Hình cắt toàn phần* Chính là hình cắt đứng, hình cắt bằng, và hình cắt cạnh đơn giản, chủ yếu dùng để thể hiện toàn bộ hình dạng bên trong của vật thể trên các mặt phẳng chiếu cơ bản. xem trên hình 6.10

#### b. Hình cắt kết hợp hình chiếu

Thực chất của loại hình biểu diễn này là ghép phần hình chiếu và hình cắt với nhau để thể hiện cấu của vật thể trên cùng một mặt phẳng hình chiếu cơ bản. - Ghép một nửa hình chiếu với một nửa hình cắt.

Nếu hình chiếu và hình cắt hay hai hình cắt của một vật thể trên mặt phẳng hình chiếu cơ bản nào đó có chung một trục đối xứng thì có thể ghép một nửa hình chiếu với một nửa hình cắt với nhau, hay ghép hai nửa hình cắt với nhau thành một hình biểu diễn. Ví dụ trên hình 6.11

Tiêu chuẩn bản vẽ qui định lấy trục đối xứng của hình làm đường phân cách giữa hình chiếu và hình cắt. Phân hình cắt thường đặt phía bên phải trục đối xứng, nếu trục đối xứng vuông góc với đường bằng của bản vẽ.

Nếu vật thể hay một bộ phận của vật thể có trục hình học ( trục của hình tròn xoay) thì trục đó được xem như là trục đối xứng của hình biểu diễn và được dùng làm đường phân cách khi ghép hình chiếu với hình cắt. Xem hình 6.12

Trong trường hợp ghép một nửa hình chiếu và hình cắt ở trên, nếu có nét liền đậm trùng với trục đối xứng thì dùng nét lượn sóng làm đường phân cách. Nét này được vẽ lệch sang phần hình chiếu hay hình cắt tuỳ theo nét liền đậm thuộc hình biểu diễn nào. Xem hình 6.13

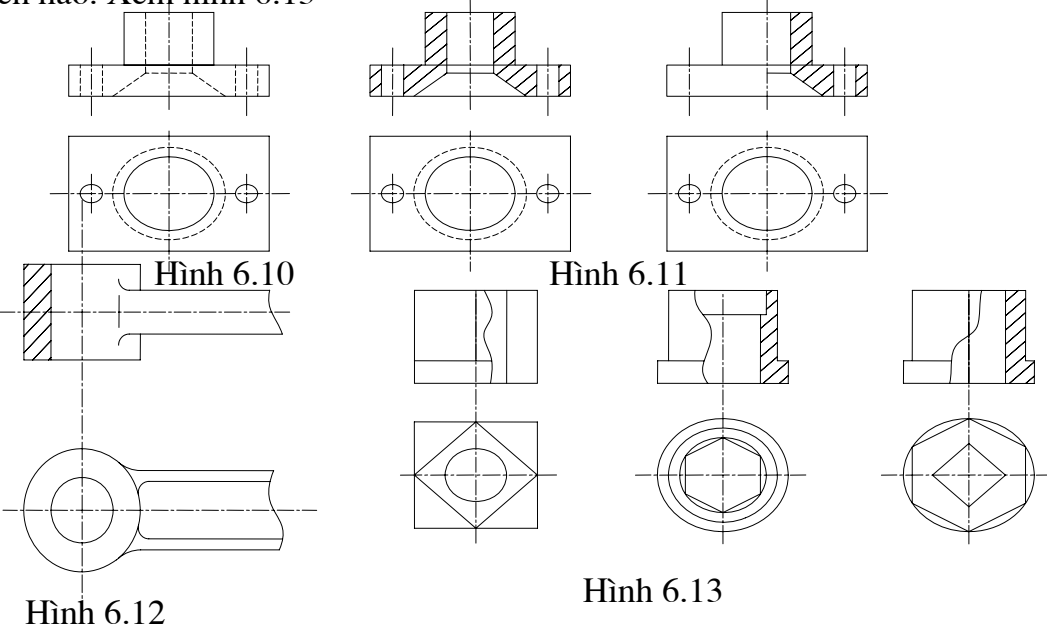

-Trong trường hợp hình chiếu và hình cắt không có chung trục đối xứng thì cũng có thể ghép một phần hình cắt với một phần hình chiếu và đường phân cách là nét lượn sóng. Xem hình 6.14

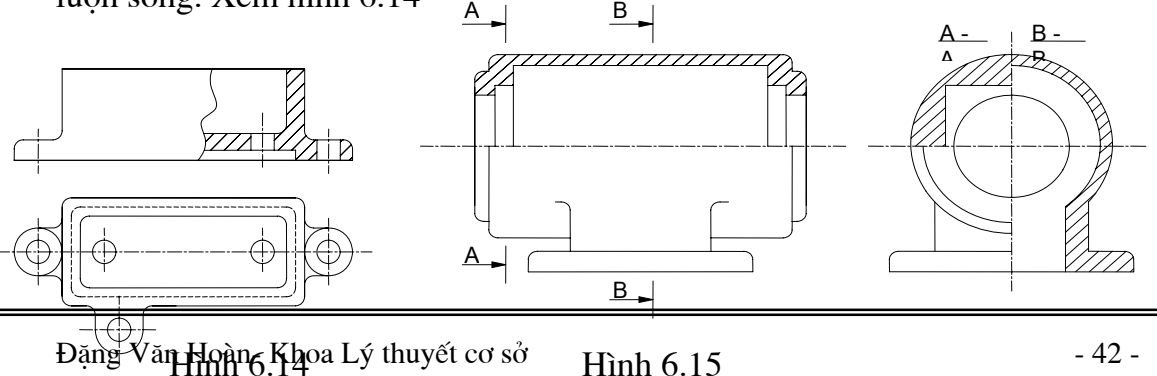

Trong trường hợp hình chiếu và nghiều hình cắt của vật thể trên một hình chiếu cơ bản nào đó có chung hai trục đối xứng thì có thể ghép một phần hình chiếu với hai hay ba phần hình cắt thành một hình biểu diễn lấy hai trục đối xứnglàm đường phân cách. Xem hình 6.15

Trong trường hợp ghép hình chiếu với hình cắt, thường không vẽ nét khuất trên hình chiếu, nếu các nét đó được thể hiện trong hình cắt.

#### b. Hình cắt riêng phần

Hình cắt riêng phần dùng để thể hiện hình dạng bên trong của bộ phận nhỏ của vật thể như : lỗ, bánh răng, then .. Hình cắt được vẽ thành hình biểu diễn riêng biệt hay được vẽ ngay ở vị trí tương ứng trên hình chiếu cơ bản, giới hạn của hình cắt riêng phần là nét lượn sóng. Nét này không được vẽ trùng với bất kỳ đường nào trên bản vẽ, không vượt ra ngoài đường bao quanh. Nét lượn sóng thể hiện đường giới hạn của phần vật thể được cắt đi.

c. *Ĥình cắt bậc* 

Hình cắt bậc thể hiện hình dạng bên trong của một số bộ phận của vật thể, khi trục đối xứng hay trục quay của bộ phận đó nằm trên mặt phẳng song song với mặt phẳng hình chiếu. Khi vẽ ta dùng các mặt phẳng song song đó làm các mặt cắt. Các mặt phẳng trung gian nối giữa các mặt cắt được qui ước không thể hiện trên hình cắt và đảm bảo các phần cần biểu diễn thể hiện hoàn toàn trên cùng một hình cắt.

#### d. Hình cắt xoay

Hình cắt xoay thể hiện hình dạng bên trong của một bộ phận của vật thể khi các mặt phẳng đối xứng chứa trục chính của vật thể. Khi vẽ, dùng các mặt đối xứng đó làm mặt cắt, và chúng được xoay về trùng nhau thành một mặt phẳng. Nếu mặt phẳng này song song với mặt phẳng hình chiếu cơ bản thì cắt xoay có thể bố trí ngay trên mặt phẳng hình chiếu có bản đó.

Chiều xoay không nhất thiết phải trùng với hướng nhìn. Khi xoay mặt phẳng cắt, cần xoay cả bộ phận liên quan tới phần bị cắt, còn các phần tử khác vẫn chiếu như khi chưa cắt.

Thường thì ta sử dụng một mặt phẳng cắt song song với mặt phẳng hình chiếu cơ bản còn các mặt khác thì xoay về hình chiếu cơ bản.

3. Mặt cắt, hình trích

a. Mặt cắt:

Là hình biểu diễn các đường bao của vật thể nằm trên mặt phẳng cắt.) Trang
 22 cn11. Mặt cắt được thể hiện bằng các đường gạch gạch.

3. 1Mặt cắt

#### 3.1.1 Định nghĩa và cách ký hiệu vật liệu trên mặt cắt

#### a. Định nghĩa

Mặt cắt là hình biểu diễn nhận được trên mặt phẳng cắt, khi ta tưởng tượng dùng mặt phẳng cắt này cắt vật thể.

Mặt phẳng cắt chọn sao cho nó vuông góc với chiều dài của vật thể bị cắt

Mặt cắt dùng để thể hiện hình dạng và cấu tạo phần tử bị cắt mà trên các hình chiếu khó hoặc không thể hiện được.

b. Ký hiệu vật liệu trên mặt cắt.

Tiêu chuẩn TCVN0007-1993 qui định các ký hiệu vật liệu trên mặt cắt của một số loại vật liệu dùng trong bản vẽ kỹ thuật.

- Kí hiệu vật liệu trên mặt cắt

Kí hiêu

Kí hiệu chung của các vật liệu trên mặt cát không phụ thuộc vào vật liệu được thể hiện trên hình sau:

Trên các mặt cắt muốn thể hiện rõ loại vật liệu thì ta sử dụng bảng Bảng 6.1sau: - *Các qui tắc vẽ* 

Các đường gạch gạch của các kí hiệu vật liệu được vẽ bằng nét mảnh, nghiêng một góc thích hợp, tốt nhất là 45<sup>0</sup> với đường bao chính hoặc với trục đối xứng mặt cắt.

Khoảng cách các đường gạch gạch phụ thuộc vào độ lớn của miền gạch gạch và tỷ lệ của bản vẽ, nhưng không nhỏ hơn hai lần chiều rộng của nét đậm và không nhỏ hơn 0.7mm.

Trường hợp miền gạch gạch quá rộng cho phép chỉ vẽ ở vùng biên.

Tên vât liêu

Ký hiệu vật liệu của hai chi tiết kể nhau phải phân biệt bằng hướng gạch, hoặc khoảng cách giữa các nét gạch gạch, đường gạch phải so le nhau.

Cho phép tô đen các mặt cắt hẹp có bề rộng nhỏ hơn 2mm.

Trường hợp có các mặt cắt hẹp kề nhau thì phải để khoảng trống không nhỏ hơn 0,7 mm giữa các mặt cắt hẹp này.

Không kẻ đường gạch gạch qua chữ số kích thước.

|                                  | Kim loại                                                                |
|----------------------------------|-------------------------------------------------------------------------|
|                                  | Đất tự nhiên                                                            |
|                                  | Đá                                                                      |
|                                  | Gach các loại                                                           |
|                                  | Bê tông                                                                 |
|                                  | Bê tông cốt thép                                                        |
|                                  | Gỗ                                                                      |
| 11 11 11 11 11<br>11 11 11 11 11 | Vật liệu trong suốt                                                     |
|                                  | Chất lỏng                                                               |
|                                  | Chất dẻo, vậtliệu cách điện, cách nhiệt, cách ẩm, vật liệu phi kim khác |

# 3.1.2 Phân loại mặt cắt

Mặt cắt được chia ra mặt cắt thuộc hình cắt và mặt cắt không thuộc hình cắt. Các mặt cắt không thuộc hình cắt gồm có:

#### a. Đường cắt dời

Mặt cắt rời là mặt cắt được đặt ở ngoài hình biểu diễn tương ứng

Mặt cắt dời có thể đặt ở giữa phần lìa của của một hình chiếu nào đó. Đường bao của mặt cắt thuộc hình cắt được vẽ bằng nét liền đậm. Mặt cắt dời dùng để thể hiện những phần tử có đường bao mặt cắt phức tạp.

Mặt cắt dời thường được đặt dọc theo đường kéo dài của nét cắt và đặt gần hình biểu diễn tương ứng. Nhưng cung cho phép đăt tuỳ ý trên bản vẽ.

#### b. Mặt cắt chập

Là mặt cắt đặt ngay trên hình biểu diễn tương ứng.

Đường bao của mặt cắt chập được vẽ bằng nét liền mảnh. Các đường bao tai chỗ đăt mặt cắt của hình biểu diễn vẫn thể hiện đầy đủ.

Mặt cắt chập dùng cho các phần tử có đường bao mặt cắt đơn giản.

#### 3.1.3 Ký hiệu và các qui định về mặt cắt

Các ghi chú trên mặt cắt cũng giống như cách ghi chú trên hình cắt, cần có các nét cắt xác định vị trí mặt phẳng cắt, mũi tên chỉ hướng nhìn và chữ ký hiệu mặt cắt. Hình 6.1

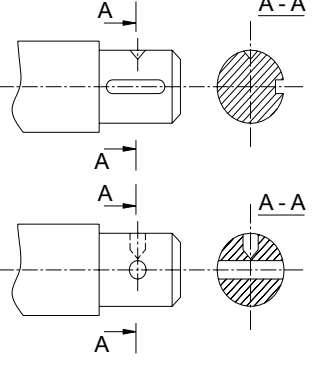

A - A

Hình 6.1

Mọi trường hợp của mặt cắt đều có ghi chú trừ trường hợp mặt cắt là một hình đối xứng đồng thời trục đối xứng

của nó đặt trùng với vết mặt phẳng cắt hay trùng với đường kéo dài của mặt phẳng cắt không cần vẽ nét cắt, mũi tên chỉ hướng chiếu và ký hiêu bằng chữ. Trường hợp mặt cắt tại chõ cắt rời cũng ghi chú như trên. Hình 6.2

Trường hợp mặt cắt chập hay cắt rời không có trục đối xứng trùng với vết mặt phẳng cắt hay đường kéo dài của mặt phẳng cắt thì chỉ cần vẽ nét cắt, mũi tên chỉ hướng nhìn mà không cần ghi ký hiệu bằng chữ. Hình 6.2

Mặt cắt được đặt đúng chiều mũi tên và cho phép đặt mặt cắt ở vị trí bất kỳ trên bản vẽ. Nếu mặt cắt đã được xoay, thì trên chữ kí hiệu có mũi tên cong cũng giống như hình cắt đã được xoay. Hình 6.3

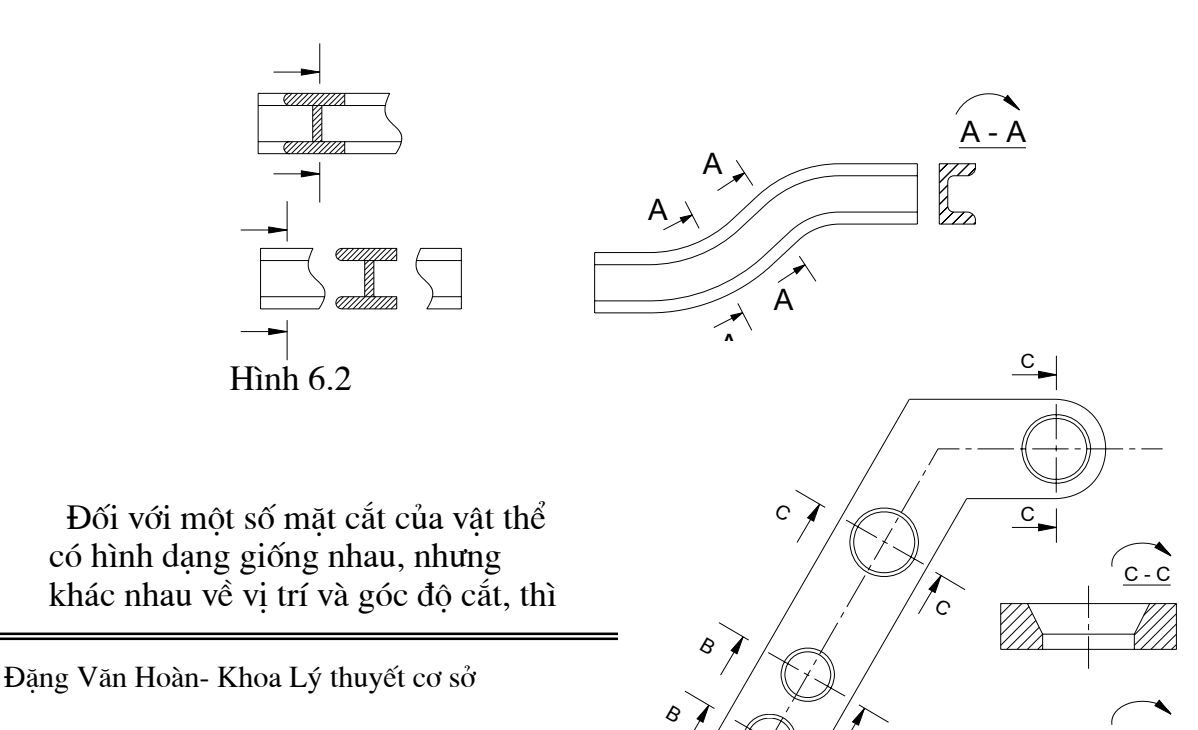

mặt cắt đó có cùng chữ kí hiêu giống

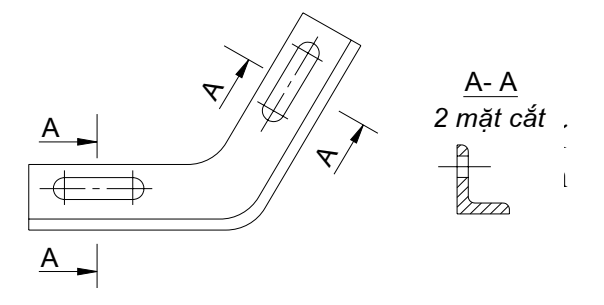

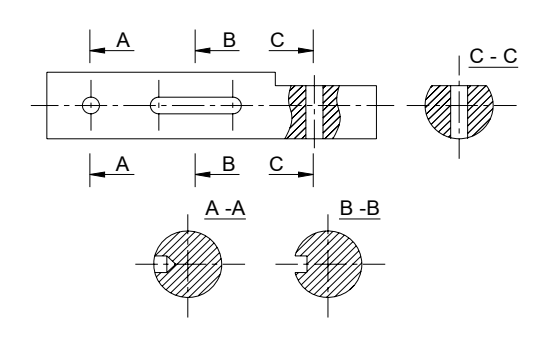

Nếu mặt phẳng cắt đi qua trục của lỗ tròn xoay hoặ phần lõm tròn xoay thì đường bao của lỗ hoặc lõm đó được vẽ đầy đủ trên mặt cắt. Hình 6.6

Trong trường hợp đặc biệt cho phép dùng mặt cắt cong để cắt, khi đó mặt cắt được vẽ theo dạng hình trải và có ghi dấu trải.

#### 4.3.2 Hình trích :

- Hình trích là hình biểu diễn ( thường phóng to) trích ra từ một hình biểu diễn đã có trên bản vẽ.

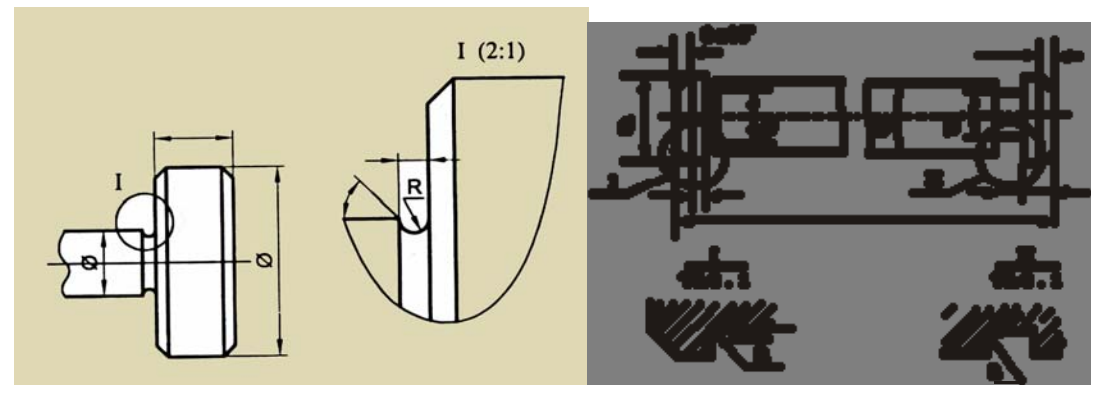

#### Chương 5. Hình chiếu trục đo

#### Mục tiêu:

- Trình bày được khái niệm về hình chiếu trục đo và phương pháp vẽ hình chiếu trục đo của vật thể.
- Dựng được hình chiếu trục đo xiên cân và hình chiếu trục đo vuông góc đều của vật thể.

| Nội dung:                          | Thời giai | n:5h (LT: 2; TH: 3) |
|------------------------------------|-----------|---------------------|
| 1. Khái niệm về hình chiếu trục đo |           | Thời gian: 1h       |
| 2. Các loại hình chiếu trục đo     |           | Thời gian: 1h       |
| 3. Cách dựng hình chiếu trục đo    |           | Thời gian: 3h       |

#### 5.1 Khái niệm về hình chiếu trục đo

Các hình chiếu vuông góc thể hiện một cách chính xác hình dạng và kích thước của vật thể được biểu diễn, do đó trong kỹ thuật phương pháp hình chiếu vuông góc được lấy làm phương pháp biểu diễn chính. Xong mỗi hình chiếu vuông thường chỉ thể hiện được hai chiều của vật thể, nên hình vẽ thiếu tính lập thể, làm cho người đọc khó hình dung hình dạng của vật thể. Để khắc phục được nhược điểm đó của phương pháp hình chiếu vuông góc, người ta dùng phương pháp hình chiếu trục đo để biểu diễn bổ sung.

Hình chiếu trục đo thể hiện đồng thời trên một hình chiếu biểu diễn ba chiều của vật thể, nên hình vẽ có tính lập thể. Vì vậy, trên các bản vẽ của các bản vẽ phức tạp, bên cạnh các hình chiếu vuông góc, người ta thường còn vẽ thêm hình chiếu trục đo của vật thể.

Hình chiếu trục đo còn dùng để vẽ sơ đồ, phác thảo bộ phận trong giai đoạng thiết kế.

Nội dung của phương pháp hình chiếu trục đo được qui định trong TCVN 11-78 Căn cứ theo phương chiếu người ta chia ra:

- Hình chiếu trục đo vuông góc: Phương pháp chiếu vuông góc với mặt phẳng hình chiếu.
- Hình chiếu trục đo xiên góc: Phương chiếu không vuông góc với mặt phẳng hình chiếu.

Căn cứ theo hệ số biến dạng chia ra:

- Hình chiếu trục đo đều: Ba hệ số biến dạng theo ba trục bằng nhau.
- Hình chiếu trục đo cân: Hai trong ba hệ số biến dạng theo ba trục bằng nhau.
- Hình chiếu trục đo lệch: Ba hệ số biến dạng trên ba trục tưng đôi một không bằng nhau

#### 2. Các loại hình chiếu trục đo

#### 5.2 Các loại hình chiếu trục đo

# 5.2.1 Hình chiếu trục đo xiên góc.

# a. Định nghĩa

Hình chiếu trục đo xiên góc là hình chiếu trục đo sử dụng phương pháp chiếu không vuông góc với mặt phẳng hình chiếu.

Ta chia hình chiếu trục đo xiên góc này thành ba loại chính sau:

- Hình chiếu trục đo đứng đều.

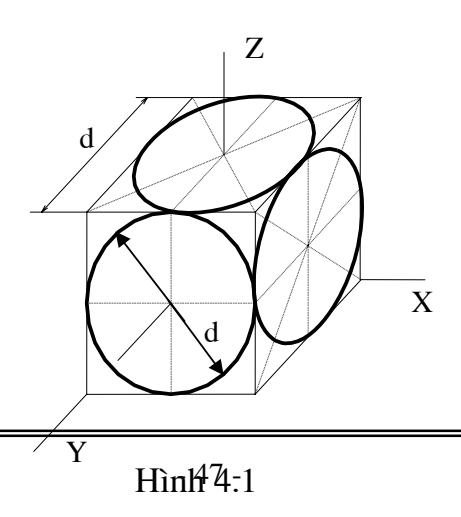

Thời gian: 1h

- Hình chiếu trục đo đứng cân
- Hình chiếu trục đo bằng đều.

#### b. Hình chiếu trục đo đứng đều.

Hình chiếu trục đo đứng đều có vị trí các trục như hình vẽ 4.1 , Các góc X'O'Y

= Y'O'Z' = 135° và X'O'Z' = 90° và các hệ số biến dạng quy ước p = q = r =1. Trong hình chiếu trục đo đứng ( đều và cân) có mặt XOZ là mặt không bị biến dạng. Các đường tròn nằm trong mặt phẳng chiếu đứng có hình chiếu trục đo là các đường tròn. Các đường tròn nằm trong mặt phẳng song song với mặt phẳng hình chiếu bằng và hình chiếu cạnh thì có hình chiếu trục đo là dạng elíp

Đối với hình chiếu trục đo đều, trục lớn của elíp = 1,3.d và trục nhỏ = 0,5.d (với d là đường kính đường tròn). Trục lớn của elíp làm với trục O'X' hay trục O'Z' một góc  $22^{\circ}30'$  tuỳ thuộc elíp thuộc mặt phẳng chiếu chứa trục O'X' hay O'Z'.

Hình chiếu trục đo đứng đều thường dùng để thể hiện những chi tiết có chiều dài hay chiều dài nhỏ.

Cho phép dùng hình chiếu trục đo đứng đều có trục O'Y' làm với đường bằng một góc 30° hay 60°.

#### c. Hình chiếu trục đo đứng cân.

Loại hình chiếu đứng cân có vị trí các trục đo giống như các hình chiếu trục đo đứng đều. Các góc X'O'Y' = Y'O'Z' =  $135^{\circ}$  và X'O'Z' =  $90^{\circ}$ . Các hệ số biến dạng qui ước p = r = 1 và q =0.5

Hình chiếu trục đo đứng cân của đường tròn nằm trong mặt đứng là mặt phẳng X'O'Z' không bị biến dạng. Các đường tròn nằm trong mặt phẳng song song với các mặt X'O'Y ' và Y'O'Z' có hình chiếu trục đo đứng cân là elíp. Nếu lấy theo hệ số biến dạng qui ước ở trên thì ở trên thì trục lớn của elíp bằng 1,06.d và trục nhỏ bằng 0,35.d ( trong đó d là đường kính đường tròn). Trục lớn của elíp làm với trục O'Z' một góc  $7^0$ .

Khi vẽ cho phép thay thế elíp bằng, cách vẽ như hình 4.2:

Hình chiếu trục đo đứng cân thường thể hiện các chi tiết có chiệu dài lớn

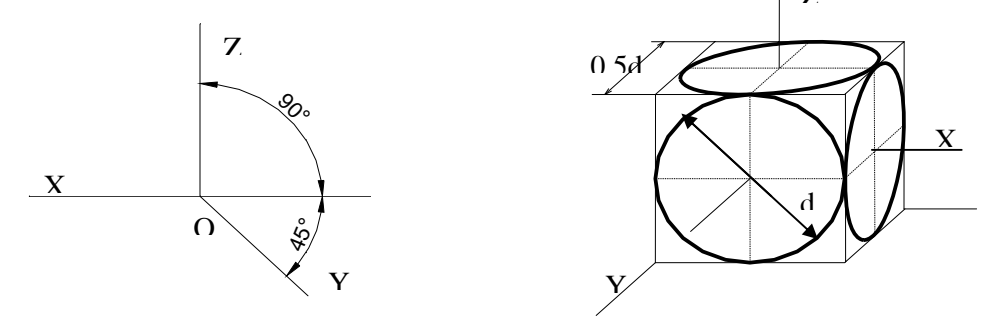

Hình 4.2

#### 5.2.2 Hình chiếu trục đo bằng đều.

Loại hình chiếu trục đo bằng đều có vị trí các trục đo như hình vẽ số ..., các góc X'O'Y' = 90, Y'O'Z' =  $120^{\circ}$  và X'O'Z' =  $150^{\circ}$  các hệ số biến dạng quy ước p = q = r = 1. xem hình vẽ số 4.3

Trong hình chiếu trục đo bằng đều có mặt X'O'Y' là mặt phẳng không bị biến dạng. Các mặt tròn nămg trên các mặt phẳng song song nằm trong mặt phẳng toạ độ X'O'Y' có hình chiếu trục đo là đường tròn. Các đường tròn nằm trong các mặt phẳng song song với các mặt phẳng toạ độ Y'O'Z' và X'O'Z' có hình chiếu trục đo là elíp.

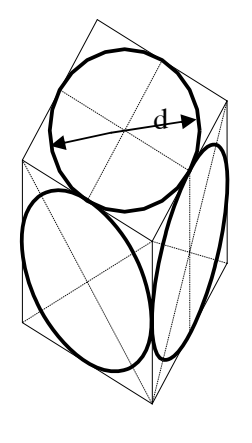

Hình 4.3

Trục lớn của elíp trong mặt X'O'Z' bằng 1,37.d và làm với trục O'Z' một góc 15<sup>0</sup>, trục nhỏ bằng 0,37.d. Trục lớn của elíp trong mặt Y'O'Z' bằng 1,22.d và làm với trục O'Z' một góc bằng 30°, trục nhỏ bằng 0,71.d (d là đường kính đường tròn).

Các hình chiếu trục đo bằng đều còn gọi là hình chiếu trục đo quân sự, dùng để thể hiện các công trình quân sự, ít dùng trong bản vẽ kỹ thuật cơ khí.

#### 5.2.3 Hình chiếu trục đo vuông góc

#### a. Định nghĩa

Là hình chiếu trục đo được sử dụng phương chiếu vuông góc với mặt phẳng hình chiếu.

Theo tính chất này người ta chia hình chiếu trục đo thành hai dạng chính sa:

- Hình chiếu trục đo vuông góc đều
- Hình chiếu trục đo vuông góc cân

#### b. Cách bố trí trục đo và hệ số hình biến dạng

Hình chiếu trục đo vuông góc đều có vị trí các trục đo như hình 41, các góc X'O'Y' = Y'O'Z' = X'O'Z' =  $120^{0}$  và các hệ số biến dạng theo các trục O'X', O'Y', O'Z' là p = q = r = 0,82. xem hình vẽ số 4.4 và 4.5

Để tiện vẽ người tả sửd dụng hệ số biến dạng theo qui ước p = q = r = 1. Với hệ sô biến dạng qui ước này hình chiếu trục đo được xem như phóng to lên 1:0.82 = 1.22 lần so với thực tế.

Trong hình chiếu trục đo vuông góc đều, đường tròn nằm trong mặt phẳng song song với các mặt xác định bởi hai trục toạ độ có hình chiếu trụ đo là elip, trục lớn của elíp này vuông góc với hình chiếu trục đo của toạ độ thứa ba.

Nếu tả lấy các hệ số biến dạng p = q= r = 1 thì trục lớn của elíp bằng 1,22d và trục nhỏ của elíp bằng 0,7d ( d là đường kính đường tròn)

Trong các bản vẽ kỹ thuật, cho phép thay hình elíp bằng hình ô van cách vẽ như sau:

Bước 1: Dựng hai đường vuông góc zz' và hh'

Bước 2: Dựng hai tia xx' và yy' tạo với hh' một góc bằng  $30^{\circ}$  và  $-30^{\circ}$  như hình vẽ.

Bước 3: Dựng đường tròn tâm O đường kính 1,22d cắt trục zz' tại O1 và O2, cắt hh' tại A và B và đường tròn tâm O đường kính 0,7d cắt trục

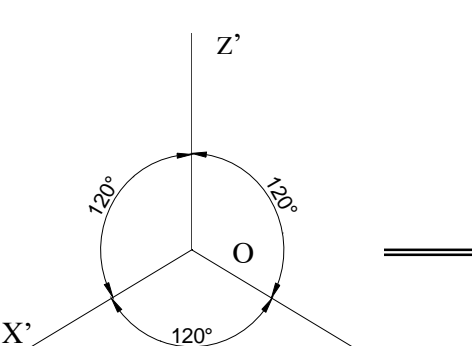

zz' tại C và D, cắt hh' tại O3 và O4.

Bước 4: Lấy O1 làm tâm vẽ cung tròn bán kính O1C và lấy O2 làm tâm vẽ cung tròn bán kính O2D.

Bước 5: Lấy O3 làm tâm vẽ cung tròn bán kính O3A, lấy O4 làm tâm vẽ cung tròn bán kính O4B.

Ta xác định được hình elíp cần vẽ.

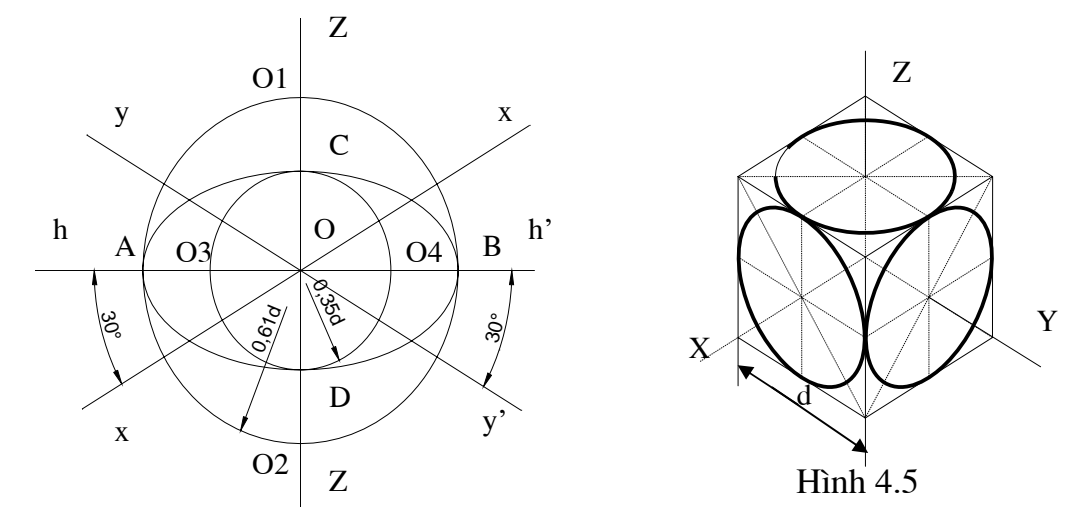

#### 5.2.4 Hình chiếu trục đo vuông góc cân

Hình chiếu trục đo vuông góc cân có vị trí trục đo như hình ... các góc X'O'Y' =  $Y'O'Z' = 131^{0}25'$  và X'O'Z' =  $97^{0}10'$ . Xem hình vẽ 4.6

Các hệ số biến dạng p = r = 0.94 và q = 0.47.

Để tiện vẽ ta thường sử dụng hệ số biến dạng quy ước p = r = 1 và q = 0.5. Trục X'O' được vẽ theo tg7<sup>0</sup> = 1:8 và trục O'Y' vẽ theo tg41<sup>o</sup> = 7:8.

Với hệ số biến dạng qui ước thì hình chiếu trục đo coi như được phóng to lên 1: 0.94 = 1,06 lần, do đó trụ lớn của elíp bằng 1,06d và trục nhỏ bằng 0,94d hay 0,35d tuỳ theo elíp thuộc mặt phẳng nào.

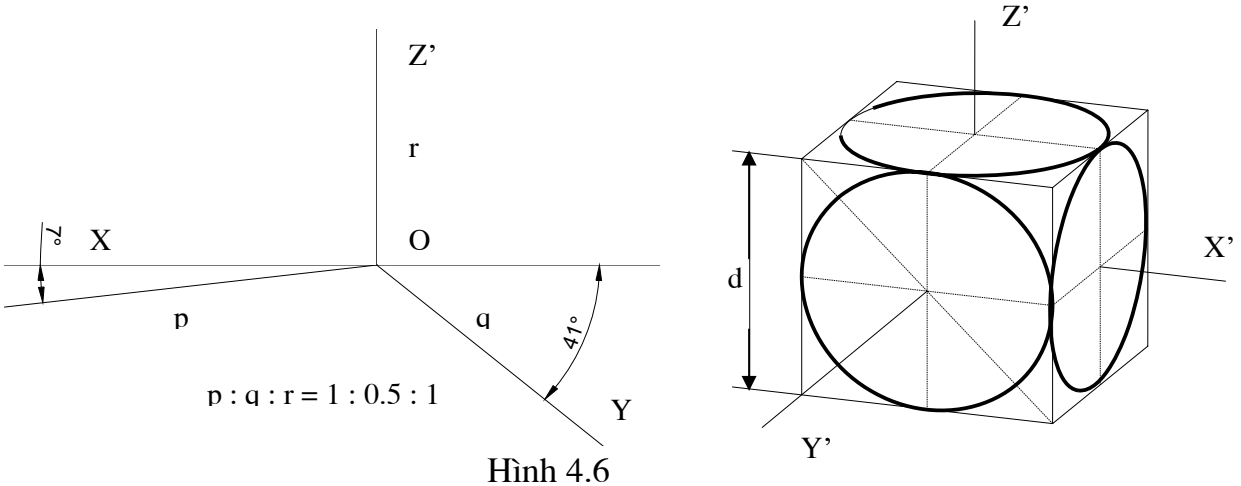

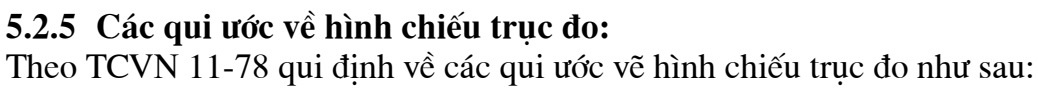

Trong hình chiếu truc đo các thành mỏng, các nan hoa .. vẫn vẽ ký hiêu vật liệu trên mặt cắt khi cắt dọc hay cắt ngang.

Trong hình chiếu truc đo cho phép cắt riêng phần, phần mặt cắt bi mặt phẳng trung gian cắt qua được qui ước bằng các chấm nhỏ.

- Cho phép vẽ ren và răng của bánh răng.. theo qui ước như trong hình chiếu vuông vuông góc. Khi cần có thể vẽ hình chiếu truc đo của bước ren hay vài răng.

- Đường gach gach trong hình chiếu truc đo được kẻ song song với hình chiếu truc đo của đường chéo của hình vuông có các canh song song với truc toa đô tương ứng.

Khi ghi kích thước trên hình chiếu trục đo, các yếu tố kích thước như đường dóng, đường kích thước, mũi tên, chữ số kích thước được kẻ và viết theo nguyên tắc biến dang của hình chiếu truc đo.

3. Cách dưng hình chiếu truc đo

Thời gian: 3h

#### 3.2.1 Chon loai hình chiếu truc đo.

Để biểu diễn vật thể ta có thể dung các loại hình chiếu trục đo trên, tuy nhiên tuỳ theo cấu tạo và hình dạng của từng vật thể và tuỳ theo các mục đích khác nhau mà ta chon loai hình chiếu truc đo cho phù hợp, tức là ta dùng hình chiếu truc đo sao cho nó thể hiện được gần đúng nhất, dễ đọc nhất và đồng thời dễ thể hiện vật thể nhất.

Muốn thể hiện được vật thể có nhiều đường cong phức tạp, có hình dang phức tạp ta nên dùng hình chiếu trục đo xiên và đặt các mặt đó song song với mặt không biến dang, tuỳ theo chiều dài vật thể mầ ta đặt hình chiếu truc đo là xiên cân hay xiên đều.

#### 3.2.2 Dưng hình chiếu truc đo

#### a. Phương pháp toa đô

Đây là phương pháp cơ bản để dưng hình chiếu truc đo của vật thể. Vây muốn thể hiện hình chiếu trục đo của một vật thể ta phải xây dựng trên cơ sở hình chiếu trục đo của điểm.

Giả sử ta dựng hình chiếu trục đo của điểm A, trước hết ta vẽ vị trí các trục đo và xác định toạ độ vuông góc của các điểm  $X_A$ ,  $Y_A$ ,  $Z_A$  sau đó căn cứ vào hệ số biến dạng của loại trục đo mà ta sử dụng bằng cách nhân toạ độ vừa xác định với hệ số biến dạng tương ứng.  $X'_A = X_A p$  và  $Y_A' = Y_A q$  và  $Z_A' = Z_A r$  sau đó đặt chúng lên toạ độ trục đo. Ta được A' là hình chiếu trục đo cua A.

#### b. Đăc điểm

Khi dựng hìng chiếud trục đo ta căn cứ vào đặc điểm hình dạng và cấu tạo của vật thể mà xây dựng phương pháp vẽ hình chiế trục đo cho hợp lý.

Đối với vật thể có dang hình hộp, ta dựng hình hộp ngoại tiếp cho vật thể, sau đó ba mặt cọn lại của vật thể làm mặt phẳng toạ độ ví dụ hình 4.7 sau:

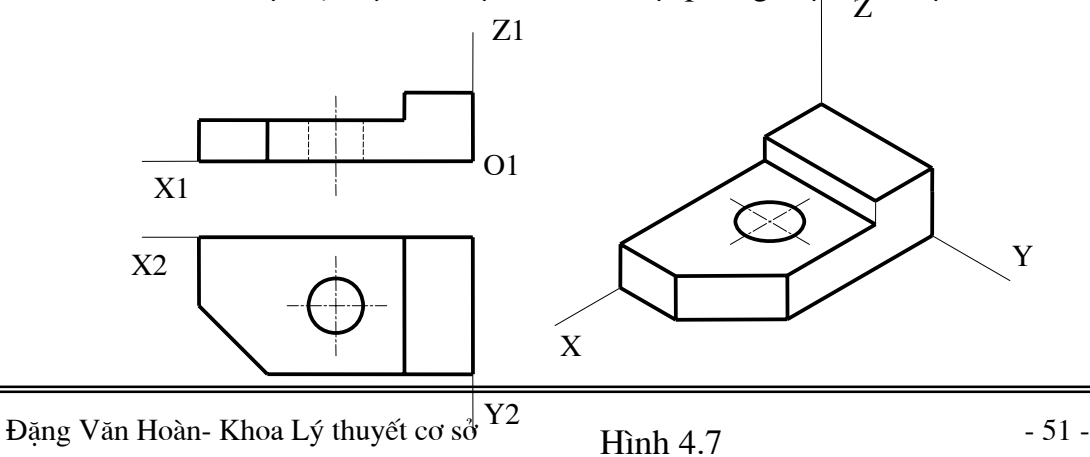

Hình 4.7

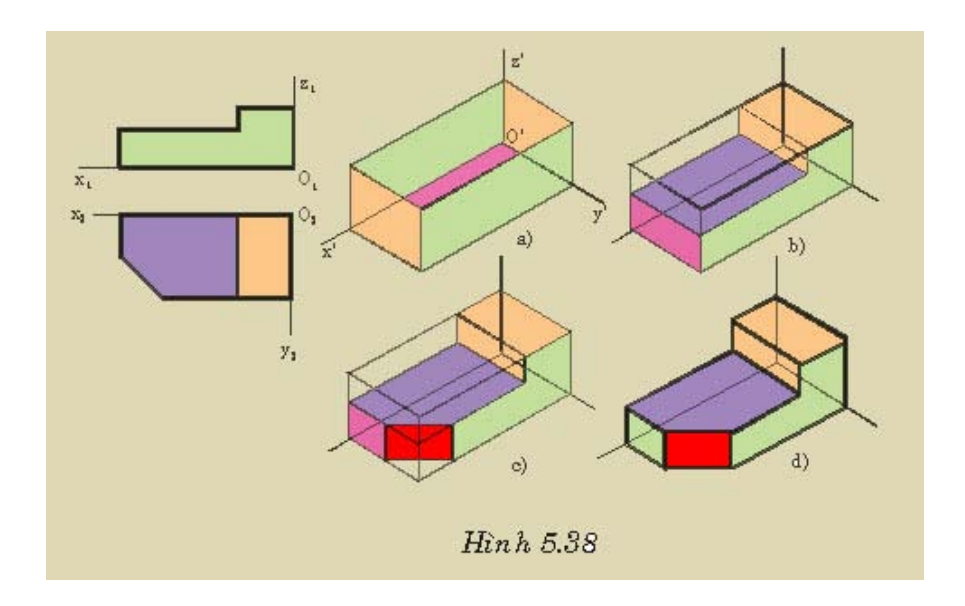

Đối với vật thể có mặt đối xứng, ta chọn phẳng đối xứng làm mặt phẳng toạ độ ví dụ như hình 4.8
Đối với vật thể có dạng hình xuyến

hay lò xo ta lấy mặt cầu làm trục đo ví dụ như hình 4.9

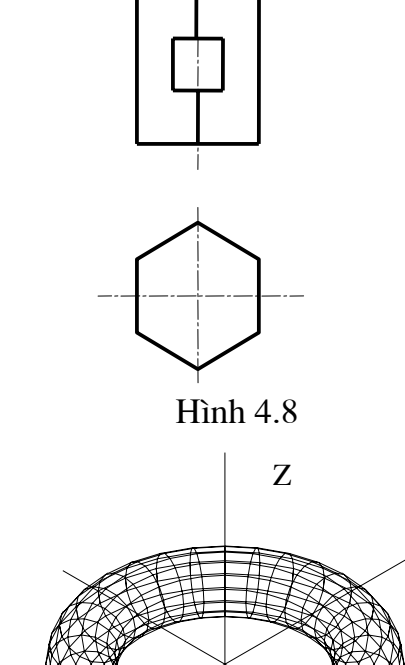

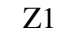

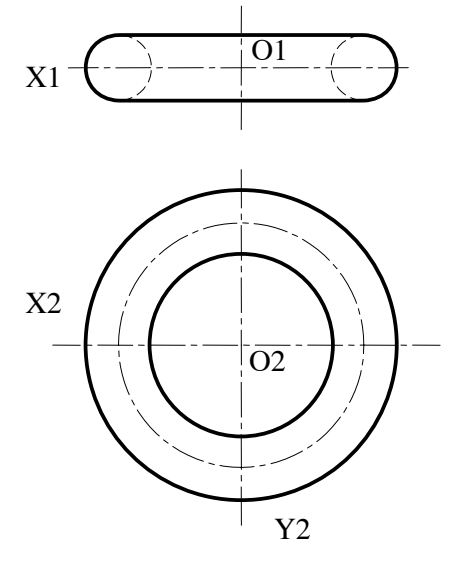

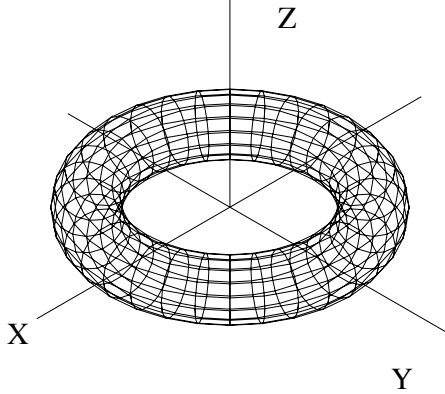

#### Hình 4.9

- Với vật thể có dạng tròn xoay có đường sinh là một đường cong phẳng ta dùng mặt phẳng vuông góc làm mặt phụ trợ và trục quay làm trục toạ độ.
- Khi vẽ gia tuyến của hai mặt cong ta dùng mặt phẳng phụ trợ để vẽ các điểm thuộc giao tuyến.
# Chương 6. **Vẽ quy ước các mối ghép và các hình chiếu thông dụng** *Mục tiêu:*

Trình bày được khái niệm về các loại mối ghép và quy ước biểu diễn Đọc và vẽ được bản vẽ của các chi tiết có các mối ghép.

| Nội dung:                                 | Thời gia | n:9h (LT: 3; TH:6) |
|-------------------------------------------|----------|--------------------|
| 1. Vẽ quy ước các chi tiết máy thông dụng |          | Thời gian: 6h      |
| 2. Vẽ quy ước mối ghép hàn                |          | Thời gian: 3h      |

Mỗi thiết bị, chiếc máy bao gồm nhiều chi tiết, để có cố định các chi tiết ở các vị trí xác định trong máy ta cần phải ghép chúng tại với nhau theo các mối ghép tháo được hay không tháo được từ đó ta chọn các phương pháp lắp ghép hhợp lí.

Các chi tiết dùng để ghép các chi tiết lại với nhau ta gọi là chi tiết ghép: như Bu lông, đai ốc, then, chốt ..

Các chi tiết này được sr dụng rất rộng rãi trong ngành chế tạo máy nói riêng và ngành cơ khí nói chung cho nên chúng được tiêu chuẩn hoá để dễ dàng thay thế và lắp lẫn, cũng như là để hạ giá thành gia công.

| 1. Vẽ quy ước các chi tiết máy | / thông dụng  | Thời gian: 6h |
|--------------------------------|---------------|---------------|
| 6.1 Vẽ quy ước các chi tiết ma | áy thông dung |               |

#### 8.1 Vẽ qui ước ren

#### 8.1.1 Khái niệm và các yếu tố của ren

#### a. Khái niệm

- Đường xoắn ốc là chuyển động đều của một điểm trên một đường sinh, khi đường sinh quay đều quanh một trục cố định.
- Vòng xoắn là một phần của đường xoắn ốc được giới hạn bởi hai điểm gần nhau của đường xoắn mà trên cùng một đường sinh.
- Bước xoắn là khoảng cách di chuyển của một điểm trên một đường sinh, khi đường sinh đó quay được một vòng. Kí hiệu:  $P_h$
- Góc xoắn là sự liên hệ giữa bước xoắn và đường kính d của trục theo hệ số sau:

$$tg\alpha = \frac{P_h}{\pi d}$$

- Một hình phẳng ( tam giác, hình thang, hay hình vuông ..) chuyển động xoắn ốc, sao cho mặt phẳng của hình phẳng luôn chứa trục quay, sẽ tạo thành bề mặt xoắn ốc gọi là ren.
- Ren được hình thành trên mặt trụ được gọi là ren trụ, còn trên mựt côn gọi là ren côn.
- Ren được hình thành trên mặt ngoài của hình trụ hợc côn được gọi là ren ngoài, trên mặt trong của ống trụ hoặc côn gọi là ren trong.

## b. Các yếu tố của ren

Các yếu tố cuâ ren quyết định tính năng của ren. Các yếu tố của ren bao gồm.

• Prôfin ren

Profin răng là đường bao của mặt cắt ren, khi mặt phẳng cắt chứa trục ren. Profin ren có dạng tam giác đều, tam giác cân, hình thang cân, hình thang thường, hình vuông .. để trực quan ta xem hình 8.1 dưới đây

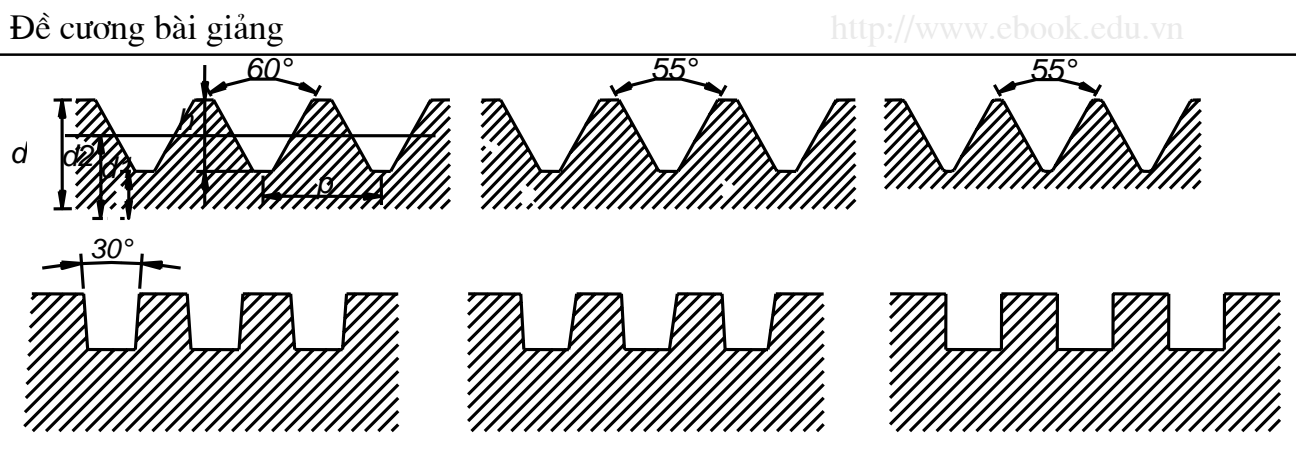

#### Hình 8.1

#### • Đường kính ren

- Đường kính ngoài là dường kính của mặt trụ đi qua đỉnh ren của ren ngoài hay qua đáy ren của ren trong, đường kính ngoài là đường kính danh nghĩa của ren. Kí hiệu là d.
- Đường kính trong là đường kính của mặt trụ đi qua đays ren của ren ngoài và đỉnh ren của ren trong, kí hiệu đường kính trong là d1.
- Đường kính trung bình là đường kính của mặt trụ có đường sinh cắt profin ren ở các điểm chia đều bước ren, đường kính trung bình kí hiệu là d2.

#### • Bước ren

Là khoảng cách giữa hai điểm tương ứng của hai profin ren kề nhau theo chiều trục, kí hiệu bước ren là p.

#### • Hướng xoắn

Hương xoắn của ren chính là hướng xoắn của đường xoắn ốc của ren tạp lên ren.

• Số đầu bối

Số đầu mối của ren chính là số đường xoắn ốc tạo lên ren.

## 8.1.2 Các loại ren thường dùng

Trong kỹ thuật, người ta dùng nhiều loại ren khác nhau, để lắp ghép như: ren hệ mét, ren hệ Anh, ren ống ... Để truyền lực ta dung ren hình thang cân, ren tựa, ren hình vuông.

## a. Ren hệ mét.

Profin ren hệ mét là ren có tiết diện dạng tam giác có góc ở đỉnh bằng  $60^0$  kí hiệu là M. Kích thước của ren hệ mét là dung mm làm đon vị.

## b. Ren côn hệ mét.

Profin ren là tam giác có góc ở đỉnh là  $60^0$  kí hiệu là MC, kích thước của ren côn hệ Mét được qui định trong TCVN2253-77.

## c.Ren tròn

Profin của ren có dạng cung tròn, kí hiệu là Rd. Kích thước của ren tròn được qui định trong TCVN 2256-77.

## d. Ren ống

Ren ống dùng trong mối ghép ống, profin ren là tam giác cân có góc ở đỉnh là  $55^{\circ}$ , kích thước của ren lây Inch làm đơn vị (1 Inch = 25,4 mm) ren ống có hai loại:

- Ren ống hình trụ, kí hiệu là G kích thước của ren ống hình trụ qui định trong TCVN 4681-89.
- Ren ống hình côn kí hiệu là R: (ren ống côn ngoài) và Rc (ren ống côn trong) Rp (ren ống trụ trong)
- e. Ren hình thang

Profin ren có dạng hình thang cân, góc ở đỉnh bằng  $30^0$  kí hiệu là Tr, kích thước ren hình thang lấy mm làm đơn vị đo.

#### f. Ren tựa

Profin ren là hình thang thường có góc ở đỉnh bằng  $30^{\circ}$ , kí hiệu là S. Kích thước cơ bản của ren tựa được qui đinh trong TCVN 3777-83.

## 8.1.3 Cách vẽ qui ước ren

Cách biểu diễn ren được thể hiện trong TCVN 5907-1995 quy định việc biểu diễn ren và các chi tiết có ren trên bản vễ kỹ thuật. Tiêu chuẩn này phù hợp với tiêu chuẩn quốc tế ISO.

#### a. Ren thấy

Trên các hình cắt , hình chiếu của ren thấy biểu diễn trên mặt phẳng song song với trục của ren, đường đỉnh ren được vẽ bằng nét liền đậm và đường chân ren được vẽ bằng nét liền mảnh, khoảng cách giữa hai đường này chính là chiều cao của ren.

Trên hình chiếu, hình cắt của ren thấy biểu diễn trên mặt phẳng vuông góc với trục của ren đường chân ren được thể hiện bằng 3/4 đương tròn vẽ bằng nét mảnh, phần hở của cung tròn đặt về phía trên bên phải, không vẽ đường tròn đầu thể hiện vát mép của ren.

## b. Ren khuất

khi cần thể hiện ren khuất, quy ước dùng nét đứt mảnh để vẽ đường đỉnh ren và chân ren.

- Đường gạch gạch trên hình cắt và mặt cắt của ren, các đường gạch gạch được kẻ đến nét liền đậm thể hiện đường đỉnh ren,
- Đường giói hạn ren đường giới hạn chiều dài ren được thể hiện bằng nét liền đậm, nếu là ren thấy và nét đứt nếu là ren khuất. Đường giới hạn ren được kẻ đến đường kính ngoài của ren.
- Đường ren cạn thông thường không biểu diễn đường ren cạn, xong khi cần thiết biểu diễn hay ghi kích thước, đoạn ren cạn được vẽ bằng nét gạch nghiêng mảnh.

## c. Mối ghép ren

Các qui định trong mối ghép ren cũng áp dụng để vẽ mối ghép ren. Tuy nhiên, ở đoạn ren ăn khớp, ren ngoài được thể hiện như che khuất ren trong. Xem hình 8.2 và 8.3 dưới đây

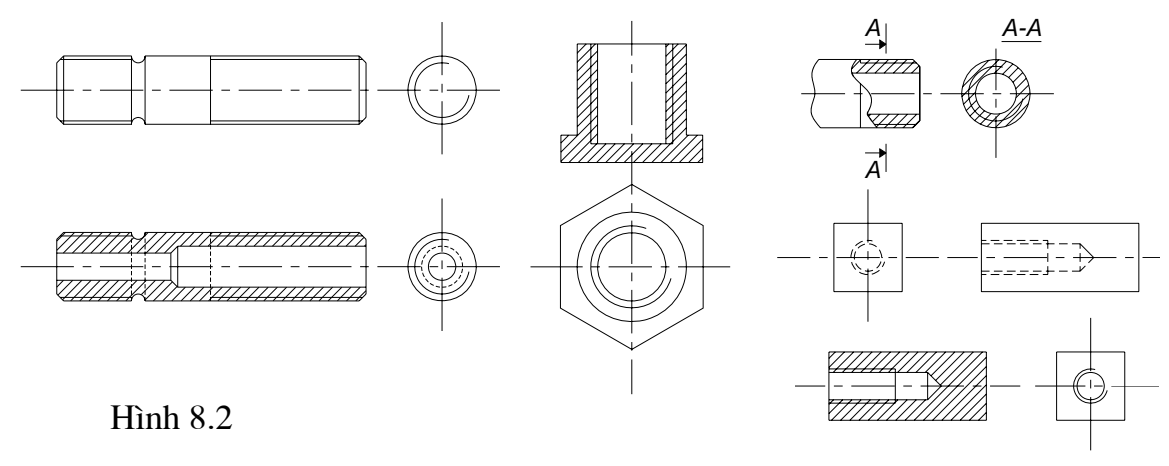

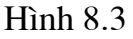

## 8.1.4 Cách ghi chỉ dẫn và kích thước ren.

Cách ghi chỉ dẫn và kích thước ren được qui định trong TCVN 5907:1995 và cách kí hiệu ren theo TCVN 0204:1993.

#### a. Cách ghi chỉ dẫn

Loại ren và kích thước của ren được ghi theo chỉ dẫn trong các tiêu chuẩn có liên quan về ren.

Chỉ dẫn của ren được ghi trên đường kích thước đường kính danh nghĩa của ren theo thứ tự sau đây.

- Chữ tắt chỉ đặc thù profin ren (ví dụ: M, MC, G, Tr, R .. )
- Đường kính danh nghĩa hay kích cỡ (ví dụ: 20, 30 40 ..)
- Bước xoắn bằng mm
- Bước ren p, bằng mm

Một số chỉ dẫn khác.

- Hướng xoắn
- Cấp chính xác của ren
- Chiều dài ren (S-ngắn, L dài, N-thường)
- Số đầu mối.
- b. Cách ghi kích thước.

Đường kích thước danh nghĩa d là đường kính vòng đỉnh của ren ngoài và đường kính vòng chân của ren trong. Đường kính danh nghĩa của ren đo bằng mm, riêng ren ống trụ và ren ống côn thường lấy đường kính lòng ống làm kích thước danh nghĩa và dungf đơn vị là Inch.

Không ghi kích thước bước ren lớn, kích thước bước ren nhỏ được ghi sau đường kính danh nghĩa của ren và phân cấch bởi dấu x. Kích thước bước ren nhiều đầu mối được ghi trong ngoặc đơn kèm với kí hiệu p và ghi sau kích thước bước xoắn.

Kích thước chiều dài ren là kích thước chiều dài đoạn ren đầy. Tất cả các kích thước phải ghi theo TCVN 5705-1993, ví dụ như hình 8.4 sau đây:

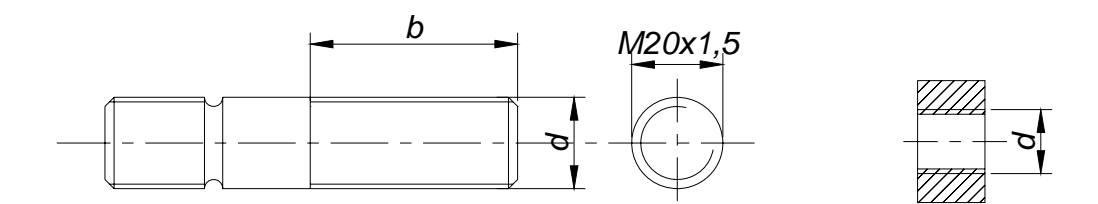

#### c. Chiều dài ren và chiều sâu lỗ

Thông thường chỉ gi kích thước chiều dài ren mà không ghi kích thước lỗ, trường hợp không ghi kích thước chiều sâu lỗ có nghĩa là chiều sâu lỗ bằng 1,25 lần chiều dài ren. Tham khảo hình 8.5 sau đây:

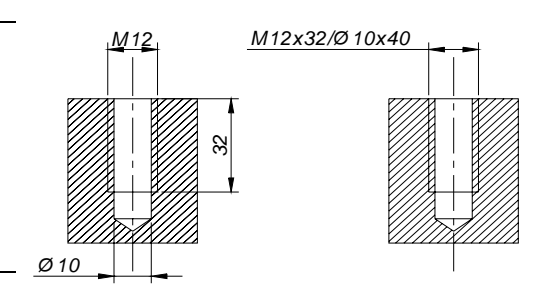

# d. Hướng xoắn

Nói chung đối với ren phải không cần ghi hướng xoắn, còn đối với ren trái hướng xoắn được ghi là HL. Nếu trên cùng một bản vẽ có cẩ ren phải và ren trái thì cần phải ghi rõ hướng xoắn cho từng loại ren, khi đó dùng chữ RH để chỉ ren phải.

#### e. Cấp chính xác.

Kí hiệu cấp chính xác của ren được ghi sau hướng xoắn và được phân cách bằng gạch nối. Kí hiệu miền dung sai của ren được ghi bằng một phân số, mà tử là miền dung sai ren trong và mẫu là miền dung sai của ren ngoài. Đối với ren ống hình trụ hoặc côn thì cấp chính xác cao kí hiệu bằng A, thấp kí hiệu bằng chứ B.

## 8.1.5 Các chi tiết có ren

#### a. Bu lông

Bu lông gồm hai phần, phần thân có ren và phần đầu. Đầu bulông gồm sáu cạnh hay bốn cạnh đều. Căn cứ vào chất lượng bề mặt, bu lông được chia làm ba loại:

- Bu lông tinh
- Bu lông nửa tinh
- Bu lông thô.

Hình dạng và kích thước của chúng được qui định theo tiêu chuẩn. " Bu lông đai ốc" căn cứ theo kí hiệu và kích thước tra theo tiêu chuẩn ta có được bu lông cần thiết. Xem hình dưới 8.6 dưới đây

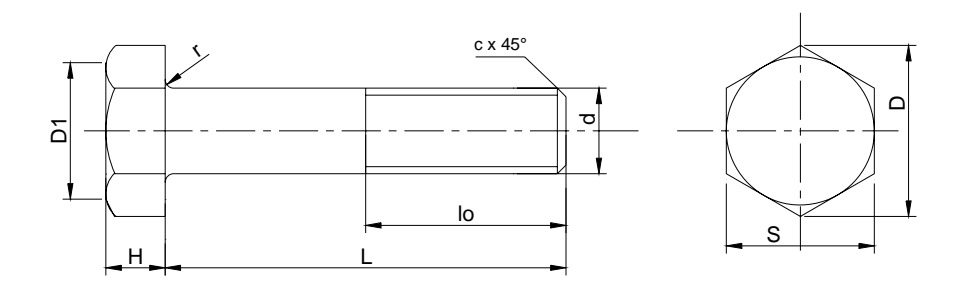

## b. Đai ốc

Là chi tiết để vặ với bu lông hay vít cấy. Căn cứ theo hình dạng và cấu tạo, đai ốc được chia ra làm nhiều loại: Đai ốc 04 cạnh, đai ốc sáu cạnh, đai ốc xẻ rãnh, đai ốc tròn...

Căn cứ theo chất lượng bề mặt người ta chí ra ba loại: Đai ốc tinh, đai óc bán tinh, đai ốc thô.

Kí hiệu đai ốc gồm có kí hiệu của ren, số hiệu tiêu chuẩn của đai ốc. Ví dụ: Đai ốc M10 TCVN 1905-76

Cách vẽ ta tham khảo hình 8.7 cho đầu bu lông và hình 8.8 cho đai ốc sau

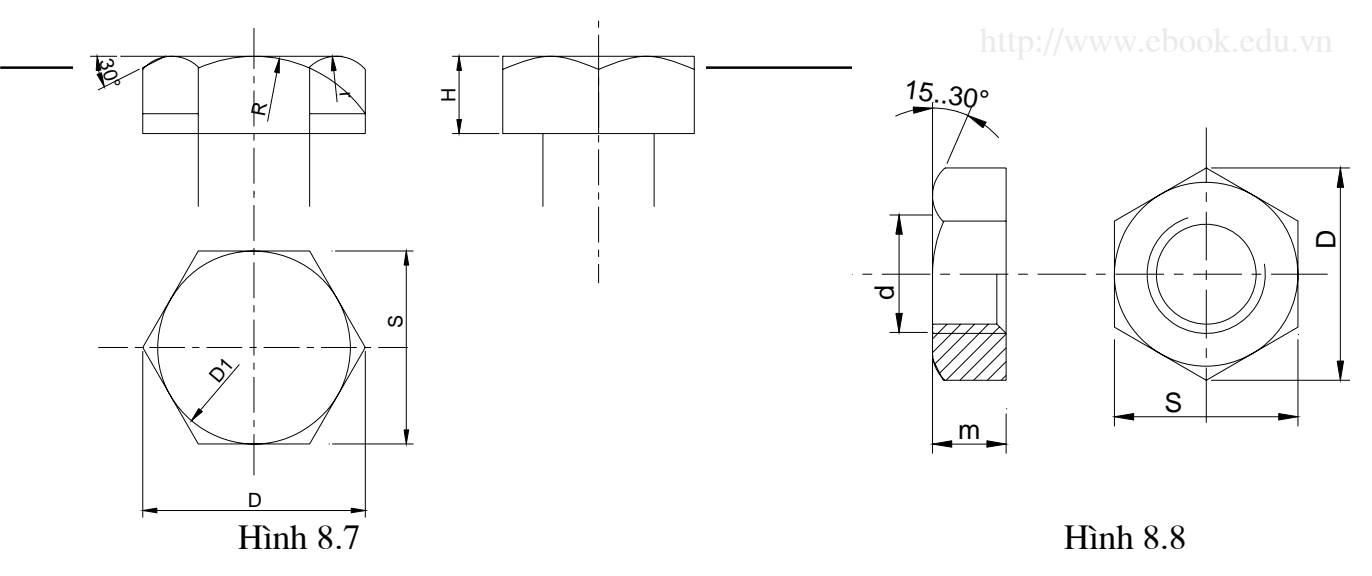

#### c.Vít cấy

Là chi tiết hình trụ hai đầu có ren. Đối với các chi tiết tham gia lắp ghép có độ dày quá lớn hay vì lý do nào đó không dùng được bu lông thì có thể dùng vít cấy. Một đầu của vít cấy được vặn vào lỗ ren của chi tiết tham gia lắp ghép đầu kia vặn với đai ốc. Vít cấy có hai kiểu: (Xem hình 8.9 và 8.10)

- Kiểu 1: đầu vặn vào chi tiết không có rãnh thoát dao.
- Kiểu 2: đầu vặn vào chi tiết có rãnh thoát dao.

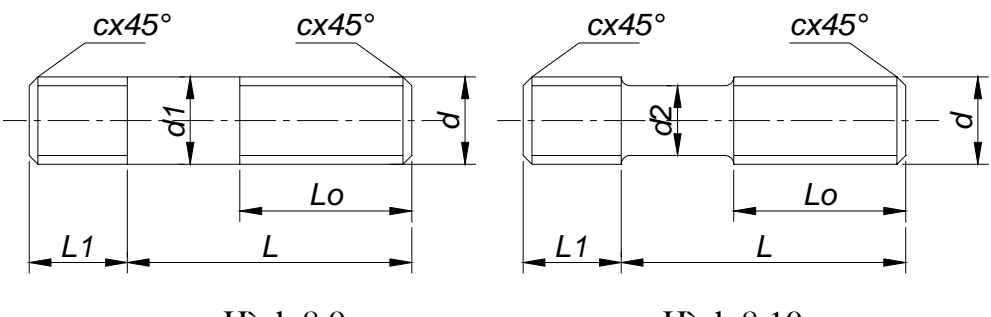

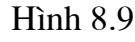

Hình 8.10

# d. Vít

Là một chi tiết dùng để ghép trực tiếp các chi tiết mà không dùng đến đai ốc. Vít được chia làm hai loại lớn. Xem trên hình vẽ 8.11

- Vít lắp nối: Dùng để ghép hai chi tiết lại với nhau
- Vít định vị: Dùng để cố định chi tiết này với chi tiết kia.

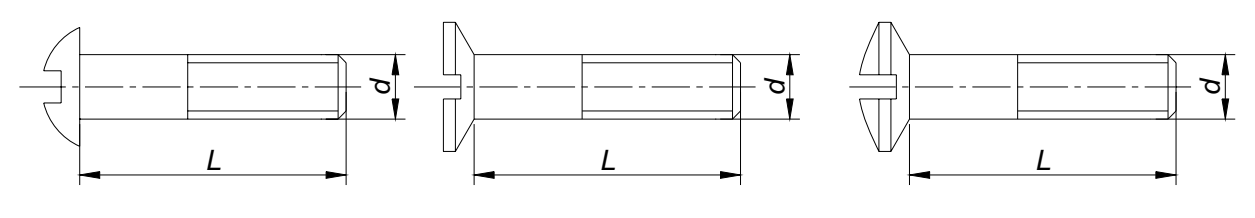

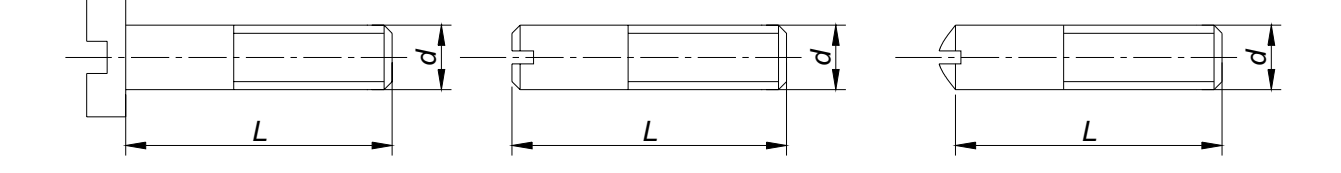

#### Hình 8.11

#### 8.2 Vẽ qui ước then, then hoa và chốt

#### 8.2.1 Khái niệm

Ghép bằng then là loại mối ghép tháo được, thường sử dụng trong mối ghép với trục.

Then là chi tiết được tiêu chuẩn hoá, kích thước của then được chọn theo kích thước danh nghĩa của trục và lỗ. Kích thước của then gồm 03 kích thước: rộng, cao, dài (b x h x l) và số hiệu tiêu chuẩn của then.

Then gồm các loại sau: Then vát, then tiếp tuyến, then bằng, then bán nguyệt. *a. Then bằng* 

Là then dạng hình hộp chữ nhật với kích thước rộng x cao x dài (b x h xl), sử dụng để truyền lực và mô men nhưng nhỏ. Được qui định trong tiêu chuẩn TCVN 2261-77.

#### b. Then bán nguyệt

Then bán nguyệt được qui định trong tiêu chuẩn TCVN 4217-86. Với hai thông số rộng x cao (b x h). Loại then này dùng để truyền lực và mô men tương đối nhỏ nhưng có khả năng tự điều chỉnh được vị trí. Xem trên hình 8.14

#### c. Then vát

Then vát được qui định trong TCVN 4214-86. Đây là loại dùng để truyền lực và mô

men lớn. Loại then này được chia làm ba loại: then tròn, then vuông, then mấu.

#### 8.2.2 Ghép bằng then bằng

Then bằng dùng trong các cơ cấu tải trọng nhỏ và trục lắp trượt hay lắp cố định với lỗ bằng vít. Khi lắp hai mặt bên của then là mặt tiếp xúc.

Then bằng có kiểu đầu tròn, kiểu đầu vuông về hình dạng và cách thể hiện mối

ghép then xem trên hình 8.12 và 8.13 sau đây.

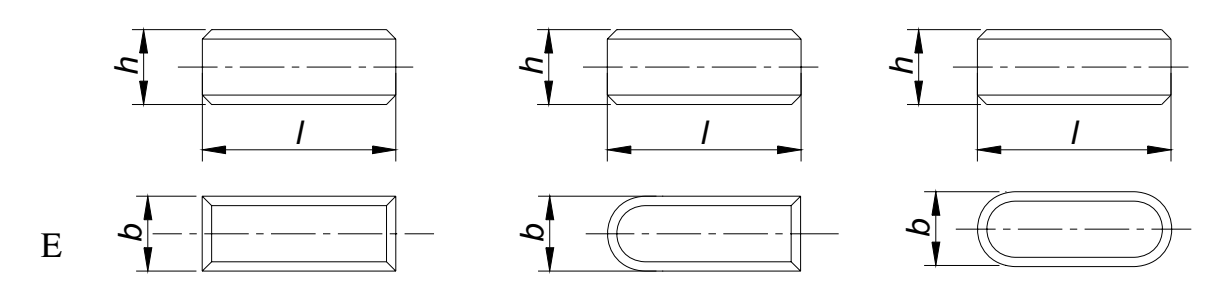

#### Hình 8.12

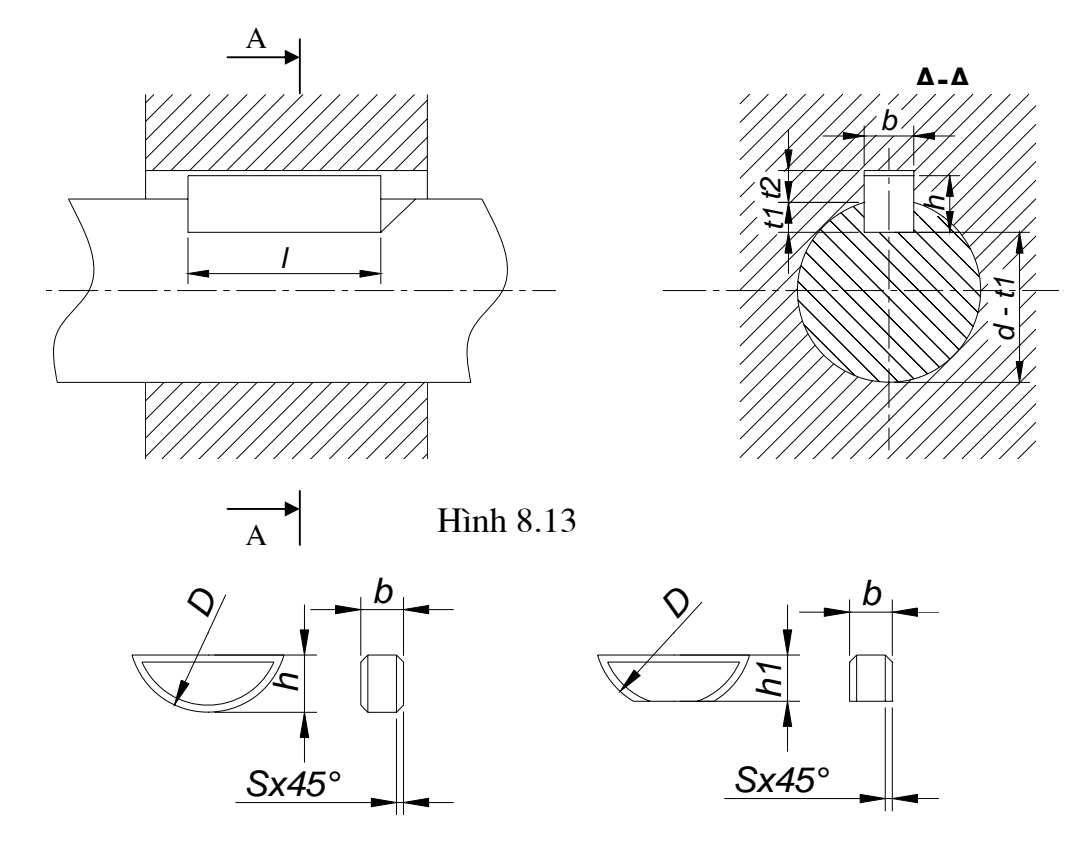

Hình 8.14

# 8.2.3 Ghép bằng then hoa

## a. Khái niệm

Để truyền được lực và mô men lớn người ta dùng mối ghép then hoa, theo tính chất mối ghép then hoa có ba loại sau:

- Mối ghép then hoa chữ nhật: TCVN 1803-76, profin răng hình chữ nhật.
- Mối ghép then hoa thân khai: TCVN 1801-76, profin răng dạng thân khai.
- Mối ghép then hoa tam giác: TCVN 1802 76, profin răng dạng tam giác. Các thông số cơ bản của then hoa đã được tiêu chuẩn hoá.

Kích thước danh nghĩa của then hoa bao gồm: số răng, đường kính trong d, và đường kính ngoài D. Tương ứng với mỗi kích thước ta có một chiều rộng b.

# b. Cách định tâm

Căn cứ vào mặt định tâm giữa trục và lỗ then hen hoa, người ta qui định ba loại định tâm của mối ghép then hoa răng thẳng.

- Định tâm theo đường kính ngoài: có độ hở ở đường kính trong.
- Định tâm theo đường kính trong: có độ hở ở đường kính ngoài.
- Định tâm theo mặt bên b: có độ hở ở đường kính ngoài và đường kính trong.

Kí hiệu của mối ghép then hoa gồm có:

- Kí hiệu của bề mặt định tâm
- Kích thước dạnh nghĩa của mối ghép (Z x d x D)
- Kí hiệu dung sai mối ghép.
   8.2.4. Ghép bằng chốt

Chốt dùng để lắp ghép hay định vị các chi tiết lắp ghép với nhau. Chốt là chi tiết được tiêu chuẩn hoá, gồm có hai loại: Chốt tru và chốt côn

Chốt côn: Có đô côn bằng 1: 50 và lấy đường kính đầu bé làm đường kính danh nghĩa.

Kích thước của chốt tru và chốt côn được qui đinh trong TCVN 2042-86 và TCVN 2041-86.

- Kí hiêu của chốt gồm có: Đường kính danh nghĩa d, kiểu lắp (đối với chốt trụ), chiều dài l, và số hiệu tiêu chuẩn của chốt. Xem trên hình 8.15 và 8.16 dưới đây
- Ví du:

Chốt trụ 10 x 50 TCVN 2042-86

Chốt côn 10 x 50 TCVN 2041 – 86

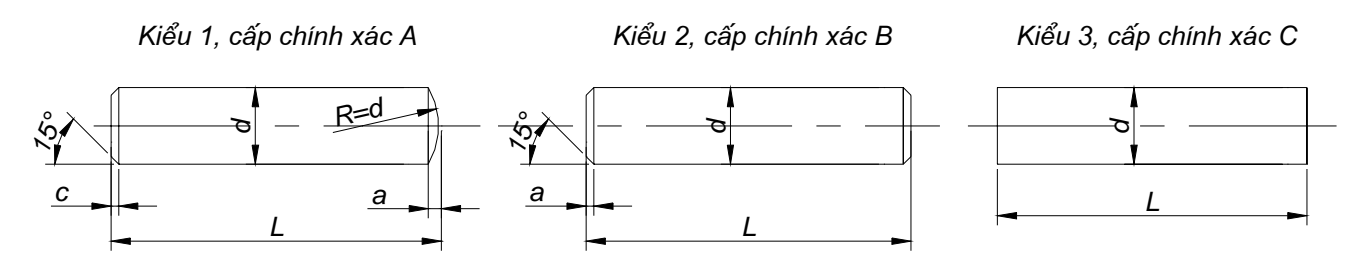

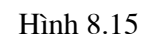

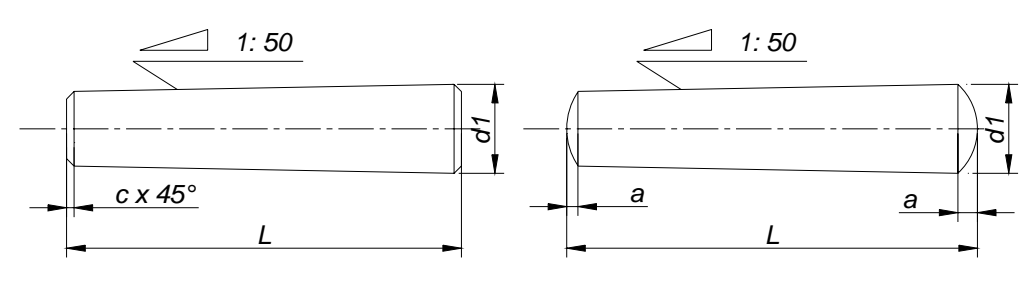

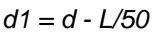

Đề đảm bảo độ chính xác khi lập, trong trường hợp định vị, lô chốt của các chi tiết ghép được khoan đồng thời, trên bản vẽ có ghi chú điều đó.

Để tháo lắp chốt một cách thuận tiên, người ta dùng loại chốt có ren trong. Và để rẽ thoát khí, có thể dùng loại chốt trụ có xẻ rãnh dọc. Cách thể hiện như trên hình 8.17 và 8.18 sau đây

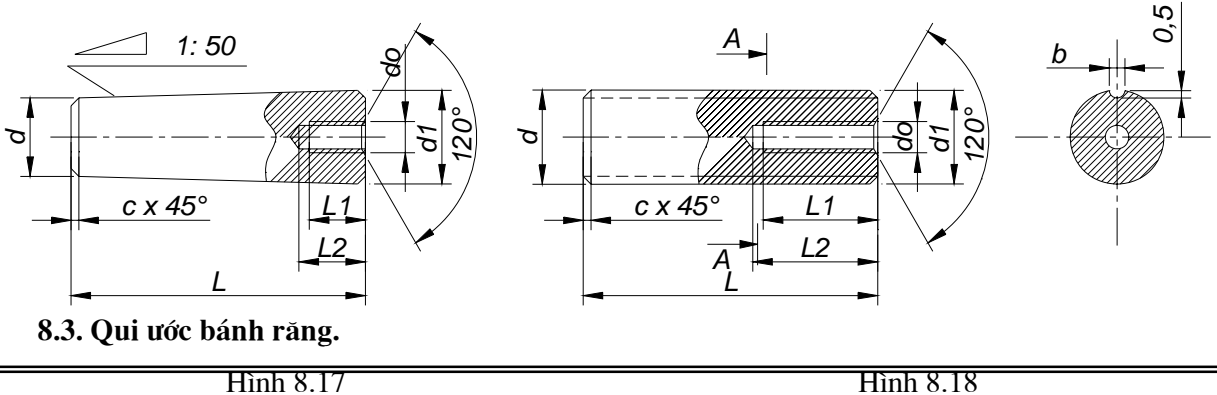

- 61 -

#### 8.3.1. Định nghĩa

Bánh răng là một chi tiết có răng dùng để truyền chuyển động quay bằng sự tiếp xúc lần lượt giữa các răng, nó được dùng phổ biến trong ngành chế tạo máy. Bánh răng bao gồm các loại sau:

#### 8.3.2. Các loại bánh răng

- Bánh răng trụ: Dùng để truyền động giữa hai trục song song.
- Bánh răng côn: Dùng để truyền chuyển động giữa hai trục cắt nhau trong đó thường là góc 90°
- Trục vít và bánh vít: Dùng để truyền chuyển động giữa hai trục chéo nhau Bánh răng truyền chuyển động quay nhờ sự ăn khớp giữa các răng của bánh răng chủ động và bánh răng bị động.

#### 8.3.3. Vẽ qui ước bánh răng trụ

Bánh răng trụ là loại bánh răng mà profin răng được hình thành trên mặt trụ tròn, bao gồm các loại sau:

- Bánh răng trụ răng thẳng: Răng hình thành theo đường sinh của mặt trụ
- Bánh răng trụ răng nghiêng: Răng hình thành theo đường xoắn ốc trụ
- Bánh răng trụ răng chữ V: RĂng nghiêng theo hai phía ngược chiều nhau thành dạng chữ V.

#### a. Các thông số cơ bản của bánh răng trụ

*Bước răng:* Là khoảng cách giữa hai profin cùng phía của hai răng kề nhau đo trên đường tròn của bánh răng. (kí hiệu là p1)

*Mô đun:* là tỷ số giữa bước răng và số  $\pi$  (kí hiệu là m: tính bằng mm)

Trị số các mô đun của bánh răng được tiêu chuẩn hoá và qui dịnh theo TCVN 2257-77 như sau:

- Dãy 1: 1,0; 1,25; 1,5; 2,0; 2,5; 3; 4; 5; 6; 8; 10; 12; 16; 20.
- Dãy 2: 1,125; 1,375; 1,75; 2,25; 2,75; 3,5; 4,5; 5,5; 7; 9; 11; 14; 18; 22.
   ứng với mỗi mô đun m và số răng Z ta có một bánh răng tiêu chuẩn.

*Vòng chia:* Là đường tròn của bánh răng có đường kính bằng mô đun tiêu chuẩn m nhân với số răng Z của bánh răng.

Khi hai bánh răng ăn khớp chuẩn, hai vòng chia của hai bánh răng tiếp xúc nhau (vòng chia trùng với vòng lăn của bánh răng)

Bước răng tính trên vòng tròn chia gọi là bước răng chia.

 $V {\it ong} \ d {\it inh}:$  Là đường tròn đi qua đỉnh răng, đường kính của vòng đỉnh kí hiệu là d\_a

Vòng đáy: Là đường tròn đi qua đáy răng, kí hiệu là d<sub>f</sub>.

*Chiều cao răng:* là khoảng cách giữa vòng đỉnh và vòng đáy. chiều cao răng kí hiệu là h. chia làm hai phần:

- Chiều cao đầu răng: (h<sub>a</sub>) là khoảng cánh hướng tâm giữa vòng đỉnh và vòng chia.

- Chiều cao chân răng:  $(h_f)$  là khoảng cách hướng tâm giữa vòng chia và vòng đáy.

*Chiều dày răng:* Là độ dài của cung tròn trên vòng chia của một răng, kí hiệu là  $S_t$ .

*Chiều rộng rãnh răng:* là độ dài của cung tròn trên vòng chia của rãnh răng, kí hiệu là  $e_t$ .

Vòng tròn cơ sở: là vòng tròn hình thành profin thân khai, kí hiệu kà d<sub>b</sub>.

*Góc ăn khớp:* là góc tạo bởi tiếp tuyến chung của hai vòng tròn cơ sở và hai vòng tròn chia tại tiếp điểm của cặp bánh răng ăn khớp chuẩn. Kí hiệu là  $\alpha$ . Chú ý: mô đun là thông số chủ yếu cảu bánh răng, các thông số khác của bánh răng được tính theo mô đun.

- Chiều cao đỉnh răng:  $h_a = m$
- Chiều cao chân răng:  $h_f = 1,25.m$
- Chiều cao răng:  $h = h_a + h_f = 2,25 \text{ m}$
- Đường kính vòng chia: d = m.Z
- Đường kính vòng đỉnh:  $d_a = d + 2.h_a = m(Z+2)$
- Đường kính vòng đáy:  $d_f = d 2d_f = m(Z-2,5)$
- Bước răng:  $p_t = \pi.m$
- Góc lượn chân răng:  $\rho_f = 0,25.m$

#### b. Quy ước vẽ bánh răng trụ

TCVN 13-78 qui định cách vẽ bánh răng trụ như sau:

- Vòng đỉnh và đường sinh của mặt trụ đỉnh vẽ bằng nét liền đậm.
- Vòng chia và đường sinh của mặt trụ chia vẽ bằng nét chấm gạch, không thể hiện vòng đáy và đường sinh của mặt trụ đáy.
- Trong hình cắt dọc của bánh răng, phần răng bị cắt, nhưng qui định không kẻ các đường gạch gạch, lúc đó đương sinh đáy được vẽ bằng nét liền đậm.
- Để biểu diễn răng nghiên hoặc răng chữ V, qui định về vài nét mảnh thể hiện hướng nghiên của răng và thể hiện rõ góc nghiêng β.
- Khi cần thiết có thể vẽ profin của răng. Cho phép vẽ gần đúng prồin của răng thân khai bằng cung tròn như hình sau. Tâm cung tròn nằm trên vòng cơ sở, bánh kính R = d/5 ( d: là đường kính vòng chia).
- Cách vẽ bánh răng trụ.
   Khi vẽ bánh răng trụ, các kết cấu của bánh răng trụ được tính theo mô đun m và đường kính trục d<sub>B</sub> như sau:
  - Chiều dài răng: b = (8..10).m
  - Chiều dày vành răng: s = (2..4)m
  - Đường kính may ơ:  $d_m = (1, 5 ... 1, 7)b_B$
  - Chiều dày đĩa: K = (0,35..0,5)b
- Đường kính đường tròn của tâm các lỗ trên đĩa:  $D' = 0.5 (D_0 + d_m)$
- Đường kính lỗ trên đĩa:  $d_o = 0.25(D_o d_m)$
- Chiều dài may ơ:  $l_m = (1, 0 ... 1, 5)d_b$ .
- Đường kính trong vành đĩa:  $D_0 = d_a (6..10)m$ .

Trong các công thức trên khi vật liệu chế tạo bánh răng bằng thép lên lấy hệ số nhỏ, còn bằng gang lấy hệ số lớn.

Xem hình 8.19 và 8.20 dưới đây thể hiên chi tiết bánh răng và trường hợp bánh răng ăn khớp.

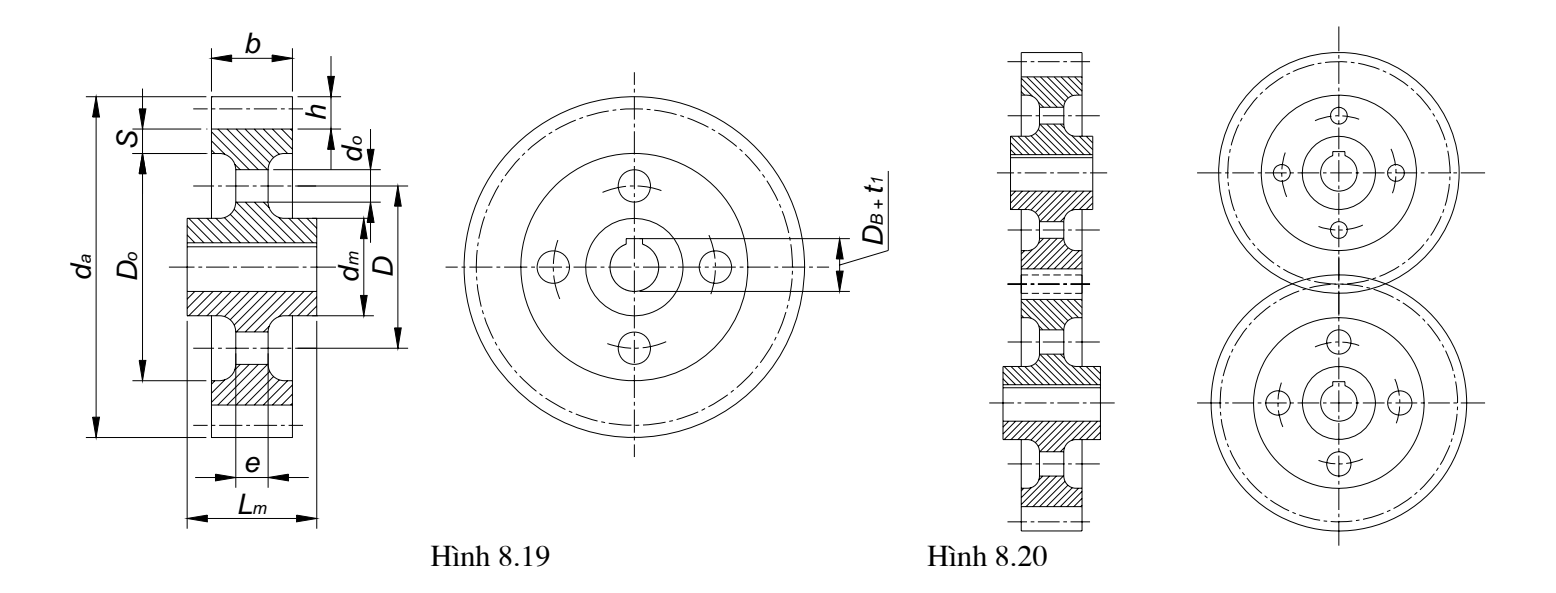

## 8.3.4 Bánh răng côn

#### a. Khái niệm

Bộ truyền bánh răng côn dùng để truyền chuyển động quay giữa hai trục cắt nhau, góc giữa hai trục thường bằng 90°. . Bánh răng côn gồm các loại: răng thẳng, răng nghiêng và răng cong ... Răng của bánh răng côn được hình thành trên mặt nón, vì vậy kích thước, mô đun thay đổi theo chiều dài răng, càng về phía đỉnh côn kích thước của răng càng nhỏ. Để tiện tính toán và vẽ, tiêu chuẩn qui định các thông số của mô đun, đường kính của vòng chia lấy theo mặt đáy lớn của mặt côn chia.

## b. Các thông số của bánh răng.

| Đường kính vòng chia: | $d_e = m_e Z$       |
|-----------------------|---------------------|
| Chiều cao răng:       | $h_{e} = 2,2.m_{e}$ |

Lấy theo đường vuông góc với đường sinh của mặt côn chia, đường vuông góc này là đường sinh của mặt côn phụ.

| Chiều cao của đỉnh răng:    | $h_a = m_e$                                                     |
|-----------------------------|-----------------------------------------------------------------|
| Chiều cao chân răng:        | $h_f = 1,2 m_e.$                                                |
| Góc đỉnh côn của mặt côn ch | uia: δ                                                          |
| Đường kính vòng đỉnh:       | $d_{ae} = d_e + 2.h_{ae}\cos\delta = m_e(Z + 2.\cos\delta)$     |
| Đường kính vòng đáy:        | $d_{fe} = d_e - 2.h_{fe}.\cos\delta = m_e(Z - 2, 4.\cos\delta)$ |

*Chiều dài răng b:* thường lấy bằng  $(1/3)R_e$  (Chiều dài đường sinh của mặt côn chia)

Khi vẽ bánh răng côn ta chỉ cần biết mô đun, số răng, và góc đỉnh côn chia.

#### b. Cách vẽ bánh răng côn

Qui ước vẽ bánh răng côn giống với qui ước vẽ bánh răng trụ. Trên mặt phẳng hình chiếu vuông góc với trục của bánh răng côn, qui định vẽ vòng đỉnh của đáy lớn và đáy bé, vòng chia của đáy lớn.

Cặp bánh răng côn răng thẳng ăn khớp có trục vuông góc với nhau vẽ như trong trường hợp bánh răng trụ răng thẳng ăn khớp, cặp bánh răng nghiêng ăn khớp vẽ như hình 8.21 và 8.22 sau:

Cặp bánh răng côn ăn khớp có trục cắt nhau tạo thành góc khác  $90^{\circ}$ , thì hình chiếu vòng chia của bánh răng nghiêng trong mặt phẳng hình chiếu được vẽ như đường tròn.

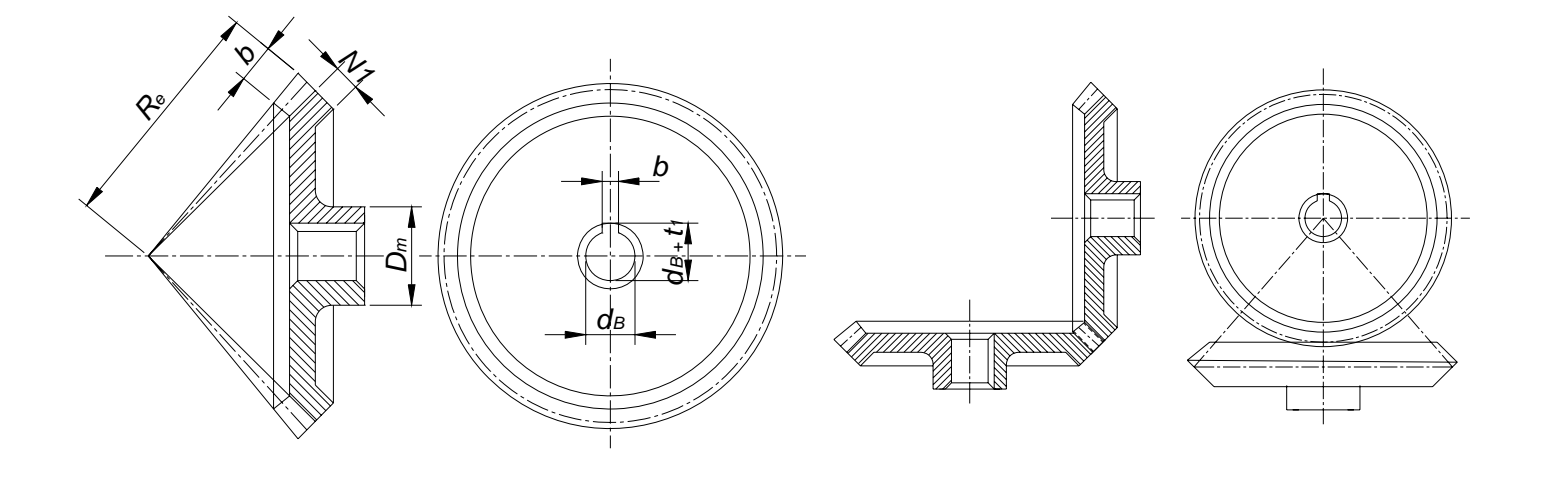

Hình 8.21

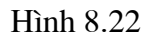

#### 8.3.5 Bánh vít, trục vít

#### a. Khái niệm

Bộ truyền trục vít - bánh vít dùng để truyền chuyển động giữa hai trục chéo nhau, góc giữa hai trục chéo nhau thường lầ  $90^{\circ}$ , thông thường chuyển động được truyền từ trục vít sang bánh vít với tỷ số truyền rất lớn. Bộ truyền này có khả năng tự hãm rất tốt.

Trục vít có cấu tạo thường như trục có ren. Tuỳ theo mặt tạo thành ren mà người ta chia ra:

- Trục vít trụ: ren hình thành trên mặt trụ tròn.
- Trục vít lõm: ren được hình thành trên mặt lõm tròn xoay.
- b. Thông số của trục vít và bánh vít.
- Trục vít

Mô đun của trục vít và bánh vít bằng nhau, cách kích thước được tính theo mô đun đó.

Chiều dài phần cắt ren b1 của trục vít được lấy theo điều kiện ăn khớp. Khi vẽ có thể lấy b1 theo công thức sau:

$$b_1 = (11+0,06Z_2).m$$

Z<sub>2</sub>: là số răng của bánh vít.

| m | 2 | 2, | 2, | 4 | 5 | 6 | 7 | 8 | 1 | 1 | 1 | 2 |
|---|---|----|----|---|---|---|---|---|---|---|---|---|
|   |   | 5  | 5  |   |   |   |   |   | 0 | 2 | ť | ( |
| q |   | 10 |    |   | ( | ) |   |   |   | 8 |   |   |
|   |   |    |    |   |   |   |   |   |   |   |   |   |

• Bánh vít

Răng của bánh vít được hình thành trên mặt xuyến. Đường kính vòng chia và môđun của bánh vít được xác định trên mặt cắt ngang. Môđun của bánh vít bằng môđun của trục vít. Các thông số khác của bánh vít được tính theo môđun và số răng.

- DDờng kính vòng chia:  $d_2 = m.Z_2$ 

- Đường kính vòng đỉnh:  $d_{a2} = d_2 + 2.h_a = m(Z+2)$
- Đường kính vòng đáy:  $d_{f2} = d_2 + 2.h_f = m(Z-2,4)$
- Chiều rộng của bánh vít b<sub>2</sub> được lấy theo đường kính mặt đỉnh của trục vít < 0,75 d<sub>a1</sub>.
- Góc ôm của trục vít 2.δ thường lấy bằng góc giới hạn của hai mút của bánh vít theo công thức sau:

Sin  $\delta = b_2/(d_{a1} - 0.5m)$ ; thông thường  $2.\delta = 90 ... 100^\circ$ 

- Đường kính đỉnh lớn nhất của vành răng:  $d_{aM2} < d_{a2} + 6.m/(Z_1 + 2)$
- Khoảng cách trục giữa trục vít và bánh vít.

$$a_w = 0,5.m(q + Z_2)$$

## b. Cách vẽ bánh vít và trục vít

Bánh vít và trục vít được vẽ theo TCVN 13-76. Đối với trục vít, trên mặt phẳng hình chiếu song song với trục của trục vít, vẽ đường sinh của mặt đáy bằng nét mảnh và trên mặtphẳng hình chiếu vuông góc với mặt phẳng của trục không vẽ đường tròn đáy. Khi cần thể hiện profin của răng thì dùng hình cắt riêng phần hay hình trích.

Đối với trục vít trên mặt phẳng hình chiếu vuông góc với trục của bánh vít, vẽ đường tròn đỉnh lớn nhất của vành răng bằng nét liền đậm và vẽ đường tròn chia bàng nét chấm gạch; không vẽ đường tròn đỉnh và đường tròn đáy.

Đối với bánh vít va trục vít, tại vùng ăn khớp, đường đỉnh răng của trục vít và bánh vít đều vẽ bằng nét liềm đậm. Trên hình cắt trục vít không được vẽ nằm trước bánh vít. Xem hình vẽ 8.23 sau đây

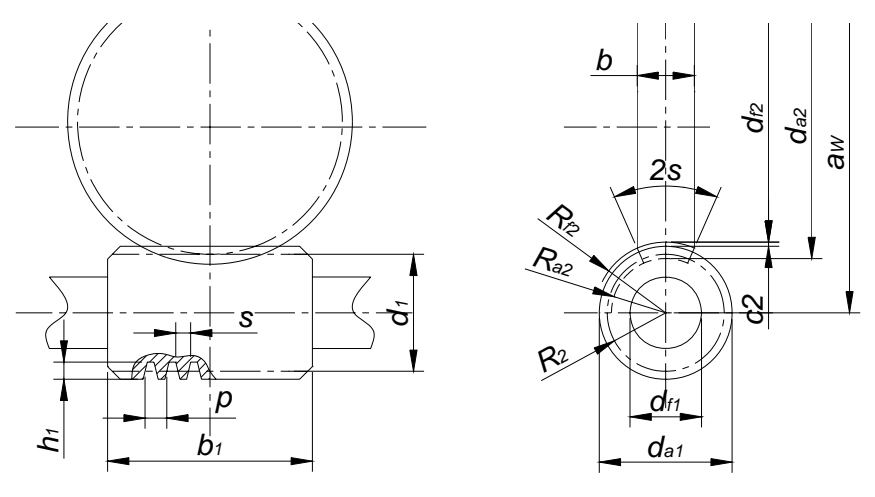

Hình 8.23

## 8.3.6. Thanh răng

Hai bánh răng trụ ăn khớp nhau, trong đó có một bánh răng có đường kính lớn vô cùng thì bánh răng đó trở thành thanh răng., các vòng chia, vòng đỉnh, vòng đáy của thanh răng trở thành các đường thẳng song song với nhau, phần ăn khớp vẽ như hình 8.24 sau:

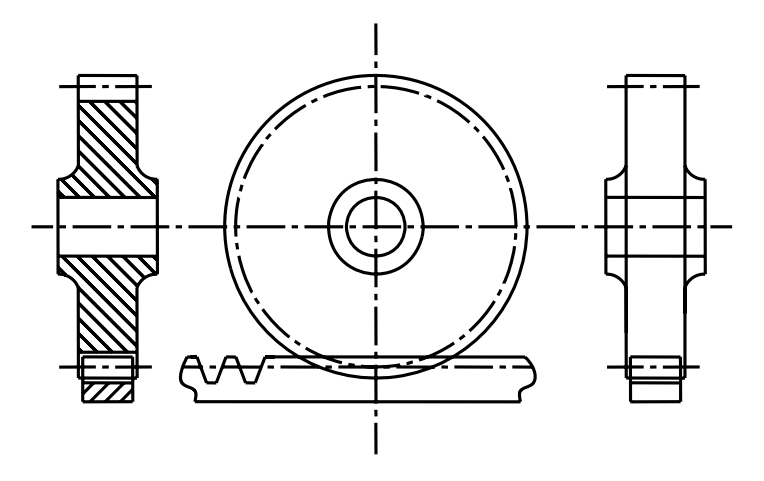

Hình 8.24

## 8.4. Bản vẽ qui ước lò xo.

## 8.4.1 Định nghĩa và phân loại.

Lò xo làm việc dựa trên tính đàn hồi, Lò xo là chi tiết dự trự năng lượng dùng trong các thiết bị như: Giảm xóc, ép chặt và đỡ lực ..

Căn cứ theo kết cấu và nguyên lý tác dụng lò xo được chia ra làm bốn loại sau:

Lò xo xoắn ốc: Được hình thành theo đường xoắn ốc trụ hay nón. ( cắn cứ theo nguyên lý tác dụng ngời ta chia ra: lò xo nén, lò xo xoắn, lò xo kéo ..)

- Lò xo xoắn phẳng: Lò xo xoắn phẳng được hình thành theo đường xoắn ốc phẳng, mặt cắt lò xo thường là hình chữ nhật.
- Lò xo nhíp: lò xo nhíp gồm nhiều tấm kim loại ghép với nhau, được sử dụng nhiều trong giảm sóc của ô tô.
- Lò xo đĩa: là lò xo gồm nhiều đĩa kim loại ghép chồng lên nhau, dùng trong các cơ cấu chịu tải lớn.

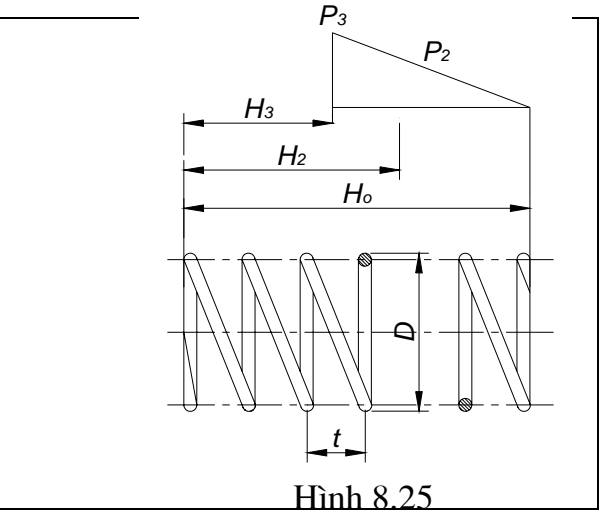

# 8.4.2. Qui ước vẽ.

Lò xo có kết cấu và hình dạng tương đối phức tạp, vẽ qui ước lò xo được qui định trong TCVN14-78. Xem hình vẽ 8.25 trên

- Trên hình chiếu của lò xo xoắn trụ ( hay nón), vòng xoắn đựoc vẽ bằng các đường thẳng thay cho đường cong.
- Đối với lò xo xoắn trụ (hay nón) có số vòng xoăn slớn hơn 4 thì qui định vẽ mỗi đầu lò xo một hoặc hai vòng xoắn những vòng khác cho phép không phải vẽ và có thể thay bằng nét chấm gạch, vẽ qua tâm mặt cắt của dây lò xo, cho phép vẽ rút chiều cao của lò xo.
- Những lò xo có đường kính hoặc chiều dày dây bằng 2 mm hay nhỏ hơn thì vòng xoắn được vẽ bằng nét liền đậm, mặt cắt của dây lò xo được tô kín.
- Đối với các lò xo xoắn phẳng số vòng xoắn lớn hơn 2 thì quy định vẽ vòng đầu và vòng cuối, phần còn lại thì ta có thể vẽ bằng nét chấm gạch đậm.
- Đối với các lõ xo đĩa có số đĩa lớn hơn 4, thì mỗi đầu được vẽ bằng một hoặc hai đĩa, đường bao các đĩa còn lại được vẽ bằng nét mảnh.
- Đối với lò xo nhíp hay lò xo lá có nhiều lớp thì qui định vẽ đường bao của chồng lá.
- Đối với lò xo có hướng xoắn cho trước thì phải vẽ đúng hướng xoắn của nó và ghi rõ " hướng xoắn phải" hay "hướng xoắn trái " trong yêu càu kỹ thuật. Khi không cần phân biệt thì vẽ theo hướng xoắn phải.

# 8.4.4. Bản vẽ chế tạo lò xo.

Trên bản vẽ chế tạo lò xo, ngoài hình chiếu biểu diễn và kích thước của lò xo, còn có bảng thông số đặt ở góc phải phía trên bản vẽ. Bảng ghi các thông số cơ bản của lò xo như: Số vòng làm việc, số vòng toàn bộ, hướng xoắn của lò xo ..

# Kí hiệu qui ước dùng để ghi các thông số trên bản vẽ lò xo qui định như sau:

- Chiều dài lò xo ở trạng thái tự do:  $H'_{o}$
- Chiều dài của lò xo khi chịu tải trọng:  $H_1, H_2, ...$
- Tải trọng chiều trục của lò xo:  $P_1, P_2...$
- Biến dạng tuyến tính của lò xo: F<sub>1</sub>, F<sub>2</sub>..
   Trên bản vẽ chế tạo những đại lượng bằng chữ được qui đổi sang số.

## Cách vẽ lò xo nén như sau:

Để tiếp xúc rõ ràng với các chi tiết khác và để phân bố lực một cách đều đặn, lò xo nén được mài phẳng đi ba phần tư vòng xoắn và thu ngắn bước của vòng xoắn ở hai đầu lò xo để thành vòng tỳ. Khi làm việc vòng tỳ này không có tác dụng đàn hồi, các vòng còn lại gọi là vòng làm việc. Vậy tổng số vòng bằng số vòng làm việc cộng với vòng tỳ.

 $n_1 = n + (2x3/4) = n + 1,5$ 

Chiều cao tự do của lò xo đựoc xác định như sau:

 $H_o' = nt + d$ 

n: Số vòng làm việc

t: Bước xoắn của lò xo

d: Đường kính dây lò xo.

Chiều dài dây lò xo được tính theo công thức.

$$L = n_1 \sqrt{(\pi D_2)^2 + t^2}$$

Trong đó:  $D_2 = (D + D_1)/2 = D - d$ 

D: Đường kính ngoài của lò xo.

 $D_1$  Đường kính trong của lò xo

n<sub>1</sub>: Tổng số vòng của lò xo.

Khi vẽ lò xo cần cho trước các thông số như: Chiều dài dây lò xo, bước xoắn t, đường kính dây lò xo d và hướng xoắn của lò xo. Cách trình bày bản vẽ chi tiết lò xo trên hình 8.26

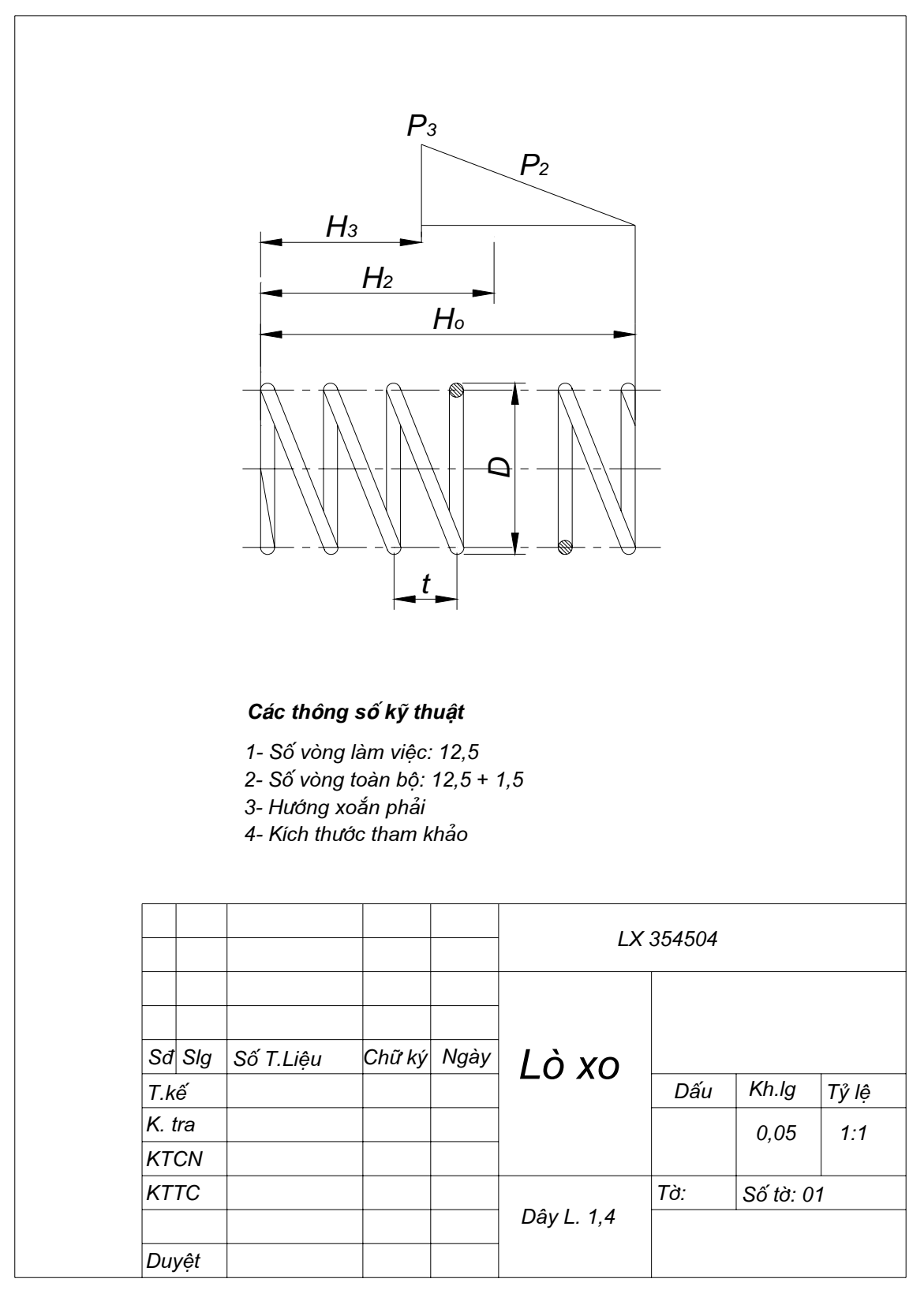

Hình 8.26

# 8.5. Vẽ qui ước bằng đinh tán

## 8.5.1. Khái niệm chung

Mối ghép bằng đinh tán là mối ghép không tháo được, nó dùng để ghép cac tấm kim loại có hình dạng và kết cấu khác nhau.

Theo công dụng mối ghép đinh tác được chia ra làm ba loại chính:

- Mối ghép chắc: dùng cho các kết cấu kim loại khác nhau như: cầu, giàn ..
- Mối ghép kín: dùng cho các thùng chứa, nồi hơi có áp suất thấp.
- Mối ghép chắc kín: Dùng cho các kết cấu đòi hỏi vừa chắc vừa kín như các nồi hơi có áp suất cao.

# 8.5.2. phân loại đinh tán

Đinh tán là một chi tiết hình trụ có mũ ở một đầu, và được phân loại theo hình dạng mũ đinh. Hình dạng và kích thước của đinh tán được qui định trong TCVN 0281-86 đến TCVN 0290 – 86, và có ba loại chính như sau:

- Đinh tán mũ chỏm cầu.
- Đinh tán mũ nửa chìm
- Đinh tán mũ chìm.
   kề hình dạng cụ thể xem hình vẽ 8.27

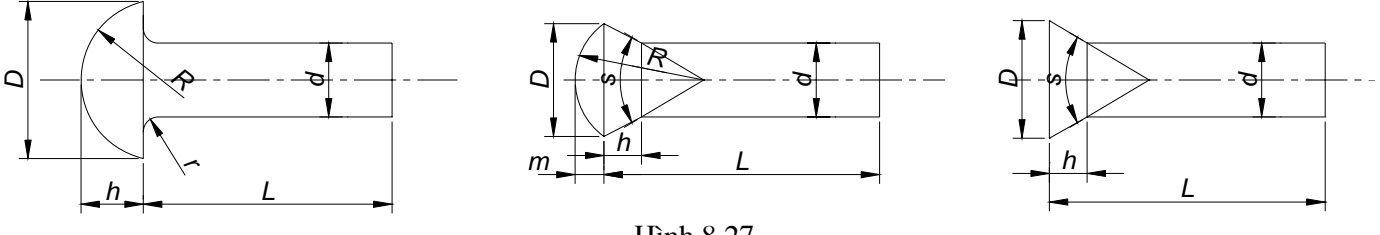

Hình 8.27

Đinh tán được cắm vào các lỗ đã được khoan sẵn ở các chi tiết tham gia lắp ghép, mũ đinh tựa lên cối, sau đó dùng búa tay hay búa máy tán đầu kia của đinh thành mũ để ghép hai chi tiết lại với nhau.

Khi vẽ kích thước của đinh tán được tính theo đường kính d của đinh.

Kí hiệu quy ước của đinh tán gồm có tên gọi đin tán, đường kính đinh tán d, chiều dài và số hiệu tiêu chuẩn. Ví dụ:

- Đinh tán mũ chỏm cầu, ghép chắc 10x50 TCVN 4220-86
- Đinh tán mũ nửa chìm ghép chắc kín 10 x 50 TCVN 287 –86
- Đinh tán mũ chìm 6 x 20 TCVN 290 –86
  8.5.3. Cách vẽ qui ước đinh tán.

Để phân biệt các loại mối ghép đinh tán và để đơn giản hoá cách vẽ, TCVN 4179-85 quy định cách vẽ đinh tán theo qui ước như sau:

- Mối ghép đinh tán vẽ theo qui ước như ở bảng sau:
- Nếu mối ghép có nhiều chi tiết cùng loại thì cho phép biểu diễn đơn giản vài chi tiết, còn các chi tiết khác thì chỉ cần ghi đường trục, đường tâm.

 Nếu mối ghép có một số nhóm chi tiết ghép khác nhau về loại, về kích thước thì cho phép dùng các dấu hiệu quy ước để phân biệt các nhóm và chỉ cần ghi số vị trí cho mỗi chi tiết của một nhóm.

Chú ý: Để ghép các chi tiết làm bằng vật liệu mềm ta dùng đinh tán rỗng. Bảng 8.1

| Hình thức ghép                                                                         | Hình biểu | Biểu di | iễn quy ước |
|----------------------------------------------------------------------------------------|-----------|---------|-------------|
|                                                                                        | diễn      | Mặt cắt | Hình chiếu  |
| <ol> <li>Đinh tán mũ chỏm cầu, mối ghép<br/>chắc, đinh tán rỗng TCVN4220-86</li> </ol> |           |         | )(          |
|                                                                                        |           |         |             |
| 2. Đinh tán mũ chìm, mối ghép<br>chỏm cầu TCVN 0290-86                                 |           |         |             |
| 3. Đinh tán mũ chìm, mối ghép<br>chìm TCVN 290-86                                      |           |         |             |
| 4. Đinh tán mũ nửa chìm, mối tán<br>chìm TCVN 287 - 86                                 |           |         |             |

## 8.6 Ghép bằng hàn.

## 8.6.1. Khái niệm chung

Hàn là quá trình ghép ccs chi tiết bằng phương pháp làm nóng chảy cục bộ để dính kết các chi tiết lại với nhau. Phần kim loại nóng chảy sau khi nguội sẽ tạo thành mối hàn.

Phương pháp hàn có nhiều ưu điểm như: tốn ít kim loại, công nghệ đơn giản, tốn ít thời gian, khối lượng giảm, mối ghép chắc.

Phương pháp hàn chủ yếu là hàn hồ quang và hàn hơi.

Căn cứ vào cách ghép các chi tiết, mối hàn được chia làm các loại sau.

# a. Mối hàn ghép đối đỉnh

Kí hiệu Đ, hai chi tiết ghép đối đầu với nhau, mối hàn hình thành giữa hai mép vát đầu của hai chi tiết. Mối hàn này thường dùng trong ngành chế tạo máy như: vỏ tàu, thùng chứa. Xem hình 8.28

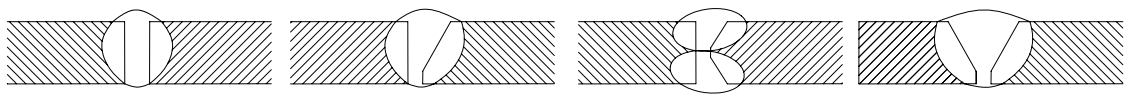

Hình 8.28

# b. Mối hàn ghép chữ T

Kí hiệu là chữ T. Hai chi tiết ghép với nha thành hình chữ T, mối hàn hình thành phía trong góc giữa hai chi tiết, có thể lả một phía hoặc hai phía. Mối hàn dùng để ghép thành dầm cầu trục .. Xem hình 8.29 về kết cấu mối hàn chư T

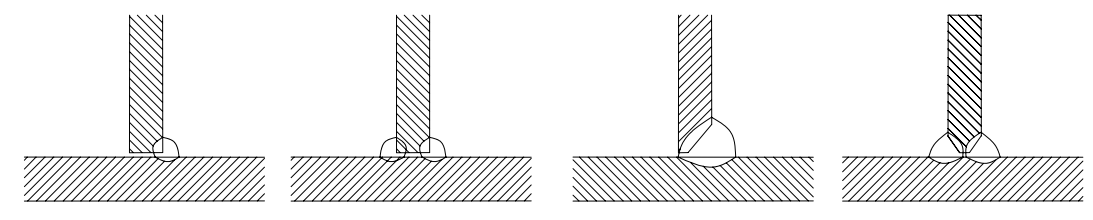

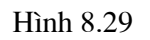

c. Mối hàn ghép góc

Kí hiệu là G, hai chi tiết ghép với nhau tạo thành một góc ( thường là góc vuông), mối hàn hình thành ở góc giữa chi tiết. Mối hàn này thường dùng để ghép vỏ máy, giá đỡ, gân chịu lực, mặt bích. Hình 8.30 thể hiện mối hàn góc

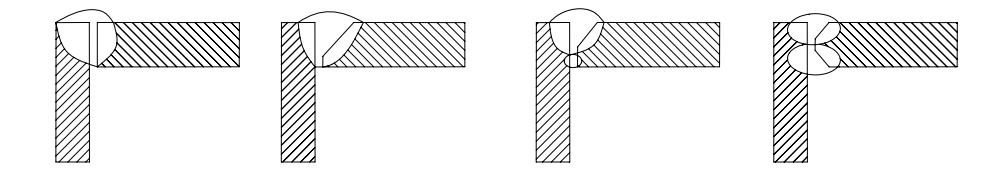

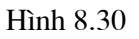

#### d. Mối hàn ghép trục.

Kí hiệu là C. Hai chi tiết ghép chập với nhau, mối hàn hình thành ở mép đầu chi tiết, có thể là một phía hay hai phía. Mối hàn này thường dùng ghép các tấm, thanh. Xem hình vẽ 8.31 dưới đây

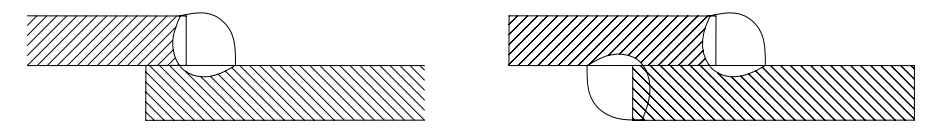

Hình 8.31

# 8.6.2. Hình biểu diễn các mối hàn

Không phân biệt theo phương pháp hàn mà người ta vẽ qui ước các mối hàn như sau:

- Mối hàn thấy: Được vẽ bằng nét liền đậm
- Mối hàn khuất: vẽ bằng nét đứt ( giống như nét khuất)
- Các mối hàn đính ( hàn theo điểm riêng biệt) được ký hiệu bằng dấu +, không vẽ cho các điểm hàn bị khuất.
- Trên các hình cắt mối hàn được vẽ được vẽ đường bâo bằng nét liền đậm. Các phần tử nằm trong mối hàn được vẽ bằng nét liền mảnh.

#### 8.6.3. Kí hiệu qui ước mối hàn trên bản vẽ.

Qui ước mối hàn được ghi trên giá ngang của đường gióng đối với mối hàn thấy, và dưới giá ngang của đường gióng đối với mối hàn khuất

Nhám bề mặt của mối hàn được ghi sau kí hiệu qui ước của mối hàn, hoặc ghi trong yêu cầu của bản vẽ kỹ thuật.

Nếu bản vẽ có nhiều mối hàn giống nhau thì chỉ cần ghi kí hiệu cho một mối hàn, các mối hàn khác cùng số thứ tự.

Xem các ví dụ sau:

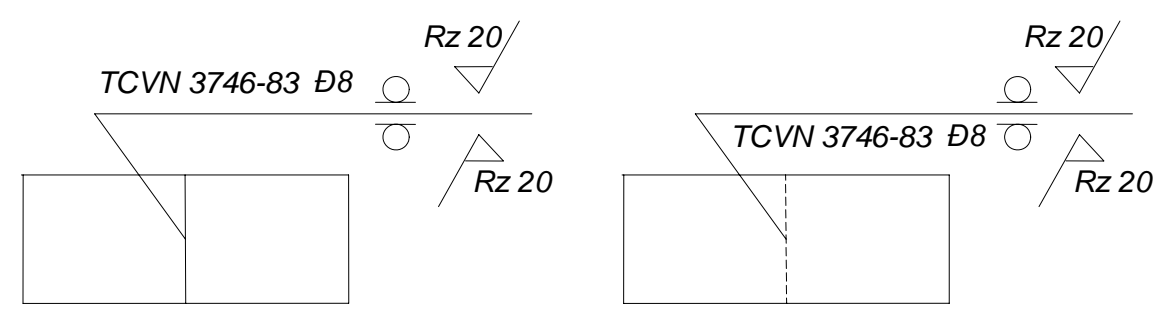

- Cấu trúc kí hiệu mối hàn được ghi như sau:

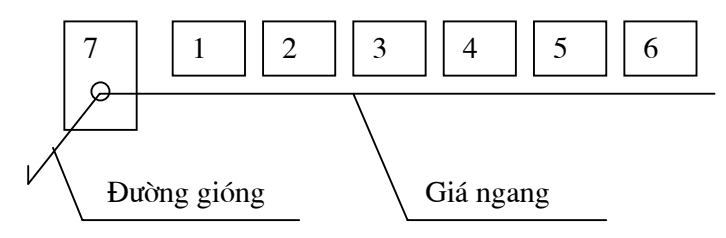

Trong đó: 1 - Ki hiệu tiêu chuẩn mối hàn và các cấu trúc mối hàn.

- 1 Ki hiệu bằng chữ và số mối hàn tiêu chuẩn.
- 2 Kí hiệu phương pháp hàn.
- 3 Dấu và kích thước cạnh theo tiêu chuẩn của mối hàn.
- 4 Ghi kích thước chiều dài đoạn hàn đối với mối hàn đứt quãng.
- 5 Dấu hiệu phụ
- 6 Dấu hiệu phụ của mối hàn theo đường bao khép kín hay lắp.

Các dấu hiệu phụ của mối hàn được qui định theo các tiêu chuẩn như trong bảng
 8.2 sau.

| Dấu hiệu phụ | ý nghĩa của dấu hiệu    | Vị trí của dấu hiệu phụ |               |  |
|--------------|-------------------------|-------------------------|---------------|--|
|              | phụ                     | Mối hàn thấy            | Mối hàn khuất |  |
| $\bigcirc$   | Triệt tiêu ứng suất của | 0                       |               |  |
|              | mối hàn                 |                         |               |  |
|              | San vảy các mối hàn và  |                         |               |  |
|              | các vị trí lồi lõm của  |                         |               |  |
|              | mối hàn                 | $\checkmark$            | ,             |  |
|              | Mối hàn thực hiện khi   |                         |               |  |
|              | lắp ráp sản phẩm        | V                       |               |  |
|              | Mối hàn đứt quãng,      | / /                     | 1             |  |
|              | hoặc hàn điểm đối diện  |                         |               |  |
| _            | Mối hàn đứt quãng,      |                         | 1             |  |
|              | hoặc hàn điểm có vị trí | Z /                     | /             |  |
|              | so le                   |                         | Ζ             |  |
| $\square$    | Mối hàn theo đờng bao   | $\bigcirc$              |               |  |
|              | khép kín                |                         |               |  |
|              | Mối hàn trên đường      |                         |               |  |
|              | bao hở                  |                         |               |  |

# 8.7 Cách gấp bản vẽ

Khi gấp bản vẽ ký thuật cần chú ý:

- Khung tên phải được gấp ra phía ngoài để có thể đọc được
- Kích thước gấp xong bằng cỡ A4.
- Bản vẽ được gấp sao cho khi mở ra phải dễ dàng và không bị làm nhàu bản vẽ.
- Nếu bản vẽ là Ao ta gấp làm 2 để chuyển về A1 sau đó về A2 về A3 và cuối cùng là A4.

# Chương 7. Bản vẽ chi tiết bản vẽ lắp

Mục tiêu:

- Tách được các chi tiết từ bản vẽ lắp
- Vẽ được bản vẽ lắp từ các chi tiết của nó.

| Nội dung:          | <i>Thời gian:10h (LT: 3; TH:7)</i> |
|--------------------|------------------------------------|
| 1. Bản vẽ chi tiết | Thời gian: 4h                      |
| 2. Bản vẽ lắp      | Thời gian: 6h                      |
|                    |                                    |

# 2. BẢN VẼ LẮP

# 2.1. Khái niệm về bản vẽ lắp

Bản vẽ chung là bản vẽ tổng thể toàn bộ một cụm chi tiết, một máy, hay toàn bộ nhà máy, một khu vực ...

Bản vẽ chung được sử dụng để tiến hành lắp ráp các thiết bị, chi tiết, theo trình tự nhất định, dùng để kiểm tra đơn vị lắp hoặc được dùng để làm cơ sở để thiết kế các chi tiết, bộ phận ở giai đoạn thiết kế chế tạo.

Khi đọc bản vẽ chung người ta xác định được toàn bộ số chi tiết, khối lượng cũng như tên gọi, vật liệu và kích thước tổng thể cũng như qui ước các mối ghép ( lắp lỏng, trung gian, hay lắp chặt), cùng các thông số kỹ thuật chủ yếu của thiết bị.

# 2.2. Nội dung bản vẽ lắp

Bản vẽ lắp là một tài liệu rất quan trọng, nội dung của nó bao gồm:

- Hình biểu diễn cảu đơn vị lắp
- Các kích thước, sai lệch giới hạn
- Các chỉ dẫn về dặc điểm liên kết
- Số thứ tự chỉ vị trí
- Bảng liệt kê khối lượng, thứ tự, tên gọi, vật liệu, số lượng, ký hiệu và ghi chú.
- Khung tên, khung bản vẽ ..

# 2.2.1 Hình biểu diễn của đơn vị lắp

Hình biểu diễn trong bản vẽ lắp phải thể hiện được các vị trí và phương pháp liên kết giữa các chi tiết với nhau và đảm bảo khả năng lắp ráp, kiểm tra đơn vị lắp, số lượng hình biểu diễn phải ít nhất, nhưng phải đủ để thể hiện toàn bộ các chi tiết và phương pháp ghép nối giữa chúng cung xnhư để tiến hành lắp ráp. Khi cần thiết trên bản vẽ lắp cho phép chỉ dẫn về nguyên lí làm việc của sản phẩm và tác dụng qua lại giữa các phần tử.

# a. Chọn hình biểu diễn

Hình biểu diễn chính là hình chiếu chính mà ở đó nó phải thể hiện được đặc trưng về hình dạng, kết cấu và phản ánh được vị trí làm việc của đơn vị lắp . Ngoài hình chiếu chính ra còn có một số hình biểu diễn khác được bổ xung làm sáng tỏ các chi tiết nhất. Các hình biểu diễn này được chọn dựa trên các yêu cầu thể hiện của bản vẽ lắp như: vị trí, hình dạng ...

1 2 3 4 5 05 05 06 100 Hinh 9.1

#### 9.1 sau

#### b. Ouv ước biểu diễn.

Theo TCVN 3826-1993 quy định biểu diễn bản vẽ lắp như sau:

- Cho phép không biểu diễn một số kết cấu của chi tiết như vát mép, góc lượn, rãnh thoất dao, khía nhám, khe hở của mối ghép..
- Đối với một số chi tiết như nắp đây, vỏ ngoài, tôn bưng .. nếu chúng che khuất các chi tiết khác trên một hình chiếu nào đó của bản vẽ lắp thì cho phép không biểu diễn chúng trên bản vẽ đó. Nhưng phải có ghi chú.
- Nhưng ghi chú trên máy, thiết bị như: bảng hiệu, thông số kỹ thuật, nhãn mác. cho phép không biểu diễn nhưng phải vẽ đường bao của chi tiết đó.
- Cho phép chỉ vẽ đường bao hoặc kí hiệu của các chi tiết phổ biến và có sẵn như: bu lông, vòng bi, các đông cơ điên ..
- Các chi tiết phía sau lò xo trên hình chiếu coi như bị lò xo che khuất.
- Nếu có một số chi tiết giống nhau nhưng phân bố theo qui luật cho phép vẽ một chi tiết đai diên các chi tiết còn lai chỉ cần vẽ đường tâm.
- Trên bản vẽ chi tiết cho phép vẽ hình biểu diễn của những chi tiết liên quan với bộ phận lắp bằng nét mảnh và có ghi kích thước định vị.
- Cho phép biểu diễn riêng một hay một cum chi tiết của thiết bị, máy trên bản vẽ lắp nhưng phải có ghi chú về tên gọi và tỷ lệ.
- Không cắt dọc các chi tiết như: trục, bu lông, đai ốc, vòng đệm, then, chốt ...
- Bề mặt tiếp xúc giữa hai chi tiết lắp ghép cùng kích thước danh nghĩa chỉ cần vẽ môt nét.
- Khi cần thể hiên khe hở cho phép vẽ tăng khe hở để thể hiên rõ.

# 2.2.1 Kích thước

Kích thước trên bản vẽ lắp được ghi để thể hiện các tính năng, kiểm tra, lắp ráp, ... như: kích thước bao, kích thước lắp ghép giữa các chi tiết, ...

## a. Kích thước qui cách

Là kích thước thể hiện các tính năng của máy, các kích thước này thường được xác đinh từ trước, là kích thước cơ bản để xác đinh các thông số khác. Ví du như: kích thước bánh công tác trong máy bơm, kích thước đường kính ống của các van..

## b. Kích thước lắp ráp

Là kích thước thể hiện quan hệ lắp ghép giữa các chi tiết trong cùng một đơn vị lắp. Nó bao gồm kích thước và dung sai các bề mặt tiếp xúc, kích thước xác đinh vi trí giữa các chi tiết với môt gốc chuẩn. Ví du kích thước của truc và ổ bi: \$40H7/k6

# c. Kích thước đăt máy

Là kích thước thể hiên mối quan hê lắp ghép giữa đơn vi lắp và các bô phân khác, ví du như: Kích thước bê máy, kích thước bích lắp ráp, kích thước đặt bu lông. Các kích thước này sẽ liên quan tới các kích thước của chi tiết, hay bộ phận khác được ghép với đơn vi lắp.

## d. Kích thước đinh khối

Kích thước định khối hay còn gọi là kích thước bao của vật thể cần biểu diễn nó chính là kích thước thể hiện độ lớn chung của vật thể, dùng làm cơ sở để xác định thể tích, đóng bao, vân chuyển và thiết kế không gian lắp đặt.

## e. Kích thước giới hạn

Kích thước giới hạn là kích thước thể hiện không gian hoạt động của thiết bị, kích thước này được dùng để làm cơ sở bố trí không gian làm việc cho thiết bị hoặc vận hành cho người lao động.

## 2.2.2 Số chỉ vị trí

Trên bản vẽ lắp có rất nhiều chi tiết khác nhau, để dễ phân biệt, gọi tên các chi tiết, cũng như các vật liệu làm chi tiết người ta tiến hành đánh số các chi tiết theo thứ tự, trình tự đọc bản vẽ và tổng hợp lại trong bảng kê. Sau đây là các qui định về việc đánh số chỉ vị trí chi tiết.

- Số vị trí được ghi trên giá ngang của đường dẫn, và được ghi ở hình biểu diễn nào thể hiện rõ nhất chi tiết đó.
- Số vị trí được ghi song song với khung tên cuẩ bản vẽ, ở phía ngoài hình biểu diễn và xếp thành hàng hay cột.
- Mỗi số vị trí được ghi một lần trên bản vẽ và cho phép ghi cùng một chỉ số với các chi tiết giống nhau.
- Khổ chữ số vị trí phải lớn hơn khổ chữ kích thước của bản vẽ.
- Cho phép dùng đường dẫn chung trong trường hợp:
- + Các chi tiết kẹp chặt thuộc một vị trí lắp ghép.

+ Các chi tiết có liên hệ với nhau mầ không kẻ được nhiều đường dẫn.

Ta có thể xem ví dụ trên hình 9.2:

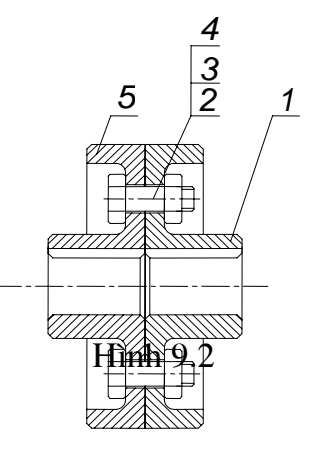

# Yêu cầu kỹ thuật

Yêu cầu kỹ thuật của bản vẽ lắp thể hiện:

- Các đặc yêu cầu làm việc của chi tiết như: áp lực làm việc, số vòng quay, khe hở làm việc, khe hở nhiệt ..
- Thể hiện các yêu cầu riêng chưa thể hiện được trên bản vẽ như: về sai lệch hình dạng, chất lượng sản phẩm, độ cứng bề mặt ..
- Phương pháp nhiệt luyện, phương pháp gia công lần cuối..
- Yêu cầu về vật liệu sơn phủ
- Và một số yêu cầu riêng khác..

# 2.2.3 Bảng kê

Bảng kê dùng để liệt kê các thành phần của các chi tiết thuộc vật thể, dùng làm tài liệu thiết kế và lập kế hoạch sản suất.

Bảng kê được qui định trong TCVN 3824-1983.

Bảng kê được đặt dưới hình biểu diễn và sát bên trên khung tên của bản vẽ lắp Ví dụ khung và bảng kê trong học học tập như hình 9.3 sau:

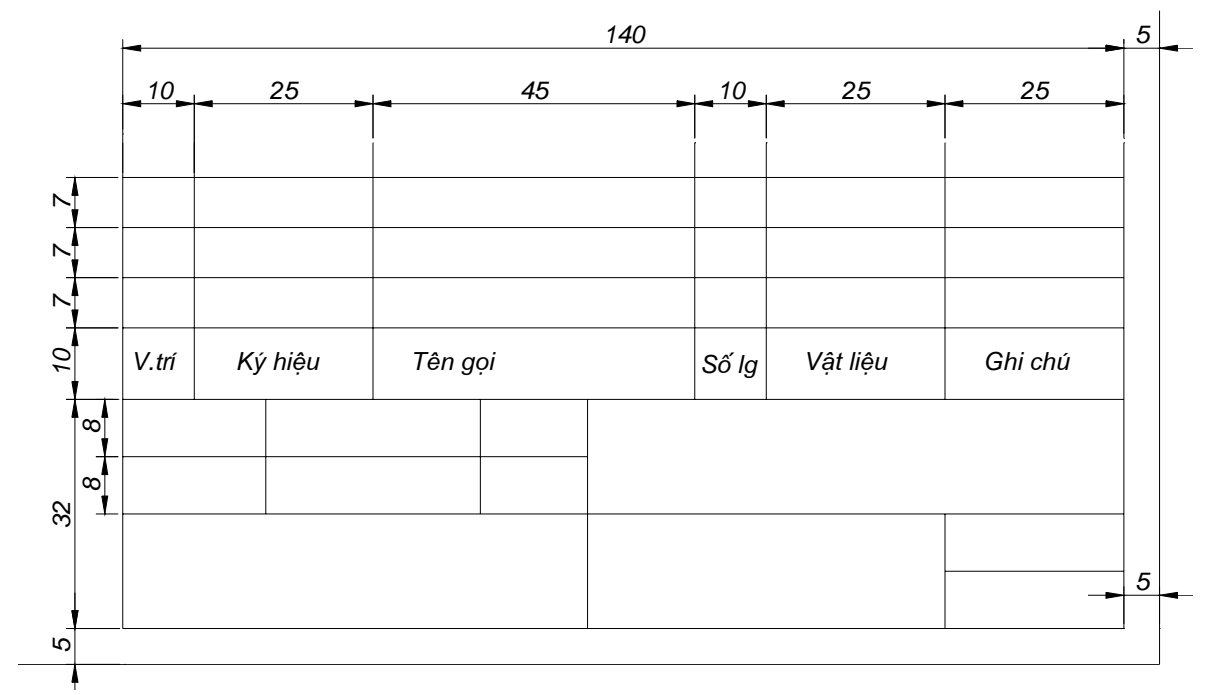

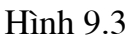

Khung tên được qui định trong TCVN 3821-83. Ví dụ như khung tên trong hình 9.4 sau:

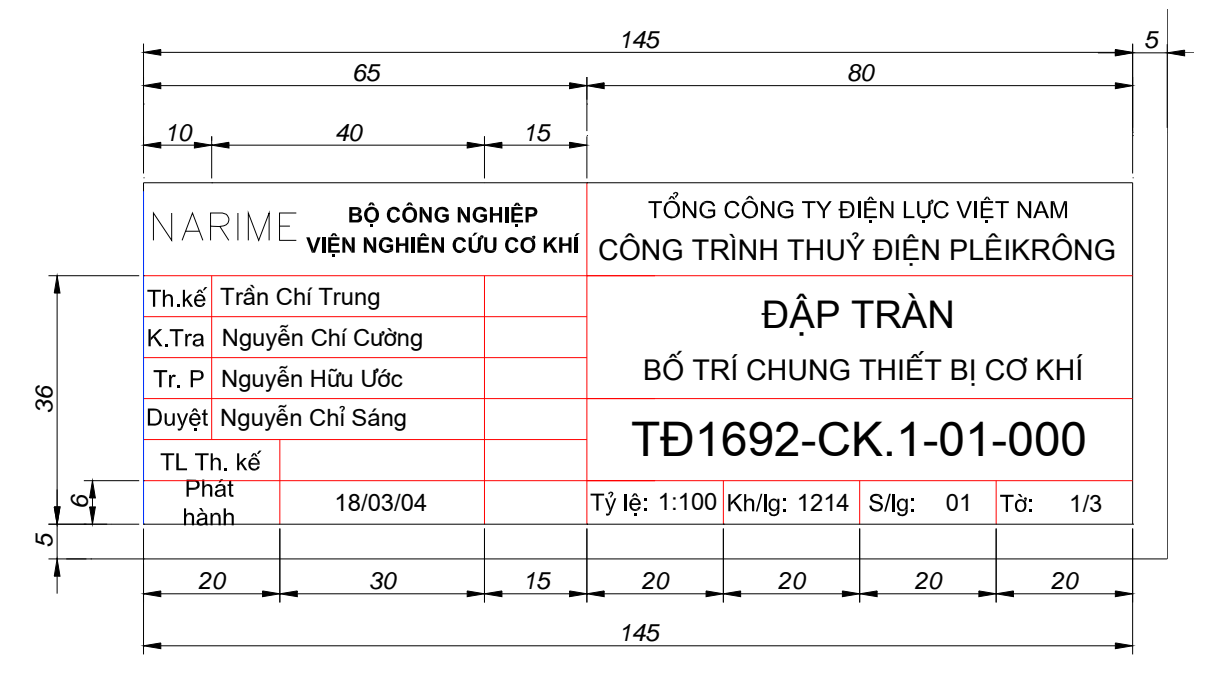

Hình 9.4

## 2.3 Đọc bản vẽ lắp

Trong giai đoạn thiết kế chế tạo, người thiết kế cần dựa vào bản vẽ chung để vẽ các bản vẽ chế tạo chi tiết, gọi là vẽ tách chi tiết. Vậy việc đọc bản vẽ lắp và vẽ tách chi tiết là một việc rất quan trọng đối với người thiết kế chế tạo.

# 2.3.1 Yêu cầu

Khi đọc bản vẽ lắp yêu cầu phải biết và hiểu rõ về kết cấu của vật thể được biểu diễn.

Phải hình dung được hình dạng của mỗi chi tiết trong tổ hợp lắp ghép, và quan hệ lắp ghép của chúng.

Phải đọc được kích thước và sai lêch giới hạn của chúng, và phải biết kích thước nào là quan trọng, và có tham gia lắp ghép hay không.

Khi có đầy đủ các phần thuyết minh của bản vẽ lắp, người đọc cũng cần phải biết nguyên lý làm việc và công dụng của vật thể biểu diễn.

#### 2.3.2 Trình tự đọc bản vẽ lắp

Khi tiến hành đọc bản vẽ láp cần tiến hành theo trình tự sau:

#### a. Tìm hiểu chung

Trước hết đọc nội dung khung tên, phần thuyết minh và các yêu cầu kỹ thuật để có khái niệm sơ bộ về đơn vị lắp, về nguyên lý làm việc và công dụng của đơn vị lắp.

#### b. Phân tích hình biểu diễn

Để đi sâu vào nội dung bản vẽ, cần nghiên cứu các hình biểu diễn trên bản vẽ lắp, hiểu rõ tên các hình chiếu cơ bản, vị trí của các mặt cắt trên hình cắt và mặt cắt, phương chiếu của các hình chiếu phụ và hình chiếu riêng phần, sự liên hệ chiếu giữa các hình biểu diễn. trong giai đoạn này ta cần hiểu được tổng quan về hình dạng và kết cấu và đặc điểm của vật thể lắp.

## c. Phân tích các chi tiết

Lần lượt đi phân tích từng chi tiết một. Bắt đầu từ chi tiết chính sau mới đến các chi tiết ít quan trọng hơn. Từ chi tiết có kích thước lớn hơn sang chi tiết nhỏ hơn. Ta cũng có thể đọc các chi tiết từ các hàng trong bảng kê rồi đọc trên các hình biểu diễn theo chỉ số vị trí của nó sau đó căn cứ theo phạm vi đường bao của chi tiết .

Khi phân tích các chi tiết cần hiểu rõ kết cấu, công dụng và quan hệ lắp ghép của chúng.

## d. Tổng hợp

Khi đã phân tích xong các bước trên, cuối ta tổng hợp lại toàn bộ để hiểu rõ về toàn bộ vật thể.

## 2.3.3 Ví dụ đọc bản vẽ lắp

Ví dụ ta đọc bản vẽ lắp van phân phối dùng trong thuỷ lực như sau:

a. Tìm hiểu chung: Van phân phối dầu thuỷ lực là thiết bị thuỷ lực dùng để điều chỉnh lưu lượng và hướng của dòng chảy của dầu khi đi qua van.

b. Phân tích hình biểu diễn: Bản vẽ gồm 01 hình chiếu chính và các hình chiếu phụ, hình chiếu đứng thể hiện toàn bộ kết cấu bên trong cũng như hình dạng của chi tiết bao gồm 02 cuộn điện điểu khiển hai bên đầu con trượt và 01 vỏ van, và con trượt điều khiển và dẫn hướng lưu lượng, hình chiếu chính là hình cắt toàn phần của cả van, ngoài ra còn có hình chiếu cạnh, hình chiếu bằng và một số hình cắt khác.

qua phân tích trên ta thấy chi tiết con trượt van phân phối là chi tiết chuyển động và tạo thông các lỗ P với A hoặc P với B khi đó tương ứng B sẽ thông với T hoặc A

thông với T. Do làm việc với áp suất cao vừa đòi hỏi độ kín nhưng lại có khả năng dịch chuyển tương đối lên mối ghép giữa trục với thân van phải là mối ghép trung gian....

c. Phân tích chi tiết: Các chi tiết có hình dạng và kết cấu cụ thể được thể hiện đầy đủ trên các hình biểu diễn: chẳng hạn như chi tiết trục có dạng trrụ nhưng có bậc, chi tiết thân van thì được khoan các lỗ thông nhau, và có một lỗ để cho con trượt chuyển động và thực hiện chức năng cấp dầu. Các lỗ này có thể thực hiện gia công bằng phương pháp khoan. ..

d. Tổng hợp: Van phân phối là một thiết bị điều chỉnh hướng của dòng dầu có áp suất cao khi qua nó do đó theo chức năng của nó thì khi xem xét đến các mối ghép là rất quan trọng ở đây ta phải phân tích cụ thể các mối ghép sau:

#### Chương 8. Vẽ kỹ thuật trên máy tính

Mục tiêu:

- Tách được các chi tiết từ bản vẽ lắp
  - Vẽ được bản vẽ lắp từ các chi tiết của nó.

| Nội dung: Thời gian:2                                | 0h (LT: 12; TH:8) |
|------------------------------------------------------|-------------------|
| 1. Tạo lập môi trường bản vẽ và các phương pháp nhập |                   |
| điểm chính xác.                                      | Thời gian: 3h     |
| 2. Các lệnh vẽ cơ bản.                               | Thời gian: 8h     |
| 3. Các lệnh hiệu chỉnh và biến đổi                   | Thời gian:7h      |
| 4. Xuất bản vẽ ra máy vẽ, máy in                     | Thời gian:2h      |

1. Tạo lập môi trường bản vẽ và các phương pháp nhập điểm chính xác.

# 2.1 Khởi động chương trình

#### a, Khởi động Autocad

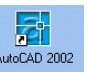

Sau khi đã cài đặt Autocad, trên màn hình nền Windows có biểu tượng của chương trình, hãy kích kép chuột vào biểu tượng này để khởi động Autocad. Hoặc vào Start/Program/Autocad 2002/Autocad 2002 (hoặc 14, 2000, 2004, 2006) sau đó xuất hiện hộp thoại startup để lựa chọn: mở bản vẽ cũ (open drawings), tạo lập bản vẽ mới theo mẫu (create Drawings)

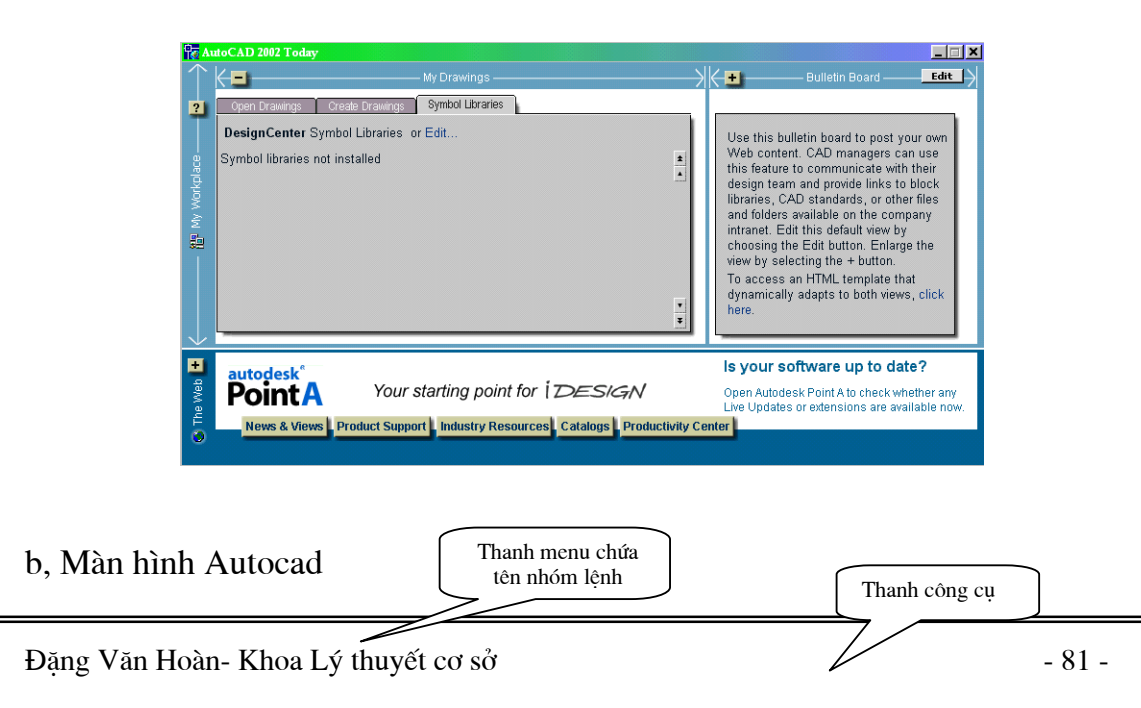

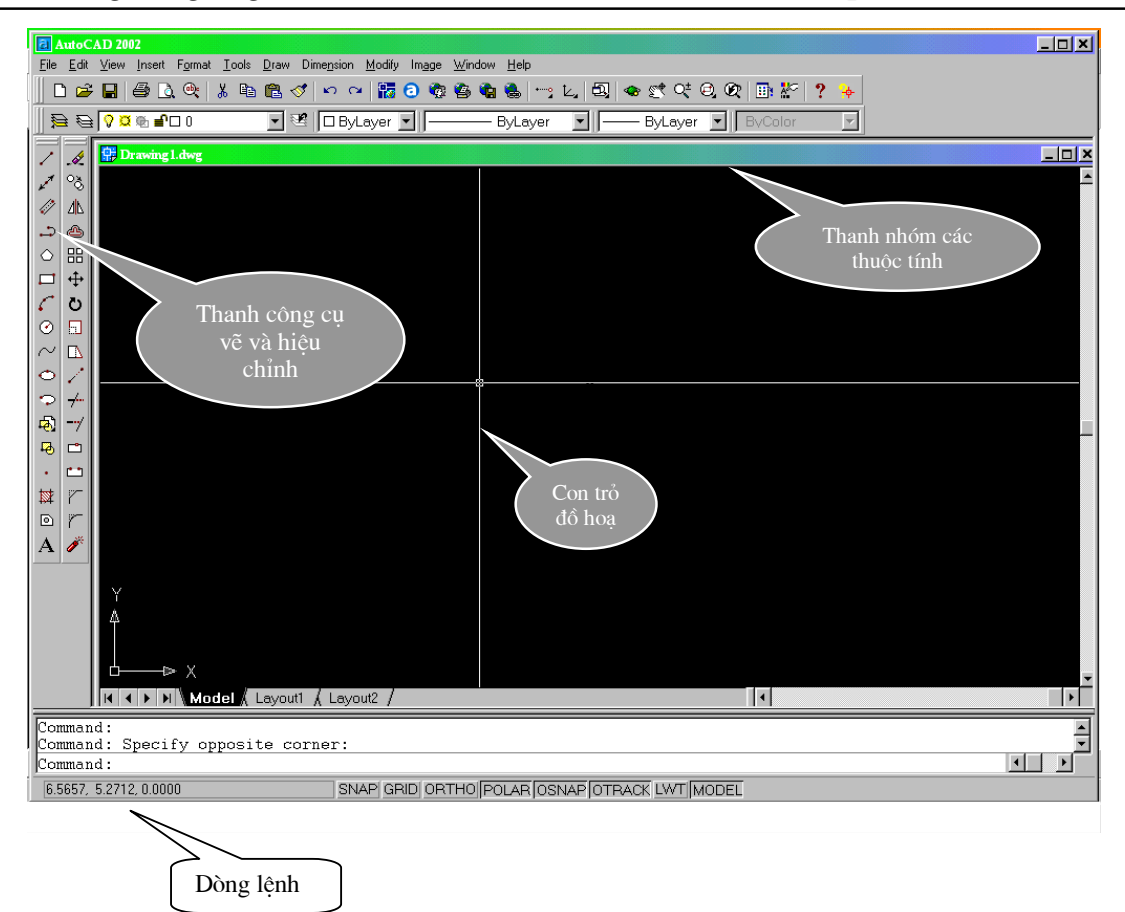

Thanh menu chứa tên nhóm lệnh: còn gọi là menu hàng ngang. Khi kích chuột vào một tên nhóm lệnh nào đó sẽ có một danh sách các lệnh trong nhóm đó đổ xuống để người vẽ sử dụng

Thanh công cụ: chứa các nút lệnh hay dùng để xử lý tập tin hoặc thao tác với vùng đang vẽ

Thanh nhóm các thuộc tính: chứa thuộc tính các lớp vẽ được sử dụng (loại đường nét, cỡ, màu sắc...)

Thanh công cụ vẽ và hiệu chỉnh: chứa các nút lệnh vẽ hoặc chỉnh sửa đối tượng vẽ Con trỏ đồ hoạ: Điểm giao nhau của hai sợi tóc, con trỏ để vẽ

Dòng lệnh: nơi nhập lệnh vẽ từ bàn phím.

# c, Thoát khỏi Autocad

- Trước khi thoát khỏi Autocad cần nhớ ghi lại bản vẽ đang mở trên máy:

لم --> Vào File --> Save --> đặt tên tập tin và lựa chọn thư mục chứa nó

- Thoát khỏi Autocad:

Chọn một trong các cách sau:

+ File --> Exit

+ Kích chuột vào nút Close đóng lại chương **LEX** trình (nút có dấu nhân)

+ Gõ lệnh: Quit

# d, Các cách vào lệnh

• Vào bằng bàn phím:

Thông thường ta dùng bàn phím để mô tả tên lệnh theo đúng cú pháp và ấn ENTER. Trong cách này ta có thể mô tả tên một cách đầy đủ hoặc gõ tên tắt của lệnh. Ngoài ra ta còn dùng bàn phím để vào các lệnh theo các cách sau đây :

• Vào bằng chuột:

Vào lệnh trên thanh menu chứa tên nhóm lệnh.

Vào lệnh trên trình đơn màn hình (thanh công cụ vẽ và hiệu chỉnh.

Vào lệnh trên thanh công cụ.

Chú ý : Trong quá trình vào lệnh ta có thể kết hợp cả hai cách trên để việc thực hiện bản vẽ được nhanh hơn.

# e, Nhập dữ liệu vào

Phần cấu thành cơ bản nhất của bản vẽ là điểm. Vì đường thẳng hay hình chữ nhật được xác định bởi 2 điểm. Còn cung tròn và đường tròn cũng như hình Ellip ... được vẽ qua 3 điểm. Khi có điểm ta có thể biểu diễn được các đường, khi có các đường thì ta biểu diễn được các mặt, khi có các mặt thì ta có thể nhận được các khối ... mà bản chất của các đường, các mặt hay các khối đều có thể coi như là vô số điểm liên tiếp kề nhau tạo thành. Do vậy người ta thường nói khi đã biết cách biểu diễn điểm thì ta có thể biểu diễn được bất kỳ một hình dạng nào trong không gian. Để nhập toạ độ của điểm khi ta thực hiện lệnh ta có thể nhập bằng hai cách:

- Bằng bàn phím : Ta cho toạ độ của điểm dưới dạng toạ độ Đề các hay toạ độ cực, phương pháp này cho toạ độ một cách chính xác.
- Bằng chuột : Ta có thể bấm chọn điểm một cách thoải mái. Dạng này cho kết quả không chính xác lắm, nhưng khi kết hợp với các yếu tố phụ trợ thì ta vẫn nhận được các kết quả chính xác như khi cho dưới dạng trên.

Chú ý : Trong quá trình sử dụng ta cần phối hợp cả hai cách đó để việc nhập dữ liệu được nhanh hơn, nhất là khi sử dụng toạ độ cực.

# f, Các phím chức năng.

- Bấm chuột phải lần 1 thay cho ấn Enter 1 lần.
- Bấm chuột phải lần 2 gọi lại lệnh.
- Phím F1 : Gọi chức năng giúp đỡ.
- Phím F2 : Chuyển màn hình văn bản và đồ hoạ.
- Phím F3 : Gọi chế độ bắt dính đối tượng.
- Phím F6 : Chuyển sang chế độ toạ độ cực.
- Phím F7 : Gọi chế độ hiển thị lưới.
- Phím F8 : Gọi chế độ vẽ thẳng đứng và nằm ngang.
- Phím F9 : Gọi chế độ bắt vào các nút lưới.
- Phím F10 : Bật, tắt thanh trạng thái.
- Phím ESC : Huỷ lệnh đang thực hiện

<u>Chú ý :</u> Trong quá trình sử dụng CAD khi không nói là bấm chuột phía nào thì ta ngầm hiểu là bấm phím trái của chuột và ta đã đặt chuột theo chuẩn. Nhấn chuột phải tương tự nhấn phím ENTER.

1.2, Hệ lệnh xác lập

Trong Autocad có nhiều cách gọi lệnh vẽ: Dùng chuột chọn lệnh vẽ trên các thanh công cụ hoặc chọn lệnh trong các menu lệnh hay có thể gõ tên lệnh trực tiếp từ bàn phím tại ô **Command:** 

hệ lệnh xác lập gồm có các lệnh sau:

## • Lệnh Units

Chức năng: định đơn vị dài và đơn vị góc cho bản vẽ hiện hành Length: chọn đơn vị chiều dài mục Type: chọn Decimal (theo TCVN) mục Precision: độ chính xác sau dấu phẩy (0 hoặc 0.0000) Angles: chọn đơn vị góc mục Type: chọn Decima (theo TCVN) muc Precision: đô chính xác sau dấu phẩy (nên

mục Precision: độ chính xác sau dấu phấy (nên chọn 0)

Drawing units for designCenter blocks: chọn milimeters

Chuyển đổi: 1 inch = 1" = 72 pt = 25,4 mm 1 Foot = 1' = 12 inch = 304,8 mm

| 🕒 Drawing Units                                                          | ? 🛛                                                                   |
|--------------------------------------------------------------------------|-----------------------------------------------------------------------|
| Length<br>Type:<br>Decimal V<br>Precision:<br>0.000 V                    | Angle<br>Type:<br>Deg/Min/Sec<br>Precision:<br>0d00'00''<br>Clockwise |
| Drag-and-drop scale<br>Units to scale drag-and-drop conte<br>Millimeters | ent:                                                                  |
| Sample Output<br>1.500,2.004,0.000<br>3.000<45d0'0'',0.000               |                                                                       |
| OK Cancel                                                                | Direction Help                                                        |

## \* Lệnh Limits

Chức năng: Xác lập giới hạn bản vẽ (kích thước vùng đồ hoạ) Điểm góc trái phía dưới (Lower left corner) <0,0>: gõ Enter chấp nhận Điểm góc phải phía trên (Upper right corner): 210,297 (cho khổ giấy A4)

## \* Lệnh Layer

Chức năng: trong bản vẽ autocad các loại đường nét được phân ra thành các nhóm mỗi nhóm là một lớp vẽ riêng, các lớp vẽ này trùng lên nhau hình thành bản vẽ (mỗi lớp giống như một tờ giấy đặt chồng lên nhau hình thành bản vẽ). Trong mỗi lớp được đạt các thuộc tính như loại đường nét, cỡ nét vẽ, màu sắc, mở lớp hoặc tắt lớp...

Khi gọi lệnh hộp thoại Layer Properties Manager xuất hiện:

|   | Share JAI | • Gent 0 |       |
|---|-----------|----------|-------|
| _ | Name      |          |       |
|   |           |          | Dekto |
|   |           |          |       |
|   |           |          |       |
|   |           |          |       |

Name: tên nét vẽ On: bật hoặc tắt lớp vẽ Freeze: đóng và làm tan băng lớp vẽ Lock: khoá và mở khoá cho lớp Color: đặt màu nét vẽ Line type: gán dạng đường nét cho lớp vẽ Lineweight: gán chiều rộng nét vẽ khi in ra giấy cho từng lớp vẽ Muốn xoá bớt lớp vẽ: chọn lớp và nhấn Delete

 $Vi d\mu$ : Thông thường trong một bản vẽ ta phải tạo các lớp với các màu và kiểu đường nét như sau :

| Tên Layer     | Trên mục New | Trên mục SetColor | Trên mục SetLtype      |
|---------------|--------------|-------------------|------------------------|
| 1- Cơ bản     | COBAN        | đen -Black        | Continuous – Nét liền  |
| 2- Khuất      | KHUAT        | đen -Black        | Hidden - Nét đứt       |
| 3- Đường trục | DTRUC        | đỏ -Red           | Center - Nét chấm gạch |
| 4- Kích thước | KTHUOC       | xanh -Blue        | Continuous – Nét liền  |

<u>Chú ý</u>: Trong hộp thoại này ta đồng thời cũng lấy được các kiểu đường nét giống như lệnh LINETYPE.

#### \* Lệnh Grid

Chức năng: Xác lập các lưới điểm trên vùng vẽ ON/OFF hoặc nhấn phím F7

#### \* Lệnh Snap

Chức năng: Điều khiển trạng thái con chạy (cursor) là giao điểm của hai sợi tóc. Xác định bước nhảy con chạy và góc quay của hai sợi tóc. Trạng thái Snap có thể tắt/mở bằng cách kích chuột vào nút tên lệnh tại dòng trạng thái

| 2. Các lệnh vẽ cơ bản.                                         |      |           | Thời gian: 8h |
|----------------------------------------------------------------|------|-----------|---------------|
| 2, Hệ lệnh vẽ đối tượng cơ bản<br>* <b>Lệnh vẽ điểm:</b> POINT | Biểu | • tượng : |               |

b) Công dụng: Cho phép vẽ ra một điểm sau một lần phát lệnh, sau đó lại cho trở về trạng thái chờ lệnh mới.

c) Cách thực hiện lệnh :

\* Bước 1: Trước khi vẽ điểm ta phải đặt kiểu điểm và kích thước của điểm: Bằng cách vào thực đơn FORMAT, sau đó vào tiếp thực đơn POINTSTYLE, khi hiện ra hộp thoại :

Ta chọn kiểu điểm và kích thước điểm trong hộp thoại này sau đó chọn OK. \* Bước 2 :

**Sau khi phát lệnh xong** ta chọn vị trí vẽ điểm (trả lời trên dòng Command: \_point Point:) bằng một trong hai cách :

+ Chọn toạ độ theo kiểu áng chừng : Ta bấm chuột vào một điểm bất kỳ trên màn hình.

+ Chọn toạ độ chính xác : Ta cho toạ độ dưới dạng x,<br/>y (vẽ 2D) hoặc dạng x,y,z (dạng 3D).

## \* Vẽ đoạn thẳng .

a) Tên lệnh : LINE

Biểu tượng :

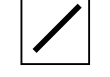

b) Công dụng:

Lệnh này cho phép vẽ các đoạn thẳng đơn và đôi liên tiếp. Đồng thời nó còn cho phép vẽ các đường tự do bằng chuột.

c) Cách thực hiện lệnh :

Ngầm định vẽ đường đơn, muốn vẽ với các lựa chọn khác ta phải vào thực đơn LINE trong thực đơn DRAW.

Trong đó có các lựa chọn

+

| Segments | - Vẽ nhiều | đoạn | thẳng 1  | nối tiếp | (dang | ngầm     | định). |
|----------|------------|------|----------|----------|-------|----------|--------|
| 0        |            | •    | <u> </u> |          | · · · | <u> </u> | • •    |

- + 1Segment Vẽ 1 đoạn thẳng sau một lần phát lệnh.
- + Double Line Vẽ đường thẳng kép ( hai đường song song ).
- + Sketch Vẽ bằng chuột.

\*Vẽ phác hay vẽ tự do bằng chuột còn có thể thực hiện như sau :

Tên lệnh: SKETCH

Sau khi phát lệnh xong, CAD sẽ thông báo trị số của các phân đoạn theo ngầm định và ta có thể thay đổi nếu thấy cần thiết : Record increment <....>: Ta cho chiều dài của phân đoạn vào đây bằng các kiểu cho kích thước đã biết ( bằng con số kết hợp phím ENTER hoặc bằng chuột); Nếu chúng ta chấp nhận chiều dài phần phân đoạn thì chúng ta gõ ENTER .

CAD hiện lên các lựa chọn:

Sketch Pen Exit Quit Record Erase Conect

Ta chỉ việc bấm chuột vào một điểm để xác định vị trí điểm đầu của quá trình vẽ, dùng chuột vẽ bình thường.

Các lựa chọn:

+ Pen: Cho phép nhấc bút lên và di chuyển con chuột đến vị trí mới để vẽ.

+ Exit: Cho phép chấm dứt lệnh và ghi lại những đoạn đã được vẽ.

+ Record: Cho phép ghi lại các đoạn đã được vẽ trở thành đoạn cố định không chịu ảnh hưởng của các lựa chọn khác.

+ Erase: Cho phép xoá một phần đã vẽ tính từ vị trí vẽ cuối cùng trở lại trước.

+ Conect: Cho phép nối đoạn vẽ mới với điểm cuối cùng của đoạn vừa vẽ.

<u>Chú ý</u>: Muốn đường vẽ tự do trở thành đường PLINE thì ta phải cho biến SKPOLY bằng 1. \* Dạng MULTILINE là dạng đặc biệt của đường LINE với số đường song song, màu sắc, kiểu đường và khoảng cách mỗi một cạnh được đặt trước bằng cách vào thực đơn FORMAT, vào mục chọn MULTILINE STYLE, sau đó ta đặt các lựa chọn trong hộp thoại hộp thoại.

#### \* Vẽ đường tròn.

a) Tên lệnh : CIRCLE

b) Công dụng:

Lệnh này cho phép vẽ đường tròn với các lựa chọn khác nhau.

c) Cách thực hiện lệnh :

Ngầm định vẽ đường tròn qua tâm và bán kính. Muốn vẽ với các lựa chọn khác ta thường phải vào thực đơn CIRCLE trong thực đơn DRAW. Gồm các lựa chọn:

Biểu tượng :

+ Radius : Bán kính.

+ Diameter: Đường kính.

- + Point : Điểm.
- + Tangent : Tiếp tuyến.

\* Vẽ cung tròn.

0 📀

a) Tên lệnh : ARC

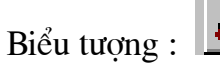

b) Công dung:

Lênh này cho phép vẽ cung tròn với các lựa chọn khác nhau. c) Cách thực hiên lênh :

Ngầm đinh vẽ cung tròn qua 3 điểm. Muốn vẽ với các lưa chon khác ta phải vào thực đơn ARC trong thực đơn DRAW.

Gồm các lưa chon:

+ Start : Điểm đầu.

+ Center : Tâm cung tròn.

- : Điểm cuối. + End
- : Góc chắn. + Angle
- + Direction : Hướng phát triển.
- + Length : Dài

#### \* Vẽ đoan thẳng có đô dày.

a) Tên lênh : TRACE

b) Công dung:

Lệnh này cho phép vẽ các đoạn thẳng nối tiếp nhau có chung một độ dày trong một lần phát lênh.

c) Cách thực hiên lênh :

Sau khi phát lênh xong ta phải cho bề dày của nét vẽ. Ngầm đinh vẽ đoan thẳng có bề dày bằng số đặt trong hai dấu ngoặc đơn. Muốn vẽ với các lựa chọn khác ta phải cho bề dày vào sau khi phát lênh (nếu chấp nhân bề dày có sẵn thì ta gõ Enter ). Sau đó ta vẽ giống như vẽ đoạn thẳng bằng lệnh LINE.

Chú ý : Lênh này cho vi trí nối đẹp hơn khi dùng lênh PLINE.

#### \* Vẽ hình vành khuyên (đường tròn có bề dày).

a) Tên lênh : DONUT

| Biểu | tương | $\bigcirc$ |
|------|-------|------------|
|      |       |            |

b) Công dụng:

Lênh này cho phép vẽ hình vành khuyên (đường tròn có bề dày) hoặc hai đường tròn song song.

c) Cách thực hiên lênh :

Sau khi phát lênh xong, CAD sẽ thông báo giá tri hiên thời của đường kính trong, ta thay đổi giá trị đường kính trong nếu cần. Sau đó CAD thông báo tiếp giá trị của đường kính ngoài, ta cũng có thể thay đổi giá trị đường kính ngoài nếu cần. Nếu làm đúng thì hình vành khuyên sẽ hiên ra, ta chỉ cần cho các vi trí tâm của các hình vành khuyên đó. Muốn kết thúc lệnh thì ấn phím ENTER.

(Lênh này cho phép vẽ nhiều hình vành khuyên trong một lần phát lênh.)

## \* Vẽ hình chữ nhật.

a) Tên lênh : RECTANG

Biểu tương :

b) Công dung:

Lênh này cho phép vẽ hình chữ nhât.

c) Cách thực hiện lệnh :

Sau khi phát lênh xong ta phải cho vi trí hai đỉnh đối diên của hình chữ nhât cần vẽ.

Chú ý : Bề dày của các cạnh hình chữ nhật giống như bề dày của đường PolyLine đã được lựa chon trước đó.

# \* Vẽ đa giác đều nhiều cạnh.

a) Tên lênh : POLYGON

b) Công dụng:

Lệnh này cho phép vẽ đa giác đều nhiều cạnh nội tiếp hoặc ngoại tiếp đường tròn.

c) Cách thực hiện lệnh :

Sau khi phát lênh xong, CAD đưa ra số canh ngầm đinh của đa giác đều (cho trong ngoặc). Ta có thể cho lại số canh của đa giác đều cần vẽ và ấn phím ENTER (nếu chấp nhân số canh như trong ngoặc thì ta chỉ việc ấn ENTER). Sau đó chon vi trí tâm của đa giác. Nếu muốn vẽ đa giác đều nôi tiếp đường tròn thì tiếp sau đó đánh chữ I và ấn phím ENTER, muốn vẽ đa giác đều ngoại tiếp đánh chữ C và ấn phím ENTER. Cuối cùng cho bán kính đường tròn nôi tiếp và ngoai tiếp đa giác đó.

• Vẽ Ellipse.

• a) Tên lênh : ELLIPSE.

b) Công dụng: Lệnh này cho phép vẽ Ellip với các lựa chọn khác nhau.

c) Cách thực hiên lênh :

Ngầm đinh vẽ đường Ellip qua ba điểm. Muốn vẽ với các lưa chon khác ta phải vào thực đơn ELLIPSE trong thực đơn DRAW.

Gồm các lưa chon:

+ Axits : Truc. + Eccentricity : Độ lệch tâm

\* Vẽ đa tuyến.

a) Tên lênh : PLINE

b) Công dung:

Lênh này cho phép vẽ đường đa tuyến với các lưa chon khác nhau. c) Cách thực hiên lênh :

Sau khi phát lênh xong ta phải cho điểm xuất phát sau đó CAD sẽ hiên lên dòng thông báo : Current Line Width is ... (bề rộng hiện thời của đường Pline là...). Muốn thay đổi tri số của bề rộng thì ta phải cho tri số của nó theo kiểu cho đô dài của đoạn thẳng (bằng số và nhấn phím ENTER hoặc bấm chuột tại hai điểm...) trong lưa chon Width tiếp theo. Còn nếu chấp nhân tri số đó thì ta vẽ tiếp theo giống như vẽ đoạn thẳng trong lệnh LINE. Mặc định đường PolyLine được vẽ giống như lênh Line.

Sau đó CAD sẽ đưa ra các lựa chọn:

Arc/Close/Half Width/Length/Undo/Width < End point of line>

+ Nếu muốn vẽ cung tròn ta lưa chon Arc (giống như lênh vẽ Arc).

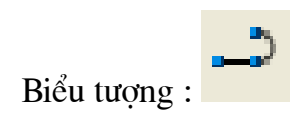

Biểu tương :

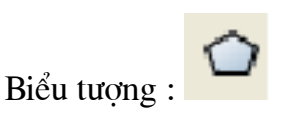

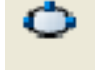
+ Lựa chọn Close : Cho phép đóng kín đa tuyến.

+ Lựa chọn Halfwidth: Cho phép vẽ với bề rộng bằng nửa bề rộng đã đạt được khi sử dụng lệnh Width.

+ Length: Cho phép định chiều dài của phân đoạn tiếp theo của đường đa tuyến.

+ Undo: Cho phép huỷ phân đoạn vừa vẽ.

+ Width: Định bề rộng của phân đoạn tiếp theo.

+ End point of line : Cho điểm tiếp theo của đường Pline.

<u>Chú ý</u>: Thực hiện nhanh việc chọn lựa các thực đơn bằng phím gõ tắt; Lệnh này dùng để vẽ các mũi tên bằng cách chọn bề dày của đường nét thích hợp hoặc vẽ đường lượn sóng khi sử dụng kèm theo lệnh PEDIT.

### \* Tô màu cho các miền vẽ đơn giản.

a) Tên lệnh : SOLID

b) Công dụng:

Lệnh này cho phép tô kín những miền vẽ đơn giản được cấu tạo bởi các hình tam giác, tứ giác, đa giác...

c) Cách thực hiện lệnh :

Sau khi phát lệnh xong ta phải cho các vùng cần tô dưới dạng tam giác hoặc tứ giác.

Chú ý : Phải lưu ý đến thứ tự của các điểm khi chọn trong vùng cần tô.

3, Các lệnh trợ giúp.

Trợ giúp bằng lệnh bắt dính vào điểm đặc biệt của đối tượng (truy bắt đối tượng)

Chế độ bắt dính đối tượng nằm trong thực đơn Object của thực đơn Settings là dạng chế độ thường trực. Muốn dùng tức thời trong khi sử dụng một lệnh nào đó ta có thể thực hiện nhanh hơn bằng cách chọn biểu tượng tương ứng của nó trên hộp công cụ hoặc giữ phím SHIFT và nháy chuột phải và chọn trên trình đơn di động tương ứng của nó.

| uộng  | TÊN GỌI           | BẮT DÍNH VÀO          | 8            | BIỂU |
|-------|-------------------|-----------------------|--------------|------|
| TƯỢNG |                   |                       |              |      |
|       | Tracking          | Kiểu kết hợp          | 8            |      |
|       | Snap From         | Lọc theo điểm         | ×            |      |
|       | End Point         | Điểm mút              | $\times$     |      |
|       | Mid Point         | Điểm giữa             | $\times$     |      |
|       | Intersection      | Điểm giao thật sự     | $\odot$      |      |
|       | Apparent Intersec | Điểm có thể giao nhau | $\bigcirc$   |      |
|       | Center            | Tâm đường tròn        | 6            |      |
|       | Quadrant          | Điểm 1/4 đường tròn   | _ <b>_</b> _ |      |
|       | Tangent           | Điểm tiếp tuyến       | <del>6</del> |      |
|       | Pependicular      | Điểm vuông góc        | •            |      |
|       | Insert            | Điểm chèn của khối    | $\nearrow$   |      |
|       |                   |                       | F            |      |
|       |                   |                       | X            |      |

Brow:

<u>H</u>elp

| Node     | Điểm vẽ bằng lệnh POINT       |
|----------|-------------------------------|
| Nerest   | Điểm gần nhất                 |
| Quick    | Bắt nhanh nhất                |
| None     | Huỷ bỏ chế độ bắt thường trực |
| Settings | Đặt chế độ bắt thường trực    |

#### \* Loc đối tượng

a) Tên lênh : FILTER.

Biểu tương:

Performance Compatibility General Display Pointer Printer Profiles

Cancel

b) Công dung : Lênh này có tác dung chọn lọc các đối tương có cùng một số tính chất nào đó như có cùng màu đỏ, đều vẽ bằng nét đứt ...

Chú ý: Thông thường để vẽ các hình chiếu của một chi tiết một cách nhanh chóng người ta còn dùng chế đô lọc nhanh hơn bằng các lưa chọn có cùng đô cao hay đô

> φ. ÷

÷

÷

Search paths, file names, and file locations 陷 Support File Search Path

Project Files Search Path

Template Drawing File Location

🕂 🖳 Menu, Help, Log, and Miscellaneous File Names Text Editor, Dictionary, and Font File Names

cify the folders in which AutoCAD looks for text fonts, menus, rins, drawings to insert, linetypes, and hatch patterns that are not ie current folder.

ΟK

🗄 🖷 🛅 Print File, Spooler, and Prolog Section Names Print Spooler File Location

xa... của điểm đã có trên màn hình kết hợp với chế đô bắt dính đã nói ở trên.

Ví du vẽ đoan thẳng : Sau khi phát lênh xong ta phải cho toa độ của điểm ta muốn hoành độ của điểm đó bằng hoành đô của điểm đã có ? Ta sử dung lênh lênh loc là :(.X) và ta phải cho điểm cần so sánh bằng chế đô bắt dính trên ....

## \* Hiển thi các đối tương.

a) Tên lênh OOPS.

b) Công dung :Lênh này cho phép hiên trở lai các đối tượng bi biến mất sau khi dùng lênh xoá hoặc khởi tao khối.

### \* Lênh thông suốt.

a) Tên lệnh: Đánh dấu nháy trước một lệnh cần chen vào khi đang thực hiện một lênh nào đó.

b) Tác dung : Trong khi thực hiên một lênh nào đó ta có thể cho thực hiên một lênh khác chèn vào và sau khi làm xong nó tự trở về lệnh cũ để làm tiếp.

Ví du: đang thực hiên lênh cắt tỉa hay lênh xoá đối tương, khi cần chọn đối tương ta thấy các đối tượng gần nhau quá thì ta có thể cho tam thời phóng to hình vẽ bằng lênh ZOOM, sau đó ta lai tiếp tục thực hiện lệnh cắt tỉa (TRIM) hoặc lệnh xoá (ERASE) đó.

\* Thay đổi môi trường Acad.

\* Thay đổi cấu hình Acad

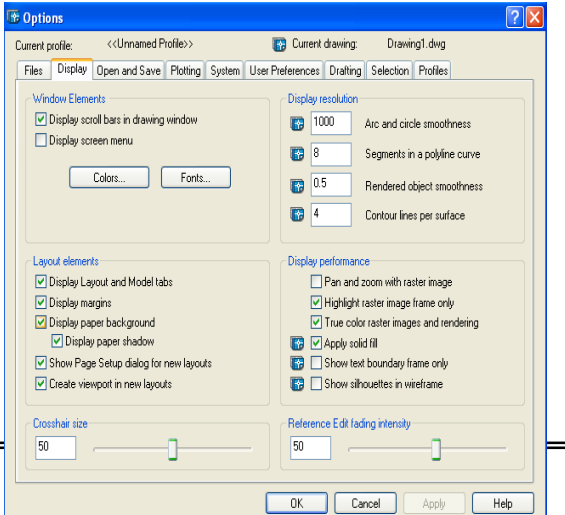

a) Tên lệnh : PREFERENCES hoặc nhấn chuột phải chon Options

b) Cách thực hiện lệnh :

Sau khi phát lệnh xong xuất hiện hộp thoại với các mục chọn chính như sau :

+ FILES : Chỉ ra đường dẫn đến các tệp cấu hình cơ bản.

+ PEFORMANCE : Cho phép đặt các thông số ảnh hưởng đến việc hiển thị các đối tượng vẽ.

+ COMPATIBILITY : Quy định sự tương thích giữa Acad R14 với các chương trình ứng dụng trên các Acad thế hệ khác.

+ Open and save : Một số quy định chung như thời gian tự ghi bản vẽ, phần mở rộng của tệp khi đang vẽ bị mất điện ...

+ DISPLAY : Quy định về việc hiển thị màn hình khi làm việc

( thay đổi giao diện chính).

+ POINTER : Quy định về thiết bị điều khiển chuột và hiển thị kích thước, hình dạng con trỏ.

+ PRINTER : Quy định về máy in.

+ PROFILES : Ghi hoặc nhập một cấu hình có sẵn để trở thành hiện hành.

## \* Thay đổi giao diện Acad :

Ở đây ta muốn thay đổi sự hiển thị các thanh công cụ và các biểu tượng trong thanh sao cho phù hợp công việc cụ thể của mình. Để làm việc này ta vào thực đơn TOOLBARS trong thực đơn VIEW lúc đó màn hình xuất hiện hộp thoại:

Muốn đưa thêm hoặc huỷ bỏ sự hiện diện của một thanh công cụ nào đó ta chỉ cần bấm chọn hoặc huỷ dấu nhân bên cạnh nhãn của thanh đó.

+ NEW : Cho phép tạo một thanh công cụ mới.

+ DELETE : Cho phép xoá một thanh công cụ.

+ CUSTOMIZE : Cho phép thêm hoặc huỷ bỏ sự hiện diện của các biểu tượng trong một thanh

công cụ nào đó.

+ PROPERTIES : Thay đổi tính chất của thanh công cụ.

+ LARGE BUTTONS : Thay đổi kích cỡ biểu tượng.

+ SHOW TOOLTIPS : Hiển thị tên của biểu tượng khi di chuột đến nó.

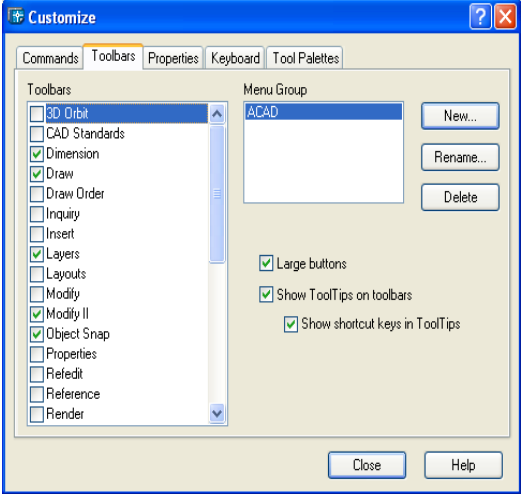

| 3. Các lệnh hiệu chỉnh và biến đổi       | Thời gian:7h |
|------------------------------------------|--------------|
| 4, Hệ lệnh dựng hình và sửa đối tượng vẽ |              |
| * Lệnh ngắt bỏ một phần đối tượng.       |              |
|                                          | r**1         |

a) Tên lệnh : BREAK

Biểu tượng :

b) Công dụng:

Lệnh này cho phép vẽ ngắt bỏ một phần đối tượng đã vẽ.

c) Cách thực hiện lệnh :

Sau khi phát lệnh xong ta phải chọn hai điểm trên đối tượng cần cắt để xác định phần cần cắt bỏ.

<u>Chú ý</u>: Luật cắt phụ thuộc chiều dương đã chọn trong Units (ngầm định theo chiều ngược chiều kim đồng hồ).

## \* Lệnh chia cắt đối tượng.

a) Tên lệnh : DIVIDE

Biểu tượng :

b) Công dụng:

Lệnh này cho phép chia đối tượng đã vẽ thành các phần bằng nhau.

c) Cách thực hiện lệnh :

Sau khi phát lệnh xong ta phải chọn đối tượng cần chia cắt sau đó cho số phần cần chia.

<u>Chú ý:</u> Để hiển thị các điểm chia ta phải đặt kiểu điểm và kích thước cho điểm chia giống như lệnh vẽ điểm. Còn lựa chọn Block thì cho phép đặt một Block đã được định nghĩa vào tại vị trí các điểm chia.

## \* Lệnh phóng to thu nhỏ đối tượng.

a) Tên lệnh : SCALE

Biểu tượng :

b) Công dụng:

Lệnh này cho phép phóng to hoặc thu nhỏ các đối tượng đã vẽ.

c) Cách thực hiện lệnh :

Sau khi phát lệnh xong ta phải chọn các đối tượng cần thay đổi kích thước. Sau đó chọn một điểm chuẩn để làm tâm phóng đại (theo quy tắc hình đồng dạng), sau đó ta cho hệ số phóng đại (bằng số kết hợp phím ENTER hoặc bấm vào điểm nào đó trên màn hình).

# \* Lệnh quay đối tượng.

a) Tên lệnh : ROTATE

b) Công dung:

Lệnh này cho phép quay các đối tượng đã vẽ xung quanh một điểm. c) Cách thực hiện lênh :

Sau khi phát lệnh xong ta phải chọn các đối tượng quay, sau đó chọn một điểm chuẩn để làm tâm quay, sau đó ta cho góc quay.

Biểu tương :

# \* Lệnh di chuyển.

a) Tên lệnh : MOVE

b) Công dụng:

Lệnh này cho phép dịch chuyển những đối tượng đã được chọn sang vị trí khác

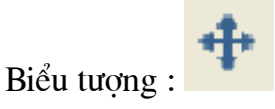

c) Cách thực hiện lệnh :

Sau khi phát lệnh xong ta phải chọn các đối tượng cần di chuyển, sau đó chọn một điểm làm gốc và một điểm để đặt các đối tượng đó ở vị trí mới (di chuyển theo một véc tơ).

### \* Lệnh kéo dài đối tượng.

a) Tên lệnh : EXTEND

Biểu tượng :

b) Công dụng:

Lệnh này cho phép vẽ kéo dài đối tượng đã vẽ đến các đích đã chọn trước. c) Cách thực hiện lệnh :

Sau khi phát lệnh xong ta phải chọn các đích cần kéo đến; Sau đó chọn các đối tượng cần kéo đến các đích đó.

<u>Chú ý</u>: Việc chọn đích và đối tượng cần kéo dài ta chọn bao nhiêu cũng được nhưng đối tượng cần kéo dài được kéo dài đến khi gặp đích gần nhất thì thôi.

### \* Lệnh sửa chữa đối tượng

a) Tên lênh : CHANGE (PROPERTIES)

Biểu tượng :

b) Công dụng:

Lệnh này cho phép sửa chữa một số tính chất của các đối tượng đã vẽ.

c) Cách thực hiện lệnh :

Sau khi phát lệnh xong ta phải chọn các đối tượng cần phải sửa chữa. Thông thường để thực hiện công việc này ta thường vào trình Modify, sau đó vào mục chọn Entity thì màn hình sẽ xuất hiện hộp thoại tuỳ thuộc vào đối tượng được chọn sẽ có các mục chọn tương ứng. Các mục chọn có ý nghĩa như sau :

+ Muốn thay đổi màu ta vào mục chọn Color.

+ Muốn đổi Layer ta vào mục chọn Layer.

Muốn thay đổi kiểu đường nét ta vào mục chọn Linetype.

Tuỳ thuộc vào loại đổi tượng vẽ mà còn có các mục chọn khác để thay đổi.

<u>Chú  $\dot{v}$ </u>: Thông thường để thay đổi nhanh các tính chất cho một đối tượng ta nên thực hiện bằng cách bấm vào biểu tượng có hình dạng :

Sau đó ta thay đổi các mục tương ứng trong hộp thoại .

## \* Lệnh cắt tỉa.

a) Tên lệnh : TRIM

Biểu tượng :

b) Công dụng:

Lệnh này cho phép cắt bỏ một phần các đối tượng giao nhau.

c) Cách thực hiện lệnh :

Sau khi phát lệnh xong ta phải chọn các lưỡi kéo để cắt, sau đó ta chọn các phần cần cắt.

## \* Lệnh tạo đường vát nghiêng.

a) Tên lệnh : CHAMFER b) Công dụng: Biểu tượng :

Lệnh này cho phép tạo đường vát nghiêng giữa hai đoạn thẳng đã vẽ (vát góc giữa hai đoạn thẳng)

c) Cách thực hiện lệnh :

Sau khi phát lệnh xong ta phải thực hiện như sau:

\*B1 : Cho khoảng cách cần vát trên hai đối tượng đã vẽ.

- Gõ chữ d sau đó nhấn phím ENTER (chọn Distance).

- Cho khoảng cách d1 (bằng chuột hoặc bằng số - chọn first chamfer distance).

- Cho khoảng cách d2 (bằng chuột hoặc bằng số - chọn second chamfer distance).

Sau đó máy sẽ trở về dòng lệnh Command.

\*B2 : Thực hiện quá trình vát theo hai khoảng cách đã đặt sẵn.

- Ta gọi lại lệnh.
- Chọn đối tượng thứ nhất ứng với khoảng vát d1.
- Chọn đối tượng thứ hai ứng với khoảng vát d2.

<u>Chú ý</u> : Sau khi thực hiện xong bước B1 thì máy nhớ lại các khoảng cách đã đặt, lần thực hiện sau nếu vẫn lấy khoảng cách đó thì ta chỉ cần thực hiện theo bước B2 (ngầm định các khoảng vát). Dạng lệnh thực hiện theo kiểu này ta gọi là lệnh kép.

### \* Lệnh vẽ nối tiếp.

a) Tên lệnh : FILLET

Biểu tượng :

b) Công dụng:

Lệnh này cho phép vẽ nối tiếp 2 đường tròn hoặc đường thẳng với đường tròn... bằng một cung tròn với bán kích cho trước.

c) Cách thực hiện lệnh :

Giống lệnh CHAMFER ở trên.

Sau khi phát lệnh xong ta phải thực hiện như sau:

\*B1 : Cho bán kính cung cần vẽ nối tiếp trên hai đối tượng đã vẽ bằng cách :

- Gõ chữ R sau đó nhấn phím ENTER.

- Cho trị số của bán kính R.

Sau đó máy sẽ trở về dòng lệnh Command.

\*B2 : Thực hiện vẽ nối tiếp theo bán kính R đã đặt sẫn.

- Ta gọi lại lệnh

- Chọn đối tượng thứ nhất.

- Chọn đối tượng thứ 2.

<u>Chú ý:</u> Ta cần nối tiếp ở vị trí nào thì ta chọn vào gần vị trí ấy.

Sau khi thực hiện xong bước B1 thì máy nhớ lại bán kính R đã đặt, lần thực hiện sau nếu vẫn lấy R đó thì ta chỉ cần thực hiện theo bước B2 (ngầm định bán kính nối tiếp). Dạng lệnh thực hiện theo kiểu này ta gọi là lệnh kép.

## \* Lệnh tạo đường song song.

a) Tên lệnh : OFFSET

Biểu tượng :

b) Công dụng:

Lệnh này cho phép tạo ra một đối tượng mới song song với đối tượng có trước theo một khoảng cách nào đó. Nếu ta Offset đường tròn ta sẽ được đường tròn

mới đồng tâm với đường tròn đã cho với độ chênh lệch bán kính bằng khoảng Offset .

c) Cách thực hiện lệnh :

Sau khi phát lệnh xong ta phải cho khoảng cách, sau đó chọn đối tượng gốc (đối tượng cần offset) và tiếp theo là chọn phía mà đối tượng mới sẽ hiện ra, cứ làm như vậy cho đến khi cần dừng lại thì nhấn phím ENTER.

## \* Lệnh sao chép .

a) Tên lệnh : COPY

b) Công dụng:

Lệnh này cho phép sao chép một hoặc nhiều đối tượng khác nhau.

c) Cách thực hiện lệnh :

Sau khi phát lệnh xong ta phải chọn các đối tượng cần sao chép, nếu chỉ chép thành một đối tượng nữa thì ta chọn một điểm làm gốc, sau đó chọn điểm thứ hai để đặt đối tượng mới. Nếu muốn chép thành nhiều đối tượng thì nhấn phím M và ENTER và công việc tiếp theo thực hiện như chỉ sao chép thành một đối tượng.

## \* Lệnh lấy đối xứng .

a) Tên lệnh : MIRROR

b) Công dụng:

Lệnh này cho phép tạo các đối tượng mới đối xứng với các đối tượng đã có trước qua một trục .

c) Cách thực hiện lệnh :

Sau khi phát lệnh xong ta phải chọn các đối tượng cần lấy đối xứng, sau đó ta chọn 2 điểm làm trục đối xứng; Nếu không muốn xoá đối tượng cũ thì ta nhấn phím ENTER. Nếu muốn xoá đối tượng cũ thì sau khi thực hiện xong công việc chọn trục đối xứng ta gõ chữ Y và ấn ENTER.

## \* Lệnh tạo mảng.

a) Tên lệnh : ARRAY.

b) Công dụng:

Lệnh này cho phép sao chép một đối tượng hoặc nhiều đối tượng ra thành nhiều đối tượng mới với sự sắp xếp khác nhau...

c) Cách thực hiện lệnh :

Sau khi phát lệnh xong ta phải chọn các đối tượng cần tạo mảng, CAD đưa ra hai lựa chọn kiểu mảng là theo hàng, cột (R) và kiểu bố trí quay quanh một tâm (P). Nếu gõ chữ R và nhấn ENTER tức là ta chọn dạng mảng theo hàng và cột. Lúc này ta phải làm tiếp các bước như sau :

+ Cho biết số hàng (number Rows).

- + Cho biết số cột (number Colums).
- + Cho khoảng cách giữa các hàng (distance between rows)..
- + Cho khoảng cách giữa các cột (distance between columns).

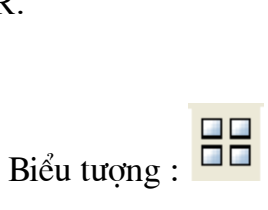

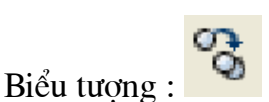

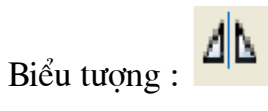

<u>Chú ý</u>: Trong lựa chọn này, nếu ta bấm chuột trên màn hình khi lựa chọn khoảng cách các hàng thì CAD sẽ hiểu là ta cho luôn khoảng cách giữa các cột theo số đo của hình chữ nhật đó.

Còn nếu gõ chữ P và nhấn ENTER tức là ta chọn dạng mảng theo kiểu quay quanh vòng tròn. Lúc này ta phải làm tiếp các bước như sau :

+ Cho biết tâm của mảng (center point of array).

+ Cho số phần tử của mảng (Number of items).

+ Cho biết cách bố trí mảng theo góc độ nào (Angle to fill) 360<sup>0</sup> hay

90<sup>0</sup>...

+ Cho biết có cần quay đối tượng theo hướng tâm hay không, nếu có đánh Y và nhấn ENTER, nếu không quay thì ta đánh N và nhấn ENTER (Rotate objects).

### \* Lệnh sửa đường Pline.

a) Tên lệnh : PEDIT

Biểu tượng :

b) Công dụng:

Lệnh này cho phép sửa đường Pline hoặc đưa các đường thẳng hoặc cung tròn trở thành đường Polyline sau đó dùng chính lệnh đó để sửa chữa. c) Cách thực hiện lênh :

Sau khi phát lệnh xong ta chọn đối tượng là đường Polyline cần sửa thì nó sẽ xuất hiện các lựa chọn sau:

Close/Join/Width/Edit vecter/Fit/Spline/Dicuve/Ltypegen/Undo /Exit. Các lựa chọn:

- Close: Cho phép ta đóng kín đa tuyến đó nếu như nó đang bị hở.

- Join: Nối các đa tuyến trở thành một đa tuyến nếu như các đa tuyến đó nối tiếp nhau.

- Width: Thay đổi bề rộng của đường Polyline.

- Edit Vecter: Cho phép thay đổi các phân đoạn của đường Polyline, như có thể tạo thêm 1 số đoạn mới xen vào các đoạn đã vẽ hoặc tách bỏ phân đoạn đó ra hoặc rời đỉnh chứa phân đoạn đó đến vị trí khác...

- Fit: Cho phép biến đường Polyline trở thành đường cong với đỉnh của đường cong sẽ đi qua các đỉnh của đường Polyline đã cho.

- Spline: Biến đường Polyline trở thành đường cong khác với đường cong dùng trong lệnh Fit là nó có thể sửa chữa được bằng các Node ( tay nắm).

- Ltypegen: Chỉ có tác dụng khi ta vẽ đường Polyline bằng đường khuất hoặc chấm gạch.

- Undo: Huỷ lệnh vừa thực hiện.

- Exit: Thoát khỏi dòng lệnh.

- Dicuve : Đổi trả lại thành thẳng sau khi dùng lệnh Fit hoặc Spline.

#### 4. Xuất bản vẽ ra máy vẽ, máy in

Thời gian:2h

## 4.1 Các bước chính để in ấn bản vẽ:

• In ấn từ bên trong AutoCAD bằng lệnh Plot hoặc Print sẽ gọi hộp thoại Print/Plot Configuration, ta điều khiển quá trình in bằng hộp thoại này như hình sau:

**?**×

Add...

- Các bước cơ bản để in ấn bản vẽ như sau:
- Sử dụng lệnh Save để đảm bảo bản vẽ đã được lưu ở dạng gần nhất trước khi in.
- Đảm bảo máy in hoặc máy vẽ ở trạng thái sẵn sàng in
- Gọi hộp thoại Print/Plot Configuration bằng lệnh Plot/Print.

🕆 Plot

Model

Lavout name

Kiểm tra xem có đúng loại máy in bằng bấm vào nút plot Device and Selection và chọn cho đúng loại máy in hiện tại.

- Xác định khổ giấy theo mong muốn bằng nút size.
- Xác định các tuỳ chọn khác: portrait landscape (CAD14 Rotation and Origin và Pen assignments.)

V Save changes to layout

- Xác định và chọn diện tích vùng cần vẽ: Display, extents, Limits, Window hoặc View
- Nhập tỉ lệ mong muốn để vẽ hoặc in.
- Ta Chọn limits\ Window dùng chuột chon vùng cần in\ Fullpreview Xem trước bản vẽ sẽ được in ra và thay đổi tiếp cho đạt ý muốn
- ấn OK để in
- Cụ thể như sau:

## 4.2) Chọn loại máy in:

- Thực hiện việc chọn máy in như sau:
- Plot Device Plot Settings Drawing orientation Paper size and paper units 🎯 HP LaserJet 6L O Portrait Plot device: ≻ Α4 Landscape Paper size: 286.87 x 196.36 mm 💿 mm Printable area () inches Plot upside-down Shaded viewport options Plot area Plot scale Scaled to Fit v Shade plot: Wireframe v Limits = 0.06972 units 1 mm Scale lineweights O Display Plot offset Plot options Center the plot Plot with plot styles X: 0.00 mm O Window < Y: 0.00 mm Hide paperspace objects Full Preview. Partial Preview. OK Cancel Help

Page setup name

<Select page setup to apply>

- Chọn nút plot Device and Selection từ hộp Print/Plot Configuration trên.Hộp thoại plot Device xuất hiện như hình sau:
- Muốn thay đổi loại máy in, ta bấm vào nút Name, hộp thoại xuất hiện như hình sau:
- Thay đổi cài đặt các thuộc tính in bằng bấm vào nút , hộp thoại xuất hiện như hình sau:
- Gọi hộp thoại Print/Plot Configuration bằng lệnh Plot/Print.

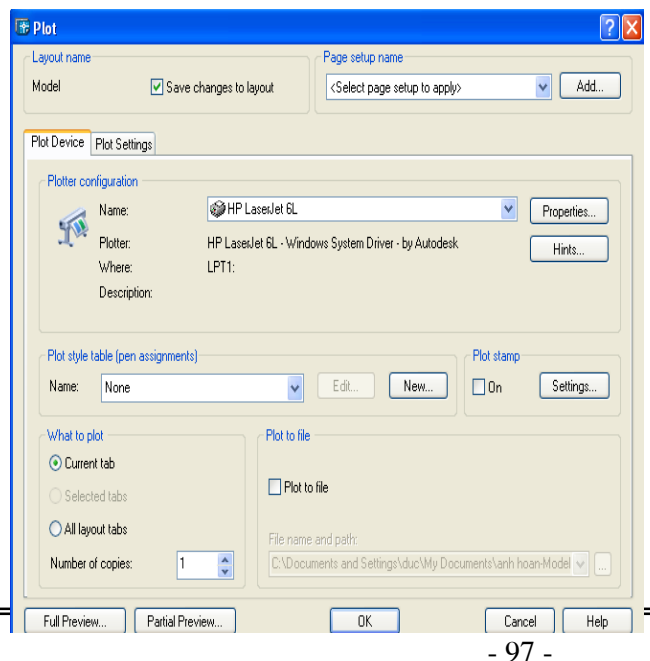